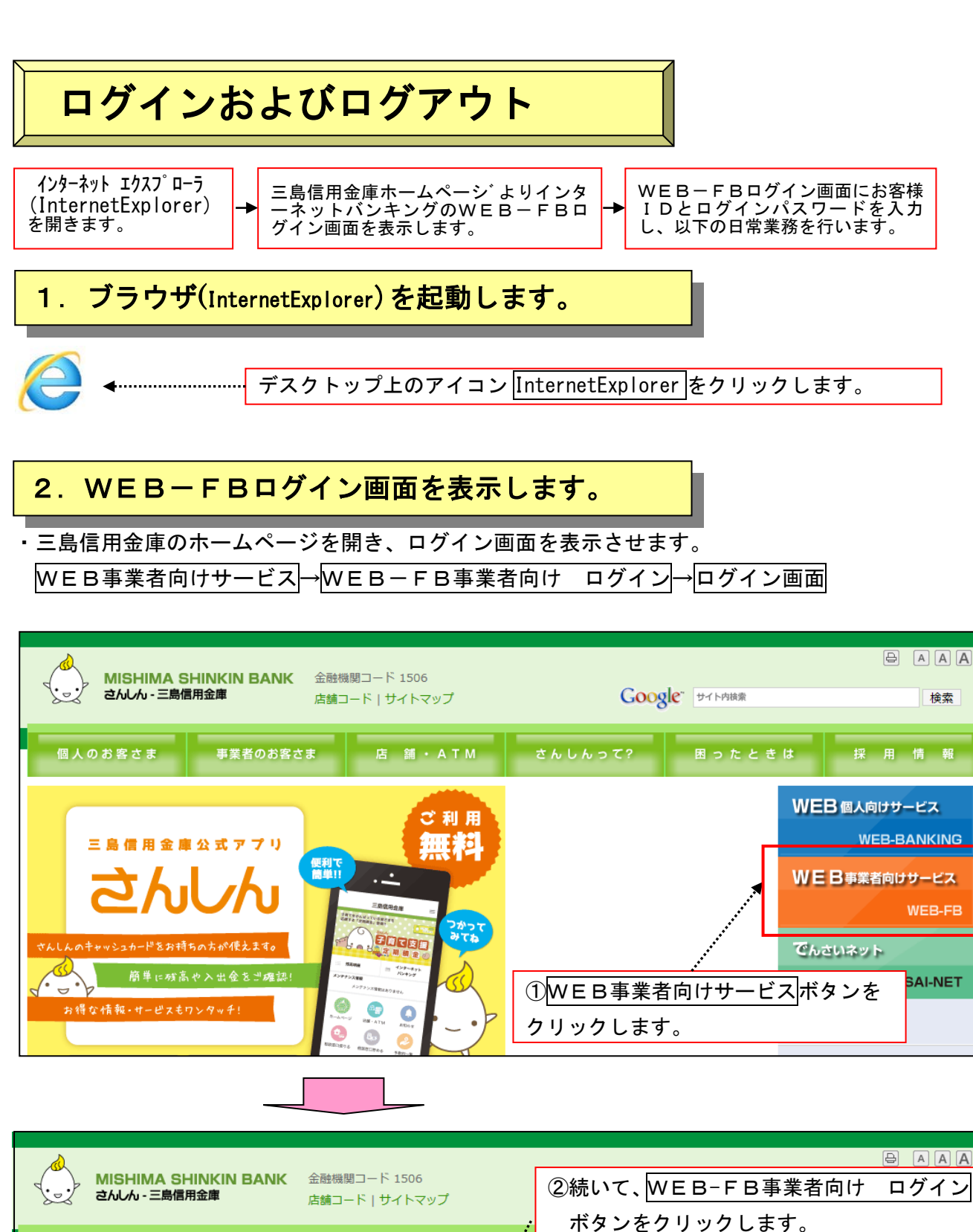

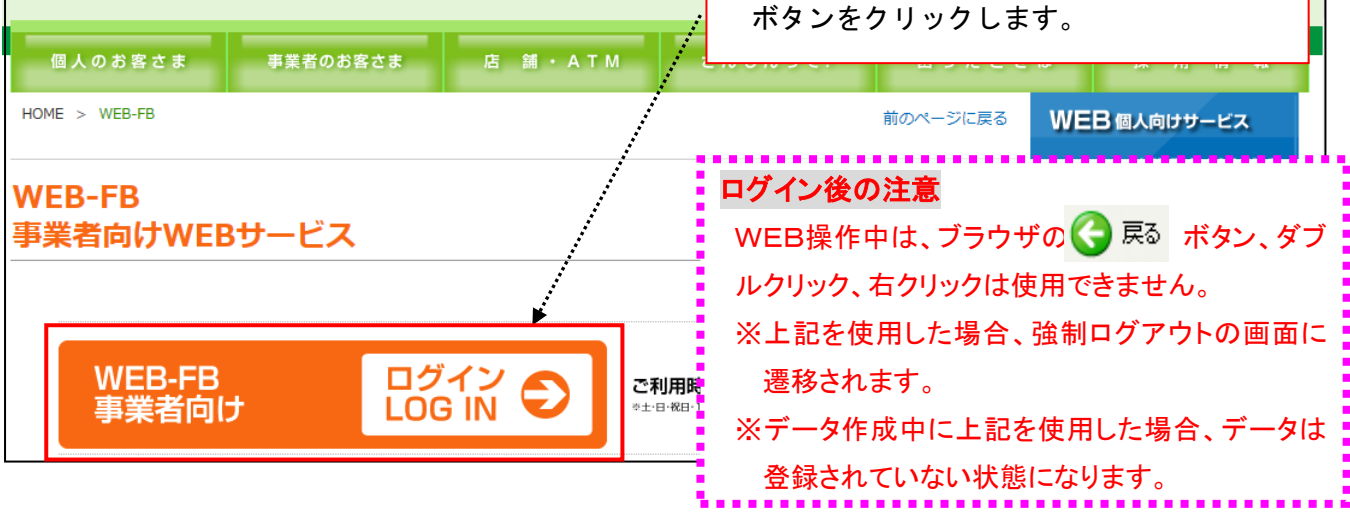

### 3. WEB-FBサービスにログインします。

マスタIDまたはパブリックIDとログインパスワードを使用してログインします。

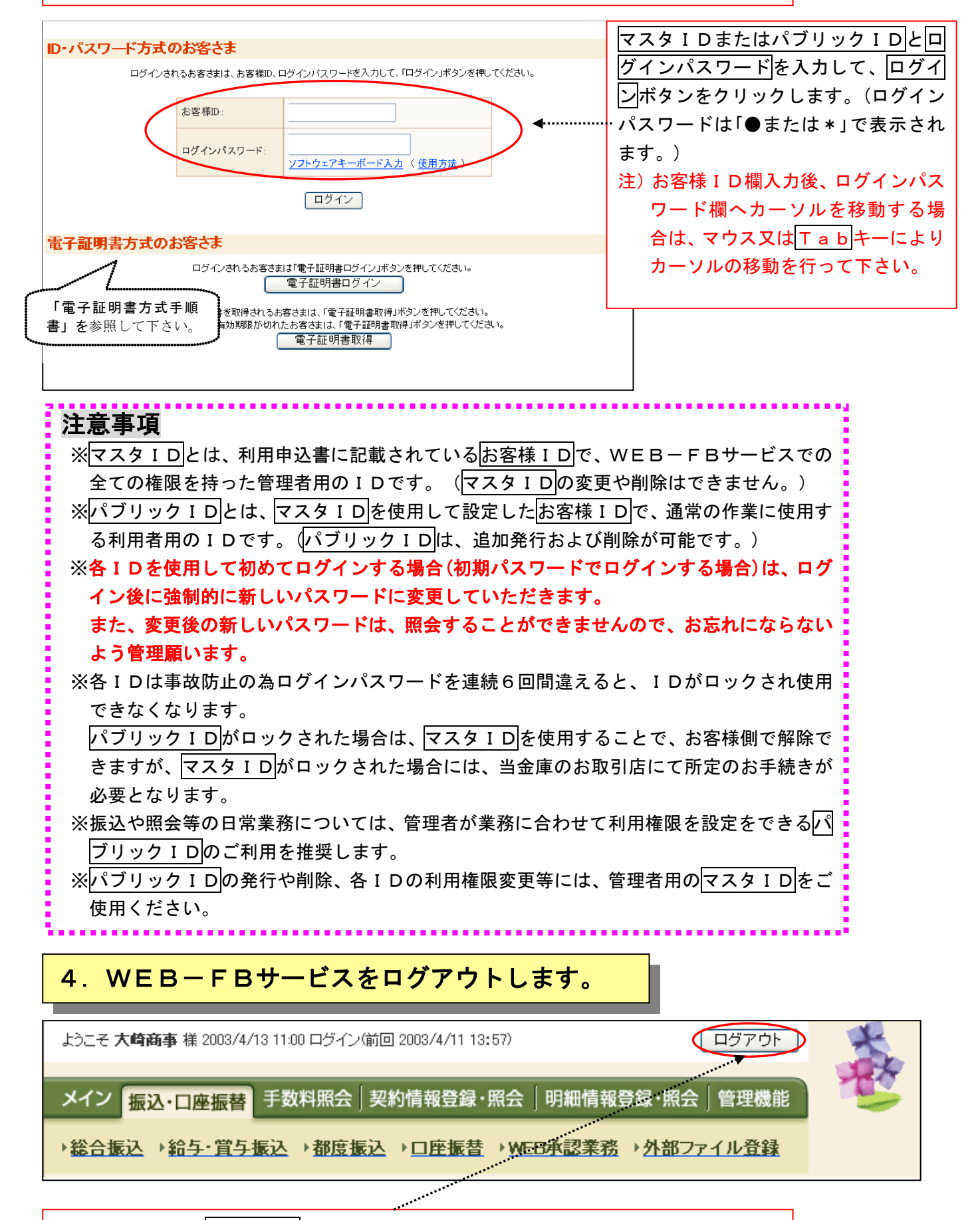

各サービス画面のログアウトボタンをクリックするとログアウトします。

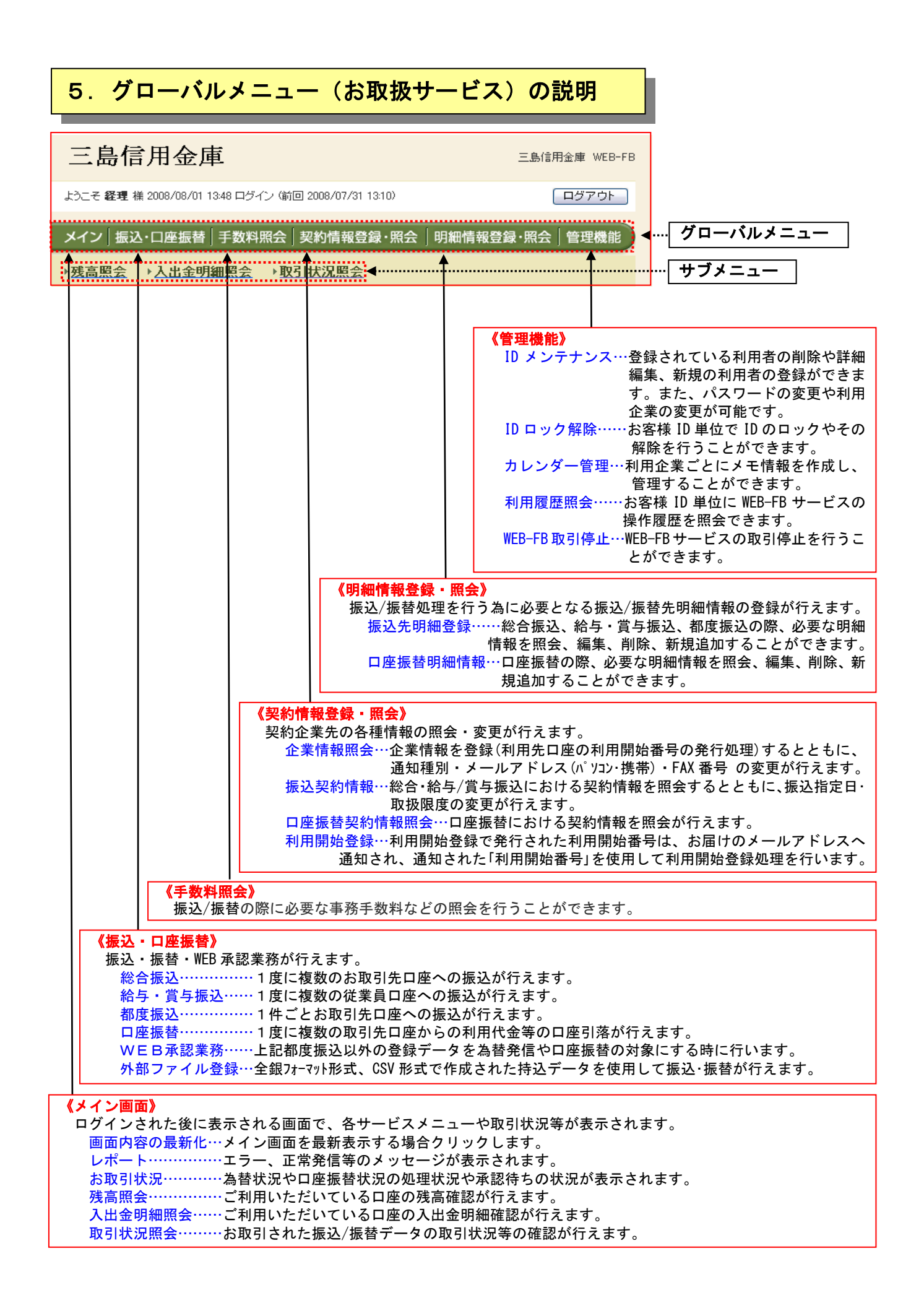

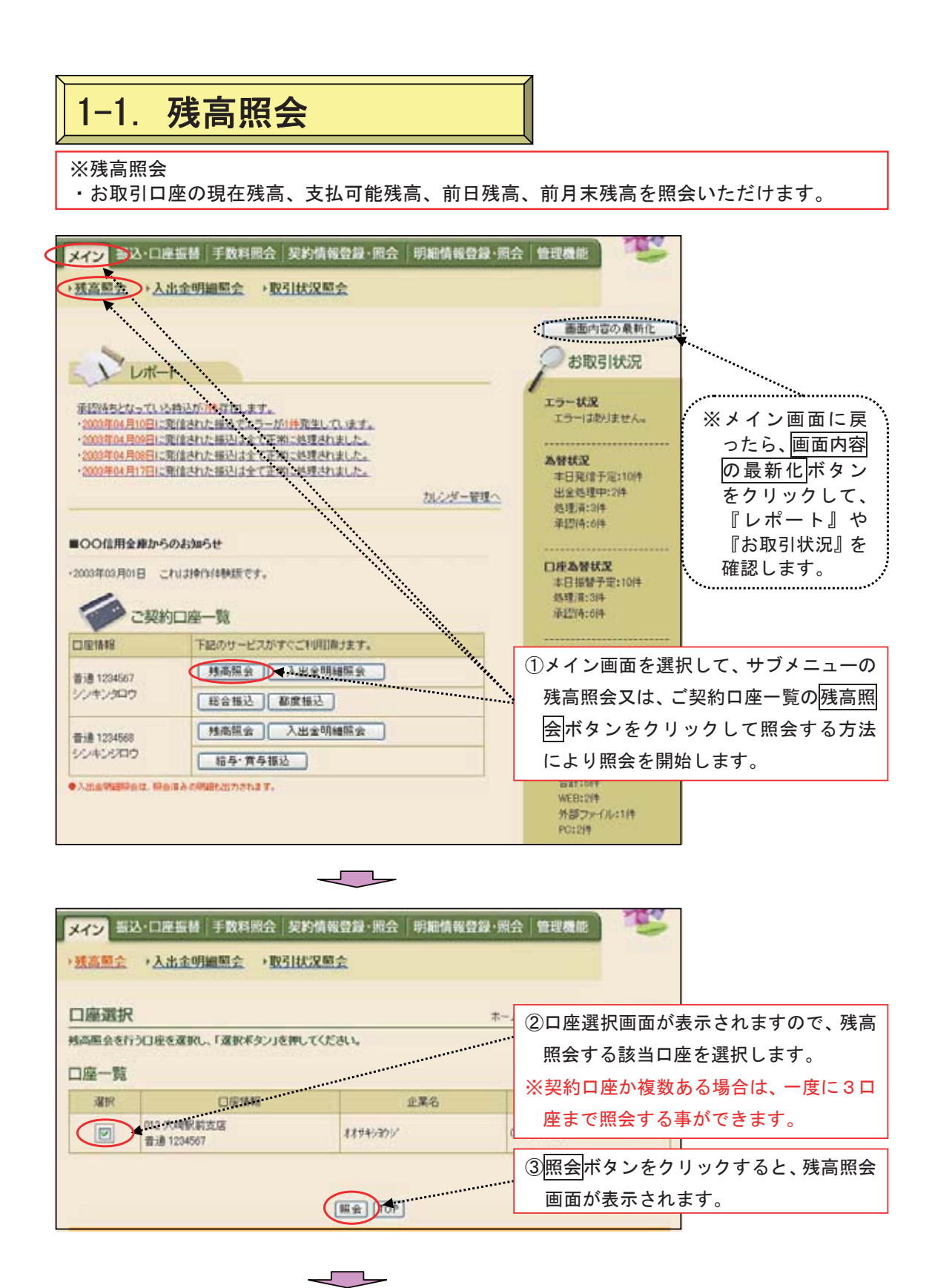

| メイン 振込・ロ                                       | 1座振替 手数料照会 契                                             | 的情報登録·照会 明細情報登録·照会                        | 管理機能                                  |
|------------------------------------------------|----------------------------------------------------------|-------------------------------------------|---------------------------------------|
| •我高照会 •2                                       | 入出金明細照会 )取引                                              | 大況愿会                                      |                                       |
| 残高照会                                           |                                                          | ホームンメインン現                                 | <b>唐原会 &gt; □度遂祝 &gt; <u>外間間</u>会</b> |
| Pomen                                          |                                                          |                                           | ④該当口座の現在残高、支払可能残高、                    |
| 11.朱丽和                                         |                                                          | Atlantic Market                           | 前日残高、前月末残高が確認できま                      |
| 117452051                                      |                                                          | 000000010                                 | す。                                    |
| 口疫情報                                           | A                                                        | 15010 H                                   |                                       |
| NUMBER AN                                      | 大時駅前支店                                                   | 現在時面                                      | 5.000.000P9                           |
| 14日                                            | ¥.8                                                      | 支払可能转货                                    | 6.000.000FH                           |
| 口座善考                                           | 1234567                                                  | 前日残酷                                      | 4.500.000#3                           |
| この口座におけ                                        | る資金移動情報(予定分を含)                                           | (1) / 1 / 1 / 1 / 1 / 1 / 1 / 1 / 1 / 1 / |                                       |
|                                                |                                                          | 東京特別的制度のジまで入っ                             |                                       |
| 他の処理を行う<br>オオジキシヨウシ*<br>(会社コード:00<br>●入出点明道明会は | 場合は、各サービスボタンを押<br>0000000011) 起合振込<br>1. 県会議みの発酵に出力されます。 | してください。                                   |                                       |
|                                                |                                                          |                                           | ※照会後ここから他のサービ                         |
| (戻 <b>5</b> )                                  |                                                          |                                           | スを行なうことができます。                         |

| 1-2.                                                                 | 金出了                                   | 明細照会                                              |                              |                        |
|----------------------------------------------------------------------|---------------------------------------|---------------------------------------------------|------------------------------|------------------------|
| ※入出金明細<br>・お取引口座<br>照会した取                                            | 照会<br> の取引明細<br> 引明細を日                | lを、当日を含め過去62日分<br>D刷やダウンロード(CSVフ                  | ♪をご覧いただけま<br>ファイル)するこ♪       | ます。<br>ともできます。         |
| メイン か込・口座掛                                                           | 辰替 手数料照会                              | ↓」契約情報登録・照会│明細情報登録・照                              | 会 管理機能                       |                        |
| ▶ 残高照会 ● 入出                                                          | 金明細照会                                 | 取引状況照会                                            |                              |                        |
| ****                                                                 | <b>•</b> ••••                         |                                                   | 画面内容の最新化                     |                        |
|                                                                      | · · · · · · · · · · · · · · · · · · · |                                                   |                              |                        |
|                                                                      | ****                                  | •••••                                             |                              |                        |
| 承認待ちとなっている持<br>・2003年04月10日に発行                                       | 込が <mark>7件存在します。</mark><br>言わた振込でエラー | -<br>が1件発生しています。                                  | エラー状況<br>エラーはありません。          |                        |
| • 2003年04月09日に発信     • 2003年04月09日に発信     • 2003年04月08日に発信           | 言された振込は全て了<br>言された振込は全て了              | <u>、<br/> 第に処理されました。</u><br> 第に処理されました。           |                              |                        |
| ・2003年04月17日に発行                                                      | 言された振込は全て正                            | 日本にいていていていていていていていていていていていていていていていていていていて         | 為替状況<br>本日発信予定:10件           |                        |
|                                                                      |                                       | <u>カレンダー管理へ</u>                                   | 出金処理中:2件<br>処理済:3件           |                        |
| ■○○信用金庫からの                                                           | お知らせ                                  | **************************************            | 承認待:6件                       |                        |
| ・2003年03月01日 これ                                                      | <br>  お操作体験版です。                       |                                                   | 口座為替状況                       |                        |
|                                                                      |                                       | **** ***<br>****                                  | 本日振替予定:10件<br>処理済:3件         |                        |
| ご契約ロ                                                                 | 口座一覧                                  | ****                                              | 承認待:6件                       |                        |
| □座情報                                                                 | 下記のサービスな                              | 「すぐご利用頂けます。                                       | ①メイン画面を                      | 選択して、サブメニューの           |
| 普通 1234567<br>シンキンタロウ                                                | 残局照会                                  |                                                   |                              | 全又は ご契約口座一覧の           |
|                                                                      | 総合振込                                  |                                                   |                              |                        |
| 普通 1234568<br>シンキンジロウ                                                |                                       |                                                   |                              |                        |
| ●入出金明細照会は、照会済                                                        | みの明細も出力されます                           |                                                   | 照云9る万法                       | により照云を開始しまり。           |
|                                                                      |                                       |                                                   | WEB:2件<br>外部ファイル:1件<br>PC:2件 |                        |
| メイン<br>振込・口座掛<br>▶残高照会 → <u>入出</u>                                   | 辰替│手数料照会<br>金明細照会 → )                 | ↓<br>↓契約情報登録·照会 ↓明細情報登録·照:<br><mark>双引状況照会</mark> | 会」管理機能                       |                        |
| 口座選択                                                                 |                                       | ホーム>メ                                             |                              | が表示されますので 入出           |
| ①・②の項目を選択し、                                                          | て、「照会ボタン」を                            | 押してください。                                          | 全田細昭会す                       | ス該当口座を選択します。           |
| 1 口座一覧                                                               |                                       |                                                   | 亚列和黑女 9                      |                        |
| 選択                                                                   | □座情報                                  | ······                                            | 会社コード                        |                        |
| ● 012 太崎<br>普通 123                                                   | 駅前支店<br>4567                          | オオサキショウシ゛                                         | 000000010                    |                        |
| O 012 大崎<br>普通 987                                                   | 駅前支店<br>6543                          | オオサキショウジケイリブ                                      | 000000011                    |                        |
| 2 昭会期間                                                               |                                       |                                                   | ③照会期間等の                      | )指定した照会をすること           |
|                                                                      |                                       | 昭今期間                                              | が出来ます。                       |                        |
| <ul> <li>○ 期間指定 指定</li> <li>○ 目付指定</li> <li>○ 土昭 △ 八の ひまや</li> </ul> | はし・♥<br>●年 ●月                         |                                                   |                              |                        |
| ▶ 木照宝方のみ指定                                                           | .୪୦                                   |                                                   | ④昭全ボタンた                      | ┃ リックオスと 入出会明          |
|                                                                      |                                       |                                                   | またすがアンを                      | シリシンタのと、八山立明<br>キーキャナナ |
|                                                                      |                                       | (照会) DP                                           | 神照会画面が                       | 衣示されます。                |

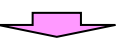

| 出金明細照                                                                                                    | 숤                                                                                                    |                                                                                                    |                                                                                                    |                                    |                                                                                                    | ホー <i>1</i><br>>ロ                                                                                                    | ム > メイン ><br>コ座選択 > ブ                                                                   | 入出金明細則<br>人出金明細則                                                                                                    | R会<br><b>R会</b>                                                                                                    |                                                         |              |
|----------------------------------------------------------------------------------------------------|----------------------------------------------------------------------------------------------------|----------------------------------------------------------------------------------------------------|----------------------------------------------------------------------------------------------------|------------------------------------|----------------------------------------------------------------------------------------------------|----------------------------------------------------------------------------------------------------|-----------------------------------------------------------------------------------------|----------------------------------------------------------------------------------------------------|----------------------------------------------------------------------------------------------------|---------------------------------------------------------|--------------|
| 全業情報                                                                                                    |                                                                                                    |                                                                                                    |                                                                                                    | 口座情                                |                                                                                                    |                                                                                                    | 該当口                                                                                     | 座の入                                                                                                    | <br>出金明                                                                                                    | 細が表                                                     | 表示され         |
| 企業名                                                                                                    |                                                                                                    | 会                                                                                                    | 社コード                                                                                                    |                                    | 契約店舗·                                                                                                   | • 科                                                                                                    | ·目                                                                                      | □座番号                                                                                                    |                                                                                                    |                                                         |              |
| オサキシヨウシ゛                                                                                                    |                                                                                                    | 0000000010                                                                                                    | I                                                                                                    | 012 7                              | 大崎駅前支店                                                                                                  | 普通                                                                                                    | -                                                                                       | 1234567                                                                                                    |                                                                                                    |                                                         |              |
| 入出金明細情報                                                                                                    |                                                                                                    |                                                                                                    |                                                                                                    | A                                  | •••                                                                                                    | 照会期間                                                                                                    | :指定なし【現                                                                                 | ₹·未照会分す                                                                                                    | -べで <b>】</b>                                                                                                    |                                                         |              |
| 日付                                                                                                    |                                                                                                    | お取引の                                                                                                    | 内容                                                                                                    | お支払金額                              | <u>Ą</u>                                                                                                | お預り金額                                                                                                    |                                                                                         | お預り残高                                                                                                    |                                                                                                    |                                                         |              |
| 2003年08月05日                                                                                                    | ŧ                                                                                                    | 気代                                                                                                    |                                                                                                    | 5                                  | ,000円                                                                                                   |                                                                                                    |                                                                                         | 15,                                                                                                    | 000円                                                                                                    |                                                         |              |
| 2003年08月05日                                                                                                    | ガ                                                                                                    | ス代                                                                                                    |                                                                                                    | 4                                  | ,000円                                                                                                   |                                                                                                    |                                                                                         | 11,                                                                                                    | 000円                                                                                                    |                                                         |              |
|                                                                                                    |                                                                                                    |                                                                                                    |                                                                                                    |                                    |                                                                                                    |                                                                                                    |                                                                                         | 1から21                                                                                                    | 件/2件                                                                                                    |                                                         |              |
| 間のダウンロード第                                                                                                    | 1を行う場合                                                                                                    | は、各本タン                                                                                                    | を押してくださ                                                                                                    | 5.AS-0-0884=                       | *                                                                                                    |                                                                                                    | 1874-7                                                                                  | h Hostor                                                                                                    | 1                                                                                                    |                                                         |              |
| 上記明                                                                                                    | 場を行い同                                                                                                    |                                                                                                    |                                                                                                    | ダウンロード                             | ¢                                                                                                    | 3                                                                                                    | 明細をダウン                                                                                  | AD-F                                                                                                    |                                                                                                    |                                                         |              |
| 印刷                                                                                                    | (PDF)                                                                                                    |                                                                                                    | [                                                                                                    | CSVファイル                            |                                                                                                    |                                                                                                    | 全銀フォー                                                                                   | Typ                                                                                                    |                                                                                                    |                                                         |              |
| マイクロソフ                                                                                                    | h Money]                                                                                                    | 12                                                                                                    |                                                                                                    | 提携会計ソフトに                           | c                                                                                                    |                                                                                                    |                                                                                         |                                                                                                    |                                                                                                    |                                                         |              |
| Sante                                                                                                    | Reality of                                                                                                    | -                                                                                                    | 1010                                                                                                    | 0.040 cm L (= R0                   | 121010                                                                                                  | 1                                                                                                    |                                                                                         |                                                                                                    |                                                                                                    |                                                         |              |
| 他の処理を行う提                                                                                                    |                                                                                                    | ナードフボタ                                                                                                    | 1月15日                                                                                                    |                                    | 5100                                                                                                    |                                                                                                    |                                                                                         |                                                                                                    |                                                                                                    |                                                         |              |
| オオサキショウシ                                                                                                    |                                                                                                    | ) LA43                                                                                                    |                                                                                                    |                                    |                                                                                                    |                                                                                                    |                                                                                         |                                                                                                    |                                                                                                    |                                                         |              |
| (会社コード:00000                                                                                                    | 000010)                                                                                                    |                                                                                                    | 総合振込                                                                                                    | ┛度振込                               | · L 給与·                                                                                                 | <b>賞</b> 与振込                                                                                                    | J                                                                                       |                                                                                                    |                                                                                                    |                                                         |              |
| 印刷 ( P D<br>帳票イメー                                                                                                    | <u>F)</u> ボ<br>-ジがī                                                                                                    | タンを<br>画面表 <sub>え</sub>                                                                                                    | クリッ?<br>示されま                                                                                                    | りすると<br>ミす。                        | •••••••••••                                                                                             | ******                                                                                                    | *****                                                                                   |                                                                                                    | 照会後<br>スを行                                                                                                    | ここ:<br>なうこ                                              | から他の<br>ことがで |
| 印刷 ( P D<br>帳票イメー<br>開かれた画<br>刷すること                                                                                                    | F)ボ<br>-ジが<br>面内(<br>:がで;                                                                                                    | タンを<br>画面表元<br>の <u>印刷</u> が<br>きます。                                                                                                    | クリッ?<br>示されま<br>ドタンに                                                                                                    | クすると<br>ミす。<br>こより、E               | х<br>р                                                                                                  |                                                                                                    | ••••••                                                                                  |                                                                                                    | 照会後<br>スを行                                                                                                    | なうこ                                                     | から他(<br>ことがで |
| 印刷 ( P D<br>帳票イメー<br>開かれた画<br>刷すること                                                                                                    | <u>F)</u> ボ<br>-ジが[<br>ゴ面内(<br>: がで;                                                                                                    | タンを<br>画面表え<br>の <u>印刷</u> か<br>きます。                                                                                                    | クリッ?<br>示されま<br>ドタンに                                                                                                    | フすると<br>ミす。<br>こより、F               | р                                                                                                    |                                                                                                    | ······                                                                                  |                                                                                                    | 照会後スを行                                                                                                    | なうこ                                                     | から他の<br>ことがで |
| 印刷 ( P D<br>帳票イメー<br>開かれた画<br>刷すること                                                                                                    | F)ボ<br>-ジが[<br>ゴ面内(<br>:がで、<br>                                                                                                    | タンを<br>画<br>の<br>印刷<br>きます。<br>·······▲                                                                                                    | クリッ?<br>示されま<br>ドタンに<br>三島信月                                                                                                    | フすると<br>ミす。<br>ニより、F<br><b>日金庫</b> | 、<br>入出金明<br>会わード                                                                                       | ·····································                                                                                                    | ······                                                                                  | <b></b> **                                                                                                    | 照会後<br>スを行<br><sup>旋1年10月27E</sup>                                                                                                    | ここ:<br>なうこ<br><sup>14時48分</sup><br><sup>1/1</sup> 頁     | から他(<br>ことがで |
| 印刷(PD<br>帳票イメー<br>開かれた画<br>刷すること                                                                                                    | F)<br>ボ<br>「<br>面内<br>で<br>、<br>・<br>・<br>・<br>・<br>・<br>・<br>・<br>・<br>ジ<br>が<br>「<br>面内<br>で<br>・<br>・<br>・<br>・<br>・<br>・<br>・<br>・<br>・<br>・<br>・<br>・<br>・                                                                                                    | タンを<br>画面表え<br>の印刷<br>きます。<br><sup>当座支店</sup><br>127701                                                                                                    | クリッ?<br>示されま<br>ドタンに<br>三島信用                                                                                                    | フすると<br>ミす。<br>ニより、F<br><b>日金庫</b> | 、<br>□<br>入出金明<br>(<br>())))))))))))))))))))))))))))))))))                                              | 細結果表                                                                                                    | ・・・・・・・・・・・・・・・・・・・・・・・・・・・・・・・・・                                                       | ・・・・・・・<br>平)<br><u>業名</u><br>たスス/パビフト有マ3                                                                                                    | 照会後<br>スを行<br><sup>放1年10月27日</sup>                                                                                                    | ここ:<br>なうこ<br><sup>14時48分</sup><br><sup>1/1頁</sup>      | から他(<br>ことがで |
| 印刷(PD<br>帳票イメー<br>開かれた画<br>刷すること                                                                                                    | F)ボ<br>-ジが[<br>ゴ面内(<br>:がで;<br>                                                                                                    | タンを<br>画面表<br>の印刷<br>きます。<br><sup>当座支店</sup><br><sup>127701</sup>                                                                                                    | クリッ?<br>示されま<br>ドタンに<br>三島信月                                                                                                    | フすると<br>ミす。<br>こより、F<br><b>日金庫</b> | 、       入出金明       会社コード       00000001       110000001       110000001       110000001       110000001 | ····································                                                                                                    | ① (1) (1) (1) (1) (1) (1) (1) (1) (1) (1)                                               | 平)<br>業名<br>ナニスネノハヒアハ本マ3<br>東西                                                                                                    | 照会後<br>スを行<br><sup>放1年10月27日</sup>                                                                                                    | ここ:<br>なうこ<br><sup>14時48分</sup><br><sup>1/1頁</sup><br>] | から他(<br>ことがで |
| 印刷(PD<br>帳票イメー<br>開かれた画<br>刷すること                                                                                                    | F)ボ<br>-ジが<br>「面内C<br>: がで、<br>*<br>2009<br>手形小<br>123                                                                                                    | タンを<br>画印<br>の<br>します。<br><sup>当座支店</sup><br>127701<br><sup>単のの月18日から</sup><br>の<br>万種別番号                                                                                                    | クリッ?<br>示されま<br>ボタンに<br>三島信月<br><sup></sup>                                                                                                    | フすると<br>ます。<br>こより、F<br><b>1金庫</b> | <ul> <li>、</li> <li>入出金明:</li> <li>会社コード</li> <li>()()()()()()()()()()()()()()()()()()()</li></ul>      | 細結果表<br>ア-グロオカキグン<br>ア-グロオカキグン<br>123.456.789                                                                                                    | <u>企</u> ま<br>11リンスセンバチンテト<br>すべて<br>お預り金                                               | 平/<br>業名<br>1- 双礼/ルビフル本で3<br>987,654,321<br>987,654,321<br>987,654,321                                                                                                    | 照会後<br>スを行<br>成1年10月27日<br>した社ヤ(213)                                                                                                    | とここ:<br>なうこ<br>14時48分<br>1/1頁<br>]                      | から他(<br>ことがで |
| 印刷(PD<br>帳票イメー<br>開かれた画<br>刷すること                                                                                                    | F)ボー<br>「<br>「<br>す<br>が<br>「<br>す<br>の<br>の<br>い<br>」<br>当座<br>の<br>の<br>い<br>当座<br>123<br>123                                                                                                    | タンを<br>画<br>の<br>印<br>刷<br>きます。<br><sup>当座支店</sup><br>127701<br><sup>年CE/月18日から</sup><br>新<br>千<br>御<br>男<br>一<br>二<br>二<br>二<br>二<br>二<br>二<br>二<br>二<br>二<br>二<br>二<br>二<br>二                                                                                                    | クリッ?<br>示されま<br>ボタンに<br>三島信用<br>2000年08月18日<br>調験項目003<br>調験項目003                                                                                                    | フすると<br>ミす。<br>ニより、F<br><b>月金庫</b> | 入出金明<br>会社コード<br>00000001<br>照会対象<br>あ支払金額                                                              | 細結果表<br>アイクエカキゲン<br>取・未熟会分<br>123.456.789<br>123.456.789<br>123.456.789<br>123.456.789                                                                                                    |                                                                                         | 来日                                                                                                    | 照会後<br>スを行<br>成21年10月27日<br>あ預り携商<br>321,654,987<br>321,854,987<br>321,854,987<br>321,854,987<br>321,854,987<br>321,854,987                                                                                                    | ここ:<br>なうこ<br><sup>14時48分</sup><br><sup>1/1頁</sup>      | から他(<br>とがで  |
| 印刷(PD<br>帳票イメー<br>開かれた画<br>開すること                                                                                                    | F)ボ<br>-ジが「<br>ゴ面内C<br>:がで、<br>・・・・・・・・・・・・・・・・・・・・・・・・・・・・・・・・・・・・                                                                                                    | タンを<br>画の印刷<br>うます。<br><sup>当座支店</sup><br>127701<br><sup>単の月18日から</sup>                                                                                                    | クリック<br>示されま<br>ドタンに<br>三島信用<br>2009年08月18日<br>調整項目001<br>調整項目001<br>調整項目001<br>調整項目001<br>調整項目001<br>調整項目001<br>調整項目001<br>調整項目001                                                                                                    | フすると<br>ます。<br>こより、F<br><b>1金庫</b> | 入出金明<br>会社コード<br>ののののの1<br>照会対象<br>あ支払金額                                                                | 細結果表<br>ア-グロオカキが三<br>取・未熟会分<br>123.456.789<br>123.456.789<br>123.456.789<br>123.456.789                                                                                                    | <u>企</u><br>1<br>1<br>サンスセッチッテト<br>すべて<br>あ預し金                                          | 平)<br>業名<br>生 スネノハヒフト本マ3<br>987,654,321<br>987,654,321<br>987,654,321<br>987,654,321<br>987,654,321                                                                                                    | 照会後<br>スを行<br>放1年10月27日                                                                                                    | ここ:<br>なうこ<br>14時48分<br>1/1頁                            | から他(<br>ことがで |
| 印刷(PD<br>帳票イメー<br>開かれた画<br>刷すること                                                                                                    | F)ボ<br>-ジが[<br>可面内(<br>ごがで、<br>************************************                                                                                                    | タンを<br>画の印刷す。<br>からます。<br><sup>当座支店</sup><br>127701<br>年00月18日から<br>加手種別番号                                                                                                    | クリッパ<br>示すない<br>ドタンに<br>三島信用<br>2009年08月18日<br>調験項目001<br>試験項目001<br>試験項目001<br>試験項目005<br>試験項目005<br>試験項目006<br>試験項目006<br>試験項目006                                                                                                    | フすると<br>ます。<br>こより、F<br><b>1金庫</b> | 入出金明:<br>会社コード<br>ののののの1<br>照会対象<br>あ支払金額                                                               | 細結果表<br>アイウエオカキが:<br>アイウエオカキが:<br>123.456,789<br>123.456,789<br>123.456,789<br>123.456,789<br>123.456,789<br>123.456,789<br>123.456,789<br>123.456,789<br>123.456,789                                                                                                    | <u>企</u> ま<br>11リンスセッチアット<br>すべて<br>お預り金                                                | 平/<br>業名<br>1- 2末/パヒフい本マ3<br>997,654,321<br>997,654,321<br>997,654,321<br>997,654,321<br>997,654,321<br>997,654,321<br>997,654,321<br>997,654,321                                                                                                    | 照会後<br>スを行<br>応1年10月27日                                                                                                    | 2<br>ここ:<br>なうこ<br>14時48分<br>1/1頁<br>]                  | から他(<br>ことがで |
| 印刷(PD<br>帳票イメー<br>開かれた画<br>開かれた画<br>刷すること                                                                                                    | F)ボ<br>「可のの<br>」<br>「すいが」<br>「すいが」<br>「<br>」<br>2000<br>「<br>」<br>2000<br>」<br>2000<br>「<br>」<br>2000<br>「<br>」<br>2000<br>「<br>」<br>2000<br>「<br>」<br>2000<br>「<br>」<br>2000<br>「<br>」<br>2000<br>「<br>」<br>2000<br>「<br>」<br>2000<br>「<br>」<br>2000<br>「<br>2000<br>「<br>」<br>2000<br>「<br>二<br>2000<br>「<br>二<br>200<br>「<br>二<br>200<br>「<br>二<br>200<br>「<br>二<br>200<br>「<br>二<br>200<br>「<br>二<br>200<br>「<br>二<br>200<br>「<br>二<br>200<br>「<br>二<br>200<br>「<br>二<br>200<br>「<br>二<br>二<br>200<br>「<br>二<br>二<br>200<br>「<br>二<br>二<br>200<br>「<br>二<br>200<br>「<br>二<br>二<br>200<br>「<br>二<br>二<br>200<br>「<br>二<br>200<br>「<br>二<br>二<br>200<br>「<br>二<br>二<br>二<br>二<br>二<br>二<br>二<br>二<br>二<br>二<br>二<br>二<br>二<br>二<br>二<br>二<br>二<br>二 | タンを<br>画<br>の<br>目<br>印<br>ま<br>す<br>。<br><sup>当<br/>座</sup><br><sup>当<br/>座</sup><br><sup>当<br/>座</sup><br><sup>1</sup><br><sup>2</sup><br><sup>1</sup><br><sup>1</sup><br><sup>1</sup><br><sup>1</sup><br><sup>1</sup><br><sup>1</sup><br><sup>1</sup><br><sup>1</sup>                                                      | クリッパ<br>示されま<br>ドタンに<br>三島信<br>I酸項目001<br>I酸項目001<br>I酸項目001<br>I酸項目001<br>I酸項目001<br>I酸項目001<br>I酸項目001<br>I酸項目001<br>I酸項目001<br>I酸項目001<br>I酸項目001<br>I酸項目001<br>I酸項目001<br>I酸項目001<br>I酸項目001<br>I酸項目001                                                                                                    | フすると<br>ミす。<br>ニより、F<br><b>月金庫</b> | 入出金明:<br>会社□-ド<br>00000001<br>単照会対象<br>あ支払金額<br>                                                        | 細結果表<br>アイウエオカキグウン<br>取・未照会分<br>128,456,789<br>128,456,789<br>128,456,789<br>128,456,789<br>128,456,789<br>128,456,789<br>128,456,789<br>128,456,789<br>128,456,789                                                                                                    |                                                                                         | 来2                                                                                                    | 照会後<br>スを行<br>た21年10月27日<br>あたり残高<br>321,654,987<br>321,654,987<br>32                                                                                                    | 2 こ こ;<br>なうこ<br>14時48分<br>1/1頁                         | から他0<br>ことがで |
| 印刷(PD<br>帳票イメー<br>開かれた画<br>開すること<br>ご!!!<<br>2009/8/18<br>2009/8/18<br>2009/8/1                                                                                                    | F)ボ<br>-ジが「<br>ゴ面内(<br>:がで、<br>                                                                                                    | タンを<br>画 印刷<br>か<br>きます。<br><sup>当座支店</sup><br>127701<br><sup>単の月18日から</sup>                                                                                                    | クリック<br>テされま<br>ドタンに<br>三島信用<br>2009年08月18日<br>1 藤葉項目001<br>1 藤葉項目003<br>1 藤葉項目003<br>1 藤葉項目003<br>1 藤葉項目003<br>1 藤葉項目003<br>1 藤葉項目001<br>1 藤葉項目003<br>1 藤葉項目001<br>1 藤葉項目011                                                                                                    | フすると<br>ミす。<br>こより、F<br><b>日金庫</b> | 入出金明<br>会社コード<br>ののののの1<br>照会対象<br>あ支仏金額                                                                | 細結果表<br>ア-グロオカキかご<br>取・未熟会分<br>123.456.789<br>123.456.789<br>123. | <u>企</u> 3<br><u>1</u><br>1<br>1<br>1<br>1<br>1<br>1<br>1<br>1<br>1<br>1<br>1<br>1<br>1 | 平/<br>業名<br>生_元ネ/ハヒブハ本マ3                                                                                                    | 照会後<br>スを行<br>放1年10月27日                                                                                                    | ここ:<br>なうこ<br>14時48分<br>1/1頁<br>]                       | から他の         |
| 印刷(PD<br>帳票イメー<br>開かれた画<br>開かれた画<br>刷すること<br>ご!!!!!!!!!!<br>2009/8/18<br>2009/8/18                                                                                                    | F)<br>ボ<br>-ジが<br>ゴ<br>面内(<br>:<br>がで、<br>:<br>*<br>*<br>*<br>*<br>*<br>*<br>*<br>*<br>*<br>*<br>*                                                                                                    | タンを<br>画<br>の<br>印<br>印<br>す<br>。<br><sup>当<br/>座</sup> 支店<br>127701<br><sup>単<br/>座</sup> 支店<br>127701<br><sup>単<br/>座</sup> 支店<br>127701<br><sup>単<br/>座</sup> 支店<br>127701<br><sup>単<br/>の<br/>単<br/>単<br/>の<br/>一<br/>一<br/>一<br/>一<br/>一<br/>一<br/>一<br/>一<br/>一<br/>一<br/>一<br/>一<br/>一<br/></sup>                      | クリック<br>示 ボタンに                                                                                                    | フすると<br>ます。<br>こより、F<br><b>1金庫</b> | 入出金明:<br>会社コード<br>ののののの1<br>第三会対象<br>あ支払金額                                                              | 細結果表<br>アイウェオカキグ:<br>アイウェオカキグ:<br>123.456,789<br>123.456,789<br>1 | <u>企</u> ま<br>115ッスセンタチッテト<br>すべて<br>お預り金                                               | 平り<br>業名<br>生 スネノハヒ ブハ本マ3<br>987, 654,321<br>987, 654,321<br>987, 654,321<br>987, 654,321<br>987, 654,321<br>987, 654,321<br>987, 654,321<br>987, 654,321<br>987, 654,321<br>987, 654,321<br>987, 654,321<br>987, 654,321                                                                                                    | 照会後<br>スを行<br>成21年10月27日                                                                                                    | ここ:<br>なうこ<br>14時48分<br>1/1頁                            | から他の         |
| 印刷(PD<br>帳票イメー<br>開かれた画<br>開かれた画<br>別すること                                                                                                    | F)ボ<br>-ジが<br>「面内C<br>:がで、、、<br>*、<br>*、<br>*、<br>*、<br>*、<br>*、<br>*、<br>*、<br>*、<br>*、<br>*、<br>*、                                                                                                    | タンを<br>画<br>の<br>目<br>印<br>ま<br>す<br>。<br><sup>当<br/>変<br/>広<br/><sup>当<br/>変<br/>広<br/><sup>1</sup><br/><sup>2</sup><br/><sup>3</sup><br/><sup>3</sup><br/><sup>1</sup><br/><sup>1</sup><br/><sup>1</sup><br/><sup>1</sup><br/><sup>1</sup><br/><sup>1</sup><br/><sup>1</sup><br/><sup>1</sup></sup></sup>                   | クリック<br>示 されま<br>ドタンに                                                                                                    | フすると<br>ミす。<br>ニより、F<br><b>月金庫</b> | 、 、 、 、 、 、 、 、 、 、 、 、 、 、 、 、 、 、 、                                                                   | 田結果表<br>アイウエオカキグウン<br>取・未照会分<br>123.456,789<br>123.456,789<br>123 |                                                                                         | <ul> <li>※</li> <li>※</li> <li>%</li> <li>%</li></ul> | 照会後<br>スを行<br>応21年10月27日<br>応21年10月27日<br>5張/勝高<br>321,654,987<br>321,654,987                                                                                                    | ここ:<br>なうこ<br>14時48分<br>1/1頁                            | から他(<br>ことがで |
| 印刷(PD<br>帳票イメー<br>開かれた画<br>開かれた画<br>刷すること<br>ご!!!急!!!!!<br>2009/8/18<br>2009/8/18<br>200 | F)<br>ボ<br>・ジが「<br>う面内ので、<br>・・・・・・・・・・・・・・・・・・・・・・・・・・・・・・・・・・・・                                                                                                    | タンを<br>画<br>の<br>印<br>市<br>す<br>。                                                                                                    | クリック<br>たすまた。<br>テキャンに<br>クリック<br>たすまた。<br>テキャンに<br>フロック<br>たちまた。<br>テキャンに<br>「一日の」<br>ご様の項目001<br>ご様の項目003<br>ご様の項目003<br>ご様の項目003<br>ご様の項目001<br>ご様の項目003<br>ご様の項目003<br>ご様の項目001<br>ご様の項目003<br>ご様の項目001<br>ご様の項目001<br>ご様の項目001<br>ご様の項目001<br>ご様の項目001<br>ご様の項目001<br>ご様の項目001<br>ご様の項目001<br>ご様の項目001<br>ご様の項目011<br>ご様の項目011<br>ご様の項目011<br>ご様の項目011<br>ご様の項目011<br>ご様の項目011<br>ご様の項目011<br>ご様の項目011<br>ご様の項目011<br>ご様の項目011<br>ご様の項目011<br>ご様の項目011<br>ご様の項目011 | フすると<br>ミナ。<br>こより、F<br><b>1金庫</b> | 入出金明<br>会社コード<br>ののののの1<br>照会対象<br>あ支仏金額                                                                | 田 結果表<br>ア-グウェオカキかご<br>ア-グウェオカキかご<br>取・未熟会分<br>123,456,789<br>123,456,789<br>12  | <u>企</u> 注<br>1月シスセク好ックト<br>月<br>すべて<br>あ預り金                                            | 平)<br>業名<br>生<br>27.7<br>第7.554.321<br>987.654.321<br>987.654.321                                                                                                    | 照会後<br>スを行<br>放1年10月27日                                                                                                    | ここ:<br>なうこ<br>14時48分<br>1/1頁<br>]                       | から他の         |
| 印刷(PD<br>帳票イメー<br>開かれた画<br>開かれた画<br>刷すること<br>ご!!!!!!!!!!!!!!!!!!!!!!!!!!!!!!!!!!!!                                                                                                    | F)<br>ボ<br>-ジが「<br>う面内ので、<br>が、<br>シ<br>シ<br>ロ<br>コ<br>コ<br>ロ<br>マ<br>マ<br>マ<br>マ<br>マ<br>マ<br>マ<br>マ<br>マ<br>マ<br>マ<br>マ<br>マ<br>マ<br>マ<br>マ                                                                                                    | タンを<br>画の印ます。<br>かうき、、、、、、<br>当座支店<br>127701<br>年CE月18日から<br>加手種別番号                                                                                                    | クリッパ<br>示ドタリッパ<br>ボタンに<br>三島信<br>(2009年08月18日<br>「読養項目001<br>話養項目001<br>話養項目001<br>話養項目001<br>話養項目001<br>話養項目001<br>話養項目001<br>話養項目010<br>話養項目0101<br>話養項目011<br>話養項目011<br>話養項目011<br>話養項目011<br>話養項目011<br>話養項目011<br>話養項目011<br>話養項目011<br>話養項目011<br>話養項目011<br>話養項目011<br>話養項目011<br>話養項目011<br>話養項目011<br>話養項目011<br>話養項目011<br>話養項目011<br>話養項目011<br>話養項目011<br>話養項目011<br>話養項目011<br>話養項目011<br>話養項目011<br>話養項目011<br>話養項目011<br>話養項目011                        |                                    | 入出金明:<br>会社コード<br>ののののの1<br>第三分球家<br>あ支払金額                                                              | 細結果表<br>アイウェオカキグ:<br>アイウェオカキグ:<br>123.456,789<br>123.456,789<br>1 |                                                                                         | ¥E           ¥E           1::::::::::::::::::::::::::::::::::::                                                                                                    | 取会後<br>スを行<br>応21年10月27日<br>応21年10月27日<br>57種)残高<br>321.654.987<br>321.654.987<br>3                                                                                                    | 2 こ こ :<br>なうこ<br>14時49分<br>1/1頁                        | から他0<br>ことがで |
| 印刷(PD<br>帳票イメー<br>開かれた画<br>開かれた画<br>同すること                                                                                                    | F)<br>ボ<br>「<br>ジが<br>に<br>が<br>で<br>、<br>、<br>(<br>)<br>(<br>)<br>(<br>)<br>(<br>)<br>(<br>)<br>(<br>)<br>(<br>)<br>(<br>)<br>(<br>)                                                                                                    | タンを<br>画<br>の<br>目<br>印<br>ま<br>す<br>。<br><sup>当<br/>空<br/>の<br/>1<br/>27701<br/><sup>当<br/>空<br/>広<br/>1<br/>27701<br/><sup>当<br/>で<br/>の<br/>1<br/>27701<br/><sup>当<br/>で<br/>の<br/>1<br/>27701<br/><sup>1</sup><br/>1<br/>1<br/>1<br/>1<br/>1<br/>1<br/>1<br/>1<br/>1<br/>1<br/>1<br/>1<br/>1<br/></sup></sup></sup></sup> | クリック<br>テ<br>大<br>タ<br>フ<br>マ<br>ス<br>大<br>タ<br>ス<br>ス<br>ス<br>ス<br>ス<br>ス<br>ス<br>ス<br>ス<br>ス                                                                                                    | ウすると<br>ミす。<br>こより、F<br><b>引金庫</b> | 、 、 、 、 、 、 、 、 、 、 、 、 、 、 、 、 、 、 、                                                                   | 田結果表<br>アイウエオカキグワン<br>取・未照会分<br>123.456,789<br>123.456,789<br>12  |                                                                                         | <ul> <li>株名</li> <li>たニスネノハヒント本マ3</li> <li>第654.321</li> <li>987.654.321</li> <li>987.654.321</li> </ul>                                                                                                    | 照会後<br>スを行<br>スを行<br>た21年10月27日<br>た21年10月27日<br>た21年11月27日<br>た21年11月27日<br>た21年111<br>た21年1111<br>た21年1111<br>た21年111<br>た21年1111 | ここ:<br>なうこ<br>14時48分<br>1/1頁                            | から他(<br>ことがで |

## 1-3. 取引状況照会(為替)

#### ※取引状況照会

・総合振込、給与・賞与振込、都度振込、口座振替の取引情報の照会やWEB承認前データの修正、取消も行なえます。また、過去3ヵ月間の振込明細票(口座振替明細票)を随時帳票印刷することもできます。

※振込結果リスト等の必要な結果リストは、当照会で印刷してください。

### ※データ内容の照会、修正、取消 ・都度振込の予約振込みは、振込指定日の前日まで取消ができます。但し、1日10件までです。

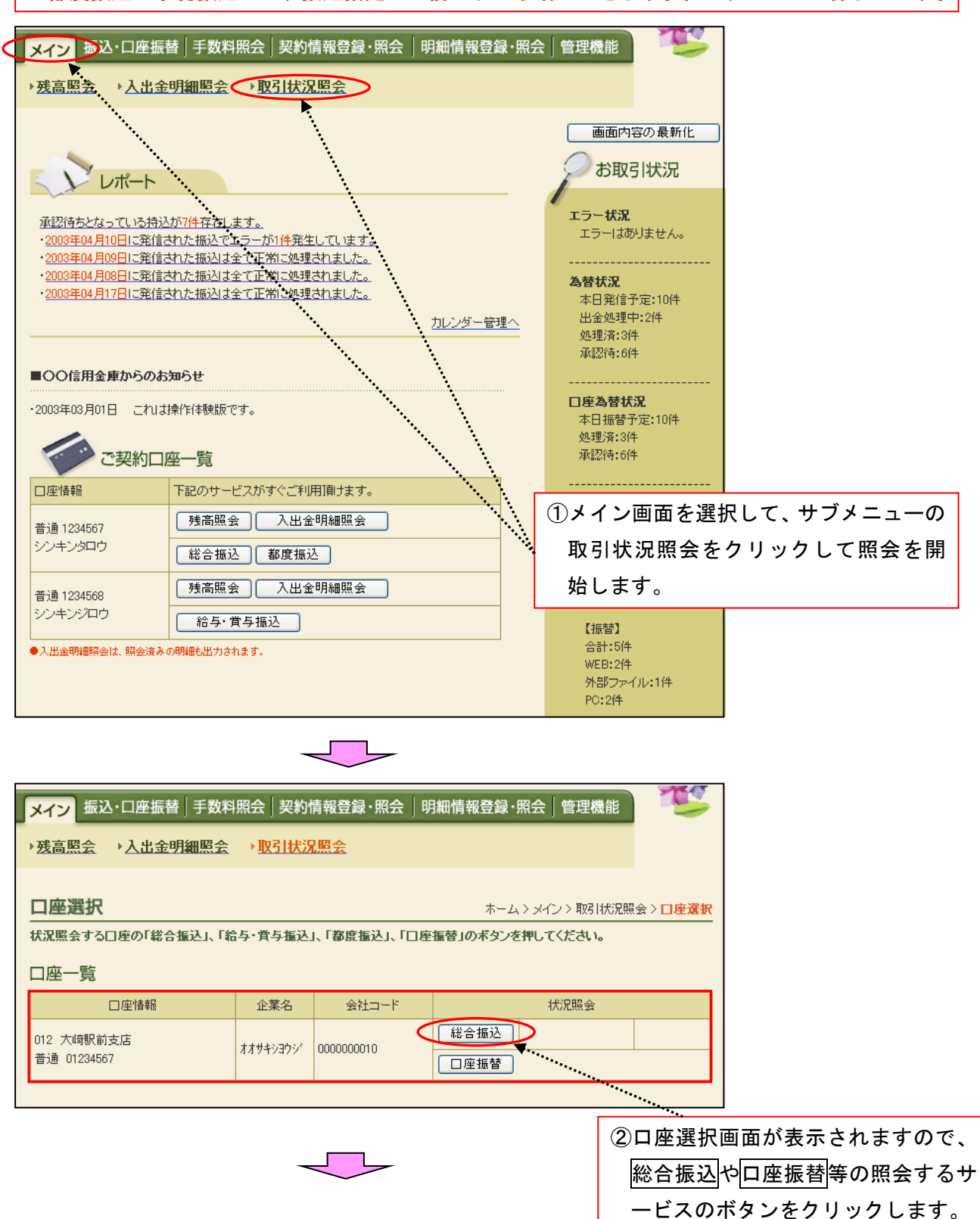

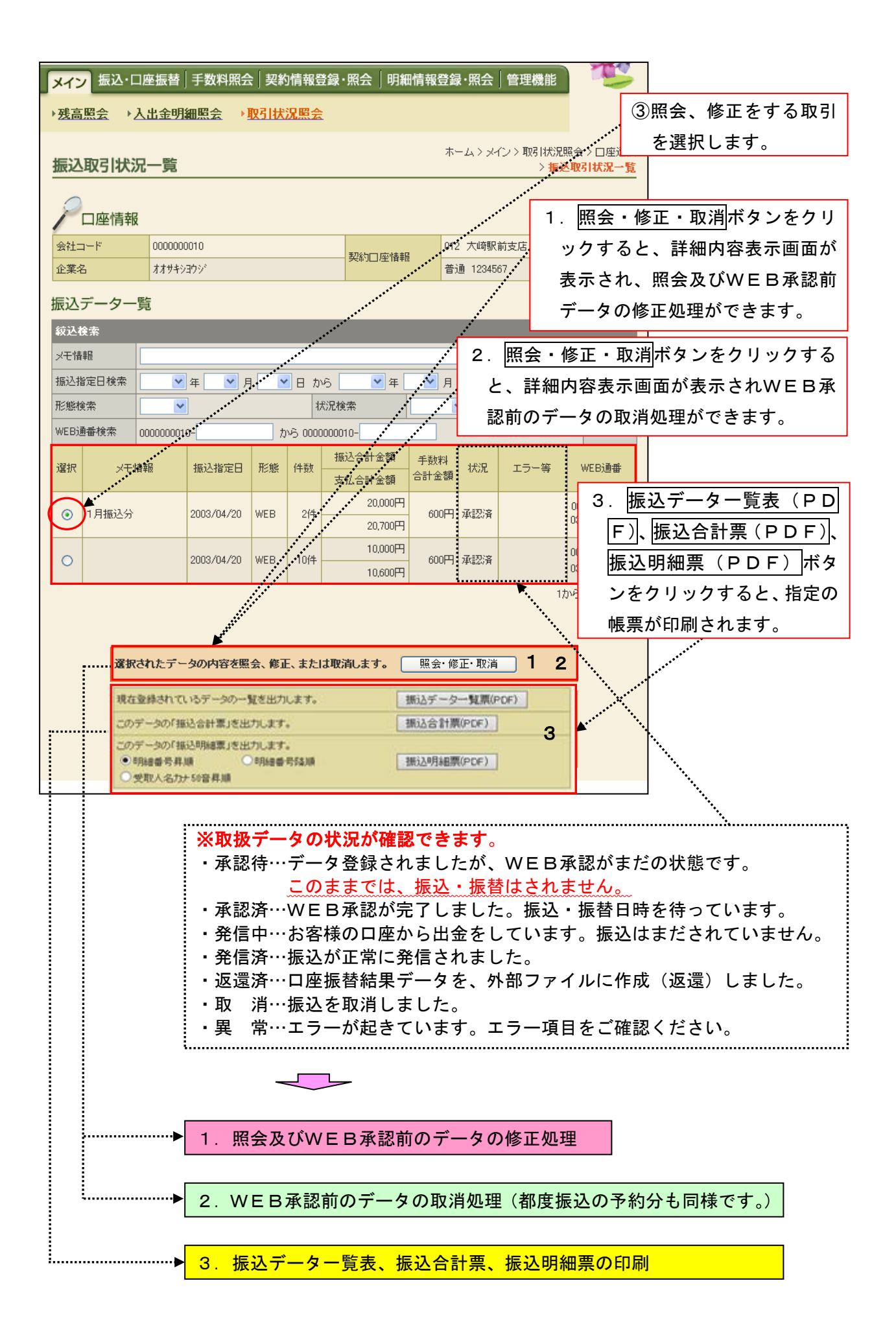

| 1. 照会                   | ≹及び        | WEB承                   | 認前のデー                       | タの修正処理       | 1               |                     |               |                    | -               |
|-------------------------|------------|------------------------|-----------------------------|--------------|-----------------|---------------------|---------------|--------------------|-----------------|
| メイン振                    | 込・口座       | 振替 手数料照                | <b>浍│契約情報登</b>              | 録·照会 明細情     | 報登録·照台          | €│管理機               | 能             | T                  |                 |
| ▶ 残高照会                  | →入出        | 金明細照会                  | ▶ <u>取引状況照会</u>             |              |                 |                     |               |                    |                 |
|                         | <b>_</b>   |                        |                             |              | ホーム>            | メイン > 取引            | │状況照会         | ☆>□座選択             |                 |
| <b>詳細内容</b>             | 表示<br>を入力し | 、て、「修正内容を              | 登録」ボタンまたは「                  | 取消」ボタンを押してく  | > 振             | 达取引状况-              | 一覧>副          | 編内容表示              |                 |
|                         |            |                        |                             |              |                 |                     |               |                    |                 |
|                         | 青報         |                        |                             |              |                 |                     |               |                    |                 |
| 会社コード                   |            | 0000000010             |                             | ── 契約□座情報    | 012 大崎          | 駅前支店                |               |                    |                 |
| 企業名                     |            | 777 <del>7</del> 9379  |                             |              | 普通 123          | 4567                |               |                    |                 |
| <ol> <li>持込情</li> </ol> | 青報         |                        |                             |              |                 |                     |               |                    |                 |
| メモ情報                    |            |                        |                             |              |                 |                     |               |                    |                 |
| WEB通番                   |            | 0000000010-03041       | 1001                        | 振込指定日        | 04              | ✔月 20               | ♥ 8           |                    |                 |
| 形態                      |            | WEB                    |                             | 状況           | 承認行             | ÷                   |               |                    |                 |
| 振込種別                    |            | 総合振込                   |                             |              |                 | ٦                   | 0             |                    |                 |
|                         | pro-       |                        |                             |              |                 |                     | (1)V          | VEB承               | 認前データの取引金額の     |
| (2) 詳細-                 | 一覧         |                        |                             |              |                 |                     | 俏             | 修正をし:              | たい場合は、修正ボタン     |
| 明細番                     | 号<br>——    | 受取人                    | □座情報(金融機関・                  | 支店·口座)       | 振込金額            | 手数制                 | き             | ミクリッ               | クすると、金額修正画面     |
| 1備考 1                   | ®il-       | 00シンヨウキンコ              | 受取人名(カナク<br>012 オオサキエキマエシテ) | / 普通 1111777 | 支払金額            | 円 当方自非              | カ             | 「表示さ               | れます。            |
|                         | 修正         | 2007940944<br>XVF93099 | 012 447 12 14277.           | 10,000円      |                 | 1 2004              |               |                    |                 |
| 0000000002              |            | 00キシコウ                 | 001 ホンテン                    | 普通 1114567   | 10,000          | 円 当方負担              | 1             | 300円               |                 |
| 1                       | 修正         | カジシナガワ                 |                             | 10,000円      |                 |                     |               |                    |                 |
|                         |            |                        |                             |              |                 |                     |               | 1から2件/2件           |                 |
|                         |            |                        |                             |              | 振込              | 合計全額                | 合:<br>百 :     | 計件数:2件<br>20 000 円 |                 |
| エラーの                    | りある明解      | 細を表示します                |                             |              | 手数              | 料合計金                | ~<br>注額:      | 600円               |                 |
| L                       | <u></u>    | 1. 2. 余                |                             |              | 村心 支払           | 合計金額                | :<br>1        | 20.700円            |                 |
|                         |            |                        |                             |              |                 |                     | -             |                    |                 |
|                         |            |                        |                             |              |                 |                     |               |                    |                 |
| 上記のデ                    | ータを修       | 証します                   |                             | 修正内容を登       | 録               |                     |               |                    |                 |
| 上記のデ                    | ータを取り      | 肖します                   |                             | 取消           |                 |                     |               |                    |                 |
|                         |            |                        |                             |              |                 |                     |               |                    |                 |
|                         |            |                        |                             |              |                 |                     |               |                    |                 |
| メイン振                    | 込・口座       | 振替 手数料照                | 会│契約情報登                     | 録·照会│明細情     | 報登録·照注          | ₹│管理機               | 能             | TES .              | ]               |
| →残高照会                   | →入出        | 金明細照会                  | ▶取引状況照会                     |              |                 |                     |               |                    |                 |
| 220-220128              | 2          |                        |                             |              |                 |                     |               |                    |                 |
| 金額修正                    |            |                        |                             | >            | ホーム ><br>振込取引状況 | メイン > 取引<br>一覧 > 詳細 | 状況照望<br> 内容表示 | ☆>□座選択 ₹> 金額修正     |                 |
| 振込先情幸                   | 反          |                        |                             |              |                 |                     |               | ②正しい               | ・<br>い金額を入力します。 |
|                         | 受取         | 人□座情報⟨金融機              | 関·支店·科目)                    | 支払金額         |                 | л                   | :ラー等          |                    |                 |
| 明細番号                    |            | 受取人名(力ナ                | ·漢字)                        | 手数料区分        | グループ名           | EDI 情報 E            | EDI 情報        | 2017               |                 |
|                         | 00%        | 9ウキンコ<br>サキエキマエシテン     |                             |              | ••              |                     |               |                    |                 |
| 0000000001              | 普通 1       | 111777                 |                             |              | 設定しない           |                     |               |                    |                 |
|                         | ネットショ      | 79                     | [                           | 当方負担 🔽       |                 |                     | (             | 3登録7               | ボタンをクリックする      |
|                         |            |                        |                             |              |                 |                     |               | と、詳細               | 細内容表示画面が表示さ     |
|                         |            |                        | 上記の内                        | 容で登録します      |                 |                     |               | れます                | •               |
|                         |            |                        |                             | 登録 4         | •••             |                     |               |                    |                 |
|                         |            |                        |                             |              |                 |                     |               |                    |                 |

|               |           |            |                 |        | $\subset$ | $\mathcal{D}$ |                                  |            |                           |                 |                          |
|---------------|-----------|------------|-----------------|--------|-----------|---------------|----------------------------------|------------|---------------------------|-----------------|--------------------------|
|               |           |            |                 |        |           | -             |                                  |            |                           |                 |                          |
| メイン           | 」<br>振込・[ | コ座         | 振替 手数料期         | ☆      | 的情報登録・    | 照会            | 明細情報登                            | 録·照会 管     | 理機能                       | T               |                          |
| ▶ <u>残高</u> ! | 照会→.      | 入出         | 金明細照会           | →取引材   | 況照会       |               |                                  |            |                           |                 |                          |
|               |           | _          |                 |        |           |               | 7                                |            | 取引状況照会                    | > □座選択          |                          |
| 詳細            | 内容表达      | <u>, 1</u> |                 |        |           |               | dedam over ( de <sup>n</sup> ada | > 振込取引     | 状況一覧 > <mark>詳</mark>     | 國內容表示           |                          |
|               | の項目をへ     | 2          | ,て、「修正内谷を       | 豆跡」不久  | フまたは「収済   | 11792         | を押してくたさ                          | , ìo       |                           |                 |                          |
| L<br>         |           | 2          | 1000000010      |        |           |               | 0                                | 12 大崎駅前去   | r <del>t</del>            |                 |                          |
| 企業名           |           | ;          | オオサキシヨウシ        |        |           | 契約日.          | 座情報                              | 注意 1234567 |                           |                 |                          |
|               |           |            |                 |        |           |               |                                  |            |                           |                 |                          |
| 1 1           | 寺込情報      | Z          |                 |        |           |               |                                  |            |                           |                 |                          |
| メモ情報          | 韬         |            |                 |        |           |               |                                  |            |                           |                 |                          |
| WEBi          | 番         |            | 0000000010-0304 | 11001  |           | 振込            | 指定日                              | 04 🕶 月     | 20 💌 🗄                    |                 |                          |
| 形態            |           |            | WEB             |        |           | 状況            |                                  | 承認待        |                           |                 |                          |
| 振込種           | 別         |            | 総合振込            |        |           |               |                                  |            |                           | ④修              | 正内容を登録ボタンをク              |
| 備考            |           |            |                 |        |           |               |                                  |            |                           |                 |                          |
| 2             | 羊細一覧      | ī          |                 |        |           |               |                                  |            | ,                         | . ·)<br>=≂⊒i    | ックタると、修正内谷唯<br>両西がまこされます |
| 日月新           | 細番号       |            | 受取人E            | ]座情報(含 | 融機関·支店·   | □座)           |                                  | 振込金額       | 手数料区分                     | 高心              | 回面が衣小されより。               |
| 備考            | 修正        |            |                 | 受取人类   | 名(力ナ・漢字)  |               |                                  | 支払金額       | EDI 憎                     | 幸辰              |                          |
| 000000        | 0001      | 00         | 〉信用金庫           |        | 012 大崎駅前3 | 吃店            | 普通 1111777                       | 10,000円    | 当方負担                      | 300円            |                          |
|               | 修正        | ネット<br>ネッ  | ·シヨウジ<br>ト商事    |        |           |               |                                  | 10,000円    |                           |                 |                          |
| 000000        | 0002      | 00         | 〕銀行             |        | 001 本店    |               | 普通 1114567                       | 10,000円    | 当方負担                      | 300円            |                          |
|               | 修正        | 加シ<br>(株)  | ナがワ<br>-品川      |        |           |               |                                  | 10,000円    |                           |                 |                          |
|               |           |            |                 |        |           |               |                                  | , ·        | 1カゾ                       | 52件/2件          |                          |
|               |           |            |                 |        |           |               |                                  | , A        | 슴컮                        | 件 <b>款: 2</b> 件 |                          |
| 2             | Eラーのある    | 明網         | 聴表示します          |        |           |               |                                  | 振込合計       | ·金額 :2                    | 0,000円          |                          |
|               | Ξ         | 5-1        | 検索              |        |           |               | /                                | 持込料        | ता <u>जह स</u> ्रत्न<br>: | 100円            |                          |
|               |           |            |                 |        |           |               | /                                | 支払合計       | 金額 :2                     | 0,700円          |                          |
| _             |           |            |                 |        |           |               |                                  |            |                           |                 |                          |
| 上記            | 己のデータ     | を修         | 正します            |        | <         | 修正            | 日容を登録                            | D          |                           |                 |                          |
| 上言            | 己のデータを    | 印双洋        | 糺ます             |        | (         | 取消            |                                  |            |                           |                 |                          |

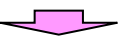

| メイン振ぶ               | 乙・口座             | ≦振替│手数       | 料照会 契                                            | 約情報登録·        | 照会    | り細情報登      | 登録·         | ·照会│管          | 管理機能            |             | E                                | ]                |
|---------------------|------------------|--------------|--------------------------------------------------|---------------|-------|------------|-------------|----------------|-----------------|-------------|----------------------------------|------------------|
| ▶ <u>残高照会</u>       | ۲<br>ک¦          | 出金明細照名       | È → <u>取引</u> t                                  | 大況照会          |       |            |             |                |                 |             |                                  |                  |
| 修正内容                | 確認               |              |                                                  |               |       | > 振込取引     | ホー」<br> 状況・ | ム〉メイン<br>一覧〉詳約 | > 取引状;<br>動内容表示 | 兄照会<br>-> 修 | -> 口座選択<br>正内容確認                 |                  |
| 表示内容を確              | 認して、             | 「登録」ボタン      | を押してくださ                                          | il 1.         |       |            |             |                |                 |             |                                  |                  |
|                     | 青報               |              |                                                  |               |       |            |             |                |                 |             |                                  |                  |
| 会社コード               |                  | 0000000010   |                                                  |               | 契約日、  | 座情報        | 012         | 大崎駅前支          | 店               |             |                                  |                  |
| 企業名                 |                  | オオサキシヨウシ゛    |                                                  |               |       |            | 普通          | 1234567        |                 |             |                                  |                  |
| <ol> <li></li></ol> | 青報               |              |                                                  |               |       |            |             |                |                 |             |                                  |                  |
| ✓モ情報                |                  |              |                                                  |               |       |            |             |                |                 |             |                                  |                  |
| WEB通番               |                  | 0000000010-0 | 030411001                                        |               | 振込    | 指定日        | 0           | 04 月 20        | Β               |             |                                  |                  |
| 形態                  |                  | WEB          |                                                  |               | 状況    | 1          | Ĵ,          | 承認待            |                 |             |                                  |                  |
| 振込種別                |                  | 総合振込         |                                                  |               |       |            |             |                |                 |             |                                  |                  |
| 備考                  |                  |              |                                                  |               |       |            |             |                |                 |             |                                  |                  |
| 2 詳細-               | 一覧               |              |                                                  |               |       |            |             |                |                 |             |                                  |                  |
| 明細番号                |                  | 受罪           | 2人口座情報()<br>一一一一一一一一一一一一一一一一一一一一一一一一一一一一一一一一一一一一 | 金融機関・支店・[     | コ座)   |            | 1           | 振込金額           | 手数料             | 区分<br>EDTUB | 手数料                              |                  |
| 0000000001          | 00(1             | 宇宙全庫         | 2417.742                                         | 012 大崎駅前支     | 店     | 普通 1111777 | 7           | 216.200円       | 当方負担            |             | ¥IX<br>300円                      |                  |
|                     | ネットショ            |              |                                                  | I             |       |            |             | 10,000円        |                 |             |                                  |                  |
| 0000000002          | 003              | ーチ<br>秋行     |                                                  | 001 本店        |       | 普通 1114567 | 7           | 10,000円        | 当方負担            | 1           | 300円                             |                  |
|                     | から<br>(株)品       | で<br>川       |                                                  |               |       |            |             | 10,000円        |                 |             |                                  |                  |
|                     |                  |              |                                                  |               |       |            |             |                |                 | 1           | から2件/2件                          |                  |
|                     |                  |              |                                                  |               |       |            | 扳手          | ₹込合計<br>■数料合   | 金額<br>計金額       | 습計<br>: 2   | 件 <b>数: 2件</b><br>0,000円<br>600円 |                  |
|                     |                  |              |                                                  |               |       |            | 持           | 手込料<br>まれ 今計   | 今拓              | :           | 100円                             |                  |
|                     | ्य तक्ते वस      |              | 1°7 -                                            |               |       |            | אر.         |                | 교교원             | . 2         | (5)登金                            | │<br>浸確認用パスワードを入 |
|                     | 咏如主記<br>[2] で問语( | 用ハスン         |                                                  | フードを入力してく     | ださい   |            |             |                |                 | •••••       | ישיים.<br>דע די                  |                  |
| <u>念</u> 得確罚        |                  | -k           |                                                  |               |       | ,<br>      | ••••        |                |                 |             |                                  |                  |
|                     |                  | 1            |                                                  |               |       |            |             |                |                 | 6           | 登録ボ                              | タンをクリックすると、      |
|                     |                  |              |                                                  |               |       |            |             |                |                 |             | 登録完                              | 了画面が表示されます。      |
| 上記のデ                | - タを修う           | Elます         |                                                  | G             | 登録    | -          | -           |                |                 |             |                                  |                  |
|                     |                  |              |                                                  |               |       | ·          |             |                |                 |             |                                  |                  |
|                     |                  |              |                                                  |               | -     |            |             |                |                 |             |                                  |                  |
| メイン振                | 込・口座             | 亟振替│手数       | 料照会 契                                            | 約情報登録・        | 照会    | 明細情報登      | 登録·         | ·照会 管          | 管理機能            |             | TES .                            |                  |
| ▶ 残高照会              | <u>≻ک</u>        | 北金明細照:       | <u>हे</u> → <u>ष्ठ्रद</u> ार                     | 犬況照会          |       |            |             |                |                 |             |                                  |                  |
|                     |                  |              |                                                  |               |       |            | ホー。         | ム>メイン          | > 取引状           | 兄照会         | >□座選択                            |                  |
| 登録完了                |                  |              |                                                  |               |       | > 振込       | L取引         | 状況一覧>          | > 詳細内容          | 表示          | > 登錄完了                           |                  |
|                     |                  |              | WEB通番「OC                                         | 000000010-030 | 40500 | )1」を修正しま!  | した。         | ,              |                 |             |                                  |                  |
|                     |                  |              |                                                  | 1             | Y     |            |             |                |                 |             |                                  |                  |
|                     |                  | 珥又           | 引状況照会へ駆                                          | 戻るには「取引状      | 況照会   | ボタン」を押して   | CK/Ed       | きし 10          |                 |             |                                  |                  |
|                     |                  |              |                                                  | 取引状況照         | 숮     | ТОР        |             |                |                 |             |                                  |                  |

| . WE      | B承                     | 認前のデー                        | タの取消      | 処理(    | (都度      | き振込の      | 予約分同                             | 様で            | す。)                              |                                           |                             |
|-----------|------------------------|------------------------------|-----------|--------|----------|-----------|----------------------------------|---------------|----------------------------------|-------------------------------------------|-----------------------------|
| メイン       | 振込・□                   | □座振替│手数≭                     | 斗照会│契約情   | 「報登録・  | 照会       | 明細情報      | 登録·照会 管                          | 理機能           | ŧ.                               | T                                         |                             |
| →残高照会     | <b>€</b> →             | 入出金明細照会                      | →取引状況     | 照会     |          |           |                                  |               |                                  |                                           |                             |
| 詳細内       | 容表流                    | 7                            |           |        |          |           | ホーム > メイン ><br>> 振込取引            | • 取引制<br>状況一! | \$況照会 ><br>覧 > <b>詳細</b>         | > 口座選択<br> 内容表示                           |                             |
|           | <sub>頁目を入</sub><br>空情報 | カして、「修正内容                    | を登録」ボタンま  | たは「取洋  | 旬ボタン     | ンを押してくだ   | さい。                              |               |                                  |                                           |                             |
| 会社コード     |                        | 000000010                    |           |        | ED// Loo |           | 012 大崎駅前支                        | 店             |                                  |                                           |                             |
| 企業名       |                        | オオサキシヨウシ゛                    |           |        | 契約日      | 小平,1基本版   | 普通 1234567                       |               |                                  |                                           |                             |
| 1 持议      | 入情報                    | ł                            |           |        |          |           |                                  |               |                                  |                                           |                             |
| WEB通番     |                        | 0000000010-03                | 0411001   |        | 振辺       | と指定日      | 04 💌 月                           | 20 💊          | 8                                |                                           |                             |
| 形態        |                        | WEB                          |           |        | 状況       | 2         | 承認待                              |               |                                  |                                           |                             |
| 振込種別      |                        | 総合振込                         |           |        |          |           |                                  |               | ①取                               | 消して                                       | [良ければ、 <mark>取消</mark> ボタンを |
| 備考        |                        |                              |           |        |          |           |                                  |               | ク                                | リック                                       | すると、取消内容確認画                 |
| 2 詳約      | 田一覧                    |                              |           |        |          |           |                                  |               | 面                                | が表示                                       | されます。                       |
| 明細種       | 枵                      | 受取                           | 人口座情報(金融) | 煭関・支店・ | 口座)      |           | 振込金額                             | 手数料           | 枢分                               | 手数料                                       |                             |
| 備考        | 修正                     |                              | 受取人名(力    | ]ナ·漢字) |          |           | 支払金額                             |               | EDI '情幸                          | 膈                                         |                             |
| 000000000 | 11                     | ○○信用金庫                       | 012       | 大崎駅前3  | 支店       | 普通 111177 | 7 10,000円                        | 当方角           | 担                                | 300円                                      |                             |
| (         | 修正                     | ネットショウジ<br>ネット商事             |           |        |          |           | 10,000円                          |               |                                  |                                           |                             |
| 000000000 | 12                     | ○□銀行                         | 001       | 本店     |          | 普通 111456 | 7 10,000円                        | 当方角           | 担                                | 300円                                      |                             |
| (         | 修正                     | がシナカワ<br>(株)品川               |           |        |          |           | 10,000円                          |               |                                  |                                           |                             |
|           |                        |                              |           |        |          |           |                                  |               | 1から                              | 2件/2件                                     |                             |
| Ţ         | ーのある<br>[ エ:           | <sup>8月編を表示します</sup><br>ラー検索 |           |        |          |           | ·<br>振込合計<br>手数料合<br>持込料<br>支払合計 | -金額<br>計金<br> | 合計f<br>:20<br>額:<br>:<br>:<br>20 | 件數:2件<br>),000円<br>600円<br>100円<br>),700円 |                             |
| 上記の       | )データ                   | を修正します                       |           | (      | 修正       | E内容を登録    |                                  |               |                                  |                                           |                             |
| 上記の       | データを                   | 取消します                        |           |        | 取消       | >         |                                  |               |                                  |                                           |                             |

| メイン振送                                   | と・口座                  | 「振替│手数料照会                   | ☆ 契約情報登録・                        | 照会          | │明細情報登                  | 録・照会│              | 管理機能                         | T'S                               |         |      |
|-----------------------------------------|-----------------------|-----------------------------|----------------------------------|-------------|-------------------------|--------------------|------------------------------|-----------------------------------|---------|------|
| 120回日云                                  | ·△□<br>確認             |                             | WIIIAA MA                        |             | : 1도 23, 10,211         | ホームンメイ             | ン>取引状況照                      | 会〉口座選択                            |         |      |
| 表示内容发酵                                  | 刺口                    | 「腹治」ボタンを押し、                 | てください。                           |             | 2 18,0242511            | 1////一見/お          | +00001 <del>01</del> 30107 • | WIRPHER REF                       |         |      |
|                                         | 青報                    |                             |                                  |             |                         |                    |                              |                                   |         |      |
| 会社コード                                   |                       | 0000000010                  |                                  |             | (                       | 12 大崎駅前            | (支店)                         |                                   |         |      |
| 企業名                                     |                       | オオサキショウシ                    |                                  | 契約口         | 座情報                     | 普通 1234567         |                              |                                   |         |      |
| TTX-D                                   |                       | 44717477                    |                                  |             |                         |                    |                              |                                   |         |      |
| <ol> <li>持込情</li> </ol>                 | 青報                    |                             |                                  |             |                         |                    |                              |                                   |         |      |
| メモ 情報                                   |                       |                             |                                  |             |                         |                    |                              |                                   |         |      |
| WEB通番                                   |                       | 0000000010-0304110          | 01                               | 振辺          | し指定日                    | 04 月               | 20 🗄                         |                                   |         |      |
| 形態                                      |                       | WEB                         |                                  | 状況          | 5                       | 承認待                |                              |                                   |         |      |
| 振込種別                                    |                       | 総合振込                        |                                  |             |                         |                    |                              |                                   |         |      |
| 備考                                      |                       |                             |                                  |             |                         |                    |                              |                                   |         |      |
| 2 詳細-                                   | 覧                     |                             |                                  |             |                         |                    | 2登録(                         | 催認用バ                              | スワードを人力 | します。 |
| 明細番号                                    |                       | 受取人口座                       | 皆報(金融機関・支店・                      | □座)         |                         | 振込金額               | 手数科区分                        | 手数料                               |         |      |
| 備考                                      |                       | 受                           | 取人名(カナ・漢字)                       |             |                         | 支払金額               | EDI                          | '情報                               |         |      |
| 0000000001                              | 001                   | 用金庫                         | 012 大崎駅前支                        | 店           | 普通 1111777              | 10,000             | 円 当方負担                       | 300円                              |         |      |
|                                         | ネットショ<br>ネットす         | ウジ<br>新事                    |                                  |             |                         | 10,000             | 꾸                            |                                   |         |      |
| 0000000002                              | 0038                  | <br>{行                      | 001 本店                           |             | 普通 1111777              | 10,000             | -<br>円 当方負担                  | 300円                              |         |      |
|                                         | カシナカ                  | <u>ን</u>                    |                                  |             |                         | 10,000             |                              |                                   |         |      |
|                                         | (株)品                  | Щ                           |                                  |             |                         | TUDOU              |                              |                                   |         |      |
| <ol> <li>3 登録</li> <li>以上の内容</li> </ol> | <b>录確認</b> で間違い       | 用パスワードフ<br>はければ、登録確認F<br>ード | <b>、力</b><br>助パスワードを入力して         |             |                         | 手数科<br>持込料<br>支払合  | 合計金額:<br>:<br>計金額:<br>③確認(   | 600円<br>100円<br>20,700円<br>の上取消   |         | ックする |
|                                         |                       | ·                           |                                  |             |                         | ********           | ٤、١                          | 取消完了                              | 画面が表示され | ます。  |
|                                         |                       |                             |                                  |             | *******                 | •••                |                              |                                   |         |      |
| 1 = 2 - 0 = "                           | ちナガル                  | Na ++                       |                                  | HT AL       | <b>*</b> <sup></sup>    |                    |                              |                                   |         |      |
| 上記のティ                                   | -अल्टम्स्             | 月しより                        |                                  | AX)自        |                         |                    |                              |                                   |         |      |
|                                         |                       |                             |                                  | -           |                         |                    |                              |                                   | ]       |      |
| メイン<br>振<br>、 <u>残高照会</u>               | <u>ه</u> □•∆<br>ئـ∆ ا | E振替│手数料照会                   | ≿│契約情報登録・<br><mark>取引状況照会</mark> | 照会          | │明細情報登                  | 録·照会               | 管理機能                         | 5                                 |         |      |
| 取消完了                                    |                       |                             |                                  |             | > 振込                    | ホーム > メイ<br>取引状況一覧 | ン > 取引状況照<br>٤ > 詳細内容表示      | 会 > 口座選択<br>示 > <mark>取消完了</mark> |         |      |
|                                         |                       | WEB通                        | ╋Г0000000010-030                 | 141100      | 2」を取り消しま                | した。                |                              |                                   |         |      |
|                                         |                       |                             |                                  | V           |                         |                    | ( <u>م</u> )≣⊽ ۲۱            | の取消が                              |         |      |
|                                         |                       | この登録()<br>取引状況(             | は以降、取引状況照会で<br>照会へ戻るには「取引材       | での状況<br>況照会 | こが「取消済」にた。<br>ボタン」を押して・ | 砂ます。<br>ください。      |                              | ••••                              |         |      |
|                                         |                       |                             | 取引状況照                            | <u></u>     | ТОР                     |                    |                              |                                   |         |      |

| BL3C7-07-15         C1000000000000000000000000000000000000                                                                                                    | 振込う                      | <mark>データー</mark> 覧                                  | 表、振込                 | <mark>合計</mark> 票  | 、振込明細                                                                                                    | 票の印                             | 刷                          |                       |                                                                                             |                       |
|----------------------------------------------------------------------------------------------------|--------------------------|------------------------------------------------------|----------------------|--------------------|----------------------------------------------------------------------------------------------------|---------------------------------|----------------------------|-----------------------|---------------------------------------------------------------------------------------------|-----------------------|
|                                                                                                    | 振込デー                     | ター覧                                                  |                      |                    |                                                                                                    |                                 |                            |                       |                                                                                             |                       |
| ・生い時間          ・ローの          ・ローの          ・ロの          ・ロの                                                                                                    | 较込検索                     |                                                      |                      |                    |                                                                                                    |                                 |                            |                       |                                                                                             |                       |
| 3332328284     (1)     (1)     (1)     (1)       2015     (1)     (1)     (1)     (1)     (1)       2015     (1)     (1)     (1)     (1)     (1)       2015     (1)     (1)     (1)     (1)     (1)       2015     (1)     (1)     (1)     (1)     (1)     (1)       2015     (1)     (1)     (1)     (1)     (1)     (1)       2015     (1)     (1)     (1)     (1)     (1)     (1)       2015     (1)     (1)     (1)     (1)     (1)     (1)       2016     (1)     (1)     (1)     (1)     (1)     (1)       2015     (1)     (1)     (1)     (1)     (1)     (1)       2015     (1)     (1)     (1)     (1)     (1)     (1)       2015     (1)     (1)     (1)     (1)     (1)     (1)       2015     (1)     (1)     (1)     (1)     (1)     (1)       2015     (1)     (1)     (1)     (1)     (1)     (1)       2015     (1)     (1)     (1)     (1)     (1)     (1)       2015     (1)     (1)     (1)     (1)                                                                                                    | メモ情報                     |                                                      |                      |                    |                                                                                                    |                                 |                            |                       |                                                                                             | ①印刷をする取引を資            |
| 医振振性         No.000010         C. F. Y a           100000010         100000010         1000000000         10000000000         1000000000000000000000000000000000000                                                                                                    | 振込指定日                    | 検索                                                   | 年 🔽 月                | <mark>∨</mark> ⊟ t | いら 🔽 年                                                                                                    | ✔ 月                             | ✓ E                        | 3                     | 検索                                                                                          |                       |
| Windsetter         1000000000000000000000000000000000000                                                                                                    | 形態検索                     | · · · · · · · · · · · · · · · · · · ·                | •                    | :                  | 状況検索                                                                                                    | ~                               |                            |                       | 207                                                                                         |                       |
| 小牛枝梅香         地名         山田市         地名         山田市         地名         山田市         地名         山田市         ション         ション <td>WEB通番検</td> <td>索 00000000</td> <td>0-</td> <td>から 000</td> <td>0000010-</td> <td>••••</td> <td></td> <td></td> <td></td> <td></td>                                                                                                    | WEB通番検                   | 索 00000000                                           | 0-                   | から 000             | 0000010-                                                                                                    | ••••                            |                            |                       |                                                                                             |                       |
| All Decision where the init selected series out all of the contract out of the contract out out of the contract out of the contract out out of the contract out of the contract out out of the contract out out of the contract out out of the con | 0+552                    |                                                      | 1623-16-今日           | 14 光行              | 振込合計金額                                                                                                    | 手数料                             | 44220                      | · · · ·               | wenta#                                                                                      |                       |
| ● ●●●●●●●●●●●●●●●●●●●●●●●●●●●●●●●●●●●                                                                                                    | 人基1八                     | >⊤ I¶¥I8                                             |                      |                    | 支払合計金額                                                                                                    | 合計金額                            | 1/1/1                      | T)-\$                 | WED/##                                                                                      |                       |
| ●         ●         ●         ●         ●         ●         ●         ●         ●         ●         ●         ●         ●         ●         ●         ●         ●         ●         ●         ●         ●         ●         ●         ●         ●         ●         ●         ●         ●         ●         ●         ●         ●         ●         ●         ●         ●         ●         ●         ●         ●         ●         ●         ●         ●         ●         ●         ●         ●         ●         ●         ●         ●         ●         ●         ●         ●         ●         ●         ●         ●         ●         ●         ●         ●         ●         ●         ●         ●         ●         ●         ●         ●         ●         ●         ●         ●         ●         ●         ●         ●         ●         ●         ●         ●         ●         ●         ●         ●         ●         ●         ●         ●         ●         ●         ●         ●         ●         ●         ●         ●         ●         ●         ●         ●         ●         ●                                                                                                            | O fii                    | 振込分                                                  | 2003/04/20 V         | /EB 2件             | 20,000円                                                                                                    | 600円                            | 承認済                        |                       | 0000000010                                                                                  | D-                    |
| ●         ●         ●         ●         ●         ●         ●         ●         ●         ●         ●         ●         ●         ●         ●         ●         ●         ●         ●         ●         ●         ●         ●         ●         ●         ●         ●         ●         ●         ●         ●         ●         ●         ●         ●         ●         ●         ●         ●         ●         ●         ●         ●         ●         ●         ●         ●         ●         ●         ●         ●         ●         ●         ●         ●         ●         ●         ●         ●         ●         ●         ●         ●         ●         ●         ●         ●         ●         ●         ●         ●         ●         ●         ●         ●         ●         ●         ●         ●         ●         ●         ●         ●         ●         ●         ●         ●         ●         ●         ●         ●         ●         ●         ●         ●         ●         ●         ●         ●         ●         ●         ●         ●         ●         ●         ●         ●                                                                                                            | $\bowtie$                |                                                      |                      |                    | 20,700円                                                                                                    |                                 |                            |                       | 030411001                                                                                   |                       |
| United         United                                                                                                    | 0                        |                                                      | 2003/04/20 V         | /EB 10件            | 10,000円                                                                                                    | 600円                            | 承認済                        |                       | 000000000000000000000000000000000000000                                                     |                       |
|                                                                                                    |                          |                                                      |                      |                    | 10,000                                                                                                    |                                 |                            | 1                     | から2件/2件                                                                                     |                       |
|                                                                                                    |                          | 濯祝されたデー                                              | の内容を照ら               | 修正また               | は取消します。「                                                                                                    | 昭全•修7                           | F・丁の当                      |                       |                                                                                             | DF)、振込明細票             |
| 東京市市市市市市市市市市市市市市市市市市市市市市市市市市市市市市市市市市市市                                                                                                    |                          | Agrication of the other                              |                      |                    | IS WHORE SO                                                                                                    | ⊼⊼ 24 PS 1                      |                            |                       |                                                                                             | <b>DF</b> )ボタンをクリ     |
|                                                                                                    |                          | 現在登録されて                                              | いるデータの一覧             | き出力します。            |                                                                                                    | 振込データー                          | - 覧票(P                     | OF)                   | <b>A</b> ******                                                                             | <br>すると、 帳票イメージ       |
|                                                                                                    |                          | このデータの「損                                             | 応合計算」を出力             | します。               |                                                                                                    | 振込合計算                           | (PDF)                      |                       |                                                                                             | 面面に表示され 開せ            |
|                                                                                                    |                          | このデータの「抽<br>・ 明細番号具                                  | 65明編票」を出力<br>順 〇8    | します。<br>月緑香号54月6   |                                                                                                    | 振込明細調                           | (PDF)                      |                       |                                                                                             |                       |
|                                                                                                    |                          | 〇受取人名加                                               | +50音具順               |                    |                                                                                                    |                                 |                            |                       |                                                                                             | に画面内の印刷木?             |
|                                                                                                    |                          |                                                      |                      |                    |                                                                                                    |                                 |                            |                       |                                                                                             | で印刷することがと             |
|                                                                                                    | ※振込                      | データー                                                 | 覧票の印                 | 刷例                 | -                                                                                                    |                                 | /                          |                       |                                                                                             | ます。                   |
|                                                                                                    |                          |                                                      |                      |                    |                                                                                                    |                                 |                            |                       |                                                                                             |                       |
|                                                                                                    | ×振込                      | 合計票の                                                 | 印刷例                  |                    |                                                                                                    |                                 |                            |                       |                                                                                             |                       |
|                                                                                                    |                          |                                                      |                      |                    |                                                                                                    |                                 |                            |                       | 亭成20年12月18                                                                                  | 10<br>10              |
|                                                                                                    |                          |                                                      |                      | 島信用金               | 庫 為替振込                                                                                                    | 合計票                             |                            |                       | 1/13                                                                                        | N-<br>Q ::            |
| 1       1       1       1       1       1       1       1       1       1       1       1       1       1       1       1       1       1       1       1       1       1       1       1       1       1       1       1       1       1       1       1       1       1       1       1       1       1       1       1       1       1       1       1       1       1       1       1       1       1       1       1       1       1       1       1       1       1       1       1       1       1       1       1       1       1       1       1       1       1       1       1       1       1       1       1       1       1       1       1       1       1       1       1       1       1       1       1       1       1       1       1       1       1       1       1       1       1       1       1       1       1       1       1       1       1       1       1       1       1       1       1       1       1       1       1       1       1       1                                                                                                          |                          |                                                      |                      |                    | a a a grand and a second second second second second second second second second second second second second se |                                 |                            |                       |                                                                                             |                       |
| 事業以一つ基本構成     第3.0月     第3.0月 <td>当協会発生<br/>会社ロー<br/>変換者</td> <td>精構<br/>- 57. 002200015545<br/>ミンマ ラロウ</td> <td></td> <td></td> <td><b>解約口樂情報</b></td> <td>(#18) 生漁)<br/>普通 1234</td> <td>新支送<br/>567</td> <td></td> <td></td> <td>T  </td>                                                                                                    | 当協会発生<br>会社ロー<br>変換者     | 精構<br>- 57. 002200015545<br>ミンマ ラロウ                  |                      |                    | <b>解約口樂情報</b>                                                                                                   | (#18) 生漁)<br>普通 1234            | 新支送<br>567                 |                       |                                                                                             | T                     |
| ●       ●       ●       ●       ●       ●       ●       ●       ●       ●       ●       ●       ●       ●       ●       ●       ●       ●       ●       ●       ●       ●       ●       ●       ●       ●       ●       ●       ●       ●       ●       ●       ●       ●       ●       ●       ●       ●       ●       ●       ●       ●       ●       ●       ●       ●       ●       ●       ●       ●       ●       ●       ●       ●       ●       ●       ●       ●       ●       ●       ●       ●       ●       ●       ●       ●       ●       ●       ●       ●       ●       ●       ●       ●       ●       ●       ●       ●       ●       ●       ●       ●       ●       ●       ●       ●       ●       ●       ●       ●       ●       ●       ●       ●       ●       ●       ●       ●       ●       ●       ●       ●       ●       ●       ●       ●       ●       ●       ●       ●       ●       ●       ●       ●       ●       ●       ●       ●       ●                                                                                                          | +                        |                                                      |                      |                    | I                                                                                                    |                                 |                            |                       |                                                                                             | →                     |
| 小田市         小田市         小田         小田         小田                                                                                                    | ■鎌送学-<br>横込推定<br>※=====× |                                                      | 2萬25徑                | 龖込欄別<br>隊込修離       | 総合振込                                                                                                    |                                 | 1989開報<br>込まづ一書書<br>新術 89  | t - 391               | : iyo ali                                                                                   | *                     |
| 中国市       0.11         中国市       0.12         中国市       0.12         中国市       0.100 Pl         米振込明細栗の印刷例       Prazo+ rep 100         中国市       0.000 Pl         中国市       0.000 Pl<                                                                                                    | ×七情報<br>WEB 議論           | 00020001%41                                          | -081279001           |                    |                                                                                                    |                                 | 込合計会額<br>5額合計会額            | Ð                     | 6,000 P<br>( 6,000 P)                                                                       | 9                     |
| Execution         Concention           Prizzon 10,0         Prizzon 10,0           Prizzon 10,0         Prizzon 10,0           Prizon 10,0         Prizzon 10,0     <                                                                                                    |                          |                                                      |                      |                    |                                                                                                    | *                               | 数料合計金9<br>3.料<br>3.金料-4-44 | ()<br>()              | <u>6.</u><br>8-2<br>8-20                                                                    | 9<br>9<br>9           |
| ※振込明細票の印刷例         平成20年12月18日           三島信用金庫 為替振込明細票         1/3頁           #社会文課題                                                                                                    |                          |                                                      |                      |                    |                                                                                                    | <u></u>                         |                            | I                     | 4(JEC12) - (**                                                                              | 71                    |
| 平成20年12月19日       平成20年12月19日       三島信用金庫 為替振込明細票       1/1頁       ● 生き、精響       ● 生き、精響       ● 生き、精響       ● 生き、精響       ● 生き、精響       ● 生き、精響       ● 生き、精響       ● 生き、精響       ● 生き、特響       ● 生き、日本       ● 生き       ● 生き                                                                                                    | メモン                      | 田細声の                                                 | 印刷刷                  |                    |                                                                                                    |                                 |                            |                       |                                                                                             |                       |
| Price       Price         Constraint       Constraint       Constraint         Constraint       Constraint       Constraint       Constraint         Constraint       Constraint       Constraint       Constraint       Constraint         Constraint       Constraint <th< td=""><td></td><td>・小仙赤の</td><td>ניפו ניווע יין</td><td></td><td></td><td></td><td></td><td></td><td></td><td>_</td></th<>                                                                                                    |                          | ・小仙赤の                                                | ניפו ניווע יין       |                    |                                                                                                    |                                 |                            |                       |                                                                                             | _                     |
| 工具の1日/11 正/型     尚賀/飲込 切取長     1/4頁       ■出生気操修     00000001644     1/4頁       童菜条     00000001644     1/4頁       童菜名     00000001644     1/4頁       童菜名     00000001644     1/4頁       童菜名     1/4頁       童菜名     00000001644       童菜名     ●       童菜品做室白     甲皮加卡白貨       童菜加片電信     ●       童菜加片電信     ●       童菜加片電信     ●       童菜加片電信     ●       童菜加片電信     ●       童菜加片電信     ●       童菜加片電信     ●       童菜加片電信     ●       童菜加片電信     ●       ●     ●       ●     ●       ●     ●       ●     ●       ●     ●       ●     ●       ●     ●       ●     ●       ●     ●       ●     ●       ●     ●       ●     ●       ●     ●       ●     ●       ●     ●       ●     ●       ●     ●       ●     ●       ●     ●       ●     ●       ●     ●       ●     ●                                                                                                    |                          |                                                      |                      | 自行日本               | 庙 法共和国的                                                                                                    | මම දුන අප                       |                            |                       | 平成20年12月1                                                                                   | 99                    |
| 会社二一子     0000001640     回名     三鳥病支郎       2素希     337 395     第約山康焼納     回名     135 325       書紙37 595     第二次     第二次     135 325       書紙37 595     第二次     第二次       書紙37 595     第二次     第二次       書紙37 595     第二次     第二次       書紙37 595     第二次     第二次       書紙37 595     第二次     第二次       書紙37 595     第二次     第二次       書紙37 595     第二次     第二次       第二次     第二次     第二次       第二次     第二次     第二次 </td <td>■出金光频器</td> <td>1</td> <td>-0000-</td> <td>南沿州重</td> <td>☞ 局質振込</td> <td>咧鞭壳</td> <td><u>.</u></td> <td></td> <td>3/2</td> <td><b>R</b>:</td>                                                                                                    | ■出金光频器                   | 1                                                    | -0000-               | 南沿州重               | ☞ 局質振込                                                                                                    | 咧鞭壳                             | <u>.</u>                   |                       | 3/2                                                                                         | <b>R</b> :            |
|                                                                                                    | 会社コード<br>企業名             | 0020001845<br>337 917                                |                      |                    | 緊約口腺情報                                                                                                    | 518 三島間<br>登通 122450            | 支統                         |                       |                                                                                             |                       |
| 被弾状況         東線枠         附込影響         WEB         第込合計合幅         6.000 円)           上毛微描         0020001845-081219601         第         (6.600 円)         (6.600 円)           単成晶晶         0020001845-081219601         第         (6.600 円)         (6.600 円)           単成晶晶         0020001845-081219601         第         (6.600 円)         (6.600 円)           単成晶         0020001845-081219601          (6.600 円)         (6.600 円)           単成晶         0020001845-081219601          (6.600 円)         (6.600 円)           単成晶         002001845-081219601          (6.600 円)         (6.600 円)           単成晶         002001845-081219601          (6.600 円)         (6.600 円)           単成晶         002001         (6.600 円)         (6.600 円)         (6.600 円)           単成晶         (2.600 円)         (2.600 円)         (6.600 円)         (6.600 円)           単成晶         (2.600 円)         (2.600 円)         (2.600 円)         (2.600 円)           10000000001         (2.600 円)         (2.600 円)         (2.600 円)         (2.600 円)           10000000001         (2.600 円)         (2.600 円)         (2.600 円)         (2.600 円)           100000000001         (2.600 円)         (2                                                                                                    | 豊穣込データ)<br>養込搬定日         | 基本情報<br>· 平成30年23月26日                                | <b>浙</b> 站建制         | 総合振込               |                                                                                                    | ■合計<br>合計件数                     |                            |                       | 2                                                                                           | <i>例</i>              |
| WEB通路         0020001849-081219001         第二項目前の回答         V CT           第5期 * 第         第211001740         第211001740         10.021           第5期 * 第         第211001740         第224年前者籍         10.021           第6期 * 第         受数人情報         受数人情報         第35期         10.021           第6期 * 第         受数人情報         受数人情報         第35期         10.021           第6期 * 第         受数人情報         受数人情報         第35期         10.021           1000000001         1000040         受称人情報         支約人情報         第35           0000000001         1000040         10.0010         0.01           1000010         1000040         10.0010         0.01           1000010         1000040         10.0010         0.01           1000010         10.0010         0.01         0.01           1000010         10.0010         10.0010         0.01           1000010         10.0010         10.0010         0.01           1000010         10.0010         10.0010         0.01           1000010         10.0010         10.0010         0.01           1000010         10.0010         10.0010         0.01                                                                                                    | 後連状況<br>メモ講報             | 承期特                                                  | <b>新派派</b>           | WEB                |                                                                                                    | 兼适合計金額<br>(依額合計金額)<br>天数試合計金額   |                            |                       | 6,000<br>( 6,000 P                                                                          | (m)<br>(m)            |
| ■新鮮・第<br>                                                                                                    | WEB                      | 0020001845-0812196                                   | 801                  |                    |                                                                                                    | 1 montraint 双键<br>转込料<br>支払会新金額 |                            |                       | 9<br>9<br>9<br>9<br>9<br>9<br>9<br>9<br>9<br>9<br>9<br>9<br>9<br>9<br>9<br>9<br>9<br>9<br>9 | <u>24</u><br>響:<br>四: |
| EDU機器         V/V/V/V/V/E         2010         受称人講学         支払金額         先方負担予数時         V/V/V/V/V/V/V/V/V/V/V/V/V/V/V/V/V/V/V/                                                                                                    | 書 約額 一覧<br>第 納算          | 6号 · · · · · · · · · · · · · · · · · · ·             | <b>金融維閉</b><br>情報 支店 | 受政人情               | ·瞬 受政人为大                                                                                                    |                                 |                            | 13. <b>±11</b>        | 干較料 工                                                                                       |                       |
| 資産損益         123457*         Y,000 内         利           10000000002*         約2474*         2547.4 <sup>1</sup> 2*         5000.0 <sup>1</sup> 0         0.01                                                                                                    | ED199                    | 0000 (1000) (1000)<br>(1000) (1000)<br>(1000) (1000) |                      | 1000,100           | 愛歌人講掌                                                                                                    |                                 | 3                          | (私金額 先方<br>1,000.7%   | ● 約                                                                                         |                       |
|                                                                                                    | 0000000                  | (1) 第後間金<br>(5) 75(45)<br>(5) 75(45)<br>(5) 75(45)   | 1204087              | ein sa             |                                                                                                    |                                 |                            | 1/250 7%<br>5.0402 1% | **<br>6 #4                                                                                  |                       |

## 1-4. 取引状況照会(口座振替)

※15営業日先までの振替日を指定いただけます。 ※振替データの承認期限は、振替指定日の前営業日15:00までです。 ※振替済みの資金は、振替日の翌営業日9:00以降にお客様の指定口座に入金されます。 ※振替結果は、翌営業日に口座振替明細票にてご確認頂けます。 ※口座振替結果照会は、振替日の翌営業日より9営業日間照会可能です。

| メイン か込・口座振替 手数料                                                                                                    | 照会 契約情報登録·照会                                           | ↓   明細情報登録・照会   管                                | 理機能                                |             |
|----------------------------------------------------------------------------------------------------|--------------------------------------------------------|--------------------------------------------------|------------------------------------|-------------|
| → 残高照会 → 入出金明細照会                                                                                                    | ▶ <u>取引状況照会</u>                                        |                                                  |                                    |             |
| ****                                                                                                    | <b>R</b> ,                                             | C                                                | 画面内容の最新化                           |             |
|                                                                                                    |                                                        | 5                                                | )お取引状況                             |             |
|                                                                                                    | ++                                                     |                                                  | Cラー状況                              |             |
| <ul> <li>         本語はそうこくようしいではためが1月1月4日に<br/>・2003年04月10日に発信された振込で<br/>・2003年04月0日に発信された振込す。         ・2003年04月0日に発信された振込す。         ・2003年04月0日に発信された振込す。         ・2003年04月0日に発信された振込す。         ・2003年04月0日に発信された振込す。         ・2003年04月0日に発信された振込す。         ・2003年04月0日に発信された振込す。         ・2003年04月10日に発信された振込す。         ・2003年04月10日に発信された振込す。         ・2003年04月10日に発信された振込す。         ・2003年04月10日に発信された振込す。         ・2003年04月10日に発信された振込す。         ・2003年04月10日に発信された振込す。         ・2003年04月10日に発信された振込す。         ・2003年04月10日に発信された振込す。         ・2003年04月10日に発信された振込す。         ・2003年04月10日に発信された振込す。         ・2003年04月10日に発信された振込す。         ・2003年04月10日に発信された振込す。         ・2003年04月10日に発信された振込す。         ・2003年04月10日に発信された振送する         ・2003年04月10日に発信された振送する         ・2003年04月10日に発信された         ・2003年04月10日に発信された         ・2003年04月10日に発信された         ・2003年04月10日に発信された         ・2003年04月10日に発信された         ・2003年04月10日に発信された         ・2003年04月10日に発信された         ・2003年04月10日に発信された           ・2003年04月10日に         ・2003年10日に         ・2003年10日に          ・2003年10日に        ・2003年10日に         ・2003年10日に</li></ul> | <u>ます。</u><br>2 <u>ラーが1件発生しています。</u><br>2.プエ第に処理されました。 |                                                  | エラーはありません。                         |             |
|                                                                                                    | 全て正常に処理されました。<br>全て正常に処理されました。<br>全て正常に処理されました。        | . 2                                              | 為替状況<br>+10%/テスペームの/#              |             |
|                                                                                                    | *****                                                  | <u>カレンダー管理へ</u>                                  | 本日第1言字定:101年<br>出金処理中:2件<br>如理注:24 |             |
|                                                                                                    | *****                                                  |                                                  | 承認待:6件                             |             |
| ■○○「a用金車からのあめらせ<br>・2003年03月01日 、これは操作体験版で                                                                                                    | ٠                                                      |                                                  | ]座為替状況                             |             |
|                                                                                                    |                                                        | Хи. А.<br>Ининини А.<br>Ининини А.<br>Ининини А. | 本日振替予定:10件<br>処理済:3件               |             |
| ご契約口座一覧                                                                                                    | ペフがオペゴ 利田頂けます                                          | · · · · · · · · · · · · · · · · · · ·            | 7联記2(守: 01千                        |             |
| <ul> <li>普通 1234567</li> <li>● 残高照会</li> </ul>                                                                                                    | 入出金明細照会                                                | ···· (1).                                        | メイン画面を選                            | 択して、サブメニューの |
| シンキンタロウ 総合振送                                                                                                    | 都度振込                                                   | · · · · · · · · · · · · · · · · · · ·            | 取引状況照会を                            | クリックして照会を開  |
| 普通 1234568 残高照会                                                                                                    | 入出金明細照会                                                | 5                                                | 冶します。                              |             |
| シンキンジロウ<br>給与・第<br>1 WARRENALL PRAID = PREMA WAR                                                                                                    | <u> </u>                                               |                                                  | 【振替】<br>合計:5件                      |             |
| ●人出金明細照会は、照会済みの明細も出力され                                                                                                    | na đ.                                                  |                                                  | WEB:2件<br>外部ファイル:1件                |             |
|                                                                                                    |                                                        |                                                  | PC:2件                              |             |
|                                                                                                    |                                                        |                                                  |                                    |             |
| メイン 振込・口座振替 手数料                                                                                                    | 照会 契約情報登録·照会                                           | ☆│明細情報登録·照会│管                                    | 理機能 🔨                              |             |
| → 残高照会 → 入出金明細照会                                                                                                    | ▶ <u>取引状況照会</u>                                        |                                                  | 2口座選択画                             | 面が表示されますので、 |
|                                                                                                    |                                                        |                                                  | 口座振替の                              | 照会するサービスのボタ |
| 山) 送送 (1997) 1997 1997 1997 1997 1997 1997 1997                                                                                                    | 与·黄与振込」、「都度振込」、                                        | ホーム > メイン ><br>「口座振替」のボタンを押してくだ                  | ンをクリッ                              | クします。       |
| 口座一覧                                                                                                    |                                                        |                                                  | *********                          | ·           |
| □座情報                                                                                                    | 企業名会社コード                                               | 状況                                               | 照会                                 |             |
| 012 大崎駅前支店<br>普通 01234567                                                                                                    | オオサキシヨウシジ 0000000010                                   | 総合振込<br>                                         |                                    |             |

口座振替

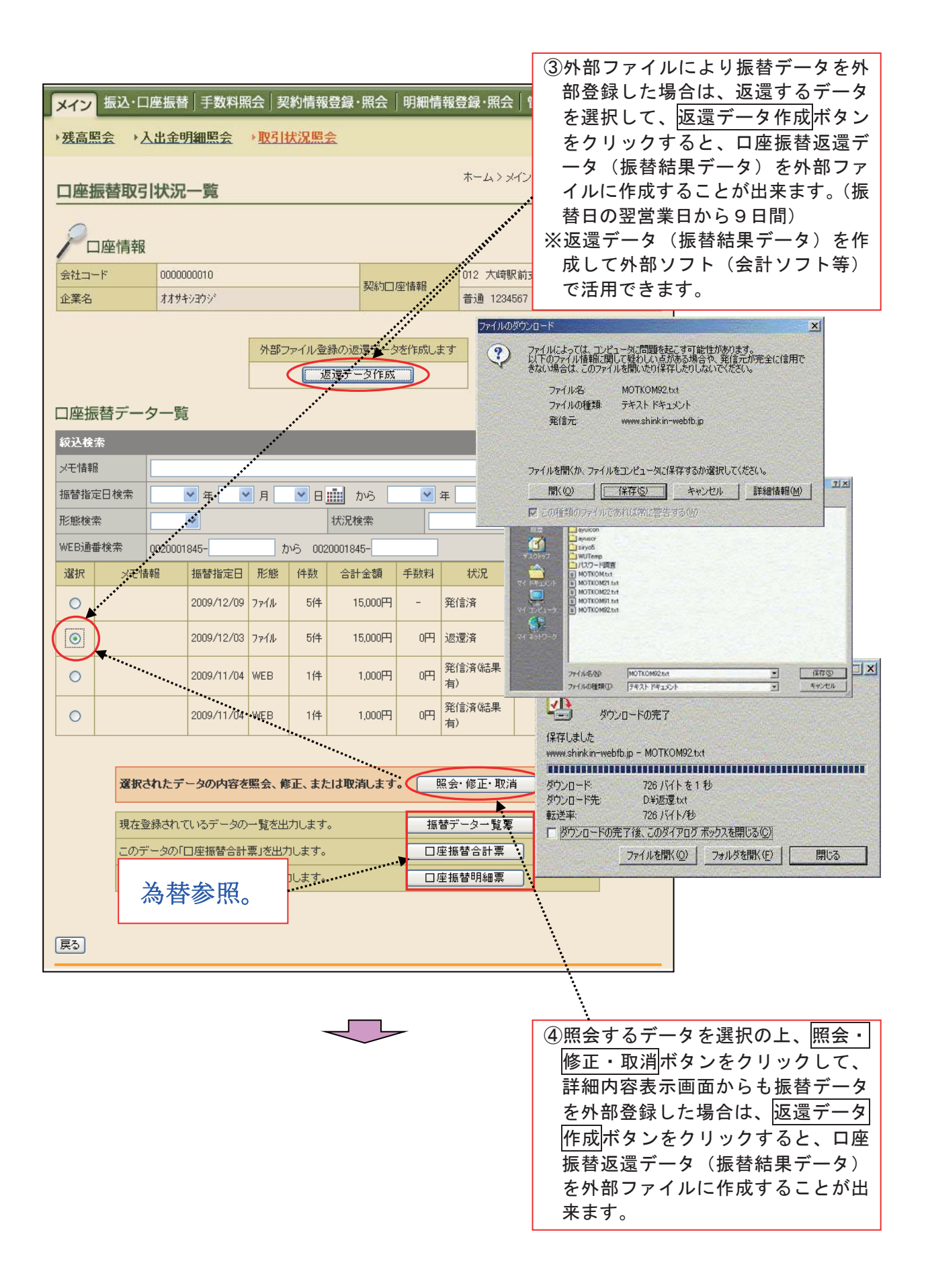

|                                                                                                    |                 | 4 m A +            |              |               |           |                         |                               |                                 | 1                                              |               |          |
|----------------------------------------------------------------------------------------------------|-----------------|--------------------|--------------|---------------|-----------|-------------------------|-------------------------------|---------------------------------|------------------------------------------------|---------------|----------|
| <b>S</b>                                                                                                    | 三島              | 信用金庫               |              |               | Ξ         | E島信用金庫 W                | VEB-FB                        | (d)                             |                                                |               |          |
| ようこそ                                                                                                    | 襍 2009/12       | /08 09:15 ログイン (前[ | ▣ 2009/12/07 | 15:56)        |           | ר של די                 | <u> ۱</u>                     | $\langle \cdot , \cdot \rangle$ |                                                |               |          |
| メイン 振込・ロ                                                                                                    | 座振替             | 手数料照会 契約           | 情報登録·照       | 会│明細情報        | 澄録·       | 照会 管理機                  | 幾能                            | 0-0                             |                                                |               |          |
| 残高照会 →入                                                                                                    | 出金明細            | 照会 →取引状法           | 兄照会          |               | _         |                         |                               |                                 |                                                |               |          |
|                                                                                                    |                 |                    |              |               |           |                         |                               |                                 |                                                |               |          |
| 詳細内容表示                                                                                                    | ₹               |                    |              |               | ホー』<br>>ロ | ム > メイン > 取引<br>座振替取引状況 | 引状況照∰<br> 一覧 > <mark>■</mark> | 会>口座選択<br>詳細内容表示                |                                                |               |          |
|                                                                                                    |                 |                    |              |               |           |                         |                               |                                 |                                                |               |          |
|                                                                                                    |                 |                    |              |               |           |                         |                               |                                 |                                                |               |          |
|                                                                                                    | 002000          |                    |              |               | 018 -     | 三自南古庁                   |                               |                                 |                                                |               |          |
| <u>-</u><br>企業名                                                                                                    | 002000          |                    |              | 約口座情報         | 普通        |                         |                               |                                 |                                                |               |          |
|                                                                                                    |                 |                    |              |               |           |                         |                               |                                 |                                                |               |          |
| 1 持込情報                                                                                                    |                 |                    |              |               |           |                         |                               |                                 |                                                |               |          |
| メモ情報                                                                                                    |                 |                    |              |               |           |                         |                               |                                 |                                                |               |          |
| WEB通番                                                                                                    | 0020001         | 845-091201001      |              | 振替指定日         | 1         | 2月03日                   |                               |                                 |                                                |               |          |
| に<br>に<br>に<br>た<br>に<br>し<br>に<br>の<br>の<br>の<br>の<br>の<br>の<br>の<br>の<br>の<br>の<br>の<br>の<br>の<br>の<br>の<br>の<br>の | 7711/           |                    |              | 初元            | 2         | 四尾)消                    |                               |                                 |                                                |               |          |
| • n= em -*                                                                                                    |                 |                    |              |               |           |                         |                               |                                 |                                                |               |          |
| 2 明袖子                                                                                                    | ッ一 <sub>見</sub> | 1                  |              |               |           |                         |                               |                                 |                                                |               |          |
| 需要家番·<br>                                                                                                    | 号 修正            |                    | 引落口座情<br>    | 報(支店・口座)<br>  |           |                         | 引落                            | 畜金額                             |                                                |               |          |
| 101                                                                                                    | PENIL           | 三島南支店              | C. B. 77 % [ | ····· / 查通 00 |           |                         |                               |                                 |                                                |               |          |
| *                                                                                                    | 内容              |                    |              |               |           |                         |                               | 1,000円                          |                                                |               |          |
| 102                                                                                                    |                 | 三自南支店              |              | 普通 00         | -         |                         |                               |                                 |                                                |               |          |
| *                                                                                                    | 内容              |                    |              |               | _         |                         |                               | 2,000円                          |                                                |               |          |
| 100                                                                                                    |                 |                    |              | #*`\#00       |           |                         |                               |                                 |                                                |               |          |
| 103                                                                                                    | 内容              | 二島用文店              |              | 冒通 00         | _         |                         |                               | 3,000円                          |                                                |               |          |
| *                                                                                                    |                 |                    |              |               |           |                         |                               |                                 |                                                |               |          |
| 104                                                                                                    |                 | 三島南支店              |              | 普通 00         | _         |                         |                               | 4.000円                          |                                                |               |          |
| *                                                                                                    |                 |                    |              |               |           |                         |                               | 1,0001 1                        |                                                |               |          |
| 105                                                                                                    |                 | 三島南支店              |              | 普通 00         |           |                         |                               | 5 000 TT                        |                                                |               |          |
| *                                                                                                    | 内容              |                    |              |               |           |                         |                               | 5,000円                          |                                                |               |          |
|                                                                                                    |                 | 1                  |              |               |           | I                       | 1                             | から5件/5件                         |                                                |               |          |
|                                                                                                    |                 |                    |              |               |           |                         | 合                             | 计件数:5件                          |                                                |               |          |
|                                                                                                    |                 |                    |              |               |           | 手 教料合計:<br>振替 済件 教      | 金額                            | 0円<br>0件                        |                                                |               |          |
|                                                                                                    |                 |                    |              |               |           | 握替済全類<br>指数7 5          | 运温                            | <u></u><br>データが                 | <u> </u><br>F成ポタン                              |               | い ク つ    |
|                                                                                                    |                 |                    |              |               |           | 振替イコンで                  | ると                            | <u>,</u> 」,<br>、口座振             | <u>- / / / / / / / / / / / / / / / / / / /</u> | ミノノ<br>ニータ (打 | 、<br>辰替約 |
|                                                                                                    |                 |                    |              |               |           | 11/20                   | 果デ                            | ータ)を                            | 外部ファ                                           | イルに作          | 乍成了      |
|                                                                                                    |                 |                    |              |               |           |                         | るこ                            | とが出来                            | ます。                                            |               |          |
| 外部ファイル登録                                                                                                    | 录の返還デー          | ータを作成します           |              | 返還データ作成       |           |                         |                               |                                 |                                                |               |          |
| 展る                                                                                                    |                 |                    |              |               |           |                         |                               |                                 |                                                |               |          |
|                                                                                                    |                 |                    |              |               |           |                         |                               |                                 |                                                |               |          |
|                                                                                                    |                 |                    |              |               |           |                         |                               |                                 | J                                              |               |          |
|                                                                                                    |                 |                    |              | -             |           |                         |                               |                                 |                                                |               |          |
|                                                                                                    |                 |                    | $\sim$       |               |           |                         |                               |                                 |                                                |               |          |

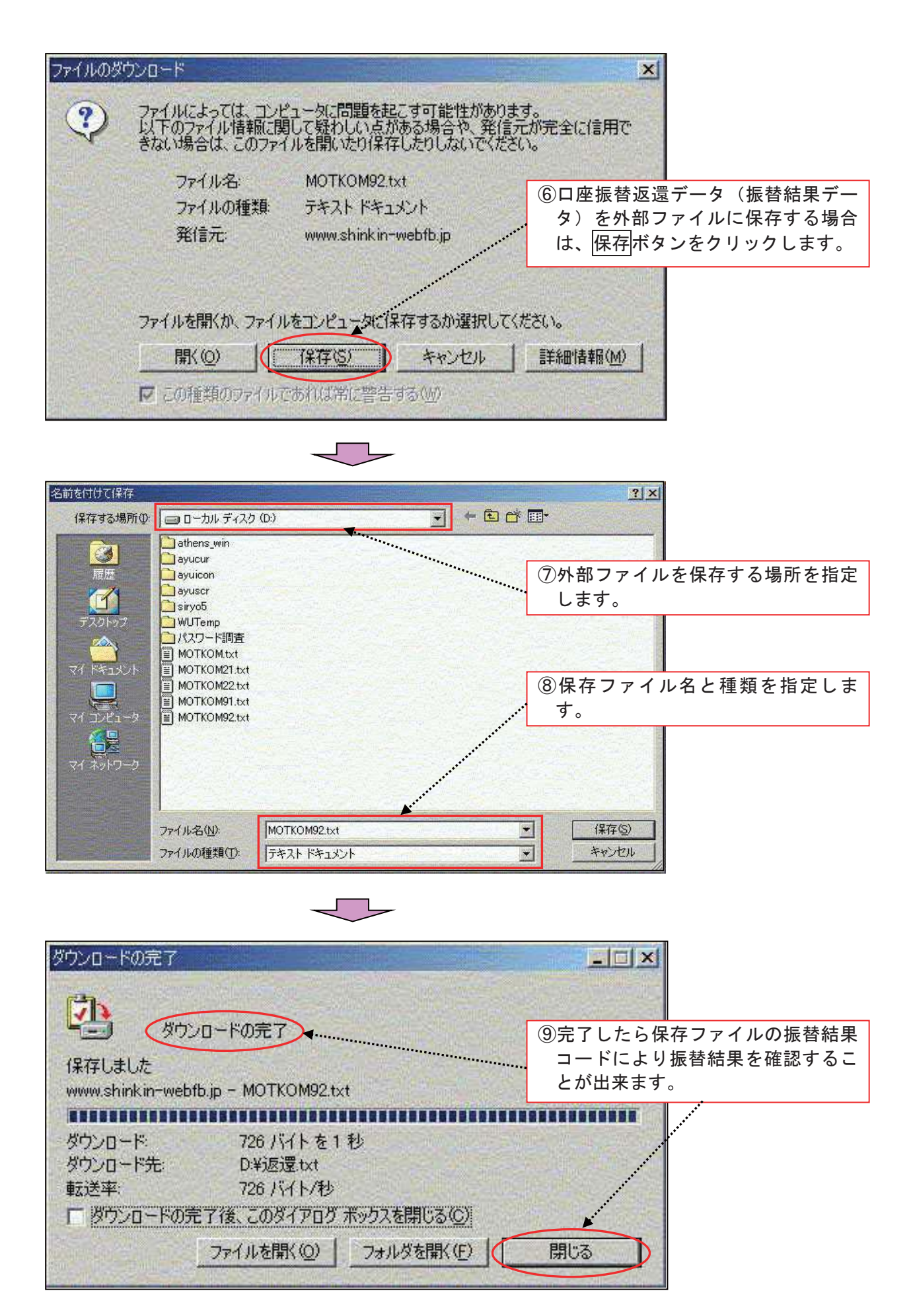

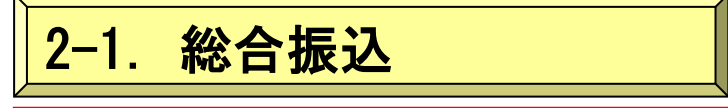

※総合振込

- ・毎月の定例的なお振込にご利用ください。登録済みの振込先明細に支払金額を入力するだけで、
   手数料計算や合計金額の計算を自動的に行い、同時に複数のお取引先口座への振込手続きができます。
- ※お振込手続きは、振込指定日の15営業日前から振込指定日当日の14:00迄に「データ登録」から「WEB承認」まで完了してください。

※「振込日の××営業日前」と表示する場合、振込日当日は含まないで数えます。

【振込データの登録】

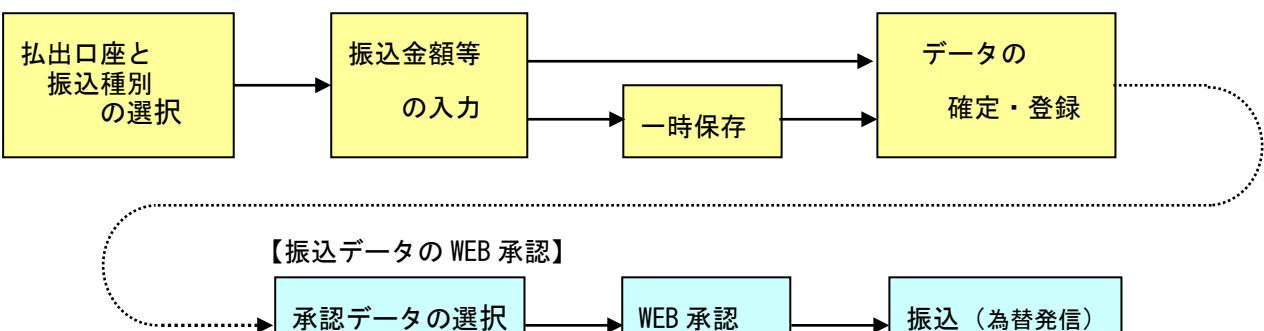

《総合振込とは?》→定例のお振込の際に便利です。

総合振込1件につき、同時に複数の相手への振込指定ができます。ただし、事前に振込口座を 登録する必要があります。

《総合振込のイメージ》

振込指定日の14:00まで登録及びWEB承認ができます。

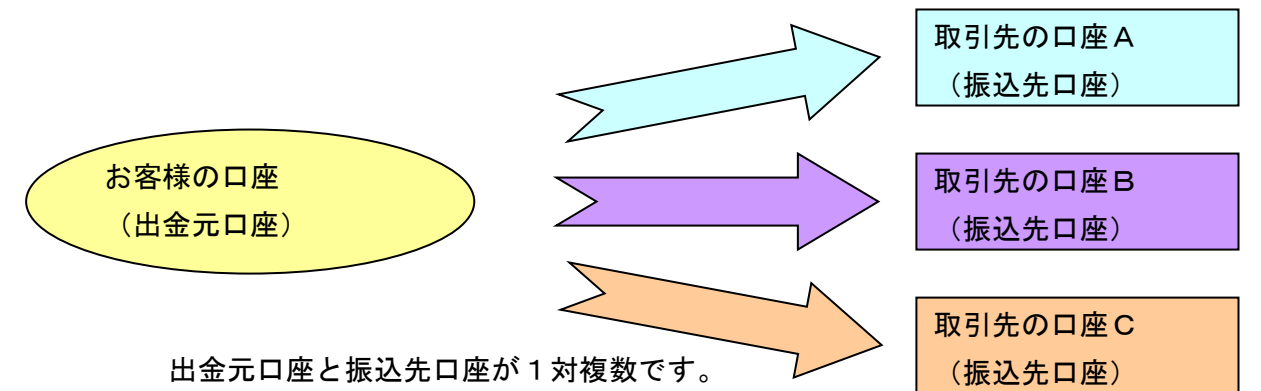

※残高不足等の場合、振込指定日当日の14:00までは振込資金が決済されるまで処理を続けます。 【比較例】

《都度振込のイメージ》

振込指定日の15:00までできます。

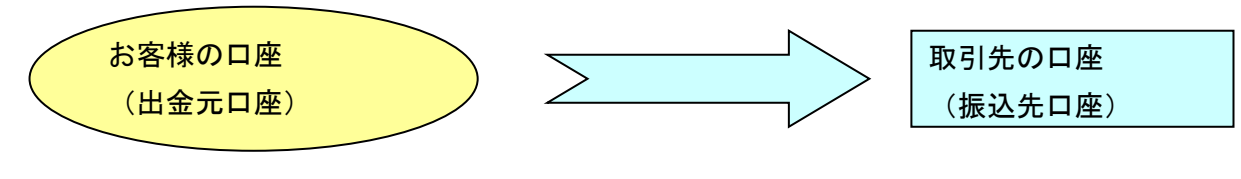

出金元口座と振込先口座が1対1です。 ※残高不足等で振込処理されなかった場合、再度手続きが必要です。

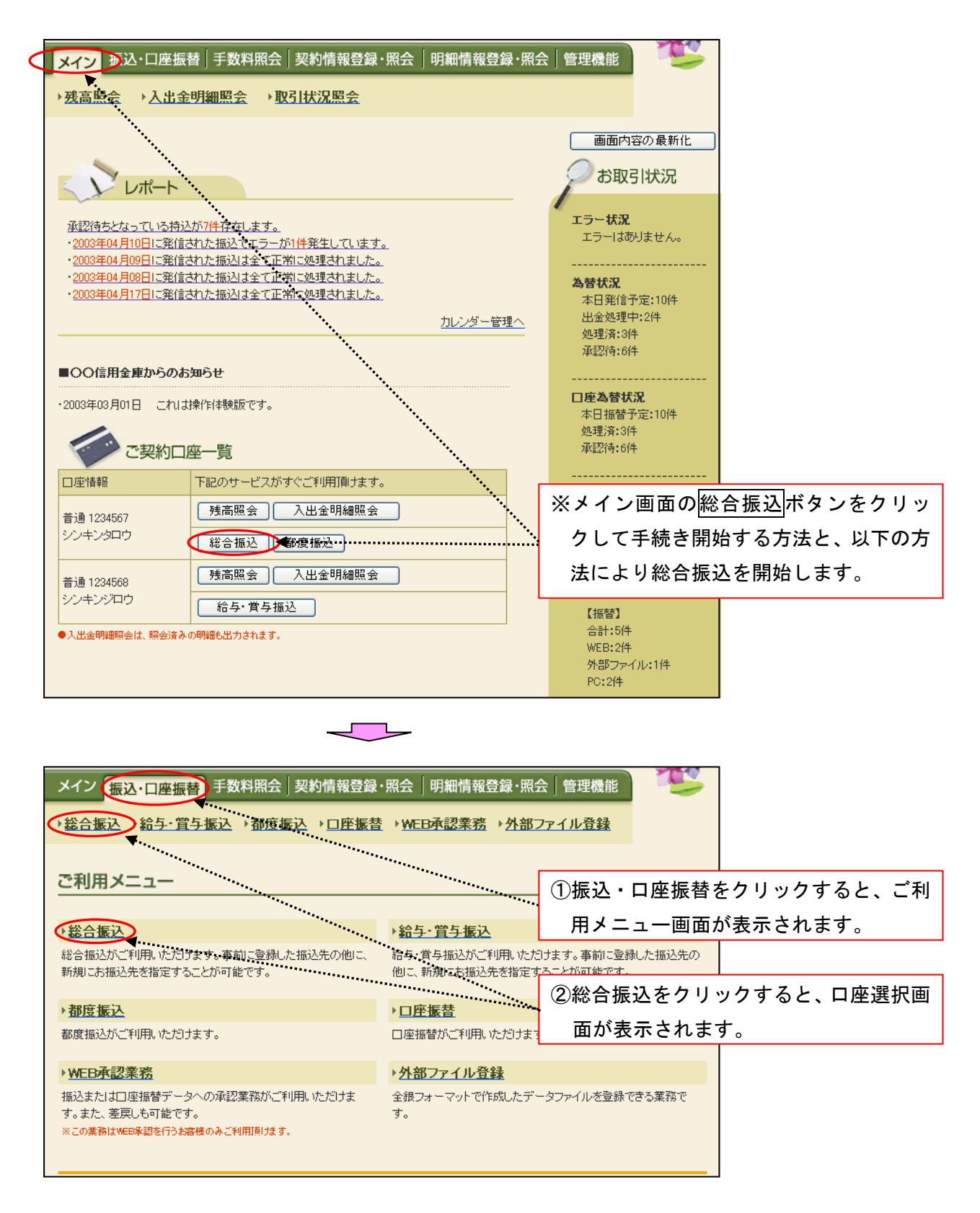

| ~1/                                                                                                    | 振込·口服                                                                                                    | 座振替 手                                                                                                    | 数料照会                                                                                                    | 契約情報                                                                                                    | 8登録・照会 │ 明編                                                                                                    | 珊情報登録・照                                                                                                    | 会 管理機                                                                                                    | it 🤨                                                                                                    |                        |      |          |      |
|----------------------------------------------------------------------------------------------------|----------------------------------------------------------------------------------------------------|----------------------------------------------------------------------------------------------------|----------------------------------------------------------------------------------------------------|----------------------------------------------------------------------------------------------------|----------------------------------------------------------------------------------------------------|----------------------------------------------------------------------------------------------------|----------------------------------------------------------------------------------------------------|----------------------------------------------------------------------------------------------------|------------------------|------|----------|------|
| →総合振                                                                                                    | <mark>該入</mark> → 給与                                                                                                    | ↓<br>賞与振i                                                                                                    | <u>入→都度振</u>                                                                                                    | ▷᠈믜                                                                                                    | <u> 平振替</u> →WEB承言                                                                                                    | <u> ◎業務</u> → <u>外部</u>                                                                                                    | ファイル登録                                                                                                    | <u>*</u>                                                                                                    |                        |      |          |      |
|                                                                                                    |                                                                                                    |                                                                                                    |                                                                                                    |                                                                                                    |                                                                                                    |                                                                                                    |                                                                                                    |                                                                                                    |                        |      |          |      |
| 口座邊                                                                                                    | 選択                                                                                                    |                                                                                                    |                                                                                                    |                                                                                                    |                                                                                                    | ホーム>振込                                                                                                    | :•□座振替>{                                                                                                    | 総合振込 > <mark>□ 座資</mark>                                                                                                    | 翻                      |      |          |      |
| 振込を行                                                                                                    | う口座を選                                                                                                    | 択し、「選択:                                                                                                    | ボタン」を押して                                                                                                    | てください。                                                                                                    |                                                                                                    | ···· ③総合                                                                                                    | 振込を                                                                                                    | 行う出金え                                                                                                    | 元ロ座                    | を選択  | します      | 0    |
| 口座一                                                                                                    | 覧                                                                                                    |                                                                                                    |                                                                                                    |                                                                                                    |                                                                                                    |                                                                                                    |                                                                                                    |                                                                                                    | _                      |      |          |      |
| 選択                                                                                                    | 1012 大峰                                                                                                    | ¥創到□<br>等 訂支前現確                                                                                                    | 職<br>新勇 1234567                                                                                                    | オオサキショ                                                                                                    | 企業:<br>ウジ                                                                                                    | 8                                                                                                    | 0                                                                                                    | 会社コード                                                                                                    |                        |      |          |      |
|                                                                                                    |                                                                                                    | 13(11)(12)                                                                                                    |                                                                                                    |                                                                                                    |                                                                                                    |                                                                                                    |                                                                                                    |                                                                                                    |                        |      |          |      |
|                                                                                                    |                                                                                                    |                                                                                                    |                                                                                                    | 0                                                                                                    |                                                                                                    |                                                                                                    | (4)j                                                                                                    | <u>選択</u> ボタン                                                                                                    | ·をク                    | リックす | 「ると、     | 作成中  |
|                                                                                                    |                                                                                                    |                                                                                                    |                                                                                                    |                                                                                                    |                                                                                                    |                                                                                                    |                                                                                                    | 長込データ                                                                                                    | 一覧回                    | 画面が表 | 長示され     | ぃます。 |
|                                                                                                    |                                                                                                    |                                                                                                    |                                                                                                    | 4                                                                                                    |                                                                                                    |                                                                                                    |                                                                                                    |                                                                                                    |                        |      |          |      |
|                                                                                                    |                                                                                                    |                                                                                                    |                                                                                                    |                                                                                                    |                                                                                                    |                                                                                                    | . [                                                                                                    |                                                                                                    | <b>V</b>               |      |          |      |
| メイン                                                                                                    | 振込・ロタ                                                                                                    |                                                                                                    | 数料照会                                                                                                    | 契約情報                                                                                                    | 最登録・照会   明編                                                                                                    | 田情報登録・照                                                                                                    | 会 管理機                                                                                                    |                                                                                                    |                        |      |          |      |
| →総合振                                                                                                    | <u>該入 ♪給与</u>                                                                                                    | 「首与振う                                                                                                    | <u>入</u> → <u>都度振</u>                                                                                                    | ▷ )미                                                                                                    | <u> 平振替</u> → WEB承認                                                                                                    | <u> 2業務 → 外部</u>                                                                                                    | ファイル登録                                                                                                    |                                                                                                    |                        |      |          |      |
| 作成中                                                                                                    | 中振込デ                                                                                                    | ーター買                                                                                                    | 氢                                                                                                    |                                                                                                    |                                                                                                    | ホーム>振済                                                                                                    | と・□座振替 ><br>> <b>作</b> 目                                                                                                    | 総合振込>口座道<br>成 <b>中振込データ</b> ー                                                                                                    | 選択<br>↑ <mark>覧</mark> |      |          |      |
| 振込デー                                                                                                    | -タを作成す<br>時保存してる                                                                                                    | るには、「振<br>あろ振込デー                                                                                                    | シデータ新規<br>- タロナ作成中期                                                                                                    | 作成ボタ)<br>■ひデータ                                                                                                    | ン」を押してください。<br>一覧 トリ 登録 編集                                                                                                    | ミ 削除抗行支ま                                                                                                    | 1. 糸                                                                                                    | 総合振込デ                                                                                                    | ータ                     | を新規に | こ作成      | する場  |
|                                                                                                    | -114 11 0 00                                                                                                    | 67 67 IBAC 7                                                                                                    | 2101120411                                                                                                    | BA_ 7 - 2                                                                                                    | · 350. 37 37 30 ( 199                                                                                                    | CC 1110000 117C0                                                                                                    | 合に                                                                                                    | こは、振込                                                                                                    | <u>ヽ</u> デー:           | タ新規作 | 乍成ボ      | タンを  |
| ľ                                                                                                    | 金元情幸                                                                                                    | R                                                                                                    |                                                                                                    |                                                                                                    |                                                                                                    |                                                                                                    | クリ                                                                                                    | ノック <u>する</u>                                                                                                    | と、                     | 振込デ- | <br>-タ新: | 規作成  |
| 会社コー<br>企業名                                                                                                    | -ド                                                                                                    | 0000000010<br>オオサキショウシ                                                                                                    | )<br>,•                                                                                                    |                                                                                                    | □座情報                                                                                                    | 012 大山                                                                                                    | ,面面                                                                                                    | 面が表示さ                                                                                                    | れます                    | ţ.   |          |      |
| TTX-D                                                                                                    |                                                                                                    | 44717477                                                                                                    |                                                                                                    |                                                                                                    |                                                                                                    |                                                                                                    |                                                                                                    | *****                                                                                                    |                        |      |          |      |
|                                                                                                    |                                                                                                    |                                                                                                    |                                                                                                    | 振込デ                                                                                                    | ータを新規作成します                                                                                                    |                                                                                                    |                                                                                                    |                                                                                                    |                        |      |          |      |
|                                                                                                    |                                                                                                    |                                                                                                    |                                                                                                    |                                                                                                    |                                                                                                    | _                                                                                                    |                                                                                                    |                                                                                                    |                        |      |          |      |
|                                                                                                    |                                                                                                    |                                                                                                    |                                                                                                    | [振]                                                                                                    | 込データ新規作成                                                                                                    | ] 1                                                                                                    |                                                                                                    |                                                                                                    |                        |      |          |      |
| 作成中<br>●作成中                                                                                                    | <b>・振込デー</b><br>振込データン                                                                                                    | -ター覧                                                                                                    | - 匀奏作成( 赤部                                                                                                    | 振:                                                                                                    | 込データ新規作成<br>果存ボタン」を押したデ・                                                                                                    | <b>1</b>                                                                                                    |                                                                                                    |                                                                                                    |                        |      |          |      |
| 作成中<br>●作成中<br>较达検3                                                                                                    | <b>・振込デー</b><br>振込データ。<br><sub>索</sub>                                                                                                    | -夕一覧<br>は、新規にデ <sup>、</sup>                                                                                                    | ータを作成した®                                                                                                    | 「振!<br>前こ「一時(                                                                                                    | 込データ新規作成<br>呆存ボタン」を押したデ・                                                                                                    | _ <b>1</b>                                                                                                    |                                                                                                    |                                                                                                    |                        |      |          |      |
| 作成中<br>●作成中<br>絞込検察<br>メモ情報                                                                                                    | <b>リ振込デー</b><br>振込データ。<br>索<br>検索 [                                                                                                    | -ター覧<br><sup>ま、新規にデ、</sup>                                                                                                    | ータを作成した彫                                                                                                    | 「一時(                                                                                                    | 込データ新規作成<br>呆存ボタン」を押したデー                                                                                                    | -977.                                                                                                    |                                                                                                    | 推变                                                                                                    |                        |      |          |      |
| 作成中<br>●作成中<br>叙込検索<br>メモ情報<br>振込指定                                                                                                    | <b>振込デー</b><br>振込データ。<br>索<br>減検索<br>E日検索                                                                                                    | - 夕一覧<br>は、新規にデ・                                                                                                    | - 夕を作成した時<br>E <b>マッ</b> 月                                                                                                    | (<br>振<br>うこ「→時(<br>▼ E                                                                                                    | 込データ新規作成<br>呆存ボタン」を押したデ・                                                                                                    | _ <b>1 <sup>●</sup></b><br>-タです。<br>月 [                                                                                                    |                                                                                                    | <br>検索<br>クリア                                                                                                    |                        |      |          |      |
| 作成中<br>●作成中<br>叙込検索<br>メモ情報<br>振込指定<br>状況検索                                                                                                    | <b>中振込デー</b><br>振込データ。<br>索<br>縦検索 [<br>E日検索 [<br>&                                                                                                    | -ター覧<br>は、新規にデ・<br>・<br>・<br>年                                                                                                    | - 夕を作成した®<br>= <b>、</b> 月                                                                                                    | 振:<br>(一時)<br>(一時)                                                                                                    | 込データ新規作成<br>保存ボタン」を押したデ・<br>1 から ● ● 年<br>振込会計会類                                                                                                    | 1 ■<br>-タです。                                                                                                    |                                                                                                    |                                                                                                    |                        |      |          |      |
| 作成中<br>●作成中<br><del> 较达校第</del><br>メモ情報<br>振込指定<br>状況検索<br>選択                                                                                                    | <b>中振込デー</b> タる<br>振込データる<br>素<br>随検索<br>E日検索<br>E日検索<br>E日検索<br>E日検索                                                                                                    | - 夕一覧<br>は、新規にデー<br>マ 年                                                                                                    | - 夕を作成した時<br>= 月<br>振込指定日                                                                                                    | 「振」                                                                                                    | 込データ新規作成<br>保存ボタン」を押したデ・<br>1 から ● ● 年<br>振込合計金額<br>支払合計金額                                                                                                    | 1 「                                                                                                    | ▲ 日                                                                                                    | 一<br>一<br>使 索<br>クリア<br>理由<br>状況                                                                                                    |                        |      |          |      |
| 作成中<br>●作成中<br>叙込後<br>メモ情報<br>振込指定<br>状況検索<br>選択                                                                                                    | <ul> <li>・振込データ。</li> <li>森</li> <li>総株索</li> <li>・</li> <li>・</li>     &lt;</ul>                                                                                                    | - 夕一覧<br>は、新規にデ・<br>マ 年<br>「マ<br>情報                                                                                                    | - 夕を作成した<br>■ ● ● 月<br>振込指定日<br>2003/04/30                                                                                                    | 「振:<br>→ こ「一時付<br>(件数<br>1件                                                                                                    | 込データ新規作成<br>呆存ボタン」を押したデ・<br>3 から ● ● 年<br>振込合計金額<br>支払合計金額<br>5,000                                                                                                    | - 夕です。<br>- 夕です。<br>- 夕です。<br>- 月<br>- 日<br>- 日<br>- 日<br>- 日<br>- 日<br>- 日<br>- 日<br>- 日                                                                                                    | ■ 日                                                                                                    | 理由 状況                                                                                                    | )                      |      |          |      |
| 作成中<br>●作成中<br>叙込後第<br>メモ情報<br>振込指定<br>状況検索<br>選択<br>④                                                                                                    | ・振込データは<br>振込データは<br>素<br>総検索<br>E日検索<br>くモー<br>1月振込分                                                                                                    | - 夕一覧<br>ま、新規にデ <sup>、</sup><br>マ<br>年<br>情報                                                                                                    | - 夕を作成した <sup>BE</sup><br>E <b>マ</b> 月<br>振込指定日<br>2003/04/30                                                                                                    | 「振」                                                                                                    | 込データ新規作成<br>保存ボタン」を押したデ・<br>3 から ● ● 年<br>振込合計金額<br>支払合計金額<br>5,000 <br>5,200                                                                                                    | <ul> <li>」1</li> <li>-夕です。</li> <li>「● 月 [</li> <li>「● 日</li> <li>「● 日</li> <li>● 日</li> <li>●</li></ul>                                                                                                    | ■<br>■<br>■<br>ま戻し<br>のの円                                                                                                    | 理由<br>ば検索<br>クリア<br>状況<br>作成中                                                                                                    |                        |      |          |      |
| <ul> <li>作成中</li> <li>作成中</li> <li>(衣込役)</li> <li>メモ情報</li> <li>振込指定</li> <li>状況検索</li> <li>選択</li> <li>③</li> <li>○</li> </ul>                                        | ・振込データは、<br>振込データは、<br>素<br>確確案<br>(<br>レサイン・<br>・<br>、モ・<br>1月振込分                                                                                                    | - 夕一覧<br>ま、新規にデー<br>() 年<br>情報                                                                                                    | - 夕を作成した <sup>8</sup><br>= <b>一</b> 月<br>振込指定日<br>2003/04/30<br>2003/04/30                                                                                                    | 「振」                                                                                                    | 込データ新規作成<br>呆存ボタン」を押したデ・<br>計 から ● ● 年<br>振込合計金額<br>支払合計金額<br>5,000<br>5,000<br>5,100                                                                                                    | <ul> <li>」1</li> <li>-夕です。</li> <li>「● 月 [</li> <li>「手数料<br/>合計金額</li> <li>円 1<sup>11</sup></li> <li>円 1<sup>11</sup></li> <li>円 1<sup>11</sup></li> </ul>                                                                                                    | <ul> <li>日</li> <li>差戻し</li> <li>20円 金額ミス</li> </ul>                                                                                                    | 理由<br>推示<br>が況<br>が況<br>を<br>を 定 し<br>が の<br>で し<br>の<br>で<br>か の で<br>の い の<br>の で<br>の い の<br>の で<br>の い の<br>の で の い の<br>の で の い の<br>の で の い の の の の の の の の の の の の の の の の                                                                                                    |                        |      |          |      |
| 作成中<br>●作成中<br>叙込後第<br>メモ情報<br>振込指定<br>状況検索<br>運択                                                                                                    | ・振込データは<br>振込データは<br>素<br>施検索 [<br>E日検索 [<br>メモ・<br>1月振込分                                                                                                    | - 夕一覧<br>は、新規にデ・<br>() 4<br>() 4                                                                                                    | - 夕を作成した<br>・<br>・<br>・<br>・<br>・<br>・<br>・<br>・<br>・<br>・<br>・<br>・<br>・                                                                                                    | 「振                                                                                                    | 込データ新規作成<br>呆存ボタン」を押したデ・<br>3 から ● ● 年<br>振込合計金額<br>支払合計金額<br>5,000<br>5,100                                                                                                    | - 夕です。<br>- 夕です。<br>- 夕です。<br>- 日<br>- 日<br>- 日<br>- 日<br>- 日<br>- 日<br>- 日<br>- 日                                                                                                    | <ul> <li>日</li> <li>差戻し</li> <li>200円</li> <li>金額ミス</li> </ul>                                                                                                    | 理由<br>推索<br>クリア<br>が次<br>が次<br>作成中<br>ま 戻し<br>1から2件/2件                                                                                                    | *                      |      |          |      |
| <ul> <li>作成中</li> <li>●作成中</li> <li>ダ込を第<br/>メモ情報</li> <li>振込指定</li> <li>状況検索</li> <li>選択</li> <li>○</li> </ul>                                                        | ・振込データは<br>振込データは<br>素<br>検索<br>に日検索<br>(<br>、モ・<br>1月振込分                                                                                                    | - 夕一覧<br>ま、新規にデ・<br>() 4<br>情報                                                                                                    | - タを作成した <sup>BB</sup><br>= ・・・・・・・・・・・・・・・・・・・・・・・・・・・・・・・・・・・・                                                                                                    | 「振」                                                                                                    | 込データ新規作成<br>果存ボタン」を押したデ・<br>計 から ● ● 年<br>振込合計金額<br>支払合計金額<br>5,000<br>5,100                                                                                                    | <ul> <li>1</li> <li>-夕です。</li> <li>「● 月</li> <li>- 手数料</li> <li>合計金額</li> <li>- 11</li> <li>- 11</li> <li>- 11</li> <li>- 11</li> <li>- 11</li> <li>- 11</li> </ul>                                                                                                    | ■ 日       登戻し       200円       金額ミス                                                                                                    | 理由 状況  作成中  3. 差戻し  1から2件/2件                                                                                                    | ·<br>-<br>-<br>+       |      |          |      |
| <ul> <li>作成中</li> <li>●作成中</li> <li>叙込後記</li> <li>メモ情報</li> <li>振込指定</li> <li>状況検索</li> <li>選択</li> <li>○</li> </ul>                                                   | ・振込データは<br>振込データは<br>素<br>検索<br>E日検索<br>、マモ・<br>1月振込分                                                                                                    | - 夕一覧<br>は、新規にデ・<br>年<br>・<br>・<br>年<br>様報<br>選択され                                                                                                    | - タを作成した <sup>BE</sup><br>= ・・・・・・・・・・・・・・・・・・・・・・・・・・・・・・・・・・・・                                                                                                    | 「振」                                                                                                    | 込データ新規作成                                                                                                    | <ul> <li>1</li> <li>-夕です。</li> <li>「「「「」」」</li> <li>「「「」」」</li> <li>「「」」」</li> <li>「「」」」</li> <li>「「」」」</li> <li>「「」」」</li> <li>「「」」」</li> <li>「「」」」</li> </ul>                                                                                                    | <ul> <li>■ 日</li> <li>差戻し</li> <li>20円</li> <li>金額ミス</li> </ul>                                                                                                    | 理由<br>、<br>、<br>、<br>、<br>、<br>、<br>、<br>、<br>、                                                                                                    |                        |      |          |      |
| 作成中<br>●作成中<br>級込後者<br>メモ情報<br>振込指定<br>状況検索                                                                                                    | 中振込データは<br>振込データは<br>素<br>施検索 [<br>E日検索 [<br>メモ・<br>1月振込分                                                                                                    | - 夕一覧<br>ま、新規にデ・<br>() 4<br>() 4<br>()<br>() 4<br>() 4<br>() 4<br>()<br>() 4<br>() 4                     | - 夕を作成した<br>「<br>「<br>「<br>「<br>「<br>」<br>」<br>「<br>」<br>「<br>」<br>「<br>」<br>「<br>」<br>「<br>」<br>「<br>」<br>「<br>」<br>「<br>」<br>「<br>」<br>「<br>」<br>「<br>」<br>「<br>」<br>「<br>」<br>「<br>」<br>「<br>」<br>「<br>」<br>「<br>」<br>」<br>「<br>二<br>「<br>二<br>「<br>二<br>「<br>二<br>「<br>二<br>「<br>二<br>」<br>二<br>「<br>二<br>」<br>二<br>二<br>二<br>二<br>二<br>二<br>二<br>二<br>二<br>二<br>二<br>二<br>二                                                                                                    | 「振」                                                                                                    | 込データ新規作成<br>保存ボタン」を押したデ・<br>日 から ● ● 年<br>振込合計金額<br>支払合計金額<br>5,000<br>5,000<br>5,100                                                                                                    | - 夕です。<br>- 夕です。<br>● 月<br>●<br>- 5<br>- 5<br>- 4<br>- 5<br>- 5<br>- 4<br>- 5<br>- 5<br>- 4<br>- 5<br>- 5<br>- 5<br>- 5<br>- 5<br>- 5<br>- 5<br>- 5                                                                                                    | ■ 日       ▼ 日       芝戻し       00円       金額ミス       確定<2.                                                                                                    | 建由     検索       2リア     グリア       現由     状況       第三日     第三日       1カンら2(牛/2(4))                                                                                                    | +                      |      |          |      |
| <ul> <li>作成中</li> <li>◆作成中</li> <li>叙込格第</li> <li>メモ情報</li> <li>振込指定</li> <li>状況検索</li> <li>運択</li> <li>○</li> </ul>                                                   | ・振込データは<br>振込データは<br>素<br>総検索 [<br>に日検索 [<br>、<br>、<br>、<br>、<br>、<br>、<br>、<br>、<br>、<br>、<br>、<br>、<br>、                                                                                                    | - 夕一覧<br>は、新規にデ・<br>() 4<br>() 4<br>()<br>() 4<br>() 4<br>() 4<br>()<br>() 4<br>() 4                     | - 夕を作成した <sup>BE</sup><br>= ・・・・・・・・・・・・・・・・・・・・・・・・・・・・・・・・・・・・                                                                                                    | ● 振                                                                                                    | 込データ新規作成<br>果存ボタン」を押したデ・<br>3 から ● ● 年<br>振込合計金額<br>支払合計金額<br>5,000<br>5,100                                                                                                    | <ul> <li>● 1</li> <li>● 夕です。</li> <li>● 月</li> <li>● 千数料</li> <li>合計金額</li> <li>円 11</li> <li>円 11</li></ul>                                                                                                    | ■ 日       ※ 日       200円       200円       金額ミス       確定     2       3       4                                                                                                    | 理由 状況  注意の目的では、1000円の目的では、1000円の目的では、1000000000000000000000000000000000000                                                                                                    |                        |      |          |      |
| <ul> <li>作成中</li> <li>◆作成中</li> <li>ダ込後3</li> <li>メモ情報</li> <li>振込指定</li> <li>状況検索</li> <li>運択</li> <li>○</li> </ul>                                                   | <b>振込デー</b> タは、 素   液素   「日検索」   1月振込分                                                                                                    | - 夕一覧<br>は、新規にデ・<br>年<br>一<br>一<br>一<br>一<br>一<br>年<br>一<br>一<br>一<br>一<br>一<br>一<br>一<br>一<br>一<br>一<br>一<br>一<br>一                                                                                                    | - タを作成した <sup>BB</sup><br>= ・・・・・・・・・・・・・・・・・・・・・・・・・・・・・・・・・・・・                                                                                                    | 振     「振     和     に「一時(     「     ・     ・     ・     ・     ・     ・     ・     ・     ・     ・     ・     ・     ・     ・     ・     ・     ・     ・     ・     ・     ・     ・     ・     ・     ・     ・     ・     ・     ・     ・     ・     ・     ・     ・     ・     ・     ・     ・     ・     ・     ・     ・     ・     ・     ・     ・     ・     ・     ・     ・     ・     ・     ・     ・     ・     ・     ・     ・     ・     ・     ・     ・     ・     ・     ・     ・     ・     ・     ・     ・     ・     ・     ・     ・     ・     ・     ・     ・     ・     ・     ・     ・     ・     ・     ・     ・     ・     ・     ・     ・     ・     ・     ・     ・     ・     ・     ・     ・     ・     ・     ・     ・     ・     ・     ・     ・     ・     ・     ・     ・     ・     ・     ・     ・     ・     ・     ・     ・     ・     ・     ・     ・     ・     ・     ・     ・     ・     ・     ・     ・     ・     ・     ・     ・     ・     ・     ・     ・     ・     ・     ・      ・     ・      ・     ・      ・      ・      ・      ・      ・      ・      ・      ・      ・      ・      ・      ・      ・      ・      ・      ・      ・      ・      ・      ・      ・      ・      ・      ・      ・      ・      ・      ・      ・      ・      ・      ・      ・      ・      ・      ・      ・      ・      ・      ・      ・      ・      ・      ・      ・      ・      ・      ・      ・      ・      ・      ・      ・      ・      ・      ・      ・      ・      ・      ・      ・      ・      ・      ・      ・      ・      ・      ・      ・      ・      ・      ・      ・      ・      ・      ・      ・      ・      ・      ・      ・      ・      ・      ・      ・      ・      ・      ・      ・      ・      ・      ・      ・      ・      ・      ・      ・      ・      ・      ・      ・      ・      ・      ・      ・      ・      ・      ・      ・      ・      ・      ・      ・      ・      ・      ・      ・      ・      ・      ・      ・      ・      ・      ・      ・      ・      ・      ・      ・      ・      ・      ・      ・      ・      ・      ・      ・      ・      ・      ・      ・      ・      ・      ・      ・      ・      ・      ・      ・      ・      ・     ・     ・     ・     ・     ・     ・     ・     ・     ・     ・     ・     ・    | 込データ新規作成<br>果存ボタン」を押したデ・<br>計 から ● ● 年<br>振込合計金額<br>支払合計金額<br>5,000<br>5,200<br>5,100<br>0<br>5,100<br>0<br>5,100<br>0<br>5,100                                                                                                    | <ul> <li>1</li> <li>-夕です。</li> <li>「▼月」</li> <li>千数料</li> <li>合計金額</li> <li>円</li> <li>1)</li> <li>可</li> <li>1)</li> <li>可</li> <li>「データ目</li> <li>(編集)</li> <li>前除</li> <li>合計集計</li> </ul>                                                                                                    | ■ 日       送票し       200円       金額を2       確定     2       3       4       4                                                                                                    | 理由 状況 注目の目的目的目前の目的目前の目前の目前の目前の目前の目前の目前の目前の目前の目前の目前の目前の目前の目                                                                                                    |                        |      | -        |      |
| <ul> <li>作成中</li> <li>◆作成中</li> <li>級込後者</li> <li>メモ情報</li> <li>振込指定</li> <li>状況検索</li> <li>運択</li> <li>○</li> </ul>                                                   | 地振込データは<br>振込データは<br>素<br>総合本<br>に日検索<br>「<br>メモ <sup>4</sup><br>1月振込分                                                                                                    | - ター覧<br>ま、新規にデ・<br>() 年<br>() 年 | - タを作成した<br>「<br>「<br>「<br>「<br>「<br>」<br>」<br>…<br>」<br>「<br>」<br>…<br>、<br>、<br>、<br>、<br>、<br>、<br>、<br>、<br>、<br>、<br>、<br>、<br>、                                                                                                    | ● 一日本の目的では、「「「「」」」、「「」」、「」」、「」」、「」」、「」」、「」」、「」」、「                                                                                                    | 込データ新規作成                                                                                                    | - 夕です。<br>- 夕です。                                                                                                    | ■ 日       ※日       変戻し       20円       金額ミス       確定<2.                                                                                                    | 理由<br>推<br>で<br>が に<br>が に<br>が に<br>が に<br>が に<br>が に<br>が に<br>が に<br>か ら 2(件)/2(件)<br>の い<br>の い の い |                        |      |          |      |
| 作成中<br>●作成中<br>级达检索<br>メモ情報<br>振込指定<br>ズ況検索<br>②                                                                                                    | 振込データ:       振込データ:       蒸       ()       ()       ()       ()       ()       ()       ()       ()       ()       ()       ()       ()       ()       ()       ()       ()       ()       ()       ()       ()       ()       ()       ()       ()       ()       ()       ()       ()       ()       ()       ()       ()       ()       ()       ()       ()       ()       ()       ()       ()       ()       ()       ()       ()       ()       ()       ()       ()       ()       ()       ()       ()       ()       ()       ()       ()       ()       ()       ()       ()       ()       ()       () <td>- ター覧<br/>ま、新規にデ・<br/>() 4<br/>() 4<br/>()<br/>() 4<br/>() 4<br/>()<br/>() 4<br/>() 4<br/>() 4</td> <td>- タを作成した<br/>・<br/>・<br/>・<br/>・<br/>・<br/>・<br/>・<br/>・<br/>・<br/>・<br/>・<br/>・<br/>・</td> <td>● 振</td> <td>込データ新規作成</td> <td>- 夕です。<br/>- 夕です。</td> <td>■ 日       ※日       変換       20円       金額&lt;2</td> 確定<2 | - ター覧<br>ま、新規にデ・<br>() 4<br>() 4<br>()<br>() 4<br>() 4<br>()<br>() 4<br>() 4<br>() 4                     | - タを作成した<br>・<br>・<br>・<br>・<br>・<br>・<br>・<br>・<br>・<br>・<br>・<br>・<br>・                                                                                                    | ● 振                                                                                                    | 込データ新規作成                                                                                                    | - 夕です。<br>- 夕です。                                                                                                    | ■ 日       ※日       変換       20円       金額<2                                                                                                    | 理由<br>推<br>で が で<br>が ら 2(件)/2(件)<br>注<br>(作 成 中<br>注<br>に<br>、 、 、 、 、 、 、 、 、 、 、 、 、 、 、 、 、                                                                                                     |                        |      | -        |      |
| 作成中<br>●作成中<br>级込格器<br>メモ情報<br>振込指定<br>ズ況検索<br>②                                                                                                    | 振込データは<br>素<br>検索<br>「日検索」「<br>1月振込分<br>1月振込分<br><b>総合振う<br/>一時保</b>                                                                                                    | -ター覧<br>は、新規にデ・<br>() 4<br>() 4<br>()<br>() 4<br>() 4<br>()<br>() 4<br>() 4<br>() 4                      | - タを作成した <sup>BE</sup><br>= ・・・・・・・・・・・・・・・・・・・・・・・・・・・・・・・・・・・・                                                                                                    | ● 振                                                                                                    | 込データ新規作成                                                                                                    | - タです。<br>- タです。<br>- タです。<br>- 月<br>- 日<br>- 日<br>- 日<br>- 日<br>- 日<br>- 日<br>- 日<br>- 日                                                                                                    | ■ 日       差戻し       00円       金額ミス       確定     2       ・       3       4 <tr< td=""><td>理由<br/>推<br/>で が の<br/>で が の<br/>で が の<br/>で の の の の の の の の の の の の の の の の の</td><td></td><td></td><td></td><td></td></tr<>                                                                                                    | 理由<br>推<br>で が の<br>で が の<br>で が の<br>で の の の の の の の の の の の の の の の の の                                                                                                    |                        |      |          |      |
| <ul> <li>作成中</li> <li>◆作成中</li> <li>级达格第</li> <li>メモ情報</li> <li>振込指定</li> <li>ば況検索</li> <li>運択</li> <li>○</li> <li>○</li> <li>1. 着</li> <li>2</li> <li>3. 4</li> </ul> |                                                                                                    | -ター覧<br>s、新規にデ・<br>() 4<br>() 4<br>()<br>4<br>() 4<br>() 4<br>() 4<br>() 4<br>()<br>4<br>()              | - タを作成した <sup>BE</sup><br>重 ・ 月<br>振込指定日<br>2003/04/30<br>2003/04/30<br>2003/04/30<br>たデータを登録<br>たデータを登録<br>たデータを引除し<br>たデータを引除し<br>たデータを引除し<br>たデータを引除し<br>たデータを引いたい<br>たデータを引いたい<br>たデータの<br>にの<br>たデータの<br>にの<br>た<br>た<br>た<br>の<br>の<br>の<br>の<br>の<br>の<br>の<br>の<br>の<br>の<br>の<br>の<br>の | 振     「振     和     に「→時们     「     「     「     」     「     」     に     「     」     に     」     ま     式     「     」     ま     式     」     ま     式     「     」     ま     式     「     」     に     ま     式     「     」     「     作     成     「     デ     「     、     デ     、     「     、     デ     、     、     、     デ     、     、     、     、     、     、     、     、     、     、     、     、     、     、     、     、     、     、     、     、     、     、     、     、     、     、     、     、     、     、     、     、     、     、     、     、     、     、     、     、     、     、     、     、     、     、     、     、     、     、     、     、     、     、     、     、     、     、     、     、     、     、     、     、     、     、     、     、     、     、     、     、     、     、     、     、     、     、     、     、     、     、     、     、     、     、     、     、     、     、     、     、     、     、     、     、     、     、     、     、     、     、     、     、     、     、     、     、     、     、     、     、     、     、     、     、     、     、     、     、     、     、     、     、     、     、     、     、     、     、     、     、     、     、     、     、     、     、     、     、     、     、     、     、     、     、     、     、     、     、     、     、     、     、     、     、     、     、     、     、     、     、     、     、     、     、     、     、     、     、     、     、     、     、     、     、     、     、     、     、     、     、     、     、     、     、     、     、     、     、     、     、     、     、     、     、     、     、     、     、     、     、     、     、     、     、     、     、     、     、     、     、     、     、     、     、     、     、     、     、     、     、     、     、     、     、     、     、     、     、     、     、     、     、     、     、     、     、     、     、     、     、     、     、     、     、     、     、     、     、     、     、     、     、     、     、     、     、     、     、     、     、     、     、     、     、     、     、     、     、     、     、     、     、     、     、     、     、     、     、     、     、     、     、     、     、     、     、 | 込データ新規作成<br>果存ボタン」を押したデ・<br>計 から ● ● 年<br>振込合計金額<br>支払合計金額<br>5,000<br>5,000<br>5,100<br>5,1 | <ul> <li>1</li> <li>- タです。</li> <li>- タです。</li> <li>- 「手数料料<br/>合計金額</li> <li>- 「手数料料</li> <li>合計金額</li> <li>- 「データ1</li> <li>- 「データ1</li> <li>- 「データ2</li> <li>- 「データ2</li> <li< td=""><td><ul> <li>■</li> <li>■</li> <li>差戻し</li> <li>00円</li> <li>金額≈2</li> <li>確定</li> <li>2</li> <li>・</li> <li>3</li> <li>4</li> <li></li> <li>(PDF)5</li> <li>○</li> <li>○</li> <li>ご一夕確</li> <li>–</li> <li>–&lt;</li></ul></td><td>理由<br/>推<br/>で<br/>が で<br/>で<br/>が で<br/>た<br/>で<br/>た<br/>、<br/>、<br/>、<br/>、<br/>、<br/>、<br/>、<br/>、<br/>、</td><td></td><td>)</td><td></td><td></td></li<></ul> | <ul> <li>■</li> <li>■</li> <li>差戻し</li> <li>00円</li> <li>金額≈2</li> <li>確定</li> <li>2</li> <li>・</li> <li>3</li> <li>4</li> <li></li> <li>(PDF)5</li> <li>○</li> <li>○</li> <li>ご一夕確</li> <li>–</li> <li>–&lt;</li></ul> | 理由<br>推<br>で<br>が で<br>で<br>が で<br>た<br>で<br>た<br>、<br>、<br>、<br>、<br>、<br>、<br>、<br>、<br>、                                                                                                    |                        | )    |          |      |
| 作成中<br>●作成中<br>级込後第<br>メモ情報<br>振込指定<br>状況検索<br>②                                                                                                    | 振込データは<br>振込データは<br>を<br>酸な素 [<br>日検索 [<br>メモ <sup>4</sup><br>1月振込分<br>1月振込分<br>一時保石                                                                                                    | -ター覧<br>は、新規にデ・<br>() 4<br>() 4<br>()<br>() 4<br>() 4<br>() 4<br>()<br>() 4<br>() 4                      | - タを作成した<br>「<br>振込指定日<br>2003/04/30<br>2003/04/30<br>2003/04/30<br>2003/04/30<br>2003/04/30<br>たデータを置い<br>にデータを調い<br>たデータを引い<br>たデータを引い<br>たデータを引い<br>にデータの「明い<br>なの新規<br>たデータの新規<br>たデータの「明い<br>なの新規                                                                                                    | 振     · · · · · · · · · · · · · · ·                                                                                                    | 込データ新規作成                                                                                                    | - タです。<br>- タです。<br>● 月<br>●<br>●<br>●<br>●<br>●<br>●<br>●<br>●<br>●<br>●                                                                                                    | <ul> <li>■</li> <li>■</li> <li>差戻し</li> <li>○○円</li> <li>金額ミス</li> <li>確定</li> <li>2</li> <li>・</li> <li>3</li> <li>4</li> <li>.</li> <li>○○F)</li> <li>5</li> <li>○○F)</li> <li>5</li> </ul>                                                                                                    | 理由<br>推<br>で<br>で<br>が ら 2(件) 2(件)<br>(作 成 中<br>法<br>に<br>、<br>、<br>、<br>、<br>、<br>、<br>、<br>、<br>、                                                                                                    |                        |      |          |      |

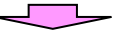

| 総              | 合振込         | データ                                         | の新規作成                                 |                             |                   |                           |              |                                        |            |         |
|----------------|-------------|---------------------------------------------|---------------------------------------|-----------------------------|-------------------|---------------------------|--------------|----------------------------------------|------------|---------|
| メイ             | ン<br>振込・    | 口座振替                                        | 手数料照会 契約情報登                           | ₿録·照会 │ 明細                  | 晴報登鋒              | ₹·照会│↑                    | 管理機          | ili 🕓                                  |            |         |
| →総合            | 合振込り        | 給与・賞与                                       | -<br>振込 → 都度振込 → 口座                   | 振替 → WEB承認                  | 業務ト               | 外部ファイ                     | ル <u>登</u> 録 | <u>*</u>                               |            |         |
|                |             |                                             |                                       |                             | ホーム               | > 振込・口座                   | 振替>          | 総合振込>口座選択                              | 2          |         |
| 振送             | <b>∆データ</b> | 新規作                                         | 成                                     |                             | > 作成中             | −振込データ−                   | 一覧>          | 握込データ新規作成                              |            |         |
| ()•(<br>()*が   | この項目を       | <b>人力して、</b><br>は入力が必要                      | テータ雌定木タン」または1 →■<br>夏です。)             | 射兼存ホタン」を押し                  | べたるい              | lo.                       |              |                                        |            |         |
| P              | 出金元情        | 青報                                          |                                       |                             |                   |                           |              |                                        |            |         |
| 会社             | :⊐⊮         | 000000                                      | 0011                                  |                             | 01                | 2 大崎駅前                    | 支店           |                                        | ]          |         |
| 企業             | 洺           | オオサキ                                        | 9309°                                 |                             | 普                 | 通 0123456                 | 7            |                                        |            |         |
| ●振ì            | 込依頼人名を      | 変更する場                                       | 合、企業名欄に変更する名称をみ                       | 、力してください。入力                 | 」できる文字            | など、詳し                     | ①排           | 辰込指定日本                                 | など振込デー     | ·タ基本情報  |
| 1              | 振込デ-        | −タ基本                                        | 情報                                    |                             |                   |                           | を            | を入力します                                 | 0          |         |
| 振込             | 指定日※        | 4                                           | 月 30 日 🔝                              |                             |                   |                           |              |                                        | 1          |         |
| × <del>1</del> | 情報          | 1月损                                         | 远分                                    |                             |                   |                           |              |                                        |            |         |
| )<br>TX        | 日情報は30文     | 字以内で入                                       | カしてください。                              |                             |                   |                           |              |                                        |            |         |
| 2              | 登録振び        |                                             |                                       |                             |                   | ②振                        | 达纬           | も明細登録に                                 | こより、事前に    | こ登録された  |
| なお、            | 振込口座がき      | こ金額を八/<br>未登録の場                             | うしてくたるい。<br>合は、「新規明細登録ボタン」を押          | してください。                     |                   | 振                         | 込り           | トの情報が表                                 | 表示されます(    | ので、振込金  |
| 紋込             | 検索          |                                             |                                       |                             |                   | 額                         | į (4         | ⊭角英数)を                                 | 入力します。     |         |
| 明細             | 番号範囲        |                                             | <u>から</u>                             | グルーブ名称                      |                   |                           | : 額(:        | ーカンマ(                                  | )は不要です     | _       |
| 受取             |             |                                             |                                       | │検索種別                       |                   | _                         |              |                                        |            | 5       |
| 選択             | - 明細番ち<br>  | ▶ <u>亚(♪智ス</u><br> <br>  毎 <del>日</del> ・名前 |                                       | 坐情報(金船)(渡船)<br>→ 50音順で並て茨琴ラ | ジム・ビル坐)<br>:      |                           | 嫡            | EDI 情報<br>手数彩区分                        |            |         |
|                | 0000000001  | B -9 181                                    | 00 信用金庫                               | 012 大崎駅前支                   | 店                 | ~ <sup></sup><br>普通 11117 | 77           | EDI                                    |            |         |
| ✓              | 000:設定し     | ระเว                                        |                                       |                             | (                 | 5000                      |              | 先方負担 🖌                                 |            |         |
|                | 0000000004  |                                             |                                       | 023 品川駅ビル                   | 支店                | 普通 11145                  | 67           | EDI                                    |            |         |
|                |             | hat a                                       | ジンキンジロウ                               |                             | ~                 |                           |              |                                        |            |         |
| <b>.</b>       | 1000:設定し7   | G()                                         | 信金二郎                                  |                             |                   |                           | H            | 1.1.1.1.1.1.1.1.1.1.1.1.1.1.1.1.1.1.1. |            |         |
| DI 受           | 和人名(50音     | 削削で並び                                       | 「「「「「「「「」」、「法人略語を除いた受取」               | 名称で並び替えを                    | うぼす。              |                           |              | 1から2件/2件                               |            |         |
| 自動             | 1入力オブシ      | ョン                                          |                                       |                             |                   |                           | C            |                                        | 」<br>たまのここ |         |
|                | 明細を全て道      | 選択します                                       | 前回と同じ金額を入力する:<br>「選択」欄にチェックをつけ        | 場合は、明細の   複<br>て下のボタンを   「減 | 数の明細に<br>醫択」欄に    | ニ同一の金額<br>チェックをつけ         |              | シスカ内谷を                                 | 「確認のうえ、    | ケーダ確定   |
|                | ( A 88/-    |                                             | 押してください。                              | <u>ل</u> ا                  | •                 |                           |              | ボタンをク                                  | リックします     | まと、 振込デ |
|                | 全明細         | 選択                                          | 前回金額                                  |                             | 金額                | F                         | <del>Л</del> | ータ確認画                                  | 面が表示され     | ぃます。    |
|                |             | 入力                                          | された内容でデータを登録しま                        | <b>उ</b> (                  | データ               | 確定                        |              |                                        |            |         |
|                |             |                                             |                                       |                             |                   |                           |              |                                        |            |         |
|                |             | 入力                                          | された内容でデータを一時保存し                       | ±す <b>(</b><br>-+           | 一時保               |                           |              |                                        |            |         |
|                |             | 人力                                          | へ谷を画面表示時の内容に戻しま<br>「明細素追加」ます          | : 9                         | <u>クリア</u><br>新田田 | 日約日本 2月 •                 | 1            |                                        |            |         |
|                |             | */17兒                                       | ーー//mmc/2000よ9<br>データ作成を行った場合、金額が0円又に | は未入力の明細は登録さ                 | れません。             | 710回豆形 、                  |              |                                        |            |         |
|                |             | •1                                          | とての振込情報を入力後、「データ確定?                   | 「タン」を押してください。               |                   |                           |              | ****                                   |            |         |
|                |             |                                             |                                       |                             |                   |                           |              | ****                                   | -          |         |
|                |             |                                             |                                       |                             |                   |                           |              |                                        |            |         |

一時保存を行なうと、「作成中振込データー覧」画面に戻り、その画面中段に一時保存したデータが表示されます。続けて金額等を入力する場合は、編集ボタンをクリックすると入力できます。
 ※登録処理からデータ確定までに長時間要する場合は、時々一時保存を行うことで、登録中に強制ログアウトやタイムアウト時に、登録中のデータが未登録となる状態を防ぐことができます。

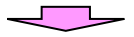

| メイン 振                  | 込・口座振替手                       | 数料照会 契約情報登録                      | ・照会 明細情報量           | 登録·照会│管理機                     | îtî 🦉                                   |                 |
|------------------------|-------------------------------|----------------------------------|---------------------|-------------------------------|-----------------------------------------|-----------------|
| → 総合振込                 | → <u>給与・賞与振込</u>              | ▲ → 都度振込 → □座振春                  | <u>► → WEB承認業務</u>  | ▶ <u>外部ファイル登</u> 録            | *                                       |                 |
|                        | 4                             |                                  | ホー                  | ム>振込・口座振替>                    | 総合振込>口座選択                               |                 |
| 振込テー<br>① から③ の        |                               | 身変現用パフロードはようか                    | 「登録まな」にを増ける         | > 作成中振込データー¶                  | 這〉振込データ確認                               |                 |
| 振込金額、E                 | DI 情報を訂正する場                   | 線融設用ハスワート」をハハ<br>場合は、「修正ボタン」を押して | ください。               | - \/_C\ 10                    |                                         |                 |
| 1) 出金                  | 元情報                           |                                  |                     |                               |                                         |                 |
| 会社コー                   | - <b>K</b> 000000010          |                                  | □座情報                | 012 大崎駅前支店                    |                                         |                 |
| 企業名                    | 名 オオサキシヨウジ                    | \$                               |                     | 普通 1234567                    |                                         |                 |
| 2 振込                   | データ基本情報                       | ž                                |                     | ④合計金額                         | 頃などにより                                  | 入力金額の確認を行な      |
| 振込指定日                  | 04月30日                        |                                  |                     | い、誤り                          | があった場合                                  | 含は、修正ボタンをクリ     |
| メモ情報                   | 1月振込分                         |                                  | *********           | ックする                          | と、金額修正                                  | <br>正画面が表示されます。 |
| ③ 明細                   | 一覧 (振込先情                      | 報)                               | ********            | <i>!</i>                      |                                         |                 |
| 日月糸                    | 曲番号                           | 受取人口座情報〈金融機関                     | ・支店・口座〉             | 振込金額 手数料                      | FDII结報                                  |                 |
| グループ番号                 | 3:名前 修正                       | 受取人名(カナ・漢                        | 字) 3                | 支払金額 先方負担                     |                                         |                 |
| 0000000001             | 012                           | ノ1言用金属<br>2 大崎駅前支店<br>勇 1004567  |                     | 5,000円 100P                   | ,                                       |                 |
| 000:設定した               |                               | ▶<br>▶<br>▶<br>▶<br>♥            |                     | 5.000円。                       | -                                       |                 |
| 00018/20/0             | AN (12) AN                    | 小商事                              |                     |                               | 1から1件/1件                                |                 |
|                        |                               |                                  |                     | , <b>. ¥</b>                  | 会計件数:1件                                 |                 |
|                        |                               |                                  |                     | 振込合計金                         | 額:5,000円                                |                 |
|                        |                               |                                  |                     | 于 <u>政府</u> 百司<br>持込料         | 金額: 100円<br>: 100円                      |                 |
|                        |                               |                                  | *******             | 支払合計金                         | 額 :5,200円                               |                 |
| (4) 登録                 | 確認用パスワー                       | - ド入力 ·····                      |                     |                               | ⑦登録する                                   | 場合は、数字6桁の登録     |
| 以上の内容で                 | 間違いなければ、登録                    | 確認用バスワードを入力してくた                  | ëðli.               |                               | 確認用パス                                   | スワードを入力します。     |
| 登録確認用                  | パスワード                         |                                  | •••                 |                               |                                         |                 |
|                        |                               |                                  |                     |                               |                                         |                 |
|                        |                               |                                  | 録                   |                               |                                         | をクリック           |
|                        |                               |                                  |                     |                               |                                         | 」 すると、登         |
|                        |                               |                                  |                     |                               |                                         | 员 <b>碇</b> 認画面  |
| ▲<br>「金額修 <sup>:</sup> | 「面面」                          |                                  |                     |                               |                                         | が表示され           |
| メイン モ                  |                               | <b>数料昭会 </b> 契約情報登録              | ・昭会  田細情報署          | きる・昭会 管理機                     |                                         | ] ます。           |
|                        |                               |                                  |                     |                               | 3.                                      |                 |
| 「総古版込                  | "狗子"具子振び                      |                                  | 1 / WEB <u>弗福未初</u> | 「小印ノノイル宜重                     | <u>*</u>                                |                 |
| 金額修正                   | Ξ                             |                                  | ホー<br>> 作成中振;       | ム > 振込・口座振替 ><br>込データ一覧 > 振込デ | 総合振込 > 口座選択<br>ータ確認 > <mark>金額修正</mark> |                 |
| 支払金額•E                 | DI 情報を修正して、                   | 「登録ボタン」を押してください                  | 0                   |                               | <br>⑤正しい                                | 金額を入力内します。      |
| 振込先情                   | 報                             |                                  |                     | *******                       |                                         |                 |
| 明細番号                   | 受取人口座情報                       | 報(金融機関・支店・口座)                    | 支払金額                | EDI 情報                        | EDI 情報について                              |                 |
|                        |                               | (1941)(1757) (大丁)                | TRANKI              | ····                          | ⑥ <u>登録</u> ボタ                          | マンをクリックすると振     |
| 0000000001             | 012 オオサキエキマエシテン<br>普通 1111777 |                                  | 5000                |                               | 込データ                                    | 確認画面に戻ります。      |
|                        | オオサキフシクテン                     |                                  | 先方負担 🖌              | 000:設定しない                     | *****                                   |                 |
|                        | 八吨引入具店                        |                                  |                     |                               |                                         |                 |
|                        |                               |                                  |                     | *****                         |                                         |                 |
|                        |                               | 上記の内容                            | で登録します              |                               |                                         |                 |
|                        |                               |                                  |                     |                               |                                         |                 |

|                                                                     | _                                                                               |             |                     |                                                 |                               |                 |
|---------------------------------------------------------------------|---------------------------------------------------------------------------------|-------------|---------------------|-------------------------------------------------|-------------------------------|-----------------|
|                                                                     | $\prec$                                                                         |             |                     |                                                 |                               |                 |
| メイン振込・口層                                                            | E振替 手数料照会 ↓契約情報登録・                                                              | ·照会   明細情報  | 登録·照会               | 管理機能                                            |                               |                 |
| →総合振込→給与                                                            | · <u>賞与振込</u> →都度振込→□座振替                                                        | →WEB承認業務    | ▶ <u>外部フ</u>        | アイル登録                                           |                               |                 |
| 登録確認                                                                |                                                                                 | ホー<br>> 作成  | ・ム > 振込・[<br>(中振込デー | □座振替 > 総合振込 > □座選択<br>ター覧 > データ確認 > <b>登録確認</b> |                               |                 |
| 以下のデータを登録<br>WEB承認にて承認処<br>※WEB承認にて承認処<br>※WEB承認業務を行<br>処理時刻:2003年( | しましたので内容をご確認ください。<br>理を行ってください。<br>わないと振込が行われません。振込を行う<br>14月13日12時35分12秒 大崎商事様 | )場合、必ずWEB承認 | <b>法行ってく</b> )      | ະອຸດ.                                           |                               |                 |
| 会社コード                                                               | 0010000012                                                                      | 口应传品        | 012 大崎駅             | 前支店                                             |                               |                 |
| 企業名                                                                 | オオサキシヨウシ゛                                                                       |             | 普通 12345            | 67                                              |                               |                 |
| 振込データ基本                                                             | 「情報                                                                             |             |                     | のデータの登録ヵ                                        | <br> <br>  =                  | たので内容           |
| WEB通番                                                               | 0000000010-030612001                                                            |             |                     |                                                 |                               |                 |
| 振込指定日                                                               | 04月30日                                                                          |             |                     | を確認してくた                                         | さい。                           |                 |
| 合計件数                                                                | 1                                                                               | 件           |                     |                                                 |                               |                 |
| 振込合計金額                                                              | 5,000                                                                           | 円           |                     |                                                 |                               |                 |
| 手数料合計金額                                                             | 100                                                                             | 円           |                     |                                                 |                               |                 |
| 持込料                                                                 | 100                                                                             | 円<br>一      |                     |                                                 |                               |                 |
| 支払合計金額                                                              | 5,200                                                                           | 円           |                     |                                                 |                               |                 |
|                                                                     | 上記データの「合計集計車」を出力します<br>合計集計票(PDF)                                               | 上記データの「明    | 編帳票」を出<br>長葉(PDF)   | カレます                                            |                               |                 |
|                                                                     | (総合振込)                                                                          |             |                     | 合計集計票(PDF<br>印刷ボタンによる喇<br>レ てください               | )、 <mark>明細帳</mark><br>長票印刷は、 | 票(PDF)<br>後記を参照 |
|                                                                     |                                                                                 |             |                     |                                                 |                               |                 |

### ※登録データを承認する場合は、続けてWEB承認を行なってください。WEB承認業務を行わ ないと振込が行われません。

| 2. 一時保存し                             | 、た作成                     | ҟ中のデ−                   | -タを           | 登録する場合                      | のデータ研            | 崔定             |                |                                               |
|--------------------------------------|--------------------------|-------------------------|---------------|-----------------------------|------------------|----------------|----------------|-----------------------------------------------|
| メイン 振込・ロ                             | 座振替                      | 手数料照会                   | 契約情報          | B登録・照会 │ 明細情                | <b>「報登録・照会</b> │ | 管理機            | ît <b>T</b> S  | 7                                             |
| →総合振込 →給                             | 与·賞与振                    | <u>込</u> → <u>都度振</u> う | <u>고 ▶□</u> ₽ | <u>率振替</u> → <u>WEB承認</u> 業 | 務 ▶ 外部ファ・        | イル登録           | k              |                                               |
|                                      |                          | B#                      |               |                             | ホーム>振込・ロル        | ∝振替 > ∤        | 総合振込 > 口座選択    |                                               |
| 1作成 中振込つ<br>振込データを作成                 | <b>アーター</b> )<br>するには、「非 | 見<br>重込データ新規            | 作成ボタン         | ノ」を押してください。                 |                  | > <b>1</b> 756 | 成中振込データー覧      |                                               |
| また、一時保存して                            | ある振込デ                    | ータは作成中掛                 | 込データ          | 一覧より、登録、編集、                 | 削除が行えます。         |                |                |                                               |
| 一出金元情                                | 報                        |                         |               |                             |                  |                |                |                                               |
| 会社コード                                | 000000001                | 0                       |               | □座情報                        | 012 大崎駅前         | 技店             |                |                                               |
| 企業名                                  | オオサキショウ                  | 9                       |               |                             | 普通 123456        | 7              |                |                                               |
|                                      |                          |                         | 振込デ           | ータを新規作成します                  |                  |                |                |                                               |
|                                      |                          |                         | [振]           | 込データ新規作成                    |                  |                |                |                                               |
| 作成中振込デ                               | ーター覧                     |                         |               |                             |                  |                |                |                                               |
| ●作成中振込データ 6.100                      | は、新規にデ                   | 「一夕を作成した時               | 計に「一時付        | 保存ボタン」を押したデータ               | です。<br>          |                |                |                                               |
| ************************************ |                          |                         |               |                             |                  | -              |                |                                               |
| 振込指定日検索                              | :                        | 年 💽 月                   | <b>×</b> E    | から 🔤 年 🗌                    | 💌 月 💌            | 8              | 検索<br>クリア      |                                               |
| 状況検索                                 | ~                        | ]                       |               | 行い人社人類                      |                  |                |                |                                               |
| 選択 メー                                | モ情報                      | 振込指定日                   | 件数            | 支払合計金額                      | 手数料<br>合計金額      | 差戻し3           | 理由状況           |                                               |
| (○) ↓1月振込分                           | 5                        | 2003/04/30              | 1件            | 5,000円                      | 100円             |                | 作成中            |                                               |
|                                      |                          | 2002/04/20              | 5(件           | 5,000円                      | 100              | 今額≈つ           | <br>主司         |                                               |
| U                                    |                          | 2003/04/00              | 기구            | 5,100 <del>11</del>         | 1001 ]           | 亚 88~~~        | ①登録(-          | データ確定)したい作成                                   |
|                                      |                          |                         |               |                             |                  |                | 中データ           | を選択します。                                       |
|                                      | 遅収され                     | コナデータを登る                | む キオ          |                             | データ確定            |                |                |                                               |
|                                      | ABIAC4                   | ()_)_>e\$s              | KUA 9         |                             |                  |                | *****          |                                               |
|                                      | 選択され                     | たデータを編集し<br>たデータを削除し    | ます<br><br>.ます |                             | [編集]             |                | *****          |                                               |
|                                      | 選択され                     | たデータの「合計                | 楽計票」き         | 出力します                       | 合計集計票(PD         | F)             | ②振込デ-          | ータの新規作成中に、一                                   |
|                                      | 選択され                     | たデータの「明細                | 「「東」を出        | けします                        | 明細帳票(PDF)        | ]              | 時保存し           | した作成中のデータを登                                   |
|                                      |                          |                         |               |                             |                  |                | 録する            | 易合は、 <mark>データ確定</mark> ボタ                    |
|                                      |                          |                         |               |                             |                  |                | ンをクリ           | リックすると、振込デー                                   |
|                                      |                          |                         |               |                             |                  |                | タ確認画           | 画面が表示されます。                                    |
|                                      |                          |                         |               |                             |                  |                | ※以下、           | 1. 総合振込データの新<br>5. 「「「のの」 上 士 亡 士 寸 == 「      |
|                                      |                          |                         |               |                             |                  |                | 月 現作成 - 一 現作 成 | テ順の③人刀内容を確認                                   |
|                                      |                          |                         |               |                             |                  |                |                | 」 <u>                                    </u> |
|                                      |                          |                         |               |                             |                  |                | リック            | しに場合のナーダ唯疋と                                   |
|                                      |                          |                         |               |                             |                  |                | 同様です           | <b>)</b> o                                    |

★絞込条件を指定して、検索ボタンをクリックすると、条件の組み合わせによる絞込検索ができます。
 ◇メモ情報検索は、入力した文字に一致するまたはその文字を含むメモ情報を、承認待データから検索します。
 ◇振込指定日検索は、振込指定日または範囲内のデータを検索します。
 ◇状況検索は、作成中又は差戻しデータを検索します。

| 3. 作成中データの編集(一時保存) | したデータ等) |  |
|--------------------|---------|--|
|--------------------|---------|--|

| ※一時保存し                   | .たデータヤ                  | 差戻しる              | されたデータを                    | を編集しま                   | す。               |                                 |                                                                                 |
|--------------------------|-------------------------|-------------------|----------------------------|-------------------------|------------------|---------------------------------|---------------------------------------------------------------------------------|
| メイン 振込・口座                | 振替手数料照                  | 会 契約情報            | ∂登録·照会│明細情                 | 報登録·照会                  | 管理機能             | B                               | ]                                                                               |
| →総合振込→給与:                | · <u>賞与振込</u> →都        | 5振込 → □ 8         | 座振替→WEB承認業                 | <u>務</u> → <u>外部ファ</u>  | イル <u>登録</u>     |                                 |                                                                                 |
|                          |                         |                   |                            | ホールン据泳・ロ                | 应据表 \ 绤-合:       | 塘沃、口应避捉                         |                                                                                 |
| 作成中振込デー                  | ーター覧                    |                   |                            |                         | >作成中1            | 記述データー覧                         |                                                                                 |
| 振込データを作成する<br>また、一時保存してあ | っては、「振込データ<br>る振込データは作成 | 新規作成ボタン<br>中振込データ | 小を押してください。<br>一覧より、登録、編集、甬 | 川除が行えます。                |                  |                                 |                                                                                 |
|                          |                         |                   |                            |                         |                  |                                 |                                                                                 |
|                          | 000000010               |                   |                            |                         | -+-r=            |                                 |                                                                                 |
| <ul> <li></li></ul>      | オオサキシヨウシ゛               |                   | ────□座情報                   | 普通 123456               | лдиа<br>7        |                                 |                                                                                 |
|                          |                         |                   |                            |                         |                  |                                 |                                                                                 |
|                          |                         | 振込デ               | ータを新規作成します                 |                         |                  |                                 |                                                                                 |
|                          |                         | 116.2             | △テータ新規作成                   |                         |                  |                                 |                                                                                 |
| 作成中振込テー:<br>●作成中振込データは、  | <b>ター覧</b><br>新規にデータを作成 | 。た時に「一時像          | 森存ボタン」を押したデータ              | です。                     |                  |                                 |                                                                                 |
| 絞込検索                     |                         |                   |                            |                         |                  |                                 |                                                                                 |
| メモ情報検索                   |                         |                   |                            |                         |                  | 検索                              |                                                                                 |
| 振込指定日検索                  | 💙 年 💌                   | 月 💌 8             | から 💽 🖌 年                   | 🖌 月 🔽                   | Β                | クリア                             |                                                                                 |
| 状況検索                     | <b>~</b>                |                   | 据认合計会類                     | -T Windst               |                  |                                 |                                                                                 |
| 選択 メモ情                   | 報 振込指定                  | 8日 件数 -           | 支払合計金額                     | 于 <sub>锁科</sub><br>合計金額 | 差戻し理由            | 状況                              |                                                                                 |
| ① 1月振込分                  | 2003/04/                | 30 1件-            | 5,000円                     | 100円                    |                  | 作成中                             |                                                                                 |
|                          |                         | ••••              | 5,200円                     |                         |                  |                                 |                                                                                 |
| 0                        | 2003/04/                | 30 514            | 5,100円                     | 100円                    | 金額ミス             | 差戻し                             |                                                                                 |
|                          |                         |                   |                            |                         | (                | ①編集した                           | _<br>こい作成中データを選択                                                                |
|                          |                         |                   |                            |                         |                  | します。                            |                                                                                 |
|                          | 選択されたデータ                | き登録します            |                            | データ確定                   |                  |                                 |                                                                                 |
|                          | 選択されたデータを               | 編集します             |                            | 編集 ◀…                   |                  |                                 |                                                                                 |
|                          | 選択されたデータを               | 削除します             |                            | 削除                      | ⑦//EF            |                                 | <br>-々を編集する提合け                                                                  |
|                          | 選択されたデータの               | 合計集計集」を           | 出力します                      | 合計集計票(PD                |                  | <u>~</u> 干の)<br>「「」<br>「」<br>「」 | ここでで、 こうしょう ひちょう たいしょう しょう しょうしょう しょうしょう しょうしょう しょうしょう しょうしょう しょうしょう しょうしょう しょう |
|                          | ABROTUCT = 30)          | 「「「「「「「」」の日本」の日本  | VIUX 9                     | の時間で見ていてい               | <u>が用き</u><br>デー | ▶/ヽァノで<br>                      | 「両が表示されます                                                                       |
|                          |                         |                   |                            |                         | 7-               | 「ブ福米回                           | 山山ハ衣小されます。                                                                      |

★絞込条件を指定して、検索ボタンをクリックすると、条件の組み合わせによる絞込検索ができ ます。 ◇メモ情報検は、入力した文字に一致するまたはその文字を含むメモ情報を、承認待データから

検索します。 ◇振込指定日検索は、振込指定日または範囲内のデータを検索します。

◇状況検索は、作成中又は差戻しデータを検索します。

| メイ         | ン振込・口服            | ·<br>至振替        | 手数料照会 契約情報登                                 | 録·照会 明編                               | 昁情報登                 | 録·照会             | 管理機               |                         |                            |
|------------|-------------------|-----------------|---------------------------------------------|---------------------------------------|----------------------|------------------|-------------------|-------------------------|----------------------------|
| →総合        | 合振込 > 給与          | ・賞与振            | 込 → 都度振込 → □座振                              | 林 → WEB承認     H                       | <u>業務</u>            | ・<br><u>外部ファ</u> | マイル登録             | <u>*</u>                |                            |
|            |                   |                 |                                             |                                       | ホーム                  | ₄ > 振込・□         | ]座振替 >            | 総合振込>口座選択               | R.                         |
|            |                   | <b>集</b>        | ーク察定ボタンノキたは「一時                              | 保在ポタンノを掴                              | >                    | 作成中振访            | ムデーター             | 覧〉振込データ編集               |                            |
| (※が        | いた項目は入            | 力が必要で           |                                             | MI-1-221211                           |                      | * ·o             |                   |                         |                            |
| 1          | 出金元情朝             | R               |                                             |                                       |                      |                  |                   |                         |                            |
| 会社         | ビコード              | 00000000        | 11                                          | □座情報                                  | (                    | 012 大崎駅          | く前支店              |                         |                            |
| 企業         | 名                 | オオサキシヨ          | ウジー                                         |                                       | -<br>bootsa dri      | 普通 0123<br>宮かど 詳 | 4567              |                         |                            |
|            | 振込データ             | 7基本情            | 報                                           |                                       | 100                  | 1.0(2(8+)        | 0 (18 <u>C-)-</u> | 2                       |                            |
| 振込         | 指定日※              | 4 月             | 30 🗄                                        |                                       |                      |                  |                   |                         |                            |
| メモ         | '佳幸辰              | 1月振込            | 2分、2月振込分、3月振込分、                             | 4月振込分、5月                              | 围振込分                 |                  |                   |                         |                            |
| •×t        | E情報は30文字じ         | (内で入力)(<br>- また | してください。                                     |                                       |                      |                  | 3登                | 録振込先一                   | 覧より編集する振込先を                |
| (2)<br>●振i | 登録振込先<br>込を行う明細に金 | :一覧<br>額を入力し    | てください。                                      |                                       |                      |                  | 選                 | 択して、振う                  | 込金額を入力します。                 |
| なお、        | 振込口座が未登           | 録の場合 :          | は、「新規明細登録ボタン」を押し                            | てください。                                |                      |                  | 金                 | 額にカンマ(                  | (,)は不要です。                  |
| 秋之         |                   |                 | atu C                                       | <i>村山。</i> 一句名称                       |                      |                  | ~                 |                         |                            |
| 受取         |                   |                 | O''\\                                       | 検索種別                                  |                      | ~                |                   | <br>使衆<br>クリア           |                            |
| 352        | 明細番号・並            | び替え             | 受取人口库                                       | □************************************ | 「店・口座」               | >                |                   | EDI 情報                  |                            |
| 堀択         | グループ番号            | 完治前             |                                             | 50音順で並び替え                             | τ <u>τ</u>           | 支払               | 金額                | 手数料区分                   |                            |
|            | 0000000001        | ••              | ○○ 信用金庫                                     | 012 大崎駅前支                             | 店                    | 普通 111           | 11777             | EDI                     |                            |
|            | 000:設定しない         |                 | ネットショウジ<br>ネット商事                            |                                       | (                    | 5000             |                   | 先方負担 🖌                  |                            |
|            | 0000000004        |                 | □□ 信用金庫                                     | 023 品川駅ビル                             | 支店                   | 普通 111           | 4567              | EDI                     |                            |
|            | 000:設定しない         |                 | シンキンショウ<br>信金二郎                             |                                       |                      |                  | 円                 | 先方負担 💌                  |                            |
| ●「受        | 取人名(50音順)         | で並び替え           | には、法人略語を除いた受取人                              | 名称で並び替えを                              | 行います。                |                  |                   | 1から2件/2件                |                            |
| 自動         | り入力オブション          |                 |                                             |                                       |                      |                  |                   |                         |                            |
|            | 明細を全て選択           | します             | 前回と同じ金額を入力する場<br>「選択」欄にチェックをつけて<br>押してください。 | 合は、明細の 複<br>下のボタンを 「i                 | (数の明細<br>繋択」欄に<br>1。 | に同一の金<br>:チェックを: | 額を入力す<br>つけて下の    | する場合は、明細の<br>ボタンを押してくださ |                            |
|            | 全明細選打             | R               | 前回金額                                        | )                                     | 金額                   |                  | <u> </u>          | →括金額登録                  |                            |
|            |                   | 入力さ             | れた内容でデータを登録します                              | t (                                   | データ                  | 9確定              |                   |                         |                            |
|            |                   | 入力され            | いた内容でデータを一時保存しま                             | .च                                    | 一時                   | 保存               | Г                 |                         |                            |
|            |                   | 入力され            | れた内容を画面表示時の内容に                              | 灵します                                  | クリア                  | ]                |                   | ④入力内容                   | を確認の上、データ確定                |
|            |                   | 新規に問            | 月細を追加します                                    |                                       | 新規                   | 明細登錄             |                   | ボタンを                    | クリックすると、振込デ                |
|            |                   | ● データ<br>●全て0   | 2作成を行った場合、金額が0円又は未<br>D振込情報を入力後、「チータ確定ボタ    | に入力の明細は登録され<br>PDJを押してください。           | れません。                |                  |                   | ータ確認                    | 」画面が表示されます。                |
|            |                   |                 |                                             |                                       |                      |                  |                   | ※以下、1                   | . 総合振込データの新規               |
|            |                   |                 |                                             |                                       |                      |                  |                   | 作成手順                    | 頁の③入力内容を確認の                |
|            |                   |                 |                                             |                                       |                      |                  |                   | うえ、デ                    | ータ確定 <mark>ボタンをクリ</mark> ッ |
|            |                   |                 |                                             |                                       |                      |                  |                   | クした地                    |                            |
|            |                   |                 |                                             |                                       |                      |                  |                   | です                      |                            |
|            |                   |                 |                                             |                                       |                      |                  |                   | ~ 7 0                   |                            |

※「振込データ新規作成画面」又は作成中データの「振込データ編集画面」から事前に登録され ていない振込先を新規明細登録ボタンをクリックして追加登録する場合の例です。

| 入力された内容でデータを一時保存します     一時保存       入力内容を画面表示時の内容に戻します     クリア       新規に明細を追加します     新規明細登録 | 入力された内容でデータを登録します   | データ確定  |
|--------------------------------------------------------------------------------------------|---------------------|--------|
| 入力内容を画面表示時の内容に戻します     クリア       新規に明細を追加します     新規明細登録                                    | 入力された内容でデータを一時保存します | 一時保存   |
| 新規に明細を追加します 新規明細登録                                                                         | 入力内容を画面表示時の内容に戻します  | 707    |
|                                                                                            | 新規に明細を追加します         | 新規明細登錄 |

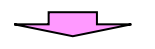

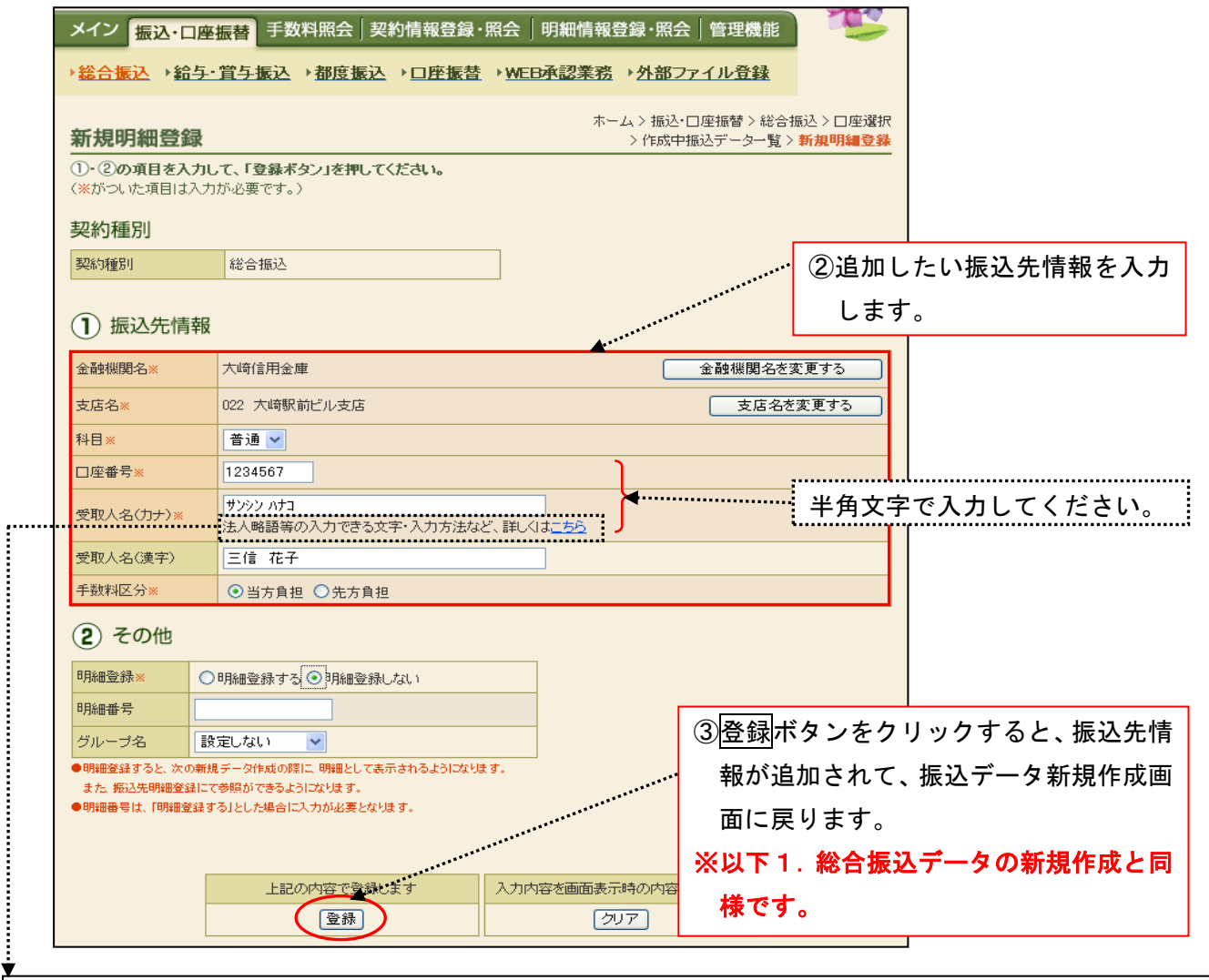

#### ※ 受取人名の入力について

1. 使用可能文字(全て半角文字です。)

カナ文字:[ア~ン、゙、<sup>°</sup>、小文字不可]、英字:[A~Z、小文字不可]、数字:[0~9]、記号:()[カッコ]、-[ハイフン]、[ピリオド]、[スペース] ※ 法人等略語

| 株式会社      | カ       | 社会福祉法人         | フク    | 司法書士法人            | シホウ      | 共済組合      | キヨウサイ       |
|-----------|---------|----------------|-------|-------------------|----------|-----------|-------------|
| 有限会社      | ユ       | 行政書士法人         | ギヨ    | 医療法人(社団·財団)       | イ        | 協同組合      | キヨウクミ       |
| 合名会社      | X       | 独立行政法人         | ドク    | 特定非営利活動法人         | トクヒ      | 生命保険      | セイメイ        |
| 合資会社      | シ       | 税理士法人          | ゼイ    | 火災海上保険            | カサイ      | 海上火災保険    | カイジヨウ       |
| 弁護士法人     | ベン      | 農事組合法人         | ノウ    | 宗教法人              | シュウ      | 健康保険組合    | ケンポ         |
| 財団法人      | ザイ      | 連合会            | レン    | 出張所               | シユツ      | 生活協同組合    | セイキヨウ       |
| 社団法人      | シヤ      | 営業所            | エイ    | 有限責任中間法人          | チユウ      | 漁業協同組合    | ギヨキヨウ       |
| 相互会社      | ソウ      | 学校法人           | ガク    |                   |          |           |             |
| 列》        |         |                |       |                   |          |           |             |
| ・(株)さんしん→ | り)サンシン・ | さんしん(株)→サンシン(カ | ・さんしん | ノ㈱沼津営業所→サンシン(カ)ヌマ | ッ(エイ・さんし | しん商店 三島 信 | (個人)→ミシマ シン |

・(株)さんしん→カサンシン ・さんしん㈱→サンシン(カ ・さんしん㈱沼津宮葉所→サンシン(カ)ヌマツ(エ1 ・さんしん商店 三島 信 (個人)→ミシマ シン または →サンシンショウテン ミシマ シン

| 振込             | データ                                  | の削除            | (WEB                    | 承認               | 前のデータ)                      |                                                             |                          |                           |                 |
|----------------|--------------------------------------|----------------|-------------------------|------------------|-----------------------------|-------------------------------------------------------------|--------------------------|---------------------------|-----------------|
| <b>※</b> ─₹    | 身保存 し                                | したデ            | ータやま                    | 差戻し              | 、たデータを肖                     | 削除します                                                       | 0                        |                           |                 |
| メイン            | 振込・口座                                | 振替手            | 数料照会                    | 契約情幸             | 8登録·照会│明細情                  | 「報登録・照会│                                                    | 管理機能                     |                           |                 |
| ▶ <u>総合振</u> 〕 | <mark>入 ) 給与</mark> ·                | · 賞与振演         | <u>入 →都度振</u> う         | ▷ • □!           | <u>座振替</u> →WEB承認業          | <u>務</u> → <u>外部ファ</u>                                      | <u>イル登録</u>              |                           |                 |
| 作成中語           | 振込デ-                                 | ーター員           | 包                       |                  |                             | ホーム>振込・ロル                                                   | 率振替 > 総合<br>> <b>作成中</b> | 振込>口座選択<br><b>振込データー覧</b> |                 |
| 振込データ<br>また、→時 | を作成する<br>保存してあ                       | には、「振<br>る振込デー | -<br>込データ新規<br>- タは作成中指 | 作成ボタ<br>設データ     | ン」を押してください。<br>い覧より、登録、編集、『 | 削除が行えます。                                                    |                          |                           |                 |
|                | 金元情報                                 |                |                         |                  |                             |                                                             |                          |                           |                 |
| 会社コード          | . (                                  | 0000000010     |                         |                  | □座情報                        | 012 大崎駅前                                                    | 前支店                      |                           |                 |
| 企業名            | ;                                    | オオサキシヨウシ       | .*                      |                  |                             | 普通 123456                                                   | 7                        |                           |                 |
|                |                                      |                |                         | 振込デ              | 「一夕を新規作成します                 |                                                             | Γ                        | ①作成中                      | <br>振込データー覧より、削 |
|                |                                      |                |                         | [振]              | 込データ新規作成                    |                                                             | *****                    | 除する                       | データを選択します。      |
| 作成中期           | 民込デー     は     な     ジ     ボータ     オ | <b>ター</b> 覧    | - 勾奏作成日本服               | ㅋㅋㅋ              | 保存ボタンパ友畑 たデータ               | ।<br>एत्र <b>क</b> ्र • • • • • • • • • • • • • • • • • • • | · [                      |                           |                 |
| 絞込検索           |                                      |                | 5-CI PAROIC-            | <u>1.5.</u> - 11 |                             |                                                             |                          |                           |                 |
| メモ情報検          | 索                                    |                |                         |                  | *******                     |                                                             |                          |                           |                 |
| 振込指定E          | 3検索                                  | 🖌 🖌            | = 🔽 月                   | <b>E</b>         | 3 から 🔽 年 🔤                  | 🖌 月 🔽                                                       | Β                        | (検索<br>クリア                |                 |
| 状況検索           |                                      | *              | *********               |                  |                             |                                                             |                          |                           |                 |
| 選択             | 火モ情                                  | 神像             | 振込指定日                   | 件数               | 振込合計金額<br>支払合計金額            | 手数料<br>合計金額                                                 | 差戻し理由                    | 状況                        |                 |
|                | 月振込分                                 |                | 2003/04/30              | 1件               | 5,000円<br>5,200円            | 100円                                                        |                          | 作成中                       |                 |
| 0              |                                      |                | 2003/04/30              | 5件               | 5,000円<br>5,100円            | 100円                                                        | 金額ミス                     | 差戻し                       |                 |
|                |                                      |                |                         |                  |                             |                                                             |                          | 1から2件/2件                  |                 |
|                |                                      |                |                         |                  |                             |                                                             | (2)削防                    | 献ホタンを                     | クリックすると、振込テ     |
|                |                                      | 選択され           | たデータを登録                 | 剥します             |                             | データ確定                                                       | ータ                       | 削除画面                      | が表示されます。        |
|                |                                      | 選択された          | とデータを編集(                | します              |                             | 編集                                                          |                          |                           |                 |
|                |                                      | 選択された          | ヒデータを削除(                | します              |                             |                                                             |                          |                           |                 |
|                |                                      | 選択された          | ンデータの「合計                | 大臣を              | 歴出力します                      | 合計集計票(PD                                                    | F)                       |                           |                 |
|                |                                      | 選択された          | とデータの「明細                | 出来した日            | と力します                       | 明細帳票(PDF)                                                   |                          |                           |                 |

| メイン 振込・口座                                | • 振替 手数料照会 契約情        | 報登録·照会 明細             | 情報登録·照                | 会 管理機能                                            |                                 |             |
|------------------------------------------|-----------------------|-----------------------|-----------------------|---------------------------------------------------|---------------------------------|-------------|
| → <u>総合振込</u> → 給与                       | · <u>賞与振込</u> →都度振込→□ | ]座振替→WEB承認            | <u>業務</u> → <u>外部</u> | ファイル登録                                            |                                 |             |
|                                          | ★                     | 1)                    | ホーム > 振込<br>> 作成中     | 込・□座振替 > 総合排<br>P振込データ <b>一覧</b> > <mark>排</mark> | 振込〉□座選択<br><mark>■込データ削除</mark> |             |
| 一日日本                                     |                       | \$ <sup>1</sup> 0     |                       |                                                   |                                 |             |
| 会社コード                                    | 000000011             |                       | 012 大峰                | 铘駅前支店                                             |                                 |             |
| 企業名                                      | オオサキシヨウシ゛             | []]/型 ([[¥])          | 普通 12                 | 34567                                             |                                 |             |
| <ol> <li>振込データ</li> <li>振込指定日</li> </ol> | 基本情報<br>2007/07/05    |                       |                       |                                                   |                                 |             |
| メモ情報                                     | 1月振込分                 |                       |                       | … ③削除す                                            | けるデータ                           | 『の内容を確認します。 |
| 2 登録振込先                                  | 一覧                    | *******               |                       |                                                   |                                 |             |
| 明細番号▶ <u>並び替え</u>                        | 受取人口座情報               | (金融機関・支店・口座)          |                       | 支払金額                                              | 手数料区分                           |             |
| グループ番号:名前                                | 受取人名(カナ・)             | 漢字)・ <u>50音順で並び替え</u> |                       | EDI 情                                             | 幸辰                              |             |
| 000000001                                | ○○ 信用金庫               | 012 大崎駅前支店            | 普通 1111777            | 5,000円                                            | 当方負担                            |             |
| 000:設定しない                                | ネットショウジ<br>ネット商事      |                       |                       |                                                   |                                 |             |
| ●「受取人名(50音順)1                            | で並び替え」は、法人略語を除いたす     | 受取人名称で並び替えを行          | 礼はす。                  |                                                   | から1件/1件                         |             |
|                                          |                       |                       |                       | ④削除ボ                                              | タンをク                            | リックすると、選択され |
|                                          |                       |                       |                       | ・た振込                                              | データが                            | 削除され、作成中振込デ |
|                                          |                       | データを削除します             | *****                 | ーター                                               | 覧画面に                            | 戻ります。       |

5. 合計集計票、明細帳票、印刷ボタンによる帳票印刷

| FBCT=型法シテークを強いし、FBLシテーク時期的などシッキャレインだが、<br>た、一時保存してならるはシテージはすめらいまたい、ことでは、<br>た、一時保存してならるはシテージはすめらいまたい、ことでは、<br>FBLンデークを始めたシテージを行かれたり、「日本 FBL 「「」」」、「日本 FBL 「「」」」、「日本 FBL 「」」」、「日本 FBL 」                                                                                                    | 田田田 (日本)<br>田田 (日本)<br>「日本)<br>「日本)                                                                                                    | RUTHENはなデータイー第<br>、 一日は一日にしているまた。「一日は「一日」」「「日本」」「「日本」」「「日本」」」」」」」」」」」」」」」」」」」                                                                                                    | RUTHERA FT-9-07-20 FT-9-20 FT-9-20                                                                                                    | RUTHERACT-94-02<br>RUTHERACT-94-02<br>メーーの特徴 100-08 AD 7 - 94 AD 94 AD 9                                                                                                    | FIRETERIACT-0-18       > Partmax7-9-18         Art-Partal Today Select Today Select Today       > Partmax7-9-18         Article Today       > Partmax7-9-18         Article                                                                                                    | 日本日本<br>日本日本<br>日本日本<br>た、今年日本日本にすったいたいで、<br>た、今年日本日本ので、<br>た、今年日本日本ので、<br>た、今年日本日本ので、<br>日本日本ので、<br>日本日本                                                                                                    | 日本 日本 日本 日本 日本 日本 日本 日本 日本 日本 日本 日本 日本 日                                                                                                    | 日本の一部の「おいた」であるので、「「「「「「」」」」」                                                                                                    | RUTHENA データインス<br>RUTHENA データインス<br>メー・中には、ためられる、アータル目中点は、ためらいたが、こと、<br>、、一世は、このでは、アータル目中点は、ためらいたが、こと、<br>、、一世は、このでは、アータル目中点は、ためらいた、、こと、<br>、、一世は、このでは、アータル目中点は、ためらいた、、こと、<br>、、一世は、このでは、アータル目中点は、ためらいた、、こと、<br>、、一世は、このでは、アータル目中点、ためらいた、、こと、<br>、、一世は、このでは、アータル目中点、ためらいた、、こと、<br>、、一世は、このでは、アーター<br>、、一世は、このでは、アーター<br>、、一世は、、一世に、、、、、、、、、、、、、、、、、、、、、、、、、、、、、、                                                                                                    | RUTHERASナークター配<br>(***・*********************************                                                                                                    | RUTHERACF-グイジーでは、「「読ん」」のないまたが、シーン「読ん」」のないまた。      ・・・・・・・・・・・・・・・・・・・・・・・・・・・・・・・・                                                                                                    | RUTHERACT-9-79<br>RUTHERACT-9-79<br>C - 少年に数すいていたり、一次回日から「ない」、<br>- 小田田田川市のの加加」<br>- 小田田田川市の<br>- 小田田田川市の<br>- 小田田田田川市の<br>- 小田田田田田<br>- 小田田田田田<br>- 小田田田田田田<br>- 小田田田田田<br>- 小田田田田田田<br>- 小田田田田田田<br>- 小田田田田田田<br>- 小田田田田田田田<br>- 小田田田田田田<br>- 小田田田田田田田<br>- 小田田田田田<br>- 小田田田田田<br>- 小田田田田田<br>- 小田田田田田<br>- 小田田田田<br>- 小田田田田<br>- 小田田田田田<br>- 小田田田田田<br>- 小田田田田田<br>- 小田田田田田<br>- 小田田田田<br>- 小田田田田<br>- 小田田田田<br>- 小田田田田<br>- 小田田田田<br>- 小田田田田<br>- 小田田田<br>- 小田田田田<br>- 小田田田<br>- 小田田田<br>- 小田田田<br>- 小田田田<br>- 小田田田<br>- 小田田田<br>- 小田田田<br>- 小田田田<br>- 小田田田<br>- 小田田田<br>- 小田田田<br>- 小田田田<br>- 小田田田<br>- 小田田田<br>- 小田田田<br>- 小田田田<br>- 小田田田<br>- 小田田田<br>- 小田田田<br>- 小田田田<br>- 小田田田<br>- 小田田<br>- 小田田田<br>- 小田田田<br>- 小田田<br>- 小田田<br>- 小田田<br>- 小田田<br>- 小田田<br>- 小田田<br>- 小田田<br>- 小田田<br>- 小田田<br>- 小田田<br>- 小田田<br>- 小田田<br>- 小田田<br>- 小田田<br>- 小田田<br>- 小田田<br>- 小田田<br>- 小田田<br>- 小田田<br>- 小田田<br>- 小田田<br>- 小田田<br>- 小田田<br>- 小田田<br>- 小田<br>- 小田田<br>- 小田田<br>- 小田田<br>- 小田田<br>- 小田<br>- 小<br>- 小田<br>- 小田<br>- 小田<br>- 小<br>- 小田<br>- 小<br>- 小田<br>- 小<br>- 小<br>- 小<br>- 小<br>- 小<br>- 小<br>- 小<br>- 小                                                                                                    | FBCT地区クテーター         > * facture 2- * 5           Martin Colorado - * * * * * * * * * * * * * * * * * *                                                                                                    | FROTBELSアークラー版                                                                                                    | FROTBEACT-97-95  FROTBEACT-97-95  FROTBEACT-97-95  From France Stress Stress Stres  | FBCT 地域ンデータの「私」「「小人」「「小人」」」                                                                                                    | FROT 1982とデーター館                                                                                                    | FROT 1982/57 クモ<br>197 少ちたなり、11: 「日本ク・マが用けたがマンジョーズにない。<br>た、- 1912 年いてたらきまた。                                                                                                    | FROT 1982.25<br>FROT 1982.25<br>2 1982年01.15 (1982)                                                                                                    | FROT 1982.57 - 29 個 2 2000 00 00 00 00 00 00 00 00 00 00 00                                                                                                    | FROT BLAC ア - 9-18<br>→ 196 KP - 0-56 KB - 0-56 KB FLAG FLAG - 0-56 KB - 0-56 KB - 0-                                                                                                    | FROT BLAC ア - 9 個 の                                                                                                    | FROT 地域ンデーター類                                                                                                    | FROT 1982ムラークラ「100000010<br>なーサロド 体のでのののの010<br>1982 中のののののの010<br>1982 中ののののの010<br>1982 中ののののの010<br>1982 中ののののの010<br>1982 中ののののの010<br>1982 中ののののの010<br>1982 中ののののの010<br>1982 中ののののの010<br>1982 中ののののの010<br>1982 中ののののの010<br>1982 中ののののの010<br>1982 中のののののの010<br>1982 中のののののの010<br>1982 中のののののののののののののののののののののののののののののののののののの                                                                                                    | FROT BLAC ア - 9-18<br>→ 196 KP - 0-56 KB - 0-56 KB FLAG FLAG - 0-56 KB - 0-56 KB - 0-                                                                                                    | FROT 1982ムラークラ「煎」 > ↑ 105 1982 7 - 2 - 2 18                                                                                                    | FROTBALST-9-10                                                                                                    | RUT 現法ステーク「「」 (1000000000000000000000000000000000000                                                                                                    | 日本                                                                                                    |
|----------------------------------------------------------------------------------------------------|----------------------------------------------------------------------------------------------------|----------------------------------------------------------------------------------------------------|----------------------------------------------------------------------------------------------------|----------------------------------------------------------------------------------------------------|----------------------------------------------------------------------------------------------------|----------------------------------------------------------------------------------------------------|----------------------------------------------------------------------------------------------------|----------------------------------------------------------------------------------------------------|----------------------------------------------------------------------------------------------------|----------------------------------------------------------------------------------------------------|----------------------------------------------------------------------------------------------------|----------------------------------------------------------------------------------------------------|----------------------------------------------------------------------------------------------------|----------------------------------------------------------------------------------------------------|----------------------------------------------------------------------------------------------------|----------------------------------------------------------------------------------------------------|----------------------------------------------------------------------------------------------------|----------------------------------------------------------------------------------------------------|----------------------------------------------------------------------------------------------------|----------------------------------------------------------------------------------------------------|----------------------------------------------------------------------------------------------------|----------------------------------------------------------------------------------------------------|----------------------------------------------------------------------------------------------------|----------------------------------------------------------------------------------------------------|----------------------------------------------------------------------------------------------------|----------------------------------------------------------------------------------------------------|----------------------------------------------------------------------------------------------------|----------------------------------------------------------------------------------------------------|----------------------------------------------------------------------------------------------------|
| た、一般症状してもっちまたデータには、ます         1000000000000000000000000000000000000                                                                                                    |                                                                                                    | C. **#40.05% ALL /> **#10.05% ALL /> **#10.05% ALL /> **#10.05%           ************************************                                                                                                    |                                                                                                    |                                                                                                    | C. **#40.05%242*         3147667432*           ************************************                                                                                                    | C 448/0. C554827 - 3476444827 - 5 - 52.0 (2)           Star=F           124-57498           Star=F           124-57           Star=F           124-57           124-57           Star=F           124-57           Star=F           124-57           Star=F           124-57           Star=F           Star=F           124-57           Star=F           Star=F           S                                                                                                    | b. найо Себека 2 <sup>-</sup> Зайлананада 7-0-100,0 50, ак. Марий А.2.2.           Hab-CRM           Hab-CRM                                                                                                    | b                                                                                                    |                                                                                                    | ・・・・・・・・・・・・・・・・・・・・・・・・・・・・・・・・・・・・                                                                                                    | た、中国会社である生がつりまれます生ます。           日金元情報           11年11日           11年11日           11日日           11日           11日           11日           11日           11日           11日           <                                                                                                    | ・ 時間にでからまます。今日すまや年後が、そうまししのき、単正、時間が行えます。           ・ 日本ご作物           ・ 日本ご作物           ・ 日本ご作物           ・ 日本ご作物           ・ 日本ご作物           ・ 日本ご作物           ・ 日本ごたす。           ・ 日本ごたす。           ・ 日本ごたす。           ・ 日本ごたす。           ・ 日本ごたす。           ・ 日本ごたす。           ・ 日本ごたす。           ・ 日本ごたす。           ・ 日本ごたす。           ・ 日本ごたす。           ・ 日本ごたす。           ・ 日本ごたす。           ・ 日本ごたす。           ・ 日本ごたす。           ・ 日本ごたす。           ・ 日本ごたり、           ・ 日本ごたり、           ・ 日本ごたり、           ・ 日本ごたり、           ・ 日本ごたり、           ・ 日本ごたり、           ・ 日本ごたり、           ・ 日本ごたり、           ・ 日本ごたり、           ・ 日本ごたり、           ・ 日本ごたり、           ・ 日本ごたり、           ・ 日本ごたり、           ・ 日本ごたり、           ・ 日本: ● 日本: ● 日本                                                                                                    | <ul> <li>A. →相信化、てもっちはメテータに打成す事法メテーター気」)、交換、単素、解除が行えます。</li> <li>              ・日本二所留             ・日二・「「「「「」」」」」             ・日本二,所留             ・日二・「「」」」             ・日本二,所留             ・日二・「」」             ・日本二,所留             ・日二・「」」             ・日本二,所留             ・日二・「」」             ・日本二,所留             ・日二・「」」             ・日本二,所留             ・日二・「」」             ・日本二,所留             ・日本二, 「」」             ・日本二, 「」」             ・日本二, 「」             ・日本二, 「」             ・             ・日本二, 「」」             ・日本二, 「」             ・             ・</li></ul>                                                                                                    | た、一時保心であるたみて「知道院長年後のデーターを払り、多数、編集、開始が行えます。           ・ 出会で、情報           ・ 出会で、情報           ・ 出会で、情報           ・ 出会で、情報           ・ 出会で、「日本           ・ 出会で、「日本           ・ 出会で、「日本           ・ 出会で、「日本           ・ 出会で、「日本           ・ 出会で、「日本           ・ 出会で、「日本           ・ 出会で、「日本           ・ 出会で、「日本           ・ 出会で、「日本           ・ 日本           ・ 日本                                                                                                    | た、一時保健(大きらためテータ)式作成中物ビグーター型(1)、登録、編集、解除が行えます。           ・ 出会一情報           ************************************                                                                                                    | C ●相保化、でもちます 一刻 北京共中国とグ - シービュリ、 2歳 編集、開催が引えます。                                                                                                    | た、一時間中してきるまえデータは作成中物品グラムーをしり、登録、編集、時間が行えます。                Ш二一「                Ш二一「                Ш二一「                Ш二一「                Ш二一「                Ш二一「                Ш二一「                Ш二一「                Ш二一「                Ш二一「              Ш二」「                Ш二一「              Ш二」「                Ш二一「              Ш二」「                Ш二一」「              Ш二」」「                Ш二」「              Ш二」」」」」                 Ш二」「              Ш二」」」」                 Ш二」「              Ш二」」」」」」」」」」」」」」」」」」」」」」」」                Ш二」「              Ш二」」」」」」」」」」」」」」」                 Ш二」「              Ш二」」」」」」               Ш二」」」」                 Ш二」「              Ш二」」」」               Ш二」」                 Ш二」」」」               Ш二」」」               Ш二」」                 Ш二」」」」               Ш二」」               Ш二」」                 Ш二」」」               Ш二」 <th><ul> <li>c ####U.7&amp;oskb7 - 947h###b27 - 9-1 世以 9 ## ###############################</li></ul></th> <th><ul> <li>C MRR 40, (%) C &amp; B&amp;Z F - 34 C &amp; BAF BAF H&amp;Z F - 2 - 10 (2) 2 &amp; A &amp; BAF BAF HAZ F - 2 - 10 (2) F - 2 - 10 (2) F - 2 - 2 - 10 (2) F - 2 - 10 (2) F - 2 -</li></ul></th> <th><ul> <li>C 546年40.7 (50 - 54 - 57 - 94 - 56 - 10 - 10 - 10 - 10 - 10 - 10 - 10 - 1</li></ul></th> <th><ul> <li>C 546年40.750-5645.7<sup>-</sup>-3476.46+165.2<sup>-</sup>-9-161.2, 324. 484. 846.846.37</li> <li></li></ul></th> <th><ul> <li>C 546年40.750-5645.7<sup>-</sup>- 3454.64<sup>+</sup> 104.9<sup>-</sup> 2<sup>-</sup> - 5<sup>-</sup> - 5<sup></sup></li></ul></th> <th><ul> <li>C 5464 0.76 0.5 18.5 7 - 34 25 18.4 18.6 27 - 9 - 18.1 9.8 48.8 184 167 1.2 3 - 18 18 18 18 18 18 18 18 18 18 18 18 18</li></ul></th> <th><ul> <li>C 546年40.750-565257-341年6年年後27-9-1世3, 98, 84, 84, 84, 84, 84, 84, 84</li> <li> <u>」             198257-955858, 87             199377             189877             199377             189877             199377             189877             199377             189377-955858(1580, 87             199377             189377-955858(1580, 87             199377             189377-956858(1580, 87             199377             189377-956858(1580, 87             199377             189377-956858(1580, 87             199377             189377-956858(1580, 87             199377             189377-956858(1580, 87             199377             199377             199377             199377             199377             199377             199377             199377             199377             199377             199377             199377             199377             199377             199377             199377             199377             199377             199377             199377             199377             199377             199377             199377             199377             199377             199377             199377             199377             199377             199377             199377             199377             199377             199377             199377             199377             199377             199377             199377             199377             199377             199377             199377             199377             199377             199377             199377             199377             199377             199377             199377             199377             199377             199377             199377             199377             199377             199377             199377             199377             199377             199377             199377             199377             199377             199377             199377             199377             199377             199377             199377             199377             199377      </u></li></ul></th> <th><ul> <li>C 546年40.750-5645.7<sup>-</sup>-3476.46+165.2<sup>-</sup>-9-161.2, 324. 484. 846.846.37</li> <li></li></ul></th> <th>た、一時保健してきるためデータは作成中物品グデーター電気り、登録、電楽、時候が行えます。            ・出会一情報             出会一「「「「「「」」」」」」」」            出会」「「」」」」」            北山ービー             北山ービー             山田田田田             山田田             山田田             山田田             山田田             山田田             山田田             山田田             山田田             山田田             山田田             山田田</th> <th><ul> <li>             ・・・・・・・・・・・・・・・・・・・・・・・・・</li></ul></th> <th>た、一時代化してゆら始ぶず一切に対応中国はゲーシー気にり、登録、截案、割削が行えます。    111日 112日ード 112日ード 112日日・ 112日日・ 112日日・ 112日日・ 112日日・ 112日日・ 112日日・ 112日日・ 112日日・ 111日日・ 112日日・ 111日日・ 111日日</th> <th>C. 一時保申してきる始起す 一切は作成中職とす 一つしていた。           11           11           11           11           11           11           11           11           11           11           11           11           11           11           11           11           11           11           11           11           11           11           11           11           11           11           11           11           11           11           11           11           11           11           11           11           11           11           11           11           11           11           11           11           11           11           11           11           11           11           11&lt;</th> | <ul> <li>c ####U.7&amp;oskb7 - 947h###b27 - 9-1 世以 9 ## ###############################</li></ul>                                                                                                    | <ul> <li>C MRR 40, (%) C &amp; B&amp;Z F - 34 C &amp; BAF BAF H&amp;Z F - 2 - 10 (2) 2 &amp; A &amp; BAF BAF HAZ F - 2 - 10 (2) F - 2 - 10 (2) F - 2 - 2 - 10 (2) F - 2 - 10 (2) F - 2 -</li></ul>                                                                                                    | <ul> <li>C 546年40.7 (50 - 54 - 57 - 94 - 56 - 10 - 10 - 10 - 10 - 10 - 10 - 10 - 1</li></ul>                                                                                                    | <ul> <li>C 546年40.750-5645.7<sup>-</sup>-3476.46+165.2<sup>-</sup>-9-161.2, 324. 484. 846.846.37</li> <li></li></ul>                                                                                                    | <ul> <li>C 546年40.750-5645.7<sup>-</sup>- 3454.64<sup>+</sup> 104.9<sup>-</sup> 2<sup>-</sup> - 5<sup>-</sup> - 5<sup></sup></li></ul> | <ul> <li>C 5464 0.76 0.5 18.5 7 - 34 25 18.4 18.6 27 - 9 - 18.1 9.8 48.8 184 167 1.2 3 - 18 18 18 18 18 18 18 18 18 18 18 18 18</li></ul>                                                                                                    | <ul> <li>C 546年40.750-565257-341年6年年後27-9-1世3, 98, 84, 84, 84, 84, 84, 84, 84</li> <li> <u>」             198257-955858, 87             199377             189877             199377             189877             199377             189877             199377             189377-955858(1580, 87             199377             189377-955858(1580, 87             199377             189377-956858(1580, 87             199377             189377-956858(1580, 87             199377             189377-956858(1580, 87             199377             189377-956858(1580, 87             199377             189377-956858(1580, 87             199377             199377             199377             199377             199377             199377             199377             199377             199377             199377             199377             199377             199377             199377             199377             199377             199377             199377             199377             199377             199377             199377             199377             199377             199377             199377             199377             199377             199377             199377             199377             199377             199377             199377             199377             199377             199377             199377             199377             199377             199377             199377             199377             199377             199377             199377             199377             199377             199377             199377             199377             199377             199377             199377             199377             199377             199377             199377             199377             199377             199377             199377             199377             199377             199377             199377             199377             199377             199377             199377             199377             199377             199377             199377      </u></li></ul>                                                                                                    | <ul> <li>C 546年40.750-5645.7<sup>-</sup>-3476.46+165.2<sup>-</sup>-9-161.2, 324. 484. 846.846.37</li> <li></li></ul>                                                                                                    | た、一時保健してきるためデータは作成中物品グデーター電気り、登録、電楽、時候が行えます。            ・出会一情報             出会一「「「「「「」」」」」」」」            出会」「「」」」」」            北山ービー             北山ービー             山田田田田             山田田             山田田             山田田             山田田             山田田             山田田             山田田             山田田             山田田             山田田             山田田                                                                                                    | <ul> <li>             ・・・・・・・・・・・・・・・・・・・・・・・・・</li></ul>                                                                                                    | た、一時代化してゆら始ぶず一切に対応中国はゲーシー気にり、登録、截案、割削が行えます。    111日 112日ード 112日ード 112日日・ 112日日・ 112日日・ 112日日・ 112日日・ 112日日・ 112日日・ 112日日・ 112日日・ 111日日・ 112日日・ 111日日・ 111日日                                                                                                    | C. 一時保申してきる始起す 一切は作成中職とす 一つしていた。           11           11           11           11           11           11           11           11           11           11           11           11           11           11           11           11           11           11           11           11           11           11           11           11           11           11           11           11           11           11           11           11           11           11           11           11           11           11           11           11           11           11           11           11           11           11           11           11           11           11           11<                                                                                                    |
|                                                                                                    | 出会二単       112 AUSK WALKER         第日二日       112 AUSK WALKER         第日二日       112 AUSK WALKER         第日二日       112 AUSK WALKER         第日二日       112 AUSK WALKER         第日二日       112 AUSK WALKER         第日二日       112 AUSK WALKER         第日日       112 AUSK WALKER         第日       112 AUSK WALKER         第日       112 AUSK WALKER         第日       112 AUSK WALKER         第日       112 AUSK WALKER         第日       112 AUSK WALKER         第日       112 AUSKER         第日 <t< td=""><td>************************************</td><td>出金ご一部000000         日日日日         日日日日日         日日日日         日日日日         日日日日         日日日日         日日日日         日日日日         日日日日         日日日         日日日         日日日         日日日         日日日         日日日         日日日         日日日         日日日         日日日         日日日         日日日         日日日         日日日         日日日         日日日         日日日         日日日         日日         日日         日         日</td><td>出金ご「WWWWWWWWWWWWWWWWWWWWWWWWWWWWWWWWWWWW</td><td>************************************</td><td></td><td></td><td>"I HEZ-IF/#8           Disa-IF         Disa IF         Disa IF         <thdisa if<="" th=""> <thdisa if<="" th=""> <thd< td=""><td>************************************</td><td></td><td>************************************</td><td>************************************</td><td>************************************</td><td></td><td>出金元情報           Elsz-F         00000000           Elsz-F         00000000           Elsz-F         00000000           Elsz-F         00000000           Elsz-F         00000000           Elsz-F         00000000           Elsz-F         00000000           Elsz-F         00000000           Elsz-F         00000000           Elsz-F         00000000           Elsz-F         00000000           Participation         Elsz-F           Sztarzelletar         ● F         P = F         P = F           Sztarzelletar         ● F         P = F         Elsz-F           Sztarzelletar         ● F         P = F         Elsz-F           Sztarzelletar         ● F         P = F         Elsz-F           Sztarzelletar         ● F         P = F         Elsz-F           Sztarzelletar         ● F         P = F         Elsz-F           Sztarzelletar         ● F         P = F         Elsz-F           Sztarzelletar         ● F         P = F         Elsz-F           Sztarzelletar         ● F         P = F         Elsz-F           Sztarzelletar         ● F         P = F         Elsz-F</td></thd<></thdisa></thdisa></td></t<> <td>************************************</td> <td></td> <td>************************************</td> <td></td> <td></td> <td>(1)         (1)         (1)         (1)         (1)         (1)         (1)         (1)         (1)         (1)         (1)         (1)         (1)         (1)         (1)         (1)         (1)         (1)         (1)         (1)         (1)         (1)         (1)         (1)         (1)         (1)         (1)         (1)         (1)         (1)         (1)         (1)         (1)         (1)         (1)         (1)         (1)         (1)         (1)         (1)         (1)         (1)         (1)         (1)         (1)         (1)         (1)         (1)         (1)         (1)         (1)         (1)         (1)         (1)         (1)         (1)         (1)         (1)         (1)         (1)         (1)         (1)         (1)         (1)         (1)         (1)         (1)         (1)         (1)         (1)         (1)         (1)         (1)         (1)         (1)         (1)         (1)         (1)         (1)         (1)         (1)         (1)         (1)         (1)         (1)         (1)         (1)         (1)         (1)         (1)         (1)         (1)         (1)         (1)         <th(1)< th=""> <th(1)< th=""> <th(1)< th=""></th(1)<></th(1)<></th(1)<></td> <td>「日本のです」         「日本のです」         「日本ので」         「日本ので」         「日本のので」         「日本のので」         「日本のので」         「日本のので」         「日本のので」         「日本のので」         「日本のので」</td> <td>「日本の「「日本の」」         「日本の」」         <th」< td=""><td>「日本の一時間           232</td><td></td><td></td><td></td><td>「日金元相報         102         102         102         102         102         102         102         102         102         102         102         102         102         102         102         102         102         102         102         102         102         102         102         102         102         102         102         102         102         102         102         102         102         102         102         102         102         102         102         102         102         102         102         102         102         102         102         100         102         100         102         100         102         100         100         100         100         100         100         100         100         100         100         100         100         100         100         100         100         100         100         100         100         100         100         100         100         100         100         100         100         100         100         100         100         100         100         100         100         100         100         100         100         100         100         10</td><td>「出会ご情報         (12 小時)         (12 小時)         (13 小)         (14 いろ)         (14 いろ)         <t< td=""></t<></td></th」<></td> | ************************************                                                                                                    | 出金ご一部000000         日日日日         日日日日日         日日日日         日日日日         日日日日         日日日日         日日日日         日日日日         日日日日         日日日         日日日         日日日         日日日         日日日         日日日         日日日         日日日         日日日         日日日         日日日         日日日         日日日         日日日         日日日         日日日         日日日         日日日         日日         日日         日         日                                                                                                    | 出金ご「WWWWWWWWWWWWWWWWWWWWWWWWWWWWWWWWWWWW                                                                                                    | ************************************                                                                                                    |                                                                                                    |                                                                                                    | "I HEZ-IF/#8           Disa-IF         Disa IF         Disa IF <thdisa if<="" th=""> <thdisa if<="" th=""> <thd< td=""><td>************************************</td><td></td><td>************************************</td><td>************************************</td><td>************************************</td><td></td><td>出金元情報           Elsz-F         00000000           Elsz-F         00000000           Elsz-F         00000000           Elsz-F         00000000           Elsz-F         00000000           Elsz-F         00000000           Elsz-F         00000000           Elsz-F         00000000           Elsz-F         00000000           Elsz-F         00000000           Elsz-F         00000000           Participation         Elsz-F           Sztarzelletar         ● F         P = F         P = F           Sztarzelletar         ● F         P = F         Elsz-F           Sztarzelletar         ● F         P = F         Elsz-F           Sztarzelletar         ● F         P = F         Elsz-F           Sztarzelletar         ● F         P = F         Elsz-F           Sztarzelletar         ● F         P = F         Elsz-F           Sztarzelletar         ● F         P = F         Elsz-F           Sztarzelletar         ● F         P = F         Elsz-F           Sztarzelletar         ● F         P = F         Elsz-F           Sztarzelletar         ● F         P = F         Elsz-F</td></thd<></thdisa></thdisa> | ************************************                                                                                                    |                                                                                                    | ************************************                                                                                                    | ************************************                                                                                                    | ************************************                                                                                                    |                                                                                                    | 出金元情報           Elsz-F         00000000           Elsz-F         00000000           Elsz-F         00000000           Elsz-F         00000000           Elsz-F         00000000           Elsz-F         00000000           Elsz-F         00000000           Elsz-F         00000000           Elsz-F         00000000           Elsz-F         00000000           Elsz-F         00000000           Participation         Elsz-F           Sztarzelletar         ● F         P = F         P = F           Sztarzelletar         ● F         P = F         Elsz-F           Sztarzelletar         ● F         P = F         Elsz-F           Sztarzelletar         ● F         P = F         Elsz-F           Sztarzelletar         ● F         P = F         Elsz-F           Sztarzelletar         ● F         P = F         Elsz-F           Sztarzelletar         ● F         P = F         Elsz-F           Sztarzelletar         ● F         P = F         Elsz-F           Sztarzelletar         ● F         P = F         Elsz-F           Sztarzelletar         ● F         P = F         Elsz-F                                                                                                    | ************************************                                                                                                    |                                                                                                    | ************************************                                                                                                    |                                                                                                    |                                                                                                    | (1)         (1)         (1)         (1)         (1)         (1)         (1)         (1)         (1)         (1)         (1)         (1)         (1)         (1)         (1)         (1)         (1)         (1)         (1)         (1)         (1)         (1)         (1)         (1)         (1)         (1)         (1)         (1)         (1)         (1)         (1)         (1)         (1)         (1)         (1)         (1)         (1)         (1)         (1)         (1)         (1)         (1)         (1)         (1)         (1)         (1)         (1)         (1)         (1)         (1)         (1)         (1)         (1)         (1)         (1)         (1)         (1)         (1)         (1)         (1)         (1)         (1)         (1)         (1)         (1)         (1)         (1)         (1)         (1)         (1)         (1)         (1)         (1)         (1)         (1)         (1)         (1)         (1)         (1)         (1)         (1)         (1)         (1)         (1)         (1)         (1)         (1)         (1)         (1)         (1)         (1)         (1)         (1)         (1) <th(1)< th=""> <th(1)< th=""> <th(1)< th=""></th(1)<></th(1)<></th(1)<>                                                                                                    | 「日本のです」         「日本のです」         「日本ので」         「日本ので」         「日本のので」         「日本のので」         「日本のので」         「日本のので」         「日本のので」         「日本のので」         「日本のので」                                                                                                    | 「日本の「「日本の」」         「日本の」」         「日本の」」 <th」< td=""><td>「日本の一時間           232</td><td></td><td></td><td></td><td>「日金元相報         102         102         102         102         102         102         102         102         102         102         102         102         102         102         102         102         102         102         102         102         102         102         102         102         102         102         102         102         102         102         102         102         102         102         102         102         102         102         102         102         102         102         102         102         102         102         102         100         102         100         102         100         102         100         100         100         100         100         100         100         100         100         100         100         100         100         100         100         100         100         100         100         100         100         100         100         100         100         100         100         100         100         100         100         100         100         100         100         100         100         100         100         100         100         100         10</td><td>「出会ご情報         (12 小時)         (12 小時)         (13 小)         (14 いろ)         (14 いろ)         <t< td=""></t<></td></th」<>                                                                                                    | 「日本の一時間           232                                                                                                    |                                                                                                    |                                                                                                    |                                                                                                    | 「日金元相報         102         102         102         102         102         102         102         102         102         102         102         102         102         102         102         102         102         102         102         102         102         102         102         102         102         102         102         102         102         102         102         102         102         102         102         102         102         102         102         102         102         102         102         102         102         102         102         100         102         100         102         100         102         100         100         100         100         100         100         100         100         100         100         100         100         100         100         100         100         100         100         100         100         100         100         100         100         100         100         100         100         100         100         100         100         100         100         100         100         100         100         100         100         100         100         10                                                                                                    | 「出会ご情報         (12 小時)         (12 小時)         (13 小)         (14 いろ)         (14 いろ) <t< td=""></t<>                                                                                                    |
|                                                                                                    |                                                                                                    |                                                                                                    |                                                                                                    | 235       1414-2022         11027-05954501250.2.5%       10237-259555502         12027-05955502       10237-259555502         12047-05955502       10237-259555502         12047-05955502       10237-259555502         12047-05955502       10237-259555502         12047-05955502       10237-25955502         12047-05955502       10237-2595552         12047-05955502       10237-2595552         12047-05955502       10237-2595552         12047-05955502       10237-0595552         12047-05955502       10237-0595552         12047-05955502       10237-0595552         12047-05955502       10237-0595552         12047-05955502       10237-0595552         12047-05955502       1024552         12047-05955502       1024552         12047-05955502       1024552         12047-05955502       1024552         12047-05955502       10245552         12047-05955502       102455555         12047-05955502       102455555         12047-05955502       102455555         12047-05955502       102455555         12047-05955502       102455555         12047-05955502       102455555         120495011124350591245       <                                                                                                    |                                                                                                    | 山田山       山田山       山田山       山田       山田                                                                                                    |                                                                                                    | ###0         If ###200000           If ###200000         If ##2000000           If ##20000000         If ##200000000000000000000000000000000000                                                                                                    | 正本名       14147-379/2       14147-379/2         正法二一一字目時間におします       14147-379/2       14147-379/2         「日本日本       14147-379/2       14147-379/2         「日本日本       14147-379/2       14147-379/2         「日本日本       14147-379/2       14147-379/2         「日本日本       14147-379/2       14147-379/2         「日本日本       14147-379/2       14147-379/2         「日本日本       14147-379/2       14147-379/2         「日本日本       14147-379/2       14147-379/2         「日本日本       14147-379/2       14147-379/2         「日本日本       14147-379/2       14147-379/2         「日本日本       14147-379/2       14147-379/2         「日本日本       14147-379/2       14147-379/2         「日本日本       14147-379/2       14147-379/2         「日本日本       14148-379/2       14148-329/2         「日本       14148-379/2       14148-329/2         「日本       14148-379/2       14148-329/2         「日本       14148-379/2       14148-329/2         「日本       14148-329/2       14148-329/2         「日本       14148-329/2       14148-329/2         「日本       14148-329/2       14148-329/2         「日本       14148-329/2 <t< td=""><td></td><td></td><td></td><td></td><td></td><td></td><td></td><td></td><td></td><td></td><td></td><td></td><td></td><td></td><td></td><td></td><td></td><td></td><td></td><td>また       オオサシカシゾ       日田林田       東京 1224667         市政ステーク年初時代はのにます       東京 ステーク年初時代はのにます       東京 ステーク年初時代はのにます         市政ステーク年初日       市政ステーク年初時代での上ます       東京 ステーク年初時代での上ます         1月10日       1月10日       1月10日       日本 100日         1日本       1月10日       100日       日本 100日       日本 100日         1日本       1日本       5000日       100日       日本 100日       日本 100日         1日本       1日本       5000日       100日       日本 100日       日本 100日       日本 100日         1日本       5000日       100日       日本 100日       日本 1</td></t<>                                                                                                    |                                                                                                    |                                                                                                    |                                                                                                    |                                                                                                    |                                                                                                    |                                                                                                    |                                                                                                    |                                                                                                    |                                                                                                    |                                                                                                    |                                                                                                    |                                                                                                    |                                                                                                    |                                                                                                    |                                                                                                    |                                                                                                    |                                                                                                    |                                                                                                    |                                                                                                    | また       オオサシカシゾ       日田林田       東京 1224667         市政ステーク年初時代はのにます       東京 ステーク年初時代はのにます       東京 ステーク年初時代はのにます         市政ステーク年初日       市政ステーク年初時代での上ます       東京 ステーク年初時代での上ます         1月10日       1月10日       1月10日       日本 100日         1日本       1月10日       100日       日本 100日       日本 100日         1日本       1日本       5000日       100日       日本 100日       日本 100日         1日本       1日本       5000日       100日       日本 100日       日本 100日       日本 100日         1日本       5000日       100日       日本 100日       日本 1                                                                                                    |
| 正以丁一支市場内市版         市以丁一支市場内市版         市は丁一支市場内市版         市は丁一支市場内市版         市市市市市市市市市市市市市市市市市市市市市市市市市市市市市市市市市市市市                                                                                                    | IIIIIIIIIIIIIIIIIIIIIIIIIIIIIIIIIIII                                                                                                    | Выст-леятияна.вт           Выст-леятияна.вт           Выст-леятияна.вт           Вист-леятияна.вт           Вист-лея                                                                                                    | Inter-perturbation           Inter-perturbation                                                                                                    | INCT-9299/#1920.247           INCT-9299/#1920           Priorite/Cordent/Priorite/Cordent/Priorite/Priorite/Cordent/Priorite/Cordent/Priorite/Priorite/                                                                                                    |                                                                                                    | БОСТ- ОЗНАНИТАТ.           БОСТ- ОЗНАНИТА.           ВОСТ- ОЗНАНИТА.           ВОСТ- ОЗНАНИТА.           ВОСТ- ОЗНАНИТА.           ВОСТ- ОЗНАНИТА.           ВОСТ- ОЗНАНИТА.           ВОСТ- ОЗНАНИТА           ВОСТ- ОЗНАНИТА           ВОСТ- ОЗНАНИТА           ВОСТ- ОЗНАНИТА           ВОСТ- ОЗНАНИТА           ВОСТ- ОЗНАНИТА                                                                                                    | IIIIIIIIIIIIIIIIIIIIIIIIIIIIIIIIIIII                                                                                                    | IIII/I IIIIIIIIIIIIIIIIIIIIIIIIIIIIIII                                                                                                    |                                                                                                    |                                                                                                    | Image: - 2000 March red         Image: - 2000 March red                                                                                                    | Image: Section of the section of the sectio                                                                                                    |                                                                                                    |                                                                                                    | Ex2F - 2年期限1時の、まず     Ex2F - 2年期限1時の、まず     Ex2F - 2年期限1時の、まず     Ex2F - 2年期限1時の、まず     Ex2F - 2年期限1時の、まず     Ex2F - 2年期限1時の、まず     Ex2F - 2年期限1時の、まず     Ex2F - 2年期限1時の、まず     Ex2F - 2年期間1時の、まず     Ex2F - 2年期間1時の、まず     Ex2F - 2年期間1時の、まず     Ex2F - 2年期間1時の、まず     Ex2F - 2年1日     Ex2F - 2年1日     Ex2F - 241     Ex2F - 241     Ex2F      | 上版2T-98期/HTML.3F           正成2T-98期/HTML.3F           Printer           Printer                                                                                                    |                                                                                                    |                                                                                                    |                                                                                                    |                                                                                                    |                                                                                                    |                                                                                                    |                                                                                                    |                                                                                                    |                                                                                                    | Lbb.27-955/8/158.<br>たの中国ンテータ55.8/158.<br>中はやはシータ4.8/80.5F-955/8/158.<br>「日本日ン・ク4.8/80.5F-955/8/158.5F-957.8.<br>「日本日ン・ク4.8/80.5F-955/8/158.5F-957.8.<br>本社会社会社 単 単 単 単 単 単 単 単 単 単 単 単 単 単 単 単 単                                                                                                    | шадт-эякинадт           падт-эякинад           Раст-закинад           Раст-закинад                                                                                                    |                                                                                                    |                                                                                                    |
|                                                                                                    | шист-энинист         констранист         констранист                                                                                                    | Bully - 241/9 (FR)           Phyterbia           Phyterbia                                                                                                    | видатель           видатель           <                                                                                                    |                                                                                                    | INUCC-2019/0102           FRATERIA           FRATERIA                                                                                                    | Тв.27-29244/сд           Портичиског-0421           Портичиског-0421           Портичиског-0721           Портичиског-0721           Портичиског-0721           Портичиског-0721           Портичиског-0721           Портичиског-0721           Портичиског-0721           Портичиско                                                                                                    | true         true                                                                                                    | Extra-2#BARCA           Bits/Extra-2#BARCA           Bits/Extra-2#BARCA                                                                                                    | BADY-2019/07.0           BADY-2019/07.0                                                                                                    |                                                                                                    | true     true                                                                                                    |                                                                                                    |                                                                                                    | EVEN - 200 500 - 200 70 - 20 50 - 20 50                                                                                                    | Exc                                                                                                    | 正立い      正式      正式                                                                                                    |                                                                                                    |                                                                                                    |                                                                                                    |                                                                                                    |                                                                                                    |                                                                                                    | trace - シモリ 和 に の     trace - シモリ 和 に の     trace - シモリ 和 に の     trace - シモリ 和 に の     trace - シモリ 和 に の     trace - シモリ 和 に の     trace - シモリ 和 に の     trace - シーリ * サーリ * サー * サー * サー     trace - シーリ * サー * サー * サー * サー     trace - シーリ * サー * サー * サー * サー     trace - シーリ * サー * サー * サー * サー     trace - シーリ * サー * サー * サー * サー     trace - シーリ * サー * サー * サー * サー     trace - シーリ * サー * サー * サー * サー     trace - シーリ * サー * サー * サー * サー     trace - シーリ * サー * サー * サー     trace - シーリ * サー * サー * サー     trace - シーリ * サー * サー * サー     trace - シーリ * サー * サー * サー     trace - シーリ * サー * サー * サー     trace - シーリ * サー * サー * サー     trace - シーリ * サー * サー * サー     trace - シーリ * サー * サー * サー     trace - シー * サー * サー * サー     trace - シー * サー * サー     trace - シー     trace - シー     trace - ・     trace - ・     tra                                                                                                    | trace - 25 M f 20     trace - 25 M f 20     trace - 25 M f                                                                                                    | trace - シリカ 新作成     for 中国にな - シリム 新知 こ テ - ジャ (100, と)に い こ ー いら (140, だ デ - シック (100, と)に い こ ー いら (140, だ デ - シック (100, と)に い こ ー いう (140, だ - シック (140, 200, 00, 00, 00, 00, 00, 00, 00, 00,                                                                                                    |                                                                                                    |                                                                                                    |                                                                                                    | Extended S- 041 新知にデータを作成した時に「一時(常年 450.)を作したデータです。     Extended S- 041 新知にデータを作成した時に「一時(常年 450.)を作した 14(第年 450.)を作した 14(第年 450.)を作しま 14(第年 450.)を作しま 14(第年 450.)を作しま 14(14) 14(14).)を作 |
| Finder 編込データー覧         Printer #40 アータは、WHU: アークさ(150, 15年): 「ー414(日年50,15年)、エデークです):         ************************************                                                                                                    | は中田之子・クシモ制<br>は中田之子・クス 新聞に子・クモ作詞のた中に「中国年年々ク」5世に大子・クマチ・<br>「また<br>日本<br>「日田之子<br>200/04/00 11年 100円 110円 1150円<br>1月田之子<br>200/04/00 11年 5000円 100円 1150円 1150円<br>1月田之子<br>200/04/00 11年 5000円 100円 1150円 1150円<br>200/04/00 11年 5000円 100円 1150円 1150円<br>200/04/00 11年 5000円 100円 1150円 1150円<br>200/04/00 11年 5000円 100円 1150円 1150円<br>200/04/00 11年 5000円 100円 1150円 1150円<br>200/04/00 11年 5000円 100円 1150円 1150円 50号の画面例です<br>200/04/00 11年 5000円 100円 1150円 1150円 11                                                                                                    | ないていないで、<br>ないないで、<br>ないないないで、<br>ないないないないないないで、<br>ないないないないないないないないないないないないないないないないないないない                                                                                                    | ないていない<br>「おいていない」<br>「おいていない」<br>「おいていない、、<br>「おいていない」<br>「おいていない、、<br>「おいていない、、<br>「おいていない、、<br>「おいていない」<br>「おいていない、、<br>「おいていない、、<br>「おいていない、<br>「おいていない、<br>「おいていない、<br>「おいていない、、<br>「おいていない、<br>「おいていない、<br>「おいていない、<br>「おいていない、<br>「おいていないない、<br>「おいていない、<br>「おいていないない、<br>「おいていないない、<br>「おいていないない、<br>「おいていない、<br>「おいていない、<br>「おいていない、<br>「おいていないない、<br>「おいていない、<br>「おいていないない、<br>「おいていない、<br>「おいていないない、<br>「おいていない、<br>「おいていない、<br>「おいていない、<br>「おいていない、<br>「おいていないない、<br>「おいていないない、<br>「おいていないない、<br>「おいていない、<br>「おいていない、<br>「まいていない、<br>「まいていない、<br>「おいていない、<br>「まいていない、<br>「まいていないいない、<br>「い                                                                                                    | FROTHRAGES-09-945         Priority Lings         Priority Lings         P                                                                                                    | FROMEWASD-94.84         Production         Production                                                                                                    | ないてはないためでいた。 またまたのでいたで、 またまたのでいたで、 またまたのでいたので、 またまたのでいたので、 またまたのでいたので、 またまたのでいたので、 またまたのでいたので、 またまたのでいたので、 またまたのでいたので、 またまたのでいたので、 またまたのでいたので、 またまたのでいたので、 またまたのでいたので、 またまたのでいたので、 またまたのでいたので、 またまたのでいたので、 またまたのでいたので、 またまたので、 またまたので、 またまたのでいたので、 またまたので、 またまたので、 またまたので、 またまたので、 またまたので、 またまたので、 またまたので、 またまたので、 またまたので、 またまたので、 またまたので、 またまたので、 またまたので、 またまたので、 またまたので、 またまたので、 またまたので、 またまたので、 またまたので、 またまたので、 またまたので、 またまたので、 またまたので、 またまたので、 またまたので、 またまたので、 またまたので、 またまたので、 またまたので、 またまたので、 またまたので、 またまたので、 またまので、 またまたので、 またまので、 またまので、                                                                                                    | 1000000000000000000000000000000000000                                                                                                    | ないまたして、つからなまました。このでは、また、このでは、また、このでは、このでは、このでは、このでは、このでは、このでは、このでは、このでは                                                                                                    | 「取け用品ンデーター           「かけ用品ンデータル         「取り用品」とりまし、しりまし、しりまし、しりまし、ションドレンデータです)、           「なけ用品ン学のまし、おいまし、たりまし、しりまし、しりまし、ションドレンデータです)、           「なけ用品ン学のまし、たりまし、しりまし、しりまし、しりまし、ションドレンデータです)、           「取り用品ン学の」         「取り用」         「日本           「取り用品ン学の」         「取り用」         「日本         「日本         「日本           「日本         「日本                                                                                                    | FACT READ                                                                                                    | は<br>中国<br>・<br>は<br>・<br>は<br>・<br>は<br>・<br>は<br>・<br>は<br>・<br>・<br>・<br>・<br>・<br>・<br>・<br>・<br>・<br>・<br>・<br>・<br>・                                                                                                    | FACT-READ-F         FACT-READ-F           Participation         FACT-READ-F           Participation         FACT-READ-F                                                                                                    | FRQLPHSOLF-0-945         Prove Hawbor - 045, Hawbor - 0-05, Hawbor - 0-05, Hawbor - 0-05, Hawbor - 0-05, Hawbor - 0-05, Hawbor - 0-05, Hawbor - 0, Hawbor - 0, Hawb                                                                                                    | FRQL+BQ2-F-9-45       Huber-b-26-ft-sku, b,Har CF-bit (Held # # 50) / 5 Hu, b,F - 5 v et st.         P224:8       FRQL+Bar (Held # A P) + P + P + P + P + P + P + P + P + P                                                                                                    | FRQT=HEADY=-941, HMQL:DF-97(HMQL:DF-HK](H-HK)HR/HK/92/15(HL:DF-97(F)).         N224 ##         V24 ##         W24 ##         W2000/04/3         W2000/04/3         W2000/04/3         W2000/04/3         W2000/04/3         W2000/04/3         W2000/04/3         W2000/04/3         W2000/04/3         W2000/04/3         W2000/04/3         W2000/04/3                                                                                                    | Finder High Speed of the final state of the filter Hey of the filter Hey of the filter                                                                                                    | Fixd+振込データは、新規にデータを作成した時に「一時保存米タン」を押したデータです。         R224##         R224##         R245##         R245##         R245##         R245##         R245##         R245##         R245##         R245##         R245##         R245##         R245##         R245##<                                                                                                    | Fixd中振込データは、新規にデータを作成した時に「一時保存希少」ときれ、たデータです。         R2となお         R2とは本         WTEATHER テータは、新規にデータを作成した時に「一時保存希少」ときれ、たデータです。         R2となお         WTEATHER テータを作成した時に「一時保存希少」ときれ、たデータです。         R2となお         WTEATHER TABLE         WTEATHER TABLE         WTE                                                                                                    | Finder HEAD デークスは、料測にデークを作成した時に「一時保存 ポタッ」を推した データです。            びんなお             びんな             びんな                                                                                                    | FixD+振込データは、料測にデータを作成した時ごー時保存が少いされしたデータです。         G2.24.#         G2.24.#         G2.2                                                                                                    | Fix1中紙ンデータ4、新規にデータを作成した時ごー時得存希シッとされたデータです。         R224年         R224年         R224年         R224年         R224年         R224年         R224年         R224年         R224年         R244年         R224年         R244年         R244年         R244年         R244年         R244年         R244年         R244年         R244年         R244年         R244年         R244年         R244年         R244年         R244年         R244年         R244年         R244日         R244日         R244日         R244日         R244日         R244日         R244日         R244日         R244日         R244日         R244日         R244日         R244日         R244日         R244日         R244日         R244日         R244日         R244日         R244日         R245日         R245日     <                                                                                                    | FRQ+HBQJF-94,1 HHU: アータ4,1 HHU: アータ4,1 HHU: アータ4,1 HHU: アータ4,1 HHU: アータ4,1 HHU: アータ4,1 HHU: アータ4,1 HHU: アータ4,1 HHU: アータ4,1 HHU: アータ4,1 HHU: アータ4,1 HHU: アータ4,1 HHU: アータ4,1 HHU: アータ4,1 HHU: アータ4,1 HHU: アータ4,1 HHU: アータ4,1 HHU: PHOTOL PHONE PHONE                                                                                                    | Fixd中振込データ4、新規にデータを作成した時ごー時保存が少しされしたデータです。            はなさま             はなさま             はなさま             はなさま             などのない             などのない             などの             などの             などの             などの             などの             などの             などの             などの             などの             などの             などの             などの             などの                                                                                                    | Fixd中振込データは、新規にデータ性作成した時に「一時保存杯シッ」されしたデータです。         G2.24.24         G2.24.24 <td< td=""><td>FixD+振込データスま、新規にデータを作成した申じー申得存杯シッとされ、たデータです。         G2.24.25         G2.24.25         <td< td=""><td>Fight High SP - 94.1, High SP - 94 (High Able ST - 94 (High Able ST - 94 (High Able Able Able Able Able Able Able Able</td><td>Fixd中紙シデータは、新規にデータ性体加たははご=時候件ポタン」を持いたデータです。            びんなお             びんな             びんな              <td< td=""><td>Finder#BAンデーター覧         Physice#BAンデータ41. 新規のビデータを作成した時ごー時間存在タンパを排したデータです。         BAン自転         BAン自転         BALARSE         BALARSE</td><td>itaget max       itaget max         itaget max       itaget max         itaget max       <t< td=""></t<></td></td<></td></td<></td></td<>                                                                                                    | FixD+振込データスま、新規にデータを作成した申じー申得存杯シッとされ、たデータです。         G2.24.25         G2.24.25 <td< td=""><td>Fight High SP - 94.1, High SP - 94 (High Able ST - 94 (High Able ST - 94 (High Able Able Able Able Able Able Able Able</td><td>Fixd中紙シデータは、新規にデータ性体加たははご=時候件ポタン」を持いたデータです。            びんなお             びんな             びんな              <td< td=""><td>Finder#BAンデーター覧         Physice#BAンデータ41. 新規のビデータを作成した時ごー時間存在タンパを排したデータです。         BAン自転         BAン自転         BALARSE         BALARSE</td><td>itaget max       itaget max         itaget max       itaget max         itaget max       <t< td=""></t<></td></td<></td></td<> | Fight High SP - 94.1, High SP - 94 (High Able ST - 94 (High Able ST - 94 (High Able Able Able Able Able Able Able Able                                                                                                    | Fixd中紙シデータは、新規にデータ性体加たははご=時候件ポタン」を持いたデータです。            びんなお             びんな             びんな <td< td=""><td>Finder#BAンデーター覧         Physice#BAンデータ41. 新規のビデータを作成した時ごー時間存在タンパを排したデータです。         BAン自転         BAン自転         BALARSE         BALARSE</td><td>itaget max       itaget max         itaget max       itaget max         itaget max       <t< td=""></t<></td></td<> | Finder#BAンデーター覧         Physice#BAンデータ41. 新規のビデータを作成した時ごー時間存在タンパを排したデータです。         BAン自転         BAン自転         BALARSE         BALARSE                                                                                                    | itaget max       itaget max         itaget max       itaget max         itaget max <t< td=""></t<>                                                                                                    |
|                                                                                                    | Pack-Bac-<br>Pack-<br>Top- pack-Bac-<br>Top- pack-Bac-<br>Top- pack                                                                                                    | The Part of the Part of the                                                                                                    | The Part of the Second Second Seco                                                                                                    | Trans-14-25 - 2012, 1914, 27 - 2013 1914, 27 - 2013 1914, 27 - 2013, 1914, 27 - 2013, 2914, 27 - 2013, 2914, 27 - 2013, 2914, 27 - 2014, 27 - 2013, 27 - 2013, 2914, 27 - 2013, 27 - 2013, 2914, 27 - 2013, 27 - 2013, 2914, 27 - 2013, 2914, 27 - 2013, 27 - 2014, 27 - 2014, 27 - 2014, 27 - 2014, 27 - 2014, 27 - 2014, 27 - 2014, 27 - 2014, 27 - 2013, 27 - 2014, 2                                                                                                    | The Part of the Part of the                                                                                                    |                                                                                                    |                                                                                                    | The Number Park Bank Park Park Park Park Park Park Park Par                                                                                                    |                                                                                                    | The Second Second Se                                                                                                    |                                                                                                    |                                                                                                    |                                                                                                    | THE NAME OF TO ALL WIND OF TO SETEND JOINT ALL THE PARTY OF DECEMBENT OF TO SETEND OF THE PARTY OF DECEMBENT OF TO SETEND OF THE PARTY OF TO SETEND OF THE PARTY OF TO SETEND OF THE PARTY OF TO SETEND OF THE PARTY OF THE PARTY OF TO SETEND OF THE PARTY OF THE PARTY OF THE PAR                                                                                                    | The Develop 1 - Develop 2 - Develop 2 - |                                                                                                    | The Part Ready of Columbia Control Control                                                                                                    | The Decision of the Decision of the Decisio                                                                                                    | The Sector Contract Sector Sector                                                                                                    |                                                                                                    | The Sector 2 - 2 - 2 - 2 - 2 - 2 - 2 - 2 - 2 - 2                                                                                                    |                                                                                                    |                                                                                                    |                                                                                                    |                                                                                                    |                                                                                                    | NY MARKAGY FORLE THE HEAD OF THE ALT OF THE ALT OF THE                                                                                                    | The Nation of the Nation of the Nation of                                                                                                    | TEX-THEST - 3-4. WHAL - 7 - 9-24 TEAL / 144 - 1414 + 1474 - 9 / 24 + 1 + 1 + 1 + 1 + 1 + 1 + 1 + 1 + 1 +                                                                                                    |
| 学校報告         学校         学校         学校         学校           第226年2日後来         ************************************                                                                                                    | (1) (1) (1) (1) (1) (1) (1) (1)                                                                                                    | マレージー         日本         日本 </td <td>「日本日本のち」」         「日本日本のち」」         「日本日本のものもの         「日本日本のものもの         「日本日本のものもの         「日本日本のものもの         「日本日本のものもの         「日本日本のものもの         「日本日本のもの         「日本日本のもの         「日本日本のもの         「日本日本のもの         「日本日本のもの         「日本日本のもの         「日本日本のもの         「日本日本のもの         「日本日本の         「日本日本の         「日本日本の         「日本日本の         「日本日本の         「日本日本の         「日本日本の         「日本の         「日本の         「日本の         「日本の         「日本の         「日本の         「日本の</td> <td>マレージを認知していたデーシットの「リード」」の「「「「「「」」」」」」の「「「」」」」」の「「」」」」の「「」」」」の「「」」」」の「」」」」の「」」」」」の「」」」」」の「」」」」」の「」」」」」の「」」」」」の「」」」」」の「」」」」」」</td> <td>「日本町市         「日本町市         「日本町         「日本町         「日本町</td> <td>「日本町市         「日本町市         「日本町市         「日本町市         「日本町市         「日本町市         「日本町市         「日本町市         「日本町市         「日本町市         「日本町市         「日本町市         「日本町市         「日本町市         「日本町市         「日本町市         「日本町市         「日本町市         「日本町市         「日本町市         「日本町市         「日本町         「日本町市         「日本町市         「日本町市         「日本町市         「日本町市         「日本町市         「日本町         「日本町         「日本         「日本         「日本         「日本         「日本         「日本         「日本         「日本         「日本         「日本         「日本         「日本         「日本         「日本         「日本         「日本         「日本         「日本         「日本         「日本         「日本         「日本         「日本</td> <td>Note         Note         <t< td=""><td>Private         Private         &lt;</td><td>「日本         「日本         「日本<!--</td--><td>Privativa       ●       ●       ●       ●       ●       ●       ●       ●       ●       ●       ●       ●       ●       ●       ●       ●       ●       ●       ●       ●       ●       ●       ●       ●       ●       ●       ●       ●       ●       ●       ●       ●       ●       ●       ●       ●       ●       ●       ●       ●       ●       ●       ●       ●       ●       ●       ●       ●       ●       ●       ●       ●       ●       ●       ●       ●       ●       ●       ●       ●       ●       ●       ●       ●       ●       ●       ●       ●       ●       ●       ●       ●       ●       ●       ●       ●       ●       ●       ●       ●       ●       ●       ●       ●       ●       ●       ●       ●       ●       ●       ●       ●       ●       ●       ●       ●       ●       ●       ●       ●       ●       ●       ●       ●       ●       ●       ●       ●       ●       ●       ●       ●       ●       ●       ●       ●       ●</td><td>Private         日本日本         日本日本         日本         日本</td><td>アイロ酸化素       ● ● ● ● ● ● ● ● ● ● ● ● ● ● ● ● ● ● ●</td><td>Classical Back       ● 年 ● 月 ● 日 から ● 年 ● 月 ● 日       ● 7.77         X200       ● 1月組込分       ● 2003/04/20       16 ● 16 0000円       ● 1000円       ● 16 000円       ● 16 000       ● 16 000       ● 16 000       ● 16 0000       ● 16 0000       ● 16 0000       ● 16 0000       ● 16 0000       ● 16 0000       ● 16 0000       ● 16 0000       ● 16 0000       ● 16 0000       ● 16 0000       ● 16 0000       ● 16 0000       ● 16 0000       ● 16</td><td>Classical Control Control Contect Contrecontect Contect Control Control Control Control Contr</td><td>マイは解除素       ●       ●       ●       ●       ●       ●       ●       ●       ●       ●       ●       ●       ●       ●       ●       ●       ●       ●       ●       ●       ●       ●       ●       ●       ●       ●       ●       ●       ●       ●       ●       ●       ●       ●       ●       ●       ●       ●       ●       ●       ●       ●       ●       ●       ●       ●       ●       ●       ●       ●       ●       ●       ●       ●       ●       ●       ●       ●       ●       ●       ●       ●       ●       ●       ●       ●       ●       ●       ●       ●       ●       ●       ●       ●       ●       ●       ●       ●       ●       ●       ●       ●       ●       ●       ●       ●       ●       ●       ●       ●       ●       ●       ●       ●       ●       ●       ●       ●       ●       ●       ●       ●       ●       ●       ●       ●       ●       ●       ●       ●       ●       ●       ●       ●       ●       ●       ●       ●&lt;</td><td>マビロ時間株       ● ● ● ● ● ● ● ● ● ● ● ● ● ● ● ● ● ● ●</td><td>C       取べて体験様       ● ● ● から ● ● ● ● ● ● ● ● ● ● ● ● ● ● ● ●</td><td>マーダ目線地索       ● 単 ● 月 ● D から ● 単 ● 月 ● 日       アンフ         第20       アンマ       アンマ       アンマ         第20       1月1632分       2003/04/30       11件       第325日前空間       全部会第       全部の         ● 1月1632分       2003/04/30       11件       第325日前空間       100円       全部の       中国       中国         ● 1月1632分       2003/04/30       11件       5000円       100円       全部の       年間       100円       全部の       年間       100円       全部の       年間       100円       全部の       日間       100円       全部の       日間       100円       全部の       日間       100円       全部の       日間       100円       全部の       日間       100円       全部の       日の       100円       全部の       100円       全部の       100円       全部の       100円       全部の       100円       全部の       100円       全部の       100円       全部の       100円       全部の       100円       2003/04/30       100円       100円       全部の       100円       2003/04/30       100円       100円       100円       100円       100円       100円       2003/04/30       100円       100円       100円       100円       100円       100円       100円       100円       100円       100円       100円       100円       100円&lt;</td><td>Comparison       日本       日本</td><td>小年       小年       小月       日       (2)         「       小年       小月       小日       (2)         「       小年       小月       (1)       (2)       (2)         「       小年       小月       (1)       (2)       (2)         「       (1)       (2)       (2)       (2)       (2)         「       (2)       (2)       (2)       (2)       (2)       (2)         (2)       (2)       (2)       (2)       (2)       (2)       (2)       (2)       (2)       (2)       (2)       (2)       (2)       (2)       (2)       (2)       (2)       (2)       (2)       (2)       (2)       (2)       (2)       (2)       (2)       (2)       (2)       (2)       (2)       (2)       (2)       (2)       (2)       (2)       (2)       (2)       (2)       (2)       (2)       (2)       (2)       (2)       (2)       (2)       (2)       (2)       (2)       (2)       (2)       (2)       (2)       (2)       (2)       (2)       (2)       (2)       (2)       (2)       (2)       (2)       (2)       (2)       (2)       (2)       (2)       (2)       (2</td><td>アビラクを運動します       アビラクを運動します       アビラクを運動します       アビラクを運動します       アビラクを運動します       アビラクを運動します       アビラク       アビラク       アビーク       アビーク       &lt;</td><td>マーは時後後本       マーレーカウト・マーレーマー       (アーノ         第二日       アーノ       (アーノ         第二日       第二日       (アーノ         第二日       第二日       (アーノ         第二日       (アーノ       (アーノ         第二日       (アーノ       (アーノ</td><td>マークを登録します       マークタを登録します       マークタを登録します<!--</td--><td></td><td>小年       中日       中日       中日       アノ         第二日       第二日&lt;</td><td>小年         小年         小月         日         (ア)           第2017<br/>1027<br/>1027<br/>1027<br/>1027<br/>1027<br/>1027<br/>1027</td><td>小生は期         小生は期         小生は期         小生は期         小生は期         小生は期         小生は期         小生は期         小生は期         小生は期         小生は期         小生は期         小生は期         小生は期         小生は期         小生は期         小生は期         小生は期         小生は期         小生は期         小生は期         小生は期         小生は期         小生は約         小生した約         小生         小生</td><td>「日本田本市       「日本田本市       「日本日本市       「日本日本市       「日本日本       「日本日本市       「日本日本市       「日本日本市</td><td>Table 1       1       1       1       1       1       1       1       1       1       1       1       1       1       1       1       1       1       1       1       1       1       1       1       1       1       1       1       1       1       1       1       1       1       1       1       1       1       1       1       1       1       1       1       1       1       1       1       1       1       1       1       1       1       1       1       1       1       1       1       1       1       1       1       1       1       1       1       1       1       1       1       1       1       1       1       1       1       1       1       1       1       1       1       1       1       1       1       1       1       1       1       1       1       1       1       1       1       1       1       1       1       1       1       1       1       1       1       1       1       1       1       1       1       1       1       1       1       1</td></td></td></t<></td> | 「日本日本のち」」         「日本日本のち」」         「日本日本のものもの         「日本日本のものもの         「日本日本のものもの         「日本日本のものもの         「日本日本のものもの         「日本日本のものもの         「日本日本のもの         「日本日本のもの         「日本日本のもの         「日本日本のもの         「日本日本のもの         「日本日本のもの         「日本日本のもの         「日本日本のもの         「日本日本の         「日本日本の         「日本日本の         「日本日本の         「日本日本の         「日本日本の         「日本日本の         「日本の         「日本の         「日本の         「日本の         「日本の         「日本の         「日本の                                                                                                    | マレージを認知していたデーシットの「リード」」の「「「「「「」」」」」」の「「「」」」」」の「「」」」」の「「」」」」の「「」」」」の「」」」」の「」」」」」の「」」」」」の「」」」」」の「」」」」」の「」」」」」の「」」」」」の「」」」」」」                                                                                                    | 「日本町市         「日本町市         「日本町         「日本町                                                                                                    | 「日本町市         「日本町市         「日本町市         「日本町市         「日本町市         「日本町市         「日本町市         「日本町市         「日本町市         「日本町市         「日本町市         「日本町市         「日本町市         「日本町市         「日本町市         「日本町市         「日本町市         「日本町市         「日本町市         「日本町市         「日本町市         「日本町         「日本町市         「日本町市         「日本町市         「日本町市         「日本町市         「日本町市         「日本町         「日本町         「日本         「日本         「日本         「日本         「日本         「日本         「日本         「日本         「日本         「日本         「日本         「日本         「日本         「日本         「日本         「日本         「日本         「日本         「日本         「日本         「日本         「日本         「日本                                                                                                    | Note         Note         Note <t< td=""><td>Private         Private         &lt;</td><td>「日本         「日本         「日本<!--</td--><td>Privativa       ●       ●       ●       ●       ●       ●       ●       ●       ●       ●       ●       ●       ●       ●       ●       ●       ●       ●       ●       ●       ●       ●       ●       ●       ●       ●       ●       ●       ●       ●       ●       ●       ●       ●       ●       ●       ●       ●       ●       ●       ●       ●       ●       ●       ●       ●       ●       ●       ●       ●       ●       ●       ●       ●       ●       ●       ●       ●       ●       ●       ●       ●       ●       ●       ●       ●       ●       ●       ●       ●       ●       ●       ●       ●       ●       ●       ●       ●       ●       ●       ●       ●       ●       ●       ●       ●       ●       ●       ●       ●       ●       ●       ●       ●       ●       ●       ●       ●       ●       ●       ●       ●       ●       ●       ●       ●       ●       ●       ●       ●       ●       ●       ●       ●       ●       ●       ●</td><td>Private         日本日本         日本日本         日本         日本</td><td>アイロ酸化素       ● ● ● ● ● ● ● ● ● ● ● ● ● ● ● ● ● ● ●</td><td>Classical Back       ● 年 ● 月 ● 日 から ● 年 ● 月 ● 日       ● 7.77         X200       ● 1月組込分       ● 2003/04/20       16 ● 16 0000円       ● 1000円       ● 16 000円       ● 16 000       ● 16 000       ● 16 000       ● 16 0000       ● 16 0000       ● 16 0000       ● 16 0000       ● 16 0000       ● 16 0000       ● 16 0000       ● 16 0000       ● 16 0000       ● 16 0000       ● 16 0000       ● 16 0000       ● 16 0000       ● 16 0000       ● 16</td><td>Classical Control Control Contect Contrecontect Contect Control Control Control Control Contr</td><td>マイは解除素       ●       ●       ●       ●       ●       ●       ●       ●       ●       ●       ●       ●       ●       ●       ●       ●       ●       ●       ●       ●       ●       ●       ●       ●       ●       ●       ●       ●       ●       ●       ●       ●       ●       ●       ●       ●       ●       ●       ●       ●       ●       ●       ●       ●       ●       ●       ●       ●       ●       ●       ●       ●       ●       ●       ●       ●       ●       ●       ●       ●       ●       ●       ●       ●       ●       ●       ●       ●       ●       ●       ●       ●       ●       ●       ●       ●       ●       ●       ●       ●       ●       ●       ●       ●       ●       ●       ●       ●       ●       ●       ●       ●       ●       ●       ●       ●       ●       ●       ●       ●       ●       ●       ●       ●       ●       ●       ●       ●       ●       ●       ●       ●       ●       ●       ●       ●       ●       ●&lt;</td><td>マビロ時間株       ● ● ● ● ● ● ● ● ● ● ● ● ● ● ● ● ● ● ●</td><td>C       取べて体験様       ● ● ● から ● ● ● ● ● ● ● ● ● ● ● ● ● ● ● ●</td><td>マーダ目線地索       ● 単 ● 月 ● D から ● 単 ● 月 ● 日       アンフ         第20       アンマ       アンマ       アンマ         第20       1月1632分       2003/04/30       11件       第325日前空間       全部会第       全部の         ● 1月1632分       2003/04/30       11件       第325日前空間       100円       全部の       中国       中国         ● 1月1632分       2003/04/30       11件       5000円       100円       全部の       年間       100円       全部の       年間       100円       全部の       年間       100円       全部の       日間       100円       全部の       日間       100円       全部の       日間       100円       全部の       日間       100円       全部の       日間       100円       全部の       日の       100円       全部の       100円       全部の       100円       全部の       100円       全部の       100円       全部の       100円       全部の       100円       全部の       100円       全部の       100円       2003/04/30       100円       100円       全部の       100円       2003/04/30       100円       100円       100円       100円       100円       100円       2003/04/30       100円       100円       100円       100円       100円       100円       100円       100円       100円       100円       100円       100円       100円&lt;</td><td>Comparison       日本       日本</td><td>小年       小年       小月       日       (2)         「       小年       小月       小日       (2)         「       小年       小月       (1)       (2)       (2)         「       小年       小月       (1)       (2)       (2)         「       (1)       (2)       (2)       (2)       (2)         「       (2)       (2)       (2)       (2)       (2)       (2)         (2)       (2)       (2)       (2)       (2)       (2)       (2)       (2)       (2)       (2)       (2)       (2)       (2)       (2)       (2)       (2)       (2)       (2)       (2)       (2)       (2)       (2)       (2)       (2)       (2)       (2)       (2)       (2)       (2)       (2)       (2)       (2)       (2)       (2)       (2)       (2)       (2)       (2)       (2)       (2)       (2)       (2)       (2)       (2)       (2)       (2)       (2)       (2)       (2)       (2)       (2)       (2)       (2)       (2)       (2)       (2)       (2)       (2)       (2)       (2)       (2)       (2)       (2)       (2)       (2)       (2)       (2</td><td>アビラクを運動します       アビラクを運動します       アビラクを運動します       アビラクを運動します       アビラクを運動します       アビラクを運動します       アビラク       アビラク       アビーク       アビーク       &lt;</td><td>マーは時後後本       マーレーカウト・マーレーマー       (アーノ         第二日       アーノ       (アーノ         第二日       第二日       (アーノ         第二日       第二日       (アーノ         第二日       (アーノ       (アーノ         第二日       (アーノ       (アーノ</td><td>マークを登録します       マークタを登録します       マークタを登録します<!--</td--><td></td><td>小年       中日       中日       中日       アノ         第二日       第二日&lt;</td><td>小年         小年         小月         日         (ア)           第2017<br/>1027<br/>1027<br/>1027<br/>1027<br/>1027<br/>1027<br/>1027</td><td>小生は期         小生は期         小生は期         小生は期         小生は期         小生は期         小生は期         小生は期         小生は期         小生は期         小生は期         小生は期         小生は期         小生は期         小生は期         小生は期         小生は期         小生は期         小生は期         小生は期         小生は期         小生は期         小生は期         小生は約         小生した約         小生         小生</td><td>「日本田本市       「日本田本市       「日本日本市       「日本日本市       「日本日本       「日本日本市       「日本日本市       「日本日本市</td><td>Table 1       1       1       1       1       1       1       1       1       1       1       1       1       1       1       1       1       1       1       1       1       1       1       1       1       1       1       1       1       1       1       1       1       1       1       1       1       1       1       1       1       1       1       1       1       1       1       1       1       1       1       1       1       1       1       1       1       1       1       1       1       1       1       1       1       1       1       1       1       1       1       1       1       1       1       1       1       1       1       1       1       1       1       1       1       1       1       1       1       1       1       1       1       1       1       1       1       1       1       1       1       1       1       1       1       1       1       1       1       1       1       1       1       1       1       1       1       1       1</td></td></td></t<> | Private         Private         <                                                                                                    | 「日本         「日本         「日本 </td <td>Privativa       ●       ●       ●       ●       ●       ●       ●       ●       ●       ●       ●       ●       ●       ●       ●       ●       ●       ●       ●       ●       ●       ●       ●       ●       ●       ●       ●       ●       ●       ●       ●       ●       ●       ●       ●       ●       ●       ●       ●       ●       ●       ●       ●       ●       ●       ●       ●       ●       ●       ●       ●       ●       ●       ●       ●       ●       ●       ●       ●       ●       ●       ●       ●       ●       ●       ●       ●       ●       ●       ●       ●       ●       ●       ●       ●       ●       ●       ●       ●       ●       ●       ●       ●       ●       ●       ●       ●       ●       ●       ●       ●       ●       ●       ●       ●       ●       ●       ●       ●       ●       ●       ●       ●       ●       ●       ●       ●       ●       ●       ●       ●       ●       ●       ●       ●       ●       ●</td> <td>Private         日本日本         日本日本         日本         日本</td> <td>アイロ酸化素       ● ● ● ● ● ● ● ● ● ● ● ● ● ● ● ● ● ● ●</td> <td>Classical Back       ● 年 ● 月 ● 日 から ● 年 ● 月 ● 日       ● 7.77         X200       ● 1月組込分       ● 2003/04/20       16 ● 16 0000円       ● 1000円       ● 16 000円       ● 16 000       ● 16 000       ● 16 000       ● 16 0000       ● 16 0000       ● 16 0000       ● 16 0000       ● 16 0000       ● 16 0000       ● 16 0000       ● 16 0000       ● 16 0000       ● 16 0000       ● 16 0000       ● 16 0000       ● 16 0000       ● 16 0000       ● 16</td> <td>Classical Control Control Contect Contrecontect Contect Control Control Control Control Contr</td> <td>マイは解除素       ●       ●       ●       ●       ●       ●       ●       ●       ●       ●       ●       ●       ●       ●       ●       ●       ●       ●       ●       ●       ●       ●       ●       ●       ●       ●       ●       ●       ●       ●       ●       ●       ●       ●       ●       ●       ●       ●       ●       ●       ●       ●       ●       ●       ●       ●       ●       ●       ●       ●       ●       ●       ●       ●       ●       ●       ●       ●       ●       ●       ●       ●       ●       ●       ●       ●       ●       ●       ●       ●       ●       ●       ●       ●       ●       ●       ●       ●       ●       ●       ●       ●       ●       ●       ●       ●       ●       ●       ●       ●       ●       ●       ●       ●       ●       ●       ●       ●       ●       ●       ●       ●       ●       ●       ●       ●       ●       ●       ●       ●       ●       ●       ●       ●       ●       ●       ●       ●&lt;</td> <td>マビロ時間株       ● ● ● ● ● ● ● ● ● ● ● ● ● ● ● ● ● ● ●</td> <td>C       取べて体験様       ● ● ● から ● ● ● ● ● ● ● ● ● ● ● ● ● ● ● ●</td> <td>マーダ目線地索       ● 単 ● 月 ● D から ● 単 ● 月 ● 日       アンフ         第20       アンマ       アンマ       アンマ         第20       1月1632分       2003/04/30       11件       第325日前空間       全部会第       全部の         ● 1月1632分       2003/04/30       11件       第325日前空間       100円       全部の       中国       中国         ● 1月1632分       2003/04/30       11件       5000円       100円       全部の       年間       100円       全部の       年間       100円       全部の       年間       100円       全部の       日間       100円       全部の       日間       100円       全部の       日間       100円       全部の       日間       100円       全部の       日間       100円       全部の       日の       100円       全部の       100円       全部の       100円       全部の       100円       全部の       100円       全部の       100円       全部の       100円       全部の       100円       全部の       100円       2003/04/30       100円       100円       全部の       100円       2003/04/30       100円       100円       100円       100円       100円       100円       2003/04/30       100円       100円       100円       100円       100円       100円       100円       100円       100円       100円       100円       100円       100円&lt;</td> <td>Comparison       日本       日本</td> <td>小年       小年       小月       日       (2)         「       小年       小月       小日       (2)         「       小年       小月       (1)       (2)       (2)         「       小年       小月       (1)       (2)       (2)         「       (1)       (2)       (2)       (2)       (2)         「       (2)       (2)       (2)       (2)       (2)       (2)         (2)       (2)       (2)       (2)       (2)       (2)       (2)       (2)       (2)       (2)       (2)       (2)       (2)       (2)       (2)       (2)       (2)       (2)       (2)       (2)       (2)       (2)       (2)       (2)       (2)       (2)       (2)       (2)       (2)       (2)       (2)       (2)       (2)       (2)       (2)       (2)       (2)       (2)       (2)       (2)       (2)       (2)       (2)       (2)       (2)       (2)       (2)       (2)       (2)       (2)       (2)       (2)       (2)       (2)       (2)       (2)       (2)       (2)       (2)       (2)       (2)       (2)       (2)       (2)       (2)       (2)       (2</td> <td>アビラクを運動します       アビラクを運動します       アビラクを運動します       アビラクを運動します       アビラクを運動します       アビラクを運動します       アビラク       アビラク       アビーク       アビーク       &lt;</td> <td>マーは時後後本       マーレーカウト・マーレーマー       (アーノ         第二日       アーノ       (アーノ         第二日       第二日       (アーノ         第二日       第二日       (アーノ         第二日       (アーノ       (アーノ         第二日       (アーノ       (アーノ</td> <td>マークを登録します       マークタを登録します       マークタを登録します<!--</td--><td></td><td>小年       中日       中日       中日       アノ         第二日       第二日&lt;</td><td>小年         小年         小月         日         (ア)           第2017<br/>1027<br/>1027<br/>1027<br/>1027<br/>1027<br/>1027<br/>1027</td><td>小生は期         小生は期         小生は期         小生は期         小生は期         小生は期         小生は期         小生は期         小生は期         小生は期         小生は期         小生は期         小生は期         小生は期         小生は期         小生は期         小生は期         小生は期         小生は期         小生は期         小生は期         小生は期         小生は期         小生は約         小生した約         小生         小生</td><td>「日本田本市       「日本田本市       「日本日本市       「日本日本市       「日本日本       「日本日本市       「日本日本市       「日本日本市</td><td>Table 1       1       1       1       1       1       1       1       1       1       1       1       1       1       1       1       1       1       1       1       1       1       1       1       1       1       1       1       1       1       1       1       1       1       1       1       1       1       1       1       1       1       1       1       1       1       1       1       1       1       1       1       1       1       1       1       1       1       1       1       1       1       1       1       1       1       1       1       1       1       1       1       1       1       1       1       1       1       1       1       1       1       1       1       1       1       1       1       1       1       1       1       1       1       1       1       1       1       1       1       1       1       1       1       1       1       1       1       1       1       1       1       1       1       1       1       1       1       1</td></td>                                                                                                    | Privativa       ●       ●       ●       ●       ●       ●       ●       ●       ●       ●       ●       ●       ●       ●       ●       ●       ●       ●       ●       ●       ●       ●       ●       ●       ●       ●       ●       ●       ●       ●       ●       ●       ●       ●       ●       ●       ●       ●       ●       ●       ●       ●       ●       ●       ●       ●       ●       ●       ●       ●       ●       ●       ●       ●       ●       ●       ●       ●       ●       ●       ●       ●       ●       ●       ●       ●       ●       ●       ●       ●       ●       ●       ●       ●       ●       ●       ●       ●       ●       ●       ●       ●       ●       ●       ●       ●       ●       ●       ●       ●       ●       ●       ●       ●       ●       ●       ●       ●       ●       ●       ●       ●       ●       ●       ●       ●       ●       ●       ●       ●       ●       ●       ●       ●       ●       ●       ●                                                                                                    | Private         日本日本         日本日本         日本         日本                                                                                                    | アイロ酸化素       ● ● ● ● ● ● ● ● ● ● ● ● ● ● ● ● ● ● ●                                                                                                    | Classical Back       ● 年 ● 月 ● 日 から ● 年 ● 月 ● 日       ● 7.77         X200       ● 1月組込分       ● 2003/04/20       16 ● 16 0000円       ● 1000円       ● 16 000円       ● 16 000       ● 16 000       ● 16 000       ● 16 0000       ● 16 0000       ● 16 0000       ● 16 0000       ● 16 0000       ● 16 0000       ● 16 0000       ● 16 0000       ● 16 0000       ● 16 0000       ● 16 0000       ● 16 0000       ● 16 0000       ● 16 0000       ● 16                                                                                                    | Classical Control Control Contect Contrecontect Contect Control Control Control Control Contr                                                                                                    | マイは解除素       ●       ●       ●       ●       ●       ●       ●       ●       ●       ●       ●       ●       ●       ●       ●       ●       ●       ●       ●       ●       ●       ●       ●       ●       ●       ●       ●       ●       ●       ●       ●       ●       ●       ●       ●       ●       ●       ●       ●       ●       ●       ●       ●       ●       ●       ●       ●       ●       ●       ●       ●       ●       ●       ●       ●       ●       ●       ●       ●       ●       ●       ●       ●       ●       ●       ●       ●       ●       ●       ●       ●       ●       ●       ●       ●       ●       ●       ●       ●       ●       ●       ●       ●       ●       ●       ●       ●       ●       ●       ●       ●       ●       ●       ●       ●       ●       ●       ●       ●       ●       ●       ●       ●       ●       ●       ●       ●       ●       ●       ●       ●       ●       ●       ●       ●       ●       ●       ●<                                                                                                    | マビロ時間株       ● ● ● ● ● ● ● ● ● ● ● ● ● ● ● ● ● ● ●                                                                                                    | C       取べて体験様       ● ● ● から ● ● ● ● ● ● ● ● ● ● ● ● ● ● ● ●                                                                                                    | マーダ目線地索       ● 単 ● 月 ● D から ● 単 ● 月 ● 日       アンフ         第20       アンマ       アンマ       アンマ         第20       1月1632分       2003/04/30       11件       第325日前空間       全部会第       全部の         ● 1月1632分       2003/04/30       11件       第325日前空間       100円       全部の       中国       中国         ● 1月1632分       2003/04/30       11件       5000円       100円       全部の       年間       100円       全部の       年間       100円       全部の       年間       100円       全部の       日間       100円       全部の       日間       100円       全部の       日間       100円       全部の       日間       100円       全部の       日間       100円       全部の       日の       100円       全部の       100円       全部の       100円       全部の       100円       全部の       100円       全部の       100円       全部の       100円       全部の       100円       全部の       100円       2003/04/30       100円       100円       全部の       100円       2003/04/30       100円       100円       100円       100円       100円       100円       2003/04/30       100円       100円       100円       100円       100円       100円       100円       100円       100円       100円       100円       100円       100円<                                                                                                    | Comparison       日本       日本                                                                                                    | 小年       小年       小月       日       (2)         「       小年       小月       小日       (2)         「       小年       小月       (1)       (2)       (2)         「       小年       小月       (1)       (2)       (2)         「       (1)       (2)       (2)       (2)       (2)         「       (2)       (2)       (2)       (2)       (2)       (2)         (2)       (2)       (2)       (2)       (2)       (2)       (2)       (2)       (2)       (2)       (2)       (2)       (2)       (2)       (2)       (2)       (2)       (2)       (2)       (2)       (2)       (2)       (2)       (2)       (2)       (2)       (2)       (2)       (2)       (2)       (2)       (2)       (2)       (2)       (2)       (2)       (2)       (2)       (2)       (2)       (2)       (2)       (2)       (2)       (2)       (2)       (2)       (2)       (2)       (2)       (2)       (2)       (2)       (2)       (2)       (2)       (2)       (2)       (2)       (2)       (2)       (2)       (2)       (2)       (2)       (2)       (2                                                                                                    | アビラクを運動します       アビラクを運動します       アビラクを運動します       アビラクを運動します       アビラクを運動します       アビラクを運動します       アビラク       アビラク       アビーク       アビーク       <                                                                                                    | マーは時後後本       マーレーカウト・マーレーマー       (アーノ         第二日       アーノ       (アーノ         第二日       第二日       (アーノ         第二日       第二日       (アーノ         第二日       (アーノ       (アーノ         第二日       (アーノ       (アーノ                                                                                                    | マークを登録します       マークタを登録します       マークタを登録します </td <td></td> <td>小年       中日       中日       中日       アノ         第二日       第二日&lt;</td> <td>小年         小年         小月         日         (ア)           第2017<br/>1027<br/>1027<br/>1027<br/>1027<br/>1027<br/>1027<br/>1027</td> <td>小生は期         小生は期         小生は期         小生は期         小生は期         小生は期         小生は期         小生は期         小生は期         小生は期         小生は期         小生は期         小生は期         小生は期         小生は期         小生は期         小生は期         小生は期         小生は期         小生は期         小生は期         小生は期         小生は期         小生は約         小生した約         小生         小生</td> <td>「日本田本市       「日本田本市       「日本日本市       「日本日本市       「日本日本       「日本日本市       「日本日本市       「日本日本市</td> <td>Table 1       1       1       1       1       1       1       1       1       1       1       1       1       1       1       1       1       1       1       1       1       1       1       1       1       1       1       1       1       1       1       1       1       1       1       1       1       1       1       1       1       1       1       1       1       1       1       1       1       1       1       1       1       1       1       1       1       1       1       1       1       1       1       1       1       1       1       1       1       1       1       1       1       1       1       1       1       1       1       1       1       1       1       1       1       1       1       1       1       1       1       1       1       1       1       1       1       1       1       1       1       1       1       1       1       1       1       1       1       1       1       1       1       1       1       1       1       1       1</td>                                                                                                    |                                                                                                    | 小年       中日       中日       中日       アノ         第二日       第二日<                                                                                                    | 小年         小年         小月         日         (ア)           第2017<br>1027<br>1027<br>1027<br>1027<br>1027<br>1027<br>1027                                                                                                    | 小生は期         小生は期         小生は期         小生は期         小生は期         小生は期         小生は期         小生は期         小生は期         小生は期         小生は期         小生は期         小生は期         小生は期         小生は期         小生は期         小生は期         小生は期         小生は期         小生は期         小生は期         小生は期         小生は期         小生は約         小生した約         小生         小生                                                                                                    | 「日本田本市       「日本田本市       「日本日本市       「日本日本市       「日本日本       「日本日本市       「日本日本市       「日本日本市                                                                                                    | Table 1       1       1       1       1       1       1       1       1       1       1       1       1       1       1       1       1       1       1       1       1       1       1       1       1       1       1       1       1       1       1       1       1       1       1       1       1       1       1       1       1       1       1       1       1       1       1       1       1       1       1       1       1       1       1       1       1       1       1       1       1       1       1       1       1       1       1       1       1       1       1       1       1       1       1       1       1       1       1       1       1       1       1       1       1       1       1       1       1       1       1       1       1       1       1       1       1       1       1       1       1       1       1       1       1       1       1       1       1       1       1       1       1       1       1       1       1       1       1                                                                                                          |
|                                                                                                    |                                                                                                    |                                                                                                    |                                                                                                    |                                                                                                    | Size:Disk         ● ● ● Pool         ● Pool                                                                                                    | ISOURD HEAD IN A WE NO WE WE NO WE WE NO WE WE NO WE WE NO WE WE NO WE WE NO WE WE NO WE WE NO WE NO WE WE NO WE NO W                                                                                                    |                                                                                                    | Ratio Birling         W a W a W a W a W a W a W a W a W a W a                                                                                                    |                                                                                                    |                                                                                                    |                                                                                                    | 調査は設置日株株       ● 4 ● 月 ● 9 ● 1 ● 100円       「ひて         「「ひて       「ひて       「ひて         「「日田山台 100円       100円       110円       110円         「「日田山台 2000/04/30       114       5000円       100円       115年         「「日田山台 2000/04/30       114       5000円       100円       115年         「「日田山台 2000/04/30       114       5000円       100円       15年         「「日田山台 2000/04/30       114       5000円       100円       15年         「「日田山台 2000/04/30       114       5000円       100円       15年         「「日田山台 2000/04/30       114       5000円       100円       15年         「「日田山台 2000/04/30       114       5000円       100円       15年         「「日田山台 2000/04/30       114       5000円       100円       15年         「「日田山台 2000/04/30       114       5000円       100円       15年         「「日田山台 2000/04/30       114       5000円       100円       15年         「日田台 2000/04/30       114       5000円       100円       15年         「日田台 200/04/30       114       5000円       100円       15年         「日田 100/04       115       115       115       115       115         「日田 100/04                                                                                                    | Biblisten Hakk       ● 4 ● 月 ● 日 から ● 4 ● 7 ● 1 ● 1 ○ 7         State       ● 7         State       ● 15         W → 2003/04/20       14 ● 5000円         0       15         0       15         0       15         0       15         0       15         0       15         0       16         0       2003/04/20         14       5000円         100円       455.2         2003/04/20       14 ● 5000円         100円       455.2         2003/04/20       14 ● 5000円         2003/04/20       14 ● 5000円         2003/04/20       14 ● 5000円         2003/04/20       14 ● 5000円         2003/04/20       14 ● 5000円         2003/04/20       14 ● 5000円         2003/04/20       14 ● 5000円         2003/04/20       14 ● 5000円         2003/04/20       14 ● 5000円         2003/04/20       14 ● 5000円         2003/04/20       14 ● 5000円         2003/04/20       14 ● 5000円         2003/04/20       14 ● 5000円         2003/04/20       14 ● 5000円         2003/04/20       2004/04/20<                                                                                                    | 転送協定日候業         ● 年         ● 月         ● 日         ● 207                XK様本             ●               ●             1月振込分               振込合計金額                                                                                                    | 転込施室日線条         ● 年         ● 月         ● 日         ②/7           207         207         207         207         207           20         1月振込分         ● 1月振込分         1100円         4500円         100円         4500円           ● 1月振込分         2003/04/30         114         5000円         100円         全国2         差戻し           ● 1月振込分         2003/04/30         114         5000円         100円         全国2         差戻し           ● 1月振込分         2003/04/30         114         5000円         100円         全国2         差戻し           ● 1月振込分         2003/04/30         114         5000円         100円         全国2         差戻し           ● 10000日         100円         全国2         差戻し         ※         (*た成中 振込?         一         ●         ●         ●         ●         ●         ●         ●         ●         ●         ●         ●         ●         ●         ●         ●         ●         ●         ●         ●         ●         ●         ●         ●         ●         ●         ●         ●         ●         ●         ●         ●         ●         ●         ●         ●         ●         ●         ●                                                                                                    |                                                                                                    |                                                                                                    |                                                                                                    | 田辺復宝日秋米<br>● 単一 ● 月 ● 日 から ● 年 ● 月 ● 日<br>「ひア<br>「ひア<br>「ひア<br>「ひア<br>「ひア<br>「ひア<br>「ひア<br>「ひア                                                                                                    |                                                                                                    | Bablage B8#<br>W # ♥ 月 ♥ B から ♥ # ♥ 月 ♥ B<br>KR#<br>W # ♥ ♥ 月 ♥ B から ♥ # ♥ 月 ♥ B<br>KR#<br>W # ♥ ♥ 月 ♥ B から ♥ # ♥ 月 ♥ B<br>V T ###<br>W # ♥ ♥ 月 ♥ B から ♥ # ♥ 月 ♥ B<br>V T ###<br>W # ♥ ♥ 月 ♥ B から ♥ # ♥ 月 ♥ B<br>V T ###<br>W # ♥ ♥ B 000<br>100円 0 000<br>100円 0 000<br>100円 0 000<br>100円 0 000<br>0 0 0 000/04/30 14<br>5000円 100円 0 000<br>0 000 0 000<br>0 000 0 000<br>0 000 0 000<br>0 000 0 000<br>0 000 0 000<br>0 000 0 000<br>0 000<br>0 0000<br>0 0000<br>0 0000<br>0 0000<br>0 0000<br>0 000<br>0                                                                                                    |                                                                                                    | 福辺省第四日秋米       ● 年 ● 月 ● 日 から ● 年 ● 月 ● 日       「ファ         「次次       「ファ       「ファ         「水口 梅根       福辺公台本台稿       - 年秋村       会社会社会話       4 秋八         ○       1月梅込分       2000/04/20       14       5 200/円       100円       4 秋八         ○       1月梅込分       2000/04/20       14       5 200/円       100円       4 秋八         ○       1月梅込分       2000/04/20       14       5 200/円       100円       4 秋八         ○       1月梅込分       2000/04/20       14       5 200/円       100円       4 秋八         ○       2000/04/20       14       5 200/円       100円       4 秋八       4 秋八         ○       2000/04/20       14       5 200/円       100円       4 秋八       4 秋八         ○       2000/04/20       14       5 200/円       100円       4 秋八       4 秋八       4 秋八       5 200/円       4 秋八       4 秋八       5 200/円       4 秋八       4 秋八       5 200/円       4 秋八       4 秋八       5 200/回       4 秋八       5 200/回       7 100/回       7 秋日       7 100/回       7 100/回       7 100/回       7 100/回       7 100/回       7 100/回       7 100/回       7 100/回       7 100/回       7 100/回       7 100/回       7 100/回 </td <td></td> <td></td> <td>福辺省第四日株米       ● 単 ● 月 ● 日 から ● 年 ● 月 ● 日       「ファ         「次次       「次水       「マッ         「水口 柿根       福辺26日24間       「市林県       古田辺26日24間       市林県         ● 1月振込分       2003/04/30       14       5200円       100円       作成中         ● 1月振込分       2003/04/30       14       5200円       100円       全銀之       本原し         ● 1月振込分       2003/04/30       14       5200円       100円       全銀之       本原し         ● 1月振込分       2003/04/30       14       5200円       100円       全銀之       本原し         ● 1月振込分       2003/04/30       14       5200円       100円       全銀之       本原し         ● 1月振見       2003/04/30       14       5200円       100円       全銀之       本原し         ● 1月振見       2003/04/30       14       5200円       100円       全銀之       本原し         ● 1月振見       2003/04/30       14       5200円       100円       全銀之       金属し         ● 1月振見       2003/04/30       14       5200円       100円       全属し       シー         ● 「振見       ● 「「「「「」」」       2003/04/30       100円       全属し       100円       全属し       100円       全属し       100円       全属し       100円</td> <td></td> <td></td> <td></td>                                                                                                    |                                                                                                    |                                                                                                    | 福辺省第四日株米       ● 単 ● 月 ● 日 から ● 年 ● 月 ● 日       「ファ         「次次       「次水       「マッ         「水口 柿根       福辺26日24間       「市林県       古田辺26日24間       市林県         ● 1月振込分       2003/04/30       14       5200円       100円       作成中         ● 1月振込分       2003/04/30       14       5200円       100円       全銀之       本原し         ● 1月振込分       2003/04/30       14       5200円       100円       全銀之       本原し         ● 1月振込分       2003/04/30       14       5200円       100円       全銀之       本原し         ● 1月振込分       2003/04/30       14       5200円       100円       全銀之       本原し         ● 1月振見       2003/04/30       14       5200円       100円       全銀之       本原し         ● 1月振見       2003/04/30       14       5200円       100円       全銀之       本原し         ● 1月振見       2003/04/30       14       5200円       100円       全銀之       金属し         ● 1月振見       2003/04/30       14       5200円       100円       全属し       シー         ● 「振見       ● 「「「「「」」」       2003/04/30       100円       全属し       100円       全属し       100円       全属し       100円       全属し       100円                                                                                                    |                                                                                                    |                                                                                                    |                                                                                                    |
| Utble#       Image: State of the state of the state of                                                                                                    | RR##       **         IN 1988-29       2000/04/30       14       5000FH       100FH       2483.2       変用.         IN 1988-29       2000/04/30       14       5000FH       100FH       2483.2       変用.         IN 1988-29       2000/04/30       14       5000FH       100FH       2483.2       変用.         IN FR th LT 7-050884.25       2000/04/30       14       5000FH       100FH       2483.2       変用.         INF 2000FH       100FH       2483.2       変用.       第       100FH       2483.2       変用.         INF 2000FH       100FH       2483.2       変用.       第       100FH       2483.2       変用.         INF 2000FH       100FH       2483.2       変用.       第       100FH       2483.2       変用.         INF 2000FH       100FH       2483.2       100FH       2483.2       変用.       10FH         INF 2000FH       INF 2000FH       INF 2000FH       2010FH       2010FH       2010FH       2010FH         INF 2000FH       INF 2000FH       INF 2000FH       2010FH       2010FH       2010FH       2010FH       2010FH       2010FH       2010FH       2010FH       2010FH       2010FH       2010FH       2010FH                                                                                                    |                                                                                                    |                                                                                                    |                                                                                                    |                                                                                                    | trongeneration                                                                                                    | txtx##                                                                                                    |                                                                                                    |                                                                                                    |                                                                                                    |                                                                                                    |                                                                                                    | Attem       With With With With With With With With                                                                                                    | Attem       W       HUXer       HUXer       HUXer         387       ンテモ16時       100       100       100       100       100       100       100       100       100       100       100       100       100       100       100       100       100       100       100       100       100       100       100       100       100       100       100       100       100       100       100       100       100       100       100       100       100       100       100       100       100       100       100       100       100       100       100       100       100       100       100       100       100       100       100       100       100       100       100       100       100       100       100       100       100       100       100       100       100       100       100       100       100       100       100       100       100       100       100       100       100       100       100       100       100       100       100       100       100       100       100       100       100       100       100       100       100       100                                                                                                    | Atterna       Max 2       Max 2                                                                                                    |                                                                                                    | 大児焼素       ・         選択       小ビ情報       描述公告計金額       全計金額       客用し現由       状況         ②       1月販込分       2003/04/30       104       5.000円       100円       住また         ③       1月販込分       2003/04/30       104       5.000円       100円       住また       客用し         ④       1月販込分       2003/04/30       504       5.000円       100円       全額之ス       客用し         ●       1月販込分       2003/04/30       504       5.000円       100円       全額之ス       客用し         ●       1月販込分       2003/04/30       504       5.000円       100円       全額之入       客用し         ●       ●       ●       ●       ●       ●       ●       ●       ●       ●       ●       ●       ●       ●       ●       ●       ●       ●       ●       ●       ●       ●       ●       ●       ●       ●       ●       ●       ●       ●       ●       ●       ●       ●       ●       ●       ●       ●       ●       ●       ●       ●       ●       ●       ●       ●       ●       ●       ●       ●       ●       ●       ●       ●       ●                                                                                                    | XXR#       ・         選択       小ゼ特報       描述28128年日       件款       近し合計金額       客原し現由       状況         ③       1月振込分       2003/04/30       1/4       5000円       100円       作成中         ④       1月振込分       2003/04/30       1/4       5000円       100円       全額之ス       客原し         ●       1       003/04/30       5/4       5000円       100円       全額之ス       客原し         ●       1       003/04/30       5/4       5000円       100円       全額之ス       客原し         ●       1       003/04/30       5/4       5000円       100円       全額之ス       客原し         ●       2003/04/30       5/4       5000円       100円       全額之ス       客周し         ●       第       第       第       第       第       第       第         ●       第       第       第       100円       全額之       第       ●       ●       ●       ●       ●       ●       ●       ●       ●       ●       ●       ●       ●       ●       ●       ●       ●       ●       ●       ●       ●       ●       ●       ●       ●       ●       ●       ●       ● <td></td> <td>以供放用       1000       1000       1000       1000         ③       1月振込分       2003/04/30       104       500000       10000       全額之く 変更し         ③       1月振込分       2003/04/30       104       500000       10000       全額之く 変更し         ④       1月振込分       2003/04/30       104       500000       10000       全額之く 変更し         ※作成中振込データのしまします       運用       運用       運用       運用       運用       運用         ※作成中振込データを登録します       デーク増更       第二       第二       第二       第二       第二         ※取付れたデータを登録します       第二       第三       第三       第三       第三       第三       第三         ※取付れたデータを登録します       第三       第三       <td< td=""><td>XXXXxxxxxxxxxxxxxxxxxxxxxxxxxxxxxxxxx</td><td>がた時報目       1952/2012/00       100円       100円       100円       1500中         ②       1月振込分       2003/04/30       104       5.000円       100円       1150中         ③       1月振込分       2003/04/30       104       5.000円       100円       1150中         ④       1月振込分       2003/04/30       504       5.000円       100円       全級2.7       変戻し         ※作成中振込データー       第回面から印刷する場合の画面例です       ※作成中振込データー       第回面から印刷する場合の画面例です         ※旅されたデータを登録します       100円       全級2.7       変展し         ※旅されたデータの「登録集計系」を出力します       100円       全級2.7       100円         ※旅されたデータの「登録集計系」を出力します       100円       2015       2015         ※旅されたデータの「明編編系」を出力します       100円       2015       2015         ※旅されたデータの「明編編系」を出力します       100円       2015       2015         ※       第広       956       950       100円         ※       第二       100円       2015       2015         ※       第二       100円       全級2.5       100円         ※       第二       100円       2015       2015         ※       第二       100円       2015       2015         ※       第二       第二       100円</td><td>KtXB#          遊柑       1832/872日       (+2x)         道田       1953/281       2003/04/30       1(+       5000円       100円       (+3x)         ③       1月532/37       2003/04/30       1(+       5000円       100円       (+3x)         ④       1月532/37       2003/04/30       1(+       5000円       100円       金額2.3       変用し         ※       (* 成・口広の)       100円       金額2.3       変用し       ※       ※       ※       ※       ※       ※       ※       ※       ※       ※       ※       ※       ※       ※       ※       ※       ※       ※       ※       ※       ※       ※       ※       ※       ※       ※       ※       ※       ※       ※       ※       ※       ※       ※       ※       ※       ※       ※       ※       ※       ※       ※       ※       ※       ※       ※       ※       ※       ※       ※       ※       ※       ※       ※       ※       ※       ※       ※       ※       ※       ※       ※       ※       ※       ※       ※       ※       ※       ※       ※       ※       ※       ※       ※</td><td>はためまた       「日本       1111       1111       1111       1111       1111       1111       1111       1111       1111       1111       1111       1111       1111       1111       1111       1111       1111       1111       1111       1111       1111       1111       1111       1111       1111       1111       1111       1111       1111       1111       1111       1111       1111       1111       1111       1111       1111       1111       1111       1111       1111       1111       1111       1111       1111       1111       1111       1111       1111       1111       1111       1111       1111       1111       1111       1111       1111       1111       1111       1111       1111       1111       1111       1111       1111       1111       1111       1111       1111       1111       1111       1111       1111       1111       1111       1111       1111       1111       1111       1111       1111       1111       1111       1111       1111       1111       1111       1111       1111       1111       1111       1111       1111       1111       1111       11111       11111       11111       11111</td><td>以供放業          確求       メモ19時間       1852/2614/28       全計金額       客戻し,理由       代記         ③       1月振込分       2003/04/30       104       5000円       100円       住床中         ④       1月振込分       2003/04/30       104       5000円       100円       全振之       変戻し         ●       1       2003/04/30       104       5000円       100円       全振之       変戻し         ●       1       0       100円       全振之       変戻し            ●       1       0       100円       全振之       変戻し                                                                      <t< td=""><td>株式株式         ・           速市         小ビ油報目         地込合計金額         ・           ②         1月振込分         2003/04/30         14         5000円         100円         住坊広中           ③         1月振込分         2003/04/30         14         5000円         100円         全銀三         変更し           ●         1月振込分         2003/04/30         14         5000円         100円         全銀三         変更し           ※作成中振込データの         空面面から印刷する場合の画面例です         ※作成中振込データで運転します         運用           ※旅されたデータを登録します         データ電定                ※旅されたデータを登録します         ・         ・                                                            &lt;</td><td>株式株式         ・           端本で情報         地域と含計金額         ・           ・         ・         ・         ・           ・         ・         ・         ・         ・         ・         ・         ・         ・         ・         ・         ・         ・         ・         ・         ・         ・         ・         ・         ・         ・         ・         ・         ・         ・         ・         ・         ・         ・         ・         ・         ・         ・         ・         ・         ・         ・         ・         ・         ・         ・         ・         ・         ・         ・         ・         ・         ・         ・         ・         ・         ・         ・         ・         ・         ・         ・         ・         ・         ・         ・         ・         ・         ・         ・         ・         ・         ・         ・         ・         ・         ・         ・         ・         ・         ・         ・         ・         ・         ・         ・         ・         ・         ・         ・         ・         ・         ・         ・         ・         ・         ・         ・         ・</td><td>KRR#         ・           選択         小七焼桐         描込合計金額         全計金額         変用し通用         状況           ③         1月振込分         2003/04/30         104         5.000円         100円         全額之刀         変用し           ④         1月振込分         2003/04/30         104         5.000円         100円         全額之刀         変用し           ●         1月振込分         2003/04/30         64         5.000円         100円         全額之刀         変用し           ●         1月振込分         2003/04/30         64         5.000円         100円         全額之刀         変用し           ●         1月振込分         2003/04/30         64         5.000円         100円         全額之刀         変用の           ●         1月振込分         2003/04/30         64         5.000円         2         2         2         2         2         2         2         2         2         2         2         2         2         2         2         2         2         2         2         2         2         2         2         2         2         2         2         2         2         2         2         2         2         2         2         2         2         2&lt;</td><td>State       ●         端本&lt;       1月掘込分       100円       100円       1000円       1000       1000</td></t<></td></td<></td>                                                                                                    |                                                                                                    | 以供放用       1000       1000       1000       1000         ③       1月振込分       2003/04/30       104       500000       10000       全額之く 変更し         ③       1月振込分       2003/04/30       104       500000       10000       全額之く 変更し         ④       1月振込分       2003/04/30       104       500000       10000       全額之く 変更し         ※作成中振込データのしまします       運用       運用       運用       運用       運用       運用         ※作成中振込データを登録します       デーク増更       第二       第二       第二       第二       第二         ※取付れたデータを登録します       第二       第三       第三       第三       第三       第三       第三         ※取付れたデータを登録します       第三       第三 <td< td=""><td>XXXXxxxxxxxxxxxxxxxxxxxxxxxxxxxxxxxxx</td><td>がた時報目       1952/2012/00       100円       100円       100円       1500中         ②       1月振込分       2003/04/30       104       5.000円       100円       1150中         ③       1月振込分       2003/04/30       104       5.000円       100円       1150中         ④       1月振込分       2003/04/30       504       5.000円       100円       全級2.7       変戻し         ※作成中振込データー       第回面から印刷する場合の画面例です       ※作成中振込データー       第回面から印刷する場合の画面例です         ※旅されたデータを登録します       100円       全級2.7       変展し         ※旅されたデータの「登録集計系」を出力します       100円       全級2.7       100円         ※旅されたデータの「登録集計系」を出力します       100円       2015       2015         ※旅されたデータの「明編編系」を出力します       100円       2015       2015         ※旅されたデータの「明編編系」を出力します       100円       2015       2015         ※       第広       956       950       100円         ※       第二       100円       2015       2015         ※       第二       100円       全級2.5       100円         ※       第二       100円       2015       2015         ※       第二       100円       2015       2015         ※       第二       第二       100円</td><td>KtXB#          遊柑       1832/872日       (+2x)         道田       1953/281       2003/04/30       1(+       5000円       100円       (+3x)         ③       1月532/37       2003/04/30       1(+       5000円       100円       (+3x)         ④       1月532/37       2003/04/30       1(+       5000円       100円       金額2.3       変用し         ※       (* 成・口広の)       100円       金額2.3       変用し       ※       ※       ※       ※       ※       ※       ※       ※       ※       ※       ※       ※       ※       ※       ※       ※       ※       ※       ※       ※       ※       ※       ※       ※       ※       ※       ※       ※       ※       ※       ※       ※       ※       ※       ※       ※       ※       ※       ※       ※       ※       ※       ※       ※       ※       ※       ※       ※       ※       ※       ※       ※       ※       ※       ※       ※       ※       ※       ※       ※       ※       ※       ※       ※       ※       ※       ※       ※       ※       ※       ※       ※       ※       ※</td><td>はためまた       「日本       1111       1111       1111       1111       1111       1111       1111       1111       1111       1111       1111       1111       1111       1111       1111       1111       1111       1111       1111       1111       1111       1111       1111       1111       1111       1111       1111       1111       1111       1111       1111       1111       1111       1111       1111       1111       1111       1111       1111       1111       1111       1111       1111       1111       1111       1111       1111       1111       1111       1111       1111       1111       1111       1111       1111       1111       1111       1111       1111       1111       1111       1111       1111       1111       1111       1111       1111       1111       1111       1111       1111       1111       1111       1111       1111       1111       1111       1111       1111       1111       1111       1111       1111       1111       1111       1111       1111       1111       1111       1111       1111       1111       1111       1111       1111       11111       11111       11111       11111</td><td>以供放業          確求       メモ19時間       1852/2614/28       全計金額       客戻し,理由       代記         ③       1月振込分       2003/04/30       104       5000円       100円       住床中         ④       1月振込分       2003/04/30       104       5000円       100円       全振之       変戻し         ●       1       2003/04/30       104       5000円       100円       全振之       変戻し         ●       1       0       100円       全振之       変戻し            ●       1       0       100円       全振之       変戻し                                                                      <t< td=""><td>株式株式         ・           速市         小ビ油報目         地込合計金額         ・           ②         1月振込分         2003/04/30         14         5000円         100円         住坊広中           ③         1月振込分         2003/04/30         14         5000円         100円         全銀三         変更し           ●         1月振込分         2003/04/30         14         5000円         100円         全銀三         変更し           ※作成中振込データの         空面面から印刷する場合の画面例です         ※作成中振込データで運転します         運用           ※旅されたデータを登録します         データ電定                ※旅されたデータを登録します         ・         ・                                                            &lt;</td><td>株式株式         ・           端本で情報         地域と含計金額         ・           ・         ・         ・         ・           ・         ・         ・         ・         ・         ・         ・         ・         ・         ・         ・         ・         ・         ・         ・         ・         ・         ・         ・         ・         ・         ・         ・         ・         ・         ・         ・         ・         ・         ・         ・         ・         ・         ・         ・         ・         ・         ・         ・         ・         ・         ・         ・         ・         ・         ・         ・         ・         ・         ・         ・         ・         ・         ・         ・         ・         ・         ・         ・         ・         ・         ・         ・         ・         ・         ・         ・         ・         ・         ・         ・         ・         ・         ・         ・         ・         ・         ・         ・         ・         ・         ・         ・         ・         ・         ・         ・         ・         ・         ・         ・         ・         ・         ・</td><td>KRR#         ・           選択         小七焼桐         描込合計金額         全計金額         変用し通用         状況           ③         1月振込分         2003/04/30         104         5.000円         100円         全額之刀         変用し           ④         1月振込分         2003/04/30         104         5.000円         100円         全額之刀         変用し           ●         1月振込分         2003/04/30         64         5.000円         100円         全額之刀         変用し           ●         1月振込分         2003/04/30         64         5.000円         100円         全額之刀         変用し           ●         1月振込分         2003/04/30         64         5.000円         100円         全額之刀         変用の           ●         1月振込分         2003/04/30         64         5.000円         2         2         2         2         2         2         2         2         2         2         2         2         2         2         2         2         2         2         2         2         2         2         2         2         2         2         2         2         2         2         2         2         2         2         2         2         2         2&lt;</td><td>State       ●         端本&lt;       1月掘込分       100円       100円       1000円       1000       1000</td></t<></td></td<>                                                                                                    | XXXXxxxxxxxxxxxxxxxxxxxxxxxxxxxxxxxxx                                                                                                    | がた時報目       1952/2012/00       100円       100円       100円       1500中         ②       1月振込分       2003/04/30       104       5.000円       100円       1150中         ③       1月振込分       2003/04/30       104       5.000円       100円       1150中         ④       1月振込分       2003/04/30       504       5.000円       100円       全級2.7       変戻し         ※作成中振込データー       第回面から印刷する場合の画面例です       ※作成中振込データー       第回面から印刷する場合の画面例です         ※旅されたデータを登録します       100円       全級2.7       変展し         ※旅されたデータの「登録集計系」を出力します       100円       全級2.7       100円         ※旅されたデータの「登録集計系」を出力します       100円       2015       2015         ※旅されたデータの「明編編系」を出力します       100円       2015       2015         ※旅されたデータの「明編編系」を出力します       100円       2015       2015         ※       第広       956       950       100円         ※       第二       100円       2015       2015         ※       第二       100円       全級2.5       100円         ※       第二       100円       2015       2015         ※       第二       100円       2015       2015         ※       第二       第二       100円                                                                                                    | KtXB#          遊柑       1832/872日       (+2x)         道田       1953/281       2003/04/30       1(+       5000円       100円       (+3x)         ③       1月532/37       2003/04/30       1(+       5000円       100円       (+3x)         ④       1月532/37       2003/04/30       1(+       5000円       100円       金額2.3       変用し         ※       (* 成・口広の)       100円       金額2.3       変用し       ※       ※       ※       ※       ※       ※       ※       ※       ※       ※       ※       ※       ※       ※       ※       ※       ※       ※       ※       ※       ※       ※       ※       ※       ※       ※       ※       ※       ※       ※       ※       ※       ※       ※       ※       ※       ※       ※       ※       ※       ※       ※       ※       ※       ※       ※       ※       ※       ※       ※       ※       ※       ※       ※       ※       ※       ※       ※       ※       ※       ※       ※       ※       ※       ※       ※       ※       ※       ※       ※       ※       ※       ※       ※                                                                                                    | はためまた       「日本       1111       1111       1111       1111       1111       1111       1111       1111       1111       1111       1111       1111       1111       1111       1111       1111       1111       1111       1111       1111       1111       1111       1111       1111       1111       1111       1111       1111       1111       1111       1111       1111       1111       1111       1111       1111       1111       1111       1111       1111       1111       1111       1111       1111       1111       1111       1111       1111       1111       1111       1111       1111       1111       1111       1111       1111       1111       1111       1111       1111       1111       1111       1111       1111       1111       1111       1111       1111       1111       1111       1111       1111       1111       1111       1111       1111       1111       1111       1111       1111       1111       1111       1111       1111       1111       1111       1111       1111       1111       1111       1111       1111       1111       1111       1111       11111       11111       11111       11111                                                                                                    | 以供放業          確求       メモ19時間       1852/2614/28       全計金額       客戻し,理由       代記         ③       1月振込分       2003/04/30       104       5000円       100円       住床中         ④       1月振込分       2003/04/30       104       5000円       100円       全振之       変戻し         ●       1       2003/04/30       104       5000円       100円       全振之       変戻し         ●       1       0       100円       全振之       変戻し            ●       1       0       100円       全振之       変戻し <t< td=""><td>株式株式         ・           速市         小ビ油報目         地込合計金額         ・           ②         1月振込分         2003/04/30         14         5000円         100円         住坊広中           ③         1月振込分         2003/04/30         14         5000円         100円         全銀三         変更し           ●         1月振込分         2003/04/30         14         5000円         100円         全銀三         変更し           ※作成中振込データの         空面面から印刷する場合の画面例です         ※作成中振込データで運転します         運用           ※旅されたデータを登録します         データ電定                ※旅されたデータを登録します         ・         ・                                                            &lt;</td><td>株式株式         ・           端本で情報         地域と含計金額         ・           ・         ・         ・         ・           ・         ・         ・         ・         ・         ・         ・         ・         ・         ・         ・         ・         ・         ・         ・         ・         ・         ・         ・         ・         ・         ・         ・         ・         ・         ・         ・         ・         ・         ・         ・         ・         ・         ・         ・         ・         ・         ・         ・         ・         ・         ・         ・         ・         ・         ・         ・         ・         ・         ・         ・         ・         ・         ・         ・         ・         ・         ・         ・         ・         ・         ・         ・         ・         ・         ・         ・         ・         ・         ・         ・         ・         ・         ・         ・         ・         ・         ・         ・         ・         ・         ・         ・         ・         ・         ・         ・         ・         ・         ・         ・         ・         ・         ・</td><td>KRR#         ・           選択         小七焼桐         描込合計金額         全計金額         変用し通用         状況           ③         1月振込分         2003/04/30         104         5.000円         100円         全額之刀         変用し           ④         1月振込分         2003/04/30         104         5.000円         100円         全額之刀         変用し           ●         1月振込分         2003/04/30         64         5.000円         100円         全額之刀         変用し           ●         1月振込分         2003/04/30         64         5.000円         100円         全額之刀         変用し           ●         1月振込分         2003/04/30         64         5.000円         100円         全額之刀         変用の           ●         1月振込分         2003/04/30         64         5.000円         2         2         2         2         2         2         2         2         2         2         2         2         2         2         2         2         2         2         2         2         2         2         2         2         2         2         2         2         2         2         2         2         2         2         2         2         2         2&lt;</td><td>State       ●         端本&lt;       1月掘込分       100円       100円       1000円       1000       1000</td></t<>                                                                                                    | 株式株式         ・           速市         小ビ油報目         地込合計金額         ・           ②         1月振込分         2003/04/30         14         5000円         100円         住坊広中           ③         1月振込分         2003/04/30         14         5000円         100円         全銀三         変更し           ●         1月振込分         2003/04/30         14         5000円         100円         全銀三         変更し           ※作成中振込データの         空面面から印刷する場合の画面例です         ※作成中振込データで運転します         運用           ※旅されたデータを登録します         データ電定                ※旅されたデータを登録します         ・         ・                                                            <                                                                                                    | 株式株式         ・           端本で情報         地域と含計金額         ・           ・         ・         ・         ・           ・         ・         ・         ・         ・         ・         ・         ・         ・         ・         ・         ・         ・         ・         ・         ・         ・         ・         ・         ・         ・         ・         ・         ・         ・         ・         ・         ・         ・         ・         ・         ・         ・         ・         ・         ・         ・         ・         ・         ・         ・         ・         ・         ・         ・         ・         ・         ・         ・         ・         ・         ・         ・         ・         ・         ・         ・         ・         ・         ・         ・         ・         ・         ・         ・         ・         ・         ・         ・         ・         ・         ・         ・         ・         ・         ・         ・         ・         ・         ・         ・         ・         ・         ・         ・         ・         ・         ・         ・         ・         ・         ・         ・         ・                                                                                                    | KRR#         ・           選択         小七焼桐         描込合計金額         全計金額         変用し通用         状況           ③         1月振込分         2003/04/30         104         5.000円         100円         全額之刀         変用し           ④         1月振込分         2003/04/30         104         5.000円         100円         全額之刀         変用し           ●         1月振込分         2003/04/30         64         5.000円         100円         全額之刀         変用し           ●         1月振込分         2003/04/30         64         5.000円         100円         全額之刀         変用し           ●         1月振込分         2003/04/30         64         5.000円         100円         全額之刀         変用の           ●         1月振込分         2003/04/30         64         5.000円         2         2         2         2         2         2         2         2         2         2         2         2         2         2         2         2         2         2         2         2         2         2         2         2         2         2         2         2         2         2         2         2         2         2         2         2         2         2<                                                                                                    | State       ●         端本<       1月掘込分       100円       100円       1000円       1000       1000                                                                                                    |
| 現状       シモ情報程       販込指定日       (特徴       支払に合け金額       注意指定額       注意規       注意用       状況         ○       1月販込分       2003/04/20       104       5:000円       100円       (*550中         ○       1月販込分       2003/04/20       544       5:000円       100円       全額之ス       室囲         ○       1月販込分       2003/04/20       544       5:000円       100円       全額之ス       室囲         ○       1月販込分       2003/04/20       544       5:000円       100円       全額之ス       室囲         ○       1月販込分       2003/04/20       544       5:000円       100円       全額之ス       室囲         ○       1月販し合       2003/04/20       544       5:000円       100円       全額之ス       室囲         ○       1月販売       2003/04/20       544       5:000円       5:000円       2:000       2:000         ○       2003/04/20       544       第       100円       全額之口       2:000       2:000         2015       2015       2015       2:001       102       102       102       2:002       2:002       2:002       2:002       2:002       2:002       2:002       2:002       2:002       2:002       2:002       2:                                                                                                    | BTR       シイロ特部       182.182日       (14)       エルときせ金額       うままままま       第月、日本       100円         0       17月88.2.57       2003.04/30       114       5.000円       100円       115.57         0       17月88.2.57       2003.04/30       114       5.000円       100円       全様2.2       変成し         0       17月88.2.57       2003.04/30       114       5.000円       100円       全様2.2       変成し         100円       全様2.7       2003.04/30       114       5.000円       100円       全様2.7       変成し         2003.04/30       114       5.000円       100円       全様2.7       変成し       で         2003.04/30       114       5.000円       100円       全様2.7       変成し       で         2003.04/30       114       5.000円       100円       全様2.7       変成し       で       で         2003.04/30       114       2003.04/31       114       214.51       ご       ご       ご       で       で       で       で       で       で       で       ご       で       で       で       ご       で       ご       ご       ご       で       ご       ご       ご       ご       ご       ご       ご       ご                                                                                                    | 現状         少せ情報目         取込物定日         件株         本社会社業目         年期日         状況           ③         1月前込分         200/04/30         114         50000円         1000円         1755年           ④         1月前込分         200/04/30         64         50000円         1000円         全部之ス         東周し           ●         1         7         200/04/30         64         50000円         1000円         全部之ス         東周し           ●         1         7         200/04/30         64         50000円         1000円         全部之ス         東周し           ●         1         7         7         96         第         1000円         全部之ス         東周し           ●         第         7         7         96         1000円         全部之ス         東周し           ●         第         7         7         96         1000円         全部之ス         東周し           ●         第         7         96         1000円         全部立る         1000         1000         1000           ●         第         7         96         1000         1000         1000         1000         1000         1000         100000000         100000000         1000000000                                                                                                    | 第2日         小生信報目         指法指定目         作業         並ん合社会目         第2日本会目         第2日本会目        第2日本会目        第2日本会目                                                                                                    | 現状         小生情報目         取込お返回         件様         並払命社業種         支払の日本         支払の日本         j         j                                                                                                    | 現状         少で性解解         取込法協定目         作品         並ん会社監修         変化会社監修         変化会社監修         変化会社監修         変化会社監修         変化会社監修         変化会社監修         変化会社監修         変化会社監修         変化会社監修         変化会社         変化会社 監修         変化会社 監修         変化会社 監修         変化会社 監修         変化会社 医         変成会社 E         変成会社 E         変成 E         変成 E         変成 E         変成 E         変成 E         変成 E         変成 E         変成 E         変成 E         変成 E         変成 E         変成 E         変成 E         変成 E                                                                                                    | 現状         少生情報         推込常正日         件社         北山舎古生盛         香田舎         東川山舎         東川山舎 <th< td=""><td>減化         少土植樹         積込業工具         作款         東山、香村         東山、香村         東田、香村         東田&lt;         東田&lt;         東田         東田         東田         東田&lt;         東田         東田        東田        東田        東田<td>読択         ジャビ株器         転込 第二日         作款         東京 (古 書 整)         第三次 (古 書 整)         第三次 (古 書 整)         第三次 (古 書 整)         第三次 (古 書 ®)         第三次 (古 書 ®)         第三次 (古 書 ®)         第三次 (1 = 1 = 1 = 1 = 1)         第三次 (1 = 1 = 1 = 1)         第三次 (1 = 1 = 1 = 1)         第三次 (1 = 1 = 1 = 1)         第三次 (1 = 1 = 1 = 1)         第三次 (1 = 1 = 1)         第三次 (1 = 1)         第三次 (1 = 1)         第三次 (1 = 1)         第三次 (1 = 1)         第三次 (1 =</td><td>第27         小ビ信頼樹         輸込海波回         作件         並込金計金融         予約1000         10000         作約24           0         1月販込分         2002/04/30         14         5000073         10000         1984/4           0         1         2002/04/30         14         5000073         10000         1984/4           0         1         10000         10001         金融之ス         東回し           0         1         000/04/30         64         600007         10001         金融之ス         東回し           0         1         000/04/30         64         600007         10001         金融之ス         東回し           0         1         000/04/30         64         500007         10001         金融之ス         東回し           0         1         000/04/30         64         600007         10001         金融之ス         東回し           0         1         000/04/30         64         100000         116         116         116         116           0         1         100         116         100         116         116         116         116         116         116         116         116         116         116         116         <t< td=""><td>第日         *******         第日、日日         194         XLLS128         194         XLLS128         第日、日日         10011         10011         10011         10011         10011         10011         10011         10011         10011         10011         10011         10011         10011         10011         10011         10011         10011         10011         10011         10011         10011         10011         10011         10011         10011         10011         10011         10011         10011         10011         10011         10011         10011         10011         10011         10011         10011         10011         10011         10011         10011         10011         10011         10011         10011         10011         10011         10011         10011         10011         10011         10011         10011         10011         10011         10011         10011         10011         10011         10011         10011         10011         10011         10011         10011         10011         10011         10011         10011         10011         10011         10011         10011         10011         10011         10011         10011         100111         10011         10011         &lt;</td><td>東京         大口 (14)         10 (14)         アーク (14)         100 (14)         100 (14)         100 (14)         100 (14)         100 (14)         100 (14)         100 (14)         100 (14)         100 (14)         100 (14)         100 (14)         100 (14)         100 (14)         100 (14)         100 (14)         100 (14)         100 (14)         100 (14)         100 (14)         100 (14)         100 (14)         100 (14)         100 (14)         100 (14)         100 (14)         100 (14)         100 (14)         100 (14)         100 (14)         100 (14)         100 (14)         100 (14)         100 (14)         100 (14)         100 (14)         100 (14)         100 (14)         100 (14)         100 (14)         100 (14)         100 (14)         100 (14)         100 (14)         100 (14)         100 (14)         100 (14)         100 (14)         100 (14)         100 (14)         100 (14)         100 (14)         100 (14)         100 (14)         100 (14)         100 (14)         100 (14)         100 (14)         100 (14)         100 (14)         100 (14)         100 (14)         100 (14)         100 (14)         100 (14)         100 (14)         100 (14)         100 (14)         100 (14)         100 (14)         100 (14)         100 (14)         100 (14)         100 (14)         100 (14)         1</td><td>東京市         大大谷橋崎         福島山田田         (+3)         東山山田田         (+3)         東山山田田         東山山田田         (+3)         東山山田田         (+3)         東山山田田         (+3)         東山山田         (+3)         東山山田         (+3)         東山山田         (+3)         東山山田         (+3)         東山山田         (+3)         東山山田         (+3)         (+3)         東山山田         (+3)         (+3)         (+3)         (+3)         (+3)         (+3)         (+3)         (+3)         (+3)         (+3)         (+3)         (+3)         (+3)         (+3)         (+3)         (+3)         (+3)         (+3)         (+3)         (+3)         (+3)         (+3)         (+3)         (+3)         (+3)         (+3)         (+3)         (+3)         (+3)         (+3)         (+3)         (+3)         (+3)         (+3)         (+3)         (+3)         (+3)         (+3)         (+3)         (+3)         (+3)         (+3)         (+3)         (+3)         (+3)         (+3)         (+3)         (+3)         (+3)         (+3)         (+3)         (+3)         (+3)         (+3)         (+3)         (+3)         (+3)         (+3)         (+3)         (+3)         (+3)         (+3)         (+3)         (+3)         (+3)</td><td>速程       メモは相目       推込指定日       件数       支払ら計金額       第月14日       第次         ○       1月1632分       2003/04/30       114       5000円       100円       作成中         ○       1月1632分       2003/04/30       114       5000円       100円       住成中         ○       1月1632分       2003/04/30       114       5000円       100円       住成中         ○       1月1632分       2003/04/30       114       5000円       100円       全額2       変更し         ○       1月1622分       2003/04/30       54       54       56       3000円       100円       全額2       3000         ○       1       2003/04/30       54       56       56       3000円       100円       全額2       3000         ○       1       100円       2003/04/30       54       56       3000円       100円       全額2       3000         ○       1       1       100円       100円       全額2       3000       100円       2000       3000       100円       100円       100円       100円       100円       1000円       1000円       1000円       1000円       1000       10000       115       115       115       116       1100       1100       11</td><td>液化     メモは相目     振込指定日     (件数     マレム合社全部     マームの<br/>され全部     変見、理由     状況       ①     1月振込分     2003/04/20     11 作     5.000円     100円     (作成中       ①     1     2003/04/20     54     5.000円     100円     全銀シス     変更、       ②     1月振込分     54     54     5000円     100円     全銀シス     変更、       ②     1     54     54     5000円     100円     全銀シス     変更、       ③     1     54     54     5000円     100円     全銀シス     変更、       ③     1     54     54     56     5000円     100円     全銀シス     2003/04/20       ③     1     11     54     56     5000円     100円     全銀シス     2003/04/20       ●     1000円     1000円     全銀シス     2003/04/20     54     5000円     1000円       ●     第     1000円     1000円     全銀シス     2003/04/20     1000円     1000円       ●     第     第     1000001     1000001     1000001     1000001     1000001       ●     1     1     1     1     1     1     1       ●     1     1     1     1     1       ●     1     <td< td=""><td>選択       シモ情報報       指込指定目       作数       シエム合計金額       予算法書       変現し理由       状況         ①       1月販込分       2003/04/30       10年       5.000円       100円       全額三ス       変更し         ②       1月販込分       2003/04/30       50年       5.000円       100円       金額三ス       変更し         ③       ●       2003/04/30       50年       5.000円       100円       金額三ス       変更し         ※作成中振込データー       第回面       から印刷する場合の画面例です       ※作成中振込データ回転       ※       ※       ※          ※飲されたデータを登録します       ●       ●       ●       ●       ●       ●       ●       ●       ●       ●       ●       ●       ●       ●       ●       ●       ●       ●       ●       ●       ●       ●       ●       ●       ●       ●       ●       ●       ●       ●       ●       ●       ●       ●       ●       ●       ●       ●       ●       ●       ●       ●       ●       ●       ●       ●       ●       ●       ●       ●       ●       ●       ●       ●       ●       ●       ●       ●       ●       ●       ●       ●       ●</td><td>38.1       シモ植報報       捕込治指定日       作数       小田山山山       すまが数       客屋、道路       状況         ③       1月振込分       2003/04/30       14       5.000円       100円       作成中         ③       1月振込分       2003/04/30       54       5.000円       100円       全頭三ス       室戻し         ④       1月振込分       2003/04/30       54       5.000円       100円       全頭三ス       室戻し          ●       1月振込分       2003/04/30       54       ●       5.000円       100円       全頭三ス       室戻し          ●       ●       ●       ●       ●       ●       ●       ●       ●       ●       ●       ●       ●       ●       ●       ●       ●       ●       ●       ●       ●       ●       ●       ●       ●       ●       ●       ●       ●       ●       ●       ●       ●       ●       ●       ●       ●       ●       ●       ●       ●       ●       ●       ●       ●       ●       ●       ●       ●       ●       ●       ●       ●       ●       ●       ●       ●       ●       ●       ●       ●       ●       ●       ●</td></td<><td>選択       シモ信報報       指払法指定日       作数       小正山口       1       ************************************</td><td>選択       シモ情報目       指込治指定目       作数       支払に合計金額       予算法第       変更し理由       状況         ①       1月振込分       2003/04/30       104       5.000円       100円       全額三ス       変更し         ②       1月振込分       2003/04/30       504       5.000円       100円       全額三ス       変更し         ③       100円       全額三ス       変更し       ※作成中振込データー更画面から印刷する場合の画面例です         ※作成中振込データを登録します       第       5.000円       100円       全額三ス       変更し         ※作成中振込データを登録します       第       5.000円       100円       全額三ス       変更し         ※作成中振込データを登録します       第       5.000円       100円       全額三ス       変更し         ※旅行ホーデータを登録します       第       第       5.000円       100円       全額三ス       第         ※旅行ホーデータので含計集計算りを出力します       第       第       第       10項目       10項目       10項目         ※保護中部       第       5.000円       100円       全額三次       第       10回転       10回転       10回転       10回転       10回転       10回転       10回転       10回転       10回転       10回転       10回転       10回転       10回転       10回転       10回転       10回転       10回転       10回転       10回転       10回転       10回転       10回転       <t< td=""><td>浅沢       シモ情報報       指込指定日       作数       水正の日本200       100円       本日本3       茶菜(小菜店)       茶菜(小菜店)       茶菜(小菜店)       茶菜(小菜店)       茶菜(小菜店)       茶菜(小菜店)       茶菜(小菜店)       茶菜(小菜店)       茶菜(小菜店)       茶菜(小菜店)       茶菜(小菜店)       茶菜(小菜店)       茶菜(小菜店)       茶菜(小菜店)       茶菜(小菜店)       茶菜(小菜店)       茶菜(小菜店)       茶菜(小菜C)       茶菜(小菜C)&lt;</td><td>現状       少モ情報報       指込指定目       作数       小田山山山       ************************************</td><td>浅沢       ノモ植報報       指込指定日       作数       小正公司1200       100円       小正       ジビン       ジェビッ         ○       1月振込分       2003/04/30       104       5.000円       100円       全振之、       差原し         ○       1月振込分       2003/04/30       504       5.000円       100円       全振之、       差原し         ○       100円       2003/04/30       504       5.000円       100円       全振之、       差原し         ○       100円       2003/04/30       504       5.000円       100円       全振之、       差原し         ○       100円       2003/04/30       504       5.000円       100円       全振之、       差原し         ○       100円       2003/04/30       504       5.000円       100円       全振之、       差原し         ○       100円       2003/04/30       504       5.000円       100円       全振之、       差原し         ○       2003/04/30       504       5.000円       100円       全振之、       差原し       シ         ○       第       2003/04/30       504       第       第       第       第         ○       第       5.000日       100円       全振之、       第       第       第       第         ○</td><td>選択       メモ植輻目       指込指定目       作数       オレム目       オンボム       オンボム</td><td>34期       J+Teifelf       Hab 2H2CE       (+H2)       Telefall       Telefall       Te</td><td>347.       小七前朝       前込指定目       (+約)       小山山山山       1       ************************************</td><td>現状       少せ情報報       相込治安白       作数       小しの日本       ・ア・オネ第       客戻し現由       状況         ●       1月瓶込分       2003/04/30       104       5.000円       100円       全額之、       変反し         ●       1       003/04/30       564       5.000円       100円       全額之、       変反し         ●       003/04/30       564       5.000円       100円       全額之、       変反し         ●       ●       ●       ●       ●       ●       ●       ●       ●       ●         ●       003/04/30       564       ●       ●       ●       ●       ●       ●       ●       ●       ●       ●       ●       ●       ●       ●       ●       ●       ●       ●       ●       ●       ●       ●       ●       ●       ●       ●       ●       ●       ●       ●       ●       ●       ●       ●       ●       ●       ●       ●       ●       ●       ●       ●       ●       ●       ●       ●       ●       ●       ●       ●       ●       ●       ●       ●       ●       ●       ●       ●       ●       ●       ●       ●       ●</td><td>選択       J-Ethell       指込指定日       (+b)       JAUGATAL       T-FARM       運用し         ●       1月振込分       2003/04/30       104       5.000円       100円       (+b)       (+b)         ●       1月振込分       2003/04/30       104       5.000円       100円       金額之、 産用し         ●       1       003/04/30       564       5.000円       100円       金額之、 産用し         ※作成中振込データー       第回面から印刷する場合の画面例です         ※作成中振込データを登録します       (編集)       ※現代わたデータを登録します       (編集)         ※現代わたデータを登録します       ()       (1)       (1)       (1)       (1)         ※現代わたデータを登録します       ()       ()       (1)       (1)       (1)       (1)         ※現代わたデータを登録します       ()       ()       (1)       (1)       (1)       (1)       (1)         ※現代わたデータの「明編編集」を出力します       ()       (1)       (1)       (1)       (1)       (1)       (1)       (1)       (1)       (1)       (1)       (1)       (1)       (1)       (1)       (1)       (1)       (1)       (1)       (1)       (1)       (1)       (1)       (1)       (1)       (1)       (1)       (1)       (1)       (1)       (1)       (1)       (1)&lt;</td><td>※ボ       シービ協報       瓶込指定日       作数       エムレービー       ************************************</td><td>選択       小ビ協報目       報込指定日       作秋       ボレニーロー       ******       基長しまれ       ******       基長しまれ       ******       基長しまれ       ******       基長しまれ       ******       基長しまれ       ******       基長しまれ       ******       基長しまれ       ******       基長しまれ       ******       基長しまれ       ******       基長しまれ       ******       基長しまれ       ******       #*****       基長しまれ       ******       #*****       #*****       #*****       #*****       #*****       #*****       #******       #******       #******       #******       #******       #*******       #*******       #************************************</td><td>選択       メモ情報目       相込指定日       (+秋)       ボム(金計金額)       *******       *******       *******       ********       ********       ********       ********       ********       ********       ********       **************       ************************************</td></t<></td></td></t<></td></td></th<> | 減化         少土植樹         積込業工具         作款         東山、香村         東山、香村         東田、香村         東田<         東田<         東田         東田         東田         東田<         東田         東田        東田        東田        東田 <td>読択         ジャビ株器         転込 第二日         作款         東京 (古 書 整)         第三次 (古 書 整)         第三次 (古 書 整)         第三次 (古 書 整)         第三次 (古 書 ®)         第三次 (古 書 ®)         第三次 (古 書 ®)         第三次 (1 = 1 = 1 = 1 = 1)         第三次 (1 = 1 = 1 = 1)         第三次 (1 = 1 = 1 = 1)         第三次 (1 = 1 = 1 = 1)         第三次 (1 = 1 = 1 = 1)         第三次 (1 = 1 = 1)         第三次 (1 = 1)         第三次 (1 = 1)         第三次 (1 = 1)         第三次 (1 = 1)         第三次 (1 =</td> <td>第27         小ビ信頼樹         輸込海波回         作件         並込金計金融         予約1000         10000         作約24           0         1月販込分         2002/04/30         14         5000073         10000         1984/4           0         1         2002/04/30         14         5000073         10000         1984/4           0         1         10000         10001         金融之ス         東回し           0         1         000/04/30         64         600007         10001         金融之ス         東回し           0         1         000/04/30         64         600007         10001         金融之ス         東回し           0         1         000/04/30         64         500007         10001         金融之ス         東回し           0         1         000/04/30         64         600007         10001         金融之ス         東回し           0         1         000/04/30         64         100000         116         116         116         116           0         1         100         116         100         116         116         116         116         116         116         116         116         116         116         116         <t< td=""><td>第日         *******         第日、日日         194         XLLS128         194         XLLS128         第日、日日         10011         10011         10011         10011         10011         10011         10011         10011         10011         10011         10011         10011         10011         10011         10011         10011         10011         10011         10011         10011         10011         10011         10011         10011         10011         10011         10011         10011         10011         10011         10011         10011         10011         10011         10011         10011         10011         10011         10011         10011         10011         10011         10011         10011         10011         10011         10011         10011         10011         10011         10011         10011         10011         10011         10011         10011         10011         10011         10011         10011         10011         10011         10011         10011         10011         10011         10011         10011         10011         10011         10011         10011         10011         10011         10011         10011         10011         100111         10011         10011         &lt;</td><td>東京         大口 (14)         10 (14)         アーク (14)         100 (14)         100 (14)         100 (14)         100 (14)         100 (14)         100 (14)         100 (14)         100 (14)         100 (14)         100 (14)         100 (14)         100 (14)         100 (14)         100 (14)         100 (14)         100 (14)         100 (14)         100 (14)         100 (14)         100 (14)         100 (14)         100 (14)         100 (14)         100 (14)         100 (14)         100 (14)         100 (14)         100 (14)         100 (14)         100 (14)         100 (14)         100 (14)         100 (14)         100 (14)         100 (14)         100 (14)         100 (14)         100 (14)         100 (14)         100 (14)         100 (14)         100 (14)         100 (14)         100 (14)         100 (14)         100 (14)         100 (14)         100 (14)         100 (14)         100 (14)         100 (14)         100 (14)         100 (14)         100 (14)         100 (14)         100 (14)         100 (14)         100 (14)         100 (14)         100 (14)         100 (14)         100 (14)         100 (14)         100 (14)         100 (14)         100 (14)         100 (14)         100 (14)         100 (14)         100 (14)         100 (14)         100 (14)         100 (14)         100 (14)         1</td><td>東京市         大大谷橋崎         福島山田田         (+3)         東山山田田         (+3)         東山山田田         東山山田田         (+3)         東山山田田         (+3)         東山山田田         (+3)         東山山田         (+3)         東山山田         (+3)         東山山田         (+3)         東山山田         (+3)         東山山田         (+3)         東山山田         (+3)         (+3)         東山山田         (+3)         (+3)         (+3)         (+3)         (+3)         (+3)         (+3)         (+3)         (+3)         (+3)         (+3)         (+3)         (+3)         (+3)         (+3)         (+3)         (+3)         (+3)         (+3)         (+3)         (+3)         (+3)         (+3)         (+3)         (+3)         (+3)         (+3)         (+3)         (+3)         (+3)         (+3)         (+3)         (+3)         (+3)         (+3)         (+3)         (+3)         (+3)         (+3)         (+3)         (+3)         (+3)         (+3)         (+3)         (+3)         (+3)         (+3)         (+3)         (+3)         (+3)         (+3)         (+3)         (+3)         (+3)         (+3)         (+3)         (+3)         (+3)         (+3)         (+3)         (+3)         (+3)         (+3)         (+3)         (+3)</td><td>速程       メモは相目       推込指定日       件数       支払ら計金額       第月14日       第次         ○       1月1632分       2003/04/30       114       5000円       100円       作成中         ○       1月1632分       2003/04/30       114       5000円       100円       住成中         ○       1月1632分       2003/04/30       114       5000円       100円       住成中         ○       1月1632分       2003/04/30       114       5000円       100円       全額2       変更し         ○       1月1622分       2003/04/30       54       54       56       3000円       100円       全額2       3000         ○       1       2003/04/30       54       56       56       3000円       100円       全額2       3000         ○       1       100円       2003/04/30       54       56       3000円       100円       全額2       3000         ○       1       1       100円       100円       全額2       3000       100円       2000       3000       100円       100円       100円       100円       100円       1000円       1000円       1000円       1000円       1000       10000       115       115       115       116       1100       1100       11</td><td>液化     メモは相目     振込指定日     (件数     マレム合社全部     マームの<br/>され全部     変見、理由     状況       ①     1月振込分     2003/04/20     11 作     5.000円     100円     (作成中       ①     1     2003/04/20     54     5.000円     100円     全銀シス     変更、       ②     1月振込分     54     54     5000円     100円     全銀シス     変更、       ②     1     54     54     5000円     100円     全銀シス     変更、       ③     1     54     54     5000円     100円     全銀シス     変更、       ③     1     54     54     56     5000円     100円     全銀シス     2003/04/20       ③     1     11     54     56     5000円     100円     全銀シス     2003/04/20       ●     1000円     1000円     全銀シス     2003/04/20     54     5000円     1000円       ●     第     1000円     1000円     全銀シス     2003/04/20     1000円     1000円       ●     第     第     1000001     1000001     1000001     1000001     1000001       ●     1     1     1     1     1     1     1       ●     1     1     1     1     1       ●     1     <td< td=""><td>選択       シモ情報報       指込指定目       作数       シエム合計金額       予算法書       変現し理由       状況         ①       1月販込分       2003/04/30       10年       5.000円       100円       全額三ス       変更し         ②       1月販込分       2003/04/30       50年       5.000円       100円       金額三ス       変更し         ③       ●       2003/04/30       50年       5.000円       100円       金額三ス       変更し         ※作成中振込データー       第回面       から印刷する場合の画面例です       ※作成中振込データ回転       ※       ※       ※          ※飲されたデータを登録します       ●       ●       ●       ●       ●       ●       ●       ●       ●       ●       ●       ●       ●       ●       ●       ●       ●       ●       ●       ●       ●       ●       ●       ●       ●       ●       ●       ●       ●       ●       ●       ●       ●       ●       ●       ●       ●       ●       ●       ●       ●       ●       ●       ●       ●       ●       ●       ●       ●       ●       ●       ●       ●       ●       ●       ●       ●       ●       ●       ●       ●       ●       ●</td><td>38.1       シモ植報報       捕込治指定日       作数       小田山山山       すまが数       客屋、道路       状況         ③       1月振込分       2003/04/30       14       5.000円       100円       作成中         ③       1月振込分       2003/04/30       54       5.000円       100円       全頭三ス       室戻し         ④       1月振込分       2003/04/30       54       5.000円       100円       全頭三ス       室戻し          ●       1月振込分       2003/04/30       54       ●       5.000円       100円       全頭三ス       室戻し          ●       ●       ●       ●       ●       ●       ●       ●       ●       ●       ●       ●       ●       ●       ●       ●       ●       ●       ●       ●       ●       ●       ●       ●       ●       ●       ●       ●       ●       ●       ●       ●       ●       ●       ●       ●       ●       ●       ●       ●       ●       ●       ●       ●       ●       ●       ●       ●       ●       ●       ●       ●       ●       ●       ●       ●       ●       ●       ●       ●       ●       ●       ●       ●</td></td<><td>選択       シモ信報報       指払法指定日       作数       小正山口       1       ************************************</td><td>選択       シモ情報目       指込治指定目       作数       支払に合計金額       予算法第       変更し理由       状況         ①       1月振込分       2003/04/30       104       5.000円       100円       全額三ス       変更し         ②       1月振込分       2003/04/30       504       5.000円       100円       全額三ス       変更し         ③       100円       全額三ス       変更し       ※作成中振込データー更画面から印刷する場合の画面例です         ※作成中振込データを登録します       第       5.000円       100円       全額三ス       変更し         ※作成中振込データを登録します       第       5.000円       100円       全額三ス       変更し         ※作成中振込データを登録します       第       5.000円       100円       全額三ス       変更し         ※旅行ホーデータを登録します       第       第       5.000円       100円       全額三ス       第         ※旅行ホーデータので含計集計算りを出力します       第       第       第       10項目       10項目       10項目         ※保護中部       第       5.000円       100円       全額三次       第       10回転       10回転       10回転       10回転       10回転       10回転       10回転       10回転       10回転       10回転       10回転       10回転       10回転       10回転       10回転       10回転       10回転       10回転       10回転       10回転       10回転       10回転       <t< td=""><td>浅沢       シモ情報報       指込指定日       作数       水正の日本200       100円       本日本3       茶菜(小菜店)       茶菜(小菜店)       茶菜(小菜店)       茶菜(小菜店)       茶菜(小菜店)       茶菜(小菜店)       茶菜(小菜店)       茶菜(小菜店)       茶菜(小菜店)       茶菜(小菜店)       茶菜(小菜店)       茶菜(小菜店)       茶菜(小菜店)       茶菜(小菜店)       茶菜(小菜店)       茶菜(小菜店)       茶菜(小菜店)       茶菜(小菜C)       茶菜(小菜C)&lt;</td><td>現状       少モ情報報       指込指定目       作数       小田山山山       ************************************</td><td>浅沢       ノモ植報報       指込指定日       作数       小正公司1200       100円       小正       ジビン       ジェビッ         ○       1月振込分       2003/04/30       104       5.000円       100円       全振之、       差原し         ○       1月振込分       2003/04/30       504       5.000円       100円       全振之、       差原し         ○       100円       2003/04/30       504       5.000円       100円       全振之、       差原し         ○       100円       2003/04/30       504       5.000円       100円       全振之、       差原し         ○       100円       2003/04/30       504       5.000円       100円       全振之、       差原し         ○       100円       2003/04/30       504       5.000円       100円       全振之、       差原し         ○       100円       2003/04/30       504       5.000円       100円       全振之、       差原し         ○       2003/04/30       504       5.000円       100円       全振之、       差原し       シ         ○       第       2003/04/30       504       第       第       第       第         ○       第       5.000日       100円       全振之、       第       第       第       第         ○</td><td>選択       メモ植輻目       指込指定目       作数       オレム目       オンボム       オンボム</td><td>34期       J+Teifelf       Hab 2H2CE       (+H2)       Telefall       Telefall       Te</td><td>347.       小七前朝       前込指定目       (+約)       小山山山山       1       ************************************</td><td>現状       少せ情報報       相込治安白       作数       小しの日本       ・ア・オネ第       客戻し現由       状況         ●       1月瓶込分       2003/04/30       104       5.000円       100円       全額之、       変反し         ●       1       003/04/30       564       5.000円       100円       全額之、       変反し         ●       003/04/30       564       5.000円       100円       全額之、       変反し         ●       ●       ●       ●       ●       ●       ●       ●       ●       ●         ●       003/04/30       564       ●       ●       ●       ●       ●       ●       ●       ●       ●       ●       ●       ●       ●       ●       ●       ●       ●       ●       ●       ●       ●       ●       ●       ●       ●       ●       ●       ●       ●       ●       ●       ●       ●       ●       ●       ●       ●       ●       ●       ●       ●       ●       ●       ●       ●       ●       ●       ●       ●       ●       ●       ●       ●       ●       ●       ●       ●       ●       ●       ●       ●       ●       ●</td><td>選択       J-Ethell       指込指定日       (+b)       JAUGATAL       T-FARM       運用し         ●       1月振込分       2003/04/30       104       5.000円       100円       (+b)       (+b)         ●       1月振込分       2003/04/30       104       5.000円       100円       金額之、 産用し         ●       1       003/04/30       564       5.000円       100円       金額之、 産用し         ※作成中振込データー       第回面から印刷する場合の画面例です         ※作成中振込データを登録します       (編集)       ※現代わたデータを登録します       (編集)         ※現代わたデータを登録します       ()       (1)       (1)       (1)       (1)         ※現代わたデータを登録します       ()       ()       (1)       (1)       (1)       (1)         ※現代わたデータを登録します       ()       ()       (1)       (1)       (1)       (1)       (1)         ※現代わたデータの「明編編集」を出力します       ()       (1)       (1)       (1)       (1)       (1)       (1)       (1)       (1)       (1)       (1)       (1)       (1)       (1)       (1)       (1)       (1)       (1)       (1)       (1)       (1)       (1)       (1)       (1)       (1)       (1)       (1)       (1)       (1)       (1)       (1)       (1)       (1)&lt;</td><td>※ボ       シービ協報       瓶込指定日       作数       エムレービー       ************************************</td><td>選択       小ビ協報目       報込指定日       作秋       ボレニーロー       ******       基長しまれ       ******       基長しまれ       ******       基長しまれ       ******       基長しまれ       ******       基長しまれ       ******       基長しまれ       ******       基長しまれ       ******       基長しまれ       ******       基長しまれ       ******       基長しまれ       ******       基長しまれ       ******       #*****       基長しまれ       ******       #*****       #*****       #*****       #*****       #*****       #*****       #******       #******       #******       #******       #******       #*******       #*******       #************************************</td><td>選択       メモ情報目       相込指定日       (+秋)       ボム(金計金額)       *******       *******       *******       ********       ********       ********       ********       ********       ********       ********       **************       ************************************</td></t<></td></td></t<></td>                                                                                                    | 読択         ジャビ株器         転込 第二日         作款         東京 (古 書 整)         第三次 (古 書 整)         第三次 (古 書 整)         第三次 (古 書 整)         第三次 (古 書 ®)         第三次 (古 書 ®)         第三次 (古 書 ®)         第三次 (1 = 1 = 1 = 1 = 1)         第三次 (1 = 1 = 1 = 1)         第三次 (1 = 1 = 1 = 1)         第三次 (1 = 1 = 1 = 1)         第三次 (1 = 1 = 1 = 1)         第三次 (1 = 1 = 1)         第三次 (1 = 1)         第三次 (1 = 1)         第三次 (1 = 1)         第三次 (1 = 1)         第三次 (1 =                                                                                                    | 第27         小ビ信頼樹         輸込海波回         作件         並込金計金融         予約1000         10000         作約24           0         1月販込分         2002/04/30         14         5000073         10000         1984/4           0         1         2002/04/30         14         5000073         10000         1984/4           0         1         10000         10001         金融之ス         東回し           0         1         000/04/30         64         600007         10001         金融之ス         東回し           0         1         000/04/30         64         600007         10001         金融之ス         東回し           0         1         000/04/30         64         500007         10001         金融之ス         東回し           0         1         000/04/30         64         600007         10001         金融之ス         東回し           0         1         000/04/30         64         100000         116         116         116         116           0         1         100         116         100         116         116         116         116         116         116         116         116         116         116         116 <t< td=""><td>第日         *******         第日、日日         194         XLLS128         194         XLLS128         第日、日日         10011         10011         10011         10011         10011         10011         10011         10011         10011         10011         10011         10011         10011         10011         10011         10011         10011         10011         10011         10011         10011         10011         10011         10011         10011         10011         10011         10011         10011         10011         10011         10011         10011         10011         10011         10011         10011         10011         10011         10011         10011         10011         10011         10011         10011         10011         10011         10011         10011         10011         10011         10011         10011         10011         10011         10011         10011         10011         10011         10011         10011         10011         10011         10011         10011         10011         10011         10011         10011         10011         10011         10011         10011         10011         10011         10011         10011         100111         10011         10011         &lt;</td><td>東京         大口 (14)         10 (14)         アーク (14)         100 (14)         100 (14)         100 (14)         100 (14)         100 (14)         100 (14)         100 (14)         100 (14)         100 (14)         100 (14)         100 (14)         100 (14)         100 (14)         100 (14)         100 (14)         100 (14)         100 (14)         100 (14)         100 (14)         100 (14)         100 (14)         100 (14)         100 (14)         100 (14)         100 (14)         100 (14)         100 (14)         100 (14)         100 (14)         100 (14)         100 (14)         100 (14)         100 (14)         100 (14)         100 (14)         100 (14)         100 (14)         100 (14)         100 (14)         100 (14)         100 (14)         100 (14)         100 (14)         100 (14)         100 (14)         100 (14)         100 (14)         100 (14)         100 (14)         100 (14)         100 (14)         100 (14)         100 (14)         100 (14)         100 (14)         100 (14)         100 (14)         100 (14)         100 (14)         100 (14)         100 (14)         100 (14)         100 (14)         100 (14)         100 (14)         100 (14)         100 (14)         100 (14)         100 (14)         100 (14)         100 (14)         100 (14)         100 (14)         100 (14)         1</td><td>東京市         大大谷橋崎         福島山田田         (+3)         東山山田田         (+3)         東山山田田         東山山田田         (+3)         東山山田田         (+3)         東山山田田         (+3)         東山山田         (+3)         東山山田         (+3)         東山山田         (+3)         東山山田         (+3)         東山山田         (+3)         東山山田         (+3)         (+3)         東山山田         (+3)         (+3)         (+3)         (+3)         (+3)         (+3)         (+3)         (+3)         (+3)         (+3)         (+3)         (+3)         (+3)         (+3)         (+3)         (+3)         (+3)         (+3)         (+3)         (+3)         (+3)         (+3)         (+3)         (+3)         (+3)         (+3)         (+3)         (+3)         (+3)         (+3)         (+3)         (+3)         (+3)         (+3)         (+3)         (+3)         (+3)         (+3)         (+3)         (+3)         (+3)         (+3)         (+3)         (+3)         (+3)         (+3)         (+3)         (+3)         (+3)         (+3)         (+3)         (+3)         (+3)         (+3)         (+3)         (+3)         (+3)         (+3)         (+3)         (+3)         (+3)         (+3)         (+3)         (+3)         (+3)</td><td>速程       メモは相目       推込指定日       件数       支払ら計金額       第月14日       第次         ○       1月1632分       2003/04/30       114       5000円       100円       作成中         ○       1月1632分       2003/04/30       114       5000円       100円       住成中         ○       1月1632分       2003/04/30       114       5000円       100円       住成中         ○       1月1632分       2003/04/30       114       5000円       100円       全額2       変更し         ○       1月1622分       2003/04/30       54       54       56       3000円       100円       全額2       3000         ○       1       2003/04/30       54       56       56       3000円       100円       全額2       3000         ○       1       100円       2003/04/30       54       56       3000円       100円       全額2       3000         ○       1       1       100円       100円       全額2       3000       100円       2000       3000       100円       100円       100円       100円       100円       1000円       1000円       1000円       1000円       1000       10000       115       115       115       116       1100       1100       11</td><td>液化     メモは相目     振込指定日     (件数     マレム合社全部     マームの<br/>され全部     変見、理由     状況       ①     1月振込分     2003/04/20     11 作     5.000円     100円     (作成中       ①     1     2003/04/20     54     5.000円     100円     全銀シス     変更、       ②     1月振込分     54     54     5000円     100円     全銀シス     変更、       ②     1     54     54     5000円     100円     全銀シス     変更、       ③     1     54     54     5000円     100円     全銀シス     変更、       ③     1     54     54     56     5000円     100円     全銀シス     2003/04/20       ③     1     11     54     56     5000円     100円     全銀シス     2003/04/20       ●     1000円     1000円     全銀シス     2003/04/20     54     5000円     1000円       ●     第     1000円     1000円     全銀シス     2003/04/20     1000円     1000円       ●     第     第     1000001     1000001     1000001     1000001     1000001       ●     1     1     1     1     1     1     1       ●     1     1     1     1     1       ●     1     <td< td=""><td>選択       シモ情報報       指込指定目       作数       シエム合計金額       予算法書       変現し理由       状況         ①       1月販込分       2003/04/30       10年       5.000円       100円       全額三ス       変更し         ②       1月販込分       2003/04/30       50年       5.000円       100円       金額三ス       変更し         ③       ●       2003/04/30       50年       5.000円       100円       金額三ス       変更し         ※作成中振込データー       第回面       から印刷する場合の画面例です       ※作成中振込データ回転       ※       ※       ※          ※飲されたデータを登録します       ●       ●       ●       ●       ●       ●       ●       ●       ●       ●       ●       ●       ●       ●       ●       ●       ●       ●       ●       ●       ●       ●       ●       ●       ●       ●       ●       ●       ●       ●       ●       ●       ●       ●       ●       ●       ●       ●       ●       ●       ●       ●       ●       ●       ●       ●       ●       ●       ●       ●       ●       ●       ●       ●       ●       ●       ●       ●       ●       ●       ●       ●       ●</td><td>38.1       シモ植報報       捕込治指定日       作数       小田山山山       すまが数       客屋、道路       状況         ③       1月振込分       2003/04/30       14       5.000円       100円       作成中         ③       1月振込分       2003/04/30       54       5.000円       100円       全頭三ス       室戻し         ④       1月振込分       2003/04/30       54       5.000円       100円       全頭三ス       室戻し          ●       1月振込分       2003/04/30       54       ●       5.000円       100円       全頭三ス       室戻し          ●       ●       ●       ●       ●       ●       ●       ●       ●       ●       ●       ●       ●       ●       ●       ●       ●       ●       ●       ●       ●       ●       ●       ●       ●       ●       ●       ●       ●       ●       ●       ●       ●       ●       ●       ●       ●       ●       ●       ●       ●       ●       ●       ●       ●       ●       ●       ●       ●       ●       ●       ●       ●       ●       ●       ●       ●       ●       ●       ●       ●       ●       ●       ●</td></td<><td>選択       シモ信報報       指払法指定日       作数       小正山口       1       ************************************</td><td>選択       シモ情報目       指込治指定目       作数       支払に合計金額       予算法第       変更し理由       状況         ①       1月振込分       2003/04/30       104       5.000円       100円       全額三ス       変更し         ②       1月振込分       2003/04/30       504       5.000円       100円       全額三ス       変更し         ③       100円       全額三ス       変更し       ※作成中振込データー更画面から印刷する場合の画面例です         ※作成中振込データを登録します       第       5.000円       100円       全額三ス       変更し         ※作成中振込データを登録します       第       5.000円       100円       全額三ス       変更し         ※作成中振込データを登録します       第       5.000円       100円       全額三ス       変更し         ※旅行ホーデータを登録します       第       第       5.000円       100円       全額三ス       第         ※旅行ホーデータので含計集計算りを出力します       第       第       第       10項目       10項目       10項目         ※保護中部       第       5.000円       100円       全額三次       第       10回転       10回転       10回転       10回転       10回転       10回転       10回転       10回転       10回転       10回転       10回転       10回転       10回転       10回転       10回転       10回転       10回転       10回転       10回転       10回転       10回転       10回転       <t< td=""><td>浅沢       シモ情報報       指込指定日       作数       水正の日本200       100円       本日本3       茶菜(小菜店)       茶菜(小菜店)       茶菜(小菜店)       茶菜(小菜店)       茶菜(小菜店)       茶菜(小菜店)       茶菜(小菜店)       茶菜(小菜店)       茶菜(小菜店)       茶菜(小菜店)       茶菜(小菜店)       茶菜(小菜店)       茶菜(小菜店)       茶菜(小菜店)       茶菜(小菜店)       茶菜(小菜店)       茶菜(小菜店)       茶菜(小菜C)       茶菜(小菜C)&lt;</td><td>現状       少モ情報報       指込指定目       作数       小田山山山       ************************************</td><td>浅沢       ノモ植報報       指込指定日       作数       小正公司1200       100円       小正       ジビン       ジェビッ         ○       1月振込分       2003/04/30       104       5.000円       100円       全振之、       差原し         ○       1月振込分       2003/04/30       504       5.000円       100円       全振之、       差原し         ○       100円       2003/04/30       504       5.000円       100円       全振之、       差原し         ○       100円       2003/04/30       504       5.000円       100円       全振之、       差原し         ○       100円       2003/04/30       504       5.000円       100円       全振之、       差原し         ○       100円       2003/04/30       504       5.000円       100円       全振之、       差原し         ○       100円       2003/04/30       504       5.000円       100円       全振之、       差原し         ○       2003/04/30       504       5.000円       100円       全振之、       差原し       シ         ○       第       2003/04/30       504       第       第       第       第         ○       第       5.000日       100円       全振之、       第       第       第       第         ○</td><td>選択       メモ植輻目       指込指定目       作数       オレム目       オンボム       オンボム</td><td>34期       J+Teifelf       Hab 2H2CE       (+H2)       Telefall       Telefall       Te</td><td>347.       小七前朝       前込指定目       (+約)       小山山山山       1       ************************************</td><td>現状       少せ情報報       相込治安白       作数       小しの日本       ・ア・オネ第       客戻し現由       状況         ●       1月瓶込分       2003/04/30       104       5.000円       100円       全額之、       変反し         ●       1       003/04/30       564       5.000円       100円       全額之、       変反し         ●       003/04/30       564       5.000円       100円       全額之、       変反し         ●       ●       ●       ●       ●       ●       ●       ●       ●       ●         ●       003/04/30       564       ●       ●       ●       ●       ●       ●       ●       ●       ●       ●       ●       ●       ●       ●       ●       ●       ●       ●       ●       ●       ●       ●       ●       ●       ●       ●       ●       ●       ●       ●       ●       ●       ●       ●       ●       ●       ●       ●       ●       ●       ●       ●       ●       ●       ●       ●       ●       ●       ●       ●       ●       ●       ●       ●       ●       ●       ●       ●       ●       ●       ●       ●       ●</td><td>選択       J-Ethell       指込指定日       (+b)       JAUGATAL       T-FARM       運用し         ●       1月振込分       2003/04/30       104       5.000円       100円       (+b)       (+b)         ●       1月振込分       2003/04/30       104       5.000円       100円       金額之、 産用し         ●       1       003/04/30       564       5.000円       100円       金額之、 産用し         ※作成中振込データー       第回面から印刷する場合の画面例です         ※作成中振込データを登録します       (編集)       ※現代わたデータを登録します       (編集)         ※現代わたデータを登録します       ()       (1)       (1)       (1)       (1)         ※現代わたデータを登録します       ()       ()       (1)       (1)       (1)       (1)         ※現代わたデータを登録します       ()       ()       (1)       (1)       (1)       (1)       (1)         ※現代わたデータの「明編編集」を出力します       ()       (1)       (1)       (1)       (1)       (1)       (1)       (1)       (1)       (1)       (1)       (1)       (1)       (1)       (1)       (1)       (1)       (1)       (1)       (1)       (1)       (1)       (1)       (1)       (1)       (1)       (1)       (1)       (1)       (1)       (1)       (1)       (1)&lt;</td><td>※ボ       シービ協報       瓶込指定日       作数       エムレービー       ************************************</td><td>選択       小ビ協報目       報込指定日       作秋       ボレニーロー       ******       基長しまれ       ******       基長しまれ       ******       基長しまれ       ******       基長しまれ       ******       基長しまれ       ******       基長しまれ       ******       基長しまれ       ******       基長しまれ       ******       基長しまれ       ******       基長しまれ       ******       基長しまれ       ******       #*****       基長しまれ       ******       #*****       #*****       #*****       #*****       #*****       #*****       #******       #******       #******       #******       #******       #*******       #*******       #************************************</td><td>選択       メモ情報目       相込指定日       (+秋)       ボム(金計金額)       *******       *******       *******       ********       ********       ********       ********       ********       ********       ********       **************       ************************************</td></t<></td></td></t<>                                                                                                    | 第日         *******         第日、日日         194         XLLS128         194         XLLS128         第日、日日         10011         10011         10011         10011         10011         10011         10011         10011         10011         10011         10011         10011         10011         10011         10011         10011         10011         10011         10011         10011         10011         10011         10011         10011         10011         10011         10011         10011         10011         10011         10011         10011         10011         10011         10011         10011         10011         10011         10011         10011         10011         10011         10011         10011         10011         10011         10011         10011         10011         10011         10011         10011         10011         10011         10011         10011         10011         10011         10011         10011         10011         10011         10011         10011         10011         10011         10011         10011         10011         10011         10011         10011         10011         10011         10011         10011         10011         100111         10011         10011         <                                                                                                    | 東京         大口 (14)         10 (14)         アーク (14)         100 (14)         100 (14)         100 (14)         100 (14)         100 (14)         100 (14)         100 (14)         100 (14)         100 (14)         100 (14)         100 (14)         100 (14)         100 (14)         100 (14)         100 (14)         100 (14)         100 (14)         100 (14)         100 (14)         100 (14)         100 (14)         100 (14)         100 (14)         100 (14)         100 (14)         100 (14)         100 (14)         100 (14)         100 (14)         100 (14)         100 (14)         100 (14)         100 (14)         100 (14)         100 (14)         100 (14)         100 (14)         100 (14)         100 (14)         100 (14)         100 (14)         100 (14)         100 (14)         100 (14)         100 (14)         100 (14)         100 (14)         100 (14)         100 (14)         100 (14)         100 (14)         100 (14)         100 (14)         100 (14)         100 (14)         100 (14)         100 (14)         100 (14)         100 (14)         100 (14)         100 (14)         100 (14)         100 (14)         100 (14)         100 (14)         100 (14)         100 (14)         100 (14)         100 (14)         100 (14)         100 (14)         100 (14)         100 (14)         100 (14)         1                                                                                                    | 東京市         大大谷橋崎         福島山田田         (+3)         東山山田田         (+3)         東山山田田         東山山田田         (+3)         東山山田田         (+3)         東山山田田         (+3)         東山山田         (+3)         東山山田         (+3)         東山山田         (+3)         東山山田         (+3)         東山山田         (+3)         東山山田         (+3)         (+3)         東山山田         (+3)         (+3)         (+3)         (+3)         (+3)         (+3)         (+3)         (+3)         (+3)         (+3)         (+3)         (+3)         (+3)         (+3)         (+3)         (+3)         (+3)         (+3)         (+3)         (+3)         (+3)         (+3)         (+3)         (+3)         (+3)         (+3)         (+3)         (+3)         (+3)         (+3)         (+3)         (+3)         (+3)         (+3)         (+3)         (+3)         (+3)         (+3)         (+3)         (+3)         (+3)         (+3)         (+3)         (+3)         (+3)         (+3)         (+3)         (+3)         (+3)         (+3)         (+3)         (+3)         (+3)         (+3)         (+3)         (+3)         (+3)         (+3)         (+3)         (+3)         (+3)         (+3)         (+3)         (+3)         (+3)                                                                                                    | 速程       メモは相目       推込指定日       件数       支払ら計金額       第月14日       第次         ○       1月1632分       2003/04/30       114       5000円       100円       作成中         ○       1月1632分       2003/04/30       114       5000円       100円       住成中         ○       1月1632分       2003/04/30       114       5000円       100円       住成中         ○       1月1632分       2003/04/30       114       5000円       100円       全額2       変更し         ○       1月1622分       2003/04/30       54       54       56       3000円       100円       全額2       3000         ○       1       2003/04/30       54       56       56       3000円       100円       全額2       3000         ○       1       100円       2003/04/30       54       56       3000円       100円       全額2       3000         ○       1       1       100円       100円       全額2       3000       100円       2000       3000       100円       100円       100円       100円       100円       1000円       1000円       1000円       1000円       1000       10000       115       115       115       116       1100       1100       11                                                                                                    | 液化     メモは相目     振込指定日     (件数     マレム合社全部     マームの<br>され全部     変見、理由     状況       ①     1月振込分     2003/04/20     11 作     5.000円     100円     (作成中       ①     1     2003/04/20     54     5.000円     100円     全銀シス     変更、       ②     1月振込分     54     54     5000円     100円     全銀シス     変更、       ②     1     54     54     5000円     100円     全銀シス     変更、       ③     1     54     54     5000円     100円     全銀シス     変更、       ③     1     54     54     56     5000円     100円     全銀シス     2003/04/20       ③     1     11     54     56     5000円     100円     全銀シス     2003/04/20       ●     1000円     1000円     全銀シス     2003/04/20     54     5000円     1000円       ●     第     1000円     1000円     全銀シス     2003/04/20     1000円     1000円       ●     第     第     1000001     1000001     1000001     1000001     1000001       ●     1     1     1     1     1     1     1       ●     1     1     1     1     1       ●     1 <td< td=""><td>選択       シモ情報報       指込指定目       作数       シエム合計金額       予算法書       変現し理由       状況         ①       1月販込分       2003/04/30       10年       5.000円       100円       全額三ス       変更し         ②       1月販込分       2003/04/30       50年       5.000円       100円       金額三ス       変更し         ③       ●       2003/04/30       50年       5.000円       100円       金額三ス       変更し         ※作成中振込データー       第回面       から印刷する場合の画面例です       ※作成中振込データ回転       ※       ※       ※          ※飲されたデータを登録します       ●       ●       ●       ●       ●       ●       ●       ●       ●       ●       ●       ●       ●       ●       ●       ●       ●       ●       ●       ●       ●       ●       ●       ●       ●       ●       ●       ●       ●       ●       ●       ●       ●       ●       ●       ●       ●       ●       ●       ●       ●       ●       ●       ●       ●       ●       ●       ●       ●       ●       ●       ●       ●       ●       ●       ●       ●       ●       ●       ●       ●       ●       ●</td><td>38.1       シモ植報報       捕込治指定日       作数       小田山山山       すまが数       客屋、道路       状況         ③       1月振込分       2003/04/30       14       5.000円       100円       作成中         ③       1月振込分       2003/04/30       54       5.000円       100円       全頭三ス       室戻し         ④       1月振込分       2003/04/30       54       5.000円       100円       全頭三ス       室戻し          ●       1月振込分       2003/04/30       54       ●       5.000円       100円       全頭三ス       室戻し          ●       ●       ●       ●       ●       ●       ●       ●       ●       ●       ●       ●       ●       ●       ●       ●       ●       ●       ●       ●       ●       ●       ●       ●       ●       ●       ●       ●       ●       ●       ●       ●       ●       ●       ●       ●       ●       ●       ●       ●       ●       ●       ●       ●       ●       ●       ●       ●       ●       ●       ●       ●       ●       ●       ●       ●       ●       ●       ●       ●       ●       ●       ●       ●</td></td<> <td>選択       シモ信報報       指払法指定日       作数       小正山口       1       ************************************</td> <td>選択       シモ情報目       指込治指定目       作数       支払に合計金額       予算法第       変更し理由       状況         ①       1月振込分       2003/04/30       104       5.000円       100円       全額三ス       変更し         ②       1月振込分       2003/04/30       504       5.000円       100円       全額三ス       変更し         ③       100円       全額三ス       変更し       ※作成中振込データー更画面から印刷する場合の画面例です         ※作成中振込データを登録します       第       5.000円       100円       全額三ス       変更し         ※作成中振込データを登録します       第       5.000円       100円       全額三ス       変更し         ※作成中振込データを登録します       第       5.000円       100円       全額三ス       変更し         ※旅行ホーデータを登録します       第       第       5.000円       100円       全額三ス       第         ※旅行ホーデータので含計集計算りを出力します       第       第       第       10項目       10項目       10項目         ※保護中部       第       5.000円       100円       全額三次       第       10回転       10回転       10回転       10回転       10回転       10回転       10回転       10回転       10回転       10回転       10回転       10回転       10回転       10回転       10回転       10回転       10回転       10回転       10回転       10回転       10回転       10回転       <t< td=""><td>浅沢       シモ情報報       指込指定日       作数       水正の日本200       100円       本日本3       茶菜(小菜店)       茶菜(小菜店)       茶菜(小菜店)       茶菜(小菜店)       茶菜(小菜店)       茶菜(小菜店)       茶菜(小菜店)       茶菜(小菜店)       茶菜(小菜店)       茶菜(小菜店)       茶菜(小菜店)       茶菜(小菜店)       茶菜(小菜店)       茶菜(小菜店)       茶菜(小菜店)       茶菜(小菜店)       茶菜(小菜店)       茶菜(小菜C)       茶菜(小菜C)&lt;</td><td>現状       少モ情報報       指込指定目       作数       小田山山山       ************************************</td><td>浅沢       ノモ植報報       指込指定日       作数       小正公司1200       100円       小正       ジビン       ジェビッ         ○       1月振込分       2003/04/30       104       5.000円       100円       全振之、       差原し         ○       1月振込分       2003/04/30       504       5.000円       100円       全振之、       差原し         ○       100円       2003/04/30       504       5.000円       100円       全振之、       差原し         ○       100円       2003/04/30       504       5.000円       100円       全振之、       差原し         ○       100円       2003/04/30       504       5.000円       100円       全振之、       差原し         ○       100円       2003/04/30       504       5.000円       100円       全振之、       差原し         ○       100円       2003/04/30       504       5.000円       100円       全振之、       差原し         ○       2003/04/30       504       5.000円       100円       全振之、       差原し       シ         ○       第       2003/04/30       504       第       第       第       第         ○       第       5.000日       100円       全振之、       第       第       第       第         ○</td><td>選択       メモ植輻目       指込指定目       作数       オレム目       オンボム       オンボム</td><td>34期       J+Teifelf       Hab 2H2CE       (+H2)       Telefall       Telefall       Te</td><td>347.       小七前朝       前込指定目       (+約)       小山山山山       1       ************************************</td><td>現状       少せ情報報       相込治安白       作数       小しの日本       ・ア・オネ第       客戻し現由       状況         ●       1月瓶込分       2003/04/30       104       5.000円       100円       全額之、       変反し         ●       1       003/04/30       564       5.000円       100円       全額之、       変反し         ●       003/04/30       564       5.000円       100円       全額之、       変反し         ●       ●       ●       ●       ●       ●       ●       ●       ●       ●         ●       003/04/30       564       ●       ●       ●       ●       ●       ●       ●       ●       ●       ●       ●       ●       ●       ●       ●       ●       ●       ●       ●       ●       ●       ●       ●       ●       ●       ●       ●       ●       ●       ●       ●       ●       ●       ●       ●       ●       ●       ●       ●       ●       ●       ●       ●       ●       ●       ●       ●       ●       ●       ●       ●       ●       ●       ●       ●       ●       ●       ●       ●       ●       ●       ●       ●</td><td>選択       J-Ethell       指込指定日       (+b)       JAUGATAL       T-FARM       運用し         ●       1月振込分       2003/04/30       104       5.000円       100円       (+b)       (+b)         ●       1月振込分       2003/04/30       104       5.000円       100円       金額之、 産用し         ●       1       003/04/30       564       5.000円       100円       金額之、 産用し         ※作成中振込データー       第回面から印刷する場合の画面例です         ※作成中振込データを登録します       (編集)       ※現代わたデータを登録します       (編集)         ※現代わたデータを登録します       ()       (1)       (1)       (1)       (1)         ※現代わたデータを登録します       ()       ()       (1)       (1)       (1)       (1)         ※現代わたデータを登録します       ()       ()       (1)       (1)       (1)       (1)       (1)         ※現代わたデータの「明編編集」を出力します       ()       (1)       (1)       (1)       (1)       (1)       (1)       (1)       (1)       (1)       (1)       (1)       (1)       (1)       (1)       (1)       (1)       (1)       (1)       (1)       (1)       (1)       (1)       (1)       (1)       (1)       (1)       (1)       (1)       (1)       (1)       (1)       (1)&lt;</td><td>※ボ       シービ協報       瓶込指定日       作数       エムレービー       ************************************</td><td>選択       小ビ協報目       報込指定日       作秋       ボレニーロー       ******       基長しまれ       ******       基長しまれ       ******       基長しまれ       ******       基長しまれ       ******       基長しまれ       ******       基長しまれ       ******       基長しまれ       ******       基長しまれ       ******       基長しまれ       ******       基長しまれ       ******       基長しまれ       ******       #*****       基長しまれ       ******       #*****       #*****       #*****       #*****       #*****       #*****       #******       #******       #******       #******       #******       #*******       #*******       #************************************</td><td>選択       メモ情報目       相込指定日       (+秋)       ボム(金計金額)       *******       *******       *******       ********       ********       ********       ********       ********       ********       ********       **************       ************************************</td></t<></td> | 選択       シモ情報報       指込指定目       作数       シエム合計金額       予算法書       変現し理由       状況         ①       1月販込分       2003/04/30       10年       5.000円       100円       全額三ス       変更し         ②       1月販込分       2003/04/30       50年       5.000円       100円       金額三ス       変更し         ③       ●       2003/04/30       50年       5.000円       100円       金額三ス       変更し         ※作成中振込データー       第回面       から印刷する場合の画面例です       ※作成中振込データ回転       ※       ※       ※          ※飲されたデータを登録します       ●       ●       ●       ●       ●       ●       ●       ●       ●       ●       ●       ●       ●       ●       ●       ●       ●       ●       ●       ●       ●       ●       ●       ●       ●       ●       ●       ●       ●       ●       ●       ●       ●       ●       ●       ●       ●       ●       ●       ●       ●       ●       ●       ●       ●       ●       ●       ●       ●       ●       ●       ●       ●       ●       ●       ●       ●       ●       ●       ●       ●       ●       ●                                                                                                    | 38.1       シモ植報報       捕込治指定日       作数       小田山山山       すまが数       客屋、道路       状況         ③       1月振込分       2003/04/30       14       5.000円       100円       作成中         ③       1月振込分       2003/04/30       54       5.000円       100円       全頭三ス       室戻し         ④       1月振込分       2003/04/30       54       5.000円       100円       全頭三ス       室戻し          ●       1月振込分       2003/04/30       54       ●       5.000円       100円       全頭三ス       室戻し          ●       ●       ●       ●       ●       ●       ●       ●       ●       ●       ●       ●       ●       ●       ●       ●       ●       ●       ●       ●       ●       ●       ●       ●       ●       ●       ●       ●       ●       ●       ●       ●       ●       ●       ●       ●       ●       ●       ●       ●       ●       ●       ●       ●       ●       ●       ●       ●       ●       ●       ●       ●       ●       ●       ●       ●       ●       ●       ●       ●       ●       ●       ●       ●                                                                                                    | 選択       シモ信報報       指払法指定日       作数       小正山口       1       ************************************                                                                                                    | 選択       シモ情報目       指込治指定目       作数       支払に合計金額       予算法第       変更し理由       状況         ①       1月振込分       2003/04/30       104       5.000円       100円       全額三ス       変更し         ②       1月振込分       2003/04/30       504       5.000円       100円       全額三ス       変更し         ③       100円       全額三ス       変更し       ※作成中振込データー更画面から印刷する場合の画面例です         ※作成中振込データを登録します       第       5.000円       100円       全額三ス       変更し         ※作成中振込データを登録します       第       5.000円       100円       全額三ス       変更し         ※作成中振込データを登録します       第       5.000円       100円       全額三ス       変更し         ※旅行ホーデータを登録します       第       第       5.000円       100円       全額三ス       第         ※旅行ホーデータので含計集計算りを出力します       第       第       第       10項目       10項目       10項目         ※保護中部       第       5.000円       100円       全額三次       第       10回転       10回転       10回転       10回転       10回転       10回転       10回転       10回転       10回転       10回転       10回転       10回転       10回転       10回転       10回転       10回転       10回転       10回転       10回転       10回転       10回転       10回転 <t< td=""><td>浅沢       シモ情報報       指込指定日       作数       水正の日本200       100円       本日本3       茶菜(小菜店)       茶菜(小菜店)       茶菜(小菜店)       茶菜(小菜店)       茶菜(小菜店)       茶菜(小菜店)       茶菜(小菜店)       茶菜(小菜店)       茶菜(小菜店)       茶菜(小菜店)       茶菜(小菜店)       茶菜(小菜店)       茶菜(小菜店)       茶菜(小菜店)       茶菜(小菜店)       茶菜(小菜店)       茶菜(小菜店)       茶菜(小菜C)       茶菜(小菜C)&lt;</td><td>現状       少モ情報報       指込指定目       作数       小田山山山       ************************************</td><td>浅沢       ノモ植報報       指込指定日       作数       小正公司1200       100円       小正       ジビン       ジェビッ         ○       1月振込分       2003/04/30       104       5.000円       100円       全振之、       差原し         ○       1月振込分       2003/04/30       504       5.000円       100円       全振之、       差原し         ○       100円       2003/04/30       504       5.000円       100円       全振之、       差原し         ○       100円       2003/04/30       504       5.000円       100円       全振之、       差原し         ○       100円       2003/04/30       504       5.000円       100円       全振之、       差原し         ○       100円       2003/04/30       504       5.000円       100円       全振之、       差原し         ○       100円       2003/04/30       504       5.000円       100円       全振之、       差原し         ○       2003/04/30       504       5.000円       100円       全振之、       差原し       シ         ○       第       2003/04/30       504       第       第       第       第         ○       第       5.000日       100円       全振之、       第       第       第       第         ○</td><td>選択       メモ植輻目       指込指定目       作数       オレム目       オンボム       オンボム</td><td>34期       J+Teifelf       Hab 2H2CE       (+H2)       Telefall       Telefall       Te</td><td>347.       小七前朝       前込指定目       (+約)       小山山山山       1       ************************************</td><td>現状       少せ情報報       相込治安白       作数       小しの日本       ・ア・オネ第       客戻し現由       状況         ●       1月瓶込分       2003/04/30       104       5.000円       100円       全額之、       変反し         ●       1       003/04/30       564       5.000円       100円       全額之、       変反し         ●       003/04/30       564       5.000円       100円       全額之、       変反し         ●       ●       ●       ●       ●       ●       ●       ●       ●       ●         ●       003/04/30       564       ●       ●       ●       ●       ●       ●       ●       ●       ●       ●       ●       ●       ●       ●       ●       ●       ●       ●       ●       ●       ●       ●       ●       ●       ●       ●       ●       ●       ●       ●       ●       ●       ●       ●       ●       ●       ●       ●       ●       ●       ●       ●       ●       ●       ●       ●       ●       ●       ●       ●       ●       ●       ●       ●       ●       ●       ●       ●       ●       ●       ●       ●       ●</td><td>選択       J-Ethell       指込指定日       (+b)       JAUGATAL       T-FARM       運用し         ●       1月振込分       2003/04/30       104       5.000円       100円       (+b)       (+b)         ●       1月振込分       2003/04/30       104       5.000円       100円       金額之、 産用し         ●       1       003/04/30       564       5.000円       100円       金額之、 産用し         ※作成中振込データー       第回面から印刷する場合の画面例です         ※作成中振込データを登録します       (編集)       ※現代わたデータを登録します       (編集)         ※現代わたデータを登録します       ()       (1)       (1)       (1)       (1)         ※現代わたデータを登録します       ()       ()       (1)       (1)       (1)       (1)         ※現代わたデータを登録します       ()       ()       (1)       (1)       (1)       (1)       (1)         ※現代わたデータの「明編編集」を出力します       ()       (1)       (1)       (1)       (1)       (1)       (1)       (1)       (1)       (1)       (1)       (1)       (1)       (1)       (1)       (1)       (1)       (1)       (1)       (1)       (1)       (1)       (1)       (1)       (1)       (1)       (1)       (1)       (1)       (1)       (1)       (1)       (1)&lt;</td><td>※ボ       シービ協報       瓶込指定日       作数       エムレービー       ************************************</td><td>選択       小ビ協報目       報込指定日       作秋       ボレニーロー       ******       基長しまれ       ******       基長しまれ       ******       基長しまれ       ******       基長しまれ       ******       基長しまれ       ******       基長しまれ       ******       基長しまれ       ******       基長しまれ       ******       基長しまれ       ******       基長しまれ       ******       基長しまれ       ******       #*****       基長しまれ       ******       #*****       #*****       #*****       #*****       #*****       #*****       #******       #******       #******       #******       #******       #*******       #*******       #************************************</td><td>選択       メモ情報目       相込指定日       (+秋)       ボム(金計金額)       *******       *******       *******       ********       ********       ********       ********       ********       ********       ********       **************       ************************************</td></t<>                                                                                                    | 浅沢       シモ情報報       指込指定日       作数       水正の日本200       100円       本日本3       茶菜(小菜店)       茶菜(小菜店)       茶菜(小菜店)       茶菜(小菜店)       茶菜(小菜店)       茶菜(小菜店)       茶菜(小菜店)       茶菜(小菜店)       茶菜(小菜店)       茶菜(小菜店)       茶菜(小菜店)       茶菜(小菜店)       茶菜(小菜店)       茶菜(小菜店)       茶菜(小菜店)       茶菜(小菜店)       茶菜(小菜店)       茶菜(小菜C)       茶菜(小菜C)<                                                                                                    | 現状       少モ情報報       指込指定目       作数       小田山山山       ************************************                                                                                                    | 浅沢       ノモ植報報       指込指定日       作数       小正公司1200       100円       小正       ジビン       ジェビッ         ○       1月振込分       2003/04/30       104       5.000円       100円       全振之、       差原し         ○       1月振込分       2003/04/30       504       5.000円       100円       全振之、       差原し         ○       100円       2003/04/30       504       5.000円       100円       全振之、       差原し         ○       100円       2003/04/30       504       5.000円       100円       全振之、       差原し         ○       100円       2003/04/30       504       5.000円       100円       全振之、       差原し         ○       100円       2003/04/30       504       5.000円       100円       全振之、       差原し         ○       100円       2003/04/30       504       5.000円       100円       全振之、       差原し         ○       2003/04/30       504       5.000円       100円       全振之、       差原し       シ         ○       第       2003/04/30       504       第       第       第       第         ○       第       5.000日       100円       全振之、       第       第       第       第         ○                                                                                                    | 選択       メモ植輻目       指込指定目       作数       オレム目       オンボム       オンボム                                                                                                    | 34期       J+Teifelf       Hab 2H2CE       (+H2)       Telefall       Telefall       Te                                                                                                    | 347.       小七前朝       前込指定目       (+約)       小山山山山       1       ************************************                                                                                                    | 現状       少せ情報報       相込治安白       作数       小しの日本       ・ア・オネ第       客戻し現由       状況         ●       1月瓶込分       2003/04/30       104       5.000円       100円       全額之、       変反し         ●       1       003/04/30       564       5.000円       100円       全額之、       変反し         ●       003/04/30       564       5.000円       100円       全額之、       変反し         ●       ●       ●       ●       ●       ●       ●       ●       ●       ●         ●       003/04/30       564       ●       ●       ●       ●       ●       ●       ●       ●       ●       ●       ●       ●       ●       ●       ●       ●       ●       ●       ●       ●       ●       ●       ●       ●       ●       ●       ●       ●       ●       ●       ●       ●       ●       ●       ●       ●       ●       ●       ●       ●       ●       ●       ●       ●       ●       ●       ●       ●       ●       ●       ●       ●       ●       ●       ●       ●       ●       ●       ●       ●       ●       ●       ●                                                                                                    | 選択       J-Ethell       指込指定日       (+b)       JAUGATAL       T-FARM       運用し         ●       1月振込分       2003/04/30       104       5.000円       100円       (+b)       (+b)         ●       1月振込分       2003/04/30       104       5.000円       100円       金額之、 産用し         ●       1       003/04/30       564       5.000円       100円       金額之、 産用し         ※作成中振込データー       第回面から印刷する場合の画面例です         ※作成中振込データを登録します       (編集)       ※現代わたデータを登録します       (編集)         ※現代わたデータを登録します       ()       (1)       (1)       (1)       (1)         ※現代わたデータを登録します       ()       ()       (1)       (1)       (1)       (1)         ※現代わたデータを登録します       ()       ()       (1)       (1)       (1)       (1)       (1)         ※現代わたデータの「明編編集」を出力します       ()       (1)       (1)       (1)       (1)       (1)       (1)       (1)       (1)       (1)       (1)       (1)       (1)       (1)       (1)       (1)       (1)       (1)       (1)       (1)       (1)       (1)       (1)       (1)       (1)       (1)       (1)       (1)       (1)       (1)       (1)       (1)       (1)<                                                                                                    | ※ボ       シービ協報       瓶込指定日       作数       エムレービー       ************************************                                                                                                    | 選択       小ビ協報目       報込指定日       作秋       ボレニーロー       ******       基長しまれ       ******       基長しまれ       ******       基長しまれ       ******       基長しまれ       ******       基長しまれ       ******       基長しまれ       ******       基長しまれ       ******       基長しまれ       ******       基長しまれ       ******       基長しまれ       ******       基長しまれ       ******       #*****       基長しまれ       ******       #*****       #*****       #*****       #*****       #*****       #*****       #******       #******       #******       #******       #******       #*******       #*******       #************************************                                                                                                    | 選択       メモ情報目       相込指定日       (+秋)       ボム(金計金額)       *******       *******       *******       ********       ********       ********       ********       ********       ********       ********       **************       ************************************                                                                                                    |
| ○         1月振込分         203/04/30         114         5.000円         100円         作成中           ○         203/04/30         64         5.000円         100円         全国之         東原し           ※作成中振込データの覧画面から印刷する場合の画面         5.000円         100円         全国之         東原し           ※作成中振込データを登録します         データ確定         東原し         ※         第         第           ※作成中振込データを登録します         データ確定         東原し         ※         ※         ※         ※           ※作成中振込データを登録します         第         ●         ●         ●         ●         ●         ●         ●         ●         ●         ●         ●         ●         ●         ●         ●         ●         ●         ●         ●         ●         ●         ●         ●         ●         ●         ●         ●         ●         ●         ●         ●         ●         ●         ●         ●         ●         ●         ●         ●         ●         ●         ●         ●         ●         ●         ●         ●         ●         ●         ●         ●         ●         ●         ●         ●         ●         ●         ●         ●         ●         ● <td>①       1月販売込労       2003/04/30       114       500004       1007       住鉄中         ②       1017       2003/04/30       54       500004       1007       全銀之ス       東風し         ※作成中振込データー気面面から印刷する場合の画面例です       300004       1007       全銀之ス       東風し         ※作成中振込データー気面面から印刷する場合の画面例です       2003/04/30       54       データ増速       東風し         ※広いたデータを登録します       「日周周       東京なれたデータを登録します       日周周         ※広いたデータの61号編集35と出力します       日周周       東京なれたデータを登録します       日周周         ※広いたデータの7号編編集35と出力します       「日振音振びののののののののののののののののののののののののののののののののののの</td> <td>●         1月振込分         003/04/20         14         5.000円<br/>5.000円         100円         作成中中           ●         100/04/20         64         5.000円         100円         全級ニス         200           ●         100/04/20         64         5.000円         100円         全級ニス         200           ●         100/04/20         64         5.000円         100円         全級ニス         200           ●         100/04/20         64         5.000円         100円         全級ニス         200           ●         100/04/20         64         5.000円         100円         全級ニス         200           ●         第         100/04/20         100円         全級ニス         200         100円         200           ●         第         100/04/20         100円         100円         全級ニス         200         100         100         100         100         100         100         100         100         100         100         100         100         100         100         100         100         100         100         100         100         100         100         100         100         100         100         100         100         100         100</td> <td>○         1月期83.5分         0003/04/20         14         500071         10071         作成中中           ○         10         2003/04/20         54         500071         1007         金属0.           ※作成中振込データの一覧画面から印刷する場合の画面例です         ※作成中振込データー覧画面から印刷する場合の画面例です           「         第次の日         1007         金属0.           「         第次の日         「         500071         1007         金属0.           「         1007         金属0.0         1007         金属0.0         1007         金属0.0           「         1007         1007         金属0.0         1007         金属0.0         1007         金属0.0           「         第         1007         1007         金属0.0         1007         2000         1007           「         第         1007         1007         金属0.0         1007         1007           「         第         1015         1015         1015         1015         1015           「         101         1016         1016         1016         1017         1017         1017         1017         1017         1017         1017         1017         1017         1017         1017         1017         1017         1017         <t< td=""><td>○         1月銀込分         003/04/20         114         500071         10071         (#857)           ○         1         2003/04/20         64         500071         1007         268/22         268/0           ○         1         2003/04/20         64         500071         1007         268/22         268/0           ○         1         2003/04/20         64         500071         1007         268/22         288/0           ○         1         7         2003/04/20         64         500071         1007         268/22         288/0           ○         1         7         2003/04/20         1007         268/22         288/2         288/2           ○         1         7         298/22         1007         218/25         288/2         288/25         288/25         288/25         288/25         288/25         288/25         288/25         288/25         288/25         288/25         288/25         288/25         288/25         288/25         288/25         288/25         288/25         288/25         288/25         288/25         288/25         288/25         288/25         288/25         288/25         288/25         288/25         288/25         288/25</td><td>○         1月服公分         2007/04/30         114         5000071         10011         17857           ○         1001         2487.2         288.0           ○         1001         2487.2         288.0           ○         1001         2487.2         288.0           ○         1001         2487.2         288.0           ○         1001         2487.2         288.0           ○         1001         2487.2         288.0           ○         1001         2487.2         288.0           ○         1001         2487.2         288.0           ○         1001         2487.2         288.0           ○         1001         2487.2         288.0           ○         1001         2487.2         288.0           ○         1001         2487.2         288.0           ○         1001         1016.0         1016.0           ○         1001         1016.0         1016.0           ○         1016.0         1016.0         1016.0           ○         1016.0         1016.0         1016.0           ○         1016.0         1016.0         1016.0           ○</td><td>○         1月振込分         2002/04/30         11 件         6.0000円<br/>6.0000円         100円         1785-7           ○         1000/04/30         64         6.0000円         1000         全級2         変展し           ○         1000/04/30         64         6.0000円         1000         全級2         変展し           ○         1000/04/30         64         6.0000円         1000         全級2         変展し           ○         1000/04/30         64         7-340元         変展し         2         2           ○         1000/04/30         64         1000         全級2         2         2         2         2         2         2         2         2         2         2         2         2         2         2         2         2         2         2         2         2         2         2         2         2         2         2         2         2         2         2         2         2         2         2         2         2         2         2         2         2         2         2         2         2         2         2         2         2         2         2         2         2         2         2         2</td><td>●         1月1日25分         2000/04/30         114         500001<br/>500001         10001         1155         2000/04/30         114         500001         10001         2480.7         2800/04/30         114         500001         10001         2480.7         2800/04/30         114         500001         10001         2480.7         2800/04/30         114         500001         10001         2480.7         2800/04/30         114         500001         2000/04/30         114         500001         2800/04/30         2800/04/30         116         500001         2800/04/30         2800/04/30         2800/04/30         2800/04/30         2800/04/30         2800/04/30         2800/04/30         2800/04/30         2800/04/30         2800/04/30         2800/04/30         2800/04/30         2800/04/30         2800/04/30         2800/04/30         2800/04/30         2800/04/30         2800/04/30         2800/04/30         2800/04/30         2800/04/30         2800/04/30         2800/04/30         2800/04/30         2800/04/30         2800/04/30         2800/04/30         2800/04/30         2800/04/30         2800/04/30         2800/04/30         2800/04/30         2800/04/30         2800/04/30         2800/04/30         2800/04/30         2800/04/30         2800/04/30         2800/04/30         2800/04/30         2800/</td><td>・         1月販品分         2003/04/20         14         500071         10021         11027         2000           ・         2003/04/20         64         500071         10071         2002.         Zmu           ・         ************************************</td><td>●         1月服公分         2002/04/20         11 件         50000円<br/>50000円         10000         10000         10000         10000           ●         1000/04/20         54         50000円         10000         248:27         2000/04/20         54           ●         10000         100000         248:27         2000/04/20         54         400000           ●         10000         10000         248:27         2000/04/20         54         400000           ●         ●         ●         ●         ●         ●         ●         ●         ●         ●         ●         ●         ●         ●         ●         ●         ●         ●         ●         ●         ●         ●         ●         ●         ●         ●         ●         ●         ●         ●         ●         ●         ●         ●         ●         ●         ●         ●         ●         ●         ●         ●         ●         ●         ●         ●         ●         ●         ●         ●         ●         ●         ●         ●         ●         ●         ●         ●         ●         ●         ●         ●         ●         ●         ●<td>●         1月期込分         2000/04/30         114         50000F1         10007         作気の7           ●         1         2000/04/30         544         50000F1         10007         金属32         変更し           ●         1         2000/04/30         544         50000F1         10007         金属32         変更し           ●         1         2000/04/30         544         50000F1         10007         金属32         変更し           ●         1         2000/04/30         544         50000F1         10007         金属32         変更し           ●         1         2000/04/30         544         50000F1         10007         金属32         変更し           ●         1         1         1         1         1         1         1         1         1         1         1         1         1         1         1         1         1         1         1         1         1         1         1         1         1         1         1         1         1         1         1         1         1         1         1         1         1         1         1         1         1         1         1         1         1</td><td>●         1月振込分         203/04/30         144         500001<br/>500001         10011         1557           ●         100001         203/04/30         544         500001         10011         258/2         258/0           ●         100001         258/2         258/0         10011         258/2         258/0           ●         100001         258/2         258/0         258/2         258/2         258/2         258/2         258/2         258/2         258/2         258/2         258/2         258/2         258/2         258/2         258/2         258/2         258/2         258/2         258/2         258/2         258/2         258/2         258/2         258/2         258/2         258/2         258/2         258/2         258/2         258/2         258/2         258/2         258/2         258/2         258/2         258/2         258/2         258/2         258/2         258/2         258/2         258/2         258/2         258/2         258/2         258/2         258/2         258/2         258/2         258/2         258/2         258/2         258/2         258/2         258/2         258/2         258/2         258/2         258/2         258/2         258/2         258/2</td><td>・ 1月服込分 111 5000円 100円 100 100 100</td><td>●       1月期込分       2003/04/20       114       5000円       100円       作成中         ●       2003/04/20       54       5000円       100円       全様2.2       客用し         ●       2003/04/20       54       5000円       100円       全様2.2       客用し         ●       2003/04/20       54       5000円       100円       全様2.2       客用し         ●       2003/04/20       54       5000円       100円       全様2.2       客用し         ●       2003/04/20       54       5000円       54       5000円       54       5000円         ●       2003/04/20       54       第       5000円       5000円       54       5000円       5000円<!--</td--><td>①         1月販品公分         2003/04/30         11件         5000円<br/>5000円         100円         作時中           ○         10         2003/04/30         6件         5000円         100円         金額三ス         客原し           ※作成中振込データの覧画面から印刷する場合の画面例です         100円         金額三ス         客原し         ※作成中振込データー覧画面から印刷する場合の画面例です           ※旅行されたデータを登録します         データ回電         ※旅行されたデータを登録します         データ回電         ※旅行されたデータを登録します         第           ※旅行されたデータを登録します         データ回電         ※旅行されたデータを登録します         第         ※         ※           ※旅行されたデータを登録します         データ回電         ※         ※         ※         ※           ※旅行されたデータの目開線電源」を出力します         第         第         ※         ※         ※           ※         ※         ※         ※         ※         ※         ※           ※         ※         ●         ●         ●         ●         ●         ●         ●         ●         ●         ●         ●         ●         ●         ●         ●         ●         ●         ●         ●         ●         ●         ●         ●         ●         ●         ●         ●         ●         ●         ●         ●         ●         ●</td><td>○       1月瓶込分       114       5.00071       10079       作成中         ○       203/04/30       544       5.00071       10079       全類2.2       変現し         ※作成中振込データー覧画面から印刷する場合の画面例です         ※旅されたデータを登録します       データ確定         ※旅されたデータを登録します       原見         ※旅されたデータの「明緑橋裏」を出力します       原用         ※旅されたデータの「明緑橋裏」を出力します       61番魚目露(PD)         ※旅されたデータの「明緑橋裏」を出力します       1月時 開露         ※旅されたデータの「明緑橋裏」を出力します       1月時 開露(PD)         ※       市政         ※       第二日の「開藤橋裏」を出力します         ※       第二日の「開藤橋裏」を出力します         *       1108         ※       ※         *       *         *       *         *       *         *       *         *       *         *       *         *       *         *       *         *       *         *       *         *       *         *       *         *       *         *       *         *       *         *       *         *       *</td><td>○       1月瓶込分       2003/04/20       114       5.000F1       100F1       作成中         ○       2003/04/20       54       5.000F1       100F1       全銀只       全銀只         ○       2003/04/20       54       5.000F1       100F1       全銀只       全銀只         ○       2003/04/20       54       5.000F1       100F1       全銀只       全銀只         ○       2003/04/20       54       5.000F1       100F1       全銀只       全銀只         ○       2003/04/20       54       5.000F1       100F1       全銀只       全銀只         ○       2003/04/20       54       5.000F1       100F1       全銀只       金銀只         ○       2003/04/20       54       5.000F1       100F1       全銀只       金銀只         ○       2003/04/20       54       57       9.000       56       57       9.000       56       57       9.000       56       57       57       57       57       57       57       57       57       57       57       57       57       57       57       57       57       57       57       57       57       57       57       57       57       57       57       57</td><td>○       1月振込分       2003/04/20       114       5000円       100円       作成中         ○       2003/04/20       54       5000円       100円       全銀元       変原し         ○       2003/04/20       54       5000円       100円       全銀元       変原し         ○       2003/04/20       54       5000円       100円       全銀元       変原し         ○       2003/04/20       54       5000円       100円       全銀元       変原し         ○       2003/04/20       54       5000円       100円       全銀元       変原し         ○       2003/04/20       54       5000円       100円       全銀元       変原し         ○       2003/04/20       7       7-2 短ご       変原       2003/04/20       2003/04/20         ○       2003/04/20       7       7-2 短ご       2003/04/20       100円       全銀元       2003/04/20       2003/04/20         ○       2003/04/20       7       7-9 空 短ご       100円       全銀元       100円       2003/04/20       2003/04/20       2003/04/20       2003/04/20       2003/04/20       2003/04/20       2003/04/20       2003/04/20       2003/04/20       2003/04/20       2003/04/20       2003/04/20       2003/04/20       2003/04/20</td><td>○         1月振込分         2003/04/20         114         5000円<br/>5200円         100円<br/>4520円         作成中           ○         2003/04/20         56         5000円         100円         全銀之         客風           ○         2003/04/20         56         5000円         100円         全銀之         客風           ○         2003/04/20         56         5000円         100円         全銀之         客風           ○         2003/04/20         56         5000円         100円         全銀之         客風           ○         2003/04/20         56         5000円         100円         全銀之         その           ○         2003/04/20         56         5000円         100円         全銀之         2003/04/20         その           ○         2003/04/20         56         5000円         100円         全銀之         2000         700         2000         700         2000         700         2000         700         700         700         700         700         700         700         700         700         700         700         700         700         700         700         700         700         700         700         700         700         700         700         700<!--</td--><td>○       1月振込分       2003/04/20       114       5000円       100円       作成中         ○       2003/04/20       544       5000円       100円       全銀ス       全銀人         ○       2003/04/20       544       5000円       100円       全銀ス       全銀人         ○       2003/04/20       544       5000円       100円       全銀ス       空風人         ○       2003/04/20       544       5000円       100円       全銀ス       空風人         ○       2003/04/20       544       5000円       100円       全銀ス       空風人         ○       2003/04/20       544       5000円       100円       全銀ス       全銀人         ○       2003/04/20       544       100円       全銀ス       全銀人       ションのののののののののののののののののののののののののののののののののののの</td><td>○       1月振込分       2003/04/30       114       5.000円       100円       作成中         ○       2003/04/30       54       5.000円       100円       全部2.2       差別.2         ○       2003/04/30       54       5.000円       100円       全部2.2       差別.2         ○       2003/04/30       54       5.000円       100円       全部2.2       差別.2         ○       2003/04/30       54       5.000円       100円       全部2.2       差別.2         ○       2003/04/30       54       5.000円       100円       全部2.2       差別.2         ○       2003/04/30       54       5.000円       100円       全部2.2       2         ○       2003/04/30       54       5.000円       100円       全部2.2       2         ○       2003/04/30       54       5.000円       5.000円       5.000円       5.000円         ○       2003/04/25       52.000円       100円       全部2.2       5.000円       5.000円         ○       第公       100円       100円       全部2.2       100円       2       5.000円         ○       第公       100円       100円       全部2.2       100円       2       2         ○       第公       <t< td=""><td>○         1月振込分         2003/04/20         114         5000円<br/>5200円         100円<br/>4520円         作成中           ○         2003/04/20         56         5000円         100円         全藤22         変成し           ○         2003/04/20         56         5000円         100円         全藤22         変成し           ○         2003/04/20         56         5000円         100円         全藤22         変成し           ○         2003/04/20         56         5000円         100円         全藤22         変成し           ○         2003/04/20         56         5000円         100円         全藤22         変成し           ○         2003/04/20         56         5000円         2000円         2000         2000           ○         2003/04/20         56         5000円         2000         2000         2000           ○         2000         2000         2000         2000         2000         2000         2000         2000           ○         2000         2000         2000         2000         2000         2000         2000         2000         2000         2000         2000         2000         2000         2000         2000         2000         2000         2000</td><td>①         1月振込分         2002/04/20         114         5:000円<br/>5:000円         100円         作成中           ○         2003/04/20         56         5:000円         100円         全銀之、         室風           ○         2003/04/20         56         5:000円         100円         全銀之、         室風           ○         2003/04/20         56         5:000円         100円         全銀之、         室風           ○         2003/04/20         56         5:000円         100円         全銀之、         室風           ○         2003/04/20         56         5:000円         100円         全銀之、         室風           ○         2003/04/20         56         5:000円         100円         全銀之、         2           ○         2003/04/20         56         5:000円         2         2         2           ○         2003/04/20         56         5:000円         2         2         2           ○         2003/04/20         56         5:000円         100円         全銀         2           ○         2003/04/20         5:000円         2         5:15         2         2         2           ○         2003/04/20         7:0014/20         7:0014/20</td><td><ul> <li>○ 1月服込分 2003/04/30 114 5000円 100円 作成中</li> <li>○ 2003/04/30 54 5000円 100円 金額三 変原し</li> <li>※作成中振込データー覧画面から印刷する場合の画面例です</li> <li>※作成中振込データー覧画面から印刷する場合の画面例です</li> <li>※作成中振込データー覧画面から印刷する場合の画面例です</li> <li>※作成中振込データー覧画面から印刷する場合の画面例です</li> </ul></td><td>○         1月振込分         2003/04/30         114         5.000円<br/>5.200円         100円         作成中           ○         2003/04/30         54         5.000円         100円         全頭える         変原し           ○         2003/04/30         54         5.000円         100円         全頭える         変原し           ○         2003/04/30         54         5.000円         100円         全頭える         変原し           ○         2003/04/30         54         5.000円         100円         全頭える         変原し           ○         2003/04/30         54         5.000円         100円         全頭える         変原し           ○         2003/04/30         54         5.000円         2007         2007         2007           ○         2003/04/30         54         5.000円         2007         2007         2007           ○         2003/04/30         54         5.000円         2007         2007         2007           ○         2003/04/30         54         5.000円         2007         2007         2007           ○         2007         2007         2007         2007         2007         2007         2007           ○         2007         2007         20</td><td><ul> <li>○ 1月服込分 2003/04/30 114 5000円 100円 作成中</li> <li>○ 2003/04/30 54 5000円 100円 全頭之 変更し</li> <li>※作成中振込データー覧画面から印刷する場合の画面例です</li> <li>※作成中振込データー覧画面から印刷する場合の画面例です</li> <li>※作成中振込データー「覧画面から印刷する場合の画面例です</li> <li>※作成中振込データー「覧画面から印刷する場合の画面例です</li> <li>※作成中振込データー「覧画面から印刷する場合の画面例です</li> </ul></td><td>○         1月振込分         2003/04/30         14         5.000円<br/>5.200円<br/>100円         100円<br/>年間にス         作成中           ○         2003/04/30         54         5.000円<br/>5.000円         100円         全部ス         老原し           ※作成中振込データー覧画面から印刷する場合の画面例です         3.000円         100円         全部ス         老原し           ※作成中振込データー         第回面から印刷する場合の画面例です         3.000円         100円         全部ス         そのし           ※旅れたデータを登録します         第         第         第         第         3.000円         100円         全部ス         そのし           ※旅れたデータを登録します         第         第         第         第         3.000円         100円         全部ス         5.000円         100円         全部ス         そのし         5.000円         5.000円<!--</td--><td>○         1月振込分         2003/04/30         14         5.000円<br/>5.200円<br/>100円         100円<br/>金額公         作成中           ○         2003/04/30         54         5.000円<br/>5.000円         100円         全額公         2001/04/30           ○         2003/04/30         54         5.000円<br/>5.000円         100円         全額公         2001/04/30           ○         2003/04/30         54         5.000円<br/>5.000円         100円         全額公         2001/04/30           ○         2003/04/30         54         5.000円         100円         全額公         2001           ○         2003/04/30         54         5.000円         100円         全額公         2001           ○         2003/04/30         54         5.000円         100円         全額公         2001           ○         2003/04/30         5         5.000円         100円         全額公         2001           ○         2003/04/30         5         5         5         5         5           ○         2003/04/30         5         5         5         5         5           ○         2003/04/30         5         5         5         5         5         5           ○         2003/04/30         5         &lt;</td><td>○         1月瓶込分         ○03/04/30         114         5.000円<br/>5.000円         100円         作成中中           ○         203/04/30         54         5.000円         100円         全額之         変更し           ※作成中振込データー覧画面から印刷する場合の画面例です           ※作成中振込データの覧画面から印刷する場合の画面例です           ※取なれたデータを登録します         アータ確定           ※取なれたデータを登録します         9時           ※取なれたデータの音楽はます         9時           ※取なれたデータの行動はます         9時           ※取なれたデータの行動はます         9時           ※取なれたデータの行動はます         9時           ※取なれたデータの行動を読載すります         9時           ※取なれたデータの行動を読載すります         9時           ※取なれたデータの行動を読載すります         9時           ※なれたデータの行動を読載すります         9時           ※なれたデータの行動機構築 登録・照会         9日           ※なれたデータの行動機構築 200,014 (1)         100           ※なれたデータの行動機構築 200,014 (1)         100           ※なれた データの行動機構築 200,014 (1)         100           ※ないた データの行動機構築 200,014 (1)         100           ※ないた データの行動 200 (2)         100           ※の行動 200 (2)         100           ※の行りないと着いので内容 200 (2)         100           ※の行りないと着いので内容 2012 (2)         大概           ※の行りないと着いので内容 2012 (2)         大概           ※のの34 (1)<td>○       1月服込分       2003/04/30       114       5,000円       100円       作成中中         ○       2003/04/30       64       5,000円       100円       全様之ス       変更し         ※作成中振込データー覧画面から印刷する場合の画面例です         「       2003/04/30       64       5,000円       100円       全様之ス       変更し         ※作成中振込データー覧画面から印刷する場合の画面例です       2003/04/30       64       5,000円       100円       全様之ス       変更し         ※作成中振込データを登録します       「       第二       第二       第二       第二       第二       第二         「       第次わたデータを登録します       「       「       第二       第三       第二       第二</td></td></td></t<></td></td></td></td></t<></td> | ①       1月販売込労       2003/04/30       114       500004       1007       住鉄中         ②       1017       2003/04/30       54       500004       1007       全銀之ス       東風し         ※作成中振込データー気面面から印刷する場合の画面例です       300004       1007       全銀之ス       東風し         ※作成中振込データー気面面から印刷する場合の画面例です       2003/04/30       54       データ増速       東風し         ※広いたデータを登録します       「日周周       東京なれたデータを登録します       日周周         ※広いたデータの61号編集35と出力します       日周周       東京なれたデータを登録します       日周周         ※広いたデータの7号編編集35と出力します       「日振音振びののののののののののののののののののののののののののののののののののの                                                                                                    | ●         1月振込分         003/04/20         14         5.000円<br>5.000円         100円         作成中中           ●         100/04/20         64         5.000円         100円         全級ニス         200           ●         100/04/20         64         5.000円         100円         全級ニス         200           ●         100/04/20         64         5.000円         100円         全級ニス         200           ●         100/04/20         64         5.000円         100円         全級ニス         200           ●         100/04/20         64         5.000円         100円         全級ニス         200           ●         第         100/04/20         100円         全級ニス         200         100円         200           ●         第         100/04/20         100円         100円         全級ニス         200         100         100         100         100         100         100         100         100         100         100         100         100         100         100         100         100         100         100         100         100         100         100         100         100         100         100         100         100         100         100                                                                                                    | ○         1月期83.5分         0003/04/20         14         500071         10071         作成中中           ○         10         2003/04/20         54         500071         1007         金属0.           ※作成中振込データの一覧画面から印刷する場合の画面例です         ※作成中振込データー覧画面から印刷する場合の画面例です           「         第次の日         1007         金属0.           「         第次の日         「         500071         1007         金属0.           「         1007         金属0.0         1007         金属0.0         1007         金属0.0           「         1007         1007         金属0.0         1007         金属0.0         1007         金属0.0           「         第         1007         1007         金属0.0         1007         2000         1007           「         第         1007         1007         金属0.0         1007         1007           「         第         1015         1015         1015         1015         1015           「         101         1016         1016         1016         1017         1017         1017         1017         1017         1017         1017         1017         1017         1017         1017         1017         1017         1017 <t< td=""><td>○         1月銀込分         003/04/20         114         500071         10071         (#857)           ○         1         2003/04/20         64         500071         1007         268/22         268/0           ○         1         2003/04/20         64         500071         1007         268/22         268/0           ○         1         2003/04/20         64         500071         1007         268/22         288/0           ○         1         7         2003/04/20         64         500071         1007         268/22         288/0           ○         1         7         2003/04/20         1007         268/22         288/2         288/2           ○         1         7         298/22         1007         218/25         288/2         288/25         288/25         288/25         288/25         288/25         288/25         288/25         288/25         288/25         288/25         288/25         288/25         288/25         288/25         288/25         288/25         288/25         288/25         288/25         288/25         288/25         288/25         288/25         288/25         288/25         288/25         288/25         288/25         288/25</td><td>○         1月服公分         2007/04/30         114         5000071         10011         17857           ○         1001         2487.2         288.0           ○         1001         2487.2         288.0           ○         1001         2487.2         288.0           ○         1001         2487.2         288.0           ○         1001         2487.2         288.0           ○         1001         2487.2         288.0           ○         1001         2487.2         288.0           ○         1001         2487.2         288.0           ○         1001         2487.2         288.0           ○         1001         2487.2         288.0           ○         1001         2487.2         288.0           ○         1001         2487.2         288.0           ○         1001         1016.0         1016.0           ○         1001         1016.0         1016.0           ○         1016.0         1016.0         1016.0           ○         1016.0         1016.0         1016.0           ○         1016.0         1016.0         1016.0           ○</td><td>○         1月振込分         2002/04/30         11 件         6.0000円<br/>6.0000円         100円         1785-7           ○         1000/04/30         64         6.0000円         1000         全級2         変展し           ○         1000/04/30         64         6.0000円         1000         全級2         変展し           ○         1000/04/30         64         6.0000円         1000         全級2         変展し           ○         1000/04/30         64         7-340元         変展し         2         2           ○         1000/04/30         64         1000         全級2         2         2         2         2         2         2         2         2         2         2         2         2         2         2         2         2         2         2         2         2         2         2         2         2         2         2         2         2         2         2         2         2         2         2         2         2         2         2         2         2         2         2         2         2         2         2         2         2         2         2         2         2         2         2         2</td><td>●         1月1日25分         2000/04/30         114         500001<br/>500001         10001         1155         2000/04/30         114         500001         10001         2480.7         2800/04/30         114         500001         10001         2480.7         2800/04/30         114         500001         10001         2480.7         2800/04/30         114         500001         10001         2480.7         2800/04/30         114         500001         2000/04/30         114         500001         2800/04/30         2800/04/30         116         500001         2800/04/30         2800/04/30         2800/04/30         2800/04/30         2800/04/30         2800/04/30         2800/04/30         2800/04/30         2800/04/30         2800/04/30         2800/04/30         2800/04/30         2800/04/30         2800/04/30         2800/04/30         2800/04/30         2800/04/30         2800/04/30         2800/04/30         2800/04/30         2800/04/30         2800/04/30         2800/04/30         2800/04/30         2800/04/30         2800/04/30         2800/04/30         2800/04/30         2800/04/30         2800/04/30         2800/04/30         2800/04/30         2800/04/30         2800/04/30         2800/04/30         2800/04/30         2800/04/30         2800/04/30         2800/04/30         2800/04/30         2800/</td><td>・         1月販品分         2003/04/20         14         500071         10021         11027         2000           ・         2003/04/20         64         500071         10071         2002.         Zmu           ・         ************************************</td><td>●         1月服公分         2002/04/20         11 件         50000円<br/>50000円         10000         10000         10000         10000           ●         1000/04/20         54         50000円         10000         248:27         2000/04/20         54           ●         10000         100000         248:27         2000/04/20         54         400000           ●         10000         10000         248:27         2000/04/20         54         400000           ●         ●         ●         ●         ●         ●         ●         ●         ●         ●         ●         ●         ●         ●         ●         ●         ●         ●         ●         ●         ●         ●         ●         ●         ●         ●         ●         ●         ●         ●         ●         ●         ●         ●         ●         ●         ●         ●         ●         ●         ●         ●         ●         ●         ●         ●         ●         ●         ●         ●         ●         ●         ●         ●         ●         ●         ●         ●         ●         ●         ●         ●         ●         ●         ●<td>●         1月期込分         2000/04/30         114         50000F1         10007         作気の7           ●         1         2000/04/30         544         50000F1         10007         金属32         変更し           ●         1         2000/04/30         544         50000F1         10007         金属32         変更し           ●         1         2000/04/30         544         50000F1         10007         金属32         変更し           ●         1         2000/04/30         544         50000F1         10007         金属32         変更し           ●         1         2000/04/30         544         50000F1         10007         金属32         変更し           ●         1         1         1         1         1         1         1         1         1         1         1         1         1         1         1         1         1         1         1         1         1         1         1         1         1         1         1         1         1         1         1         1         1         1         1         1         1         1         1         1         1         1         1         1         1</td><td>●         1月振込分         203/04/30         144         500001<br/>500001         10011         1557           ●         100001         203/04/30         544         500001         10011         258/2         258/0           ●         100001         258/2         258/0         10011         258/2         258/0           ●         100001         258/2         258/0         258/2         258/2         258/2         258/2         258/2         258/2         258/2         258/2         258/2         258/2         258/2         258/2         258/2         258/2         258/2         258/2         258/2         258/2         258/2         258/2         258/2         258/2         258/2         258/2         258/2         258/2         258/2         258/2         258/2         258/2         258/2         258/2         258/2         258/2         258/2         258/2         258/2         258/2         258/2         258/2         258/2         258/2         258/2         258/2         258/2         258/2         258/2         258/2         258/2         258/2         258/2         258/2         258/2         258/2         258/2         258/2         258/2         258/2         258/2         258/2</td><td>・ 1月服込分 111 5000円 100円 100 100 100</td><td>●       1月期込分       2003/04/20       114       5000円       100円       作成中         ●       2003/04/20       54       5000円       100円       全様2.2       客用し         ●       2003/04/20       54       5000円       100円       全様2.2       客用し         ●       2003/04/20       54       5000円       100円       全様2.2       客用し         ●       2003/04/20       54       5000円       100円       全様2.2       客用し         ●       2003/04/20       54       5000円       54       5000円       54       5000円         ●       2003/04/20       54       第       5000円       5000円       54       5000円       5000円<!--</td--><td>①         1月販品公分         2003/04/30         11件         5000円<br/>5000円         100円         作時中           ○         10         2003/04/30         6件         5000円         100円         金額三ス         客原し           ※作成中振込データの覧画面から印刷する場合の画面例です         100円         金額三ス         客原し         ※作成中振込データー覧画面から印刷する場合の画面例です           ※旅行されたデータを登録します         データ回電         ※旅行されたデータを登録します         データ回電         ※旅行されたデータを登録します         第           ※旅行されたデータを登録します         データ回電         ※旅行されたデータを登録します         第         ※         ※           ※旅行されたデータを登録します         データ回電         ※         ※         ※         ※           ※旅行されたデータの目開線電源」を出力します         第         第         ※         ※         ※           ※         ※         ※         ※         ※         ※         ※           ※         ※         ●         ●         ●         ●         ●         ●         ●         ●         ●         ●         ●         ●         ●         ●         ●         ●         ●         ●         ●         ●         ●         ●         ●         ●         ●         ●         ●         ●         ●         ●         ●         ●         ●</td><td>○       1月瓶込分       114       5.00071       10079       作成中         ○       203/04/30       544       5.00071       10079       全類2.2       変現し         ※作成中振込データー覧画面から印刷する場合の画面例です         ※旅されたデータを登録します       データ確定         ※旅されたデータを登録します       原見         ※旅されたデータの「明緑橋裏」を出力します       原用         ※旅されたデータの「明緑橋裏」を出力します       61番魚目露(PD)         ※旅されたデータの「明緑橋裏」を出力します       1月時 開露         ※旅されたデータの「明緑橋裏」を出力します       1月時 開露(PD)         ※       市政         ※       第二日の「開藤橋裏」を出力します         ※       第二日の「開藤橋裏」を出力します         *       1108         ※       ※         *       *         *       *         *       *         *       *         *       *         *       *         *       *         *       *         *       *         *       *         *       *         *       *         *       *         *       *         *       *         *       *         *       *</td><td>○       1月瓶込分       2003/04/20       114       5.000F1       100F1       作成中         ○       2003/04/20       54       5.000F1       100F1       全銀只       全銀只         ○       2003/04/20       54       5.000F1       100F1       全銀只       全銀只         ○       2003/04/20       54       5.000F1       100F1       全銀只       全銀只         ○       2003/04/20       54       5.000F1       100F1       全銀只       全銀只         ○       2003/04/20       54       5.000F1       100F1       全銀只       全銀只         ○       2003/04/20       54       5.000F1       100F1       全銀只       金銀只         ○       2003/04/20       54       5.000F1       100F1       全銀只       金銀只         ○       2003/04/20       54       57       9.000       56       57       9.000       56       57       9.000       56       57       57       57       57       57       57       57       57       57       57       57       57       57       57       57       57       57       57       57       57       57       57       57       57       57       57       57</td><td>○       1月振込分       2003/04/20       114       5000円       100円       作成中         ○       2003/04/20       54       5000円       100円       全銀元       変原し         ○       2003/04/20       54       5000円       100円       全銀元       変原し         ○       2003/04/20       54       5000円       100円       全銀元       変原し         ○       2003/04/20       54       5000円       100円       全銀元       変原し         ○       2003/04/20       54       5000円       100円       全銀元       変原し         ○       2003/04/20       54       5000円       100円       全銀元       変原し         ○       2003/04/20       7       7-2 短ご       変原       2003/04/20       2003/04/20         ○       2003/04/20       7       7-2 短ご       2003/04/20       100円       全銀元       2003/04/20       2003/04/20         ○       2003/04/20       7       7-9 空 短ご       100円       全銀元       100円       2003/04/20       2003/04/20       2003/04/20       2003/04/20       2003/04/20       2003/04/20       2003/04/20       2003/04/20       2003/04/20       2003/04/20       2003/04/20       2003/04/20       2003/04/20       2003/04/20</td><td>○         1月振込分         2003/04/20         114         5000円<br/>5200円         100円<br/>4520円         作成中           ○         2003/04/20         56         5000円         100円         全銀之         客風           ○         2003/04/20         56         5000円         100円         全銀之         客風           ○         2003/04/20         56         5000円         100円         全銀之         客風           ○         2003/04/20         56         5000円         100円         全銀之         客風           ○         2003/04/20         56         5000円         100円         全銀之         その           ○         2003/04/20         56         5000円         100円         全銀之         2003/04/20         その           ○         2003/04/20         56         5000円         100円         全銀之         2000         700         2000         700         2000         700         2000         700         700         700         700         700         700         700         700         700         700         700         700         700         700         700         700         700         700         700         700         700         700         700         700<!--</td--><td>○       1月振込分       2003/04/20       114       5000円       100円       作成中         ○       2003/04/20       544       5000円       100円       全銀ス       全銀人         ○       2003/04/20       544       5000円       100円       全銀ス       全銀人         ○       2003/04/20       544       5000円       100円       全銀ス       空風人         ○       2003/04/20       544       5000円       100円       全銀ス       空風人         ○       2003/04/20       544       5000円       100円       全銀ス       空風人         ○       2003/04/20       544       5000円       100円       全銀ス       全銀人         ○       2003/04/20       544       100円       全銀ス       全銀人       ションのののののののののののののののののののののののののののののののののののの</td><td>○       1月振込分       2003/04/30       114       5.000円       100円       作成中         ○       2003/04/30       54       5.000円       100円       全部2.2       差別.2         ○       2003/04/30       54       5.000円       100円       全部2.2       差別.2         ○       2003/04/30       54       5.000円       100円       全部2.2       差別.2         ○       2003/04/30       54       5.000円       100円       全部2.2       差別.2         ○       2003/04/30       54       5.000円       100円       全部2.2       差別.2         ○       2003/04/30       54       5.000円       100円       全部2.2       2         ○       2003/04/30       54       5.000円       100円       全部2.2       2         ○       2003/04/30       54       5.000円       5.000円       5.000円       5.000円         ○       2003/04/25       52.000円       100円       全部2.2       5.000円       5.000円         ○       第公       100円       100円       全部2.2       100円       2       5.000円         ○       第公       100円       100円       全部2.2       100円       2       2         ○       第公       <t< td=""><td>○         1月振込分         2003/04/20         114         5000円<br/>5200円         100円<br/>4520円         作成中           ○         2003/04/20         56         5000円         100円         全藤22         変成し           ○         2003/04/20         56         5000円         100円         全藤22         変成し           ○         2003/04/20         56         5000円         100円         全藤22         変成し           ○         2003/04/20         56         5000円         100円         全藤22         変成し           ○         2003/04/20         56         5000円         100円         全藤22         変成し           ○         2003/04/20         56         5000円         2000円         2000         2000           ○         2003/04/20         56         5000円         2000         2000         2000           ○         2000         2000         2000         2000         2000         2000         2000         2000           ○         2000         2000         2000         2000         2000         2000         2000         2000         2000         2000         2000         2000         2000         2000         2000         2000         2000         2000</td><td>①         1月振込分         2002/04/20         114         5:000円<br/>5:000円         100円         作成中           ○         2003/04/20         56         5:000円         100円         全銀之、         室風           ○         2003/04/20         56         5:000円         100円         全銀之、         室風           ○         2003/04/20         56         5:000円         100円         全銀之、         室風           ○         2003/04/20         56         5:000円         100円         全銀之、         室風           ○         2003/04/20         56         5:000円         100円         全銀之、         室風           ○         2003/04/20         56         5:000円         100円         全銀之、         2           ○         2003/04/20         56         5:000円         2         2         2           ○         2003/04/20         56         5:000円         2         2         2           ○         2003/04/20         56         5:000円         100円         全銀         2           ○         2003/04/20         5:000円         2         5:15         2         2         2           ○         2003/04/20         7:0014/20         7:0014/20</td><td><ul> <li>○ 1月服込分 2003/04/30 114 5000円 100円 作成中</li> <li>○ 2003/04/30 54 5000円 100円 金額三 変原し</li> <li>※作成中振込データー覧画面から印刷する場合の画面例です</li> <li>※作成中振込データー覧画面から印刷する場合の画面例です</li> <li>※作成中振込データー覧画面から印刷する場合の画面例です</li> <li>※作成中振込データー覧画面から印刷する場合の画面例です</li> </ul></td><td>○         1月振込分         2003/04/30         114         5.000円<br/>5.200円         100円         作成中           ○         2003/04/30         54         5.000円         100円         全頭える         変原し           ○         2003/04/30         54         5.000円         100円         全頭える         変原し           ○         2003/04/30         54         5.000円         100円         全頭える         変原し           ○         2003/04/30         54         5.000円         100円         全頭える         変原し           ○         2003/04/30         54         5.000円         100円         全頭える         変原し           ○         2003/04/30         54         5.000円         2007         2007         2007           ○         2003/04/30         54         5.000円         2007         2007         2007           ○         2003/04/30         54         5.000円         2007         2007         2007           ○         2003/04/30         54         5.000円         2007         2007         2007           ○         2007         2007         2007         2007         2007         2007         2007           ○         2007         2007         20</td><td><ul> <li>○ 1月服込分 2003/04/30 114 5000円 100円 作成中</li> <li>○ 2003/04/30 54 5000円 100円 全頭之 変更し</li> <li>※作成中振込データー覧画面から印刷する場合の画面例です</li> <li>※作成中振込データー覧画面から印刷する場合の画面例です</li> <li>※作成中振込データー「覧画面から印刷する場合の画面例です</li> <li>※作成中振込データー「覧画面から印刷する場合の画面例です</li> <li>※作成中振込データー「覧画面から印刷する場合の画面例です</li> </ul></td><td>○         1月振込分         2003/04/30         14         5.000円<br/>5.200円<br/>100円         100円<br/>年間にス         作成中           ○         2003/04/30         54         5.000円<br/>5.000円         100円         全部ス         老原し           ※作成中振込データー覧画面から印刷する場合の画面例です         3.000円         100円         全部ス         老原し           ※作成中振込データー         第回面から印刷する場合の画面例です         3.000円         100円         全部ス         そのし           ※旅れたデータを登録します         第         第         第         第         3.000円         100円         全部ス         そのし           ※旅れたデータを登録します         第         第         第         第         3.000円         100円         全部ス         5.000円         100円         全部ス         そのし         5.000円         5.000円<!--</td--><td>○         1月振込分         2003/04/30         14         5.000円<br/>5.200円<br/>100円         100円<br/>金額公         作成中           ○         2003/04/30         54         5.000円<br/>5.000円         100円         全額公         2001/04/30           ○         2003/04/30         54         5.000円<br/>5.000円         100円         全額公         2001/04/30           ○         2003/04/30         54         5.000円<br/>5.000円         100円         全額公         2001/04/30           ○         2003/04/30         54         5.000円         100円         全額公         2001           ○         2003/04/30         54         5.000円         100円         全額公         2001           ○         2003/04/30         54         5.000円         100円         全額公         2001           ○         2003/04/30         5         5.000円         100円         全額公         2001           ○         2003/04/30         5         5         5         5         5           ○         2003/04/30         5         5         5         5         5           ○         2003/04/30         5         5         5         5         5         5           ○         2003/04/30         5         &lt;</td><td>○         1月瓶込分         ○03/04/30         114         5.000円<br/>5.000円         100円         作成中中           ○         203/04/30         54         5.000円         100円         全額之         変更し           ※作成中振込データー覧画面から印刷する場合の画面例です           ※作成中振込データの覧画面から印刷する場合の画面例です           ※取なれたデータを登録します         アータ確定           ※取なれたデータを登録します         9時           ※取なれたデータの音楽はます         9時           ※取なれたデータの行動はます         9時           ※取なれたデータの行動はます         9時           ※取なれたデータの行動はます         9時           ※取なれたデータの行動を読載すります         9時           ※取なれたデータの行動を読載すります         9時           ※取なれたデータの行動を読載すります         9時           ※なれたデータの行動を読載すります         9時           ※なれたデータの行動機構築 登録・照会         9日           ※なれたデータの行動機構築 200,014 (1)         100           ※なれたデータの行動機構築 200,014 (1)         100           ※なれた データの行動機構築 200,014 (1)         100           ※ないた データの行動機構築 200,014 (1)         100           ※ないた データの行動 200 (2)         100           ※の行動 200 (2)         100           ※の行りないと着いので内容 200 (2)         100           ※の行りないと着いので内容 2012 (2)         大概           ※の行りないと着いので内容 2012 (2)         大概           ※のの34 (1)<td>○       1月服込分       2003/04/30       114       5,000円       100円       作成中中         ○       2003/04/30       64       5,000円       100円       全様之ス       変更し         ※作成中振込データー覧画面から印刷する場合の画面例です         「       2003/04/30       64       5,000円       100円       全様之ス       変更し         ※作成中振込データー覧画面から印刷する場合の画面例です       2003/04/30       64       5,000円       100円       全様之ス       変更し         ※作成中振込データを登録します       「       第二       第二       第二       第二       第二       第二         「       第次わたデータを登録します       「       「       第二       第三       第二       第二</td></td></td></t<></td></td></td></td></t<> | ○         1月銀込分         003/04/20         114         500071         10071         (#857)           ○         1         2003/04/20         64         500071         1007         268/22         268/0           ○         1         2003/04/20         64         500071         1007         268/22         268/0           ○         1         2003/04/20         64         500071         1007         268/22         288/0           ○         1         7         2003/04/20         64         500071         1007         268/22         288/0           ○         1         7         2003/04/20         1007         268/22         288/2         288/2           ○         1         7         298/22         1007         218/25         288/2         288/25         288/25         288/25         288/25         288/25         288/25         288/25         288/25         288/25         288/25         288/25         288/25         288/25         288/25         288/25         288/25         288/25         288/25         288/25         288/25         288/25         288/25         288/25         288/25         288/25         288/25         288/25         288/25         288/25                                                                                                    | ○         1月服公分         2007/04/30         114         5000071         10011         17857           ○         1001         2487.2         288.0           ○         1001         2487.2         288.0           ○         1001         2487.2         288.0           ○         1001         2487.2         288.0           ○         1001         2487.2         288.0           ○         1001         2487.2         288.0           ○         1001         2487.2         288.0           ○         1001         2487.2         288.0           ○         1001         2487.2         288.0           ○         1001         2487.2         288.0           ○         1001         2487.2         288.0           ○         1001         2487.2         288.0           ○         1001         1016.0         1016.0           ○         1001         1016.0         1016.0           ○         1016.0         1016.0         1016.0           ○         1016.0         1016.0         1016.0           ○         1016.0         1016.0         1016.0           ○                                                                                                    | ○         1月振込分         2002/04/30         11 件         6.0000円<br>6.0000円         100円         1785-7           ○         1000/04/30         64         6.0000円         1000         全級2         変展し           ○         1000/04/30         64         6.0000円         1000         全級2         変展し           ○         1000/04/30         64         6.0000円         1000         全級2         変展し           ○         1000/04/30         64         7-340元         変展し         2         2           ○         1000/04/30         64         1000         全級2         2         2         2         2         2         2         2         2         2         2         2         2         2         2         2         2         2         2         2         2         2         2         2         2         2         2         2         2         2         2         2         2         2         2         2         2         2         2         2         2         2         2         2         2         2         2         2         2         2         2         2         2         2         2         2                                                                                                             | ●         1月1日25分         2000/04/30         114         500001<br>500001         10001         1155         2000/04/30         114         500001         10001         2480.7         2800/04/30         114         500001         10001         2480.7         2800/04/30         114         500001         10001         2480.7         2800/04/30         114         500001         10001         2480.7         2800/04/30         114         500001         2000/04/30         114         500001         2800/04/30         2800/04/30         116         500001         2800/04/30         2800/04/30         2800/04/30         2800/04/30         2800/04/30         2800/04/30         2800/04/30         2800/04/30         2800/04/30         2800/04/30         2800/04/30         2800/04/30         2800/04/30         2800/04/30         2800/04/30         2800/04/30         2800/04/30         2800/04/30         2800/04/30         2800/04/30         2800/04/30         2800/04/30         2800/04/30         2800/04/30         2800/04/30         2800/04/30         2800/04/30         2800/04/30         2800/04/30         2800/04/30         2800/04/30         2800/04/30         2800/04/30         2800/04/30         2800/04/30         2800/04/30         2800/04/30         2800/04/30         2800/04/30         2800/04/30         2800/                                                                                                    | ・         1月販品分         2003/04/20         14         500071         10021         11027         2000           ・         2003/04/20         64         500071         10071         2002.         Zmu           ・         ************************************                                                                                                    | ●         1月服公分         2002/04/20         11 件         50000円<br>50000円         10000         10000         10000         10000           ●         1000/04/20         54         50000円         10000         248:27         2000/04/20         54           ●         10000         100000         248:27         2000/04/20         54         400000           ●         10000         10000         248:27         2000/04/20         54         400000           ●         ●         ●         ●         ●         ●         ●         ●         ●         ●         ●         ●         ●         ●         ●         ●         ●         ●         ●         ●         ●         ●         ●         ●         ●         ●         ●         ●         ●         ●         ●         ●         ●         ●         ●         ●         ●         ●         ●         ●         ●         ●         ●         ●         ●         ●         ●         ●         ●         ●         ●         ●         ●         ●         ●         ●         ●         ●         ●         ●         ●         ●         ●         ●         ● <td>●         1月期込分         2000/04/30         114         50000F1         10007         作気の7           ●         1         2000/04/30         544         50000F1         10007         金属32         変更し           ●         1         2000/04/30         544         50000F1         10007         金属32         変更し           ●         1         2000/04/30         544         50000F1         10007         金属32         変更し           ●         1         2000/04/30         544         50000F1         10007         金属32         変更し           ●         1         2000/04/30         544         50000F1         10007         金属32         変更し           ●         1         1         1         1         1         1         1         1         1         1         1         1         1         1         1         1         1         1         1         1         1         1         1         1         1         1         1         1         1         1         1         1         1         1         1         1         1         1         1         1         1         1         1         1         1</td> <td>●         1月振込分         203/04/30         144         500001<br/>500001         10011         1557           ●         100001         203/04/30         544         500001         10011         258/2         258/0           ●         100001         258/2         258/0         10011         258/2         258/0           ●         100001         258/2         258/0         258/2         258/2         258/2         258/2         258/2         258/2         258/2         258/2         258/2         258/2         258/2         258/2         258/2         258/2         258/2         258/2         258/2         258/2         258/2         258/2         258/2         258/2         258/2         258/2         258/2         258/2         258/2         258/2         258/2         258/2         258/2         258/2         258/2         258/2         258/2         258/2         258/2         258/2         258/2         258/2         258/2         258/2         258/2         258/2         258/2         258/2         258/2         258/2         258/2         258/2         258/2         258/2         258/2         258/2         258/2         258/2         258/2         258/2         258/2         258/2</td> <td>・ 1月服込分 111 5000円 100円 100 100 100</td> <td>●       1月期込分       2003/04/20       114       5000円       100円       作成中         ●       2003/04/20       54       5000円       100円       全様2.2       客用し         ●       2003/04/20       54       5000円       100円       全様2.2       客用し         ●       2003/04/20       54       5000円       100円       全様2.2       客用し         ●       2003/04/20       54       5000円       100円       全様2.2       客用し         ●       2003/04/20       54       5000円       54       5000円       54       5000円         ●       2003/04/20       54       第       5000円       5000円       54       5000円       5000円<!--</td--><td>①         1月販品公分         2003/04/30         11件         5000円<br/>5000円         100円         作時中           ○         10         2003/04/30         6件         5000円         100円         金額三ス         客原し           ※作成中振込データの覧画面から印刷する場合の画面例です         100円         金額三ス         客原し         ※作成中振込データー覧画面から印刷する場合の画面例です           ※旅行されたデータを登録します         データ回電         ※旅行されたデータを登録します         データ回電         ※旅行されたデータを登録します         第           ※旅行されたデータを登録します         データ回電         ※旅行されたデータを登録します         第         ※         ※           ※旅行されたデータを登録します         データ回電         ※         ※         ※         ※           ※旅行されたデータの目開線電源」を出力します         第         第         ※         ※         ※           ※         ※         ※         ※         ※         ※         ※           ※         ※         ●         ●         ●         ●         ●         ●         ●         ●         ●         ●         ●         ●         ●         ●         ●         ●         ●         ●         ●         ●         ●         ●         ●         ●         ●         ●         ●         ●         ●         ●         ●         ●         ●</td><td>○       1月瓶込分       114       5.00071       10079       作成中         ○       203/04/30       544       5.00071       10079       全類2.2       変現し         ※作成中振込データー覧画面から印刷する場合の画面例です         ※旅されたデータを登録します       データ確定         ※旅されたデータを登録します       原見         ※旅されたデータの「明緑橋裏」を出力します       原用         ※旅されたデータの「明緑橋裏」を出力します       61番魚目露(PD)         ※旅されたデータの「明緑橋裏」を出力します       1月時 開露         ※旅されたデータの「明緑橋裏」を出力します       1月時 開露(PD)         ※       市政         ※       第二日の「開藤橋裏」を出力します         ※       第二日の「開藤橋裏」を出力します         *       1108         ※       ※         *       *         *       *         *       *         *       *         *       *         *       *         *       *         *       *         *       *         *       *         *       *         *       *         *       *         *       *         *       *         *       *         *       *</td><td>○       1月瓶込分       2003/04/20       114       5.000F1       100F1       作成中         ○       2003/04/20       54       5.000F1       100F1       全銀只       全銀只         ○       2003/04/20       54       5.000F1       100F1       全銀只       全銀只         ○       2003/04/20       54       5.000F1       100F1       全銀只       全銀只         ○       2003/04/20       54       5.000F1       100F1       全銀只       全銀只         ○       2003/04/20       54       5.000F1       100F1       全銀只       全銀只         ○       2003/04/20       54       5.000F1       100F1       全銀只       金銀只         ○       2003/04/20       54       5.000F1       100F1       全銀只       金銀只         ○       2003/04/20       54       57       9.000       56       57       9.000       56       57       9.000       56       57       57       57       57       57       57       57       57       57       57       57       57       57       57       57       57       57       57       57       57       57       57       57       57       57       57       57</td><td>○       1月振込分       2003/04/20       114       5000円       100円       作成中         ○       2003/04/20       54       5000円       100円       全銀元       変原し         ○       2003/04/20       54       5000円       100円       全銀元       変原し         ○       2003/04/20       54       5000円       100円       全銀元       変原し         ○       2003/04/20       54       5000円       100円       全銀元       変原し         ○       2003/04/20       54       5000円       100円       全銀元       変原し         ○       2003/04/20       54       5000円       100円       全銀元       変原し         ○       2003/04/20       7       7-2 短ご       変原       2003/04/20       2003/04/20         ○       2003/04/20       7       7-2 短ご       2003/04/20       100円       全銀元       2003/04/20       2003/04/20         ○       2003/04/20       7       7-9 空 短ご       100円       全銀元       100円       2003/04/20       2003/04/20       2003/04/20       2003/04/20       2003/04/20       2003/04/20       2003/04/20       2003/04/20       2003/04/20       2003/04/20       2003/04/20       2003/04/20       2003/04/20       2003/04/20</td><td>○         1月振込分         2003/04/20         114         5000円<br/>5200円         100円<br/>4520円         作成中           ○         2003/04/20         56         5000円         100円         全銀之         客風           ○         2003/04/20         56         5000円         100円         全銀之         客風           ○         2003/04/20         56         5000円         100円         全銀之         客風           ○         2003/04/20         56         5000円         100円         全銀之         客風           ○         2003/04/20         56         5000円         100円         全銀之         その           ○         2003/04/20         56         5000円         100円         全銀之         2003/04/20         その           ○         2003/04/20         56         5000円         100円         全銀之         2000         700         2000         700         2000         700         2000         700         700         700         700         700         700         700         700         700         700         700         700         700         700         700         700         700         700         700         700         700         700         700         700<!--</td--><td>○       1月振込分       2003/04/20       114       5000円       100円       作成中         ○       2003/04/20       544       5000円       100円       全銀ス       全銀人         ○       2003/04/20       544       5000円       100円       全銀ス       全銀人         ○       2003/04/20       544       5000円       100円       全銀ス       空風人         ○       2003/04/20       544       5000円       100円       全銀ス       空風人         ○       2003/04/20       544       5000円       100円       全銀ス       空風人         ○       2003/04/20       544       5000円       100円       全銀ス       全銀人         ○       2003/04/20       544       100円       全銀ス       全銀人       ションのののののののののののののののののののののののののののののののののののの</td><td>○       1月振込分       2003/04/30       114       5.000円       100円       作成中         ○       2003/04/30       54       5.000円       100円       全部2.2       差別.2         ○       2003/04/30       54       5.000円       100円       全部2.2       差別.2         ○       2003/04/30       54       5.000円       100円       全部2.2       差別.2         ○       2003/04/30       54       5.000円       100円       全部2.2       差別.2         ○       2003/04/30       54       5.000円       100円       全部2.2       差別.2         ○       2003/04/30       54       5.000円       100円       全部2.2       2         ○       2003/04/30       54       5.000円       100円       全部2.2       2         ○       2003/04/30       54       5.000円       5.000円       5.000円       5.000円         ○       2003/04/25       52.000円       100円       全部2.2       5.000円       5.000円         ○       第公       100円       100円       全部2.2       100円       2       5.000円         ○       第公       100円       100円       全部2.2       100円       2       2         ○       第公       <t< td=""><td>○         1月振込分         2003/04/20         114         5000円<br/>5200円         100円<br/>4520円         作成中           ○         2003/04/20         56         5000円         100円         全藤22         変成し           ○         2003/04/20         56         5000円         100円         全藤22         変成し           ○         2003/04/20         56         5000円         100円         全藤22         変成し           ○         2003/04/20         56         5000円         100円         全藤22         変成し           ○         2003/04/20         56         5000円         100円         全藤22         変成し           ○         2003/04/20         56         5000円         2000円         2000         2000           ○         2003/04/20         56         5000円         2000         2000         2000           ○         2000         2000         2000         2000         2000         2000         2000         2000           ○         2000         2000         2000         2000         2000         2000         2000         2000         2000         2000         2000         2000         2000         2000         2000         2000         2000         2000</td><td>①         1月振込分         2002/04/20         114         5:000円<br/>5:000円         100円         作成中           ○         2003/04/20         56         5:000円         100円         全銀之、         室風           ○         2003/04/20         56         5:000円         100円         全銀之、         室風           ○         2003/04/20         56         5:000円         100円         全銀之、         室風           ○         2003/04/20         56         5:000円         100円         全銀之、         室風           ○         2003/04/20         56         5:000円         100円         全銀之、         室風           ○         2003/04/20         56         5:000円         100円         全銀之、         2           ○         2003/04/20         56         5:000円         2         2         2           ○         2003/04/20         56         5:000円         2         2         2           ○         2003/04/20         56         5:000円         100円         全銀         2           ○         2003/04/20         5:000円         2         5:15         2         2         2           ○         2003/04/20         7:0014/20         7:0014/20</td><td><ul> <li>○ 1月服込分 2003/04/30 114 5000円 100円 作成中</li> <li>○ 2003/04/30 54 5000円 100円 金額三 変原し</li> <li>※作成中振込データー覧画面から印刷する場合の画面例です</li> <li>※作成中振込データー覧画面から印刷する場合の画面例です</li> <li>※作成中振込データー覧画面から印刷する場合の画面例です</li> <li>※作成中振込データー覧画面から印刷する場合の画面例です</li> </ul></td><td>○         1月振込分         2003/04/30         114         5.000円<br/>5.200円         100円         作成中           ○         2003/04/30         54         5.000円         100円         全頭える         変原し           ○         2003/04/30         54         5.000円         100円         全頭える         変原し           ○         2003/04/30         54         5.000円         100円         全頭える         変原し           ○         2003/04/30         54         5.000円         100円         全頭える         変原し           ○         2003/04/30         54         5.000円         100円         全頭える         変原し           ○         2003/04/30         54         5.000円         2007         2007         2007           ○         2003/04/30         54         5.000円         2007         2007         2007           ○         2003/04/30         54         5.000円         2007         2007         2007           ○         2003/04/30         54         5.000円         2007         2007         2007           ○         2007         2007         2007         2007         2007         2007         2007           ○         2007         2007         20</td><td><ul> <li>○ 1月服込分 2003/04/30 114 5000円 100円 作成中</li> <li>○ 2003/04/30 54 5000円 100円 全頭之 変更し</li> <li>※作成中振込データー覧画面から印刷する場合の画面例です</li> <li>※作成中振込データー覧画面から印刷する場合の画面例です</li> <li>※作成中振込データー「覧画面から印刷する場合の画面例です</li> <li>※作成中振込データー「覧画面から印刷する場合の画面例です</li> <li>※作成中振込データー「覧画面から印刷する場合の画面例です</li> </ul></td><td>○         1月振込分         2003/04/30         14         5.000円<br/>5.200円<br/>100円         100円<br/>年間にス         作成中           ○         2003/04/30         54         5.000円<br/>5.000円         100円         全部ス         老原し           ※作成中振込データー覧画面から印刷する場合の画面例です         3.000円         100円         全部ス         老原し           ※作成中振込データー         第回面から印刷する場合の画面例です         3.000円         100円         全部ス         そのし           ※旅れたデータを登録します         第         第         第         第         3.000円         100円         全部ス         そのし           ※旅れたデータを登録します         第         第         第         第         3.000円         100円         全部ス         5.000円         100円         全部ス         そのし         5.000円         5.000円<!--</td--><td>○         1月振込分         2003/04/30         14         5.000円<br/>5.200円<br/>100円         100円<br/>金額公         作成中           ○         2003/04/30         54         5.000円<br/>5.000円         100円         全額公         2001/04/30           ○         2003/04/30         54         5.000円<br/>5.000円         100円         全額公         2001/04/30           ○         2003/04/30         54         5.000円<br/>5.000円         100円         全額公         2001/04/30           ○         2003/04/30         54         5.000円         100円         全額公         2001           ○         2003/04/30         54         5.000円         100円         全額公         2001           ○         2003/04/30         54         5.000円         100円         全額公         2001           ○         2003/04/30         5         5.000円         100円         全額公         2001           ○         2003/04/30         5         5         5         5         5           ○         2003/04/30         5         5         5         5         5           ○         2003/04/30         5         5         5         5         5         5           ○         2003/04/30         5         &lt;</td><td>○         1月瓶込分         ○03/04/30         114         5.000円<br/>5.000円         100円         作成中中           ○         203/04/30         54         5.000円         100円         全額之         変更し           ※作成中振込データー覧画面から印刷する場合の画面例です           ※作成中振込データの覧画面から印刷する場合の画面例です           ※取なれたデータを登録します         アータ確定           ※取なれたデータを登録します         9時           ※取なれたデータの音楽はます         9時           ※取なれたデータの行動はます         9時           ※取なれたデータの行動はます         9時           ※取なれたデータの行動はます         9時           ※取なれたデータの行動を読載すります         9時           ※取なれたデータの行動を読載すります         9時           ※取なれたデータの行動を読載すります         9時           ※なれたデータの行動を読載すります         9時           ※なれたデータの行動機構築 登録・照会         9日           ※なれたデータの行動機構築 200,014 (1)         100           ※なれたデータの行動機構築 200,014 (1)         100           ※なれた データの行動機構築 200,014 (1)         100           ※ないた データの行動機構築 200,014 (1)         100           ※ないた データの行動 200 (2)         100           ※の行動 200 (2)         100           ※の行りないと着いので内容 200 (2)         100           ※の行りないと着いので内容 2012 (2)         大概           ※の行りないと着いので内容 2012 (2)         大概           ※のの34 (1)<td>○       1月服込分       2003/04/30       114       5,000円       100円       作成中中         ○       2003/04/30       64       5,000円       100円       全様之ス       変更し         ※作成中振込データー覧画面から印刷する場合の画面例です         「       2003/04/30       64       5,000円       100円       全様之ス       変更し         ※作成中振込データー覧画面から印刷する場合の画面例です       2003/04/30       64       5,000円       100円       全様之ス       変更し         ※作成中振込データを登録します       「       第二       第二       第二       第二       第二       第二         「       第次わたデータを登録します       「       「       第二       第三       第二       第二</td></td></td></t<></td></td></td> | ●         1月期込分         2000/04/30         114         50000F1         10007         作気の7           ●         1         2000/04/30         544         50000F1         10007         金属32         変更し           ●         1         2000/04/30         544         50000F1         10007         金属32         変更し           ●         1         2000/04/30         544         50000F1         10007         金属32         変更し           ●         1         2000/04/30         544         50000F1         10007         金属32         変更し           ●         1         2000/04/30         544         50000F1         10007         金属32         変更し           ●         1         1         1         1         1         1         1         1         1         1         1         1         1         1         1         1         1         1         1         1         1         1         1         1         1         1         1         1         1         1         1         1         1         1         1         1         1         1         1         1         1         1         1         1         1                                                                                                    | ●         1月振込分         203/04/30         144         500001<br>500001         10011         1557           ●         100001         203/04/30         544         500001         10011         258/2         258/0           ●         100001         258/2         258/0         10011         258/2         258/0           ●         100001         258/2         258/0         258/2         258/2         258/2         258/2         258/2         258/2         258/2         258/2         258/2         258/2         258/2         258/2         258/2         258/2         258/2         258/2         258/2         258/2         258/2         258/2         258/2         258/2         258/2         258/2         258/2         258/2         258/2         258/2         258/2         258/2         258/2         258/2         258/2         258/2         258/2         258/2         258/2         258/2         258/2         258/2         258/2         258/2         258/2         258/2         258/2         258/2         258/2         258/2         258/2         258/2         258/2         258/2         258/2         258/2         258/2         258/2         258/2         258/2         258/2         258/2                                                                                                    | ・ 1月服込分 111 5000円 100円 100 100 100                                                                                                    | ●       1月期込分       2003/04/20       114       5000円       100円       作成中         ●       2003/04/20       54       5000円       100円       全様2.2       客用し         ●       2003/04/20       54       5000円       100円       全様2.2       客用し         ●       2003/04/20       54       5000円       100円       全様2.2       客用し         ●       2003/04/20       54       5000円       100円       全様2.2       客用し         ●       2003/04/20       54       5000円       54       5000円       54       5000円         ●       2003/04/20       54       第       5000円       5000円       54       5000円       5000円 </td <td>①         1月販品公分         2003/04/30         11件         5000円<br/>5000円         100円         作時中           ○         10         2003/04/30         6件         5000円         100円         金額三ス         客原し           ※作成中振込データの覧画面から印刷する場合の画面例です         100円         金額三ス         客原し         ※作成中振込データー覧画面から印刷する場合の画面例です           ※旅行されたデータを登録します         データ回電         ※旅行されたデータを登録します         データ回電         ※旅行されたデータを登録します         第           ※旅行されたデータを登録します         データ回電         ※旅行されたデータを登録します         第         ※         ※           ※旅行されたデータを登録します         データ回電         ※         ※         ※         ※           ※旅行されたデータの目開線電源」を出力します         第         第         ※         ※         ※           ※         ※         ※         ※         ※         ※         ※           ※         ※         ●         ●         ●         ●         ●         ●         ●         ●         ●         ●         ●         ●         ●         ●         ●         ●         ●         ●         ●         ●         ●         ●         ●         ●         ●         ●         ●         ●         ●         ●         ●         ●         ●</td> <td>○       1月瓶込分       114       5.00071       10079       作成中         ○       203/04/30       544       5.00071       10079       全類2.2       変現し         ※作成中振込データー覧画面から印刷する場合の画面例です         ※旅されたデータを登録します       データ確定         ※旅されたデータを登録します       原見         ※旅されたデータの「明緑橋裏」を出力します       原用         ※旅されたデータの「明緑橋裏」を出力します       61番魚目露(PD)         ※旅されたデータの「明緑橋裏」を出力します       1月時 開露         ※旅されたデータの「明緑橋裏」を出力します       1月時 開露(PD)         ※       市政         ※       第二日の「開藤橋裏」を出力します         ※       第二日の「開藤橋裏」を出力します         *       1108         ※       ※         *       *         *       *         *       *         *       *         *       *         *       *         *       *         *       *         *       *         *       *         *       *         *       *         *       *         *       *         *       *         *       *         *       *</td> <td>○       1月瓶込分       2003/04/20       114       5.000F1       100F1       作成中         ○       2003/04/20       54       5.000F1       100F1       全銀只       全銀只         ○       2003/04/20       54       5.000F1       100F1       全銀只       全銀只         ○       2003/04/20       54       5.000F1       100F1       全銀只       全銀只         ○       2003/04/20       54       5.000F1       100F1       全銀只       全銀只         ○       2003/04/20       54       5.000F1       100F1       全銀只       全銀只         ○       2003/04/20       54       5.000F1       100F1       全銀只       金銀只         ○       2003/04/20       54       5.000F1       100F1       全銀只       金銀只         ○       2003/04/20       54       57       9.000       56       57       9.000       56       57       9.000       56       57       57       57       57       57       57       57       57       57       57       57       57       57       57       57       57       57       57       57       57       57       57       57       57       57       57       57</td> <td>○       1月振込分       2003/04/20       114       5000円       100円       作成中         ○       2003/04/20       54       5000円       100円       全銀元       変原し         ○       2003/04/20       54       5000円       100円       全銀元       変原し         ○       2003/04/20       54       5000円       100円       全銀元       変原し         ○       2003/04/20       54       5000円       100円       全銀元       変原し         ○       2003/04/20       54       5000円       100円       全銀元       変原し         ○       2003/04/20       54       5000円       100円       全銀元       変原し         ○       2003/04/20       7       7-2 短ご       変原       2003/04/20       2003/04/20         ○       2003/04/20       7       7-2 短ご       2003/04/20       100円       全銀元       2003/04/20       2003/04/20         ○       2003/04/20       7       7-9 空 短ご       100円       全銀元       100円       2003/04/20       2003/04/20       2003/04/20       2003/04/20       2003/04/20       2003/04/20       2003/04/20       2003/04/20       2003/04/20       2003/04/20       2003/04/20       2003/04/20       2003/04/20       2003/04/20</td> <td>○         1月振込分         2003/04/20         114         5000円<br/>5200円         100円<br/>4520円         作成中           ○         2003/04/20         56         5000円         100円         全銀之         客風           ○         2003/04/20         56         5000円         100円         全銀之         客風           ○         2003/04/20         56         5000円         100円         全銀之         客風           ○         2003/04/20         56         5000円         100円         全銀之         客風           ○         2003/04/20         56         5000円         100円         全銀之         その           ○         2003/04/20         56         5000円         100円         全銀之         2003/04/20         その           ○         2003/04/20         56         5000円         100円         全銀之         2000         700         2000         700         2000         700         2000         700         700         700         700         700         700         700         700         700         700         700         700         700         700         700         700         700         700         700         700         700         700         700         700<!--</td--><td>○       1月振込分       2003/04/20       114       5000円       100円       作成中         ○       2003/04/20       544       5000円       100円       全銀ス       全銀人         ○       2003/04/20       544       5000円       100円       全銀ス       全銀人         ○       2003/04/20       544       5000円       100円       全銀ス       空風人         ○       2003/04/20       544       5000円       100円       全銀ス       空風人         ○       2003/04/20       544       5000円       100円       全銀ス       空風人         ○       2003/04/20       544       5000円       100円       全銀ス       全銀人         ○       2003/04/20       544       100円       全銀ス       全銀人       ションのののののののののののののののののののののののののののののののののののの</td><td>○       1月振込分       2003/04/30       114       5.000円       100円       作成中         ○       2003/04/30       54       5.000円       100円       全部2.2       差別.2         ○       2003/04/30       54       5.000円       100円       全部2.2       差別.2         ○       2003/04/30       54       5.000円       100円       全部2.2       差別.2         ○       2003/04/30       54       5.000円       100円       全部2.2       差別.2         ○       2003/04/30       54       5.000円       100円       全部2.2       差別.2         ○       2003/04/30       54       5.000円       100円       全部2.2       2         ○       2003/04/30       54       5.000円       100円       全部2.2       2         ○       2003/04/30       54       5.000円       5.000円       5.000円       5.000円         ○       2003/04/25       52.000円       100円       全部2.2       5.000円       5.000円         ○       第公       100円       100円       全部2.2       100円       2       5.000円         ○       第公       100円       100円       全部2.2       100円       2       2         ○       第公       <t< td=""><td>○         1月振込分         2003/04/20         114         5000円<br/>5200円         100円<br/>4520円         作成中           ○         2003/04/20         56         5000円         100円         全藤22         変成し           ○         2003/04/20         56         5000円         100円         全藤22         変成し           ○         2003/04/20         56         5000円         100円         全藤22         変成し           ○         2003/04/20         56         5000円         100円         全藤22         変成し           ○         2003/04/20         56         5000円         100円         全藤22         変成し           ○         2003/04/20         56         5000円         2000円         2000         2000           ○         2003/04/20         56         5000円         2000         2000         2000           ○         2000         2000         2000         2000         2000         2000         2000         2000           ○         2000         2000         2000         2000         2000         2000         2000         2000         2000         2000         2000         2000         2000         2000         2000         2000         2000         2000</td><td>①         1月振込分         2002/04/20         114         5:000円<br/>5:000円         100円         作成中           ○         2003/04/20         56         5:000円         100円         全銀之、         室風           ○         2003/04/20         56         5:000円         100円         全銀之、         室風           ○         2003/04/20         56         5:000円         100円         全銀之、         室風           ○         2003/04/20         56         5:000円         100円         全銀之、         室風           ○         2003/04/20         56         5:000円         100円         全銀之、         室風           ○         2003/04/20         56         5:000円         100円         全銀之、         2           ○         2003/04/20         56         5:000円         2         2         2           ○         2003/04/20         56         5:000円         2         2         2           ○         2003/04/20         56         5:000円         100円         全銀         2           ○         2003/04/20         5:000円         2         5:15         2         2         2           ○         2003/04/20         7:0014/20         7:0014/20</td><td><ul> <li>○ 1月服込分 2003/04/30 114 5000円 100円 作成中</li> <li>○ 2003/04/30 54 5000円 100円 金額三 変原し</li> <li>※作成中振込データー覧画面から印刷する場合の画面例です</li> <li>※作成中振込データー覧画面から印刷する場合の画面例です</li> <li>※作成中振込データー覧画面から印刷する場合の画面例です</li> <li>※作成中振込データー覧画面から印刷する場合の画面例です</li> </ul></td><td>○         1月振込分         2003/04/30         114         5.000円<br/>5.200円         100円         作成中           ○         2003/04/30         54         5.000円         100円         全頭える         変原し           ○         2003/04/30         54         5.000円         100円         全頭える         変原し           ○         2003/04/30         54         5.000円         100円         全頭える         変原し           ○         2003/04/30         54         5.000円         100円         全頭える         変原し           ○         2003/04/30         54         5.000円         100円         全頭える         変原し           ○         2003/04/30         54         5.000円         2007         2007         2007           ○         2003/04/30         54         5.000円         2007         2007         2007           ○         2003/04/30         54         5.000円         2007         2007         2007           ○         2003/04/30         54         5.000円         2007         2007         2007           ○         2007         2007         2007         2007         2007         2007         2007           ○         2007         2007         20</td><td><ul> <li>○ 1月服込分 2003/04/30 114 5000円 100円 作成中</li> <li>○ 2003/04/30 54 5000円 100円 全頭之 変更し</li> <li>※作成中振込データー覧画面から印刷する場合の画面例です</li> <li>※作成中振込データー覧画面から印刷する場合の画面例です</li> <li>※作成中振込データー「覧画面から印刷する場合の画面例です</li> <li>※作成中振込データー「覧画面から印刷する場合の画面例です</li> <li>※作成中振込データー「覧画面から印刷する場合の画面例です</li> </ul></td><td>○         1月振込分         2003/04/30         14         5.000円<br/>5.200円<br/>100円         100円<br/>年間にス         作成中           ○         2003/04/30         54         5.000円<br/>5.000円         100円         全部ス         老原し           ※作成中振込データー覧画面から印刷する場合の画面例です         3.000円         100円         全部ス         老原し           ※作成中振込データー         第回面から印刷する場合の画面例です         3.000円         100円         全部ス         そのし           ※旅れたデータを登録します         第         第         第         第         3.000円         100円         全部ス         そのし           ※旅れたデータを登録します         第         第         第         第         3.000円         100円         全部ス         5.000円         100円         全部ス         そのし         5.000円         5.000円<!--</td--><td>○         1月振込分         2003/04/30         14         5.000円<br/>5.200円<br/>100円         100円<br/>金額公         作成中           ○         2003/04/30         54         5.000円<br/>5.000円         100円         全額公         2001/04/30           ○         2003/04/30         54         5.000円<br/>5.000円         100円         全額公         2001/04/30           ○         2003/04/30         54         5.000円<br/>5.000円         100円         全額公         2001/04/30           ○         2003/04/30         54         5.000円         100円         全額公         2001           ○         2003/04/30         54         5.000円         100円         全額公         2001           ○         2003/04/30         54         5.000円         100円         全額公         2001           ○         2003/04/30         5         5.000円         100円         全額公         2001           ○         2003/04/30         5         5         5         5         5           ○         2003/04/30         5         5         5         5         5           ○         2003/04/30         5         5         5         5         5         5           ○         2003/04/30         5         &lt;</td><td>○         1月瓶込分         ○03/04/30         114         5.000円<br/>5.000円         100円         作成中中           ○         203/04/30         54         5.000円         100円         全額之         変更し           ※作成中振込データー覧画面から印刷する場合の画面例です           ※作成中振込データの覧画面から印刷する場合の画面例です           ※取なれたデータを登録します         アータ確定           ※取なれたデータを登録します         9時           ※取なれたデータの音楽はます         9時           ※取なれたデータの行動はます         9時           ※取なれたデータの行動はます         9時           ※取なれたデータの行動はます         9時           ※取なれたデータの行動を読載すります         9時           ※取なれたデータの行動を読載すります         9時           ※取なれたデータの行動を読載すります         9時           ※なれたデータの行動を読載すります         9時           ※なれたデータの行動機構築 登録・照会         9日           ※なれたデータの行動機構築 200,014 (1)         100           ※なれたデータの行動機構築 200,014 (1)         100           ※なれた データの行動機構築 200,014 (1)         100           ※ないた データの行動機構築 200,014 (1)         100           ※ないた データの行動 200 (2)         100           ※の行動 200 (2)         100           ※の行りないと着いので内容 200 (2)         100           ※の行りないと着いので内容 2012 (2)         大概           ※の行りないと着いので内容 2012 (2)         大概           ※のの34 (1)<td>○       1月服込分       2003/04/30       114       5,000円       100円       作成中中         ○       2003/04/30       64       5,000円       100円       全様之ス       変更し         ※作成中振込データー覧画面から印刷する場合の画面例です         「       2003/04/30       64       5,000円       100円       全様之ス       変更し         ※作成中振込データー覧画面から印刷する場合の画面例です       2003/04/30       64       5,000円       100円       全様之ス       変更し         ※作成中振込データを登録します       「       第二       第二       第二       第二       第二       第二         「       第次わたデータを登録します       「       「       第二       第三       第二       第二</td></td></td></t<></td></td> | ①         1月販品公分         2003/04/30         11件         5000円<br>5000円         100円         作時中           ○         10         2003/04/30         6件         5000円         100円         金額三ス         客原し           ※作成中振込データの覧画面から印刷する場合の画面例です         100円         金額三ス         客原し         ※作成中振込データー覧画面から印刷する場合の画面例です           ※旅行されたデータを登録します         データ回電         ※旅行されたデータを登録します         データ回電         ※旅行されたデータを登録します         第           ※旅行されたデータを登録します         データ回電         ※旅行されたデータを登録します         第         ※         ※           ※旅行されたデータを登録します         データ回電         ※         ※         ※         ※           ※旅行されたデータの目開線電源」を出力します         第         第         ※         ※         ※           ※         ※         ※         ※         ※         ※         ※           ※         ※         ●         ●         ●         ●         ●         ●         ●         ●         ●         ●         ●         ●         ●         ●         ●         ●         ●         ●         ●         ●         ●         ●         ●         ●         ●         ●         ●         ●         ●         ●         ●         ●         ●                                                                                                    | ○       1月瓶込分       114       5.00071       10079       作成中         ○       203/04/30       544       5.00071       10079       全類2.2       変現し         ※作成中振込データー覧画面から印刷する場合の画面例です         ※旅されたデータを登録します       データ確定         ※旅されたデータを登録します       原見         ※旅されたデータの「明緑橋裏」を出力します       原用         ※旅されたデータの「明緑橋裏」を出力します       61番魚目露(PD)         ※旅されたデータの「明緑橋裏」を出力します       1月時 開露         ※旅されたデータの「明緑橋裏」を出力します       1月時 開露(PD)         ※       市政         ※       第二日の「開藤橋裏」を出力します         ※       第二日の「開藤橋裏」を出力します         *       1108         ※       ※         *       *         *       *         *       *         *       *         *       *         *       *         *       *         *       *         *       *         *       *         *       *         *       *         *       *         *       *         *       *         *       *         *       *                                                                                                    | ○       1月瓶込分       2003/04/20       114       5.000F1       100F1       作成中         ○       2003/04/20       54       5.000F1       100F1       全銀只       全銀只         ○       2003/04/20       54       5.000F1       100F1       全銀只       全銀只         ○       2003/04/20       54       5.000F1       100F1       全銀只       全銀只         ○       2003/04/20       54       5.000F1       100F1       全銀只       全銀只         ○       2003/04/20       54       5.000F1       100F1       全銀只       全銀只         ○       2003/04/20       54       5.000F1       100F1       全銀只       金銀只         ○       2003/04/20       54       5.000F1       100F1       全銀只       金銀只         ○       2003/04/20       54       57       9.000       56       57       9.000       56       57       9.000       56       57       57       57       57       57       57       57       57       57       57       57       57       57       57       57       57       57       57       57       57       57       57       57       57       57       57       57                                                                                                    | ○       1月振込分       2003/04/20       114       5000円       100円       作成中         ○       2003/04/20       54       5000円       100円       全銀元       変原し         ○       2003/04/20       54       5000円       100円       全銀元       変原し         ○       2003/04/20       54       5000円       100円       全銀元       変原し         ○       2003/04/20       54       5000円       100円       全銀元       変原し         ○       2003/04/20       54       5000円       100円       全銀元       変原し         ○       2003/04/20       54       5000円       100円       全銀元       変原し         ○       2003/04/20       7       7-2 短ご       変原       2003/04/20       2003/04/20         ○       2003/04/20       7       7-2 短ご       2003/04/20       100円       全銀元       2003/04/20       2003/04/20         ○       2003/04/20       7       7-9 空 短ご       100円       全銀元       100円       2003/04/20       2003/04/20       2003/04/20       2003/04/20       2003/04/20       2003/04/20       2003/04/20       2003/04/20       2003/04/20       2003/04/20       2003/04/20       2003/04/20       2003/04/20       2003/04/20                                                                                                    | ○         1月振込分         2003/04/20         114         5000円<br>5200円         100円<br>4520円         作成中           ○         2003/04/20         56         5000円         100円         全銀之         客風           ○         2003/04/20         56         5000円         100円         全銀之         客風           ○         2003/04/20         56         5000円         100円         全銀之         客風           ○         2003/04/20         56         5000円         100円         全銀之         客風           ○         2003/04/20         56         5000円         100円         全銀之         その           ○         2003/04/20         56         5000円         100円         全銀之         2003/04/20         その           ○         2003/04/20         56         5000円         100円         全銀之         2000         700         2000         700         2000         700         2000         700         700         700         700         700         700         700         700         700         700         700         700         700         700         700         700         700         700         700         700         700         700         700         700 </td <td>○       1月振込分       2003/04/20       114       5000円       100円       作成中         ○       2003/04/20       544       5000円       100円       全銀ス       全銀人         ○       2003/04/20       544       5000円       100円       全銀ス       全銀人         ○       2003/04/20       544       5000円       100円       全銀ス       空風人         ○       2003/04/20       544       5000円       100円       全銀ス       空風人         ○       2003/04/20       544       5000円       100円       全銀ス       空風人         ○       2003/04/20       544       5000円       100円       全銀ス       全銀人         ○       2003/04/20       544       100円       全銀ス       全銀人       ションのののののののののののののののののののののののののののののののののののの</td> <td>○       1月振込分       2003/04/30       114       5.000円       100円       作成中         ○       2003/04/30       54       5.000円       100円       全部2.2       差別.2         ○       2003/04/30       54       5.000円       100円       全部2.2       差別.2         ○       2003/04/30       54       5.000円       100円       全部2.2       差別.2         ○       2003/04/30       54       5.000円       100円       全部2.2       差別.2         ○       2003/04/30       54       5.000円       100円       全部2.2       差別.2         ○       2003/04/30       54       5.000円       100円       全部2.2       2         ○       2003/04/30       54       5.000円       100円       全部2.2       2         ○       2003/04/30       54       5.000円       5.000円       5.000円       5.000円         ○       2003/04/25       52.000円       100円       全部2.2       5.000円       5.000円         ○       第公       100円       100円       全部2.2       100円       2       5.000円         ○       第公       100円       100円       全部2.2       100円       2       2         ○       第公       <t< td=""><td>○         1月振込分         2003/04/20         114         5000円<br/>5200円         100円<br/>4520円         作成中           ○         2003/04/20         56         5000円         100円         全藤22         変成し           ○         2003/04/20         56         5000円         100円         全藤22         変成し           ○         2003/04/20         56         5000円         100円         全藤22         変成し           ○         2003/04/20         56         5000円         100円         全藤22         変成し           ○         2003/04/20         56         5000円         100円         全藤22         変成し           ○         2003/04/20         56         5000円         2000円         2000         2000           ○         2003/04/20         56         5000円         2000         2000         2000           ○         2000         2000         2000         2000         2000         2000         2000         2000           ○         2000         2000         2000         2000         2000         2000         2000         2000         2000         2000         2000         2000         2000         2000         2000         2000         2000         2000</td><td>①         1月振込分         2002/04/20         114         5:000円<br/>5:000円         100円         作成中           ○         2003/04/20         56         5:000円         100円         全銀之、         室風           ○         2003/04/20         56         5:000円         100円         全銀之、         室風           ○         2003/04/20         56         5:000円         100円         全銀之、         室風           ○         2003/04/20         56         5:000円         100円         全銀之、         室風           ○         2003/04/20         56         5:000円         100円         全銀之、         室風           ○         2003/04/20         56         5:000円         100円         全銀之、         2           ○         2003/04/20         56         5:000円         2         2         2           ○         2003/04/20         56         5:000円         2         2         2           ○         2003/04/20         56         5:000円         100円         全銀         2           ○         2003/04/20         5:000円         2         5:15         2         2         2           ○         2003/04/20         7:0014/20         7:0014/20</td><td><ul> <li>○ 1月服込分 2003/04/30 114 5000円 100円 作成中</li> <li>○ 2003/04/30 54 5000円 100円 金額三 変原し</li> <li>※作成中振込データー覧画面から印刷する場合の画面例です</li> <li>※作成中振込データー覧画面から印刷する場合の画面例です</li> <li>※作成中振込データー覧画面から印刷する場合の画面例です</li> <li>※作成中振込データー覧画面から印刷する場合の画面例です</li> </ul></td><td>○         1月振込分         2003/04/30         114         5.000円<br/>5.200円         100円         作成中           ○         2003/04/30         54         5.000円         100円         全頭える         変原し           ○         2003/04/30         54         5.000円         100円         全頭える         変原し           ○         2003/04/30         54         5.000円         100円         全頭える         変原し           ○         2003/04/30         54         5.000円         100円         全頭える         変原し           ○         2003/04/30         54         5.000円         100円         全頭える         変原し           ○         2003/04/30         54         5.000円         2007         2007         2007           ○         2003/04/30         54         5.000円         2007         2007         2007           ○         2003/04/30         54         5.000円         2007         2007         2007           ○         2003/04/30         54         5.000円         2007         2007         2007           ○         2007         2007         2007         2007         2007         2007         2007           ○         2007         2007         20</td><td><ul> <li>○ 1月服込分 2003/04/30 114 5000円 100円 作成中</li> <li>○ 2003/04/30 54 5000円 100円 全頭之 変更し</li> <li>※作成中振込データー覧画面から印刷する場合の画面例です</li> <li>※作成中振込データー覧画面から印刷する場合の画面例です</li> <li>※作成中振込データー「覧画面から印刷する場合の画面例です</li> <li>※作成中振込データー「覧画面から印刷する場合の画面例です</li> <li>※作成中振込データー「覧画面から印刷する場合の画面例です</li> </ul></td><td>○         1月振込分         2003/04/30         14         5.000円<br/>5.200円<br/>100円         100円<br/>年間にス         作成中           ○         2003/04/30         54         5.000円<br/>5.000円         100円         全部ス         老原し           ※作成中振込データー覧画面から印刷する場合の画面例です         3.000円         100円         全部ス         老原し           ※作成中振込データー         第回面から印刷する場合の画面例です         3.000円         100円         全部ス         そのし           ※旅れたデータを登録します         第         第         第         第         3.000円         100円         全部ス         そのし           ※旅れたデータを登録します         第         第         第         第         3.000円         100円         全部ス         5.000円         100円         全部ス         そのし         5.000円         5.000円<!--</td--><td>○         1月振込分         2003/04/30         14         5.000円<br/>5.200円<br/>100円         100円<br/>金額公         作成中           ○         2003/04/30         54         5.000円<br/>5.000円         100円         全額公         2001/04/30           ○         2003/04/30         54         5.000円<br/>5.000円         100円         全額公         2001/04/30           ○         2003/04/30         54         5.000円<br/>5.000円         100円         全額公         2001/04/30           ○         2003/04/30         54         5.000円         100円         全額公         2001           ○         2003/04/30         54         5.000円         100円         全額公         2001           ○         2003/04/30         54         5.000円         100円         全額公         2001           ○         2003/04/30         5         5.000円         100円         全額公         2001           ○         2003/04/30         5         5         5         5         5           ○         2003/04/30         5         5         5         5         5           ○         2003/04/30         5         5         5         5         5         5           ○         2003/04/30         5         &lt;</td><td>○         1月瓶込分         ○03/04/30         114         5.000円<br/>5.000円         100円         作成中中           ○         203/04/30         54         5.000円         100円         全額之         変更し           ※作成中振込データー覧画面から印刷する場合の画面例です           ※作成中振込データの覧画面から印刷する場合の画面例です           ※取なれたデータを登録します         アータ確定           ※取なれたデータを登録します         9時           ※取なれたデータの音楽はます         9時           ※取なれたデータの行動はます         9時           ※取なれたデータの行動はます         9時           ※取なれたデータの行動はます         9時           ※取なれたデータの行動を読載すります         9時           ※取なれたデータの行動を読載すります         9時           ※取なれたデータの行動を読載すります         9時           ※なれたデータの行動を読載すります         9時           ※なれたデータの行動機構築 登録・照会         9日           ※なれたデータの行動機構築 200,014 (1)         100           ※なれたデータの行動機構築 200,014 (1)         100           ※なれた データの行動機構築 200,014 (1)         100           ※ないた データの行動機構築 200,014 (1)         100           ※ないた データの行動 200 (2)         100           ※の行動 200 (2)         100           ※の行りないと着いので内容 200 (2)         100           ※の行りないと着いので内容 2012 (2)         大概           ※の行りないと着いので内容 2012 (2)         大概           ※のの34 (1)<td>○       1月服込分       2003/04/30       114       5,000円       100円       作成中中         ○       2003/04/30       64       5,000円       100円       全様之ス       変更し         ※作成中振込データー覧画面から印刷する場合の画面例です         「       2003/04/30       64       5,000円       100円       全様之ス       変更し         ※作成中振込データー覧画面から印刷する場合の画面例です       2003/04/30       64       5,000円       100円       全様之ス       変更し         ※作成中振込データを登録します       「       第二       第二       第二       第二       第二       第二         「       第次わたデータを登録します       「       「       第二       第三       第二       第二</td></td></td></t<></td> | ○       1月振込分       2003/04/20       114       5000円       100円       作成中         ○       2003/04/20       544       5000円       100円       全銀ス       全銀人         ○       2003/04/20       544       5000円       100円       全銀ス       全銀人         ○       2003/04/20       544       5000円       100円       全銀ス       空風人         ○       2003/04/20       544       5000円       100円       全銀ス       空風人         ○       2003/04/20       544       5000円       100円       全銀ス       空風人         ○       2003/04/20       544       5000円       100円       全銀ス       全銀人         ○       2003/04/20       544       100円       全銀ス       全銀人       ションのののののののののののののののののののののののののののののののののののの                                                                                                    | ○       1月振込分       2003/04/30       114       5.000円       100円       作成中         ○       2003/04/30       54       5.000円       100円       全部2.2       差別.2         ○       2003/04/30       54       5.000円       100円       全部2.2       差別.2         ○       2003/04/30       54       5.000円       100円       全部2.2       差別.2         ○       2003/04/30       54       5.000円       100円       全部2.2       差別.2         ○       2003/04/30       54       5.000円       100円       全部2.2       差別.2         ○       2003/04/30       54       5.000円       100円       全部2.2       2         ○       2003/04/30       54       5.000円       100円       全部2.2       2         ○       2003/04/30       54       5.000円       5.000円       5.000円       5.000円         ○       2003/04/25       52.000円       100円       全部2.2       5.000円       5.000円         ○       第公       100円       100円       全部2.2       100円       2       5.000円         ○       第公       100円       100円       全部2.2       100円       2       2         ○       第公 <t< td=""><td>○         1月振込分         2003/04/20         114         5000円<br/>5200円         100円<br/>4520円         作成中           ○         2003/04/20         56         5000円         100円         全藤22         変成し           ○         2003/04/20         56         5000円         100円         全藤22         変成し           ○         2003/04/20         56         5000円         100円         全藤22         変成し           ○         2003/04/20         56         5000円         100円         全藤22         変成し           ○         2003/04/20         56         5000円         100円         全藤22         変成し           ○         2003/04/20         56         5000円         2000円         2000         2000           ○         2003/04/20         56         5000円         2000         2000         2000           ○         2000         2000         2000         2000         2000         2000         2000         2000           ○         2000         2000         2000         2000         2000         2000         2000         2000         2000         2000         2000         2000         2000         2000         2000         2000         2000         2000</td><td>①         1月振込分         2002/04/20         114         5:000円<br/>5:000円         100円         作成中           ○         2003/04/20         56         5:000円         100円         全銀之、         室風           ○         2003/04/20         56         5:000円         100円         全銀之、         室風           ○         2003/04/20         56         5:000円         100円         全銀之、         室風           ○         2003/04/20         56         5:000円         100円         全銀之、         室風           ○         2003/04/20         56         5:000円         100円         全銀之、         室風           ○         2003/04/20         56         5:000円         100円         全銀之、         2           ○         2003/04/20         56         5:000円         2         2         2           ○         2003/04/20         56         5:000円         2         2         2           ○         2003/04/20         56         5:000円         100円         全銀         2           ○         2003/04/20         5:000円         2         5:15         2         2         2           ○         2003/04/20         7:0014/20         7:0014/20</td><td><ul> <li>○ 1月服込分 2003/04/30 114 5000円 100円 作成中</li> <li>○ 2003/04/30 54 5000円 100円 金額三 変原し</li> <li>※作成中振込データー覧画面から印刷する場合の画面例です</li> <li>※作成中振込データー覧画面から印刷する場合の画面例です</li> <li>※作成中振込データー覧画面から印刷する場合の画面例です</li> <li>※作成中振込データー覧画面から印刷する場合の画面例です</li> </ul></td><td>○         1月振込分         2003/04/30         114         5.000円<br/>5.200円         100円         作成中           ○         2003/04/30         54         5.000円         100円         全頭える         変原し           ○         2003/04/30         54         5.000円         100円         全頭える         変原し           ○         2003/04/30         54         5.000円         100円         全頭える         変原し           ○         2003/04/30         54         5.000円         100円         全頭える         変原し           ○         2003/04/30         54         5.000円         100円         全頭える         変原し           ○         2003/04/30         54         5.000円         2007         2007         2007           ○         2003/04/30         54         5.000円         2007         2007         2007           ○         2003/04/30         54         5.000円         2007         2007         2007           ○         2003/04/30         54         5.000円         2007         2007         2007           ○         2007         2007         2007         2007         2007         2007         2007           ○         2007         2007         20</td><td><ul> <li>○ 1月服込分 2003/04/30 114 5000円 100円 作成中</li> <li>○ 2003/04/30 54 5000円 100円 全頭之 変更し</li> <li>※作成中振込データー覧画面から印刷する場合の画面例です</li> <li>※作成中振込データー覧画面から印刷する場合の画面例です</li> <li>※作成中振込データー「覧画面から印刷する場合の画面例です</li> <li>※作成中振込データー「覧画面から印刷する場合の画面例です</li> <li>※作成中振込データー「覧画面から印刷する場合の画面例です</li> </ul></td><td>○         1月振込分         2003/04/30         14         5.000円<br/>5.200円<br/>100円         100円<br/>年間にス         作成中           ○         2003/04/30         54         5.000円<br/>5.000円         100円         全部ス         老原し           ※作成中振込データー覧画面から印刷する場合の画面例です         3.000円         100円         全部ス         老原し           ※作成中振込データー         第回面から印刷する場合の画面例です         3.000円         100円         全部ス         そのし           ※旅れたデータを登録します         第         第         第         第         3.000円         100円         全部ス         そのし           ※旅れたデータを登録します         第         第         第         第         3.000円         100円         全部ス         5.000円         100円         全部ス         そのし         5.000円         5.000円<!--</td--><td>○         1月振込分         2003/04/30         14         5.000円<br/>5.200円<br/>100円         100円<br/>金額公         作成中           ○         2003/04/30         54         5.000円<br/>5.000円         100円         全額公         2001/04/30           ○         2003/04/30         54         5.000円<br/>5.000円         100円         全額公         2001/04/30           ○         2003/04/30         54         5.000円<br/>5.000円         100円         全額公         2001/04/30           ○         2003/04/30         54         5.000円         100円         全額公         2001           ○         2003/04/30         54         5.000円         100円         全額公         2001           ○         2003/04/30         54         5.000円         100円         全額公         2001           ○         2003/04/30         5         5.000円         100円         全額公         2001           ○         2003/04/30         5         5         5         5         5           ○         2003/04/30         5         5         5         5         5           ○         2003/04/30         5         5         5         5         5         5           ○         2003/04/30         5         &lt;</td><td>○         1月瓶込分         ○03/04/30         114         5.000円<br/>5.000円         100円         作成中中           ○         203/04/30         54         5.000円         100円         全額之         変更し           ※作成中振込データー覧画面から印刷する場合の画面例です           ※作成中振込データの覧画面から印刷する場合の画面例です           ※取なれたデータを登録します         アータ確定           ※取なれたデータを登録します         9時           ※取なれたデータの音楽はます         9時           ※取なれたデータの行動はます         9時           ※取なれたデータの行動はます         9時           ※取なれたデータの行動はます         9時           ※取なれたデータの行動を読載すります         9時           ※取なれたデータの行動を読載すります         9時           ※取なれたデータの行動を読載すります         9時           ※なれたデータの行動を読載すります         9時           ※なれたデータの行動機構築 登録・照会         9日           ※なれたデータの行動機構築 200,014 (1)         100           ※なれたデータの行動機構築 200,014 (1)         100           ※なれた データの行動機構築 200,014 (1)         100           ※ないた データの行動機構築 200,014 (1)         100           ※ないた データの行動 200 (2)         100           ※の行動 200 (2)         100           ※の行りないと着いので内容 200 (2)         100           ※の行りないと着いので内容 2012 (2)         大概           ※の行りないと着いので内容 2012 (2)         大概           ※のの34 (1)<td>○       1月服込分       2003/04/30       114       5,000円       100円       作成中中         ○       2003/04/30       64       5,000円       100円       全様之ス       変更し         ※作成中振込データー覧画面から印刷する場合の画面例です         「       2003/04/30       64       5,000円       100円       全様之ス       変更し         ※作成中振込データー覧画面から印刷する場合の画面例です       2003/04/30       64       5,000円       100円       全様之ス       変更し         ※作成中振込データを登録します       「       第二       第二       第二       第二       第二       第二         「       第次わたデータを登録します       「       「       第二       第三       第二       第二</td></td></td></t<> | ○         1月振込分         2003/04/20         114         5000円<br>5200円         100円<br>4520円         作成中           ○         2003/04/20         56         5000円         100円         全藤22         変成し           ○         2003/04/20         56         5000円         100円         全藤22         変成し           ○         2003/04/20         56         5000円         100円         全藤22         変成し           ○         2003/04/20         56         5000円         100円         全藤22         変成し           ○         2003/04/20         56         5000円         100円         全藤22         変成し           ○         2003/04/20         56         5000円         2000円         2000         2000           ○         2003/04/20         56         5000円         2000         2000         2000           ○         2000         2000         2000         2000         2000         2000         2000         2000           ○         2000         2000         2000         2000         2000         2000         2000         2000         2000         2000         2000         2000         2000         2000         2000         2000         2000         2000                                                                                                    | ①         1月振込分         2002/04/20         114         5:000円<br>5:000円         100円         作成中           ○         2003/04/20         56         5:000円         100円         全銀之、         室風           ○         2003/04/20         56         5:000円         100円         全銀之、         室風           ○         2003/04/20         56         5:000円         100円         全銀之、         室風           ○         2003/04/20         56         5:000円         100円         全銀之、         室風           ○         2003/04/20         56         5:000円         100円         全銀之、         室風           ○         2003/04/20         56         5:000円         100円         全銀之、         2           ○         2003/04/20         56         5:000円         2         2         2           ○         2003/04/20         56         5:000円         2         2         2           ○         2003/04/20         56         5:000円         100円         全銀         2           ○         2003/04/20         5:000円         2         5:15         2         2         2           ○         2003/04/20         7:0014/20         7:0014/20                                                                                                    | <ul> <li>○ 1月服込分 2003/04/30 114 5000円 100円 作成中</li> <li>○ 2003/04/30 54 5000円 100円 金額三 変原し</li> <li>※作成中振込データー覧画面から印刷する場合の画面例です</li> <li>※作成中振込データー覧画面から印刷する場合の画面例です</li> <li>※作成中振込データー覧画面から印刷する場合の画面例です</li> <li>※作成中振込データー覧画面から印刷する場合の画面例です</li> </ul>                                                                                                    | ○         1月振込分         2003/04/30         114         5.000円<br>5.200円         100円         作成中           ○         2003/04/30         54         5.000円         100円         全頭える         変原し           ○         2003/04/30         54         5.000円         100円         全頭える         変原し           ○         2003/04/30         54         5.000円         100円         全頭える         変原し           ○         2003/04/30         54         5.000円         100円         全頭える         変原し           ○         2003/04/30         54         5.000円         100円         全頭える         変原し           ○         2003/04/30         54         5.000円         2007         2007         2007           ○         2003/04/30         54         5.000円         2007         2007         2007           ○         2003/04/30         54         5.000円         2007         2007         2007           ○         2003/04/30         54         5.000円         2007         2007         2007           ○         2007         2007         2007         2007         2007         2007         2007           ○         2007         2007         20                                                                                                    | <ul> <li>○ 1月服込分 2003/04/30 114 5000円 100円 作成中</li> <li>○ 2003/04/30 54 5000円 100円 全頭之 変更し</li> <li>※作成中振込データー覧画面から印刷する場合の画面例です</li> <li>※作成中振込データー覧画面から印刷する場合の画面例です</li> <li>※作成中振込データー「覧画面から印刷する場合の画面例です</li> <li>※作成中振込データー「覧画面から印刷する場合の画面例です</li> <li>※作成中振込データー「覧画面から印刷する場合の画面例です</li> </ul>                                                                                                    | ○         1月振込分         2003/04/30         14         5.000円<br>5.200円<br>100円         100円<br>年間にス         作成中           ○         2003/04/30         54         5.000円<br>5.000円         100円         全部ス         老原し           ※作成中振込データー覧画面から印刷する場合の画面例です         3.000円         100円         全部ス         老原し           ※作成中振込データー         第回面から印刷する場合の画面例です         3.000円         100円         全部ス         そのし           ※旅れたデータを登録します         第         第         第         第         3.000円         100円         全部ス         そのし           ※旅れたデータを登録します         第         第         第         第         3.000円         100円         全部ス         5.000円         100円         全部ス         そのし         5.000円         5.000円 </td <td>○         1月振込分         2003/04/30         14         5.000円<br/>5.200円<br/>100円         100円<br/>金額公         作成中           ○         2003/04/30         54         5.000円<br/>5.000円         100円         全額公         2001/04/30           ○         2003/04/30         54         5.000円<br/>5.000円         100円         全額公         2001/04/30           ○         2003/04/30         54         5.000円<br/>5.000円         100円         全額公         2001/04/30           ○         2003/04/30         54         5.000円         100円         全額公         2001           ○         2003/04/30         54         5.000円         100円         全額公         2001           ○         2003/04/30         54         5.000円         100円         全額公         2001           ○         2003/04/30         5         5.000円         100円         全額公         2001           ○         2003/04/30         5         5         5         5         5           ○         2003/04/30         5         5         5         5         5           ○         2003/04/30         5         5         5         5         5         5           ○         2003/04/30         5         &lt;</td> <td>○         1月瓶込分         ○03/04/30         114         5.000円<br/>5.000円         100円         作成中中           ○         203/04/30         54         5.000円         100円         全額之         変更し           ※作成中振込データー覧画面から印刷する場合の画面例です           ※作成中振込データの覧画面から印刷する場合の画面例です           ※取なれたデータを登録します         アータ確定           ※取なれたデータを登録します         9時           ※取なれたデータの音楽はます         9時           ※取なれたデータの行動はます         9時           ※取なれたデータの行動はます         9時           ※取なれたデータの行動はます         9時           ※取なれたデータの行動を読載すります         9時           ※取なれたデータの行動を読載すります         9時           ※取なれたデータの行動を読載すります         9時           ※なれたデータの行動を読載すります         9時           ※なれたデータの行動機構築 登録・照会         9日           ※なれたデータの行動機構築 200,014 (1)         100           ※なれたデータの行動機構築 200,014 (1)         100           ※なれた データの行動機構築 200,014 (1)         100           ※ないた データの行動機構築 200,014 (1)         100           ※ないた データの行動 200 (2)         100           ※の行動 200 (2)         100           ※の行りないと着いので内容 200 (2)         100           ※の行りないと着いので内容 2012 (2)         大概           ※の行りないと着いので内容 2012 (2)         大概           ※のの34 (1)<td>○       1月服込分       2003/04/30       114       5,000円       100円       作成中中         ○       2003/04/30       64       5,000円       100円       全様之ス       変更し         ※作成中振込データー覧画面から印刷する場合の画面例です         「       2003/04/30       64       5,000円       100円       全様之ス       変更し         ※作成中振込データー覧画面から印刷する場合の画面例です       2003/04/30       64       5,000円       100円       全様之ス       変更し         ※作成中振込データを登録します       「       第二       第二       第二       第二       第二       第二         「       第次わたデータを登録します       「       「       第二       第三       第二       第二</td></td> | ○         1月振込分         2003/04/30         14         5.000円<br>5.200円<br>100円         100円<br>金額公         作成中           ○         2003/04/30         54         5.000円<br>5.000円         100円         全額公         2001/04/30           ○         2003/04/30         54         5.000円<br>5.000円         100円         全額公         2001/04/30           ○         2003/04/30         54         5.000円<br>5.000円         100円         全額公         2001/04/30           ○         2003/04/30         54         5.000円         100円         全額公         2001           ○         2003/04/30         54         5.000円         100円         全額公         2001           ○         2003/04/30         54         5.000円         100円         全額公         2001           ○         2003/04/30         5         5.000円         100円         全額公         2001           ○         2003/04/30         5         5         5         5         5           ○         2003/04/30         5         5         5         5         5           ○         2003/04/30         5         5         5         5         5         5           ○         2003/04/30         5         <                                                                                                    | ○         1月瓶込分         ○03/04/30         114         5.000円<br>5.000円         100円         作成中中           ○         203/04/30         54         5.000円         100円         全額之         変更し           ※作成中振込データー覧画面から印刷する場合の画面例です           ※作成中振込データの覧画面から印刷する場合の画面例です           ※取なれたデータを登録します         アータ確定           ※取なれたデータを登録します         9時           ※取なれたデータの音楽はます         9時           ※取なれたデータの行動はます         9時           ※取なれたデータの行動はます         9時           ※取なれたデータの行動はます         9時           ※取なれたデータの行動を読載すります         9時           ※取なれたデータの行動を読載すります         9時           ※取なれたデータの行動を読載すります         9時           ※なれたデータの行動を読載すります         9時           ※なれたデータの行動機構築 登録・照会         9日           ※なれたデータの行動機構築 200,014 (1)         100           ※なれたデータの行動機構築 200,014 (1)         100           ※なれた データの行動機構築 200,014 (1)         100           ※ないた データの行動機構築 200,014 (1)         100           ※ないた データの行動 200 (2)         100           ※の行動 200 (2)         100           ※の行りないと着いので内容 200 (2)         100           ※の行りないと着いので内容 2012 (2)         大概           ※の行りないと着いので内容 2012 (2)         大概           ※のの34 (1) <td>○       1月服込分       2003/04/30       114       5,000円       100円       作成中中         ○       2003/04/30       64       5,000円       100円       全様之ス       変更し         ※作成中振込データー覧画面から印刷する場合の画面例です         「       2003/04/30       64       5,000円       100円       全様之ス       変更し         ※作成中振込データー覧画面から印刷する場合の画面例です       2003/04/30       64       5,000円       100円       全様之ス       変更し         ※作成中振込データを登録します       「       第二       第二       第二       第二       第二       第二         「       第次わたデータを登録します       「       「       第二       第三       第二       第二</td>                                                                                                    | ○       1月服込分       2003/04/30       114       5,000円       100円       作成中中         ○       2003/04/30       64       5,000円       100円       全様之ス       変更し         ※作成中振込データー覧画面から印刷する場合の画面例です         「       2003/04/30       64       5,000円       100円       全様之ス       変更し         ※作成中振込データー覧画面から印刷する場合の画面例です       2003/04/30       64       5,000円       100円       全様之ス       変更し         ※作成中振込データを登録します       「       第二       第二       第二       第二       第二       第二         「       第次わたデータを登録します       「       「       第二       第三       第二       第二                                                                                                    |
| 2003/01/30         5/4         0.00001<br>100円 金額三ス 産原し           ※作成中振込データー覧画面から印刷する場合の画面(<br>※作成中振込データー覧画面から印刷する場合の画面(<br>※取れたデータを登録します           第次れたデータを登録します         データ確定<br>選択れたデータを登録します           選択れたデータを登録します         (1)           選択れたデータを登録します         (1)           選択れたデータを登録します         (1)           選択れたデータの原始します         (1)           選択れたデータの原始します         (1)           選択れたデータの原始を見まりします         (1)           選択れたデータの原始を見ましたます         (1)           (1)         (1)           (1)         (1)           (2)         (1)           (2)         (2)           (2)         (2)           (2)         (2)           (2)         (2)           (2)         (2)           (2)         (2)           (2)         (2)           (2)         (2)           (2)         (2)           (2)         (2)           (2)         (2)           (2)         (2)           (2)         (2)           (2)         (2)           (2)         (2)           (2)         (2)           (2)         (2)                                                                                                    | ○ 0.0007         0.0007         1007         全球之、         全球之、           ※作成中振込データー覧面面から印刷する場合の画面例です           ※作成中振込データー覧面面から印刷する場合の画面例です           ※旅されたデータを登録します           ※旅されたデータを登録します           ※旅されたデータを登録します           ※旅されたデータを登録します           ※旅されたデータを登録します           ※旅されたデータの「朝鮮編集」を出たします           ※旅されたデータの「朝鮮編集」を出たします           ※旅されたデータの「朝鮮編集」を出たします           ※旅されたデータの「朝鮮編集」を出たします           ※旅されたデータの「朝鮮編集」を出たします           ※ないたデータの「朝鮮編集」を出たします           ※ないたデータの「朝鮮編集」を出たします           ※ないたデータの「朝鮮編集」を出たします           ※ないたデータの「朝鮮編集」を出たします           ※ないたデータの「朝鮮編集」を出たします           ※ないたデータの「朝鮮編集」を出たします           ※ないたデータの「朝鮮編集」を出たします           ※ないたデータの「朝鮮編集」を出たします           ※ないたます           ※ないたます           ※ないたます           ※ないたます           ※ないたます           ※ないたます           ※ないたます           ※ないたまないので的などであい。           ※とついのないたまます           ※とないのでのないたます           ※ないたまないたちので的などであい。           ※とこののないたます           ※とないたちいたりれます           ※とないたっではまます           ※とないたっではなられます           ※とないたちので的なられるのでののです           ※                                                                                                    | ○         ○○         ○○○○○○○○○○○○○○○○○○○○○○○○○○○○○○○○○○○○                                                                                                    | ○         ○○         ○○○○○○○○○○○○○○○○○○○○○○○○○○○○○○○○○○○○                                                                                                    | ○         ○○         ○○○○○○○○○○○○○○○○○○○○○○○○○○○○○○○○○○○○                                                                                                    | ●         ●         ●         ●         ●         ●         ●         ●         ●         ●         ●         ●         ●         ●         ●         ●         ●         ●         ●         ●         ●         ●         ●         ●         ●         ●         ●         ●         ●         ●         ●         ●         ●         ●         ●         ●         ●         ●         ●         ●         ●         ●         ●         ●         ●         ●         ●         ●         ●         ●         ●         ●         ●         ●         ●         ●         ●         ●         ●         ●         ●         ●         ●         ●         ●         ●         ●         ●         ●         ●         ●         ●         ●         ●         ●         ●         ●         ●         ●         ●         ●         ●         ●         ●         ●         ●         ●         ●         ●         ●         ●         ●         ●         ●         ●         ●         ●         ●         ●         ●         ●         ●         ●         ●         ●         ●         ●                                                                                                            | ● 1000/04/30         ● 1000/04/30         ● 1000/04/30         ● 1000/04/30         ● 1000/04/30         ● 1000/04/30         ● 1000/04/30         ● 1000/04/30         ● 1000/04/30         ● 1000/04/30         ● 1000/04/30         ● 1000/04/30         ● 1000/04/30         ● 1000/04/30         ● 1000/04/30         ● 1000/04/30         ● 1000/04/30         ● 1000/04/30         ● 1000/04/30         ● 1000/04/30         ● 1000/04/30         ● 1000/04/30         ● 1000/04/30         ● 1000/04/30         ● 1000/04/30         ● 1000/04/30         ● 1000/04/30         ● 1000/04/30         ● 1000/04/30         ● 1000/04/30         ● 1000/04/30         ● 1000/04/30         ● 1000/04/30         ● 1000/04/30         ● 1000/04/30         ● 1000/04/30         ● 1000/04/30         ● 1000/04/30         ● 1000/04/30         ● 1000/04/30         ● 1000/04/30         ● 1000/04/30         ● 1000/04/30         ● 1000/04/30         ● 1000/04/30         ● 1000/04/30         ● 1000/04/30         ● 1000/04/30         ● 1000/04/30         ● 1000/04/30         ● 1000/04/30         ● 1000/04/30         ● 1000/04/30         ● 1000/04/30         ● 1000/04/30         ● 1000/04/30         ● 1000/04/30         ● 1000/04/30         ● 1000/04/30         ● 1000/04/30         ● 1000/04/30         ● 1000/04/30         ● 1000/04/30         ● 1000/04/30         ● 1000/04/30         ● 1000/04/30         ● 1000/04/30         ● 1000/04/30                                                                                                            | ●         ●         ●         ●         ●         ●         ●         ●         ●         ●         ●         ●         ●         ●         ●         ●         ●         ●         ●         ●         ●         ●         ●         ●         ●         ●         ●         ●         ●         ●         ●         ●         ●         ●         ●         ●         ●         ●         ●         ●         ●         ●         ●         ●         ●         ●         ●         ●         ●         ●         ●         ●         ●         ●         ●         ●         ●         ●         ●         ●         ●         ●         ●         ●         ●         ●         ●         ●         ●         ●         ●         ●         ●         ●         ●         ●         ●         ●         ●         ●         ●         ●         ●         ●         ●         ●         ●         ●         ●         ●         ●         ●         ●         ●         ●         ●         ●         ●         ●         ●         ●         ●         ●         ●         ●         ●         ●                                                                                                            |                                                                                                    | ○         200/04/30         564         50/0071<br>51/007         1007         金額2         変展し           ※作成中振込データー覧画面から印刷する場合の画面例         ※         ※         ※         ※         ※         ※         ※         ※         ※         ※         ※         ※         ※         ※         ※         ※         ※         ※         ※         ※         ※         ※         ※         ※         ※         ※         ※         ※         ※         ※         ※         ※         ※         ※         ※         ※         ※         ※         ※         ※         ※         ※         ※         ※         ※         ※         ※         ※         ※         ※         ※         ※         ※         ※         ※         ※         ※         ※         ※         ※         ※         ※         ※         ※         ※         ※         ※         ※         ※         ※         ※         ※         ※         ※         ※         ※         ※         ※         ※         ※         ※         ※         ※         ※         ※         ※         ※         ※         ※         ※         ※         ※         ※         ※         ※                                                                                                    | ○         ○         ○         ○         ○         ○         ○         ○         ○         ○         ○         ○         ○         ○         ○         ○         ○         ○         ○         ○         ○         ○         ○         ○         ○         ○         ○         ○         ○         ○         ○         ○         ○         ○         ○         ○         ○         ○         ○         ○         ○         ○         ○         ○         ○         ○         ○         ○         ○         ○         ○         ○         ○         ○         ○         ○         ○         ○         ○         ○         ○         ○         ○         ○         ○         ○         ○         ○         ○         ○         ○         ○         ○         ○         ○         ○         ○         ○         ○         ○         ○         ○         ○         ○         ○         ○         ○         ○         ○         ○         ○         ○         ○         ○         ○         ○         ○         ○         ○         ○         ○         ○         ○         ○         ○         ○         ○                                                                                                            | ○         2003/04/30         64         000007<br>8:00007<br>8:00007         10011         全額2         展現           ※作成中振込データー覧画面から印刷する場合の画面例です         ※作成中振込データー覧画面から印刷する場合の画面例です           ※旅されたデータを登録します         第16           ※旅されたデータを登録します         第16           ※旅されたデータを登録します         第16           ※旅されたデータを登録します         第16           ※旅されたデータを登録します         第16           ※ないたデータの行動装置き出力します         ●日本書書           ※なれたデータの行動装置き出力します         ●日本書書           ※なれたデータの行動装置き出力します         ●日本書書           ※なれたデータの行動装置き出力します         ●日本書書           ※ないたデータの行動装置き出力します         ●日本書書           ※たち、約45-留ちまる、・外田の大口屋舗         >□日を進き           ※たち、約50-回屋舗         ●「日本書書           ※日本書書         >2004904           ※日本書書         >2004904           ※日本書書         ************************************                                                                                                    |                                                                                                    | <ul> <li>2003/04/30 564 100円 金銀三、 室原し</li></ul>                                                                                                    | ・・・・・・・・・・・・・・・・・・・・・・・・・・・・・・・・・・・・                                                                                                    | こののの1         こののの1         正のの日         正のの日         正の日         正の日                                                                                                    | C         2003/04/30         54         Source<br>Source<br>Exects         100円 金額ミス         変更し           ※作成中振込データー覧画面から印刷する場合の画面例です           「「「」」の用金額ミス         変更し           ※作成中振込データー覧画面から印刷する場合の画面例です           「「」」の用金額ミス         変更し           ※作成中振込データー         第回面から印刷する場合の画面例です           「「」」の用金額ミス         変更し           ※作成中振込データを登録します         「「」」の用金額           ※取れたデータを登録します         「「」」」の用金額           ※取れたデータを優勝します         「「」」」の用金額           ※取れたデータの信号調査にます         「「」」           ※取れたデータの信号調査にます         「「」」           ※取れたデータの信号調査にます         「「」」」           ※なれたデータの信号調査にます         「「」」」           ※なれたデータの信号調査になっします         「「」」」           ※なれたデータの信号調査になっします         「」」           ※なれたデータの信号調査になっての得触構業」を出力します         「」」」           ※なれたデータの信号調査になっての得触構業」を出力します         「」」           ※なれたデータの信号画を読込、□」 の事業者、外EDAでの書書         「」」           ※合数         ※なり、「」」」         「」」」           ※目標面面         ※なり、         ※ 「」」           ※のでの当時間、総合語」をついまで         ※ 「」」         ※ 「」」           ※のでの当時間、総合語」をついまで         ※ 「」」」         ※ 「」」           ※ 「」 のでの当時間、総合語」をついまで         ※ 「」」」         ※ 「」」」           ※のでの当時                                                                                                    | ○         2003/04/30         54         0.000F<br>Exocut         100FL 金額支入         変更し           ※作成中振込データー覧面面から印刷する場合の画面例です           「         2003/04/30         54         データ増定           「         2003/04/30         54         データ増定           「         2003/04/30         54         データ増定           「         2003/04/30         データ増定         (日本)           「         2003/04/30         データ増定         (日本)           「         2003/04/30         (日本)         (日本)           「         2003/04/30         (日本)         (日本)           「         2003/04/30         (日本)         (日本)           「         2003/04/30         (日本)         (日本)           「         2003/04/30         (日本)         (日本)           「         2003/04/30         (日本)         (日本)           「         2003/04/30         (日本)         (日本)           「         2003/04/30         (日本)         (日本)           (1)         2003/04/30         (日本)         (日本)           (2)         2)         2)         (日本)           (2)         2)         (日本)         (日本)           (2)         2)         (日本                                                                                                    | ○         2003/04/30         5ft         0.000F<br>100FL         2003/04/30         5ft           ※作成中振込データー覧画面から印刷する場合の画面例です           ※作成中振込データー覧画面から印刷する場合の画面例です           ※保されたデータを登録します           ※保されたデータを登録します           ※保されたデータを登録します           ※保されたデータの間無確素」き出力します           ※保されたテータの「合用報告報告報」           ※保されたデータの「合用報告報」を出力します           ※保されたデータの「合用報告報書」を出力します           ※保持れたテータの「合用報告報書」を出力します           ※保護部           ※になれたデータの「合用報告報告報』を出力します           ※保護部           ※「たいた」           ※保持者           ※「たいた」           ※「たいた」           ※「たい」           ※「たい」           ※「た                                                                                                    | ○         2033/04/30         544         ○         ○         ○         ○         ○         ○         ○         ○         ○         ○         ○         ○         ○         ○         ○         ○         ○         ○         ○         ○         ○         ○         ○         ○         ○         ○         ○         ○         ○         ○         ○         ○         ○         ○         ○         ○         ○         ○         ○         ○         ○         ○         ○         ○         ○         ○         ○         ○         ○         ○         ○         ○         ○         ○         ○         ○         ○         ○         ○         ○         ○         ○         ○         ○         ○         ○         ○         ○         ○         ○         ○         ○         ○         ○         ○         ○         ○         ○         ○         ○         ○         ○         ○         ○         ○         ○         ○         ○         ○         ○         ○         ○         ○         ○         ○         ○         ○         ○         ○         ○         ○         ○         ○                                                                                                    | ○         2003/04/30         54         ○         ○         ○         ○         ○         ○         ○         ○         ○         ○         ○         ○         ○         ○         ○         ○         ○         ○         ○         ○         ○         ○         ○         ○         ○         ○         ○         ○         ○         ○         ○         ○         ○         ○         ○         ○         ○         ○         ○         ○         ○         ○         ○         ○         ○         ○         ○         ○         ○         ○         ○         ○         ○         ○         ○         ○         ○         ○         ○         ○         ○         ○         ○         ○         ○         ○         ○         ○         ○         ○         ○         ○         ○         ○         ○         ○         ○         ○         ○         ○         ○         ○         ○         ○         ○         ○         ○         ○         ○         ○         ○         ○         ○         ○         ○         ○         ○         ○         ○         ○         ○         ○         ○                                                                                                    | ○         2003/04/30         5ft         0.000F<br>100F         100F         全額支入         変更し           ※作成中振込データー覧画面から印刷する場合の画面例です           ※作成中振込データー覧画面から印刷する場合の画面例です           ※旅れたデータを登録します         データ確定           ※旅れたデータを登録します         第時           ※広れたデータを登録します         第時           ※広れたデータの簡単編集」ます         第時           ※広れたデータの簡単編集」き出力します         第時           ※広れたデータの同時編集書」き出力します         第時           ※広れたデータの同時編集書」を出力します         第時           ※広告返入・協与・賞与振込、・即座集査・知会「明細情報登録・照会「管理機能         ※           (公園確認)         *           ※「たム、新品・「二原集査 手数料照会 契約情報登録・照会 「明細情報登録・照会 「管理機能         ※           ※「会議定記         ・総合振込、・二度非者・公司 (日本調査会員・第会)、「「正規報」         ※           (注意)         *         *         *           ※「協確認         *         *         *           *         *         *         *         *           *         *         *         *         *         *           *         *         *         *         *         *         *           *         *         *         *         *         *         *         *         *         *         *         *         *<                                                                                                    | こののののののです         このののです           2003/04/30         54         5000円         100円         金額支入         変更し           ※作成中振込データー覧画面から印刷する場合の画面例です           「「「」」         第100円         金額支入         変更し           「「」」         第100円         金額支入         変更し           「「」」         第100円         金額支入         変更し           「「」」         第100円         金額支入         変更し           「「」」         第100円         金額支入         変更し           「「」」         第100円         金額支入         第100円           「「」」         第100日         金額支入         第100日           「「」」         第100日         第100日         金額支入           「「」」         第100日         第100日         金額支入         第100日           「「」」         第110日         金額支入         第111日         第111日           「「」」         第11日         第111日         第111日         第111日         第111日           「「」」         「」」         「」」         「」」         「」」」         「」」」           「「」」         「」」         「」」」         「」」         「」」」         「」」」           「」」         「」」         「」」         「」」         「」」」         「」」」         「」」」         「」」                                                                                                    | ○         203/04/30         54         ○         ○         ○         ○         ○         ○         ○         ○         ○         ○         ○         ○         ○         ○         ○         ○         ○         ○         ○         ○         ○         ○         ○         ○         ○         ○         ○         ○         ○         ○         ○         ○         ○         ○         ○         ○         ○         ○         ○         ○         ○         ○         ○         ○         ○         ○         ○         ○         ○         ○         ○         ○         ○         ○         ○         ○         ○         ○         ○         ○         ○         ○         ○         ○         ○         ○         ○         ○         ○         ○         ○         ○         ○         ○         ○         ○         ○         ○         ○         ○         ○         ○         ○         ○         ○         ○         ○         ○         ○         ○         ○         ○         ○         ○         ○         ○         ○         ○         ○         ○         ○         ○         ○ <t< td=""><td>○         203/04/30         54         ○         ○         ○         ○         ○         ○         ○         ○         ○         ○         ○         ○         ○         ○         ○         ○         ○         ○         ○         ○         ○         ○         ○         ○         ○         ○         ○         ○         ○         ○         ○         ○         ○         ○         ○         ○         ○         ○         ○         ○         ○         ○         ○         ○         ○         ○         ○         ○         ○         ○         ○         ○         ○         ○         ○         ○         ○         ○         ○         ○         ○         ○         ○         ○         ○         ○         ○         ○         ○         ○         ○         ○         ○         ○         ○         ○         ○         ○         ○         ○         ○         ○         ○         ○         ○         ○         ○         ○         ○         ○         ○         ○         ○         ○         ○         ○         ○         ○         ○         ○         ○         ○         ○         <t< td=""><td>○         203/04/30         54         ○         ○         ○         ○         ○         ○         ○         ○         ○         ○         ○         ○         ○         ○         ○         ○         ○         ○         ○         ○         ○         ○         ○         ○         ○         ○         ○         ○         ○         ○         ○         ○         ○         ○         ○         ○         ○         ○         ○         ○         ○         ○         ○         ○         ○         ○         ○         ○         ○         ○         ○         ○         ○         ○         ○         ○         ○         ○         ○         ○         ○         ○         ○         ○         ○         ○         ○         ○         ○         ○         ○         ○         ○         ○         ○         ○         ○         ○         ○         ○         ○         ○         ○         ○         ○         ○         ○         ○         ○         ○         ○         ○         ○         ○         ○         ○         ○         ○         ○         ○         ○         ○         ○         &lt;</td><td>○         203/04/30         64         ○         ○         ○         ○         ○         ○         ○         ○         ○         ○         ○         ○         ○         ○         ○         ○         ○         ○         ○         ○         ○         ○         ○         ○         ○         ○         ○         ○         ○         ○         ○         ○         ○         ○         ○         ○         ○         ○         ○         ○         ○         ○         ○         ○         ○         ○         ○         ○         ○         ○         ○         ○         ○         ○         ○         ○         ○         ○         ○         ○         ○         ○         ○         ○         ○         ○         ○         ○         ○         ○         ○         ○         ○         ○         ○         ○         ○         ○         ○         ○         ○         ○         ○         ○         ○         ○         ○         ○         ○         ○         ○         ○         ○         ○         ○         ○         ○         ○         ○         ○         ○         ○         ○         &lt;</td><td>○         ○         ○         ○         ○         ○         ○         ○         ○         ○         ○         ○         ○         ○         ○         ○         ○         ○         ○         ○         ○         ○         ○         ○         ○         ○         ○         ○         ○         ○         ○         ○         ○         ○         ○         ○         ○         ○         ○         ○         ○         ○         ○         ○         ○         ○         ○         ○         ○         ○         ○         ○         ○         ○         ○         ○         ○         ○         ○         ○         ○         ○         ○         ○         ○         ○         ○         ○         ○         ○         ○         ○         ○         ○         ○         ○         ○         ○         ○         ○         ○         ○         ○         ○         ○         ○         ○         ○         ○         ○         ○         ○         ○         ○         ○         ○         ○         ○         ○         ○         ○         ○         ○         ○         ○         ○         ○</td><td>こののです         こののです           2003/04/30         544           2003/04/30         544           2003/04/30         544           2003/04/30         544           2003/04/30         544           2003/04/30         544           2003/04/30         544           2003/04/30         544           2003/04/30         544           2003/04/30         544           2003/04/30         544           2003/04/30         544           2003/04/30         544           2003/04/30         544           2003/04/30         544           2003/04/30         544           2003/04/30         544           2003/04/30         544           2003/04/30         544           2003/04/30         544           2003/04/31         2003/04/31           2003/04/31         2003/04/31           2003/04/31         2003/04/31           2003/04/31         2003/04/31           2003/04/31         2003/04/31           2003/04/31         2003/04/31           2003/04/31         2003/04/31           2003/04/31         2003/04/31</td><td>C         2003/04/30         6H         5000071<br/>5000071         100円 金額22         変展し           ※作成中振込データー覧画面から印刷する場合の画面例です           ※作成中振込データー覧画面から印刷する場合の画面例です           ※作成中振込データー覧画面から印刷する場合の画面例です           ※保されたデータを登録します           選択されたデータを登録します           選択されたデータを登録します           選択されたデータの「明細構築」を出力します           ※保いたデータの「明細構築」を出力します           ● 開始機関(PCC)           ・ 日本振転           * 日本経営・第会、り間細情報登録・第会、管理機能           * 「市政中振転気、早勤情報登録・第会、明細情報登録・第会、管理機能           * 「市政中振転気、早勤情報登録・第会、明細情報登録・第会、管理機能           * 「市政中振転気、早勤情報登録・第会、明細情報登録・第会、管理機能           * 「市政市振転気、早勤情報登録・第会、明細情報登録・第会、管理機能           * 「市政市振転気、「口座振替」、総合の正確認問、総合の正確認問、           * 「市政市振送・「口座振行」としたので内容をご電認ください。           * 「市政市振送・「口座振替」、総合の空報認           * 「市政学 登録しましたので内容をご電認ください。           * 日本認知者が行われたどん。振送を行う場合、必ずWEB承認を行ってください。           * 2003年04月13日12年36分124           * 日本認知者が行われいと転込が行われません。振送を行う場合、必ずWEB承認を行ってください。           * 日本認知者が行うれたどを、           * 1000年0月13日12年36分124           * 1000年140月13日12年36分124</td></t<></td></t<> | ○         203/04/30         54         ○         ○         ○         ○         ○         ○         ○         ○         ○         ○         ○         ○         ○         ○         ○         ○         ○         ○         ○         ○         ○         ○         ○         ○         ○         ○         ○         ○         ○         ○         ○         ○         ○         ○         ○         ○         ○         ○         ○         ○         ○         ○         ○         ○         ○         ○         ○         ○         ○         ○         ○         ○         ○         ○         ○         ○         ○         ○         ○         ○         ○         ○         ○         ○         ○         ○         ○         ○         ○         ○         ○         ○         ○         ○         ○         ○         ○         ○         ○         ○         ○         ○         ○         ○         ○         ○         ○         ○         ○         ○         ○         ○         ○         ○         ○         ○         ○         ○         ○         ○         ○         ○         ○ <t< td=""><td>○         203/04/30         54         ○         ○         ○         ○         ○         ○         ○         ○         ○         ○         ○         ○         ○         ○         ○         ○         ○         ○         ○         ○         ○         ○         ○         ○         ○         ○         ○         ○         ○         ○         ○         ○         ○         ○         ○         ○         ○         ○         ○         ○         ○         ○         ○         ○         ○         ○         ○         ○         ○         ○         ○         ○         ○         ○         ○         ○         ○         ○         ○         ○         ○         ○         ○         ○         ○         ○         ○         ○         ○         ○         ○         ○         ○         ○         ○         ○         ○         ○         ○         ○         ○         ○         ○         ○         ○         ○         ○         ○         ○         ○         ○         ○         ○         ○         ○         ○         ○         ○         ○         ○         ○         ○         ○         &lt;</td><td>○         203/04/30         64         ○         ○         ○         ○         ○         ○         ○         ○         ○         ○         ○         ○         ○         ○         ○         ○         ○         ○         ○         ○         ○         ○         ○         ○         ○         ○         ○         ○         ○         ○         ○         ○         ○         ○         ○         ○         ○         ○         ○         ○         ○         ○         ○         ○         ○         ○         ○         ○         ○         ○         ○         ○         ○         ○         ○         ○         ○         ○         ○         ○         ○         ○         ○         ○         ○         ○         ○         ○         ○         ○         ○         ○         ○         ○         ○         ○         ○         ○         ○         ○         ○         ○         ○         ○         ○         ○         ○         ○         ○         ○         ○         ○         ○         ○         ○         ○         ○         ○         ○         ○         ○         ○         ○         &lt;</td><td>○         ○         ○         ○         ○         ○         ○         ○         ○         ○         ○         ○         ○         ○         ○         ○         ○         ○         ○         ○         ○         ○         ○         ○         ○         ○         ○         ○         ○         ○         ○         ○         ○         ○         ○         ○         ○         ○         ○         ○         ○         ○         ○         ○         ○         ○         ○         ○         ○         ○         ○         ○         ○         ○         ○         ○         ○         ○         ○         ○         ○         ○         ○         ○         ○         ○         ○         ○         ○         ○         ○         ○         ○         ○         ○         ○         ○         ○         ○         ○         ○         ○         ○         ○         ○         ○         ○         ○         ○         ○         ○         ○         ○         ○         ○         ○         ○         ○         ○         ○         ○         ○         ○         ○         ○         ○         ○</td><td>こののです         こののです           2003/04/30         544           2003/04/30         544           2003/04/30         544           2003/04/30         544           2003/04/30         544           2003/04/30         544           2003/04/30         544           2003/04/30         544           2003/04/30         544           2003/04/30         544           2003/04/30         544           2003/04/30         544           2003/04/30         544           2003/04/30         544           2003/04/30         544           2003/04/30         544           2003/04/30         544           2003/04/30         544           2003/04/30         544           2003/04/30         544           2003/04/31         2003/04/31           2003/04/31         2003/04/31           2003/04/31         2003/04/31           2003/04/31         2003/04/31           2003/04/31         2003/04/31           2003/04/31         2003/04/31           2003/04/31         2003/04/31           2003/04/31         2003/04/31</td><td>C         2003/04/30         6H         5000071<br/>5000071         100円 金額22         変展し           ※作成中振込データー覧画面から印刷する場合の画面例です           ※作成中振込データー覧画面から印刷する場合の画面例です           ※作成中振込データー覧画面から印刷する場合の画面例です           ※保されたデータを登録します           選択されたデータを登録します           選択されたデータを登録します           選択されたデータの「明細構築」を出力します           ※保いたデータの「明細構築」を出力します           ● 開始機関(PCC)           ・ 日本振転           * 日本経営・第会、り間細情報登録・第会、管理機能           * 「市政中振転気、早勤情報登録・第会、明細情報登録・第会、管理機能           * 「市政中振転気、早勤情報登録・第会、明細情報登録・第会、管理機能           * 「市政中振転気、早勤情報登録・第会、明細情報登録・第会、管理機能           * 「市政市振転気、早勤情報登録・第会、明細情報登録・第会、管理機能           * 「市政市振転気、「口座振替」、総合の正確認問、総合の正確認問、           * 「市政市振送・「口座振行」としたので内容をご電認ください。           * 「市政市振送・「口座振替」、総合の空報認           * 「市政学 登録しましたので内容をご電認ください。           * 日本認知者が行われたどん。振送を行う場合、必ずWEB承認を行ってください。           * 2003年04月13日12年36分124           * 日本認知者が行われいと転込が行われません。振送を行う場合、必ずWEB承認を行ってください。           * 日本認知者が行うれたどを、           * 1000年0月13日12年36分124           * 1000年140月13日12年36分124</td></t<> | ○         203/04/30         54         ○         ○         ○         ○         ○         ○         ○         ○         ○         ○         ○         ○         ○         ○         ○         ○         ○         ○         ○         ○         ○         ○         ○         ○         ○         ○         ○         ○         ○         ○         ○         ○         ○         ○         ○         ○         ○         ○         ○         ○         ○         ○         ○         ○         ○         ○         ○         ○         ○         ○         ○         ○         ○         ○         ○         ○         ○         ○         ○         ○         ○         ○         ○         ○         ○         ○         ○         ○         ○         ○         ○         ○         ○         ○         ○         ○         ○         ○         ○         ○         ○         ○         ○         ○         ○         ○         ○         ○         ○         ○         ○         ○         ○         ○         ○         ○         ○         ○         ○         ○         ○         ○         ○         <                                                                                                    | ○         203/04/30         64         ○         ○         ○         ○         ○         ○         ○         ○         ○         ○         ○         ○         ○         ○         ○         ○         ○         ○         ○         ○         ○         ○         ○         ○         ○         ○         ○         ○         ○         ○         ○         ○         ○         ○         ○         ○         ○         ○         ○         ○         ○         ○         ○         ○         ○         ○         ○         ○         ○         ○         ○         ○         ○         ○         ○         ○         ○         ○         ○         ○         ○         ○         ○         ○         ○         ○         ○         ○         ○         ○         ○         ○         ○         ○         ○         ○         ○         ○         ○         ○         ○         ○         ○         ○         ○         ○         ○         ○         ○         ○         ○         ○         ○         ○         ○         ○         ○         ○         ○         ○         ○         ○         ○         <                                                                                                    | ○         ○         ○         ○         ○         ○         ○         ○         ○         ○         ○         ○         ○         ○         ○         ○         ○         ○         ○         ○         ○         ○         ○         ○         ○         ○         ○         ○         ○         ○         ○         ○         ○         ○         ○         ○         ○         ○         ○         ○         ○         ○         ○         ○         ○         ○         ○         ○         ○         ○         ○         ○         ○         ○         ○         ○         ○         ○         ○         ○         ○         ○         ○         ○         ○         ○         ○         ○         ○         ○         ○         ○         ○         ○         ○         ○         ○         ○         ○         ○         ○         ○         ○         ○         ○         ○         ○         ○         ○         ○         ○         ○         ○         ○         ○         ○         ○         ○         ○         ○         ○         ○         ○         ○         ○         ○         ○                                                                                                            | こののです         こののです           2003/04/30         544           2003/04/30         544           2003/04/30         544           2003/04/30         544           2003/04/30         544           2003/04/30         544           2003/04/30         544           2003/04/30         544           2003/04/30         544           2003/04/30         544           2003/04/30         544           2003/04/30         544           2003/04/30         544           2003/04/30         544           2003/04/30         544           2003/04/30         544           2003/04/30         544           2003/04/30         544           2003/04/30         544           2003/04/30         544           2003/04/31         2003/04/31           2003/04/31         2003/04/31           2003/04/31         2003/04/31           2003/04/31         2003/04/31           2003/04/31         2003/04/31           2003/04/31         2003/04/31           2003/04/31         2003/04/31           2003/04/31         2003/04/31                                                                                                    | C         2003/04/30         6H         5000071<br>5000071         100円 金額22         変展し           ※作成中振込データー覧画面から印刷する場合の画面例です           ※作成中振込データー覧画面から印刷する場合の画面例です           ※作成中振込データー覧画面から印刷する場合の画面例です           ※保されたデータを登録します           選択されたデータを登録します           選択されたデータを登録します           選択されたデータの「明細構築」を出力します           ※保いたデータの「明細構築」を出力します           ● 開始機関(PCC)           ・ 日本振転           * 日本経営・第会、り間細情報登録・第会、管理機能           * 「市政中振転気、早勤情報登録・第会、明細情報登録・第会、管理機能           * 「市政中振転気、早勤情報登録・第会、明細情報登録・第会、管理機能           * 「市政中振転気、早勤情報登録・第会、明細情報登録・第会、管理機能           * 「市政市振転気、早勤情報登録・第会、明細情報登録・第会、管理機能           * 「市政市振転気、「口座振替」、総合の正確認問、総合の正確認問、           * 「市政市振送・「口座振行」としたので内容をご電認ください。           * 「市政市振送・「口座振替」、総合の空報認           * 「市政学 登録しましたので内容をご電認ください。           * 日本認知者が行われたどん。振送を行う場合、必ずWEB承認を行ってください。           * 2003年04月13日12年36分124           * 日本認知者が行われいと転込が行われません。振送を行う場合、必ずWEB承認を行ってください。           * 日本認知者が行うれたどを、           * 1000年0月13日12年36分124           * 1000年140月13日12年36分124                                                                                                    |
| 2000/00/00     01     1001/12484人     生まい       ※作成中振込データー覧画面から印刷する場合の画面(       第代わたデータを登録します     データ 回覧       第代わたデータを登録します     第       第代わたデータを登録します     第       第代わたデータを登録します     第       第代わたデータの「明編編集」を出力します     第       第代わたデータの「明編編集」を出力します     第       第代わたデータの「明編編集」を出力します     第       第代わたデータの「明編編集」を出力します     第       第代わたデータの「明編編集」を出力します     第       第日の第一の「日本」」     第       第代の上データの「明編編集」を出力します     第       第日の第二の単振音     第       第日の第二の「日本」」     第       第日の第二の「日本」」     第       第日の第二の単の目目に     112 大幅駅前支店       第日の第二の「日本」」     112 大崎駅前支店       第日の1000012     12 大崎駅前支店       第日の11000012     12 (14)       第日の11000012     12 (14)       第日金元情報     112 (12)       第日の11011     12)       第日の11000012     12 (14)       第日の11000012     12 (14)       第日の11000012     12 (14)       第日の11000012     12 (14)       第日の110111     12)       第日の110111     12)       第日の1101111     12)       第日の110111     12)       第日の110111     12)       第日の110111     12)       第日の110111                                                                                                    | (1)         (1)         (1)         (1)         (1)         (1)         (1)         (1)         (1)         (1)         (1)         (1)         (1)         (1)         (1)         (1)         (1)         (1)         (1)         (1)         (1)         (1)         (1)         (1)         (1)         (1)         (1)         (1)         (1)         (1)         (1)         (1)         (1)         (1)         (1)         (1)         (1)         (1)         (1)         (1)         (1)         (1)         (1)         (1)         (1)         (1)         (1)         (1)         (1)         (1)         (1)         (1)         (1)         (1)         (1)         (1)         (1)         (1)         (1)         (1)         (1)         (1)         (1)         (1)         (1)         (1)         (1)         (1)         (1)         (1)         (1)         (1)         (1)         (1)         (1)         (1)         (1)         (1)         (1)         (1)         (1)         (1)         (1)         (1)         (1)         (1)         (1)         (1)         (1)         (1)         (1)         (1)         (1)         (1) <th(1)< th=""> <th(1)< th=""> <th(1)< th=""></th(1)<></th(1)<></th(1)<>                                                                                                    |                                                                                                    | CONVENT         Current         Current                                                                                                    | Coordination         Coordination         Coordinatio                                                                                                    | (M)         (M)         (M) </td <td>(W) 生ません         (W) 生ません         (W) 生ません</td> <td>(Market Market Mark</td> <td>International Unit         Unit         Landon         Mail           ※作成巾振込データー覧画面から印刷する場合の画面例です           ※旅行れたデータを登録します           ※旅行れたデータを登録します           ※旅行れたデータを登録します           ※旅行れたデータを登録します           ※旅行れたデータを登録します           ※旅行れたデータの信報無償まりと出たします           ※旅行れたデータの信報無償まりと出たします           ※旅行れたデータの信報編集員を出たします           ※旅行れたデータの信報編集員を出たします           ※旅行れたデータの信報編集員を出たします           ※旅行れたデータの信報編集員を出たします           ※旅行れたデータの信報編集員を出たします           ※たち、2000年           ※などれたデータの信報編集員を出たします           ************************************</td> <td>200000100         200000100         200000100         200000100         200000100         200000100         200000100         200000100         200000100         200000100         200000100         200000100         200000100         200000100         200000100         2000000100         2000000100         2000000100         2000000100         2000000100         2000000100         2000000100         2000000100         2000000100         2000000100         2000000000000000000000000000000000000</td> <td>With Rub Rub Control         With Rub Rub Control         With Rub Rub Rub Rub Rub Rub Rub Rub Rub Rub</td> <td>2000/00/00         000/00/00         000/00/00         2000/00/00         2000/00/00           ※作成中振込データー覧画面から印刷する場合の画面例です           ※作成中振込データを登録します           ※供なれたデータを登録します           ※供なれたデータを登録します           ※供なれたデータので計算計算/50%けします           ※供なれたデータので計算計算/50%けします           ※供なれたデータので計算計算/50%けします           ※供なれたデータの「明細構算/50%けします           ※供なれたデータの可測曲体算/50%けします           ※保護日本にデータの可測曲体算/50%けします           ※保護日本に第一           ※保護日本に第一           ※保護日本に第一           ※日本に第二           ※日本に第二           ※日本に第二           ※日本に第二           ※日本に第二           ※日本に第二           ※日本に第二           ※日本に第二           ※日本に第二           ※日本に第二           ※日本に第二           ※日本に第二           ※日本に第二           ※日本に第二           ※日本に第三           ※日本に第三           ※日本に第三           ※日本に第三           ※日本に第三           ※日本に第三           ※日本に第三           ※日本に第三           ※日本に第三           ※日本に第三           ※日本に第三           ※日本に第三           ※日本に第三</td> <td>Construit         Construit         Construit</td> <td>2000.07.00       010       1000112 (100011)       2000.07.00         ※作成中振込データー覧画面から印刷する場合の画面例です         ※作成中振込データ管画にから印刷する場合の画面例です         第次されたデータを登録します       (100011)       2000.07.00         ※旅されたデータを登録します       (100011)       2000.07.00       (100011)         ※旅されたデータの「朝鮮報業」を出力します       (100011)       2000.07.00       (100011)         ※作成中振込データー覧       (100011)       (100011)       (100011)       (100011)         ※名会確認知道       (100011)       (100011)       (100011)       (100011)         ※名会確認知道       (100011)       (10011)       (10011)       (10011)         ※名会確認知道       (10011)       (10011)       (10011)       (10011)       (10011)         ※名会で認知道       (10011)       (10011)       (10011)       (10011)       (10011)       (10011)       (10011)       (10011)       (10011)       (10011)       (10011)       (10011)       (10011)       (10011)       (10011)       (10011)       (10011)       (10011)       (10011)       (10011)       (10011)       (10011)       (10011)       (10011)       (10011)       (10011)       (10011)       (10011)       (10011)       (10011)       (10011)       (10011)       (10011)       (10011)       (10011)       (10011)</td> <td>100701300       017       1007011007110071100711007200       注意し         ※作成中振込データー覧画面から印刷する場合の画面例です         ※作成中振込データー覧画面から印刷する場合の画面例です         ※保心れたデータを登録します       データ増産         ※保心れたデータを登録します       データ増産         ※保心れたデータを登録します       第二日         ※保心れたデータを登録します       第二日         ※保心れたデータを登録します       第二日         ※保心れたデータを登録します       第二日         ※保心れたデータので創業はます       第二日         ※保心れたデータので創業にます       第二日         ※保心れたデータので創業にます       第二日         ※保心れたデータので創業にます       第二日         ※保心れたデータので創業にます       第二日         ※保心れたデータので創業にます       第二日         ※日の       第二日         ※日の       ※目         ※日の       ※目         ※目の       ※目         ※目の       ※目         ※合振込、口座振行       第三日         ※日の       ※日の         ※日の       ※日の         ※日の       ※日の         ※日の       ※目         ※日の       ※日の         ※日の       ※目         ※日の       ※目         ※日の       ※目         ※目の       ※日の         ※日の       ※日の         ※日の       ※日の</td> <td>2000/07-30     017     正のの2     1007     正葉はたべ (注意し)       ※作成中振込データー覧画面から印刷する場合の画面例です       ※作成中振込データー覧画面から印刷する場合の画面例です       ※旅れたデータを登録します     データ確定       ※旅れたデータを登録します     第二次       ※旅れたデータの音楽はます     第二次       ※旅れたデータの音楽はます     第二次       ※広れたデータの音楽はます     第二次       ※広れたデータの音楽はます     第二次       ※広れたデータの信頼報告報     (計算用報告報告報)       ※広れたデータの信頼報告報     (計算用報告報告報告報告報告報告報告報告報告報告報告報告報告報告報告報告報告報告報告</td> <td>・・・・・・・・・・・・・・・・・・・・・・・・・・・・・</td> <td>2000000000000000000000000000000000000</td> <td>2000000000000000000000000000000000000</td> <td>2000/04/00       UT       Exoretal       10007 (# 288-2人       2800         ※作成中振込データー覧画面から印刷する場合の画面例です         2000/04/00       27-9確定         2000/04/00       27-9確定         2000/04/00       27-9確定         2000/04/00       27-9確定         2000/04/00       27-9確定         2000/04/00       27-9を確果します         2000/04/00       27-9を確果します         2000/04/00       27-9を確果します         2000/04/00       211         2000/04/00       211         2000/04/00       211         2000/04/00       211         2000/04/00       211         2000/04/04       211         2000/04/04       211         2000/04/04       211         2000/04/04       211         2000/04/04       211         2000/04/04/04       2000/04/04         2000/04/04/04/04/04       2000/04/04/04/04/04/04/04/04/04/04/04/04/</td> <td>2000/04/30     UT     Exoret     2000       ※作成中振込データー覧画面から印刷する場合の画面例です            <i>家</i>田されたデータを登録します</td> <td>2000000000000000000000000000000000000</td> <td>2000000000000000000000000000000000000</td> <td>2000/07/30     UT     Exoret     UUT     第200/07/30     2000/07/30       ※作成中振込データー覧画面から印刷する場合の画面例です       ※旅れたデータを登録します     データ確定       選択されたデータを準要します     運獲       選択されたデータを削除します     削除       選択されたデータの付用時報告録・パニー     211条計集(PDP)       2000/07/30     211条計集(PDP)       2000/07/30     2011年前日       2000/07/30     2011年前日       2000/07/30</td> <td>2000/04/30     0/1     1/10/1     第282人     282人       ※作成中振込データー覧画面から印刷する場合の画面例です            <i>家</i>取されたデータを登録します</td> <td>2000/07/00     UT     Exoret     2000     2000     2000     2000     2000     2000     2000     2000     2000     2000     2000     2000     2000     2000     2000     2000     2000     2000     2000     2000     2000     2000     2000     2000     2000     2000     2000     2000     2000     2000     2000     2000     2000     2000     2000     2000     2000     2000     2000     2000     2000     2000     2000     2000     2000     2000     2000     2000     2000     2000     2000     2000     2000     2000     2000     2000     2000     2000     2000     2000     2000     2000     2000     2000     2000     2000     2000     2000     2000     2000     2000     2000     2000     2000     2000     2000     2000     2000     2000     2000     2000     2000     2000     2000     2000     2000     2000     2000     2000     2000     2000     2000     2000     2000     2000     2000     2000     2000     2000     2000     2000     2000     2000     2000     2000     2000     2000     2000     2000     2000&lt;</td> <td>2000/07/00       UT       ExoreCl       2000         ※作成中振込データー覧画面から印刷する場合の画面例です         ※作成中振込データー覧画面から印刷する場合の画面例です         第次されたデータを登録します       (編集)         選択されたデータを登録します       (編集)         選択されたデータを確認します       (日本)         選択されたデータを確認します       (日本)         選択されたデータを確認します       (日本)         選択されたデータの付けます       (日本)         選択されたデータの付けます       (日本)         選択されたデータの付けます       (日本)         「日本語本       (日本語本)、(日本語本)、(日本)、(日本)、(日本)、(日本)、(日本)、(日本)、(日本)、(日</td> <td>2000/07/00       UT       ExoreCl       2000         ※作成中振込データー覧画面から印刷する場合の画面例です         ※作成中振込データー覧画面から印刷する場合の画面例です         ※旅されたデータを登録します       データ確定         ※旅されたデータを登録します       (編集)         ※旅されたデータを削除します       (回席)         ※旅されたデータの「登録集計集」を出力します       (回席)         ※旅されたデータの「明編編集」を出力します       (回席)         ※旅されたデータの「明編編集」を出力します       (回席)         ※旅されたデータの「明編編集」を出力します       (回席)         ※旅されたデータの「明編編集」を出力します       (回席)         ※       (日本)         (日本)       (日本)         (日本)       (日本)         (日本)       (日本)         (日本)       (日本)         (日本)       (日本)         (日本)       (日本)         (日本)       (日本)         (日本)       (日本)         (日本)       (日本)         (回る)       (日本)         (回る)       (日本)         (日本)       (日本)         (日本)       (日本)         (日本)       (日本)         (日本)       (日本)         (日本)       (日本)         (日本)       (日本)         (日本)       (日本)         (日本)       (日本)         (日本)       &lt;</td> <td>1000/04/30       000/04/30       1000/1 生またの       生たのの田       使用         ※作成中振込データー覧画面から印刷する場合の画面例です         第次されたデータを登録します       データ確定         第次されたデータを登録します       第         第次されたデータを登録します       第         第次されたデータを登録します       第         第次されたデータの「奇計集計累」を出力します       第         第次されたデータの「明線帳票」を出力します       1000/0200         第次されたデータの「明線帳票」を出力します       1000/0200         第次されたデータの「明線帳票」を出力します       1000/0200         第次されたデータの「明線帳票」を出力します       1000/0200         第次されたデータの「明線帳票」を出力します       1000/0200         第次されたデータの「明線帳票」を出力します       1000/0200         第次されたデータの「明線帳票」を出力します       1000/0200         第次です       1000/0200         第次です       1000/0200         第次です       1000/0200         第次です       1000/0200         第次です       1000/0200         第次です       1000/0200         第次のです       1000/0200         第次のです       1000/0200         第次のです       1000/0200         第次のです       1000/0200         第次のです       1000/0200         第次のです       1000/0200         第次のです       1000/0200         10000/0200       1000/0200         &lt;</td> <td>2000/03       011       1007       注意はえん       注意はん       注意はん       ごうまままん       注意はんので内容をご確認ください。       注意はんので内容をご確認ください。       注意なられる       注意はんので内容をご確認ください。       注意なられる       注意なられる       注意なられる       注意なられる       ごうままなられる       ごうままなられる       ごうままなられる       ごうままなられる       ごうままなの       ごうままなられる       ごうままなの       ごうままなの       ごうままなの       ごうままなの       ごうままなの       ごうままなの       ごうままなの       ごうままなの       ごうままなの       ごうままなの       ごうままなの       ごうままなの       ごうままなの       ごうまなの       ごうまなの       ごうまなの       ごうまなの       ごうまなの       ごうまなの       ごうまなの       ごうまなの       ごうまなの       ごっまなの       ごっまなの       ごうまなの       <td< td=""></td<></td> | (W) 生ません         (W) 生ません                                                                                                    | (Market Market Mark                                                                                                    | International Unit         Unit         Landon         Mail           ※作成巾振込データー覧画面から印刷する場合の画面例です           ※旅行れたデータを登録します           ※旅行れたデータを登録します           ※旅行れたデータを登録します           ※旅行れたデータを登録します           ※旅行れたデータを登録します           ※旅行れたデータの信報無償まりと出たします           ※旅行れたデータの信報無償まりと出たします           ※旅行れたデータの信報編集員を出たします           ※旅行れたデータの信報編集員を出たします           ※旅行れたデータの信報編集員を出たします           ※旅行れたデータの信報編集員を出たします           ※旅行れたデータの信報編集員を出たします           ※たち、2000年           ※などれたデータの信報編集員を出たします           ************************************                                                                                                    | 200000100         200000100         200000100         200000100         200000100         200000100         200000100         200000100         200000100         200000100         200000100         200000100         200000100         200000100         200000100         2000000100         2000000100         2000000100         2000000100         2000000100         2000000100         2000000100         2000000100         2000000100         2000000100         2000000000000000000000000000000000000                                                                                                    | With Rub Rub Control         With Rub Rub Control         With Rub Rub Rub Rub Rub Rub Rub Rub Rub Rub                                                                                                    | 2000/00/00         000/00/00         000/00/00         2000/00/00         2000/00/00           ※作成中振込データー覧画面から印刷する場合の画面例です           ※作成中振込データを登録します           ※供なれたデータを登録します           ※供なれたデータを登録します           ※供なれたデータので計算計算/50%けします           ※供なれたデータので計算計算/50%けします           ※供なれたデータので計算計算/50%けします           ※供なれたデータの「明細構算/50%けします           ※供なれたデータの可測曲体算/50%けします           ※保護日本にデータの可測曲体算/50%けします           ※保護日本に第一           ※保護日本に第一           ※保護日本に第一           ※日本に第二           ※日本に第二           ※日本に第二           ※日本に第二           ※日本に第二           ※日本に第二           ※日本に第二           ※日本に第二           ※日本に第二           ※日本に第二           ※日本に第二           ※日本に第二           ※日本に第二           ※日本に第二           ※日本に第三           ※日本に第三           ※日本に第三           ※日本に第三           ※日本に第三           ※日本に第三           ※日本に第三           ※日本に第三           ※日本に第三           ※日本に第三           ※日本に第三           ※日本に第三           ※日本に第三                                                                                                    | Construit         Construit                                                                                                    | 2000.07.00       010       1000112 (100011)       2000.07.00         ※作成中振込データー覧画面から印刷する場合の画面例です         ※作成中振込データ管画にから印刷する場合の画面例です         第次されたデータを登録します       (100011)       2000.07.00         ※旅されたデータを登録します       (100011)       2000.07.00       (100011)         ※旅されたデータの「朝鮮報業」を出力します       (100011)       2000.07.00       (100011)         ※作成中振込データー覧       (100011)       (100011)       (100011)       (100011)         ※名会確認知道       (100011)       (100011)       (100011)       (100011)         ※名会確認知道       (100011)       (10011)       (10011)       (10011)         ※名会確認知道       (10011)       (10011)       (10011)       (10011)       (10011)         ※名会で認知道       (10011)       (10011)       (10011)       (10011)       (10011)       (10011)       (10011)       (10011)       (10011)       (10011)       (10011)       (10011)       (10011)       (10011)       (10011)       (10011)       (10011)       (10011)       (10011)       (10011)       (10011)       (10011)       (10011)       (10011)       (10011)       (10011)       (10011)       (10011)       (10011)       (10011)       (10011)       (10011)       (10011)       (10011)       (10011)       (10011)                                                                                                    | 100701300       017       1007011007110071100711007200       注意し         ※作成中振込データー覧画面から印刷する場合の画面例です         ※作成中振込データー覧画面から印刷する場合の画面例です         ※保心れたデータを登録します       データ増産         ※保心れたデータを登録します       データ増産         ※保心れたデータを登録します       第二日         ※保心れたデータを登録します       第二日         ※保心れたデータを登録します       第二日         ※保心れたデータを登録します       第二日         ※保心れたデータので創業はます       第二日         ※保心れたデータので創業にます       第二日         ※保心れたデータので創業にます       第二日         ※保心れたデータので創業にます       第二日         ※保心れたデータので創業にます       第二日         ※保心れたデータので創業にます       第二日         ※日の       第二日         ※日の       ※目         ※日の       ※目         ※目の       ※目         ※目の       ※目         ※合振込、口座振行       第三日         ※日の       ※日の         ※日の       ※日の         ※日の       ※日の         ※日の       ※目         ※日の       ※日の         ※日の       ※目         ※日の       ※目         ※日の       ※目         ※目の       ※日の         ※日の       ※日の         ※日の       ※日の                                                                                                    | 2000/07-30     017     正のの2     1007     正葉はたべ (注意し)       ※作成中振込データー覧画面から印刷する場合の画面例です       ※作成中振込データー覧画面から印刷する場合の画面例です       ※旅れたデータを登録します     データ確定       ※旅れたデータを登録します     第二次       ※旅れたデータの音楽はます     第二次       ※旅れたデータの音楽はます     第二次       ※広れたデータの音楽はます     第二次       ※広れたデータの音楽はます     第二次       ※広れたデータの信頼報告報     (計算用報告報告報)       ※広れたデータの信頼報告報     (計算用報告報告報告報告報告報告報告報告報告報告報告報告報告報告報告報告報告報告報告                                                                                                    | ・・・・・・・・・・・・・・・・・・・・・・・・・・・・・                                                                                                    | 2000000000000000000000000000000000000                                                                                                    | 2000000000000000000000000000000000000                                                                                                    | 2000/04/00       UT       Exoretal       10007 (# 288-2人       2800         ※作成中振込データー覧画面から印刷する場合の画面例です         2000/04/00       27-9確定         2000/04/00       27-9確定         2000/04/00       27-9確定         2000/04/00       27-9確定         2000/04/00       27-9確定         2000/04/00       27-9を確果します         2000/04/00       27-9を確果します         2000/04/00       27-9を確果します         2000/04/00       211         2000/04/00       211         2000/04/00       211         2000/04/00       211         2000/04/00       211         2000/04/04       211         2000/04/04       211         2000/04/04       211         2000/04/04       211         2000/04/04       211         2000/04/04/04       2000/04/04         2000/04/04/04/04/04       2000/04/04/04/04/04/04/04/04/04/04/04/04/                                                                                                    | 2000/04/30     UT     Exoret     2000       ※作成中振込データー覧画面から印刷する場合の画面例です <i>家</i> 田されたデータを登録します                                                                                                    | 2000000000000000000000000000000000000                                                                                                    | 2000000000000000000000000000000000000                                                                                                    | 2000/07/30     UT     Exoret     UUT     第200/07/30     2000/07/30       ※作成中振込データー覧画面から印刷する場合の画面例です       ※旅れたデータを登録します     データ確定       選択されたデータを準要します     運獲       選択されたデータを削除します     削除       選択されたデータの付用時報告録・パニー     211条計集(PDP)       2000/07/30     211条計集(PDP)       2000/07/30     2011年前日       2000/07/30     2011年前日       2000/07/30                                                                                                    | 2000/04/30     0/1     1/10/1     第282人     282人       ※作成中振込データー覧画面から印刷する場合の画面例です <i>家</i> 取されたデータを登録します                                                                                                    | 2000/07/00     UT     Exoret     2000     2000     2000     2000     2000     2000     2000     2000     2000     2000     2000     2000     2000     2000     2000     2000     2000     2000     2000     2000     2000     2000     2000     2000     2000     2000     2000     2000     2000     2000     2000     2000     2000     2000     2000     2000     2000     2000     2000     2000     2000     2000     2000     2000     2000     2000     2000     2000     2000     2000     2000     2000     2000     2000     2000     2000     2000     2000     2000     2000     2000     2000     2000     2000     2000     2000     2000     2000     2000     2000     2000     2000     2000     2000     2000     2000     2000     2000     2000     2000     2000     2000     2000     2000     2000     2000     2000     2000     2000     2000     2000     2000     2000     2000     2000     2000     2000     2000     2000     2000     2000     2000     2000     2000     2000     2000     2000     2000     2000     2000<                                                                                                    | 2000/07/00       UT       ExoreCl       2000         ※作成中振込データー覧画面から印刷する場合の画面例です         ※作成中振込データー覧画面から印刷する場合の画面例です         第次されたデータを登録します       (編集)         選択されたデータを登録します       (編集)         選択されたデータを確認します       (日本)         選択されたデータを確認します       (日本)         選択されたデータを確認します       (日本)         選択されたデータの付けます       (日本)         選択されたデータの付けます       (日本)         選択されたデータの付けます       (日本)         「日本語本       (日本語本)、(日本語本)、(日本)、(日本)、(日本)、(日本)、(日本)、(日本)、(日本)、(日                                                                                                    | 2000/07/00       UT       ExoreCl       2000         ※作成中振込データー覧画面から印刷する場合の画面例です         ※作成中振込データー覧画面から印刷する場合の画面例です         ※旅されたデータを登録します       データ確定         ※旅されたデータを登録します       (編集)         ※旅されたデータを削除します       (回席)         ※旅されたデータの「登録集計集」を出力します       (回席)         ※旅されたデータの「明編編集」を出力します       (回席)         ※旅されたデータの「明編編集」を出力します       (回席)         ※旅されたデータの「明編編集」を出力します       (回席)         ※旅されたデータの「明編編集」を出力します       (回席)         ※       (日本)         (日本)       (日本)         (日本)       (日本)         (日本)       (日本)         (日本)       (日本)         (日本)       (日本)         (日本)       (日本)         (日本)       (日本)         (日本)       (日本)         (日本)       (日本)         (回る)       (日本)         (回る)       (日本)         (日本)       (日本)         (日本)       (日本)         (日本)       (日本)         (日本)       (日本)         (日本)       (日本)         (日本)       (日本)         (日本)       (日本)         (日本)       (日本)         (日本)       <                                                                                                    | 1000/04/30       000/04/30       1000/1 生またの       生たのの田       使用         ※作成中振込データー覧画面から印刷する場合の画面例です         第次されたデータを登録します       データ確定         第次されたデータを登録します       第         第次されたデータを登録します       第         第次されたデータを登録します       第         第次されたデータの「奇計集計累」を出力します       第         第次されたデータの「明線帳票」を出力します       1000/0200         第次されたデータの「明線帳票」を出力します       1000/0200         第次されたデータの「明線帳票」を出力します       1000/0200         第次されたデータの「明線帳票」を出力します       1000/0200         第次されたデータの「明線帳票」を出力します       1000/0200         第次されたデータの「明線帳票」を出力します       1000/0200         第次されたデータの「明線帳票」を出力します       1000/0200         第次です       1000/0200         第次です       1000/0200         第次です       1000/0200         第次です       1000/0200         第次です       1000/0200         第次です       1000/0200         第次のです       1000/0200         第次のです       1000/0200         第次のです       1000/0200         第次のです       1000/0200         第次のです       1000/0200         第次のです       1000/0200         第次のです       1000/0200         10000/0200       1000/0200         <                                                                                                    | 2000/03       011       1007       注意はえん       注意はん       注意はん       ごうまままん       注意はんので内容をご確認ください。       注意はんので内容をご確認ください。       注意なられる       注意はんので内容をご確認ください。       注意なられる       注意なられる       注意なられる       注意なられる       ごうままなられる       ごうままなられる       ごうままなられる       ごうままなられる       ごうままなの       ごうままなられる       ごうままなの       ごうままなの       ごうままなの       ごうままなの       ごうままなの       ごうままなの       ごうままなの       ごうままなの       ごうままなの       ごうままなの       ごうままなの       ごうままなの       ごうままなの       ごうまなの       ごうまなの       ごうまなの       ごうまなの       ごうまなの       ごうまなの       ごうまなの       ごうまなの       ごうまなの       ごっまなの       ごっまなの       ごうまなの <td< td=""></td<>                                                                                                    |
| ※XTFRX.中振公了ージー見回回から日小川するふ場合の回回れ         第款されたデータを登録します         第次されたデータを登録します         第次されたデータを登録します         第次されたデータを登録します         第次されたデータを登録します         第次されたデータの「奇川県構築」を出力します         第次されたデータの「時間編集」を出力します         第次されたデータの「時間編集」を出力します         第次されたデータの「時間編集」を出力します         「明報情報登録・照会」管理機能         第次されたデータの「時間編集」を出力します         「明報情報登録・照会」管理機能         第次されたデータの「時間編集」を出力します         「日本福祉」         「日本福祉」         「日本福祉」         「日本福祉」         「日本福祉」         「日本福祉」         「日本福祉」         「日本福祉」         「日本福祉」         「日本福祉」         「日本市社」         「日本市社」                                                                                                    | XTFRACH 振込 アータ 一見 回 回 から FJJMJ 9 る 場合の回面例で 9                                                                                                    | ※TFRA:H*拡 な アーダー 見 回 回 から FIJMI 9 る 場合の回面 前 何 9         第次はたデータを塗発します         ※ 要求はたデータを塗発します         ※ 要求はたデータを塗発します         ※ 要求はたデータを塗発します         ※ 要求はたデータの「明線構築」を出力します         ※ 数になれたデータの「明線構築」を出力します         ※ 数になれたデータの「明線構築」を出力します         ※ 数になれたデータの「明線構築」を出力します         ※ 数になれたデータの「明線構築」を出力します         ※ 数になれたデータの「明線構築」を出力します         ※ 数になれたデータの「明線構築」を出力します         ● 1 金 二 印 金 場         ● 1 金 二 印 金 場         ● 1 金 二 作 和         ※ 登録確認面 面 から 印 同 す る 場合の 画 面 例 で す。         ※ 登録確認面 面 から 印 同 す る 場合の 画 面 例 で す。         ※ 2 金 本 情報         ************************************                                                                                                    | XTFRX-H 坂公 T - Y - 見 回 面 から 日小村 9 る ふ 古 ひ 回 面 付 で 9         XTFRX-H 坂公 T - Y - 見 回 面 から 日小村 9 る ふ 古 ひ 回 面 付 で 9         XTFRX-H 坂公 T - Y - 見 回 面 から 日小村 9 る ふ 古 ひ 回 面 付 で 9         XTFRX-H 坂公 T - Y - 見 回 面 から 日小村 9 る ふ 古 ひ 回 面 付 で 9         XTFRX-H 坂公 T - Y - 見 回 面 から 日小村 9 る ふ 古 ひ 回 面 付 で 9         XTFRX-H 坂公 T - Y - 見 回 面 から 日小村 9 る ふ 古 ひ 回 面 付 付 で 9         XTFRX-H 坂公 T - Y - 見 回 面 から 日小村 9 る ふ 古 ひ 回 面 付 で 9         XTFRX-H 坂公 T - Y - 見 回 面 から 日小村 9 る ふ 古 ひ 回 回 付 で 9         XTFRX-H 坂公 T - Y - 見 回 面 から 日小村 9 る ふ 古 ひ 回 立 10         XTFRX-H 坂公 T - Y - 見 回 山 から 日小村 9 る ふ 古 ひ 回 立 10         XTFRX-H 坂公 T - Y - 見 回 山 から 日小村 9 る ふ 古 ひ 回 面 付 で 9         XTFRX-H 坂公 T - Y - 見 回 山 から 日小村 9 る ふ 古 ひ 回 面 から 日小村 9 る ふ 古 ひ 回 立 10         XTFRX-H 坂公 T - Y - 20000012       IF 10         XTFRX-H 坂公 T - Y - 20000012       IF 10         XTFRX-H 112 24935 012 b 大崎 高 香 10       IF 10         XTFRX-H 112 24935 012 b 大崎 高 香 10       IF 10         XTFRX-H 112 24935 012 b 大崎 高 香 10       IF 10         XTFRX-H 112 24935 012 b 大崎 高 10       IF 10         XTFRX-H 113 124935 012 b 大崎 112 b 大崎 112 b 大崎 112 b 大崎 112 b 大崎 112 b 大崎 112 b 大崎 112 b 112 b 12 b 12 b 12 b 12 b 12 b 1                                                                                                    | XTFRX-H #X2 T - Y - 見 回 山 がら FI-Mil 9 る 場 合 の 画 古 の 回 面 i/0 (0 9)                                                                                                    | WTFRX-H 坂公丁ーグー見 回山から 日小村 9 る場合の回面付び 9                                                                                                    | XTFRX:H 坂公 T - y - 見 回 面 から 日小前 9 る 場 合 の 画 面 何 で 9                                                                                                    | ※XTFRX:++ 旗込在 ブーダー 見 回 回 加 小 ら 日川小 ら 日小前 9 名 多 香 古 の 画 面 例 で 9       第 RKされた データを登録します     画 原       第 RKされた データを登録します     画 原       第 RKされた データを登録します     画 原       第 RKされた データの F の 日本 新生活 (1990)     2 11 集 11 風 (1990)       第 RKされた データの F の 日本 新生活 (1990)     2 11 集 11 風 (1990)       第 RKされた データの F の 日本 新生活 (1990)     2 11 集 11 風 (1990)       第 RKされた データの F の 日本 新生活 (1990)     2 11 集 11 風 (1990)       第 RK 1 た データの F の 日本 新生活 (1990)     2 11 集 11 風 (1990)       第 RK 1 た データの F の 日本 新生活 (1990)     1 1 1 1 1 1 1 1 1 1 1 1 1 1 1 1 1 1 1                                                                                                    | XTFRX:H/#X2CT-Y 一見回回///5日/J/Mij9 名·場音の回回回例で9                                                                                                    | XTFPACH 坂公 T ー ジ 一見 回 面 から 日は前り 9 0 43 音 00 回 面 19                                                                                                    | XTFRX+1 #X25 T - 7 - 見回回かから日か明9 の 3 - 3 - 3 - 5 O / 回回例 (                                                                                                    | XTFRX.++ 拡払ン データ 一見 回 面 から FIJMIJ 9 る 場 古 の 回 面 例 で 4         XTFRX.++ 拡払ン デ ・ ク 端 定         XTRATA.たデータを登録します         YTCATA.たデータを登録します         YTCATA.たデータを登録します         YTCATA.たデータを登録します         YTCATA.たデータを登録します         YTCATA.たデータを登録します         YTCATA.たデータの「明細橋菜」5と出力します         YTCATA.たデータの「明細橋菜」5と出力します         YTCATA.CF         YTCATA.CF                                                                                                    | ※TFRA+H 披込 アージー 見回 回 加 から FJ-Mi 9 る 場合 の 回 面 例 で 9                                                                                                    | WTFRX中振公 T 一 字 一 見 画面 から FJJmil 9 る 場合 の 画面 例 で 9         WTFRX中振公 T 一 字 一 見 画面 から FJJmil 9 る 場合 の 画面 例 で 9         WTFRX中振公 T 一 字 一 見 画面 から FJJmil 9 る 場合 の 画面 例 で 9         WTRATA データを登録します         WTRATA データを登録します         WTRATA データの (1) 新潟 (1) ビン (1) 新潟 (1) ビン (1) 新潟 (1) (1) 新潟 (1) (1) 新潟 (1) (1)                                                                                                    | ※TFAX.中振込てージィー見回面からFJJが9 もふまつの回面例で9                                                                                                    | ※TFAC+F 振込で データ 一見 画 面 から FIJ かり 9 る 場 古の 画 面 例 で 9                                                                                                    | ※TFRX:中振込了ージー見回回がいらFJimil 9 る場合の回回的で9                                                                                                    | ★ TFRX 中 振込 ア 一 ダ 一 見 画 画 から FJJ MJ 9 る 場 言 O J 画 面 例 で 9                                                                                                    | ※TFRX.中 振込 ア 一 ダ 一 見 画 画 から FJJ MJ 9 る 場 言 ひ 画 面 例 で 9                                                                                                    | ※TFRX:中振込了ーター見回回から日かり9 る場合の回回的で9         ※旅されたデータを登録します         ※旅されたデータを登録します         ※旅されたデータを削除します         ※旅されたデータを削除します         ※旅されたデータを削除します         ※旅されたデータの「明線解棄」を出力します         ※旅されたテータの「明線解棄」を出力します         ※旅されたテータの「明線解棄」を出力します         ※旅されたテータの「明線解棄」を出力します         「明細情報登録・照会」管理機能         ※         ※なった。         第二日 座振音         ※協力・留与振込、) 回座振音、WEED承認業務、外部ファイル登録         ※         ***         ***         ***         ***         ***         ***         ***         ***         ***         ***         ***         ***         ***         ***         ***         ***         ***         ***         ***         ***         ****         ****         ****         ****         ****         ************************************                                                                                                    | ※TFRX・H 振込 ア 一 ダ 一 見 画 画 か ら FIJ MI 9 る 場 言 ひ 画 面 例 で 9                                                                                                    | ※TFRX・H 振込 ア 一 ダ 一 見 画 画 から FIJMI 9 る 場 言 ひ 画 面 例 で 9         ※旅されたデータを登録します         ※旅されたデータを登録します         ※旅されたデータを削除します         ※旅されたデータを削除します         ※旅されたデータの信用線構築」を出力します         ※旅されたテータの信用線構築」を出力します         可能体展(PC)・・・・・・・・・・・・・・・・・・・・・・・・・・・・・・・・・・・・                                                                                                    | ※TFRX.中 振込 ア ー ダ 一 見 画 画 から FJJ MJ 9 る 場 言 の 画 面 例 で 9         ※訳されたデータを登録します         ※訳されたデータを登録します         ※訳されたデータを通販します         ※訳されたデータの信号無計業」を出力します         ※訳されたデータの信号無計業」を出力します         ※訳されたデータの信号無計業」を出力します         ※訳されたデータの信号無計業」を出力します         ※訳されたデータの信号無計業」を出力します         ● 日本語書         ● 日本語書         ● 日本語名を見ましたので内容をご嘱認父ださい。         ● 日本記名を行うないとも込が行われません。振込を行う場合、やすWEB本認を行ってください。         ● 出金元情報                                                                                                    | ※TFRX・H 振込 エージ ー 見 画 画 から FIJMI 9 る 場 言 の 画 面 例 で 9         ※旅されたデータを登録します         ※旅されたデータを登録します         ※旅されたデータを登録します         ※旅されたデータを登録します         ※旅されたデータの「日帰崎集」を出力します         ※旅されたテータの「日帰崎集」を出力します         ※旅されたテータの「日帰崎集」を出力します         ● 日本語書         ※旅されたテータの「日帰崎集」を出力します         ● 日本語書         ● クロ 座 振着         ************************************                                                                                                    | ※TFRX中振公 アーター見回回から日小村9 る場合の回回的で9         ※RKされたデータを登録します         ※Rなれたデータを登録します         ※Rなれたデータを登録します         ※Rなれたデータを登録します         ※Rなれたデータの同時時業」を出力します         ※Rなれたデータの同時時業」を出力します         ※Rなれたデータの同時時業」を出力します         第二日         第二日 <tr< td=""><td>※TFRX・H 振込 T 一 ジ 一 見 画 画 か ら FJ 前 9 る 場 言 ひ 画 面 例 で 9</td><td>※TFRX・H 仮込 ア 一 タ 一 見 画 画 か ら FIJ MI 9 る 場 言 ひ 画 面 例 で 9</td><td>WTFRX中城区ケージー見回回から日小村9 る場合の回回団例で9</td><td>※TFRX中f振込てージー見回回から日小前9 る場合の回回団例で9         ※振动れたデータを登録します         ※振动れたデータを運転します         ※振动れたデータを運転します         ※振动れたデータを運転します         ※振动れたデータを運転します         ※振动れたデータの「明編編集」を出力します         ※振动れたデータの「明編編集」を出力します         ● 明細情報登録・照会         ● 明細情報登録・照会         ● 明細情報登録・照会         ● 宇宙会         ※            <ul> <li>● 明細情報登録・照会</li> <li>● 明細情報登録・照会</li> <li>● 宇宙会</li> <li>● 「「」」</li> <li>● 宇宙会</li> <li>● 宇宙会</li> </ul> <ul> <li>● 第二のののののののののののののののののののののののののののののののののののの</li></ul></td><td>※TFRX中振込てージー見回回から印刷例9 る場合の回回例で9         第次されたデータを登録します         ※広されたデータを登録します         ※広されたデータを登録します         ※広されたデータを登録します         ※広されたデータを登録します         ※広されたデータの「明緑解素」を出力します         ※広されたデータの「明緑解素」を出力します         第二次に四座振音         手数料照会       契約情報登録・照会         「明細情報登録・照会       管理機能         ※広されたデータの「明緑解素」を出力します       明細情報登録・照会         「開墾酵素」を出力します       明細情報登録・照会         「加速       ※広されたデータの「明緑解素」を出力します         「「「「」」」」」」」」       「」」」         「「」」」」       「」」」         「「」」」」       「」」」         「「」」」」       「」」」         「」」」       「」」」         「」」」       「」」」         「」」」       「」」」         「」」」」       「」」」         「」」」       「」」」         「」」」」       「」」」         「」」」」       「」」」         「」」」」       「」」」         「」」」       「」」」         「」」」       「」」」         「」」」       「」」」         「」」」」       「」」」」         「」」」」       「」」」         「」」」」       「」」」         「」」」」       「」」」         「」」」」       「」」」</td></tr<>                                                                                                    | ※TFRX・H 振込 T 一 ジ 一 見 画 画 か ら FJ 前 9 る 場 言 ひ 画 面 例 で 9                                                                                                    | ※TFRX・H 仮込 ア 一 タ 一 見 画 画 か ら FIJ MI 9 る 場 言 ひ 画 面 例 で 9                                                                                                    | WTFRX中城区ケージー見回回から日小村9 る場合の回回団例で9                                                                                                    | ※TFRX中f振込てージー見回回から日小前9 る場合の回回団例で9         ※振动れたデータを登録します         ※振动れたデータを運転します         ※振动れたデータを運転します         ※振动れたデータを運転します         ※振动れたデータを運転します         ※振动れたデータの「明編編集」を出力します         ※振动れたデータの「明編編集」を出力します         ● 明細情報登録・照会         ● 明細情報登録・照会         ● 明細情報登録・照会         ● 宇宙会         ※ <ul> <li>● 明細情報登録・照会</li> <li>● 明細情報登録・照会</li> <li>● 宇宙会</li> <li>● 「「」」</li> <li>● 宇宙会</li> <li>● 宇宙会</li> </ul> <ul> <li>● 第二のののののののののののののののののののののののののののののののののののの</li></ul>                                                                                                    | ※TFRX中振込てージー見回回から印刷例9 る場合の回回例で9         第次されたデータを登録します         ※広されたデータを登録します         ※広されたデータを登録します         ※広されたデータを登録します         ※広されたデータを登録します         ※広されたデータの「明緑解素」を出力します         ※広されたデータの「明緑解素」を出力します         第二次に四座振音         手数料照会       契約情報登録・照会         「明細情報登録・照会       管理機能         ※広されたデータの「明緑解素」を出力します       明細情報登録・照会         「開墾酵素」を出力します       明細情報登録・照会         「加速       ※広されたデータの「明緑解素」を出力します         「「「「」」」」」」」」       「」」」         「「」」」」       「」」」         「「」」」」       「」」」         「「」」」」       「」」」         「」」」       「」」」         「」」」       「」」」         「」」」       「」」」         「」」」」       「」」」         「」」」       「」」」         「」」」」       「」」」         「」」」」       「」」」         「」」」」       「」」」         「」」」       「」」」         「」」」       「」」」         「」」」       「」」」         「」」」」       「」」」」         「」」」」       「」」」         「」」」」       「」」」         「」」」」       「」」」         「」」」」       「」」」                                                                                                    |
| 「アータ確定           「現れされたデータを選集します         「原原           「現れされたデータを選集します         「原原           「現れされたデータを選集します         「原原           「現れされたデータの「明線紙案」を出力します         「日原紙業」(CC)」」」           「現在「加工         「日原紙業」(CC)」」」           「日本         「日本           「日本         「日本           「日本                                                                                                    | 「アータ増産」           選択されたデータ登場集します         運業           選択されたデータ登場集はます         画際           選択されたデータび得新業計算に歩むれます         資計業計算(POP)           強快されたデータの「特殊需要」を出れます         可能           プロパン         可能           (2) 個品>         百数料用会         変約情報登録・照会         管理機能           (2) 個品>         百数料用会         変約情報登録・照会         管理機能         ごど           (2) 個品>         百数料用会         変約情報登録・照会         管理機能         ごど           (3) 個品>         (5) 日本 総合         90000000         (5) 日本 総合         (5) 日本 総合           (3) 個品         (5) 日本 総合         (5) 日本 総合         (5) 日本 総合         (5) 日本 総合           (5) 日本 総合         (5) 日本 総合         (5) 日本 総合         (5) 日本 総合         (5) 日本 総合           (5) 日本 総合         (5) 日本 総合         (5) 日本 総合         (5) 日本 総合         (5) 日本 総合           (5) 日本 総合         (5) 日本 総合         (5) 日本 総合         (5) 日本 総合         (5) 日本 総合           (5) 日本 総合         (5) 日本 総合         (5) 日本 総合         (5) 日本 総合         (5) 日本 総合         (5) 日本 総合           (5) 日本 総合         (5) 日本 総合         (5) 日本 総合         (5) 日本 総合         (5) 日本 総合         (5) 日本 総合           (5) 日本 総合         (5) 日本 総合         (5) 日本 総合         (5) 日本 総合                                                                                                    | 「アータ確定」           選択されたデータを編集します         編集           選択されたデータを編集します         原用           選択されたデータの時以ます         原用           選択されたデータの時以ます         原用           選択されたデータの時期はまま         日前           選択されたデータの時間細構築」を出力します         日前           プロ         知道         日前           プロ         第二         11 第1 第1 第1 (11)           「夏雪         11 第1 日本         11 第1 日本           「日本         11 第1 日本         11 第1 日本           「日本         11 第1 日本         11 第1 日本           「日本         11 第1 日本         11 第1 日本           「日本         11 第1 日本         11 第1 日本           「日本         11 第1 日本         11 第1 日本           「日本         11 第1 日本         11 第1 日本           「日本         11 第1 日本         11 第1 日本           「日本         11 第1 日本         11 第1 日本           「日本         11 第1 日本         11 第1 日本           「日本         11 第1 日本         11 第1 日本           「日本         11 第1 日本         11 第1 日本           「日本         11 第1 日本         11 第1 日本           「日本         11 第1 日本         11 第1 日本           「日本         11 第1 日本         11 第1 日本                                                                                                    | 室吹されたデータを登録します         デーク確定           深吹されたデータを編集します         原理           深吹されたデータを編集します         原理           深吹されたデータを編集します         原理           深吹されたデータを編集します         原理           深吹されたデータの「明線構築」を出力します         日間           空気ないたデータの「明線構築」を出力します         「日本 計画」の「「「日本 」」」」」」」           マローの によう         予め「明線構築」を出力します           マローの にない         「日本 計画」の「「日本 」」」」」」」」」」」」」」」」」」」」」」」」」」」」」」」」」」」                                                                                                    | Image: Serie Serie Seri                                                                                                    | 「アーク増置」           「現代されたデークを登録します」         「日焼           「現代されたデークを登録します」         山原           「夏沢でされたデークを引除します」         山原           「夏沢でされたデークの「引除新業」を出力します」         「日焼焼業用(ロ)」           「夏沢でされたデーのの「引除新業」を出力します」         「日焼焼業用(ロ)」           「夏沢でされたデーのの「引除新業」を出力します」         「日焼焼業用(ロ)」           「夏水でされたデーのの「引除新業」を出力します」         「日焼焼業用(ロ)」」           「夏水でされたデーのの「引除新業」を出力します」         「日焼焼業用(ロ)」」           「夏水ですた」の「可能新業業」を出力します」         「日焼焼業用(ロ)」」           「夏水ですた」の「引除新業」を出力します」         「日焼焼業用(日)」」           「夏水ですた」のでう「「夏水焼 ( 水 ( 水 ( 水 ( 水 ( 水 ( 水 ( 水 ( 水 ( 水 (                                                                                                    | 「アーク増定」           「日本市市市         「日本市市市           「日本市市市         「日本市市市           「日本市市市         「日本市市市           「日本市市市         「日本市市市           「日本市市市         「日本市市市           「日本市市市         「日本市市市           「日本市市         「日本市市市           「日本市市市         「日本市市           「日本市市市         「日本市市           「日本市市         「日本市市           「日本市市         「日本市市           「日本市市         「日本市市           「日本市市         「日本市市           「日本市市         「日本市市           「日本市市         「日本市市           「日本市市         「日本市市           「日本市市         「日本市市           「日本市市         「日本市市           「日本市         「日本市市           「日本市         「日本市市           「日本市市         「日本市市           「日本市市         「日本市市           「日本市市         「日本市市           「日本市市         「日本市市           「日本市         「日本市市           「日本市         「日本市           「日本市         「日本市           「日本市         「日本市           「日本市         「日本市           「日本市         「日本市           「日本市         「日本                                                                                                    | Impartment       F-2 mgc         Impartment       Impartment         Impartment       Impartment         Impartment       Impa                                                                                                    | 「アーラ増定」           単形されたデーラを登録します         ●11項 11 (19 (19 (1) (1) (1) (1) (1) (1) (1) (1) (1) (1)                                                                                                    | 第次はれたデータを登録します         デーク場面           海豚はれたデータを爆撃します         原原           海豚はれたデータを爆撃します         原原           海豚はれたデータを爆撃します         原原           海豚はれたデータを得撃します         原原           東京はたデータの「朝鮮新星」を出力します         日本           イン 広く「四座振奮」を知用完合」 皮動情報登録・尻合」 明細情報登録・尻合」 管理機能         日本           などれたデータの「明維新星」を出力します         「日本           グロー         日本         パム           クローの                 第二         「日本           グロー         アーム ン                                                                                                    | 取物されたデータを登録します         データ確定           取成されたデータを開業します         原防           取けされたデータの「登録事業」を出力します         受防           取けされたデータの「登録事業」を出力します         受防           取けされたデータの「明編編業」を出力します         受防           取けされたデータの「明編編業」を出力します         受防           取けされたデータの「明編編業」を出力します         受防           取けたデータの「明編編業」を出力します         受け           取けたデータの「明編編業」を出力します         受け           取けたデータの「明編編集」を出力します         受け           などされたデータの「明編編集」を出力します         受け           などされたデータの「明編編集」を出力します         受け           などされたデータの「明編編集」を出力します         受け           などされたデータの「明編編集」を出力します         アームン 指数とつ ロ 生物を           などされる         お話とつ ロ 生物を           たるすなど しましたのでや内容をご確認とたし、<br>能などもれる         アーク 生物(新会話           取りたいと聞きなどもたいとしたのためたきでとしていと<br>ためかくおおおきのを           アークを登録しましたのでや内容をご確認とた」         アーク 生物(新会話)           アーク 生かれる         (12 大崎振前支払告)           アーク しまい しまい         (12 大崎振前支払告)           アーク しまい         (14 月20日)           (14 月20日)         (14 月20日)           (14 月30日)         (14 月30日)                                                                                                    | 「アータ確定」           現代されたデータを登録します         (日本)           現代されたデータを登録します         (日本)           現代されたデータの作時にます         (日本)           現代されたデータの作時にます         (日本)           現代されたデータの作時にます         (日本)           現代されたデータの作時にます         (日本)           現代されたデータの作時にます         (日本)           現代されたデータの作時にます         (日本)           現代されたデータの作時にます         (日本)           (日本)         (日本)           (日本)         (日本)           <                                                                                                    | 「アータ確定」           「東ホマれたデータを登録します」         「東京           「東ホマれたデータを登録します」         「川原           「東ホマれたデータを御用楽します」         「川原           「東ホマホたデータの「司法解析業」を出力します         「川田 「東京           「東ホマホたデータの「司法解析業」を出力します         「川田 「東京           「東市 「「田 「東京         「東市 「東京           「東市 「「日 「東京         「東京           「東市 「東京         「東京           「東市 「東京         「東京           「東京         「東京           「京         「東京           「京         「京           「日本         「京           「日本         「京 </td <td>第次はれたデータを登録します         データ確定           現だれたデータを建築します         原原           現たれたデータを建築します         原原           現たれたデータを建築します         原原           現たれたデータを建築します         原原           現たれたデータを建築します         原原           現たれたデータの「明場構築」を出力します         日本           日本         日本           現たれたデータの「明場構築」を出力します         日本           日本         日本           日本         日本</td> <td></td> <td>「第一夕確定」       「現代されたデータを登録します」       「現代されたデータを削除します」       「現代されたデータを削除します」       「現代されたデータを削除します」       「現代されたデータを削除します」       「現代されたデータの「引換結果」を出力します       「日本 利用(第四登録・RAC」       「日本 利用(第四登録・RAC」       「日本 利用(第四登録・RAC」       「日本 利用(第四登録・RAC」       「日本 小       「日本 小</td> <td>「データ確定」         「菜店されたデータを建築します」         「菜店されたデータを消除します」         「菜店されたデータを消除します」         「茶店されたデータを消除します」         「日本         「菜店されたデータの「お計集計集」を出力します         「日本         「茶にれたデータの「引除細葉菜」を出力します         「日本         「なたた データの「引除細葉菜」を出力します         「日本         「なた い 二 座振信         「数料 照会」契約情報登録・照会」明細情報登録・照会」管理機能         「「「」」」」         「「」」」」         「「」」」」         「「」」」」         「「」」」」         「「」」」」         「「」」」」         「「」」」」         「」」」」         「」」」」         「」」」         「」」」         「」」」」         「」」」」         「」」」」         「」」」」         「」」」」         「」」」」         「」」」」」         「」」」」         「」」」」         「」」」」         「」」」」         「」」」」         「」」」」         「」」」」         「」」」」         「」」」」         「」」」」         「」」」」         「」」」」         「」」」」         「」」」」         「」」</td> <td>「アータ確定」         「現代されたデータを登録します」         「現代されたデータを削除します」         「日本         「日本<td></td><td>選択されたデータを登録します       データ確定         選択されたデータを撮楽します       課題         選択されたデータを撮楽します       副協         選択されたデータを撮楽します       副協         選択されたデータの「日本はまま」を出力します       日本         運転されたデータの「日本結果」を出力します       日本         「日本語書」を出力します       日本         「日本語書」を出力します       日本         「日本語書」を出力します       日本         「日本語書」を出力します       日本         「日本語書」を出力します       日本         「日本       「日本         「日本       「日本         「日本</td><td>選択されたデータを登録します       データ確定         選択されたデータを編集します       編集         選択されたデータを満時にます       目除         選択されたデータの「奇計集計業」を出力します       合計集計集(POP)         選択されたデータの「奇計集計業」を出力します       合計集計集(POP)         選択されたデータの「司論編集」を出力します       可確確集(POP)         選択されたデータの「司論編集」を出力します       可確確集(POP)          2007         第二       第二         第二       第二</td><td>「アータ確定」         「堆水されたデータを撮楽します」         「単水されたデータを削除します」         「「」「「」」」」」」」」」         「「」」」」」」」         「「」」」」」」         「「」」」」」         「「」」」」」         「「」」」」         「」」」」         「「」」」」         「「」」」」         「「」」」」         「「」」」」」         「「」」」」」         「」」」」         「」」」」」         「」」」」」         「」」」」」         「」」」」」         「」」」」         「」」」」         「」」」」」         「」」」」」         「」」」」         「」」」」         「」」」」         「」」」」         「」」」」         「」」」」         「」」」」」         「」」」」」         「」」」」」         「」」」」」」         「」」」」」」         「」」」」」         「」」」」         「」」」」         「」」」         「」」」」         「」」」」         「」」」」         「」」」」         「」」」」         「」」」」         「」」」」         「」」」」         「」」」」         「」」」」      <tr< td=""><td></td><td>「アータ確定」         「堆水されたデータを撮撃します」         「堆水されたデータを清除します」         「日本         「日本<td></td><td></td><td>選択されたデータを登録します       データ確定         選択されたデータを撮影します       単振         選択されたデータを撮影します       単原         選択されたデータの「時端構築」を出力します       ●日本         選択されたデータの「時端構築」を出力します       ●日本         選択されたデータの「時端構築」を出力します       ●日本         プロケータの「時端構築」を出力します       ●日本         (イノ 振込・口座振替 手数料照会 契約情報登録・照会 明細情報登録・照会 管理機能       ●         総合振込、総合・貸与振込、・都度振込、・口座振替、・WED承認業務、・外部ファイル登録       ●         たーム、ト 振込・口座振行、総合振込、&gt; 口座選択<br/>&gt; 作成中地込データー覧、&gt; データ確認、 登録 確認         大作成中地込データー覧、シテータ確認、 登録 確認       ●         259確認       &gt; トーム、小振込・口座運行         大作の中地込データー覧、&gt; データ確認、 登録 確認       ●         なりたいので内容をご覧 認定ださい。       ●         WED#認知者ので内容をご覧 認定ださい。       ●         WED#認知者のでりたなしましたので内容をご覧 認定ださい。       ●         第4時期1:1012時35分12秒       大崎商事進         ●       ●         ●       ●         ●       ●         ●       ●         ●       ●</td><td>選択されたデータを登録します       データ確定         選択されたデータを通販します       画販         選択されたデータの「静謐爆」を出力します       一日」         選択されたデータの「静謐爆」を出力します       日日         選択されたデータの「静謐爆」を出力します       日日         選択されたデータの「静謐爆」を出力します       日日         選択されたデータの「静謐爆」を出力します       日日         運転       日日         選択されたデータの「静謐爆」を出力します       日日         (1) 振込・口座振替       王気の「日         (2) 振込・「白ヶ振替       子数特権報登録・照会「明細情報登録・照会「管理機能         (2) 振込・「白ヶ振替       シロク         (2) 振込・「白ヶ振替       シロク         (3) 中国       シロク         (4) 振込・「白ヶ振替       大雪振替         (5) 中国       シロク         (5) 中国       シロク         (5) 中国<!--</td--><td>選択されたデータを登録します       データ確定         選択されたデータを編集します       編集         選択されたデータを創除します       削除         選択されたデータの「奇針素計算」を出力します       日期除         選択されたデータの「奇針素計算」を出力します       日期除         選択されたテータの「奇妙書集」を出力します       日期除         選択されたテータの「奇妙書集」を出力します       日期除         運転されたテータの「奇妙書集」を出力します       日期除         運転されたテータの「奇妙書集」を出力します       日期除         運転されたテータの「奇妙書集」を出力します       日期除         運転会社の「音響」       日期 「日本 「日本 」         第二       日期 「日本 」         「日本 」       日本 」         「日本 」       日本 」         「日本 」<td>選択されたデータを登録します         データ確定           選択されたデータを編集します         風風           選択されたデータを消除します         周防           選択されたデータの「奇計集計業」を出力します         百計集計集(POP)・・・・・・・・・・・・・・・・・・・・・・・・・・・・・・・・・・・</td></td></td></td></tr<></td></td> | 第次はれたデータを登録します         データ確定           現だれたデータを建築します         原原           現たれたデータを建築します         原原           現たれたデータを建築します         原原           現たれたデータを建築します         原原           現たれたデータを建築します         原原           現たれたデータの「明場構築」を出力します         日本           日本         日本           現たれたデータの「明場構築」を出力します         日本           日本         日本           日本         日本                                                                                                    |                                                                                                    | 「第一夕確定」       「現代されたデータを登録します」       「現代されたデータを削除します」       「現代されたデータを削除します」       「現代されたデータを削除します」       「現代されたデータを削除します」       「現代されたデータの「引換結果」を出力します       「日本 利用(第四登録・RAC」       「日本 利用(第四登録・RAC」       「日本 利用(第四登録・RAC」       「日本 利用(第四登録・RAC」       「日本 小       「日本 小                                                                                                    | 「データ確定」         「菜店されたデータを建築します」         「菜店されたデータを消除します」         「菜店されたデータを消除します」         「茶店されたデータを消除します」         「日本         「菜店されたデータの「お計集計集」を出力します         「日本         「茶にれたデータの「引除細葉菜」を出力します         「日本         「なたた データの「引除細葉菜」を出力します         「日本         「なた い 二 座振信         「数料 照会」契約情報登録・照会」明細情報登録・照会」管理機能         「「「」」」」         「「」」」」         「「」」」」         「「」」」」         「「」」」」         「「」」」」         「「」」」」         「「」」」」         「」」」」         「」」」」         「」」」         「」」」         「」」」」         「」」」」         「」」」」         「」」」」         「」」」」         「」」」」         「」」」」」         「」」」」         「」」」」         「」」」」         「」」」」         「」」」」         「」」」」         「」」」」         「」」」」         「」」」」         「」」」」         「」」」」         「」」」」         「」」」」         「」」」」         「」」                                                                                                    | 「アータ確定」         「現代されたデータを登録します」         「現代されたデータを削除します」         「日本         「日本 <td></td> <td>選択されたデータを登録します       データ確定         選択されたデータを撮楽します       課題         選択されたデータを撮楽します       副協         選択されたデータを撮楽します       副協         選択されたデータの「日本はまま」を出力します       日本         運転されたデータの「日本結果」を出力します       日本         「日本語書」を出力します       日本         「日本語書」を出力します       日本         「日本語書」を出力します       日本         「日本語書」を出力します       日本         「日本語書」を出力します       日本         「日本       「日本         「日本       「日本         「日本</td> <td>選択されたデータを登録します       データ確定         選択されたデータを編集します       編集         選択されたデータを満時にます       目除         選択されたデータの「奇計集計業」を出力します       合計集計集(POP)         選択されたデータの「奇計集計業」を出力します       合計集計集(POP)         選択されたデータの「司論編集」を出力します       可確確集(POP)         選択されたデータの「司論編集」を出力します       可確確集(POP)          2007         第二       第二         第二       第二</td> <td>「アータ確定」         「堆水されたデータを撮楽します」         「単水されたデータを削除します」         「「」「「」」」」」」」」」         「「」」」」」」」         「「」」」」」」         「「」」」」」         「「」」」」」         「「」」」」         「」」」」         「「」」」」         「「」」」」         「「」」」」         「「」」」」」         「「」」」」」         「」」」」         「」」」」」         「」」」」」         「」」」」」         「」」」」」         「」」」」         「」」」」         「」」」」」         「」」」」」         「」」」」         「」」」」         「」」」」         「」」」」         「」」」」         「」」」」         「」」」」」         「」」」」」         「」」」」」         「」」」」」」         「」」」」」」         「」」」」」         「」」」」         「」」」」         「」」」         「」」」」         「」」」」         「」」」」         「」」」」         「」」」」         「」」」」         「」」」」         「」」」」         「」」」」         「」」」」      <tr< td=""><td></td><td>「アータ確定」         「堆水されたデータを撮撃します」         「堆水されたデータを清除します」         「日本         「日本<td></td><td></td><td>選択されたデータを登録します       データ確定         選択されたデータを撮影します       単振         選択されたデータを撮影します       単原         選択されたデータの「時端構築」を出力します       ●日本         選択されたデータの「時端構築」を出力します       ●日本         選択されたデータの「時端構築」を出力します       ●日本         プロケータの「時端構築」を出力します       ●日本         (イノ 振込・口座振替 手数料照会 契約情報登録・照会 明細情報登録・照会 管理機能       ●         総合振込、総合・貸与振込、・都度振込、・口座振替、・WED承認業務、・外部ファイル登録       ●         たーム、ト 振込・口座振行、総合振込、&gt; 口座選択<br/>&gt; 作成中地込データー覧、&gt; データ確認、 登録 確認         大作成中地込データー覧、シテータ確認、 登録 確認       ●         259確認       &gt; トーム、小振込・口座運行         大作の中地込データー覧、&gt; データ確認、 登録 確認       ●         なりたいので内容をご覧 認定ださい。       ●         WED#認知者ので内容をご覧 認定ださい。       ●         WED#認知者のでりたなしましたので内容をご覧 認定ださい。       ●         第4時期1:1012時35分12秒       大崎商事進         ●       ●         ●       ●         ●       ●         ●       ●         ●       ●</td><td>選択されたデータを登録します       データ確定         選択されたデータを通販します       画販         選択されたデータの「静謐爆」を出力します       一日」         選択されたデータの「静謐爆」を出力します       日日         選択されたデータの「静謐爆」を出力します       日日         選択されたデータの「静謐爆」を出力します       日日         選択されたデータの「静謐爆」を出力します       日日         運転       日日         選択されたデータの「静謐爆」を出力します       日日         (1) 振込・口座振替       王気の「日         (2) 振込・「白ヶ振替       子数特権報登録・照会「明細情報登録・照会「管理機能         (2) 振込・「白ヶ振替       シロク         (2) 振込・「白ヶ振替       シロク         (3) 中国       シロク         (4) 振込・「白ヶ振替       大雪振替         (5) 中国       シロク         (5) 中国       シロク         (5) 中国<!--</td--><td>選択されたデータを登録します       データ確定         選択されたデータを編集します       編集         選択されたデータを創除します       削除         選択されたデータの「奇針素計算」を出力します       日期除         選択されたデータの「奇針素計算」を出力します       日期除         選択されたテータの「奇妙書集」を出力します       日期除         選択されたテータの「奇妙書集」を出力します       日期除         運転されたテータの「奇妙書集」を出力します       日期除         運転されたテータの「奇妙書集」を出力します       日期除         運転されたテータの「奇妙書集」を出力します       日期除         運転会社の「音響」       日期 「日本 「日本 」         第二       日期 「日本 」         「日本 」       日本 」         「日本 」       日本 」         「日本 」<td>選択されたデータを登録します         データ確定           選択されたデータを編集します         風風           選択されたデータを消除します         周防           選択されたデータの「奇計集計業」を出力します         百計集計集(POP)・・・・・・・・・・・・・・・・・・・・・・・・・・・・・・・・・・・</td></td></td></td></tr<></td>                                                                                                    |                                                                                                    | 選択されたデータを登録します       データ確定         選択されたデータを撮楽します       課題         選択されたデータを撮楽します       副協         選択されたデータを撮楽します       副協         選択されたデータの「日本はまま」を出力します       日本         運転されたデータの「日本結果」を出力します       日本         「日本語書」を出力します       日本         「日本語書」を出力します       日本         「日本語書」を出力します       日本         「日本語書」を出力します       日本         「日本語書」を出力します       日本         「日本       「日本         「日本       「日本         「日本                                                                                                    | 選択されたデータを登録します       データ確定         選択されたデータを編集します       編集         選択されたデータを満時にます       目除         選択されたデータの「奇計集計業」を出力します       合計集計集(POP)         選択されたデータの「奇計集計業」を出力します       合計集計集(POP)         選択されたデータの「司論編集」を出力します       可確確集(POP)         選択されたデータの「司論編集」を出力します       可確確集(POP)          2007         第二       第二         第二       第二                                                                                                    | 「アータ確定」         「堆水されたデータを撮楽します」         「単水されたデータを削除します」         「「」「「」」」」」」」」」         「「」」」」」」」         「「」」」」」」         「「」」」」」         「「」」」」」         「「」」」」         「」」」」         「「」」」」         「「」」」」         「「」」」」         「「」」」」」         「「」」」」」         「」」」」         「」」」」」         「」」」」」         「」」」」」         「」」」」」         「」」」」         「」」」」         「」」」」」         「」」」」」         「」」」」         「」」」」         「」」」」         「」」」」         「」」」」         「」」」」         「」」」」」         「」」」」」         「」」」」」         「」」」」」」         「」」」」」」         「」」」」」         「」」」」         「」」」」         「」」」         「」」」」         「」」」」         「」」」」         「」」」」         「」」」」         「」」」」         「」」」」         「」」」」         「」」」」         「」」」」 <tr< td=""><td></td><td>「アータ確定」         「堆水されたデータを撮撃します」         「堆水されたデータを清除します」         「日本         「日本<td></td><td></td><td>選択されたデータを登録します       データ確定         選択されたデータを撮影します       単振         選択されたデータを撮影します       単原         選択されたデータの「時端構築」を出力します       ●日本         選択されたデータの「時端構築」を出力します       ●日本         選択されたデータの「時端構築」を出力します       ●日本         プロケータの「時端構築」を出力します       ●日本         (イノ 振込・口座振替 手数料照会 契約情報登録・照会 明細情報登録・照会 管理機能       ●         総合振込、総合・貸与振込、・都度振込、・口座振替、・WED承認業務、・外部ファイル登録       ●         たーム、ト 振込・口座振行、総合振込、&gt; 口座選択<br/>&gt; 作成中地込データー覧、&gt; データ確認、 登録 確認         大作成中地込データー覧、シテータ確認、 登録 確認       ●         259確認       &gt; トーム、小振込・口座運行         大作の中地込データー覧、&gt; データ確認、 登録 確認       ●         なりたいので内容をご覧 認定ださい。       ●         WED#認知者ので内容をご覧 認定ださい。       ●         WED#認知者のでりたなしましたので内容をご覧 認定ださい。       ●         第4時期1:1012時35分12秒       大崎商事進         ●       ●         ●       ●         ●       ●         ●       ●         ●       ●</td><td>選択されたデータを登録します       データ確定         選択されたデータを通販します       画販         選択されたデータの「静謐爆」を出力します       一日」         選択されたデータの「静謐爆」を出力します       日日         選択されたデータの「静謐爆」を出力します       日日         選択されたデータの「静謐爆」を出力します       日日         選択されたデータの「静謐爆」を出力します       日日         運転       日日         選択されたデータの「静謐爆」を出力します       日日         (1) 振込・口座振替       王気の「日         (2) 振込・「白ヶ振替       子数特権報登録・照会「明細情報登録・照会「管理機能         (2) 振込・「白ヶ振替       シロク         (2) 振込・「白ヶ振替       シロク         (3) 中国       シロク         (4) 振込・「白ヶ振替       大雪振替         (5) 中国       シロク         (5) 中国       シロク         (5) 中国<!--</td--><td>選択されたデータを登録します       データ確定         選択されたデータを編集します       編集         選択されたデータを創除します       削除         選択されたデータの「奇針素計算」を出力します       日期除         選択されたデータの「奇針素計算」を出力します       日期除         選択されたテータの「奇妙書集」を出力します       日期除         選択されたテータの「奇妙書集」を出力します       日期除         運転されたテータの「奇妙書集」を出力します       日期除         運転されたテータの「奇妙書集」を出力します       日期除         運転されたテータの「奇妙書集」を出力します       日期除         運転会社の「音響」       日期 「日本 「日本 」         第二       日期 「日本 」         「日本 」       日本 」         「日本 」       日本 」         「日本 」<td>選択されたデータを登録します         データ確定           選択されたデータを編集します         風風           選択されたデータを消除します         周防           選択されたデータの「奇計集計業」を出力します         百計集計集(POP)・・・・・・・・・・・・・・・・・・・・・・・・・・・・・・・・・・・</td></td></td></td></tr<> |                                                                                                    | 「アータ確定」         「堆水されたデータを撮撃します」         「堆水されたデータを清除します」         「日本         「日本 <td></td> <td></td> <td>選択されたデータを登録します       データ確定         選択されたデータを撮影します       単振         選択されたデータを撮影します       単原         選択されたデータの「時端構築」を出力します       ●日本         選択されたデータの「時端構築」を出力します       ●日本         選択されたデータの「時端構築」を出力します       ●日本         プロケータの「時端構築」を出力します       ●日本         (イノ 振込・口座振替 手数料照会 契約情報登録・照会 明細情報登録・照会 管理機能       ●         総合振込、総合・貸与振込、・都度振込、・口座振替、・WED承認業務、・外部ファイル登録       ●         たーム、ト 振込・口座振行、総合振込、&gt; 口座選択<br/>&gt; 作成中地込データー覧、&gt; データ確認、 登録 確認         大作成中地込データー覧、シテータ確認、 登録 確認       ●         259確認       &gt; トーム、小振込・口座運行         大作の中地込データー覧、&gt; データ確認、 登録 確認       ●         なりたいので内容をご覧 認定ださい。       ●         WED#認知者ので内容をご覧 認定ださい。       ●         WED#認知者のでりたなしましたので内容をご覧 認定ださい。       ●         第4時期1:1012時35分12秒       大崎商事進         ●       ●         ●       ●         ●       ●         ●       ●         ●       ●</td> <td>選択されたデータを登録します       データ確定         選択されたデータを通販します       画販         選択されたデータの「静謐爆」を出力します       一日」         選択されたデータの「静謐爆」を出力します       日日         選択されたデータの「静謐爆」を出力します       日日         選択されたデータの「静謐爆」を出力します       日日         選択されたデータの「静謐爆」を出力します       日日         運転       日日         選択されたデータの「静謐爆」を出力します       日日         (1) 振込・口座振替       王気の「日         (2) 振込・「白ヶ振替       子数特権報登録・照会「明細情報登録・照会「管理機能         (2) 振込・「白ヶ振替       シロク         (2) 振込・「白ヶ振替       シロク         (3) 中国       シロク         (4) 振込・「白ヶ振替       大雪振替         (5) 中国       シロク         (5) 中国       シロク         (5) 中国<!--</td--><td>選択されたデータを登録します       データ確定         選択されたデータを編集します       編集         選択されたデータを創除します       削除         選択されたデータの「奇針素計算」を出力します       日期除         選択されたデータの「奇針素計算」を出力します       日期除         選択されたテータの「奇妙書集」を出力します       日期除         選択されたテータの「奇妙書集」を出力します       日期除         運転されたテータの「奇妙書集」を出力します       日期除         運転されたテータの「奇妙書集」を出力します       日期除         運転されたテータの「奇妙書集」を出力します       日期除         運転会社の「音響」       日期 「日本 「日本 」         第二       日期 「日本 」         「日本 」       日本 」         「日本 」       日本 」         「日本 」<td>選択されたデータを登録します         データ確定           選択されたデータを編集します         風風           選択されたデータを消除します         周防           選択されたデータの「奇計集計業」を出力します         百計集計集(POP)・・・・・・・・・・・・・・・・・・・・・・・・・・・・・・・・・・・</td></td></td>                                                                                                    |                                                                                                    |                                                                                                    | 選択されたデータを登録します       データ確定         選択されたデータを撮影します       単振         選択されたデータを撮影します       単原         選択されたデータの「時端構築」を出力します       ●日本         選択されたデータの「時端構築」を出力します       ●日本         選択されたデータの「時端構築」を出力します       ●日本         プロケータの「時端構築」を出力します       ●日本         (イノ 振込・口座振替 手数料照会 契約情報登録・照会 明細情報登録・照会 管理機能       ●         総合振込、総合・貸与振込、・都度振込、・口座振替、・WED承認業務、・外部ファイル登録       ●         たーム、ト 振込・口座振行、総合振込、> 口座選択<br>> 作成中地込データー覧、> データ確認、 登録 確認         大作成中地込データー覧、シテータ確認、 登録 確認       ●         259確認       > トーム、小振込・口座運行         大作の中地込データー覧、> データ確認、 登録 確認       ●         なりたいので内容をご覧 認定ださい。       ●         WED#認知者ので内容をご覧 認定ださい。       ●         WED#認知者のでりたなしましたので内容をご覧 認定ださい。       ●         第4時期1:1012時35分12秒       大崎商事進         ●       ●         ●       ●         ●       ●         ●       ●         ●       ●                                                                                                    | 選択されたデータを登録します       データ確定         選択されたデータを通販します       画販         選択されたデータの「静謐爆」を出力します       一日」         選択されたデータの「静謐爆」を出力します       日日         選択されたデータの「静謐爆」を出力します       日日         選択されたデータの「静謐爆」を出力します       日日         選択されたデータの「静謐爆」を出力します       日日         運転       日日         選択されたデータの「静謐爆」を出力します       日日         (1) 振込・口座振替       王気の「日         (2) 振込・「白ヶ振替       子数特権報登録・照会「明細情報登録・照会「管理機能         (2) 振込・「白ヶ振替       シロク         (2) 振込・「白ヶ振替       シロク         (3) 中国       シロク         (4) 振込・「白ヶ振替       大雪振替         (5) 中国       シロク         (5) 中国       シロク         (5) 中国 </td <td>選択されたデータを登録します       データ確定         選択されたデータを編集します       編集         選択されたデータを創除します       削除         選択されたデータの「奇針素計算」を出力します       日期除         選択されたデータの「奇針素計算」を出力します       日期除         選択されたテータの「奇妙書集」を出力します       日期除         選択されたテータの「奇妙書集」を出力します       日期除         運転されたテータの「奇妙書集」を出力します       日期除         運転されたテータの「奇妙書集」を出力します       日期除         運転されたテータの「奇妙書集」を出力します       日期除         運転会社の「音響」       日期 「日本 「日本 」         第二       日期 「日本 」         「日本 」       日本 」         「日本 」       日本 」         「日本 」<td>選択されたデータを登録します         データ確定           選択されたデータを編集します         風風           選択されたデータを消除します         周防           選択されたデータの「奇計集計業」を出力します         百計集計集(POP)・・・・・・・・・・・・・・・・・・・・・・・・・・・・・・・・・・・</td></td>                                                                                                    | 選択されたデータを登録します       データ確定         選択されたデータを編集します       編集         選択されたデータを創除します       削除         選択されたデータの「奇針素計算」を出力します       日期除         選択されたデータの「奇針素計算」を出力します       日期除         選択されたテータの「奇妙書集」を出力します       日期除         選択されたテータの「奇妙書集」を出力します       日期除         運転されたテータの「奇妙書集」を出力します       日期除         運転されたテータの「奇妙書集」を出力します       日期除         運転されたテータの「奇妙書集」を出力します       日期除         運転会社の「音響」       日期 「日本 「日本 」         第二       日期 「日本 」         「日本 」       日本 」         「日本 」       日本 」         「日本 」 <td>選択されたデータを登録します         データ確定           選択されたデータを編集します         風風           選択されたデータを消除します         周防           選択されたデータの「奇計集計業」を出力します         百計集計集(POP)・・・・・・・・・・・・・・・・・・・・・・・・・・・・・・・・・・・</td>                                                                                                    | 選択されたデータを登録します         データ確定           選択されたデータを編集します         風風           選択されたデータを消除します         周防           選択されたデータの「奇計集計業」を出力します         百計集計集(POP)・・・・・・・・・・・・・・・・・・・・・・・・・・・・・・・・・・・                                                                                                    |
| 端内はた、アークを編集します       編集         選択されたデークを調測します       副目線         選択されたデークを削減します       副目線         選択されたデークの「引換構集」を出力します       会計集計集」(PCP)         選択されたデークの「引換構集」を出力します       副記機集(PCP)         第次はれたデークの「引換構集」を出力します       副記機集(PCP)         4/2       広ひ・口座振習       手数料照会         契約はたデークの「引換構集」を出力します       副記機集(PCP)         4/2       広ひ・口座振習       手数料照会         契約情報登録・照会       明細情報登録・照会       管理機能         総合振込、デークの「引換構集」を出力します       副記機集(PCP)       小田保護(PCP)         ない口座振習       手数料用会       シロ座環報         ケーム> 振込・口座振習> 総合振込> 口座環和       本ーム> 振込・口座振習> 総合振込> 口座環和         たのテークを登録しましたので内容をご確認ください。       ************************************                                                                                                    |                                                                                                    |                                                                                                    | WRONUL, J. JOLMALY       () J 3/W L         WRONUL, J. JOLMALY       () J 3/W L         WRONUL, J JOLMALY       () J 3/W L         WRONUL, J 2/W L       () J 3/W L         WRONUL, J 2/W L       () J 3/W L         WRONUL, J 2/W L       () J 3/W L         WRONUL, J 2/W L       () J 3/W L         WRONUL, J 2/W L       () J 3/W L         WRONUL, J 2/W L       () J 3/W L         WRONUL, J 2/W L       () J 3/W L         WRONUL, J 2/                                                                                                    | WRICHUL / JOLMUL / JOLMU                                                                                                    |                                                                                                    |                                                                                                    |                                                                                                    |                                                                                                    | メロード         01000012         (学生)         (学生)         (************************************                                                                                                    | WICHLO J JELSTOR J         「J J J HK           WICHLO J JELSTOR J         WILL           WICHLO J JELSTOR J         WILL           WICHLO J JELSTOR J         WILL           WICHLO J JELSTOR J         WILL           WICHLO J JELSTOR J         WILL           WICHLO J JELSTOR J         WILL           WICHLO J JELSTOR J         WILL           WICHLO J JELSTOR J         WILL           WICHLO J JELSTOR J         WILL           WICHLO J JELSTOR J         WILL           WICHLO J JELSTOR J         WILL           WICHLO J JELSTOR J         WILL           WICHLO J JELSTOR J         WILL           WICHLO J JELSTOR J         WILL           WILL         WILL           WILL         WILL           WILL         WILL           WILL         WILL           WILL         WILL           WILL         WILL           WILL         WILL           WILL         WILL           WILL         WILL           WILL         WILL           WILL         WILL           WILL         WILL           WILL         WILL           WILL         WILL                                                                                                    | 「コード       001000012         2日本       12         2日本       13         2日本       14         2日本       14         2100000012       14         2110000012       14         2110000012       14         2110000012       14         2110000012       14         2110000012       14         2110000012       14         2110000012       14         2110000012       14         21100000012       14         21100000012       14         21100000012       14         211000000012       14         21100                                                                                                    | 「コーマル上」」         「コーマル上」」           「深田されたデータを編集します」         「深田されたデータを調除します」           「深田されたデータを引除します」         「川田倉           「家田されたデータの「明藤等業」を出力します」         「日田倉           「家田されたデータの「明藤等業」を出力します」         「日田倉           「家田されたデータの「明藤等業」を出力します」         「日田倉           「家田されたデータの「明藤等業」を出力します」         「日田倉           「家田されたデータの「明藤等業」を出力します」         「日田倉           「家田されたデータの「日前藤警察」を出力します」         「日田倉           「家田されたデータの「日前藤警察」を出力します」         「日田倉           「家田されたデータの「日前藤警察」を出力します」         「日田倉           「家田されたデータの「日前藤警察」を出力します」         「日田信           「安田警告         「日田信           「安田警告」         「日田市           「日本市         「日本市<                                                                                                    | 加速の10.7 少を生まります       第         遊旅されたデータを編集します       編集         遊旅されたデータの「容計集計集」を出力します       前除         遊旅されたデータの「容計集計集」を出力します       (注計集計集」(空))         イン       振込・口座振替         「数内照会」契約情報登録・照会」明細情報登録・照会       管理機能         総合振込、給与・貸与振込、物度振込、口座振替、WED承認業務、外部ファイル登録       (注)         (注)       (注)       (注)         (注)       (注)       (注) </td <td></td> <td>Ministric データを編集します       編集         選択されたデータを消除します       削除         選択されたデータの「合計集計業」を出力します       合計集計集(PDP)         選択されたテータの「合計集計業」を出力します       印刷機構集(PDP)         選択されたテータの「明細構業」を出力します       印刷機構集(PDP)         選択されたテータの「明細構業」を出力します       印刷機構集(PDP)         選択されたテータの「明細構業」を出力します       印刷機構集(PDP)          イン 振込・口座振替 手数料照会 契約情報登録・照会 明細情報登録・照会 管理機能              ・ 「日本振替、「日本振替、「日本振替、(PDP)          ・ 「日本振替、(PDP)          ・ 「日本振替、(PDP)          ・ 「日本振替、(PDP)          ・ 「日本振替、(PDP)          ・ 「日本振替、(PDP)          ・ 「日本振替、(PDP)          ・ 「日本振行業(PDP)          ・ 「日本振替、(PDP)          ・ 「日本振行業(PDP)          ・ 「日本振行業(PDP)          ・ 「日本振行業(PDP)          ・ 「日本振行業(PDP)          ・ 「日本振行業(PDP)          ・ 「日本振行業(PDP)          ・ 「日本振行業(PDP)          ・ 「日本振行業(PDP)          ・ 「日本振行業(PDP)          ・ 「日本振行報(PDP)          ● 「日本振行業(PDP)           「日本振行報(PDP</td> <td>Ministruc, アークを加めしより       アーク With         避死されたデークを消除します       画像         避死されたデークを消除します       画像         避死されたデークの「会計集計集」を出力します       回帰 ● 標準の中の         運転されたデークの「明細構集」を出力します       回帰 ● 標準の中の         (イン 振込・口座振替 手数料照会 契約情報登録・照会 明細情報登録・照会 管理機能       ●         総合振込、う給与・賞与振込、・ 御度振込、・ 口座振替、・ WEB承認業務・外部ファイル登録       ●         たーム、&gt; 振込・口座振替 &gt; 総合振込、&gt; 口座振替、・ MEB承認業務・外部ファイル登録       ●         なうかし、うどう振込、・ 加速振行、       ●         「た成・口座振替」       ●         なうかで内容をご確認ください。       ●         EB承認にましたので内容をご確認ください。       ●         EB承認定業務を行われてきたい。       ●         「中国 中国 中国 中国 中国 中国 中国 中国 中国 中国 中国 中国 中国 中</td> <td>ARCUL / JOLERUL / JOLERUL /</td> <td>ステレン 振込・口座振者 手数料照会 契約情報登録・照会 明細情報登録・照会 管理機能     ステレン 振込・口座振者 手数料照会 契約情報登録・照会 明細情報登録・照会 管理機能     ステレン 振込・口座振者 チ数料照会 契約情報登録・照会 明細情報登録・照会 管理機能     ステレン 振込・口座振者 ・ MEEの記述表 ・ の の の の の の の の の の の の の の の の の の</td> <td>スポスにもん、アークとなめしよう     スポスにもん、アークを無無します     漫派式れたデータを編集します     漫派式れたデータを編集します     漫派式れたデータの「明線幅累」を出力します     登録なれたデータの「明線幅累」を出力します     明線伸展原(PC)     マーム     ホーム &gt; 描え、口座振替 手数料照会 契約情報登録・照会 明細情報登録・照会 管理機能     ビー     ながれたデータの「明線幅累」を出力します     明細情報登録・照会 管理機能     ビー     ながれたデータの「明線幅累」を出力します     明細情報登録・照会 管理機能     ビー     ながれたデータの「明線幅累」を出力します     明細情報登録・照会 管理機能     ビー     ながれたデータの「明線幅累」を出力します     明細情報登録・照会 管理機能     ビー     ながれたデータの「明線幅累」を出力します     明細情報登録・照会 管理機能     ビー     ながれたデータの「明線幅累」を出力します     明細情報登録・照会 管理機能     ビー     ながれたデータの「明細情報登録・照会 管理機能     ビー     ながれたデータの「明線幅累」を出力します     明細情報登録・現会 管理機能     ビー     ながれたデータの「明線幅累」を出力します     明細情報登録・照会 管理機能     ビー     ながれたデータの「明線幅累」を出力します     マーム     マーム      マーム     マーム      マーム     マーム</td> <td></td> <td>スポスには、アークを加速します     「アーラ 加上     「アーラ 加上     「アーラ 加上     「「アーラ 加上     「「」「アーラ 加上     「」「アーラ 加上     「」「アーラ 加上     「」「「」」「」」」     「「」」」     「「」」」     「「」」」     「「」」」     「「」」」     「「」」」     「「」」」     「「」」」     「「」」」     「「」」」     「「」」」     「「」」」     「「」」」     「「」」」     「「」」」     「「」」」」     「「」」」     「「」」」     「「」」」     「「」」」」     「「」」」」     「「」」」」     「「」」」     「「」」」」     「「」」」」     「「」」」」     「「」」」」     「「」」」」     「「」」」」     「「」」」」     「「」」」     「「」」」     「「」」」」     「「」」」」     「「」」」」     「「」」」」     「「」」」     「「」」」     「「」」」     「「」」」     「「」」」     「「」」」」     「「」」」     「「」」」     「「」」」     「「」」」     「「」」」」     「「」」」     「「」」」     「「」」」     「「」」」     「「」」」     「「」」」     「「」」」     「「」」」     「「」」」     「「」」」     「「」」」     「「」」」     「「」」」     「「」」」     「「」」」     「「」」」     「「」」」     「「」」」     「「」」」     「「」」」     「「」」」     「「」」」     「「」」」     「「」」」     「「」」」     「「」」」     「「」」」     「「」」     「「」」     「「」」」     「「」」     「「」」     「「」」     「「」」     「「」     「「」     「「」」     「「」     「」     「「」     「」     「」     「「」     「」     「」     「     「」     「     「」     「     「」     「     「」     「     「     「」     「     「     「     「     「     「     「     「     「     「     「     「     「     「     「     「     「     「     「     「     「     「     「     「     「     「     「     「     「     「     「     「     「     「     「     「     「     「     「     「     「     「     「     「     「     「     「     「     「     「     「     「     「     「     「     「     「     「     「     「     「     「     「     「     「     「     「     「     「     「     「     「     「     「     「     「     「     「     「     「     「     「     「     「     「     「     「     「     「     「     「     「     「     「     「     「     「     「     「     「     「     「     「     「     「     「     「     「     「     「     「     「     「     「     「     「     「     「     「     「     「     「     「     「     「     「     「     「     「     「     「     「     「     「     「     「     「     「     「     「     「     「     「     「     「     「     「     「     「     「     「     「     「     「     「     「</td> <td></td> <td></td> <td>ボルビャル・ノーンビエがらよう     ボット・コントン・シーン・シーン・シーン・シーン・シーン・レーン     ボーム &gt; 振たいたデータの「明細緒素」を出力します     ボーム &gt; 振たいたデータの「明細緒素」を出力します     ボーム &gt; 振たいたデータの「明細緒素」を出力します     ボーム &gt; 振たいたデータの「明細緒素」を出力します     ボーム &gt; 振たいし座振替 手数料照会 契約情報登録・照会 明細情報登録・照会 管理機能     ビン     ギントロ座振替 手数料照会 契約情報登録・照会 明細情報登録・照会 管理機能     ビン     ボーム &gt; 振たい口座振替 &gt; 総合振込 &gt; 口座振音 → WEED承認業務 → MABファイル登録     ホーム &gt; 振込・口座振替 &gt; 総合振込 &gt; 口座選択     &gt; &gt; / 作成中福込データー覧 &gt; データ確認 &gt; 登録確認     バロティン を登録しましたので内容をご確認ください。     たの承認を行ってください。     ていたいのでの容をご確認ください。     WEBが記を行ってください。     WEBが行われません。振込を行う場合、必ずWEB承認を行ってください。     WEBが認知を行ってください。     WEBが行われたと振込が行われません。振込を行う場合、必ずWEB承認を行ってください。     WEBが記録のは、のには、振込を行う場合、必ずWEB承認を行ってください。     WEB承認を行ってください。     WEBが行われません。振込を行う場合、必ずWEB承認を行ってください。     WEBが行われません。振込を行う場合、必ずWEB承認を行ってください。     WEB示に有報</td> <td></td> <td>選択されたデータを編集します       編集         選択されたデータを消除します       前除         選択されたデータの「明細編集」を出力します       合計集計集(POP)         選択されたデータの「明細編集」を出力します       可知確集累(POP)         選択されたデータの「明細編集」を出力します       可知確集累(POP)          マン 振込・口座振替 手数料照会 契約情報登録・照会 明細情報登録・照会 管理機能              第二人 本 振込・口座振音 ・ WEED水認業務 ・ 外部ファイル登録                                                                                                    &lt;</td> <td>ボスロ・レノー ラとえから、3</td> <td></td> <td>スリンマロレノ - ノビエ MOL ソ     () - ノンエ MOL ソ     () - ノンエ MOL ソ     () - ノンエ MOL ソ     () - ノンエ MOL ソ     () - ノンエ MOL ソ     () - ノンエ MOL ソ     () - ノンエ MOL ソ     () - ノンエ MOL ソ     () - ノンエ MOL ソ     () - ノンエ MOL ソ     () - ノンエ MOL ソ     () - ノンエ MOL ソ     () - ノンエ MOL ソ     () - ノンエ MOL ア     () - ノンエ MOL ア     () - ハン MOL ア     () - ハン MOL ア     () - ハン MOL - ロ MOL ア     () - ハン MOL - ロ MOL</td>                                                                                                    |                                                                                                    | Ministric データを編集します       編集         選択されたデータを消除します       削除         選択されたデータの「合計集計業」を出力します       合計集計集(PDP)         選択されたテータの「合計集計業」を出力します       印刷機構集(PDP)         選択されたテータの「明細構業」を出力します       印刷機構集(PDP)         選択されたテータの「明細構業」を出力します       印刷機構集(PDP)         選択されたテータの「明細構業」を出力します       印刷機構集(PDP)          イン 振込・口座振替 手数料照会 契約情報登録・照会 明細情報登録・照会 管理機能              ・ 「日本振替、「日本振替、「日本振替、(PDP)          ・ 「日本振替、(PDP)          ・ 「日本振替、(PDP)          ・ 「日本振替、(PDP)          ・ 「日本振替、(PDP)          ・ 「日本振替、(PDP)          ・ 「日本振替、(PDP)          ・ 「日本振行業(PDP)          ・ 「日本振替、(PDP)          ・ 「日本振行業(PDP)          ・ 「日本振行業(PDP)          ・ 「日本振行業(PDP)          ・ 「日本振行業(PDP)          ・ 「日本振行業(PDP)          ・ 「日本振行業(PDP)          ・ 「日本振行業(PDP)          ・ 「日本振行業(PDP)          ・ 「日本振行業(PDP)          ・ 「日本振行報(PDP)          ● 「日本振行業(PDP)           「日本振行報(PDP                                                                                                    | Ministruc, アークを加めしより       アーク With         避死されたデークを消除します       画像         避死されたデークを消除します       画像         避死されたデークの「会計集計集」を出力します       回帰 ● 標準の中の         運転されたデークの「明細構集」を出力します       回帰 ● 標準の中の         (イン 振込・口座振替 手数料照会 契約情報登録・照会 明細情報登録・照会 管理機能       ●         総合振込、う給与・賞与振込、・ 御度振込、・ 口座振替、・ WEB承認業務・外部ファイル登録       ●         たーム、> 振込・口座振替 > 総合振込、> 口座振替、・ MEB承認業務・外部ファイル登録       ●         なうかし、うどう振込、・ 加速振行、       ●         「た成・口座振替」       ●         なうかで内容をご確認ください。       ●         EB承認にましたので内容をご確認ください。       ●         EB承認定業務を行われてきたい。       ●         「中国 中国 中国 中国 中国 中国 中国 中国 中国 中国 中国 中国 中国 中                                                                                                    | ARCUL / JOLERUL / JOLERUL /                                                                                                    | ステレン 振込・口座振者 手数料照会 契約情報登録・照会 明細情報登録・照会 管理機能     ステレン 振込・口座振者 手数料照会 契約情報登録・照会 明細情報登録・照会 管理機能     ステレン 振込・口座振者 チ数料照会 契約情報登録・照会 明細情報登録・照会 管理機能     ステレン 振込・口座振者 ・ MEEの記述表 ・ の の の の の の の の の の の の の の の の の の                                                                                                    | スポスにもん、アークとなめしよう     スポスにもん、アークを無無します     漫派式れたデータを編集します     漫派式れたデータを編集します     漫派式れたデータの「明線幅累」を出力します     登録なれたデータの「明線幅累」を出力します     明線伸展原(PC)     マーム     ホーム > 描え、口座振替 手数料照会 契約情報登録・照会 明細情報登録・照会 管理機能     ビー     ながれたデータの「明線幅累」を出力します     明細情報登録・照会 管理機能     ビー     ながれたデータの「明線幅累」を出力します     明細情報登録・照会 管理機能     ビー     ながれたデータの「明線幅累」を出力します     明細情報登録・照会 管理機能     ビー     ながれたデータの「明線幅累」を出力します     明細情報登録・照会 管理機能     ビー     ながれたデータの「明線幅累」を出力します     明細情報登録・照会 管理機能     ビー     ながれたデータの「明線幅累」を出力します     明細情報登録・照会 管理機能     ビー     ながれたデータの「明細情報登録・照会 管理機能     ビー     ながれたデータの「明線幅累」を出力します     明細情報登録・現会 管理機能     ビー     ながれたデータの「明線幅累」を出力します     明細情報登録・照会 管理機能     ビー     ながれたデータの「明線幅累」を出力します     マーム     マーム      マーム     マーム      マーム     マーム                                                                                                    |                                                                                                    | スポスには、アークを加速します     「アーラ 加上     「アーラ 加上     「アーラ 加上     「「アーラ 加上     「「」「アーラ 加上     「」「アーラ 加上     「」「アーラ 加上     「」「「」」「」」」     「「」」」     「「」」」     「「」」」     「「」」」     「「」」」     「「」」」     「「」」」     「「」」」     「「」」」     「「」」」     「「」」」     「「」」」     「「」」」     「「」」」     「「」」」     「「」」」」     「「」」」     「「」」」     「「」」」     「「」」」」     「「」」」」     「「」」」」     「「」」」     「「」」」」     「「」」」」     「「」」」」     「「」」」」     「「」」」」     「「」」」」     「「」」」」     「「」」」     「「」」」     「「」」」」     「「」」」」     「「」」」」     「「」」」」     「「」」」     「「」」」     「「」」」     「「」」」     「「」」」     「「」」」」     「「」」」     「「」」」     「「」」」     「「」」」     「「」」」」     「「」」」     「「」」」     「「」」」     「「」」」     「「」」」     「「」」」     「「」」」     「「」」」     「「」」」     「「」」」     「「」」」     「「」」」     「「」」」     「「」」」     「「」」」     「「」」」     「「」」」     「「」」」     「「」」」     「「」」」     「「」」」     「「」」」     「「」」」     「「」」」     「「」」」     「「」」」     「「」」」     「「」」     「「」」     「「」」」     「「」」     「「」」     「「」」     「「」」     「「」     「「」     「「」」     「「」     「」     「「」     「」     「」     「「」     「」     「」     「     「」     「     「」     「     「」     「     「」     「     「     「」     「     「     「     「     「     「     「     「     「     「     「     「     「     「     「     「     「     「     「     「     「     「     「     「     「     「     「     「     「     「     「     「     「     「     「     「     「     「     「     「     「     「     「     「     「     「     「     「     「     「     「     「     「     「     「     「     「     「     「     「     「     「     「     「     「     「     「     「     「     「     「     「     「     「     「     「     「     「     「     「     「     「     「     「     「     「     「     「     「     「     「     「     「     「     「     「     「     「     「     「     「     「     「     「     「     「     「     「     「     「     「     「     「     「     「     「     「     「     「     「     「     「     「     「     「     「     「     「     「     「     「     「     「     「     「     「     「     「     「     「     「     「     「     「     「     「     「     「     「     「     「     「     「     「     「     「                                                                                                    |                                                                                                    |                                                                                                    | ボルビャル・ノーンビエがらよう     ボット・コントン・シーン・シーン・シーン・シーン・シーン・レーン     ボーム > 振たいたデータの「明細緒素」を出力します     ボーム > 振たいたデータの「明細緒素」を出力します     ボーム > 振たいたデータの「明細緒素」を出力します     ボーム > 振たいたデータの「明細緒素」を出力します     ボーム > 振たいし座振替 手数料照会 契約情報登録・照会 明細情報登録・照会 管理機能     ビン     ギントロ座振替 手数料照会 契約情報登録・照会 明細情報登録・照会 管理機能     ビン     ボーム > 振たい口座振替 > 総合振込 > 口座振音 → WEED承認業務 → MABファイル登録     ホーム > 振込・口座振替 > 総合振込 > 口座選択     > > / 作成中福込データー覧 > データ確認 > 登録確認     バロティン を登録しましたので内容をご確認ください。     たの承認を行ってください。     ていたいのでの容をご確認ください。     WEBが記を行ってください。     WEBが行われません。振込を行う場合、必ずWEB承認を行ってください。     WEBが認知を行ってください。     WEBが行われたと振込が行われません。振込を行う場合、必ずWEB承認を行ってください。     WEBが記録のは、のには、振込を行う場合、必ずWEB承認を行ってください。     WEB承認を行ってください。     WEBが行われません。振込を行う場合、必ずWEB承認を行ってください。     WEBが行われません。振込を行う場合、必ずWEB承認を行ってください。     WEB示に有報                                                                                                    |                                                                                                    | 選択されたデータを編集します       編集         選択されたデータを消除します       前除         選択されたデータの「明細編集」を出力します       合計集計集(POP)         選択されたデータの「明細編集」を出力します       可知確集累(POP)         選択されたデータの「明細編集」を出力します       可知確集累(POP)          マン 振込・口座振替 手数料照会 契約情報登録・照会 明細情報登録・照会 管理機能              第二人 本 振込・口座振音 ・ WEED水認業務 ・ 外部ファイル登録                                                                                                    <                                                                                                    | ボスロ・レノー ラとえから、3                                                                                                    |                                                                                                    | スリンマロレノ - ノビエ MOL ソ     () - ノンエ MOL ソ     () - ノンエ MOL ソ     () - ノンエ MOL ソ     () - ノンエ MOL ソ     () - ノンエ MOL ソ     () - ノンエ MOL ソ     () - ノンエ MOL ソ     () - ノンエ MOL ソ     () - ノンエ MOL ソ     () - ノンエ MOL ソ     () - ノンエ MOL ソ     () - ノンエ MOL ソ     () - ノンエ MOL ソ     () - ノンエ MOL ア     () - ノンエ MOL ア     () - ハン MOL ア     () - ハン MOL ア     () - ハン MOL - ロ MOL ア     () - ハン MOL - ロ MOL                                                                                                    |
| 選択されたデータを編集します         編集           選択されたデータの「母妹親素」き出力します         申用保<br>選択されたデータの「母妹親素」き出力します           選択されたデータの「母妹親素」き出力します         申用保親愛愛・照会           第二         中田健康美学会学           第二         中田健康美学会学           第二         中田健康美学会学           第二         中田健康美学会学           第二         中田健康美学会学           第二         中田健康美学会学           第二         中田健康美学会学           第二         中田健康美学会学           第二         中田健康美学会学           第二         中田生           第二         中田生           第二         中田生           第二         中田生           第二         中国           第二         中国                                                                                                    | 選択されたデーク変編集します         運転           選択されたデークの「会計集計集」を出力します         通貨集           選択されたデークの「会計集計集」を出力します         通貨集計集」を出力します           2日         11集計集」を出力します           2日         11集計集」を出力します           2日         11集計集」を出力します           2日         11集計集」を出力します           2日         11集計集(PDF)           2日         11集計集(PDF)           2日         11集計集(PDF)           2日         11集計集(PDF)           2日         11集計集(PDF)           2日         11集           2日         11集                                                                                                    | 選択されたテージを編集します         運業           選択されたテージの「会計集計署」を出力します         自身           選択されたテージの「会計集計署」を出力します         会計集計器(PD)           選択されたテージの「动き編集」を出力します         (日本) 指急(日本)           2         (日本) 指急(日本)           2         (日本) 指急(日本)           2         (日本) 指急(日本)           2         (日本) 指急(日本)           2         (日本) 指急(日本)           2         (日本) 指急(日本)           2         (日本) 指急(日本)           2         (日本) 指急(日本)           2         (日本) 指急(日本)           2         (日本) 指急(日本)           2         (日本) 指急(日本)           2         (日本) 指急(日本)           2         (日本) 指したので約官者に離したので約官者に離した(日本)           2         (日本) (日本)           2         (日本) (日本)           2         (日本) (日本)           2         (日本) (日本)           2         (日本) (日本)           2         (日本) (日本)           2         (日本) (日本)           2         (日本) (日本)           2         (日本) (日本)           2         (日本) (日本)           2         (日本) (日本)           2         (日本) (日本)           2         (日本) (日本)                                                                                                    | 歴代されたデータ50編集します         画像           選代されたデータ50「容計集計集]を出力します         回り           2日、2日、2日、2日、2日、2日、2日、2日、2日、2日、2日、2日、2日、2                                                                                                    |                                                                                                    | 要求的されたデータを編集します         ● 原集           強的されたデータが得解します         ● 印度           強いされたデータの「奇計裏計算」52出力します         ● 11項目第第(50)           全部ないたデータの「明編編集」52出力します         ● 11項目第第(50)           ペロシェロ空振器         手数料照会         契約情報登録・照会         ● 11項目第第(50)           ペロシェロ空振器         手数料照会         契約情報登録・照会         ● 11項目第第(50)         ● 11           ペロシェロ空振器         手数料照会         契約情報登録・照会         ● 11項目第第(50)         ● 11           ペロシェロ空振器         手数料照会         契約情報登録・照会         ● 11項目第第(50)         ● 11           会事法         ・ 約2,5 回 5 加込、         ● 11項目第第(50)         ● 11項目第第         ● 11項目第第           ペロシェロシェー         ・ 11項目第         ● 11項目第第         ● 11項目第         ● 11項目第         ● 11項目第           ペロシェロシェー         ● 11項目第目目目         ● 11項目第         ● 11項目第         ● 11項目第         ● 11項目         ● 11項目         ● 11項目         ● 11項目         ● 11項目         ● 11         ● 11         ● 11         ● 11         ● 11         ● 11         ● 11         ● 11         ● 11         ● 11         ● 11         ● 11         ● 11         ● 11         ● 11         ● 11         ● 11         ● 11         ● 11         ● 11         ● 11         ● 11         ● 11         ● 11         ● 11         ● 11<                                                                                                    | 選択されたデーク短編集します         回換           選択されたデークの「会計集計集」を出力します         ①11年11第(*********************************                                                                                                    | 「「「「」」」」」」         「「」」」」」           「「」」」」」」」         「」」」」」         「」」」」」         「」」」」」         「」」」」」         「」」」」」         「」」」」         「」」」」         「」」」」         「」」」」         「」」」」         「」」」」         「」」」」         「」」」」         「」」」         「」」」」         「」」」         「」」」」         「」」」         「」」」         「」」」         「」」」         「」」」         「」」」         「」」」         「」」」         「」」」         「」」」         「」」」         「」」」         「」」」         「」」」         「」」」         「」」」         「」」」         「」」」         「」」」         「」」」         「」」」         「」」」         「」」」         「」」」         「」」」         「」」」         「」」」         「」」」         「」」」         「」」」         「」」」         「」」」         「」」」         「」」」         「」」」         「」」」         「」」」         「」」」         「」」」         「」」」         「」」」         「」」」         「」」」         「」」」         「」」」         「」」」         「」」」         「」」」         「」」」         「」」」         「」」」         「」」」         「」」」         「」」」         「」」」         「」」」         「」」」         「」」」         「」」」         「」」」         「」」」         「」」」         「」」」         「」」」         「」」」         「」」」         「」」」         「」」」         「」」」         「」」」                                                                                                    | 単成されたデージタ結構築はます         単原目           現代はたデージタ結構業まませたりします         即RE           現代はたデージの信装業はままりたせりします         「現価構成(PCP)           プロロー協会         100 (100 (100 (100 (100 (100 (100 (100                                                                                                    |                                                                                                    | 選択なれたデージタ消除します         原原           選択なれたデージの「含計集計業」を出力します         ご計集計業(PDP)           選択なれたデージの「含計集計業」を出力します         ご計集計業(PDP)           選択なれたデージの「含計集計業」を出力します         「別経費業(PDP)           ダロセー         「数料照会」契約情報登録・照会」「明細情報登録・照会」「管理機能            (PD)            (PD)                                                                                                    | 選択されたデータを選集します         通用除           選択されたデータの「含計集計業」を出力します         ①目除           選択されたデータの「合計集計業」を出力します         ①目除           選択されたデータの「合計集計業」を出力します         ①目除           2日また         ①日本           2日また         ●の目報構築」を出力します           2日また         ●の目報構築           2日また         ●の目報           2日また         ●の目報 <t< td=""><td>選択されたデータを編集します         通用           選択されたデータを削除します         前川除           選択されたデータの「時無帳業」を出力します         可用           選択されたデータの「時無帳業」を出力します         可用           選択されたデータの「時無帳業」を出力します         可用           第二日の年振者         手数料照会」契約情報登録・照会」明細情報登録・照会」管理機能         シンン           総合振込、約名与・宜与振込、が固定振込、の口座振音、MED の記業務、外部ファイル の登録         シン           第二日の年振者         手数料照会」中国 の の の の の の の の の の の の の の の の の の の</td><td>選択されたデータを編集します       通用         選択されたデータの「引給構業」を出力します       通用         選択されたデータの「引給構業」を出力します       通用         選択されたデータの「引給構業」を出力します       通用         選択されたデータの「引給構業」を出力します       通用         (イン 広込・口座振奮 手数料照会 契約情報登録・照会 明細情報登録・照会 管理機能       ●         総合振込、約45-賞与振込、都度振込、&gt; 口座振奮 、 WED承認業務、外部ファイル登録       ●         たーム &gt; 振込・口座振暫 &gt; 総合振込、&gt; 口座運行       ●         登録確認       &gt; 作広中振込データー覧 &gt; データ確認 &gt; 登録確認         アレット 振込・丁ロ座振替 、 WED承認業務 、 外部ファイル登録       ●         10000012       &gt; 作広中振込データー覧 &gt; データ確認 &gt; 登録         1111       112 内485 分12秒 大崎商事組         ●       112 小崎駅前支店         112 小崎駅前支店       112 小崎駅前支店         113 日12 時35 分12秒 大崎商事組       112 小崎駅前支店         114 日       01000012       112 小崎駅前支店         115 日       112 小崎駅前支店       112 小崎駅前支店         115 日       112 小崎駅前支店       112 小崎駅前支店         115 日       112 小崎駅前支店       113 日 12 時35 分12 秒 大崎商事組</td><td>選択されたデータを編集します       画集         選択されたデータを削除します       川除         選択されたデータの「引給構集」を出力します       ①日本計算計算「PDP・・・・         イン 振込・口座振替 手数料照会 契約情報登録・照会 明細情報登録・照会 管理機能       ●         総合振込 、給与・賞与振込 、却度振込 、口匠振替 、WED承認業務、外部ファイル登録       ●         たーム &gt; 振込・口座振替 &gt; 総合振込 &gt; 口座環想 &gt; (rko+振込データー覧 &gt; データ確認 &gt; 登録確認 &gt; (rko+振込データー覧 &gt; データ確認 &gt; 登録確認 &gt; (rko+振込データー覧 &gt; データ確認 &gt; 登録確認 = 2003年04月13日12時35分12秒 大崎商事組         ジロの3年04月13日12時35分12秒 大崎商事組       ●         ジロード       001000012       □座情報         資本       102 大崎駅前支店         資本       オ材キショグ・</td><td>選択されたデータを編集します     編集       選択されたデータの「お計集計素」を出力します     川原       選択されたデータの「引続解集」を出力します     一日       選択されたデータの「引続解集」を出力します     一日       第次日本たデータの「引続解集」を出力します     一日       第次日本たデータの「引続解集」を出力します     一日       第次日本たデータの「引続解集」を出力します     一日       第次日本たデータの「引続解集」を出力します     一日       第二     第二       第二     第二       第二     第二       第二     第二       第二     第二       第二     第二       第二     第二       第二     第二       第二     第二       第二     第二       第二     第二       第二     第二       第二     第二       第二     第二       第二     第二       第二     第二       第二     第二       第二     112       112     112       112     112</td><td>選択されたデータを編集します       編集         選択されたデータの「雪和線構業」を出力します       別除         選択されたデータの「雪和線構業」を出力します       空日本県計業(PDF)         選択されたデータの「雪和線構業」を出力します       可知必要素(PDF)         選択されたデータの「雪和線構業」を出力します       可知必要素(PDF)          マロの振動       夏数          マロの振動       夏数          マロのののの       エームン 振込・口座運転          メロット       アーク・第2          シロケック、第2       第2          シロケック、(PDF)       アーク・第2          シロケック、(PDF)       アーク・第2           エームン 振込・口座運転          シロケック、(PDF)       アーク・第2           エームン 振込・口座運転          アーク・第2       シロケック、(PDF)           アーク・第2           アーク・第2           アーク・第2           アーク・第2                                        <td>選択されたデータを編集します       編集         選択されたデータの「合計集計業」を出力します       回用線&lt;集」の「ロー・・・・・・・・・・・・・・・・・・・・・・・・・・・・・・・・・・・・</td><td>選択されたデータを編集します       編集         選択されたデータの「合計集計集」を出力します       創財除         選択されたデータの「合計集計集」を出力します       合計集計集(PDP)         選択されたデータの「同腸輪帳集」を出力します       明細情報登録・照会   管理機能         (2) 振込・口座振替 手数料照会 契約情報登録・照会   明細情報登録・照会   管理機能       (2)         総合振込 、給与・賞与振込 、都度振込 、口座振替 、MEB承認業務、外部ファイル登録       ホーム 、振込・口座语智 &gt; 総合振込 &gt; 口座選択<br/>&gt; (Fitty中振込データー覧 &gt; データ確認 &gt; 登録確認         (1) 「のデータを登録しましたので内容をご確認ください。       ************************************</td><td>選択されたデータを編集します       編集         選択されたデータの「合計集計集」を出力します       合計集計集(PDP)         選択されたデータの「引ゅ帳集」を出力します       合計集計集(PDP)         選択されたデータの「引ゅ帳集」を出力します       可用申帳集(PDP)         選択されたデータの「引ゅ帳集」を出力します       可用申帳集(PDP)          確比          (合計集計集(PDP)          (合計集計集(PDP)          (合計集計集(PDP)          (合計集計集)          (日本無集)         (日本無な)       (日本無集)         (日本無な)       (日本無集)         (日本無な)       (日本無な)         (日本無な)       (日本無な)         (日本無な)       (日本無な)         (日本無な)       (日本無な)         (日本無な)       (日本無な)         (日本無な)       (日本ので)         (日本ので)       (日本ので)         (日本ので)       (日本ので)         (日本ので)       (日本ので)         (日本ので)       (日本ので)         (日本ので)       (日本ので)         (日本ので)       (日本ので)         (日本ので)       (日本ので)         (日本ので)       (日本ので)         (日本ので)       (日本ので)         (日本ので)       (日本ので)         (日本ので)       (日本ので)         (日本ので)       (日本ので)         (日本</td><td>選択されたデータを編集します       編集         選択されたデータの「日帰鮮集」を出力します       日月前         選択されたデータの「日帰鮮集」を出力します       日月前 保護(POP)         選択されたデータの「日帰鮮集」を出力します       明細情報登録・照会         管理機能       (************************************</td><td>選択されたデータを編集します       編集         選択されたデータの「日帰睡帳案」を出力します       日月前         選択されたデータの「日帰睡帳案」を出力します       日月前         選択されたデータの「日帰睡帳案」を出力します       日月前         プロ空振替       手数料照会       契約情報登録・照会       9月前         総合振込、シ紀ク・官与振込、が都度振込、口座振替、MEB承認業務、外部ファイル登録       本ームン振込・口座振替、総合振込、&gt; 口座選択<br/>&gt; (生成・中振込データー覧、データ確認、&gt; 登録確認         23確容認       &gt; (生成・中振込データー覧、データ確認、&gt; 登録確認         ドのデータを登録しましたので内容をご確認ください。       ************************************</td><td>選択されたデータを編集します       編集         選択されたデータの「合計集計集」を出力します       別除         選択されたデータの「合計集計集」を出力します       (合計集計集」(PDP)         選択されたデータの「可能破壊集」を出力します       (日) 日本         「現金機集(PDP)       (日) 日本         「現金機集(PDP)       (日) 日本         「現金機集(PDP)       (日) 日本         「現金機集(PDP)       (日) 日本         「現金機集(PDP)       (日) 日本         「現金機集(PDP)       (日) 日本         「日本       (日) 日本         「日本       (日) 日本         「日本       (日本         「日本       (日) 日本         「日本       (日) 日本      <tr< td=""><td>選択されたデータを編集します       編集         選択されたデータの「6計集計集」を出力します       創除         選択されたデータの「6計集計集」を出力します       6計集計集(PDP)         選択されたデータの「6計集計集」を出力します       明細情報登録・照会         管理機能       2         総合振込、約45・賞与振込、加度振込、口座振査、MED承認業務、外部ファイル登録         たーム、振込・口座振替、総合振込、口座選択<br/>、作成中振込データー覧、データ確認、登録確認         プ目のでの容をご確認ください。         に日承認定で承認処理を行ってください。         2週時刻:2003年04月13日12時35分12秒、大崎商事種         プ出金元情報</td><td>選択されたデータを編集します       編集         選択されたデータの「6計集計集」を出力します       自計集計集(PDP)         選択されたデータの「6計集計集」を出力します       自計集計集(PDP)         選択されたデータの「6計集計集」を出力します       明細情報登録・照会         管理機能          総合振込、約5-1賞与振込、小部度振込、小口座振査、外ED承認業務、外部ファイル登録         登録確認          本ーム、振込・口座振替、総合振込、口座選択<br/>、作成中振込データー覧、データ確認、2登録確認         プロのでか容をご確認ください。         作B承認にて承認処理を行ってください。         理時刻:2003年04月13日12時35分12秒、大崎商事雑         プ出金元情報</td><td>選択されたデータを編集します       編集         選択されたデータの「日帰睡帳案」を出力します       日月除         選択されたデータの「日帰睡帳案」を出力します       日月肥候業(POP)         選択されたデータの「日帰睡帳案」を出力します       日月肥候業(POP)          日日に、          日日に、         <td< td=""><td>避択されたデータを編集します       編集         選択されたデータの「引ゅぎ業」を出力します       別除         選択されたデータの「引ゅぎ業」を出力します       日用記帳票(PCF)         選択されたテータの「引ゅぎ業」を出力します       明記候票(PCF)          (日本県本)         第次はたデータの「引ゅぎ業」を出力します       明記候票(PCF)          (日本県本)         第次されたデータの「引ゅぎ業」を出力します       (日本県本)         (日本県本)       (日本県本)         第次はたデータの「引ゅぎま」を出力します       (日本県本)         (日本県本)       (日本県本)         第二、       (日本県本)         第二、       (日本県本)         第二、       (日本県本)         第二、       (日本県本)         第二、       (日本県本)         第二、       (日本県本)         第二、       (日本県本)         第二、       (日本県本)         第二、       (日本県本)         第二、       (日本県本)         第二、       (日本県本)         第二、       (日本県本)         第二、       (日本)         第二、       (日本)         第二、       (日本)         第二、       (日本)         第二、       (日本)         第二、       (日本)         第二、       (日本)         第二、       (日本)         第二、       (日本)</td><td>選択されたデータを編集します       編集         選択されたデータの「お井葉計業」を出力します       印除         選択されたデータの「お井葉計業」を出力します       印紀候業(PCF)         選択されたデータの「引き「業計業」を出力します       印紀候業(PCF)         「知びれたデータの「引き「業計業」を出力します       印紀候業(PCF)         「知びれたデータの「引き「素」を出力します       印紀候業(PCF)         「なび、口座振替」       「日本         「おび・口座振替」       「日本         第二ム &gt; 括込・口座振替 &gt; 総合振込 &gt; 口座選択         「なる市振込、「日本       &gt; * * ~ ム &gt; 括込・「口座振替 &gt; 総合振込 &gt; □ 座選択         「日本       * * * ~ 小 &gt; 括込・□ □座運択         「日本       * * * ~ 小 &gt; 括込・□ □座運択         * * * ~ 小 &gt; 括込・□ 座運択       * * * ~ 小 &gt; * * * * * * * * * * * * * * * * * *</td><td>避択されたデータを編集します       編集         避択されたデータの「引き業計業」を出力します       別除         避沢されたデータの「引き業計業」を出力します       日用紀候業(POP)・・・・・・・・・・・・・・・・・・・・・・・・・・・・・・・・・・・</td><td>選択されたデータを編集します       編集         選択されたデータの「創業料業」を出力します       削除         選択されたデータの「創業料業」を出力します       合計集計素(POP)         選択されたテータの「引線構業」を出力します       明細体素(POP)         プレ 振込・口座振替       手数料照会」契約情報登録・照会 明細情報登録・照会 管理機能         ②          ②          ②          ②          ③          ③          ③          ③          ③          ③          ③          ③          ③          ③          ③          ③          ③          ③          ③          ③          ⑤          ⑤          ⑤          ⑤          ⑤          ⑦          ⑦          ⑦          ○          ⑦          ⑦          ○</td></td<></td></tr<></td></td></t<> | 選択されたデータを編集します         通用           選択されたデータを削除します         前川除           選択されたデータの「時無帳業」を出力します         可用           選択されたデータの「時無帳業」を出力します         可用           選択されたデータの「時無帳業」を出力します         可用           第二日の年振者         手数料照会」契約情報登録・照会」明細情報登録・照会」管理機能         シンン           総合振込、約名与・宜与振込、が固定振込、の口座振音、MED の記業務、外部ファイル の登録         シン           第二日の年振者         手数料照会」中国 の の の の の の の の の の の の の の の の の の の                                                                                                    | 選択されたデータを編集します       通用         選択されたデータの「引給構業」を出力します       通用         選択されたデータの「引給構業」を出力します       通用         選択されたデータの「引給構業」を出力します       通用         選択されたデータの「引給構業」を出力します       通用         (イン 広込・口座振奮 手数料照会 契約情報登録・照会 明細情報登録・照会 管理機能       ●         総合振込、約45-賞与振込、都度振込、> 口座振奮 、 WED承認業務、外部ファイル登録       ●         たーム > 振込・口座振暫 > 総合振込、> 口座運行       ●         登録確認       > 作広中振込データー覧 > データ確認 > 登録確認         アレット 振込・丁ロ座振替 、 WED承認業務 、 外部ファイル登録       ●         10000012       > 作広中振込データー覧 > データ確認 > 登録         1111       112 内485 分12秒 大崎商事組         ●       112 小崎駅前支店         112 小崎駅前支店       112 小崎駅前支店         113 日12 時35 分12秒 大崎商事組       112 小崎駅前支店         114 日       01000012       112 小崎駅前支店         115 日       112 小崎駅前支店       112 小崎駅前支店         115 日       112 小崎駅前支店       112 小崎駅前支店         115 日       112 小崎駅前支店       113 日 12 時35 分12 秒 大崎商事組                                                                                                    | 選択されたデータを編集します       画集         選択されたデータを削除します       川除         選択されたデータの「引給構集」を出力します       ①日本計算計算「PDP・・・・         イン 振込・口座振替 手数料照会 契約情報登録・照会 明細情報登録・照会 管理機能       ●         総合振込 、給与・賞与振込 、却度振込 、口匠振替 、WED承認業務、外部ファイル登録       ●         たーム > 振込・口座振替 > 総合振込 > 口座環想 > (rko+振込データー覧 > データ確認 > 登録確認 > (rko+振込データー覧 > データ確認 > 登録確認 > (rko+振込データー覧 > データ確認 > 登録確認 = 2003年04月13日12時35分12秒 大崎商事組         ジロの3年04月13日12時35分12秒 大崎商事組       ●         ジロード       001000012       □座情報         資本       102 大崎駅前支店         資本       オ材キショグ・                                                                                                    | 選択されたデータを編集します     編集       選択されたデータの「お計集計素」を出力します     川原       選択されたデータの「引続解集」を出力します     一日       選択されたデータの「引続解集」を出力します     一日       第次日本たデータの「引続解集」を出力します     一日       第次日本たデータの「引続解集」を出力します     一日       第次日本たデータの「引続解集」を出力します     一日       第次日本たデータの「引続解集」を出力します     一日       第二     第二       第二     第二       第二     第二       第二     第二       第二     第二       第二     第二       第二     第二       第二     第二       第二     第二       第二     第二       第二     第二       第二     第二       第二     第二       第二     第二       第二     第二       第二     第二       第二     第二       第二     112       112     112       112     112                                                                                                    | 選択されたデータを編集します       編集         選択されたデータの「雪和線構業」を出力します       別除         選択されたデータの「雪和線構業」を出力します       空日本県計業(PDF)         選択されたデータの「雪和線構業」を出力します       可知必要素(PDF)         選択されたデータの「雪和線構業」を出力します       可知必要素(PDF)          マロの振動       夏数          マロの振動       夏数          マロのののの       エームン 振込・口座運転          メロット       アーク・第2          シロケック、第2       第2          シロケック、(PDF)       アーク・第2          シロケック、(PDF)       アーク・第2           エームン 振込・口座運転          シロケック、(PDF)       アーク・第2           エームン 振込・口座運転          アーク・第2       シロケック、(PDF)           アーク・第2           アーク・第2           アーク・第2           アーク・第2 <td>選択されたデータを編集します       編集         選択されたデータの「合計集計業」を出力します       回用線&lt;集」の「ロー・・・・・・・・・・・・・・・・・・・・・・・・・・・・・・・・・・・・</td> <td>選択されたデータを編集します       編集         選択されたデータの「合計集計集」を出力します       創財除         選択されたデータの「合計集計集」を出力します       合計集計集(PDP)         選択されたデータの「同腸輪帳集」を出力します       明細情報登録・照会   管理機能         (2) 振込・口座振替 手数料照会 契約情報登録・照会   明細情報登録・照会   管理機能       (2)         総合振込 、給与・賞与振込 、都度振込 、口座振替 、MEB承認業務、外部ファイル登録       ホーム 、振込・口座语智 &gt; 総合振込 &gt; 口座選択<br/>&gt; (Fitty中振込データー覧 &gt; データ確認 &gt; 登録確認         (1) 「のデータを登録しましたので内容をご確認ください。       ************************************</td> <td>選択されたデータを編集します       編集         選択されたデータの「合計集計集」を出力します       合計集計集(PDP)         選択されたデータの「引ゅ帳集」を出力します       合計集計集(PDP)         選択されたデータの「引ゅ帳集」を出力します       可用申帳集(PDP)         選択されたデータの「引ゅ帳集」を出力します       可用申帳集(PDP)          確比          (合計集計集(PDP)          (合計集計集(PDP)          (合計集計集(PDP)          (合計集計集)          (日本無集)         (日本無な)       (日本無集)         (日本無な)       (日本無集)         (日本無な)       (日本無な)         (日本無な)       (日本無な)         (日本無な)       (日本無な)         (日本無な)       (日本無な)         (日本無な)       (日本無な)         (日本無な)       (日本ので)         (日本ので)       (日本ので)         (日本ので)       (日本ので)         (日本ので)       (日本ので)         (日本ので)       (日本ので)         (日本ので)       (日本ので)         (日本ので)       (日本ので)         (日本ので)       (日本ので)         (日本ので)       (日本ので)         (日本ので)       (日本ので)         (日本ので)       (日本ので)         (日本ので)       (日本ので)         (日本ので)       (日本ので)         (日本</td> <td>選択されたデータを編集します       編集         選択されたデータの「日帰鮮集」を出力します       日月前         選択されたデータの「日帰鮮集」を出力します       日月前 保護(POP)         選択されたデータの「日帰鮮集」を出力します       明細情報登録・照会         管理機能       (************************************</td> <td>選択されたデータを編集します       編集         選択されたデータの「日帰睡帳案」を出力します       日月前         選択されたデータの「日帰睡帳案」を出力します       日月前         選択されたデータの「日帰睡帳案」を出力します       日月前         プロ空振替       手数料照会       契約情報登録・照会       9月前         総合振込、シ紀ク・官与振込、が都度振込、口座振替、MEB承認業務、外部ファイル登録       本ームン振込・口座振替、総合振込、&gt; 口座選択<br/>&gt; (生成・中振込データー覧、データ確認、&gt; 登録確認         23確容認       &gt; (生成・中振込データー覧、データ確認、&gt; 登録確認         ドのデータを登録しましたので内容をご確認ください。       ************************************</td> <td>選択されたデータを編集します       編集         選択されたデータの「合計集計集」を出力します       別除         選択されたデータの「合計集計集」を出力します       (合計集計集」(PDP)         選択されたデータの「可能破壊集」を出力します       (日) 日本         「現金機集(PDP)       (日) 日本         「現金機集(PDP)       (日) 日本         「現金機集(PDP)       (日) 日本         「現金機集(PDP)       (日) 日本         「現金機集(PDP)       (日) 日本         「現金機集(PDP)       (日) 日本         「日本       (日) 日本         「日本       (日) 日本         「日本       (日本         「日本       (日) 日本         「日本       (日) 日本      <tr< td=""><td>選択されたデータを編集します       編集         選択されたデータの「6計集計集」を出力します       創除         選択されたデータの「6計集計集」を出力します       6計集計集(PDP)         選択されたデータの「6計集計集」を出力します       明細情報登録・照会         管理機能       2         総合振込、約45・賞与振込、加度振込、口座振査、MED承認業務、外部ファイル登録         たーム、振込・口座振替、総合振込、口座選択<br/>、作成中振込データー覧、データ確認、登録確認         プ目のでの容をご確認ください。         に日承認定で承認処理を行ってください。         2週時刻:2003年04月13日12時35分12秒、大崎商事種         プ出金元情報</td><td>選択されたデータを編集します       編集         選択されたデータの「6計集計集」を出力します       自計集計集(PDP)         選択されたデータの「6計集計集」を出力します       自計集計集(PDP)         選択されたデータの「6計集計集」を出力します       明細情報登録・照会         管理機能          総合振込、約5-1賞与振込、小部度振込、小口座振査、外ED承認業務、外部ファイル登録         登録確認          本ーム、振込・口座振替、総合振込、口座選択<br/>、作成中振込データー覧、データ確認、2登録確認         プロのでか容をご確認ください。         作B承認にて承認処理を行ってください。         理時刻:2003年04月13日12時35分12秒、大崎商事雑         プ出金元情報</td><td>選択されたデータを編集します       編集         選択されたデータの「日帰睡帳案」を出力します       日月除         選択されたデータの「日帰睡帳案」を出力します       日月肥候業(POP)         選択されたデータの「日帰睡帳案」を出力します       日月肥候業(POP)          日日に、          日日に、         <td< td=""><td>避択されたデータを編集します       編集         選択されたデータの「引ゅぎ業」を出力します       別除         選択されたデータの「引ゅぎ業」を出力します       日用記帳票(PCF)         選択されたテータの「引ゅぎ業」を出力します       明記候票(PCF)          (日本県本)         第次はたデータの「引ゅぎ業」を出力します       明記候票(PCF)          (日本県本)         第次されたデータの「引ゅぎ業」を出力します       (日本県本)         (日本県本)       (日本県本)         第次はたデータの「引ゅぎま」を出力します       (日本県本)         (日本県本)       (日本県本)         第二、       (日本県本)         第二、       (日本県本)         第二、       (日本県本)         第二、       (日本県本)         第二、       (日本県本)         第二、       (日本県本)         第二、       (日本県本)         第二、       (日本県本)         第二、       (日本県本)         第二、       (日本県本)         第二、       (日本県本)         第二、       (日本県本)         第二、       (日本)         第二、       (日本)         第二、       (日本)         第二、       (日本)         第二、       (日本)         第二、       (日本)         第二、       (日本)         第二、       (日本)         第二、       (日本)</td><td>選択されたデータを編集します       編集         選択されたデータの「お井葉計業」を出力します       印除         選択されたデータの「お井葉計業」を出力します       印紀候業(PCF)         選択されたデータの「引き「業計業」を出力します       印紀候業(PCF)         「知びれたデータの「引き「業計業」を出力します       印紀候業(PCF)         「知びれたデータの「引き「素」を出力します       印紀候業(PCF)         「なび、口座振替」       「日本         「おび・口座振替」       「日本         第二ム &gt; 括込・口座振替 &gt; 総合振込 &gt; 口座選択         「なる市振込、「日本       &gt; * * ~ ム &gt; 括込・「口座振替 &gt; 総合振込 &gt; □ 座選択         「日本       * * * ~ 小 &gt; 括込・□ □座運択         「日本       * * * ~ 小 &gt; 括込・□ □座運択         * * * ~ 小 &gt; 括込・□ 座運択       * * * ~ 小 &gt; * * * * * * * * * * * * * * * * * *</td><td>避択されたデータを編集します       編集         避択されたデータの「引き業計業」を出力します       別除         避沢されたデータの「引き業計業」を出力します       日用紀候業(POP)・・・・・・・・・・・・・・・・・・・・・・・・・・・・・・・・・・・</td><td>選択されたデータを編集します       編集         選択されたデータの「創業料業」を出力します       削除         選択されたデータの「創業料業」を出力します       合計集計素(POP)         選択されたテータの「引線構業」を出力します       明細体素(POP)         プレ 振込・口座振替       手数料照会」契約情報登録・照会 明細情報登録・照会 管理機能         ②          ②          ②          ②          ③          ③          ③          ③          ③          ③          ③          ③          ③          ③          ③          ③          ③          ③          ③          ③          ⑤          ⑤          ⑤          ⑤          ⑤          ⑦          ⑦          ⑦          ○          ⑦          ⑦          ○</td></td<></td></tr<></td> | 選択されたデータを編集します       編集         選択されたデータの「合計集計業」を出力します       回用線<集」の「ロー・・・・・・・・・・・・・・・・・・・・・・・・・・・・・・・・・・・・                                                                                                    | 選択されたデータを編集します       編集         選択されたデータの「合計集計集」を出力します       創財除         選択されたデータの「合計集計集」を出力します       合計集計集(PDP)         選択されたデータの「同腸輪帳集」を出力します       明細情報登録・照会   管理機能         (2) 振込・口座振替 手数料照会 契約情報登録・照会   明細情報登録・照会   管理機能       (2)         総合振込 、給与・賞与振込 、都度振込 、口座振替 、MEB承認業務、外部ファイル登録       ホーム 、振込・口座语智 > 総合振込 > 口座選択<br>> (Fitty中振込データー覧 > データ確認 > 登録確認         (1) 「のデータを登録しましたので内容をご確認ください。       ************************************                                                                                                    | 選択されたデータを編集します       編集         選択されたデータの「合計集計集」を出力します       合計集計集(PDP)         選択されたデータの「引ゅ帳集」を出力します       合計集計集(PDP)         選択されたデータの「引ゅ帳集」を出力します       可用申帳集(PDP)         選択されたデータの「引ゅ帳集」を出力します       可用申帳集(PDP)          確比          (合計集計集(PDP)          (合計集計集(PDP)          (合計集計集(PDP)          (合計集計集)          (日本無集)         (日本無な)       (日本無集)         (日本無な)       (日本無集)         (日本無な)       (日本無な)         (日本無な)       (日本無な)         (日本無な)       (日本無な)         (日本無な)       (日本無な)         (日本無な)       (日本無な)         (日本無な)       (日本ので)         (日本ので)       (日本ので)         (日本ので)       (日本ので)         (日本ので)       (日本ので)         (日本ので)       (日本ので)         (日本ので)       (日本ので)         (日本ので)       (日本ので)         (日本ので)       (日本ので)         (日本ので)       (日本ので)         (日本ので)       (日本ので)         (日本ので)       (日本ので)         (日本ので)       (日本ので)         (日本ので)       (日本ので)         (日本                                                                                                    | 選択されたデータを編集します       編集         選択されたデータの「日帰鮮集」を出力します       日月前         選択されたデータの「日帰鮮集」を出力します       日月前 保護(POP)         選択されたデータの「日帰鮮集」を出力します       明細情報登録・照会         管理機能       (************************************                                                                                                    | 選択されたデータを編集します       編集         選択されたデータの「日帰睡帳案」を出力します       日月前         選択されたデータの「日帰睡帳案」を出力します       日月前         選択されたデータの「日帰睡帳案」を出力します       日月前         プロ空振替       手数料照会       契約情報登録・照会       9月前         総合振込、シ紀ク・官与振込、が都度振込、口座振替、MEB承認業務、外部ファイル登録       本ームン振込・口座振替、総合振込、> 口座選択<br>> (生成・中振込データー覧、データ確認、> 登録確認         23確容認       > (生成・中振込データー覧、データ確認、> 登録確認         ドのデータを登録しましたので内容をご確認ください。       ************************************                                                                                                    | 選択されたデータを編集します       編集         選択されたデータの「合計集計集」を出力します       別除         選択されたデータの「合計集計集」を出力します       (合計集計集」(PDP)         選択されたデータの「可能破壊集」を出力します       (日) 日本         「現金機集(PDP)       (日) 日本         「現金機集(PDP)       (日) 日本         「現金機集(PDP)       (日) 日本         「現金機集(PDP)       (日) 日本         「現金機集(PDP)       (日) 日本         「現金機集(PDP)       (日) 日本         「日本       (日) 日本         「日本       (日) 日本         「日本       (日本         「日本       (日) 日本         「日本       (日) 日本 <tr< td=""><td>選択されたデータを編集します       編集         選択されたデータの「6計集計集」を出力します       創除         選択されたデータの「6計集計集」を出力します       6計集計集(PDP)         選択されたデータの「6計集計集」を出力します       明細情報登録・照会         管理機能       2         総合振込、約45・賞与振込、加度振込、口座振査、MED承認業務、外部ファイル登録         たーム、振込・口座振替、総合振込、口座選択<br/>、作成中振込データー覧、データ確認、登録確認         プ目のでの容をご確認ください。         に日承認定で承認処理を行ってください。         2週時刻:2003年04月13日12時35分12秒、大崎商事種         プ出金元情報</td><td>選択されたデータを編集します       編集         選択されたデータの「6計集計集」を出力します       自計集計集(PDP)         選択されたデータの「6計集計集」を出力します       自計集計集(PDP)         選択されたデータの「6計集計集」を出力します       明細情報登録・照会         管理機能          総合振込、約5-1賞与振込、小部度振込、小口座振査、外ED承認業務、外部ファイル登録         登録確認          本ーム、振込・口座振替、総合振込、口座選択<br/>、作成中振込データー覧、データ確認、2登録確認         プロのでか容をご確認ください。         作B承認にて承認処理を行ってください。         理時刻:2003年04月13日12時35分12秒、大崎商事雑         プ出金元情報</td><td>選択されたデータを編集します       編集         選択されたデータの「日帰睡帳案」を出力します       日月除         選択されたデータの「日帰睡帳案」を出力します       日月肥候業(POP)         選択されたデータの「日帰睡帳案」を出力します       日月肥候業(POP)          日日に、          日日に、         <td< td=""><td>避択されたデータを編集します       編集         選択されたデータの「引ゅぎ業」を出力します       別除         選択されたデータの「引ゅぎ業」を出力します       日用記帳票(PCF)         選択されたテータの「引ゅぎ業」を出力します       明記候票(PCF)          (日本県本)         第次はたデータの「引ゅぎ業」を出力します       明記候票(PCF)          (日本県本)         第次されたデータの「引ゅぎ業」を出力します       (日本県本)         (日本県本)       (日本県本)         第次はたデータの「引ゅぎま」を出力します       (日本県本)         (日本県本)       (日本県本)         第二、       (日本県本)         第二、       (日本県本)         第二、       (日本県本)         第二、       (日本県本)         第二、       (日本県本)         第二、       (日本県本)         第二、       (日本県本)         第二、       (日本県本)         第二、       (日本県本)         第二、       (日本県本)         第二、       (日本県本)         第二、       (日本県本)         第二、       (日本)         第二、       (日本)         第二、       (日本)         第二、       (日本)         第二、       (日本)         第二、       (日本)         第二、       (日本)         第二、       (日本)         第二、       (日本)</td><td>選択されたデータを編集します       編集         選択されたデータの「お井葉計業」を出力します       印除         選択されたデータの「お井葉計業」を出力します       印紀候業(PCF)         選択されたデータの「引き「業計業」を出力します       印紀候業(PCF)         「知びれたデータの「引き「業計業」を出力します       印紀候業(PCF)         「知びれたデータの「引き「素」を出力します       印紀候業(PCF)         「なび、口座振替」       「日本         「おび・口座振替」       「日本         第二ム &gt; 括込・口座振替 &gt; 総合振込 &gt; 口座選択         「なる市振込、「日本       &gt; * * ~ ム &gt; 括込・「口座振替 &gt; 総合振込 &gt; □ 座選択         「日本       * * * ~ 小 &gt; 括込・□ □座運択         「日本       * * * ~ 小 &gt; 括込・□ □座運択         * * * ~ 小 &gt; 括込・□ 座運択       * * * ~ 小 &gt; * * * * * * * * * * * * * * * * * *</td><td>避択されたデータを編集します       編集         避択されたデータの「引き業計業」を出力します       別除         避沢されたデータの「引き業計業」を出力します       日用紀候業(POP)・・・・・・・・・・・・・・・・・・・・・・・・・・・・・・・・・・・</td><td>選択されたデータを編集します       編集         選択されたデータの「創業料業」を出力します       削除         選択されたデータの「創業料業」を出力します       合計集計素(POP)         選択されたテータの「引線構業」を出力します       明細体素(POP)         プレ 振込・口座振替       手数料照会」契約情報登録・照会 明細情報登録・照会 管理機能         ②          ②          ②          ②          ③          ③          ③          ③          ③          ③          ③          ③          ③          ③          ③          ③          ③          ③          ③          ③          ⑤          ⑤          ⑤          ⑤          ⑤          ⑦          ⑦          ⑦          ○          ⑦          ⑦          ○</td></td<></td></tr<>                                            | 選択されたデータを編集します       編集         選択されたデータの「6計集計集」を出力します       創除         選択されたデータの「6計集計集」を出力します       6計集計集(PDP)         選択されたデータの「6計集計集」を出力します       明細情報登録・照会         管理機能       2         総合振込、約45・賞与振込、加度振込、口座振査、MED承認業務、外部ファイル登録         たーム、振込・口座振替、総合振込、口座選択<br>、作成中振込データー覧、データ確認、登録確認         プ目のでの容をご確認ください。         に日承認定で承認処理を行ってください。         2週時刻:2003年04月13日12時35分12秒、大崎商事種         プ出金元情報                                                                                                    | 選択されたデータを編集します       編集         選択されたデータの「6計集計集」を出力します       自計集計集(PDP)         選択されたデータの「6計集計集」を出力します       自計集計集(PDP)         選択されたデータの「6計集計集」を出力します       明細情報登録・照会         管理機能          総合振込、約5-1賞与振込、小部度振込、小口座振査、外ED承認業務、外部ファイル登録         登録確認          本ーム、振込・口座振替、総合振込、口座選択<br>、作成中振込データー覧、データ確認、2登録確認         プロのでか容をご確認ください。         作B承認にて承認処理を行ってください。         理時刻:2003年04月13日12時35分12秒、大崎商事雑         プ出金元情報                                                                                                    | 選択されたデータを編集します       編集         選択されたデータの「日帰睡帳案」を出力します       日月除         選択されたデータの「日帰睡帳案」を出力します       日月肥候業(POP)         選択されたデータの「日帰睡帳案」を出力します       日月肥候業(POP)          日日に、          日日に、 <td< td=""><td>避択されたデータを編集します       編集         選択されたデータの「引ゅぎ業」を出力します       別除         選択されたデータの「引ゅぎ業」を出力します       日用記帳票(PCF)         選択されたテータの「引ゅぎ業」を出力します       明記候票(PCF)          (日本県本)         第次はたデータの「引ゅぎ業」を出力します       明記候票(PCF)          (日本県本)         第次されたデータの「引ゅぎ業」を出力します       (日本県本)         (日本県本)       (日本県本)         第次はたデータの「引ゅぎま」を出力します       (日本県本)         (日本県本)       (日本県本)         第二、       (日本県本)         第二、       (日本県本)         第二、       (日本県本)         第二、       (日本県本)         第二、       (日本県本)         第二、       (日本県本)         第二、       (日本県本)         第二、       (日本県本)         第二、       (日本県本)         第二、       (日本県本)         第二、       (日本県本)         第二、       (日本県本)         第二、       (日本)         第二、       (日本)         第二、       (日本)         第二、       (日本)         第二、       (日本)         第二、       (日本)         第二、       (日本)         第二、       (日本)         第二、       (日本)</td><td>選択されたデータを編集します       編集         選択されたデータの「お井葉計業」を出力します       印除         選択されたデータの「お井葉計業」を出力します       印紀候業(PCF)         選択されたデータの「引き「業計業」を出力します       印紀候業(PCF)         「知びれたデータの「引き「業計業」を出力します       印紀候業(PCF)         「知びれたデータの「引き「素」を出力します       印紀候業(PCF)         「なび、口座振替」       「日本         「おび・口座振替」       「日本         第二ム &gt; 括込・口座振替 &gt; 総合振込 &gt; 口座選択         「なる市振込、「日本       &gt; * * ~ ム &gt; 括込・「口座振替 &gt; 総合振込 &gt; □ 座選択         「日本       * * * ~ 小 &gt; 括込・□ □座運択         「日本       * * * ~ 小 &gt; 括込・□ □座運択         * * * ~ 小 &gt; 括込・□ 座運択       * * * ~ 小 &gt; * * * * * * * * * * * * * * * * * *</td><td>避択されたデータを編集します       編集         避択されたデータの「引き業計業」を出力します       別除         避沢されたデータの「引き業計業」を出力します       日用紀候業(POP)・・・・・・・・・・・・・・・・・・・・・・・・・・・・・・・・・・・</td><td>選択されたデータを編集します       編集         選択されたデータの「創業料業」を出力します       削除         選択されたデータの「創業料業」を出力します       合計集計素(POP)         選択されたテータの「引線構業」を出力します       明細体素(POP)         プレ 振込・口座振替       手数料照会」契約情報登録・照会 明細情報登録・照会 管理機能         ②          ②          ②          ②          ③          ③          ③          ③          ③          ③          ③          ③          ③          ③          ③          ③          ③          ③          ③          ③          ⑤          ⑤          ⑤          ⑤          ⑤          ⑦          ⑦          ⑦          ○          ⑦          ⑦          ○</td></td<>                                                                                                    | 避択されたデータを編集します       編集         選択されたデータの「引ゅぎ業」を出力します       別除         選択されたデータの「引ゅぎ業」を出力します       日用記帳票(PCF)         選択されたテータの「引ゅぎ業」を出力します       明記候票(PCF)          (日本県本)         第次はたデータの「引ゅぎ業」を出力します       明記候票(PCF)          (日本県本)         第次されたデータの「引ゅぎ業」を出力します       (日本県本)         (日本県本)       (日本県本)         第次はたデータの「引ゅぎま」を出力します       (日本県本)         (日本県本)       (日本県本)         第二、       (日本県本)         第二、       (日本県本)         第二、       (日本県本)         第二、       (日本県本)         第二、       (日本県本)         第二、       (日本県本)         第二、       (日本県本)         第二、       (日本県本)         第二、       (日本県本)         第二、       (日本県本)         第二、       (日本県本)         第二、       (日本県本)         第二、       (日本)         第二、       (日本)         第二、       (日本)         第二、       (日本)         第二、       (日本)         第二、       (日本)         第二、       (日本)         第二、       (日本)         第二、       (日本)                                                                                                    | 選択されたデータを編集します       編集         選択されたデータの「お井葉計業」を出力します       印除         選択されたデータの「お井葉計業」を出力します       印紀候業(PCF)         選択されたデータの「引き「業計業」を出力します       印紀候業(PCF)         「知びれたデータの「引き「業計業」を出力します       印紀候業(PCF)         「知びれたデータの「引き「素」を出力します       印紀候業(PCF)         「なび、口座振替」       「日本         「おび・口座振替」       「日本         第二ム > 括込・口座振替 > 総合振込 > 口座選択         「なる市振込、「日本       > * * ~ ム > 括込・「口座振替 > 総合振込 > □ 座選択         「日本       * * * ~ 小 > 括込・□ □座運択         「日本       * * * ~ 小 > 括込・□ □座運択         * * * ~ 小 > 括込・□ 座運択       * * * ~ 小 > * * * * * * * * * * * * * * * * * *                                                                                                    | 避択されたデータを編集します       編集         避択されたデータの「引き業計業」を出力します       別除         避沢されたデータの「引き業計業」を出力します       日用紀候業(POP)・・・・・・・・・・・・・・・・・・・・・・・・・・・・・・・・・・・                                                                                                    | 選択されたデータを編集します       編集         選択されたデータの「創業料業」を出力します       削除         選択されたデータの「創業料業」を出力します       合計集計素(POP)         選択されたテータの「引線構業」を出力します       明細体素(POP)         プレ 振込・口座振替       手数料照会」契約情報登録・照会 明細情報登録・照会 管理機能         ②          ②          ②          ②          ③          ③          ③          ③          ③          ③          ③          ③          ③          ③          ③          ③          ③          ③          ③          ③          ⑤          ⑤          ⑤          ⑤          ⑤          ⑦          ⑦          ⑦          ○          ⑦          ⑦          ○                                                                                                    |
|                                                                                                    | Unit         Unit           With N.F SOI Galt Salt S (25.17) La f              ● 日本 (15.15) Control (15.15) Control (15.15) Co                                                                                                    |                                                                                                    | Alter of 2000         (1)           Alter of 2000         (1)           Alter of 20000         (1)           Alter of 20000         (1)           Alter of 20000         (1)           Alter of 20000         (1)           Alter of 20000         (1)           Alter of 20000         (1)           Alter of 200000                                                                                                    | Archick2         ● 1000           Archick2         ● 2000           Archick2         ● 2000           Archick2         ● 2000           Archick2         ● 2000           Archick2         ● 2000           Archick2         ● 2000           Archick2         ● 2000           Archick2         ● 2000           Archick2         ● 2000           Archick2         ● 2000           Archick2         ● 2000           Archick2         ● 2000           Archick2         ● 2000           Archick2         ● 20000           Archick2         ● 2000           Archick2         ● 2000           Archick2         ● 2000           Archick2         ● 2000           Archick2         ● 2000           Archick2         ● 2000           Archick2         ● 2000           Archick2         ● 2000           Archick2         ● 2000           Archick2         ● 2000           Archick2         ● 2000           Archick2         ● 2000           Archick2         ● 2000           Archick2         ● 2000           Archick2                                                                                                    |                                                                                                    | Alterative - Source and Alterative and Alterativ                                                                                                    |                                                                                                    |                                                                                                    | 「日本日本日本日本日本日本日本日本日本日本日本日本日本日本日本日本日本日本日本                                                                                                    |                                                                                                    | Witch L2         Construct 3           Witch L2         Construct 3           Witch L2         Construct 3           Witch L2         Construct 3           Witch L2         Construct 3           Witch L2         Construct 3           Witch L2         Construct 3           Witch L2         Construct 3           Witch L2         Construct 3           Witch L2         Status 1           Witch L2         Status 1           Witch L2         Status 1           Witch L2         Status 1           Witch L2         Status 1           Witch L2         Status 1           Witch L2         Status 1           Status 1         Status 1           Witch L2         Status 1           Status 2         Status 1           Status 2         Status 2           Vitch M2         Status 2           Vitch M2         Status 2           Vitch M2         Status 2           Vitch M2         Status 2           Vitch M2         Status 2           Vitch M2         Status 2           Vitch M2         Status 2           Vitch M2         Status 2           Vitch                                                                                                    |                                                                                                    | ばなれたデータの「お計集計集」を出力します         ばなれたデータの「引換制集業」を出力します         び出業計算(PCP)                                                                                                    | WEINE CONSTRAINT         Contract of Contract of Contrect of Contrect of Contrel of Contract of Contrect of Contract                                                                                                    | 20100000000000000000000000000000000000                                                                                                    | ばれないの、シスは明めない。     選択されたデータの「会計集計集」を出力します     選択されたデータの「明細標集」を出力します     選択されたデータの「明細標集」を出力します     選択されたデータの「明細標集」を出力します     理細模集(PCC)・                                                                                                    |                                                                                                    |                                                                                                    |                                                                                                    |                                                                                                    |                                                                                                    |                                                                                                    |                                                                                                    |                                                                                                    |                                                                                                    |                                                                                                    | Witcht, デー->の「合計集計集」を出力します         Witcht, デー->の「明線構業」を出力します         「明細構業(PCF)・・・・         ************************************                                                                                                    |                                                                                                    |                                                                                                    |
| (22                                                                                                    |                                                                                                    | 2個代目の10000012       空信情報         211-0-1       010000012         213-0-2       空信報         213-0-2       010000012         213-0-2       2         213-0-2       010000012         213-0-2       2         213-0-2       010000012         213-0-2       2         213-0-2       010000012         213-0-2       010000012         213-0-2       010000012         213-0-2       010000012         213-0-2       010000012         213-0-2       010000012         213-0-1       010000012         213-0-1       010000012         213-0-1       010000012         213-0-1       010000012         213-0-1       02         213-0-1       02         213-0-1       02         213-0       010000012         213-0       02         213-0       010000012         213-0       02         213-0       010000012         213-0       02         213-0       010000012         213-0       010000012         213-0       02         213-0       02                                                                                                    |                                                                                                    |                                                                                                    |                                                                                                    |                                                                                                    |                                                                                                    |                                                                                                    |                                                                                                    |                                                                                                    |                                                                                                    | 28次れれたデータの「明線等業」を出力します         (イン 振込・口座振奮 手数料照会) 契約情報登録・照会 明細情報登録・照合 管理機能         (本) 振込・口座振奮 す数料照会) 契約情報登録・照合 明細情報登録・照合 管理機能         (本) 振込・1 (1) (1) (1) (1) (1) (1) (1) (1) (1) (1                                                                                                    | 確認されたデータの「明細報業」を出力します         (12 広込・口座振奮 」 520料照会 」契約情報登録・照会 」明細情報登録・照会 _ 管理機能         (26 広払・自告振査 、対応振気 、口座振査 、MED研認業務 、外部ファイル登録         (26 広転込 、給与・官与振込 、が底振込 、口座振査 、MED研認業務 、外部ファイル登録         (26 広転2 、 約6 広 で)         (26 広転2 、 約6 広 で)         (27 広町 市 市 で)         (27 広町 市 市 市 市 市 市 市 市 市 市 市 市 市 市 市 市 市 市                                                                                                    | 2       2       12       小崎駅前支店         2       12       大崎駅前支店       12       12         2       2       12       12       12       12       12       12       12       12       12       12       12       12       12       12       12       12       12       12       12       12       12       12       12       12       12       12       12       12       12       12       12       12       12       12       12       12       12       12       12       12       12       12       12       12       12       12       12       12       12       12       12       12       12       12       12       12       12       12       12       12       12       12       12       12       12       12       12       12       12       12       12       12       12       12       12       12       12       12       12       12       12       12       12       12       12       12       12       12       12       12       12       12       12       12       12       12       12       12       12                                                                                                    | 選択されたデータの「明細解薬」を出力します       明細俳栗(POF)・・・・         イン 振込・口座振習 手数料照会 契約情報登録・照会 明細情報登録・照会 管理機能          総合振込 、給与・首与振込 、都度振込 、口座振替 、WEB承認業務 、外部ファイル登録          法合振込 、給与・首与振込 、都度振込 、口座振替 、WEB承認業務 、外部ファイル登録          大ちん 、振込・口座振習 、総合振込 > 口座選択<br>> 作成中振込データー覧 > データ確認 > 登録確認         10000012          1012          1012          1012          1012          1012          1012          1012          1012          1012          1012          1012          1012          1012          1012          1012          1012          1012          1012          1012          1012          1012          1012          1012          1012          1012          1012          1012          1012                                                                                                    |                                                                                                    | 選択されたテータの「明線解案」を出力します         (イン 振込・口座振奮 手数料照会 契約情報登録・照会 明細情報登録・照会 管理機能         総合振込 、給与・首与振込 、都度振込 、口座振奮 、WED承認業務 、外部ファイル登録         本ーム > 振込・口座振替 > 総合振込 > 口座運択<br>> 作成中振込データー覧 > データ確認 > 登録電記         以下のデータを登録しましたので内容をご確認ください。         EB承認を行わないと振込が行われません。振込を行う場合、必ずWEB承認を行ってください。         29時刻 : 2003年04月13日12時35分12秒 大崎商事様                                                                                                    | ※訳されたテータの「明線編集」を出力します ・イン 振込・口座振替 手数料照会 契約情報登録・照会 明細情報登録・照会 管理機能 ※ ※ <p< td=""><td>選択されたテータの「明線編集」を出力します         イン 振込・口座振替 手数料照会 契約情報登録・照会 明細情報登録・照会 管理機能         総合振込、給与・賞与振込、都度振込、口座振替、WEB承認業務、外部ファイル登録         総合振込、給与・賞与振込、都度振込、口座振替、WEB承認業務、外部ファイル登録         本ーム&gt;振込・口座振替&gt;総合振込&gt;口座選択<br/>&gt; (作成中振込データー覧 &gt; データ確認 &gt; 登録確認         プログラクを登録しましたので内容をご確認ください。         に日承認にて承認処理を行ってください。         と理時刻::2003年04月13日12時35分12秒         プロ会元情報</td><td>選択されたテータの「明線編集」を出力します         イン 振込・口座振替 手数料照会 契約情報登録・照会 明細情報登録・照会 管理機能         総合振込、給与・賞与振込、都度振込、口座振替、WEB承認業務、外部ファイル登録         総合振込、給与・賞与振込、都度振込、口座振替、WEB承認業務、外部ファイル登録         本ーム &gt; 振込・口座振替 &gt; 総合振込 &gt; 口座選択<br/>&gt; 作成中振込データー覧 &gt; データ確認 &gt; 登録確認         大作成中振込データー覧 &gt; データ確認 &gt; 登録確認         以FDのデータを登録しましたので内容をご確認ください。         EB承認実務を行わないと振込が行われません。振込を行う場合、必ずWEB承認を行ってください。         2回3年04月13日12時35分12秒 大崎商事種         シロ会工情報</td><td></td><td>選択されたテータの「明緑解素」を出力します     「明細解素(PCF)・     「     「     「     「     「     「     「     「     「     「     」     「     」     「     」     「     」     「     」     「     」     「     」     」     「     」     」     「     」     」     」     「     」     」     」     「     」     」     」     「     」     」     」     「     」     」     「     」     」     」     「     」     」     」     「     」     」     」     」     」     「     」     」     」     」     「     」     」     」     「     」     」     」     「     」     」     」     「     」     「     」     「     」     「     」     」     「     」     「     」     「     」     「     」     」     「     」     」     「     」     」     」     「     」     」     」     」     」     「     」     」      「     」     」     」      「     」     」     」     」     」      」      」      「     」     」     」      」      」      「     」     」      」      」      」      」      」      」      」      」      」      」      」      」      」      」      」      」      」      」      」      」      」      」      」      「     」      」      」      」      」      」      」      」      」      」      」      」      」      」      」      」      」      」      」      」      」      、      」      」      」      」      」      」      」      」      」      」      」      」      」      」      」      」      」      」      」      」      」      」      」      」      」      」      」      」      」      」      」      」      」      」      」      」      」      」      」      」      」      」      」      」      」      」      」      」      」      」      」      」      、      」      、      、      、        、      、      、      、      、      、      、      、      、      、      、      、      、      、      、      、      、      、      、      、      、      、      、      、      、      、      、      、      、      、      、      、      、       、      、      、      、      、      、      、      、      、      、      、      、      、      、      、      、      、      、      、      、      、      、      、      、      、      、      、      、      、      、      、      、      、      、</td><td></td><td></td><td></td><td>選択されたテータの「明線編集」を出力します             イン 振込・口座振替 手数料照会 契約情報登録・照会 明細情報登録・照会 管理機能             総合振込、給与・賞与振込、都度振込、口座振替、WEB承認業務、外部ファイル登録             総合振込、給与・賞与振込、都度振込、口座振替、WEB承認業務、外部ファイル登録             登録確認             大ーム &gt; 振込・口座振替 &gt; 総合振込 &gt; 口座選択             大作成中振込データー覧 &gt; データ確認 &gt; 登録確認             大下のデータを登録しましたので内容をご確認ください。         (たB承認業務を行わないと振込が行われません。振込を行う場合、必ずWEB承認を行ってください。         (場時刻 : 2003年04月13日12時35分12秒 大崎商事業         )         (出金元情報</td><td></td><td></td><td>選択されたデータの「明線観案」を出力します     「日始発展(PCF)・     「     「     「     「     「     「     「     「     「     「     「     「     「     」     「     」     「     」     「     」     「     」     「     」     「     」     「     」     」     「     」     」     」     「     」     」     「     」     」     」     「     」     」     「     」     」     」     「     」     」     「     」     」     」     」     」     」     「     」     」     」     」     」     」     「     」     」     」     」     」     「     」     」     」     」     」     「     」     「     」     」     「     」     」     「     」     」     「     」     」     「     」     「     」     」     「     」     」     「     」     」     「     」     」     「     」     」     「     」     」     「     」     」     「     」     」     」     」     「     」     」     」     「     」     」     「     」     」     」     」     」     」     「     」     」     」     「     」     」     」     」     」     」     「     」     」     「     」     」     」     」     」     「     」     」     」     」     「     」     「     」     、     「     」     、     「     」     、     「     」     、     「     」     、     、     、     、     、     、     、     、     、     、     、     、     、     、     、     、     、     、     、     、     、     、     、     、     、     、     、     、     、     、     、     、     、     、     、     、     、     、     、     、     、     、     、     、     、     、     、     、     、     、     、     、     、     、     、     、     、     、     、     、     、     、     、     、     、     、     、     、     、     、     、     、     、     、     、     、     、     、     、     、     、     、     、     、     、     、     、     、     、     、     、     、     、     、     、     、     、     、     、     、     、     、     、     、     、     、     、     、     、     、     、     、     、     、     、     、     、     、     、     、     、      、     、     、     、     、     、     、     、     、     、     、     、     、     、     、     、     、     、     、     、     、     、     、     、     、     、     、     、     、     、     、     、     、     、     、     、     、     、</td></p<>                                                                                                    | 選択されたテータの「明線編集」を出力します         イン 振込・口座振替 手数料照会 契約情報登録・照会 明細情報登録・照会 管理機能         総合振込、給与・賞与振込、都度振込、口座振替、WEB承認業務、外部ファイル登録         総合振込、給与・賞与振込、都度振込、口座振替、WEB承認業務、外部ファイル登録         本ーム>振込・口座振替>総合振込>口座選択<br>> (作成中振込データー覧 > データ確認 > 登録確認         プログラクを登録しましたので内容をご確認ください。         に日承認にて承認処理を行ってください。         と理時刻::2003年04月13日12時35分12秒         プロ会元情報                                                                                                    | 選択されたテータの「明線編集」を出力します         イン 振込・口座振替 手数料照会 契約情報登録・照会 明細情報登録・照会 管理機能         総合振込、給与・賞与振込、都度振込、口座振替、WEB承認業務、外部ファイル登録         総合振込、給与・賞与振込、都度振込、口座振替、WEB承認業務、外部ファイル登録         本ーム > 振込・口座振替 > 総合振込 > 口座選択<br>> 作成中振込データー覧 > データ確認 > 登録確認         大作成中振込データー覧 > データ確認 > 登録確認         以FDのデータを登録しましたので内容をご確認ください。         EB承認実務を行わないと振込が行われません。振込を行う場合、必ずWEB承認を行ってください。         2回3年04月13日12時35分12秒 大崎商事種         シロ会工情報                                                                                                    |                                                                                                    | 選択されたテータの「明緑解素」を出力します     「明細解素(PCF)・     「     「     「     「     「     「     「     「     「     「     」     「     」     「     」     「     」     「     」     「     」     「     」     」     「     」     」     「     」     」     」     「     」     」     」     「     」     」     」     「     」     」     」     「     」     」     「     」     」     」     「     」     」     」     「     」     」     」     」     」     「     」     」     」     」     「     」     」     」     「     」     」     」     「     」     」     」     「     」     「     」     「     」     「     」     」     「     」     「     」     「     」     「     」     」     「     」     」     「     」     」     」     「     」     」     」     」     」     「     」     」      「     」     」     」      「     」     」     」     」     」      」      」      「     」     」     」      」      」      「     」     」      」      」      」      」      」      」      」      」      」      」      」      」      」      」      」      」      」      」      」      」      」      」      」      「     」      」      」      」      」      」      」      」      」      」      」      」      」      」      」      」      」      」      」      」      」      、      」      」      」      」      」      」      」      」      」      」      」      」      」      」      」      」      」      」      」      」      」      」      」      」      」      」      」      」      」      」      」      」      」      」      」      」      」      」      」      」      」      」      」      」      」      」      」      」      」      」      」      」      、      」      、      、      、        、      、      、      、      、      、      、      、      、      、      、      、      、      、      、      、      、      、      、      、      、      、      、      、      、      、      、      、      、      、      、      、      、       、      、      、      、      、      、      、      、      、      、      、      、      、      、      、      、      、      、      、      、      、      、      、      、      、      、      、      、      、      、      、      、      、      、                                                                                                    |                                                                                                    |                                                                                                    |                                                                                                    | 選択されたテータの「明線編集」を出力します             イン 振込・口座振替 手数料照会 契約情報登録・照会 明細情報登録・照会 管理機能             総合振込、給与・賞与振込、都度振込、口座振替、WEB承認業務、外部ファイル登録             総合振込、給与・賞与振込、都度振込、口座振替、WEB承認業務、外部ファイル登録             登録確認             大ーム > 振込・口座振替 > 総合振込 > 口座選択             大作成中振込データー覧 > データ確認 > 登録確認             大下のデータを登録しましたので内容をご確認ください。         (たB承認業務を行わないと振込が行われません。振込を行う場合、必ずWEB承認を行ってください。         (場時刻 : 2003年04月13日12時35分12秒 大崎商事業         )         (出金元情報                                                                                                    |                                                                                                    |                                                                                                    | 選択されたデータの「明線観案」を出力します     「日始発展(PCF)・     「     「     「     「     「     「     「     「     「     「     「     「     「     」     「     」     「     」     「     」     「     」     「     」     「     」     「     」     」     「     」     」     」     「     」     」     「     」     」     」     「     」     」     「     」     」     」     「     」     」     「     」     」     」     」     」     」     「     」     」     」     」     」     」     「     」     」     」     」     」     「     」     」     」     」     」     「     」     「     」     」     「     」     」     「     」     」     「     」     」     「     」     「     」     」     「     」     」     「     」     」     「     」     」     「     」     」     「     」     」     「     」     」     「     」     」     」     」     「     」     」     」     「     」     」     「     」     」     」     」     」     」     「     」     」     」     「     」     」     」     」     」     」     「     」     」     「     」     」     」     」     」     「     」     」     」     」     「     」     「     」     、     「     」     、     「     」     、     「     」     、     「     」     、     、     、     、     、     、     、     、     、     、     、     、     、     、     、     、     、     、     、     、     、     、     、     、     、     、     、     、     、     、     、     、     、     、     、     、     、     、     、     、     、     、     、     、     、     、     、     、     、     、     、     、     、     、     、     、     、     、     、     、     、     、     、     、     、     、     、     、     、     、     、     、     、     、     、     、     、     、     、     、     、     、     、     、     、     、     、     、     、     、     、     、     、     、     、     、     、     、     、     、     、     、     、     、     、     、     、     、     、     、     、     、     、     、     、     、     、     、     、     、     、      、     、     、     、     、     、     、     、     、     、     、     、     、     、     、     、     、     、     、     、     、     、     、     、     、     、     、     、     、     、     、     、     、     、     、     、     、     、          |
| 4/2 振込・回座振替 手数料照会「契約情報登録・照会」明細情報登録・照会 「管理機能          総合振込、約台・賞与振込、和度振込、口座振替、MEED承認業務、外部ファイル登録          株合振込、約台・賞与振込、和度振込、口座振替、MEED承認業務、外部ファイル登録          本ーム>瓶込・口座振替>総合振込、口座選択<br>> 作成中振込データー覧 > データ確認> 登録確認         大日のデータを登録しましたので内容をご確認ください。          た日承認にて承認処理を行ってください。          WEB承認業務を行わないと描述が行われません。振込を行う場合、必ずWEB承認を行ってください。          ※WEB承認業務を行わないと描述が行われません。振込を行う場合、必ずWEB承認を行ってください。          ・出会に情報           会社ロード       010000012          企業名       1/3 サドショウン          会議確認画面から印刷する場合の画面例です。          転込す           転込データ基本情報                                                                                                    | イン 振込・口座振督 手数料照会」契約情報登録・照会」明細情報登録・照会 管理機能          会集込、給与・賞与振込、御度振込、口座振替、WEB承認業務、外部ファイル登録          赤ーム、>振込・口座振替、総合振込、口座波訳<br>>(作成中振込データー覧、データ確認、登録確認)         分確認          小日本ので内容をご確認ください。       >(作成中振込データー覧、データ確認、登録確認)         ひのごつが認知要求を行ってください。          WEBが認義務を行われていていたい。       転込を行う場合、必ずWEB承認を行ってください。         生時刻! 2003年04月13日12時35分12秒 大樽商事雑          小日本「構報          小日本「報報          公二一年          232          小日本「報報          小日本(日本)          公司の0000010-030612001          公式の名称          238年          1414款          1414款          1414款          1414款          1414款          1414款          1414款          1414          1414          1414          1414                                                                                                    | イン 振込・口座振替 手数料照会 契約情報登録・照会 明細情報登録・照会 管理機能          総合振込 、給与・賞与振込 、御度振込 、口座振巻 、MED承認業務 、外部ファイル登録          ホーム > 振込・口座振替 > 総合振込 > 口座速和          学数確認       > 作成中振込データー覧 > データ端認 > 登録確認         パロ ワークを登録しましたので内容をご確認ください。          ED4次に「なびと聞き行ってください。          ED4次に「なびと聞き行ってください。          EMBのに付ねり13日12時35512步 大韓商事者          ジロコード       010000012         シロード情報       012 大崎駅前支店         登録確認と面面から印刷する場合の面面例です。         ミンテーク基本情報          WEB通数       0000000010-000012001         振込音中公明       104         新行時期後       104         第二十二年       000000001-000012001         第二十日       104         第二十日       104         第二十日       104         第二十日       104         第二十日       5000円         会社は、104       14         第二十日       104                                                                                                    | イン 広ひ・口座振習 手数料照会 契約情報登録・照会 明細情報登録・照会 管理機能          総合振込 、給与・貸与振込 、創度振込 、口座振習 、MED承認業務 、外部ファイル登録          ホーム > 抵込・口座振習 > がたの支援          水口の ティタを製しましたので内容をご嘱認ください。          たけのゲークを登録しましたので内容をご嘱認ください。          たいないましたので内容をご嘱認ください。          たいないましたので内容をご嘱認ください。          たいないましたので内容をご嘱認ください。          準備報 2003年04月13日12時36分12秒 大衛商事様          小田小子       010000012          企業情報           パカキショウジ           全録確認面面から印刷する場合の画面例です。          たたの 200000010-030612001           施込音を望着           施設書面 100円           特別時期 100円                                                                                                    | イン 伝込・口座振樹 手数料照会 契約情報登録・照会 明細情報登録・照会 管理機能                                                                                                    | 42 広ひ、口座振翻 手数料照会 契約情報登録・照会 明細情報登録・照会 管理機能       ※         総合振込 、給与・質与振込 、加度振込 、口座振器 、MED承認業務 、外部ファイル登録       ホーム > 振込・口座振客 > 総合振込 > 口座運振         メーム > 振込・口座振客 > 約30アイル登録       *         ごの確認       *         250確認       *         アークラを登録しましたので内容をご確認ください。       *         たのまず、おおり、つた、       *         250年2003年04月13日12年335分12秒 大崎商事業       *         ※出会ご情報       *         251年11       *         252年11       *         253年在記画面から印刷する場合の画面例です。         たちたり電話       *         253年在記画面から印刷する場合の画面例です。         254年11       *         255年11       *         255年11       *                                                                                                    | イン 広ひ・口座振動 手数料照会 契約情報登録・照会 明細情報登録・照会 管理機能                                                                                                    | 4/2 (記・口座振習) 手数料照会 契約情報登録・照会   明細情報登録・照会   管理機能       (***)         総合振込、1845-1254振込、40度振込、10座振音、WEED承認業務、外部ファイル登録       **-ムン 振込・口座振行、20座遅符、20座遅符、20座遅符、20座遅符、20座遅符、20座遅行、20座遅行、20座遅行、20座遅行、20座遅行、20座遅行、20座遅行、20座遅行、20座指令         (***)       **-ムン 振込・口座振音、総合振込 > 口座運行、20座遅行、20座遅行、20座遅行、20座遅行、20座遅行、20座遅行、20座遅行、20座遅行、20座遅行、20座遅行、20座遅行、20座遅行、20座遅行、20座遅行、20座遅行、20座遅行、20座置         (***)       ***         (***)       ***         (***)       ***         (***)       ***         (***)       ***         (***)       ***         (***)       ***         (***)       ***         (***)       ***         (***)       ***         (***)       ***         (***)       ***         (***)       ***         (***)       ***         ***       ***         ***       ***         ***       ***         ***       ***         ***       ***         ***       ***         ***       ***         ***       ***         ***       ***         ***       ***         ***       ***         ***       ***         ***       *** </th <th>イン 広い口座振習 予数料照会 契約情報登録・照会 明細情報登録・照会 曾理機能       「         第会事業:       ************************************</th> <th>イン 広ひ・口座振動 手数料照会 契約情報登録・照会 明細情報登録・照会 管理機能          総合振込、約5-官与振込、都度振込、口座振動、WED死認業務、外部ファイル登録          本ームン振込・口座振動、総合振込、口座激散          ************************************</th> <th>(イン 振込・口座振蕾 手数料照会)契約情報登録・照会 明細情報登録・照会 管理機能       (***)         総合振込,給与・賞与振込,御度振込,口座振蕾,WED承認業務,外部ファイル登録       ***         (***)       ***         (***)       ***         (***)       ***         (***)       ***         (***)       ***         (***)       ***         (***)       ***         (***)       ***         (***)       ***         (***)       ***         (***)       ***         (***)       ***         (***)       ***         (***)       ***         (***)       ***         (***)       ***         (***)       ***         (***)       ***         (***)       ***         (***)       ***         ***       ***         ***       ***         ***       ***         ***       ***         ***       ***         ***       ***         ***       ***         ***       ***         ***       ***         ***       ***         ***       ***         ***</th> <th>(イン 振込・口座振音 手数料照会)契約情報登録・照会 明細情報登録・照会 管理機能       (※)         総合振込,給与・賞与振込,御度振込,口座振替,WEB承認業務,外部ファイル登録       ホーム&gt;振込・口座振特 &gt; 総合振込&gt;口座選択 &gt; * 作成中振込データー覧 &gt; データ確認 &gt; 登録確認         (*)       (*)         登録確認       &gt; * 作成中振込データー覧 &gt; データ確認 &gt; 登録確認         (*)       (*)         (*)       (*)         (*)       (*)         (*)       (*)         (*)       (*)         (*)       (*)         (*)       (*)         (*)       (*)         (*)       (*)         (*)       (*)         (*)       (*)         (*)       (*)         (*)       (*)         (*)       (*)         (*)       (*)         (*)       (*)         (*)       (*)         (*)       (*)         (*)       (*)         (*)       (*)         (*)       (*)         (*)       (*)         (*)       (*)         (*)       (*)         (*)       (*)         (*)       (*)         (*)       (*)         (*)       (*)         (*)       (*)</th> <th>ペン 振込・口座振替 手数料照会 契約情報登録・照会 明細情報登録・照会 管理機能       ※         総合振込 , 給与・賞与振込 , 都度振込 , 口座振替 , WED承認業務 , 外部ファイル登録       ホーム / 振込・口座振替 &gt; 総合振込 &gt; 口座環釈 (* たので約容をご確認ください。************************************</th> <th>(イン 振込・口座振替 手数料照会 契約情報登録・照会 明細情報登録・照会 管理機能       ●         総合振込、給与・貸与振込、都度振込、口座振替、●       ●         (金合振込、給与・貸与振込、都度振込、口座振替、●       ●         小牛山&gt;振込・口座振替、●       ●         (金合振込、)       ●         (金合振込、)       ●         (金合振込、)       ●         (金合振込、)       ●         (金合振波)       ●         (金合振波)       ●         (金合振波)       ●         (金合振波)       ●         (12 大崎駅前支店       ●         (12 大崎駅前支店       ●         (12 大崎駅前支店       ●         (12 大崎駅前支店       ●         (12 大崎駅前支店       ●         (12 大崎駅前支店       ●         (13 日に見ったの       ●         (13 日に見ったの       ●         (14 日本)       ●         (15 日長日本)       ●         (15 日長日本)       ●         (15 日長日本)       ●         (15 日長日本)       ●         (15 日長日本)       ●         (15 日長日本)       ●         (15 日長日本)       ●         (15 日長日本)       ●         (15 日長日本)       ●         (15 日長日本)       ●         (15 日本)       ●          <t< th=""><th>イン 振込・口座振替 手数料照会 契約情報登録・照会 明細情報登録・照会 管理機能          総合振込 、給与・賞与振込 、都度振込 、口座振替 、WEB承認業務 、外部ファイル登録          ホーム &gt; 振込・口座振替 &gt; 総合振込 &gt; 口座選択<br/>大作成中振込データー覧 &gt; データ確認 &gt; 登録確認         登録確認       &gt; 作成中振込データー覧 &gt; データ確認 &gt; 登録確認         17のデータを登録しましたので内容をご確認ください。          EB承認こて承認処理を行ってください。          19時刻 : 2003年04月13日12時35分12秒 大崎商事雑          シロ金元情報          112          12       大崎駅前支店         普通 1234567</th><th>ペン 振込・口座振替 手数料照会 契約情報登録・照会 明細情報登録・照会 管理機能          総合振込 、給与・賞与振込 、都度振込 、口座振替 、WEB承認業務 、外部ファイル登録          ホーム &gt; 振込・口座振替 &gt; 総合振込 &gt; 口座選択<br/>&gt; 作成中振込データー覧 &gt; データ確認 &gt; 登録確認         (下のデータを登録しましたので内容をご確認ください。<br/>EB承認にて承認処理を行ってください。         WEB承認業務を行わないと振込が行われません。振込を行う場合、必ずWEB承認を行ってください。         2週時刻 : 2003年04月13日12時35分12秒 大崎商事雑         シーム         公         公式目報         2社コード       010000012         □座情報       012 大崎駅前支店</th><th><ul> <li>(イン 振込・口座振替 手数料照会)契約情報登録・照会 明細情報登録・照会 管理機能</li> <li>総合振込、給与・賞与振込、都度振込、口座振替、WEB承認業務、外部ファイル登録</li> <li>ホーム &gt; 振込・口座振替 &gt; 総合振込 &gt; 口座選択<br/>大中成 &gt; 振込・口座振替 &gt; 総合振込 &gt; 口座選択<br/>&gt; 作成中振込データー覧 &gt; データ確認 &gt; 登録確認</li> <li>以下のデータを登録しましたので内容をご確認べださい。</li> <li>作民承認にて承認処理を行ってください。</li> <li>(WEB承認業務を行わないと振込が行われません。振込を行う場合、必ずWEB承認を行ってください。</li> <li>は理時刻: 2003年04月13日12時35分12秒 大崎商事業</li> <li>(12 大崎町前本店</li> </ul></th><th>(イン 振込・口座振替 手数料照会」契約情報登録・照会 明細情報登録・照会 管理機能 総合振込 、給与・賞与振込 、都度振込 、口座振替 、WEB承認業務 、外部ファイル登録 ホーム &gt; 振込・口座振替 &gt; 総合振込 &gt; 口座選択 方作成中振込データー覧 &gt; データ確認 &gt; 登録確認 以下のデータを登録しましたので内容をご確認ください。 に日承認にて承認処理を行ってください。 WEB承認業務を行わないと振込が行われません。振込を行う場合、必ずWEB承認を行ってください。 建時刻:2003年04月13日12時35分12秒 大崎商事雑 ご出金元情報</th><th><ul> <li>ペン 振込・口座振替 手数料照会 契約情報登録・照会 明細情報登録・照会 管理機能</li> <li>総合振込 、給与・賞与振込 、都度振込 、口座振替 、WED承認業務 、外部ファイル登録</li> <li>ホーム &gt; 振込・口座振替 &gt; 総合振込 &gt; 口座選択<br/>下のテータを登録しましたので内容をご確認ください。</li> <li>医母惑じて示認処理を行ってください。</li> <li>WEB承認定不承認処理を行ってください。</li> <li>WEB承認定な認知のないと振込が行われません。振込を行う場合、必ずWEB承認を行ってください。</li> <li>短時刻 : 2003年04月13日12時35分12秒 大崎商事種</li> <li>山金元情報</li> </ul></th><th>ペイン 振込・口座振替 手数料照会 契約情報登録・照会 明細情報登録・照会 管理機能 総合振込 、給与・賞与振込 、都度振込 、口座振替 、WED承認業務 、外部ファイル登録 ホーム &gt; 振込・口座振替 &gt; 総合振込 &gt; 口座運択 2録確認 ホーム &gt; 振込・口座振替 &gt; 総合振込 &gt; 口座運択 2個確認 &gt; 26年成中振込データー覧 &gt; データ確認 &gt; 26年曜辺 1下のデータを登録しましたので内容をご確認ください。 *EB承認にて承認処理を行ってください。 *WED承認業務を行わないと振込が行われません。振込を行う場合、必ずWEB承認を行ってください。 ±型時刻 : 2003年04月13日12時35分12秒 大崎商事様 ご出金元情報</th><th><ul> <li>ペン 振込・口座振替 手数料照会 契約情報登録・照会 明細情報登録・照会 管理機能</li> <li>総合振込 、給与・賞与振込 、都度振込 、口座振替 、WED承認業務 、外部ファイル登録</li> <li>ホーム &gt; 抵込・口座振替 &gt; 総合振込 &gt; 口座運択<br/>下一ム &gt; 抵込・口座振替 &gt; 総合振込 &gt; 口座運択<br/>&gt; 作成中振込データー覧 &gt; データ確認 &gt; 登録曜辺</li> <li>以下のデータを登録しましたので内容をご確認ください。</li> <li>た日承認にて承認処理を行ってください。</li> <li>※WED承認業務を行わないと振込が行われません。振込を行う場合、必ずWEB承認を行ってください。</li> <li>と理時刻 : 2003年04月13日12時35分12秒 大崎商事雑</li> <li>デ出金元情報</li> </ul></th><th>ペイン 振込・口座振替 手数料照会 契約情報登録・照会 明細情報登録・照会 管理機能 総合振込 、給与・質与振込 、都度振込 、口座振替 、WEB承認業務 、外部ファイル登録 ホーム &gt; 振込・口座振替 &gt; 総合振込 &gt; 口座選択 * 本ーム &gt; 振込・口座振替 &gt; 総合振込 &gt; 口座選択 &gt; 2録確認 ト作成中振込データー覧 &gt; データ確認 &gt; 登録確認 以下のデータを登録しましたので内容をご確認ください。 EB承認にて承認処理を行ってください。 *WEB承認業務を行わないと振込が行われません。振込を行う場合、必ずWEB承認を行ってください。 と理時刻 : 2003年04月13日12時35分12秒 大崎商事雑 》出金元情報</th><th><ul> <li>ペン 振込・口座振替 手数料照会 契約情報登録・照会 明細情報登録・照会 管理機能</li> <li>総合振込 、給与・貿与振込 、都度振込 、口座振替 、WEB承認業務 、外部ファイル登録</li> <li>ホーム &gt; 振込・口座振替 &gt; 総合振込 &gt; 口座選択<br/>下のテータを登録しましたので内容をご確認ください。</li> <li>と日承認にて承認処理を行ってください。</li> <li>※EB承認実務を行わないと振込が行われません。振込を行う場合、必ずWEB承認を行ってください。</li> <li>※UB承認実務を行わないと振込が行われません。振込を行う場合、必ずWEB承認を行ってください。</li> <li>※UB承認実務を行わないと振込が行われません。振込を行う場合、必ずWEB承認を行ってください。</li> <li>※U金元情報</li> </ul></th><th>ペイン 振込・口座振替 手数料照会 契約情報登録・照会 明細情報登録・照会 管理機能 総合振込 、給与・賞与振込 、都度振込 、口座振替 、WEB承認業務 、外部ファイル登録 ホーム &gt; 振込・口座振替 &gt; 総合振込 &gt; 口座選択 *ホーム &gt; 振込・口座運替 &gt; 総合振込 &gt; 口座選択 &gt; /作成中振込データー覧 &gt; データ確認 &gt; 登録確認 以下のデータを登録しましたので内容をご確認ください。 た日承認にて承認処理を行ってください。 ※WEB承認業務を行わないと振込が行われません。振込を行う場合、必ずWEB承認を行ってください。 注理時刻 : 2003年04月13日12時35分12秒 大崎商事様 》出金元情報</th><th><ul> <li>ペイン 振込・口座振替 手数料照会 契約情報登録・照会 明細情報登録・照会 管理機能</li> <li>総合振込 、給与・貿与振込 、都度振込 、口座振替 、WEB承認業務 、外部ファイル登録</li> <li>ホーム &gt; 振込・口座振替 &gt; 総合振込 &gt; 口座選択<br/>ホーム &gt; 振込・口座振替 &gt; 総合振込 &gt; 口座選択<br/>&gt; 作成中振込データー覧 &gt; データ確認 &gt; 登録確認</li> <li>以下のデータを登録しましたので内容をご確認ください。<br/>た日承認にて承認処理を行ってください。</li> <li>WEB承認業務を行わないと振込が行われません。振込を行う場合、必ずWEB承認を行ってください。</li> <li>5理時刻 : 2003年04月13日12時35分12秒 大崎商事様</li> <li>一出金元情報</li> </ul></th><th><ul> <li>ペイン 振込・口座振替 手数料照会 契約情報登録・照会 明細情報登録・照会 管理機能</li> <li>総合振込 、給与・賞与振込 、都度振込 、口座振替 、WED承認業務 、外部ファイル登録</li> <li>ホーム &gt; 振込・口座振替 &gt; 総合振込 &gt; 口座選択<br/>トーム &gt; 振込・口座振替 &gt; 総合振込 &gt; 口座選択<br/>&gt; 作成中振込データー覧 &gt; データ確認 &gt; 登録確認</li> <li>以下のデータを登録しましたので内容をご確認ください。</li> <li>にB承認にて承認処理を行ってください。</li> <li>ミWED承認業務を行わないと振込が行われません。振込を行う場合、必ずWEB承認を行ってください。</li> <li>シリコの年04月13日12時35分12秒 大崎商事雑</li> <li>シリコ金元情報</li> </ul></th><th><ul> <li>ペン 振込・口座振替 手数料照会 契約情報登録・照会 明細情報登録・照会 管理機能</li> <li>総合振込 、 給与・賞与振込 、 都度振込 、 口座振替 、 WEB承認業務 、 外部ファイル登録</li> <li>ホーム &gt; 振込・口座振替 &gt; 総合振込 &gt; 口座選択<br/>本ーム &gt; 振込・口座振替 &gt; 総合振込 &gt; 口座選択<br/>&gt; (作成中振込データー覧 &gt; データ確認 &gt; 登録確認</li> <li>以下のデータを登録しましたので内容をご確認ください。</li> <li>た日承認にて承認処理を行ってください。</li> <li>※WEB承認業務を行わないと振込が行われません。振込を行う場合、必ずWEB承認を行ってください。</li> <li>注理時刻 : 2003年04月13日12時35分12秒 大崎商事雑</li> <li>山金元情報</li> </ul></th><th><ul> <li>ペン 振込・口座振替 手数料照会 契約情報登録・照会 明細情報登録・照会 管理機能</li> <li>総合振込 、給与・賞与振込 、都度振込 、口座振替 、WEB承認業務 、外部ファイル登録</li> <li>ホーム &gt; 振込・口座振替 &gt; 総合振込 &gt; 口座選択</li></ul></th><th>ペイン 振込・口座振替 手数料照会 契約情報登録・照会 明細情報登録・照会 管理機能 総合振込 、給与・貿与振込 、都度振込 、口座振替 、WEB承認業務 、外部ファイル登録 ホーム &gt; 振込・口座振替 &gt; 総合振込 &gt; 口座選択 *ホーム &gt; 振込・口座振替 &gt; 総合振込 &gt; 口座選択 &gt; /作成中振込データー覧 &gt; データ確認 &gt; 登録確認 以下のデータを登録しましたので内容をご確認ください。 EB承認にて承認処理を行ってください。 *WEB承認を行っないと指込が行われません。振込を行う場合、必ずWEB承認を行ってください。 *理時刻 : 2003年04月13日12時35分12秒 大崎商事様</th><th>イン 振込・口座振替 手数料照会 契約情報登録・照会 明細情報登録・照会 管理機能       ●</th></t<></th>                                                                                                    | イン 広い口座振習 予数料照会 契約情報登録・照会 明細情報登録・照会 曾理機能       「         第会事業:       ************************************                                                                                                    | イン 広ひ・口座振動 手数料照会 契約情報登録・照会 明細情報登録・照会 管理機能          総合振込、約5-官与振込、都度振込、口座振動、WED死認業務、外部ファイル登録          本ームン振込・口座振動、総合振込、口座激散          ************************************                                                                                                    | (イン 振込・口座振蕾 手数料照会)契約情報登録・照会 明細情報登録・照会 管理機能       (***)         総合振込,給与・賞与振込,御度振込,口座振蕾,WED承認業務,外部ファイル登録       ***         (***)       ***         (***)       ***         (***)       ***         (***)       ***         (***)       ***         (***)       ***         (***)       ***         (***)       ***         (***)       ***         (***)       ***         (***)       ***         (***)       ***         (***)       ***         (***)       ***         (***)       ***         (***)       ***         (***)       ***         (***)       ***         (***)       ***         (***)       ***         ***       ***         ***       ***         ***       ***         ***       ***         ***       ***         ***       ***         ***       ***         ***       ***         ***       ***         ***       ***         ***       ***         ***                                                                                                    | (イン 振込・口座振音 手数料照会)契約情報登録・照会 明細情報登録・照会 管理機能       (※)         総合振込,給与・賞与振込,御度振込,口座振替,WEB承認業務,外部ファイル登録       ホーム>振込・口座振特 > 総合振込>口座選択 > * 作成中振込データー覧 > データ確認 > 登録確認         (*)       (*)         登録確認       > * 作成中振込データー覧 > データ確認 > 登録確認         (*)       (*)         (*)       (*)         (*)       (*)         (*)       (*)         (*)       (*)         (*)       (*)         (*)       (*)         (*)       (*)         (*)       (*)         (*)       (*)         (*)       (*)         (*)       (*)         (*)       (*)         (*)       (*)         (*)       (*)         (*)       (*)         (*)       (*)         (*)       (*)         (*)       (*)         (*)       (*)         (*)       (*)         (*)       (*)         (*)       (*)         (*)       (*)         (*)       (*)         (*)       (*)         (*)       (*)         (*)       (*)         (*)       (*)                                                                                                    | ペン 振込・口座振替 手数料照会 契約情報登録・照会 明細情報登録・照会 管理機能       ※         総合振込 , 給与・賞与振込 , 都度振込 , 口座振替 , WED承認業務 , 外部ファイル登録       ホーム / 振込・口座振替 > 総合振込 > 口座環釈 (* たので約容をご確認ください。************************************                                                                                                    | (イン 振込・口座振替 手数料照会 契約情報登録・照会 明細情報登録・照会 管理機能       ●         総合振込、給与・貸与振込、都度振込、口座振替、●       ●         (金合振込、給与・貸与振込、都度振込、口座振替、●       ●         小牛山>振込・口座振替、●       ●         (金合振込、)       ●         (金合振込、)       ●         (金合振込、)       ●         (金合振込、)       ●         (金合振波)       ●         (金合振波)       ●         (金合振波)       ●         (金合振波)       ●         (12 大崎駅前支店       ●         (12 大崎駅前支店       ●         (12 大崎駅前支店       ●         (12 大崎駅前支店       ●         (12 大崎駅前支店       ●         (12 大崎駅前支店       ●         (13 日に見ったの       ●         (13 日に見ったの       ●         (14 日本)       ●         (15 日長日本)       ●         (15 日長日本)       ●         (15 日長日本)       ●         (15 日長日本)       ●         (15 日長日本)       ●         (15 日長日本)       ●         (15 日長日本)       ●         (15 日長日本)       ●         (15 日長日本)       ●         (15 日長日本)       ●         (15 日本)       ● <t< th=""><th>イン 振込・口座振替 手数料照会 契約情報登録・照会 明細情報登録・照会 管理機能          総合振込 、給与・賞与振込 、都度振込 、口座振替 、WEB承認業務 、外部ファイル登録          ホーム &gt; 振込・口座振替 &gt; 総合振込 &gt; 口座選択<br/>大作成中振込データー覧 &gt; データ確認 &gt; 登録確認         登録確認       &gt; 作成中振込データー覧 &gt; データ確認 &gt; 登録確認         17のデータを登録しましたので内容をご確認ください。          EB承認こて承認処理を行ってください。          19時刻 : 2003年04月13日12時35分12秒 大崎商事雑          シロ金元情報          112          12       大崎駅前支店         普通 1234567</th><th>ペン 振込・口座振替 手数料照会 契約情報登録・照会 明細情報登録・照会 管理機能          総合振込 、給与・賞与振込 、都度振込 、口座振替 、WEB承認業務 、外部ファイル登録          ホーム &gt; 振込・口座振替 &gt; 総合振込 &gt; 口座選択<br/>&gt; 作成中振込データー覧 &gt; データ確認 &gt; 登録確認         (下のデータを登録しましたので内容をご確認ください。<br/>EB承認にて承認処理を行ってください。         WEB承認業務を行わないと振込が行われません。振込を行う場合、必ずWEB承認を行ってください。         2週時刻 : 2003年04月13日12時35分12秒 大崎商事雑         シーム         公         公式目報         2社コード       010000012         □座情報       012 大崎駅前支店</th><th><ul> <li>(イン 振込・口座振替 手数料照会)契約情報登録・照会 明細情報登録・照会 管理機能</li> <li>総合振込、給与・賞与振込、都度振込、口座振替、WEB承認業務、外部ファイル登録</li> <li>ホーム &gt; 振込・口座振替 &gt; 総合振込 &gt; 口座選択<br/>大中成 &gt; 振込・口座振替 &gt; 総合振込 &gt; 口座選択<br/>&gt; 作成中振込データー覧 &gt; データ確認 &gt; 登録確認</li> <li>以下のデータを登録しましたので内容をご確認べださい。</li> <li>作民承認にて承認処理を行ってください。</li> <li>(WEB承認業務を行わないと振込が行われません。振込を行う場合、必ずWEB承認を行ってください。</li> <li>は理時刻: 2003年04月13日12時35分12秒 大崎商事業</li> <li>(12 大崎町前本店</li> </ul></th><th>(イン 振込・口座振替 手数料照会」契約情報登録・照会 明細情報登録・照会 管理機能 総合振込 、給与・賞与振込 、都度振込 、口座振替 、WEB承認業務 、外部ファイル登録 ホーム &gt; 振込・口座振替 &gt; 総合振込 &gt; 口座選択 方作成中振込データー覧 &gt; データ確認 &gt; 登録確認 以下のデータを登録しましたので内容をご確認ください。 に日承認にて承認処理を行ってください。 WEB承認業務を行わないと振込が行われません。振込を行う場合、必ずWEB承認を行ってください。 建時刻:2003年04月13日12時35分12秒 大崎商事雑 ご出金元情報</th><th><ul> <li>ペン 振込・口座振替 手数料照会 契約情報登録・照会 明細情報登録・照会 管理機能</li> <li>総合振込 、給与・賞与振込 、都度振込 、口座振替 、WED承認業務 、外部ファイル登録</li> <li>ホーム &gt; 振込・口座振替 &gt; 総合振込 &gt; 口座選択<br/>下のテータを登録しましたので内容をご確認ください。</li> <li>医母惑じて示認処理を行ってください。</li> <li>WEB承認定不承認処理を行ってください。</li> <li>WEB承認定な認知のないと振込が行われません。振込を行う場合、必ずWEB承認を行ってください。</li> <li>短時刻 : 2003年04月13日12時35分12秒 大崎商事種</li> <li>山金元情報</li> </ul></th><th>ペイン 振込・口座振替 手数料照会 契約情報登録・照会 明細情報登録・照会 管理機能 総合振込 、給与・賞与振込 、都度振込 、口座振替 、WED承認業務 、外部ファイル登録 ホーム &gt; 振込・口座振替 &gt; 総合振込 &gt; 口座運択 2録確認 ホーム &gt; 振込・口座振替 &gt; 総合振込 &gt; 口座運択 2個確認 &gt; 26年成中振込データー覧 &gt; データ確認 &gt; 26年曜辺 1下のデータを登録しましたので内容をご確認ください。 *EB承認にて承認処理を行ってください。 *WED承認業務を行わないと振込が行われません。振込を行う場合、必ずWEB承認を行ってください。 ±型時刻 : 2003年04月13日12時35分12秒 大崎商事様 ご出金元情報</th><th><ul> <li>ペン 振込・口座振替 手数料照会 契約情報登録・照会 明細情報登録・照会 管理機能</li> <li>総合振込 、給与・賞与振込 、都度振込 、口座振替 、WED承認業務 、外部ファイル登録</li> <li>ホーム &gt; 抵込・口座振替 &gt; 総合振込 &gt; 口座運択<br/>下一ム &gt; 抵込・口座振替 &gt; 総合振込 &gt; 口座運択<br/>&gt; 作成中振込データー覧 &gt; データ確認 &gt; 登録曜辺</li> <li>以下のデータを登録しましたので内容をご確認ください。</li> <li>た日承認にて承認処理を行ってください。</li> <li>※WED承認業務を行わないと振込が行われません。振込を行う場合、必ずWEB承認を行ってください。</li> <li>と理時刻 : 2003年04月13日12時35分12秒 大崎商事雑</li> <li>デ出金元情報</li> </ul></th><th>ペイン 振込・口座振替 手数料照会 契約情報登録・照会 明細情報登録・照会 管理機能 総合振込 、給与・質与振込 、都度振込 、口座振替 、WEB承認業務 、外部ファイル登録 ホーム &gt; 振込・口座振替 &gt; 総合振込 &gt; 口座選択 * 本ーム &gt; 振込・口座振替 &gt; 総合振込 &gt; 口座選択 &gt; 2録確認 ト作成中振込データー覧 &gt; データ確認 &gt; 登録確認 以下のデータを登録しましたので内容をご確認ください。 EB承認にて承認処理を行ってください。 *WEB承認業務を行わないと振込が行われません。振込を行う場合、必ずWEB承認を行ってください。 と理時刻 : 2003年04月13日12時35分12秒 大崎商事雑 》出金元情報</th><th><ul> <li>ペン 振込・口座振替 手数料照会 契約情報登録・照会 明細情報登録・照会 管理機能</li> <li>総合振込 、給与・貿与振込 、都度振込 、口座振替 、WEB承認業務 、外部ファイル登録</li> <li>ホーム &gt; 振込・口座振替 &gt; 総合振込 &gt; 口座選択<br/>下のテータを登録しましたので内容をご確認ください。</li> <li>と日承認にて承認処理を行ってください。</li> <li>※EB承認実務を行わないと振込が行われません。振込を行う場合、必ずWEB承認を行ってください。</li> <li>※UB承認実務を行わないと振込が行われません。振込を行う場合、必ずWEB承認を行ってください。</li> <li>※UB承認実務を行わないと振込が行われません。振込を行う場合、必ずWEB承認を行ってください。</li> <li>※U金元情報</li> </ul></th><th>ペイン 振込・口座振替 手数料照会 契約情報登録・照会 明細情報登録・照会 管理機能 総合振込 、給与・賞与振込 、都度振込 、口座振替 、WEB承認業務 、外部ファイル登録 ホーム &gt; 振込・口座振替 &gt; 総合振込 &gt; 口座選択 *ホーム &gt; 振込・口座運替 &gt; 総合振込 &gt; 口座選択 &gt; /作成中振込データー覧 &gt; データ確認 &gt; 登録確認 以下のデータを登録しましたので内容をご確認ください。 た日承認にて承認処理を行ってください。 ※WEB承認業務を行わないと振込が行われません。振込を行う場合、必ずWEB承認を行ってください。 注理時刻 : 2003年04月13日12時35分12秒 大崎商事様 》出金元情報</th><th><ul> <li>ペイン 振込・口座振替 手数料照会 契約情報登録・照会 明細情報登録・照会 管理機能</li> <li>総合振込 、給与・貿与振込 、都度振込 、口座振替 、WEB承認業務 、外部ファイル登録</li> <li>ホーム &gt; 振込・口座振替 &gt; 総合振込 &gt; 口座選択<br/>ホーム &gt; 振込・口座振替 &gt; 総合振込 &gt; 口座選択<br/>&gt; 作成中振込データー覧 &gt; データ確認 &gt; 登録確認</li> <li>以下のデータを登録しましたので内容をご確認ください。<br/>た日承認にて承認処理を行ってください。</li> <li>WEB承認業務を行わないと振込が行われません。振込を行う場合、必ずWEB承認を行ってください。</li> <li>5理時刻 : 2003年04月13日12時35分12秒 大崎商事様</li> <li>一出金元情報</li> </ul></th><th><ul> <li>ペイン 振込・口座振替 手数料照会 契約情報登録・照会 明細情報登録・照会 管理機能</li> <li>総合振込 、給与・賞与振込 、都度振込 、口座振替 、WED承認業務 、外部ファイル登録</li> <li>ホーム &gt; 振込・口座振替 &gt; 総合振込 &gt; 口座選択<br/>トーム &gt; 振込・口座振替 &gt; 総合振込 &gt; 口座選択<br/>&gt; 作成中振込データー覧 &gt; データ確認 &gt; 登録確認</li> <li>以下のデータを登録しましたので内容をご確認ください。</li> <li>にB承認にて承認処理を行ってください。</li> <li>ミWED承認業務を行わないと振込が行われません。振込を行う場合、必ずWEB承認を行ってください。</li> <li>シリコの年04月13日12時35分12秒 大崎商事雑</li> <li>シリコ金元情報</li> </ul></th><th><ul> <li>ペン 振込・口座振替 手数料照会 契約情報登録・照会 明細情報登録・照会 管理機能</li> <li>総合振込 、 給与・賞与振込 、 都度振込 、 口座振替 、 WEB承認業務 、 外部ファイル登録</li> <li>ホーム &gt; 振込・口座振替 &gt; 総合振込 &gt; 口座選択<br/>本ーム &gt; 振込・口座振替 &gt; 総合振込 &gt; 口座選択<br/>&gt; (作成中振込データー覧 &gt; データ確認 &gt; 登録確認</li> <li>以下のデータを登録しましたので内容をご確認ください。</li> <li>た日承認にて承認処理を行ってください。</li> <li>※WEB承認業務を行わないと振込が行われません。振込を行う場合、必ずWEB承認を行ってください。</li> <li>注理時刻 : 2003年04月13日12時35分12秒 大崎商事雑</li> <li>山金元情報</li> </ul></th><th><ul> <li>ペン 振込・口座振替 手数料照会 契約情報登録・照会 明細情報登録・照会 管理機能</li> <li>総合振込 、給与・賞与振込 、都度振込 、口座振替 、WEB承認業務 、外部ファイル登録</li> <li>ホーム &gt; 振込・口座振替 &gt; 総合振込 &gt; 口座選択</li></ul></th><th>ペイン 振込・口座振替 手数料照会 契約情報登録・照会 明細情報登録・照会 管理機能 総合振込 、給与・貿与振込 、都度振込 、口座振替 、WEB承認業務 、外部ファイル登録 ホーム &gt; 振込・口座振替 &gt; 総合振込 &gt; 口座選択 *ホーム &gt; 振込・口座振替 &gt; 総合振込 &gt; 口座選択 &gt; /作成中振込データー覧 &gt; データ確認 &gt; 登録確認 以下のデータを登録しましたので内容をご確認ください。 EB承認にて承認処理を行ってください。 *WEB承認を行っないと指込が行われません。振込を行う場合、必ずWEB承認を行ってください。 *理時刻 : 2003年04月13日12時35分12秒 大崎商事様</th><th>イン 振込・口座振替 手数料照会 契約情報登録・照会 明細情報登録・照会 管理機能       ●</th></t<>                                                                                                    | イン 振込・口座振替 手数料照会 契約情報登録・照会 明細情報登録・照会 管理機能          総合振込 、給与・賞与振込 、都度振込 、口座振替 、WEB承認業務 、外部ファイル登録          ホーム > 振込・口座振替 > 総合振込 > 口座選択<br>大作成中振込データー覧 > データ確認 > 登録確認         登録確認       > 作成中振込データー覧 > データ確認 > 登録確認         17のデータを登録しましたので内容をご確認ください。          EB承認こて承認処理を行ってください。          19時刻 : 2003年04月13日12時35分12秒 大崎商事雑          シロ金元情報          112          12       大崎駅前支店         普通 1234567                                                                                                    | ペン 振込・口座振替 手数料照会 契約情報登録・照会 明細情報登録・照会 管理機能          総合振込 、給与・賞与振込 、都度振込 、口座振替 、WEB承認業務 、外部ファイル登録          ホーム > 振込・口座振替 > 総合振込 > 口座選択<br>> 作成中振込データー覧 > データ確認 > 登録確認         (下のデータを登録しましたので内容をご確認ください。<br>EB承認にて承認処理を行ってください。         WEB承認業務を行わないと振込が行われません。振込を行う場合、必ずWEB承認を行ってください。         2週時刻 : 2003年04月13日12時35分12秒 大崎商事雑         シーム         公         公式目報         2社コード       010000012         □座情報       012 大崎駅前支店                                                                                                    | <ul> <li>(イン 振込・口座振替 手数料照会)契約情報登録・照会 明細情報登録・照会 管理機能</li> <li>総合振込、給与・賞与振込、都度振込、口座振替、WEB承認業務、外部ファイル登録</li> <li>ホーム &gt; 振込・口座振替 &gt; 総合振込 &gt; 口座選択<br/>大中成 &gt; 振込・口座振替 &gt; 総合振込 &gt; 口座選択<br/>&gt; 作成中振込データー覧 &gt; データ確認 &gt; 登録確認</li> <li>以下のデータを登録しましたので内容をご確認べださい。</li> <li>作民承認にて承認処理を行ってください。</li> <li>(WEB承認業務を行わないと振込が行われません。振込を行う場合、必ずWEB承認を行ってください。</li> <li>は理時刻: 2003年04月13日12時35分12秒 大崎商事業</li> <li>(12 大崎町前本店</li> </ul>                                                                                                    | (イン 振込・口座振替 手数料照会」契約情報登録・照会 明細情報登録・照会 管理機能 総合振込 、給与・賞与振込 、都度振込 、口座振替 、WEB承認業務 、外部ファイル登録 ホーム > 振込・口座振替 > 総合振込 > 口座選択 方作成中振込データー覧 > データ確認 > 登録確認 以下のデータを登録しましたので内容をご確認ください。 に日承認にて承認処理を行ってください。 WEB承認業務を行わないと振込が行われません。振込を行う場合、必ずWEB承認を行ってください。 建時刻:2003年04月13日12時35分12秒 大崎商事雑 ご出金元情報                                                                                                    | <ul> <li>ペン 振込・口座振替 手数料照会 契約情報登録・照会 明細情報登録・照会 管理機能</li> <li>総合振込 、給与・賞与振込 、都度振込 、口座振替 、WED承認業務 、外部ファイル登録</li> <li>ホーム &gt; 振込・口座振替 &gt; 総合振込 &gt; 口座選択<br/>下のテータを登録しましたので内容をご確認ください。</li> <li>医母惑じて示認処理を行ってください。</li> <li>WEB承認定不承認処理を行ってください。</li> <li>WEB承認定な認知のないと振込が行われません。振込を行う場合、必ずWEB承認を行ってください。</li> <li>短時刻 : 2003年04月13日12時35分12秒 大崎商事種</li> <li>山金元情報</li> </ul>                                                                                                    | ペイン 振込・口座振替 手数料照会 契約情報登録・照会 明細情報登録・照会 管理機能 総合振込 、給与・賞与振込 、都度振込 、口座振替 、WED承認業務 、外部ファイル登録 ホーム > 振込・口座振替 > 総合振込 > 口座運択 2録確認 ホーム > 振込・口座振替 > 総合振込 > 口座運択 2個確認 > 26年成中振込データー覧 > データ確認 > 26年曜辺 1下のデータを登録しましたので内容をご確認ください。 *EB承認にて承認処理を行ってください。 *WED承認業務を行わないと振込が行われません。振込を行う場合、必ずWEB承認を行ってください。 ±型時刻 : 2003年04月13日12時35分12秒 大崎商事様 ご出金元情報                                                                                                    | <ul> <li>ペン 振込・口座振替 手数料照会 契約情報登録・照会 明細情報登録・照会 管理機能</li> <li>総合振込 、給与・賞与振込 、都度振込 、口座振替 、WED承認業務 、外部ファイル登録</li> <li>ホーム &gt; 抵込・口座振替 &gt; 総合振込 &gt; 口座運択<br/>下一ム &gt; 抵込・口座振替 &gt; 総合振込 &gt; 口座運択<br/>&gt; 作成中振込データー覧 &gt; データ確認 &gt; 登録曜辺</li> <li>以下のデータを登録しましたので内容をご確認ください。</li> <li>た日承認にて承認処理を行ってください。</li> <li>※WED承認業務を行わないと振込が行われません。振込を行う場合、必ずWEB承認を行ってください。</li> <li>と理時刻 : 2003年04月13日12時35分12秒 大崎商事雑</li> <li>デ出金元情報</li> </ul>                                                                                                    | ペイン 振込・口座振替 手数料照会 契約情報登録・照会 明細情報登録・照会 管理機能 総合振込 、給与・質与振込 、都度振込 、口座振替 、WEB承認業務 、外部ファイル登録 ホーム > 振込・口座振替 > 総合振込 > 口座選択 * 本ーム > 振込・口座振替 > 総合振込 > 口座選択 > 2録確認 ト作成中振込データー覧 > データ確認 > 登録確認 以下のデータを登録しましたので内容をご確認ください。 EB承認にて承認処理を行ってください。 *WEB承認業務を行わないと振込が行われません。振込を行う場合、必ずWEB承認を行ってください。 と理時刻 : 2003年04月13日12時35分12秒 大崎商事雑 》出金元情報                                                                                                    | <ul> <li>ペン 振込・口座振替 手数料照会 契約情報登録・照会 明細情報登録・照会 管理機能</li> <li>総合振込 、給与・貿与振込 、都度振込 、口座振替 、WEB承認業務 、外部ファイル登録</li> <li>ホーム &gt; 振込・口座振替 &gt; 総合振込 &gt; 口座選択<br/>下のテータを登録しましたので内容をご確認ください。</li> <li>と日承認にて承認処理を行ってください。</li> <li>※EB承認実務を行わないと振込が行われません。振込を行う場合、必ずWEB承認を行ってください。</li> <li>※UB承認実務を行わないと振込が行われません。振込を行う場合、必ずWEB承認を行ってください。</li> <li>※UB承認実務を行わないと振込が行われません。振込を行う場合、必ずWEB承認を行ってください。</li> <li>※U金元情報</li> </ul>                                                                                                    | ペイン 振込・口座振替 手数料照会 契約情報登録・照会 明細情報登録・照会 管理機能 総合振込 、給与・賞与振込 、都度振込 、口座振替 、WEB承認業務 、外部ファイル登録 ホーム > 振込・口座振替 > 総合振込 > 口座選択 *ホーム > 振込・口座運替 > 総合振込 > 口座選択 > /作成中振込データー覧 > データ確認 > 登録確認 以下のデータを登録しましたので内容をご確認ください。 た日承認にて承認処理を行ってください。 ※WEB承認業務を行わないと振込が行われません。振込を行う場合、必ずWEB承認を行ってください。 注理時刻 : 2003年04月13日12時35分12秒 大崎商事様 》出金元情報                                                                                                    | <ul> <li>ペイン 振込・口座振替 手数料照会 契約情報登録・照会 明細情報登録・照会 管理機能</li> <li>総合振込 、給与・貿与振込 、都度振込 、口座振替 、WEB承認業務 、外部ファイル登録</li> <li>ホーム &gt; 振込・口座振替 &gt; 総合振込 &gt; 口座選択<br/>ホーム &gt; 振込・口座振替 &gt; 総合振込 &gt; 口座選択<br/>&gt; 作成中振込データー覧 &gt; データ確認 &gt; 登録確認</li> <li>以下のデータを登録しましたので内容をご確認ください。<br/>た日承認にて承認処理を行ってください。</li> <li>WEB承認業務を行わないと振込が行われません。振込を行う場合、必ずWEB承認を行ってください。</li> <li>5理時刻 : 2003年04月13日12時35分12秒 大崎商事様</li> <li>一出金元情報</li> </ul>                                                                                                    | <ul> <li>ペイン 振込・口座振替 手数料照会 契約情報登録・照会 明細情報登録・照会 管理機能</li> <li>総合振込 、給与・賞与振込 、都度振込 、口座振替 、WED承認業務 、外部ファイル登録</li> <li>ホーム &gt; 振込・口座振替 &gt; 総合振込 &gt; 口座選択<br/>トーム &gt; 振込・口座振替 &gt; 総合振込 &gt; 口座選択<br/>&gt; 作成中振込データー覧 &gt; データ確認 &gt; 登録確認</li> <li>以下のデータを登録しましたので内容をご確認ください。</li> <li>にB承認にて承認処理を行ってください。</li> <li>ミWED承認業務を行わないと振込が行われません。振込を行う場合、必ずWEB承認を行ってください。</li> <li>シリコの年04月13日12時35分12秒 大崎商事雑</li> <li>シリコ金元情報</li> </ul>                                                                                                    | <ul> <li>ペン 振込・口座振替 手数料照会 契約情報登録・照会 明細情報登録・照会 管理機能</li> <li>総合振込 、 給与・賞与振込 、 都度振込 、 口座振替 、 WEB承認業務 、 外部ファイル登録</li> <li>ホーム &gt; 振込・口座振替 &gt; 総合振込 &gt; 口座選択<br/>本ーム &gt; 振込・口座振替 &gt; 総合振込 &gt; 口座選択<br/>&gt; (作成中振込データー覧 &gt; データ確認 &gt; 登録確認</li> <li>以下のデータを登録しましたので内容をご確認ください。</li> <li>た日承認にて承認処理を行ってください。</li> <li>※WEB承認業務を行わないと振込が行われません。振込を行う場合、必ずWEB承認を行ってください。</li> <li>注理時刻 : 2003年04月13日12時35分12秒 大崎商事雑</li> <li>山金元情報</li> </ul>                                                                                                    | <ul> <li>ペン 振込・口座振替 手数料照会 契約情報登録・照会 明細情報登録・照会 管理機能</li> <li>総合振込 、給与・賞与振込 、都度振込 、口座振替 、WEB承認業務 、外部ファイル登録</li> <li>ホーム &gt; 振込・口座振替 &gt; 総合振込 &gt; 口座選択</li></ul>                                                                                                    | ペイン 振込・口座振替 手数料照会 契約情報登録・照会 明細情報登録・照会 管理機能 総合振込 、給与・貿与振込 、都度振込 、口座振替 、WEB承認業務 、外部ファイル登録 ホーム > 振込・口座振替 > 総合振込 > 口座選択 *ホーム > 振込・口座振替 > 総合振込 > 口座選択 > /作成中振込データー覧 > データ確認 > 登録確認 以下のデータを登録しましたので内容をご確認ください。 EB承認にて承認処理を行ってください。 *WEB承認を行っないと指込が行われません。振込を行う場合、必ずWEB承認を行ってください。 *理時刻 : 2003年04月13日12時35分12秒 大崎商事様                                                                                                    | イン 振込・口座振替 手数料照会 契約情報登録・照会 明細情報登録・照会 管理機能       ●                                                                                                    |
| 登録確認                                                                                                    | 登確認                                                                                                    |                                                                                                    |                                                                                                    |                                                                                                    |                                                                                                    |                                                                                                    |                                                                                                    |                                                                                                    |                                                                                                    | 登録確認                                                                                                    | 登録確認                                                                                                    | 登録確認                                                                                                    | 金録確認                 Prick+#ikk2データー覧 > データ確認 > 登録確認                 KTのデータを登録しましたので内容をご確認ください。               KTのデータを登録しましたので内容をご確認ください。               Standard > 00000012                 KWEB承認業者を行わないと描述が行われません。描述を行う場合、必ずWEB承認を行ってください。               Standard > 00000012               U12 大崎駅前支店                 Chancelleet               Atがサキジョウジ               U12 大崎駅前支店               #11234667                                                                                                    | 金録確認                 Prick+#AUデーター覧 > データ確認 > 登録確認                 IFのデータを登録しましたので内容をご確認ください。               IFのデータを登録しましたので内容をご確認ください。               IFのご用ののの内容をご確認ください。                 IFのデータを登録しましたので内容をご確認ください。               IFのご用ののの内容をご確認ください。               IFのご用ののの内容をご確認ください。                 IFのデータを登録しましたので内容をご確認ください。               IFのご用ののの内容をご確認ください。               IFのご用ののの内容をご確認くどさい。                 IFの可認定を行ってください。               IFのののの目のののの内容をごびたびたりまたので内容をごびたびたりましたのを行う場合、必ずWEB承認を行ってください。               IFののののののののののののののののののののののののの                                                                                                    |                                                                                                    | 登録確認   > 作成中振込データー覧 > データ確認 > 登録確認   ス下のデータを登録しましたので内容をご確認ください。   たEB承認にて承認処理を行ってください。 <b>WEB承認業務を行わないと振込が行われません。振込を行う場合、必ずWEB承認を行ってください。</b> 連時刻: 2003年04月13日12時35分12秒 大崎商事様   二出金元情報   2010000012   012 大崎駅前本店                                                                                                    | 登録確認                                                                                                    | ・                                                                                                    | 登録確認       > 作成中振込データー覧 > データ確認 > 登録確認                                                                                                    | 登録確認       >作成中振込データー覧 > データ確認 > 登録確認         J下のデータを登録しましたので内容をご確認ください。         ルEB承認にて承認処理を行ってください。         WEB承認業務を行わないと振込が行われません。振込を行う場合、必ずWEB承認を行ってください。         基理時刻:2003年04月13日12時35分12秒 大崎商事様         出金元情報                                                                                                    | 登録確認                  た成中振込データー覧 > データ確認 > 登録確認                 に下のテータを登録しましたので内容をご確認ください。             たきい。               まをしたので内容をご確認ください。                 に日承認にて承認処理を行ってください。               まを行う場合、必ずWEB承認を行ってください。                 をWEB承認業務を行わないと塩込が行われません。塩込を行う場合、必ずWEB承認を行ってください。               ましょ                 望時刻             : 2003年04月13日12時35分12秒             大崎商事様               ・                 出金元情報               ・               ・                                                                                                    | ・                                                                                                    | 登録確認   >作成中振込データー覧 > データ確認 > 登録確認   ↓下のデータを登録しましたので内容をご確認ください。   准B承認にて承認処理を行ってください。 <b>※WEB承認業務を行わないと振込が行われません。振込を行う場合、必ずWEB承認を行ってください。</b> 基理時刻:2003年04月13日12時35分12秒 大崎商事様   出金元情報                                                                                                    |                                                                                                    | 登録確認       > 作成中振込データー覧 > データ確認 > 登録確認         以下のデータを登録しましたので内容をご確認ください。         ルEB承認にて承認処理を行ってください。         WEB承認業務を行わないと塩込が行われません。振込を行う場合、必ずWEB承認を行ってください。         型時刻:2003年04月13日12時35分12秒         大崎商事様                                                                                                    | 登録確認       > 作成中振込データー覧 > データ確認 > 登録確認         以下のデータを登録しましたので内容をご確認ください。         ルEB承認にて承認処理を行ってください。         後WEB承認業務を行わないと振込が行われません。振込を行う場合、必ずWEB承認を行ってください。         登場時刻:2003年04月13日12時35分12秒         大崎商事様                                                                                                    | 登録確認   > 作成中振込データー覧 > データ確認 > 登録確認   太下のデータを登録しましたので内容をご確認ください。   // ためするこを登録しましたので内容をご確認ください。   // に日承認にて承認処理を行ってください。   // と振込が行われません。振込を行う場合、必ずWEB承認を行ってください。   - 理時刻: 2003年04月13日12時35分12秒 大崎商事様   // 出金元情報                                                                                                    | 登録確認                                                                                                    | な (金融電器) > 作成中振込データー覧 > データ確認 > 登録確認 下のデータを登録しましたので内容をご確認ください。   EB承認にて承認処理を行ってください。   WEB承認業務を行わないと振込が行われません。振込を行う場合、必ずWEB承認を行ってください。   理時刻: 2003年04月13日12時35分12秒 大崎商事績                                                                                                    |
| A F の データを登録しましたので内容をご 幅認くたさい。<br>WEB 承認にて 承認処理を行ってください。<br>WEB 承認業務を行わないと振込が行われません。振込を行う場合、必ずWEB 承認を行ってください。<br>基理時刻: 2003年04月13日12時35分12秒 大崎商事様<br>会社コード 001000012 ロ座情報 012 大崎駅前支店<br>音通 1234567<br>※登録確認画面から印刷する場合の画面例です。                                                                                                    | F05-9を登録しましたので内容をご確認くたさい。         B承認にて承認処理を行ってください。         B承認にて承認処理を行ってください。         WEB承認業務を行わないと描述が行われません。描込を行う場合、必ずWEB承認を行ってください。         理情報       012 大崎駅前支店         第名       オオサキジョウジ         社コード       001000012         アビード       012 大崎駅前支店         第名       オオサキジョウジ         注意       012 大崎駅前支店         第3       アビード         第名       オオサキジョウジ         送登録確認画面から印刷する場合の画面例です。         込データ基本情報         16週       000000010-030612001         込指定日       04月30日         1件数       1件         いるおよの経費       500011                                                                                                    | A F 0 万 - 今を登録しましたので内容をご解記でたさい。<br>WEB承認定で承認処理を行ってください。<br>WEB承認業務を行わないと振込が行われません。振込を行う場合、必ずWEB承認を行ってください。<br>登望時刻: 2003年04月13日12時35分12秒 大崎商事雑<br>会社コード 001000012 ロ<br>企業名 オオサキショウジ <sup>1</sup> ロ <sup>座</sup> 情報 012 大崎駅前支店<br>普通 1234567<br>※登録確認画面から印刷する場合の画面例です。<br>KEB通番 000000010-030612001<br>振込指定日 04月30日<br>会社1件数 1件<br>私公計金額 5000円                                                                                                    | A F 0 5 - 9 2 2 5 & C + C + 2 & E + 2 C + 2 & E + 2 & C + 2 & E + 2 & C + 2 & E + 2 & E + 2                                                                                                    | A F 0 万 - 今を登録しました 7 ください。<br>WEB                                                                                                    | A F 0 5 - 9 2 5 2 5 0 1 2 0 1 2 1 2 1 2 1 2 1 2 1 2 1 2 1 2                                                                                                    | A 1 0 07 - 今を登録しましたの (PAPA をご解出たたさい。<br>WEB AR2012 在記録を提着です < てください。<br>WEB AR202 業務を行わないと描述が行われません。描述を行う場合、必ずWEB AR202を行ってください。<br>登録時刻: 2003年04月13日12時35分12秒 大崎商事様<br>ごしまた信報<br>会社コード 001000012 □ [座情報] 012 大崎駅前支店<br>普通 1234567<br>※登録確認画面から印刷する場合の画面例です。<br>表达デーク基本情報<br>MEB 通 000000010-030612001<br>振込音計金額 000000010-030612001<br>振込音計金額 100円<br>手数料合計金額 100円                                                                                                    | A 1 0 07 - 9 2 9 2 9 0 5 0 C m 1 2 6 0 1 2 6 0 1 1 1 1 1 1 1 1 1 1 1 1 1 1 1 1 1 1                                                                                                    | A 1-07 - クタを登録しましたので内容をご報送くたさい。<br>PLBARDIC TAR 2003年04月13日12時35分12秒 大崎商事様<br>24日今ド 0010000012 012 012 012 012 012 012 012                                                                                                    | A 1 0 07 - 今を登録しましたので内容をご離2/Cさい。<br>WEB # 2203年04月13日12時35分12秒 大崎商事様                                                                                                    | A F 0 万 - 今を登録しましたので内容をご解記でたさい。<br>WE B # 2003年04月13日12時35分12秒 大崎商事雑<br>*WE B # 2003年04月13日12時35分12秒 大崎商事雑<br>**********************************                                                                                                    | A F の データを登録しましたので内容をご 解認くたさい。<br>WE B 承認業務を行わないと振込が行われません。振込を行う場合、必ずWE B 承認を行ってください。<br>準理時刻: 2003年04月13日12時35分12秒 大崎商事様<br>会社コード 0010000012<br>企業名 オオサキショウジ ロ座情報 012 大崎駅前支店<br>普通 1234567<br>※登録確認画面から印刷する場合の画面例です。                                                                                                    | A F の データを登録しましたので内容をご 幅望くたさい。<br>WEB # 2003年04月13日12時35分12秒 大崎商事雑<br>シロ金元情報<br>会社コード 001000012 ロ座情報 012 大崎駅前支店<br>産業名 オオサキショウジ ロ座情報 1234567<br>注意したデータ基本情報<br>WEB適番 000000010-030612001<br>振込指定日 04月30日                                                                                                    | A F の p → 2 を登録しましたので内容をご 響迎くたさい。<br>EEB 承認にて承認処理を行ってください。<br>WEB 承認業務を行わないと進込が行われません。塩込を行う場合、必ずWEB 承認を行ってください。<br>理時刻: 2003年04月13日12時35分12秒 大崎商事様                                                                                                    |                                                                                                    | A F OF - タを登録しましたので内容をご確認くたさい。<br>たEB承認にて承認処理を行ってください。<br><b>WEB承認業務を行わないと推込が行われません。振込を行う場合、必ずWEB承認を行ってください。</b><br>連時刻: 2003年04月13日12時35分12秒 大崎商事様                                                                                                    | AFOF ータを登録しましたので内容をご確認くたさい。<br>AEB承認にて承認処理を行ってください。<br>WEB承認業務を行わないと振込が行われません。振込を行う場合、必ずWEB承認を行ってください。<br>達理時刻: 2003年04月13日12時35分12秒 大崎商事様<br>出金元情報<br>会社コード 0010000012 012 012 大崎駅前本店                                                                                                    | AFのテータを登録しましたので内容をご確認くたさい。<br>たEB承認にて承認処理を行ってください。<br><b>SWEB承認業務を行わないと指述が行われません。振込を行う場合、必ずWEB承認を行ってください。</b><br>連環時刻: 2003年04月13日12時35分12秒 大崎商事様<br>出金元情報                                                                                                    | AFのテータを登録しましたので内容をご確認くたさい。<br>作EP承認にて承認処理を行ってください。<br>(WEB承認業務を行わないと振込が行われません。振込を行う場合、必ずWEB承認を行ってください。<br>見理時刻: 2003年04月13日12時35分12秒 大崎商事様                                                                                                    | ストのテータを登録しましたので内容をご確認くたさい。<br>#EB承認にて承認処理を行ってください。<br># <b>WEB承認実務を行わないと振込が行われません。振込を行う場合、必ずWEB承認を行ってください。</b><br>基理時刻: 2003年04月13日12時35分12秒 大崎商事様                                                                                                    | AFOF-9を全部しましたので内容をご解認くたさい。<br>#EB承認にて承認処理を行ってください。<br># <b>WEB承認実務を行わないと振込が行われません。振込を行う場合、必ずWEB承認を行ってください。</b><br>基理時刻: 2003年04月13日12時35分12秒 大崎商事様                                                                                                    | AFのテータを登録しましたので内容をご確認くたさい。<br>作EP承認にて承認処理を行ってください。<br><b>WEB承認業務を行わないと振込が行われません。振込を行う場合、必ずWEB承認を行ってください。</b><br>互理時刻: 2003年04月13日12時35分12秒 大崎商事様                                                                                                    | AFOF-今を登録しましたので内容をご wii2くたさい。<br>EEB承認にて承認処理を行ってください。<br>WEB承認業務を行わないと指込が行われません。指込を行う場合、必ずWEB承認を行ってください。<br>連時刻: 2003年04月13日12時35分12秒 大崎商事様<br>一出金元情報                                                                                                    | AFOF ータを登録しましたので内容をご解認くたさい。<br>WEB承認にて承認処理を行ってください。<br>SWEB承認業務を行わないと振込が行われません。振込を行う場合、必ずWEB承認を行ってください。<br>E理時刻: 2003年04月13日12時35分12秒 大崎商事様                                                                                                    | AFのテータを登録しましたので内容をご解認くたさい。<br>#EB承認にて承認処理を行ってください。<br><b>SWEB承認実務を行わないと振込が行われません。振込を行う場合、必ずWEB承認を行ってください。</b><br>基理時刻: 2003年04月13日12時35分12秒 大崎商事様<br>一出金元情報                                                                                                    | AFOF ータを登録しましたので内容をご解認くたさい。<br>#EB承認にて承認処理を行ってください。<br><b>SWEB承認実務を行わないと振込が行われません。振込を行う場合、必ずWEB承認を行ってください。</b><br>基理時刻: 2003年04月13日12時35分12秒 大崎商事様<br>出金元情報                                                                                                    | ストのテータを登録しましたので内容をご帰認くたさい。<br>#EB承認にて承認処理を行ってください。<br>#EB承認業務を行わないと振込が行われません。振込を行う場合、必ずWEB承認を行ってください。<br>#理時刻: 2003年04月13日12時35分12秒 大崎商事様<br>2日金元情報                                                                                                    | ストのテータを登録しましたので内容をご確認くたさい。<br>#EB承認にて承認処理を行ってください。<br><b>WEB承認業務を行わないと振込が行われません。振込を行う場合、必ずWEB承認を行ってください。</b><br>基理時刻: 2003年04月13日12時35分12秒 大崎商事雑<br>出金元情報                                                                                                    | ムトのテータを登録しましたので内容をご確認くたさい。<br>作EP承認にて承認処理を行ってください。<br><b>SWEB承認実務を行わないと振込が行われません。振込を行う場合、必ずWEB承認を行ってください。</b><br>U理時刻: 2003年04月13日12時35分12秒 大崎商事様                                                                                                    | トのテータを登録しましたので内容をご確認くたさい。<br>EB承認定で承認処理を行ってください。<br>WEB承認業務を行わないと振込が行われません。振込を行う場合、必ずWEB承認を行ってください。<br>理時刻: 2003年04月13日12時35分12秒 大崎商事様                                                                                                    |
| **E 時報 2: 年初 2: 17 / 4: 12 福 2: 6 / 17 / 1: 12 代 3: 6 / 12 代 4: 6 / 12 代 5: 17 / 12 代 5: 17 / 12 代 5: 17 / 12 代 5: 17 / 12 代 5: 17 / 12 代 5: 17 / 12 代 5: 17 / 12 代 5: 17 / 12 代 5: 17 / 12 / 12 / 12 / 12 / 12 / 12 / 12 /                                                                                                    |                                                                                                    | 理時刻:2003年04月13日12時35分12秒 大崎商事様   2003年04月13日12時35分12秒 大崎商事様   21100000012   会社コード   0010000012   企業名   オガサショクジ   22 大崎駅前支店 3 通 1234567   22 大崎駅前支店   普通 1234567   ※登録確認面面から印刷する場合の面面例です。       ※登録確認面面から印刷する場合の画面例です。       4 月30日                                                                                                    | Algebal   2003年04月13日12時35分12秒 大崎商事雑     2社コード   010000012   企業名   オガサショウジ     口座情報   012 大崎駅前支店   普通 1234567     ※登録確認画面から印刷する場合の画面例です。     長込デーク基本情報     000000010-030612001   協込指定日   04月30日   台村伊数   1件   航込指定3   10円                                                                                                    | セック・ロージン ロック・ロック・ロック・ロック・ロック・ロック・ロック・ロック・ロック・ロック・                                                                                                    | ・       13日212時35分12秒 大崎商事様         ・       ・         ・       010000012         ・       □         ・       12 大崎駅前支店         ・       13日23667         ・       *         ・       *         ・       *         ・       *         ・       *         ・       *         ・       *         ・       *         ・       *         ・       *         ・       *         ・       *         ・       *         ・       *         ・       *         ・       *         ・       *         ・       *         ・       *         ・       *         ・       *         ・       *         ・       *         ・       *         ・       *         ・       *         ・       *         ・       *         ・       *         ・       *         *       *         *                                                                                                    | Atta = K         00000012         012 大崎駅前支店           企業名         オガサキショウシ         012 大崎駅前支店           企業名         オガサキショウシ         012 大崎駅前支店           企業名         オガサキショウシ         012 大崎駅前支店           金         オガサキショウシ         012 大崎駅前支店           金         オガサキショウシ         小谷 酸都 自生           Atta = K         000000010         012 大崎駅前支店           金         オガサキショウシ         米登録確認画面から印刷する場合の画面例です。           長込デーク基本情報         000000010-030612001           施込指定日         04月30日         1(4)           台会計金額         100円           年数料合計金額         100円           年数44         100円                                                                                                    | Algebal       2003年04月13日12時35分12秒大崎商事様         Cata-ド       010000012         企業名       1/1 サキャックション         企業名       1/1 サキャックション         Cata-ド       010000012         企業名       1/1 サキャックション         Cata-ド       010000012         企業名       1/1 サキャックション         Cata-ド       012 大崎駅前支店         音通1234567       1/1 日         Cata-F       0000000010-030612001         振込指定日       04月30日         合計件数       1/1 円         行政料合計金額       5,000円         手数料合計金額       100円         支払合計金額       5,200円                                                                                                    | Algebal:       2003404 月13日12時35分12秒 大崎商事         Algebal:       2003404 月13日12時35分12秒 大崎商事         Algebal:       2012 八崎駅前支店         金菜名       17949295/         Algebal:       012 八崎駅前支店         金菜名       17949295/         Algebal:       012 八崎駅前支店         金菜名       17949295/         Algebal:       012 八崎駅前支店         登録確認画面から印刷する場合の画面例です。         RSンデーク基本情報         WEB過書       000000010-030612001         施込指定日       04月30日         合計件数       104         台台目:       1004         支払台計金額       5000円         支払台計金額       5000円         支払台計金額       5000円         支払台計金額       5000円         大協会の「ちのの」       5000円                                                                                                    | Ata - K       001000012       012 大崎駅前支店         企業名       オガサショウジ       012 大崎駅前支店         企業名       オガサショウジ       012 大崎駅前支店         金属名       オガサショウジ       012 大崎駅前支店         金属名       オガサショウジ       012 大崎駅前支店         金属名       オガサショウジ       012 大崎駅前支店         金属名       オガサショウジ       012 大崎駅前支店         金属名       100000010-000612001       14         施込塔定日       04月30日       104         台計件数       104       5000円         手数料合計金額       100円       5200円                                                                                                    |                                                                                                    | ・              ・              ・              ・              ・              ・              ・              ・              ・              ・              ・              ・              ・              ・              ・              ・              ・              ・              ・              ・              ・              ・              ・              ・              ・              ・              ・              ・              ・              ・              ・              ・             ・                                                                                                    | Algebral: 2003年04月13日12時35分12秒 大崎商事様       ご出金元情報       会社コード     0010000012       企業名     オオサキショウジ       ロ座情報     012 大崎駅前支店<br>普通1234567       ま込ごテータ基本情報     ※登録確認画面から印刷する場合の画面例です。       KEB通番     000000010-030612001       販込指定日     04月30日                                                                                                    | #2時刻: 2003年04月13日12時35分12秒 大崎商事様<br>22時刻: 2003年04月13日12時35分12秒 大崎商事様<br>22日分 13日12時35分12秒 大崎商事様<br>22日分 13日12時35分12秒 大崎商事様<br>22日分 13日12時35分12秒 大崎商事様<br>2日分 13日12時35分12秒 大崎商事様<br>2日分 13日12時35分12秒 13日12時35分12秒 大崎商事様<br>2日子小崎和 13日12時35分12秒 13日12時35分12秒 13日12時35分12秒 13日12日<br>2日子小崎市支店<br>普通1234567                                                                                                    | #2時刻: 2003年04月13日12時35分12秒 大崎商事様<br>22時刻: 2003年04月13日12時35分12秒 大崎商事様<br>記金元情報<br>注ユード 0010000012<br>上案名 オオサキショウシゲ 012<br>□座情報 012 大崎駅前支店<br>普通 1234567                                                                                                    | 第1日第23条務を行わるいと振込が行われません。振込を行う場合、必ずWEB第23を行うしたさい。 2理時刻: 2003年04月13日12時35分12秒 大崎商事様 2出金元情報 論コード 0010000012 □座情報 012 大崎駅前支店                                                                                                    | RELFINE 0010000012 RELFINE 0120000012 RELFINE 0120000012 RELFINE 012 大陸駅前本店                                                                                                    | 後日本認義務を行わるいと推込が行われません。推込を行う場合、必ずWEB本認を行ってたさい。<br>理時刻: 2003年04月13日12時35分12秒 大崎商事様<br>一出金元情報                                                                                                    | 第15年認実務を行われて推込が行われません。推込を行う場合、必ず第15年認を行ってください。<br>理時刻: 2003年04月13日12時35分12秒 大崎商事様<br>一出金元情報                                                                                                    | REB#認実務を行わないと撮込が行われません。撮込を行う場合、必ずWEB#認を行ってください。<br>理時刻: 2003年04月13日12時35分12秒 大崎商事様<br>一出金元情報                                                                                                    | #世界認実務を行わないと撮込が行われません。撮込を行う場合、むすWEB単認を行ってください。<br>理理時刻: 2003年04月13日12時35分12秒 大崎商事様<br>出金元情報                                                                                                    | REB本認実務を行わないと撮込が行われません。撮込を行う場合、必ずWEB本認を行ってください。<br>理想時刻: 2003年04月13日12時35分12秒 大崎商事様<br>一出金元情報                                                                                                    | #EB軍認業務を行わないと推込が行われません。推込を行う場合、必ずWEB軍認を行ってください。<br>理時刻: 2003年04月13日12時35分12秒 大崎商事様<br>P出金元情報                                                                                                    | #EB#認実務を行わないと撮込が行われません。撮込を行う場合、必ずWEB#認を行ってください。<br>理想時刻: 2003年04月13日12時35分12秒 大崎商事様<br>一出金元情報                                                                                                    | *#EB軍認果務を行わないと撮込が行われません。撮込を行う場合、必ずWEB軍認を行ってたさい。<br>重理時刻: 2003年04月13日12時35分12秒 大崎商事様<br>一出金元情報                                                                                                    | #世界認実務を行わないと撮込が行われません。撮込を行う場合、むすwヒb界認を行ってください。<br>理理時刻: 2003年04月13日12時35分12秒 大崎商事様<br>一出金元情報                                                                                                    | REER型実務を行われてと強めかけわれません。強めを行う場合、必ずWEER型を行ってたさい。<br>理理時刻:2003年04月13日12時35分12秒 大崎商事業                                                                                                    | REBR 22 未務を行わないと撮込かけわれません。撮込を行う場合、必ずWEBR 22 を行ってたさい。<br>理理時刻: 2003年04月13日12時35分12秒 大崎商事様<br>ア出金元情報                                                                                                    | REB軍認業務を行わないと推込が行われません。推込を行う場合、必ずWEB軍認を行ってたさい。<br>理時刻: 2003年04月13日12時35分12秒 大崎商事様                                                                                                    | WEB承認素務を行わないと優たが行われません。 個点を行う場合、必ずWEB承認を行ってください。<br>理時刻: 2003年04月13日12時35分12秒 大崎商事業                                                                                                    |
| 出金元情報                                                                                                    | 出金元情報       0010000012       □座情報       012 大崎駅前支店         業名       オオサキショウジ       □座情報       1234567         法デーク基本情報       ※登録確認画面から印刷する場合の画面例です。         ご適番       000000010-030612001         込指定日       04月30日         1件数       1件         1分数小金額       5000TU                                                                                                    | 会社コード       010000012       ロ(2) 大崎駅前支店         企業名       オオサキシカウジ       ロ(2) 大崎駅前支店         企業名       オオサキシカウジ       音通 1234567         **登録確認画面から印刷する場合の画面例です。         などの0000010-03061201         1件         1件         5000001         1件         500000         100000010-03061201         100000010-03061201         100000010-03061201         1件         5000000         100000010-03061201                                                                                                    | 会元信報       01000012       □座情報       012 大崎駅前支店         企業名       オガサジカジ       □座情報       12 大崎駅前支店         登録な認画面から印刷する場合の画面例です。       ※登録確認画面から印刷する場合の画面例です。         ***********************************                                                                                                    | 公社コード       01000012       □       □2 大崎駅前支店         企業名       オオサキシヨウジ       □2 大崎駅前支店         注通1234567       音通 1234567         ※登録確認画面から印刷する場合の画面例です。         ころジーク基本         ※登録確認画面から印刷する場合の画面例です。         ・         なりの0000010-030612001         1件         ・         1件         (1)         ・         ・         ・         ・         ・         ・         ・         ・         ・         ・         ・         ・         ・         ・         ・         ・         ・         ・         ・         ・         ・         ・         ・         ・         ・         ・ <td< th=""><th>会社コード       010000012       □@@情報       012 大崎駅前支店         企業名       オオサキシオウジ       □@@情報       音通 1234567         ***********************************</th><th>会社コード       010000012       □座債額       112 大崎駅前支店         企業名       オガサシカジ       □座債額       12 大崎駅前支店         登録234567       ************************************</th><th>公社コード       01000012       □2 大崎駅前支店         企業名       オオサキシカシ*       □12 大崎駅前支店         企業名       オオサキシカシ*       一座情報         登録確認面面から印刷する場合の面面例です。       ※登録確認面面から印刷する場合の画面例です。         振込音元       00000010-03061201         施込指定日       04月30日         104       104         行数料合計金額       1004         行込料       1004         支払合計金額       1004         支払合計金額       1004         支払合計金額       1004         支払合計金額       50004</th><th>公社コード       010000012       □座情報       012 大崎駅前支店         企業名       オオサキシヨシジ       112 大崎駅前支店         金選名       オオサキシヨシジ       ************************************</th><th>公社コード       01000012       □2 / 埼駅前支店         企業名       オガサシウジ       □2 / 埼駅前支店         企業名       オガサシウジ       ご         ※登録確認画面から印刷する場合の画面例です。         広びデーク基本情報         WEB通番       00000010-030612011         施込指定日       04月30日         合計件数       104         行数料合計金額       5,000円         特込料       100円         ち込む音数       100円         ち込む音数       5,200円</th><th>会社コード       010000012       ロ座情報       012 大崎駅前支店         企業名       オガサキシヨウジ       百座情報       6週 1234567         ※登録確認画面から印刷する場合の画面例です。         振込指定日       000000010-03061201         描込指定日       04月30日       1(4)         合計件数       1(4)       5,000円</th><th>会社コード       010000012       ロ座情報       012 大崎駅前支店         企業名       オガサシウジゲ       012 大崎駅前支店         金渓名       オガサシウジゲ       102 大崎駅前支店         金渓石       水グサシロシゲ       102 大崎駅前支店         金渓石       水グリケン       102 大崎駅前支店         63000000-030010-030010-03000-030010-030010-030010-030010-030010-030010-030010-030010-030010-030000-030010-03000-030010-030010-03000-030000-03000-03000-03000-03000-03000-03000-03000-03000-03000-03000-03000-030000-03000-03000-03000-03000-03000-03000-03000-03000-0</th><th>会社コード     001000012     ロ座情報     012 大崎駅前支店<br/>音通1234567       企業名     オオサキシヨウゲ     ロ座情報     012 大崎駅前支店<br/>音通1234567       **登録確認画面から印あの画面例です。       **登録確認画面から印あ場合の画面例です。       ***********************************</th><th></th><th>注土コード     001000012     □座情報     102 大崎駅前支店       業名     オオサキショウシゲ     □座情報     直道 1234567</th><th>P出金元情報     0010000012     012 大崎駅前支店</th><th>2 出金元情報 2 0010000012 012 012 大崎駅前本店</th><th>P出金元情報</th><th>2出金元情報</th><th>2出金元情報</th><th>ア出金元情報</th><th>2出金元情報</th><th>P<br/>出金元情報</th><th>ア出金元情報</th><th>一日金元情報</th><th>ア出金元情報</th><th>ア出金元情報</th><th>2出金元情報</th><th></th><th></th></td<> | 会社コード       010000012       □@@情報       012 大崎駅前支店         企業名       オオサキシオウジ       □@@情報       音通 1234567         ***********************************                                                                                                    | 会社コード       010000012       □座債額       112 大崎駅前支店         企業名       オガサシカジ       □座債額       12 大崎駅前支店         登録234567       ************************************                                                                                                    | 公社コード       01000012       □2 大崎駅前支店         企業名       オオサキシカシ*       □12 大崎駅前支店         企業名       オオサキシカシ*       一座情報         登録確認面面から印刷する場合の面面例です。       ※登録確認面面から印刷する場合の画面例です。         振込音元       00000010-03061201         施込指定日       04月30日         104       104         行数料合計金額       1004         行込料       1004         支払合計金額       1004         支払合計金額       1004         支払合計金額       1004         支払合計金額       50004                                                                                                    | 公社コード       010000012       □座情報       012 大崎駅前支店         企業名       オオサキシヨシジ       112 大崎駅前支店         金選名       オオサキシヨシジ       ************************************                                                                                                    | 公社コード       01000012       □2 / 埼駅前支店         企業名       オガサシウジ       □2 / 埼駅前支店         企業名       オガサシウジ       ご         ※登録確認画面から印刷する場合の画面例です。         広びデーク基本情報         WEB通番       00000010-030612011         施込指定日       04月30日         合計件数       104         行数料合計金額       5,000円         特込料       100円         ち込む音数       100円         ち込む音数       5,200円                                                                                                    | 会社コード       010000012       ロ座情報       012 大崎駅前支店         企業名       オガサキシヨウジ       百座情報       6週 1234567         ※登録確認画面から印刷する場合の画面例です。         振込指定日       000000010-03061201         描込指定日       04月30日       1(4)         合計件数       1(4)       5,000円                                                                                                    | 会社コード       010000012       ロ座情報       012 大崎駅前支店         企業名       オガサシウジゲ       012 大崎駅前支店         金渓名       オガサシウジゲ       102 大崎駅前支店         金渓石       水グサシロシゲ       102 大崎駅前支店         金渓石       水グリケン       102 大崎駅前支店         63000000-030010-030010-03000-030010-030010-030010-030010-030010-030010-030010-030010-030010-030000-030010-03000-030010-030010-03000-030000-03000-03000-03000-03000-03000-03000-03000-03000-03000-03000-03000-030000-03000-03000-03000-03000-03000-03000-03000-03000-0                                                                                                    | 会社コード     001000012     ロ座情報     012 大崎駅前支店<br>音通1234567       企業名     オオサキシヨウゲ     ロ座情報     012 大崎駅前支店<br>音通1234567       **登録確認画面から印あの画面例です。       **登録確認画面から印あ場合の画面例です。       ***********************************                                                                                                    |                                                                                                    | 注土コード     001000012     □座情報     102 大崎駅前支店       業名     オオサキショウシゲ     □座情報     直道 1234567                                                                                                    | P出金元情報     0010000012     012 大崎駅前支店                                                                                                    | 2 出金元情報 2 0010000012 012 012 大崎駅前本店                                                                                                    | P出金元情報                                                                                                    | 2出金元情報                                                                                                    | 2出金元情報                                                                                                    | ア出金元情報                                                                                                    | 2出金元情報                                                                                                    | P<br>出金元情報                                                                                                    | ア出金元情報                                                                                                    | 一日金元情報                                                                                                    | ア出金元情報                                                                                                    | ア出金元情報                                                                                                    | 2出金元情報                                                                                                    |                                                                                                    |                                                                                                    |
|                                                                                                    | 出立/C11919K       社コード     0010000012       第名     オオサキショウジ       ご会録確認画面から印刷する場合の画面例です。       必済指定日     04月30日       1件数     14       1分社の発行     14                                                                                                    | 山立ノレ1月14V         会社コード       010000012       □虚情報       012 大崎駅前支店         企業名       オオサショウジ       ご会録確認回面から印刷する場合の画面例です。         ※登録確認回面から印刷する場合の画面例です。         MEB適番       000000010-030612001         臨込指定日       04月30日         会計倍類       104         気込音社会類       1000000000000000000000000000000000000                                                                                                    | Atd = - F       010000012                                                                                                    | Atta-F       010000012                                                                                                    | 山立ノレ1914X         会社コード       010000012       □座情報       012 大崎駅前支店         企業名       オオサショウジ       ご会録確認画面から印刷する場合の画面例です。         ※登録確認画面から印刷する場合の画面例です。         ※登録確認画面から印刷する場合の画面例です。         ※登録確認画面から印刷する場合の画面例です。         ※登録確認画面から印刷する場合の画面例です。         (1)         (1)       (1)         (1)       (1)         (1)       (1)         (1)       (1)         (1)       (1)         (1)       (1)         (1)       (1)         (1)       (1)         (1)       (1)         (1)       (1)         (1)       (1)         (1)       (1)         (2)       (1)         (2)       (1)         (2)       (1)         (2)       (1)         (2)       (1)         (2)       (2)         (2)       (2)         (2)       (2)         (2)       (2)         (2)       (2)         (2)       (2)         (3)       (3)         (4)       (4)         (5)       (5)          (                                                                                                    | 出立201914K         会社コード       010000012       口座情報       012 大崎駅前支店         企業名       オガキショウジ       ご 名崎和       12 大崎駅前支店         金菜名       オガキショウジ       ※登録確認画面から印刷する場合の画面例です。         転込5ク基本       14         個月30日       14         14       14         振込音計金額       100円         手数料合計金額       100円         ち200円       100円         ち200円       100円                                                                                                    |                                                                                                    |                                                                                                    | 出立パレ1914X         会社コード       010000012       ロ産情報       012 大崎駅前支店         企業名       オガサシウジ       ごと大崎駅前支店       普通 1234567         ***********************************                                                                                                    | Alia - K<br>Alia - K<br>金葉名 オオサキジョウジ  -  -  -  -  -  -  -  -  -  -  -  -  -                                                                                                    | Atta-FX 001000012 012 012 012 012 012 012 012 0                                                                                                    | Algoright Algoright Alg                                                                                                    |                                                                                                    | 山立ノレ1月1段       会社コード     0010000012       と業名     オオサキショウシジ         口座情報     012 大崎駅前支店       普通 1234567                                                                                                    | 山立ノレ1月ギQ       会社コード     0010000012       口座情報     012 大崎駅前支店                                                                                                    | □ 山立ノレ1月羊区 会社コード 0010000012 012 012 大崎駅前本店                                                                                                    |                                                                                                    |                                                                                                    |                                                                                                    |                                                                                                    |                                                                                                    |                                                                                                    | 山立儿们并取                                                                                                    | 山立儿们并取                                                                                                    | 山立儿們報                                                                                                    | 山立九時報                                                                                                    |                                                                                                    |                                                                                                    |                                                                                                    |
| 企業名     オオサキショウジ     口座情報     首通 1234567       最込データ基本情報     ※登録確認画面から印刷する場合の画面例です。                                                                                                    | 業名     オオサキショウジ     正座情報     日本のののののののののののののののののののののののののののののののののののの                                                                                                    |                                                                                                    |                                                                                                    | 企業名     オオサキショウシ'     正常情報     音通 1234567       読込デーク基本情報     ※登録確認面面から印刷する場合の画面例です。                                                                                                    |                                                                                                    |                                                                                                    | 企業名     オオサキショウシ     正学情報     音通 1234567       ※登録確認面面から印刷する場合の画面例です。       振込音一夕基本情報       WEB通番     000000010-030612001       振込音記金額     04月30日       台計件数     1件       振込合記金額     5000円       手数料合計金額     100円       持込料     100円       ち200円     5200円                                                                                                    |                                                                                                    | 企業名     オオサキショウシー     正産情報     ごさつくらないまえんき<br>普通 1234567       ※登録確認画面から印刷する場合の画面例です。       振込デーク基本情報       WEB適番     000000010-030612001       振込指定日     04月30日       合計件数     1件       振込合計金額     5,000円       手数料合計金額     100円       特込料     100円       特込料     100円                                                                                                    |                                                                                                    | 企業名     オオサキショウジ     □ 座情報     ○ E / Galvaria<                                                                                                    | 企業名     オオサキショウジ     口座情報     音通 1234567       歳込データ基本情報     ※登録確認画面から印刷する場合の画面例です。       WEB通番     000000010-030612011       飯込指定日     04月30日                                                                                                    | 企業名     オオサキショウシ・     ごと、C30000000       ※発程確認画面から印刷する場合の画面例です                                                                                                    | 上業名         オオサキショウシ <sup>×</sup> 口座情報         音通 1234567                                                                                                    |                                                                                                    | 1012 August 810 A                                                                                                    | 会社コード 0010000012 012 012 大原駅前支店                                                                                                    | 会社コード 0010000012 012 大崎駅前支店                                                                                                    | 会社コード 0010000012 012 012 大崎駅前支店                                                                                                    | 会社コード 0010000012 012 012 大崎駅前支店                                                                                                    | 会社コード 0010000012 012 012 012 広報駅前支店                                                                                                    | 会社コード 001000012 012 方崎駅前支店                                                                                                    | 会社コード 0010000012 012 / 「「「」」 012 大崎駅前支店                                                                                                    | 会社コード 0010000012 012 方崎駅前支店                                                                                                    | 会社コード 0010000012 012 012 012 012 012 012 012                                                                                                    | 会社コード 0010000012 012 内容 012 大陸駅前去市                                                                                                    |                                                                                                    |                                                                                                    |                                                                                                    |
| ※登録確認画面から印刷する場合の画面例です。     ※                                                                                                    | <br>込データ基本情報<br>8週番 000000010-030612001 2指定日 04月30日 計件数 1件                                                                                                    |                                                                                                    | ※登録確認画面から印刷する場合の画面例です。         WEB通番       00000010-030612001         版込指定日       04月30日         合計件数       1件         版込合計金額       5000円         手数料合計金額       100円                                                                                                    | ※登録確認画面から印刷する場合の画面例です。         &       00000010-030612001         MEB通番       00000010-030612001         協込指定日       04月30日         合計件数       14         協込合計金額       5.000円         手数料合計金額       100円                                                                                                    |                                                                                                    | ※登録確認画面から印刷する場合の画面例です。         WEB通番       000000010-030612001         振込指定日       04月30日         合計件数       1件         振込合計金額       5000円         手数料合計金額       100円         ち以合計全額       5200円                                                                                                    | ※登録確認画面から印刷する場合の画面例です。         版込データ基本情報         WEB通番       000000010-030612001         振込指定日       04月30日         合計件数       14         振込合計金額       5.000円         特込料       100円         支払合計金額       5.200円                                                                                                    | ※登録確認画面から印刷する場合の画面例です。         級込データ基本情報         WEB通番       000000010-030612001         描込指定日       04月30日         合計件数       1件         描込合計金額       5,000円         手数料合計金額       100円         持込料       100円         支払合計金額       5,200円                                                                                                    | ※登録確認画面から印刷する場合の画面例です。         版込データ基本情報         WEB通番       000000010-030612001         振込指定日       04月30日         合計件数       1(4)         振込合計金額       5,000円         手数料合計金額       100円         支払合計金額       5,200円                                                                                                    |                                                                                                    |                                                                                                    |                                                                                                    | ※登録確認両面から印刷する場合の両面例です。                                                                                                    |                                                                                                    | <u>と業名</u> オオサキショウシ <sup>3</sup> 普通 1234567                                                                                                    |                                                                                                    |                                                                                                    |                                                                                                    | The second second                                                                                                    |                                                                                                    |                                                                                                    |                                                                                                    |                                                                                                    |                                                                                                    |                                                                                                    | a 1                                                                                                    | 安住コート 012 大崎駅前支店                                                                                                    | 会社コード 0010000012 012 方崎駅前支店                                                                                                    | 名コード 001000012 012 大崎駅前支店                                                                                                    |
|                                                                                                    | ムナーン基本1月取<br>B通番 00000010-030612001<br>込指定日 04月30日<br>計件数 1件                                                                                                    | RACナーン基本1月程<br>WEB通番 000000010-030612001<br>振込指定日 04月30日<br>合計件数 1件<br>振込合計金額 5,000円                                                                                                    | 取込アージ基本1再報           WEB通番         000000010-030612001           振込指定日         04月30日           合計件数         1(件)           振込合計金額         5,000円           手数料合計金額         100円                                                                                                    | 取込了ージ基本1月報           WEB通番         000000010-030612001           振込指定日         04月30日           合計件数         1件           抵込合計金額         5.000円           手数料合計金額         100円                                                                                                    | 取込了ージ基本1月報           WEB通番         000000010-030612001           振込指定日         04月30日           合計件数         1件           振込合計金額         5,000円           手数料合計金額         100円                                                                                                    |                                                                                                    | 成人フーツ基本下月報           WEB通番         000000010-030612001           振込指定日         04月30日           合計件数         1件           振込合計金額         5.000円           特込料         100円           技払合計金額         5.200円                                                                                                    |                                                                                                    | 成立アージ基本1月報           WEB通番         000000010-030612001           振込指定日         04月30日           合計件数         1件           振込合計金額         5,000円           手数料合計金額         100円           時込料         100円           支払合計金額         5,200円                                                                                                    | RXムアーン基本1肩和<br>WEB通番 000000010-030612001<br>振込指定日 04月30日<br>合計件数 1(件<br>振込合計金額 5,000円                                                                                                    | xx ひ ア ー ン 基 本 1 肖 報     WE B 通 番     000000010-030612001     振込指定日 04 月 30日     合計件数 1件                                                                                                    | RALA Tーン 基本1月報<br>WEB通番 000000010-030612001<br>振込指定日 04月30日                                                                                                    | 入豆球唯心回面がら中心する場合の回面例です。<br>                                                                                                    | ※登録確認画面から印刷する場合の画面例です。                                                                                                    |                                                                                                    | <u>449キソオソソー</u><br>自2月1234567                                                                                                    | 注葉名     オオサキショウシジ     単価目234567                                                                                                    | 上業名           オオサキショウシジ           □座情報           普通 1234567                                                                                                    | 企業名     オオサキショウシジ     □座情報     普通 1234567                                                                                                    | 企業名 オオサキショウシジ                                                                                                    | 2業名 オオサキショウシジ 二座情報 普通 1234567                                                                                                    | 上業名     オオガキショウシジ     □座情報       普通 1234567                                                                                                    | 企業名 オオサキショウシジ 二座"情報 普通 1234567                                                                                                    | 企業名 オオサキショウシジ 一座情報 普通 1234567                                                                                                    | 企業名     オオサキショウシジ     □座情報     音通 1234567                                                                                                    | 公正式         Construction         Carter         Carter <thcarter< th=""> <thcarter< th=""> <thcarter< td=""><td>会社コート     UIUUUUU12     口座情報     012 /C崎駅前支店       企業名     オオサキショウシ<sup>*</sup>     一座情報     普通 1234567</td><td>会社コード     0010000012     012 大崎駅前支店            上業名</td><td>社コード         0010000012         012 大崎駅前支店           業名         オオサキジョウジ         音通 1234567</td></thcarter<></thcarter<></thcarter<>                                                                                                    | 会社コート     UIUUUUU12     口座情報     012 /C崎駅前支店       企業名     オオサキショウシ <sup>*</sup> 一座情報     普通 1234567                                                                                                    | 会社コード     0010000012     012 大崎駅前支店            上業名                                                                                                    | 社コード         0010000012         012 大崎駅前支店           業名         オオサキジョウジ         音通 1234567                                                                                                    |
| WERie# 000000010-030612001                                                                                                    | 込指定日         04月30日           計件数         1件           込合社会類         5000000000000000000000000000000000000                                                                                                    | 加加加加加加加加加加加加加加加加加加加加加加加加加加加加加加加加加加加加                                                                                                    | KENDER         Obdobbili Bodd 2001           振込指定日         04月30日           合計件数         114           振込合計金額         5,000円           手数料合計金額         100円                                                                                                    | 振込指定日         04月30日           告計件数         0111           振込合計金額         5.000円           手数料合計金額         100円                                                                                                    | Kabala         Coccours accoration           fability         04月30日           chifty         114           fability         5.000           fability         1000           chifty         1000                                                                                                    | Koode         Coode         Coode <th< td=""><td>Kubu a         Coole Coole</td><td>Kubula         Concort contraction           描述指定日         04月30日           合計件数         11件           描述合計金額         5,000円           手数料合計金額         100円           持达料         100円           技社合計金額         5,000円           上記データの「合計事計事」を出力します</td><td>Ktobali         Coccord Coccord Cocco</td><td>振込指定日         04月30日           合計件数         1(件)           振込合計金額         5,000円</td><td>加速         00000010 00012001           振込指定日         04月30日           合計件数         1件</td><td>版込指定日         04月30日</td><td></td><td></td><td>※登録確認画面から印刷する場合の画面例です。</td><td>147+2472     147+2472       ※登録確認画面から印刷する場合の画面例です。</td><td>企業名     オオサキショウシ     ごを「日本     普通 1234567       ※登録確認画面から印刷する場合の画面例です。</td><td>注業名     オオサキショウシジ     □座情報       ※登録確認画面から印刷する場合の画面例です。</td><td>企業名     オオサキショウシジ     □座情報     普通 1234567       ※登録確認画面から印刷する場合の画面例です。</td><td>企業名     オオサキショウジ     □座情報       ※登録確認画面から印刷する場合の画面例です。</td><td>企業名     オオサキショウジ     □座情報     音通 1234567       ※登録確認画面から印刷する場合の画面例です。</td><td>注案名     オオサキショウシゾ     □座情報       ※登録確認画面から印刷する場合の画面例です。</td><td>企業名     オオサキショウゾ     □座情報     普通 1234567       ※登録確認画面から印刷する場合の画面例です。</td><td>企業名     オオサキシヨウシ・     □座情報       *登録確認画面から印刷する場合の画面例です。</td><td>企業名     オオサキショウシ・     口座情報     普通 1234567       ※登録確認画面から印刷する場合の画面例です。</td><td>企業名     1     1     1     1       必要情報     1234567       ※登録確認画面から印刷する場合の画面例です。</td><td>Attria     Destand     Destand     Destand     Destand       企業名     オオサキショウシジ     アク目ませませ     ************************************</td><td>会社コード     0010000012          □座情報         ①2 大崎駅前支店         普通 1234567         ※登録確認画面から印刷する場合の画面例です。</td><td>独コード     001000012     日産情報     012 大崎駅前支店<br/>普通 1234567       漢名     オオサキショウジ     ************************************</td></th<>                                                                                                    | Kubu a         Coole Coole                                                                                                    | Kubula         Concort contraction           描述指定日         04月30日           合計件数         11件           描述合計金額         5,000円           手数料合計金額         100円           持达料         100円           技社合計金額         5,000円           上記データの「合計事計事」を出力します                                                                                                    | Ktobali         Coccord Coccord Cocco                                                                                                    | 振込指定日         04月30日           合計件数         1(件)           振込合計金額         5,000円                                                                                                    | 加速         00000010 00012001           振込指定日         04月30日           合計件数         1件                                                                                                    | 版込指定日         04月30日                                                                                                    |                                                                                                    |                                                                                                    | ※登録確認画面から印刷する場合の画面例です。                                                                                                    | 147+2472     147+2472       ※登録確認画面から印刷する場合の画面例です。                                                                                                    | 企業名     オオサキショウシ     ごを「日本     普通 1234567       ※登録確認画面から印刷する場合の画面例です。                                                                                                    | 注業名     オオサキショウシジ     □座情報       ※登録確認画面から印刷する場合の画面例です。                                                                                                    | 企業名     オオサキショウシジ     □座情報     普通 1234567       ※登録確認画面から印刷する場合の画面例です。                                                                                                    | 企業名     オオサキショウジ     □座情報       ※登録確認画面から印刷する場合の画面例です。                                                                                                    | 企業名     オオサキショウジ     □座情報     音通 1234567       ※登録確認画面から印刷する場合の画面例です。                                                                                                    | 注案名     オオサキショウシゾ     □座情報       ※登録確認画面から印刷する場合の画面例です。                                                                                                    | 企業名     オオサキショウゾ     □座情報     普通 1234567       ※登録確認画面から印刷する場合の画面例です。                                                                                                    | 企業名     オオサキシヨウシ・     □座情報       *登録確認画面から印刷する場合の画面例です。                                                                                                    | 企業名     オオサキショウシ・     口座情報     普通 1234567       ※登録確認画面から印刷する場合の画面例です。                                                                                                    | 企業名     1     1     1     1       必要情報     1234567       ※登録確認画面から印刷する場合の画面例です。                                                                                                    | Attria     Destand     Destand     Destand     Destand       企業名     オオサキショウシジ     アク目ませませ     ************************************                                                                                                    | 会社コード     0010000012          □座情報         ①2 大崎駅前支店         普通 1234567         ※登録確認画面から印刷する場合の画面例です。                                                                                                    | 独コード     001000012     日産情報     012 大崎駅前支店<br>普通 1234567       漢名     オオサキショウジ     ************************************                                                                                                    |
| 振込指定日 04月30日 04月30日                                                                                                    | 計件数         1件           ひ会社会教育         5000000                                                                                                    | 合計件数     1件       振込合計金額     5,000円       系数料公計金額     100円                                                                                                    | 合計件数     1件       振込合計金額     5,000円       手数料合計金額     100円                                                                                                    | 合計件数         1件           振込合計金額         5.000円           f数料合計金額         100円                                                                                                    | 合計件数<br>版込合計金額 5,000円<br>手数料合計金額 100円                                                                                                    | 合計件数     1件       振込合計金額     5,000円       手数料合計金額     100円       特込料     100円       古社会計金額     5,200円                                                                                                    | 合計件数     1件       振込合計金額     5.000円       手数料合計金額     100円       持込料     100円       支払合計金額     5.200円                                                                                                    | 合計件数 1件<br>振込合計金額 5,000円<br>手数料合計金額 100円<br>持込料 100円<br>支払合計金額 5,200円                                                                                                    | 合計件数         百           振込合計金額         5,000円           手数料合計金額         100円           持込料         100円           技払合計金額         5,200円                                                                                                    | 合計件数     1件       振込合計金額     5,000円                                                                                                    | 合計件数 1件                                                                                                    |                                                                                                    | NER; a 000000010-030612001                                                                                                    |                                                                                                    | ※登録確認画面から印刷する場合の画面例です。                                                                                                    | 14792/27/2                                                                                                    | 企業名 オオサキショウシ <sup>3</sup> □ <sup>4</sup> □ <sup>4</sup> ■ 1234567                                                                                                    | 企業名     オオサキショウシジ     口座情報       普通 1234567     ※登録確認画面から印刷する場合の画面例です。                                                                                                    | 企業名 オオサキショウシ <sup>3</sup> □座情報 普通 1234567 読込データ基本情報 000000000-030612001                                                                                                    | 企業名 オオサキショウシジ □座情報 音通 1234567            ・         ・         ・                                                                                                    | 企業名 オオサキショウシ・<br>ご オオサキショウシ・<br>※登録確認画面から印刷する場合の画面例です。<br>※EDID## 000000000-030612001                                                                                                    | 企業名     オオサキショウシジ     口座情報       普通 1234567     ※登録確認画面から印刷する場合の画面例です。                                                                                                    | 企業名 オオサキショウシ <sup>2</sup> □ <sup>座情報</sup><br>普通 1234567 ※登録確認画面から印刷する場合の画面例です。                                                                                                    | 企業名 オオサキショウシ <sup>3</sup> □座情報 音通 1234567 ※登録確認画面から印刷する場合の画面例です。                                                                                                    | 企業名<br>オオサキショウシ <sup>3</sup><br>ご 企業<br>着通 1234567<br>普通 1234567<br>*登録確認画面から印刷する場合の画面例です。<br>**<br>**<br>**<br>**<br>**<br>**<br>**                                                                                                    | 企業名     オオサキショウシ・     ロ座情報     0/2 / 44(5)(1)(2/3)       企業名     オオサキショウシ・     音通 1234567       読込データ基本情報     ※登録確認画面から印刷する場合の画面例です。                                                                                                    | 金葉名     オオサキショウシ・     ロ座情報     012 大崎駅前支店<br>普通 1234567       金葉名     オオサキショウシ・     ************************************                                                                                                    | 会社コード 001000012 □座情報 012 大崎駅前支店<br>産業名 オオサキシヨウシ・ ○座情報 012 大崎駅前支店<br>普通 1234567                                                                                                    | 能コード 0010000012   業名 オオサキショウジ   小オサキショウジ ロ座情報   普通 1234567   ※登録確認画面から印刷する場合の画面例です。 この000000010-030612001                                                                                                    |
| 合計件数         1(件)                                                                                                    | T10003                                                                                                    | 振込合計金額 <b>5</b> ,000円     5.000円     5.000円                                                                                                    | 振込合計金額     5,000円       手数料合計金額     100円                                                                                                    | 振込合計金額         5,000円           手数料合計金額         100円                                                                                                    | 振込合計金額 5,000円<br>手数料合計金額 100円                                                                                                    | 振込合計金額 5,000円<br>手数料合計金額 100円<br>特込料 100円                                                                                                    | 振込合計金額         5,000円           手数料合計金額         100円           持込料         100円           支払合計金額         5,200円                                                                                                    | 振込合計金額 5.000円<br>手数料合計金額 100円<br>持込料 100円<br>支払合計金額 5.200円                                                                                                    | 振込合計金額     5,000円       手数料合計金額     100円       持込料     100円       支払合計金額     5,200円                                                                                                    | 振込合計金額 5,000円 5,000円                                                                                                    |                                                                                                    | 合計件数         1件                                                                                                    | WEB通番         000000010-030612001           版込指定日         04月30日                                                                                                    | <ul> <li></li></ul>                                                                                                    |                                                                                                    | ・注         ・         ・                                                                                                    | 企業名 オオサキショウシジ ビビビリ 普通 1234567   ※登録確認画面から印刷する場合の画面例です。   WEB通番 000000010-030612001   励込指定日 04月30日                                                                                                    | 企業名 オオサキショウシジ □座情報 音通 1234567            ・          ・          ・                                                                                                    | 企業名 オオサキショウシジ □座情報 音通 1234567            ・ ・ ・ ・ ・ ・ ・ ・ ・ ・ ・ ・ ・ ・ ・                                                                                                    | 企業名     1 オガサキシヨウシ・     □座情報       普通 1234567     普通 1234567                                                                                                    | 企業名 オオサキショウシ・            ・注意通道          ・注意通道          ・注意通道          ・注意通道          1234567         ・          ・          ・          ・          ・          ・          ・          ・          ・          ・          ・          ・          ・          ・          ・          ・          ・          ・          ・          ・          ・          ・          ・          ・          ・          ・          ・          ・          ・          ・          ・          ・          ・          ・          ・          ・          ・          ・          ・          ・          ・          ・          ・          ・          ・          ・          ・          ・          ・          ・          ・          ・          ・          ・          ・          ・          ・          ・          ・          ・          ・          ・          ・          ・          ・          ・          ・          ・          ・          ・          ・          ・          ・                                                                                                     | 企業名     オオサキショウシ <sup>2</sup> 回座情報       登録確認画面から印刷する場合の画面例です。       WEB通番     000000010-030612001                                                                                                    | 企業名 オオサキショウシ <sup>2</sup><br>正<br>込データ基本情報<br>MEB適番 000000010-030612001<br>飯込指定日 04月30日                                                                                                    | 企業名 オオサキショウシ・       □座情報     音通 1234567       ※登録確認画面から印刷する場合の画面例です。       WEB適番     000000010-030612001       飯込指定日     04月30日                                                                                                    | 企業名     オオサキショウシジ     回座情報     音通 1234567       読込データ基本情報     ※登録確認画面から印刷する場合の画面例です。       WEB適番     000000010-030612001       飯込指定日     04月30日                                                                                                    | Altin 1     001000012     D@ [#報]     012 /v4(m) (h) 52/h       企業名     オオサキショウジ     普通 1234567       読込データ基本情報     ※登録確認画面から印刷する場合の画面例です。       MEB通番     000000010-030612001       販込指定日     04月30日                                                                                                    | 金業名     オオサキショウシジ     ロ座情報     012 大崎駅前支店<br>普通 1234567       歳込データ基本情報     ※登録確認画面から印刷する場合の画面例です。       WEB通番     000000010-030612001       飯込指定日     04月30日                                                                                                    | <ul> <li>会社コード</li> <li>01000012</li> <li>□座情報</li> <li>□座情報</li> <li>□座情報</li> <li>□空情報</li> <li>□□座情報</li> <li>□□回信報</li> <li>□□回信報</li> <li>□回回信</li> <li>□回回信<!--</td--><td><ul> <li>         はコード         001000012         <ul> <li></li></ul></li></ul></td></li></ul>                                                                                                    | <ul> <li>         はコード         001000012         <ul> <li></li></ul></li></ul>                                                                                                    |
| 振込合計金額 5,000円                                                                                                    |                                                                                                    | 毛ンジャン 100円                                                                                                    | 手数料合計金額 100円                                                                                                    | 手数料合計金額 100円                                                                                                    | 手数料合計金額     100円       Bi3x料     100円                                                                                                    | 手数料合計金額     100円       特込料     100円       ちが会社会額     5200円                                                                                                    | 手数料合計金額     100円       持込料     100円       支払合計金額     5,200円                                                                                                    | 手数料合計金額         100円           特込料         100円           支払合計金額         5,200円           上記データの「合計事計票」を出力します         上記データの「時時結果」を出力します                                                                                                    | 手数料合計金額         100円           持込料         100円           支払合計金額         5,200円                                                                                                    |                                                                                                    | 振込合計金額 5,000円                                                                                                    |                                                                                                    | WEB通番         0000000010-030612001           最込指定日         04月30日           含計件数         11年                                                                                                    | 表しデーク基本情報       VEB通番     000000010-030612001       蔵込指定日     04月30日       計件数     1件                                                                                                    | <ul> <li>         ・ * 登録確認画面から印刷する場合の画面例です。         ※登録確認画面から印刷する場合の画面例です。         ※E5通         №E5通         №E5通         №E5通         №E5通         №E5通         №E5通         №E5通         №E5通         №E5通         №E5通         №E5通         №E500         №E500</li></ul>                                                                                                    | 147979/17/2                                                                                                    | 企業名 オオサキショウシジ ビモ 1818 普通 1234567          ・        ・        ・        ・                                                                                                    | 企業名 れオサキショウシジ □座情報 音通 1234567       ※登録確認画面から印刷する場合の画面例です。       WEB通番 000000010-030612001       政指定日 04月30日       さ計件数 1件                                                                                                    | 企業名<br>オオサキショウシ <sup>3</sup><br>※登録確認画面から印刷する場合の画面例です。<br>※登録確認画面から印刷する場合の画面例です。<br>※登録確認画面から印刷する場合の画面例です。<br>※音通 1234567<br>124567<br>124567 | 企業名<br>オオサキショウシ <sup>3</sup><br>※登録確認画面から印刷する場合の画面例です。<br>※登録確認画面から印刷する場合の画面例です。<br>4/EB通番<br>000000010-030612001<br>低込指定日<br>04月30日<br>含計件数<br>1(+                                                                                                    | 企業名 オオサキシヨウシ・<br>ご                                                                                                    | 企業名     オオサキシヨウシジ     □座情報       登録確認画面から印刷する場合の画面例です。       認必ずーク基本情報       VEB適量     000000010-030612001       認込指定日     04月30日       計件数     1件                                                                                                    | 企業名 オオサキシヨウシ・<br>ご                                                                                                    | 企業名 オオサキシヨウシジ □座情報 音通 1234567       企業名 オオサキシヨウシジ ご     ※登録確認画面から印刷する場合の画面例です。       最込デーク基本情報     000000010-030612001       MEB通番 00000010-030612001     04月30日       含計件数 1(4     1(4                                                                                                    | 企業名     オオサキショウシ <sup>*</sup> 口座情報     通道 1234567       意通 1234567     **登録確認画面から印刷する場合の画面例です。       転込第定日     000000010-030612001       協議指定日     04月30日       合計件数     1(4)                                                                                                    | Alta 1     OB 1000012     De 情報     Of 2 / Man (H) 52/3       企業名     オオサキショウジ     音通 1234567       読込データ基本情報     ※登録確認画面から印刷する場合の画面例です。       WEB通番     000000010-03061201       飯込指定日     04月30日       含計件数     1件                                                                                                    | Atta = P     Outcount2     P/# 情報       企業名     オオサキショウシ・       次登録確認画面から印刷する場合の画面例です。       KED通番     Outcount2       000000010-030612011       MED通番     Outcount2       04月30日       合計件数                                                                                                    | <ul> <li>会社コード</li> <li>01000012</li> <li>企業名</li> <li>オオサキシヨウジ</li> <li>ご会議確認画面から印刷する場合の画面例です。</li> <li>※登録確認画面から印刷する場合の画面例です。</li> <li>※登録確認画面から10-0306です。</li> <li>※登録確認画面から10-0306です。</li> <li>※登録</li> <li>※登録</li> <li>(4月30日</li> <li>(4月30日</li> <li>(4月30日</li> <li>(4日)</li> </ul>                                                                                                    | Atコード     01000012     Pe情報     012 大時駅前支店       漢名     オオサキシヨウジ     一座情報     普通 1234567       X登録確認画面から印刷する場合の画面例です。       Xジデータ基本情報       E6通番     00000010-03061201       G3指定日     04月30日       計件数     14                                                                                                    |
| 手数料合計金額 100円                                                                                                    |                                                                                                    |                                                                                                    | Proct (1917)                                                                                                    |                                                                                                    |                                                                                                    | 해22전 · · · · · · · · · · · · · · · · · ·                                                                                                    | 100円         100円           支払合計金額         5,200円                                                                                                    | 100円           支払合計金額         5,200円           上記データの「合計車計要」を出力します         上記データの「自動編集要」を出力します                                                                                                    | 100円         100円           支払合計金額         5,200円                                                                                                    | 手数料合計金額 100円                                                                                                    |                                                                                                    | 振込合計金額 5,000円                                                                                                    | WEB通番         000000010-030612001           最込指定日         04月30日           含計件数         1件           最込合計金額         5,000円                                                                                                    | 表込データ基本情報       VEB通番     000000010-030612001       転込指定日     04月30日       含計件数     1件       記合計金額     5,000円                                                                                                    | ※登録確認画面から印刷する場合の画面例です。     ※登録確認画面から印刷する場合の画面例です。     WEB通番 000000010-030612001     成込指定日 04月30日     4月30日     4計件数 1(4     低込合計金額 5000円     5000円     4回     4回     4□     4□     4□     4□     4□     4□     4□     4□     4□     4□     4□     4□     4□     4□     4□     4□     4□     4□     4□     4□     4□     4□     4□     4□     4□     4□     4□     4□     4□     4□     4□     4□     4□     4□     4□     4□     4□     4□     4□     4□     4□     4□     4□     4□     4□     4□     4□     4□     4□     4□     4□     4□     4□     4□     4□     4□     4□     4□     4□     4□     4□     4□     4□     4□     4□     4□     4□     4□     4□     4□     4□     4□     4□     4□     4□     4□     4□     4□     4□     4□     4□     4□     4□     4□     4□     4□     4□     4□     4□     4□     4□     4□     4□     4□     4□     4□     4□     4□     4□     4□     4□     4□     4□     4□     4□     4□     4□     4□     4□     4□     4□     4□     4□     4□     4□     4□     4□     4□     4□     4□     4□     4□     4□     4□     4□     4□     4□     4□     4□     4□     4□     4□     4□     4□     4□     4□     4□     4□     4□     4□     4□     4□     4□     4□     4□     4         |                                                                                                    | 注注 11 11 11 11 11 11 11 11 11 11 11                                                                                                    | 企業名 れガサショウシジ □座情報 音通 1234567          ※登録確認画面から印刷する場合の画面例です。         成込データ基本情報         VEB適番 000000010-030612001         版込指定日 04月30日         3計件数 1件         成公合計金額 100000010-030612000                                                                                                    | 企業名 オオサキシヨウシ <sup>3</sup><br>At サキシヨウシ <sup>3</sup><br>※登録確認画面から印刷する場合の画面例です。<br>※登録確認画面から印刷する場合の画面例です。<br>40月30日<br>41月30日<br>41月40日<br>5100円<br>11月<br>5000円                                                                                                    | 企業名 オオサキシヨウシ <sup>3</sup><br>At サキシヨウシ <sup>3</sup><br>※登録確認画面から印刷する場合の画面例です。<br>※登録確認画面から印刷する場合の画面例です。<br>MED通番 000000010-030612001<br>編込指定日 04月30日<br>合計件数 1件<br>転込合計金額 10 100000010-030612001                                                                                                    | 企業名 オオサキシヨウシ・       企業名     オオサキシヨウシ・       ※登録確認画面から印刷する場合の画面例です。       表込データ基本情報       WEB適番     000000010-030612001       最込指定日     04月30日       含計件数     1件       販込合計金額     6000                                                                                                    | 企業名     オオサキショウシ <sup>2</sup> 回歴情報       資払 ジーク基本     ※登録確認画面から印刷する場合の画面例です。       減込デーク基本     1000000010-030612001       酸込指定日     04月30日       資計件数     1件       販込合計金額     5000円                                                                                                    | 企業名 オオサキショウシ・<br>ご 200000010-030612001<br>ほ込若定日 04月30日<br>合計件数 104<br>低込合計金額 010000010-030612001<br>ほし合計金額 104<br>104<br>104<br>104<br>104<br>104<br>104<br>104                                                                                                    | 企業名 オオサキシヨウシ・       ごと業名     オオサキシヨウシ・       ※登録確認画面から印刷する場合の画面例です。       転込第一日     000000010-030612001       価込指定日     04月30日       合計件数     1件       販込合計金額     0                                                                                                    | 全業名<br>オオサキショウシ <sup>3</sup><br>※登録確認画面から印刷する場合の画面例です。<br>※登録確認画面から印刷する場合の画面例です。<br>※登録確認画面から印刷する場合の画面例です。<br>※登録確認画面から印刷する場合の画面例です。<br>※注意音 204567                                                                                                    |                                                                                                    | Attal=P     Outputuru12       企業名     オオサキショウシジ       ※登録確認画面から印刷する場合の画面例です。       ※登録確認画面から印刷する場合の画面例です。       MEB通番     Outputuru12       000000010-030612001       施注指定日     04月30日       合計件数     1/4       版込合計金額     5000円                                                                                                    | 会社コード 010000012 企業名 オガサショウジ ごと / 崎観 ごと / 崎観 12 / 崎駅前支店 普通 1234567 第通 1234567 ※登録確認 画面から印刷する場合の画面例です。 ※登録確認 画面から印刷する場合の画面例です。 5.05デーク基本 「日日日日日日日日日日日日日日日日日日日日日日日日日日日日日日日日日日日日                                                                                                    | Atコード     010000012     012 大崎駅前支店       漢名     オオサキショウシ     122 大崎駅前支店       強通 1234567     ※登録確認画面から印刷する場合の画面例です。       たご     200000010-030612011       6込指定日     04 月30日       計件数     04 月30日       1件数     14       1公合計金額     5.000円                                                                                                    |
| 100円         100円           支払合計金額         5,200円                                                                                                    |                                                                                                    |                                                                                                    |                                                                                                    |                                                                                                    |                                                                                                    |                                                                                                    |                                                                                                    | 上記データの「合計集計票」を出力します 上記データの「同時機械票」を出力します                                                                                                    |                                                                                                    | 141/243                                                                                                    | 手数料合計金額 100円<br>サン181 100円                                                                                                    | 振込合計金額 5,000円<br>手数料合計金額 100円                                                                                                    | WEB通番         000000010-030612001           最込指定日         04月30日           含計件数         0           気込合計金額         5.000円           手数料合計金額         100円                                                                                                    | 表込デーク基本情報       WEB通番     0000000010-030612001       蔵込指定日     04月30日       含計件数     11件       蔵込合計金額     5.000円       転数料合計金額     100円                                                                                                    | ※登録確認画面から印刷する場合の画面例です。         能       000000010-030612001         総括定日       04月30日         会計金額       104         総合計金額       1000000000000000000000000000000000000                                                                                                    | Image: Part of the state of the state                                                                                                    |                                                                                                    | 企業名     オオサキシヨウシゴ     画目234567       ※登録確認画面から印刷する場合の画面例です。       認知者定日     000000010-030612001       設計推設     1/4       記公告計金額     5.000円       転知名計金額     100円                                                                                                    |                                                                                                    |                                                                                                    | 企業名 オオサキシヨウシ・<br>※登録確認画面から印刷する場合の画面例です。<br>※登録確認画面から印刷する場合の画面例です。<br>※登録確認画面から印刷する場合の画面例です。<br>※登録確認画面から印刷する場合の画面例です。<br>※登録確認画面から印刷する場合の画面例です。<br>※登録確認画面から印刷する場合の画面例です。                                                                                                    | 企業名     オオサキシヨウシゴ     回煙情報       普通 1234567       ※登録確認画面から印刷する場合の画面例です。       設工デーク基本情報       VEB通番     000000010-030612001       設払指定日     04月30日       含計件数     1件       設込合計金額     5000円       長数料合計金額     100円                                                                                                    | 企業名 オオサキシヨウシ・<br>ご 2015年1月30日<br>会計合数 600000010-030612001<br>協込指定日 04月30日<br>会計件数 11件<br>協込合計金額 00000010-030612001<br>自計件数 11件<br>転込合計金額 100円                                                                                                    | 企業名 1オサキショウシ <sup>3</sup><br>ご 学校報 200000010-030612001<br>振込指定日 04月30日<br>合計件数 11件<br>振込合計金額 200000010-030612001<br>振数料合計金額 100円                                                                                                    | 企業名     オオサキシヨウシゴ     正価値            ・注意通 1234567         ・注意通 1234567         ・注意通 1234567         ・注意通 1234567         ・注意通 1234567         ・注意通 1234567         ・注意通 1234567         ・注意通 1234567         ・注意通 1234567         ・注意通 1234567         ・注意通 1234567         ・ごきゅう         ・ごきゅう         ・         ・・         ・・                                                                                                    | Altin 1     Oto Notabile       企業名     オオサキショウジ       ※登録確認画面から印刷する場合の画面例です。       WEB通番     000000010-030612001       版込指定日     04月30日       合計件数     1件       販込合計金額     5.000円       手数料合計金額     100円                                                                                                    | Att コート     Out 0000012       企業名     オオサキシヨウジ       **登録確認画面から印刷する場合の画面例です。       **登録確認画面から印刷する場合の画面例です。       **経過番     000000010-030612011       振込指定日     04月30日       合計件数     1件       振込合計金額     5.000円       手数料合計金額     100円                                                                                                    | 会社コード 01000012 □ □ 準報報 012 大崎駅前支店<br>遭通 1234567          企業名       オオサキショウジ       ご         ※登録確認画面から印刷する場合の画面例です。         KEi適番       00000010-03061201         飯込指定日       04月30日         会計件数       104         転込合計金額       5.000円         転数約合計金額       100円                                                                                                    | <ul> <li>         ・ ・・・・・・・・・・・・・・・・・・・・・・・・・・・</li></ul>                                                                                                    |
|                                                                                                    | 达料         100円           払給金額         5,200円                                                                                                    | 支払合計金額 5,200円                                                                                                    | 支払合計金額 5,200円                                                                                                    | 支払合計金額 5,200円                                                                                                    | 文仏古計玉額 5,200円 5,200円 1                                                                                                    |                                                                                                    |                                                                                                    | 上記データの「合計集計集」を出力します 上記データの「自接線集」を出力します                                                                                                    |                                                                                                    | 支払合計金額 5,200円 5,200円                                                                                                    | 手数料合計金額     100円       持込料     100円       支払合計金額     5,200円                                                                                                    | 振込合計金額     5.000円       手数料合計金額     100円       特込料     100円       支払合計金額     5.200円                                                                                                    | WEB通番         000000010-030612001           版込指定日         04月30日           含計件数         0101           気込合計金額         0100円           気込合計金額         0100円           気込合計金額         5200円                                                                                                    | 表込データ基本情報     ロー・ロー・ロー・ロー・ロー・ロー・ロー・ロー・ロー・ロー・ロー・ロー・ロー・ロ                                                                                                    | ※登録確認画面から印刷する場合の画面例です。           低ジーク基本情報           WEB適量         00000010-030612001           飯込指定日         04月30日           含計件数         1件           転込合計金額         5.000円           特別料合計金額         100円           転込合計金額         100円           転込合計金額         5.000円                                                                                                    | Image: Part of the state of the state                                                                                                    | 企業名     オオサキショウジ     ござ (1111)       ござ (1111)     普通 1234567       ※登録確認面面から印刷する場合の面面例です。       (25)通報     000000010-030612001       磁込指定日     04月30日       会計体数     1(4)       (52)合計金額     (10)       523料名     100円       523料名     100円       523料3     5200円                                                                                                    | 企業名     オオサキシヨウシゴ     普通 1234567       ※登録確認画面から印刷する場合の画面例です。       成込データ基本情報       WEB通番     000000010-030612001       輸込指定日     04月30日       台北行数     1(4)       成込合計金額     5.000円       特数料合計金額     100円       教込合計金額     5.200円                                                                                                    | 企業名 オオサキシヨウシゴ □座情報 普通 1234567          ※登録確認面面から印刷する場合の面面例です。         表込デーク基本情報         WEB通番 000000010-030612001         協込指定日 04月30日         3計件数 104月30日         520時         手数料合計金額 100円         520料 100円         5200円                                                                                                    | 企業名 オオサキシヨウシ           企業名 オオサキシヨウシ        ※登録確認画面から印刷する場合の画面例です。         読込デーク基本       ※登録確認画面から印刷する場合の画面例です。         転込指定日       000000010-030612001         幅込指定日       04月30日         6計件数       04月30日         520合計金額       5000円         手数料合計金額       100円         520料       100円         520円       5200円                                                                                                    | 企業名 れガサシジシジ □座情報 音通 1234567          ※登録確認画面から印刷する場合の画面例です。         成込データ基本         WEB通番 000000010-030612001         施込指定日 04月30日         会計会額 200000010-030612001         振込合計金額 100円         手数料合計金額 100円         転込合計金額 5200円                                                                                                    | 企業名 オオサキショウシゴ (単情報)<br>普通 1234567          ※登録確認面面から印刷する場合の画面例です。         家込データ基本情報         WE6通番       000000010-030612001         廠込指定日       04月30日         会計金額       5.000円         特数料合計金額       100円         転込合計金額       100円         転込合計金額       5.000円                                                                                                    | 企業名 オオサキシヨウシ・          企業名 オオサキシヨウシ・       ごとで情報         ※登録確認画面から印刷する場合の画面例です。         表込データ基本         WEB通番       000000010-030612001         施込指定日       04月30日         含計件数       1件         振込合計金額       5.000円         手込料名計金額       100円         ち込む       100円         ち込む       5.000円                                                                                                    | 企業名 オオサキシヨウジ    ご  ご    ご  ご    ご  ご    ご  ご    ご  ご    「  ご    「  ご    「  ご    「  ご    「  ご    「  ご    「  ご    「  ご    「  ご    「  ご    「  ご    「  ご    「  ご    「  ご    「  ご    「  ご    「  ご    「  ご    「  ご    「  ご    「  ご    「  ご    「  ご    「  ご    「  ご    「  ご                                                                                                    | 企業名     11144-32959       企業名     11144-32959       ※登録確認画面から印刷する場合の画面例です。       読込デーク基本情報       WEB適量     000000010-030612001       幅込指定日     04月30日       合計合類     1144       振込合計金額     5.000円       有効料合計金額     100円       有込料     100円       特込料     100円       特込料     100円       第323567     100円                                                                                                    | Alt 1     Ot Notable       企業名     オオサキシヨウジ       ※登録確認面面から印刷する場合の面面例です。       読込デーク基本情報       MEB通番     000000010-030612001       協込指定日     04月30日       合計件数     1/4       振込合計金額     5.000円       特込料     100円       特込料     100円       特込料     100円       特込料     100円                                                                                                    | Att コート     OU10000012       企業名     オオサキショウシ'       ※登録確認画面から印刷する場合の画面例です。       ※登録確認画面から印刷する場合の画面例です。       Att の0000010-030612001       協込指定日     04月30日       合計件数     14       振込合計金額     100       有込料     100       支払合計金額     5200円                                                                                                    | <ul> <li>会社コード</li> <li>01000012</li> <li>□ 座情報</li> <li>○ □ 2 / 崎駅前支店</li> <li>(注 2.34567</li> <li>(注 2.34567</li> <li>(□ 2.34567</li> <li>(□ 2.34567</li> <li< td=""><td>Atta-F     010000012     012 大崎駅前支店       変名     オオサショウジ     012 大崎駅前支店       登録確認画面から印刷する場合の画面例です。       Atta-F     ※登録確認画面から印刷する場合の画面例です。       Atta-F     00000010-03061201       6込指定日     04月30日       1件数     04月30日       1件数     1件       公合計金額     010       5,000円     100円       1公社     100円       1公社     100円       1公社会話     100円       1公社会話     100円       1公社会話     100円       1公式     100円       1公式     100円       1公式     100円       100円     100円       100円     100円       100円     100円       100円     100円       100円     100円       100円     100円       100円     100円       100円     100円       100円     100円       100日     100円       100日     100円       100日     100円       100日     100円       100日     100円       100日     100円       100日     100日       100日     100日       100日     100日       100日     100日       100日       100日   </td></li<></ul> | Atta-F     010000012     012 大崎駅前支店       変名     オオサショウジ     012 大崎駅前支店       登録確認画面から印刷する場合の画面例です。       Atta-F     ※登録確認画面から印刷する場合の画面例です。       Atta-F     00000010-03061201       6込指定日     04月30日       1件数     04月30日       1件数     1件       公合計金額     010       5,000円     100円       1公社     100円       1公社     100円       1公社会話     100円       1公社会話     100円       1公社会話     100円       1公式     100円       1公式     100円       1公式     100円       100円     100円       100円     100円       100円     100円       100円     100円       100円     100円       100円     100円       100円     100円       100円     100円       100円     100円       100日     100円       100日     100円       100日     100円       100日     100円       100日     100円       100日     100円       100日     100日       100日     100日       100日     100日       100日     100日       100日       100日                                                                                                    |
|                                                                                                    | 达料         100円           払合計金額         5,200円                                                                                                    | 支払合計金額 5,200円                                                                                                    | 支払合計金額 5,200円                                                                                                    | 支払合計金額 5,200円                                                                                                    | 文化音可並録 5,200円                                                                                                    |                                                                                                    | 上記データの「合計事計票」を出力します 上記データの「同時解析票」を出力します                                                                                                    | 会計集計票(PDF) BBB维要(PDF)                                                                                                    | 上記データの「合計集計票」を出力します     上記データの「BB接触票」を出力します     合計集計票(PDE)     BB2の45要(PDE)                                                                                                    | 支払合計金額 5,200円                                                                                                    | 手数料合計金額       100円         持込料       100円         支払合計金額       5,200円                                                                                                    | 振込合計金額     5,000円       手数料合計金額     100円       特込料     100円       支払合計金額     5,200円                                                                                                    | WEB通番         000000010-030612001           最込指定日         04月30日           含計件数         114           成込合計金額         5.000円           手数料合計金額         100円           支払合計金額         5.200円                                                                                                    | 表込デーク基本情報       WEB通番     0000000010-030612001       蔵込指定日     04月30日       含計件数     1/14       覧込合計金額     5,000円       F数料合計金額     100円       覧込合計金額     5,200円                                                                                                    | ※登録確認面面から印刷する場合の画面例です。         低込データ基本情報         WEB適番       000000010-030612001         転込指定日       04月30日         含計件数       11件         転込合計金額       5,000円         転数料合計金額       100円         転込合計金額       5,000円         転払合計金額       5,000円         転払合計金額       5,000円                                                                                                    | 147972172          ● 1/2 1/2 4067        ※登録確認面面から印刷する場合の画面例です。            ・ ・ ・ ・ ・ ・ ・ ・ ・ ・ ・ ・ ・ ・ ・                                                                                                    | 企業名     オオサキショウジ     しつと 111 ***       ※登録確認面面から印刷する場合の画面例です。       ※登録確認面面から印刷する場合の画面例です。       ※登録確認面面から印刷する場合の画面例です。       ※登録確認面面から印刷する場合の画面例です。       ※登録確認面面から印刷する場合の画面例です。       ※登録確認面面から印刷する場合の画面例です。       ※登録確認面面から印刷する場合の画面例です。       ※登録確認面面から印刷する場合の画面例です。       ※登録確認面面から印刷する場合の画面例です。       ※登録確認面面から印刷する場合の画面例です。       ※登録確認面面から印刷する場合の画面例です。       ※登録確認面面から印刷する場合の画面例です。       ※登録確認の回いののののののののののののののののののののののののののののののののののの                                                                                                    | 企業名       オガサキジョウジ       回煙情報       普通 1234567         ※登録確認画面から印刷する場合の画面例です。         読込デーク基本情報         WEB適番       000000010-030612001         競込指定日       04月30日         含計金額       104         第込合計金額       100円         特达料合計金額       100円         ち200円       5200円                                                                                                    | 企業名       オオサキシヨウシ                                                                                                    | 企業名       オオサキシヨウジ       回應情報       普通 1234567         ※登録確認面面から印刷する場合の画面例です。         表込デーク基本情報         MEB通番       000000010-030612001         協込指定日       04月30日         合計件数       114         飯込合計金額       5000円         特达料       100円         特込合計金額       100円         ち200円       5000円                                                                                                    | 企業名       オガサシジジジ                                                                                                    | 企業名       オオサキシヨウシ       正価値       普通 1234567         ※登録確認面面から印刷する場合の画面例です。         成込デーク基本       1000000010-030612001         飯込指定日       04月30日         台北牛教       1/4         飯込合計金額       5000円         転込合計金額       100円         転込合計金額       5200円                                                                                                    | 企業名       オガサシジジジ       正価値<                                                                                                    | 企業名       1179キショウシック       口煙情報       普通 1234567         ※登録確認面面から印刷する場合の画面例です。         辰込デーク基本情報         WEB適番       000000010-030612001         描込指定日       04月30日         合計件数       114         振込合計金額       5.000円         手数料合計金額       100円         ち200円       5.000円                                                                                                    | 企業名       オオサキシヨウシゴ       企業桶額       通道 1234567         ※登録確認面面から印刷する場合の画面例です。         振込第定日       000000010-030612001         振込指定日       04月30日         合計件数       1件         振込合計金額       5000円         手数料合計金額       100円         ち200円       5000円         転込合計金額       5000円         日本       100円         時込料       5000円                                                                                                    | Alting     Outpot     Outpot       企業名     オオサキシヨウジ     一座情報       普通 1234567       ※登録確認面面から印刷する場合の画面例です。       転送指定日     04月30日       合計件数     11件       振送音計金額     5000円       手数料合計金額     100円       有込合計金額     100円       有込合計金額     5200円                                                                                                    | 金業名       オオサキシヨウジ       012 欠時駅前支店         査通 1234567       ※登録確認画面から印刷する場合の画面例です。         家込データ基本情報       000000010-030612001         堀込指定日       04月30日         合計件数       1件         振込合計金額       5.000円         手数料合計金額       100円         有込料       100円         支払合計金額       5.200円                                                                                                    | 会社コード     010000012     □座情報     012 大崎駅前支店       企業名     オオサキショウジ     注通 1234567       ※登録確認画面から印刷する場合の画面例です。       KEB適番     000000010-030612001       臨込指定日     04月30日       会計合類     104       気込行会類     104       会計合類     5000円       手数料合計金額     100円       ち200円     5200円                                                                                                    | Atdコード     001000012     Pe情報     012 大崎駅前支店       (第2 1234567     ※登録確認画面から印刷する場合の画面例です。       たごうク基本情報       100000010-03061201       6込指定日     04月30日       1件数     04月30日       1件数     114       52合計金額     5000円       数料合計金額     100円       52和     100円       5200円     5200円                                                                                                    |
| 上記データの「合計集計票」を出力します<br>上記データの「明地製紙票」を出力します<br>日形の角紙要が完」を出力します                                                                                                    | 込料 100円<br>払合計金額 5,200円<br>上記データの「合計集計算」を出力します<br>上記データの「合計集計算」を出力します<br>日記の手属の「合計集計算」を出力します<br>日記の手属の「合計集計算」を出力します<br>日記の手属の「合計集計算」を出力します<br>日記の手属の「合計集計算」を出力します                                                                                                    | 支払合計金額 5,200円   上記データの「合計事計票」を出力します  上記データの「時限額票」を出力します  の合計集計票(COC)                                                                                                    | 支払合計金額         5,200円           上記データの「合計集計要」を出力します         上記データの「自動破壊事」を出力します                                                                                                    | 支払合計金額     5,200円       上記データの「合計事計要」を出力します     上記データの「明絵銘要」を出力します                                                                                                    | 上記データの「合計車計業」を出力します         上記データの「合計車計業」を出力します           上記データの「合計車計業」を出力します         上記データの「時時就業」を出力します                                                                                                    | 上記データの「合計準計要」を出力します                                                                                                    |                                                                                                    | DBITE BITE DI TOTALI PORTA DI TOTALI DI TOTALI                                                                                                    | CBITABITATUTI THE TABITATUTI                                                                                                    | 支払合計金額<br>上記データの「合計集計集」を出力します<br>上記データの「合計集計集」を出力します<br>目的数据集」を出力します                                                                                                    | 手数料合計金額     100円       持込料     100円       支払合計金額     5,200円                                                                                                    | 振込合計金額 5,000円<br>手数料合計金額 100円<br>持込料 100円<br>支払合計金額 5,200円                                                                                                    | WEB通番         000000010-030612001           転込指定日         04月30日           会計件数         1/4           最込合計金額         5,000円           手数料合計金額         100円           令込4         100円           支払合計金額         5,200円           上記データの「合計集計集」を出力します                                                                                                    | 最込データ基本情報     000000010-030612001            mi>Lizer     04月30日            ahiH体数         104         mi>Lizer            mi>Lizer            mi            mi>Lizer            mi            mi>Lizer            mi>Lizer            mi>Lizer                                                                                                    | ※登録確認画面から印刷する場合の画面例です。         級ジェーク基本情報         WEB適番       000000010-030612001         級ジェンクローク部の目的         会どました       1(4)         私公合計金額       5,000円         予数料合計金額       100円         もしの日       5,000円         支払合計金額       5,000円         シング       100円         シング       100円         シング       100円         シング       100円         シング       100円         シング       100円         シング       100円         シング       100円         シング       100円         シング       100円                                                                                                    | Image: Part of the system     1474747/2*                                                                                                    | 企業名       オオサキショウジ       ごまままま         ※登録確認面面から印刷する場合の画面例です。         ※登録確認面面から印刷する場合の画面例です。         WEB適番       000000010-030612001         飯込指定日       04月30日         含計件数       1(4)         飯込合計金額       5,000円         手数料合計金額       100円         ち22料       100円         転込合計金額       5,200円                                                                                                    | 企業名       オオサキシヨウシ・         ごろご ーク基本情報       ※登録確認面面から印刷する場合の画面例です。         家込デーク基本情報       000000010-030612001         飯込指定日       04月30日         含計件数       1件         転込合計金額       5,000円         手数料合計金額       100円         ち22料       100円         ち22時間接続重」を出力します       上記データの「時間接続重」を出力します                                                                                                    | 企業名       オオサキシヨウジ       ご座信報         普通 1234567       ※登録確認面面から印刷する場合の画面例です。         表込デーク基本情報       000000010-030612001         幅込指定日       04月30日         会計件数       1件         気込合計金額       5.000円         手数料合計金額       100円         ち2041       100円         ち2041       100円         ち2041       100円         ち2041       100円         ち2041       100円         ち2041       100円         ち2041       100円         ち2041       100円         ち2041       100円         ち2041       100円         ち2041       5200円                                                                                                    | 企業名     1/19+シ3ウジ     口座情報       普通 1234567     ※登録確認面面から印刷する場合の画面例です。       表込デーク基本情報     000000010-030612001       幅込指定日     04月30日       合計件数     11件       幅込合計金額     5000円       手数料合計金額     100円       特込料     100円       時込料     5200円                                                                                                    | 企業名       1/19キショウシック         ※登録確認面面から印刷する場合の画面例です。         表込データ基本情報         MED通番       000000010-030612001         編込指定日       04月30日         合計件数       1件         転込合計金額       5,000円         手数料合計金額       100円         ち込料       100円         ち込合計金額       5,200円         上2データの「合計集計集」を出力します       上2データの「明絵葉」を出力します                                                                                                    | 企業名       オオサキショウシ <sup>2</sup>                                                                                                    | 企業名       1/19+シ3ウジ       □座情報         普通 1234567       ※登録確認面面から印刷する場合の画面例です。         表込データ基本情報       000000010-030612001         振込指定日       04月30日         合計件数       1件         振込合計金額       5,000円         手数料合計金額       100円         ち込公計金額       5,200円         上記データの「明絵葉」だ出力します                                                                                                    | 企業名                                                                                                    | 企業名<br>オオサキショウシ <sup>2</sup><br>※登録確認画面から印刷する場合の画面例です。<br>※登録確認画面から印刷する場合の画面例です。<br>などデーク基本情報<br>MEB適番<br>000000010-030612001<br>振込指定日<br>04月30日<br>合計件数<br>1件<br>振込合計金額<br>5,000円<br>手数料合計金額<br>5,000円<br>た込合計金額<br>5,000円                                                                                                    | ATE 1     001000012       企業名     オオサキショウシ'       ※登録確認面面から印刷する場合の画面例です。       ※登録確認面面から印刷する場合の画面例です。       転込データ基本情報       MEB通番     000000010-030612001       塩込指定日     04月30日       合計件数     1件       塩込含計金額     5,000円       手数料合計金額     100円       ち200円     5,200円       上記データの「引動観景」ざ出力します                                                                                                    | 金菜名     オオサキショウシ・     ロ座情報     012 欠時駅前支店<br>普通1234567       ※登録確認面面から印刷する場合の画面例です。       振込着定日     04月30日       合計件数     1/4       振込合計金額     5.000円       手数料合計金額     100円       ち200円     100円       時込料     100円       ち200円     100円       日本     5.000円       「上記データの(時振観室)ざ出力します                                                                                                    | 会社コード 001000012 □ □ 定情報 012 大崎駅前支店 普通 1234567          企業名       オガキショウジ       ごごごうちままれまで、出力します         ※登録確認面面から印刷する場合の面面例です。         WEB適番       000000010-030612001         幅込指定日       04月30日         合計件数       114         転込合計金額       5000円         特込料合計金額       100円         ち200円       100円         転込合計金額       5200円                                                                                                    | Attaド     001000012     012 大崎駅前支店       (第名)     オオサキジヨウジ     第通 1234567       ※登録確認画面から印刷する場合の画面例です。       Atta                                                                                                    |
| 上記データの「合計集計票」を出力します<br>合計集計票(PDF)<br>・<br>・<br>・<br>・<br>・<br>・<br>・<br>・<br>・                                                                                                    | 込料     100円       払合計金額     5,200円                                                                                                    | 支払合計金額         5,200円           上起データの「合計集計票」を出力します         上起データの「明絵雑葉」を出力します           合計集計票(PDF)         明細帳票(PDF)                                                                                                    | 支払合計金額     5,200円       上記データの「合計集計票」を出力します     上記データの「時時結果」を出力します       合計集計票(PDF)     明細帳票(PDF)                                                                                                    | 支払合計金額     5,200円       上記データの「合計事計票」を出力します     上記データの「合計事計票」を出力します       合計集計票(PDF)     明細帳票(PDF)                                                                                                    | 上記データの「合計事計票」を出力します         上記データの「合計事計票」を出力します           合計集計票(PDF)         明細帳票(PDF)                                                                                                    | 上記データの「合計準計集」を出力します           合計集計集(PDF)                                                                                                    | 合計集計票(PDF)<br>●用紐帳票(PDF)                                                                                                    |                                                                                                    |                                                                                                    | 支払合計金額         5,200円           上記データの「合計集計票」を出力します         上記データの「合胎蜂煙票」を出力します           合計集計票(PDF)         明細帳票(PDF)                                                                                                    | 手数料合計金額     100円       持込料     100円       支払合計金額     5,200円                                                                                                    | 振込合計金額<br>手数料合計金額<br>持込料<br>100円<br>持込料<br>100円<br>支払合計金額<br>5200円<br>上記データの「合計集計集」を出力します<br>明細帳無(PDF)<br>明細帳票(PDF)                                                                                                    | WE B通番         000000010-030612001           転込指定日         04月30日           含計件数         1件           転込合計金額         5000円           手数料合計金額         100円           ち込合計金額         5000円           支払合計金額         5000円           支払合計金額         5200円           上記データの「合計集計集」を出力します         明細報票(PDF)                                                                                                    | 最込デーク基本情報     000000010-030612001       最込指定日     04月30日       含計件数     1(件       気込合計金額     5,000円       手数料合計金額     100円       ちたいの円     100円       ちたいの円     100円       ちたいの日     100円       ちたいの日     100円       ちたいの日     100円       ちたいの日     100円       ちたいの日     100円       ちたいの日     100日       日     10日   <                                                                                                    | ※登録確認面面から印刷する場合の画面例です。         低込手の見基件報         WEB通番       000000010-030612001         転込指定日       04月30日         含計件数       11件         転込合計金額       5000円         転数料合計金額       100円         転込合計金額       5000円         転数合計金額       5000円         転数合計金額       100円         転込合計金額       5200円         「比定データの「合計集計集」を出力します         「労用報集」(PDF)                                                                                                    | 147472/1/2                                                                                                    | 企業名     オオサキショウジ     ビビビ 101 101 100 100000010-030612001       読込指定日     04月30日       含計件数     1/4       読込合計金額     5,000円       特数料合計金額     100円       特込合計金額     5,000円       支払合計金額     5,000円       支払合計金額     5,000円       特数料合計金額     100円       支払合計金額     5,000円       「封集計集」を出力します     100円       サレービビークの「合計集計集」を出力します     100円       サレービビークの「合計集計集」を出力します     100円       「封集計集(PDF)     100円                                                                                                    | 企業名     オガサジジジジジジジジジジジジジジジジジジジジジジジジジジジジジジジジジジジジ                                                                                                    | 企業名     オオサキシヨウジ     正座情報       普通 1234567     ※登録確認面面から印刷する場合の画面例です。       表込データ基本情報     000000010-030612001       幅込指定日     04月30日       会計件数     114       幅込合計金額     5.000円       手数料合計金額     100円       有込料     100円       有込合計金額     5.000円       「比定データの「合計集計集」を出力します     「日本株集」を出力します       「日本株集集」を出力します     「日本株集集」を出力します                                                                                                    | 企業名     1494シ3ウジ     正型情報       普通 1234567     ※登録確認面面から印刷する場合の画面例です。       最込データ基本情報     000000010-030612001       施込指定日     04月30日       合計件数     114       施込合計金額     5.000円       手数料合計金額     100円       特込名計金額     5.000円       長込料     100円       特式合計金額     5.000円       「比定データの「自然構築」を出力します     「明祖懐栗」を出力します       「日本     「明祖懐栗」を出力します                                                                                                    | 企業名     14サキシヨウシ・     □座情報            ・※登録確認面面から印刷する場合の画面例です。         ・            おびデータ基本情報         ・            MEB適番         000000010-030612001             協込指定日         04月30日         会計件数         104             金計件数         104             行数料合計金額         100円             たどデータの「会計集計集」を出力にます         「好出報集」「POF」         「明出報集」「POF」                                                                                                    | 企業名       オオサキシヨウジ       正常情報         普通 1234567       ※登録確認面面から印刷する場合の画面例です。         家込データ基本情報       000000010-030612001         販込指定日       04月30日         会計金額       5000円         手数料合計金額       100円         教社会計金額       5000円         支払合計金額       5000円         支払合計金額       5000円         「上記データの「会計集計要」を出力します       「月田快要」を出力します         「日本映要」を出力します       「月田快要」(POF)                                                                                                    | 企業名     1/19+シ39シ <sup>i</sup> ごと業名     1/19+i29i <sup>j</sup> ※登録確認面面から印刷する場合の画面例です。       取込データ基本情報       MEB適番     000000010-030612001       版込指定日     04月30日       合計件数     1/14       版込合計金額     5,000円       手数料合計金額     100円       与込料     100円       支払合計金額     5,200円                                                                                                    | 企業名     オオサキシヨウシ'     日煙情報       普通 1234567       ※登録確認面面から印刷する場合の画面例です。       最込データ基本情報       WEB適番     000000010-030612001       振込指定日     04月30日       合計件数     1(4)       振込合計金額     5,000円       手数料合計金額     100円       特込料     100円       支払合計金額     5,200円                                                                                                    | 企業名     1/1/1+ショウシジ       登録確認面面から印刷する場合の画面例です。       気込デーク基本情報       MEB通番     000000010-030612001       振込指定日     04月30日       合計件数     114       振込合計金額     5,000円       手数料合計金額     100円       検払合計金額     5,000円       「長辺料     100円       支払合計金額     5,000円       「日本     5,000円       「日本     5,000円                                                                                                    | Alti-1     00000012       企業名     オオサキショウジ       ※登録確認面面から印刷する場合の画面例です。       K25データ基本情報       MEB適番     000000010-030612001       振込指定日     04月30日       合計件数     1件       振込合計金額     5000円       手数料合計金額     100円       支払合計金額     5000円       手数料合計金額     100円       支払合計金額     5000円       「近米1100円     5200円       「近米1100円     5200円       「近米1100円     5200円                                                                                                    | 金菜名     オオサキシヨウジ     ロ座情報     012 欠時駅前支店<br>普通 1234567       金菜名     オオサキシヨウジ     ※登録確認画面から印刷する場合の画面例です。       転込データ基本情報     000000010-030612001       振込指定日     04月30日       合計件数     104       気込がつ     100円       特込料名     100円       支払合計金額     5000円       支払合計金額     5000円       「比欠テータの「合計集計集」を出力します     明相帳票」を出力します       「明相帳票」を出力します     明相帳票」を出力します                                                                                                    | 会社コード     010000012     □座積額     012 大崎駅前支店       査通 1234567     普通 1234567       ※登録確認画面から印刷する場合の画面例です。       KEB通番     000000010-030612001       飯込指定日     04月30日       台計件数     104       各計件数     100円       特込合計金額     5000円       特込名計金額     5000円       支払合計金額     5000円       支払合計金額     5000円       支払合計金額     5000円       支払合計金額     5000円       支払合計金額     100円       支払合計金額     5200円                                                                                                    | Ritame     0010000012     012 大崎駅前支店       漢名     オオサショウゾ     一座情報     音通 1234567       法公デーク基本     ※登録確認画面から印刷する場合の画面例です。       ビジガロク基本     000000010-030612001       総治指定日     04月30日       計件数     04月30日       資料合計金額     104       約241     100円       北合計金額     5200円       上紀データの「合計集計集」を出力します       「合計集計集」を出力します       「日田標集集(FDF)                                                                                                    |
| 上記データの「合計集計要」を出力します<br>合計集計票(PDF)<br>・<br>・<br>・<br>・<br>・<br>・<br>・<br>・<br>・                                                                                                    | 込料     100円       払合計金額     5,200円                                                                                                    | 支払合計金額     5200円       上記データの「合計集計業」を出力します     上記データの「6月始続票」を出力します       合計集計業(PDF)     明細帳票(PDF)                                                                                                    | 支払合計金額     5,200円       上記データの(合計集計要)を出力します     上記データの(明論経要)を出力します       合計集計票(PDF)     明細帳票(PDF)                                                                                                    | 支払合計金額       5200円         上記データの「合計集計票」を出力します       上記データの「明絵雑葉」を出力します         合計集計票(PDF)       明細帳票(PDF)                                                                                                    | 上記データの「合計事計要」を出力します           合計集計票(PDF)                                                                                                    | 上記データの「合計集計集」を出力します<br>合計集計集(PDF)                                                                                                    |                                                                                                    |                                                                                                    |                                                                                                    | 支払合計金額<br><u> 上記データの「合計集計票」を出力します</u><br><u> 合計集計票(PDF)</u><br>明細様票(PDF)                                                                                                    | 手数料合計金額     100円       持込料     100円       支払合計金額     5200円                                                                                                    | 振込合計金額<br>手数料合計金額<br>行数料合計金額<br>方200円<br>支払合計金額<br>た記データの「合計集計業」を出力します<br>・<br>・<br>・<br>・<br>・<br>・<br>・<br>・<br>・<br>・<br>・<br>・<br>・                                                                                                    | WEB通番         000000010-030612001           転込指定日         04月30日           含計件数         1/4           転込合計金額         5,000円           年数料合計金額         100円           专込4         100円           支払合計金額         5,200円           上記データの「合計集計集」を出力します            ・         ・           ・         ・                                                                                                    | 最込データ基本情報     000000010-030612001                                                                                                    | ※登録確認画面から印刷する場合の画面例です。         級ジェクタ基本情報         WEB適番       000000010-030612001         飯込指定日       04月30日         含計件数       1/4         転込合計金額       5,000円         野数料合計金額       100円         転込合計金額       5,000円         支払合計金額       5,000円         転転合いたます       100円         転込合計金額       5,200円         上記データの「日無疑案」を出力します       10日         「日本教育」を出力します       10日         「日本教育」を出力します       10日         「日本教育」を出力します       10日         「日本教育」を出力します       10日         「日本教育」を出力します       10日                                                                                                    | 単地で          ・         ・         ・                                                                                                    | 企業名     オオサキショウジ     しのののののののののののののののののののののののののののののののののののの                                                                                                    | 企業名       オガサキショウジ       □座情報         普通 1234567       ※登録確認面面から印刷する場合の画面例です。         取込デーク基本情報       000000010-030612001         転込指定日       04月30日         含計作数       104         気込行       100円         転込合計金額       5.000円         長数料合計金額       100円         気込料       100円         気込合計金額       5.200円         上記データの「合計集計集」を出力します       「引起発集」「た出力します」         「引起発集」「た出力します」       「引起発集」「た出力します」                                                                                                    | 企業名       オオサキショウシ'       □座情報         普通 1234567       ※登録確認面面から印刷する場合の面面例です。         家込デーク基本情報       0000000010-030612001         協込指定日       04月30日         含計件数       1(4         協込合計金額       5.000円         考数料合計金額       100円         支払合計金額       5.000円         「比定データの「合計集計集」を出力します         「引起発展」「ち出りします         「引起発展」「ち出りします         「引起発展」「ち出りします                                                                                                    | 企業名       オオサキショウジ       「座情報         普通 1234567       ※登録確認面面から印刷する場合の面面例です。         表込デーク基本情報       000000010-030612001         施込指定日       04月30日         含計作数       1(4         振込合計金額       5.000円         手数料合計金額       100円         支払合計金額       5.200円         上起データの「合計集計集」を出力します       「明最快集」「と出力します         「明最快集」「アム」       「明最快集」「アム」                                                                                                    | 企業名 オオサキショウシ<br>※登録確認面面から印刷する場合の画面例です。<br>※登録確認面面から印刷する場合の画面例です。<br>※登録確認面面から印刷する場合の画面例です。<br>※登録確認面面から印刷する場合の画面例です。                                                                                                    | 企業名     オオサキシヨウジ     □座情報       普通 1234567       ※登録確認面面から印刷する場合の面面例です。       成ンデーク基本情報       VEB通番     000000010-030612001       該込指定日     04月30日       含計作数     1(4       該込合計金額     5.000円       F数料合計金額     100円       转込合計金額     5.000円       F数料合計金額     100円       支払合計金額     5.000円       「比データの「合計集計集」を出力します       「上記データの「合計集計集」を出力します       「日相快票(FCF)                                                                                                    | 金葉名                                                                                                    | 企業名     オオサキショウシゴ     正座情報       ※登録確認面面から印刷する場合の画面例です。       転込データ基本情報       WEB適番     000000010-030612001       描込指定日     04月30日       合計件数     1(4       伝込合計金額     5,000円       手級料合計金額     100円       気込合計金額     5,200円       上起データの「合計集計裏」を出力します     「見記候裏」を出力します       「日本県素計集(FDF)     「見記候裏」を出力します                                                                                                    | 企業名       オオサキシヨウシ'       正座情報       普通 1234567         憲込データ基本情報       ※登録確認面面から印刷する場合の画面例です。         WEB適番       000000010-030612001         臨込指定日       04月30日         合計件数       1(4)         病込合計金額       5,000円         手数料合計金額       100円         病込合計金額       5,000円         「以合計集計集」を出力します       「日経標集」を出力します         「日経標集」につよう       「日経標集」(PCF)                                                                                                    | A11-1     01000012       企業名     オオサキジョウジ       ※登録確認画面から印刷する場合の画面例です。       最込データ基本情報       MEB適量     000000010-030612001       振込指定日     04月30日       合計件数     14       振込合計金額     5,000円       支払合計金額     100円       支払合計金額     5,000円       「現田標素」が出力します       「日田標素」が出力します       「日田標素」が出力します                                                                                                    | 金業名       オオサキジョウジ       ロ座情報       012 大崎駅前支店         普通 1234567         ※登録確認画面から印刷する場合の画面例です。         最込デーク基本情報         WES通番       000000010-030612001         振込指定日       04月30日         合計件数       1件         振込合計金額       5,000円         手数料合計金額       100円         支払合計金額       5,000円         「以合計集計集」を出力します       100円         支払合計金額       5,200円                                                                                                    | 会社コード       0010000012       ロ産情報       012 大崎駅前支店         査通 1233567       注意 1233567         法送テータ基本情報       ※登録確認面面から印刷する場合の画面例です。         MEB通番       000000010-030612001         転込指定日       04月30日         含計件数       104         気込合計金額       5000円         手数料合計金額       100円         気込合計金額       5000円         手数料合計金額       5200円         上記データの「合計集計集」を出力します       「明暗帳集」を出力します         「日本戦策(FDF)       「日本戦策(FDF)                                                                                                    | RitaF     001000012     012 大崎駅前支店<br>普通 1234567       第名     オオサショウジ     ************************************                                                                                                    |
| 上記データの「合計集計票」を出力します<br>合計集計票(PDF)<br>日料組帳票(PDF)<br>日料組帳票(PDF)                                                                                                    | 込料     100円       込料     100円       払合計金額     5,200円       上記データの「合計集計要」を出力します        合計集計票(PDF)     明紀帳票」を出力します                                                                                                    | 支払合計金額     5,200円       上記データの「合計事計票」を出力します     上記データの「引助就業票」を出力します       合計集計票(PDF)     明細帳票(PDF)                                                                                                    | 支払合計金額     5,200円       上記データの「合計事計票」を出力します     上記データの「同胎蜂感票」を出力します       合計集計票(PDF)     明細帳票(PDF)                                                                                                    | 支払合計金額     5,200円       上記データの「合計集計要」を出力します     上記データの「時時結集要」を出力します       合計集計票(FDF)     明細帳票(FDF)                                                                                                    | 上記データの「合計事計要」を出力します     上記データの「合計事計要」を出力します       合計集計票(PDF)     明細帳票(PDF)                                                                                                    | 上記データの「合計事計票」を出力します         上記データの「自動装飾票」を出力します           合計集計票(PDF)         明細帳票(PDF)                                                                                                    | 合計集計票(PDF) 明細帳票(PDF)                                                                                                    |                                                                                                    |                                                                                                    | 支払合計金額<br>上記データの「合計集計票」を出力します<br>合計集計票(PDF)  □月細棟票(PDF)  □月細棟票(PDF)  □月細棟票(PDF)                                                                                                    | 手数料合計金額     100円       持込料     100円       支払合計金額     5,200円       上記データの「合計集計集」を出力します     上記データの「日胎製業」を出力します       合計集計集(PDF)     明紀機業(PDF)                                                                                                    | 振込合計金額<br>手数料合計金額<br>100円<br>特込料<br>100円<br>支払合計金額<br>上記データの「合計集計集」を出力します<br>・<br>・<br>・<br>・<br>・<br>・<br>・<br>・<br>・<br>・<br>・<br>・<br>・                                                                                                    | WE B適番         000000010-030612001           転込指定日         04月30日           会計件数         1(4)           転込合計金額         5,000円           手数料合計金額         100円           专込合計金額         100円           专込合計金額         5,200円           上記データの「合計集計要」を出力します         「明祖保爾(PCF)」                                                                                                    | みびデーク基本情報                 WEB通番                 0000000010-030612001                 S込指定日                 04月30日                 会計全額                 S込合計金額                 S込合計金額                 S200円                 S203日                 S2043日                 S2043日                 S2043日                 S2043日                 S2043日                 S2043日                 S2043日                 S2004                LEデータの「合計集計要」を出力します                LEデータの「合計集計要」を出力します                 O1044日                 Cht##計業(PDF)                                                                                                    | ※登録確認面面から印刷する場合の画面例です。         級法指定日       000000010-030612001         級法指定日       04月30日         会計4類       104         該込合計金額       5000円         長数料合計金額       100円         专込料       100円         支払合計金額       5200円         上ビデータの「合計集計集」を出力します       「明相集集」でお力します         「明相集集」ですう」       「明相集集」での」                                                                                                    | 147479/1/2          ● 1/2/24067        ※登録確認面面から印刷する場合の画面例です。       振込第定日     000000010-030612001       臨込指定日     04月30日       合計件数     1/4       臨込合計金額     5000円       手数料合計金額     100円       時込料     100円       時込料     100円       時込料     5200円                                                                                                    | 企業名     オオサキショウッグ     してきいます       ※登録確認面面から印刷する場合の面面例です。       読込デーク基本情報       WEB適番     000000010-030612001       読込指定日     04月30日       含計件数     10件       読込合計金額     5000円       手数料合計金額     100円       読込合計金額     5000円       手数料合計金額     100円       読込合計金額     5200円       上起データの「自動範疇葉」を出力します       「日純果計葉」を出力します       「日純果計葉」で出力します                                                                                                    | 企業名       オオサキジョウジ       正価値       普通 1234567         ※登録確認面面から印刷する場合の画面例です。         表込データ基本情報         WEB適番       000000010-030612001         輸込指定日       04月30日         含計件数       104         輸込合計金額       5,000円         特数料合計金額       100円         ち込付       100円         支払合計金額       5,200円         上起データワ(5)時純気」が出力します         「日本鉄工作です)       「日本鉄工作です)                                                                                                    | 企業名       オオサキシヨウジ                                                                                                    | 企業名       オガサキシヨウシ       正愛情報         ※登録確認面面から印刷する場合の画面例です。         表込デーク基本情報         MEB適番       000000010-030612001         施込指定日       04月30日         台計件数       104         自会計金額       50000         手数料合計金額       10000         特込料       10000         特込料       52000         上起データの「合計集計集」を出力します       「明相懐累」(PCF)                                                                                                    | 企業名       オオサキジヨウジ       正価情報         ※登録確認面面から印刷する場合の画面例です。         表込デーク基本情報         MEE適番       000000010-030612001         編込指定日       04月30日         合計件数       104         各計件数       5,000円         手数料合計金額       100円         专込指言計金額       5,000円         手数料合計金額       100円         专込合計金額       5,200円         上記データの「5日時熱気」を出力します         「日相供素」(FOF)                                                                                                    | 企業名       オオサキショウシ       正確情報         ※登録確認面面から印刷する場合の画面例です。         表込デーク基本情報         WE5適番       000000010-030612001         最込指定日       04月30日         含計件数       1件         最込合計金額       5,000円         手数料合計金額       100円         支払合計金額       5,000円         支払合計金額       5,000円         支払合計金額       5,000円         支払合計金額       5,200円                                                                                                    | 企業名       1/11サショウシ <sup>1</sup> ※登録確認面面から印刷する場合の画面例です。         表込デーク基本情報         MEB適番       000000010-030612001         施込指定日       04月30日         合計件数       104         年込合計金額       5,000円         手数料合計金額       100円         時込料       100円         時込料       5,200円         上起データの「5日時熱気」を出力します       「明相懐気」(FOF)」                                                                                                    | 企業名       1/19+シ3ウジ         送登録確認面面から印刷する場合の画面例です。         最込デーク基本情報         WEB通番       000000010-030612001         描込指定日       04月30日         合計件数       1/4         指込合計金額       5,000円         手数料合計金額       100円         特込料       100円         特込料       5,200円         上記データの「合計集計集」を出力します       1948候葉」を出力します         「明相懐葉」(PCF)       1948候葉」(PCF)                                                                                                    | 企業名       オオサキシヨウシ       ①産情報       普通 1234567         ※登録確認面面から印刷する場合の画面例です。         表込デーク基本情報         MEB適番       000000010-030612001         振込指定日       04月30日         合計件数       104         自動日金額       5000円         年数料合計金額       100円         特込料       100円         特込料       100円         特込料       100円         特込料       100円         特込計金額       5200円                                                                                                    | ATE 1     001000012       企業名     オオサキシヨウジ       ※登録確認画面から印刷する場合の画面例です。       KED通番     000000010-030612001       振込指定日     04月30日       合計件数     144       振込合計金額     5000円       手数料合計金額     100円       特込料     100円       特込料     100円       特込合計金額     5200円       上ビデータの「合計集計集」を出力します     「明相懐累(FCF)                                                                                                    | 金業名     オオサキシヨウシ・     0/0 0000012     0/0 2 (回動) 前支店       登録確認画面から印刷する場合の画面例です。       K込デーク基本情報       MEB適番     000000010-030612001       振込指定日     04月30日       合計件数     11件       振込合計金額     5,000円       手数料合計金額     100円       時込料     100円       支払合計金額     5,000円       上ビデータの「合計集計集」を出力します       「日相懐累(FOF)」                                                                                                    | 会社コード     010000012     □理情報     012 大崎駅前支店       企業名     オオサキショウジ     注通 1234567       ※登録確認画面から印刷する場合の画面例です。       あた・「報び       WE5適番     000000010-030612001       協込指定日     04月30日       合計件数     104       気込が     104       手数料合計金額     5000円       気込合計金額     100円       気込合計金額     5200円       上ビデータの「会計事計集」を出力します     明相懐累(PCF)                                                                                                    | Atdコード       010000012       012 大崎駅前支店         (第名)       オオサキシヨウジ       第通 1234567         Atdカーク基本情報       ※登録確認画面から印刷する場合の画面例です。         Atd方ーク基本情報       000000010-030612001         (約4月30日       1件         (約4月30日       1件         (約4月30日       100円         (約4月30日       5,000円         (約4月31日)       100円         (約4)       100円         (約4)       100円         (約4)       5,200円         上起データの「合計集計集」で出力します」         (日本鉄集)       上記データの「日始観集」」を出力します」                                                                                                    |
| 上記データの「合計集計票」を出力します         上記データの「同時登帳票」を出力します           合計集計票(PDF)         明結帳票(PDF)                                                                                                    | 込料     100円       払合計金額     5,200円                                                                                                    | 支払合計金額         5,200円           上記データの「合計事計要」を出力します         上記データの「自動競響」を出力します           合計集計票(FDF)         明細帳票(FDF)                                                                                                    | 支払合計金額     5,200円       上記データの「合計集計票」を出力します     上記データの「印絵紙票」を出力します       合計集計票(PDF)     明細帳票(PDF)                                                                                                    | 支払合計金額     5,200円       上記データの「合計集計票」を出力します     上記データの「明細築票」を出力します       合計集計票(PDF)     明紀報票(PDF)                                                                                                    | 上記データの「合計事計票」を出力します                ・・・・・・・・・・・・・・・・・・・・・・・・・                                                                                                    | 上記データの「合計事計票」を出力します           合計集計票(PDF)           明細帳票(PDF)                                                                                                    | C合計集計票(PDF) 明細帳票(PDF)                                                                                                    |                                                                                                    |                                                                                                    | 支払合計金額     5200円       上記データの「合計集計票」を出力します     上記データの「問題創業票」を出力します       合計集計票(PDF)     明細帳票(PDF)                                                                                                    | 手数料合計金額     100円       持込料     100円       支払合計金額     5,200円                                                                                                    | 振込合計金額<br>手数料合計金額<br>持込料<br>100円<br>持込料<br>100円<br>支払合計金額<br>上記データの「合計事計要」を出力します<br>・<br>・<br>・<br>・<br>・<br>・<br>・<br>・<br>・<br>・<br>・<br>・<br>・                                                                                                    | WEB通番         000000010-030612001           飯込指定日         04月30日           合計件数         1(4)           飯込合計金額         5,000円           年数料合計金額         100円           時込料         100円           時込合計金額         5,000円           年数料合計金額         5,000円           時込料         100円           ち込合計金額         5,200円           上記データの「合財整紙菜」を出力します           ・         ・           ・         ・           ・         ・           ・         ・           ・         ・           ・         ・                                                                                                    | 最込デーク基本情報     000000010-030612001       競込指定日     04月30日       含計件数     1/件       厳込合計金額     5,000円       戶数料合計金額     100円       約込料     100円       約込料     100円       約込料     5,200円       上記データの「お出生計変」を出力します       「出モデータの」「お生ま計変」を出力します       「日本     「日本       「日本     「日本                                                                                                    | ※登録確認面面から印刷する場合の画面例です。         級法指定日       000000010-030612001         級法指定日       04月30日         会計全額       11/4         飯込合計金額       5.000円         野数料合計金額       100円         転込合計金額       5.000円         「比定データの「合比集計集」を出力します         「日本       「日本         「日本       「日本                                                                                                    | 14747/1/1                                                                                                    | 企業名     オオサキショウジ     ビビビ 1111 111 1111 1111 1111 1111 1111                                                                                                    | 企業名       オオサキシヨウジ       普通 1234567         ※登録確認面面から印刷する場合の画面例です。         表込データ基本情報         WEB適量       000000010-030612001         輸込指定日       04月30日         会計金額       5.000円         特数料合計金額       100円         特込名計金額       5.000円         支払合計金額       5.000円         支払合計金額       5.000円         支払合計金額       5.000円         支払合計金額       5.000円         支払合計金額       5.000円         支払合計金額       5.000円                                                                                                    | 企業名       オオサキシヨウジ       音通 1234567         ※登録確認面面から印刷する場合の画面例です。         表达デーク基本情報         MEE適量       000000010-030612001         廠込指定日       04月30日         合計件数       104         年込合計金額       5,000円         手数料合計金額       100円         专込料       100円         专込料       100円         专込合計金額       5,200円         上起デークの「合用集研集集」を出力します       「明田県集集」のします         「明田県集集」FCH)       「明田県集集」FCH)します                                                                                                    | 企業名       1/19キショウシック         ※登録確認面面から印刷する場合の画面例です。         表込デーク基本情報         MEB適量       000000010-030612001         施込指定日       04月30日         合計件数       104         年込合計金額       5.000円         手数料合計金額       100円         時込料       100円         時込料       5.000円         「日秋半、100円         時込料       100円         時込料       5.000円         「日秋半、100円         た込合計金額       5.200円                                                                                                    |                                                                                                    | 企業名       オオサキショウシック         ごと業名       オオサキショウシック         ※登録確認面面から印刷する場合の画面例です。         読込データ基本情報         VE5適番       000000010-030612001         読込指定日       04月30日         含計作数       1件         読込合計金額       5,000円         特数料合計金額       100円         も込料       100円         も込合計金額       5,200円         上記データの「6月接触葉」を出力します       1日         「日相快票」(PDF)       1日                                                                                                    | 企業名     1/19+シ2ウジ       ※登録確認面面から印刷する場合の画面例です。       表込データ基本情報       WEB適番     000000010-030612001       編込指定日     04月30日       合計件数     1件       振込合計金額     5,000円       手数料合計金額     100円       特込料     100円       特込料     100円       特込合計金額     5,200円                                                                                                    | 企業名     1/19+シ30ジ     正健情報       ※登録確認面面から印刷する場合の画面例です。       最込デーク基本情報       WEB適価     000000010-030612001       描込指定日     04月30日       合計件数     1/4       振込合計金額     5.000円       手数料合計金額     100円       特込料     100円       ち200円     100円       (二上ビデータの「合比集計集」を出力します     「明田根集集」を出力します                                                                                                    | 企業名     1 オサキシヨウシ       企業名     1 オサキシヨウシ       ※登録確認面面から印刷する場合の画面例です。       表込デーク基本情報       MED適番     000000010-030612001       協込指定日     04月30日       合計件数     104       自計件数     104       年数料合計金額     5000円       手数料合計金額     100円       特込料     100円       特込料     100円       自込合計金額     5200円                                                                                                    | AT11     001000012       企業名     オオサキシヨウジ       ※登録確認面面から印刷する場合の画面例です。       ※登録確認面面から印刷する場合の画面例です。       転込デーク基本情報       MEB適番     000000010-030612001       臨込指定日     04月30日       合計件数     1件       臨込含計金額     5000円       手数料合計金額     100円       特込料     100円       特込料     100円       特込料     100円       特込料     5200円        100円        5200円                                                                                                    | 金菜名     1/12 八崎駅前支店       企業名     1/12 八崎駅前支店       普通 1234567     普通 1234567       ※登録確認画面から印刷する場合の画面例です。       転込第定日     040000010-030612001       臨込指定日     04月30日       合計件数     1件       塩込合計金額     5,000円       手数料合計金額     100円       支払合計金額     5,200円                                                                                                    | 会社コード       0010000012       □座情報       012 大崎駅前支店         査通 1234567       普通 1234567         法送テータ基本情報       ※登録確認面面から印刷する場合の画面例です。         WEB適番       000000010-030612001         臨込指定日       04月30日         合計件数       104         会社会計金額       5000円         長込合計金額       5000円         長込合計金額       5000円         長込合計金額       5000円         長辺合い合い合いたす       5200円                                                                                                    | Ritコード     0010000012     012 大崎駅前支店<br>普通 1234567       演える     オオサキショウシック     ** 登録確認画面から印刷する場合の画面例です。       ** 登録確認画面から印刷する場合の画面例です。       なブーク基本情報       1000000010-030612001       6込指定日       04月30日       11件数       04月30日       11件数       100円       12対合計金額       5200円       11日       12日       11日       11日                                                                                                    |
| 上記データの「合計集計要」を出力します<br>合計集計票(PDF)<br>・<br>・<br>・<br>・<br>・<br>・<br>・<br>・<br>・                                                                                                    | 込料     100円       込料     100円       払合計金額     5,200円                                                                                                    | 支払合計金額<br><u>上記データの「合計事計要」</u> を出力します<br><u>合計集計票(PDF)</u><br>明細機票(PDF)                                                                                                    | 支払合計金額     5,200円       上記データの「合計集計票」を出力します     上記データの「同時結婚票」を出力します       合計集計票(PDF)     明紀執票(PDF)                                                                                                    | 支払合計金額     5,200円       上記データの「合計集計票」を出力します     上記データの「明絵銘票」を出力します       合計集計票(PDF)     明細帳票(PDF)                                                                                                    | 上記データの「合計事計要」を出力します           合計集計票(PDF)                                                                                                    | 上記データの「合計事計票」を出力します                                                                                                    | C合計集計票(PDF)<br>●月組候票(PDF)                                                                                                    |                                                                                                    |                                                                                                    | 支払合計金額     5.200円       上記データの「合計集計票」を出力します     上記データの「引除熱気票」を出力します       合計集計票(PDF)     明細帳票(PDF)                                                                                                    | 手数料合計金額     100円       持込料     100円       支払合計金額     5,200円                                                                                                    | 振込合計金額<br>手数料合計金額<br>行込料<br>100円<br>特込料<br>100円<br>た記合計金額<br>5200円<br>上記データの「合計集計票」を出力します<br>・<br>・<br>・<br>・<br>・<br>・<br>・<br>・<br>・<br>・<br>・<br>・<br>・                                                                                                    | WEB通番         000000010-030612001           転込指定日         04月30日           合計4数         1(4)           転込合計金額         5000円           手数料合計金額         100円           专込4         100円           专込4         5200円           上記データの「Blistet 変」を出力します           ・         ・           ・         ・                                                                                                    | 最込データ基本情報     000000010-030612001            意込指定日         04月30日           含計件数         1/件           風込合計金額         5,000円           序数料合計金額         100円           转込料         100円           转込料         100円           转込料         5,000円           「比記データの「引動構築」を出力します           「上記データの「引動構築」を出力します                                                                                                    | ※登録確認画面から印刷する場合の画面例です。         級ジェロック基本情報         WEB適量       000000010-030612001         級ジェロック目の目的       04月30日         会計全額       04月30日         会計全額       5,000円         野政料合計金額       100円         ち込石計金額       5,000円         支払合計金額       5,000円         支払合計金額       5,000円         支払合計金額       5,200円         上記データの「明細焼菜」を出力します       「明細焼菜」を出力します         「日田焼菜」を出力します       「明細焼菜「POF」                                                                                                    | 単本24       44774797       普通 1234567         ※登録確認面面から印刷する場合の画面例です。         振びデーク基本情報         MEB適量       000000010-030612001         施込指定日       04月30日         合計件数       104         集込合計金額       5000円         与放料合計金額       100円         与込料       100円         支払合計金額       5200円         上起データの「合計集計要」を出力します       明磁帳要」を出力します         「引振計要」で出力します       明磁帳要」につしました。                                                                                                    | 企業名     オオサキショウジ     していままま     普通 1234567       読込データ基本情報     ※登録確認画面から印刷する場合の画面例です。       WEB通番     0000000010-030612001       競込指定日     04月30日       含計件数     1(4)       該込合計金額     5,000円       特数料合計金額     100円       ち込ん計金額     5,200円       上起データの「合計集計集」を出力します     「見記機業」を出力します       「日田機業」(POF)     「明田機業」(POF)                                                                                                    | 企業名     オオサキショウシゴ     □座情報       普通 1234567       ※登録確認面面から印刷する場合の画面例です。       取込デーク基本情報       WEB通番     000000010-030612001       飯込指定日     04月30日       含計作数     1(4       飯込合計金額     5000円       「数料合計金額     100円       約2料     100円       5201     100円       「数料合計金額     5200円       「上記データの「合計集計集」を出力します     「日相懐累」(PCF)                                                                                                    | 企業名       オオサキショウシ'       回座情報         ※登録確認画面から印刷する場合の画面例です。         R込デーク基本情報         WEB適番       00000010-030612001         協込指定日       04月30日         合計件数       14         国公告計金額       5,000円         考込料合計金額       100円         考込合計金額       5,000円         「以合計金計算」を出力します       100円         「公社合計金額       5,200円                                                                                                    | 企業名     オオサキシヨウジ     回座情報       普通 1234567     ※登録確認面面から印刷する場合の画面例です。       長込データ基本情報       MEB適番     000000010-030612001       塩込指定日     04月30日       合計件数     1/4       ほ込合計金額     5,000円       手数料合計金額     100円       ち200円     100円       ち200円     100円       長込合計金額     5,200円       上記データの「合計集計集」を出力します     「見田集集」を出力します       「日田集集」(FOF)     明田集集集(FOF)                                                                                                    | 企業名 オオサキショウシック □ <sup>四</sup> 情報<br>普通 1234567<br>※登録確認面面から印刷する場合の画面例です。<br>※登録確認面面から印刷する場合の画面例です。<br>※登録確認面面から印刷する場合の画面例です。                                                                                                    | 企業名     オオサキショウシック     「ロ煙情報」     普通 1234567       ※登録確認面面から印刷する場合の画面例です。       成ンデーク基本情報       VEB通番     000000010-030612001       航込指定日     04月30日       含計作数     1(4)       航込合計金額     5,000円       考試料合計金額     100円       転込合計金額     5,200円       上起データの「合計集計集」を出力します     「見相様 際(PDF)                                                                                                    | 金葉名                                                                                                    | 企業名     れサキショウシ     □座情報       普通 1234567     ※登録確認面面から印刷する場合の画面例です。       辰込データ基本情報       WEB通番     000000010-030612001       描述指定日     04月30日       合計件数     104       告計件数     100円       長込谷計金額     5.000円       長数料合計金額     100円       長込谷計金額     5.000円       「設料合計金額     100円       長込合計金額     5.200円       上起データの「自然発意」を出力します     1.200円       「日報発意」を出力します     明報発意(PCF)                                                                                                    | 企業名     オオサキシヨウンジ     正確情報     普通 1234567       ※登録確認面面から印刷する場合の画面例です。       辰込データ基本情報       MEB適番     000000010-030612001       臨込指定日     04月30日       合計件数     1(4)       時込合計金額     5,000円       芳数料合計金額     100円       時込合計金額     5,000円       「以合計金計算」を出力します     「明報標票(PDF)                                                                                                    | A11-1     001000012     ロ座情報     012 / (4)(5)(5)(5)       企業名     オオサキジョウジ     普通 1234567       ※登録確認画面から印刷する場合の画面例です。       最込データ基本情報       MEB通番     000000010-030612001       振込指定日     04月30日       合計件数     1(4)       振込合計金額     5.000円       考数料合計金額     100円       特込料     100円       特払合計金額     5.200円                                                                                                    | Att コート     0010000012     ロ座情報     012 大崎駅前支店       普通 1234567     普通 1234567       ※登録確認画面から印刷する場合の画面例です。       最込デーク基本情報       MEE適量     000000010-030612001       振込指定日     04月30日       合計件数     1件       振込合計金額     5000円       特数料合計金額     100円       特込料     100円       特込料     100円       特込料     100円       特式合計金額     5200円                                                                                                    | 会社コード     0010000012     □座情報     012 大崎駅前支店       査通 1233567       ※登録確認面面から印刷する場合の画面例です。       ま込データ基本情報       MEB通番     000000010-030612001       臨込指定日     04月30日       合計件数     104       ち0000     5200円       手設料合計金額     100円       ち200円     100円       支201     100円       支201     100円       (合計集計集)を出力します     19日       (日本日本日本日本日本日本日本日本日本日本日本日本日本日本日本日本日本日本日本                                                                                                    | RitaF     001000012     012 大崎駅前支店<br>普通 1234567       第名     オオサシヨウジ     122 大崎駅前支店<br>普通 1234567       ※登録確認画面から印刷する場合の画面例です。       に登録確認画面から印刷する場合の画面例です。       なりうの0000010-030612001       6込第定日     04月30日       81件数     1(4)       6込音金額     5.000円       52村会計金額     100円       52村会計金額     5.000円       52村合計金額     5.000円       52村合計金額     5.000円       52村会計金額     5.000円       52村合計     100円       52村合計金額     5.000円       52村合計     100円       52村合計     5.000円       52村合計     100円       5200円     5.000円       5200円     5.000円       5200円     5.000円       5200円     5.000円       5200円     5.000円       5200円     5.000円                                                                                                    |
| 合計件数 1件                                                                                                    | 170003 B&ALEA (                                                                                                    | <u> </u>                                                                                                    | 成込合計金額         5.000円           手数料合計金額         100円                                                                                                    | 成込合計金額         5,000円           手数料合計金額         100円                                                                                                    | <u>ଲ込合計金額</u> 5,000円<br>手数料合計金額 100円                                                                                                    | <ul> <li>振込合計金額</li> <li>5,000円</li> <li>手数料合計金額</li> <li>100円</li> <li>特込料</li> <li>100円</li> <li>5,200円</li> </ul>                                                                                                    | 風込合計金額       5,000円         手数料合計金額       100円         時込料       100円         支払合計金額       5,200円                                                                                                    | 振込合計金額     5,000円       手数料合計金額     100円       お込料     100円       支払合計金額     5,200円                                                                                                    | 応込合計金額         5,000円           手数料合計金額         100円           う込料         100円           支払合計金額         5,200円                                                                                                    | 振込合計金額 5,000円                                                                                                    |                                                                                                    | 合計件数 1件                                                                                                    | WEB通番 000000010-030612001                                                                                                    | <ul> <li></li></ul>                                                                                                    | ※登録確認画面から印刷する場合の画面例です。                  ¥EB通番               000000010-030612001                 №Б過音               04月30日                                                                                                    | ・・・・・・・・・・・・・・・・・・・・・・・・・・・・・                                                                                                    | 注葉名     オオサキショウシジ     ございます       読込データ基本情報     ※登録確認画面から印刷する場合の画面例です。       VEB通番     000000010-030612001       飯込指定日     04月30日                                                                                                    |                                                                                                    | 企業名     11サキショウシジ     □座情報       資通 1234567     普通 1234567       読込データ基本情報     ※登録確認画面から印刷する場合の画面例です。       VEB通番     000000010-030612001       販込指定日     04月30日                                                                                                    | 企業名     110 (1) (1) (1) (1) (1) (1) (1) (1) (1) (1)                                                                                                    |                                                                                                    |                                                                                                    |                                                                                                    |                                                                                                    | 企業名     1オサキショウシ・     □座情報       意通 1234567     普通 1234567       歳込データ基本情報     ※登録確認画面から印刷する場合の画面例です。       WEB通番     000000010-030612001       飯込指定日     04月30日                                                                                                    | Att 1     000000012     C座情報     012 / Magin (b) 2/A       企業名     オオサキショウシ・     普通 1234567       読込データ基本情報     ※登録確認画面から印刷する場合の画面例です。       WEB通番     000000010-030612001       飯込指定日     04月30日                                                                                                    | ▲はコート 001000012<br>全業名 オオサキショウシジ □座情報 012 大時駅前支店<br>普通 1234567<br>※登録確認画面から印刷する場合の画面例です。   ▲ WEB通番 000000010-030612001   ▲ WEB通番 004月30日                                                                                                    | Atコード 001000012 □ □ 度情報 012 大崎駅前支店     普通 1234567     第通 1234567     第通 1234567     第通 1234567     第通 1234567     第通 1234567     第通 1234567     第通 1234567     第通 1234567     第通 1234567     第通 1234567     第回 面から印刷する場合の画面例です。     ¥EB通番 000000010-030612∪□     最近指定日 04月30日     □     □     □     □     □     □     □     □     □     □     □     □     □     □     □     □     □     □     □     □     □     □     □     □     □     □     □     □     □     □     □     □     □     □     □     □     □     □     □     □     □     □     □     □     □     □     □     □     □     □     □     □     □     □     □     □     □     □     □     □     □     □     □     □     □     □     □     □     □     □     □     □     □     □     □     □     □     □     □     □     □     □     □     □     □     □     □     □     □     □     □     □     □     □     □     □     □     □     □     □     □     □     □     □     □     □     □     □     □     □     □     □     □     □     □     □     □     □     □     □     □     □     □     □     □     □     □     □     □     □     □     □     □     □     □     □     □     □     □     □     □     □     □     □     □     □     □     □     □     □     □     □     □     □     □     □     □     □     □     □     □     □     □     □     □     □     □     □     □     □     □     □     □     □     □     □     □     □     □     □     □     □     □     □     □     □     □     □     □     □     □     □     □     □     □     □     □     □     □     □     □     □     □     □     □     □     □     □     □     □     □     □     □     □     □     □     □     □     □     □     □     □     □     □     □     □     □     □     □     □     □     □     □     □     □     □     □     □     □     □     □     □     □     □     □     □     □     □     □     □     □     □     □     □     □     □     □     □     □     □     □     □     □     □     □     □     □     □     □     □     □     □     □     □     □     □     □     □     □     □     □     □     □     □     □     □     □     □     □     □     □     □     □     □                                                                                                    | <ul> <li>         はコード         0010000012         <ul> <li></li></ul></li></ul>                                                                                                    |
| 版达指定日 04月30日                                                                                                    | 計件班 1件<br>1/4                                                                                                    | 計件段         1件           版込合計金額         5,000円           毛歇料公子社会額         100円                                                                                                    | 응합14 전         1/4           振込合計金額         5,000円           手数料合計金額         100円                                                                                                    | 승합 1 ( Agg         1 ( Agg         1 ( Agg <th1 (="" agg<="" th=""> <th1 (="" agg<="" th=""></th1></th1>                                                                                                    | 응합부<했         1(ቶ           応込合計金額         5,000円           手数料合計金額         100円                                                                                                    | 응합부수했         1(ቶ           廠込合計金額         5,000円           手数料合計金額         100円           증込料         100円           支払/ 승計金額         5,200円                                                                                                    | 승감 수 없 값     1(4)       広込 合計 金額     5,000円       千號料合計 金額     100円       令込料     100円       支払 合計 金額     5,200円                                                                                                    | 合計 全額     1(4       瓶込合計 金額     5,000円       手数料合計 金額     100円       奇込料     100円       支払合計 金額     5,200円                                                                                                    | 응찬위수값         1(4           風込合計金額         5,000円           手数料合計金額         100円           등込料         100円           支払合計金額         5,200円                                                                                                    | 計件級         1件           版込合計金額         5,000円                                                                                                    |                                                                                                    |                                                                                                    | WEB通番 000000010-030612001                                                                                                    | ADデータ基本情報     Company Apple Apple Appl                                                                                                    | ·····························                                                                                                    | 147972122                                                                                                    | と業名     オオサキショウシ <sup>1</sup> ビビロセ     普通 1234567       家込データ基本情報     ※登録確認画面から印刷する場合の画面例です。                                                                                                    | 企業名     オオサキショウシ・     □座情報     音通 1234567       読込データ基本情報     ※登録確認画面から印刷する場合の画面例です。       VEB適番     000000010-030612001                                                                                                    | 企業名     オオサキショウシ・     口座情報       資通 1234567     普通 1234567       読込データ基本情報     ※登録確認画面から印刷する場合の画面例です。                                                                                                    | 企業名     オオサキショウシ・     口座情報     普通 1234567       読込データ基本情報     ※登録確認画面から印刷する場合の画面例です。       WEB適番     000000010-030612001                                                                                                    | 全業名 オオサキショウシ・     「使情報 普通 1234567                                                                                                    | 企業名     オオサキショウシ・     □座情報     音通 1234567       読込データ基本情報     ※登録確認画面から印刷する場合の画面例です。       VEB適番     000000010-030612001                                                                                                    | 全業名 オオサキショウシ・     「使情報 普通 1234567     ※登録確認画面から印刷する場合の画面例です。     ※     WEB通番 000000010-030612001     の00000010-030612001     ののののの010-030612001     ののののの010-030612001     のののののの010-030612001     のののののの010-030612001     のののののの010-030612001     のののののの010-030612001     のののののの010-030612001     のののののの010-030612001     ののののの010-030612001     ののののの010-030612001     ののののの010-030612001     ののののの010-030612001     のののののの010-030612001     ののののの010-030612001     のののの010-030612001     ののののの010-030612001     のののの010-030612001     のののの010-030612001     のののののののののののののののののののののののののののののののの                                                                                                    | 企業名     オオサキショウシ・     口座情報     音通 1234567       読込データ基本情報     ※登録確認画面から印刷する場合の画面例です。       WEB適番     000000010-030612001                                                                                                    | 企業名     オオサキショウシ <sup>3</sup> 口座情報     通道 1234567       読込データ基本情報     ※登録確認画面から印刷する場合の画面例です。                                                                                                    | A1111     001000012     ロ座情報     012 / Manging 152/8       企業名     オオサキショウシ・     音通 1234567       読込データ基本情報     ※登録確認画面から印刷する場合の画面例です。                                                                                                    | Atオサキシヨウシ・     ロ座情報     012 欠時駅前支店<br>普通 1234567       Atオサキシヨウシ・     ※登録確認画面から印刷する場合の画面例です。       WEB適番     000000010-03061201                                                                                                    | <ul> <li>会社コード</li> <li>001000012&lt;</li> <li>企業名</li> <li>オオサキシヨウシ・</li> <li>ご空情報</li> <li>①2 大崎駅前支店</li> <li>普通 1234567</li> <li>※登録確認画面から印刷する場合の画面例です。</li> </ul>                                                                                                    | <ul> <li>         ・ ・・・・・・・・・・・・・・・・・・・・・・・・・・・</li></ul>                                                                                                    |
| 振込指定日 04月30日 04月30                                                                                                    | 計件数 1件                                                                                                    | 合計件数         1件           販込合計金額         5,000円           系数料公計金額         100円                                                                                                    | 合計件数         1件           振込合計金額         5,000円           手数料合計金額         100円                                                                                                    | 合計件数         1件           振込合計金額         5,000円           手数料合計金額         100円                                                                                                    | 승타 件 했     1/4       振込승計 金額     5,000       F 했 料 승計 金額     100円                                                                                                    | 금計件数     1件       振込合計金額     5.000円       手数料合計金額     100円       時込料     100円       古시 승针 金額     5.200円                                                                                                    | <ul> <li>合計件数</li> <li>1件</li> <li>振込合計金額</li> <li>5,000円</li> <li>手数料合計金額</li> <li>100円</li> <li>支払合計金額</li> <li>5,200円</li> </ul>                                                                                                    | 合計件数 11件<br>振込合計金額 5,000円<br>手数料合計金額 100円<br>支払合計金額 5,200円<br>上記データの「合計集計要」を出力します 上記データの「時間綺麗要」を出力します                                                                                                    | 合計件数         1件           振込合計金額         5.000円           手数料合計金額         100円           防込料         100円           支払合計金額         5.200円                                                                                                    | 合計件数     1件       振込合計金額     5,000円                                                                                                    | 合計件数 1件                                                                                                    |                                                                                                    | WEB通番 0000000010-030612001                                                                                                    | RED通番 0000000010-030612001                                                                                                    |                                                                                                    | Image: Webling the second second                                                                                                    | 企業名 オオサキショウシジ ビモリア 普通 1234567       読込データ基本情報     ※登録確認画面から印刷する場合の画面例です。       VEB適番     000000010-030612001                                                                                                    | 企業名     オオサキショウシ・     □座情報     普通 1234567       読込データ基本情報     ※登録確認画面から印刷する場合の画面例です。       VEB適番     000000010-03061201                                                                                                    | 企業名 オオサキショウシジ □座情報 普通 1234567            ・         ・         ・                                                                                                    | 企業名     オオサキショウシ・     □座情報     普通 1234567       読込データ基本情報     ※登録確認画面から印刷する場合の画面例です。       VEB適番     000000010-030612011                                                                                                    | 企業名 オオサキショウシ・<br>産業名 オオサキショウシ・<br>※登録確認画面から印刷する場合の画面例です。<br>WEB通番 000000010-030612001                                                                                                    | 企業名     オオサキショウシ・     □座情報     普通 1234567       読込データ基本情報     ※登録確認画面から印刷する場合の画面例です。       ¥EB通番       000000010-030612001                                                                                                    | 企業名 オオサキショウシ・<br>産業名 オオサキショウシ・<br>※登録確認画面から印刷する場合の画面例です。<br>WEB通番 000000010-030612001                                                                                                    | 企業名 オオサキショウシジ □座情報 音通 1234567            ・         ・         ・                                                                                                    | 企業名     オオサキショウシジ     □座情報     音通 1234567       歳込データ基本情報     ※登録確認画面から印刷する場合の画面例です。                                                                                                    | At1 1     001000012     回座情報     012 /vangs(R) 52/8       企業名     オオサキショウシ・     音通 1234567       意込データ基本情報     ※登録確認画面から印刷する場合の画面例です。                                                                                                    | Atj+?>i?)     D/E/情報     012 大時駅前支店<br>普通 1234567       金業名     オオサキ?ヨウジ     普通 1234567       歳込データ基本情報     ※登録確認画面から印刷する場合の画面例です。                                                                                                    | 会社コード 001000012 □座情報 012 大崎駅前支店<br>登担 1234567                                                                                                    | ○ 10000012      ○ 2 估報   ○ 2 估報   ○ 2 估報   ○ 2 估報   ○ 2 七時駅前支店   ● 通 1234567   ※登録確認画面から印刷する場合の画面例です。   ○ 2 しつののののののののののののののののののののののののののののののののののの                                                                                                    |
| 振込指定日 04月30日 04月300000000000000000000000000000000000                                                                                                    | 計件数         1件           ひ会社会教育         5000000000000000000000000000000000000                                                                                                    | 合計件数     1(#       版込合計金額     5,000円       各批約合計金額     100円                                                                                                    | 合計件数         1件           振込合計金額         5,000円           手数料合計金額         100円                                                                                                    | 合計件数         1/4           振込合計金額         5.000円           手数料合計金額         100円                                                                                                    | 合計件数     1件       振込合計金額     5,000円       手数料合計金額     100円                                                                                                    | 合計件数     1件       振込合計金額     5,000円       手数料合計金額     100円       時込料     100円       時込料     5,200円                                                                                                    | 合計件数     11件       振込合計金額     5.000円       手数料合計金額     100円       均込料     100円       支払合計金額     5.200円                                                                                                    | 合計件数     1件       瓶込合計金額     5,000円       手数料合計金額     100円       時込料     100円       支払合計金額     5,200円                                                                                                    | 合計件数         一           版込合計金額         5,000円           手数料合計金額         100円           時込料         100円           支払合計金額         5,000円                                                                                                    | 合計件数     1件       振込合計金額     5.000円                                                                                                    | 合計件数 1件                                                                                                    |                                                                                                    | WEB通番 0000000010-030612001                                                                                                    |                                                                                                    | ※登録確認画面から印刷する場合の画面例です。                                                                                                    | 147979272                                                                                                    | 企業名 オオサキショウシジ ビス 10 世 普通 1234567     ※登録確認画面から印刷する場合の画面例です。     WEB適番 000000010-030612001     WEB適番 000000010-030612001     WEB 00000010-030612001     WEB 00000010-030612001     WEB 00000010-030612001     WEB 00000010-030612001     WEB 00000010-030612001     WEB 00000010-030612001     WEB 00000010-030612001     WEB 00000010-030612001     WEB 00000010-030612001     WEB 00000010-030612001     WEB 00000010-030612001     WEB 00000010-030612001     WEB 000000010-030612001     WEB 000000010-030612001     WEB 00000010-030612001     WEB 00000010-030612001     WEB 00000010-030612001     WEB 00000010-030612001     WEB 00000010-030612001     WEB 0000010-030612001     WEB 00000010-030612001     WEB 00000010-030612001     WEB 00000010-030612001     WEB 00000010-030612001     WEB 00000010-030612001     WEB 00000010-030612001     WEB 00000010-03061200     WEB 00000010-03061200     WEB 00000010-03061200     WEB 0000000000000000000000000     WEB 00000000000000000000000000000000                                                                                                    | 企業名     オオサキショウシ・     □座情報     音通 1234567       読込データ基本情報     ※登録確認画面から印刷する場合の画面例です。       YEB適番     000000010-030612001                                                                                                    | 企業名 オオサキショウシジ □座情報 普通 1234567       값込データ基本情報     ※登録確認画面から印刷する場合の画面例です。       VEB適番 000000010-030612001     ●                                                                                                    | 企業名 オオサキショウシジ □座情報 普通 1234567       歳込データ基本情報     ※登録確認画面から印刷する場合の画面例です。                                                                                                    | 企業名 オオサキショウシ・<br>ご ステータ基本情報<br>WEB適番 000000010-030612001<br>□ (単報 音通 1234567<br>普通 1234567<br>普通 1234567<br>普通 1234567<br>● (単報 音通 1234567<br>● (単報 音通 1234567<br>● (単本 日本 日本 日本 日本 日本 日本 日本 日本 日本 日本 日本 日本 日本                                                                                                    | 注案名 オオサキショウシジ □座情報 音通 1234567     送込データ基本情報     WEB通番 000000010-030612001     U     U                                                                                                    | 企業名 オオサキショウシ・<br>ご ステータ基本情報<br>WEB適番 000000010-030612001<br>□ (単報 音通 1234567<br>普通 1234567<br>普通 1234567<br>普通 1234567<br>● (単報 音通 1234567<br>● (単報 音通 1234567<br>● (単本 日本 日本 日本 日本 日本 日本 日本 日本 日本 日本 日本 日本 日本                                                                                                    | 企業名 オオサキショウシ・       △座情報     音通 1234567       歳込データ基本情報     ※登録確認画面から印刷する場合の画面例です。                                                                                                    | 企業名     オオサキショウシジ     □座情報     普通 1234567       歳込データ基本情報     ※登録確認画面から印刷する場合の画面例です。                                                                                                    | ・・・・・・・・・・・・・・・・・・・・・・・・・・・・・                                                                                                    |                                                                                                    | <ul> <li>会社コード</li> <li>010000012</li> <li>企産情報</li> <li>①2 大崎駅前支店</li> <li>普通 1234567</li> <li>普通 1234567</li> <li>※登録確認画面から印刷する場合の画面例です。</li> </ul>                                                                                                    | <ul> <li>         はコード         001000012         <ul> <li></li></ul></li></ul>                                                                                                    |
|                                                                                                    | 2018年日 04月30日<br>計件数 1件<br>ひを計合参数 5,000円                                                                                                    | ALC/18年日 04月30日<br>合計件数 11件<br>版込合計金額 5,000円                                                                                                    |                                                                                                    | ALC-18 LC         U4 FI-30 C           Shift KK         11 f           GLOCH Shift KK         5,000 F           FKKMACH Shift KK         100 F                                                                                                    | McCrape         U4 月30日           Shift Abb         11f4           SLOSH State         5,000円           FbbtAcht State         100円                                                                                                    | ALC16年E日 04月30日<br>合計件数 11件<br>振込合計金額 5,000円<br>手数料合計金額 100円<br>令込料 100円                                                                                                    | ALC-18年日 04月30日<br>合計件数 11件<br>底込合計金額 5,000円<br>行数料合計金額 100円<br>支払合計金額 5,200円                                                                                                    | MAC19EED 04月30日<br>合計件数 11件<br>版込合計金額 5,000円<br>手数料合計金額 100円<br>約込料 100円<br>支払合計金額 5,200円                                                                                                    |                                                                                                    | ALC19EEロ U4月30日<br>合計件数 1件<br>版込合計金額 5,000円                                                                                                    | 加公理及正口         U4月30日           含計件数         1件                                                                                                    |                                                                                                    | WEB通番 0000000010-030612001                                                                                                    |                                                                                                    |                                                                                                    | 147972122     1234667                                                                                                    | 注葉名     オオサキショウシジ     ビグロ 10 10 10 10 10 10 10 10 10 10 10 10 10                                                                                                    | 全業名 オオサキショウシジ □座情報 音通 1234567     ぎ通 1234567     送込データ基本情報     000000010-030612001     000000010-030612001     000000010-030612001                                                                                                    | 企業名     オオサキショウシジ     口座情報     普通 1234567       意込データ基本情報     ※登録確認画面から印刷する場合の画面例です。                                                                                                    | 企業名     11世報     日座情報       資源 1234567     ※登録確認画面から印刷する場合の画面例です。                                                                                                    |                                                                                                    | 全業名 オオサキショウシジ □座情報 音通 1234567     ぎ通 1234567     送込データ基本情報     000000010-030612001     000000010-030612001     000000010-030612001                                                                                                    | 企業名 オオサキショウシジ □座情報 音通 1234567     ※登録確認画面から印刷する場合の画面例です。     WEB通番 000000010-030612001     WEB通番 000000010-030612001     WEB通番 000000010-030612001     WEB通番 000000010-030612001     WEB通番 0000000010-030612001     WEB通番 0000000010-030612001     WEB通番 0000000010-030612001     WEB通番 0000000010-030612001     WEB通番 0000000010-030612001     WEB通番 0000000010-030612001     WEB通番 0000000010-030612001     WEB通番 0000000010-030612001     WEB通番 000000000000000000000000000000000000                                                                                                    | 企業名 オオサキショウシジ □座情報 音通 1234567     ぎ通 1234567     ※登録確認画面から印刷する場合の画面例です。     WEB通番 000000010-030612001     WEB通番 000000010-030612001     UNIT NOT NOT NOT NOT NOT NOT NOT NOT NOT NO                                                                                                    | 企業名     オオサキショウシ・     口座情報     通道 1234567       最込データ基本情報     ※登録確認画面から印刷する場合の画面例です。                                                                                                    | ・・・・・・・・・・・・・・・・・・・・・・・・・・・・・                                                                                                    | CET C 10000012     CET C 10000012     CET C 10000012     CET C 100000012     CET C 100000012     CET C 100000012     CET C 100000012     CET C 1000000010-030612001     CET C 1000000010-030612001     CET C 100000000000000000000000000000000000                                                                                                    | <ul> <li>会社コード</li> <li>001000012</li> <li>企業名</li> <li>オオサキショウシ・</li> <li>ご座情報</li> <li>□座情報</li> <li>12 大崎駅前支店</li> <li>普通 1234567</li> <li>※登録確認画面から印刷する場合の画面例です。</li> </ul>                                                                                                    | <ul> <li>         はコード         0010000012         <ul> <li></li></ul></li></ul>                                                                                                    |
|                                                                                                    | 22月2日 04月30日<br>計件数 1件<br>ひ会社会教 5000円                                                                                                    | MMC/指定日 U4月30日<br>合計件数 1(件<br>版込合計金額 5,000円                                                                                                    | 加4月30日         04月30日           合計件数         1件           振込合計金額         5.000円           手数料合計金額         100円                                                                                                    | 加公指正日         04月30日           合計件数         0         1件           振込合計金額         5,000円           野数料合計金額         100円                                                                                                    | MACAGECE1 04月30日<br>合計件数 11件<br>振込合計金額 5,000円<br>手数料合計金額 100円                                                                                                    | 加込着産日 04月30日<br>合計件数 11件<br>振込合計金額 5,000円<br>手数料合計金額 100円<br>時込料 100円                                                                                                    | MarcAraFaEL1 04月30日<br>合計件数 11件<br>振込合計金額 5,000円<br>手数料合計金額 100円<br>支払合計金額 5,200円                                                                                                    | MACATEREN U4月30日<br>合計件数 11件<br>振込合計金額 5,000円<br>手数料合計金額 100円<br>持込料 100円<br>支払合計金額 5,200円                                                                                                    | muC-1目正日     U4月30日     Cl     Ali     Ali     Ali     Ali     Ali     Ali     Ali     Cl     Ali     Ali     Cl     Ali     Cl     Ali     Cl     Ali     Cl     Ali     Cl     Ali     Cl     Ali     Cl     Cl     Ali     Cl     Cl                                                                                                    | MMACharEL1 U4月30日<br>合計件数 11件<br>振込合計金額 5,000円                                                                                                    | tmb/2台正日 04月30日<br>合計件数 1件                                                                                                    | 1月22日 4月30日 4月3000 4月3000 4月3000 4月3000000000000000                                                                                                    | WEB通番 0000000010-030612001                                                                                                    | 武込データ基本情報     10000000010-030612001     10000000010-030612001     10000000010-030612001     10000000010-030612001     10000000010-030612001     10000000010-030612001     10000000010-030612001     10000000010-030612001     10000000010-030612001     10000000010-030612001     10000000010-030612001     10000000010-030612001     10000000010-030612001     10000000010-030612001     10000000010-030612001     10000000010-030612001     10000000010-030612001     10000000010-030612001     10000000010-030612001     10000000010-030612001     10000000010-030612001     10000000000000000000000000     100000000                                                                                                    |                                                                                                    | 14794797     1234667       認知1234667     ※登録確認画面から印刷する場合の画面例です。       認込データ基本情報     000000010-030612001                                                                                                    | 企業名 オオサキショウシ ビモリア 普通 1234567     ※登録確認画面から印刷する場合の画面例です。     び000000010-030612001     WEB通番 000000010-030612001     UNIT NOT NOT NOT NOT NOT NOT NOT NOT NOT NO                                                                                                    | 企業名     11サキショウシ・     □座情報       資通 1234567     ※登録確認画面から印刷する場合の画面例です。       家込データ基本情報     000000010-030612001                                                                                                    | 企業名 オオサキショウシジ □座情報 音通 1234567                                                                                                    | 企業名 オオサキショウシジ □座情報 音通 1234567       값シデータ基本情報     ※登録確認画面から印刷する場合の画面例です。                                                                                                    | 企業名 オオサキショウシ・<br>ごを業名 オオサキショウシ・<br>※登録確認画面から印刷する場合の画面例です。<br>WEB適番 000000010-030612001                                                                                                    | 全業名 オオサキショウシジ □座情報 音通 1234567     ぎ通 1234567     送込データ基本情報     000000010-030612001     000000010-030612001     000000010-030612001                                                                                                    | 企業名 オオサキショウシ・<br>ごを業名 オオサキショウシ・<br>※登録確認画面から印刷する場合の画面例です。<br>WEB適番 000000010-030612001                                                                                                    | 企業名 オオサキショウシ・<br>ご                                                                                                    | 企業名 オオサキショウシ <sup>3</sup> ご □ (2) (前報) ご □ (2) (前報) ご □ (2) (1) (2) (2) (2) (2) (2) (2) (2) (2) (2) (2                                                                                                    | A114     001000012     □座情報     012 / Calify(N) 52/3       企業名     オオサキショウシ・     ご座情報     音通 1234567       読込データ基本情報     ※登録確認画面から印刷する場合の画面例です。                                                                                                    | Attrice     000000012     回座情報     012 大崎駅前支店<br>普通 1234567       Attrice     **登録確認画面から印刷する場合の画面例です。       Attrice     **登録確認画面から印刷する場合の画面例です。                                                                                                    | <ul> <li>会社コード</li> <li>010000012</li> <li>企業名</li> <li>オオサキショウシ・</li> <li>ご座情報</li> <li>□座情報</li> <li>○理情報</li> <li>○理情報</li> <li>○理情報</li> <li>○理情報</li> <li>○理情報</li> <li>○回復期支店</li> <li>普通 1234567</li> <li>※登録確認画面から印刷する場合の画面例です。</li> </ul>                                                                                                    | <ul> <li>         はコード         0010000012         <ul> <li></li></ul></li></ul>                                                                                                    |
|                                                                                                    | 2018年日 04月30日<br>計件数 1件<br>ひを計合参数 5,000円                                                                                                    | MACABED 04月30日<br>合計件数 1件<br>服込合計金額 5,000円                                                                                                    | 加4月30日         04月30日           合計件数         11件           振込合計金額         5,000円           手数料合計金額         100円                                                                                                    | 加公指定日         04月30日           合計件数         1件           振込合計金額         5,000円           野数料合計金額         100円                                                                                                    | MACAGECD 04月30日<br>合計件数 11件<br>振込合計金額 5,000円<br>手数料合計金額 100円                                                                                                    |                                                                                                    | MACABED 04月30日<br>合計件数 1件<br>振込合計金額 5,000円<br>手数料合計金額 100円<br>支払合計金額 5,200円                                                                                                    | MACATELED 04月30日<br>合計件数 11件<br>振込合計金額 5,000円<br>手数料合計金額 100円<br>技払合計金額 100円<br>支払合計金額 5,200円                                                                                                    | Importance         04 F30 B           Calification         100 F           Fbbbab         100 F           Fbbbbb         100 F           Fbbbbb         5200 F                                                                                                    | MACABED 04月30日<br>合計件数 1件<br>振込合計金額 5,000円                                                                                                    | mm2/1822日<br>合計件数 1件                                                                                                    | IRE/218/2010                                                                                                    | WEB通番 0000000010-030612001                                                                                                    |                                                                                                    |                                                                                                    | Image: With the second second se                                                                                                    | 企業名 オオサキショウシジ ビグロ 普通 1234567            ・※登録確認画面から印刷する場合の画面例です。             ・※登録確認画面から印刷する場合の画面例です。                                                                                                    | 企業名     オオサキショウシ・     □座情報     音通 1234567       記ごデータ基本情報     ※登録確認画面から印刷する場合の画面例です。                                                                                                    | 企業名 オオサキショウシジ □座情報 音通 1234567       歳込データ基本情報     ※登録確認画面から印刷する場合の画面例です。                                                                                                    | 企業名 オオサキショウシ <sup>2</sup> ☆業名 オオサキショウシ <sup>2</sup> ※登録確認画面から印刷する場合の画面例です。 ☆とジデータ基本情報 WEB過番 000000010-030612001                                                                                                    | 企業名 オオサキショウシ・<br>ご業名 オオサキショウシ・<br>意通 1234567<br>※登録確認画面から印刷する場合の画面例です。<br>WEB過番 000000010-030612001                                                                                                    | 全業名 オオサキショウシジ □座情報 音通 1234567     ぎ通 1234567     送込データ基本情報     000000010-030612001     000000010-030612001     000000010-030612001                                                                                                    | 企業名 オオサキショウシ・<br>ご                                                                                                    | 企業名 オオサキショウシ・<br>ご                                                                                                    | 企業名 オオサキショウシ <sup>3</sup> □座情報 通1234567 読込データ基本情報 WEB過番 000000010-030612001                                                                                                    | A114     001000012     □座情報     012 / Calify(N) 52/3       企業名     オオサキショウシ・     音通 1234567       読込データ基本情報     ※登録確認画面から印刷する場合の画面例です。                                                                                                    | Attrice     000000012     012 大崎駅前支店       企業名     オオサキショウシジ     1234567       読込データ基本情報     ※登録確認画面から印刷する場合の画面例です。                                                                                                    | <ul> <li>会社コード</li> <li>010000012</li> <li>企業名</li> <li>オオサキショウシ・</li> <li>ご座情報</li> <li>□座情報</li> <li>○座情報</li> <li>○理情報</li> <li>○理情報</li> <li>○理情報</li> <li>○理情報</li> <li>○回復報</li> <li>○回復報</li></ul>                                                                                                    | <ul> <li>         はコード         001000012         <ul> <li></li></ul></li></ul>                                                                                                    |
|                                                                                                    | 込指定日 04月30日 計件数 1件 込合計会参照 5,000円                                                                                                    | 振込指定日 04月30日<br>合計件数 1件<br>振込合計金額 5,000円<br>系数約分計金額 100円                                                                                                    | 版込音記金額     04月30日       合計件数     114       版込合記金額     5,000円       手数料合計金額     100円                                                                                                    | 瓶込指定日     04月30日       合計件数     11件       瓶込合計金額     5,000円       野数料合計金額     100円                                                                                                    | <ul> <li>振込指定日 04月30日</li> <li>合計件数 11件</li> <li>振込合計金額 5,000円</li> <li>手数料合計金額 100円</li> <li>(100円)</li> </ul>                                                                                                    | <ul> <li>瓶込指定日 04月30日</li> <li>合計件数 11件</li> <li>振込合計金額 5.000円</li> <li>手数料合計金額 100円</li> <li>特込料 100円</li> <li>市払合計金額 5.000円</li> </ul>                                                                                                    | 瓶込指定日     04月30日       合計件数     1件       振込合計金額     5.000円       手数料合計金額     100円       支払合計金額     5.200円                                                                                                    | 描述指定日 04月30日<br>合計件数 1件<br>描述合計金額 5,000円<br>手数料合計金額 100円<br>技込合計金額 5,000円<br>支払合計金額 5,000円<br><br><br>上記データの「合計集計要」を出力します<br>上記データの「時間接続要」を出力します                                                                                                    | <ul> <li>瓶込指定日 04月30日</li> <li>合計件数 04月30日</li> <li>合計件数 01件</li> <li>瓶込合計金額 05000円</li> <li>手数料合計金額 100円</li> <li>た込合計金額 5200円</li> </ul>                                                                                                    | 振込指定日 04月30日 合計件数 1件 振込合計金額 5,000円                                                                                                    | 版公指定日     04月30日       合計件数     1件                                                                                                    | [版公指定日 04月30日 04月300000000000000000000000000000000000                                                                                                    | WEB通母 0000000010-030612001                                                                                                    |                                                                                                    | ※登録確認画面から印刷する場合の画面例です。<br><sup> </sup>                                                                                                    | Image: With State State                                                                                                    | 企業名 オオサキショウシジ ビニロボ 普通 1234567       歳込データ基本情報     ○251818     普通 1234567                                                                                                    | 企業名     オオサキショウシ・     口座情報     音通 1234567       読込データ基本情報     ※登録確認画面から印刷する場合の画面例です。                                                                                                    | 企業名 オオサキショウシ <sup>3</sup> □座情報 普通 1234567 ※登録確認画面から印刷する場合の画面例です。 ■ 0000000000-030612001                                                                                                    | 企業名 オオサキショウシジ □座情報 音通 1234567            ・※登録確認画面から印刷する場合の画面例です。                                                                                                    | 企業名 オオサキショウシ・<br>ごを呈える<br>は、<br>なびデータ基本情報 000000000-030612001                                                                                                    | 企業名     オオサキショウシ・     口座情報       普通 1234567     普通 1234567       読込データ基本情報     ※登録確認画面から印刷する場合の画面例です。                                                                                                    | 企業名 オオサキショウシ・<br>ごを呈える<br>は、<br>なびデータ基本情報 000000000-030612001                                                                                                    | 企業名 オオサキショウシ <sup>2</sup> ご 2 <sup>座情報</sup> 音通 1234567 ※登録確認画面から印刷する場合の画面例です。 ◎000000000-030612001                                                                                                    | 企業名<br>オオサキショウシ <sup>3</sup><br>ご<br>登録確認画面から印刷する場合の画面例です。<br>WEB過## 000000000-030612001                                                                                                    | 企業名                                                                                                    | Attrice     010000012     回座情報     012 大崎駅前支店       企業名     オオサキショウシ・     一座情報     普通 1234567       読込データ基本情報     ※登録確認画面から印刷する場合の画面例です。                                                                                                    | 会社コード 001000012 □座情報 012 大崎駅前支店<br>音通 1234567                                                                                                    | 総ロード 0010000012   変名 オオサキショウシ・   シブーク基本情報     012 大崎駅前支店   普通 1234567     次デーク基本情報     00000000010-030612001                                                                                                    |
| WEBj@# 000000010-030612001                                                                                                    | 込指定日 04月30日<br>計件数 1件<br>ふ会社会類 5000円                                                                                                    | 振込指定日     04月30日       合計件数     1件       振込合計金額     5,000円       系数料公計金額     100円                                                                                                    | 振込指定日     04月30日       合計件数     04月30日       振込合計金額     5,000円       手数料合計金額     100円                                                                                                    | 振込指定日     04月30日       合計件数     114       振込合計金額     5.000円       手数料合計金額     100円                                                                                                    | 振込指定日     04月30日       合計件数     1件       振込合計金額     5,000円       手数料合計金額     100円                                                                                                    | <ul> <li>振込指定日 04月30日</li> <li>合計件数 1件</li> <li>振込合計金額 5,000円</li> <li>手数料合計金額 100円</li> <li>特込料 0100円</li> <li>ちた人計金額 5,000円</li> </ul>                                                                                                    | 振込指定日     04月30日       合計件数     114       振込合計金額     5.000円       手数料合計金額     100円       支払合計金額     5.200円                                                                                                    | 描込指定日 04月30日<br>合計件数 1件<br>描込合計金額 5.000円<br>手数料合計金額 100円<br>時込料 100円<br>支払合計金額 5.200円                                                                                                    | 振込指定日 04月30日<br>合計件数 04月30日<br>低込合計金額 5.000円<br>手数料合計金額 100円<br>防込料 01010円                                                                                                    | 振込指定日     04月30日       合計件数     114       振込合計金額     5,000円                                                                                                    | 振込指定日     04月30日       合計件数     1件                                                                                                    | 振込指定日 04月30日 04月30日 04月10日 04月10000                                                                                                    |                                                                                                    | えびデータ基本情報                                                                                                    | ※登録確認画面から印刷する場合の画面例です。                                                                                                    | 147972172     1234067                                                                                                    | 企業名     オオサキショウシジ     口ではまず       意通 1234567     ※登録確認画面から印刷する場合の画面例です。                                                                                                    | 企業名     オオサキショウシ・     口座情報     普通 1234567       読込データ基本情報     ※登録確認画面から印刷する場合の画面例です。                                                                                                    | 企業名     オオサキショウシ・     口座情報       普通 1234567     ※登録確認画面から印刷する場合の画面例です。                                                                                                    | 企業名 オオサキショウシ <sup>3</sup> □座情報 普通 1234567 ※登録確認画面から印刷する場合の画面例です。                                                                                                    | 企業名     オオサキショウジ     口座情報     普通 1234567       読込データ基本情報     ※登録確認画面から印刷する場合の画面例です。                                                                                                    | 企業名     オオサキショウシ     口座情報     普通 1234567       読込データ基本情報     ※登録確認画面から印刷する場合の画面例です。                                                                                                    | 企業名 オオサキショウジ □座情報 音通 1234567            ・         ・         ・                                                                                                    | 企業名 オオサキショウシ <sup>2</sup> ご (1) (1) (1) (1) (1) (1) (1) (1) (1) (1)                                                                                                    | 企業名     オオサキショウシ・     □座情報     普通 1234567       読込データ基本情報     ※登録確認画面から印刷する場合の画面例です。                                                                                                    | 企業名                                                                                                    | Atta-P     0010000012     ロ座情報     012 大崎駅前支店<br>普通 1234567       Atta+ショウシ・     X登録確認画面から印刷する場合の画面例です。                                                                                                    | 会社コード     0010000012     ロ座情報     012 大崎駅前支店<br>普通 1234567       企業名     オオサキショウシ・     **登録確認画面から印刷する場合の画面例です。                                                                                                    | 社コード 001000012   業名 オオサキショウジ     ご座情報   12 大崎駅前支店   普通 1234567     込データ基本情報     ※登録確認画面から印刷する場合の画面例です。                                                                                                    |
| WEBi角番 0000000010-030612001                                                                                                    | 込指定日     04月30日       計件数     1件       ふ合計合類     5000円                                                                                                    | 応込指定日 04月30日<br>会計件数 1件<br>成込合計金額 5,000円                                                                                                    | 版         Control (100 monormality)           版         Control (100 monormality)           合計         低         Control (100 monormality)           版         Control (100 monormality)         Control (100 monormality)           手数料合計         Control (100 monormality)         Control (100 monormality)                                                                                                    | 版         Control Control Control           版         04月30日           合計件数         0           広合計金額         0           手数料合計金額         10000                                                                                                    | Kabala         Kabala           Kabala         04/月30日           Calif Hag         1/14           Kabala         5,000円           FightAchada         100円                                                                                                    | Kababaa         Kababaa           Kababaa         04/月30日           Gali (4)         1(4)           Gali (4)         1(4)           Kababaa         5,000P           Fibbyhabaa         1000P           Fibbyhabaa         1000P           Fibbyhabaa         5,000P                                                                                                    | Kalo     Concerns and and and and and and and and and and                                                                                                    | 協 込 指 定 日 04月30日 04月30日 04月30日 10日 合計 4 額 し 合計 4 額 し 合計 4 額 し 合計 4 額 100円                                                                                                    | 加入2 加         Concerts Concerts           振込指定日         04月30日           合計件数         1件           振込合計金額         5,000円           特込料         100円           支払合計金額         5,200円                                                                                                    | 協議         Constant         Constant <th< td=""><td>版         Control of Control of C</td><td>版         04月30日         04月30日</td><td></td><td>えびデータ基本情報</td><td>この   この   この</td><td><sup>14</sup>/<sup>9+24/2</sup> <sup>14</sup>/<sup>9+24/2</sup> <sup>12</sup>/<sup>1234b67</sup> <sup>12</sup>/<sup>1234b67</sup> <sup>12</sup>/<sub>2</sub><sup>1234b67</sup> <sup>12</sup>/<sub>2</sub><sup>123</sup> <sup>1234b67</sup> <sup>12</sup>/<sub>2</sub><sup>1234b67</sup> <sup>12</sup>/<sub>2</sub><sup>1234b67</sup> <sup>1234b67</sup> <sup>1234b67</sup> <sup>1234b67</sup> <sup>1234b67</sup> <sup>1234b67</sup> <sup>1234b67</sup> <sup>1234b67</sup> <sup>1234b67</sup> <sup>1234b67</sup> <sup>1234b67</sup> <sup>1234b67</sup> <sup>1234b67</sup></td><td>企業名     オオサキショウジ     ビゲルド     普通 1234567</td><td>注業名     オオサキショウシ・     □座情報     音通 1234567       こ、ジェーク基本情報     ※登録確認画面から印刷する場合の画面例です。</td><td>企業名     1オサキショウシ・     口座情報     音通 1234567       読込データ基本情報     ※登録確認画面から印刷する場合の画面例です。</td><td>企業名     11サキショウシ     口座情報       資通 1234567        読込データ基本情報     ※登録確認画面から印刷する場合の画面例です。</td><td>企業名     オオサキショウシ     口座情報     音通 1234567       こ     ※登録確認画面から印刷する場合の画面例です。</td><td>企業名     オオサキショウシ・     □座情報     音通 1234567       こ     ※登録確認画面から印刷する場合の画面例です。</td><td>企業名     オオサキショウシ     口座情報     音通 1234567       読込データ基本情報     ※登録確認画面から印刷する場合の画面例です。</td><td>企業名     1100000000000000000000000000000000000</td><td>企業名     オオサキショウシ・     口座情報     音通 1234567       読込データ基本情報     ※登録確認画面から印刷する場合の画面例です。</td><td><u>A14</u> <u>A14</u> <u>A1</u></td><td>・注         ・         ・</td><td>会社コード     01000012     □座情報     012 大崎駅前支店       注葉名     オオサキショウジ     □座情報     音通 1234567       読込データ基本情報     ※登録確認画面から印刷する場合の画面例です。</td><td><ul> <li>         Atコード 001000012         ■ 12 大崎駅前支店         ● 12 大崎駅前支店         ● 12 大崎駅前支店      </li> <li>         第名 オオサキショウジ ※登録確認画面から印刷する場合の画面例です。     </li> </ul></td></th<> | 版         Control of Control of C                                                                                                    | 版         04月30日         04月30日                                                                                                    |                                                                                                    | えびデータ基本情報                                                                                                    | この   この                                                                                                    | <sup>14</sup> / <sup>9+24/2</sup> <sup>14</sup> / <sup>9+24/2</sup> <sup>12</sup> / <sup>1234b67</sup> <sup>12</sup> / <sup>1234b67</sup> <sup>12</sup> / <sub>2</sub> <sup>1234b67</sup> <sup>12</sup> / <sub>2</sub> <sup>123</sup> <sup>1234b67</sup> <sup>12</sup> / <sub>2</sub> <sup>1234b67</sup> <sup>12</sup> / <sub>2</sub> <sup>1234b67</sup> <sup>1234b67</sup> <sup>1234b67</sup> <sup>1234b67</sup> <sup>1234b67</sup> <sup>1234b67</sup> <sup>1234b67</sup> <sup>1234b67</sup> <sup>1234b67</sup> <sup>1234b67</sup> <sup>1234b67</sup> <sup>1234b67</sup> <sup>1234b67</sup>                                                                                                    | 企業名     オオサキショウジ     ビゲルド     普通 1234567                                                                                                    | 注業名     オオサキショウシ・     □座情報     音通 1234567       こ、ジェーク基本情報     ※登録確認画面から印刷する場合の画面例です。                                                                                                    | 企業名     1オサキショウシ・     口座情報     音通 1234567       読込データ基本情報     ※登録確認画面から印刷する場合の画面例です。                                                                                                    | 企業名     11サキショウシ     口座情報       資通 1234567        読込データ基本情報     ※登録確認画面から印刷する場合の画面例です。                                                                                                    | 企業名     オオサキショウシ     口座情報     音通 1234567       こ     ※登録確認画面から印刷する場合の画面例です。                                                                                                    | 企業名     オオサキショウシ・     □座情報     音通 1234567       こ     ※登録確認画面から印刷する場合の画面例です。                                                                                                    | 企業名     オオサキショウシ     口座情報     音通 1234567       読込データ基本情報     ※登録確認画面から印刷する場合の画面例です。                                                                                                    | 企業名     1100000000000000000000000000000000000                                                                                                    | 企業名     オオサキショウシ・     口座情報     音通 1234567       読込データ基本情報     ※登録確認画面から印刷する場合の画面例です。                                                                                                    | <u>A14</u> <u>A14</u> <u>A1</u>                                                                                                    | ・注         ・         ・                                                                                                    | 会社コード     01000012     □座情報     012 大崎駅前支店       注葉名     オオサキショウジ     □座情報     音通 1234567       読込データ基本情報     ※登録確認画面から印刷する場合の画面例です。                                                                                                    | <ul> <li>         Atコード 001000012         ■ 12 大崎駅前支店         ● 12 大崎駅前支店         ● 12 大崎駅前支店      </li> <li>         第名 オオサキショウジ ※登録確認画面から印刷する場合の画面例です。     </li> </ul>                                                                                                    |
|                                                                                                    | B通番 000000010-030612001<br>込指定日 04月30日<br>計件数 1件                                                                                                    | WEB適番         000000010-030612001           廠込指定日         04月30日           含計件数         11件           廠込合計金額         5,000円           系設計会社会社         100円                                                                                                    | WEB適番         000000010-030612001           版込指定日         04月30日           含計件数         11件           版込合計金額         5.000円           手数料合計金額         100円                                                                                                    | WEB適番         000000010-030612001           航込指定日         04月30日           含計件数         1(4)           航込合計金額         5,000円           手数料合計金額         100円                                                                                                    | WEB適番         000000010-030612001           振込指定日         04月30日           含計件数         1(件           振込合計金額         5,000円           手数料合計金額         100円                                                                                                    | WEB適番         000000010-030612001           航込指定日         04月30日           会計件数         11件           航込合計金額         5.000円           特数料合計金額         100円           ちた料金額         5.200円                                                                                                    | WEB適番         000000010-030612001           航込指定日         04月30日           合計件数         1(4)           航込合計金額         5.000円           特込料         100円           支払合計金額         5.200円                                                                                                    | WEB通番 00000010-030612001<br>瓶込指定日 04月30日<br>合計件数 11件<br>瓶込合計金額 5,000円<br>行数料合計金額 100円<br>対込料 100円<br>支払合計金額 5,200円                                                                                                    | WEB適番         000000010-030612001           航込指定日         04月30日           合計件数         1(4)           航込合計金額         5.000円           特数料合計金額         100円           転込合計金額         5.200円                                                                                                    | WEB通番         000000010-030612001           振込指定日         04月30日           含計件数         1件           振込合計金額         5,000円                                                                                                    | WEB適番         000000010-030612001           版込指定日         04月30日           含計件数         1件                                                                                                    | WEB通番         000000010-030612001           版込指定日         04月30日                                                                                                    |                                                                                                    |                                                                                                    | ※登録確認画面から印刷する場合の画面例です。                                                                                                    | 14777212     1000000000000000000000000000000000000                                                                                                    | 注葉名     オオサキショウシ     ごでです       読込データ基本情報     ※登録確認画面から印刷する場合の画面例です。                                                                                                    | 企業名     オオサキショウシ     口座情報       資源 1234567     普通 1234567       ※登録確認画面から印刷する場合の画面例です。                                                                                                    | 企業名     オオサキショウシ     口座情報       普通 1234567        読込データ基本情報     ※登録確認画面から印刷する場合の画面例です。                                                                                                    | 企業名     オオサキショウシ     口座情報     普通 1234567       読込データ基本情報     ※登録確認画面から印刷する場合の画面例です。                                                                                                    | 企業名     オオサキショウシ・     □座情報     音通 1234567       認知道     ※登録確認画面から印刷する場合の画面例です。                                                                                                    | 企業名     オオサキショウシ     口座情報       資源 1234567     普通 1234567       ※登録確認画面から印刷する場合の画面例です。                                                                                                    | 企業名     オオサキショウシ・     □座情報     音通 1234567       読込データ基本情報     ※登録確認画面から印刷する場合の画面例です。                                                                                                    | 企業名     オオサキショウシ     口座情報     音通 1234567       読込データ基本情報     ※登録確認画面から印刷する場合の画面例です。                                                                                                    | 企業名     オオサキショウシ <sup>3</sup> 口座情報     通道 1234567       読込データ基本情報     ※登録確認画面から印刷する場合の画面例です。                                                                                                    | Line     02 /Lang(R) 5/2/a       Line     13 / 1 / 1 / 1 / 1 / 1 / 1 / 1 / 1 / 1 /                                                                                                    |                                                                                                    | <ul> <li>              ▲はコード             001000012                □2 大崎駅前支店<br/>音通 1234567                 上業名             オオサキシヨウシ・               ・登録確認画面から印刷する場合の画面例です。                 込データ基本情報               · 登録確認画面から印刷する場合の画面例です。</li></ul>                                                                                                    | 能ユード     0010000012     ロ座情報     012 大崎駅前支店<br>普通 1234567       浅谷     オオサキジョウジ     ************************************                                                                                                    |
|                                                                                                    | B過番 000000010-030612001<br>込指定日 04月30日<br>計件数 1件                                                                                                    | WEB通番         000000010-030612001           版込指定日         04月30日           合計件数         1(4)           版込合計金額         5,000円           毛駄料公子社会額         100円                                                                                                    | WEB通番         000000010-030612001           振込指定日         04月30日           含計件数         01           振込合計金額         5,000円           手数料合計金額         100円                                                                                                    | WEB通番         000000010-030612001           最込指定日         04月30日           含計件数         01           成込合計金額         6000000           手数料合計金額         100000                                                                                                    | WEB通番 000000010-030612001<br>振込指定日 04月30日<br>合計件数 1件<br>振込合計金額 5.000円<br>手数料合計金額 100円                                                                                                    | WEB通番         000000010-030612001           振込指定日         04月30日           含計件数         04月30日           読込合計金額         5,000円           手数料合計金額         100円           転込合計金額         5,000円                                                                                                    | WEB通番         000000010-030612001           最込指定日         04月30日           含計件数         01           成込合計金額         6           考込料         100円           支払合計金額         6           支払合計金額         5,200円                                                                                                    | WEB通番         000000010-030612001           振込指定日         04月30日           会計件数         04月30日           会計合数         5000円           手数料合計金額         5000円           守込料         100円           支払合計金額         5200円           上記データの「合計集計集」を出力します                                                                                                    | WEB通番         000000010-030612001           版込指定日         04月30日           含計件数         04月30日           広公告計金額         5.000円           手数料合計金額         100円           支払合計金額         5.000円                                                                                                    | WEB通番         000000010-030612001           版込指定日         04月30日           合計件数         1件           版込合計金額         5,000円                                                                                                    | WEB通番         000000010-030612001           版込指定日         04月30日           含計件数         1件                                                                                                    | WEB通番         000000010-030612001           最込指定日         04月30日                                                                                                    |                                                                                                    |                                                                                                    | ※登録確認画面から印刷する場合の画面例です。                                                                                                    | 14974212     1234567       ※登録確認画面から印刷する場合の画面例です。                                                                                                    | 企業名     オオサキショウシ     していて、          ・・・・・・・・・・・・・・・・・・・・・・・・・・・・・・・                                                                                                    | 注業名     オオサキショウシ     口座情報       送込データ基本情報     ※登録確認画面から印刷する場合の画面例です。                                                                                                    | L業名     オオサキショウシ <sup>*</sup> D/@ 情報       ※登録確認画面から印刷する場合の画面例です。                                                                                                    | 企業名     オオサキショウシ <sup>3</sup> 口座情報     普通 1234567       ※登録確認画面から印刷する場合の画面例です。                                                                                                    | 企業名     オオサキショウシ     口座情報     普通 1234567            ·····························                                                                                                    | 注業名     オオサキショウシ     口座情報       送込データ基本情報     ※登録確認画面から印刷する場合の画面例です。                                                                                                    | 企業名     オオサキショウシ     □座情報     普通 1234567       ※登録確認画面から印刷する場合の画面例です。                                                                                                    | 企業名     オオサキショウシ     口座情報       普通 1234567       ※登録確認画面から印刷する場合の画面例です。                                                                                                    | 企業名     オオサキショウジ     口座情報     普通 1234567       ※登録確認画面から印刷する場合の画面例です。                                                                                                    |                                                                                                    | Atd サキショウシ     ロ座情報     012 欠時駅前支店<br>普通 1234567       ※登録確認画面から印刷する場合の画面例です。                                                                                                    | <ul> <li></li></ul>                                                                                                    | 社コード     001000012     ロ座情報     012 大崎駅前支店<br>普通 1234567       次データ基本情報     ※登録確認画面から印刷する場合の画面例です。                                                                                                    |
|                                                                                                    | B通番         000000010-030612001           込指定日         04月30日           計件数         01           公告会類         5000000                                                                                                    | WEB通番         000000010-030612001           振込指定日         04月30日           含計件数         1(4)           振込合計金額         5,000円           系数料公子会類         100円                                                                                                    | WEB通番         000000010-030612001           版込指定日         04月30日           広治定合計金額         0100000000000000000000000000000000000                                                                                                    | WEB通番         000000010-030612001           版込指定日         04月30日           合計件数         0101           振込合計金額         010000                                                                                                    | WEB過番         000000010-030612001           版込指定日         04月30日           合計件数         0101           広込合計金額         010000           手数料合計金額         010000                                                                                                    | WEB通番         000000010-030612001           版込指定日         04月30日           協込合計金額         0100000000000000000000000000000000000                                                                                                    | WEB通番         000000010-030612001           振込指定日         04月30日           広告計金額         0           手数料合計金額         0           支払合計金額         0           支払合計金額         0           支払合計金額         0           支払合計金額         0                                                                                                    | WEB過番         000000010-030612001           施込指定日         04月30日           合計件数         114           施込合計金額         5.000円           手数料合計金額         100円           均込料         100円           均込合計金額         5.000円           均込料         100円           均込合計金額         5.000円           上記データの「6月装料薬」を出力します                                                                                                    | WEB通番         000000010-030612001           振込指定日         04月30日           告計件数         04月30日           振込合計金額         5000円           手数料合計金額         1000           時込料         1000           支払合計金額         5200円                                                                                                    | WEB通番         000000010-030612001           版込指定日         04月30日           合計件数         1(1)           版込合計金額         5,000円                                                                                                    | WEB通番         000000010-030612001           振込指定日         04月30日           合計件数         1件                                                                                                    | WEB通番         000000010-030612001           振込指定日         04月30日                                                                                                    |                                                                                                    | ジェーク甘大桂起                                                                                                    | ※登録確認画面から印刷する場合の画面例です。                                                                                                    | 1477+2472     1477+2472       ※登録確認画面から印刷する場合の画面例です。                                                                                                    | 企業名     オオサキショウジ     ビゲル目前     普通 1234567       ※登録確認画面から印刷する場合の画面例です。                                                                                                    | 注業名     オオサキショウシ     口座情報     普通 1234567       ※登録確認画面から印刷する場合の画面例です。                                                                                                    | 注案名     オオサキショウシジ     口座情報     音通 1234567       ※登録確認画面から印刷する場合の画面例です。                                                                                                    | 企業名     オオサキショウジ     口座情報     普通 1234567       ※登録確認画面から印刷する場合の画面例です。                                                                                                    | 注業名     オオサキショウジ     口座情報     普通 1234567       ※登録確認画面から印刷する場合の画面例です。                                                                                                    | 注案名     オオサキショウシジ     口座情報       ※登録確認画面から印刷する場合の画面例です。                                                                                                    | 企業名     オオサキショウジ     口座情報     普通 1234567       ※登録確認画面から印刷する場合の画面例です。                                                                                                    | 企業名     オオサキショウシ・     口座情報     普通 1234567       ※登録確認画面から印刷する場合の画面例です。                                                                                                    | 企業名     オオサキショウシ・     口座情報     音通 1234567       ※登録確認画面から印刷する場合の画面例です。                                                                                                    | 企業名     1     1     0     0     0     0     0     0     0     0     0     0     0     0     0     0     0     0     0     0     0     0     0     0     0     0     0     0     0     0     0     0     0     0     0     0     0     0     0     0     0     0     0     0     0     0     0     0     0     0     0     0     0     0     0     0     0     0     0     0     0     0     0     0     0     0     0     0     0     0     0     0     0     0     0     0     0     0     0     0     0     0     0     0     0     0     0     0     0     0     0     0     0     0     0     0     0     0     0     0     0     0     0     0     0     0     0     0     0     0     0     0     0     0     0     0     0     0     0     0     0     0     0     0     0     0     0     0     0     0     0     0     0     0                                                                                                    | Attrice     010000012     回座情報     012 大崎駅前支店<br>普通 1234567       ※登録確認画面から印刷する場合の画面例です。                                                                                                    | 会社コード     0010000012     □座情報     012 大崎駅前支店<br>普通 1234567       注案名     オオサキショウジ     ※登録確認画面から印刷する場合の画面例です。                                                                                                    | 社コード     001000012     日産情報     012 大崎駅前支店<br>普通 1234567       漢名     オオサキショウジ     ************************************                                                                                                    |

|                                                                                                    | <mark>·</mark> 票の印刷例                                                                                                    |                                                                                                    |                                                                                                    |                                                                                                    | <b>商者</b> 994年19月1日約                                                                                                    | 7                        |        |
|----------------------------------------------------------------------------------------------------|----------------------------------------------------------------------------------------------------|----------------------------------------------------------------------------------------------------|----------------------------------------------------------------------------------------------------|----------------------------------------------------------------------------------------------------|----------------------------------------------------------------------------------------------------|--------------------------|--------|
|                                                                                                    |                                                                                                    | 信用金庫 為替                                                                                                    | 振込 合計票                                                                                                    |                                                                                                    | **************************************                                                                                                    |                          |        |
| <b>周</b> 後之公開版。                                                                                                    |                                                                                                    |                                                                                                    |                                                                                                    |                                                                                                    |                                                                                                    |                          |        |
| ● A 型 2 A D = A D = A | 0020001845<br>207 909                                                                                                    | 黑袴目                                                                                                    | 19月1日 (115) (115) (115)<br>(115) (115)                                                                                                    | 新支送<br>4587                                                                                                    |                                                                                                    |                          |        |
| iin 100 mm oor da 100 mm iil                                                                                                    | 1 M                                                                                                    |                                                                                                    | _                                                                                                    | 10 contas 17e                                                                                                    |                                                                                                    | <b>4</b>                 |        |
| ● # 30 # 2 = 2 = 2 = 2 = 2 = 2 = 2 = 2 = 2 = 2                                                                                                    | ₩<br>甲戌20年)2月25世 獲込                                                                                                    | 權夠 総合振込                                                                                                    |                                                                                                    | 新学校開始<br>第込エラー書籍 第                                                                                                    | . 100 0000                                                                                                    |                          |        |
| が現代法                                                                                                    |                                                                                                    | (1998) (1992)<br>(1992)                                                                                                    |                                                                                                    | 68.1788<br>第233計会積<br>休暖会社会感:                                                                                                    | 2 12<br>(1002,8<br>(1000,02)                                                                                                    |                          |        |
| WE8                                                                                                    | 8020001846-081219003                                                                                                    |                                                                                                    | į                                                                                                    | 和 職 的 武 國 (1)<br>計 数 計 合 計 金 額                                                                                                    | 6,9<br>6,9                                                                                                    |                          |        |
|                                                                                                    |                                                                                                    |                                                                                                    | - 10<br>10<br>10                                                                                                    | 8这样<br>《私会計会額                                                                                                    | 0 Pl<br>6,005 Pl                                                                                                    |                          |        |
|                                                                                                    |                                                                                                    |                                                                                                    |                                                                                                    |                                                                                                    |                                                                                                    |                          |        |
| 。明細帳票                                                                                                    | の印刷例                                                                                                    |                                                                                                    |                                                                                                    |                                                                                                    |                                                                                                    |                          |        |
|                                                                                                    |                                                                                                    |                                                                                                    |                                                                                                    |                                                                                                    |                                                                                                    | 7                        |        |
|                                                                                                    |                                                                                                    | 信用金庫、為替                                                                                                    | 振込 明細栗                                                                                                    |                                                                                                    | 平成20年12月11日                                                                                                    |                          |        |
| ■出金光∰編<br>後指:3                                                                                                    | VI840                                                                                                    | 100 400 d'0 a                                                                                                    | 018 E.B.                                                                                                    | ۴۸.10                                                                                                    | 33.2.ML:                                                                                                    |                          |        |
| <u>武集条</u> 397-91                                                                                                    | · · · · ·                                                                                                    | Constrained                                                                                                    | 1284                                                                                                    | 567                                                                                                    |                                                                                                    |                          |        |
| ■銀込データ基本情報<br>憲法指定日 平成33                                                                                                    | 年s2月26日 筆為種別                                                                                                    | 総合振込                                                                                                    | ■含計<br>合影件数                                                                                                    |                                                                                                    | 橋 空                                                                                                    |                          |        |
| 他座状況 承認的<br>メモ情報                                                                                                    | · 將送約載。                                                                                                    | WEB                                                                                                    | 能協会計金額     (依額合計金額     (依額合計金額     )     (依額合計金額     )     )     (     )     (     )     )     )     (     )     )     )     )     )     )     )     (     )     )     )     )     )     )     )     )     )     )     )     )     )     )     )     )     )     )     )     )     )     )     )     )     )     )     )     )     )     )     )     )     )     )     )     )     )     )     /     (     )     )     /     )     /     /     /     /     /     /     /     /     /     /     /     /     /     /     /     /     /     /     /     /     /     /     /     /     /     /     /     /     /     /     /     /     /     /     /     /     /     /     /     /     /     /     /     /     /     /     /     /     /     /     /     /     /     /     /     /     /     /     /     /     /     /     /     /     /     /     /     /     /     /     /     /     /     /     /     /     /     /     /     /     /     /     /     /     /     /     /     /     /     /     /     /     /     /     /     /     /     /     /     /     /     /     /     /     /     /     /     /     /     /     /     /     /     /     /     /     /     /     /     /     /     /     /     /     /     /     /     /     /     /     /     /     /     /     /     /     /     /     /     /     /     /     /     /     /     /     /     /     /     /     /     /     /     /     /     /     /     /     /     /     /     /     /     /     /     /     /     /     /     /     /     /     /     /     /     /     /     /     /     /     /     /     /     /     /     /     /     /     /     /     /     /     /     /     /     /     /     /     /     /     /     /     /     /     /     /     /     /     /     /     /     /     /     /     /     /     /     /     /     /     /     /     /     /     /     /     /     /     /     /     /     /     /     /     /     /     /     /     /     /     /     /     /     /     /     /     /     /     /     /     /     /     /     /     /     /     /     /     /     /     /     /     /     /     /     /     /     /     /     /                                                                                                    | ()<br>()                                                                                                    | (1000,14)<br>(14)(000,14)<br>(15)(000,14)                                                                                                    |                          |        |
| WEB 3 002000                                                                                                    | 1845-081219081                                                                                                    |                                                                                                    | (1) 新叶和新 (2)<br>接込料<br>支払合計金額                                                                                                    |                                                                                                    | 17 0<br>19<br>1000                                                                                                    |                          |        |
| ■新期一覧<br>- 明細麗号                                                                                                    |                                                                                                    |                                                                                                    | for the state of a state                                                                                                    |                                                                                                    |                                                                                                    |                          |        |
| EDI情報                                                                                                    | <ul> <li>受款人口建備額 支店</li> <li>料路 口差算号</li> <li>25049</li> </ul>                                                                                                    | 受殺人情報 受殺人講学                                                                                                    |                                                                                                    | 支払金額                                                                                                    | 方式<br>先方負担于数料<br>本語                                                                                                    |                          |        |
| 0000005001                                                                                                    | - 22/07/12<br>著曲機会 122/027                                                                                                    | Article Marine                                                                                                    |                                                                                                    | 1,095.                                                                                                    | 19 6.09                                                                                                    |                          |        |
| 000000000                                                                                                    | STATU AND                                                                                                    |                                                                                                    |                                                                                                    | 1,000                                                                                                    | 75                                                                                                    |                          |        |
|                                                                                                    | 2.14215<br>普通消费 7824221                                                                                                    | Qfn 902                                                                                                    |                                                                                                    | 1,080<br>5,080<br>8,082                                                                                                    | 商. 新<br>校 @ 崩<br>校 周<br>著                                                                                                    |                          |        |
| ×<br>の刷ボタ                                                                                                    | ■<br>************************************                                                                                                    | <sup>助在大村2</sup><br>削例                                                                                                    |                                                                                                    | 1,000<br>5000<br>5000                                                                                                    | · · · · · · · · · · · · · · · · · · ·                                                                                                    |                          |        |
| ※印刷ボタ<br>イン 振込・回                                                                                                    | <ul> <li>シによる画面印刷</li> <li>連振替</li> <li>手数料照会</li> </ul>                                                                                                    | <sup>≌₹4/2</sup><br><mark>削例</mark><br>2約情報登録・照会                                                                                                    | 明細情報登錄                                                                                                    | 1,000<br>2000<br>8,000<br>夏·照会 管理根                                                                                                    | <u>た。 そ、 、、</u><br>校 <u></u> 0 次 • 。<br>校 7 前 • 。                                                                                                    |                          |        |
| < 印刷ボタ                                                                                                    |                                                                                                    | <sup>2€TA</sup><br><b>別例</b><br>2約情報登録・照会                                                                                                    | │明細情報登録                                                                                                    | 1,000<br>1,000<br>1,00 |                                                                                                    |                          |        |
| <<br>イン 振込・C<br>総合振込 →給                                                                                                    | <ul> <li>→ 2010</li> <li>→ 2010</li> <li>→ 2010<td><sup>28t A 2</sup></td><td>│ 明細情報登錄<br/><u>EB承認業務</u> ♪</td><td>1,788<br/>2,889<br/>1,885<br/>1,885<br/>1,885<br/>1,885<br/>1,985<br/>1,98</td><td><u>称 6 11 11 11 11 11 11 11 11 11 11 11 11 1</u></td><td></td><td></td></li></ul> | <sup>28t A 2</sup>                                                                                                    | │ 明細情報登錄<br><u>EB承認業務</u> ♪                                                                                                    | 1,788<br>2,889<br>1,885<br>1,885<br>1,885<br>1,885<br>1,985<br>1,98 | <u>称 6 11 11 11 11 11 11 11 11 11 11 11 11 1</u>                                                                                                    |                          |        |
| <印刷ボタ<br>イン振込・ロ<br>総合振込→給                                                                                                    | <ul> <li>○</li> <li>○</li> <li>つによる画面印品</li> <li>○</li> <li>○</li> <l< td=""><td><sup>28442</sup><br/><mark>削例</mark><br/>2約情報登録・照会<br/><u>2→□座振替</u>→W</td><td>│ 明細情報登録<br/>EEF承認業務 →<br/>ホーム<br/>&gt; 作成中</td><td>1,000<br/>5000<br/>5000<br/>まのの<br/>まのの<br/>まのの<br/>よのの<br/>たの<br/>たの<br/>たの<br/>たの<br/>たの<br/>たの<br/>たの<br/>たの<br/>たの<br/>たの<br/>たの<br/>たの<br/>た</td><td><ul> <li>た</li> <li>た</li> <li>た<td></td><td></td></li></ul></td></l<></ul>                                                                                                    | <sup>28442</sup><br><mark>削例</mark><br>2約情報登録・照会<br><u>2→□座振替</u> →W                                                                                                    | │ 明細情報登録<br>EEF承認業務 →<br>ホーム<br>> 作成中                                                                                                    | 1,000<br>5000<br>5000<br>まのの<br>まのの<br>まのの<br>よのの<br>たの<br>たの<br>たの<br>たの<br>たの<br>たの<br>たの<br>たの<br>たの<br>たの<br>たの<br>たの<br>た                                                                                                    | <ul> <li>た</li> <li>た</li> <li>た<td></td><td></td></li></ul>                                                                                             |                          |        |
| <印刷ボタイン 振込・口<br>給金振込→給<br>録確認<br>下のデータを登録                                                                                                    | ご供給         1000000000000000000000000000000000000                                                                                                    | <sup>28t A 2</sup>                                                                                                    | ↓ 明細情報登録<br>ED承認業務 →<br>ホーム<br>> 作成中                                                                                                    | 1.2000<br>2.000<br>1.2000<br>1.200<br>1.2000<br>1.20000<br>1.20000<br>1.20000<br>1.20000<br>1.20000<br>1.20000000000                                                                                                    | <ul> <li>た。</li> <li>水</li> <li>・</li> <li>・<!--<</td--><td></td><td></td></li></ul>                                                                                |                          |        |
| 《印刷ボタ                                                                                                    | ○         ○         ○         ○         ○         ○         ○         ○         ○         ○         ○         ○         ○         ○         ○         ○         ○         ○         ○         ○         ○         ○         ○         ○         ○         ○         ○         ○         ○         ○         ○         ○         ○         ○         ○         ○         ○         ○         ○         ○         ○         ○         ○         ○         ○         ○         ○         ○         ○         ○         ○         ○         ○         ○         ○         ○         ○         ○         ○         ○         ○         ○         ○         ○         ○         ○         ○         ○         ○         ○         ○         ○         ○         ○         ○         ○         ○         ○         ○         ○         ○         ○         ○         ○         ○         ○         ○         ○         ○         ○         ○         ○         ○         ○         ○         ○         ○         ○         ○         ○         ○         ○         ○         ○         ○         ○         ○                                                                                                            | <sup>22t A 2</sup><br><b>引例</b><br>2約情報登録・照会<br>2 → <u>□座振替</u> → WI<br>ださい。<br>たた、 振込を行う場合、                                                                                                    | 明細情報登録     EB承認業務 →     ホーム                                                                                                    | 1.78%     1000     1000     1000     1000     1000     1000     1000     1000     1000     1000     1000     1000     1000     1000     1000     1000     1000     1000     1000     1000     1000     1000     1000     1000     1000     1000     1000     1000     1000     1000     1000     1000     1000     1000     1000     1000     1000     1000     1000     1000     1000     1000     1000     1000     1000     1000     1000     1000     1000     1000     1000     1000     1000     1000     1000     1000     1000     1000     1000     1000     1000     1000     1000     1000     1000     1000     1000     1000     1000     1000     1000     1000     1000     1000     1000     1000     1000     1000     1000     1000     1000     1000     1000     1000     1000     1000     1000     1000     1000     1000     1000     1000     1000     1000     1000     1000     1000     1000     1000     1000     1000     1000     1000     1000     1000     1000     1000     1000     1000     1000     1000     1000     1000     1000     1000     1000     1000     1000     1000     1000     1000     1000     1000     1000     1000     1000     1000     1000     1000     1000     1000     1000     1000     1000     1000     1000     1000     1000     1000     1000     1000     1000     1000     1000     1000     1000     1000     1000     1000     1000     1000     1000     1000     1000     1000     1000     1000     1000     1000     1000     1000     1000     1000     1000     1000     1000     1000     1000     1000     1000     1000     1000     1000     1000     1000     1000     1000     1000     1000     1000     1000     1000     1000     1000     1000     1000     1000     1000     1000     1000     1000     1000     1000     1000     1000     1000     1000     1000     1000     1000     1000     1000     1000     1000     1000     1000     1000     1000     1000     1000     1000     1000     1000     1000     1000     1000     1000     1000     1000     1000     1000     1000     1000     1000     1000     100                                                                                                    | <ul> <li>た</li> <li>た</li> <li>た<th></th><th></th></li></ul>                                                                                             |                          |        |
| (印刷ボタイン 振込・口<br>イン 振込・口<br>(金振込) → 給<br>(金振辺) → 給<br>(金振認)<br>下のデータを登<br>(日承認)にて承認<br>(WEB承認業務を<br>理時刻): 20034                                                                                                    | ○ 2010 1000 1000 1000 1000 1000 1000 100                                                                                                    | <sup>22代4/2</sup>                                                                                                    | 町細情報登録<br>ED承認業務 →<br>ホーム<br>> 作成中<br>・<br>・<br>本<br>・<br>・<br>・<br>・<br>・<br>・<br>・<br>・<br>・<br>・<br>・<br>・<br>・                                                                                                    | 1.000<br>1.000<br>1.0000<br>1.0000<br>1.0000<br>1.000<br>1.000<br>1.000<br>1.000<br>1.000<br>1.000<br>1.0                                                                                                    | <ul> <li>▲ 《 1.</li> <li>※ 0.8</li> <li>※ 0.8</li></ul> |                          |        |
| (印刷ボタ<br>イン 振込・口<br>総合振込 →給<br>総合振込 →給<br>は録確認<br>下のデータを登<br>に可承認にて承認<br>WEB承認業務を<br>理時刻:20034                                                                                                    | ○ 2010 1000 1000 1000 1000 1000 1000 100                                                                                                    | <sup>22t A 2</sup><br>わ<br>情報登録・照会<br>2<br>→ <u>□座振替</u> → WI<br>ださい。<br>た<br>た<br>、<br>た<br>さ<br>い。<br>た<br>さ<br>、<br>、<br>、<br>、<br>、<br>、<br>、<br>、<br>、<br>、<br>、<br>、                                                                                                    | 町細情報登録                                                                                                    | 1/300<br>1000<br>10000<br>1000<br>10000<br>10000<br>10000<br>10000<br>10000<br>10000                                                                                                    | <ul> <li>た。</li> <li>た。</li> <l< th=""><th></th><th></th></l<></ul>                                                 |                          |        |
| (印刷ボタ     イン 振込・C     (広・C)     (広・C)     (広・         | ●         ●         ●         ●         ●         ●         ●         ●         ●         ●         ●         ●         ●         ●         ●         ●         ●         ●         ●         ●         ●         ●         ●         ●         ●         ●         ●         ●         ●         ●         ●         ●         ●         ●         ●         ●         ●         ●         ●         ●         ●         ●         ●         ●         ●         ●         ●         ●         ●         ●         ●         ●         ●         ●         ●         ●         ●         ●         ●         ●         ●         ●         ●         ●         ●         ●         ●         ●         ●         ●         ●         ●         ●         ●         ●         ●         ●         ●         ●         ●         ●         ●         ●         ●         ●         ●         ●         ●         ●         ●         ●         ●         ●         ●         ●         ●         ●         ●         ●         ●         ●         ●         ●         ●         ●         ●         ●                                                                                                            | <sup>22代4 2</sup><br><b>討例</b><br>2約情報登録・照会<br>3. → <u>□座振替</u> → <u>₩</u><br>ださい。<br>5.<br>6.<br>5.<br>5.<br>5.<br>5.<br>5.<br>5.<br>5.<br>5.<br>5.<br>5                                                                                                    | <b>明細情報登録</b><br>EB承認業務 →<br>ホーム<br>>作成中対<br>& ずWEB承認を付                                                                                                    | 1,000<br>1,000<br>1,0                                                                                                    | <ul> <li>た</li> <li>株</li> <li>()</li> <li>()</li> <li></li></ul>                                                                           |                          |        |
| (印刷ボタ<br>イン 振込・口<br>合振込 →給<br>(金振込 →給<br>(金振辺)<br>下のデータを登録<br>日本認にて承認<br>(本)<br>第一次である<br>理時刻:2003<br>(1)<br>二、二、「<br>(社コード)<br>(来)                                                                                                    | Within Margin Marg                                                                                                    | N(例) N(情報登録・照会 ンロ座振替 → M ださい。 たさい。 ん。指込を行う場合、 (時商事様) □座(                                                                                                    | 町細情報登録                                                                                                    | 1.2000<br>1.2000<br>1.2000                                                                                                    | <ul> <li>た。</li> <li>た。</li> <l< td=""><td></td><td></td></l<></ul>                                                 |                          |        |
| 〈印刷ボタ<br>イン 振込・口<br>(二) 「振込・口<br>(二) 「一一一一一一一一一一一一一一一一一一一一一一一一一一一一一一一一一一一一                                                                                                    | ○○○○○○○○○○○○○○○○○○○○○○○○○○○○○○○○○○○○                                                                                                    | 2tt k 2<br>わ情報登録・照会                                                                                                    | 明細情報受針     日前には、「日本ののでは、「日本のでは、」     日本のでは、     てのでは、     てのでは、                                                                                                    | 1,300<br>1,300<br>1,300<br>1,300<br>1,300<br>1,500<br>1,5                                                                                                    | <ul> <li>株 (1) (1) (1) (1) (1) (1) (1) (1) (1) (1)</li></ul>                                                                                                    |                          |        |
| (印刷ボタ<br>イン 振込・口<br>総合振込 → 給<br>行動確認 下のデータを登:<br>を日承認にて承認を<br>理時刻:20034 一出金元情 ※出コード ※案名 (込データ基                                                                                                    | ●         ●         ●         ●         ●         ●         ●         ●         ●         ●         ●         ●         ●         ●         ●         ●         ●         ●         ●         ●         ●         ●         ●         ●         ●         ●         ●         ●         ●         ●         ●         ●         ●         ●         ●         ●         ●         ●         ●         ●         ●         ●         ●         ●         ●         ●         ●         ●         ●         ●         ●         ●         ●         ●         ●         ●         ●         ●         ●         ●         ●         ●         ●         ●         ●         ●         ●         ●         ●         ●         ●         ●         ●         ●         ●         ●         ●         ●         ●         ●         ●         ●         ●         ●         ●         ●         ●         ●         ●         ●         ●         ●         ●         ●         ●         ●         ●         ●         ●         ●         ●         ●         ●         ●         ●         ●         ●                                                                                                            | <sup>22て4 2</sup><br><b>引何</b><br>名約情報登録・照会<br>、 → <u>□座振</u> 碁 → WI<br>ださい。<br>たさい。<br>たない。<br>こ<br>「ん。振込を行う場合、<br>「<br>「<br>「<br>「<br>」<br>□座 <sup>†</sup>                                                                                                    | <b>リ 明細情報登録</b><br><b>ED承認業務 →</b><br>ホーム<br>> 作成中<br><b>必ずWEB承認を付</b><br>貴報 01<br>普                                                                                                    | 1788<br>1898<br>1898<br>1898<br>1898<br>1898<br>1998<br>1998                                                                                                    | <ul> <li>燕 《 · · · · · · · · · · · · · · · · · ·</li></ul>                                                                                                    |                          |        |
| (印刷ボタ<br>イン 振込・口<br>総合振込 → 給<br>(金子振込 → 給<br>(金子振辺)<br>(日承認にて承認<br>(日本の)<br>(日本の)<br>(日本)<br>(日本)<br>(日本)<br>(日本)<br>(日本)<br>(日本)<br>(日本)<br>(日本                                                                                                    | Within the second second                                                                                                    | <sup>22t A 2</sup><br><b>引例</b><br>2約情報登録・照会<br>2 → <u>口座振替</u> → W<br>ださい。<br>たたい。<br>たたい。<br>たたい。<br>1 (埼商事様)                                                                                                    | 明細情報登録     EB承認業務 →     ホーム         、ホーム         、作成中 <b>必ずWEB承認を何</b>                                                                                                    | 1/3000     1000     1000     1000     1000     1000     1000     1000     1000     1000     1000     1000     1000     1000     1000     1000     1000     1000     1000     1000     1000     1000     1000     1000     1000     1000     1000     1000     1000     1000     1000     1000     1000     1000     1000     1000     1000     1000     1000     1000     1000     1000     1000     1000     1000     1000     1000     1000     1000     1000     1000     1000     1000     1000     1000     1000     1000     1000     1000     1000     1000     1000     1000     1000     1000     1000     1000     1000     1000     1000     1000     1000     1000     1000     1000     1000     1000     1000     1000     1000     1000     1000     1000     1000     1000     1000     1000     1000     1000     1000     1000     1000     1000     1000     1000     1000     1000     1000     1000     1000     1000     1000     1000     1000     1000     1000     1000     1000     1000     1000     1000     1000     1000     1000     1000     1000     1000     1000     1000     1000     1000     1000     1000     1000     1000     1000     1000     1000     1000     1000     1000     1000     1000     1000     1000     1000     1000     1000     1000     1000     1000     1000     1000     1000     1000     1000     1000     1000     1000     1000     1000     1000     1000     1000     1000     1000     1000     1000     1000     1000     1000     1000     1000     1000     1000     1000     1000     1000     1000     1000     1000     1000     1000     1000     1000     1000     1000     1000     1000     1000     1000     1000     1000     1000     1000     1000     1000     1000     1000     1000     1000     1000     1000     1000     1000     1000     1000     1000     1000     1000     1000     1000     1000     1000     1000     1000     1000     1000     1000     1000     1000     1000     1000     1000     1000     1000     1000     1000     1000     1000     1000     1000     1000     1000     1000     1000     10                                                                                                    | <ul> <li>▲ 《 ···································</li></ul>                                                                                                    |                          |        |
| (印刷ボタ     イン 振込・ロ     振込・ロ     なって、     ホック     なって、     ホック     なって、     ホック     なって、     ホック     ホック     ホッ     ホック     ホック     ホ         | Default     Control     Control     Contro     Control     Control     Control     Control     Control                                                                                                    | 2014年20日本10日本10日本10日本10日本10日本10日本10日本10日本10日本1                                                                                                    | Ji 明細情報登録     ED承認業務 →                                                                                                    | 1.000<br>1.000<br>1.0000<br>1.0000<br>1.0000<br>1.000<br>1.000<br>1.000<br>1.000<br>1.000<br>1.000                                                                                                    | <ul> <li>素</li> <li>※</li> <li>※</li> <li> <ul> <li>※</li> <li></li></ul></li></ul>                                                                                                    | ↓<br>◆<br>・<br>・<br>、表示さ | れている画  |
| 《印刷ボタ<br>イン 振込・口<br>総合振込 → 給<br>記録確認 下のデータを登:<br>をB承認にて承認<br>WEB承認にて承認<br>WEB承認にて承認<br>が、この第一ののである。 第二日のの3 ※出金元情 ※出コード ※案名 ※法コード ※案名 ※法コード ※素名 ※法コード ※素名 ※法コード ※素名 ※注目のの3 ※目のの3 ※目のの3                                                                                                    | ○○○○○○○○○○○○○○○○○○○○○○○○○○○○○○○○○○○○                                                                                                    | N(病) N(病報登録・照会 N(病報登録・照会 ンロ座振替 → W ださい。 たさい。 たさい。 この事様 □座1 1件                                                                                                    | 「明細情報登録<br>■ 明細情報登録<br>ホーム<br>> / 作成中対<br>よづWEB承認を付<br>● 第<br>● 第 ● 第<br>● 第<br>● 第 ● 第 ● 第 ● 第 ● 第 ● 第 ● 第 ● 第 ● 第 ● 第 |                                                                                                    | <ul> <li>素</li> <li>※</li> <li>※</li> <li> <ul> <li>※</li> <li></li></ul></li></ul>                                                                                                    | ↓<br>と、表示さ               | れている画  |
| 《印刷ボタ イン 振込・口 版シーロックを受ける。 第3000000000000000000000000000000000000                                                                                                    | ●       ●       ●       ●       ●       ●       ●       ●       ●       ●       ●       ●       ●       ●       ●       ●       ●       ●       ●       ●       ●       ●       ●       ●       ●       ●       ●       ●       ●       ●       ●       ●       ●       ●       ●       ●       ●       ●       ●       ●       ●       ●       ●       ●       ●       ●       ●       ●       ●       ●       ●       ●       ●       ●       ●       ●       ●       ●       ●       ●       ●       ●       ●       ●       ●       ●       ●       ●       ●       ●       ●       ●       ●       ●       ●       ●       ●       ●       ●       ●       ●       ●       ●       ●       ●       ●       ●       ●       ●       ●       ●       ●       ●       ●       ●       ●       ●       ●       ●       ●       ●       ●       ●       ●       ●       ●       ●       ●       ●       ●       ●       ●       ●       ●       ●       ●       ●       ●       ●                                                                                                          | N情報登録・照会 N情報登録・照会 D座振替 → W ださい。 たさい。 たさい。 こ時商事様 □座 10円 10円 10円                                                                                                    | ■ 明細情報登録<br>= B承認業務 →<br>ホーム<br>> 作成中封<br>& J WE B承認を打<br>■ 1<br>● 1<br>● 1<br>● 1<br>● 1<br>● 1<br>● 1<br>● 1<br>●                                                                                                    |                                                                                                    | <ul> <li>素</li> <li>素</li> <li>※</li> <li>※</li> <li>※</li> <li>※</li> <li>総合振込 &gt; □座選択</li> <li>データ確認 &gt; 登録確認</li> <li>?</li> <li>り、リックする</li> <li>」</li> <li>」</li> <li>されます。</li> <li>ミ</li> </ul>                                                                                                    | 」<br>と、表示さ<br>文字だけ       | れている画  |
| 《印刷ボタ イン 振込・ロ (1) 振込・ロ (2) 振込・ロ (2) 振込・ロ (2) 振込・ロ (2) 振込・ロ (2) 振込・ロ (2) 振辺にて承認 (2) 日本記にて承認 (2) 日本記にて承認 (2) 日本記にて承認 (2) 日本記にて承認 (2) 日本記にて承認 (2) 日本記にて承認 (2) 日本記にて承認 (2) 日本記 (2) 日本記 (2) 日本記 (2) 日本記 (2) 日本記 (2) 日本記 (2) 日本記 (2) 日本記 (2) 日本記 (2) 日本記 (2) 日本記 (2) 日本記 (2) 日本記 (2) 日本記 (2) 日本記 (2) 日本記 (3) 日本記 (3) 日本記 (4) 日本記 (4) 日本 (4) 日本 (4) 日本 (4) 日本 (4) 日本 (4) 日本 (4) 日本 (4) 日本 (4) 日本 (4) 日本 (4) 日本 (4) 日本 (4) 日本 (4) 日本 (4) 日本 (4) 日本 (4) 日本 (4) 日本 (4) 日本 (4) 日本 (4) 日本 (4) 日本 (4) 日本 (4) 日本 (4) 日本 (4) 日本 (4) 日本 (4) 日本 (4) 日本 (4) 日本 (4) 日本 (4) 日本 (4) 日本 <                                                                                                    | ● Partie         ● Partie           ・ ンによる画面印印         ● Partie           □座振替         手数料照会         契           宣与振込         → 都度振込           ター・宣与振込         → 都度振込           ● レましたので内容をご確認く<br>処理を行ってください。<br>行わないと振込が行われませ<br>年04月13日12時35分12秒         本           報し         0010000012         オオサキショウジ           本情報         0000000010-030612001         04月30日           ● ロー         ● ロー         ● ロー                                                                                                    | 2×t 本中本 引例 2約情報登録・照会 二座振替 → M ださい。 たさい。 たさい。 この商事様 □座1 10円 100円 100円 100円                                                                                                    | 町細情報登録<br>ED承認業務 →<br>ホーム<br>> (作成中<br>本<br>本<br>*<br>(可)<br>章<br>*<br>*<br>*<br>*<br>*<br>*<br>*<br>*<br>*<br>*<br>*<br>*<br>*                                                                                                    |                                                                                                    | <ul> <li>★ (*) (*) (*) (*) (*) (*) (*) (*) (*) (*)</li></ul>                                                                                                    | ↓<br>と、表示さ<br>、文字だけ      | れている画「 |
| 《印刷ボタ<br>イン 振込・口<br>総合振込 → 給<br>記録確認 下のデータを登:<br>と思承認にて承認<br>にて承認<br>にて承認<br>にて承認<br>にて承認<br>にて承認<br>にて承認<br>にて承                                                                                                    | ● Partie         ● Partie           ● Partie         ● Partie                                                                                                    | N/情報登録・照会 N/情報登録・照会 たさい。 たさい。 たさい。 この座指 の目前 の目前 <p< td=""><td>●明細情報登録<br/>ED承認業務・<br/>ホーム<br/>&gt; /作成中<br/>後ずWEB承認を相<br/>離報</td><td>1,300<br/>1000<br/>10000<br/>10000<br/>100000<br/>10000<br/>10000<br/>10000</td><td><ul> <li>★ (*) (*) (*) (*) (*) (*) (*) (*) (*) (*)</li></ul></td><td>↓<br/>と、表示さ<br/>、文字だけ</td><td>れている画</td></p<> | ●明細情報登録<br>ED承認業務・<br>ホーム<br>> /作成中<br>後ずWEB承認を相<br>離報                                                                                                    | 1,300<br>1000<br>10000<br>10000<br>100000<br>10000<br>10000<br>10000                                                                                                    | <ul> <li>★ (*) (*) (*) (*) (*) (*) (*) (*) (*) (*)</li></ul>                                                                                                    | ↓<br>と、表示さ<br>、文字だけ      | れている画  |
| 《印刷ボタ イン 振込・口<br>総合振込 → 給 第3000000000000000000000000000000000000                                                                                                    | ● 2000         ● 2000         ● 2000         ● 2000         ● 2000         ● 2000         ● 2000         ● 2000         ● 2000         ● 2000         ● 2000         ● 2000         ● 2000         ● 2000         ● 2000         ● 2000         ● 2000         ● 2000         ● 2000         ● 2000         ● 20000         ● 2000         ● 2000         ● 2000         ● 2000         ● 2000         ● 2000         ● 2000         ● 2000         ● 2000         ● 2000         ● 2000         ● 2000         ● 2000         ● 2000         ● 2000         ● 2000         ● 2000         ● 2000         ● 2000         ● 2000         ● 2000         ● 2000         ● 2000         ● 2000         ● 2000         ● 2000         ● 2000         ● 2000         ● 2000         ● 2000         ● 2000         ● 2000         ● 2000         ● 2000         ● 2000         ● 2000         ● 2000         ● 2000         ● 2000         ● 2000         ● 2000         ● 2000         ● 2000         ● 2000         ● 2000         ● 2000         ● 2000         ● 2000         ● 2000         ● 2000         ● 2000         ● 2000         ● 2000         ● 2000         ● 2000         ● 2000         ● 2000         ● 2000         ● 2000         ● 2000         ● 2000         ● 2000         ● 2000         ● 20                                                                                                    | N情報登録・照会 N情報登録・照会 D座振替 → W ださい。 たさい。 たさい。 この事様 □」座情 100円 100円 100円 5,200円                                                                                                    | 町細情報登録<br>■ 明細情報登録<br>ホーム<br>ト作成中村<br>をずWEB承認を付<br>● 第<br>● 第<br>● 第<br>● 第<br>● 第<br>● 第<br>● 第<br>● 第                                                                                                    | 1/300<br>1000<br>10000<br>10000<br>100000<br>10000<br>10000<br>10000                                                                                                    | <ul> <li>素</li> <li>素</li> <li>※</li> <li>※</li> <li>※</li> <li>※</li> <li>総合振込 &gt; □座選択</li> <li>データ確認 &gt; 登録確認</li> <li>2</li> <li>り、クする</li> <li>」されます。</li> <li>ミによっては</li> <li>ごせん。)</li> </ul>                                                                                                    | ↓<br>と、表示さ<br>、文字だけ      | れている画前 |
| ※印刷ボタ イン 振込・口 協会振込 → 給 第3分子(1) 第3分子(1) 第                                                                                                    | Default     Default                                                                                                    | 2×t 本iv 引例 お/情報登録・照会 こか「情報登録・照会 こか「振送を行う場合、 ださい。 たさい。 この円 100円 100円 100円 5,200円 出力します                                                                                                    | □ 明細情報登録<br>ED承認業務 →<br>ホーム<br>> (r成中)<br>をずWEB承認を行<br>離                                                                                                    |                                                                                                    | <ul> <li>素</li> <li>※</li> <li>※</li> <li> <ul> <li>※</li> <li></li></ul></li></ul>                                                                                                    | ↓<br>と、表示さ<br>、文字だけ      | れている画  |
| 《印刷ボタ<br>イン 振込・口<br>総合振込 → 給<br>記録確認 第のデータを登:<br>EB承認にて承認<br>WEB承認にて承認<br>WEB承認にて不認<br>のが<br>出金元情<br>はユード 業名 ジンデータ基 ジンデータ基 ジンポート ジンポークタ基 ジン指定日 計件数 ジン省合計金額 ジン料 ジン料 ジン合計金額 ジン料                                                                                                    | ● 2000         ● 2000           ンによる画面印印           □座振替         手数料照会         契           - 当与振込         都度振込         第           - 当う振込         → 都度振込         第           - 2000         - 2000         - 2000           - 2000         - 2000         - 2000           - 2000         - 2000         - 2000           - 2000         - 2000         - 2000           - 2000         - 2000         - 2000           - 2000         - 2000         - 2000           - 2000         - 2000         - 2000           - 2000         - 2000         - 2000           - 2000         - 2000         - 2000           - 2000         - 2000         - 2000           - 2000         - 2000         - 2000           - 2000         - 2000         - 2000           - 2000         - 2000         - 20000           - 2000         - 2000         - 2000           - 2000         - 2000         - 2000           - 2000         - 2000         - 2000           - 2000         - 2000         - 2000           - 2000         - 2000         - 2000           - 2000                                                                                                    | N情報登録・照会 N情報登録・照会 二 中座振替 → W ださい。 たさい。 たさい。 100円 100円 100円 5,200円 出力します 上                                                                                                    | 明細情報登録<br>ED承認業務 →<br>ホーム<br>本ーム<br>本ーム<br>本ーム<br>本ーム<br>本ーム<br>本ーム<br>本ーム<br>、 作成中<br>・<br>本ーム<br>・<br>、 、 作の<br>中<br>・ 、 、 、 、 、 、 、 、 、 、 、 、 、 、 、 、 、 、                                                                                                    |                                                                                                    | <ul> <li>素</li> <li>素</li> <li>(*)</li> <li>(*)</li></ul>                                                   | <br>と、表示さ<br>、文字だけ       | れている画  |
| 《印刷ボタ<br>イン 振込・口<br>総合振込 → 給<br>記録確認<br>下のデータを登<br>に日承認にて承認<br>WEB承認業務を<br>理時刻:20034<br>一出金元情<br>総社コード<br>注案名<br>ひ、データ基<br>に日通番<br>記込指定日<br>計件数<br>記込合計金額<br>記料<br>に払合計金額                                                                                                    | ごによる画面印印         J座振替       手数料照会       実         J座振替       手数料照会       実         Jを振動       都度振込       実         Jを振動       「新安振動       新度振込         Jをご算与振込       ・都度振込       ま         日       - ご算与振込       ・都度振込         日       - ご算与振込       ・都度振込         日       - ごう振う       ・         日       - ごうまので内容をご確認く       ・         日       - ごください。       ・         行わないと振込が行われませ       ・       ・         報       -        -          0010000012       ・       ・         オオサキショウジ       本       -          04月30日       -        -          04月30日       -        -          1       -        -          1       -        -        -          1       -        -        -          1       -        -        -          1       -        -        -          1       -        -        -          1       -        -        -          1       -        -        -          1       -                                                                                                    | 2はなな お情報登録・照会 こか情報登録・照会 こ ) □座振巷 → W ださい。 たさい。 たさい。 この事様 この円 100円 100円 5200円 出力します 」                                                                                                    | 町細情報登録                                                                                                    | → 照会   管理様<br>外部ファイル登<br>→ 振込・口座振替:<br>励ンデーター覧>:<br>テってください。<br>2 大崎駅前支店<br>通 1234567<br>ボタンをク<br>のまま印刷<br>ウザの設定<br>印刷されま                                                                                                    | <ul> <li>素</li> <li>素</li> <li>※</li> <li>※</li> <li>※</li> <li>総合振込 &gt; □座選択</li> <li>データ確認 &gt; 登録確認</li> <li>クリックする</li> <li>」されます。</li> <li>ミによっては</li> <li>ミせん。)</li> </ul>                                                                                                    | ↓<br>と、表示さ<br>、文字だけ      | れている画う |

# 2-2. 給与・賞与振込

#### ※給与·賞与振込

- ・従業員の方への給与・賞与振込を一度の手続きで依頼することができます。
- ・事前に登録されている振込先、また、事前に登録されていない任意の振込先を作成することができます。
- ・振込指定日の15営業日前から2営業日前まで登録して頂く事ができます。
- ※振込データの承認期限は振込指定日の2営業日前の14:00までです。振込資金も2営業日前の14:00までにご用意ください。
- ※上記期限の経過後に登録又はWEB承認業務を実施した場合は、「期限過ぎ持込」となるため、 総合振込の手数料を適用させていただきます。

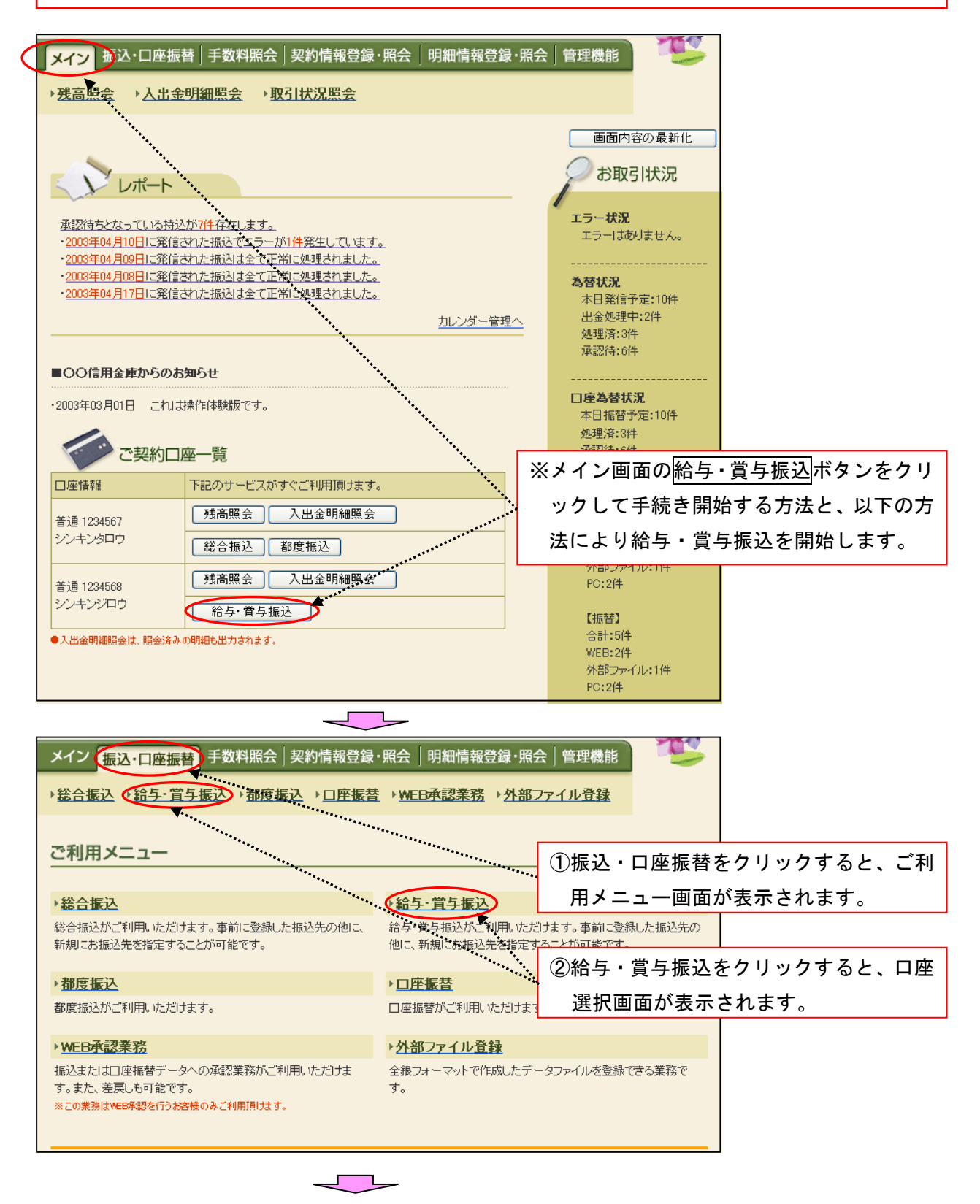

| メイン  | 振込·口                                | 座振替                                      | 手数料照会                 | 契約情報登録         | 禄・照会                 | 明細情報登録・照                                                                                                    | 会 管理                       | 機能                         |                     | ]                 |      |      |
|------|-------------------------------------|------------------------------------------|-----------------------|----------------|----------------------|----------------------------------------------------------------------------------------------------|----------------------------|----------------------------|---------------------|-------------------|------|------|
| ▶総合  |                                     | <b>戸 賞与振</b>                             | <u>込</u> → <u>都度振</u> | <u>設→口座振</u>   | <u>替</u> → <u>WE</u> | B承認業務 → 外部                                                                                                    | ファイルそ                      | 社社                         |                     |                   |      |      |
| 口座   | 選択                                  |                                          |                       |                |                      | ホーム>振込・口座                                                                                                    | 振替 > 給与                    | i∙賞与振込ン                    | 口座選択                |                   |      |      |
| 振込を  | 行う口座を選                              | 択し、「選打                                   | Rボタン」を押し              | てください。         |                      |                                                                                                    | ・賞与                        | 振込を                        | 行う出                 | 金元口座              | を選択  | します。 |
| 口座-  | 一覧                                  |                                          |                       |                |                      |                                                                                                    |                            |                            |                     |                   |      |      |
| 選択   | R                                   |                                          | 契約口周                  | <b>臣</b> "]春華版 |                      | 企業名                                                                                                    |                            | 会社コ                        | -۴                  |                   |      |      |
|      | 012 大峰                              | 篩駅前支店                                    | 普通 1234567            |                |                      | オオサキショウシ                                                                                                    | 0                          | 000000010                  |                     |                   |      |      |
|      |                                     |                                          |                       | 6              |                      |                                                                                                    | 4                          | 選択ボ                        | タンを                 | ・<br>クリック         | すると、 | 作成中  |
|      |                                     |                                          |                       | 」<br>選打        | R                    |                                                                                                    | •••••                      | 振込デ                        | ーター                 | 覧画面が              | 表示され | ぃます。 |
|      |                                     |                                          |                       |                |                      |                                                                                                    |                            |                            |                     |                   |      |      |
| メイン  | 振込·口                                | 座振替                                      | 手数料照会                 | 契約情報登錄         | ₽·照会                 | 明細情報登録·照会                                                                                                    | 会│管理                       | 機能                         | TES -               | ]                 |      |      |
| ▶総合  | -<br>振込 →給-                         | 〕<br>〕〕〕〕〕〕〕〕〕〕〕〕〕〕〕〕〕〕〕〕〕〕〕〕〕〕〕〕〕〕〕〕〕〕〕 | 込 → 都度振               | 込 →口座振         | <u>替</u> →WEI        | B承認業務→外部:                                                                                                    | ファイル発                      | ۲ŧ <del>λ</del>            |                     |                   |      |      |
|      |                                     |                                          |                       |                |                      |                                                                                                    |                            |                            |                     |                   |      |      |
| 作成   | 中振込デ                                | -9-                                      | 覧                     |                |                      | ホームコン                                                                                                    | > 振込・口//<br>座選択 > <b>f</b> | 座振替 ≥ 給与<br><b>乍成中振込</b> ∃ | ・・<br>首与振込<br>データー覧 |                   |      |      |
| 振込デ  | ータを作成す                              | るには、「                                    | 振込データ新規               | 現作成ボタン」を       | 押してくだる               | した こうしょう こうしょう こうしょう ひょうしょう しょうしょう ひょうしょう ひょうしょう ひょうしょう ひょうしょう しょうしょう しょう | <b>1</b> .                 | 給与                         | ・賞与き                | データを新             | 新規に作 | ■成する |
| また、一 | → 時1兼1存し ( )                        | の勾握込て                                    | ~>latebs+             | 塩込ナーター覧        | より、豆鉢                | 、編集、則隊かけえま                                                                                                    | ۰.<br>+                    | 특수(=)                      | + 振い                | , , ,<br>λ デ 々 幸  | 新期作品 | ポタン  |
| P    | 出金元情報                               | 辰                                        |                       |                |                      |                                                                                                    |                            |                            |                     |                   |      |      |
| 会社コ  |                                     | 00000000                                 | 10                    |                |                      | 012 大崎                                                                                                    | <b>て</b>                   | ミクリン                       | ックする                | らと、 <sub>振i</sub> | ムテータ | 新現作  |
| 企業名  |                                     | オオサキショウ                                  |                       |                | — □座情:               | 報 普通 012                                                                                                    | 234 万                      | 成画面な                       | が表示さ                | れます。              |      |      |
|      |                                     |                                          |                       |                |                      |                                                                                                    |                            |                            | •••                 |                   |      |      |
|      |                                     |                                          |                       | 振込データ          | を新規作成し               | 」ます                                                                                                    |                            |                            |                     |                   |      |      |
|      |                                     |                                          | L                     | 振込デ・           | ータ新規作                | 成 1                                                                                                    |                            |                            |                     |                   |      |      |
| 作成「  | 中振込デー                               | ーター覧                                     | ī                     |                |                      |                                                                                                    |                            |                            |                     |                   |      |      |
| ●作成型 | 中振込データ                              | は、振込デー                                   | - タを作成した時             | に「一時保存ボタ       | シ」を押した               | データです。                                                                                                    |                            |                            |                     |                   |      |      |
| 續込格  | <b>è</b> 索                          |                                          |                       |                |                      |                                                                                                    |                            |                            |                     |                   |      |      |
| メモ情報 | 報検索                                 |                                          |                       |                |                      |                                                                                                    |                            |                            | 検索                  |                   |      |      |
| 振込指  | 定日検索                                | *                                        | 年 🛃 月                 | 🔁 🗄 から         | 5 🔽                  | 年 🖌 月 💽                                                                                                    | B                          |                            | (クリア)               |                   |      |      |
| 状況検  | 索                                   | ~                                        | •                     |                |                      |                                                                                                    |                            |                            |                     |                   |      |      |
| 選択   | ידא                                 | 青幸辰                                      | 振込種別                  | 振込指定日          | 件数                   | 振込合計金額<br>支払合計金額                                                                                                    | 手数料<br>合計金額                | 差戻し理由                      | 状況                  |                   |      |      |
| ۲    | 1月振込分                               |                                          | 給与振込                  | 2003/04/20     | 1件                   | 5,000円<br>5,400円                                                                                                    | 100円                       |                            | 作成中                 |                   |      |      |
| 0    |                                     |                                          | 給与振込                  | 2003/04/20     | 2件                   | 5,000円                                                                                                    | 100円                       |                            |                     |                   |      |      |
|      |                                     |                                          |                       |                |                      |                                                                                                    |                            | 12                         | いら2件/2件             |                   |      |      |
|      |                                     |                                          |                       |                |                      |                                                                                                    |                            |                            |                     |                   |      |      |
|      |                                     | 選択され                                     | hたデータを登               | -<br>841.ます    |                      | 「データ確                                                                                                    | (定) 2                      |                            |                     |                   |      |      |
|      |                                     |                                          |                       |                |                      |                                                                                                    |                            |                            |                     |                   |      |      |
|      |                                     | 選択され                                     | れたデータを編集              | します            |                      | 編集                                                                                                    | 3                          |                            |                     |                   |      |      |
|      | 選択されたデータを削除します <b>削除</b> 4          |                                          |                       |                |                      |                                                                                                    |                            |                            |                     |                   |      |      |
|      | 選択されたデータの「合計集計業」を出力します 合計集計業(PDF) 5 |                                          |                       |                |                      |                                                                                                    |                            |                            |                     |                   |      |      |
|      |                                     | 違択され                                     | ルたデータの「明              | 細葉葉」を出力し       | ます                   | 明細帳票(P                                                                                                    | OF) 5                      |                            |                     |                   |      |      |
|      |                                     |                                          |                       |                |                      |                                                                                                    |                            |                            |                     | -                 |      |      |
| 1.   | 給与・                                 | 賞与デ                                      | ータの親                  | 所規作成           |                      |                                                                                                    |                            |                            |                     |                   |      |      |
| 2.   | 一時保                                 | 存した                                      | 作成中0                  | )データを          | を登録                  | <mark>する場合の</mark> デ                                                                                                    | ータる                        | 隺定                         | <b>4</b>            |                   |      |      |
| 3.   | 作成中                                 | データ                                      | の編集                   |                | 4.振                  | 長込先登録デ-                                                                                                    | -タ削                        | 除                          |                     | }                 |      |      |
| 5.   | 合計集                                 | 計票(                                      | (PDF)                 | 、明細帳           | 票(F                  | <sup>P</sup> DF)ボタ                                                                                                    | ンによ                        | る帳票                        | 印刷                  | J                 |      |      |

|                                   | ・賞与テ                               | ータの                                                                                      | 新規作成                                                                                                    |                                                        |                                                                                                    |                                                                                          |                                                                    |                                         |
|-----------------------------------|------------------------------------|------------------------------------------------------------------------------------------|----------------------------------------------------------------------------------------------------|--------------------------------------------------------|----------------------------------------------------------------------------------------------------|------------------------------------------------------------------------------------------|--------------------------------------------------------------------|-----------------------------------------|
| メイン                               | 振込・口座                              | 振替手数                                                                                     | (料照会   契約情報)                                                                                                | 登録·照会   明                                              | ]細情報登:                                                                                                    | 録·照会 簡                                                                                   | 音理機能 ひろう                                                           |                                         |
| →総合                               | 振込 →給与                             | ・省与振込                                                                                    | →都度振込 → 口座                                                                                                  | 振替 → WEB4                                              | (認業務)                                                                                                    | 外部ファイ                                                                                    | ル登録                                                                |                                         |
|                                   |                                    |                                                                                          |                                                                                                    |                                                        |                                                                                                    |                                                                                          |                                                                    |                                         |
| 振込                                | データ新規                              | 見作成                                                                                      |                                                                                                    |                                                        | ホーム > 振<br>> 作成・                                                                                                    | 込・口座振音 /<br>中振込データー                                                                      | > 福子・肖子振込 > 口座選択<br>→覧 > <mark>振込データ新規作成</mark>                    |                                         |
| <ol> <li>(*がつ)</li> </ol>         | の項目を入力し<br>いた項目は入力                 | <b>。て、「データ</b><br>」が必要です。                                                                | <b>作成ボタン」または「一</b> 」<br>〉                                                                                   | 侍保存ボタン」を                                               | 押してください                                                                                                    | , 1 <sub>0</sub>                                                                         |                                                                    |                                         |
| 0                                 |                                    |                                                                                          |                                                                                                    |                                                        |                                                                                                    |                                                                                          |                                                                    |                                         |
| 1 H                               | 出金元情報                              |                                                                                          |                                                                                                    |                                                        |                                                                                                    |                                                                                          |                                                                    |                                         |
| 会社コー                              |                                    | オオサキシヨウシ゛                                                                                |                                                                                                    |                                                        | 4                                                                                                    | 12 大崎駅前:<br>普通 0123456                                                                   | 支店<br>7                                                            |                                         |
| ●振込你                              | 依頼人名を変更                            | する場合、企業                                                                                  | 〔名欄に変更する名称を)                                                                                                | 入力してください。ス                                             | 入力できる文字                                                                                                    | 字など、詳し                                                                                   | ①振込指定日と                                                            | と振込種別など振込デ                              |
|                                   | 辰込データ                              | 基太情報                                                                                     |                                                                                                    |                                                        |                                                                                                    |                                                                                          | タ基本情報を                                                             | 入力します。                                  |
| 振込指                               |                                    |                                                                                          |                                                                                                    |                                                        |                                                                                                    |                                                                                          |                                                                    |                                         |
| 振込種                               |                                    | 給与振込 💊                                                                                   |                                                                                                    |                                                        |                                                                                                    |                                                                                          |                                                                    |                                         |
| メモ'情報                             | 韓國                                 | <del>結与振込</del><br>賞与振込                                                                  |                                                                                                    |                                                        |                                                                                                    |                                                                                          |                                                                    |                                         |
|                                   | 春報は30文字以(                          | 内で入力してく                                                                                  | ださい。                                                                                                    |                                                        |                                                                                                    |                                                                                          |                                                                    |                                         |
| ( <b>2</b> ) ਵ                    | 登録振込先                              | 一覧                                                                                       |                                                                                                    |                                                        |                                                                                                    | ②振                                                                                       | 込先明細登録に                                                            | より、事前に登録され                              |
| <ul> <li>●振込を<br/>なお、振</li> </ul> | を行う明細に金客<br>該と口座が未登録               | 膝入力してく♪<br>詠の場合は、「『                                                                      | ごさい。<br>新規明細登録ボタン」を押                                                                                        | 叱てください。                                                |                                                                                                    | 振                                                                                        | 込先の情報が表                                                            | 示されますので、振込                              |
| 絞込検                               | Ès                                 |                                                                                          |                                                                                                    |                                                        |                                                                                                    | 額                                                                                        | (半角英数)を                                                            | 入力します。                                  |
| 明細番 受取人                           | 「                                  |                                                                                          | から                                                                                                    | クルーフ名称                                                 |                                                                                                    | 金                                                                                        | 額にカンマ(,                                                            | )は不要です。                                 |
| 222+0                             | 明細番号                               | <u>並び替え</u>                                                                              | 受取人                                                                                                    |                                                        | 関・支店・ロタ                                                                                                    | <u></u><br>室)                                                                            | たこへあ                                                               |                                         |
| 九日五八                              | グループ者                              | 时:名前                                                                                     | 受取人                                                                                                    | 名(カナ・漢字)▶ <u>50</u>                                    | 音順で並び替                                                                                                    | <u>*</u> .                                                                               | 振込金額                                                               |                                         |
|                                   | 000000001                          |                                                                                          | OO 信用金庫     012 大崎       ジンキン知り                                                                             |                                                        | 駅前支店 普通 1111777                                                                                                    |                                                                                          | 77 0                                                               |                                         |
|                                   | 000:設定しな                           | L1                                                                                       | 信金太郎                                                                                                    | 001 + 中                                                |                                                                                                    | <b>莱</b> 兰西 111.45                                                                       |                                                                    |                                         |
|                                   | 000.5%=1.7%                        |                                                                                          | オオサキフシクテン                                                                                                   | 001 /4/2                                               |                                                                                                    | 首週 11143                                                                                 | 07 <b>5000</b>                                                     |                                         |
|                                   | 0000000003                         | v '                                                                                      | 大崎文具店                                                                                                    | 001 本店                                                 |                                                                                                    | 普通 11145                                                                                 | 678                                                                |                                         |
|                                   | 000:設定しな                           | L1                                                                                       | シー・ロー・コー・                                                                                                   |                                                        |                                                                                                    |                                                                                          |                                                                    |                                         |
| ●「50音                             | 順で並び替え」                            | は、法人略語る                                                                                  | 信金花子<br>を除いた受取人名称で並                                                                                         | び替えを行います。                                              | •                                                                                                    |                                                                                          | 1から3件/3件                                                           |                                         |
| 自動入                               | 、カオブション                            |                                                                                          |                                                                                                    |                                                        |                                                                                                    |                                                                                          |                                                                    |                                         |
|                                   | 月細を全て 選択し                          | 前<br>(ます 「)                                                                              | 1回と同じ金額を入力する<br>選択」欄にチェックをつけ                                                                                | 場合は、明細の<br>て下のボタンを                                     | 複数の明細<br>「選択」欄に                                                                                                    | に同一の金額:<br>チェックをつけ                                                                       | き ③入力内容を                                                           | े確認のうえ、 <mark>データ確</mark>               |
| 8)                                | AB8/m222+cp                        |                                                                                          | NUTCKださい。<br>前回金額                                                                                           |                                                        | 6 10                                                                                                    |                                                                                          | · ボタンをク                                                            | リックしますと、振込                              |
| 8)                                |                                    |                                                                                          | 81 C 1 2 6                                                                                                  |                                                        | 立領                                                                                                    | P                                                                                        | ┘ — 々確認面                                                           | 「面が表示されます。                              |
| 8)                                | 生明細選折                              |                                                                                          |                                                                                                    |                                                        |                                                                                                    |                                                                                          |                                                                    |                                         |
| 8)                                | 生动和过度が                             |                                                                                          |                                                                                                    |                                                        |                                                                                                    | **************************************                                                   |                                                                    |                                         |
| 8)                                | 王明神道                               | 入力された                                                                                    | 内容でデータを登録しま                                                                                                 | ŧŧ                                                     | <u></u>                                                                                                    | 2確定                                                                                      |                                                                    |                                         |
| 8                                 | 王的福惠                               | <mark>入力された</mark> の<br>入力されたの                                                           | 内容でデータを登録しま<br>7容でデータを一時保存し                                                                                 | ह <b>न</b><br>,हन                                      | データ<br>一時(                                                                                                    | <b>3</b> 確定<br><b>2</b> 存                                                                |                                                                    |                                         |
| 8,                                | 王叻和田居护                             | 入力された「<br>入力された」<br>入力内容を通<br>新知!=======                                                 | 内容でデータを登録しま<br>1客でデータを一時保存し<br>画面表示時の内容に戻し<br>8:26hu まま                                                     | <b>たす</b><br>ます<br>ます                                  | データ<br>一時(<br>クリア                                                                                                    | 9.確定<br>保存<br>                                                                           |                                                                    |                                         |
| 8,                                | 王巧和武臣尔                             | 入力された」 入力された」 入力された」 入力内容を運 新規に明細記 ● データ作成                                               | 内容でデータを登録しま<br>内容でデータを一時保存し<br>画面表示時の内容に戻し<br>参通加します<br>移行った場合、金額が0円又1                                      | <b>たす</b><br>ます<br>ます<br>まネ入力の明細は登録                    | デー3<br>一時(<br>クリア<br>新規<br>まされません。                                                                                                    | 9 確定<br>                                                                                 | •••••                                                              |                                         |
| B                                 | 王叩爾思道が                             | 入力されたロ       入力されたロ       入力内容を返       新規に明細?       ●テータ作成       ●全ての振送                  | 内容でデータを登録しま<br>印容でデータを一時保存し<br>動面表示時の内容に戻し<br>約1回加します<br>略行った場合、金額が0円又し<br>3時報を入力後、「データ確定                   | <b>とす</b><br>、ます<br>ます<br>ポタン」を押してくたき                  | データ<br>ー時(<br>クリア<br>新規<br>設されません。<br>い。                                                                                                    | 3 確定<br>2 明細登録                                                                           | • HE BULL                                                          |                                         |
|                                   | (王明福温が                             | <ul> <li>入力されたビ</li> <li>入力内容を置</li> <li>新規に明細で</li> <li>チータ作成</li> <li>全ての販送</li> </ul> | 内容でデータを登録しま<br>内容でデータを一時保保し<br>動面表示時の内容に戻し<br>送追加します<br>総行った場合、金額が0円又1<br>公情報を入力後、「データ確定<br>、「作成中振          | ます<br>ます<br>ます<br>ポタンJを押してくたき<br>一<br>入データー            | デー3<br>一時(<br>クリア<br>新規<br>基されません。<br>い。                                                                                                    | 3<br>確定<br>明細登録<br>面に戻                                                                   | り<br>・・・・・・・・・・・・・・・・・・・・・・・・・・・・・・・・・・・・                          | 段に一時保存したデー                              |
| 『<br>一<br>一<br>時<br>が             | <u>し</u><br>- 保存を行<br>表示され         | 入力されたロ<br>入力されたロ<br>入力内容を運<br>新規に明細記<br>●データ作成<br>●全ての概述                                 | 内容でデータを登録しま<br>空でデータを一時保存し<br>動面表示時の内容に戻し<br>が追加します<br>陸行った場合、金額が円又し<br>い情報を入力後、「データ確定<br>、「作成中振う<br>続けて金額等 | Eす<br>ます<br>ます<br>ポタンを押してくたさ<br>ひデーター<br>を入力す。         | デー<br>(クリア<br>新規<br>まされません。<br>い。<br>- 覧」画<br>る場合(                                                                                                    | 3確定<br>3確定<br>3確定<br>1面に戻<br>は、編集                                                        | り 派 の 画 面 中                                                        | 段に一時保存したデー                              |
| 『<br>一時<br>が<br>※巻                | (<br>全切範違が<br>保存を行<br>表示され<br>録処理か | 入力されたP<br>入力されたP<br>入力内容を運<br>新規に明細<br>● データ(加<br>● 全ての概<br>うなうと<br>います。<br>いらデー         |                                                                                                    | Eす<br>ます<br>ます<br>ポタンIを押してたお<br>入データー<br>を入力す<br>こ長時間要 | デージ<br>一時(<br>クリア<br>新規<br>まわません。<br>い。<br>一時(<br>つリア<br>新規<br>この<br>一時(<br>つリア<br>新規<br>この<br>一時(<br>つリア<br>新規<br>この<br>一時(<br>つリア<br>新規<br>この<br>一時(<br>つリア<br>新規<br>この<br>一時(<br>つリア<br>一時(<br>つリア<br>一時(<br>つリア<br>一時(<br>の)<br>一時(<br>つリア<br>一時(<br>つリア<br>一<br>新規<br>この<br>の)<br>一<br>も<br>つして<br>一<br>新規<br>この<br>の<br>一<br>も<br>つして<br>一<br>新規<br>この<br>の<br>一<br>も<br>つして<br>一<br>新規<br>この<br>の<br>一<br>も<br>つして<br>一<br>新規<br>この<br>の<br>一<br>も<br>つして<br>一<br>新規<br>この<br>の<br>一<br>も<br>つして<br>一<br>新想<br>この<br>の<br>一<br>の<br>一<br>の<br>し<br>の<br>の<br>の<br>で<br>の<br>一<br>の<br>の<br>の<br>の<br>の<br>の<br>の<br>の<br>の<br>の<br>の<br>の<br>の | <sup>3</sup> 確定<br><sup>3</sup> 確定<br><sup>3</sup> 確定<br><sup>3</sup> 面に戻<br>は、編集<br>合は、 | レ<br>・<br>・<br>・<br>・<br>・<br>・<br>・<br>・<br>・<br>・<br>・<br>・<br>・ | 段に一時保存したデー<br>ックすると入力できます<br>行うことで、登録中に |
| メイン 振込・ロル                                  | <b>座振替</b> 手数料照:           | 会 契約情報登録・                 | 照会 明細情報費          | 登録·照会 管理                                | 機能                                           |                         |      |              |
|--------------------------------------------|----------------------------|---------------------------|-------------------|-----------------------------------------|----------------------------------------------|-------------------------|------|--------------|
| →総合振込→給与                                   | <u>〕:賞与振込</u> →都服          | <u>度振込 →□座振替</u>          | → <u>WEB承認業務</u>  | ▶ 外部ファイル3                               | 許録                                           |                         |      |              |
|                                            |                            |                           | *- 1. \ i         | 据说,可应据表入经                               | 与.凿与据认                                       | 、口应强护                   |      |              |
| 振込データ確                                     | 認                          |                           | The AP / 1        | > 作成中振込データ                              | →覧> <mark>振込</mark><br>→覧> <mark>振込</mark> : | データ確認                   |      |              |
| <ol> <li>①から③の項目を<br/>振込金額を訂正する</li> </ol> | 確認して、「登録確認」<br>う場合は、「修正ボタン | 制パスワード」を入力し<br>」を押してください。 | 「登録ボタン」を押して       | てください。                                  |                                              |                         |      |              |
| (1) 出金元情幸                                  | R                          |                           |                   |                                         |                                              |                         |      |              |
| 会社コード                                      | 000000010                  |                           |                   | 012 大崎駅前支店                              |                                              |                         |      |              |
| 企業名                                        | オオサキショウシ                   |                           | □座情報              | 普通 1234567                              |                                              |                         |      |              |
| (2) 振込データ                                  | 9基本情報                      |                           |                   |                                         |                                              |                         |      |              |
| 振込指定日                                      | 04月20日                     |                           |                   | ④合計金                                    | 額など                                          | により                     | 入力金  | 額の確認を行な      |
| 振込種別                                       | 給与振込                       |                           |                   | い、誤                                     | りがあ                                          | った場合                    | 合は、個 | <br>冬正ボタンをクリ |
| メモ情報                                       |                            |                           |                   | ・ 、、、                                   | ·スト                                          | 全頦修                     | 正面面: | が表示されます      |
| (3)明細一覧(                                   | (振込先情報)                    |                           | **********        | ,,,,,,,,,,,,,,,,,,,,,,,,,,,,,,,,,,,,,,, | ر<br>م ر ب                                   |                         |      | 5.私小と1649。   |
| いの日本                                       | 5                          | 受取人口应情                    | 報(金融機関・支店・口       | 座)                                      | 振込金額。                                        | *                       |      |              |
| グループ番号:名                                   | 前修正                        |                           | (情報(力ナ・漢字)        |                                         | 支払金額                                         | 手数料                     |      |              |
| 000000003                                  | 大崎信                        | 用金庫                       | 001 本店            | 普通                                      | 5,000円                                       |                         |      |              |
|                                            |                            | ייי:<br>יח                |                   | 11145678                                |                                              | 100円                    |      |              |
| 000:設定しない                                  | 修正 (株)品                    | 9<br>911                  |                   |                                         | 5,000円                                       |                         |      |              |
|                                            |                            |                           |                   |                                         | 1から<br>▼                                     | 51件/1件                  |      |              |
|                                            |                            |                           |                   |                                         | 승計(                                          | 件数:1件                   |      |              |
|                                            |                            |                           |                   | 振込合計:<br>手数料合                           | 金額 : !<br>計金額 :                              | 5,000円<br>100円          |      |              |
|                                            |                            |                           |                   | 持込料                                     | :                                            | 300円                    |      |              |
|                                            |                            |                           | ••                | 支払合計                                    | 金額 :                                         | 5,400円                  |      |              |
|                                            |                            |                           |                   |                                         | ⑦登                                           | 録する                     | 昜合は、 | 、数字6桁の登録     |
|                                            |                            |                           | -+ı .             |                                         | " 確                                          | 認用パ                     | スワー  | ドを入力します。     |
|                                            | 31.) 4 いよ、豆取咖啡添用が          | 12,9-F277JC (72           |                   | *******                                 |                                              |                         |      |              |
| 登録確認用バスワー                                  | F                          | •••••                     |                   |                                         |                                              |                         |      |              |
|                                            |                            |                           |                   |                                         |                                              |                         |      | ⑧登録 ボタン      |
|                                            |                            |                           | ₩                 |                                         |                                              |                         |      | … をクリック      |
|                                            | •                          |                           |                   |                                         |                                              |                         | -    | すると、登        |
| [金額修正画                                     | 画面]                        |                           | -                 |                                         |                                              |                         |      | 録確認画面        |
| メイン振込・ロル                                   | <u>率振</u> 替 手数料照:          | 会│契約情報登録・                 | 照会 明細情報           | 登録·照会 管理                                | 機能                                           | The second              |      | が表示され        |
| →総合振込 →給与                                  | i・賞与振込 →都原                 | 度振入 →口座振替                 | →WFB承認業務          | ▶外部ファイル                                 | 許録                                           |                         |      | =            |
|                                            |                            |                           | THE CALL MANY CAN | 2100271703                              | <u>1194</u>                                  |                         |      | <u>۵</u> ۶۰  |
| 金額修正                                       |                            |                           | ホーム > :<br>> 作成中振 | 振込・口座振替 > 給<br>込データ一覧 > 振辺              | 与・賞与振込<br>データ確認ン                             | > □座選択<br>> <b>金額修正</b> |      |              |
| 振込金額を修正して                                  | 、「登録ボタン」を押し                | てください。                    |                   |                                         | (E                                           | <u>। । म</u> ि          | 全額な  | ・入力内 ! ます    |
| 振込先情報                                      |                            |                           |                   |                                         |                                              |                         |      |              |
| 印如来号                                       | 受取人口座                      | [情報(金融機関・支店・[             | コ座)               | 153.今荷,                                 | ·                                            |                         |      |              |
| 小神世方                                       | 受明                         | 双人情報(カナ・漢字)               |                   | 1版1公金 召                                 | 6                                            | 登録ボタ                    | マンをク | フリックすると振     |
|                                            | 大崎信用金庫<br>001 本店           |                           |                   | <b>M</b>                                | ž                                            | <u> ユ</u> データ           | 確認画  | 面に戻ります。      |
| 000000003                                  | 普通 11145678                |                           | 500               | 0                                       | 000:設)                                       | 定しない                    |      |              |
|                                            | オオサキフシクテン<br>大崎文具店         |                           |                   | *******                                 | •••                                          |                         |      |              |
|                                            |                            |                           |                   | ******                                  |                                              |                         |      | 7            |
|                                            |                            |                           |                   |                                         |                                              |                         |      | /            |
|                                            |                            | 上記の内容で                    | ご意詠します            |                                         |                                              |                         | \    | $\checkmark$ |
|                                            |                            |                           |                   |                                         |                                              |                         |      |              |

|                                                                       | $\checkmark$                                |                  |                    |                                          | _                  |                 |
|-----------------------------------------------------------------------|---------------------------------------------|------------------|--------------------|------------------------------------------|--------------------|-----------------|
| メイン 振込・口座                                                             | <b>至振替</b> 手数料照会 契約情報登録                     | ·照会 明細情報         | 登録·照会              | 管理機能                                     |                    |                 |
| ▶ <u>総合振込</u> ▶ <u>給与</u>                                             | · <u>賞与振込</u> →都度振込→□座振替                    | → <u>WEB承認業務</u> | ▶ <u>外部フ</u>       | アイル登録                                    |                    |                 |
| 登録確認<br>以下のデータを登録し<br>WEB承認にて承認処<br><b>※WEB承認業務を行</b><br>処理時刻:9999年95 |                                             |                  |                    |                                          |                    |                 |
| 会社コード                                                                 | 000000010                                   |                  | 012 大崎駅            | 前支店                                      |                    |                 |
| 企業名                                                                   | オオサキシヨウシ゛                                   | 契約口座情報           | 普通 12345           | 67                                       |                    |                 |
| 振込データ基本<br>WEB通番<br>振込指定日                                             | <b>情報</b><br>0010000012-071127004<br>11月30日 | _                |                    | <ul><li>⑨データの登録</li><li>を確認してく</li></ul> | <br>が完了しまし<br>ざさい。 | たので内容           |
| 合計件数                                                                  | 1                                           | 件                |                    |                                          |                    |                 |
| 振込合計金額                                                                | 5000                                        | 円                |                    |                                          |                    |                 |
| 手数料合計金額                                                               | 100                                         | 円                |                    |                                          |                    |                 |
| 持込料                                                                   | 100                                         | 円<br>一           |                    |                                          |                    |                 |
| 支払合計金額                                                                | 5,200                                       | H                |                    |                                          |                    |                 |
|                                                                       | 上記データの「合計集計票」を出力します<br>合計集計票(PDF)           | 上記データの「話         | 明緒懐葉」を<br>I帳票(PDF) | 出力します                                    |                    |                 |
|                                                                       | ☐ 給与·賞与振込                                   | ・<br>(TOP)(印刷)   | ※合<br>町<br>て       | 計集計票(PDF<br>I刷ボタンによる帳<br>ください。           | -<br>)、明細帳票<br>    | (PDF)、<br>記を参照し |

## ※登録データを承認する場合は、続けてWEB承認業務を行なってください。WEB承認は必ず 振込指定日の2営業日前の14:00までに行ってください。WEB承認業務を行わないと振 込が行われません。

※WEB承認業務が2営業日前の14:00以降となった場合は、期限経過持込となり総合振込 の手数料が適用され処理がされます。

| 2. 一時保存し                   | た作成ロ                | 中のデ-             | −タを登録                 | 录する                  | 場合の<br>デ-        | -タ確定        |                                                                                                    |                                                                                                    |           |                       |         |
|----------------------------|---------------------|------------------|-----------------------|----------------------|------------------|-------------|----------------------------------------------------------------------------------------------------|----------------------------------------------------------------------------------------------------|-----------|-----------------------|---------|
| メイン 振込・口座                  | •<br>振替 手数          | 数料照会             | 契約情報登録                | ·照会                  | 明細情報登録           | ·照会│管理      | 機能                                                                                                    |                                                                                                    |           |                       |         |
| →総合振込 →給与                  | ·賞与振込               | → 都度振            | 込 → <u>□座振</u> 春      | <u>ằ</u> → <u>₩E</u> | <u> B承認業務</u> →夕 | 部ファイル電      | 餯                                                                                                    |                                                                                                    |           |                       |         |
|                            |                     |                  |                       |                      |                  | - 4 > 振込・口服 | あった ション・ション ひんしょう ひんしゅう しんしゅう ひんしゅう ひんしゅ ひんしゅう ひんしゅう ひんしゅう ひんしゅ ひんしゅう ひんしゅう ひんしゅう ひんしゅう ひんしゅう ひんしゅう ひんしゅう ひんしゅう ひんしゅ ひんしゅう ひんしゅう ひんしゅう ひんしゅう ひんしゅう ひんしゅう ひんしゅう ひんしゅ ひんしゅ ひんしゅ ひんしゅ ひんしゅ ひんしゅ ひんしゅ ひんしゅ | 給与·賞与胡                                                                                                    | Ēλ        |                       |         |
| 作成中振込デー                    | -ター覧                |                  | ルポチカ・リナキ              |                      | 41 s             | >□座選択>↑     | 作成中期                                                                                                    | ill子 ((中))<br>ii込データー                                                                                                    | ·覧        |                       |         |
| 塩ムナージをTFD39で<br>また、一時保存してあ | る振込データ              | シテージ新規<br>刻は作成中掛 | 『FRXホンノマー<br>『込データー覧。 | いてた。                 | 、編集、削除が行         | えます。        |                                                                                                    |                                                                                                    |           |                       |         |
| 一出金元情報                     | l                   |                  |                       |                      |                  |             |                                                                                                    |                                                                                                    |           |                       |         |
| 会社コード                      | 0000000010          |                  |                       | - □座情報               | 12               | 大崎駅前支店      |                                                                                                    |                                                                                                    | _         |                       |         |
| 企業名                        | オオサキシヨウシ゛           |                  |                       |                      | 普通               | 01234567    |                                                                                                    |                                                                                                    |           |                       |         |
|                            |                     |                  | 振込データを                | 新規作成し                | ます               |             |                                                                                                    |                                                                                                    |           |                       |         |
|                            |                     |                  | 振込デー                  | タ新規作                 | 成                |             |                                                                                                    |                                                                                                    |           |                       |         |
| 作成中振込デー                    | ター覧                 |                  |                       |                      |                  |             |                                                                                                    |                                                                                                    |           |                       |         |
| ●作成甲張込データは<br>絞込検索         | 、振込データを             | を作成した時           | ここー時(米存ボタ)            | 川を押した                | :〒-ダです。          |             |                                                                                                    |                                                                                                    |           |                       |         |
| メモ情報検索                     |                     |                  |                       |                      |                  |             |                                                                                                    | 検索                                                                                                    |           |                       |         |
| 振込指定日検索                    | 年                   | 月                | 🔁 日 から                | ~                    | 年 🔽 月            |             |                                                                                                    | - (207                                                                                                    | ,<br>]    |                       |         |
| 1八元1東茶                     | <b>`</b>            |                  |                       |                      | 振込合計金額           | 手類料         |                                                                                                    |                                                                                                    |           |                       |         |
| 選択 メモ情                     | 韓臣                  | 振込種別             | 振込指定日                 | 件数                   | 支払合計金額           | 合計金額        | 差戻し:                                                                                                    | 理由状況                                                                                                    |           |                       |         |
| ◎●月振込分                     | <del>ب</del> ر<br>۲ | 合与振込             | 2003/04/20            | 1件                   | 5,00             | 四 100円      |                                                                                                    | 作成中                                                                                                    | •         |                       |         |
| 0                          | ŕ                   | 合与振込             | 2003/04/20            | 2(4                  | 5,00             | 四 100円      |                                                                                                    |                                                                                                    |           |                       |         |
|                            |                     |                  |                       |                      | - 01-14          | -4 -        | •••• (*                                                                                                    | Dデータ                                                                                                    | タ確        | 定したい作成中デー             | タ       |
|                            |                     |                  |                       |                      |                  |             |                                                                                                    | を選択                                                                                                    | κι        | ます。                   |         |
|                            | 選択された               | データを登            | 禄します                  |                      | Ţ                | - 夕確定       |                                                                                                    |                                                                                                    |           |                       |         |
|                            | 選択されたま              | データを編集           | します                   |                      | 編集               | ]           | •••••                                                                                                    | ••.                                                                                                    |           |                       |         |
|                            | 選択されたき              | データを削除           | します                   |                      | 削除               |             |                                                                                                    | ····                                                                                                    | -11       |                       |         |
|                            | 潮沢されたう              | テータの「台湾          | +薬計業」を出力し             | ます                   | 合計集<br>#BinAll   | 計票(PDF)     | (                                                                                                    | 少振込う                                                                                                    | Γ—<br>    | ・タの新規作成中に、            |         |
|                            | Jan Cel Inc.        | 7-30/1498        | 6941500/104           |                      | 97582195         | M(PUP)      |                                                                                                    | 時保存                                                                                                    | 子し        | た作成中のテータを             | 金、      |
|                            |                     |                  |                       |                      |                  |             |                                                                                                    | 球する                                                                                                    | 5场        | i合は、 <u> テータ催定 </u> ホ | \$9     |
|                            |                     |                  |                       |                      |                  |             |                                                                                                    | ンをク                                                                                                    | ァリ        | ックすると、振込す             | -       |
|                            |                     |                  |                       |                      |                  |             |                                                                                                    | ダ催調                                                                                                    | 2回        | 面の表示されます。             |         |
|                            |                     |                  |                       |                      |                  |             | *                                                                                                    | <br><br><br><br><br><br><br><br><br><br><br><br><br><br><br><br><br><br><br><br><br><br><br><br><br><br><br><br><br><br><br><br><br><br> | 1<br>مہ ج | . 稻子・眞子ナータ            | ິ<br>ກະ |
|                            |                     |                  |                       |                      |                  |             |                                                                                                    | 新規1                                                                                                    | 乍成        |                       | 唯       |
|                            |                     |                  |                       |                      |                  |             |                                                                                                    | 認の、                                                                                                    | っえ        | .、 <u> ナータ催定 </u> ホタン | 'を      |
|                            |                     |                  |                       |                      |                  |             |                                                                                                    | クリン                                                                                                    | ック        | した場合のデータ確             | 定       |
|                            |                     |                  |                       |                      |                  |             |                                                                                                    | と同権                                                                                                    | 東で        | ·٩ 。                  |         |

★絞込条件を指定して、検索ボタンをクリックすると、条件の組み合わせによる絞込検索ができ ます。 ◇メモ情報検索は、入力した文字に一致するまたはその文字を含むメモ情報を、承認待データか 
 ら検索します。

 ◇振込指定日検索は、振込指定日または範囲内のデータを検索します。

| З. | 作成中デー | -タの編集( | 一時保存 | したデータ等 | <b>}</b> ) |
|----|-------|--------|------|--------|------------|
|----|-------|--------|------|--------|------------|

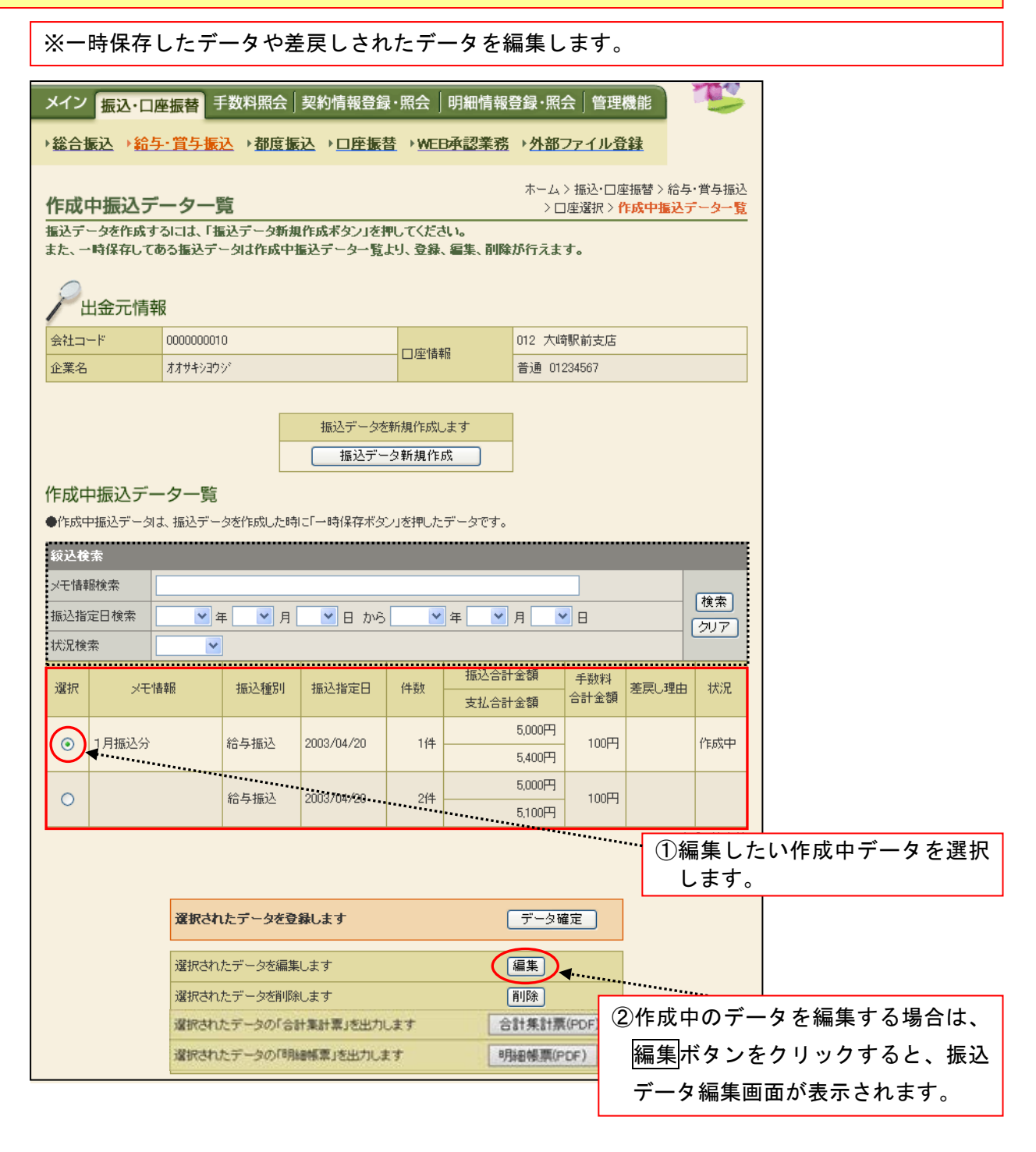

★絞込条件を指定して、検索ボタンをクリックすると、条件の組み合わせによる絞込検索ができます。

- ◇メモ情報検索は、入力した文字に一致するまたはその文字を含むメモ情報を、承認待データから検索します。
- ◇振込指定日検索は、振込指定日または範囲内のデータを検索します。
- ◇状況検索は、作成中又は差戻しデータを検索します。

| メイン                                                                        | 振込・口座            | 医振替 手数                            | 料照会 契約情報登錡                           | ・照会 明編                      | 細情報登録·照会                  | 管理機            | 11            |              |  |  |  |
|----------------------------------------------------------------------------|------------------|-----------------------------------|--------------------------------------|-----------------------------|---------------------------|----------------|---------------|--------------|--|--|--|
| ▶総合書                                                                       | 長込 → 給与          | - 賞与振込                            | ▶ 都度振込 → □座振                         | 替 → WEB承認                   | <u>認業務</u> → <u>外部フ</u> つ | アイル登録          | <u>L</u>      |              |  |  |  |
| 4=13 -                                                                     |                  | <i>tt</i> =                       |                                      | 7                           | ホーム>振込・口座振                | 替 > 給与・覚       | 貧与振込 > □座選択   |              |  |  |  |
|                                                                            |                  |                                   |                                      |                             |                           |                |               |              |  |  |  |
| い。この <b>の項目で入力して、「テーダ唯正本なノ」または「一時味好本なノ」を押してくたさい。</b><br>(※がついた項目は入力が必要です。) |                  |                                   |                                      |                             |                           |                |               |              |  |  |  |
|                                                                            | 」今二桂胡            | 2                                 |                                      |                             |                           |                |               |              |  |  |  |
| <br>                                                                       |                  | 000000010                         |                                      |                             | 012 大崎田                   | 日前去店           |               |              |  |  |  |
| 企業名                                                                        | 1                | オオサキショウシ゛                         |                                      | □座情報                        | 普通 0123                   | 4567           |               |              |  |  |  |
| ●振込係                                                                       | な頼人名を変更          | 「<br>「する場合、企業                     | 名欄に変更する名称を入力                         | してください。入                    | 力できる文字など、詳                | しくは <u>こちら</u> |               |              |  |  |  |
| ① 振                                                                        | <b>遠ごデー</b> タ    | <b>"</b> 基本情報                     |                                      |                             |                           |                |               |              |  |  |  |
| 振込指行                                                                       | 定日※              | 04 月 20                           | В                                    |                             |                           |                |               |              |  |  |  |
| 振込種類                                                                       | 别 <mark>※</mark> | 給与振込 🗸                            | ]                                    |                             |                           |                |               |              |  |  |  |
| メモ情朝                                                                       | Ē                | 一月分                               |                                      |                             |                           |                |               |              |  |  |  |
| ●メモ情                                                                       | 報は30文字以          | 内で入力してくけ                          | ださい。                                 |                             |                           |                |               |              |  |  |  |
| 2<br>2                                                                     | 發録振込先            | 三一覧                               |                                      |                             |                           |                |               |              |  |  |  |
| ●振込を<br>なお、振                                                               | 行う明細に金<br>込口座が未登 | 額を入力してくた<br>録の場合は、「筆              | さい。<br>所規明細登録ボタン」を押して                | ください。                       | 1                         |                |               |              |  |  |  |
| 絞込検                                                                        | 索                |                                   |                                      |                             |                           | 33             | 登録振込先-        | - 覧より編集する振込先 |  |  |  |
| 明細番                                                                        | 号範囲              | ;                                 | から :                                 | ブループ名称                      |                           | を過             | 選択して、排        | 辰込金額を入力します。  |  |  |  |
| 受取人:                                                                       |                  | 2 AZ - P++ -                      | 1                                    | 演索種別                        |                           | 金額             | 頃にカンマ(        | ,)は不要です。     |  |  |  |
| 選択                                                                         | ワ和番ち             | 5 <u>亚(八替ス</u><br>一<br>一<br>番号:名前 |                                      | 211年前(金融118度<br>コナ・漢字) 501音 | 創支は・口座)<br>日間で並び替え        |                | 振込金額          |              |  |  |  |
|                                                                            | 0000000001       | B () ( 18)                        | 00 信用金庫                              | 012 大崎駅                     | (前支店 普通 11                | 11777          |               |              |  |  |  |
|                                                                            | 000:設定しな         | ຊີເທ                              | シンキン知り                               | I                           |                           |                | □<br>円        |              |  |  |  |
| _                                                                          | 0000000002       |                                   | 18金本町                                | 001 本店                      | 普通 11                     | 14567          |               |              |  |  |  |
|                                                                            | 000:設定した         | islen                             | オオサキフシクテン<br>大崎文具店                   |                             |                           |                | <u>0</u><br>円 |              |  |  |  |
|                                                                            | 0000000003       |                                   | 〇口 銀行                                | 001 本店                      | 普通 11                     | 145678         | 15000         |              |  |  |  |
|                                                                            | 000:設定しな         | ຊຸເມ                              | シンキンハナコ<br>信全花子                      |                             | '                         |                | 回000          |              |  |  |  |
| ●「50音」                                                                     | <br>順で並び替え       | 山よ、法人略語を                          | 「除いた受取人名称で並び替                        | えを行います。                     |                           |                | 1から3件/3件      |              |  |  |  |
| 自動入                                                                        | カオブション           |                                   |                                      |                             |                           |                |               |              |  |  |  |
|                                                                            | (m.k. )          | 前                                 | 回と同じ金額を入力する場合                        | 計ま、明細の神                     | 複数の明細に同一の金                | ≧額を入力す         | る場合は、明細の      |              |  |  |  |
| DД                                                                         | 細を全て選択           | します 」ぷ 押                          | 審択」欄にチェックをつけて下<br>してください。            | ・のホタンを   <br> し             | 「選択」 欄 こチェックを<br>, )。     | つけて トのオ        | タンを押してくたき     |              |  |  |  |
| (                                                                          | 全明細選打            | R                                 | 前回金額                                 |                             | 金額                        | _m <u> </u>    | 括金額登録         |              |  |  |  |
|                                                                            |                  | 入力された内                            | 内容でデータを登録します                         |                             | データ確定                     |                |               |              |  |  |  |
|                                                                            |                  | 入力された内                            | 容でデータを一時保存します                        | F                           | 一時保存                      |                |               |              |  |  |  |
|                                                                            |                  | 入力内容を画                            | 画表示時の内容に戻します                         |                             | クリア                       |                | ④入力内容         | を確認の上、データ確定  |  |  |  |
|                                                                            |                  | 新規に明細を                            | 追加します                                |                             | 新規明細登錄                    | :              | ボタンを          | クリックすると、振込デ  |  |  |  |
|                                                                            |                  | ● データ作成を<br>●全ての振込†               | を行った場合、金額が0円又は未入<br>青報を入力後、「データ確定ボタン | 、力の明細は登録さ<br>引を押してください。     | shません。<br>,               |                | ータ確認          | 画面が表示されます。   |  |  |  |
|                                                                            |                  |                                   |                                      |                             |                           |                | ※以下、1         | . 給与・賞与データの新 |  |  |  |
|                                                                            |                  |                                   |                                      |                             |                           |                | 規作成手          | 順の③入力内容を確認   |  |  |  |
|                                                                            |                  |                                   |                                      |                             |                           |                | のうえ.          | データ確定ボタンをクリ  |  |  |  |
|                                                                            |                  |                                   |                                      |                             |                           |                | ックした          | 場合のデータ確定と同   |  |  |  |
|                                                                            |                  |                                   |                                      |                             |                           |                | 様です。          |              |  |  |  |
|                                                                            |                  |                                   |                                      |                             |                           | L              | いかくての         |              |  |  |  |

※「振込データ新規作成画面」又は作成中データの「振込データ編集画面」から事前に登録していな い振込先を新規明細登録ボタンをクリックして追加登録する場合の例です。

| 入力された内容でデータを登録します                                                                         | データ確定            |            |
|-------------------------------------------------------------------------------------------|------------------|------------|
| 入力された内容でデータを一時保存します                                                                       | 一時保存             |            |
| 入力内容を画面表示時の内容に戻します                                                                        | クリア              |            |
| 新規に明細を追加します                                                                               | 新規明細登録           |            |
| <ul> <li>データ作成を行った場合、金額が0円又は未入力の明細は登録。</li> <li>全ての振込情報を入力後、「データ確定ボタン」を押してください</li> </ul> | thattle.<br>1)新規 | <br>ノをクリック |

| メイン振込・                                  | 口座振替                        | 手数料照会 契約                      | 的情報登録・用       | 照会   明細情報登                              | 登録·照会               | 管理機能                   |                         |        |          |
|-----------------------------------------|-----------------------------|-------------------------------|---------------|-----------------------------------------|---------------------|------------------------|-------------------------|--------|----------|
| →総合振込→                                  | 給与·賞与振                      | <u>込</u> →都度振込                | ▶ <u>□座振替</u> | ▶ <u>WEB承認業務</u>                        | ▶ <u>外部ファ</u>       | <u>イル登録</u>            |                         |        |          |
| 新規明細登                                   | 録                           |                               |               | ホーム > 打<br>> 作成中振込デー                    | 振込・口座振稽<br>-ター覧 > 振 | 替 > 給与・賞与扱<br>込データ作成 > | 込>□座選択<br><b>新規明細登錄</b> |        |          |
| <ol> <li>②の項目を<br/>(※がついた項目)</li> </ol> | <b>入力して、「登</b><br>は入力が必要で   | <b>録ボタン」を押してく</b><br>『す。)     | (ださい。         |                                         |                     |                        |                         |        |          |
| 振込データ                                   | 基本情報                        |                               |               | _                                       |                     | Γ                      | の追加し                    | したい振込さ | = 桂根 あ λ |
| 契約種別                                    | 給与:                         | <b>肖与振</b> 込                  |               |                                         |                     |                        |                         |        | 山田和で八    |
| <ol> <li>振込先性</li> </ol>                | 青報                          |                               |               |                                         | ******              |                        | しよう                     | °      |          |
| 金融機関名※                                  |                             | 大崎信用金庫                        |               | <b>A</b> 2**                            |                     | 金融機関名を変                | 更する                     |        |          |
| 支店名※                                    |                             | 022 大崎駅前支店                    |               |                                         |                     | 支店名を語                  | 変更する                    |        |          |
| 科目※                                     |                             | 普通 🖌                          |               |                                         |                     |                        |                         |        |          |
| 口座番号※                                   |                             | 1234567                       |               |                                         |                     |                        | 半角大向                    |        | アノギナい    |
| 受取人名(カナ)>                               | ę                           | サンシン知り                        | できる文字・入力に     | ち注かど 詳 イローナ                             |                     |                        | 千角又子                    |        | こくだろい。   |
| 受取人名(漢字)                                |                             | 三信 太郎                         |               | ))) <u>7</u> ,8C( =+O(18 <mark>C</mark> |                     |                        |                         |        |          |
| <ol> <li>その他</li> </ol>                 |                             |                               |               |                                         |                     |                        |                         |        |          |
|                                         |                             |                               |               |                                         |                     |                        |                         |        |          |
| 明細番号                                    |                             | 9 つ 💽 9月相登録しん                 | 36 I          | -                                       |                     |                        |                         |        |          |
| グループ名                                   |                             | <u> </u>                      |               |                                         |                     | ্ৰ কি কৰা ৷            | L . <i>L L</i>          |        |          |
| ●明細登録すると、 ガ<br>また、 振い生明細愛               | 」<br>この新規データ作品<br>ペリニア希照ができ | 」<br>歳の際に、明細として表示<br>そころにないます | えされるようになります   | <b>.</b>                                |                     | 3 金球不                  | ダンをク                    | リックする  | と、振込先    |
| ●明細番号は、「明細                              | 離社でも認わてき<br>登録する」とした場       | るようによりよう。<br>場合に入力が必要となりま     | とす。           | *********                               |                     | 報が追                    | 加されて、                   | 、振込デー  | タ新規作成    |
|                                         |                             |                               |               | *****                                   |                     | 面に戻                    | ります。                    |        |          |
|                                         | -                           | 上記の内容で登録し                     | ±J            | 入力内容を画面表示                               | 時の内容                | ※以下 1                  | 給与・賞                    | 【与データ( | の新規作成    |
|                                         |                             | 登録                            |               | クリ                                      | 7                   | 同様で                    | す。                      |        |          |
|                                         |                             |                               |               |                                         |                     |                        |                         |        |          |

※ 受取人名の入力について 1. 使用可能文字(全て半角文字です。) カナ文字:[7~ン、、、、小文字不可]、英字:[A~Z、小文字不可]、数字:[0~9]、記号:()[カッコ]、-[ハイフン]、[ピリオド]、[スペース] ※ 法人等略語

| 株式会社       | カ       | 社会福祉法人         | フク    | 司法書士法人              | シホウ       | 共済組合     | キヨウサイ       |
|------------|---------|----------------|-------|---------------------|-----------|----------|-------------|
| 有限会社       | ユ       | 行政書士法人         | ギヨ    | 医療法人(社団·財団)         | イ         | 協同組合     | キヨウクミ       |
| 合名会社       | ×       | 独立行政法人         | ドク    | 特定非営利活動法人           | トクヒ       | 生命保険     | セイメイ        |
| 合資会社       | シ       | 税理士法人          | ゼイ    | 火災海上保険              | カサイ       | 海上火災保険   | カイジヨウ       |
| 弁護士法人      | ベン      | 農事組合法人         | ノウ    | 宗教法人                | シユウ       | 健康保険組合   | ケンポ         |
| 財団法人       | ザイ      | 連合会            | レン    | 出張所                 | シユツ       | 生活協同組合   | セイキヨウ       |
| 社団法人       | シヤ      | 営業所            | エイ    | 有限責任中間法人            | チユウ       | 漁業協同組合   | ギヨキヨウ       |
| 相互会社       | ソウ      | 学校法人           | ガク    |                     |           |          |             |
| 《例》        |         |                |       |                     |           |          |             |
| ・(株)さんしん→カ | )サンシン・さ | きんしん(株)→サンシン(カ | ・さんしん | (株)沼津営業所→サンシン(カ)ヌマュ | ジ(エイ ・さんし | ん商店 三島 信 | (個人)→ミシマ シン |

| 4. | 振込先登録デー | ·タの削除( | WEB | 承認前の | データ | <b>7</b> ) |  |
|----|---------|--------|-----|------|-----|------------|--|
|----|---------|--------|-----|------|-----|------------|--|

※一時保存したデータや差戻したデータを削除します。

|            | ( ## 王数料昭4                               | 却約情報登録                 | •昭会   8            | 日細情竭容録・昭                    | 会 管理線                             | <b>蛛能</b>                   | T                      |              |
|------------|------------------------------------------|------------------------|--------------------|-----------------------------|-----------------------------------|-----------------------------|------------------------|--------------|
| →総合振込→給与   | · 曾与振入 → 都度                              |                        | t → WEBA           |                             | ファイル登                             | 绿                           |                        |              |
|            |                                          |                        | <u> </u>           | <u>- 102-75-121</u> · 21 UF |                                   | <u> </u>                    |                        |              |
| 作成中振込デー    | ーター覧                                     |                        |                    | ホー <i>ム</i><br>>[           | 、> 振込・口座<br>口座選択 > <mark>1</mark> | ·振替 > 給与<br>• <b>成中振込</b> : | ₽・賞与振込<br><b>データー覧</b> |              |
| 振込データを作成する | 。<br>ふには、「振込データ」<br>ろ振込データは作成            | 所規作成ボタン」を打<br>中振いデータ→腎 | Pしてください<br>トリ、登録、編 | 。<br>画集、副除が行えま              | ः च.                              |                             |                        |              |
|            |                                          | - <u>55</u>            | × ) × 22.94 × 4    | DISK IN DISKN 11708         |                                   |                             |                        |              |
| / 出金元情報    |                                          |                        |                    |                             |                                   |                             |                        |              |
| 会社コード      | 0000000010                               |                        | 口座情報               | 012 大                       | 崎駅前支店                             |                             |                        |              |
| 企業名        | オオサキシヨウシ                                 |                        |                    | 普通 0                        | 1234567                           |                             |                        |              |
|            |                                          | 据识于"二万老                | 新祖作成中              | *                           |                                   |                             |                        |              |
|            |                                          | 振込デー                   | ·夕新規作成             |                             |                                   | (1)                         | 作成中                    | 振込データー覧より、削  |
| 作成由振込デー    | /<br>/////////////////////////////////// |                        |                    |                             | **********                        |                             | 除する                    | データを選択します。   |
| ●作成中振込データは | ✓ 見<br>、振込データを作成した                       | 時に「一時保存ボタ」             | フ」を押したデ            | ータです。                       |                                   |                             |                        |              |
| 絞込検索       |                                          |                        |                    | ******                      |                                   |                             |                        |              |
| メモ情報検索     |                                          | ******                 | ******             |                             |                                   |                             |                        |              |
| 振込指定日検索    | 🖌 年 💽                                    | ヨ 💽 🖸 から               | <b>थ</b>           | F 💌 月 📃                     | ✓ 8                               |                             | (検索)<br>(クリア)          |              |
| 状況検索       | · · · · · · · · ·                        |                        |                    |                             |                                   |                             |                        |              |
| 選択 メモ情     | 報 振込種別                                   | 振込指定日                  | 件数                 | 振込合計金額<br>支払合計金額            | 手数料<br>合計金額                       | 差戻し理由                       | 状況                     |              |
| ● 1月振込分    | 給与振込                                     | 2003/04/20             | 1件                 | 5,000円                      | 100円                              |                             | 作成中                    |              |
| 0          | 经与据认                                     | 2003/04/20             | 2件                 | 5,000円                      | 100円                              |                             |                        |              |
|            |                                          | 2000/04/20             | 211                | 5,100円                      | 100[1                             |                             |                        |              |
|            |                                          |                        |                    |                             | 2                                 | 削除ボ                         | タンを                    | ・クリックすると、振込デ |
|            |                                          |                        |                    |                             |                                   |                             | 除面面                    | が表示されます。     |
|            | 選択されたデータを                                | 登録します                  |                    | データ                         | 確定                                | × 111                       |                        |              |
|            | 選択されたデータを経                               | 課します                   |                    | 編集                          |                                   |                             |                        |              |
|            | 選択されたデータを削                               | 順にます                   |                    | 削除                          | )                                 |                             |                        |              |
|            | 選択されたデータの「                               | 合計集計票」を出力し             | ます                 | 合計集計                        | E(PDF)                            |                             |                        |              |
|            | 選択されたデータの「                               | 明細帳票」を出力しま             | す                  | 明細帳票(                       | PDF)                              |                             |                        |              |

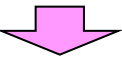

| メイン振込・口座                  | 極替       | 手数料照会                 | 忍約情報登録       | ・照会 明細情報                       | 登録·照会             | 管理             | 機能                              | T                         |              |
|---------------------------|----------|-----------------------|--------------|--------------------------------|-------------------|----------------|---------------------------------|---------------------------|--------------|
| → <u>総合振込</u> → <u>給与</u> | ・賞与打     | <mark>辰込 →都度振送</mark> | <u>□座振</u> 潜 | <u>₩EB承認業務</u>                 | ▶ <u>外部フ</u> つ    | ァイルシ           | 登録                              |                           |              |
| 振込データ削り                   | 鵌        |                       |              | ホーム > :                        | 振込・□座振<br>> 作成中振〕 | 潜 > 給.<br>入データ | 与· 賞与振<br>一覧 > <mark>振</mark> う | 込 > 口座選択<br><b>込データ削除</b> |              |
| ①から③の項目を確                 | 認して、     | 「削除ボタン」を押             | してください。      |                                |                   |                |                                 |                           |              |
| 1 出金元情報                   | ł        |                       |              |                                |                   |                |                                 |                           |              |
| 会社コード                     | 0000000  | 1010                  |              |                                | 012 大崎駅           | 前支店            |                                 |                           |              |
| 企業名                       | オオサキシ    | 3ウジ                   |              |                                | 普通 12345          | 567            |                                 |                           |              |
| -                         |          |                       |              |                                |                   |                |                                 |                           |              |
| (2) 振込データ                 | 基本情      | 青報                    |              |                                |                   |                |                                 |                           |              |
| 振込指定日                     | 2003/04  | 4/20                  |              |                                |                   |                |                                 |                           |              |
| 振込種別                      | 給与振      | 込                     |              |                                |                   |                |                                 |                           |              |
| メモ情報                      | 1月振辺     | 2分                    |              |                                |                   | (3)ď           | 削除す                             | るデー                       | タの内容を確認します。  |
| (3) 登録振込先                 | 一覧       |                       |              |                                |                   | 0.             |                                 |                           |              |
|                           | -        |                       | <b>.</b>     |                                |                   |                |                                 |                           |              |
| 明細番号▶ <u>亚乙略</u>          | t∡.<br>∡ |                       | 受取人口座情報      | (金融機関・支店・□座)                   | )<br>-            |                | 振込                              | 金額                        |              |
| クルーフ番号:名目                 | u        |                       | 文収入名(川ナ・)    | 関子が <u>50音順で亚(7答)</u><br>01 末庄 | ▲<br>→→通11145     | 670            |                                 |                           |              |
| 00000000                  |          | ネットショウシ               |              |                                | E /@11140         | 070            |                                 | 5,000 円                   |              |
| 000:設定しない                 |          | ネット商事                 |              |                                |                   |                |                                 |                           |              |
|                           |          |                       |              |                                | _                 |                | 1た                              | いら1件/1件                   |              |
|                           |          |                       |              |                                |                   | ④削             | 除ボ:                             | タンをク                      | リックすると、選択され  |
|                           |          |                       |              |                                |                   | t              | 作成□                             | 中の振込                      | ᇫデータが削除され、作成 |
|                           |          |                       | データを詳<br>【削  |                                |                   | 中              | 振込                              | データー                      | ・覧画面に戻ります。   |

5. 合計集計票、明細帳票、印刷ボタンによる帳票印刷

| メイン             | 振込·口图                    | · · · · · · · · · · · · · · · · · · · | 料照会 碁                    | 契約情報登録              | ・照会 明細情報                 | 登録·照会           | 管理機能                              | The second second secon | ]        |       |      |    |
|-----------------|--------------------------|---------------------------------------|--------------------------|---------------------|--------------------------|-----------------|-----------------------------------|----------------------------------------------------------------------------------------------------|----------|-------|------|----|
| ▶ 総合振           | 込 → 給与                   | - 賞与振込                                | ▶都度振道                    | <u>▶□座振</u> 者       | →WEB承認業務                 | ↓外部フ            | ァイル登録                             |                                                                                                    |          |       |      |    |
| 作成中             | 中振込デ                     | ーター覧                                  |                          |                     |                          | ホーム > :<br>> 口座 | 振込·口座振替>;<br>抿> <mark>作成中振</mark> | 給与・賞与振込<br><mark>込データー覧</mark>                                                                                                    |          |       |      |    |
| 振込デー<br>また、→■   | タを作成す<br>時保存してす          | るには、「振込う<br>ある振込データ」                  | データ新規作<br>ま作成中振          | 乍成ボタン」を押<br>込データー覧よ | してください。<br>り、登録、編集、削除    | <b>爺が行えます</b>   | o                                 |                                                                                                    |          |       |      |    |
| Pu              | 金元情報                     | 2                                     |                          |                     |                          |                 |                                   |                                                                                                    |          |       |      |    |
| 会社コー            | -۲                       | 0000000010                            |                          |                     | □座情報                     | 012 大崎駅         | ?前支店                              |                                                                                                    |          |       |      |    |
| 企業名             |                          | オオサキシヨウシ゛                             |                          |                     |                          | 普通 0123         | 4567                              |                                                                                                    |          |       |      |    |
|                 |                          |                                       |                          | 振込データを新             | 所規作成します                  |                 |                                   |                                                                                                    |          |       |      |    |
|                 |                          |                                       |                          | 振込デーク               | 9新規作成                    |                 |                                   |                                                                                                    |          |       |      |    |
| 作成中<br>●作成中[    | □ <b>座振</b> 替<br>□座振替デー  | 皆 <b>データー</b> 賢<br>-タよ、口座振替           | 言<br>データを作ら              | 別にた時に「→時付           | 保存ボタン」を押したデ <sup>・</sup> | ータです。           |                                   |                                                                                                    |          |       |      |    |
| 紋込検索            | <b></b> 存                |                                       |                          |                     |                          |                 |                                   |                                                                                                    |          |       |      |    |
| メモ情報            | 検索                       |                                       |                          |                     |                          |                 | ]                                 | 検索                                                                                                    |          |       |      |    |
| 状況検索            |                          | ∓ [                                   | Я                        |                     | ¥¥                       | Л               |                                   | クリア                                                                                                    |          |       |      |    |
| 選択              | ×=                       | 情報目                                   | 展替指定日<br>100 (c : (c -   | 件数                  | 引落合計金額                   | 0000            | 差戻し理由                             | 状況                                                                                                    |          |       |      |    |
| •<br>•          |                          | 20                                    | 103/04/20                | 2件                  | 2.                       | ,000円<br>,500円  |                                   | 作成中                                                                                                    |          |       |      |    |
| I               | 1                        |                                       |                          | *                   | 作成中振込                    | データ             | 一覧画面                              | から印刷す                                                                                                    | ,<br>する場 | 合の画   | 面例です | す。 |
|                 |                          |                                       |                          |                     |                          | C               |                                   |                                                                                                    |          |       |      |    |
|                 |                          | 選択されたテ                                | - ータを登録                  | します                 |                          |                 | Ē                                 |                                                                                                    |          |       |      |    |
|                 |                          | 選択されたデー                               | ータを編集し<br>- タを削除し        | ます<br>              |                          | [編集]            |                                   |                                                                                                    |          |       |      |    |
|                 |                          | 選択されたデ                                | ータの「合計                   | 案計票」を出力し            | tt 🚺                     | 3計集計票(F         | DFD                               |                                                                                                    |          |       |      |    |
|                 |                          | 選択されたデ                                | 一夕の「明細                   | 「標準」を出力しま           | 1                        | 明細帳票(PD         |                                   |                                                                                                    |          |       |      |    |
|                 |                          |                                       |                          |                     |                          |                 |                                   |                                                                                                    | 1        |       |      |    |
| メイン             | 振込·口图                    | 医振替 手数                                | 料照会 碁                    | 契約情報登録              | ·照会   明細情報               | 登録·照会           | 管理機能                              |                                                                                                    | ]        |       |      |    |
| 総合振             | _<br>込 → 給与              | ·賞与振込                                 | ▶都度振い                    | ▲ → □座振替            | ▶ <u>WEB承認業務</u>         | ▶外部フ            | アイル登録                             |                                                                                                    |          |       |      |    |
|                 |                          |                                       |                          |                     | ホーム>                     | ・振込・口座振         | :替 > 給与・賞与扱                       | Խ>□座選択                                                                                                    |          |       |      |    |
| 登録確             |                          | キーたので内                                | 灾ちご政羽                    | ください                | > 作65                    | 成中振込デー          | ター覧 > データ確                        | 認 > <b>登錄確認</b>                                                                                                    |          |       |      |    |
| WEB承認<br>※WEB承認 | して承認処<br>記言で承認処<br>記書務を行 | 理を行ってくだ                               | きっこ 唯立<br>さい。<br>所行われまり  | さん。振込を行う            | )場合、必ずWEB承               | 翌を行ってく          | ださい。                              |                                                                                                    |          |       |      |    |
| 処理時刻            | ]:9999年9                 | 9月99日99時99                            | 9分99秒 大                  | 崎商事様                |                          |                 |                                   |                                                                                                    |          |       |      |    |
| Pu              | 金元情報                     | Z                                     |                          |                     |                          |                 |                                   |                                                                                                    |          |       |      |    |
| 会社コー            | ·۲                       | 0000000010                            |                          |                     | 372约171 成功性主要品           | 012 大崎駅         | 前支店                               |                                                                                                    |          |       |      |    |
| 企業名             |                          | オオサキシヨウシ゛                             |                          |                     | 540 JEJ / E 18 FB        | 普通 12345        | 67                                |                                                                                                    | L        |       |      |    |
| 振込デ             | ータ基本                     | 情報                                    | *                        | 登録確認                | 画面から印                    | 刷する             | 昜合の画面                             | 「例です。                                                                                                    |          |       |      |    |
| WEB通番           | ŧ                        | 0010000012-0                          | 71127004                 |                     |                          |                 |                                   |                                                                                                    |          |       |      |    |
| 振込指定            | 8                        | 11月30日                                |                          |                     |                          |                 |                                   |                                                                                                    |          |       |      |    |
| 合計件数            | ()                       |                                       |                          | 5000                |                          |                 |                                   |                                                                                                    |          |       |      |    |
| 手数料合            | 1 亚 98<br>               |                                       |                          | 100                 |                          |                 |                                   |                                                                                                    |          |       |      |    |
| 持込料             |                          |                                       |                          | 100                 | ···                      |                 |                                   |                                                                                                    |          |       |      |    |
| 支払合計            | 十金額                      |                                       |                          | 5,200               | 円                        |                 |                                   |                                                                                                    |          |       |      |    |
|                 |                          | トロデータの「今                              | 34年11月11月11月11月11月11月11日 | 54471 # <b>7</b>    | トロデータの「日                 | BLOAD WING      | オルキオ                              |                                                                                                    |          |       |      |    |
|                 |                          | 合計算                                   | 集計票(PDF                  |                     | 9月4日                     | i帳票(PDF)        | <b>)</b>                          |                                                                                                    |          | ••••• |      |    |
|                 |                          |                                       |                          |                     |                          |                 |                                   |                                                                                                    | <b>.</b> |       |      |    |
|                 |                          |                                       |                          | 給与·賞与振込             | TOP 印刷                   | )               |                                   |                                                                                                    |          |       |      | •  |
|                 |                          |                                       |                          |                     |                          |                 |                                   |                                                                                                    | J        |       |      | 1  |

ŧ

ŧ

|                                                                                                    |                                                                                                    | 三島                                                                                                    | 言用金庫                                                                                                    | 為替振                                                                                                    | 込 合計                                                                                                    | †票                                                                                                    | 平成20年12月19日<br>1 / 1 東                                                                                                    | ]                                                                                           |                  |
|----------------------------------------------------------------------------------------------------|----------------------------------------------------------------------------------------------------|----------------------------------------------------------------------------------------------------|----------------------------------------------------------------------------------------------------|----------------------------------------------------------------------------------------------------|----------------------------------------------------------------------------------------------------|----------------------------------------------------------------------------------------------------|----------------------------------------------------------------------------------------------------|---------------------------------------------------------------------------------------------|------------------|
| ■出会元情報                                                                                                    |                                                                                                    |                                                                                                    |                                                                                                    |                                                                                                    |                                                                                                    |                                                                                                    |                                                                                                    |                                                                                             |                  |
| 会社コード 002<br>全事名 257                                                                                                    | 20001845<br>7 319                                                                                                    |                                                                                                    |                                                                                                    | 契約口座作                                                                                                    | 018<br>##                                                                                                    | 三島南支店<br>1234567                                                                                                    |                                                                                                    |                                                                                             |                  |
| ■振込データ基本情報                                                                                                    |                                                                                                    | 100                                                                                                    | 8                                                                                                    |                                                                                                    | 6                                                                                                    | ■詳細情報                                                                                                    |                                                                                                    | ••••••                                                                                      |                  |
| 後込物定日 3<br>必要状況 3<br>メモ情報<br>WED演算 ()                                                                                                    | 平成20年12月25日<br>東統侍<br>0020001845-081216001                                                                                                    | 要込用<br>特込用                                                                                                    | [3] — 載与<br>整 WEE                                                                                                    | <b>接</b> 込                                                                                                    |                                                                                                    | 持込エラー考加 期<br>合計件数<br>新込合計金額<br>(在編合計金額<br>許込料<br>支払合計金額<br>支払合計金額                                                                                                    | 은 2 원<br>(9.000 円<br>(9.000 円)<br>이 면<br>이 면<br>이 이 면<br>이 이 이 이 이 이 이 이 이 이 이 이 이                                                                                                    |                                                                                             |                  |
| ※明細帳票の                                                                                                    | の印刷例                                                                                                    |                                                                                                    |                                                                                                    |                                                                                                    |                                                                                                    |                                                                                                    |                                                                                                    |                                                                                             |                  |
|                                                                                                    |                                                                                                    | 三島(                                                                                                    | 言用金庫                                                                                                    | 為替振                                                                                                    | 込 明細                                                                                                    | I.                                                                                                    | 平成20年12月19日<br>1/1頁                                                                                                    | ]                                                                                           |                  |
| ■出金元情報<br>会社コード 00200018<br>企業名 と37 355                                                                                                    | 45                                                                                                    |                                                                                                    |                                                                                                    | 契約口座價                                                                                                    | 018                                                                                                    | 三島南支店<br>1234567                                                                                                    |                                                                                                    |                                                                                             |                  |
| ■振込データ基本情報                                                                                                    |                                                                                                    |                                                                                                    |                                                                                                    | <u>64</u>                                                                                                    | <b>*</b> 81                                                                                                    |                                                                                                    |                                                                                                    |                                                                                             |                  |
| 養込指定日 平成20年<br>処理状況 未駆待                                                                                                    | 12月25日 課                                                                                                    | 送租制 #                                                                                                    | 在与 <del>振</del> 込<br>ÆB                                                                                                    |                                                                                                    | 合計件<br>要込合                                                                                                    | 教社会報                                                                                                    | 2件<br>6,000円                                                                                                    |                                                                                             |                  |
| メモ情報<br>WEB通貨 00200018                                                                                                    | 45-081219001                                                                                                    |                                                                                                    |                                                                                                    |                                                                                                    | (仮相)<br>千数料                                                                                                    | 行計查額)<br>合計金額                                                                                                    | (6,000 PH)<br>0 PH                                                                                                    |                                                                                             |                  |
|                                                                                                    |                                                                                                    |                                                                                                    |                                                                                                    |                                                                                                    | 支払合                                                                                                    | 計金額                                                                                                    | 6,000 PI                                                                                                    | <b>_</b>                                                                                    |                  |
| # 1531-W                                                                                                    |                                                                                                    |                                                                                                    |                                                                                                    |                                                                                                    |                                                                                                    | \$Q.                                                                                                    |                                                                                                    |                                                                                             |                  |
| ■明細一覧<br>明細番号                                                                                                    | 金融機關<br>受政人口座情報 支店                                                                                                    |                                                                                                    | 受政人情報                                                                                                    | な人力ナ                                                                                                    |                                                                                                    | 要込金額                                                                                                    | 千数料 17-<br>市市 (51 MM) 市田                                                                                                    |                                                                                             |                  |
| ■明細一覧<br>明細書号<br>EDI情報<br>000000001                                                                                                    | 金融機関<br>受政人口座情報 支店<br>料日 口座<br>1970年5<br>1970年5                                                                                                    | 89                                                                                                    | 受政人情報 受助<br>受助                                                                                                    | 在人力 <del>才</del><br>在人選字                                                                                                    |                                                                                                    | 援込金額<br>支払金額<br>1.000 P                                                                                                    | 手数料 エラー<br>売方負担手数料 の 門                                                                                                    |                                                                                             |                  |
| ■ 初創一覧<br>                                                                                                    | 会融機関<br>受取人口座情報 支店<br>料日 口度<br>2017年<br>電量優全 1204587<br>575040<br>575040<br>575040                                                                                                    | 1 <b>2</b> 9                                                                                                    | 受取人情報<br>受加<br>年300 知り<br>Dit Arts                                                                                                    | 教人力 <del>ナ</del><br>教人選挙                                                                                                    |                                                                                                    | 要込金額<br>支払金額<br>1.000 円<br>1.000 円<br>5.000 円                                                                                                    | 千数料 エラー<br>东方負担千数料<br>0 の の<br>の の<br>の の                                                                                                    |                                                                                             |                  |
| ■明報一覧<br>明報番号<br>ED(情報<br>00000001<br>00000002                                                                                                    | ●無機硬度<br>受数人口度情報 支因<br>科目 口度<br>2015/44-<br>20171<br>2015/4-<br>2015/4-<br>2015/4-<br>2015/4-<br>2015/4-<br>東重音 105/321                                                                                                    |                                                                                                    | 受取人情報 受)<br>专い(95)<br>Dit Ma                                                                                                    | α人カ <del>ナ</del><br>α人損字                                                                                                    |                                                                                                    | 養法金額<br>実払金額<br>1,000 円<br>1,000 円<br>5,000 円                                                                                                    | 千数料                                                                                                    |                                                                                             |                  |
| ●明細一覧<br>明細書号<br>E01冊編<br>000000001<br>00000002                                                                                                    |                                                                                                    | 面印扉<br>照会   契<br>随振込                                                                                                    | <u>愛取人情報</u><br><u>●</u><br>●<br><sup>●</sup><br>○<br><sup>●</sup><br>○<br><sup>●</sup><br>○<br><sup>●</sup><br><sup>●</sup><br><sup>●</sup><br><sup>●</sup><br><sup>●</sup><br><sup>●</sup><br><sup>●</sup><br><sup>●</sup>                                                                                                    | t<br>t<br>t<br>t<br>t<br>t<br>t<br>t<br>t<br>t<br>t<br>t<br>t<br>t<br>t<br>t<br>t<br>t<br>t                                                                                                    | 明細情幸                                                                                                    | 展設金額<br>実施金額<br>1000 円<br>1000 円<br>1000 円<br>5000 円<br>5000 円                                                                                                    | 千数料     王7-       先方負担千数料     王7-       第     0月       0月     月       0月     月       0月     月       0月     月       0月     月       0月     月                                                                                                    |                                                                                             |                  |
| <ul> <li>● 秀細一覧</li> <li>● 秀細一覧</li> <li>● 明麗寺 9</li> <li>○ 明麗寺 9</li> <li>○ 印刷ボタン</li> <li>○ 20000001</li> <li>○ 20000001</li> <li>○ 200000001</li> <li>○ 20000001</li> <li>○ 2000001</li> <li>○ 2000001</li> <li>○ 2000001</li> <li>○ 2000001</li> <li>○ 2000001</li> <li>○ 200001</li> <li>○ 200001</li> <li>○ 200001</li> <li>○ 20001</li> <li>○ 2001<!--</th--><th>全融總額<br/>支政人口#情報 医語<br/>科目 口細<br/>シロサル<br/>シロサル<br/>シロサ<br/>シロサ<br/>シロサ<br/>シロサ<br/>シロサ<br/>シロサ<br/>シロサ<br/>シロサ</th><th>面印麻<br/>照会   契<br/>随度振达</th><th><u>愛取人情報</u><br/>●<br/><sup>●</sup><br/><sup>2</sup><br/><sup>2</sup><br/><sup>2</sup><br/><sup>2</sup><br/><sup>2</sup><br/><sup>2</sup><br/><sup>2</sup><br/><sup>3</sup><br/><sup>3</sup><br/><sup>3</sup><br/><sup>3</sup><br/><sup>3</sup><br/><sup>3</sup><br/><sup>3</sup><br/><sup>3</sup></th><th>th,5,5<br/>th,3<br/>th,3<br/>th,3<br/>th,3<br/>th,3<br/>th,3<br/>th,3<br/>th,3</th><th>明細情幸<br/>承認業系<br/>ホーム<br/>&gt;作</th><th>■込金額<br/>支払金額<br/>1.000 円<br/>1.000 円<br/>1.000 円<br/>2.000 円<br/>2.000</th><th>千数料     王?-       久力負担千数料     日       0月     月       0月     月       0月     月       0月     月       0月     月       0月     月       0月     月       0月     月       0月     月       0月     月       0月     月       0月     月       0月     月       0月     月       0月     月       1     月       1     月       1     月       1     日       1     日       1     日       1     日       1     日</th><th>7</th><th></th></li></ul> | 全融總額<br>支政人口#情報 医語<br>科目 口細<br>シロサル<br>シロサル<br>シロサ<br>シロサ<br>シロサ<br>シロサ<br>シロサ<br>シロサ<br>シロサ<br>シロサ                                                                                                    | 面印麻<br>照会   契<br>随度振达                                                                                                    | <u>愛取人情報</u><br>●<br><sup>●</sup><br><sup>2</sup><br><sup>2</sup><br><sup>2</sup><br><sup>2</sup><br><sup>2</sup><br><sup>2</sup><br><sup>2</sup><br><sup>3</sup><br><sup>3</sup><br><sup>3</sup><br><sup>3</sup><br><sup>3</sup><br><sup>3</sup><br><sup>3</sup><br><sup>3</sup>                                                                                                    | th,5,5<br>th,3<br>th,3<br>th,3<br>th,3<br>th,3<br>th,3<br>th,3<br>th,3                                                                                                    | 明細情幸<br>承認業系<br>ホーム<br>>作                                                                                                    | ■込金額<br>支払金額<br>1.000 円<br>1.000 円<br>1.000 円<br>2.000 円<br>2.000                                                                                                    | 千数料     王?-       久力負担千数料     日       0月     月       0月     月       0月     月       0月     月       0月     月       0月     月       0月     月       0月     月       0月     月       0月     月       0月     月       0月     月       0月     月       0月     月       0月     月       1     月       1     月       1     月       1     日       1     日       1     日       1     日       1     日                                                                                                    | 7                                                                                           |                  |
| ● 弊副一支 ● 弊副一支 ● 弊副一支 ● 弊副一支 ● 弊副一支 ● 弊副一支 ● 使品、 ● 使品、 ● 使品、 ● 使品、 ● 使品、 ● 使品、 ● 使品、 ● 使品、 ● 使品、 ● 使品、 ● 使品、 ● 使品、 ● 使品、 ● 使品、 ● 使品、 ● 使品、 ● 使品、 ● 使品、 ● 使品、 ● 使品、 ● 使品、 ● 使品、 ● 使品、 ● 使品、 ● 使品、 ● 使品、 ● 使品、 ● 使品、 ● 使品、 ● 使品、 ● 使品、 ● 使品、 ● 作品、 ● 使品、 ● 使品、                                                                                                    | ●         ●         ●         ●         ●         ●         ●         ●         ●         ●         ●         ●         ●         ●         ●         ●         ●         ●         ●         ●         ●         ●         ●         ●         ●         ●         ●         ●         ●         ●         ●         ●         ●         ●         ●         ●         ●         ●         ●         ●         ●         ●         ●         ●         ●         ●         ●         ●         ●         ●         ●         ●         ●         ●         ●         ●         ●         ●         ●         ●         ●         ●         ●         ●         ●         ●         ●         ●         ●         ●         ●         ●         ●         ●         ●         ●         ●         ●         ●         ●         ●         ●         ●         ●         ●         ●         ●         ●         ●         ●         ●         ●         ●         ●         ●         ●         ●         ●         ●         ●         ●         ●         ●         ●         ●         ●         ●                                                                                                            | 面印扉<br>限会 契<br>変振込<br>に確認く<br>い。<br>われませ<br>99秒 大師                                                                                           | 愛取人情報                                                                                                    | th<br>th<br>th<br>th<br>th<br>th<br>th<br>th<br>th<br>th<br>th<br>th<br>th<br>t                                                                                                    | <b>明細情幸</b><br>本一ム<br>→作<br>会 <b>ずWEB承</b>                                                                                                    | ■込金額<br>実施金額<br>1000 円<br>1000 円<br>1000 -<br>1000 -                                                                                                    | +数料     王?-       東方負担千数料     第       第     第       第     第       第     第       第     第       第     第       第     第       第     第       第     第       第     第       第     第       第     第       第     第       第     第       第     第       第     第       第     第       第     第       第     第       第     第       第     第       第     第                                                                                                    |                                                                                             |                  |
| ●明細一支 ●明細一支 ●明細一支 ●明細一支 ●明細一支 ●明細一支 ●明細一支 ●明細一支 ●のののののの ●ののののののの ●ののののののの ●ののののののの ●ののののののの ●ののののののの ●ののののののの ●のののののののの ●のののののののののののののののののののののののののののののののののののの                                                                                                    | ● 時間         ● 時間         ● 日日         ● 日日         ● 日         ● 日                                                                                                    | 面印<br>尿会<br>短<br>振込<br>記<br>われませ<br>の<br>われませ                                                                                                | 愛取人情報 (型)           Frida           Frida            Frida           Frida            Frida            Frida            Frida            Frida            Frida            Frida            Frida            Frida            Frida                                                                                                    |                                                                                                    | 明細情幸<br>水ーム<br>>作<br>ま <b>ずWEB</b> 承<br>空情報                                                                                                    | ■記金額<br>実施金額<br>1000 円<br>1,000 円<br>1,000 -<br>1,000 -<br>1, | 千数料     王?-       久方負担千数料     第       0月     月       0月     月       0月     月       0月     月       0月     月       0月     月       0月     月       0月     月       0月     月       0月     月       0月     月       0月     月       0月     月       0月     月       10月     月       10月     月       10月     月       10月     月       10月     月       10月     月       10月     月       11月     日       11月     日       12日     日       12日     <                                                                                           | 2<br>2<br>2<br>2                                                                            |                  |
| ●料刷一覧 ●料刷一覧 ●料刷一覧 ●料刷一覧 ● ● ● ● ● ● ● ● ● ● ● ● ● ● ● ● ● ● ●                                                                                                    | ●         ●         ●         ●         ●         ●         ●         ●         ●         ●         ●         ●         ●         ●         ●         ●         ●         ●         ●         ●         ●         ●         ●         ●         ●         ●         ●         ●         ●         ●         ●         ●         ●         ●         ●         ●         ●         ●         ●         ●         ●         ●         ●         ●         ●         ●         ●         ●         ●         ●         ●         ●         ●         ●         ●         ●         ●         ●         ●         ●         ●         ●         ●         ●         ●         ●         ●         ●         ●         ●         ●         ●         ●         ●         ●         ●         ●         ●         ●         ●         ●         ●         ●         ●         ●         ●         ●         ●         ●         ●         ●         ●         ●         ●         ●         ●         ●         ●         ●         ●         ●         ●         ●         ●         ●         ●         ●                                                                                                            | 面印<br>尿会<br>変<br>版<br>志<br>シ<br>の<br>わ<br>ま<br>せ<br>99秒<br>大<br>の                                                                            | 愛取人情報                                                                                                    | th<br>th<br>th<br>th<br>th<br>th<br>th<br>th<br>th<br>th<br>th<br>th<br>th<br>t                                                                                                    | <b>明細情幸</b><br>本一ム<br>ン作<br>会 <b>ずWEB承</b><br>空情報                                                                                                    | 服登録・照会     管理機       3.000 月     1.000 月       1.000 月     1.000 月       1.000 月     1.000 月   <                                                                                                    | +数料     王?-       久力負担千数料     *       *     *       *     *       *     *       *     *       *     *       *     *       *     *       *     *       *     *       *     *       *     *       *     *       *     *       *     *       *     *       *     *       *     *       *     *       *     *       *     *       *     *       *     *       *     *       *     *       *     *       *     *       *     *       *     *       *     *       *     *       *     *       *     *       *     *       *     *       *     *       *     *       *     *       *     *       *     *       *     *       *     *       *     *       *     *    <                                                                                                    |                                                                                             |                  |
| ● 外部一支 ● 外部一支 ● 外部一支 ● 外部一支 ● 外部一支 ● 外部一支 ● 小田の市内 ● 小田の市内 ● 小田の市内 ● 小田金元情報 会社コード ● 企業名 ■ 公式一ク基本                                                                                                    | ● ●●●●●         ●●●●●●         ●●●●●●         ●●●●●●         ●●●●●●         ●●●●●●         ●●●●●●         ●●●●●●         ●●●●●●         ●●●●●●         ●●●●●●●         ●●●●●●●●●●●●●●●●●●●●●●●●●●●●●●●●●●●●                                                                                                    | 面印<br>尿会<br>短<br>振込<br>記<br>記<br>望<br>取<br>大<br>の<br>われませ<br>99秒<br>大                                                                        | 愛取人情報          ●          ●             ●                                                                                                    | th.h.h.h<br>th.h.t<br>th.h.t<br>th.h.t<br>th.h.t<br>th.h.t<br>th.h.t<br>th.h.t<br>th.h.t<br>th.h.t<br>th.h.t<br>th.t<br>th.th.th.th.th.th.th.th.th.th.th.th.th.t | 明細情幸<br>水ーム<br>>作<br>35 <b>ずWEB</b> が                                                                                                    | 調査書籍<br>支払金額       「1000 円<br>1000 円       1000 円       1012 大崎駅前支店       普通 1234567                                                                                                    | 千数料     王?-       久方負担千数料     第       0月     月       0月     月       0月     月       1     月       1     月       1     月       1     月       1     月       1     月       1     月       1     日       1     日 <t< td=""><td>R<br/>R<br/>R<br/>R<br/>R<br/>R<br/>R<br/>R<br/>R<br/>R<br/>R<br/>R<br/>R<br/>R<br/>R<br/>R<br/>R<br/>R<br/>R</td><td></td></t<> | R<br>R<br>R<br>R<br>R<br>R<br>R<br>R<br>R<br>R<br>R<br>R<br>R<br>R<br>R<br>R<br>R<br>R<br>R |                  |
| ● 料刷一覧 ● 料刷一覧 ● 料刷一覧 ● 料刷一覧 ● 料刷一覧 ● ジーン (10) (1) (1) (1) (1) (1) (1) (1) (1) (1) (1                                                                                                    | ● 秋季         ● 秋季         <                                                                                                    | ■<br>面印<br>尿会   契<br>弱度振込<br>50<br>50<br>50<br>50<br>50<br>50<br>50<br>50<br>50<br>50                                                        | 愛取人情報     愛到       Profit     Profit     Pr | t 从为+<br>t 和<br>· 照会 )<br>t → WEB                                                                                                    | <b>明細情</b><br>承認業系<br>ホーム<br>>作<br>5・ <b>「WEB系</b><br>空情報                                                                                                    | ■込金額       実施金額       1000 円       1000 円       1000 円       1000 円       1000 円       1000 円       1000 円       1000 円       1000 円       1000 円       1000 円       1000 円       1000 円       1000 円       1000 円       1000 円       1000 円       1000 円       1000 円       1012 大崎駅前支店       普通 1234567                                                                                                    | 千数料     王?-       先方負担千数料     第       0月     1       0月     1       1     1       1     1       1     1       1     1       1     1       1     1       1     1       1     1       1     1       1     1       1     1       1     1       1     1       1     1       1     1       1     1       1     1       1     1       1     1       1     1       1     1       1     1       1     1       1     1       1     1       1     1       1     1       1     1       1     1       1     1       1     1       1     1       1     1       1     1       1     1       1     1       1     1       1     1       1     1       1     1       1     1 <tr< td=""><td></td><td></td></tr<>                                                                                                    |                                                                                             |                  |
| <ul> <li>● 料刷一覧</li> <li>● 判測一覧</li> <li>● 判測画員</li> <li>■ ジョン・</li> <li>● ジョン・</li> <li>● ション・</li> <li>● ション・</li> <li>● ション・</li> <li>● ション・</li> <li>● ション・</li> <li>● ション・</li> <li>● ション・</li> <li>● ション・</li> <li>● ション・</li> <li>● ション・</li> <li>● ション・<td>●         ●         ●         ●         ●         ●         ●         ●         ●         ●         ●         ●         ●         ●         ●         ●         ●         ●         ●         ●         ●         ●         ●         ●         ●         ●         ●         ●         ●         ●         ●         ●         ●         ●         ●         ●         ●         ●         ●         ●         ●         ●         ●         ●         ●         ●         ●         ●         ●         ●         ●         ●         ●         ●         ●         ●         ●         ●         ●         ●         ●         ●         ●         ●         ●         ●         ●         ●         ●         ●         ●         ●         ●         ●         ●         ●         ●         ●         ●         ●         ●         ●         ●         ●         ●         ●         ●         ●         ●         ●         ●         ●         ●         ●         ●         ●         ●         ●         ●         ●         ●         ●         ●         ●         ●         ●         ●</td><td>面印<br/>尿会<br/>短<br/>版<br/>志<br/>ジ<br/>シ<br/>わ<br/>れませ<br/>99秒<br/>大<br/>の<br/>27004</td><td>愛取人情報</td><td>thttp://www.com/com/com/com/com/com/com/com/com/com/</td><td><b>明細情幸</b><br/>水ーム、<br/>ン作<br/>はすいのでので、<br/>なすいのでので、<br/>ないので、<br/>ないので、<br/>ので、<br/>ないので、<br/>ないので、<br/>ないので、<br/>ないので、<br/>ないので、<br/>ないので、<br/>ないので、<br/>ないので、<br/>ないので、<br/>ないので、<br/>ないので、<br/>ないので、<br/>ないので、<br/>ないので、<br/>ないので、<br/>ないので、<br/>ないので、<br/>ないので、<br/>ないので、<br/>ないので、<br/>ないので、<br/>ないので、<br/>ないので、<br/>ないので、<br/>ないので、<br/>ないので、<br/>ないので、<br/>ないので、<br/>ないので、<br/>ので、<br/>ないので、<br/>ないので、<br/>ひかので、<br/>ないので、<br/>ないので、<br/>ないので、<br/>ないので、<br/>ないので、<br/>ないので、<br/>ないので、<br/>ので、<br/>ので、<br/>ので、<br/>ので、<br/>ので、<br/>ので、<br/>ので、<br/>ので、<br/>ので、</td><td>服登録・照会     管理機       3.000 円     1.000 円       1.000 円     1.000 円       1.000 円     1.000 円   &lt;</td><td>+数料     -7       タカ泉田千数料     -7       タカ泉田千数料     -7       第     -7       第     -7       第     -7       第     -7       第     -7       第     -7       第     -7       第     -7       第     -7       第     -7       第     -7       第     -7       第     -7       第     -7       第     -7       第     -7       第     -7       第     -7       第     -7       10     -7       11     -7       11     -7       12     -7       13     -7       14     -7       15     -7       15     -7       16     -7       17     -7       18     -7       18     -7       18     -7       18     -7       18     -7       18     -7       18     -7       18     -7       18     -7       18     -7       18     -7       18     <t< td=""><td></td><td></td></t<></td></li></ul>                                                                                                    | ●         ●         ●         ●         ●         ●         ●         ●         ●         ●         ●         ●         ●         ●         ●         ●         ●         ●         ●         ●         ●         ●         ●         ●         ●         ●         ●         ●         ●         ●         ●         ●         ●         ●         ●         ●         ●         ●         ●         ●         ●         ●         ●         ●         ●         ●         ●         ●         ●         ●         ●         ●         ●         ●         ●         ●         ●         ●         ●         ●         ●         ●         ●         ●         ●         ●         ●         ●         ●         ●         ●         ●         ●         ●         ●         ●         ●         ●         ●         ●         ●         ●         ●         ●         ●         ●         ●         ●         ●         ●         ●         ●         ●         ●         ●         ●         ●         ●         ●         ●         ●         ●         ●         ●         ●         ●         ●                                                                                                            | 面印<br>尿会<br>短<br>版<br>志<br>ジ<br>シ<br>わ<br>れませ<br>99秒<br>大<br>の<br>27004                                                                      | 愛取人情報                                                                                                    | thttp://www.com/com/com/com/com/com/com/com/com/com/                                                                                                    | <b>明細情幸</b><br>水ーム、<br>ン作<br>はすいのでので、<br>なすいのでので、<br>ないので、<br>ないので、<br>ので、<br>ないので、<br>ないので、<br>ないので、<br>ないので、<br>ないので、<br>ないので、<br>ないので、<br>ないので、<br>ないので、<br>ないので、<br>ないので、<br>ないので、<br>ないので、<br>ないので、<br>ないので、<br>ないので、<br>ないので、<br>ないので、<br>ないので、<br>ないので、<br>ないので、<br>ないので、<br>ないので、<br>ないので、<br>ないので、<br>ないので、<br>ないので、<br>ないので、<br>ないので、<br>ので、<br>ないので、<br>ないので、<br>ひかので、<br>ないので、<br>ないので、<br>ないので、<br>ないので、<br>ないので、<br>ないので、<br>ないので、<br>ので、<br>ので、<br>ので、<br>ので、<br>ので、<br>ので、<br>ので、<br>ので、<br>ので、 | 服登録・照会     管理機       3.000 円     1.000 円       1.000 円     1.000 円       1.000 円     1.000 円   <                                                                                                    | +数料     -7       タカ泉田千数料     -7       タカ泉田千数料     -7       第     -7       第     -7       第     -7       第     -7       第     -7       第     -7       第     -7       第     -7       第     -7       第     -7       第     -7       第     -7       第     -7       第     -7       第     -7       第     -7       第     -7       第     -7       第     -7       10     -7       11     -7       11     -7       12     -7       13     -7       14     -7       15     -7       15     -7       16     -7       17     -7       18     -7       18     -7       18     -7       18     -7       18     -7       18     -7       18     -7       18     -7       18     -7       18     -7       18     -7       18 <t< td=""><td></td><td></td></t<>                                                                |                                                                                             |                  |
| ● 明細一覧 ● 明細一覧 ● 明細一覧 ● 明細一覧 ● 明細画 日 ○ 00000001 ○ 00000001 ○ 00000001 ○ 00000001 ○ 00000001 ○ 00000001 ○ 00000001 ○ 00000001 ○ 00000001 ○ 00000001 ○ 00000001 ○ 00000001 ○ 00000001 ○ 0000001 ○ 0000001 ○ 0000001 ○ 00000001 ○ 0000001 ○ 0000001 ○ 00000001 ○ 00000001 ○ 00000001 ○ 00000001 ○ 00000001 ○ 0000001 ○ 0000001 ○ 00000001 ○ 0000001 ○ 00000001 ○ 00000001 ○ 0000001 ○ 00000001 ○ 0000001 ○ 0000001 ○ 00000001 ○ 00000001 ○ 0000001 ○ 0000001 ○ 0000001 ○ 0000001 ○ 0000001 ○ 000001 ○ 0000001 ○ 000001 ○ 000001 ○ 000001 ○ 000001 ○ 000001 ○ 000001 ○ 000001 ○ 000001 ○ 000001 ○ 000001 ○ 000001 ○ 000001 ○ 000001 ○ 00001 ○ 00001 ○ 000001 ○ 000001 ○ 000001 ○ 000001 ○ 000001 ○ 00001 ○ 00001 ○ 00001 ○ 00001 ○ 00001 ○ 00001 ○ 00001 ○ 00001 ○ 00001 ○ 00001 ○ 00001 ○ 00001 ○ 00001 ○ 00001 ○ 00001 ○ 00001 ○ 00001 ○ 00001 ○ 00001 ○ 00001 ○ 00001 ○ 00001 ○ 00001 ○ 00001 ○ 00001 ○ 00001 ○ 00001 ○ 00001 ○ 0001 ○ 00001 ○ 00001 ○ 00001 ○ 00001 ○ 00001 ○ 0001 ○ 00001 ○ 00001 ○ 00001 ○ 0001 ○ 0001 ○ 0001 ○ 0001 ○ 0001 ○ 0001 ○ 0001 ○ 0001 ○ 0001 ○ 0001 ○ 0001 ○ 0001 ○ 0001 ○ 0001 ○ 0001 ○ 0001 ○ 001 ○ 001 ○ 001 ○ 001 ○ 001 ○ 001 ○ 001 ○ 001 <p< td=""><td>●         ●         ●         ●         ●         ●         ●         ●         ●         ●         ●         ●         ●         ●         ●         ●         ●         ●         ●         ●         ●         ●         ●         ●         ●         ●         ●         ●         ●         ●         ●         ●         ●         ●         ●         ●         ●         ●         ●         ●         ●         ●         ●         ●         ●         ●         ●         ●         ●         ●         ●         ●         ●         ●         ●         ●         ●         ●         ●         ●         ●         ●         ●         ●         ●         ●         ●         ●         ●         ●         ●         ●         ●         ●         ●         ●         ●         ●         ●         ●         ●         ●         ●         ●         ●         ●         ●         ●         ●         ●         ●         ●         ●         ●         ●         ●         ●         ●         ●         ●         ●         ●         ●         ●         ●         ●         ●</td><td>■<br/>面印扉<br/>窓会 」契<br/>ご確認く<br/>か。<br/>われませ<br/>999秒 大日<br/>27004</td><td>型取入情報   ●   ●   ●   ●   ●   ●   ●   ●   □   ●   □   ●   □   ●   □   ●   □   □   ●   □   □   ●   □   □   □   □   □   □   □   □   □   □   □   □   □   □   □   □   □   □   □   □   □   □   □   □   □   □   □   □   □   □   □   □   □   □   □   □   □   □   □   □   □   □   □   □   □   □   □   □   □   □   □   □   □   □   □   □   □   □   □   □   □   □   □   □   □   □   □   □   □   □   □   □   □   □   □   □   □   □   □   □   □   □   □   □   □   □   □   □   □   □   □   □   □   □   □   □   □   □   □   □   □   □   □   □   □   □   □   □   □   □   □   □   □   □   □   □   □   □   □   □   □   □   □   □   □   □   □   □   □   □   □   □   □   □   □   □   □   □   □   □   □   □   □   □   □   □   □   □   □   □   □   □   □   □   □   □   □   □   □   □   □   □</td><td>a人为+<br/>→ 照会  <br/>→ WEB<br/>→ WEB</td><td>明細情幸<br/>水一ム<br/>&gt;作<br/>:すweb水</td><td>調査書籍<br/>実施金額       1000 円       1000 円       1000 円       1000 円       1000 円       1000 円       1000 円       1000 円       1000 円       1000 円       1000 円       1000 円       1000 円       1000 円       1012 大崎駅前支店       普通 1234567</td><td>千数料     17       久方負担千数料     17       久方負担千数料     1       0月     1       0月     1       1     1       1     1       1     1       1     1       1     1       1     1       1     1       1     1       1     1       1     1       1     1       1     1       1     1       1     1       1     1       1     1       1     1       1     1       1     1       1     1       1     1       1     1       1     1       1     1       1     1       1     1       1     1       1     1       1     1       1     1       1     1       1     1       1     1       1     1       1     1       1     1       1     1       1     1       1     1       1     1</td><td></td><td></td></p<>                                                                                                    | ●         ●         ●         ●         ●         ●         ●         ●         ●         ●         ●         ●         ●         ●         ●         ●         ●         ●         ●         ●         ●         ●         ●         ●         ●         ●         ●         ●         ●         ●         ●         ●         ●         ●         ●         ●         ●         ●         ●         ●         ●         ●         ●         ●         ●         ●         ●         ●         ●         ●         ●         ●         ●         ●         ●         ●         ●         ●         ●         ●         ●         ●         ●         ●         ●         ●         ●         ●         ●         ●         ●         ●         ●         ●         ●         ●         ●         ●         ●         ●         ●         ●         ●         ●         ●         ●         ●         ●         ●         ●         ●         ●         ●         ●         ●         ●         ●         ●         ●         ●         ●         ●         ●         ●         ●         ●         ●                                                                                                            | ■<br>面印扉<br>窓会 」契<br>ご確認く<br>か。<br>われませ<br>999秒 大日<br>27004                                                                                  | 型取入情報   ●   ●   ●   ●   ●   ●   ●   ●   □   ●   □   ●   □   ●   □   ●   □   □   ●   □   □   ●   □   □   □   □   □   □   □   □   □   □   □   □   □   □   □   □   □   □   □   □   □   □   □   □   □   □   □   □   □   □   □   □   □   □   □   □   □   □   □   □   □   □   □   □   □   □   □   □   □   □   □   □   □   □   □   □   □   □   □   □   □   □   □   □   □   □   □   □   □   □   □   □   □   □   □   □   □   □   □   □   □   □   □   □   □   □   □   □   □   □   □   □   □   □   □   □   □   □   □   □   □   □   □   □   □   □   □   □   □   □   □   □   □   □   □   □   □   □   □   □   □   □   □   □   □   □   □   □   □   □   □   □   □   □   □   □   □   □   □   □   □   □   □   □   □   □   □   □   □   □   □   □   □   □   □   □   □   □   □   □   □   □                                                                                                    | a人为+<br>→ 照会  <br>→ WEB<br>→ WEB                                                                                                    | 明細情幸<br>水一ム<br>>作<br>:すweb水                                                                                                    | 調査書籍<br>実施金額       1000 円       1000 円       1000 円       1000 円       1000 円       1000 円       1000 円       1000 円       1000 円       1000 円       1000 円       1000 円       1000 円       1000 円       1012 大崎駅前支店       普通 1234567                                                                                                    | 千数料     17       久方負担千数料     17       久方負担千数料     1       0月     1       0月     1       1     1       1     1       1     1       1     1       1     1       1     1       1     1       1     1       1     1       1     1       1     1       1     1       1     1       1     1       1     1       1     1       1     1       1     1       1     1       1     1       1     1       1     1       1     1       1     1       1     1       1     1       1     1       1     1       1     1       1     1       1     1       1     1       1     1       1     1       1     1       1     1       1     1       1     1       1     1       1     1                                                                                                    |                                                                                             |                  |
| ● 外部一支 ● 外部一支 ● 外部一支 ● 外部一支 ● 外部一支 ● 小田 「「ク」 ● 小田 小「ク」 ● 小田 金元情報 ● 金融 一下 ● 金融 一下 <                                                                                                    | ● 20000         ● 20000           ● 20000         ● 20000           ● 20000         ● 20000           ● 20000         ● 20000           ● 20000         ● 20000           ● 20000         ● 20000           ● 20000         ● 20000           ● 20000         ● 20000           ● 20000         ● 20000           ● 20000         ● 20000           ● 20000         ● 20000           ● 20000         ● 20000           ● 20000         ● 20000           ● 20000         ● 20000           ● 20000         ● 20000           ● 20000         ● 20000           ● 20000         ● 20000           ● 20000         ● 20000           ● 20000         ● 20000           ● 20000         ● 20000           ● 20000         ● 20000           ● 20000         ● 20000           ● 20000         ● 20000           ● 20000         ● 20000           ● 20000         ● 20000           ● 20000         ● 20000           ● 20000         ● 20000           ● 20000         ● 20000           ● 20000         ● 20000           ● 20000                                                                                                    | 面印<br>尿会   契<br>限度振込<br>27004                                                                                                    | 愛取人情報              ●              ●              ●              ●              ●              ●              ●              ●              ●              ■              ■              ■              ■              ■              ■              ■              ■              ■              ■              ■              ■              ■              ■              ■              ■              ■              ■              ■              ■              ■              ■              ■              ■              ■              ■              ■              ■              ■              ■              ■              ■              ■              ■              ■              ■              ■              ■              ■              ■              ■              ■              ■              ■              ■              ■              ■              ■              ■              ■              ■              ■              ■                                                                                                    |                                                                                                    | 明細情<br>承認業系<br>ホーム<br>、テ<br>でWEB承<br>空情報                                                                                                    | ■                                                                                                    | ・教科         ・ 教科         ・ 教科         ・ 教科         ・ 教育         ・ 教育         ・ ・         ・ ・         ・ ・                                                                                                    | 、<br>そ、表示さ                                                                                  | きれている画           |
| ● 明細一支 ● 明細一支 ● 明細一支 ● 明細一支 ● 明細一支 ● 明細一支 ● 明細一支 ● 明細一支 ● 印刷ボタン ▲ イン 振込・口服 ▲ イン 振込・口服 ※ 4400000000000000000000000000000000000                                                                                                    | ● 2000         ● 2000           ● 2000         ● 2000           ● 2000         ● 2000           ● 2000         ● 2000           ● 2000         ● 2000           ● 2000         ● 2000           ● 2000         ● 2000           ● 2000         ● 2000           ● 2000         ● 2000           ● 2000         ● 2000           ● 2000         ● 2000           ● 2000         ● 2000           ● 2000         ● 2000           ● 2000         ● 2000           ● 2000         ● 2000           ● 2000         ● 2000           ● 2000         ● 2000           ● 2000         ● 2000           ● 2000         ● 2000           ● 2000         ● 2000           ● 2000         ● 2000           ● 2000         ● 2000           ● 2000         ● 2000           ● 2000         ● 2000           ● 2000         ● 2000           ● 2000         ● 2000           ● 2000         ● 2000           ● 2000         ● 2000           ● 2000         ● 2000                                                                                                              | 面印<br>尿会<br>短<br>版<br>志<br>27004                                                                                                    | 受取人情報         ●           ●         ●           ●         ●           ●         □           ●         □           ●         □           座振器         ●           ○         □           ○         □           ○         □           ○         □           ○         □           ○         □           ○         □           ○         □           ○         □           ○         □           ○         □           ○         □           ○         □           ○         □           ○         □           ○         □           ○         □           ○         □           ○         □           ○         □           ○         □           ○         □           ○         □           ○         □           ○         □           ○         □           ○         □           ○         □           ○         □                                                                                                    |                                                                                                    |                                                                                                    |                                                                                                    | +数料       記         次方見日千数料       記         第       0.0         0.0       0.0         1       0.0         1       0.0         1       0.0         1       0.0         1       0.0         1       0.0         1       0.0         1       0.0         1       0.0         1       0.0         1       0.0         1       0.0         1       0.0         1       0.0         1       0.0         1       0.0         1       0.0         1       0.0         1       0.0         1       0.0         1       0.0         1       0.0         1       0.0         1       0.0         1       0.0         1       0.0         1       0.0         1       0.0         1       0.0         1       0.0         1       0.0         1       0.0         1       0.0                                           | 、<br>そ、表示さ                                                                                  | <u>ร</u> れている画   |
| ● 外部一支 ● 外部一支 ● 外部一支 ● 外部一支 ● 外部一支 ● 小田 二 「「「」」」」 ● 20000001 ● 20000001 ● 2000001 ● 2000001 ● 2000001 ● 2000001 ● 2000001 ● 2000001 ● 2000001 ● 2000001 ● 2000001 ● 2000001 ● 200001 ● 2000001 ● 2000001 ● 2000001 ● 2000001 ● 2000001 ● 2000001 ● 2000001 ● 2000001 ● 2000001 ● 200001 ● 20001 ● 20001 ● 20001 ● 20001 ● 20001 ● 20001 ● 20001 ● 20001 ● 20001 ● 20001 ● 20001 ● 20001 ● 20001 ● 20001 ● 20001 ● 20001 ● 20001 ● 20001 ● 20001 ● 20001 ● 20001 ● 20001 ● 20001 ● 2                                                                                                    | 2000         10000           2000         10000           2000         10000           2000         10000           2000         10000           2000         10000           2000         10000           2000         10000           2000         10000           2000         10000           2000         10000           2000         10000           2000         10000           2000         10000           2000         10000           2000         10000           2000         10000           2000         10000           2000         10000           2000         10000           2000         10000           2000         10000           2000         10000           2000         10000           2000         10000           2000         10000           2000         10000           2000         10000           2000         10000           2000         10000           2000         10000           2000         1000 </td <td>面印<br/>原会<br/>ジャン<br/>の<br/>た<br/>の<br/>の<br/>た<br/>の<br/>の<br/>た<br/>の<br/>の<br/>の<br/>た<br/>の<br/>の<br/>の<br/>の<br/>の<br/>の<br/>の<br/>の<br/>の<br/>の<br/>の<br/>の<br/>の</td> <td>愛取人情報              見)                 まない 知知               まない 知知                 まない 知知               まない 知知                 まない 知知               まない 知知                 まない 知知               まない 知知                 まない 知知               まない 知知                 かけ             まない 知知               たた                 たた             ない</td> <td></td> <td>明細情幸<br/>ホーム<br/>&gt;作<br/>5<b>5 WEB</b>和<br/>空情報</td> <td><tr< td=""><td>*****       *****         *****       ******         ******       ************************************</td><td>・<br/>・<br/>・<br/>・<br/>・<br/>・<br/>・<br/>・<br/>・<br/>・<br/>・<br/>・<br/>・<br/>・</td><td>5れている画</td></tr<></td> | 面印<br>原会<br>ジャン<br>の<br>た<br>の<br>の<br>た<br>の<br>の<br>た<br>の<br>の<br>の<br>た<br>の<br>の<br>の<br>の<br>の<br>の<br>の<br>の<br>の<br>の<br>の<br>の<br>の | 愛取人情報              見)                 まない 知知               まない 知知                 まない 知知               まない 知知                 まない 知知               まない 知知                 まない 知知               まない 知知                 まない 知知               まない 知知                 かけ             まない 知知               たた                 たた             ない                                                                                                    |                                                                                                    | 明細情幸<br>ホーム<br>>作<br>5 <b>5 WEB</b> 和<br>空情報                                                                                                    | <tr< td=""><td>*****       *****         *****       ******         ******       ************************************</td><td>・<br/>・<br/>・<br/>・<br/>・<br/>・<br/>・<br/>・<br/>・<br/>・<br/>・<br/>・<br/>・<br/>・</td><td>5れている画</td></tr<>                                                                                                    | *****       *****         *****       ******         ******       ************************************                                                                                                    | ・<br>・<br>・<br>・<br>・<br>・<br>・<br>・<br>・<br>・<br>・<br>・<br>・<br>・                          | 5れている画           |
| ・ 特部一支   ・ 特部一支   ・ 特部一支   ・ 日本のののののののののののののののののののののののののののののののののののの                                                                                                    | 2000-000000000000000000000000000000000                                                                                                    | ■ 日<br>面 印<br>原会   契<br>防<br>変<br>変<br>の<br>の<br>の<br>の<br>の<br>の<br>の<br>の<br>の<br>の<br>の<br>の<br>の                                         | 愛取人情報              東              見              見              見              見              見              見              見              日              日                                                                                                    |                                                                                                    |                                                                                                    | ■                                                                                                    | *数料       記         次方魚目+数料       記         第一,0       1         第一,0       1         第一,0       1         第一,0       1         第一,0       1         第一,0       1         第       1         第       1         1       1         1       1         1       1         1       1         1       1         1       1         1       1         1       1         1       1         1       1         1       1         1       1         1       1         1       1         1       1         1       1         1       1         1       1         1       1         1       1         1       1                                                                                                    | 、<br>文字だけ                                                                                   | きれている画<br>†印刷され、 |
| <ul> <li>● 外部一支</li> <li>● 外部一支</li> <li>● 外部一支</li> <li>● 外部一支</li> <li>● 小田 (1) (1) (2) (2)</li> <li>● (2)</li> <li>● (2)</li>     &lt;</ul>                                                                                                    | 2000-000000000000000000000000000000000                                                                                                    | 面印印刷<br>照会   契<br>辺 振込<br>記 載 認く<br>う われませ<br>99秒 大幅<br>27004<br>計業Jを出<br>(ppp))                                                             | 支取人情報         気)           1000000000000000000000000000000000000                                                                                                    |                                                                                                    |                                                                                                    |                                                                                                    | *****       ****         *****       ****         *****       *****         *****       ******         ******       ************************************                                                                                                    | 、<br>文字だけ                                                                                   | きれている画           |

# 2-3. 都度振込

※都度振込

- ・お振込みを1件ごとにご登録の無い口座へのお振込ができます。
- ・都度振込みでの当日振込みは、15:00 までとなります、15:00 以降は、翌営業日以降の日付を 指定して予約振込みで行なってください。
- ・振込指定日の15営業日前から当日15:00までの間に登録することができます。
- ・出金元口座から資金が引落とされて振込が行われます。

・振込を行う際に、受取人の口座確認が出来ます。(確認できない日時や金融機関があります。)
 ・出金元口座に受取人の名前が記載されます。

※万一、振込資金が不足していると、振込は行われず、改めて振込の手続を行う必要がありますので、ご注意ください。

※予約振込については、取引状況照会よりの取消ができます。

《都度振込とは?》→当日の急なお振込の際に便利です。

当日扱いの振込みは、当日の15:00までに手続きを行えば、出金元口座から即座に引落と されて振込みが行なわれます。

事前に振込先口座を登録する必要はありません。

15営業日前から振込指定日当日までお振込手続きができます。

《都度振込のイメージ》

振込指定日の15:00までできます。

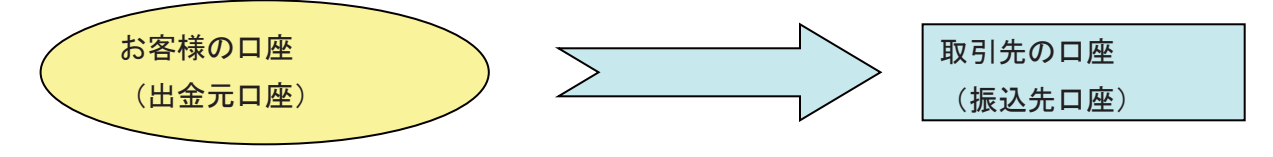

出金元口座と振込先口座が1対1です。

【比較例】

《総合振込のイメージ》

振込指定日の14:00まで登録及びWEB承認ができます。

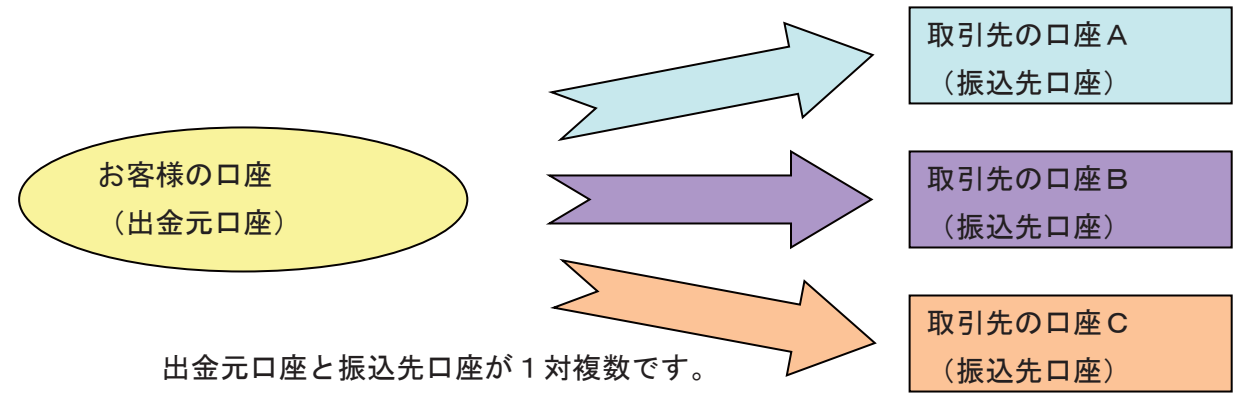

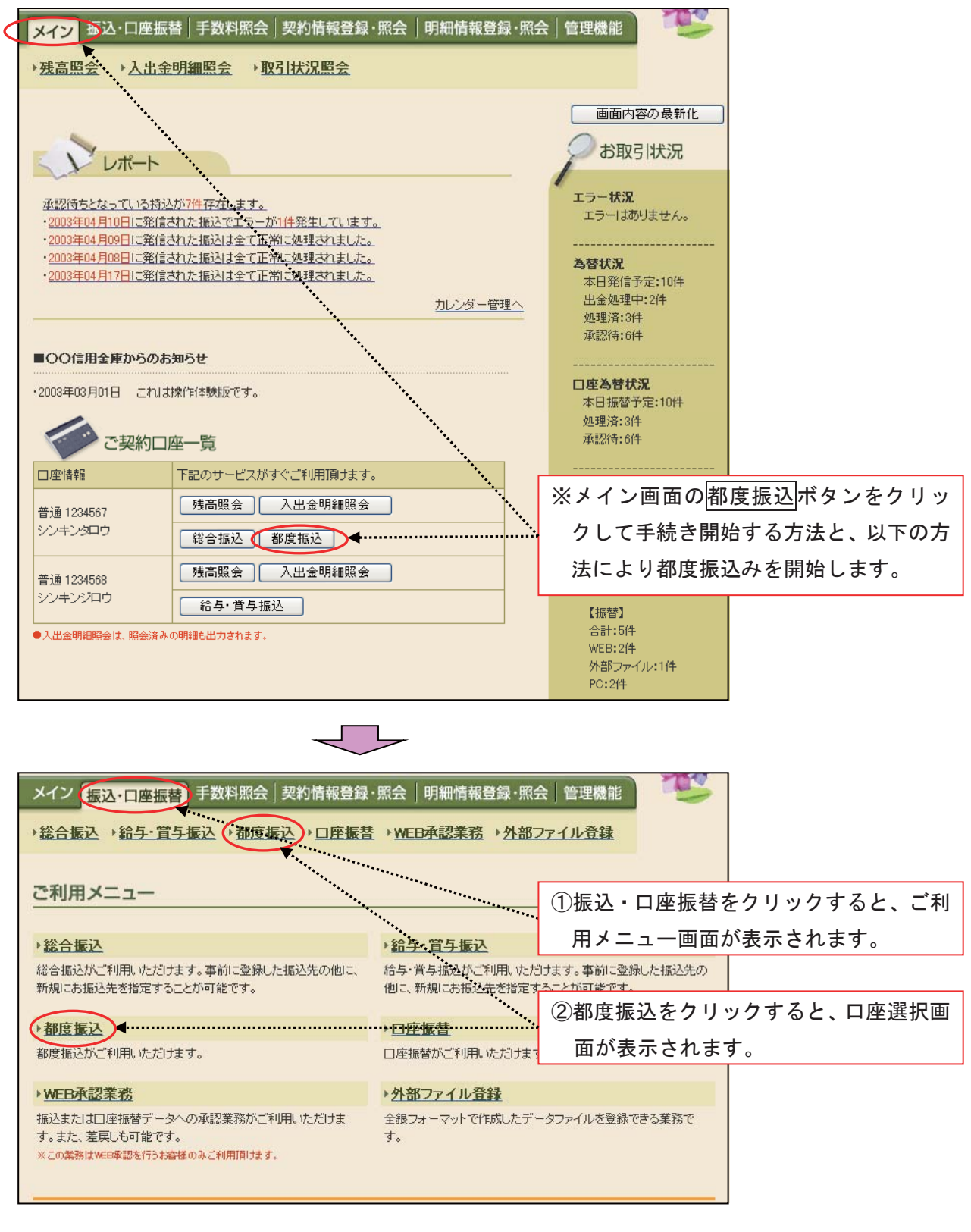

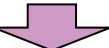

| メイン 振込・口座振替 手数料照会 契約情報登録     | ₹·照会│明細情報登録・照会  | 管理機能          | The second            |            |
|------------------------------|-----------------|---------------|-----------------------|------------|
| →総合振込 →給与・賞与振込 →都度振込 → □座振   | 替→WEB承認業務→外部ファ  | イル登録          |                       |            |
| anna achar 1878 J.P.S.       |                 |               |                       |            |
| 口坐選択                         | ホーム>振込・ロ        | 座振替 > 都度振込 >  | 口座選択                  |            |
| 塩込を行う口座を選択し、「選択ボタン」を押してください。 |                 | 3都度振          | 込を行う                  | 口座を選択します。  |
| 口座一覧                         |                 |               |                       |            |
| 選択 口座情報                      | 企業名             | 会社コード         |                       |            |
| ○ 4012 大崎駅前支店<br>株課 100/567  | オオサキシヨウシ゛       | 000000010     |                       |            |
| 音通 1234567                   |                 | ④選択ボ          | タンをク                  | リックすると、振込先 |
|                              |                 | · 区分の         | 選択画面                  | が表示されます。   |
| 選折                           |                 |               |                       |            |
|                              | 7               |               |                       |            |
|                              |                 |               |                       |            |
|                              |                 |               |                       |            |
| メイン 振込・口座振替 手数料照会 契約情報会      | ₿録·照会│明細情報登録·照  | 会 管理機能        |                       |            |
| →総合振込→給与·賞与振込→都度振込→口座相       | 読替 →WEB承認業務 →外部 | ファイル登録        |                       |            |
|                              |                 |               |                       |            |
| 振込先区分選択                      | ホームン振込・口座振琴ン都度排 | 記入 > 口座選択 > # | 认先区分選択                |            |
| 振込先区分を選択してください。              |                 |               | And Addient of the Wa |            |
| 使为在反应                        |                 |               |                       |            |
| 撒达先达方                        |                 |               | 호도 11 년 1 년 2         | レンキを選切します  |
| 新たに振込先情報を入力して振り込みます。         | <u>新</u> 親振込先   | •             | 机况派入                  | 公元を迭択します。  |
| 利用者が登録された口座に振り込みます。          | 利用者登録先          |               |                       |            |
|                              |                 | <b>4</b>      | ※後記(                  | こ掲載されています。 |
| 最近お振込された振込先口座に振り込みます。        | 最近のお振込先         | l             |                       |            |
|                              |                 |               |                       |            |
|                              | 戻る              |               |                       |            |
| 1 M                          |                 |               |                       |            |

| メイン 振込・口座振                    | 書 手数料照会   契約情報登録・                      | 照会 明細情報          | 登録·照会 管理機能            | e) 🥵                                   |              |
|-------------------------------|----------------------------------------|------------------|-----------------------|----------------------------------------|--------------|
| → <u>総合振込</u> →給与·賞           | 与振込 → 都度振込 → □座振替                      | → <u>WEB承認業務</u> | ・外部ファイル登録             |                                        |              |
| 振込内容入力                        |                                        |                  | ホーム > 振込・ロ<br>> 口座選   | ]座振替 > 都度振込<br>訳 > <mark>捱込内容入力</mark> |              |
| 1-2の項目を入力して、<br>(※がついた項目は入力がる | 「登録ボタン」を押してください。<br>ふ要です。)             |                  |                       |                                        |              |
| 一出金元情報                        |                                        |                  |                       |                                        |              |
| 会社コード 0000                    | 000010                                 | 口应情報             | 012 大崎駅前支店            |                                        |              |
| 企業名 オオサ                       | 49309°                                 |                  | 普通 01234567           |                                        |              |
| ●振込依頼人名を変更する                  | 場合、企業名欄に変更する名称を入力し                     | てください。入力できる      | 文字など、詳しくは <u>こちら</u>  | 5振                                     | 心指定日は、当日扱いを  |
|                               |                                        |                  |                       | 選                                      | 尺するか、日付を入力し  |
|                               |                                        |                  |                       | ま                                      | す。           |
| 振込指定日※<br>ジャモ情報<br>② 振込先情報    | 4 月 14 日 🔜                             | の規定時間内までにう       | ・・・・<br>データを登録してください) |                                        |              |
| 金融機関名※                        | 三島信用金庫                                 |                  | 金融機関名                 | <sup>Gを変更</sup> ⑥振う                    | 込先情報を入力します。  |
| 支店名※                          | 長泉支店                                   |                  | 支店                    | 名を変更する                                 |              |
| 振込先科目※                        | 普通 ▼                                   |                  | <u>}_</u>             |                                        |              |
| 振込先口座番号※<br>                  |                                        |                  | J •••••               |                                        |              |
| 受取人名(漢字)<br>                  |                                        |                  |                       |                                        |              |
| 支払金額※                         | <b>▲</b>                               |                  |                       | ※半角文                                   | 字で入力してください。  |
| 手数料区分<br>                     | <ul> <li>当方負担</li> <li>先方負担</li> </ul> |                  |                       | なお、🕯                                   | 金額には、カンマ(,)は |
| EDI 情報                        |                                        | DI 情報について        |                       | 不要で                                    | す。           |
|                               | 238121-19222799901-22329792250732397   | •                |                       |                                        |              |
|                               |                                        |                  |                       | 登録ボタン                                  | 、            |
|                               | 上記の内容で                                 | で登録します<br>録      |                       | <u></u> 込内容確認                          | 「画面が表示されます。  |
|                               |                                        |                  |                       |                                        |              |

| *#公理法<br>*#公理法<br>*#公理法<br>##20799782<br>##20799787<br>##20799787<br>##2079787<br>##207978<br>##207978<br>##2079787                                                                                                    | メイン振込・ロタ                                                                                        | <u> ●振春</u> 手数料照会│契約情報号                | ₺録・照会│明細忄                                                                                                    | 青報登録・照会│管                  | 理機能                | T                        | ]           |                   |  |
|----------------------------------------------------------------------------------------------------|-------------------------------------------------------------------------------------------------|----------------------------------------|----------------------------------------------------------------------------------------------------|----------------------------|--------------------|--------------------------|-------------|-------------------|--|
|                                                                                                    | 総合振込 → 給与・賞与振込 → 都度振込 → □座振替 → WEB承認業務 → 外部ファイル登録                                               |                                        |                                                                                                    |                            |                    |                          |             |                   |  |
| ①から2の利日を単に、「個生味込ま料用型に用いなフードを入力し「単正体シンを使います。         ① 出金元情報         第日二一       00000000         2 話込ブーク基本情報         第日二一       00000000         2 話込ブーク基本情報         第日二一       00000000         2 話込ブーク基本情報         第日二       11日間         11日第日       112 7.4000年35.00         2 話込ブーク基本情報       11日日         第日二       11日日         第日二       11日         第日二       11日         第日二       11日         第日二       11日         第日二       11日                                                                                                    | ホーム> 振込・口座振替> 都度振込> 口座選択       振込内容確認     > 振込内容確認                                              |                                        |                                                                                                    |                            |                    |                          |             |                   |  |
| 1) 出会元情報         第121F       00000000         2886       1374-207         2886       1374-207         2886       1374-207         2886       1374-207         2886       1374-207         2886       1374-207         2886       1374-207         2886       1374-207         2886       1374-207         2886       1374-207         2886       1374-207         2886       1382-20         2887       15000 PL         100 PL       100 PL         101 PL       100 PL         102 PL       15000 PL         10300 PL       100 PL         100 PL       100 PL         100 PL       100 PL         100 PL       100 PL         100 PL       100 PL         100 PL       100 PL         100 PL       100 PL         100 PL       100 PL         100 PL       100 PL         100 PL       100 PL         100 PL       100 PL         100 PL       100 PL         100 PL       100 PL         100 PL       100 PL         100 PL                                                                                                    | ①から③の項目を確認して、「都度振込送信確認用バスワード」を入力し「確定ボタン」を押してください。<br>金額を訂正する場合は「修正ボタン」を押してください。<br>⑧振込内容を確認します。 |                                        |                                                                                                    |                            |                    |                          |             |                   |  |
|                                                                                                    |                                                                                                 |                                        |                                                                                                    |                            |                    |                          |             |                   |  |
| 正本在     1194-279 //     日本日本     日本日本     日本     日本     日本     日本     日本     日本     日本     日本     日本<                                                                                                    | 会社コード                                                                                           | 000000010                              |                                                                                                    | 012 大崎駅前支/                 | ±                  |                          |             |                   |  |
| 2) 振込デーク基本情報       ③振込完中夕基本情報       ③振込完中夕基本情報       ③振込完備報         3) 振込完備報       ③振込完備報       「「「「」」」」」」」」」」」」」」」」」」」」」」」」」」」」」」」」」                                                                                                    | 企業名                                                                                             | オオサキシヨウシ゛                              | □座情報                                                                                                    | 普通 1234567                 |                    |                          |             |                   |  |
| (2) (2) - (1) - (1) -                                                                                                    | (2) 振込データ                                                                                       | 7基太情報                                  |                                                                                                    |                            |                    |                          |             | -                 |  |
| 24488       第級人         第級人会情報       第次人会報報告,25,480         第級人会情報       第次人会報報告,25,480         第級人会報報告,25,480       第公会報         第次人情報(37)       第公会報         第第次人情報(37)       第公会報         第第次人情報(37)       第公会報         第第次人情報(37)       第公会報         第第次人情報(37)       第公会報         第第次人情報(37)       第公会報         第第次人情報(37)       第公会報         第第次人情報(37)       第公会報         第第次人情報(37)       第公会報         第第次人情報(37)       第公会報         第第次人会報       15,000 円         第次人情報(37)       15,000 円         第次人情報(37)       15,000 円         第次人体会報       100 円         第次人報告報(37)       第200 円         第次人員会報       100 円         第次人員会報       100 円         第次人員会報       100 円         第次人員会報       100 円         第次人員会報       100 円         第次人員会報       100 円         第次人員会報       100 円         第次人員会報       100 円         第次人員会報       100 円         第二       100 円         第二       100 円         第二       100 円         第二       100 円                                                                                                    | 振込指定日                                                                                           | 4月14日                                  |                                                                                                    |                            | (9)振               | 込金額を                     | 「修正す        | る場合は、修正           |  |
| 修正画面が表示されます。           変現人日等価報(金融機要,支広・特目)         転込金額         手級料         COUNT         第正           2017月日2日         第20人名第(77)***********************************                                                                                                    | メモ情報                                                                                            | 物品代                                    |                                                                                                    |                            | ボ                  | タンをク                     | ァリック        | しますと、 <u>金額</u>   |  |
|                                                                                                    | <ol> <li>(3) 振込先情報</li> </ol>                                                                   | Ex.                                    |                                                                                                    |                            | 修                  | 正画面カ                     | 「表示さ        | れます。<br>・         |  |
| 変現人情報(カナ)         支払金額         先方負担手取料         LUIP(*)         形止           ロロ(###2m %<br>%35,25<br>#39,0001597         15,000 円         100 PT         IFE           加)?)3??? - (2)         15,000 円         100 PT         IFE         (2) 内容が正しけれ<br>ば、「都度振込送信<br>確認用パスワード<br>支払合計金額         (3) のの円<br>方払合計金額         15,000 円           (4)         都度振込送信確認用パスワード         3(数合計金額         15,000 円         -         -         -           (5)         都度振込送信確認用パスワード         3(数合計金額         15,200 円         -         -         -         -         -         -         -         -         -         -         -         -         -         -         -         -         -         -         -         -         -         -         -         -         -         -         -         -         -         -         -         -         -         -         -         -         -         -         -         -         -         -         -         -         -         -         -         -         -         -         -         -         -         -         -         -         -         -         -         -         -         -         -         -         -                                                                                                    | 受取人口の                                                                                           | 密情報(金融機関・支店・科目)                        | 振込金額                                                                                                    | 手数料                        | E CALLAR D         |                          |             |                   |  |
| C10倍解差離<br>Wintxa<br>E15000円<br>Wintxa<br>E15000円<br>Wintxa<br>E15000円<br>Wintxa<br>Wintxa                                                                                                    |                                                                                                 | 受取人情報(カナ)                              | 支払金額                                                                                                    | 先方負担手数料                    | EDII債單版            | 1816                     | Letter tert |                   |  |
|                                                                                                    | 口口信用金庫<br>駅前支店                                                                                  |                                        | 15,000 円                                                                                                    | 100 🖽                      | ••                 |                          |             |                   |  |
| 10000円       (2) 内容が正しけれ<br>ば、「都度振込送信<br>確認用パスワー<br>片」(数字10桁の<br>内の指定された<br>桁)を入力します。         (3) 都度振込送信確認用パスワード       (3) 確定<br>(3) 確定<br>(3) 確定<br>(3) 確定<br>(3) 確定<br>(3) 確定<br>(3) 確定<br>(3) 確定<br>(3) 確定<br>(3) 確定<br>(3) 確定<br>(3) 確定<br>(3) 確定<br>(3) 確定<br>(3) 確定<br>(3) 確定<br>(3) 確定<br>(3) 確定<br>(3) 確定<br>(3) 確定<br>(3) 確定<br>(3) 確定<br>(3) 確定<br>(3) 確定<br>(3) 確定<br>(3) 確定<br>(3) 確定<br>(3) 確定<br>(4) ないの当めいの<br>(4) ないの<br>(5) ないの<br>(5) ないの<br>( | 普通 0001357                                                                                      |                                        | 15.000 57                                                                                                    |                            |                    |                          |             |                   |  |
| 振込金額       :: 15,000円         手数料金額       :: 100円         支払合計金額       :: 100円         支払合計金額       :: 15,000円         (④) 都度振込送信確認用パスワード          範囲は送貨確認用パスワード          範囲は送貨確認用パスワード          範囲は送貨確認用パスワード          範囲は送貨確認用パスワード          範囲は送貨確認用パスワード          範囲は送貨確認用パスワード          範囲は送貨確認用パスワード          範囲は送貨確認用パスワードの左から9節目を入力してださい。                                                                                                    | <i>M79199-</i> EX                                                                               |                                        | 10,000 [7]                                                                                                    |                            |                    |                          | (12)内       | 容が止しけれ            |  |
| 中込料     100円<br>支払合計金額     100円<br>支払合計金額     100円<br>支払合計金額     100円<br>支払合計金額     100円<br>支払合計金額     100円<br>支払合計金額     100円<br>支払合計金額     100円<br>支払合計金額     100円<br>支払合計金額     100円<br>支払合計金額     100円<br>支払合計金額     100円<br>支払合計金額     100円<br>支払合計金額     100円<br>支払合計金額     100円<br>ちしのけっ     100円<br>支払合計金額     100円<br>大     100円<br>大                                                                                                    |                                                                                                 |                                        |                                                                                                    | 振込金額<br>主数料全額              | : 1                | 100円                     | ば、          | 、「都度振込送信          |  |
| 支払合計金額       : 15,200円         ・       新度振込送信確認用パスワード                                                                                                    |                                                                                                 |                                        |                                                                                                    | 持込料                        | :                  | 100円                     | 確           | 認用パスワー            |  |
| ● 都度振込送信確認用パスワード       内の指定された            御賀振込送信確認用パスワード1         都度振込送信確認用パスワード              ● 「「「「「」」」」」」              からえ力します。             ・             ・                                                                                                    |                                                                                                 |                                        | e e construction de la construction de la construct | 支払合計金額                     | : 1                | 15,200円                  | F_          | (数字10桁の           |  |
| 報度振込送信確認用・12ワード1       都度振込送信確認用・12ワードの左から9桁目を入力してださい。       析)を入力します。         部度振込送信確認用・12ワード2       都原振込送信確認用・12ワードの左から9桁目を入力してださい。       *         部度振込送信確認用・12ワード2       都原振込送信確認用・12ワードの左から9桁目を入力してださい。       *         以上の内容で開違い以ければ、「喉症」ポタンを押してださい。       ・       (1) 確定」ボタンをクリックすると、振込登録         以上の内容で開違い以ければ、「喉症」ポタンを押してださい。       *       (1) 確定」ボタンをクリックすると、振込登録         第二日 座馬看       手数料照会       契約情報登録・照会       (1) 確定         イン       振込・口座振着       手数料照会       契約情報登録・照会       (1) 確定         * 送金振込、1 給与・賞与振込、第位振送、口座振着、MED承認業務、外部ファイル登録       *       *       *         * 総合席として、「登録ポタン」され、てださい。       *       (1) 正しい金額 (半角数字)を       たしい         * 振込た情報       *       (1) 正しい金額 (半角数字) を       入力します。         * 変取人目症情報(金融線照・支店・特目)       支払金額       *       *          * 変取人目症情報(公会線機関・支店・特目)       支払金額       *       *          * 変取人目症情報(公会線機関・支店・特目)       支払金額       *       *           * 変取人目標報(公会場機関・支店・特目)       支払金額       *       *            * 変取人自転の       *       *       *       * <td>4 都度振込</td> <td>送信確認用パスワード</td> <td></td> <td></td> <td></td> <td></td> <td>内</td> <td>の指定された</td>                                                                                                    | 4 都度振込                                                                                          | 送信確認用パスワード                             |                                                                                                    |                            |                    |                          | 内           | の指定された            |  |
| 都度振込送信曜辺用/12ワ-F1       都度振込送信曜辺用/12ワ-Fの左から9桁目を入力してださい。       ※指定桁は毎回変わります。         都度振込送信曜辺用/12ワ-F2       都度振込送信曜辺用/12ワ-Fの左から9桁目を入力してださい。       ※指定桁は毎回変わります。         以上の内容で開創い切ければ、「確定」ボタンを押してださい。       (3)確定」ボタンをクリックすると、振込登録録完了画面が表示されます。         (3)確定」ボタンをクリックすると、振込登録録完了画面が表示されます。         (3)確定」「オタンをクリックすると、振込登録録完了画面が表示されます。         (4)         (5)         (5)         (5)         (5)         (7)         (7)         (7)         (7)         (7)         (7)         (7)         (7)         (7)         (7)         (7)         (7)         (7)         (7)         (7)         (7)         (7)         (7)         (7)         (7)         (7)         (7)         (7)         (7)         (7)         (7)         (7)         (7)         (7)         (7)         (7)         (7)         (7)         (7)         (7)                                                                                                    | ~<br>都度振込送信確認用/                                                                                 | (スワードは、画面に表示されている桁層)                   | ・<br>の値をそれぞれ必ずみ                                                                                                    | 、力してください。                  |                    |                          | 析)          | を入力します。           |  |
| 都度攝込送信曜IZ用/12ワ-F2     都度振込送信曜IZ用/12ワ-Fの左から8町目を入力してください。     ります。       以上の内容で間違いなければ、「電差」ボタンを押してください。     ***     ります。       (3)確定ボタンをクリックすると、振込登録録:     (3)確定ボタンをクリックすると、振込登録録:       (3)確定     ボタンをクリックすると、振込登録録:       (3)確定     「日本ののでのののでののでのでのでののでのでのでのでのでのでのでのでのでのでのでの                                                                                                    | 都度振込送信確認用                                                                                       | リバスワード1 都度振込送信確認用バ                     | スワードの <b>左から1桁</b>                                                                                                    | 目を入力してください。                | •                  | ]                        | ※指          | 定桁は毎回変わ           |  |
| 都度振込送信確認知,120-P2     都度振込送信確認知,120-Fの左から8新目を入力してたさい。       以上の内容で間違いなければ、「確定」ボタンを押してください。       ※芝信可當時間内の当日分については即時に塩込が行わります。       (1) 確定」ボタンをクリックすると、振込登録完了画面が表示されます。       (1) 確定       メイン 振込・口座振着 手数料照会 契約情報登録・照会 明細情報登録・照会 管理機能       *送合振込 , 給与・貿与振込 , 都度振込 , 口座振替 , WEB承認業務 , 外部ファイル登録       *送合振込 , 給与・貿与振込 , 都度振込 , 口座振替 , WEB承認業務 , 外部ファイル登録       * 本ーム > 振込内容入力 > 振込内容強認 > 全優修正       * 振込内容入力 > 振込内容強認 > 全優修正       * 振込内容入力 > 振込内容強認 > 全優修正       * 近公音報       * 変取人目座情報(全融機関・支店・科目)       * 支払全額       * 受取人目座情報(全融機関・支店・科目)       * 支払全額       * 受取人目準情報(全融機関・支店・科目)       * 支払全額       * 受取人目準情報(全融機関・支店・科目)       * 支払全額       * 受取人情報(カナ・漢字)       * 野政料区分                                                                                                    |                                                                                                 |                                        |                                                                                                    |                            |                    |                          | IJ          | ます。               |  |
| 以上の内容で間違いなければ、「確定」ボタンを押してください。<br>※送信可能時間内の当日分については即時に進込が行わります。<br>「確定」ボタンをクリックすると、振込登<br>録完了画面が表示されます。<br>「金額修正画面]<br>メイン 振込・口座振替 手数料照会 契約情報登録・照会 明細情報登録・照会 管理機能<br>総合振込 , 給与・賞与振込 , 都度振込 , 口座振替 , MED承認業務 , 外部ファイル登録<br>本ーム > 振込・口座振替 > 都度振込 > 口座選択<br>→ 振込へ容疑を施正して、「登録ボタン」を押してください。<br>振込先情報<br>愛取人口座情報(金融機関・支店・相目)<br>変取人情報(カナ・漢字)<br>手数料区分<br>「ひ 正 しい金額 (半角数字)を<br>入力します。                                                                                                    | 都度振込送信確認用                                                                                       |                                        | スワードの <b>左から8桁</b>                                                                                                    | 目を入力してください。                |                    |                          |             |                   |  |
| ●         ●         ●         ●         ●         ●         ●         ●         ●         ●         ●         ●         ●         ●         ●         ●         ●         ●         ●         ●         ●         ●         ●         ●         ●         ●         ●         ●         ●         ●         ●         ●         ●         ●         ●         ●         ●         ●         ●         ●         ●         ●         ●         ●         ●         ●         ●         ●         ●         ●         ●         ●         ●         ●         ●         ●         ●         ●         ●         ●         ●         ●         ●         ●         ●         ●         ●         ●         ●         ●         ●         ●         ●         ●         ●         ●         ●         ●         ●         ●         ●         ●         ●         ●         ●         ●         ●         ●         ●         ●         ●         ●         ●         ●         ●         ●         ●         ●         ●         ●         ●         ●         ●         ●         ●         ●         ●                                                                                                            | 以上の内容で間違い。<br>※送信可 <b>参時間内の</b>                                                                 | まければ、「確定」ボタンを押してください。                  | わます.                                                                                                    | (1)                        | 歴史ま                | ないたり                     |             | オスト 乍いみ           |  |
| 「金額修正画面」       「         メイン 振込・口座振替 手数料照会 契約情報登録・照会 明細情報登録・照会 管理機能         *       *         *       *         *       *         *       *         *       *         *       *         *       *         *       *         *       *         *       *         *       *         *       *         *       *         *       *         *       *         *       *         *       *         *       *         *       *         *       *         *       *         *       *         *       *         *       *         *       *         *       *         *       *         *       *         *       *         *       *         *       *         *       *         *       *         *       *         *       *         *       * <td>WALLE TRESIER 19.</td> <td>,,,,,,,,,,,,,,,,,,,,,,,,,,,,,,,,,,,,,,</td> <td>確定 ◀</td> <td></td> <td>ᄵᄪᄯ</td> <td>マンとう</td> <td></td> <td>9 ると、114込豆<br/>+ +</td>                                                                                                    | WALLE TRESIER 19.                                                                               | ,,,,,,,,,,,,,,,,,,,,,,,,,,,,,,,,,,,,,, | 確定 ◀                                                                                                    |                            | ᄵᄪᄯ                | マンとう                     |             | 9 ると、114込豆<br>+ + |  |
| [金額修正画面]         メイン 振込・口座振替 手数料照会」契約情報登録・照会 明細情報登録・照会 管理機能         *メン 振込・口座振替 手数料照会」契約情報登録・照会 明細情報登録・照会 管理機能         *総合振込 、給与・賞与振込 、都度振込 、口座振替 、WED承認業務 、外部ファイル登録         *ホーム > 振込・口座振替 > 都度振込 > 口座運択<br>> 振込内容入力 > 振込内容強認 > 金額修正         振込先情報         愛取人口座情報(金融線開・支店・科目)         支払金額         受取人情報(力ナ・漢字)         手数料区公                                                                                                    |                                                                                                 |                                        |                                                                                                    |                            | <b>球</b> 元         | 画面かる                     | えってれる       | ます。               |  |
| メイン 振込・口座振替 手数料照会 契約情報登録・照会 明細情報登録・照会 管理機能         ,総合振込 ,給与・賞与振込 ,都度振込 , 口座振替 , WED承認業務 , 外部ファイル登録         ホーム > 振込・口座振替 > 都度振込 > 口座運択<br>) 振込内容入力 > 振込内容確認 > 金額修正         金額修正       > 振込内容入力 > 振込内容確認 > 金額修正         振込先情報       ① 正しい金額(半角数字)を<br>入力します。         受取人口座情報(金融機関・支店・科目)       支払金額         受取人情報(力ナ・漢字)       手数料区公                                                                                                    | [金額修正画                                                                                          |                                        |                                                                                                    |                            |                    |                          |             |                   |  |
| <ul> <li>         ・総合振込、給与・賞与振込、部度振込、□座振替、MED承認業務、外部ファイル登録         ホーム、振込・□座振替&gt;都度振込&gt;□座選択         <ul> <li></li></ul></li></ul>                                                                                                    | メイン振込・口服                                                                                        | · 新春 手数料照会 契約情報登                       | 録·照会 明細情                                                                                                    | 「報登録・照会」管                  | 理機能                | T                        | 1           |                   |  |
| **-ム>振込・口座振音>都度振込>口座選択       金額修正     **-ム>振込・口座振音>都度振込>口座選択       **-ム>振込・口座振音>都度振込>口座選択       **-ム>振込・口座振音>都度振込>口座選択       **-ム>振込・口座振音>都度振込>口座選択       **-ム>振込・口座振音>都度振込>口座選択       **-ム>振込・口座振音>都度振込>口座選択       **-ム>振込・口座振音>都度振込>口座選択       **-ム>振込・口座振音>都度振込>口座選択       **-ム>振込・口座振音>都度振込>口座選択       **-ム>振込・口座振音>都度振込>口座選択       **-ム>振込・口座振音>都度振込>口座選択       ************************************                                                                                                    |                                                                                                 |                                        |                                                                                                    | *27 bl \$17 - 7 1          | 24.03              |                          |             |                   |  |
| 本ーム > 振込・口座振替 > 都度振込 > 口座選択<br>> 振込内容入力 > 振込内容確認 > 金額修正         振込た情報       ① 正しい金額(半角数字)を<br>入力します。         愛取人口座情報(金融機関・支店・科目)       支払金額         受取人情報(カナ・漢字)       手数料区公                                                                                                    |                                                                                                 |                                        | KE 'NCOALS                                                                                                    | を招 「21回ノナイル                |                    |                          |             |                   |  |
| 振込金額を修正して、「登録ボタン」を押してください。     ① 正しい金額(半角数字)を       振込先情報     ① 正しい金額(半角数字)を            受取人口座情報(金融機関・支店・科目)         受取人情報(力ナ・漢字)           支払金額             受取人情報(力ナ・漢字)           手数料区公                                                                                                    | 金額修正                                                                                            |                                        |                                                                                                    | ホーム > 振込・口座振<br>> 振込内容入力 > | 潜 > 都度振;<br>振込内容確認 | 込>□座選択<br>?> <b>金額修正</b> |             |                   |  |
| 振込先情報<br>受取人口座情報(金融機関・支店・科目)<br>受取人情報(力ナ・漢字)<br>受取人情報(力ナ・漢字)<br>の正しい笠額(千円数子)を<br>入力します。<br>EDI情報                                                                                                    | 振込金額を修正して                                                                                       | 、「登録ボタン」を押してください。                      |                                                                                                    |                            |                    |                          |             |                   |  |
| 受取人口座情報(金融機関・支店・科目)     支払金額     人力します。       受取人情報(力ナ・漢字)     手数料区分・・・・・     EDI情報                                                                                                    | 振込先情報                                                                                           |                                        |                                                                                                    |                            |                    | . (U) IE (               | い金額         | (キ角剱子)を           |  |
| 受取人情報(カナ・漢字)                                                                                                    | 受取人口                                                                                            | ]座情報(金融機関・支店・科目)                       |                                                                                                    | 支払金額                       | •••••              | 人力                       | 」します。       | o                 |  |
| A.***                                                                                                    | -                                                                                               | 受取人情報(カナ・漢字)                           |                                                                                                    | 手数料区分                      |                    |                          |             |                   |  |
| 口口信用金庫<br>駅前支店<br>幸通 0001/357                                                                                                    | 口口信用金庫<br>駅前支店<br>普通 0001357                                                                    |                                        | 15000                                                                                                    |                            |                    |                          |             |                   |  |
| <sup>か</sup> が)クコウサービス     株式会社 総合サービア     ・・・・・・・・・・・・・・・・・・・・・・・・・・・・・・・・・                                                                                                    | カンウコウサービス 株式会社 総合社                                                                              | 74                                     | 先方負                                                                                                    | 担 🖌                        | 1                  | 登録<br>ボタ                 | マンをク        | リックすると、           |  |
| 振込内容確認画面に戻ります。                                                                                                    | TATA TATA TO D J - (                                                                            | -^                                     |                                                                                                    |                            |                    | 振込内容                     | ₣確認画[       | 面に戻ります。<br>┃      |  |
|                                                                                                    | r                                                                                               |                                        |                                                                                                    |                            |                    |                          |             |                   |  |
| 上記の内容で登録します     入力内容を画面表示時の内容に戻します     「                                                                                                    |                                                                                                 | 上記の内容で登録します                            | 入力内容を画面                                                                                                    | 画表示時の内容に戻しま                | . ज                |                          |             |                   |  |
|                                                                                                    |                                                                                                 | 林堂                                     |                                                                                                    | 100                        |                    |                          | ל נ         | 7                 |  |
|                                                                                                    |                                                                                                 |                                        |                                                                                                    |                            |                    |                          | $\setminus$ | /                 |  |

|                             | $\prec$                                            |           |                      |                                       |              | l      |
|-----------------------------|----------------------------------------------------|-----------|----------------------|---------------------------------------|--------------|--------|
|                             | •                                                  | •         |                      |                                       |              |        |
| メイン振い・ロ                     | <b>本振装</b> 手数料照会 契約情報登録・                           | 照会 明細情    | 報登録・照会               | 管理機能                                  |              |        |
|                             |                                                    |           |                      |                                       |              |        |
| ▶総合振込 ▶給与                   | <u>→ 曾与振込 → 都度振込</u> → <u>□ 座振</u> 替               | →WEB承認業   | 務・外部フ                | アイル登録                                 |              |        |
|                             |                                                    |           | ホーム>振込・              | □座振替〉都度振込>□座選拼                        | <del>र</del> |        |
| 振込登録完了                      |                                                    | >         | 振込内容入力>              | > 振込内容確認 > <mark>振込登錄完了</mark>        |              |        |
| 以下のデータを登録<br>処理時刻・2003年     | しましたので内容をご確認ください。<br>03月02日12時35分                  |           |                      |                                       |              |        |
| ~                           |                                                    |           |                      |                                       |              |        |
| 一出金元情幸                      | 反                                                  |           |                      |                                       |              |        |
| A41 1"                      | 000000010                                          |           |                      | 1 <del>34 + r=</del>                  | 1            |        |
|                             | 11000000010                                        | 口座情報      | 012 八山可新<br>善語 1994E | ·則文店                                  | -            |        |
| 止未但                         | 44777477                                           |           | E /m 12040           |                                       |              |        |
| 振込データ基本                     | 5情報                                                |           |                      |                                       |              |        |
| 振込指定日                       | 4月14日                                              |           |                      |                                       | 1            |        |
| メモ情報                        | 物品代                                                |           |                      |                                       | -            |        |
|                             |                                                    |           |                      |                                       | 1            |        |
| <b>扳</b> 込允情報               |                                                    |           |                      |                                       |              |        |
| WEB通番                       | 0000000011-030612001                               |           |                      |                                       |              |        |
| 金融機関名                       |                                                    | _         |                      |                                       |              |        |
| 支店名                         | 默前支店<br>並通                                         |           |                      |                                       |              |        |
| 振込尤科日<br>                   | 自2週                                                | _         |                      |                                       |              |        |
| 振心元山座番ち<br>受取人名(力+)         | 0001307<br>カ))/ウコ <sup>い</sup> ウサード <sup>ッ</sup> フ | _         |                      |                                       |              |        |
| 受取人名(漢字)                    | 株式会社 総合サービス                                        |           |                      |                                       |              |        |
| EDI情報                       |                                                    | _         |                      |                                       |              |        |
| 振込金額                        | 15,000 F                                           | <u>-</u>  |                      |                                       |              |        |
| 手数料区分                       | 当方負担                                               |           |                      | 山口谷振りた利                               |              | 교변수대   |
| 手数料                         | 100 F                                              | Э         |                      | 低ラ復振込を利                               | 用りつ振込元       | ;の场合は、 |
| 持込料                         | 100 F                                              | Э         |                      | 明細登録ボタ                                | ンをクリック       | すると、明  |
| 支払合計金額                      | 15,200 F                                           | ۰۰۰۰۰     | ••                   | 細登録画面が                                | 表示されます       | 0      |
|                             |                                                    | ********* |                      |                                       |              |        |
|                             | - 小明6m大添给1 + +                                     |           |                      |                                       |              |        |
|                             | 日本の登録                                              |           | 日本ロルのしまり             |                                       |              |        |
|                             | -710世至398                                          |           |                      |                                       |              |        |
|                             |                                                    |           |                      |                                       |              |        |
|                             | 都度振込                                               | TOP       | •                    | •••                                   |              |        |
|                             |                                                    |           |                      | · · · · · · · · · · · · · · · · · · · |              |        |
|                             |                                                    |           |                      | ***                                   |              |        |
|                             |                                                    |           |                      | · · · · · · · · · · · · · · · · · · · |              |        |
|                             |                                                    |           |                      | ·····                                 |              |        |
| 【振込みの                       | 明細が必要な場合】                                          |           |                      |                                       |              |        |
| <ol> <li>(1)この画i</li> </ol> | 面で印刷ボタンをクリッ                                        | クするとī     | 画面のコ                 | ピーを印刷するこ                              | とができます       |        |
| ショッロー 注い ゴニー                |                                                    | 、、してい     |                      |                                       | ±++4         | ~      |
| 注 ノフ                        |                                                    | スナ に い F  | いから(juui             | 、月泉は印∥∂れ                              | ません。         |        |
| ②一度メ                        | イン画面に戻り、「取引状」                                      | 況照会」よ     | :り3ヶ月                | 月間の取引状況を                              | 印刷すること       | ができます。 |
| 注)お客                        | 様が上記方法で印刷し保ィ                                       | 存をして      | 下さい。                 | 当庫では振込明細                              | を保存してお       | りません。  |
|                             |                                                    |           |                      |                                       |              |        |

| メイン 振込・                  | 口座振替 手数料期                                                          | 照会 契約情報登録        | ・照会 明細情                                                                                                    | 報登録·照会                  | 管理機能                                | T                        |             |  |
|--------------------------|--------------------------------------------------------------------|------------------|----------------------------------------------------------------------------------------------------|-------------------------|-------------------------------------|--------------------------|-------------|--|
| ▶ 総合振込 →                 | 給与·賞与振込→者                                                          | 8度振込 →□座振着       | t<br>→ WEB承認業                                                                                                    | 務→外部フ                   | <u>アイル登録</u>                        |                          |             |  |
| 明細登録                     |                                                                    |                  | 7<br>> 振込内容入7                                                                                                    | トーム > 振込・[<br>り > 振込内容確 | ]座振替 > 都度振う<br>観2 > 振込登録完了          | 込>□座選択<br>7> <b>明編登録</b> |             |  |
| 1.2の項目を<br>(※がついた項目)     | <b>確認し、③を入力して「</b><br>キスカが必要です )                                   | 登録ボタン」を押してく      | Edu.                                                                                                    | 5 7 JAN 21 1 2 4        | EBAD / JAKA_32,3471, J              |                          |             |  |
|                          | 書記                                                                 |                  |                                                                                                    |                         |                                     |                          |             |  |
|                          | 0000000010                                                         |                  | i anterio de la composición de la composición de la composicinde la composición de la composición de la composición de l | 012 大崎駅                 | 前支店                                 |                          |             |  |
| 企業名                      | オオサキショウシ                                                           |                  | □座情報                                                                                                    | 普通 12345                | 67                                  |                          |             |  |
| <ol> <li>振込先性</li> </ol> | 青報                                                                 |                  |                                                                                                    |                         |                                     |                          |             |  |
| 金融機関名                    | 口口信用金庫                                                             |                  |                                                                                                    |                         |                                     |                          |             |  |
| 支店名                      | 駅前支店                                                               |                  |                                                                                                    |                         |                                     |                          |             |  |
| 科目                       | 普通<br>0001957                                                      |                  |                                                                                                    |                         |                                     |                          |             |  |
| 回座番号<br>受取人名(力ナ)         | カンクコンサービス                                                          |                  |                                                                                                    |                         | 低容录式                                | ねいたん                     | リリックオスト 振み失 |  |
| 受取人名(漢字)                 | 株式会社 総合サービス                                                        |                  |                                                                                                    |                         | 心豆紫小                                | シノとノ                     |             |  |
| 手数料区分                    | 当方負担                                                               |                  |                                                                                                    |                         | の明細                                 | 金球か元                     | 「し、明細登録元」画  |  |
| ③ その他                    |                                                                    |                  |                                                                                                    |                         | 面が表                                 | 示されま                     | す。          |  |
| 明細番号※                    | 0000000001                                                         |                  | ] .                                                                                                    |                         |                                     |                          |             |  |
| グループ名                    |                                                                    | <b>v</b>         |                                                                                                    |                         |                                     |                          |             |  |
|                          |                                                                    |                  |                                                                                                    |                         |                                     |                          |             |  |
|                          |                                                                    | 上記の内容            | で登録します                                                                                                    |                         |                                     |                          |             |  |
|                          |                                                                    |                  | ì録                                                                                                    |                         |                                     |                          |             |  |
|                          |                                                                    |                  | 1                                                                                                    |                         |                                     |                          | I           |  |
|                          |                                                                    | $\neg$           |                                                                                                    |                         |                                     |                          |             |  |
| メイン振込・                   | 口座振替 手数料照                                                          | <b>餐会│契約情報登録</b> | ・照会 明細情報                                                                                                    | 報登録·照会                  | 管理機能                                | T                        |             |  |
| →総合振込→                   | 給与·賞与振込→者                                                          | 8度振込 → □座振着      | t→ <u>WEB承認業</u>                                                                                                    | В → 外部フ                 | アイル登録                               |                          |             |  |
| 明細登録完                    | 7                                                                  |                  | ホーム > 振込・ロ<br>> 振込内容確認                                                                                                    | 座振替 > 都度打<br>2 > 振込登録完  | 振込>□座選択><br>:了>明細登録> <mark>町</mark> | 振込内容入力<br>月 <b>編登錄完了</b> |             |  |
|                          |                                                                    | 振込先登錄力           | 完了しました。                                                                                                    |                         |                                     |                          |             |  |
|                          |                                                                    |                  |                                                                                                    |                         |                                     |                          |             |  |
|                          | 都度振込へ戻るには「都度振込ボタン」を押してください。<br>振込・□座振替のTOP画面へ戻るには「TOPボタン」を押してください。 |                  |                                                                                                    |                         |                                     |                          |             |  |
|                          |                                                                    | 都度振              | ک (TOP                                                                                                    |                         |                                     |                          |             |  |
| -                        |                                                                    |                  |                                                                                                    |                         |                                     |                          |             |  |

# ※振込先区分を利用者登録先又は最近のお振込先ボタンを選択した場合の例です。

|                  |                                       |      |               |               | Ĩ                      | 田北政纪生                 |                   |                    |                |
|------------------|---------------------------------------|------|---------------|---------------|------------------------|-----------------------|-------------------|--------------------|----------------|
| やいけるかせるかで        | イバンロルビンがありたみます。                       |      |               |               |                        | 加油豆碱加                 |                   |                    |                |
| 最近お振込され;         | た振込先口座に振り込みます                         | す。   |               |               | 最近                     | 近のお振込タ                | ŧ                 |                    |                |
|                  |                                       |      |               |               |                        |                       |                   |                    |                |
| 🛛 最近のお振う         | 这先                                    |      |               |               | -                      |                       |                   |                    |                |
| メイン振込・口座         | · · · · · · · · · · · · · · · · · · · | 登録·  | 照会 明          | 細情報           | 登録·照会 管理               | 里機能 🔤                 |                   |                    |                |
| →総合振込 →給与        |                                       | 振替   | → WEB承        | 認業務           | →外部ファイル                | 音録                    |                   |                    |                |
|                  |                                       |      |               |               |                        |                       |                   |                    |                |
| 振込先選択            |                                       |      |               |               | ホーム>振                  | 込・口座振替 > 都            | 度振込               |                    |                |
| 振込を行う口座を選択       | 尻し、「選択ボタン」を押してください。                   |      |               |               | >□/坐選択 > 振迟            | 34谷人月21億23            |                   |                    |                |
| 最近の振込先一          | -覧                                    |      |               |               |                        |                       | • ①最近             |                    | 「覧より           |
| <sub>選択</sub> 前回 | 金融機関名                                 | 和日   | 口应希号          |               | 受取人名(力                 | (十• 漢字)               | 振达                | たを選択しる             | ます。            |
| お取引日付            | 支店名                                   |      |               | ליבליעל       | -+*z                   |                       |                   |                    |                |
| ◎ ¶0月19日         | 駅前支店                                  | 普通   | 0001357       | 株式会社          | 土 総合サービス               |                       |                   |                    |                |
| ○ 10月19日         | ○△銀行<br>本店                            | 普通   | 1114567       | からナかり<br>株式会社 | '<br>± 品川              |                       |                   |                    |                |
|                  |                                       |      |               |               |                        |                       |                   |                    | F F 1.         |
|                  |                                       |      | _             |               |                        |                       | 「ダンをク             | /リックしま<br>(エーラルキ   | ト 9 と 、<br>- 十 |
|                  |                                       | 選扎   |               |               |                        | 版达区                   | ]谷人刀画             | □□に戻りま             | <b>9</b> °     |
|                  |                                       |      |               |               |                        |                       |                   |                    |                |
| 利用者登録            | 洗                                     |      |               |               |                        |                       |                   |                    |                |
| メイン振込・口座         | <b>E振替</b> 手数料照会 契約情報                 | 登録·月 | 照会 明編         | 細情報登          | 登録·照会 管理               | <b>Ľ機能</b> 7          |                   |                    |                |
| →総合振込 →給与        | · <u> </u>                            | 振替   | ▶ <u>WEB承</u> | <u>認業務</u>    | ▶ <u>外部ファイル</u>        | 音録                    |                   |                    |                |
|                  |                                       |      |               |               |                        |                       |                   |                    |                |
| 振込先選択            |                                       |      |               |               | ホーム > 振<br>> 口座選択 > 振込 | 込·口座振替>都。<br>内容入力>振込分 | 度振込<br><b>先選択</b> |                    |                |
| 振込を行う口座を選択       | 尻し、「選択ボタン」を押してください。                   |      |               |               |                        |                       | <u>—</u><br>①事前に  | 登録された              | お振込            |
| 登録されたお振込一        | 覧                                     |      |               |               |                        | *****                 | 一覧よ               | り振込先を              | 選択し            |
| 選択 明細番号          | 受取人口座情報(金融機                           | 関·支店 | š·科目)         |               | 手数料区分                  | グルー:                  | ます。               |                    |                |
|                  | マルハンス (パ)ナ<br>ロロ信用金庫                  | 澳子)  |               |               |                        |                       |                   |                    |                |
| 0000000001       | 駅前支店<br>普通 0001357                    |      |               |               | 当方負担                   | 設定しない                 |                   |                    |                |
| Μ                | カジノウコンウサービス<br>株式会社 総合サービス            |      |               |               |                        |                       |                   |                    |                |
|                  | 〇〇信用金庫                                |      |               |               |                        |                       |                   |                    |                |
| 0000000001       | 品川駅ビル支店<br>普通 1114567                 |      |               |               | 当方負担                   | 設定しない                 |                   |                    |                |
|                  | からナカワ<br>株式会社 品川                      |      |               |               |                        |                       |                   |                    |                |
|                  |                                       |      |               |               |                        | 1から2件/                | /2(牛              |                    |                |
| 絞込検索             |                                       |      |               |               |                        |                       |                   |                    |                |
| 明細番号範囲           | から                                    |      | グループネ         | る称            | ~                      | 検                     |                   |                    |                |
| 党职人名力大入力         |                                       |      | 横索種別          |               | ×                      |                       |                   |                    |                |
|                  |                                       | C    |               |               |                        | 2選択7                  | ドタンをク             | <sup>,</sup> リックしま | ますと、           |
|                  |                                       | 【選扣  | ₹]            |               |                        | 振込内                   | 可容入力画             | i面に戻りま             | す。             |

#### 2-4. 口座振替 ※ご契約者が請求者(受取人)となり、ご契約者の取引先(支払者)からの利用代金等の口座引落が 可能です。 なお、支払者の引落口座は当金庫の口座のみとなります。 振替指定日の15営業日前から前営業日の15:00までの間に、お振替手続きが可能です。 WEB承認後はデータの取消はできません。 DV メイン 振込・口座振替 手数料照会 契約情報登録・照会 明細情報登録・照会 管理機能 ..... ・総合振込 → 給与・賞与振込 → 都度振込 → 印度振替 WED承認業務 → 外部ファイル登録 ご利用メニュー ①振込 ①振込・口座振替をクリックすると、ご利 .... 用メニュー画面が表示されます。 ▶ 給与· 賞与振込 ▶総合振込 給与・賞与振込がご利用いただけます。事前に登録した振込先の 総合振込がご利用いただけます。事前に登録した振込先の他に、 他に、新規にお振込先を指定すろことが可能です。 新規にお振込先を指定することが可能です。 ▶□座振替◀・・・・・・・ ②口座振替をクリックすると、口座選択画 ▶ 都度振込 面が表示されます。

都度振込がご利用いただけます。

▶ WEB承認業務

▶ 外部ファイル登録

口座振替がご利用いただけま

振込または口座振替データへの承認業務がご利用いただけま す。また、差戻しも可能です。 ※この業務はWEB承認を行うお客様のみご利用頂けます。

全銀フォーマットで作成したデータファイルを登録できる業務で す。

| メイン 振込・口座振替 手数料照会 契約情報登録・照会                 | ≳ │明細情報登録·照会 │管理           | 機能         |                 |
|---------------------------------------------|----------------------------|------------|-----------------|
| → <u>総合振込</u> →給与・賞与振込→都度振込→ <u>□座振替</u> →₩ |                            |            |                 |
| 口座選択                                        | > □座振替 > <mark>□座選択</mark> |            |                 |
| □ 座振替を行う□ 座を選択し、「選択ボタン」を押してください。            | 3                          | 口座振替を行     | -<br>うロ座を選択します。 |
| 口座一覧                                        |                            |            |                 |
| 選択 口座情報                                     | 企業名                        | 会社コード      |                 |
| ● 012 大崎駅前支店 普通 1234567                     | オオサキシヨウシ゛                  | 0000000010 |                 |
| 012 大崎駅前支店 普通 1234567                       | オオサキショウシ゛ケイリフ゛             | 000000011  |                 |
| 0                                           | 4                          | 選択ボタンを     | クリックすると、作成中     |
|                                             |                            | 口座振替デー     | ター覧画面が表示され      |
|                                             | P                          | ます。        |                 |

| ようこそけ                   | 大崎商事 様 2                 | 2003/4/13 1                          | 1:00 ログイン(前                 | @ 2003/4/11 1       | 3:57)                  |                  | ログア          | "ウト   | ×             |            |            |                 |     |
|-------------------------|--------------------------|--------------------------------------|-----------------------------|---------------------|------------------------|------------------|--------------|-------|---------------|------------|------------|-----------------|-----|
| メイン                     | 振込·口座                    | 振替手                                  | 数料照会 扌                      | 配約情報登録              | ・照会 明細                 | 情報登録·            | ·照会 管理       | 機能    | ter           |            |            |                 |     |
| ▶総合振                    | 込→給与                     | ·賞与振道                                | ▲ → 都度振送                    | ▲ → □座振着            | → <u>WEB承認</u>         | 業務 →外            | 部ファイル全       | 録     |               |            |            |                 |     |
|                         |                          |                                      |                             |                     |                        | ホーム>:            | 振込·口座振替      | >口座扱  | 履替>□座選択       |            |            |                 |     |
| 作成中                     |                          | オデータ                                 |                             |                     |                        |                  | > 作成•        | 中口座推  | 潜データー覧        |            |            |                 |     |
| 日産振智また、一日               | テーダを作り<br>時保存してあ         | x g つには、<br>る口座振着                    | 「口産塩管テ、<br>データは作成」          | ータ新規作成不<br>中口座振替デ・  | タノ」を押してくん<br>ーター覧より、登録 | こさい。<br>録、編集、前   | 削除が行えます      | す。    |               |            |            |                 |     |
| P                       | 座情報                      |                                      |                             |                     |                        |                  |              |       |               |            |            |                 |     |
| 会社コー                    | ۰۴                       | 0000000010                           |                             |                     | 口应情報                   | 012              | 大崎駅前支店       |       | 1             | <u> </u>   |            |                 |     |
| 企業名                     |                          | オオサキシヨウシ                             | ,÷                          |                     |                        | 普通               | 1234 1.      | 口座    | 振替デー          | タを         | 作成する       | る場合(<br>l_ご ヶ 、 | こは、 |
|                         |                          |                                      |                             |                     |                        |                  |              | 口座    | ≦振省ナ−         | -タ         | 規作成        | ホタン             | マク  |
|                         |                          |                                      | L C                         | 口座振替デージ             | 一夕新規作成                 | <b>1</b> ≮'      |              | 口座    | ノしこ、<br>E振替デー | ,ここ<br>-タ新 | ┙。<br>·規作成 | 画面が             | 表示  |
| 作成中                     | 口座振替                     | データー                                 | -覧                          |                     |                        |                  |              | され    | <i>、</i> ます。  | -          |            |                 |     |
| ●作成中国                   | □/上加口<br>□座振替デー          | <br>タま、口座排                           | いた。<br>展替データを作成             | 成した時に「一時値           | 呆存ボタン」を押した             | たデータです           | t.           |       |               |            |            |                 |     |
| <b>絞込検</b> 索            | Ŕ                        |                                      |                             |                     |                        |                  |              |       |               |            |            |                 |     |
| メモ情報                    | 検索                       |                                      |                             |                     |                        |                  |              |       | 検索            |            |            |                 |     |
| 振替指定                    | 日検索                      | 🖌 年                                  | 9 1                         | 💌 日 から              | 🖌 年                    | ▶ 月              | ▶ 🖌          |       |               |            |            |                 |     |
| 状況検索                    | ŝ                        | ~                                    |                             |                     |                        |                  |              |       |               |            |            |                 |     |
| 選択                      | X                        | 5年版                                  | 振替指定日                       | 件数 2件               | 引落合計会                  | 金額<br>2000円      | 差戻し理         | ⊞     | 状況            |            |            |                 |     |
| 0                       |                          |                                      | 2003/04/20                  | 2件                  |                        | 3,500円           |              |       | 作成中           |            |            |                 |     |
|                         |                          |                                      | <u> </u>                    |                     |                        |                  |              |       | 1から2件/2件      |            |            |                 |     |
|                         |                          |                                      |                             |                     |                        |                  |              |       |               |            |            |                 |     |
|                         |                          | 選択されば                                | トデータを登録                     | します                 |                        | デー               | 夕確定 <b>2</b> |       |               |            |            |                 |     |
|                         |                          | 選択された                                | データを編集し                     | ます                  |                        | 編集               | 3            |       |               |            |            |                 |     |
|                         |                          | 選択された                                | データを削除し                     | ます                  |                        | 削除               | 4            |       |               |            |            |                 |     |
|                         |                          | 選択された                                | データの「合計」                    | 転計票」を出力し:           | ET.                    | 合計集計             | 熹(PDF) 5     | ••••• |               |            |            |                 |     |
|                         |                          | 選択された                                | データの「明細                     | 「東京」を出力します          | t j                    | 明細帳票             | (PDF) 5      |       |               |            |            |                 |     |
|                         |                          |                                      |                             |                     |                        |                  |              |       |               |            |            |                 |     |
|                         |                          |                                      |                             |                     |                        |                  |              |       |               |            |            |                 |     |
|                         |                          |                                      |                             |                     |                        |                  |              |       |               |            |            |                 |     |
|                         |                          |                                      |                             |                     |                        |                  |              |       |               |            |            |                 |     |
|                         | _                        |                                      |                             |                     |                        |                  |              |       |               |            |            | :               |     |
| 1. I                    | 口座振替                     | きデー                                  | <mark>タの新</mark> 規          | 作成                  | <b>4</b>               |                  |              |       |               |            |            |                 |     |
| 1.  <br>2               | 口座振替<br>一時保存             | すデー<br>字した                           | タの新規<br>作成中の                | 見作成<br>) データ (      | ▲ を登録す。                | <mark>る場合</mark> | のデー          | 夕確?   | ₹             |            |            |                 |     |
| 1.  <br>2<br>3. (       | 口座振着<br>一時保存<br>作成中音     | 替デー<br>字した<br>データ                    | タの新規<br>作成中の<br>の編集         | 見作成<br>)データ∛        | ▲·····<br>を登録す         | る場合              | のデー          | 夕確?   | ₫             |            | )          |                 |     |
| 1.  <br>2<br>3. (<br>4. | 口座振<br>一時保<br>作成中<br>口座振 | <sup>替</sup> デー<br>字した<br>データ<br>替登録 | タの新規<br>作成中の<br>の編集<br>データ肖 | 記作成<br>)データ :<br>川除 | <b>▲</b><br>を登録す       | る場合              | <u>のデー</u>   | 夕確)   | €             |            | _          |                 |     |

1. 口座振替データの新規作成 T メイン振込・口座振替手数料照会|契約情報登録・照会|明細情報登録・照会|管理機能 →総合振込 →給与・賞与振込 →都度振込 →□座振替 →WEB承認業務 →外部ファイル登録 ホーム>振込・口座振替>口座振替>口座選択 口座振替データ新規作成 > 作成中口座振替データー覧 > 口座振替データ新規作成 ①・②の項目を入力して、「データ確定ボタン」または「一時保存ボタン」を押してください。 (※がついた項目は入力が必要です。) 口座情報 0000000010 012 大崎駅前支店 会社コード □座情報 オオサキショウジ 普通 1234567 企業名 ... ①振替指定日など基本情報を入力します。

| 1 口座振替                        | 「データ基本                      | 际報                                                                                                    | A                                                  |                   |                |  |  |
|-------------------------------|-----------------------------|----------------------------------------------------------------------------------------------------|----------------------------------------------------|-------------------|----------------|--|--|
| 振替指定日※                        | 4 月 2                       | 0 🛛 🖬                                                                                                    |                                                    |                   |                |  |  |
| メモ情報                          | 4月分                         | -/+"+1.                                                                                                    |                                                    | ②口座振替             | 替明細情報登録により、事前に |  |  |
| ●>七階輸は30反子                    |                             | N/28/16                                                                                                    |                                                    | 登録された引落先の情報が表示されま |                |  |  |
| <ul> <li>●引落を行う明細に</li> </ul> | :金額を入力して<                   | (ださい。                                                                                                    |                                                    | すので、今             | 今回口座振替を行なう先を選択 |  |  |
| なお、引落口座が未                     | 登録の場合は、                     | 「新規明細登録ボタン」を押してください。                                                                                                    | and the second                                     | するととも             | もに、振替金額(半角英数)を |  |  |
| 絞込検索                          |                             |                                                                                                    | *****                                              | , 。<br>スカします      | ╡              |  |  |
| 需要家番号                         |                             |                                                                                                    | 称                                                  | 全額にも、             | ンマ( )け不要です     |  |  |
| 預金者名力ナ人力<br>雪面 (家)            | ●<br>●<br>●<br>●<br>●<br>●  |                                                                                                    | 利日)                                                |                   |                |  |  |
| 選択<br>選択<br>グルー               | ■ 5, <u>100日ス</u><br>ブ番号:名前 | ···<br>預金者名(力ナ・漢字)・ <u>50音</u> )                                                                                                    | 14日7<br>順で並び替え                                     | 引落金額              |                |  |  |
| 129456789                     | 0                           | 012 大崎駅前支店                                                                                                    | 普通 1111777                                         |                   |                |  |  |
| ● 000:設定し                     | เห                          | ネットショウジ<br>ネット商事                                                                                                    |                                                    | 1000              |                |  |  |
| 123456789                     | 1                           | 022 大崎駅前ビル支店                                                                                                    | 普通 1111777                                         |                   |                |  |  |
| ☑ 000:設定し                     | ./ม. เ                      | オオサキフシケテン<br>大崎文具店                                                                                                    |                                                    | 1000              |                |  |  |
| ●「50音順で並び替                    | 「え」は、法人略語                   | 整除いた預金者名称で並び替えを行います                                                                                                    | t。<br>r                                            | - 1から1件/          | +/1件           |  |  |
| 自動入力オプショ                      | i2                          |                                                                                                    |                                                    | ③入力内容を            | を確認のうえ、データ確定ボ  |  |  |
| 引該失安全で                        | 避択します                       | 前回と同じ金額を入力する場合は、明細の<br>「躍択」欄にチェックをつけて下のボタンを                                                                                                    | <ul> <li>複数の明細に同一の</li> <li>「遅択」棚にチェックタ</li> </ul> | タンをクリ             | リックすると、口座振替デー  |  |  |
| 577878CE C.                   | 2111031 7                   | 押してください。                                                                                                    | l, lo                                              | タ確認画面             | 面が表示されます。      |  |  |
| 全ての引落                         | 先を選択                        | 前回金額                                                                                                    | 金額                                                 |                   |                |  |  |
|                               | 1 +1 + 1 + 1                | - 山空でデニカ大登録します                                                                                                    |                                                    |                   |                |  |  |
|                               | 7/1641/                     | こり合てリーダを豆体します                                                                                                    | ) =ym                                              |                   |                |  |  |
|                               | 入力された                       | 内容でデータを一時保存します                                                                                                    | 一時保存                                               |                   |                |  |  |
|                               | 入力内容を                       | 注画面表示時の内容に戻します                                                                                                    | 207                                                | •                 |                |  |  |
|                               | 新規に明約                       | 田を追加します<br>威を行った場合、金額が0円又は未入力の明細け登                                                                                                    | 新規明細登録                                             | ••••              |                |  |  |
|                               | ●全てのロ                       | www.www.www.www.www.com/www.com/www.www.<br>www.www.www.www.com/www.com/www.com/www.com/www.com/www.com/www.com/www.com/www.com/www.com/www.com/www.com/www<br>www.com/www.com/www.com/www.com/www.com/www.com/www.com/www.com/www.com/www.com/www.com/www.com/www.com/www.com | べたまい。                                              | ****              |                |  |  |
|                               |                             |                                                                                                    |                                                    | ••.               |                |  |  |

一時保存を行なうと、「作成中振込データー覧」画面に戻り、その画面中段に一時保存したデータが表示されます。続けて金額等を入力する場合は、編集ボタンをクリックすると入力できます。
 ※登録処理からデータ確定までに長時間要する場合は、時々一時保存を行うことで、登録中に強制ログアウトやタイムアウト時に、登録中のデータが未登録となる状態を防ぐことが出来ます。

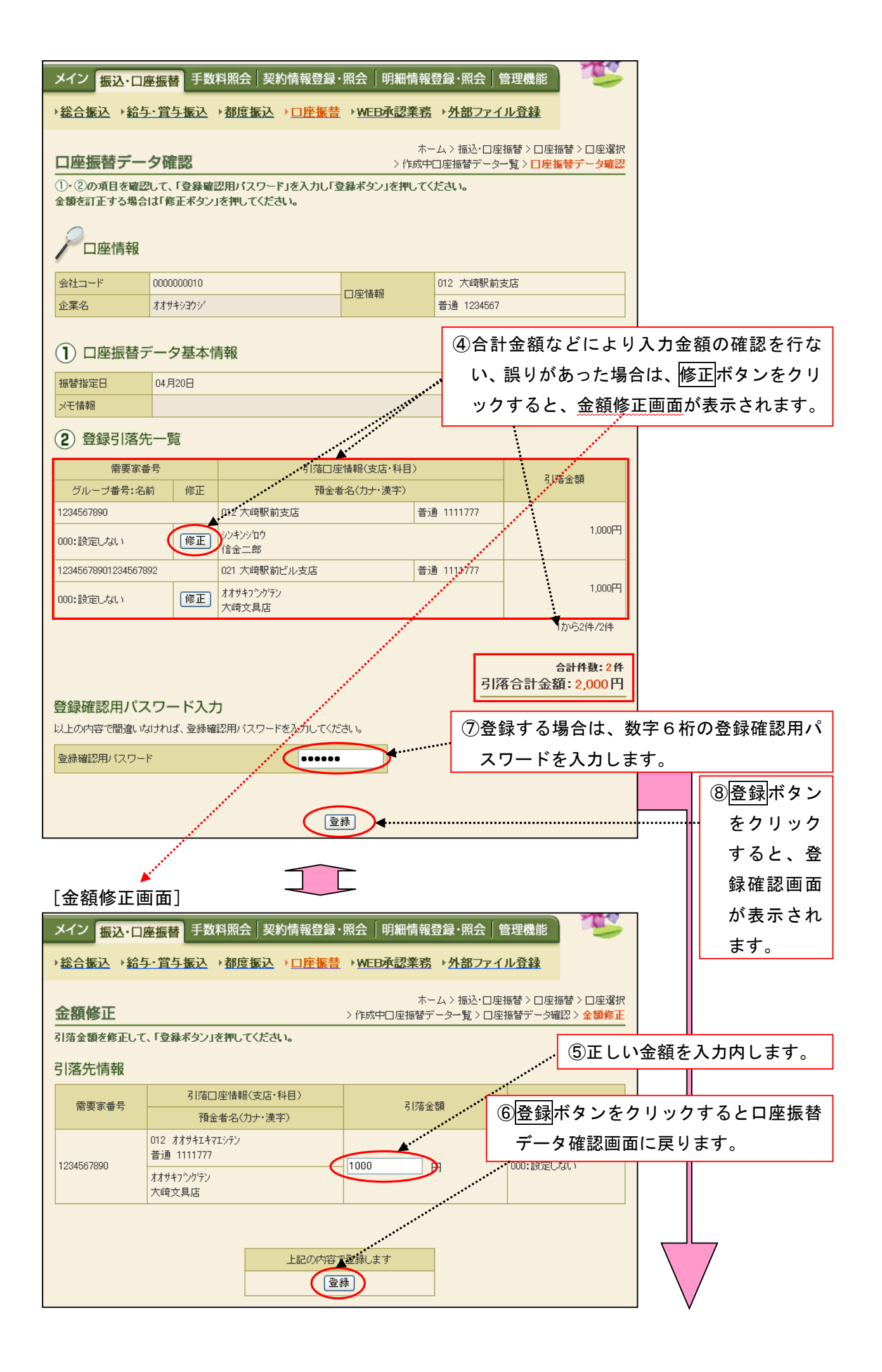

| メイン振込・口服                                                      | 至振替 手数料照会 契約情報登録                                                                                                    | 照会 明細情報      | 登録・照会│管理機能                          |                                       |                             |  |  |  |  |
|---------------------------------------------------------------|----------------------------------------------------------------------------------------------------|--------------|-------------------------------------|---------------------------------------|-----------------------------|--|--|--|--|
| ▶ 総合振込 → 給与                                                   | <u>-・賞与振込 →都度振込 →□座振替</u>                                                                                                    | → WEB承認業務    | ▶ <u>外部ファイル登録</u>                   |                                       |                             |  |  |  |  |
| 登録確認                                                          |                                                                                                    | ホ~<br>> 作成中□ | -ム>振込・□座振替>□<br>□座振替データ一覧>デー        | 座振替 > □座選択<br>タ確認 > <mark>登録確認</mark> |                             |  |  |  |  |
| 以下のデータを登録<br>WEB承認にて承認処<br>※WEB承認業務を行<br>処理時刻:2003年(<br>アロ座情報 | 以下のデータを登録しましたので内容をご確認ください。<br>WEB承認にて承認処理を行ってください。<br>※WEB承認にて承認処理を行ってください。<br>※WEB承認等務を行わないと口座振替が行われません。口座振替を行う場合、必ずWEB承認を行ってください。<br>処理時刻: 2003年04月08日22時30分29秒 大崎商事様 |              |                                     |                                       |                             |  |  |  |  |
| 会社コード                                                         | 000000010                                                                                                    | 口应情報         | 012 大崎駅前支店                          |                                       |                             |  |  |  |  |
| 企業名                                                           | コウフリケツカコウシンショリヨン                                                                                                    |              | 当座 0000100                          |                                       |                             |  |  |  |  |
| 口座振替データ<br>WEB通番                                              | 7基本情報<br>0000000011-030612001                                                                                                    |              | ⑨デ-<br>を確                           | ータの登録が<br>筆認してくた                      | <br>「完了しましたので内容<br>ごさい。     |  |  |  |  |
| 振替指定日                                                         | 04月20日                                                                                                    |              |                                     |                                       |                             |  |  |  |  |
| 合計件数                                                          | 2                                                                                                    | 件            |                                     |                                       |                             |  |  |  |  |
| <b>二</b> 百五號                                                  | 2000<br>上記データの「合計集計票」を出力します<br>合計集計票(PDF)                                                                                                    | 上記データの「別     | Weffi菜」を出力します<br>検票(PDF)            |                                       |                             |  |  |  |  |
|                                                               | □座振替                                                                                                    | TOP)印刷       | ※ <mark>合計集計</mark><br>印刷ボタ<br>してくた | 十票(PDF<br>タンによる<br>がさい。               | )、明細帳票(PDF)、<br>長票印刷は、後記を参照 |  |  |  |  |

### ※登録データを承認する場合は、続けてWEB承認業務を行なってください。WEB承認は必ず 振替指定日の前営業日の15:00までに行ってください。WEB承認業務を行わないと口座 振替が行われません。

2. 一時保存した作成中のデータを登録する場合のデータ確定

| ようこそ <b>大崎商事</b> 様                | 2003/4/13 1                     | 1:00 ログイン(前                     | j@ 2003/4/11 1:               | 3:57)                           | <b>ログ</b> 7                                                          | 701                             | X               | ]                    |
|-----------------------------------|---------------------------------|---------------------------------|-------------------------------|---------------------------------|----------------------------------------------------------------------|---------------------------------|-----------------|----------------------|
| メイン振込・ロ                           | 座振替 手                           | 数料照会 彗                          | 契約情報登録                        | ・照会  明細情報                       | 登録·照会 管理                                                             | <b>L機能</b>                      | ter.            |                      |
| →総合振込 →給生                         | 手・賞与振び                          | →都度振道                           | <u>▶□座振</u> 著                 | →WEB承認業務                        | → <u>外部ファイル</u> う                                                    | 音録                              |                 |                      |
| 作成中口座振<br>ロ座振替データを作<br>また、一時保存してで | <b>替データ</b><br>成するには、<br>ある口座振替 | 7 <b>一覧</b><br>「口座振替デ<br>データは作成 | ータ新規作成ボ<br>中口座振替デー            | ホ<br>タン」を押してくださし<br>-ター覧より、登録、約 | -ム > 振込・口座振替<br>> <mark>作成</mark><br><b>)。</b><br><b>冨集、削除が行えま</b> : | 替>□座振替<br>  <b>中□座振替</b><br> す。 | > 口座選択<br>データー覧 |                      |
| アロ座情報                             |                                 |                                 |                               |                                 |                                                                      |                                 |                 |                      |
| 会社コード                             | 0000000010                      |                                 |                               | 口应情報                            | 012 大崎駅前支店                                                           |                                 |                 |                      |
| 企業名                               | オオサキシヨウシ                        | \$                              |                               |                                 | 普通 1234567                                                           |                                 |                 |                      |
| 作成中口座振春                           | <b>善データ</b> ー                   | -覧                              | ロ座振替データ<br>ロ座振替デ <sup>、</sup> | を新規作成します<br>一夕新規作成              |                                                                      |                                 |                 |                      |
| ●作成中口座振替デ·                        | 一刻よ、口座排                         | また。<br>「「「「」」<br>「「」」           | 処た時に「一時位                      | 呆存ボタン」を押したデ <sup>、</sup>        | ータです。                                                                |                                 |                 |                      |
| 絞込検索                              |                                 |                                 |                               |                                 |                                                                      |                                 |                 |                      |
| メモ情報検索 [                          |                                 |                                 |                               |                                 |                                                                      |                                 |                 |                      |
| 振替指定日検索 [                         | 🖌 🖌                             | 💌 月 🗌                           | 💌 日 から                        | 🖌 年 🔽                           | 月 🔽 日                                                                |                                 | 便案              |                      |
| 状況検索                              | ~                               |                                 |                               |                                 |                                                                      |                                 |                 |                      |
| 選択メモ                              | 情報                              | 振替指定日                           | 件数                            | 引落合計金額                          | 差戻し現                                                                 | le -                            | 状況              |                      |
| •                                 |                                 | 2003/04/20                      | 2件                            | 2,                              | 000円                                                                 | 作                               | 成中              |                      |
| 0                                 |                                 | 2003/04/20                      | 2件                            | 3.                              | 500円                                                                 | 作                               | 成中              |                      |
|                                   |                                 |                                 |                               |                                 |                                                                      |                                 |                 |                      |
|                                   |                                 |                                 |                               |                                 |                                                                      | (1)-                            | ァータ催            | 選定したい作成中テータ<br>まま    |
|                                   | 選択された                           | ミデータを登録                         | します                           | (                               | データ確定                                                                |                                 | * 迭 爪 し         | をす。<br>              |
|                                   | 選択された                           | データを編集し                         | ます                            |                                 | 編集                                                                   | •••••                           |                 |                      |
|                                   | 選択された                           | データを削除し                         | ます                            |                                 | 削除                                                                   | *****                           |                 |                      |
|                                   | 選択された                           | データの「合計」                        | 戦計票」を出力しま                     | া বি                            | 計集計票(PDE)                                                            |                                 | ****            |                      |
|                                   | 選択された                           | データの「明細                         | 「東京」を出力しまう                    | 明                               | 旧報票(PDF (2)                                                          | □坐振征                            | 皆ナーク            | の新規作成中に、一時           |
|                                   |                                 |                                 |                               |                                 | f:                                                                   | 呆存し†                            | と作成中            | □のデータを登録する場          |
|                                   |                                 |                                 |                               |                                 |                                                                      | 合は、                             | データ確            | <u> 雀定</u> ボタンをクリックす |
|                                   |                                 |                                 |                               |                                 | 7                                                                    | ると、「                            | コ座振替            | <b>∳データ確認画面が表</b> 示  |
|                                   |                                 |                                 |                               |                                 |                                                                      | されます                            | t,              |                      |
|                                   |                                 |                                 |                               |                                 |                                                                      | 1<br>1<br>1                     | <br>1 ⊓₫        | 気振林データの新祖作品          |
|                                   |                                 |                                 |                               |                                 |                                                                      | ター、<br>チョーティック                  | ം. ല∄<br>രിച––⊸ | ロックリン アンオルゴドル        |
|                                   |                                 |                                 |                               |                                 |                                                                      | テ順の(                            | אתאפ            | N谷を帷認のうえ、 <u>アー</u>  |
|                                   |                                 |                                 |                               |                                 |                                                                      | タ確定                             | ボタンを            | <b>Eクリックした場合のデ</b>   |
|                                   |                                 |                                 |                               |                                 | -                                                                    | ータ確況                            | と同様             | をです。                 |

★絞込条件を指定して、検索ボタンをクリックすると、条件の組み合わせによる絞込検索ができます。

- ◇メモ情報検索は、入力した文字に一致するまたはその文字を含むメモ情報を、承認待データから検索します。
- ◇振替指定日検索は、振替指定日または範囲内のデータを検索します。
- ◇状況検索は、作成中又は差戻しデータを検索します。

| 3. | 作成中デー | タの編集 | (一時保存 | したデータ | 等) |
|----|-------|------|-------|-------|----|
|----|-------|------|-------|-------|----|

|                                                                   | ったデ-                                                                                  | ータや差                                                                                                    | 戻しされ                                                                         | たデータを約                                                                                             | 扁集します。                                                    |                                                                                                    |                  |  |
|-------------------------------------------------------------------|---------------------------------------------------------------------------------------|----------------------------------------------------------------------------------------------------|------------------------------------------------------------------------------|----------------------------------------------------------------------------------------------------|-----------------------------------------------------------|----------------------------------------------------------------------------------------------------|------------------|--|
| ようこそ <b>大崎商事</b> 様 2003/4/13 11:00 ロダイン(前回 2003/4/11 13:57) ログアウト |                                                                                       |                                                                                                    |                                                                              |                                                                                                    |                                                           |                                                                                                    |                  |  |
|                                                                   |                                                                                       |                                                                                                    |                                                                              |                                                                                                    |                                                           |                                                                                                    |                  |  |
| メイン 振込・口座振替 手数料照会   契約情報登録・照会   明細情報登録・照会   管理機能                  |                                                                                       |                                                                                                    |                                                                              |                                                                                                    |                                                           |                                                                                                    |                  |  |
| →総合振込→給与                                                          | ・賞与振び                                                                                 | <u>▲ )都度振</u> 〕                                                                                           | <u>▶ □座振</u> 者                                                               | → <u>WEB承認業務</u>                                                                                   | ▶ <u>外部ファイル登</u>                                          | 録                                                                                                  |                  |  |
| ホーム > 振込・口座振替 > 口座選択<br>作成中口座振替データー覧 > 作成中口座振替 > 口座運行             |                                                                                       |                                                                                                    |                                                                              |                                                                                                    |                                                           |                                                                                                    |                  |  |
| 口座振替データを作り<br>また、一時保存してあ                                          | 成するには、<br>うる口座振を                                                                      | 「口座振替デ<br>「テータ」は作成                                                                                        | ータ新規作成ボ<br>中口座振替デー                                                           | タン」を押してください<br>-ター覧より、登録、編                                                                         | 。<br>証集、削除が行えます                                           | -<br>0                                                                                             |                  |  |
| 一口座情報                                                             |                                                                                       |                                                                                                    |                                                                              |                                                                                                    |                                                           |                                                                                                    |                  |  |
| 会社コード                                                             | 0000000010                                                                            | )                                                                                                    |                                                                              |                                                                                                    | 012 大崎駅前支店                                                |                                                                                                    |                  |  |
| 企業名                                                               | オオサキシヨウシ                                                                              | r <sup>a</sup>                                                                                            |                                                                              | - 凵)坐"債辛煎                                                                                          | 普通 1234567                                                |                                                                                                    |                  |  |
|                                                                   |                                                                                       |                                                                                                    |                                                                              |                                                                                                    |                                                           |                                                                                                    |                  |  |
|                                                                   |                                                                                       |                                                                                                    | 口座振替データ                                                                      | を新規作成します                                                                                           |                                                           |                                                                                                    |                  |  |
|                                                                   |                                                                                       |                                                                                                    | 口座振替デ                                                                        | - 夕新規作成                                                                                            |                                                           |                                                                                                    |                  |  |
| 作成中口座振替                                                           | データー                                                                                  | -覧                                                                                                    | b, + =+, -F =+/                                                              |                                                                                                    | h-m-h                                                     |                                                                                                    |                  |  |
|                                                                   | ·244、口座1                                                                              | 原替ナ ーダを作り                                                                                                 | x∪/2#4121 — #41;                                                             | 料子ボダノ」を押したナド                                                                                       | -X (C 9 o                                                 |                                                                                                    |                  |  |
| 秋込使茶                                                              |                                                                                       |                                                                                                    |                                                                              |                                                                                                    |                                                           |                                                                                                    |                  |  |
| 振替指定日検索                                                           |                                                                                       |                                                                                                    | 🗸 🖪 ຫຄ                                                                       | ▼ 在 ▼                                                                                              |                                                           | 検索                                                                                                 |                  |  |
|                                                                   | · · ·                                                                                 |                                                                                                    |                                                                              |                                                                                                    |                                                           | <u>/</u>                                                                                           |                  |  |
|                                                                   | 青報                                                                                    |                                                                                                    |                                                                              |                                                                                                    |                                                           |                                                                                                    |                  |  |
|                                                                   |                                                                                       | 振替指定日                                                                                                    | 件数                                                                           | 引落合計金額                                                                                             | 差戻し理由                                                     | 白 状況                                                                                               |                  |  |
| (⊙).                                                              |                                                                                       | 振替指定日<br>2003/04/20                                                                                       | 件数<br>2件                                                                     | 引落合計金額<br>2,0                                                                                      | <ul><li>差戻し理由</li><li>00円</li></ul>                       | 由     状況       作成中                                                                                 |                  |  |
| <b>○</b>                                                          |                                                                                       | 振替指定日<br>2003/04/20<br>2003/04/20                                                                         | 件数<br>2件<br>2件                                                               | 引落合計金額<br>2,0<br>3,5                                                                               | <ul> <li>差戻し理由</li> <li>00円</li> <li>00円</li> </ul>       | 由 状況<br>作成中<br>作成中                                                                                 |                  |  |
|                                                                   | ······                                                                                | 振替指定日<br>2003/04/20<br>2003/04/20                                                                         | 件数<br>2件<br>2件                                                               | 引落合計金額<br>2,C<br>3,E                                                                               | 差戻し理由       00円                                           | 状況       作成中     作成中       1から2件/2件                                                                |                  |  |
| <b>O</b>                                                          |                                                                                       | 振替指定日<br>2003/04/20<br>2003/04/20                                                                         | 件数<br>2代<br>2代                                                               | 引落合計金額<br>2.0<br>3.5                                                                               | 差戻し理由<br>00円<br>00円                                       | <ul> <li>状況</li> <li>作成中</li> <li>作成中</li> <li>1から2件/2件</li> <li>①編集した</li> </ul>                  | <br>い作成中データを選択   |  |
|                                                                   |                                                                                       | 振替指定日<br>2003/04/20<br>2003/04/20<br>2003/04/20                                                           | 件数<br>2件<br>2件<br>2件                                                         | 引落合計金額<br>2,C<br>3,E                                                                               | 差戻し理由       00円       00円       ブータ確定                     | <ul> <li>状況</li> <li>作成中</li> <li>作成中</li> <li>1から2(4/2(4)</li> <li>①編集した</li> <li>します。</li> </ul> |                  |  |
|                                                                   | <b>選択され</b> が<br>選択された                                                                | 振替指定日<br>2003/04/20<br>2003/04/20<br>2003/04/20<br>たデータを登録<br>-データを編集し                                    | 件数<br>2件<br>2件<br>2件<br>ます                                                   | 引落合計金額<br>2,0<br>3,5<br>······                                                                     | 差戻し理由<br>00円<br>00円<br>データ確定                              | 自<br>作成中<br>作成中<br>作成中<br>作成中<br>作成中<br>作成中                                                        | ・い作成中データを選択      |  |
|                                                                   | <ul> <li>選択された</li> <li>選択された</li> <li>選択された</li> </ul>                               | 振替指定日<br>2003/04/20<br>2003/04/20<br>2003/04/20<br>たデータを登録<br>たデータを編集し<br>データを削除し                         | 件数<br>2件<br>2件<br>2件<br>ます<br>ます                                             | 引落合計金額<br>2,0<br>3,5<br>                                                                           | 差戻し理由<br>00円<br>00円<br>データ確定<br>編集                        | 自<br>作成中<br>作成中<br>作成中                                                                             | <br>_ い作成中データを選択 |  |
|                                                                   | 選択された<br>選択された<br>選択された                                                               | 振替指定日<br>2003/04/20<br>2003/04/20<br>2003/04/20<br>たデータを登録<br>データを編集し<br>データを削除し<br>データの「合計】              | 件数<br>2件<br>2件<br>2件<br>ます<br>ます<br>ます<br>ます                                 | 引落合計金額<br>2,0<br>3,5<br>()<br>()<br>()<br>()<br>()<br>()<br>()<br>()<br>()<br>()<br>()<br>()<br>() | 差戻し理由<br>00円<br>00円<br>データ確定<br>削除<br>非集計票(Ppen)          | a<br>作成中<br>作成中<br>1から2(+/2(+                                                                      | この作成中データを選択      |  |
|                                                                   | <ul> <li>選択された</li> <li>選択された</li> <li>選択された</li> <li>選択された</li> <li>選択された</li> </ul> | 振替指定日<br>2003/04/20<br>2003/04/20<br>2003/04/20<br>たデータを登録<br>データを編集し<br>データを削除し<br>データの「引け<br>ポ          | 件数<br>2件<br>2件<br>2件<br>ます<br>ます<br>ます<br>数計業」を出力します                         | 引落合計金額<br>2,0<br>3,5<br>()<br>()<br>()<br>()<br>()<br>()<br>()<br>()<br>()<br>()<br>()<br>()<br>() | 差戻し理由<br>00円<br>00円<br>データ確定                              | 状況       作成中       作成中       1から2件/2件       ①編集した       します。                                       | こい作成中データを選択      |  |
|                                                                   | <ul> <li>選択された</li> <li>選択された</li> <li>選択された</li> <li>選択された</li> </ul>                | 振替指定日<br>2003/04/20<br>2003/04/20<br>2003/04/20<br>たデータを登録<br>たデータを編集し<br>データを削除し<br>データの「合計】<br>データの「引い新 | (件数     2件     2件     2件     2件     2件     2件     ます     ます ます ます 転計業1を出力します | 引落合計金額<br>2,0<br>3,5<br>                                                                           | 差戻し理由<br>00円<br>00円<br>第一夕確定<br>編集<br>1集計票(PDF<br>2作<br>集 | 状況       作成中       作成中       1から2件/2件       ①編集した       します。       試示のデータ                          | こい作成中データを選択      |  |

★絞込条件を指定して、検索ボタンをクリックすると、条件の組み合わせによる絞込検索ができ ます。

- ◇メモ情報検索は、入力した文字に一致するまたはその文字を含むメモ情報を、承認待データか ◇振替指定日検索は、振替指定日または範囲内のデータを検索します。
   ◇振替指定日検索は、振替指定日または範囲内のデータを検索します。
- ◇状況検索は、作成中又は差戻しデータを検索します。

| メイン 振込・口服                                         | · 新田田 王 王 王 王 王 王 王 王 王 王 王 王 王 王 王 王 王 王 | 数料照会                 | 契約情報登録                      | ・照会 明細                   | 情報登録·照会                    |                                    |
|---------------------------------------------------|-------------------------------------------|----------------------|-----------------------------|--------------------------|----------------------------|------------------------------------|
| → 総合振込 → 給与                                       | ・賞与振う                                     | <u>入</u> → <u>都度</u> | <u>長込→□座振者</u>              | → <u>WEB承認</u>           | <u>業務</u> ▶ <u>外部フ</u>     | アイル登録                              |
| ロ应振装ご                                             | 力炉住                                       |                      |                             |                          | ホーム > 振込・[                 |                                    |
| <ol> <li>              ①・②の項目を入力      </li> </ol> | ン棚果                                       | ・夕確定ボタン              | ノまたは「一時保ィ                   | > f1<br>存ボタン」を押し「        | F成中口座振替デー<br>てください。        |                                    |
| ( <mark>※</mark> がついた項目は入:                        | 力が必要です                                    | t.)                  |                             |                          |                            |                                    |
| 一口座情報                                             |                                           |                      |                             |                          |                            |                                    |
| 会社コード                                             | 0000000010                                | )                    |                             | 口应性品                     | 012 大崎駅                    | 前支店                                |
| 企業名                                               | オオサキシヨウミ                                  | 18                   |                             | LITEIN                   | 普通 12345                   | 567                                |
| ① 口座振替ラ                                           | データ基本                                     | 本情報                  |                             |                          |                            |                                    |
| 振替指定日※                                            | 04 月 2                                    | 20 🛛                 |                             |                          |                            |                                    |
| メモ情報                                              | 月支払分                                      |                      |                             |                          |                            | ③登録引落先一覧より編集する引落先を                 |
| ●メモ情報は30文字じ                                       | (内で入力し)                                   | てください。               |                             |                          |                            | 選択して、引落金額(半角英数)を入                  |
| 2 登録引落先                                           | 已一覧                                       | -/+"-+               |                             |                          | ********                   | カします。                              |
| ●引落を行つ明細に金<br>なお、引落口座が未登                          | 額を入力して<br>録の場合は、                          | くたさい。<br>、「新規明細愛     | 診録ボタン」を押してく                 | ください。                    | *****                      | 金額にカンマ()は不要です。                     |
| 絞込検索                                              |                                           |                      |                             | *****                    |                            |                                    |
| 需要家番号                                             |                                           |                      | ***************             | グループ名称                   |                            | ★ 検索                               |
| 預金者名力ナ入力                                          |                                           |                      |                             | 検索種別                     |                            |                                    |
| 選択                                                | 家番号▶ <u>並び</u><br>                        | <u> </u>             |                             | 第□座情報(支店・                | ·科目)<br>                   |                                    |
| 1234567890                                        |                                           |                      | 012 オオサキエキマエシ               | ту                       | <u>住地の目入</u><br>普通 1111777 |                                    |
| 000                                               |                                           |                      | ネットショウシ                     |                          |                            |                                    |
| 1234567891                                        |                                           |                      | 022 オオサキエキマエビ               | ルシテン                     | 普通 1111777                 |                                    |
| ●[50音順で並び替え                                       | 山北 法人略                                    | 語を除いた報               | オオサキフシクテン<br>「全者名称で並び替      | えを行います。                  |                            | 11)52(4/2(4                        |
| 自動入力オブション                                         |                                           |                      |                             |                          |                            |                                    |
| 引落先を全て選択                                          | 尺します                                      | 前回と同じる<br>択」欄にチェ     | を額を入力する場合<br>ックをつけて下のボ      | は、明細の「選<br>タンを押してくだ      | 複数の明細に同-<br>細の「選択」欄に       | ーの金額を入力する場合は、明<br>チェックをつけて下のボタンを押し |
|                                                   |                                           | さい。                  |                             |                          | てください。                     |                                    |
| 全ての引落元                                            | を選択                                       |                      | 前回金額                        | ļ                        | 金額                         |                                    |
|                                                   | 入力され                                      | た内容でデ                | - タを登録します                   | <                        | データ確定                      |                                    |
|                                                   | 入力された                                     | こ内容でデー               | タを一時保存します                   |                          | 一時保存                       |                                    |
|                                                   | 入力内容                                      | を画面表示時               | の内容に戻します                    |                          | クリア                        | ④入力内容を確認の上、データ確定ボタ                 |
|                                                   | 新規に明約                                     | 細を追加しまう              | ţ                           |                          | 新規明細登録                     | ンをクリックすると、口座振替データ                  |
|                                                   | ● データ作成<br>● 全ての口服                        | 城を行った場合、<br>整振替情報を入け | 金額が0円又は未入力の<br>力後、「データ確定ボタン | の明細は登録されます<br>別を押してください。 | せん。                        | 確認画面が表示されます。                       |
|                                                   |                                           |                      |                             |                          |                            | ※以下、1.口座振替データの新規作成                 |
|                                                   |                                           |                      |                             |                          |                            | <br>ろうえ、 <mark>デー</mark>           |
|                                                   |                                           |                      |                             |                          |                            | タ確定ボタンをクリックした場合のデ                  |
|                                                   |                                           |                      |                             |                          |                            | ータ確定と同様です。                         |

※「口座振替データ新規作成画面」又は作成中データの「口座振替データ編集画面」から事前に 登録されていない振替先を新規明細登録ボタンをクリックして追加登録する場合の例です。

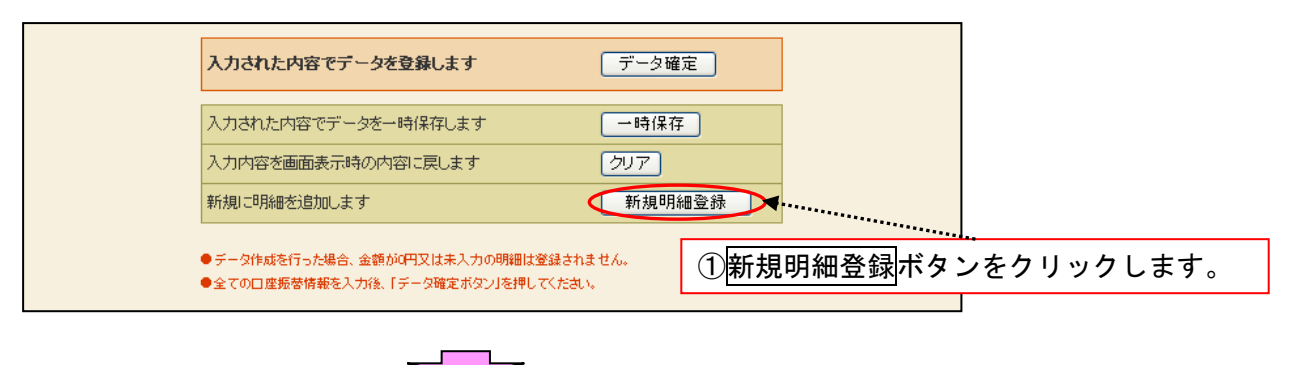

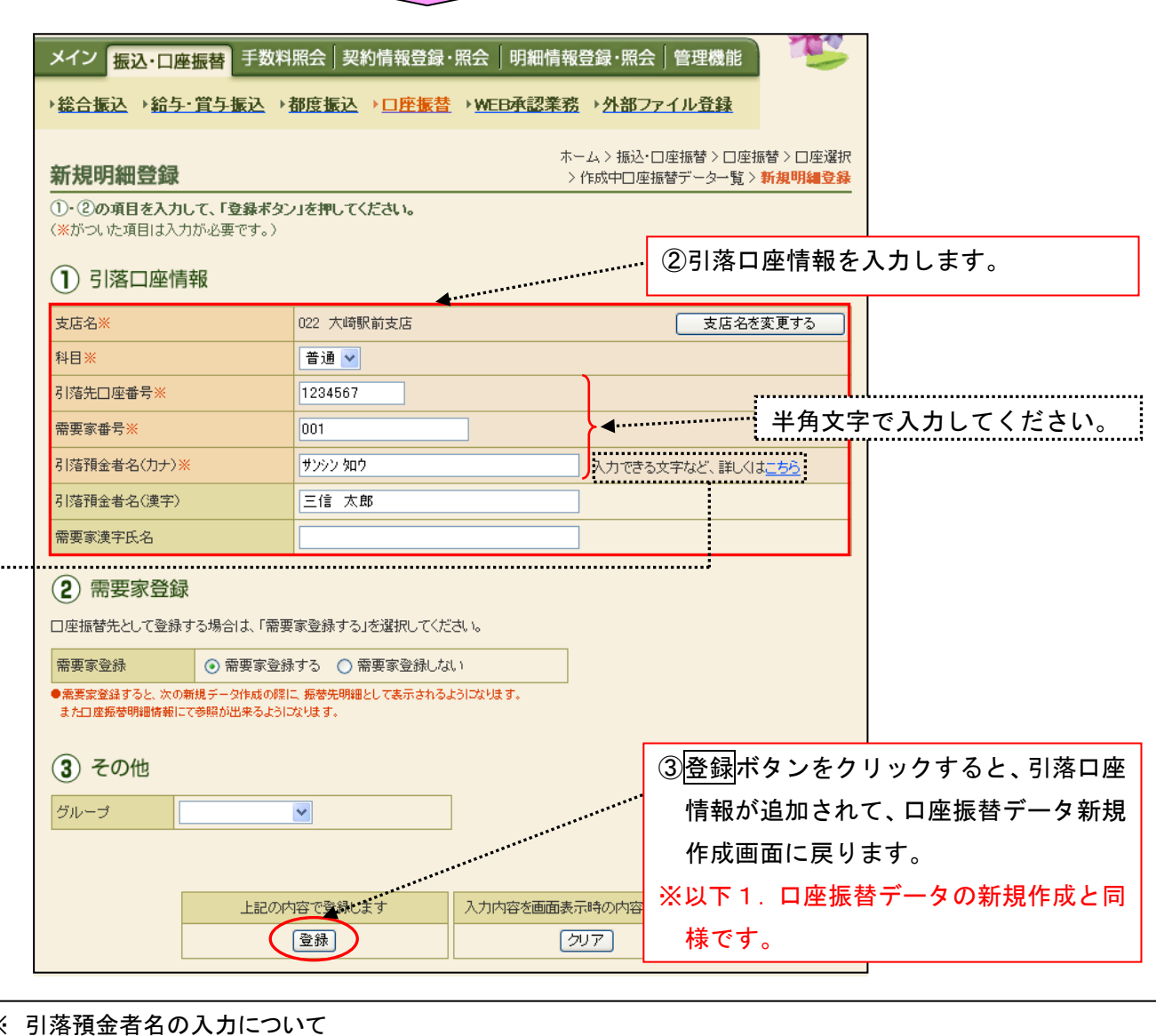

Х 1. 使用可能文字(全て半角文字です。)

カナ文字:[ア~ン、゙、゜ <sup>\*</sup>、小文字不可]、英字:[A~Z、小文字不可]、数字:[0~9]、記号:()[カッコ]、-[ハイフン]、[ピリオド]、[スペース] 法人等略語 Х

|    | 株式会社       | カ       | 社会福祉法人         | フク    | 司法書士法人            | シホウ      | 共済組合     | キヨウサイ       |  |
|----|------------|---------|----------------|-------|-------------------|----------|----------|-------------|--|
|    | 有限会社       | Г       | 行政書士法人         | ギヨ    | 医療法人(社団·財団)       | イ        | 協同組合     | キヨウクミ       |  |
|    | 合名会社       | X       | 独立行政法人         | ドク    | 特定非営利活動法人         | トクヒ      | 生命保険     | セイメイ        |  |
|    | 合資会社       | シ       | 税理士法人          | ゼイ    | 火災海上保険            | カサイ      | 海上火災保険   | カイジヨウ       |  |
|    | 弁護士法人      | ベン      | 農事組合法人         | ノウ    | 宗教法人              | シュウ      | 健康保険組合   | ケンポ         |  |
|    | 財団法人       | ザイ      | 連合会            | レン    | 出張所               | シユツ      | 生活協同組合   | セイキヨウ       |  |
|    | 社団法人       | シヤ      | 営業所            | エイ    | 有限責任中間法人          | チユウ      | 漁業協同組合   | ギヨキヨウ       |  |
|    | 相互会社       | ソウ      | 学校法人           | ガク    |                   |          |          |             |  |
| 《侈 | 列》         |         |                |       |                   | a a .    |          |             |  |
| 1  | ・(株)さんしん→カ | )サンシン・さ | きんしん(株)→サンシン(カ | ・さんしん | ㈱沼津営業所→サンシン(カ)ヌマン | リ(エイ・さんし | ん商店 三島 信 | (個人)→ミシマ_シン |  |

または →サンシンショウテン ミシマ シン

| 口座振首名                                                                                                    | 登録データ削除                                                                                                    | (WEB承                                                                                                    | 認前のデー                                                                                                    | <b>タ</b> )                                                                 |                                                                                                    |                                          |
|----------------------------------------------------------------------------------------------------|----------------------------------------------------------------------------------------------------|----------------------------------------------------------------------------------------------------|----------------------------------------------------------------------------------------------------|----------------------------------------------------------------------------|----------------------------------------------------------------------------------------------------|------------------------------------------|
| ※一時保存                                                                                                    | したデータや差                                                                                                    | έ戻したテ                                                                                                    | <sup>-</sup> ータを削除                                                                                                    | します。                                                                       |                                                                                                    |                                          |
| メイン振込・ロタ                                                                                                    | <u>率振替</u> 手数料照会 j 美                                                                                                    | 契約情報登録・                                                                                                    | 照会   明細情報登鋒                                                                                                    | 禄·照会│管理                                                                    |                                                                                                    |                                          |
| ▶ 総合振込 ▶ 総合                                                                                                    | <u>▶□買⋺振込</u> →都度振込                                                                                                    | ▲ → <u>□ 座振苔</u>                                                                                                    | ▶WEB東認業務 ▶<br>ホーム                                                                                                    | 外部ファイル3<br>> 振込・□座振替<br>> 作成                                               |                                                                                                    |                                          |
| ロ座振替データを作<br>また、一時保存してす                                                                                                    | 成するには、「口座塩替デ、<br>ある口座塩替データは作成・                                                                                                    | ータ新規作成ボタ<br>中口座振替データ                                                                                                | ン」を押してください。<br>ター覧より、登録、編集                                                                                                    | 、削除が行えま                                                                    | ф.                                                                                                    |                                          |
|                                                                                                    | 000000010                                                                                                    |                                                                                                    | 01                                                                                                    |                                                                            | ]                                                                                                    |                                          |
| 企業名                                                                                                    | オオサキショウシ                                                                                                    |                                                                                                    | □座情報                                                                                                    | 2 八崎駅前支店<br>通 1234567                                                      |                                                                                                    |                                          |
|                                                                                                    |                                                                                                    | □座振替データを                                                                                                    | 新規作成します                                                                                                    | г                                                                          |                                                                                                    |                                          |
|                                                                                                    |                                                                                                    | 座振替ナー:                                                                                                    | タ新規作成                                                                                                    |                                                                            | ①作成山の口                                                                                                    | 応振恭デニタニ 暫上し                              |
| 作成中口座振替                                                                                                    | <b>春データー</b> 覧                                                                                                    |                                                                                                    |                                                                                                    | ******                                                                     | 削除するデ                                                                                                    | ータを選択します。                                |
| 作成中口座振着<br>●作成中口座振替デ・<br>叙込検索                                                                                                    | <b>春データー覧</b><br>ータは、口座振替データを作成                                                                                                    | 划した時に「一時保ィ                                                                                                    | 存ボタン」を押したデータ                                                                                                    |                                                                            | 削除するデ                                                                                                    | 一タを選択します。                                |
| 作成中口座振着<br>●作成中口座振替デ、                                                                                                    | <b>春データー覧</b><br>−タよ、口座振替データを作成<br>▼ 年 <b>1</b>                                                                                                    |                                                                                                    | 存ボタン」を押したデータ<br>▼ 年 ▼ 月                                                                                                    | er.                                                                        | <ul> <li>削除するデ</li> <li>(他素)</li> </ul>                                                                                                    | ータを選択します。                                |
| 作成中口座振替<br>●作成中口座振替デ<br></th <td><b>書データ一覧</b><br/>- タよ. □座振替データを作成<br/>● 年 _ ● 月 _ ●<br/>● 振報 振替指定日</td> <td>気した時に「一時保ィ<br/>● 日 から (<br/>件数</td> <td>存ボタン」を押したデータ<br/>● 年 ● 月<br/>引落合計金額</td> <td>ert。</td> <td><ul> <li>         ・・・・・・・・・・・・・・・・・・・・・・・・・・・・・</li></ul></td> <td><u>上派</u><br/>ータを選択します。</td>                                                                                                    | <b>書データ一覧</b><br>- タよ. □座振替データを作成<br>● 年 _ ● 月 _ ●<br>● 振報 振替指定日                                                                                                    | 気した時に「一時保ィ<br>● 日 から (<br>件数                                                                                        | 存ボタン」を押したデータ<br>● 年 ● 月<br>引落合計金額                                                                                                    | ert。                                                                       | <ul> <li>         ・・・・・・・・・・・・・・・・・・・・・・・・・・・・・</li></ul>                                                                                                    | <u>上派</u><br>ータを選択します。                   |
| 作成中口座振替<br>●作成中口座振替デ・                                                                                                    | <b>書データ一覧</b><br>- タは、口座揺替データを作成<br>・ 年 ・ ● 月<br>・ ● 日<br>・ ● 日<br>日<br>・ ● 日<br>・ ● 日<br>・ | した時に「一時保ィ<br>● 日 から<br>件数<br>2件<br>2件                                                                               | 存ボタン」を押したデ・タ<br>▼ 年 ▼ 月<br>引落合計金額<br>2,000F<br>3,500F                                                                                                    | ert。<br>●<br>●<br>●<br>●<br>●<br>●<br>●<br>●<br>●<br>●<br>●<br>●<br>●      | <ul> <li>() () () () () () () () () () () () () (</li></ul>                                                                                                    | <u>一</u> タを選択します。                        |
| 作成中口座振着<br>●作成中口座振替デ・                                                                                                    | <b>書データ─覧</b><br>- 今は、□座振替データを作成<br>・ 日本版 1座振行 1 (1)<br>・ 1)<br>・ 1)<br>・ 1)<br>・ 1)<br>・ 1)<br>・ 1)<br>・ 1)<br>・                                                                                                    | した時に「一時保ィ<br>● 日 から<br>(件数<br>2件<br>2件                                                                              | 存ボタン」を押したデータ<br>● 年 ● 月<br>引落合計金額<br>2,000F<br>3,500F                                                                                                    | ert。                                                                       | <ul> <li>() () () () () () () () () () () () () (</li></ul>                                                                                                    | クリックすると、口座振                              |
| 作成中口座振替デ・                                                                                                    | <b>書データー覧</b><br>- タは、□座振替データを作成<br>● 年 ● 月 ■<br>● 1 1 1 1 1 1 1 1 1 1 1 1 1 1 1 1 1 1 1                                                                                                    | <ul> <li>3した時に「一時保ィークトー」</li> <li>● 日 から ●</li> <li>● (件数 ●</li> <li>2(件 ●</li> <li>2(件 ●</li> <li>2(件 ●</li> </ul> | 存ボタン」を押したデ・タ<br>● 年 ● 月<br>引落合計金額<br>2,000<br>3,500                                                                                                    | et.<br>●<br>●<br>●<br>●<br>●<br>●<br>●<br>●<br>●<br>●<br>●<br>●<br>●       | <ul> <li>() 「FIX(A+ O) I<br/>削除するデ</li> <li>削除するデ</li> <li>(使素)<br/>(20)7</li> <li>(地本)<br/>(作成中<br/>(作成中)</li> <li>(市成中)</li> <li>(市成市)</li> <li>(市成市)</li> <li>(市成市)</li> <li>(市成市)</li> <li>(市成市)</li> <li>(市成市)</li> <li>(市成市)</li> <li>(市成市)</li> <li>(市成市)</li> <li>(市成市)</li> <li>(市成市)</li> <li>(市成市)</li> <li>(市成市)</li></ul>                             | ⊂滅百, , , , , , , , , , , , , , , , , , , |
| 作成中口座振替デ・<br>徐     徐     《     《     《     《     《     《     《     《     《     《     《     《     《     《     《     《     《     《     《     《     《     《     《     《     《     《     《     《     《     《     《     《     《     《     《     《     《     《     《     《     《     《     《     《     《     《     《     《     《     《     《     《     《     《     《     《     《     《     《     《     《     《     《     《     《     《     《     《     《     《     《     《     《     《     《     《     《     《     《     《     《     《     《     《     《     《     《     《     《     《     《     《     《     《     《     《     《     《     《     《     《     《     《     《     《     《     《     《     《     《     《     《     《     《     《     《     《     《     《     《     《     《     《     《     《     《     《     《     《     《     《     《     《     《     《     《     《     《     《     《     《     《     《     《     《     《     《     《     《     《     《     《     《     《     《     《     《     《     《     《     《     《     《     《     《     《     《 | <b>書データー覧</b><br>- タは、□座振替データを作成<br>● 年 ● 月 ■<br>● 16年 14年 14年 14年 14年 14年 14年 14年 14年 14年 14                                                                                                    | した時ご「一時保ィ<br>● 日から<br>2件<br>2件<br>2件<br>ます                                                                          | 存ボタンJを押したデータ<br>● 年 ● 月<br>引落合計金額<br>2,000<br>3,500<br>- デ<br>- デ<br>- 編編                                                                                                    | et.<br>● 日<br>差戻し現<br>円<br>円<br>一<br>2<br>· 一夕確定<br>■                      | () (FIX(A+ O) A<br>削除するデ<br>))<br>(使素)<br>(クリア)<br>(作成中<br>(作成中<br>(作成中<br>))<br>(作成中)<br>(作成中)<br>(作成中)<br>(市成中)<br>(市成中)<br>(市成中)<br>(市成中)<br>(市成中)<br>(市成中)<br>(市成中)<br>(市成中)<br>(市成中)<br>(市)<br>(市)<br>(市)<br>(市)<br>(市)<br>(市)<br>(市)<br>(市)<br>(市)<br>(市                                                                                                    | クリックすると、口座振<br>画面が表示されます。                |
| 作成中□座振着<br>●作成中□座振替デ・<br>級込後案       メモ情報検索       振替指定日検索       状況検索       図                                                                                                    | <ul> <li>オデーター覧</li> <li>ータは、□座振替データを作成</li> <li>● 4</li> <li>● 7</li> <li>● 8</li> <li>● 1</li> <li>● 1</li></ul>                                                                                                    | 以した時に「一時保ィ<br>● 日 から ●<br>作数<br>2件<br>2件<br>2件<br>ます<br>ます<br>ます<br>ます<br>ます<br>ます<br>ます<br>ます                      | 存ボタン」を押したデータ<br>■ 年 ■ 月<br>引落合計金額<br>2,000<br>3,500<br>- ラ<br>(編集)<br>(単)<br>(編集)<br>(単)<br>(編集)<br>(単)<br>(編集)<br>(単)<br>(編集)<br>(単)<br>(編集)<br>(単)<br>(単)<br>(単)<br>(単)<br>(単)<br>(単)<br>(単)<br>(単 | ert.<br>● 日<br>● 王<br>● 日<br>● 日<br>● 日<br>● 日<br>● 日<br>● 日<br>● 日<br>● 日 | <ul> <li>() (F)(ス+ の コ<br/>削除するデ</li> <li>削除するデ</li> <li>(独東)</li> <li>(加ア)</li> <li>(加ア)</li> <li>(加ア)</li> <li>(市成中)</li> <li>(市成中)</li> <li>(市成市)</li> <li>(市成市)<!--</td--><td>クリックすると、口座振<br/>画面が表示されます。</td></li></ul> | クリックすると、口座振<br>画面が表示されます。                |

| メイン振込・口座振替                  | 手数料照会 契約情報登録                             | ・照会 明細情報            | 登録·照会             | : 管理機能                          | The second               |             |
|-----------------------------|------------------------------------------|---------------------|-------------------|---------------------------------|--------------------------|-------------|
| →総合振込 →給与・賞与                | - <u>振込</u> → <u>都度振込</u> → <u>□座振</u> 替 | ▶ <u>WEB承認業務</u>    | ▶ <u>外部</u> フ     | ァイル登録                           |                          |             |
| 口座振替データ削                    | 除                                        | 木~<br>> 作成中         | -ム > 振込・<br>口座振替デ | □座振替>□座振替<br>−ター覧> <b>□座振</b> を | 替>口座選択<br>替 <b>データ削除</b> |             |
| ①から③の項目を確認して                | 「、「削除ボタン」を押してください。                       |                     |                   |                                 |                          |             |
| 1 口座情報                      |                                          |                     |                   |                                 |                          |             |
| 会社コード 00000                 | 00010                                    | 一回应情報               | 012 大崎            | 沢前支店                            |                          |             |
| 企業名 オオサキ                    | 9309%                                    |                     | 普通 1234           | 567力                            |                          |             |
| <ol> <li>ロ座振替データ</li> </ol> | 基本情報                                     |                     |                   |                                 |                          |             |
| 振替指定日 2003/                 | 04/20                                    |                     |                   |                                 |                          |             |
| メモ情報                        |                                          |                     |                   | ③削除する                           | るデータの                    | の内容を確認します。  |
| 3 登録引落先一覧                   | <b>4</b>                                 | ******              |                   |                                 |                          |             |
| 需要家番号▶ <u>並び替え</u>          | 引落口座情報                                   | ∛(支店·科目)            |                   | - 引落余                           | 頦                        |             |
| グループ番号:名前                   | 預金者名(カナ・漢字)                              | )・ <u>50音順で並び替え</u> |                   |                                 |                          |             |
| 1234567890                  | 012 大崎駅前支店                               | 普通 1                | 111777            | _                               | 2000 🖽                   |             |
| 000:設定しない                   | 000:設定しない     キッド商事                      |                     |                   |                                 |                          |             |
| 1234567891                  | 022 大崎駅前ビル支店                             | 普通 1                | 111777            |                                 | _                        |             |
| 000:設定しない                   | オオサキフシクテン<br>大崎文具店                       |                     |                   |                                 | 2,000円                   |             |
| ●「50音順で並び替え」は、法             | 人略語を除いた預金者名称で並び替え                        | えを行います。             |                   | 15                              | いら2件/2件                  |             |
|                             |                                          |                     |                   | ④削除す                            | ドタンを                     | クリックすると、選択さ |
|                             | データを削                                    | 削除します               |                   | … れた作                           | 乍成中の                     | 口座振替データが削除  |
|                             |                                          | 除                   |                   | され、                             | 作成中口                     | コ座振替データー覧画面 |
|                             |                                          |                     |                   | - に戻り                           | ります。                     |             |

5. 合計集計票、明細帳票、印刷ボタンによる帳票印刷

|                                                                                                    |                                                                                                    | <u>総合振込</u> →給                                                                                                    | ション ゴー 「「「」」                                                                                                    | 入→都度振び                                                                                                    | ▲ → □座振替                                                                                                    | → <u>WEB承認業</u> 務                                                                                                    | 法 → <u>外部ファイル登録</u>                                                                                                    |                                         |          |     |      |
|----------------------------------------------------------------------------------------------------|----------------------------------------------------------------------------------------------------|----------------------------------------------------------------------------------------------------|----------------------------------------------------------------------------------------------------|----------------------------------------------------------------------------------------------------|----------------------------------------------------------------------------------------------------|----------------------------------------------------------------------------------------------------|----------------------------------------------------------------------------------------------------|-----------------------------------------|----------|-----|------|
| RUME HUBBANG                                                                                                    | Такта Lubanic 7-9-18         > 0.0000000000000000000000000000000000                                                                                                    |                                                                                                    |                                                                                                    |                                                                                                    |                                                                                                    | *                                                                                                    |                                                                                                    | □座振替 > □座選                              | R        |     |      |
| C                                                                                                    |                                                                                                    |                                                                                                    |                                                                                                    |                                                                                                    | 一句新相作式书                                                                                                    | な)」方地ローマノビュ                                                                                                    | > 作成中日                                                                                                    | ]座振替データー]                               | <u>ت</u> |     |      |
| Image: Discovery of the second of the second of                                                                                                    | 1000000000000000000000000000000000000                                                                                                    |                                                                                                    | てある口座振を                                                                                                    | オーター 「「「「」」「「」」「「」」「「」」「「」」「」」「「」」「」」「」」「」」「                                                                                                    | 中口座振替デー                                                                                                    | -ター覧より、登録、                                                                                                    | ~。<br>編集、削除が行えます。                                                                                                    |                                         |          |     |      |
| 28%       144-07)       218/07         128.6       144-07)       218/07         128.6       128.607       -25.708/07.61         128.7       -25.708/07.61       20.70         128.7       -25.708/07.61       20.70         128.7       -27.708/07.61       10.60         128.7       -27.000       10.60         128.7       -28.80       10.60         128.7       -28.80       10.60         128.7       -28.80       10.60         128.7       -28.80       10.60         128.7       -28.80       10.60         128.7       -28.80       10.60         128.7       -29.80       10.60         128.7       -29.80       10.60         128.7       -29.70       10.60         128.7       -29.70       10.60         128.7       -29.70       10.60         128.7       -29.70       10.60         128.7       -29.70       10.60         128.7       -29.70       10.60         128.7       -29.70       10.60         128.7       -29.70       10.60         128.7       -27.708       10.60                                                                                                    | 28.6       144:27/************************************                                                                                                    | <ul> <li>山(土)(月中)</li> <li>会社コード</li> </ul>                                                                                                    | 0000000010                                                                                                    | )                                                                                                    |                                                                                                    |                                                                                                    | 012 大崎駅前支店                                                                                                    |                                         |          |     |      |
|                                                                                                    | Immediate           Immediate           Fight Deskiel J = 400 mit (A/B) - 400 mit (A/B) - 400 mit                                                                                                    | <br>企業名                                                                                                    | オオサキシヨウジ                                                                                                    | <i>y</i> *                                                                                                    |                                                                                                    | □座情報                                                                                                    | 普通 1234567                                                                                                    |                                         |          |     |      |
| Luczy - 200m/milesz      Fop-104.2 High - 200m/milesz      Fop-104.2 High - 200m/milesz      Fop-104.                                                                                                    | Image: 2-20-000         Fight: Discrete #         Fight: Discrete #                                                                                                    |                                                                                                    |                                                                                                    |                                                                                                    |                                                                                                    |                                                                                                    |                                                                                                    |                                         |          |     |      |
| Total Designer - Softmal. Lobort - Mark R450-Jobret. ST - Strat.         Total Designer - Softmal. Lobort - Mark R450-Jobret. ST - Strat.         Total Designer - Softmal. Lobort - Mark R450-Jobret. ST - Strat.         Total Designer - Softmal. Lobort - Mark R450-Jobret. ST - Strat.         Total Designer - Softmal. Lobort - Mark R450-Jobret. Strat.         Total Designer - Softmal. Lobort - Mark R450-Jobret. Strat.         Total Designer.         Total Designer.                                                                                                    | thurturesser       -yt usker         thurturesser       -yt usker         thurturesser       -yt usker <t< td=""><td></td><td></td><td>C</td><td>□座振替データ</td><td>■新規作成します<br/>- 夕新規作成</td><td></td><td></td><td></td><td></td><td></td></t<>                                                                                                    |                                                                                                    |                                                                                                    | C                                                                                                    | □座振替データ                                                                                                    | ■新規作成します<br>- 夕新規作成                                                                                                    |                                                                                                    |                                         |          |     |      |
| Piterenzietisty - viel nuclearizity - viel nuclearizity - viel nuclearity - viel nuclearizity - viel nuclearizity -                                                                                                    | Prive-Dublier                                                                                                    | 乍成中口座振                                                                                                    | 替データー                                                                                                    | 一覧                                                                                                    |                                                                                                    |                                                                                                    |                                                                                                    |                                         |          |     |      |
| UNAL         UNAL         <                                                                                                    | CONTRACT     CONTRACT                                                                                                  | 作成中口座振替于                                                                                                    | データは、口座打                                                                                                    | 振替データを作成                                                                                                    | 成した時に「一時保                                                                                                    | 存ボタン」を押したデ                                                                                                    | ータです。                                                                                                    |                                         |          |     |      |
| ************************************                                                                                                    | Number         日本日         日本日         日本                                                                                                    | 絞 <b>込検</b> 索<br>√干情報检索                                                                                                    |                                                                                                    |                                                                                                    |                                                                                                    |                                                                                                    |                                                                                                    |                                         |          |     |      |
|                                                                                                    |                                                                                                    | ×〒164000系<br>                                                                                                    |                                                                                                    | : 🔽 в Г                                                                                                    |                                                                                                    |                                                                                                    |                                                                                                    | 検索                                      |          |     |      |
| 変形         小性株型         特別         利用金計加加         使用           0         3000/04/20         244         200071         198044           0         3000/04/20         244         200071         198044           0         3000/04/20         244         200071         198044           0         3000/04/20         244         300071         198044           0         3000/04/20         244         300071         19804           0         3000/04/20         244         300071         19804           0         3000/04/20         244         300071         19804           28802         2500/04/20         315115007         1980           28802         320710/27         918151507         1980           28802         10000         10000         198052007         19805           28262         1257-500198282         300271         19807200         19807200           1075-528201-2000000000000000000000000000000000                                                                                                    | 単型       11日を計まる       王田       11日         0       000004/20       24       200071       19474         0       000004/20       24       200071       19474         0       000004/20       24       200071       19474         0       000004/20       24       200071       19474         0       000004/20       24       200071       19474         0       000004/20       24       200071       19474         0       000004/20       24       200071       19474         0       264       254       1947       1947         0       264       17       7-9832       1947         0       264       1948       1948       1948       1948         264       1647       1948       1948       1948       1948       1948         264       1647       1948       1948       1948       1948       1948       1948       1948       1948       1948       1948       1948       1948       1948       1948       1948       1948       1948       1948       1948       1948       1948       1948       1948       1948       1948       1                                                                                                    | <br>状況検索                                                                                                    |                                                                                                    |                                                                                                    |                                                                                                    |                                                                                                    |                                                                                                    |                                         |          |     |      |
| ○         2000/4/20         244         2000/4           ○         2000/4/20         244         30007         (rster)           ※(作成中口座振替デークター覧画面から印刷する場合の画面例です)           ■         ■         ■         ■         ■         ■         ■         ■         ■         ■         ■         ■         ■         ■         ■         ■         ■         ■         ■         ■         ■         ■         ■         ■         ■         ■         ■         ■         ■         ■         ■         ■         ■         ■         ■         ■         ■         ■         ■         ■         ■         ■         ■         ■         ■         ■         ■         ■         ■         ■         ■         ■         ■         ■         ■         ■         ■         ■         ■         ■         ■         ■         ■         ■         ■         ■         ■         ■         ■         ■         ■         ■         ■         ■         ■         ■         ■         ■         ■         ■         ■         ■         ■         ■         ■         ■         ■         ■         ■         ■ <t< td=""><td>○         ○         ○         ○         ○         ○         ○         ○         ○         ○         ○         ○         ○         ○         ○         ○         ○         ○         ○         ○         ○         ○         ○         ○         ○         ○         ○         ○         ○         ○         ○         ○         ○         ○         ○         ○         ○         ○         ○         ○         ○         ○         ○         ○         ○         ○         ○         ○         ○         ○         ○         ○         ○         ○         ○         ○         ○         ○         ○         ○         ○         ○         ○         ○         ○         ○         ○         ○         ○         ○         ○         ○         ○         ○         ○         ○         ○         ○         ○         ○         ○         ○         ○         ○         ○         ○         ○         ○         ○         ○         ○         ○         ○         ○         ○         ○         ○         ○         ○         ○         ○         ○         ○         ○         ○         ○         ○</td><td>選択 &gt;</td><td>七情報</td><td>振替指定日</td><td>件数</td><td>引落合計金額</td><td>差戻し理由</td><td>状況</td><td></td><td></td><td></td></t<> | ○         ○         ○         ○         ○         ○         ○         ○         ○         ○         ○         ○         ○         ○         ○         ○         ○         ○         ○         ○         ○         ○         ○         ○         ○         ○         ○         ○         ○         ○         ○         ○         ○         ○         ○         ○         ○         ○         ○         ○         ○         ○         ○         ○         ○         ○         ○         ○         ○         ○         ○         ○         ○         ○         ○         ○         ○         ○         ○         ○         ○         ○         ○         ○         ○         ○         ○         ○         ○         ○         ○         ○         ○         ○         ○         ○         ○         ○         ○         ○         ○         ○         ○         ○         ○         ○         ○         ○         ○         ○         ○         ○         ○         ○         ○         ○         ○         ○         ○         ○         ○         ○         ○         ○         ○         ○         ○                                                                                                            | 選択 >                                                                                                    | 七情報                                                                                                    | 振替指定日                                                                                                    | 件数                                                                                                    | 引落合計金額                                                                                                    | 差戻し理由                                                                                                    | 状況                                      |          |     |      |
|                                                                                                    |                                                                                                    | •                                                                                                    |                                                                                                    | 2003/04/20                                                                                                    | 2件                                                                                                    | 2                                                                                                    | 2,000円                                                                                                    | 作成中                                     | _        |     |      |
| ※作成中口座振替データー覧画面から印刷する場合の画面例です                                                                                                    | ※作成中口座振替データー覧画面から印刷する場合の画面例です                                                                                                    | 0                                                                                                    |                                                                                                    | 2003/04/20                                                                                                    | 2件                                                                                                    | 3                                                                                                    | 3,500144                                                                                                    | 1作成中                                    |          |     |      |
| Image: Amage: Amage                                                                                                    | 取取されたデークを登録します         アーク増重           取取されたデークを登録します         用限           取取されたデークの目前開催まり出たります         用限           取なされたデークの目前開催まり出たります         日間           取なされたデークの目前開催まり出たります         日間           取なされたデークの目前開催まり出たります         日間           取なされたデークの目前開催まり出たります         日間           なたなよ         おお日気気気気         中国防衛報告号           なたなよ         おお日気気気         中国防衛報告号         日本           なたなよ         おお日気気気         中国防衛報告号         日本           なたなよ         おお日気気気         中国防衛報告号         日本           なたなよ         おお日気気気         中国防衛報告号         日本           なたなよ         おお日気気気         中国防衛報告号         日本           (12 大市戦や) 口度(12 大球戦力)         日度(12 大球戦力)         日度(12 大球内)           (12 大球戦力)         日度(12 大球戦的主)         日度(12 大球戦力)           (12 大球戦的主)         日度(12 大球戦的主)         日度(12 大球戦的主)           (12 大球戦力)         12 大球戦的主)         日度(12 大球戦)           (12 大球戦前主)         12 大球戦12 (12 大球戦力)         12 大球戦12 (12 大球戦12 (12 大球戦12 (12 大球内))           (12 大球戦12 (12 大球戦12 (12 大球戦12 (12 大球内))         12 大球戦12 (12 大球内)         12 大球内)           (13 生まる)         2000 円         12 大球の(12 (12 大球内))         12 大球の(12 (12 大球内))           (14                                                                                                    |                                                                                                    |                                                                                                    |                                                                                                    | ※作成                                                                                                    | え いいちょう しんちょう しんちょう しんしん しんしん しんしん しんしん しんしん しんしん しんしん しん                                                                                                    | <u> オデーター覧</u> 画                                                                                                    | 面から印刷                                   | 別する場     | 合の画 | 面例です |
|                                                                                                    | 「日本市市・ジェージージャージャージャージャージャージャージャージャージャージャージャージャージ                                                                                                    |                                                                                                    | 澤根され                                                                                                    | たデータを登録                                                                                                    | a.≢ d                                                                                                    |                                                                                                    | データ確定                                                                                                    |                                         |          |     |      |
| WRINTLEF - 少名時期はます       単時         WRINTLEF - 少名時期はます       単時         WRINTLEF - 少名時期はまずまた出ります       単時         WRINTLEF - 少ろり合料集計家た出ります       単時         WRINTLEF - 少ろり合料集計家た出ります       単時         WRINTLEF - 少ろり合料集計家た出ります       単時         WRINTLEF - 少ろり得機構家た出ります       単時         WRINTLEF - 少ろり得機構家ための市場を登録・RSC       管理機能         WRINTLEF - 少ろり得機構家ための市場を登録・RSC       管理機能         ***       ・ 日本 日本         ***       ・ 日本         ***       ・ 日本                                                                                                    | 「「「」」」       「」」」」       「」」」」       「」」」」       「」」」」       「」」」」       「」」」」       「」」」」       「」」」」       「」」」」       「」」」」       「」」」」       「」」」」       「」」」」       「」」」」       「」」」」       「」」」」       「」」」」       「」」」」       「」」」」       「」」」」       「」」」」       「」」」」       「」」」」       「」」」」       「」」」」       「」」」」       「」」」」       「」」」」       「」」」」       「」」」」       「」」」」       「」」」」       「」」」」       「」」」」       「」」」」       「」」」」       「」」」」       「」」」」       「」」」」       「」」」」       「」」」」       「」」」」       「」」」」       「」」」」       「」」」」       「」」」」       「」」」」       「」」」」       「」」」」       「」」」」       「」」」」       「」」」」       「」」」」       「」」」」       「」」」」       「」」」」       「」」」」       「」」」」       「」」」」       「」」」」       「」」」       「」」」       「」」」       「」」」       「」」」       「」」」       「」」」       「」」」       「」」」       「」」」       「」」」       「」」」       「」」」       「」」」       「」」」       「」」」       「」」」       「」」」       「」」」       「」」」       「」」」       「」」」       「」」」       「」」」       「」」」       「」」」       「」」」       「」」」       「」」」       「」」」       「」」」       「」」」       「」」」       「」」」       」       「」」」       「」」」                                                                                                    |                                                                                                    | AND COLU                                                                                                    |                                                                                                    |                                                                                                    |                                                                                                    |                                                                                                    |                                         |          |     |      |
| 第次はたデータの「明線構業」を出力します           第次はたデータの「明線構業」を出力します           1980年第月の日となりので明線構業」を出力します           1980年第月の日となりので明線構業」を出力します           1980年第月の日となりので明線構業」を出力します           1980年第月           1980年第月           1980年第月           1980年第月           1980年第月           1980年第月           1980年第月           1980年第月           1980年第月           1980年198日           1980年198日           1980年198日           1980年198日           1980年198日           1980年198日           1980年198日           1981年198日           1981年198日                                                                                                    | Writh CF - 00/04 ## ## # Stath L st<br>Writh CF - 00/04 ## ## # Stath L st<br>Writh CF - 00/04 ## ## Stath L st<br>Writh CF - 00/04 ## ## Stath L st<br>Writh CF - 00/04 ## ## Stath L st<br>Writh CF - 00/04 ## ## Stath L st<br>Writh CF - 00/04 ## ## Stath L st<br>Writh CF - 00/04 ## ## Stath L st<br>Writh CF - 00/04 ## ## Stath L st<br>Writh CF - 00/04 ## ## Stath L st<br>Writh CF - 00/04 ## ## Stath L st<br>Writh CF - 00/04 ## ## Stath L st<br>Writh CF - 00/04 ## Stath L st<br>Writh CF - 00/04 ##<br>Writh CF - 00/04 ## Stath L st<br>Writh CF - 00/04 ## Stath L st |                                                                                                    | 選択された                                                                                                    | ビデータを編集し                                                                                                    | ます                                                                                                    |                                                                                                    | 編集                                                                                                    |                                         |          |     |      |
| 選択されたデータの何時時構築[15出力1.17]       「明暗破集(DCP)」」         (12 広い口座無替 主数料照合, 契約情報登録・照合, 明細情報登録・照合 管理機配       ごご         (24 広い口座無替 主数料照合, 契約情報登録・照合, 明細情報登録・照合 管理機配       ごご         (25 広山)       (12 広山)         (25 広山)       (12 広山)         (25 広山)       (12 九嶋昭和立広)         (25 広山)       (12 九嶋昭和立広)         (25 広山)       (12 九嶋田)         (25 広山)       (12 九嶋田)         (25 広山)       (12 九嶋田)         (25 広山)       (12 丁)         (25 広山)       (12 丁) </td <td>現代はたデー&gt;の「明編編集」を出力します       明編編集(DCC)         イン 配入・口座振留 手数料照会 契約情報登録・照合 明細情報登録・照合 管理機部       (************************************</td> <td></td> <td>100000000000000000000000000000000000000</td> <td></td> <td>+ d</td> <td></td> <td>1 BUDE</td> <td></td> <td></td> <td></td> <td></td>                                                                                                    | 現代はたデー>の「明編編集」を出力します       明編編集(DCC)         イン 配入・口座振留 手数料照会 契約情報登録・照合 明細情報登録・照合 管理機部       (************************************                                                                                                    |                                                                                                    | 100000000000000000000000000000000000000                                                                                                    |                                                                                                    | + d                                                                                                    |                                                                                                    | 1 BUDE                                                                                                    |                                         |          |     |      |
|                                                                                                    | 4/2 振込・口座振着                                                                                                    |                                                                                                    | 選択された                                                                                                    | データの「合計す                                                                                                    | ま 9<br>駅計裏1参出力にま                                                                                                    | t (*                                                                                                    | 自印除<br>計集計票(PDF)                                                                                                    |                                         |          |     |      |
|                                                                                                    | • 1 日本日本 1 日本日本 1 日本日本 1 日本日本 1 日本日本         • 1 日本日本 1 日本日本         • 1 日本日本         • 1 日本         • 1 日本         • 1                                                                                                    |                                                                                                    | 違抗された<br>違抗された                                                                                                    | ビデータの「合計】<br>ビデータの「合計】                                                                                                    | ます<br>戦計票」を出力しま<br>収束」を出力します                                                                                                    |                                                                                                    | [月]]原<br>計集計票(PDF)<br>]過帳票(PDF)                                                                                                    |                                         |          |     |      |
| Troデータを登録しましたので内容をご確認ください。     KEB承認にて確認処理を行ってください。     WEB承認業務を行わないと口座機器が行われません。口座機器を行う場合、必ずWEB承認を行ってください。     weB減壊業系を行わないと口座機器が行われません。口座機器を行う場合、必ずWEB承認を行ってください。     weB減壊素(1)の00000010     □座情報     ① □座情報     ① □ □ □ □ □ □ □ □ □ □ □ □ □ □ □ □ □                                                                                                    | Troデータを登録しましたので内容をご確認ください。     CER展記に承認処理を行ってください。     CMED#認業務を行わないと口座場替が行われません。口座場替を行う場合、必ずWED#認を行ってください。     SWED#認業務を行わないと口座場替が行われません。口座場替を行う場合、必ずWED#認を行ってください。     SUB#約1:2003年04月08日22年30分29秒 大崎商事雑     CDE情報     CMED#認     CMED#認     CMED#認     CMED#認     CMED#認     CMED#認     CMED#認知意     CMED#認知意     CMED#認識     CMED#認知意     CMED#認知意     CMED#認知意     CMED#認知意     CMED#認知意     CMED#認知意     CMED#認知意     CMED#認知意     CMED#認知意     CMED#認知意     CMED#認知意     CMED#認知意     CMED#認知意     CMED#認知意     CMED#認知意     CMED#認知意     CMED#認知意     CMED#認知意     CMED#認知意     CMED#認知意     CMED#認識     CMED#認知意     CM                                                                                                | ・イン 振込・□           総合振込 → 給                                                                                                    | 2<br>2<br>2<br>2<br>2<br>2<br>2<br>2<br>2<br>5<br>・<br>算<br>5<br>振<br>3<br>た<br>4<br>5<br>5<br>5<br>5<br>5<br>5<br>5<br>5<br>5<br>5<br>5<br>5<br>5<br>5<br>5<br>5<br>5<br>5                                                                                                    | ンデータの「明新<br>シデータの「明新<br>数料照会 」<br>教<br>数<br>本<br>か<br>都度振辺                                                                                                    | <sup>ま g</sup><br>転計業」を出力します<br>標準」を出力します<br>空約情報登録・<br><u> へ口座振替</u>                                                                                                    | rt<br>頭<br>照会│明細情報<br>→ <u>WEB承認業</u> 務                                                                                                    | <sup>●川球</sup><br>計集計票(PDF)<br>開機票(PDF)                                                                                                    |                                         |          | ,   |      |
| 会社コード 000000010 □産情報 012 大時駅前支店<br>当座 0000100 37 ソリケッカコウシッション □座振替 デーク基本情報 ※登録確認画面から印刷する場合の画面例です。 ※登録確認画面から印刷する場合の画面例です。 ※低記通報 000000011-030612001<br>編替指定日 04月20日 会計件数 2(件 会計件数 2(件 会計金額 2000 円 上記データの「合計集計集」を出力します (円振時集集」を出力します (円振時集集)で00000000000000000000000000000000000                                                                                                    | 会業名       1071979加カシシショオン       012 大崎駅前支店         当座       000000010         当座       102 大崎駅前支店         当座       0000100             コ座振替デーク基本情報       ※登録確認画面から印刷する場合の画面例です。           WEB通番         000000011-030612001         露替指定日       04月20日         含計金額       2.000 円             上記データの「会計集計集」を出力します             「正振播】「東田」のしま力します             「正振播】「東田」のしま力します                                                                                                    | ・イン 振込・□<br>総合振込 → 給<br>登録確認                                                                                                    | 241640<br>241640<br>2416400<br>241640<br>2416400<br>2416400<br>2416400<br>2416400<br>2416400<br>2416400<br>2416400<br>2416400<br>2416400<br>2416400<br>2416400<br>2416400<br>2416400<br>2416400<br>2416400<br>2416400<br>2416400<br>2416400<br>2416400<br>2416400<br>2416400<br>2416400<br>2416400<br>2416400<br>2416400<br>2416400<br>241640000000 24160000000000000000                                                                                                    | ン<br>データの「明新<br>ンデータの「明新<br>ンデータの「明新<br>ンプ<br>ン<br>本<br>記<br>支<br>本<br>の<br>「明新<br>ンプ<br>・<br>タ<br>の<br>「明新<br>ンプ<br>・<br>タ<br>の<br>「<br>の<br>い<br>る<br>計<br>ス<br>の<br>い<br>る<br>計<br>ス<br>の<br>い<br>る<br>計<br>ス<br>の<br>い<br>の<br>い<br>る<br>計<br>ス<br>の<br>い<br>る<br>計<br>ス<br>の<br>い<br>の<br>い<br>の<br>い<br>の<br>い<br>の<br>い<br>の<br>い<br>の<br>の<br>い<br>の<br>の<br>の<br>の                                                                                                    | <sup>ま 9</sup><br>転計票」を出力します<br>構業」を出力します<br>空約情報登録・<br>▲ → <u>口座振替</u>                                                                                                    | は<br>照会   明細情朝<br>→ WEB承認業務<br>本<br>> 作成中                                                                                                    |                                                                                                    | 能                                       | ₹        |     |      |
| 企業名 エウフリケッカエウシッション 当座 0000100<br>二座振替データ基本情報 ※登録確認画面から印刷する場合の画面例です。<br>WEB過番 000000011-030612001<br>振替指定日 04月20日<br>合計件数 2(件<br>合計金額 2,000 円<br>上記データの「PB接帳票」を出力します<br>「日提冊集」「PP「印刷                                                                                                    | 企業名     ゴウソウウカゴウシッショリマン     当座 0000100       コ座振替デーク基本情報     ※登録確認画面から印刷する場合の画面例です。       MEB通番     0000000011-030612001       脂替指定日     04月20日       含計全額     2 /4       会計金額     2 /000 円       「ビビデーシの「自転発気」を出力します       「ビビデーシの「自転発気」を出力します       「ビビデーシの「自転発気」を出力します       「ビビデーシの「自転発気」を出力します       「ビビデーシの「自転発気」を出力します       「ビビデーシの「自転発気」を出力します       「ビビデーシの「自転発気」を出力します                                                                                                    | <ul> <li>ペイン振込・C</li> <li>総合振込→給</li> <li>登録確認</li> <li>以下のデータを登述</li> <li>休EB承認にて承認</li> <li>くWEB承認業務を</li> <li>・型時刻:20034</li> <li>◇□座情報</li> </ul>                                                                                                    | 24)ですが、<br>選択された<br>選択された<br>選択された<br>選択された<br>選択された<br>選択された<br>選択された<br>選択された<br>第一,<br>第一,<br>第一,<br>第一,<br>第一,<br>第一,<br>第一,<br>第一,<br>第一,<br>第一,                                                                                                    | 2 データの「明新<br>2 データの「明新<br>2 データの「明新<br>3 → 都度振辺<br>4 → 都度振辺<br>4 → 部度振辺<br>4 → 部度振辺<br>5 → 部度振辺<br>5 → 部度振辺<br>5 → 5 → 5 → 5 → 5 → 5 → 5 → 5 → 5 → 5 →                                                                                                    | <sup>★ 3</sup><br>転計業」を出力します<br>標準」を出力します<br>そ約情報登録・<br>へいたさい。<br>へたさい。<br>いません。口座相<br>大崎商事様                                                                                                    | は<br>照会   明細情朝<br>→ <u>WEB承認業</u> 弱<br>本<br>> 作成中<br>「<br>「<br>「<br>「<br>「<br>「<br>「<br>「<br>「<br>「<br>「<br>「<br>「                                                                                                    | 御健葉(POF)                                                                                                    | 能<br>二座振替 > 二座選掛<br>一夕確認 > 登録確記<br>さい。  | 2        |     |      |
| □座振替データ基本情報       ※登録確認画面から印刷する場合の画面例です。         WEB通#       000000011-030612001         塩替指定日       04月20日         含計全額       2 (#         含計全額       2 000 円         上記データの「合計集計集」を出力します       「明細味累(PDF)         「回座振替」TOP<(印刷)                                                                                                    | コ座振替データ基本情報       ※登録確認画面から印刷する場合の画面例です。         MEB通番       000000011-030612001         臨替指定日       04月20日         含計4類       2 (#)         含計金額       2,000 円         「上ビデータの「合計集計集」を出力します         「日期特集」を出力します         「日期特集」でついっ                                                                                                    | <イン 振込・口<br>総合振込 →給 登録確認 ↓Fのデータを登<br>(EB承認にて承認<br>※WEB承認業務を<br>基理時刻: 20034 ↓Tのデータを登 ↓Fのデータを登 ↓Fのデータを登 ↓Fのデータを登 ↓Fのデータを登 ↓Fのデータを登 ↓Fのデータを登 ↓Fのデータを登 ↓Fのデータを登 ↓Fのデータを登 ↓Fのデータを登 ↓Fのデータを登 ↓Fのデータを登 ↓Fのデータを登 ↓Fのデータを登 ↓Fのデータを登 ↓Fのデータを登 ↓Fのデータを登 ↓Fのデータを登 ↓Fのデータを登 ↓Fのデータを登 ↓Fのデータを登 ↓Fのデータを登 ↓Fのデータを登 ↓Fのデータを登 ↓Fのデータを登 ↓Fののデータを登 ↓Fのデータを登 ↓Fのデータを登 ↓Fのデータを登 ↓Fのデータを登 ↓Fのデータを登 ↓Fのデータを受 ↓Fのデータを登 ↓Fのデータを登 ↓Fのデータを受 ↓Fのデータを登 ↓Fのデータを登 ↓Fのデータを受 ↓Fのデータを受 ↓Fの                                                                                                    | 違訳され、<br>違訳され、<br>違訳され、<br>違訳され、<br>違訳され、<br>違訳され、<br>違訳され、<br>違訳され、<br>こ<br>中価数<br>手<br>19年版数<br>手<br>19年版数<br>19年版数<br>19年版<br>19年版<br>19年 | T → 2010年10日<br>T → 2016日1<br>T → 2016日1<br>T → 2016<br>1<br>T → 2016<br>1                                                                          | * 9<br>転計票」を出力します<br>標準」を出力します<br>そ約情報登録・<br>へのの一座振替<br>ください。<br>いません。口座振<br>大崎商事様                                                                                                    | は<br>一<br>一<br>一<br>一<br>一<br>一<br>一<br>一<br>一<br>一<br>一<br>一<br>一                                                                                                    | PUPE     IIII     IIIIIIIIIIIIIIIIIIIIIIII                                                                                                    | 能                                       | R 2      |     |      |
| □座振替データ基本情報 ※登録確認画面からり刷可る場合の画面例です。<br>WEB通番 000000011-030612001<br>振替指定日 04月20日<br>合計金額 2(件<br>合計金額 2,000 円<br>上記データの「合計集計集」での「別と読集票」を出力します<br>「別相集票」「PD」                                                                                                    | □座振替データ基本情報<br>※登録確認画面から印刷する場合の画面例です。<br>WEB通番<br>0000000011-030612001<br>腐替指定日<br>04月20日<br>合計体数<br>2(件<br>合計金額<br>2,000 円<br>上記データの「合計集計集」を出力します<br>「明細味葉(PDF)<br>□座振替 TOP 印刷                                                                                                    | <ul> <li>メイン 振込・C</li> <li>総合振込 → 給</li> <li>登録確認</li> <li>以下のデータを登ま</li> <li>WEB承認業務を</li> <li>準時刻:20034</li> <li>シロ座情報</li> <li>会社コード</li> <li>企業名</li> </ul>                                                                                                    | □座振替                                                                                                    | こデータの「引計<br>ニデータの「引計<br>ニデータの「引計<br>ニデータの「引計<br>、<br>数料照会 」 身   2  → 都度振辺   や内容をご確認く    や内容をご確認く    や内容をご確認く    ・ かのつう    ・ ・ ・ ・ ・ ・ ・ ・ ・ ・ ・ ・ ・ ・ ・ ・ ・ ・ ・                                                                                                    | <sup>★ 3</sup><br>転計業」を出力します<br>標準」を出力します<br>そ約情報登録・<br>へいたさい。<br>へたさい。<br>いません。口座指<br>大崎商事様                                                                                                    | は<br>一<br>一<br>一<br>一<br>二<br>二<br>二<br>定<br>情報                                                                                                    | PUPE     Imp     Imp   | 能<br>二座振替 > □座選結<br>- 今確認 > 登録確認<br>さい。 |          |     |      |
| WEB通番         000000011-030612001           描替指定日         04月20日           合計金額         2,000 円           上記データの「合計集計集」を出力します           (合計集計集)(PDF)         上記データの「時無頻集」を出力します           (合計集計集)(PDF)         (明細熱集(PDF))                                                                                                    | WEB通番         000000011-030612001           振音指定日         04月20日           合計4期         2(4)           合計金額         2,000 円           上記データの「合計集計集」を出力します           「月相味葉(PO)」                                                                                                    | <ul> <li>ペイン 振込・口</li> <li>総合振込 → 給</li> <li>登録確認</li> <li>以下のデータを登ま</li> <li>ルEB承認にて承認</li> <li>メモの承認業務を</li> <li>連理時刻: 20034</li> <li>シロ座情報</li> <li>会社コード</li> <li>企業名</li> </ul>                                                                                                    | □座振替 手<br>選択された<br>選択された<br>選択された<br>選択された<br>選択された<br>選択された<br>選択された<br>ので<br>ののののののののの<br>のののののののののののののののののののののの                                                                                                    | T → 2016計3     T → 2016計3     T → 2016計3     T → 2016計3     T → 2016計3     T → 2016計3     T → 2016計3     T → 2016計3     T → 2016計3     T → 2016     T → 2016 | * 3<br>転計票」を出力します<br>標準」を出力します<br>そ約情報登録・<br>ください。<br>へません。□座都<br>大崎商事様                                                                                                    | は<br>照会   明細情朝<br>→ WEB承認業務<br>> 作成中<br>■ 密替を行う場合、必<br>□ 座情報                                                                                                    | PUPE     IIIIIIIIIIIIIIIIIIIIIIIIIIIIIIIII                                                                                                    | 能<br>□空振替>□空選<br>-夕確認>登録確記<br>さい。       |          |     |      |
| 抽音指定日 04月20日 合計件数 2件 合計金額 2,000円 上記データの「合計集計票」を出力します  「合計集計票(PDF) 「月相味票(PDF)・・・・・・・・・・・・・・・・・・・・・・・・・・・・・・・・・・・・                                                                                                    | 陆督指定日<br>合計件数<br>合計金額<br>2,000 円<br>上記データの「合計集計要」を出力します<br>(合計集計票(POF)<br>(円組株票(POF)<br>□座振智 TOP 印刷                                                                                                    | <ul> <li>×イン 振込・C</li> <li>総合振込 → 給</li> <li>登録確認</li> <li>↓Fのデータを登</li> <li>↓EB承認にて承認</li> <li>★WEB承認業務を</li> <li>▲理時刻: 20034</li> <li>◇ 口座情報</li> <li>会社コード</li> <li>企業名</li> <li>コ座振替デー</li> </ul>                                                                                                    | □座振替<br>選択された<br>選択された<br>選択された<br>選択された<br>選択された<br>選択された<br>2.5-115-155<br>3.5-115-155<br>3.5-15                                                                                                    |                                                                                                    | * 3<br>転計票」を出力します<br>梁約情報登録・<br>◆ □ 座振替<br>《ださい。<br>い。<br>いません。□ 座相<br>大崎商事様<br>◆ 登録確認                                                                                                    | は<br>照会   明細情朝<br>→ WEB承認業務<br>→ 作成中<br>■ 替を行う場合、必<br>□ 座情報                                                                                                    |                                                                                                    | 能                                       |          |     |      |
| 日日11784         2.11           合計金額         2,000 円           上記データの「合計集計業」を出力します           (合計集計業)を出力します           (合計集計業)を出力します           (合計集計業)を出力します           (合計集計業)を出力します           (日座振替)           (日回期)                                                                                                    | CITEX     CITE       合計金額     2,000 円       上記データの「合計集計票」を出力します       合計集計票(PDF)       「用相標票(PDF)                                                                                                    | <ul> <li>ペイン 振込・C</li> <li>総合振込 → 給</li> <li>登録確認</li> <li>以下のデータを登</li> <li>#EB承認にて承認</li> <li>※WEB承認にて承認</li> <li>※WEB承認</li> <li>20034</li> <li>◇ 口座情報</li> <li>会社コード</li> <li>企業名</li> <li>□ 座振替デー</li> <li>WEB通番</li> </ul>                                                                                                    | □座振替 手<br>違訳された<br>違訳された<br>違訳された<br>違訳された<br>違訳された<br>違いたので<br>ひ<br>ゆ理を行ってで<br>行わないとロ<br>に<br>行してもいたので<br>ひ<br>ゆの000000010<br>コウフリケッカコウ<br>・<br>ク基本情幸<br>0000000010                                                                                                    | こ 「 → 26 mm c. c. c. c. c. c. c. c. c. c. c. c. c.                                                                                                    | * 3<br>転計票」を出力します<br>深刻情報登録・<br>、 ○ □座振替<br>、 (ださい。<br>、ません。 □座開<br>大崎商事様<br>、 〇登録確認                                                                                                    | は<br>照会   明細情朝<br><b>WEB承認業弱</b><br>> 作成中回<br>■ 摩情報<br>こ 座情報                                                                                                    | ●□□□□ ●□□□□ ●□□□ ●□□□ ●□□ ●□□ ●□□ ●□ ●□                                                                                                    | 能                                       |          |     |      |
| 上記データの「合計集計集」を出力します     「日本計集計集(PDF)     「日本語著 TOP 印刷                                                                                                    | 上記データの「合計集計集」を出力します     「日本特集」を出力します     「日本特集」を出力します                                                                                                    | <ul> <li>×イン 振込・C</li> <li>総合振込 → 給</li> <li>登録確認</li> <li>以下のデータを登</li> <li>VEB承認: て承認</li> <li>※WEB承認: て承認</li> <li>※WEB承認: て承認</li> <li>※WEB承認: この34</li> <li>※WEB承認: 20034</li> <li>※WEB承認: 20034</li> <li>※WEB法</li> <li>※WEB法</li> <li>※WEB法</li> <li>※WEB</li> <li>※WEB<td>20100100<br/>選択された<br/>選択された<br/>選択された<br/>選択された<br/>選択された<br/>選択された<br/>2010日<br/>2010日<br/>201</td><td>こデータの「引い時、こ」   こデータの「引い時、こ」   、データの「引い時、こ」   、マカ容をご確認く    たさい。   座振着が行われ   時30分29秒   )    )   )    )    )   )    )    )    )    )    )   )    )    )    )    )    )    )    )    )    )    )    )    )    )    ②    )    )    )    )    )    )    )    )    )    )    )         &lt;</td><td>* 3<br/>転計票」を出力します<br/>深刻情報登録・<br/>へい。<br/>へにさい。<br/>へたさい。<br/>へたさい。<br/>つ座振替<br/>ください。<br/>く登録確認</td><td>は<br/>照会   明細情朝<br/>▶WEB承認業系<br/>&gt;作成中<br/>■<br/>を行う場合、必<br/>□ 座情報<br/>(画面からF</td><td>●□□座 ●□□座振替データー覧 &gt; デー ● 「12 大時駅前支店 □ 回座 振替データー覧 &gt; デー ● 「12 大時駅前支店 ■ 回座 1000100 □ 印刷する場合の</td><td>能<br/>□座振替 &gt; □座選<br/>- 夕曜記 &gt; 登録曜日<br/>さい。</td><td></td><td></td><td></td></li></ul> | 20100100<br>選択された<br>選択された<br>選択された<br>選択された<br>選択された<br>選択された<br>2010日<br>2010日<br>201                                                              | こデータの「引い時、こ」   こデータの「引い時、こ」   、データの「引い時、こ」   、マカ容をご確認く    たさい。   座振着が行われ   時30分29秒   )    )   )    )    )   )    )    )    )    )    )   )    )    )    )    )    )    )    )    )    )    )    )    )    )    ②    )    )    )    )    )    )    )    )    )    )    )         <                                                                                                    | * 3<br>転計票」を出力します<br>深刻情報登録・<br>へい。<br>へにさい。<br>へたさい。<br>へたさい。<br>つ座振替<br>ください。<br>く登録確認                                                                                                    | は<br>照会   明細情朝<br>▶WEB承認業系<br>>作成中<br>■<br>を行う場合、必<br>□ 座情報<br>(画面からF                                                                                                    | ●□□座 ●□□座振替データー覧 > デー ● 「12 大時駅前支店 □ 回座 振替データー覧 > デー ● 「12 大時駅前支店 ■ 回座 1000100 □ 印刷する場合の                                                                                                    | 能<br>□座振替 > □座選<br>- 夕曜記 > 登録曜日<br>さい。  |          |     |      |
|                                                                                                    |                                                                                                    | <ul> <li>メイン 振込・C</li> <li>総合振込 → 給</li> <li>登録確認</li> <li>以下のデータを登</li> <li>※EB承認にて承認</li> <li>※WEB承認にて承認</li> <li>※WEB承認</li> <li>※WEB承認</li> <li>ごて承認</li> <li>※WEB承認</li> <li>※WEB承認</li> <li>※WEB承認</li> <li>※WEB承認</li> <li>※WEB承認</li> <li>※WEB承認</li> <li>※WEB承認</li> <li>※WEB承認</li> <li>※WEB承認</li> <li>※WEB承認</li> <li>※WEB承認</li> <li>※WEB承認</li> <li>※WEB承認</li> <li>※WEB承報</li> <li>※WEB承報</li> <li>※WEB承報</li> <li>※WEB通</li> <li>※WEB通</li> <li>※WEB</li> <li>※WEB</li> <li>※WEB</li> <li>※WEB</li> <li>※WEB</li> <li>※WEB</li> <li>※WEB</li> <li>※WEB</li> <li>※WEB</li> <li>※WEB</li> <li>※WEB</li> <li>※WEB</li> <li>※WEB</li> <li>※WEB</li> <li>※WEB</li> <li>※WEB</li> <li>※WEB</li> <li>※WEB</li> <li></li></ul> <li> <ul> <li></li></ul></li>                                                                                                    | 23/0010         24/0010           選択された         選択された           選択された         24/0010           25-115-1500         25/0010           25-115-1500         25/0010           25-115-1500         2000000010           2000000010         27/07/03/00001           27/07/03/000001         04/12000           0000000001         04/12000           2         0000000001                                                                                                    | こデータの「引いた」   こデータの「引いた」   こデータの「引いた」   こデータの「引いた」   、 数料照会 男   数料照会 男   、 数料照会 男   、 などの容をご確認く   ください。   定振客が行われ   時30分29秒   )   )   )   )   、 、 、 、 、 、 、 、 、 、 、 、 、 、 、 、 、 、 、                                                                                                    | * 3<br>転計票」を出力します<br>その情報登録・<br>へので振替<br>ください。<br>なたさい。<br>なため、口座振替<br>ください。<br>なため、口座部<br>大崎商事様<br>く21<br>2000 日                                                                                                    | は                                                                                                    | PUPE     H集計票(POF)     H     H     H     S     H     H     S     H     S     H     H     S     H     H     S     H     H     | 能                                       |          |     |      |
| □座振替 TOP 印刷                                                                                                    |                                                                                                    | <ul> <li>メイン 振込・C</li> <li>総合振込 → 給</li> <li>登録確認</li> <li>以下のデータを登</li> <li>WEB承認にて承認</li> <li>※WEB承認にて承認</li> <li>※WEB承認二て承認</li> <li>※WEB承認</li> <li>※WEB承認</li> <li>※WEB承認</li> <li>※WEB承認</li> <li>※WEB承認</li> <li>※WEB承認</li> <li>※WEB承認</li> <li>※WEB承認</li> <li>※WEB承認</li> <li>※WEB通</li> <li>※WEB通</li> <li>※WEB</li> <li>※WEB</li></ul>                                                                                                    | 23/01010         24/01010           選択された         選択された           選択された         25/01010           25-1155         15/01010           25-1155         15/01010           26-1155         15/01010           27/010000010         10/010000010           20000000010         10/0100000010           20000000001         04/12000           0000000001         04/12000           1         1255-300                                                                                                    | こデータの「引い」   次一タの「引い」   次一タの「引い」   次日本をご確認く    次日本での   次日本の   次日本の   次日本の   次日本の   、   、   、   、   、   、   、   、   、   、   、   、   、   、   、   、   、   、   、   、   、   、   、   、   、   、   、   、   、   、   、   、   、   、   、   、   、   、   、   、   、   、   、   、   、   、   、   、   、   、   、   、   、   、   、   、   、   、   、   、   、   、   、   、   、   、   、   、   、   、   、   、   、   、   、   、   、   、   、   、   、   、   、   、   、   、   、   、   、   、   、   、   、   、   、   、   、   、   、   、   、   、   、   、   、   、   、   、   、   、   、   、   、   、   、   、   、   、   、   、   、   、   、   、   、   、   、   、   、   、   、   、   、   、   、   、   、   、   、   、   、   、   、   、   、   、   、   、   、   、   、   、   、   、   、   、   、   、   、   、   、     、   、   、   、   、   、   、                                                                                                    | * 3<br>転計票」を出力します<br>梁約情報登録・<br>、 ● □座振替<br>、 ● □座振替<br>、 ださい。<br>、 1ません。 □座振<br>大崎商事様<br>、 2 1<br>2,000 F<br>を出力します                                                                                                    | は<br>照会 明細情朝<br>)WEB承認業系<br>、<br>作成中<br>で<br>「<br>で<br>で<br>で<br>の<br>で<br>一<br>座<br>情報<br>こ<br>一<br>座<br>情報<br>し<br>座<br>情報<br>し<br>座<br>情報<br>し<br>座<br>情報<br>し<br>座<br>情報<br>し<br>た<br>の<br>の<br>の<br>ら<br>氏<br>の<br>の<br>の<br>の<br>ら<br>に<br>の<br>の<br>の<br>の<br>の<br>の<br>の<br>の<br>の<br>の<br>の<br>の<br>の                                                                                                    | PUPE     IF A H M (POF)     IF A H M (POF)     IF A H M (POF)     IF A H M A H M A | 能                                       |          |     |      |
|                                                                                                    |                                                                                                    | <ul> <li>メイン 振込・C</li> <li>総合振込 → 給</li> <li>登録確認</li> <li>以下のデータを登込</li> <li>以下のデータを登込</li> <li>シアロクを登込</li> <li>シアロ座情報</li> <li>会社コード</li> <li>企業名</li> <li>コ座振替デー</li> <li>WEB通番</li> <li>振替指定日</li> <li>合計金額</li> </ul>                                                                                                    | □座振替<br>選択された<br>選択された<br>選択された<br>選択された<br>選択された<br>選択された<br>選択された<br>25-115-155<br>15-115-155<br>15-115<br>15-115<br>15-115                                                                                                    |                                                                                                    | * 3<br>転計票」を出力します<br>名<br>名<br>名<br>名<br>名<br>名<br>名<br>名<br>名<br>名<br>名<br>名<br>名                                                                                                    | は                                                                                                    | PUPE     PUPE     The set of the set of the set | 能                                       |          |     |      |
|                                                                                                    |                                                                                                    | <ul> <li>メイン 振込・C</li> <li>総合振込 → 給</li> <li>登録確認</li> <li>以下のデータを登込</li> <li>以下のデータを登込</li> <li>シロ座情報</li> <li>金建時刻: 20033</li> <li>シロ座情報</li> <li>会社コード</li> <li>企業名</li> <li>コ座振替デー</li> <li>WEB通番</li> <li>小田皆指定日</li> <li>合計企額</li> </ul>                                                                                                    | 」座振替         手           選択された         選択された           選択された         選択された           選択された         選択された           第4-5155         第555           第4-5155         第555           第4-5155         第555           第4-5155         第555           第4-5155         第555           第4-5155         第555           第4-5155         第555           第5555         第5555           第5555         第55555           第55                                                                                                    |                                                                                                    | # 3<br>転計票」を出力します<br>保約情報登録・<br>へのの<br>、たさい。<br>、ません。口座振替<br>、たさい。<br>、ません。口座振替<br>、たさい。<br>、ません。<br>の<br>ません。<br>の<br>な<br>な<br>な<br>な<br>の<br>の<br>に<br>ま<br>で<br>し、<br>の<br>の<br>し、<br>の<br>の<br>し、<br>の<br>の<br>し、<br>の<br>の<br>し、<br>の<br>の<br>の<br>し、<br>の<br>の<br>の<br>の<br>の<br>の<br>の<br>の<br>の<br>の<br>の<br>の<br>の | は<br>照会 明細情朝<br>・WEB承認業系<br>、 作成中<br>都<br>でのでは、<br>のでは、<br>のでは、<br>のでは、<br>のでは、<br>のでは、<br>のでは、<br>のでは、<br>のでいた。<br>のでは、<br>のでいた。<br>のでいた。<br>のでのでいた。<br>のでいた。<br>のでいた。<br>のでいた。<br>のでいた。<br>のでいた。<br>のでいた。<br>のでいた。<br>のでいた。<br>のでいた。<br>のでいた。<br>のでいた。<br>のでいた。<br>のでいた。<br>のでいた。<br>のでいた。<br>のでいた。<br>のでいた。<br>のでいた。<br>のでいた。<br>のでいた。<br>のでいた。<br>のでいた。<br>のでいた。<br>のでいた。<br>のでいた。<br>のでいた。<br>のでいた。<br>のでいた。<br>のでいた。<br>のでのでいた。<br>のでいた。<br>のでいた。<br>のでいた。<br>のでいた。<br>のでいた。<br>のでいた。<br>のでいた。<br>のでいた。<br>のでいた。<br>のでいた。<br>のでいた。<br>のでいた。<br>のでいた。<br>のでいた。<br>のでいた。<br>のでいた。<br>のでいた。<br>のでいた。<br>のでいた。<br>のでいた。<br>のでいた。<br>のでいた。<br>のでいた。<br>のでいた。<br>のでいた。<br>のでいた。<br>のでいた。<br>のでいた。<br>のでいた。<br>のでのでのでいた。<br>のでいた。<br>のでいた。<br>のでいた。<br>のでいた。<br>のでいた。<br>のでいた。<br>のでいた。<br>のでいた。<br>のでいた。<br>のでいた。<br>のでいた。<br>のでいた。<br>のでいた。<br>のでいた。<br>のでいた。<br>のでいた。<br>のでいた。<br>のでのでのでのでのでのでのでのでのでのでのでのでのでのでのでのでのでのでので | PUPE     Hugg (POF)     Hugg (POF)     Hugg | 能                                       |          |     |      |

| Image: a negate of the set of the set of the |                                                                                                    | 計票の印刷例                                                                                                    |                                                                                                    |                                                                                                    | ]                             |
|----------------------------------------------------------------------------------------------------|----------------------------------------------------------------------------------------------------|----------------------------------------------------------------------------------------------------|----------------------------------------------------------------------------------------------------|----------------------------------------------------------------------------------------------------|-------------------------------|
|                                                                                                    |                                                                                                    | 三島信用金庫                                                                                                    | ロ座振替 合計票                                                                                                    | 平成20年12月10日<br>1/1 賞                                                                                                    |                               |
| 「WINGTON DEPARTMENT       Extended to the second of the second of the se          | ■出金元情報                                                                                                    |                                                                                                    | 616 TABYS                                                                                                    |                                                                                                    |                               |
| WTW         WTW         WTW           1111100000000000000000000000000000000                                                                                                    | 企業名                                                                                                    | (1777 385) 美利口屋信頼                                                                                                    | 83 0012345                                                                                                    |                                                                                                    |                               |
| 単本語の         単本語の         単本語の         単本語の         単本語の         単本語の         単本語の         単本語の         単本語の         単本語の         ● 第日         ● 第日<                                                                                                    | ■振替データ基本情                                                                                                    | 149                                                                                                    | ■ <b>打艇情報</b>                                                                                                    | - 1                                                                                                    |                               |
|                                                                                                    | 素質情足口<br>処理状況                                                                                                    | 平協20年12月26日 (村36形地) WEB<br>未総行<br>現代                                                                                                    | 合計件数                                                                                                    | 2 #                                                                                                    |                               |
|                                                                                                    | WEDAS                                                                                                    | 0020001. D81210001                                                                                                    | 法管法件数<br>装管法件数<br>接接法会经                                                                                                    | 0 19                                                                                                    |                               |
| <ul> <li></li></ul>                                                                                                    |                                                                                                    |                                                                                                    | - 第日17年1月<br>基督不能作数<br>建築不能作数                                                                                                    | 0 10                                                                                                    |                               |
| **明細帳栗の印刷例                                                                                                    |                                                                                                    |                                                                                                    | 引導合計会額                                                                                                    | 2,000 円                                                                                                    |                               |
| 正義管用金庫 口屋張管明編集       (************************************                                                                                                    | <mark>※明細帳</mark>                                                                                                    | 票の印刷例                                                                                                    |                                                                                                    |                                                                                                    | ]                             |
| ************************************                                                                                                    | ■D座機報                                                                                                    | 三島信用金庫 口座                                                                                                    | 逐振替 明細票                                                                                                    | 平成20年12月10日<br>1/1頁                                                                                                    |                               |
| Image: 1         Image: 1                                                                                                    | 会社コード 00<br>企業名 97                                                                                                    | 40001333<br>72 383 美約口座情報                                                                                                    | 018 三点曲支店<br>西湖 0012345                                                                                                    |                                                                                                    |                               |
| 100000001         100000001         100000001         100000001         100000001         100000001         100000001         100000001         100000001         100000001         100000001         100000001         100000001         100000001         100000001         100000001         100000001         100000001         100000001         100000001         100000001         100000001         100000001         100000001         100000001         100000001         100000001         100000001         100000001         100000001         100000001         100000001         100000001         100000001         100000001         100000001         100000001         100000001         100000001         100000001         100000001         100000001         100000001         100000001         100000001         100000001         100000001         100000001         100000001         100000001         100000001         100000001         100000001         100000001         100000001         100000001         100000001         100000001         100000001         100000001         100000001         100000001         100000001         100000001         100000001         100000001         100000001         1000000000000000000000000000000000000                                                                                                    | ■振發データ基本情                                                                                                    | 19                                                                                                    | ■会計                                                                                                    |                                                                                                    |                               |
| 「「「」」」         「」」」」         「」」」」         「」」」」         「」」」」         「」」」」         「」」」」         「」」」」         「」」」」         「」」」」         「」」」」         「」」」」         「」」」」         「」」」」         「」」」」         「」」」」         「」」」」         「」」」」         「」」」」         「」」」」         「」」」」         「」」」         「」」」         「」」」         「」」」」         「」」」」         「」」」」         「」」」」         「」」」         「」」」」         「」」」」         「」」」         「」」」         「」」」」         「」」」」         「」」」         「」」」         「」」」         「」」」         「」」」         「」」」         「」」」         「」」」         「」」」         「」」」         「」」」         「」」」         「」」」         「」」」         「」」」         「」」」         「」」」         「」」」」         「」」」」         「」」」」         「」」」」         「」」」」         「」」」」         「」」」」         「」」」」         「」」」」         「」」」」         「」」」」         「」」」」         「」」」」         「」」」」         「」」」」         「」」」」         「」」」」         「」」」」         「」」」」         「」」」」         「」」」」         「」」」」         「」」」」         「」」」」         「」」」」         「」」」」         「」」」」         「」」」」         「」」」」         「」」」」         「」」」」         「」」」」         「」」」」         「」」」」         「」」」」         「」」」」         「」」」」                                                                                                    | 口座振替指定日<br>街球状況                                                                                                    | 平成20年12月25日<br>承認待 持込形態 WEB                                                                                                    | 合計件数<br>集響手数料合計会額                                                                                                    | 2 件<br>-                                                                                                    |                               |
|                                                                                                    | メモ信報<br>WEB通答 (                                                                                                    | 002000 -081210001                                                                                                    | 展習済作数<br>展習済金額                                                                                                    | 0 #<br>0 P)                                                                                                    |                               |
| ・・・・・・・・・・・・・・・・・・・・・・・・・・・・・・・・・・・・                                                                                                    |                                                                                                    |                                                                                                    | 展發不能件数<br>振發不能会額<br>31時今秋今杯                                                                                                    | 0件<br>0円                                                                                                    | <b>4</b>                      |
| Image:         Image:         Image: <thimage:< th=""> <thimage:< th=""> <thimage:< <="" th=""><th>■明細一覧</th><th></th><th>引導合計会額</th><th>2,000 FH</th><th></th></thimage:<></thimage:<></thimage:<>                                                                                                    | ■明細一覧                                                                                                    |                                                                                                    | 引導合計会額                                                                                                    | 2,000 FH                                                                                                    |                               |
| ************************************                                                                                                    | 需要家譜号                                                                                                    | 引落口座情報 支店<br>科目 口座資号                                                                                                    | 名藏人懷報 名義人力ナ<br>名義人漢字                                                                                                    | 引落金額 エラー<br>有無                                                                                                    |                               |
|                                                                                                    | 001                                                                                                    |                                                                                                    | *7777 1121-01<br>三位 昭                                                                                                    | 1,000 PR                                                                                                    |                               |
| ※印刷ボタンによる画面印刷例         イン 振込・口座振着 手数料照会 契約情報登録・照会 明細情報登録・照会 管理機能         総合振込,約2-留を振動,初度振込,□座振巻,WED承認業務,外部ファイル登録         本-ムシ 振込-口座振巻,○回座振巻,○回座張門、○回座張門、○日度振巻,○回座張門、○日度北京で、「中が中ロ座振号、○日空銀門、○日度北京でかつたさい。         登録確認       >1-4-ムシ 振込-口座振巻、○回座銀門、○日空銀門、○日空銀門、○日本(14)、日を振巻す)○回を振巻、○日本(14)、●日本(14)、日本(14)、日本                                                                                                    | 922                                                                                                    | 123 4567                                                                                                    | 三位 直子                                                                                                    | 1,000 [7]                                                                                                    |                               |
| 2939確認       >作成中口座描着了「日座描着了」日座描述         >作成中口座描着了「-9-覧、データ確認> 2034確認         2037年3月203年0月08日22時30分29秒       大崎商事進         2037年0月08日22時30分29秒       大崎商事進         2037年0月08日22時30分29秒       大崎商事進         2037年0月08日22時30分29秒       大崎商事進         2037年0月08日22時30分29秒       大崎商事進         2037年0月08日22時30分29秒       大崎商事進         21座振替デーク基本情報       000000010         12座振替デーク基本情報       000000011-030612001         26指発指定日       04月20日         21件1数       2(4)         21十1数       2(4)         21十1数       2(4)         21十1数       2(4)         21十1数       2(4)         21十1       2(5)         21年143       2(4)         21年15       2(4)         21年15       2(4)         21年15       2(4)         21年15       2(4)         21年15       2(4)         21年15       2(4)         21年15       2(4)         21年15       2(4)         21年15       2(4)         21年15       2(4)         21年15       2(4)         21年15       2(4)         21年15       2(5) <td< th=""><th></th><th></th><th></th><th></th><th>]</th></td<>                                                                                                    |                                                                                                    |                                                                                                    |                                                                                                    |                                                                                                    | ]                             |
| AF のデータを登録しましたので内容をご確認ください。<br>KED 承認にて承認処理を行ってください。<br>WED #認業務を行うないと口座強督が行われません。口座塩替を行う場合、& f WED 承認を行ってください。<br>WED #認知 # 1000000010<br>DE 情報<br>Attaード 000000010 □ 00000010 □ 00000010<br>E業名 277019750759797979 □ 0 世 10 世 10 世 10 世 10 世 10 世 10 世 10                                                                                                    | ※印刷ボ<br>イン振込<br>総合振込♪                                                                                                    | タンによる画面印刷例<br>・ロ座振替<br>● 手数料照会 ■ 契約情報登<br>給与・賞与振込 → 都度振込 → □ 座掛                                                                                                    |                                                                                                    | 管理機能<br>「儿登録                                                                                                    |                               |
| 会社コード       0000000000       ロ座情報       012 大崎駅前支店         当座       000000000       当座       000000000         コウリケッカコウシッショリコン       日座情報       12 大崎駅前支店         当座       000000000000000000000000000000000000                                                                                                    | ※印刷ボ<br>イン振込<br>総合振込♪<br>登録確認                                                                                                    | タンによる画面印刷例<br>・□座振替 手数料照会 契約情報登<br>給与・賞与振込 → 都度振込 → □座振                                                                                                    | :録・照会   明細情報登録・照会  <br><mark> 蒙替 → WEB承認業務 → 外部ファ・</mark><br>ホーム > 振込・ロリ<br>> 作成中口座振替データー                                                                                                    | 管理機能<br><u>イル登録</u><br>変振替 > ロ座振替 > ロ座選択<br>-覧 > データ確認 > <mark>登録確認</mark>                                                                                     |                               |
| 企業名     1カワリケツカコウシンジェジョン     ビイ生 11年秋     当座 0000100       □座振替データ基本情報     0000000011-030612001     ※       幅替指定日     04月20日     2 (4)       含計件数     2 (4)     ※       合計集計集がき出力します     ブラウザの設定によっては、文字だけ印刷され、<br>景は印刷されません。                                                                                                    | ※印刷ボ<br>(イン振込・)<br>総合振込 ♪<br>総合振込 ♪<br>総合振認 ↓<br>にのデータを<br>にEB承認にて承<br>総理時刻:2000<br>の座情:                                                                                                    | タンによる画面印刷例<br>・□座振替 手数料照会 契約情報登<br>給与・賞与振込 → 都度振込 → □座播<br>登録しましたので内容をご確認ください。<br>認処理を行ってください。<br>終行わないと□座播替が行われません。□<br>13年04月08日22時30分29秒 大崎商事着                                                                                                    | 録・照会   明細情報登録・照会  <br>転替 → WEB承認業務 → 外部ファ-<br>ホーム > 振込・ロル<br>> 作成中口座振替データ-<br>日<br>日<br>日<br>国<br>国<br>国<br>国<br>国<br>国<br>国<br>国<br>国<br>国<br>国<br>国<br>国<br>国<br>国<br>国<br>国<br>国<br>国<br>国<br>国<br>国<br>国<br>田<br>国<br>田<br>田 | 管理機能<br><u>イル登録</u><br>変振替 > □座振替 > □座選択<br>-覧 > データ確認 > 登録確認<br>-うてください。                                                                                      | _<br>                         |
| D座振替データ基本情報<br>MEB適  000000011-030612001<br>振替指定日 04月20日<br>会計金額 2000 円<br>上起データの「会計集計票」を出力します<br>合計集計票(PDF)                                                                                                    | ※印刷ボ ※印刷ボ ※印刷ボ ※日刷ボ ※公式 ※公式 ※公式 ※※※EB承認にて承 ※※EB承認にて承 ※※EB承認にて承 ※※EB承認にて承 ※※EB承認にて承 ※※EB承認にて承 ※※EB承認にて承 ※※EB承認にて承 ※※EB承認にて承 ※※EB承認にて承 ※※EB承認にて承 ※※EB承認にて承 ※※EB承認にて承 ※※EB承認にて承 ※※EB承認にて承 ※※EB承認にて承 ※※EB承認にて承 ※※EB承認にて承 ※※EB承認にて承 ※※EB承認にて承 ※※EB承認にて承 ※※EB承認にて承 ※※EB承認にて承 ※※EB承認に                                                                                                    | タンによる画面印刷例<br>・□座振替 手数料照会 契約情報登<br>給与・賞与振込 → 都度振込 → □座振<br>登録しましたので内容をご確認ください。<br>認処理を行ってください。<br>認処理を行ってください。<br>認知時の4月08日22時30分29秒 大崎商事都<br>報                                                                                                    | - 録・照会   明細情報登録・照会                                                                                                    | <ul> <li>管理機能</li> <li>イル登録</li> <li>空振替 &gt; □座堀替 &gt; □座選択</li> <li>・覧 &gt; データ確認 &gt; 登録確認</li> <li>示ってください。</li> </ul>                                     | _<br>                         |
| 振音指定日     04月20日       合計件数     2 件       合計金額     2 件       LEEF-90/G合計集計集/EUT/LEF     バそのまま印刷されます。       ブラウザの設定によっては、文字だけ印刷され、<br>景は印刷されません。                                                                                                    | ※印刷ボ ※印刷ボ 総合振込 → 総合振込 → 総合振込 → 総合振認 以下のデータを にEB承認にて承 ※WEB承認にて承 建理時刻:2000 □ 座情: 会社コード 企業名                                                                                                    | タンによる画面印刷例                                                                                                    | 録・照会   明細情報登録・照会  <br>転替 → WEB承認業務 → 外部ファ・<br>ホーム > 振込・ロル<br>> 作成中口座振替データ・                                                                                                    | 管理機能<br><u>イル登録</u><br>空振替 > □座振替 > □座選択<br>-覧 > データ確認 > <mark>登録確認</mark><br>すってください。                                                                         |                               |
|                                                                                                    | ※印刷ボ ※印刷ボ ※印刷ボ ※回り、「 ※回り、 ※回り、 <p< th=""><td>タンによる画面印刷例<br/>・□座振替 手数料照会 契約情報登<br/>給与・賞与振込 → 都度振込 → □座振<br/>登録しましたので内容をご確認ください。<br/>認処理を行ってください。<br/>認知道を行ってください。<br/>さ行わないと□座振替が行われません。□<br/>13年04月08日22時30分29秒 大崎商事額<br/>報<br/>0000000010<br/>コウフリケッカコウシンショヨン<br/>ータ基本情報<br/>000000011-030612001</td><td>「録・照会 」明細情報登録・照会 ]</td><td>管理機能<br/><u>イル登録</u><br/>空振替 &gt; □座振替 &gt; □座選択<br/>-覧 &gt; データ確認 &gt; 登録確認<br/><b>すってください。</b></td><td></td></p<> | タンによる画面印刷例<br>・□座振替 手数料照会 契約情報登<br>給与・賞与振込 → 都度振込 → □座振<br>登録しましたので内容をご確認ください。<br>認処理を行ってください。<br>認知道を行ってください。<br>さ行わないと□座振替が行われません。□<br>13年04月08日22時30分29秒 大崎商事額<br>報<br>0000000010<br>コウフリケッカコウシンショヨン<br>ータ基本情報<br>000000011-030612001                                                                                                    | 「録・照会 」明細情報登録・照会 ]                                                                                                    | 管理機能<br><u>イル登録</u><br>空振替 > □座振替 > □座選択<br>-覧 > データ確認 > 登録確認<br><b>すってください。</b>                                                                               |                               |
| Lift - >の「合計集計票」を出力します       Lift - >の「合計集計票」を出力します         合計集計票(PDF)       Lift -          合計集計票(PDF)       Lift -                                                                                                    | ※印刷ボ ※印刷ボ ※日刷ボ 総合振込 → 総合振込 → ※296000000000000000000000000000000000000                                                                                                    | タンによる画面印刷例         ・□座振替       手数料照会       契約情報登         給与・賞与振込       都度振込       □座振         登録しましたので内容をご確認ください。       認処理を行ってください。       認処理を行ってください。         認処理を行ってください。       認処理を行ってください。       認処理を行ってください。         13年04月08日22時30分29秒       大崎商事着         1000000010       コウフリケッカコウシッションコン         ーク基本情報       000000011-030612001       04月20日 | - 録・照会   明細情報登録・照会   -<br>-<br>-<br>-<br>-<br>-<br>-<br>-<br>-<br>-                                                                                                    | 管理機能<br>1ル登録<br>2<br>2<br>2<br>2<br>2<br>2<br>3<br>2<br>3<br>2<br>3<br>2<br>3<br>2<br>3<br>3<br>3<br>3<br>3<br>3<br>3<br>3<br>3<br>3<br>3<br>3<br>3            | 」                             |
|                                                                                                    | ※印刷ボ 《イン 振込・ 総合振込 ・ 第二日本記書 第二日本記書 <                                                                                                    | タンによる画面印刷例         ・□座振替       手数料照会       契約情報登         給与・賞与振込、都度振込、□座携         登録しましたので内容をご確認ください。         認処理を行ってください。         認知者の4月08日22時30分29秒       大崎商事者         報         000000010         コウリケッカコウシンショリコン                                                                                                    | 協・照会   明細情報登録・照会  <br>転替 → WEB承認業務 → 外部ファ・<br>ホーム > 振込・ロバ<br>> 作成中ロ座振替データー<br>DEを振替を行う場合、必ずWEB承認を行<br>■<br>ロ空情報<br>ロ空情報<br>ロ2 大時駅前<br>当座 000010                                                                                                    | <ul> <li>管理機能</li> <li>イル登録</li> <li>全球替&gt;□座堀替&gt;□座選択<br/>-覧&gt;データ確認&gt; 登録確認</li> <li>市ってください。</li> <li>技店</li> <li>マをクリックするる</li> <li>印刷 ちわます</li> </ul> | く、表示されている画                    |
| この「「「「「「「」」」」「「」」」「「」」」「」」」「」」」「」」」」「」」                                                                                                    | ※印刷ボ ※印刷ボ 後日本 後日本 後日本 後日本 第日本 第日本                                                                                                    | タンによる画面印刷例         ・□座振著       手数料照会       契約情報登         給与・賞与振込、都度振込、□座描         登録しましたので内容をご確認ください。         認処理を行ってください。         総行わないと□座振替が行われません。□         13年04月08日22時30分29秒         大崎商事着         000000010         コウフリケッカユウシンション         ーク基本情報         000000011-030612001         04月20日         2.0                                            | <ul> <li>         ・照会 「明細情報登録・照会 」          ・WEB承認業務 → 外部ファ・         ホーム &gt; 振込・ロバ</li></ul>                                                                                                    | 管理機能<br>1ル登録<br>空振替 > □座振替 > □座選択<br>-覧 > データ確認 > 登録確認<br>すってください。<br>なたクリックすると<br>印刷されます。                                                                     | ↓<br>◆<br>・<br>・<br>、表示されている画 |
|                                                                                                    | ※印刷ボ ※印刷ボ ※日刷ボ ※公式 ※公式 ※公                                                                                                    | タンによる画面印刷例         ・□座振著       手数料照会       契約情報登         給与・賞与振込、都度振込、□座振       ●         登録しましたので内容をご確認ください。       認処理を行ってください。         認処理を行ってください。       認知時のにののののののののののののののののののののののののののののののののののの                                                                                                    | 協・照会   明細情報登録・照会  <br>該替 → WEB承認業務 → 外部ファ・<br>ホーム > 振込・ロパ<br>> 作成中ロ座振替データー<br>19座振替を行う場合、必ずWEB承認を行<br>□ 空情報<br>□ 空情報<br>□ 空情報<br>□ 2 大時駅前<br>当座 000010                                                                                                    | <ul> <li>管理機能</li> <li>(ル登録</li> <li>ごの注意</li> <li>ごうてください。</li> <li>でたクリックすると</li> <li>印刷されます。</li> <li>設定によっては、</li> </ul>                                   | 」                             |

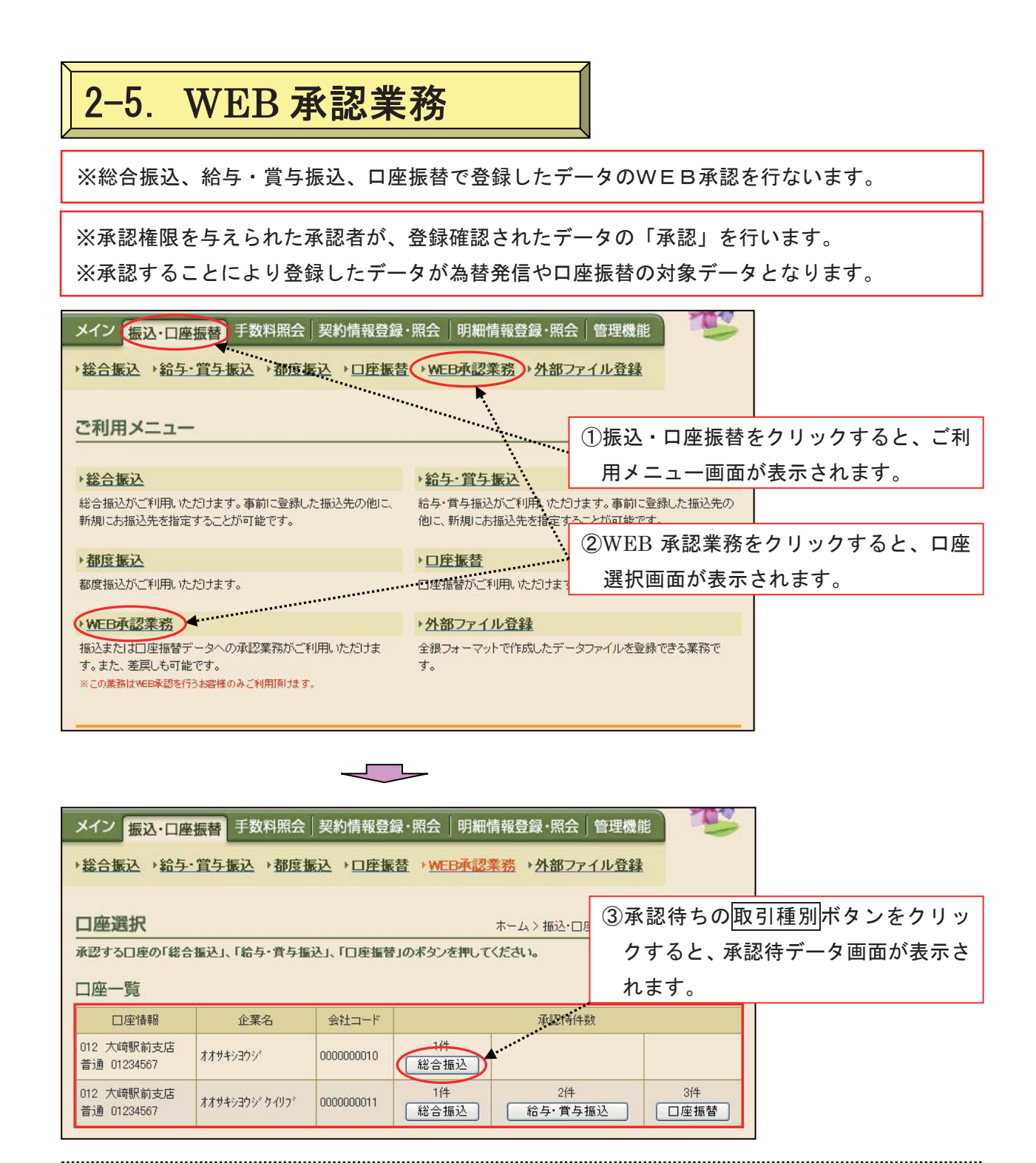

※口座一覧の承認待件数欄に承認待となっているデータの持込件数と取引種別ボタンで表示され ます。

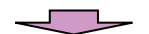

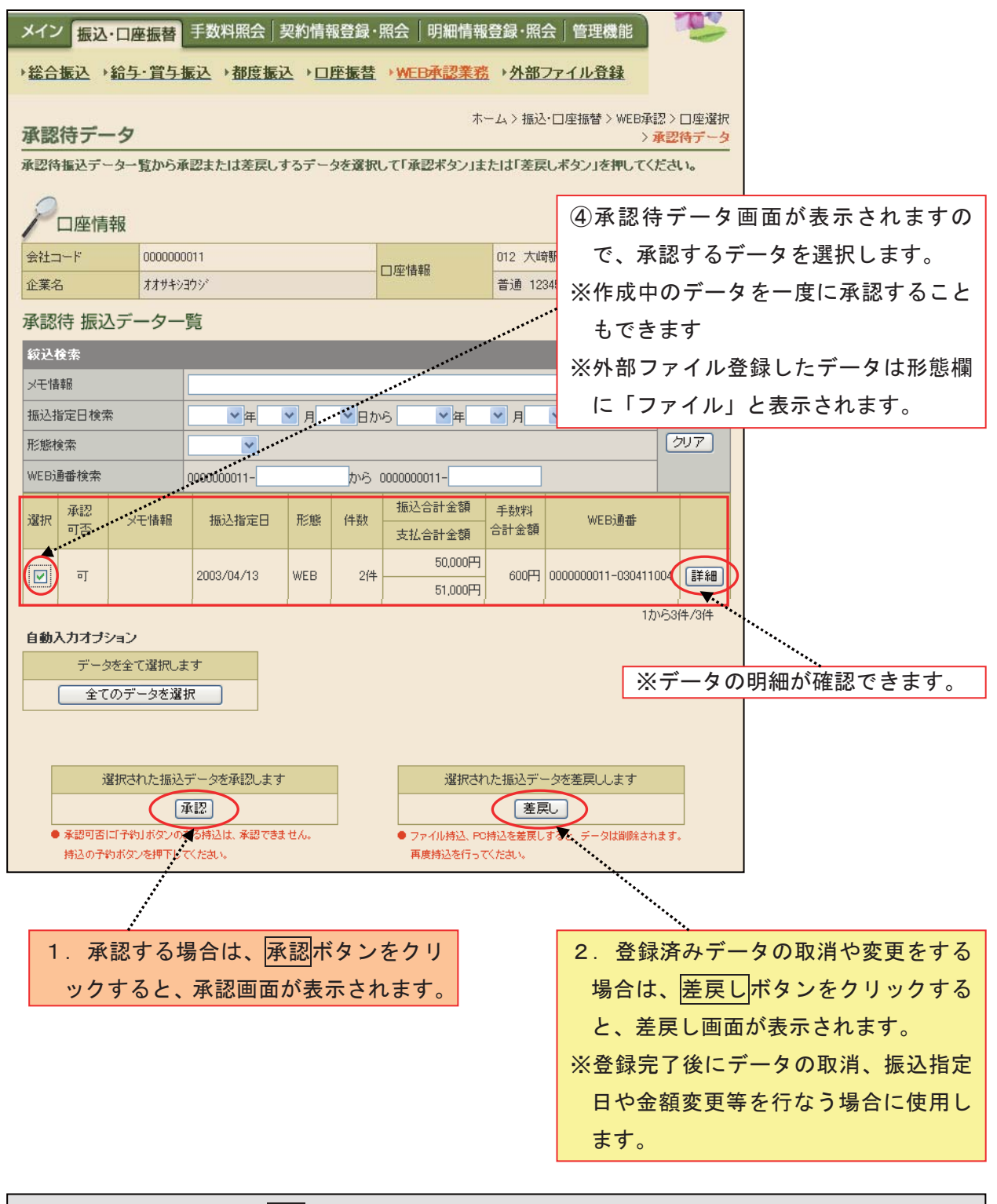

★絞込条件を指定して、検索ボタンをクリックすると、条件の組み合わせによる絞込検索ができます。

◇メモ情報検索は、入力した文字に一致するまたはその文字を含むメモ情報を、承認待データから検索します。

◇振込(振替)指定日検索は、振込(振替)指定日または範囲内の承認待データを検索します。
◇形態検索は、「WEB」「PC」「ファイル」から持込形態を指定して承認待データを検索します。
◇WEB通番指定検索は、WEB通番または範囲内の承認待データを検索します。

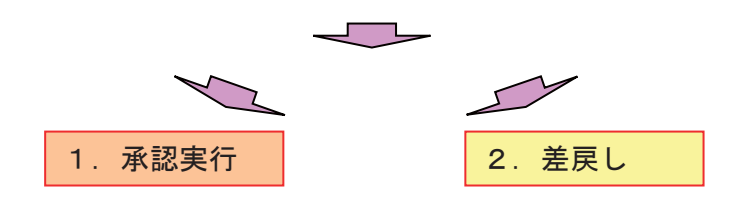

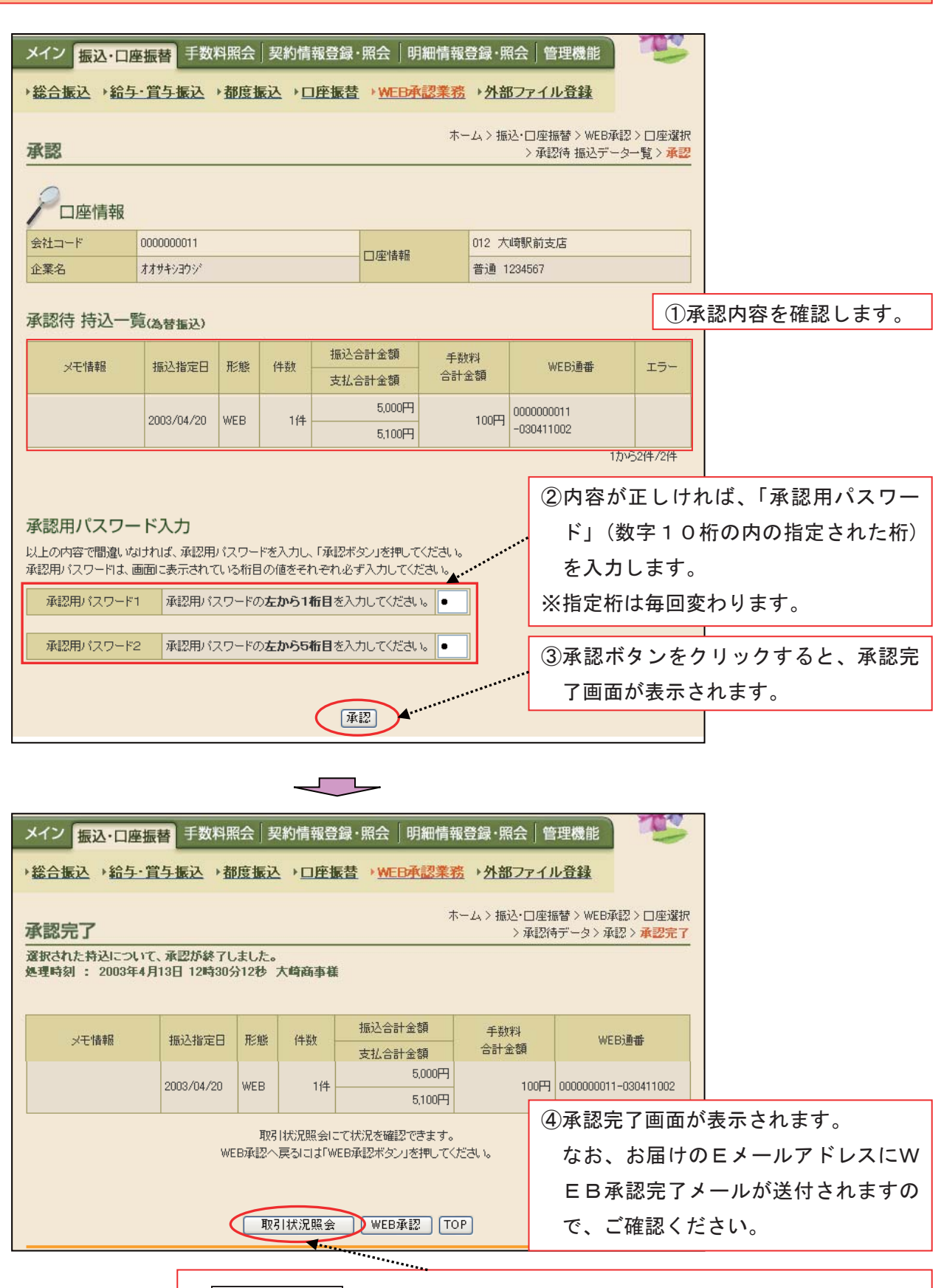

※取引状況照会をクリックすると、登録したデータの確認がおこなえます。

| ※総合振込の場合、 | 振込指定日当日の14:00までに、                    |
|-----------|--------------------------------------|
| 給与振込の場合、  | 振込指定日の2営業日前14:00までに、                 |
| 口座振替の場合、  | 振替指定日の前営業日15:00までに、「WEB承認」を完了してください。 |

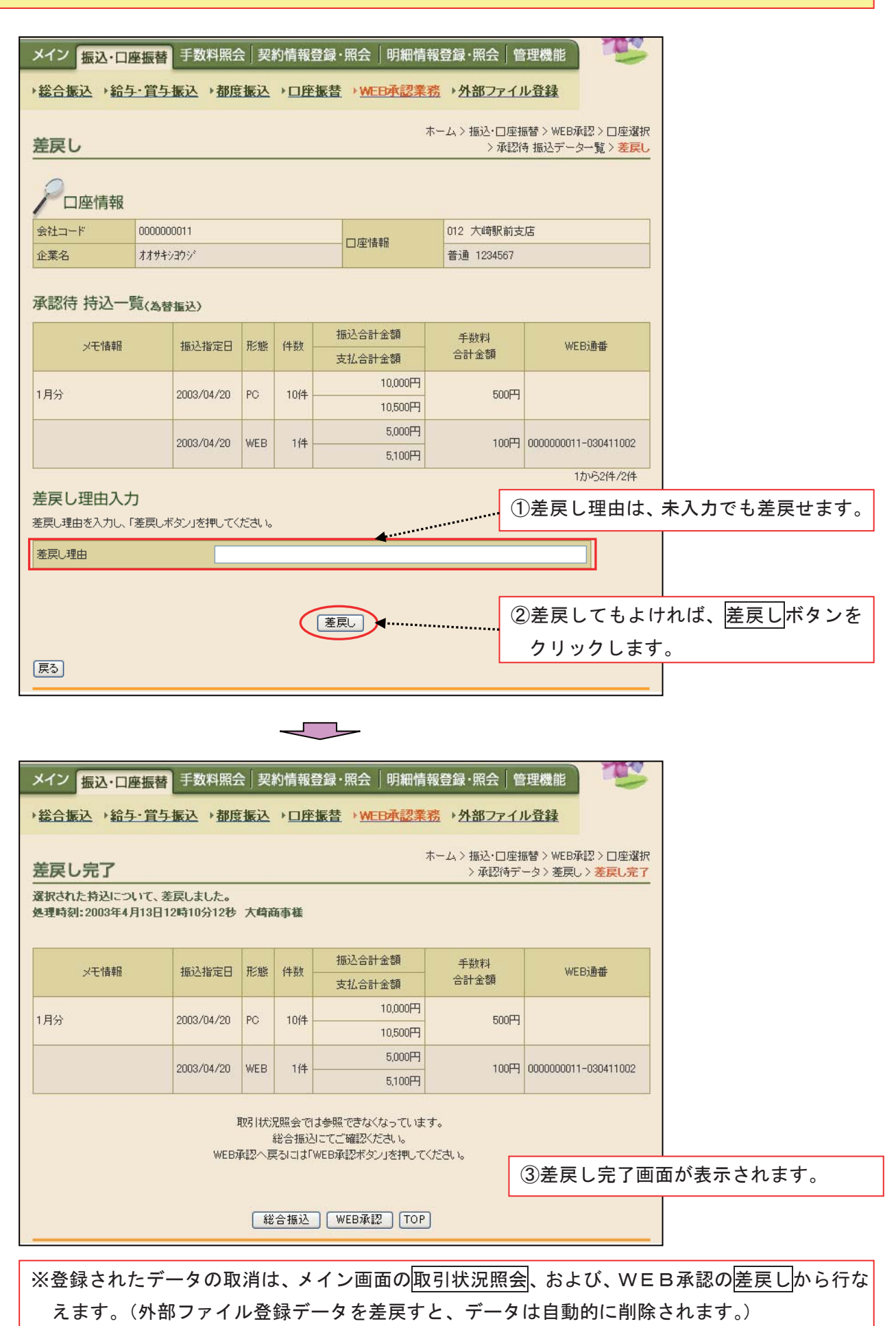

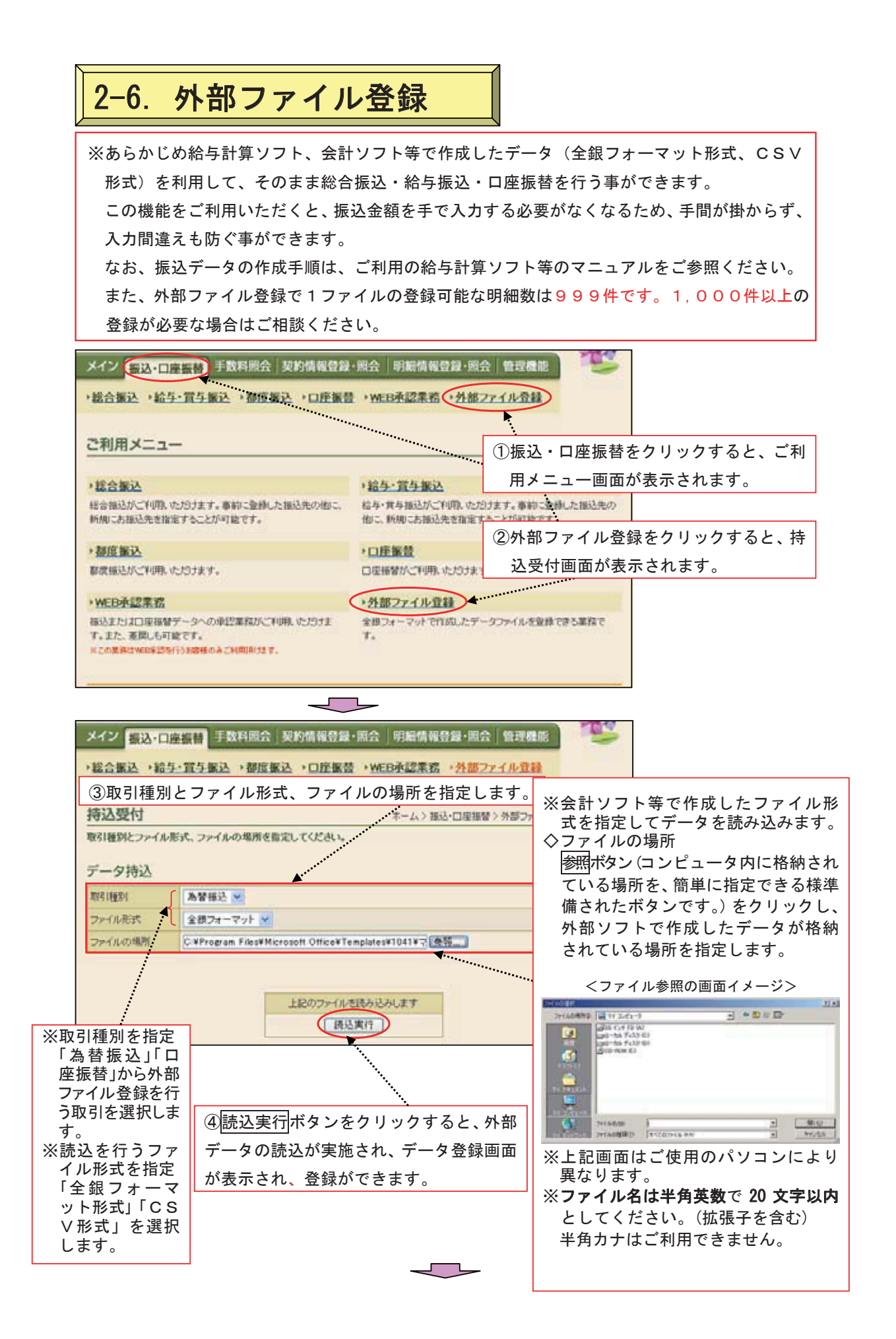
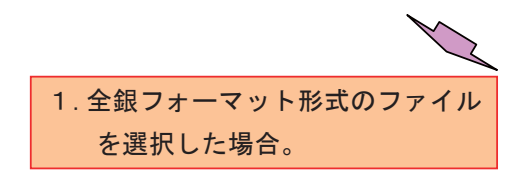

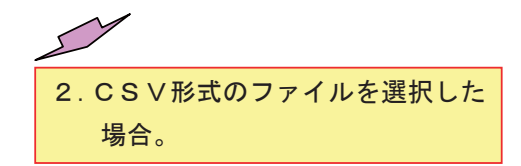

| 全銀フ                                     | *-                | マット形式の                | )ファイル                                 | を選択した                      | 昜合。       |                                       |            |
|-----------------------------------------|-------------------|-----------------------|---------------------------------------|----------------------------|-----------|---------------------------------------|------------|
| メイン 🚮                                   | 2-口座              | <b>度計</b> 手数料照会       | 契約情報登録・                               | ·頭会   明編情報書                | 證·照会      | 管理機能                                  |            |
| 総合振込                                    | ・給与・              | 置与振込 ・都度振             | (込)→口座振音                              | ·WEB承認業務                   | ・外部ファ     | イル登録                                  |            |
|                                         |                   |                       |                                       | ,                          | ホーム > 振込  | - 口座描替 > 外部ファイル金録                     |            |
| 0.0mil                                  | on<br>Andre 1991. | て、「登録前四田」(2)          | ワードロタスプロして                            | 「様素ないを押してく」                | Sall.     | > 何公文IT > 7 - 32.00                   |            |
| <ol> <li>Bit 2 Bit</li> </ol>           | 6.86              |                       |                                       |                            |           |                                       |            |
| () 4X514                                | H-MR              |                       |                                       |                            |           | ①註1/ ビニ クバキニナやナナの                     | ~          |
| 東双弓 (種業)                                |                   | 総合権法                  |                                       | <b>*</b>                   |           |                                       | с.<br>- г. |
|                                         |                   |                       |                                       | ····                       | ••••••    | 内容(取引種別・振込指定日・合                       | 計1         |
| 2 = 3                                   | 7内容               |                       |                                       |                            |           | 数・合計金額等)の確認を行います                      | す。         |
| 持込情報                                    |                   |                       |                                       | A                          |           |                                       |            |
| 会社コード                                   |                   | 100000001             |                                       | 依赖人名                       | 11/1/1/30 | 9                                     |            |
| *****                                   |                   | 1362 1/243/21362      |                                       | (EM                        | 031       |                                       |            |
| 口徑                                      |                   | 普通 1101111            | 11.40                                 | 播込権定日                      | 09月13日    |                                       |            |
| 合計件数                                    |                   |                       | 2/1                                   | 승計술행<br>IBlathor I All Art |           | F000.8                                |            |
| 可能のワント会                                 | 111451            | ta .                  | 214                                   | *8種カウノト合計金額                | 8         | 0.000*1                               |            |
| 1¥8897                                  |                   | ·····                 | *****                                 |                            |           |                                       |            |
| 明細華的                                    | 10                | 受取人口座情報               | 党取人氏名                                 | 標送金額                       | EDHAN     | ※エラーが表示された場合、振込・振                     | <br>替      |
|                                         | OOR               | HALLER (1997)<br>日全庫  |                                       |                            | ****      | データを訂正して操作をやり直す必                      | 要          |
| 000000000000000000000000000000000000000 | 大胡駅<br>香通 11      | 前麦店<br>111777         | 2010309                               | 3,000(P)                   |           | があります。                                |            |
| 0000000002                              | 本店                | R±#                   | 5777777                               | 3,000円                     |           |                                       |            |
|                                         | 818 11            | 14007                 | 1                                     |                            |           | 17/62/4/2/4                           |            |
|                                         |                   |                       |                                       |                            |           |                                       |            |
| a menn                                  | (* 15 K) K(* 1    |                       |                                       |                            | -         |                                       |            |
| 3) 豆酥粉                                  | ESS/H)/           |                       |                                       | 90 X I                     |           | ②数字6桁の登録確認用パスワードを                     | F入         |
| WEAWAR C                                | 1017 v.813        | A OS - MERINELEND (X) | 112/010/02                            | 0.6                        |           | カします。                                 |            |
| 堂祿辅設用/(                                 | 29-1              | 8                     |                                       |                            |           |                                       |            |
|                                         |                   |                       |                                       |                            |           | <ol> <li>③登録ボタンをクリックすると、デー</li> </ol> | -タ         |
|                                         |                   |                       |                                       |                            |           |                                       | -          |
|                                         |                   |                       | 2 2 2 2 2 2 2 2 2 2 2 2 2 2 2 2 2 2 2 |                            |           | 送信完了画面が表示されます                         |            |

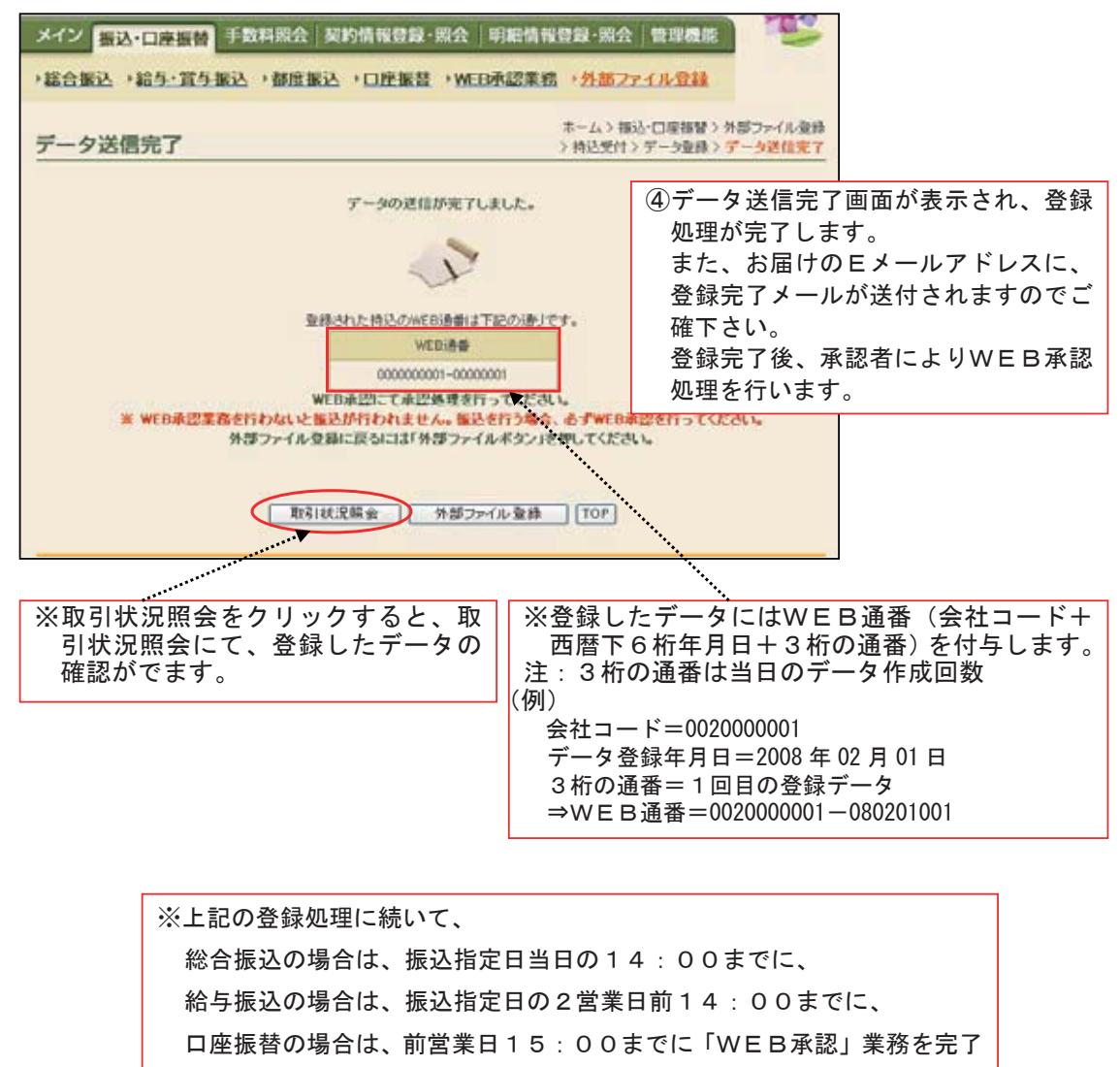

```
してください。
```

※外部ファイル登録されたWEB承認前のデータの取消は、メイン画面の取 「同状況照会、又は、WEB承認の差戻しから行います。

※外部ファイル登録で1ファイルの登録可能な明細数は999件です。

1,000件以上の登録が必要な場合はご相談ください。

| . 03                                                                                                    | VIVILUI                                                                                                    | /////                                                                                                    | で近れしい                                                                                                    | こ场合う                                                                                                    |                                                                                                    |                                                                                                    |                                                                                                    |                                                                                             |
|----------------------------------------------------------------------------------------------------|----------------------------------------------------------------------------------------------------|----------------------------------------------------------------------------------------------------|----------------------------------------------------------------------------------------------------|----------------------------------------------------------------------------------------------------|----------------------------------------------------------------------------------------------------|----------------------------------------------------------------------------------------------------|----------------------------------------------------------------------------------------------------|---------------------------------------------------------------------------------------------|
| 3472 57                                                                                                    |                                                                                                    | 手数后期会                                                                                                    | 2200                                                                                                    |                                                                                                    | 時間・図合                                                                                                    | 1011748-00                                                                                              |                                                                                                    |                                                                                             |
|                                                                                                    | 四"口腔微情                                                                                                    | 3 RATIFICAX                                                                                                    | Sector International                                                                                                    | MULLAN   1973 MILLINE PELS                                                                                                    | ALEM AND                                                                                                    | IN AS ON IN                                                                                             | 2                                                                                                    |                                                                                             |
| • 総合振込                                                                                                    | ・給与・質与                                                                                                    | <b>新达</b> ,都度复                                                                                                    | 102 10 座版書                                                                                                    | → WEB承認業務                                                                                                    | +外部27                                                                                                    | アイリレ登録                                                                                                  |                                                                                                    |                                                                                             |
|                                                                                                    | 71                                                                                                    |                                                                                                    |                                                                                                    |                                                                                                    | ホーム>振                                                                                                    | 込・口座振撃:                                                                                                 | 外部ファイル 安静<br>愛行 > データ入力                                                                                                    |                                                                                             |
| 0-20#E                                                                                                    | /J                                                                                                    | RACIONI                                                                                                    | CEAL)                                                                                                    |                                                                                                    |                                                                                                    |                                                                                                    |                                                                                                    |                                                                                             |
| ① 口座-                                                                                                    | -覧                                                                                                    |                                                                                                    |                                                                                                    |                                                                                                    |                                                                                                    |                                                                                                    |                                                                                                    |                                                                                             |
| 選択                                                                                                    | 口座                                                                                                    | 春報                                                                                                    | 9                                                                                                    | 企業名                                                                                                    | 会社                                                                                                    | 3-4                                                                                                    | 契約情報                                                                                                    | 1                                                                                           |
| 014                                                                                                    | 本店                                                                                                    | 2//70                                                                                                    | -                                                                                                    |                                                                                                    |                                                                                                    |                                                                                                    | 40 A 40 11 (20)                                                                                                    |                                                                                             |
| <ul> <li>普通</li> </ul>                                                                                                    | 8187858                                                                                                    |                                                                                                    | HIVEN CAN                                                                                                    | ん工業 テスト                                                                                                    | 014935875                                                                                                    | 20                                                                                                    | 結合振込 M<br>総合振込                                                                                                    | J                                                                                           |
|                                                                                                    |                                                                                                    |                                                                                                    |                                                                                                    |                                                                                                    |                                                                                                    |                                                                                                    | 給与振込<br>貫与振込                                                                                                    |                                                                                             |
| 2 振込                                                                                                    | 指定日                                                                                                    |                                                                                                    |                                                                                                    |                                                                                                    |                                                                                                    | ①振                                                                                                    | 入種別 を                                                                                                    | 選択し、「振込指定日                                                                                  |
| 報込機定日                                                                                                    | 12 月 10]                                                                                                    | 8                                                                                                    |                                                                                                    |                                                                                                    |                                                                                                    | λ.                                                                                                    | してくだっ                                                                                                    | ±(.).                                                                                       |
|                                                                                                    |                                                                                                    |                                                                                                    |                                                                                                    |                                                                                                    | <b>1</b>                                                                                                    | 7,7                                                                                                    |                                                                                                    |                                                                                             |
|                                                                                                    |                                                                                                    | 1                                                                                                    | 上記の内容                                                                                                    | 宇を実行します                                                                                                    |                                                                                                    | ②「実                                                                                                    | 行」ボタン                                                                                                    | をクリックすると、                                                                                   |
|                                                                                                    |                                                                                                    |                                                                                                    |                                                                                                    | #(f)                                                                                                    |                                                                                                    | タ登                                                                                                    | 録画面がま                                                                                                    | 表示されます。                                                                                     |
|                                                                                                    |                                                                                                    |                                                                                                    |                                                                                                    | _                                                                                                    |                                                                                                    | L                                                                                                    |                                                                                                    |                                                                                             |
|                                                                                                    |                                                                                                    |                                                                                                    |                                                                                                    | 5                                                                                                    |                                                                                                    |                                                                                                    |                                                                                                    |                                                                                             |
| A 464                                                                                                    |                                                                                                    | TRANSITA                                                                                                    |                                                                                                    |                                                                                                    | -                                                                                                    |                                                                                                    | 100                                                                                                    |                                                                                             |
| X72 =                                                                                                    | 2・口座振替                                                                                                    | 手数料照会                                                                                                    | 契約情報登録・                                                                                                    | ·照会   明顯情報                                                                                                    | 登録・開会                                                                                                    | 管理機能                                                                                                    |                                                                                                    |                                                                                             |
| 総合振込                                                                                                    | →給与·賞与                                                                                                    | 振込 )都度推                                                                                                    | ▶ □座振昔                                                                                                    | ·WEB承認業務                                                                                                    | ・外部ファ                                                                                                    | マイル登録                                                                                                   |                                                                                                    |                                                                                             |
| SCREET STREET                                                                                                    | Contraction of the second                                                                                                    | ani an an an an an an an an an an an an an                                                                                                    |                                                                                                    |                                                                                                    | AT DESCRIPTION                                                                                                    | Chiesen (Chiese)                                                                                        | . Secondaria                                                                                                    |                                                                                             |
| データ登録                                                                                                    | 禄                                                                                                    |                                                                                                    |                                                                                                    |                                                                                                    | ホーム>振                                                                                                    | 心·口座接替》<br>> 特达的                                                                                        | > 外部ファイル登録<br>受付 > データ登録                                                                                                    |                                                                                             |
| A (B)                                                                                                    |                                                                                                    |                                                                                                    |                                                                                                    | NALEACTORING TO                                                                                                    | 42-44.5                                                                                                    |                                                                                                    |                                                                                                    |                                                                                             |
| ① ③の項目                                                                                                    | き確認して、「                                                                                                    | 登録確認用バス                                                                                                    | ワード」を入力し口                                                                                                    | THOP 3 3 15 HOLY                                                                                                    | K.Chie                                                                                                    |                                                                                                    |                                                                                                    |                                                                                             |
| <ol> <li>Book</li> <li>Book</li> </ol>                                                                                                    | 」を確認して、「                                                                                                    | 登録確認用バス                                                                                                    | ワード」を入力しい                                                                                                    | 20043032HOCK                                                                                                    | ICCV Ie                                                                                                    |                                                                                                    |                                                                                                    |                                                                                             |
| ① 取引用                                                                                                    | 1を確認して、「<br>重類                                                                                                    | 登録城辺町パス                                                                                                    | 9-1987061                                                                                                    |                                                                                                    | K.C51e                                                                                                    | د: <del>+</del> ا                                                                                       | 1 + 5 6                                                                                                    |                                                                                             |
| ①・②の項目<br>① 取引権<br>取引権約                                                                                                    | 1を確認して、「<br>重類<br>年合初                                                                                                    | 登録確認用/(ス<br>助為                                                                                                    | 9—198人71613                                                                                                    | <b>-</b>                                                                                                    | ACOU Ie                                                                                                    | 3読2                                                                                                    | んだデー                                                                                                    | タが表示されますので                                                                                  |
| ①・2000年日<br>① 取引権<br>取引機約                                                                                                    | 1を確認して、「<br>重類<br>                                                                                                    | 登幕城部用)(ス<br>685                                                                                                    | 9-198人71613                                                                                                    | ]•                                                                                                    | ACCU 14                                                                                                    | ③読辽<br>内容                                                                                               | へたデー<br>く取引種                                                                                                    | タが表示されますので<br>別・振込指定日・合言                                                                    |
| <ol> <li>(1) 取引補<br/>取引援約</li> <li>(2) データ</li> </ol>                                                                                                    | 1を確認して、「<br>重類<br>年会報<br>夕内容                                                                                                    | 登録城部用/(ス<br>8达                                                                                                    | ייייייייייייייייייייייייייייייייייייייי                                                                                                    | ]                                                                                                    |                                                                                                    | ③読2<br>内容<br>数・                                                                                         | へんだデー<br>く<br>取引種<br>合計金額                                                                                                    | タが表示されますの<br>別・振込指定日・合語<br>等)の確認を行います                                                       |
| <ol> <li>②の項目</li> <li>③の項目</li> <li>③の項目</li> <li>取引種料</li> <li>② デーク</li> <li>持込情報</li> </ol>                                                                                                    | 1を1000して、F<br>重類<br>年会日<br>夕内容                                                                                                    | 登録城区用/(ス<br>885                                                                                                    | 9-11223013                                                                                                    | }                                                                                                    |                                                                                                    | ③読辺<br>内容<br>数・                                                                                         | ムだデー<br>く取引種<br>合計金額                                                                                                    | タが表示されますの<br>別・振込指定日・合言<br>等)の確認を行います                                                       |
| <ol> <li>(1) 取引権約</li> <li>(2) データ<br/>持込情報</li> </ol>                                                                                                    | 12000して、F<br>重類<br>年合日<br>夕内容                                                                                                    | 登録城区用/(ス<br>815                                                                                                    | 9-FIZAJUI                                                                                                    | (時間人名)                                                                                                    | 1114-2                                                                                                    | ③読辺<br>内容<br>数・                                                                                         | <u>ふんだデー</u><br>く取引種<br>合計金額等                                                                                                    | タが表示されますので<br>別・振込指定日・合言<br>等)の確認を行います                                                      |
| <ol> <li>(1) 取引様約</li> <li>(2) デーク</li> <li>(2) デーク</li> <li>(4) 持込情報</li> <li>(4) 会社コード</li> <li>(2) 会社四一ド</li> </ol>                                                                                                    | 1を確認して、F<br>重類<br>年会祖<br>夕内容<br>1000<br>1362                                                                                                    | 登録地区用/(ス<br>855<br>000001<br>1/943/1362                                                                                                    | 9-FI&A3UU                                                                                                    | ■<br>「 「 「 「 「 」<br>「 」<br>「 」<br>「 」<br>「 」<br>「 」                                                                                                    | 111947-3<br>031                                                                                                    | ③読辺<br>内容<br>数・                                                                                         | ムだデー<br>「<br>の<br>引<br>種<br>合<br>計<br>金<br>額<br>等                                                                                                    | タが表示されますの<br>別・振込指定日・合言<br>等)の確認を行います                                                       |
| <ol> <li>(1) 取引様期</li> <li>(2) デージ<br/>持込情報</li> <li>金社コード<br/>金融総額</li> <li>ロ堤</li> </ol>                                                                                                    | 1を確認して、「<br>重類<br>起会報<br>夕内容<br>1000<br>1382<br>香油                                                                                                    | 登録地区用/1ス<br>総占<br>000001<br>1/24321362<br>1101111                                                                                                    | 9-FIZAJUI                                                                                                    | 原稿入名<br>原稿<br>報送報定日                                                                                                    | 11194-52<br>031<br>09月13日                                                                                                    | 3読辺<br>内容<br>数・                                                                                         | ムだデー<br>(取引種)<br>合計金額 <sup>(4</sup>                                                                                                    | タが表示されますので<br>別・振込指定日・合言<br>等)の確認を行います                                                      |
| (1) 取引種     取引種     取引種     取引種     取引種     取引種     取引種     取引種     取引種     取引種     取引種     取引種     取引種     取引種     取引種     取引種     取引種     取引種     取引種     取引種     取引種     取引種     取引種     取引種     取引種     取引種     取引種     取引種     取引種     取引種     取引種     取引     取引     取引     取引     取引     取引     取引     取引     取引     和     和 | 1を触説して、「<br>重類<br>年会祖<br>夕内容<br>1000<br>1382<br>音通<br>音通                                                                                                    | 登録地区用/1ス<br>総合<br>000001<br>1/2432)1362<br>1101111                                                                                                    | 2/4                                                                                                    | 信頼人名<br>床舗<br>報込指定日<br>合計金額                                                                                                    | 11111-7<br>031<br>09月13日                                                                                                    | ③読辺<br>内容<br>数・                                                                                         | ▲んだデー<br>『(取引種:<br>合計金額≦                                                                                                    | タが表示されますので<br>別・振込指定日・合言<br>等)の確認を行います                                                      |
| <ol> <li>(1) 取引様<br/>取引援約</li> <li>(2) デーク<br/>持込情報</li> <li>会社コード<br/>金融振聞<br/>口座<br/>会計件数<br/>明細カウントク</li> </ol>                                                                                                    | 1 き細胞して、「<br>重類<br>総合相<br>夕内容<br>1000<br>1362<br>電油<br>さ計件数                                                                                                    | 登録地区用/(ス<br>855<br>000001<br>1/24321362<br>1101111                                                                                                    | 2/4<br>2/4                                                                                                    | 様類人名<br>広緒<br>販込数定日<br>合計金額<br>明確カウント合計金額                                                                                                    | 11194-23<br>009/13/13/13/13/13/13/13/13/13/13/13/13/13/                                                                                                    | ③読<br>内容<br>数・                                                                                          | ▲んだデー<br>「取引種」<br>合計金額<br>6000円<br>6000円                                                                                                    | タが表示されますので<br>別・振込指定日・合言<br>等)の確認を行います                                                      |
|                                                                                                    | 注意確認して、「<br>重要類<br>起き相<br>タ内容<br>1000<br>目前2<br>第通<br>なし<br>なし                                                                                                    | 型線域空用/1ス<br>総占<br>100001<br>1/943/1362<br>1101111                                                                                                    | 2/4<br>2/4                                                                                                    | ■ 「信頼人名」<br>広福<br>報込指定日<br>合計金額<br>時級カウント合計金額                                                                                                    | 11194-)-7<br>031<br>00月13日                                                                                                    | 3読辺<br>内容<br>数・                                                                                         | ムだデー<br>く取引種<br>合計金額<br>6000円<br>6000円                                                                                                    | タが表示されますの<br>別・振込指定日・合言<br>等)の確認を行います                                                       |
| (1) 取引種     取引機     取引機     取引機     取引機     取引機     取引機     取引機     取引機     取引機     取引機     取引機     取引機     取引機     取引機     取引機     取引機     取引機     取引機     取引     取引     取引機     取引     取引     取引     取引     取引     取引     取引     取引     取引     取引     取引     取引     取引     取引     取引     取引     取引     取引     取引     取引     取引     取引     取引     取引     取引     取引     取引     取引     取引     取引     取引     取引     取引     取引     取引     取引     取引     取引     取引     取引     取引     和     取引     和     取引     和     取引     和     取引     和     取引     和     和     和     和     和     取引     和     和 | 1を確認して、「<br>重類<br>起意相<br>ない<br>には、<br>のの<br>に、<br>のの<br>に、<br>のの<br>に、<br>のの<br>の<br>のの<br>に、<br>のの<br>の<br>のの<br>に、<br>のの<br>のの<br>のの<br>のの<br>のの<br>のの<br>のの<br>のの<br>のの<br>のの<br>のの<br>のの<br>のの                                                                                                    | 登録地区用/(ス<br>総占<br>000001<br>1/94321362<br>1101111                                                                                                    | 2/4<br>2/4                                                                                                    | 体制人名<br>広聴<br>販売電口<br>合計金額<br>明細力ウント合計金額                                                                                                    | 11194/3<br>001<br>00月13日                                                                                                    | ③読<br>2<br>次<br>3<br>2<br>2<br>2<br>2<br>2<br>2<br>2<br>2<br>2<br>2<br>2<br>2<br>2<br>2<br>2<br>2<br>2  | ふんだデー<br>「<br>取引種」<br>合計金額<br>6000円<br>6000円                                                                                                    | タが表示されますので<br>別・振込指定日・合言<br>等)の確認を行います                                                      |
|                                                                                                    | 主 編 型 して、 「                                                                                                    | ●録輸記用/(ス<br>総合<br>000001<br>1/94391362<br>11001111                                                                                                    | 20-F1を入力し13<br>2件<br>2件<br>受取人氏名                                                                                                    | ■ 「「「「「」」」」                                                                                                    | 11194-23<br>009/13/13/13/13/13/13/13/13/13/13/13/13/13/                                                                                                    | <ul> <li>③読辺内容数・</li> <li>数・</li> <li>※エラ</li> </ul>                                                    | A<br>んだデー<br>く取引種<br>合計金額<br>6000円<br>6000円<br>6000円                                                                                                    | タが表示されますので<br>別・振込指定日・合語<br>等)の確認を行います                                                      |
|                                                                                                    | 注意確認して、「<br>重類<br>起意相<br>を内容<br>1000<br>1382<br>電通<br>第通<br>なし<br>(全般報明<br>(○〇(注用2)県                                                                                                    | 登録確認用/(ス<br>総占<br>000001<br>1/943/1362<br>1101111<br>101111<br>「<br>の理情報<br>の支援・口座)                                                                                                    | 20-F1を入力し13<br>2件<br>2件<br>受取人氏名                                                                                                    | ■ 株式会議                                                                                                    | 119407<br>031<br>0091138                                                                                                    | ③読辺<br>内容<br>数・<br>ア・<br>デー                                                                             | んだデー<br>く<br>取引種<br>合計金額<br>6000円<br>6000円<br>6000円<br>5 ーが表示<br>- タを訂正                                                                                                    | タが表示されますので<br>別・振込指定日・合言<br>等)の確認を行います<br>された場合、振込・排<br>して操作をやり直す                           |
|                                                                                                    | 注意確認して、「 重類 年の容 第内容 第内容 第1000 1000 1382 第注目 第注目 5計目 1000 第注目 5計目 5計目 5計目 5計目 5計目 5計目 5計目 5計目 5計目 5計目 5計目 5計目 5計目 5計目 5計目 5計目 5計目 5計目 5計目 5計目 5計目 5計目 5計目 5計目 5計目 5計目 5計目 5計目 5計目 5計目 5計目 5計目 5計目 5計目 5計目 5計目 5計目 5計目 5計目 5計目 5計目 5計目 5計目 5計目 5計目 5計目 5日 5日                                                                                                    | 登録地区用/(ス<br>総占<br>000001<br>1/24321362<br>1101111<br>101111<br>「<br>つ座情報<br>や支店・口座)                                                                                                    | 2中<br>2神<br>2神<br>2神<br>2神<br>2神<br>2神<br>2神<br>2神<br>2神<br>2神<br>2神<br>2神<br>2神                                                                                                    |                                                                                                    | 11194-27<br>001<br>00,9138                                                                                                    | ③読辺<br>内容<br>数・<br>※<br>※<br>デー                                                                         | ふんだデー<br>く<br>取引種<br>合計金額                                                                                                    | タが表示されますので<br>別・振込指定日・合語<br>等)の確認を行います<br>された場合、振込・掛<br>して操作をやり直すぬ                          |
|                                                                                                    | 注意確認して、「 重要類 単二次回転のので、「 第二次回転のので、「 第二次回転のので、「 第二次回転のので、「 第二次回転のので、「 第二次回転のので、「 第二次回転のので、「 第二次回転のので、「                                                                                                    | 登録確認用/(ス<br>総合<br>000001<br>1/94391382<br>1101111<br>「<br>ので更信報題<br>ので支店・口里)<br>・                                                                                                    | 20-F1を入力し13<br>214<br>214<br>214<br>214<br>214<br>214<br>214<br>214<br>214<br>214                                                                                                    | ○ 1000円<br>(1000円)<br>(1000円)<br>(1000円)                                                                                                    | 1111-1-1-1-1-1-1-1-1-1-1-1-1-1-1-1-1-1                                                                                                    | ③読辺<br>内容<br>数・<br>ジン                                                                                   | らんだデー<br>く取引種<br>合計金額<br>6000円<br>6000円<br>5 ーが表示<br>- タを訂正<br>5 ります。                                                                                                    | タが表示されますので<br>別・振込指定日・合語<br>等)の確認を行います<br>された場合、振込・割<br>して操作をやり直すぬ                          |
|                                                                                                    | 注意確認して、「 重要類 単合相 ジウ容容 ジロ容容 1000 1000                                                                                                    | 登録地区用/(ス<br>総占<br>000001<br>1/243/1362<br>1101111<br>101111<br>「<br>の受信を回座)<br>「<br>「                                                                                                    | 9-FIを入力しら<br>2件<br>2件<br>2件<br>そ取人氏名<br>そりかりかく<br>9/11777ング                                                                                                    | 様類人名<br>広 編                                                                                                    | 11174-27<br>031<br>09月13日                                                                                                    | ③読辺<br>内容<br>数・<br>※エラ<br>デー                                                                            | んだデー<br>く取引種<br>合計金額<br>6000円<br>6000円<br>6000<br>6000<br>60      | タが表示されますので<br>別・振込指定日・合言<br>等)の確認を行います<br>された場合、振込・掛<br>して操作をやり直すぬ                          |
|                                                                                                    | 注意確認して、「 生命語 生命語 生命語 生命語 5計1手数 5計1手数 5計1手数 5計1手数 5計1手数 5日 5日 <td>登録確認用/(ス<br/>動き<br/>000001<br/>1/243271362<br/>1101111<br/>101111<br/>1011111<br/>101111<br/>1011111<br/>1011111<br/>1011111<br/>1011111<br/>1011111<br/>1011111<br/>1011111<br/>1011111<br/>1011111<br/>1011111<br/>10111111<br/>1011111111</td> <td>2/4<br/>2/4<br/>2/4<br/>2/4<br/>2/4<br/>2/4<br/>2/4<br/>2/4<br/>2/4<br/>2/4</td> <td></td> <td>11194-20<br/>007138</td> <td>③読辺<br/>内容<br/>数・<br/>※エラ<br/>デーがま</td> <td>Aのだデー<br/>そ(取引種)<br/>合計金額<br/>6000円<br/>6000円<br/>6000<br/>6000</td> <td>タが表示されますので<br/>別・振込指定日・合語<br/>等)の確認を行います<br/>された場合、振込・掛<br/>して操作をやり直すば</td>                                                                                                    | 登録確認用/(ス<br>動き<br>000001<br>1/243271362<br>1101111<br>101111<br>1011111<br>101111<br>1011111<br>1011111<br>1011111<br>1011111<br>1011111<br>1011111<br>1011111<br>1011111<br>1011111<br>1011111<br>10111111<br>1011111111 | 2/4<br>2/4<br>2/4<br>2/4<br>2/4<br>2/4<br>2/4<br>2/4<br>2/4<br>2/4                                                                                                    |                                                                                                    | 11194-20<br>007138                                                                                                    | ③読辺<br>内容<br>数・<br>※エラ<br>デーがま                                                                          | Aのだデー<br>そ(取引種)<br>合計金額<br>6000円<br>6000円<br>6000<br>6000         | タが表示されますので<br>別・振込指定日・合語<br>等)の確認を行います<br>された場合、振込・掛<br>して操作をやり直すば                          |
|                                                                                                    | 注意確認して、「 正常報報報告報告報報告報告報告報告報告報告報告報告報告報告報告報告報告報告報告報                                                                                                    | 登録確認用/(ス<br>総合<br>000001<br>1/94371382<br>1101111<br>「<br>つ変体相関<br>で支は、口座)<br>パ                                                                                                    | 2<br>2<br>2<br>2<br>2<br>4<br>2<br>4<br>2<br>5<br>2<br>5<br>2<br>5<br>5<br>5<br>5<br>5<br>5<br>5<br>5<br>5<br>5<br>5<br>5<br>5                                                                                                    | 防御人名     広藤     振込電第     明磁力ウント会計金額     明磁力ウント会計金額     明磁力のシト会計金額     ののの円     3,000円                                                                                                    | 1119409<br>001<br>00月13日                                                                                                    | ③読辺<br>内容<br>数・<br>※ エラ<br>デー<br>があ                                                                     | A<br>A<br>A<br>A<br>A<br>A<br>A<br>A<br>A<br>A<br>A<br>A<br>A<br>A                                                                                                    | タが表示されますので別・振込指定日・合語等)の確認を行います                                                              |
|                                                                                                    | i を確認して、「<br>重類<br>単分<br>タ内容<br>第週<br>1000<br>1000<br>1000<br>第週<br>1000<br>第週<br>1000<br>1000<br>第週<br>1000<br>1000                                                                                                    | <ul> <li>登録確認用/(ス</li> <li>総合</li> <li>000001</li> <li>1/94291382</li> <li>1101111</li> <li>ロ聖情報</li> <li>の・支店・口座)</li> <li>パ</li> </ul>                                                                                                    | 2)<br>- F1を入力し13<br>2)<br>2)<br>2)<br>2)<br>2)<br>2)<br>2)<br>2)<br>2)<br>2)<br>2)<br>2)<br>2)                                                                                                    |                                                                                                    | 11194-23<br>031<br>09月13日                                                                                                    | ③読辺<br>内容<br>数・<br>ジン<br>ジン<br>デー<br>がま                                                                 | ムたデー<br>く取引種<br>合計金額<br>6000円<br>6000円<br>6000円<br>5                                                                                                    | タが表示されますので<br>別・振込指定日・合語<br>等)の確認を行います<br>された場合、振込・掛<br>して操作をやり直すぬ                          |
|                                                                                                    | 注意確認して、「 重類 単合相 2000 第月2000 第月2000                                                                                                    | <ul> <li>2条軸区用/(ス</li> <li>200001</li> <li>1/242/1362</li> <li>1101111</li> <li>101111</li> <li>1011111</li> <li>101111</li> <li>101111</li> <li>101</li></ul>                                                                                                    | 9-FIを入力しての<br>2件<br>2件<br>2件<br>2件<br>2件<br>2件<br>2件<br>2件<br>2件<br>2件<br>2件<br>2件<br>2件                                                                                                    |                                                                                                    | 11194-22<br>031<br>09/月13日                                                                                                    | <ul> <li>③読辺内容</li> <li>数・</li> <li>※エラデーがま</li> <li>④数字</li> </ul>                                     | Aのだデー<br>ド(取引種)<br>合計金額<br>6000円<br>6000円<br>6000<br>6000<br>600       | タが表示されますので<br>別・振込指定日・合語<br>等)の確認を行います<br>された場合、振込・掛<br>して操作をやり直すぬ                          |
|                                                                                                    | 注意確認して、「 生命報告 生命報告 生命報告 生命報告 生命報告 生命報告 生命報告 生命報告 生命報告 日本に 日本に <p日本< p=""> 日本<!--</td--><td><ul> <li>型器域空用/(ス</li> <li>(ス)</li> <li>(ス)</li></ul></td><td>24<br/>24<br/>24<br/>24<br/>24<br/>24<br/>24<br/>24<br/>24<br/>24<br/>24<br/>24<br/>24<br/>2</td><td>防御人名     互     互</td><td>11194-29<br/>001<br/>00-21-30<br/>00-21-30</td><td>③読辺<br/>内容<br/>数・<br/>※<br/>エラ<br/>デー<br/>がす<br/>の数字<br/>九し</td><td>ムたデー<br/>く<br/>取引種<br/>合計金額<br/>6000円<br/>6000円<br/>6000<br/>6000<br/>6</td><td>タが表示されますので<br/>別・振込指定日・合語<br/>等)の確認を行います<br/>された場合、振込・射<br/>して操作をやり直すぬ</td></p日本<> | <ul> <li>型器域空用/(ス</li> <li>(ス)</li> <li>(ス)</li></ul>                                                                                                    | 24<br>24<br>24<br>24<br>24<br>24<br>24<br>24<br>24<br>24<br>24<br>24<br>24<br>2                                                                                                    | 防御人名     互     互                                                                                                    | 11194-29<br>001<br>00-21-30<br>00-21-30 | ③読辺<br>内容<br>数・<br>※<br>エラ<br>デー<br>がす<br>の数字<br>九し                                                     | ムたデー<br>く<br>取引種<br>合計金額<br>6000円<br>6000円<br>6000<br>6000<br>6  | タが表示されますので<br>別・振込指定日・合語<br>等)の確認を行います<br>された場合、振込・射<br>して操作をやり直すぬ                          |
|                                                                                                    | iを確認して、「 ・ ・ <p< td=""><td>登録確認用/(ス<br/>総合<br/>000001<br/>1/94291382<br/>1101111<br/>・<br/>つ座情報程<br/>や支店・口座)<br/>・<br/>・<br/>・<br/>・<br/>・<br/>・<br/>・<br/>・<br/>・<br/>・<br/>・<br/>・<br/>・</td><td>2<br/>2<br/>2<br/>2<br/>2<br/>4<br/>2<br/>4<br/>2<br/>3<br/>2<br/>3<br/>3<br/>2<br/>3<br/>2<br/>3<br/>2<br/>3<br/>2<br/>3<br/>2<br/>3<br/>2<br/>3<br/>2<br/>3<br/>2<br/>3<br/>2<br/>3<br/>2<br/>3<br/>2<br/>3<br/>2<br/>3<br/>2<br/>3<br/>3<br/>3<br/>3<br/>3<br/>3<br/>3<br/>3<br/>3<br/>3<br/>3<br/>3<br/>3</td><td>「「「「「」」」     「「」」     「「」     「「」     「「」     「「」     「」     「」     「」     「」     「」     「」     「」     「」     「」     「」     「」     「」     「」     「」     「」     「」     「」     「」     「」     「」     「」     「」     「」     「」     「」     「」     「」     「」     「」     「」     「」     「」     「」     「」     「」     「」     「」     「」     「」     「」     「」     「」     「」     「」     「」     「」     「」     「」     「」     「」     「」     「」     「」     「」     「」     「」     「」     「」     「」     「」     「」     「」     「」     「」     「」     「」     「」     「」     「」     「」     「」     「」     「」     「」     「」     「」     「」     「」     「」     「」     「」     「」     「」     「」     「」     「」     「」     「」     「」     「」     「」     「」     「」     「」     「」     「」     「」     「」     「」     「」     「」     「」     「」     「」     「」     「」     「」     「」     「」     「」     「」     「」     「」     「」     「」     「」     「」     「」     「」     「」     「」     「」     「」     「」     「」     「」     「」     「」     「」     「」     「」     「」     「」     「」     「」     「」     「」     「」     「」     「」     「」     「」     「」     「」     「」     「」     「」     「」     「」     「」     「」     「」     「」     「」     「」     「」     「」     「」     「」     「」     「」     「」     「」     「」     「」     「」     「」     「」     「」     「」     「」     「」     「」     「」     「」     「」     「」     「」     「」     「」     「」     「」     「」     「」     「」     「」     「」     「」     「」     「」     「」     「」     「」     「」     「」     「」     「」     「」     「」     「」     「」     「」     「」     「」     「」     「」     「」     「」     「」     「」     「」     「」     「」     「」     「」     「」     「」     「」     「」     「」     「」     「」     「」     「」     「」     「」     「」     「」     「」     「」     「」     「」     「」     「」     「」     「」     「」     「」     「」     「」     「」     「」     「」     「」     「」     「」     「」     「」     「」     「」     「     「」     「」     「」     「」     「」     「」     「」     「     「」     「」     「      「」     「     「      「      「      「      「      「      「      「      「      「      「      「      「      「      「      「        「</td><td>1111-120</td><td><ul> <li>③読辺内容</li> <li>数・</li> <li>※エラデーがま</li> <li>④数字</li> <li>カし</li> </ul></td><td>A んだデー<br/>く 取引種<br/>合計金額<br/>6000円<br/>6000円<br/>6000<br/>6000<br/>600<br/>6000<br/>6000<br/>6</td><td>タが表示されますので<br/>別・振込指定日・合語<br/>等)の確認を行います<br/>された場合、振込・割<br/>して操作をやり直すぬ<br/>録確認用パスワードる</td></p<>                                                                                                    | 登録確認用/(ス<br>総合<br>000001<br>1/94291382<br>1101111<br>・<br>つ座情報程<br>や支店・口座)<br>・<br>・<br>・<br>・<br>・<br>・<br>・<br>・<br>・<br>・<br>・<br>・<br>・                                                                                                    | 2<br>2<br>2<br>2<br>2<br>4<br>2<br>4<br>2<br>3<br>2<br>3<br>3<br>2<br>3<br>2<br>3<br>2<br>3<br>2<br>3<br>2<br>3<br>2<br>3<br>2<br>3<br>2<br>3<br>2<br>3<br>2<br>3<br>2<br>3<br>2<br>3<br>2<br>3<br>3<br>3<br>3<br>3<br>3<br>3<br>3<br>3<br>3<br>3<br>3<br>3 | 「「「「「」」」     「「」」     「「」     「「」     「「」     「「」     「」     「」     「」     「」     「」     「」     「」     「」     「」     「」     「」     「」     「」     「」     「」     「」     「」     「」     「」     「」     「」     「」     「」     「」     「」     「」     「」     「」     「」     「」     「」     「」     「」     「」     「」     「」     「」     「」     「」     「」     「」     「」     「」     「」     「」     「」     「」     「」     「」     「」     「」     「」     「」     「」     「」     「」     「」     「」     「」     「」     「」     「」     「」     「」     「」     「」     「」     「」     「」     「」     「」     「」     「」     「」     「」     「」     「」     「」     「」     「」     「」     「」     「」     「」     「」     「」     「」     「」     「」     「」     「」     「」     「」     「」     「」     「」     「」     「」     「」     「」     「」     「」     「」     「」     「」     「」     「」     「」     「」     「」     「」     「」     「」     「」     「」     「」     「」     「」     「」     「」     「」     「」     「」     「」     「」     「」     「」     「」     「」     「」     「」     「」     「」     「」     「」     「」     「」     「」     「」     「」     「」     「」     「」     「」     「」     「」     「」     「」     「」     「」     「」     「」     「」     「」     「」     「」     「」     「」     「」     「」     「」     「」     「」     「」     「」     「」     「」     「」     「」     「」     「」     「」     「」     「」     「」     「」     「」     「」     「」     「」     「」     「」     「」     「」     「」     「」     「」     「」     「」     「」     「」     「」     「」     「」     「」     「」     「」     「」     「」     「」     「」     「」     「」     「」     「」     「」     「」     「」     「」     「」     「」     「」     「」     「」     「」     「」     「」     「」     「」     「」     「」     「」     「」     「」     「」     「」     「」     「」     「」     「」     「」     「」     「」     「」     「」     「」     「」     「」     「」     「」     「」     「」     「」     「」     「」     「」     「」     「」     「」     「」     「     「」     「」     「」     「」     「」     「」     「」     「     「」     「」     「      「」     「     「      「      「      「      「      「      「      「      「      「      「      「      「      「      「      「        「 | 1111-120                                                                                                    | <ul> <li>③読辺内容</li> <li>数・</li> <li>※エラデーがま</li> <li>④数字</li> <li>カし</li> </ul>                         | A んだデー<br>く 取引種<br>合計金額<br>6000円<br>6000円<br>6000<br>6000<br>600<br>6000<br>6000<br>6    | タが表示されますので<br>別・振込指定日・合語<br>等)の確認を行います<br>された場合、振込・割<br>して操作をやり直すぬ<br>録確認用パスワードる            |
|                                                                                                    | <ul> <li>1 を確認して、「</li> <li>重類</li> <li>単合相</li> <li>シ内容</li> <li>1000</li> <li>1362</li> <li>1362</li></ul>                                                                                                    | <ul> <li>型器軸区用/(ス</li> <li>総合</li> <li>000001</li> <li>(クリードスカ)</li> <li>型新軸区別口/(ス)</li> </ul>                                                                                                    | <ul> <li>ワードIを入力して</li> <li>2時</li> <li>2時</li></ul>                                                                                                    |                                                                                                    | 111110<br>00月13日                                                                                                    | <ul> <li>③読辺内容</li> <li>数・</li> <li>※エラーがま</li> <li>④数字</li> <li>力し</li> <li>⑤登録</li> </ul>             | A んだデー<br>ド (取引種)<br>合計金額<br>6000円<br>6000円<br>6000<br>7000<br>70      | タが表示されますので<br>別・振込指定日・合語<br>等)の確認を行います<br>された場合、振込・掛<br>して操作をやり直すぬ<br>録確認用パスワードる            |
|                                                                                                    | 注意確認して、「 重類 単合語 第内容 第内容 第1000 第38 第38 <                                                                                                    | <ul> <li>登録確認用/(ス</li> <li>総合</li> <li>000001</li> <li>パクサイン1362</li> <li>1101111</li> <li>ロックは、ロック</li> <li>アード入力</li> <li>泉赤確認用ル(ス</li> </ul>                                                                                                    | 9-Fiを入力してな<br>2件<br>2件<br>2件<br>2件<br>2件<br>2件<br>2件<br>2件<br>2件<br>2件<br>2件<br>2件<br>2件                                                                                                    |                                                                                                    | 11194-22<br>031<br>09月13日                                                                                                    | <ul> <li>③読辺内容</li> <li>数・</li> <li>※エラーがま</li> <li>④数字</li> <li>①</li> <li>⑤登録</li> <li>※//</li> </ul> | んだデー<br>く(取引種)<br>合計金額<br>6000円<br>6000円<br>6000<br>7000<br>700 | タが表示されますので<br>別・振込指定日・合語<br>等)の確認を行います<br>された場合、振込・掛<br>して操作をやり直すぬ<br>録確認用パスワードで<br>のまったちます |

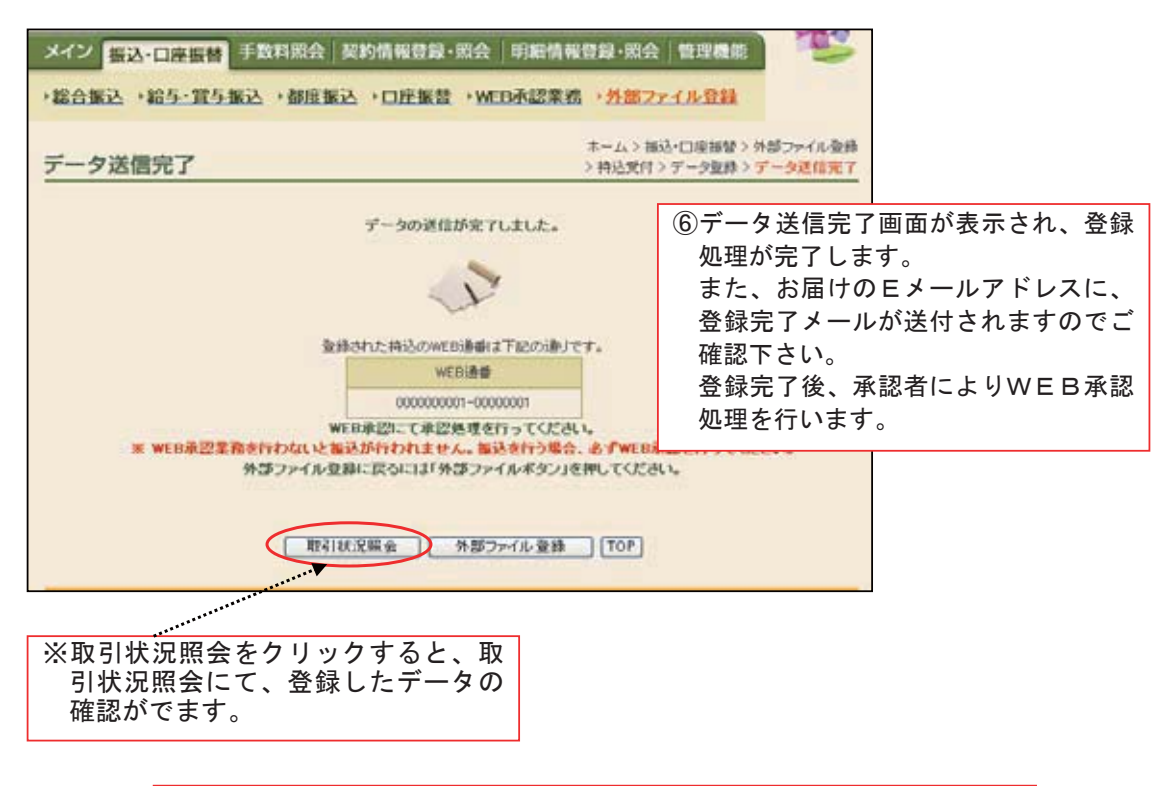

※上記の登録処理に続いて、
 総合振込の場合は、振込指定日当日の14:00までに、
 給与振込の場合は、振込指定日の2営業日前14:00までに、
 口座振替の場合は、前営業日15:00までに「WEB承認」業務を完了してください。
 ※外部ファイル登録されたWEB承認前のデータの取消は、メイン画面の取引状況照会、又は、WEB承認の差戻しから行います。
 ※外部ファイル登録で1ファイルの登録可能な明細数は999件です。
 1,000件以上の登録が必要な場合はご相談ください。

## 付録 1. 使用可能文字

|  | 「全銀フ | ァーマ | ット」、 | 「CSV形式」 | 共通。 |
|--|------|-----|------|---------|-----|
|--|------|-----|------|---------|-----|

| 使用可能文字 | 具          | 体   | 例   | (全て半角文字)          |
|--------|------------|-----|-----|-------------------|
| 数字     | 0          | ~   | 9   |                   |
| 英字     | А          | ~   | Ζ   | [小文字は使用できません]     |
| カナ     | ア          | ~   | ン   | [小文字は使用できません]     |
| 濁点、半濁点 | *          | 0   |     |                   |
| 記号     | (          | )   | —   | . [カッコ、ハイフン、ピリオド] |
| 空白     | <u>*</u> * | 半角の | の空自 | 目です               |

上記以外の文字が使用されますと「規定外文字エラー」となります。

## 付録 2. CSV形式規格

エクセル等で作成したファイルを、カンマ区切り形式のCSV形式を指定して、保存することにより作成できます。

(1) 為替振込持込フォーマット

| 項番 | 桁数 | 項目         | 内容                 | 字埋め        |
|----|----|------------|--------------------|------------|
| 1  | 4  | 振込先金融機関コード | 受信金融機関コード/数字       | _          |
| 2  | 15 | 振込先金融機関名   | 受信金融機関名 /英数計       | 左詰スペース埋めなし |
| 3  | 3  | 振込先支店コード   | 受信店舗コード /数字        |            |
| 4  | 15 | 振込先支店名     | 受信店舗名 /英数計         | 左詰スペース埋めなし |
| 5  | 1  | に お 生 種 日  | '1':普通、'2':当座、'4': | _          |
| 5  | I  | 派达尤程日      | 貯蓄、'9':その他 /数字     |            |
| 6  | 7  | 振込先口座番号    | 振込先口座番号 /数字        | _          |
| 7  | 30 | 振込先預金者名    | 振込先預金者名 /英数カナ      | 左詰スペース埋めなし |
| 8  | 10 | 振込金額       | 振込金額 /数字           | -          |
| 9  | 20 | EDI情報      | EDI情報 /英数か         | 右詰0埋めなし    |
| 10 | 10 | 明細番号       | 明細番号               | -          |

(2) 口座振替持込フォーマット

| 項番 | 桁数 | 項目          | 内容                 | 字埋め        |
|----|----|-------------|--------------------|------------|
| 1  | 3  | 引落店舗コード     | 引落店舗コード /数字        | —          |
| 2  | 15 | 引落店舗名(口振摘要) | 引落店舗名 /英数計         | 左詰スペース埋めなし |
| 3  | 1  |             | '1':普通、'2':当座、'3': | _          |
| 5  | 1  | が沿儿性ロ       | 納税準備 /数字           |            |
| 6  | 7  | 引落先口座番号     | 引落先口座番号 /数字        | —          |
| 7  | 30 | 預金者名        | 引落先預金者名 /英数計       | 左詰スペース埋めなし |
| 8  | 10 | 引落金額        | 引落金額 /数字           | _          |
| 9  | 20 | 需要家番号       | 需要家番号 /英数计         | 左詰埋めなし     |
| 10 | 1  | 振替結果コード     | 振替結果コード /数字        | _          |

①各項目の桁数は、最大の桁数です。

②「EDI情報」は振込先からの依頼時のみ入力。

③濁点、半濁点も1文字となります。

※「全銀ファーマット」の規格が必要な場合は、お申し付けください。

| 3-1. 振込手数料照                   | 会             |          |             |
|-------------------------------|---------------|----------|-------------|
| ※振込の際に必要な事務手数料等の              | )照会を行うことが     | できます。    |             |
| メイン 振込・口座振動 手数料照会 契約情報登録      | ·照会 明顧情報登録·照  | 会「管理機能」  |             |
| () 浙达于款科照会);口座账管于款科照会         |               | ①手数料照会をク | リックすると、ご利用メ |
| ご利用メニュー                       |               | ニュー画面が表  | 示されます。      |
|                               | ******        |          |             |
| ◆ 浙达于 數 村 照 会                 | >口座振营于款科院会    | ②振込手数料照会 | をクリックすると、企業 |
| 描述の際に必要な事務手数料などの現金を行うことができます。 | 価替の約に必要な事務手数料 | 選択画面が表示  | されます。       |
|                               |               |          |             |

| メイン 振込・ロ  | <b> 産振装   手数料照会   契約情報登録・照会   明細情</b> 華 | 戦闘の      | 会管理機能                      |             |
|-----------|-----------------------------------------|----------|----------------------------|-------------|
| •振込手数料照:  | 会、口座振替手数料照会                             |          |                            |             |
| 企業選択      |                                         | 本1       | ▲)手計TI關会)摄込手数TI關会<br>>全型変統 |             |
| 内容をご覧になりた | こい企業を選択して「選択ポタン」を押してください。               |          | ③企業一覧より企業                  | 業を選択します。    |
| 企業選択      |                                         |          |                            |             |
| 選択        | 企業名                                     |          | 会社コード                      |             |
|           | 7.794/30//                              | 00000000 |                            |             |
| 0         | オオサキショウシウ イリフ                           | 00000000 | ④選択ボタンをク                   | リックすると、手数料照 |
|           |                                         |          | 会画面が表示さ                    | れ、振込の際に必要な手 |
|           | (選択) TOP                                |          | 数料の照会がで                    | きます。        |
| _         |                                         |          |                            |             |

| メイン 振          | いつ座振替 手数    | 料照会     | 的情報登 | 録・開会 月 | 細情報登録・開会                | 管理機能                 |                                   |
|----------------|-------------|---------|------|--------|-------------------------|----------------------|-----------------------------------|
| - 振込手数相        | 4屋会 ・口座振替   | 手数科照会   | £.   |        |                         |                      |                                   |
| 手数料照           | 순           |         |      |        | <i>₩−L</i>              | ) 手翻和服会)  <br>) 全葉選択 | NY÷NYARS<br>> <mark>÷NYARS</mark> |
| <b>P</b> 企業    | 青朝          |         |      |        |                         |                      |                                   |
| 企業名            | オオザキショウシ    |         |      | 会社コード  | 000000001               | 0                    |                                   |
| サービス基本         | 1913T 40    |         |      |        |                         |                      |                                   |
| 月間             |             | 課稅区分    |      |        |                         |                      |                                   |
|                | 1.000 円     | 外税      |      |        |                         |                      |                                   |
| 振铃基本料体         | 146         |         |      |        |                         |                      |                                   |
| 数本区分           | 計算科問        |         | 御本日  | 徽求方法   | 图:本口座1448               | eux                  |                                   |
| -45            | 01日~翌月01日の朝 | 8       | 01B  | 口症引落   | 022 大崎駅前支<br>普通 1234567 | 8                    |                                   |
| 口座振發手動         | 1115.06     |         |      |        |                         |                      |                                   |
| 徽家区分           | et service  |         | 建苯目  | 做求方法   | 微求口座情報                  | 算出                   | 圣分                                |
| tel.           | -           |         |      | 服用花    | tat.                    | tel                  |                                   |
| 1持込めたりの        | 0取扱手動料      | 持这手鼓的   | 调制区分 |        |                         | ⑤口座振                 | 替手数制                              |
|                | 50P4        | 1 -     |      |        |                         |                      |                                   |
| 基準件数           |             | 手数料/件   | 6    |        |                         |                      |                                   |
|                | RAMBITAL    |         |      | 57     | 門                       |                      |                                   |
| 电纳金振带1         | 数料情报        |         |      |        |                         |                      |                                   |
| 融家区分           | 1132.8920   |         | 能将日  | 徽求方法   | 徵求口徑情報                  |                      |                                   |
| 73L            | -           |         | -    | 祖におなし  | <b>ta</b> l.            |                      |                                   |
| 接込手数料制         | MEX 9       |         |      |        |                         |                      |                                   |
|                | (1979)      |         |      |        |                         |                      |                                   |
| 基連件符           |             | 手数13/(* | 16   |        | 1                       |                      |                                   |
| and the second | ERBERT,     | 1       |      | 52     | D FFI                   |                      |                                   |

| 3-2. 口座振替手数                   | 牧料照会          | ĺ               |             |
|-------------------------------|---------------|-----------------|-------------|
| ※口座振替の際に必要な事務手数料              | 科等の照会を行うこ     | とができます。         |             |
| メイン 振込・口座振転 手数科照会 契約情報登録      | ŀ照会│明顧情報豐録·照会 | 管理機能            |             |
| ,藏达于数村黑云 口座集音于数村黑云            |               | ①手数料照会をク        | リックすると、ご利用メ |
| ご利用メニュー                       |               | ニュー画面が表示        | 示されます。      |
|                               |               |                 |             |
| ・振込手数料照会                      | ・口達蜜替手數科照会    |                 |             |
| 語込の相に必要な事務手数料などの現金を行うことができます。 | 価値の相応と異な事務手動は | ビの帰会を行うことができます。 |             |
|                               | ********      | ②口座振替手数料        | 照会をクリックすると、 |
|                               |               | 企業選択画面が         | 表示されます。     |
| 4                             | 2             |                 |             |

| メイン 振込・      | D座振藝 手数料照会 契約情報登録·照会 明細情報 | 國<br>建築<br>· 照<br>· | 会「管理機能」                      |             |
|--------------|---------------------------|---------------------|------------------------------|-------------|
| • 振込手数料题     | 会 <b>・</b> ロ座服替手放料照会      |                     |                              |             |
| 企業選択         |                           | *-1                 | 、> 手就料积会 > 抽替手就料积会<br>> 企業選択 |             |
| 内容をご覧になり     | たい企業を変更して「変更ポタン」を押してください。 |                     | ③企業一覧より企                     | 業を選択します。    |
| TT SHORE AND |                           |                     |                              |             |
| 違訳           | 企業名                       |                     | 会社コード                        |             |
|              | 77949309                  | 00000000            | 010                          |             |
| 0            | \$\$\$\$49305' 7495'      | 0000000             | ④選択ボタンをク                     | リックすると、手数料照 |
|              |                           |                     | 会画面が表示さ                      | れ、口座振替の際に必要 |
|              | WR TOP                    |                     | な手数料の照会                      | ができます。      |
| 100          |                           |                     |                              |             |

| メイン 振       | 込・口座振動 手数    | 料照会  | 契約情報登       | 録・開会 I | 明細情報登録·國:               | 自管理機能                | )                          |
|-------------|--------------|------|-------------|--------|-------------------------|----------------------|----------------------------|
| - 振込手数      | 村屋会・口座振着     | 手数科师 | <b>王</b> 会  |        |                         |                      |                            |
| 手数料照        | 会            |      |             |        | 本1                      | 、) 手鼓和服会 )<br>) 企業選び | 根督手数和限<br>(> <b>手数和限</b> : |
| <b>P</b> 企業 | 情報           |      |             |        |                         |                      |                            |
| 企業名         | ***          |      |             | 会社コート  | 00000000                | 10                   |                            |
| サービス基本      | THEFT AM     |      |             |        |                         |                      |                            |
| 月間          |              | IFRE | 9           |        |                         |                      |                            |
|             | 1.000 P      | 外税   |             |        |                         |                      |                            |
| 振驶员本利1      | 448          |      |             |        |                         |                      |                            |
| 微求区分        | 計算與問題        |      | 御本日         | 徽末方法   | 和中口里1448                |                      |                            |
| -45         | 01日~翌月01日の#  | 8    | 01日         | 口座引荡   | 022 大崎駅前去<br>普通 1234567 | 12                   |                            |
| 口疫振發手到      | 2月15日        |      |             |        |                         |                      |                            |
| 徽家区分        | et de avrill |      | 徽定日         | 做求方法   | 微求口座情報                  | 算法                   | 区分                         |
| tol         | -            |      | -           | 服成花红   | tal.                    | 130                  | 8                          |
| 1持込めたり      | の取扱手数料       | 持这手  | 鼓制厚税区分      |        |                         | ⑤口座振                 | 替手数制                       |
|             | 50P          | 9 -  |             |        |                         |                      |                            |
| 基準件数        |              | 手放約  | //件         |        |                         |                      |                            |
|             | 18月873       | -    |             |        | 0円                      |                      |                            |
| #1025W      | 101111       |      |             |        |                         |                      |                            |
| 融家区分        | 計算系列的        |      | <b>浙</b> 市日 | 徽求方法   | 徽求口座情報                  |                      |                            |
| 73L         | -            |      | -           | 確実なし   | <b>W</b>                |                      |                            |
|             | BEATTA       |      |             | 19     | -31                     |                      |                            |
| 地心于规和       | FRESH        |      |             |        |                         |                      |                            |
|             |              |      |             |        |                         |                      |                            |
| 基準件数        |              | 手致和  | 1/14        |        | -                       |                      |                            |
| -           | 101873       | -    |             |        | 014                     |                      |                            |

| 4-1. 企業情報照会 (&ŭ                                                                                         | 利用開始番号の発行)                                                                                                    |
|----------------------------------------------------------------------------------------------------|----------------------------------------------------------------------------------------------------|
| ※登録されている企業情報を照会するとと<br>また、新たに利用口座を追加された場合の                                                              | もに、各種情報を変更することができます。<br>の利用開始番号を発行します。                                                                                                    |
| ようこそ 大崎商事 補 2003/4/13 11:00 ロジイン/前回 2009/4/11 13:57)<br>メイン   振込・口座振動   手数料照会   契約情報登録・照会   明1          | 日気アウト                                                                                                    |
| ・企業情報照会 ・ 振込契約情報 ・ □ 座振替契約情報 → 쳊<br>ご利用メニュー                                                             | IIII的登録           ①契約情報登録・照会をクリックすると、           ご利用メニュー画面が表示されます。                                                                                                    |
| ・企業情報期会         ・振送発き           企業情報の報会・実更ができます。         社会報告           会ずなどれ、可能です。         会ずなどれ、可能です。 | ②企業情報照会をクリックすると、企業選択画面が表示されます。                                                                                                    |
| ・口座振音契約情報<br>口座振音の称、必要な知识操縦を探索することができます。<br>します。                                                        | 合理論<br>心全面 コミ、WERサービスの利用的は保持を行                                                                                                    |
|                                                                                                    |                                                                                                    |
| >メイン 第六日は日本 「うなお加太 契約情報登録・開会 「打<br>。企業情報照会 ・振込契約情報 ・口座振替契約情報 ・利                                         |                                                                                                    |
| 企業選択 ホーム<br>企業情報を照会、編集する場合は企業を選択し、「照会ポタン」を押してくだ。<br>また、利用開始番号を発行する場合は、企業を選択し、「利用開始番号を発                  | ム>契約14時登録・翌金>企業14時5金>企業選び<br>い。<br>Frする#ないいす<br>③企業一覧より企業を選択します。                                                                                                    |
| 企業一覧<br>                                                                                                | 5 照会ボタンをクリックすると、企業情報<br>画面が表示され、登録内容の確認及び変<br>更ができます。                                                                                                    |
| 利用間始番号を発行する場合は、企業を選択、右のボタンを押してくたみし                                                                      | 「利用開始番号を発行する」                                                                                                    |
|                                                                                                    | ④新たに利用口座を追加された場合に、利用開始番号を発行するボタンをクリックすると、選択した企業の利用開始番号が発行されます。<br>また、既に利用開始番号発行済の企業を選択して、発行ボタンをクリックしても発行されません。<br>なお、利用開始番号は、お届けのメールアドレスに通知されます、通知された「利用開始番号」を使用して利用開始登録を行います。(発行日より1<br>4日以内に利用開始してください。) |
|                                                                                                    | ARMENE-Ricci Talmanarki, ese cica c<br>Marcinecorristica Amadonari ese c<br>RESERVENTE (RECORD                                                                                                    |

| メイン 振込・口座振替                   | 手数科服会 契約情報登録・照会                                                                                                    | · 明細情報登録·照会 管理機能         | The second second second second second second second second second second second second second second second se |
|-------------------------------|----------------------------------------------------------------------------------------------------|--------------------------|----------------------------------------------------------------------------------------------------|
| ・企業情報照会 ・振込                   | 契約情報 > 口座振音契約情報                                                                                                    | ▶ 利用開始登録                 |                                                                                                    |
|                               |                                                                                                    |                          |                                                                                                    |
| 企業情報                          |                                                                                                    | ホーム>契約情報登録・現会>企業一覧>      | 企業情報現会                                                                                                    |
| ご登録内容の確認及び実更<br>実更する場合は、該当の項目 | 「が可能です。<br>目の「変更ポタン」を押してください。                                                                                                    |                          |                                                                                                    |
| 0                             |                                                                                                    |                          |                                                                                                    |
| 企業情報                          |                                                                                                    | 101 M                    |                                                                                                    |
|                               | 企業名                                                                                                    | 会社中                      | -P                                                                                                    |
| 11949309                      |                                                                                                    | 000000010                |                                                                                                    |
| 企業承担の要告                       | 通び囲いする                                                                                                    |                          |                                                                                                    |
| 結長・賞与描述                       | 単語県とする                                                                                                    |                          |                                                                                                    |
| DENY                          | 承認要とする                                                                                                    |                          |                                                                                                    |
| 保護時間の通知方法                     |                                                                                                    | ★メールアドレス変                | を更例(他の項目も同様です。)                                                                                                 |
| 18301951                      | E-Mail                                                                                                    |                          |                                                                                                    |
| ご登録のメールアドレス                   |                                                                                                    | t and the second second  |                                                                                                    |
| Lamor Writes                  | web-fb@mishima-shirkin.co.ip                                                                                                    |                          |                                                                                                    |
|                               | web-fb@mishima-shinkin.co.p                                                                                                    | 東更                       |                                                                                                    |
| メールアドレス(※6回まで登録すめです。)         |                                                                                                    | ( <b>東夏</b> )            |                                                                                                    |
|                               |                                                                                                    | (T.R.                    |                                                                                                    |
| 4                             |                                                                                                    |                          |                                                                                                    |
|                               |                                                                                                    | (6)現在の                   |                                                                                                    |
| 10 10 10 10                   |                                                                                                    | 追加・                      | 変更をする場合には、該当の項目                                                                                                 |
| メールアドレス                       |                                                                                                    | 変更の変更                    | ボタンをクリックしてください。                                                                                                 |
| (第5個まで室枠可能です。)                |                                                                                                    | TE                       |                                                                                                    |
|                               |                                                                                                    | 天夏                       |                                                                                                    |
| ご登録のFAX番号                     |                                                                                                    |                          |                                                                                                    |
| FAX番号1                        |                                                                                                    | 天見                       |                                                                                                    |
| FAX番号2                        |                                                                                                    | <b>東夏</b>                |                                                                                                    |
|                               |                                                                                                    |                          |                                                                                                    |
| 展る                            |                                                                                                    |                          |                                                                                                    |
| 2                             |                                                                                                    |                          |                                                                                                    |
|                               |                                                                                                    |                          |                                                                                                    |
| メイン 振込・口座振替                   | 手数料照会 症約情報費錄,照4                                                                                                    | · 明細情報登録·照会 管理機能         | 100                                                                                                    |
|                               |                                                                                                    | AURINA O 11              |                                                                                                    |
| ALBEITHERE .                  | Section and a constrained as a constrained as a constrain | A TOMISION HAS           |                                                                                                    |
| メールアドレス変現                     | pr .                                                                                                    | ホームン契約情報登録・開 ン企業情報開発のンメー | R会)企業一覧<br>ルアドレス書画                                                                                              |
| 新しいメールアドレスを入力                 | ~<br>して、「更新ポタン」を押してください。                                                                                                    | ⑦変                       | 更する新しい内容を入力します。                                                                                                 |
| 100-10-10 7000 TR             | and the state of the state of t |                          |                                                                                                    |
| 新メールアドレフ                      | michina-taro (8                                                                                                    | michima-shinkin co.o     |                                                                                                    |
| 線原用のため、もう一度目前メ                | HU/7F                                                                                                    |                          |                                                                                                    |
| レス」を入力してくだきい。                 | michima-taro 0                                                                                                    | mishima-shinkin.co.p     |                                                                                                    |
|                               |                                                                                                    |                          |                                                                                                    |
| 情報を更新します                      |                                                                                                    | ▲                        | 認後更新ボタンを押すと変更完                                                                                                  |
| And California a              |                                                                                                    | 了画面                      | が表示されます。                                                                                                    |
| 入力内容を運動表示時の内容                 | に見します クリア                                                                                                    |                          |                                                                                                    |
| (FA)                          |                                                                                                    |                          |                                                                                                    |
| (ACD)                         |                                                                                                    |                          |                                                                                                    |

| メイン 振込・ロ         | 座振替 手数料照 | 会 契約情報登録・照会                        | 」 明細情報登録・照会                 | 管理機能                                | (H                         |                    |
|------------------|----------|------------------------------------|-----------------------------|-------------------------------------|----------------------------|--------------------|
| · 正常情報回会<br>変更完了 | • 浙达契約值報 | ,口戶筆當沒對情報                          | 本一下ク                        | 與1714年夏時・1515<br>> 企業14年8月会         | e) 企業→覧<br>:> <b>変更完</b> 7 |                    |
|                  |          | 変更が正常に終了(                          | いました。                       | <ul><li>⑨変更が</li><li>(更新)</li></ul> | <sup>「</sup> 完了しる<br>「内容はB | ました。<br>即時に反映します。) |
|                  | 主义情報     | シン<br>開始来なりま「企業情報の<br>たりをよび向けよれら変変 | R会ボダンJを押してください。<br>自効こたります。 |                                     |                            |                    |
|                  |          | 企業情報販会                             | ) (TOP)                     |                                     |                            |                    |

|                                                                                                    | 振え                                                                                                    | <b>込契約</b>                                                                                                    | 情報                                                                                                    | 照会                                                                                                    |                                                                                                    |                                                                                                    |                                                                                                    |                                                                                                    |                                                                   |
|----------------------------------------------------------------------------------------------------|----------------------------------------------------------------------------------------------------|----------------------------------------------------------------------------------------------------|----------------------------------------------------------------------------------------------------|----------------------------------------------------------------------------------------------------|----------------------------------------------------------------------------------------------------|----------------------------------------------------------------------------------------------------|----------------------------------------------------------------------------------------------------|----------------------------------------------------------------------------------------------------|-------------------------------------------------------------------|
| ※総合振込<br>振込指定                                                                                                    | 、給与<br>日・取                                                                                                    | ・賞与振込.<br>!扱限度額等                                                                                                    | 、都度振ジ<br>の変更が <sup>-</sup>                                                                                                    | 込の際、<br>できます                                                                                                    | 必要な<br>-。                                                                                                    | 契約情報る                                                                                                    | を照会する                                                                                                    | ことができる                                                                                                    | ます。また、                                                            |
| イン振込・ロル                                                                                                    | 2 IGM   1                                                                                                    | 手数料照会 契約                                                                                                    | 情報登録・照会                                                                                                    | 利期相信                                                                                                    | 8登録·照:                                                                                                    | 会管理機能                                                                                                    | T                                                                                                    |                                                                                                    |                                                                   |
| 小菜精銀粉合(                                                                                                    | 1100.20                                                                                                    |                                                                                                    | E 88 82 K 146 40                                                                                                    | BIERRA                                                                                                    | 0.010                                                                                                    | ①契約'                                                                                                    | 青報登録・                                                                                                    | 照会をクリ                                                                                                    | ックすると、                                                            |
| AL OF THE PROPERTY AND                                                                                                    | · Marcos                                                                                                    | A CLIMAN CLIMAN                                                                                                    | REAL SCR. LINEYR                                                                                                    | · ······                                                                                                    | U HAA                                                                                                    | ご利日                                                                                                    | ,,,,,,,,,,,,,,,,,,,,,,,,,,,,,,,,,,,                                                                                                    | -面面が表示                                                                                                    | されます。                                                             |
| 5利用メニュ-                                                                                                    | -                                                                                                    | *****                                                                                                    | •••                                                                                                    |                                                                                                    |                                                                                                    | <u> </u>                                                                                                    | 11×                                                                                                    |                                                                                                    |                                                                   |
| -11/11/                                                                                                    | 101C                                                                                                    |                                                                                                    | ****                                                                                                    |                                                                                                    |                                                                                                    |                                                                                                    |                                                                                                    |                                                                                                    |                                                                   |
| 企業情報照会                                                                                                    |                                                                                                    |                                                                                                    | 6                                                                                                    | 认规約情報                                                                                                    |                                                                                                    |                                                                                                    |                                                                                                    |                                                                                                    |                                                                   |
| 主業価格の振会・実践                                                                                                    | UN COLT                                                                                                    | r.                                                                                                    | LE:                                                                                                    | 含硼达、结与+1                                                                                                    | 青石石 都                                                                                                    | 度接込の解、必要                                                                                                    | は契約時期を照                                                                                                    |                                                                                                    |                                                                   |
|                                                                                                    |                                                                                                    |                                                                                                    | 金1<br>可1                                                                                                    | することができり<br>後です。                                                                                                    | ET. 12. 8                                                                                                    | E込指定日·取扱部                                                                                                    | 度額の変更が                                                                                                    |                                                                                                    |                                                                   |
|                                                                                                    |                                                                                                    |                                                                                                    |                                                                                                    |                                                                                                    | 9                                                                                                    | . ②振込                                                                                                    | 契約情報。                                                                                                    | をクリックす                                                                                                    | ると、企業                                                             |
| 口座振替契約惟                                                                                                    | 1                                                                                                    |                                                                                                    | ×4                                                                                                    | 用開始合約                                                                                                    | 1                                                                                                    | 選択                                                                                                    | 面面が表え                                                                                                    | 、 されます。                                                                                                    |                                                                   |
| 口在描述《和》、心理《                                                                                                    | A DATA TIM PLEY                                                                                                    | を映画することができま                                                                                                    | (37. <u>30</u> )<br>Ud                                                                                                    | ゆされている圧<br>とす。                                                                                                    | micht, w                                                                                                    |                                                                                                    |                                                                                                    |                                                                                                    |                                                                   |
| イン 振込・ロ語<br>企業情報開会                                                                                                    | 216日<br>- <u>搬込契</u>                                                                                                    | F数料照会 契約<br>約情報 • 口座                                                                                                    | 情報登録·照会<br><u> 新芸契約情報</u>                                                                                                    | ▲ 明細情<br>・<br>利田間検                                                                                                    | N型線·照:<br>合意社                                                                                                    | 会 管理機能                                                                                                    |                                                                                                    |                                                                                                    |                                                                   |
| 2業選択                                                                                                    |                                                                                                    |                                                                                                    |                                                                                                    |                                                                                                    | 1200-18-187-0                                                                                                    | ③契約種                                                                                                    | 別をクリ                                                                                                    | ックすると、                                                                                                    | 振込契約情                                                             |
| シスペムシマ                                                                                                    | 更き行う企                                                                                                    | 業(会社コード)の「                                                                                                    | 総合振込し「給                                                                                                    | な・貴な権法                                                                                                    | L. Fastras                                                                                                    | 報照会                                                                                                    | 画面が表                                                                                                    | 示され、契約                                                                                                    | 内容の確認                                                             |
|                                                                                                    | ALCH M                                                                                                    | Security 1797                                                                                                    | and managers and                                                                                                    | T PATERAL.                                                                                                    | re - parate and                                                                                                    | エッジオ                                                                                                    | 「日田ご女                                                                                                    | 小し <sup>4</sup> 0、入 <sup>4</sup> .<br>+ <del>+</del>                                                                                                    |                                                                   |
| 企業一覧                                                                                                    |                                                                                                    |                                                                                                    | 22250                                                                                                    |                                                                                                    |                                                                                                    | 及び後                                                                                                    | こ更かでさ                                                                                                    | まり。                                                                                                    |                                                                   |
| CUENAR                                                                                                    |                                                                                                    | 企業名                                                                                                    | 10.24 mil 21                                                                                                    |                                                                                                    |                                                                                                    | And a second second sec |                                                                                                    |                                                                                                    |                                                                   |
| Cords (and                                                                                                    |                                                                                                    | Contraction of the                                                                                                    | HATH-L                                                                                                    | <b>A</b>                                                                                                    | No.                                                                                                    | (HES)                                                                                                    |                                                                                                    |                                                                                                    |                                                                   |
| 012 大崎駅前支店<br>普通 1234567                                                                                                    | ж                                                                                                    | 1947277                                                                                                    | 0000000010                                                                                                    | 総合播込                                                                                                    |                                                                                                    | ·費券播込                                                                                                    | 都廣播込                                                                                                    |                                                                                                    |                                                                   |
| 012 大崎駅前支店<br>普通 1234567                                                                                                    | X                                                                                                    | X9493997                                                                                                    | 000000010                                                                                                    | 総合描込                                                                                                    |                                                                                                    |                                                                                                    | 「都度振込」                                                                                                    |                                                                                                    |                                                                   |
| 012 大崎駅前支店<br>普通 1234567                                                                                                    | X                                                                                                    | X947377                                                                                                    | 0000000010                                                                                                    | (總合援込)                                                                                                    |                                                                                                    | ・<br>黄 4 描述<br>込情報変更                                                                                                    | 「都度振込」<br>更例(他の                                                                                                    | 」<br>)契約項目も                                                                                                    | <mark>同様です。</mark> )                                              |
| 112 大崎駅前支店<br>計通 1234567<br>メイン 振込・ロバ                                                                                                    | ♪<br>登振替 ( 5                                                                                                    | 794/30//<br>丁数科照会 <b>契約</b>                                                                                                    | 1941コート<br>0000000018                                                                                                    |                                                                                                    | ·····································                                                                                                    | 》<br>章章描述<br>込情報変重<br>会會理機能                                                                                                    | 都度振込       臣例(他の                                                                                                    | 」<br>)契約項目も                                                                                                    | <mark>同様です。)</mark>                                               |
| 112 大線駅前支店<br>普通 1234567<br>メイン 振込・ロ<br>企業情報原会                                                                                                    | ↓<br>2振前<br>→振込数                                                                                                    | ###202<br>手数目照会 ●契約<br>影前線 ・口座目                                                                                                    | SHIJ=F<br>0000000018                                                                                                    |                                                                                                    |                                                                                                    | ○推約<br>→ 黄 与 描込<br>込情報変更<br>会」管理機能                                                                                                    | (都度振込)<br>更例(他の                                                                                                    | )<br>契約項目も                                                                                                    | 同様です。)                                                            |
| 12 大時駅前支店<br>普通 1234567<br>メイン 振込・ロ<br>企業情報照会                                                                                                    | 7)<br>21日前<br>> <u>復込</u> 刻                                                                                                    | #9492097<br>王政科派会 奥約<br>御旅報 ・ロ座1                                                                                                    | 3413-F<br>000000018<br>の情報登録・照5<br>M 参数約情報                                                                                                    |                                                                                                    | ·····································                                                                                                    | →<br>黄 4 播込<br>込情報変<br>会 管理機能                                                                                                    | (他の)<br>更例(他の)                                                                                                    | )契約項目も                                                                                                    | <mark>同様です。)</mark>                                               |
| 2 大時駅前支店<br>計通 1234567<br>ペイン [ 振込・ロ/<br>企業情報函会<br>振込契約情報                                                                                                    | オ<br>王国前<br>・ <u>集込な</u><br>照会                                                                                                    | 1947207/<br>F数目標会 「契約<br>約備線 ・口座1                                                                                                    | 3413-F<br>000000016<br>回情報登録・限5<br>家芸友約情報                                                                                                    |                                                                                                    | ·····································                                                                                                    | >注目<br>→ 首各描込<br>→ 首各描込<br>込情報変更<br>会 管理機能<br>為/情報変更<br>会 管理機能<br>メ/価報愛維・報合<br>> 企業業(例) ● ● ● ● ● ● ● ● ● ● ● ● ● ● ● ● ● ● ●                                                                                                    | <ul> <li>都度振込</li> <li>更例(他の)</li> <li>2500</li> <li>2500</li></ul>                                                                                                    | 」<br>)契約項目も                                                                                                    | <mark>同様です。)</mark>                                               |
| 12 大線駅前支店<br>計画 1234567<br>4イン 振込・ロ<br>企業情報服会<br>振込契約情報<br>均容を実見する場合                                                                                                    | 北<br>-<br>-<br>生<br>語<br>-<br>集<br>込<br>次<br>-<br>照<br>会<br>-<br>に<br>-<br>の<br>ま<br>込<br>次<br>-<br>に<br>-<br>-<br>-<br>-<br>-<br>-<br>-<br>-<br>-<br>-                                                                                                    | 19492097<br>手数目照会 契約<br>影描報 ・口座<br>の「実更ポタン」を押い                                                                                                    | 34江コーF<br>000000016<br>「情報登録・照公<br>風益忽約捕報                                                                                                    |                                                                                                    | ·<br>総合振:<br>総合振:<br>総合振:<br>本日本>長                                                                                                    | (地名)<br>、黄み描込<br>込情報変引<br>会 管理機能<br>は7値線整測・架会<br>と本業変形 単<br>(1)100000000000000000000000000000000000                                                                                                    | <ul> <li>              都 (他の)      </li> <li>             社会会会会会会会会会会会会会会会会会会会会会会会会会</li></ul>                                                                                                    | )<br>契約項目も                                                                                                    | <mark>同様です。</mark> )                                              |
| Column     Column     Col | オ<br>ま                                                                                                    | ###2022<br>■数料照会 契約<br>診断報 ・口形<br>の「変更ポタン」を押い                                                                                                    | 3413-7<br>000000018<br>2情報登録・照5<br>K 益怒約抽報<br>- てください。                                                                                                    | (總合播込) ★1 (未) (本) (本) (本) (本) (本) (本) (本) (本) (本) (本) (本) (本) (本) (本) (本) (本) (本) (本) (本) (本) (本) (x) (x)< | ·<br>総合振:<br>総合振:<br>総合振:<br>総合振:<br>本本ン系                                                                                                    | ○推列<br>→ 貫為描込<br>込情報変更<br>会 管理機能<br>※7/法報報登録・联合<br>※7/法報報登録・联合<br>※7/法報報登録・联合<br>※7/法報報登録・联合<br>※7/法報報登録・联合<br>※7/法報報登録・联合<br>※7/法報報登録・新合<br>※7/法報報登録・第/法<br>※7/法報報登録・第/法<br>※7/法報報登録・第/法<br>※7/法報報登録・第/法<br>※7/法報報報報報報報報報報報報報報報報報報報報報報報報報報報報報報報報報報報報                                                                                                    |                                                                                                    |                                                                                                    | <mark>同様です。</mark> )                                              |
| 12 大明駅前支店<br>計画 1234567                                                                                                    | オ<br>-<br>-<br>生<br>-<br>集<br>込<br>な<br>-<br>現<br>合<br>-<br>-<br>に<br>-<br>な<br>-<br>-<br>-<br>-<br>-<br>-<br>-<br>-<br>-<br>-                                                                                                    | ###2022<br>■数料照合 契約<br>影前線 ・口座1<br>の「実現ボタン」を押い                                                                                                    | 3413-7<br>000000016<br>川情報登録・照4<br>家芸友約情報                                                                                                    |                                                                                                    | · 版<br>総合振<br>· · · · · · · · · · · · · · · · · · ·                                                                                                     | >注意4描込<br>→ 實為描込<br>込情報変更<br>会 管理機能<br>為/情報変換+等金<br>> 企業選択> ■                                                                                                    |                                                                                                    |                                                                                                    | <mark>同様です。)</mark>                                               |
|                                                                                                    | 1.<br>子振着<br>・<br>進込文<br>照会<br>は谷項目の<br>00000000                                                                                                    | ###9399<br><b>手数目照会 契約</b><br><b>総加線 → 口座</b><br>の「変更ポタン」を押い<br>10                                                                                                    | SATA-F<br>000000010<br>小情報登録・照5<br>M 新設定約情報<br>、てください。                                                                                                    |                                                                                                    | <ul> <li>              の2大戦             の2大戦      </li> </ul>                                                                                                    | ○推列<br>· 實為描述<br>· 宣為描述<br>· 宣為描述<br>· 宣為描述<br>· 宣為描述<br>· 宣為描述<br>· 宣為描述<br>· 回<br>· 回<br>· 回<br>· 回<br>· 回<br>· 回<br>· 回<br>· 回                                                                                                    | 都度振込   担例(他の   2. 後込業が消費   4. 後込業が消費                                                                                                    | ) <mark>契約項目も</mark>                                                                                                    | <mark>同様です。</mark> )                                              |
|                                                                                                    | 王田書<br>・加込文<br>開会<br>は各項目の<br>れサ4/27<br>(ドゥ(明治)                                                                                                    | #9492999<br>F数料照会 契約<br>診道報 → □正<br>の「東東ボタン」を押い<br>10<br>29/                                                                                                    | 第1日-7<br>000000016<br>「<br>「<br>「<br>「<br>「<br>「<br>「<br>「<br>「<br>「<br>「<br>「<br>「                                                                                                    |                                                                                                    | <ul> <li>         (12) 大時     <li>         (12) 大時     <li>         (12) 大時     <li>         (12) 大時     </li> <li>         (12) 大時     </li> </li></li></li></ul>                                                                                                    | (地図)<br>・賞多描込<br>込信報変ご<br>会 管理機能<br>は7値線整建・緊会<br>シ企業選択><br>単<br>取約支店<br>M557                                                                                                    | 都康振込   更例(他の   > 指込気()情報                                                                                                    | ) <mark>契約項目も</mark>                                                                                                    | <mark>同様です。)</mark>                                               |
|                                                                                                    |                                                                                                    | #9492097<br>■数料照会 契約<br>診療機 ・口座<br>の「実更ポタン」を押い<br>10<br>297                                                                                                    | 34江コーF<br>000000010<br>2情報登録・照5<br>K 益怒が抽報<br>- てください。<br>ロ5                                                                                                    |                                                                                                    | ·<br>()<br>()<br>()<br>()<br>()<br>()<br>()<br>()<br>()<br>()                                                                                                    | ○推列<br>→ 實為描述<br>込情報変更<br>会 管理機能<br>為/情報変更<br>会 管理機能<br>為/前執程要請・報会<br>> 企業選択 > ■<br>和<br>和<br>57                                                                                                    |                                                                                                    | )契約項目も<br>]<br>                                                                                                    | <mark>同様です。</mark> )                                              |
|                                                                                                    |                                                                                                    | ★19492097<br>■数料読会 契約<br>添加報 ・口座<br>の「実更ポタン」を押い<br>10<br>997<br>総です。<br>ま更ポタン」を押いてつ<br>まままの」を押いてつ                                                                                                    | 14日-F<br>000000010<br>                                                                                                    |                                                                                                    | ·                                                                                                    | (地名)<br>・ 宣 各 描込<br>込 信 報 双 便<br>公 信 報 型 機 略<br>※ 1 留 型 機 略<br>※ 1 留 型 機 略<br>※ 1 留 型 機 略<br>※ 1 留 型 機 略<br>※ 1 留 型 機 略<br>※ 1 留 型 機 略<br>※ 1 留 型 機 略<br>※ 1 留 型 機 略<br>※ 1 留 型 機 略<br>※ 1 留 型 機 略<br>※ 1 留 型 機 略<br>※ 1 留 型 機 略<br>※ 1 留 型 機 略<br>※ 1 目 1 目 1 目<br>※ 1 目 1 目 1 目<br>※ 1 目 1 目 1 目<br>※ 1 目 1 目 1 目<br>※ 1 目 1 目 1 目 1 目<br>※ 1 目 1 目 1 目 1 目<br>※ 1 目 1 目 1 目 1 目<br>※ 1 目 1 目 1 目 1 目<br>※ 1 目 1 目 1 目 1 目 1 目<br>※ 1 目 1 目 1 目 1 目 1 目 1 目 1 目 1 目 1 目 1                                                                                                    | 世界の(他の)                                                                                                    | <mark>)契約項目も</mark>                                                                                                    | <mark>同様です。)</mark><br>日以外は振                                      |
|                                                                                                    | また数<br>・ 集込数<br>服会<br>(1古谷項目の<br>が現分のの<br>が、<br>などの のの のの のの のの のの のの のの のの のの のの のの のの の                                                                                                    | ★19492097 ■数目標会 契約 第3前報 ・口店目 の「変更ポタン」を押い 10 997 #をす。 実更ポタン」を押いてい                                                                                                    | 11日-F<br>000000010<br>小情報登録・照5<br>にてください。<br>口母<br>ださい。                                                                                                    |                                                                                                    | <ul> <li>              のなる</li></ul>                                                                                                    | ○推判<br>· 實多描述<br>込情報変更<br>込情報変更<br>会 管理機能<br>※7倍編要#・研会<br>>企業変計> 単計<br>取約支店<br>和557<br>注)日<br>の                                                                                                    | <b>夏例(他の</b> )                                                                                                    | )契約項目も<br>)<br>ますと、指定<br>きなくなりま                                                                                                    | 同様です。) 日以外は振っついた。                                                 |
|                                                                                                    | 本語書<br>・加込数<br>加合<br>加合<br>加合<br>加合<br>加合<br>加合<br>加合<br>加                                                                                                    | ★19492097 F数料照会 契約 第10 加速 → □ 加速 の「東東ボタン」を押し 10 997 能です。 東東ボタン」を押してくび 10 450 850 - 100 - 100 -                                              | 11日-7<br>000000010<br>「「「「「「」」<br>「「」」<br>「「」」<br>「「」」<br>「「」」                                                                                                    |                                                                                                    | 「「「「「「」」」」     「「」」」     「「」」」     「「」」」     「「」」」     「」」     「」」     「」     「」     「」     「」     「」     「」     「」     「」     「」     「」     「」     「」     「」     「」     「」     「」     「」     「」     「」     「」     「」     「」     「」     「」     「」     「」     「」     「」     「」     「」     「」     「」     「」     「」     「」     「」     「」     「」     「」     「」     「」     「」     「」     「」     「」     「」     「」     「」     「」     「」     「」     「」     「」     「」     「」     「」     「」     「」     「」     「」     「」     「」     「」     「」     「」     「」     「」     「」     「」     「」     「」     「」     「」     「」     「」     「」     「」     「」     「」     「」     「」     「」     「」     「」     「」     「」     「」     「」     「」     「」     「」     「」     「」     「」     「」     「」     「」     「」     「」     「」     「」     「」     「」     「」     「」     「」     「」     「」     「」     「」     「」     「」     「」     「」     「」     「」     「」     「」     「」     「」     「」     「」     「」     「」     「」     「」     「」     「」     「」     「」     「」     「」     「」     「」     「」     「」     「」     「」     「」     「」     「」     「」     「」     「」     「」     「」     「」     「」     「」     「」     「」     「」     「」     「」     「」     「」     「」     「」     「」     「」     「」     「」     「」     「」     「」     「」     「」     「」     「」     「」     「」     「」     「」     「」     「」     「」     「」     「」     「」     「」     「」     「」     「」     「」     「」     「」     「」     「」     「」     「」     「」     「」     「」     「」     「」     「」     「」     「」     「」     「」     「」     「」     「」     「」     「」     「」     「」     「」     「     「」     「」     「」 | ○推列<br>· 賞争描込<br>込情報変引<br>会 管理機能<br>37/5時報度時・研会<br>> 企業選択 > 単<br>駅前支店<br>M557<br>注)日の<br>の<br>一<br>通                                                                                                    | ■ (他の<br>) ● (他の<br>) ● (他の<br>) ● (他の)<br>● (他の)<br>● (他)<br>● (他の)<br>● (他)<br>● (他)<br>● ((他)<br>● (他)<br>● ((他)<br>● ((他)<br>● ((他))<br>● ((他)<br>● ((他))<br>● ((他))<br>● ((他))<br>● ((他))<br>● ((他))<br>● ((他))<br>● ((他))<br>● (((m)))<br>● ((m))<br>● ((m))<br>● ((m))<br>● ((m))<br>● ((m))<br>● ((m))<br>● ((m))<br>● ((m))<br>● ((m))<br>● ((m))<br>● ((m))<br>● ((m))<br>● ((m))<br>● ((m))<br>● ((m))<br>● ((m))<br>● ((m))<br>● ((m))<br>● ((m))<br>● ((m))<br>● ((m))<br>● ((m))<br>● ((m))<br>● ((m))<br>● ((m))<br>● ((m))<br>● (( | シ契約項目も シジンクシンク シジンクシンク シジンクシンク シジンクシンク シジンクシンク シジンクシンク シジンク シジ                                                                                                    | <mark>同様です。)</mark><br>日以外は振:<br>す。<br>訳しておき                      |
|                                                                                                    |                                                                                                    | ★19492097 ■数料原金 契約 第数料原金 契約 第数料原金 契約 第数料原金 2018 ● 100 500 500                                                                                                    | 1111-7<br>000000000<br>1<br>1<br>1<br>1<br>1<br>1<br>1<br>1<br>1<br>1<br>1<br>1<br>1<br>1                                                                                                    |                                                                                                    | ····································                                                                                                    | ○推判<br>→ 賞 争 描述<br>込情報変引<br>会 管理機能<br>等づけ、<br>第744時後年・報令<br>→ 企業選択 > 単計<br>(第744年後年・報令<br>→ 企業選択 > 単計<br>(第744年後年・報令<br>● 一<br>一<br>一<br>の<br>・<br>・<br>一<br>一<br>一<br>の<br>・<br>一<br>一<br>一<br>の<br>一<br>一<br>一<br>の<br>一<br>一<br>一<br>の<br>一<br>一<br>一<br>の<br>一<br>一<br>一<br>の<br>一<br>一<br>一<br>の<br>一<br>一<br>一<br>の<br>一<br>一<br>の<br>一<br>の<br>一<br>の<br>一<br>の<br>の<br>一<br>の<br>の<br>一<br>の<br>の<br>の<br>の<br>の<br>の<br>の<br>の<br>の<br>の<br>の<br>の<br>の                                                                                                    | <b>王</b> (例)(他の) <b>王</b> (1)(1)(1)(1)(1)(1)(1)(1)(1)(1)(1)(1)(1)(                                                                                                    | )契約項目も<br>)<br>ますと、指定<br>きなくなりま<br>時指定を選                                                                                                    | <br> <br> 日以外は振:<br> す。<br>ま、                                     |
|                                                                                                    | 北<br>北<br>北<br>北<br>北<br>北<br>北<br>北<br>北<br>北<br>北<br>北<br>北<br>北<br>北<br>北<br>和<br>和<br>の<br>の<br>の<br>の<br>の<br>の<br>の<br>い<br>、<br>、<br>和<br>の<br>の<br>の<br>の<br>の<br>い<br>、<br>、 | ★サキジ20ジー<br>■ 改 目 次 目 宗 相応会 愛 約<br>(約 前 報 ・ 口 重)<br>の「実 更 ボタシ」を押し<br>10<br>シジー<br>まです。<br>実 更 ボタシ」を押してび<br>10日、15日、30日、3<br>登録和に、<br>単一<br>単一<br>10日、15日、30日、3<br>10日、15日、30日、3                                                                                                    |                                                                                                    |                                                                                                    | · 版<br>総合振:<br>総合振:<br>市政線<br>ホーム>系<br>可2大統<br>音通12                                                                                                    | ○推到<br>· 貫為描述<br>込情報変更<br>込情報変更<br>(新規構築時・部会<br>· 並業選供 > 単<br>· 単業選供 > 単<br>· 一<br>(注)日<br>の<br>· 一<br>項<br>· 一<br>· 一<br>· 一<br>· 一<br>· 一<br>· 一<br>· 一<br>· 一                                                                                                    | <b>王</b><br>更例(他の)<br>一<br>一<br>一<br>一<br>一<br>一<br>一<br>一<br>一<br>一<br>一<br>一<br>一                                                                                                    | )契約項目も<br>)<br>ますと、指定<br>きなくなりま<br>時指定も同様で                                                                                                    | 同様です。)<br>日以外は振:<br>す。<br>択しておき<br>す。)                            |
|                                                                                                    | 2 三日 1 1 1 1 1 1 1 1 1 1 1 1 1 1 1 1 1 1                                                                                                    | ボサキジ20ジジ       単数目標会 契約       「数目標会 契約       (第)前報 ・口直引       の「変更ポタン」を押い       10       ジジジジジジ       10日、15日、30日、3       10日、15日、30日、3       第時は、       10日、15日、30日、3       第時は、       10日、15日、30日、3                                                                                                    |                                                                                                    |                                                                                                    | · 版<br>総合振:<br>総合振:<br>加加<br>和<br>和<br>12<br>一<br>(012大明<br>一<br>一<br>(012大明<br>一<br>一<br>(012大明<br>一)<br>一<br>(12<br>大明<br>一)<br>(12<br>大明<br>一)                                                                                                    | (現例)<br>・東本語込<br>込情報変見<br>会「管理機能<br>なり強縮発展・等な<br>全工業業で、第3<br>取消支援<br>利557<br>注)日<br>の<br>通<br>す                                                                                                    | <b>東保留</b><br>東保留<br>東保留<br>東保留<br>東保留<br>東保留<br>東保留<br>東保留<br>東保留                                                                                                    | )契約項目も<br>)契約項目も<br>ますと、指定<br>きなくなりま<br>時指定も同様で<br>ののがまー                                                                                                    | 同様です。)<br>日以外は振<br>す。<br>訳しておき<br>す。)                             |
|                                                                                                    | 本語書<br>・加込数<br>「加合本語品<br>ののののののの<br>は合本語品<br>ののののののの<br>は合本語品<br>ののののののの<br>には合本語品<br>のの語目の に<br>のの語目の に<br>のの語目の に<br>のの語の に<br>のの語の に                                                                                                    | オサキジョウジ       手数料照会 契約       節道般 ・口座       の「変更ポタン」を押い       10       ジジ       10日、15日、30日、3       登録和し、1       地営業日       40、いう地会のみ後にの)                                                                                                    | 1111-7<br>000000010<br>「「「「「」」<br>「「」」<br>「「」」<br>「「」」<br>「」」<br>「」」                                                                                                    |                                                                                                    |                                                                                                    | (現実)<br>・東本語込<br>込情報変ご<br>会 管理機能<br>お7価能要通・第全<br>本素潔(た)<br>解約支店<br>M557<br>(注)日の<br>の<br>通す<br>(④一(③)野<br>・                                                                                                    | <ul> <li>         ・</li> <li>         ・</li></ul>                                                                                                    | )契約項目も<br>)契約項目も<br>ますと、指定<br>きなくなりま<br>時指定を選<br>(定も同様で)<br>内容が表示さ                                                                                                 | 同様です。)<br>日以外は振<br>す。<br>択しておき<br>す。)                             |
|                                                                                                    | 111日日本11日本11日本11日本11日本11日本11日本11日本11日本1                                                                                                    | ★19492097 ■数料原金 契約 第数料原金 契約 第数料原金 契約 第数料原金 契約 の「東東ボタン」を押し 10 997 #2015 第10日、15日、30日、3 登録気に、 10日、15日、30日、3 登録気に、 10日、15日、30日、3 20日、1、5年ののみ目に20日                                                                                                    | 1111-7<br>000000010<br>「「「「「」」<br>「「」」」<br>「「」」」<br>「「」」」<br>「「」」」<br>「「」」」<br>「」」」<br>「」」<br>「」」」<br>「」」」<br>「」」」<br>「」」<br>「」」」<br>「」」」<br>「」」」<br>「」」」<br>「」」」<br>「」」」<br>「」」<br>「」<br>「                                                                                                    |                                                                                                    | ○ 102 大嶋<br>常道録 12                                                                                                    | ○推到<br>込情報変引<br>込情報変引<br>は「「「」」、「「」」、「」、「」、「」、「」、「」、「」、「」、「」、「」、「」                                                                                                    | 王<br>更例(他の)<br>一<br>一<br>一<br>一<br>一<br>一<br>一<br>一<br>一<br>一<br>一<br>一<br>一                                                                                                    | )契約項目も<br>)契約項目も<br>ますと、指定<br>きなくなりま<br>に<br>に<br>の容が表示さる<br>る場合には、                                                                                                | 同様です。)<br>日以外は振<br>す。<br>訳しておき<br>す。う<br>れます。<br>該当の項目            |
|                                                                                                    |                                                                                                    | Xサギジ20ジ     I 公共協会 契約     Sy 新協会 契約     Sy 新協会 又約     Sy ボタンJを押し     OFま更ポタンJを押し     OFま更ポタンJを押し     TO     Sy     TO     Sy     Sy     Sy | 11日-7<br>000000010<br>- 「「「「「」」<br>- 「「」」<br>- 「」」<br>- 「」<br>- 「」<br>- 「」<br>- 「」<br>- 「」」<br>- 「」」<br>- 「」」<br>- 「」」<br>- 「」」<br>- 「」」<br>- 「」」<br>- 「」」<br>- 「」」<br>- 「」<br>- 「<br>- 「<br>- 「<br>- 「<br>- 「<br>- 「<br>- 「<br>- 「 |                                                                                                    | · 版<br>総合振:<br>総合振:<br>部語<br>和<br>(12大晴<br>香油 12<br>(12大晴<br>香油 12                                                                                                    | <ul> <li>油(1)</li> <li>油(1)</li> <li>山(1)</li> <li>山(1)</li></ul>                                                                                                    | <b>王</b> (個)(他の)<br>一日の)(他の)<br>「日本の)(他の)<br>「日本の)(一日本)(一日本)(一日本)(一日本)(一日本)(一日本)(一日本)(一日本                                                                                                    | シ契約項目も<br>シ契約項目も<br>シジンシンシンシンシンシンシンシンシンシンシンシンシンシンシンシンシンシンシン                                                                                                    | 同様です。)<br>日以外は振<br>す。<br>たしておき<br>まれます。<br>該れます。<br>該ください。        |
|                                                                                                    | 11<br>2 三日 11<br>3 振込数<br>照会<br>13 各項日の<br>2 北市福込<br>2 北市福込<br>2 北市福込<br>2 北市福込<br>2 北市福込<br>2 北市福込                                                                                                    | ま 対49/20 ジ ま 説 も に い ら な の 「 ま 定 ボタン」 を 神い い の 「 ま 定 ボタン」 を 神い い い 、 に い ら 地 の の に 、 い 、 、 、 、 、 、 、 、 、 、 、 、 、 、 、 、 、                                                                                                    |                                                                                                    |                                                                                                    | · 版<br>総合振:<br>総合振:<br>市政線<br>ホームン事                                                                                                    | (福朝) (福朝) (本) (第二年前後年) (本) (第二年前後年) (本) (第二年前後年) (本) (第二年前後年) (本) (第二年前後年) (本) (第二年) (本) (第二年) <td><ul> <li>         ・ 開設 (他の)     </li> <li>         ・ 開設 (他の)     </li> <li>         ・ 開設 (他の)     </li> <li>         ・ 開設 (他の)     </li> <li>         ・ 開設 (他の)     </li> <li>         ・ 開設 (他の)     </li> <li>         ・ 開設 (他の)     </li> <li>         ・ (一)     </li> <li>         ・ (一)     </li> <li>         ・ (一)     </li> <li>         ・ (一)     </li> <li>         ・ (一)     </li> <li>         ・ (一)     </li> <li>         ・ (一)     </li> <li>         ・・・・・・・・・・・・・・・・・・・・・・・・・・・・・</li></ul></td> <td>)契約項目も<br/>)契約項目も<br/>ますと、指定<br/>きなくなりま<br/>に<br/>うりックして</td> <td>同様です。)<br/>日以外は振<br/>す。<br/>択しておき<br/>す。)<br/>をれます。<br/>該当の項目<br/>てください。</td>                                                                                                    | <ul> <li>         ・ 開設 (他の)     </li> <li>         ・ 開設 (他の)     </li> <li>         ・ 開設 (他の)     </li> <li>         ・ 開設 (他の)     </li> <li>         ・ 開設 (他の)     </li> <li>         ・ 開設 (他の)     </li> <li>         ・ 開設 (他の)     </li> <li>         ・ (一)     </li> <li>         ・ (一)     </li> <li>         ・ (一)     </li> <li>         ・ (一)     </li> <li>         ・ (一)     </li> <li>         ・ (一)     </li> <li>         ・ (一)     </li> <li>         ・・・・・・・・・・・・・・・・・・・・・・・・・・・・・</li></ul>                                                                                                    | )契約項目も<br>)契約項目も<br>ますと、指定<br>きなくなりま<br>に<br>うりックして                                                                                                    | 同様です。)<br>日以外は振<br>す。<br>択しておき<br>す。)<br>をれます。<br>該当の項目<br>てください。 |
|                                                                                                    | 本語語 (1) (1) (1) (1) (1) (1) (1) (1) (1) (1)                                                                                                    | Xサギジ20ジジ     I 数目振会 愛好     Sy 前後後 ・口正引     の「変更ポタン」を押い     10     ジジッ     マジェア・タン」を押い     10     ジジッ     マジュを押してくび     10日、15日、30日、3     登訪ない。     指定したい     翌回業日     はしていう後ののみ後にかい     ・     ・     ・     ・     ・     ・     ・     ・     ・     ・     ・     ・     ・     ・     ・     ・     ・     ・     ・     ・     ・     ・     ・     ・     ・     ・     ・     ・     ・     ・     ・     ・     ・     ・     ・     ・     ・     ・     ・     ・     ・     ・     ・     ・     ・     ・     ・     ・     ・     ・     ・     ・     ・     ・     ・     ・     ・     ・     ・     ・     ・     ・     ・     ・     ・     ・     ・     ・     ・     ・     ・     ・     ・     ・     ・     ・     ・     ・     ・     ・     ・     ・     ・     ・     ・     ・     ・     ・     ・     ・     ・     ・     ・     ・     ・     ・     ・     ・     ・     ・     ・     ・     ・     ・     ・     ・     ・     ・     ・     ・     ・     ・     ・     ・     ・     ・     ・     ・     ・     ・     ・     ・     ・     ・     ・     ・     ・     ・     ・     ・     ・     ・     ・     ・     ・     ・     ・     ・     ・     ・     ・     ・     ・     ・      ・     ・      ・     ・     ・     ・     ・     ・     ・     ・      ・     ・     ・     ・     ・     ・     ・     ・     ・     ・     ・     ・     ・     ・     ・     ・     ・     ・     ・     ・     ・     ・     ・     ・     ・     ・     ・     ・     ・     ・     ・     ・     ・     ・      ・      ・      ・      ・      ・      ・      ・      ・      ・      ・      ・      ・      ・      ・      ・      ・      ・      ・      ・      ・      ・      ・      ・      ・      ・      ・      ・      ・      ・      ・      ・      ・      ・      ・      ・      ・      ・      ・      ・      ・      ・      ・      ・      ・      ・      ・      ・      ・      ・      ・      ・      ・      ・      ・      ・      ・      ・      ・      ・      ・      ・      ・      ・      ・      ・      ・      ・      ・      ・      ・      ・      ・      ・      ・      ・      ・      ・      ・      ・      ・      ・      ・      ・      ・     ・      ・      ・      ・      ・      ・      ・      ・      ・      ・      ・      ・     ・      ・      ・      ・      ・      ・      ・     ・ | 第11コード<br>000000010<br>「備報登録・照3<br>「「「「」」」<br>「「」」<br>「「」」<br>「」」<br>「」<br>「」<br>「」」<br>「」」<br>「」<br>「」」<br>「」<br>「」<br>「」<br>「」<br>「」<br>「」<br>「」<br>「」<br>「」<br>「」<br>「」<br>「」<br>「」<br>「」<br>「」<br>「」<br>「」<br>「」<br>「」<br>「」<br>「」<br>「」 「」<br>「」<br>「」<br>「」<br>「」<br>「」<br>「」<br>「」<br>「」<br>「」<br>「」<br>「」<br>「」<br>「」<br>「」<br>「」 「」<br>「」<br>「」<br>「」 「」<br>「」<br>「」 「」<br>「」<br>「」 「」<br>「」<br>「」 「」 「」 「」 「」 「」 「」 「」 「」 「」 「」 「」 「 」 「」 「                                                                                                    |                                                                                                    | · 版<br>総合振:<br>総合振:<br>加2大明<br>香意録<br>新 12                                                                                                    | <ul> <li>注意等調送</li> <li>込情報変ご</li> <li>込情報変ご</li> <li>公情報変ご</li> <li>(1) 日の</li> <li>(2) 日の</li> <li>(4) 一(3) 野</li> <li>追加・の</li> <li>の変更</li> </ul>                                                                                                    | <ul> <li>         ・ 一</li> <li>         ・ 一</li> <li>         ・ 一</li> <li>         ・ 一</li> <li>         ・ 一</li> <li>         ・ 一</li> <li>         ・ 一</li> <li>         ・ 一</li> <li>         ・・・・・・・・・・・・・・・・・・・・・・・・・・・・・</li></ul>                                                                                                    | シ契約項目も<br>シ契約項目も<br>ますと、指定<br>きなくなりま<br>に<br>たる場合には、<br>の<br>クリックして<br>の<br>の<br>の<br>の<br>の<br>の<br>の<br>の<br>の<br>の<br>の<br>の<br>の<br>の<br>の<br>の<br>の<br>の<br>の | 同様です。)<br>日以外は振<br>す。<br>けしておき<br>す。)<br>をれます。<br>該の項目<br>てください。  |

| 契約内容変更                    |                                          |                             |        | 4     | -71>3    | (1)<br>(1)<br>(1)<br>(1)<br>(1)<br>(1)<br>(1)<br>(1)<br>(1)<br>(1) | ⊪-開会<br>接込数3 | > 接达契約情報<br>均值報研会 > 契制   | > 企業選択<br>時間変更  |           |          |       |   |
|---------------------------|------------------------------------------|-----------------------------|--------|-------|----------|--------------------------------------------------------------------|--------------|--------------------------|-----------------|-----------|----------|-------|---|
| 日付指定の設定を表<br>①・②の項目を選択の   | Eします。<br>、て、「登録ボタン」を                     | INCOS                       | an.    |       |          |                                                                    |              | ④-b変                     | 更内容。            | L<br>を選択り | 又は入力     | 」します  |   |
| <ol> <li>日付指定</li> </ol>  |                                          |                             |        |       |          |                                                                    |              |                          |                 |           |          |       |   |
| 指定日を選択してくたき               | C TREE BERFILL                           | r.                          |        |       | <b>4</b> |                                                                    |              |                          |                 |           |          |       |   |
| 1 2 3                     | 4 5                                      | 6                           | 7 8    | 9     | 10       |                                                                    |              |                          |                 |           |          |       |   |
| 11 12 13                  | 14 15                                    | 16                          | 17 18  | 19    | 20       |                                                                    |              |                          |                 |           |          |       |   |
|                           |                                          |                             |        |       |          |                                                                    |              |                          |                 |           |          |       |   |
|                           | 24 28                                    | 28                          | 27 28  | 29    | 30       | 月末                                                                 |              |                          |                 |           |          |       |   |
| <ol> <li>指定日が休</li> </ol> | 業日の場合                                    |                             |        |       |          |                                                                    | Γ            | ④-0登                     | 録ボタ             | ンをクロ      | リックす     | -ると、  | 契 |
| 指定日が休業日の場合                | の扱いき指定してくだ                               | 决制                          |        |       |          |                                                                    |              | 約内容                      | 確認面で            | 面が表       | 示されま     | ्व.   |   |
| 指定日が休業日の場合                | 〇前営業日                                    | ⊙ ≌≣                        | (第日    |       |          | _                                                                  | L            | 101.1.1                  |                 |           | 1. C 400 | ~ 7 0 |   |
|                           |                                          |                             |        |       |          |                                                                    |              |                          |                 |           |          |       |   |
|                           | 上記の内容                                    | で登録します                      | r -    | 入力内容  | である」     | 6元14/01内1                                                          | 寄に戻し         | **                       |                 |           |          |       |   |
|                           |                                          |                             |        |       | (        | 907 J.                                                             |              |                          | •••••           |           |          |       |   |
|                           |                                          |                             |        | 赤     | -4>3     | 267/184 8/32/8                                                     | ∲·報会         | >振达契约储销;                 | 企業選択            | 1         |          |       |   |
| 契約内容変更                    |                                          |                             |        |       |          | 31                                                                 | HRIEL BOX    | <b>计编辑研究会 &gt; 現</b> 堂   | 时得太更            |           |          |       |   |
| ①-②の項目を選択                 | て、「登録ボタン」き                               | EMPLICKE                    | 311.   |       |          |                                                                    |              |                          |                 |           |          |       |   |
| ① 曜日指定                    |                                          |                             |        |       |          |                                                                    |              |                          |                 |           |          |       |   |
| 唯日を確認してください。              | 検討法部所可能です。                               | ×                           |        | i.    |          |                                                                    |              |                          |                 |           |          |       |   |
| <i>Ħ</i> ×<br>□ □         | *                                        | *                           | *      |       |          |                                                                    |              |                          |                 |           |          |       |   |
|                           |                                          |                             |        |       |          |                                                                    |              |                          |                 |           |          |       |   |
| (2) 指定日が休                 | 業日の場合                                    | a                           |        |       |          |                                                                    |              |                          |                 |           |          |       |   |
| 指定日が休業日の場合                | 0 11 2 2 0 0 10 2 10 0 0 0 0 0 0 0 0 0 0 | <ul> <li>9 22 20</li> </ul> | X8     |       |          |                                                                    |              |                          |                 |           |          |       |   |
|                           |                                          |                             |        |       |          |                                                                    |              |                          |                 |           |          |       |   |
| -                         | 上副の内容                                    | C281.27                     | P      | 入力内容  | 153351   | -                                                                  | ():()        | 11                       |                 |           |          |       |   |
| 1                         |                                          |                             |        |       |          | 2022                                                               |              |                          |                 |           |          |       |   |
|                           |                                          |                             |        |       |          |                                                                    |              |                          |                 | 1         |          |       |   |
| 契約内容変更                    | 1923 - (0)                               |                             |        | - 1   | -4.25    | (K.718) (E.182)                                                    | 接込数          | > 國达國語力產用<br>均值和目標会 > 與某 | 的官吏更            |           |          |       |   |
| ご契約情報の実更が「取扱保度額」を入力       | 可能です。<br>して、「登録ボタン」が                     | EPPLICKE                    | 100    |       |          |                                                                    |              |                          |                 |           |          |       |   |
| ご契約内容                     |                                          |                             |        |       |          |                                                                    |              |                          |                 |           |          |       |   |
| RYIN/RIRCH                | .000 ŦĦ                                  | 1/1955                      |        |       |          | _                                                                  |              |                          |                 |           |          |       |   |
|                           |                                          |                             |        |       |          |                                                                    |              |                          |                 |           |          |       |   |
|                           |                                          | 1                           | 上記の内容は | をおしま  | f        |                                                                    |              |                          |                 |           |          |       |   |
|                           | 3                                        |                             | 1      |       |          | 4                                                                  |              |                          |                 |           |          |       |   |
|                           |                                          |                             |        |       |          |                                                                    |              |                          |                 |           |          |       |   |
| 契約内容変更                    |                                          |                             |        | 7     | -4>3     | (北)1월(日空)<br>()<br>()                                              | 修-照会<br>接达期  | > 接达契約情報<br>的情報联会 > 契約   | ) 企業選択<br>同内容素更 |           |          |       |   |
| 先方負担の算出方法<br>「手酸料算出方法」を   | が実更可能です。<br>発択して、「登録ボタ                   | し」を押し                       | TKEBU. |       |          |                                                                    |              |                          |                 |           |          |       |   |
| 先方負担                      |                                          |                             |        |       |          |                                                                    |              |                          |                 |           |          |       |   |
| 手款料算出方法                   | 未満手款料加                                   | 単型 👻                        |        |       |          |                                                                    |              |                          |                 |           |          |       |   |
|                           |                                          |                             |        |       |          |                                                                    |              |                          |                 |           |          |       |   |
|                           |                                          | i. K                        | 上記の内容に | WELLT | t        |                                                                    |              |                          |                 |           |          |       |   |
|                           |                                          |                             | 1      |       |          |                                                                    |              |                          |                 | i         | :        |       |   |

| 契約内容変更                           |                               | ホーム>契約分             | 書報臺錄·協会>描込契約情報>企業還訳<br>>描込契約情報協会>契約內容素更 | ]                          |
|----------------------------------|-------------------------------|---------------------|-----------------------------------------|----------------------------|
| 実更内容を確認して、「確定」<br>「日付指定」「曜日指定」を選 | ポタン」を押してください。<br>択されている場合、登録2 | いている新聞は無効となります      | 2                                       |                            |
| RARS 1617                        |                               |                     |                                         |                            |
| 和時間です。<br>和時間の定                  | 指定する                          | _                   | 4-0登録内容確認                               | 別の上、 <mark>確定</mark> ボタンをク |
|                                  |                               |                     | リックすると、契                                | 約内容が変更されます。                |
|                                  | E                             | 記の内容で確認します          |                                         |                            |
|                                  |                               | <b>N</b>            |                                         |                            |
|                                  |                               |                     |                                         | 1                          |
| 4.251 HTT. DIM #184              | THERE A                       | INTERNAL INC.       |                                         | 1                          |
| メイン「豊心・口座振行                      | - WHEN WEN                    | 報登録・照会   22.001137  |                                         |                            |
| ・企業情報照会 ・振込                      | 契約情報・口座振行                     | 普契約情報 • 利用開始登       | <b>4</b> 2                              |                            |
|                                  |                               | ホームン取り              | allを持・協会 > 接込税が情報 > 企業選択                |                            |
| 契約内容確認                           |                               | > 福达和37             | 離開始会〉契約中国支更〉契約中国確認                      |                            |
| 表更内容を確認して、「確定:<br>「原日世空」「時時世空」を深 | ポタン」を押してください。<br>取されている現金 登録さ | いているものまたがいます        |                                         |                            |
| THE CONTRACT OF THE ACT CAN      | DICTL CONDUCTION              | ALCO DE DE ENCOSTRA |                                         |                            |
| ①日付指定                            |                               |                     |                                         |                            |
| NASH191 10日、15                   | 日、20日、月末                      |                     | -                                       |                            |
|                                  |                               |                     |                                         |                            |
| 2 指定日が休業日                        | の場合                           |                     |                                         |                            |
| 指定日が体業日の場合                       | 安吉業日                          |                     | J                                       |                            |
| 14.<br>                          |                               |                     |                                         |                            |
|                                  |                               |                     |                                         |                            |
|                                  | E                             | 尼の内容で確定します          |                                         |                            |
|                                  |                               | <b>■</b>            |                                         |                            |
| _                                |                               |                     |                                         |                            |
| 戻る                               |                               |                     |                                         |                            |

| 4-3. 口座振替契約情報照会                                  |                                       |                               |             |  |  |  |  |  |  |
|--------------------------------------------------|---------------------------------------|-------------------------------|-------------|--|--|--|--|--|--|
| ※ロ座振替の際、必要な契約情報を                                 | 照会することがで                              | きます。                          |             |  |  |  |  |  |  |
| メイン 振込・口座振替 手数料照会(契約情報登録                         | ·服会」用細情報登録·照分                         | き 管理機能                        |             |  |  |  |  |  |  |
| ·企業情報顧会 ·振込契約情報 □序振音契約                           | ①契約情報登録・                              | 照会をクリックすると、                   |             |  |  |  |  |  |  |
|                                                  | ×                                     | ご利用メニュー                       | 画面が表示されます。  |  |  |  |  |  |  |
| ご利用メニュー                                          | ****                                  |                               |             |  |  |  |  |  |  |
|                                                  | ****                                  |                               |             |  |  |  |  |  |  |
| ◆企業情報照会<br>○ 2014日2月1日 - 2015日21日日               | ・振込契約情報                               | PHILIPPE A MERSON AND ADDRESS |             |  |  |  |  |  |  |
| THURSDAY WENCERS.                                | おおから、 お子、月子から、 かっ<br>金することができます。また、 指 |                               |             |  |  |  |  |  |  |
|                                                  | NECT.                                 |                               | 前報をクリックすると、 |  |  |  |  |  |  |
| •口座振营契約情報                                        | ·利用開始登録                               | 企業選択画面が表示されます。                |             |  |  |  |  |  |  |
| 口座機管の際、必要な契約情報を開会することができます。                      | 登録されている企業に対し、WE<br>します。               | 8サービスの利用開始登録を行                |             |  |  |  |  |  |  |
| メイン 振込・口座振替 手数料照会 契約情報登録<br>・企業情報服会 ・振込契約情報<br>・ | ·服会 明期情報登録。照5<br><u>希報</u> ·利用問始登録    |                               |             |  |  |  |  |  |  |
|                                                  |                                       | ③口座振替契約の                      | 照会を行う企業(会社コ |  |  |  |  |  |  |
| 企業選択                                             | ホームン教が情報登録・                           | ード)を選択しま                      | ゙す。         |  |  |  |  |  |  |
| 企業一覧                                             | SUIENCICCOL                           |                               |             |  |  |  |  |  |  |
| 選択 口徑情報                                          | 企業名                                   |                               |             |  |  |  |  |  |  |
| 012 大胡駅前支店 普通 1234567                            | XX949309                              | (4)選択(ホタンをク)                  | リックすると、凵侳振替 |  |  |  |  |  |  |
| 012 大時駅前支店 音通 1234567                            | オオサキショウシ ウイジフ                         | 契約情報画面が新                      | 表示され、契約内容の確 |  |  |  |  |  |  |
| 1.32±22                                          | TOP                                   | 認ができます。                       |             |  |  |  |  |  |  |
| (AB ST                                           |                                       |                               |             |  |  |  |  |  |  |

|           |           |               |                     | ホームン契約情報業務・現金ン報整整約情報 |
|-----------|-----------|---------------|---------------------|----------------------|
| 座振替契約     | 情報照会      |               |                     | >企業選択>口庫攝著與約積種服会     |
|           | I         |               |                     |                      |
| 会社コード     | 000000010 |               | ROUTER BOAR BO      | 010 H-10000-10-10-10 |
| 企業名       | *****     |               | Set all the line of | 012 AMERICA          |
|           |           |               |                     |                      |
| 接著設定区分    | and the   |               | 力大協要                | vt#9v20v             |
| 福要入力区分    | カナ        |               | 波宇語英                | H                    |
| 決済口座くとりまる | (め先)      |               |                     |                      |
| 決測口座      |           | 92            |                     |                      |
| ARDR      |           |               |                     | ⑤現在の登録内容が表示されま       |
| ¥D        |           | 当座            |                     |                      |
| 口座番号      |           | 001101        |                     |                      |
| 付替え先情報    |           |               |                     |                      |
| 付替金融振聞    |           |               | 2                   |                      |
| 付留店舗      |           | -             |                     |                      |
| 行發科目      |           |               |                     |                      |
| 何發口度養秀    |           |               | a                   |                      |
| 付替力ナ氏名    |           |               | •                   |                      |
| 日製版定日開練   |           |               |                     |                      |
| 付替指定日     |           | 意味なし          |                     |                      |
| 付替期日      |           | <b>教師40</b> 。 |                     |                      |
| 指定日が休業日の  | )場合       |               |                     |                      |
| 振梦指定日期连   |           |               |                     |                      |
| 日付撤定      |           | SERVICE.      |                     |                      |
| 唱日報定      |           | 聖師和心          |                     |                      |
| 随時指定      |           | 指定する          |                     |                      |
| 撤定日が休業日の  | 場合調       |               |                     |                      |
| デーク登録期間   |           | 6営業日前         |                     |                      |

| 4-4. 利用開始登録                                                                                                    |                                                                          |
|----------------------------------------------------------------------------------------------------|--------------------------------------------------------------------------|
| ※新たに利用口座の追加で、お届けのメールアドレス<br>開始登録を行います。(利用開始番号発行日より1                                                              | くに通知された「利用開始番号」により利用<br>4日以内に行ってください。)                                   |
| メイン 振込・口座振替 手数料照会 契約情報登録・照会 照細情報登録・照<br>・企業情報照会 ・振込契約情報 ・口座振音契約情報 (利用開始登録)                                       | <ul> <li>         ・</li></ul>                                            |
| ご利用メニュー                                                                                                    | こ利用メニュー画面が表示されます。                                                        |
| ・企業情報照会         ・振込契約情報           企業情報の解会・変更ができます。         総合振込、結与・資与振込、額<br>会することができます。また、制<br>可能です。            | ②利用開始登録をクリックすると、利用           開始登録画面が表示されます。                              |
| ・ロ座振音契約情報<br>ロ座振替の称、必要な契約情報を除会することができます。<br>します。                                                                 | EBサービスの利用間は登録さけ                                                          |
| メイン 振込・口座振替 手数将照会 短約積弱音線・昭会 明期情報登録・岡                                                                             | 会管理機能                                                                    |
| →企業情報照会 →振込契約情報 →口座振音契約情報 →利用開始查載                                                                                | ③利用開始登録を行う企業(会社コード)                                                      |
| <ul> <li>利用開始登録</li> <li>①・②の項目を入力して、「実行ボタン」を押してください。</li> <li>① 企業一覧</li> </ul>                                 | を選択します。                                                                  |
| ■U用開始散録を行う企業(会社コード)を活用してくたみし。<br>選択 企業名<br>○ オオリキッヨンジ<br>○ オオリキッヨンジ<br>○ オオリキッヨンジ<br>○ スオリキッコンジライジン'<br>00000000 | ④利用開始番号の発行で、お届けのメール<br>アドレスに通知された利用開始番号を<br>入力します                        |
| ②利用開始番号<br>「「明期は通知メール」内にある「明朝は素号を入りしてください。                                                                       | ※(利用開始番号は、お届けのメールアド<br>レスに通知されます。)                                       |
| <b>利用期始書号</b> 0020<br>(実行) ●3中                                                                                   | ⑤実行ボタンをクリックすると、利用開始                                                      |
|                                                                                                    | 豆球が美行されます。                                                               |
| メイン 振込・口座振動 手数料限会 契約情報登録・照会 明編情報登録・照<br>・企業情報照会 ・振込契約情報 ・口座服替契約情報 ・利用開始登録<br>ホーム> 料                              | 会 管理機能<br>等等<br>時間<br>時間<br>時間<br>時間<br>時間<br>時間<br>時間<br>時間<br>時間<br>時間 |
| 登録元了 利用間給登録が正常に行われました。                                                                                           | > 企業選択 > 登録完了                                                            |
|                                                                                                    | ⑥登録完了画面が表示されます。                                                          |
| 利用開始登録に戻るには、「利用開始登録ポタン」を押してください。                                                                                 |                                                                          |
| 利用開始登録                                                                                                    |                                                                          |

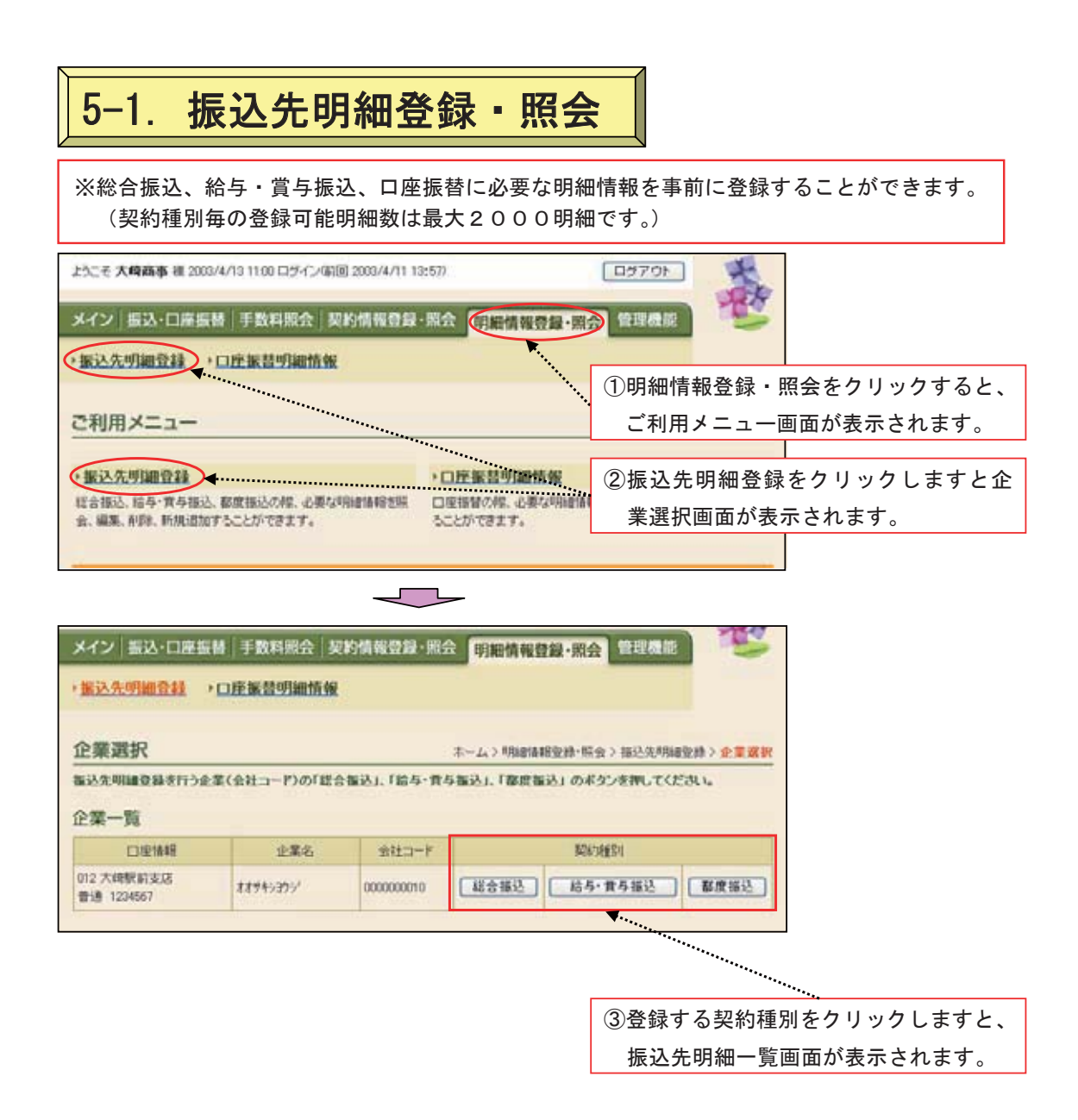

| *13           | √ 振込・口                    | 座振替  手             | 数料照会 契約情報                          | <b>设</b> 線·照会 明細情報   | 證錄·照会】 管理         | 里機能                                 | The second     |       |       |                                        |
|---------------|---------------------------|--------------------|------------------------------------|----------------------|-------------------|-------------------------------------|----------------|-------|-------|----------------------------------------|
| -             | 先明細登制                     |                    | 医普明細情報                             |                      |                   |                                     |                |       |       |                                        |
| 振込            | 先明細一                      | -覧                 |                                    | *                    | ーム>明細情報登録<br>> 企業 | ・照会 > 振込<br>(選択 > <mark>振込</mark> ) | 先明細型錄<br>先明細一覧 |       |       |                                        |
| 編集す           | 「る明細を涙」<br>明細を作成す         | Rして、「明細<br>する場合は、「 | ま更ポタン」を押してくた<br>新規明編登録ポタン」を        | さい。<br>押してください。      |                   |                                     |                |       |       |                                        |
| P             | 企業情報                      |                    |                                    |                      |                   |                                     |                |       |       |                                        |
| · 全社:         | a−ř                       | 000000010          | )                                  | CORMAN               | 012 大時駅前支店        |                                     |                |       |       |                                        |
| 北東部           | 6<br>101                  | A794505<br>総合振込    |                                    |                      | 音通 1234567        |                                     |                |       |       |                                        |
| Provide State |                           |                    | 884                                | EXELECTED F.F.       | 1                 | 1. 新規                               | 明細登銅           | 禄ボタン  | をクリック | 1します                                   |
|               |                           |                    |                                    | 新規明細愛維 1             | <b>4</b>          | と新規                                 | 明細登            | 録画面が  | 表示される | ます。                                    |
| Destal        | +                         |                    |                                    |                      |                   |                                     |                |       |       |                                        |
| 取51           | 先明細一]                     | Pit                | 受款人口原情報(                           | 余勤保健・支法・科賞)          |                   |                                     |                |       |       |                                        |
| -siter        | 5月4<br>• <u>1月4日 時</u> 一日 | 日香号<br>17世纪月廿九     | 受取人名<br>• 受取人名(5)                  | (カナ・漢字)<br>)音順)で並び替え | 牛耕和区分             | グル                                  | -9             |       |       |                                        |
|               | 000000000                 |                    | 012 大崎駅前支店<br>音通 1234567<br>まかいのウン |                      | 当方真担              | 000:19351.                          | A4C.)          |       |       |                                        |
| ●「愛!<br>() #1 | 民人名(50音》                  | して並び替え             | は、法人略語哲科、小児和                       | 取人名称で並び替えを行いま        | <i>t</i> .        | 1.0                                 | ら1件/1件         |       |       |                                        |
| 1 107         | 先頭から50回                   | 用植生活的小主            | 7.                                 |                      |                   |                                     |                |       |       |                                        |
| -             | (* )<br>                  | て選択                | Distance and a set                 |                      |                   |                                     |                |       |       |                                        |
| 1053          | CARGE P                   | H & REALESCORES    | CORNELL MANAGER CK. 5 +            | _                    | _                 |                                     |                |       |       |                                        |
|               |                           |                    |                                    | name transmission    |                   |                                     | 秋余             |       |       |                                        |
| 可用非思想         | 時期団                       |                    | m5                                 | グループ名称               | M                 |                                     | 297            |       |       |                                        |
|               |                           | /n.                |                                    | N. MI                |                   |                                     |                |       |       |                                        |
|               | 運動され                      | た明細を実う             | モします                               | 明細支更                 |                   | 2                                   |                |       |       | ~~~~~~~~~~~~~~~~~~~~~~~~~~~~~~~~~~~~~~ |
|               | 遠訳され                      | た明緒的香油             | します                                | <b>第月編前以時</b> 未      |                   | 3                                   | 1              |       |       |                                        |
|               | グループ                      | 毎に明確認利             | nutt                               |                      | AUS               | 3                                   |                |       |       |                                        |
|               | 接込照题                      | 目前相応の利用目           | 民意相します                             | 明細度型鈔                | 0                 | 4                                   |                |       |       |                                        |
|               | 外部ファ                      | イルカッら単則通り          | を取得します                             | 外部ファイル               | から明確を登録           | 5                                   |                |       |       |                                        |
|               | CSV77                     | イルルに利用を            |                                    | CSV7>+()             | に明緒を吸上            | J 6                                 |                |       |       |                                        |
|               | Diller-W                  | の一つと並加             | t                                  |                      | . 22.00° H 1000   | /                                   |                |       |       |                                        |
|               | 福雙戰人                      | 名漢字、先方             | 自想区分、グループについ                       | のは原上げ内象外となります        |                   | 0                                   |                |       |       |                                        |
|               |                           |                    | 4                                  |                      |                   |                                     |                |       |       |                                        |
| 1.            | 総合振                       | 込、給-               | 与・賞与振込、                            | 都度振込の新               | 規登録               |                                     | <b>_</b> •     |       |       |                                        |
| 2.            | 総合振                       | 込、給-               | 与・賞与振込、                            | 都度振込の明               | 細変更               |                                     | <b>_</b>       |       |       |                                        |
| 3.            | 総合振                       | 込、給-               | 与・賞与振込、                            | 都度振込の明               | 細削除及び             | グルー                                 | プ毎に明           | 細削除   |       |                                        |
| 4.            | 総合振                       | 达、給-               | 与・寘与振込、<br>ち、常と振い                  | 都度振込の明               | 細履歴登録             |                                     | 旧约尼西           | ZX A3 |       |                                        |
| 5.            | 総合振                       | 込、稻-<br>込 給        | 子・貞 <b>子</b> 振込、<br>5.営与振い         | 和度振込の外<br>都度振込デー     | 部ノアイル             | からの!                                | り細腹歴           | 豆球    |       |                                        |
| 7             | 総合振                       | 入,給                | <u>テ 貞子派込</u> 、<br>与・當与振込          | 都度振込のグ               | レープ名称             | 登録・単                                | 削除             | ᅸᄲᆇᆂ  | 1     |                                        |
| 8             | 総合振                       | 込、給-               | 5 - 夏子派込、<br>与・當与振込                | 都度振込の明               | 細一覧表              | ⊥IIA F                              | 1100           |       |       |                                        |
|               |                           |                    |                                    |                      |                   |                                     |                |       | ]/    |                                        |

|                       | <u>~~</u> 、 та    |                                       | <b>日</b> 「又」    |                  |                          |                                        | エ环しの 7 。        |                       |  |  |
|-----------------------|-------------------|---------------------------------------|-----------------|------------------|--------------------------|----------------------------------------|-----------------|-----------------------|--|--|
| メイン 振込・               | 口座振林              | 手数料照会  契約備                            | 1428·1          | <b>瑞会「明細情報</b> 量 | 健·照会 管                   | 2 <b>0</b> 010                         | Te .            |                       |  |  |
| 振送先明細音                |                   | 座振替明細情報                               |                 |                  |                          |                                        |                 |                       |  |  |
|                       |                   |                                       |                 | 1.27             |                          |                                        | -               |                       |  |  |
| 新規明細登                 | 録                 |                                       |                 | ホー<br>)企         | 4.2 明暗语频变量<br>集選択 > 描述先周 | 和研究)和60%的<br>和研究)新規制                   | ALLE CO. ALL    |                       |  |  |
| D-②の項目を               | 入力して、「            | 登録ボタン」を押してくださ                         | 5674            |                  |                          |                                        |                 |                       |  |  |
| IN DA VEALEN          | 20010909          | ****                                  |                 |                  |                          |                                        |                 |                       |  |  |
| 奥約種別<br>の問題を強います      | x XTEHEEDIN       | e allies                              |                 |                  |                          |                                        |                 |                       |  |  |
| いの時間と変更す              | 種的其關於             | されているものに限ります。                         |                 | $\frown$         | 1                        | 最い先を補                                  | 登録したい契          | 約種別をクリッ               |  |  |
|                       | NE 2              | · 細心                                  |                 |                  | , U                      |                                        |                 |                       |  |  |
| 與的種類素                 | 精考                | ·實与描述                                 |                 |                  |                          |                                        |                 | k                     |  |  |
|                       | 100               | Censi2                                |                 |                  | 2                        | 《複致選班                                  | くする事も可す         | とです。                  |  |  |
| 1) 10:34:4            | 5.66              |                                       |                 |                  |                          | 辰込先の情                                  | 青報を入力しま         | きす 。                  |  |  |
| 1) 10003701           | 19 FX             | W100747                               | <b>4</b>        |                  |                          |                                        |                 |                       |  |  |
| 全發標時名=                | 大時伯               | 相全權                                   |                 |                  | 全時                       | 祖関名を実更す                                | 5               |                       |  |  |
| 支店名=                  | 022 7             | 大调积前支店                                |                 |                  |                          | 支店名を実更す                                | \$              |                       |  |  |
| HB #                  | 普通                | ~                                     |                 |                  |                          | <u></u> 坐                              | 曲文字で入力          | してください                |  |  |
| 口座卷号×                 | 1234              | 567                                   |                 | <b>.</b>         |                          | ************************************** |                 |                       |  |  |
| 受取人名(カナ)》             | 9090              | ליחל י                                |                 | 入力でき             | 5文字など、即し、日               | 1.25                                   |                 |                       |  |  |
| 受取人名(漢平)              |                   |                                       |                 |                  | ******                   |                                        |                 |                       |  |  |
| 手鼓料                   | 0                 | 5方負担 〇 先方負担                           |                 |                  |                          |                                        |                 |                       |  |  |
| ●料目「貯蓄」は約<br>●半数料「先方負 | 指与・實与趣言<br>推測は、総合 | としてに利用しなれません。<br>描述のみ適用されます。          | のでご注意           | JEBU 4           |                          |                                        |                 |                       |  |  |
|                       |                   |                                       | ····            |                  | 3月                       | 月細番号に                                  | は、空いている         | 番号が自動で表               |  |  |
| 2) その他                |                   |                                       |                 |                  | Ŧ                        | c されます                                 | ト。ご自分で指         | 定することも可               |  |  |
| 明細番号#                 |                   | <b>A</b>                              |                 | ◀                |                          | とです                                    |                 |                       |  |  |
| グループ名                 | 19.12             | CLALLY 💌                              |                 |                  | H A                      |                                        |                 |                       |  |  |
|                       |                   |                                       |                 |                  |                          |                                        | かを設定りる          |                       |  |  |
|                       | -                 | Line of the line of the               | 1               |                  | 18.7.4.77                | フルーフネ                                  | ム杯登録・削除         | を実施してくた               |  |  |
|                       | -                 | TRANK CONCES                          |                 | A Processing     |                          | きい。                                    |                 |                       |  |  |
|                       |                   |                                       |                 | 0.022            |                          |                                        |                 |                       |  |  |
|                       |                   |                                       |                 | ••••••           | 4                        | き録ボタン                                  | ノをクリック <b>3</b> | すると、明細登録              |  |  |
|                       |                   |                                       |                 | · · ·            | ······ 石                 |                                        | 「表示されます         | ۲.                    |  |  |
|                       |                   |                                       |                 |                  |                          |                                        |                 |                       |  |  |
| 取人名の                  | 入力に               | ついて                                   |                 |                  |                          |                                        |                 |                       |  |  |
| 2用可能乂-<br>け文字:[ア~]    | ヂ(全て=<br>ン、゛、゜、ノ  | キ用乂子です。)<br>小文字不可]、英字:[               | Ă~Z、小           | 、文字不可]、数字        | ⊑:[0~9]、記吳               | 寻:()[カッ]                               | コ]、- [ハイフン]、    | [ピリオド]、[スペース          |  |  |
| 人等略語                  |                   | · · · · · · · · · · · · · · · · · · · |                 |                  |                          |                                        |                 |                       |  |  |
| 代会社<br>11会社           | <u>カ</u><br>っ     | <u>社会福祉法人</u><br>行政書士法人               | <u>フク</u><br>ギョ | 司法書士法<br>医療法人(ネ  | 人<br>·団·財団)              | シホウ                                    |                 | <u>キョウサイ</u><br>キョウクミ |  |  |
| <u>公式</u>             | ×                 | 独立行政法人                                | ドク              | 特定非営利            | 活動法人                     | トクヒ                                    | 生命保険            | セイメイ                  |  |  |
| <b>餐</b> 会社           | シ                 | 税理士法人                                 | ゼイ              | 火災海上保            | 険                        | カサイ                                    | 海上火災保険          | カイジヨウ                 |  |  |
| 雙士法人                  | ベン                | 農事組合法人                                | ノウ              | 宗教法人             |                          | シュウ                                    | 健康保険組合          | ケンポ                   |  |  |
| 山法人                   | サイ                | 連合会                                   | レン              | 出張所              |                          | シユツ                                    | 生活協同組合          | セイキヨウ                 |  |  |
| 17法人                  | ンヤ                | 宮耒所                                   | エイ              | 有限責任中            | 间法人                      | ナユウ                                    | <b>温</b> 耒協同組合  | キョキョウ                 |  |  |
| 드슈카                   | <u></u>           |                                       |                 |                  |                          |                                        |                 |                       |  |  |

| メイン 振込・ロ                                     | 1座振频 手数料照       | 会 契約情報登録・)     | 照合 明細情報登録·照      | 1会 管理機                   |                            | 13                                                                       |             |
|----------------------------------------------|-----------------|----------------|------------------|--------------------------|----------------------------|--------------------------------------------------------------------------|-------------|
| 服込先明細資調                                      | ▲ > 庄振苔明細       | E ME           |                  |                          |                            |                                                                          |             |
| 明細臀銀確制                                       | 8               |                | ホーム>印織情報登録・      | • 開会 > 描述先5<br>編一覧 > 問編章 | 川地立持 > 企業<br>(計 > 川油(1) (計 | 13】<br>11日<br>11日<br>11日<br>11日<br>11日<br>11日<br>11日<br>11日<br>11日<br>11 |             |
| ①から③の項目を                                     | ー<br>国営して、「衛定ボタ | 小き押してください。     |                  |                          |                            |                                                                          |             |
| <ol> <li>              初約期別      </li> </ol> |                 |                |                  |                          |                            |                                                                          |             |
| 1 200 Jacob                                  | 40-0-4011       |                | -                |                          |                            |                                                                          |             |
| 968-9685-9                                   | 40,0,0000       |                |                  |                          |                            |                                                                          |             |
| <ol> <li>(2) 振込先情</li> </ol>                 | 較               |                |                  |                          |                            |                                                                          |             |
| 2000005                                      | *               | 時任用全理          |                  |                          |                            |                                                                          |             |
| 支店名                                          | 10              | 0 大纲駅前支店       |                  |                          |                            |                                                                          |             |
| 48                                           | Ŧ               | ið.            |                  |                          |                            |                                                                          |             |
| 口座番号                                         | 00              | 02101          |                  |                          |                            |                                                                          |             |
| 受取人名(力ナ)                                     | t               | 947 20772      |                  |                          |                            |                                                                          |             |
| 受取人名(漢字)                                     | *               | 同文具店<br>士会地    |                  |                          |                            |                                                                          |             |
| 1-8244                                       | 3               | 0 HE           |                  |                          |                            |                                                                          |             |
| 3) その他                                       |                 |                |                  |                          |                            |                                                                          |             |
| 明結香号                                         | 000000000       |                |                  |                          |                            |                                                                          |             |
| グループ名                                        | 設定しない)          |                |                  |                          | 中南大平                       | ⊭∋रा⊿                                                                    |             |
|                                              |                 |                |                  |                          |                            |                                                                          |             |
| ご注意!!                                        | の「人司が問          |                | A. [1].          | [ ctr a                  | <b>т. п</b> ,              | F 177 T                                                                  |             |
| 振込先                                          | の「金融機関          | 名」、「文店         | 名」、「科日」、         | 、「口座?                    | <b>査</b> 号」、               | 「党」                                                                      | 収入名(カナ)」    |
| に誤り                                          | がありますと          | :、振込の遅延        | とや、振込先金融         | 機関から                     | の資金連                       | 区却と                                                                      | となりますので、    |
| 入力内                                          | 容は慎重にこ          | 「確認くださし        | ١,               |                          |                            |                                                                          |             |
|                                              |                 | $\checkmark$   |                  |                          |                            |                                                                          |             |
| メイン 振込・ロ                                     | 1座振替 手数料图       | 会 契約情報登録・      | 照会 明細情報登録·別      | <b>1</b> 会 管理機           | az 1                       | 4                                                                        |             |
| 振込先明細查                                       | · O 座 振 苔明      | uta 49         |                  |                          |                            |                                                                          |             |
| 登録完了                                         |                 |                |                  |                          |                            |                                                                          |             |
|                                              |                 | 明細情報の登録が       | が終了しました。         | ⑥登録                      | 完了画面                       | 面が表                                                                      | 長示されます。     |
|                                              |                 | ~              |                  |                          |                            |                                                                          |             |
|                                              | 播込用明細           | (金緑へ戻る)コま、「振込男 | 日明細豆酢ボタン」を押してくだけ | まい<br>金                  | 同じ契約和                      | 重別・<br>星合!                                                               | へ、引き続き振込先明細 |
|                                              |                 | 福込先明編集         | 28               |                          | をクリ                        | ック                                                                       | します。        |

|                                                                                                    | 、給与・員与扔                                                                                                    | 込、都度振込の                                                                            | 明細変更                                                                                                    |                                                                                                    |                        |
|----------------------------------------------------------------------------------------------------|----------------------------------------------------------------------------------------------------|------------------------------------------------------------------------------------|----------------------------------------------------------------------------------------------------|----------------------------------------------------------------------------------------------------|------------------------|
| ※総合振                                                                                                    | 込、給与・賞与                                                                                                    | 振込、都度振込の                                                                           | の登録済み明細の                                                                                                    | の変更をします                                                                                                    | o                      |
| メイン 振込・1<br>振込先明細合                                                                                                    | 口座振赫 手数料照会                                                                                                    | 契約債報登録·照会                                                                          | 明細情報登録·照会                                                                                                    | 2 <b>22</b> 42                                                                                                    |                        |
| 振込先明細                                                                                                    | 一覧                                                                                                    |                                                                                    | ホーム。>#RH#18#85<br>> 5                                                                                                    | 2時・県会>振込先明編数約<br>2葉選択>振込先明編一覧                                                                                                    | 5<br>2                 |
| 編集する明線を改<br>所しい明線を作成                                                                                                    | 【訳して、「明編実更ポタン<br>「する場合は、「新規明編』<br>夏                                                                                                    | 」を押してください。<br>1録ボタン」を押してください。                                                      |                                                                                                    |                                                                                                    |                        |
| 会社コード                                                                                                    | 0000000010                                                                                                    |                                                                                    | 012 大時駅前支                                                                                                    | 店                                                                                                    | 1                      |
| 止業名                                                                                                    | ####93057                                                                                                    | 口座情報                                                                               | 普通 1234567                                                                                                    |                                                                                                    | 1                      |
| 和約載別                                                                                                    | 総合振込                                                                                                    |                                                                                    |                                                                                                    |                                                                                                    |                        |
|                                                                                                    |                                                                                                    | 明細を新規作成しまで                                                                         | ¢                                                                                                    |                                                                                                    |                        |
|                                                                                                    |                                                                                                    | 新規明細型緯                                                                             |                                                                                                    | 赤市ナフログライ                                                                                                    |                        |
|                                                                                                    | - L                                                                                                    |                                                                                    | 0                                                                                                    | 変更する明細る                                                                                                    | と指定しより。                |
| 諸が、時間のでのです。     「「「「「「「」」」」     「「「「「」」」」     「「「「」」」」     「「」」」」     「「」」」」     「「」」」」     「「」」」」     「」」     「」」     「」」     「」」     「」」     「」」     「」     「」     「」     「」     「」     「」     「」     「」     「」     「」     「」     「」     「」     「」     「」     「」     「」     「」     「」     「」     「」     「」     「」     「」     「」     「」     「」     「」     「」     「」     「     「」     「     「」     「     「」     「     「     「     「」     「     「     「     「     「     「     「     「     「     「     「     「     「     「     「     「     「     「     「     「     「     「     「     「     「     「     「     「     「     「     「     「     「     「     「     「     「     「     「     「     「     「     「     「     「     「     「     「     「     「     「     「     「     「     「     「     「     「     「     「     「     「     「     「     「     「     「     「     「     「     「     「     「     「     「     「     「     「     「     「     「     「     「     「     「     「     「     「     「     「     「     「     「     「     「     「     「     「     「     「     「     「     「     「     「     「     「     「     「     「     「     「     「     「     「     「     「     「     「     「     「     「     「     「     「     「     「     「     「     「     「     「     「     「     「     「     「     「     「     「     「     「     「     「     「     「     「     「     「     「     「     「     「     「     「     「     「     「     「     「     「     「     「     「     「     「     「     「     「     「     「     「     「     「     「     「     「     「     「     「     「     「     「  「     「     「     「     「     「     「     「     「     「     「     「     「     「     「     「     「     「     「     「     「     「     「     「     「     「     「     「     「     「     「     「     「     「     「     「     「     「     「     「     「     「     「     「     「     「     「     「     「     「     「     「     「     「     「     「     「     「     「     「     「     「     「     「     「     「     「     「     「     「     「     「     「     「     「             「 | 編書号<br><u>特で近い構成</u><br>01 日2 大時間<br>音通 1234<br>キカリション<br>明確変現初にます。                                                                                           | 人口運動時代生動機関・支店・1<br>受取人名(カナ・漢中)<br>・受赦人名(の目前)で生び替え<br>(新支店<br>567<br>計ざ時にに受赦人名称で生び潜 | 4日)<br>手部相区分<br>-<br>当方典祖<br>利えぞ行います。                                                                                                    | グループ<br>000:10回しない<br>12から14/14                                                                                                    |                        |
| <u>、<br/>1 「主て援助け</u> 存す<br>日和日本<br>日和日本<br>日和日本<br>日和日本<br>日和日本<br>日<br>日<br>日<br>日<br>日<br>日<br>日                                                                                                    | 「「「「「「「「「「「「」」」」」」「「「「」」」」」「「「」」」」「「「」」」「「」」」「「」」」「「」」」「「」」」」                                                                                                 | けわます。<br>ブルーナ名称                                                                    |                                                                                                    | (現案)<br>[297]                                                                                                    |                        |
| ی<br>۲۹۲۵<br>۲۹۲۵<br>۲۹۴۵<br>۲۹۴۵<br>۲۹۴۵<br>۲۹۴۵<br>۲۹۴۵<br>۲۹۴۵                                                                                                    | <ul> <li>(スペレ、)</li> <li>(1) は現在の「説が付き時から話す</li> <li>から</li> <li>れた明細を失更します</li> </ul>                                                                        | ithます。<br>ブルーブ名称<br>明細ス                                                            | 2                                                                                                    | (2)<br>(2)<br>(2)<br>(2)<br>(2)<br>(2)<br>(2)<br>(2)<br>(2)<br>(2)                                                                                                    | ンをクリックしますと明<br>表示されます。 |
| ※「主て選択」将「<br>和日本の第<br>の私の参考報道団<br>課題でき<br>選択さ<br>選択さ                                                                                                    | <ul> <li>         (スペワ・)     </li> <li>         (本) ままっかい (新聞) 本語<br/>から     </li> <li>         れた明確を実更します     </li> <li>         (た明確を実更します)     </li> </ul> | はわます。<br>グループ名称<br>明細調<br>「明細調                                                     | 2                                                                                                    | 朝細変更<br>新家更画面が<br>新                                                                                                    | ンをクリックしますと明<br>表示されます。 |
| ・「主て選択」押<br>の注めたた<br>明細番号報回<br>選択さ<br>グルー                                                                                                    | <ul> <li>(スペワ、)</li> <li>(本) は現在の一般が作為時から第二</li> <li>(本) から</li> <li>(本) がら</li> <li>(本) 明確を実更します</li> <li>(本) 明確を実際します</li> <li>(本) 引続を所得します</li> </ul>      | はわます。<br>ジルーナ名称<br>明細ス                                                             |                                                                                                    | (2)<br>(ア)<br>(明細変更<br>(新な)<br>(明細変更)<br>(市)<br>(市)<br>(市)<br>(市)<br>(市)<br>(市)<br>(市)<br>(市)<br>(市)<br>(市                                                                                                    | ンをクリックしますと明<br>表示されます。 |
| ※「主て選択」押                                                                                                    | ・(米水・)<br>「中国は現在の「磁波性体制力」体部<br>から<br>れた明確を実更します<br>れた明確を実更します<br>ゴ油に明確を発売します<br>ご用に明確を発売します<br>ご用に明確を発売します                                                    | はわます。<br>グルーナの称<br>可細調<br>「明細調                                                     |                                                                                                    | (2)<br>(7)<br>(7)<br>(7)<br>(7)<br>(7)<br>(7)<br>(7)<br>(7)<br>(7)<br>(7                                                                                                    | ンをクリックしますと明<br>表示されます。 |
| ※「全て選択」押                                                                                                    | ・ (スペレ、)  ・ ・ ・ ・ ・ ・ ・ ・ ・ ・ ・ ・ ・ ・ ・ ・ ・ ・                                                                                                    | まれます。<br>ブルーナ名称<br>明細ス<br>「明細ス<br>「明細ス                                             |                                                                                                    | 明細変更<br>細変更画面が<br>新                                                                                                    | ンをクリックしますと明<br>表示されます。 |
| ・「主て選択」押                                                                                                    | ・(スペリ、 ・・・・・・・・・・・・・・・・・・・・・・・・・・・・・・・・・・・・                                                                                                    | はれます。<br>ブルーブの杯<br>明細系<br>「明細系<br>「明細系」<br>「明細系」<br>「明細系」                          | (2)     (2)     (2)     (2)     (2)     (4)     (4)     (5)     (5)     (7)     (7)     (7)     (7)     (7)     (7)     (7)     (7)     (7)     (7)     (7)     (7)     (7)     (7)     (7)     (7)     (7)     (7)     (7)     (7)     (7)     (7)     (7)     (7)     (7)     (7)     (7)     (7)     (7)     (7)     (7)     (7)     (7)     (7)     (7)     (7)     (7)     (7)     (7)     (7)     (7)     (7)     (7)     (7)     (7)     (7)     (7)     (7)     (7)     (7)     (7)     (7)     (7)     (7)     (7)     (7)     (7)     (7)     (7)     (7)     (7)     (7)     (7)     (7)     (7)     (7)     (7)     (7)     (7)     (7)     (7)     (7)     (7)     (7)     (7)     (7)     (7)     (7)     (7)     (7)     (7)     (7)     (7)     (7)     (7)     (7)     (7)     (7)     (7)     (7)     (7)     (7)     (7)     (7)     (7)     (7)     (7)     (7)     (7)     (7)     (7)     (7)     (7)     (7)     (7)     (7)     (7)     (7)     (7)     (7)     (7)     (7)     (7)     (7)     (7)     (7)     (7)     (7)     (7)     (7)     (7)     (7)     (7)     (7)     (7)     (7)     (7)     (7)     (7)     (7)     (7)     (7)     (7)     (7)     (7)     (7)     (7)     (7)     (7)     (7)     (7)     (7)     (7)     (7)     (7)     (7)     (7)     (7)     (7)     (7)     (7)     (7)     (7)     (7)     (7)     (7)     (7)     (7)     (7)     (7)     (7)     (7)     (7)     (7)     (7)     (7)     (7)     (7)     (7)     (7)     (7)     (7)     (7)     (7)     (7)     (7)     (7)     (7)     (7)     (7)     (7)     (7)     (7)     (7)     (7)     (7)     (7)     (7)     (7)     (7)     (7)     (7)     (7)     (7)     (7)     (7)     (7)     (7)     (7)     (7)     (7)     (7)     (7)     (7)     (7)     (7)     (7)     (7)     (7)     (7)     (7)     (7)     (7)     (7)     (7)     (7)     (7)     (7)     (7)     (7)     (7)     (7)     (7)     (7)     (7)     (7)     (7)     (7)     (7)     (7)     (7)     (7)     (7)     (7)     (7)     (7)     (7)     (7)     (7)     (7)     (7)     (7)     (7)     (7)     (7)     (7) | (2)<br>(2)<br>(1)<br>(1)<br>(1)<br>(1)<br>(1)<br>(1)<br>(1)<br>(1)<br>(1)<br>(1                                                                                                    | ンをクリックしますと明<br>表示されます。 |
| (3)<br>(1)<br>(1)<br>(1)<br>(1)<br>(1)<br>(1)<br>(1)<br>(1                                                                                                    | ・(スママ・)<br>「中国は現在の「留け」他報び「希知<br>」<br>「中国」は現在の「留け」他報び「希知<br>」<br>「中国」の「日本」<br>「から」<br>「から」<br>「から」<br>「から」<br>「から」<br>「から」<br>「から」<br>「から                      | はわます。<br>グルーナ名称<br>明細和<br>「明細和<br>「明細和<br>「明細和<br>「明細和<br>「明細和                     |                                                                                                    | (URE)<br>(ア)<br>明細変更<br>新<br>の<br>の<br>の<br>の<br>の<br>の<br>の<br>の<br>の<br>の<br>の<br>で<br>の<br>の<br>で<br>の<br>の<br>で<br>の<br>の<br>で<br>の<br>の<br>で<br>の<br>の<br>で<br>の<br>の<br>で<br>の<br>の<br>で<br>の<br>の<br>の<br>の<br>の<br>の<br>の<br>の<br>の<br>の<br>の<br>の<br>の<br>の<br>の<br>の<br>の<br>の<br>の<br>の | ンをクリックしますと明<br>表示されます。 |

| メイン 振込・口座                   | 版替 手数料照会 契約情報登録·     | ・開会「明細情報登録・開会                     | e serveni                                                   |             |
|-----------------------------|----------------------|-----------------------------------|-------------------------------------------------------------|-------------|
| 振込先明細登録                     | <b>&gt; 口座振营明細情報</b> |                                   |                                                             |             |
| RE SAL TO THE               |                      | <b>ホーム&gt;明細</b><br>>☆ <b>東</b> の | 情報登録·提会>接达使用總登録<br>第二 第二 第二 第二 第二 第二 第二 第二 第二 第二 第二 第二 第二 第 |             |
| ①・②の項目を入力し                  | て、「登録ボタン」を押してください。   | 7 12.40.4                         | DT / IBOC/DHINE - JL / HINE X.X.                            |             |
| (別がついた項目は入力)                | が必要です。)              |                                   |                                                             |             |
| 契約種別                        |                      |                                   |                                                             |             |
| 308/1128/I                  | 秘合描述                 |                                   |                                                             |             |
| 1 振込先情報                     |                      |                                   |                                                             |             |
| 全静保護8名=                     | 〇口信用金庫               | 0                                 | 金融機関名を実更する                                                  |             |
| 支店名×                        | 100 ゲートシティーオオサキ2号支店  |                                   | 支店名を実更する                                                    |             |
| NB×                         | 普通~                  |                                   |                                                             |             |
| 口皮曲号                        | 1111777              |                                   |                                                             |             |
| 受取人名(力力)=                   | ****                 | 入力できる文字など                         | () 単しりま <u>こちら</u>                                          |             |
| 受取人名(漢字)                    | 大師文具店                |                                   |                                                             |             |
| - <b>#48</b> 84             | ④ 当方負担 ○ 先方負担        | ▼                                 |                                                             |             |
| (2) その他                     |                      | *****                             |                                                             |             |
| IDian P                     | 000000001            | 1                                 |                                                             |             |
| グループ名                       | •                    | 4                                 | ③変更する振込先                                                    | の情報を入力します。  |
|                             |                      | <b>_</b>                          |                                                             |             |
|                             |                      |                                   |                                                             |             |
|                             | 上記の内容で登録します          | 入力的官者通知表示時の内容                     |                                                             |             |
| L                           |                      | 207                               | ④金球ホタンをク                                                    | リツクすると、明細豆録 |
|                             |                      | _                                 | 確認画面が表示                                                     | されます。       |
| 中日和1152年1月1日<br>①から③の項目をNEE | 思して、「確定ボタン」を押してください。 | > 據达先明細                           | 一.其 > 山陽高特 > 山陽高特麗語                                         |             |
| CC Servenso                 | 1                    |                                   |                                                             |             |
| NAMES OF TAXABLE PARTY      | 結合領站                 |                                   |                                                             |             |
| (2) 振込先情報                   |                      |                                   |                                                             |             |
| 2446025                     | 大時住用全庫               |                                   |                                                             |             |
| 支店名                         | 100 大總振前支店           |                                   |                                                             |             |
| ¥48                         | 雷通                   |                                   |                                                             |             |
| 口度委号                        | 0002101              |                                   |                                                             |             |
| 受取人名(東宇)                    | 大時文具店                |                                   |                                                             |             |
| #4284                       | 当方負担                 |                                   |                                                             |             |
| (3) その他                     |                      |                                   |                                                             |             |
| Chiege th                   | 0000000001           | î .                               |                                                             |             |
| グループ名                       | IRED.ALL             |                                   | ⑤内容を確認の上                                                    | 、確定ボタンをクリック |
|                             |                      | ********                          | します。                                                        |             |
|                             | 上記の内留                | で確定します                            |                                                             |             |
|                             |                      |                                   |                                                             |             |
| (WA)                        |                      | E.                                |                                                             |             |
| (MV)                        |                      |                                   |                                                             |             |
| 「注音日                        |                      |                                   |                                                             |             |
| <b>に江忌!!</b><br>据21年の       | 「全副烨朋友」 「士巾          | -夕」 「封日」                          | 「□広釆巳」 「巠                                                   |             |
| 派之元の                        |                      |                                   |                                                             |             |
| に誤りが                        | ありますと、振込の遅ぬ          | 些や、振込先金融材                         | <b>選関からの資金返却</b>                                            | となりますので、    |
| 7.11日家                      | は慎重にご確認くださし          | N                                 |                                                             | J           |

| メイン 振込・口座振替 手数料照会 契約情報登録・照会 明編情報登録・開 | A 管理機能 😤        |
|--------------------------------------|-----------------|
| · <u>跟这先明細登鍵</u> · 口產家營明細情報          |                 |
| 登録完了                                 |                 |
| 明確情報の登録が終てしました。                      | ⑥登録完了画面が表示されます。 |
| - I                                  |                 |
| 福込先期維重時へ戻るには、「福込先期維重時ポタン」を押してくださ     |                 |
| 描记先明緒登錄 TOP                          |                 |

| 総合振込                                                                                                    | 、給与・賞与振                                                                                          | 込、都度振込の明細                               | <mark>削除及びグル</mark> | レープ毎に明細                    | 削除        |
|----------------------------------------------------------------------------------------------------|--------------------------------------------------------------------------------------------------|-----------------------------------------|---------------------|----------------------------|-----------|
| ※総合振                                                                                                    | 込、給与・賞与掛                                                                                         | 辰込、都度<br>振込の登録                          | 最済み 明細の             | 削除をします。                    |           |
| メイン   振込・<br>• <u>振込先明細子</u>                                                                                                    | □座振赫 手数料照会<br>1441 → □序振音明細情                                                                     | 契約情報登録·照会 明細情<br>報                      | 報登録·照会】             | 2 <b>4</b> #               |           |
| 振込先明細                                                                                                    | 一覧                                                                                               |                                         | ホーム> 明細情報設計<br>> 企業 | 計構会>振込先明細愛線<br>12次)振込先明細愛線 |           |
| 編集する明確を<br>新しい明確を作用                                                                                                    | 変動して、「明緯変更ポタン」<br>気する場合は、「新規明緯型」<br>場                                                            | を押してください。<br>様求タン」を押してください。             |                     |                            |           |
| ***-*                                                                                                    | 0000000010                                                                                       |                                         | 012 大時駅前支店          |                            |           |
| 止罵名                                                                                                    | ####99097                                                                                        | 口座情報                                    | 普通 1234567          |                            |           |
| 和动物能和                                                                                                    | 総合推送                                                                                             |                                         |                     |                            |           |
| And the second second                                                                                                    | 24                                                                                               | 朝編末新規作成。主文                              | -                   |                            |           |
|                                                                                                    | -                                                                                                | 新規明細型錄                                  |                     |                            |           |
|                                                                                                    |                                                                                                  |                                         | ①肖                  | 削除する明細を                    | 指定します。    |
| ●「愛取人名G0回<br>自動入力オラシー<br>売加から50<br>第「主て選択」押                                                                                                    | 012 大時駅/<br>普通 12345<br>キクシンのジ<br>1回りで並び替えまま、法人時間<br>よう<br>の同時を提択します。<br>全て選択<br>Fi時は現在の選択情報が新課。 | 的支店<br>67<br>啓訓、広愛取人名称で並び替えを行い<br>訪れます。 | 当方負担                | 000:1858したい<br>1から1件/1件    |           |
| 1033-068<br>明時間 明 16日                                                                                                    | br5                                                                                              | ブループ名称                                  | ×                   | 秋常<br>[797]                |           |
|                                                                                                    |                                                                                                  |                                         | 2月                  | 月細削除又はグ                    | ループ名指定の上  |
| -                                                                                                    |                                                                                                  | ( THE W                                 | 7                   | ドタンをクリッ                    | クしますと明細削隊 |
| AREA                                                                                                    | いた明確を大見します                                                                                       | 明相支足                                    |                     | 認画面が表示さ                    | れます。      |
| 576382                                                                                                    | イレンクト語をかなるします                                                                                    | FF18種用15日素                              | and a start         |                            |           |
| 534-                                                                                                    | フロに明確認知識します                                                                                      |                                         | AUSS -              |                            |           |
| HLL.                                                                                                    | R型論種のPS時間を登録します                                                                                  | 明細胞型詩                                   |                     | -                          |           |
| 95.85                                                                                                    | フライルのシス用語を変換します                                                                                  | (外部ファイ)                                 | レから明確を登録            |                            |           |
| CSV                                                                                                    | ファイルに明確を吸上ます。                                                                                    | CSV7H                                   | 小ご明細を吸上             | 1                          |           |
| 市月上島の                                                                                                    | ックループを空除・変更します                                                                                   | 「グループ名                                  | 行堂錄· 削降             |                            |           |
| and the second second se | 「新売を用力」ます。                                                                                       | 30.44 → \$2.45                          |                     |                            |           |

| メイン 振込・口唇           | を振動  手数料照会  契約情報登録・照会 明細情報登録・  | 照会 管理機能                           |
|---------------------|--------------------------------|-----------------------------------|
| 振込先明細登録             | >□庄振营明細情報                      |                                   |
| 明細削除確認              | ホーム ><br>・企業望                  | 明細情報登錄·開会 > 描述<br>訳 > 描述先明細一覧 > 明 |
| Dから②の項目を開<br>① 契約種別 | 120して、「削除ボタン」を押してください。         |                                   |
| 网的推到                | 総合構造                           |                                   |
| 2) 振込先情報            | l,                             |                                   |
| FRIDE P             | 受取人口座情報(金融模問:支店:科目)            | 411-                              |
| 1014010-12          | 受取人名(力++读字)                    | 510                               |
| 0000000001          | みず1至銀行<br>001 本店<br>音通 1114567 | 000:BEELAL                        |
|                     | そり152017<br>ネット商事              |                                   |
|                     |                                | 1214                              |
|                     | 上記の内容で削削します                    | ③削除ボ                              |
|                     | Image: A                       | ······<br>画面が表                    |

| メイン 振込・口座振替 手数科照会 契約情報登録・照会 明編情報登録・開 | 会 管理機能       | TES  |            |
|--------------------------------------|--------------|------|------------|
| →振込先明細登録 → 口座振慧明細情報                  |              |      |            |
| 削除完了                                 |              |      |            |
| 選択された明細情種の削除が終了しました。                 | ④選択さ         | れた明細 | 情報の削除が完了しま |
|                                      | した。          |      |            |
| Tx                                   |              |      |            |
| 描込先明確全時へ戻るコよ「描込先明確全時ポタン」を押してくださ      | . <b>1</b> 6 |      |            |
| 描述先明細亚錄 TOP                          |              |      |            |

| 派記書                                                                                                    | れた明細を実う                                                                                                    | ELAF                                                                                                    | 明細変更                                                                                                    | ①即                                                                                                    | ]細履歴登錄                                                                                                    | 禄ボタンをクリックし                                                                                                    |
|----------------------------------------------------------------------------------------------------|----------------------------------------------------------------------------------------------------|----------------------------------------------------------------------------------------------------|----------------------------------------------------------------------------------------------------|----------------------------------------------------------------------------------------------------|----------------------------------------------------------------------------------------------------|----------------------------------------------------------------------------------------------------|
| 课题表现                                                                                                    | いた明細を削加れ                                                                                                    | します                                                                                                    | 朝細利除                                                                                                    | E                                                                                                    | 明細履歴登                                                                                                    | 登録画面が表示されます                                                                                                    |
| サルー:                                                                                                    | ブ毎に時間を削り                                                                                                    | NUT                                                                                                    |                                                                                                    | AVIER.                                                                                                    |                                                                                                    |                                                                                                    |
| 1653.00                                                                                                    | 歴1番単記から専用編                                                                                                    | きを除します                                                                                                    | 明細胞歷史                                                                                                    | H                                                                                                    |                                                                                                    |                                                                                                    |
| 外部フィ                                                                                                    | マイルから期間                                                                                                    | を登録します                                                                                                    | 外部ファイ                                                                                                    | イルから明緒を登録                                                                                                    |                                                                                                    |                                                                                                    |
| CSV7                                                                                                    | アイルイニ目目を見                                                                                                    | 限上ます <b>※</b>                                                                                                    | CSV7>                                                                                                    | イルに明細を吸上                                                                                                    | lê jî                                                                                                    |                                                                                                    |
| 4月8日の22                                                                                                    | ジループを登録                                                                                                    | ・変更します                                                                                                    | ブループネ                                                                                                    | 6称童臻· 削除                                                                                                    | 1                                                                                                    |                                                                                                    |
| 四月止世——                                                                                                    | 夏表さ出力しま                                                                                                    | 4                                                                                                    | 明緒一覧表                                                                                                    |                                                                                                    |                                                                                                    |                                                                                                    |
| 家愛取                                                                                                    | 人名遗宇、先方                                                                                                    | 負担区分、グループに                                                                                                    | これの言葉上げ対象外となり                                                                                                    | ます。                                                                                                    |                                                                                                    |                                                                                                    |
|                                                                                                    |                                                                                                    | 长营罗和竹根                                                                                                    |                                                                                                    | ホーム>明細語短短線                                                                                                    | -開会 > 振込先明編                                                                                                    | <b>9</b> :8                                                                                                    |
| 第三人たり回立<br>明細履歴登録<br>2巻する明確を改<br>一<br>介泰情報                                                                                                    | ■ + ロ1114<br>録<br>1810、「次画面<br>3                                                                                                    | K留空国町街板<br>ボタン」を押してくだら                                                                                                    | đu.                                                                                                    | ホーム > 明細情報登録<br>> 企業選択 > 極込先明                                                                                                    | - 照会 > 振込先明編<br>培一致 > 明編 新世                                                                                                    | 查纬<br>空静                                                                                                    |
|                                                                                                    | 記 ・口田21<br>識<br>訳に、「次画面<br>[<br>000000001                                                                                                    | K 哲学知道情報<br>ボタン」を押してくだ。                                                                                                    | 31%                                                                                                    | ホーム>明緒情報登録<br>> 企業選択>描込先明<br>012 大時駅約支店                                                                                                    | - 版会 > 版达先明編<br>4—52> 明448000                                                                                                    | <u>●</u> 持<br>至祥                                                                                                    |
| (株式売り細豆)<br>明細履歴豊好<br>取録する明確を測<br>全葉情報<br>会社コード<br>企業名                                                                                                    | 記 ・口田11<br>間<br>(初し、「次加加<br>(<br>ののののののの)<br>(<br>オオナキション)                                                                                                    | K 23 (1) (1) (1) (1) (1) (1) (1) (1) (1) (1)                                                                                                    |                                                                                                    | ホーム>時給情報登録<br>> 企業選択 > 指込先明<br>012 大時駅前支店<br>香通 1234567                                                                                                    | -服会 > 振达先明編<br>培一致 - 明確解度                                                                                                    | 23<br>23                                                                                                    |
| (株式小り細豆<br>の経する明細を設<br>の経する明細を通<br>を注って下<br>を業名<br>取り知り                                                                                                    | <ul> <li>・ CIEE</li> <li>(現代し、「次本時間</li> <li>(現代し、「次本時間</li> <li>(現代し、「次本時間</li> <li>(現代し、「次本時間</li> <li>(現代し、「次本時間</li> <li>(現代し、「次本時間</li> <li>(現代し、「次本時間</li> </ul>                                                                                                    | K2091細菌報<br>ボタン」を押してくださ<br>)<br>/                                                                                                    |                                                                                                    | ホーム>明細油細胞線<br>>企業確於>描込先明<br>012 大明駅前支店<br>香油 1294667<br>② 限                                                                                                    | -<br>服会→ 服込売明編<br>値→靴> 明細脳歴<br>『歴明細を指                                                                                                    | <ul> <li></li></ul>                                                                                                    |
| ● 国際部務部<br>● 日本<br>● 日本<br>● 日 | <ul> <li>(現し、「次時前</li> <li>(現し、「次時前</li> <li>(現し、「次時前</li> <li>(現し、「次時前</li> <li>(現し、「次時前</li> <li>(現し、「次時前</li> </ul>                                                                                                    | K留型細菌報<br>ボタン」を押してくだ。<br>)<br>/<br>                                                                                                    |                                                                                                    | ホーム> 明細論経動終<br>> 企業確N > 描述先明<br>012 大時駅前支店<br>書通 1294567<br>② 限<br>ます。                                                                                         | -<br>職会→ 推込先明編<br>通一覧> 明細脳歴<br>『歴明細を指                                                                                                    | またします。                                                                                                    |
| ● 国际市場には、1000円間                                                                                                    | <ul> <li>(現し、「次前面</li> <li>(現し、「次前面</li> <li>(現し、「次前面</li> <li>(現し、「次前面</li> <li>(現し、「次前面</li> <li>(現し、「次前面</li> <li>(現し、「次前面</li> </ul>                                                                                                    | K 20 19 140 Th 16<br>ボタン 1 を押してくださ<br>)<br>/<br>/<br>/ こてください。 用に塗飾                                                                                                    | さし、<br>ロ 座 18時<br>されている番号はエラーとない                                                                                                    | ホーム>時給後報登録<br>>企業選択>接込先時<br>012 大時駅前支店<br>書通 1234587<br>(2) 限<br>ます。                                                                                           | -<br>磁会→描込 <del>た明細</del><br>通一覧> 明細期度<br>[歴明細を指                                                                                                    | まます。                                                                                                    |
| ● 国際部務局部<br>「「市政会社」」を発行す<br>会社」」を発行す<br>会社」」を発行す<br>会社」」を発行す<br>会社」」を発行す<br>の目前の限歴ー覧<br>● 国际では、可<br>の目前の限歴ー覧<br>の目前の限歴ー覧<br>の目前の限歴ー覧<br>の目前の限歴ー覧<br>の目前の限歴のという。<br>の目前の限歴のという。<br>の目前の限歴のという。<br>の目前の限歴のという。<br>の目前の限歴のという。<br>の目前の限歴のという。<br>の目前の限歴のという。<br>の目前の限歴のという。<br>の目前の限歴のという。<br>の目前の限歴のという。<br>の目前の限歴のという。<br>の目前の限歴のという。<br>の目前のの目前ので、<br>の目前のの目前ので、<br>の目前のの目前ので、<br>の目前のの目前ので、<br>の目前のの目前ので、<br>の目前のの目前ので、<br>の目前のの目前ので、<br>の目前のの目前ので、<br>の目前のの目前ので、<br>の目前のの目前ので、<br>の目前のの目前ので、<br>の目前のの目前ので、<br>の目前のの目前ので、<br>の目前のの目前ので、<br>の目前ので、<br>の目前のの目前ので、<br>の目前のの目前ので、<br>の目前のの目前ので、<br>の目前のの目前ので、<br>の目前のの目前ので、<br>の目前のの目前ので、<br>の目前のので、<br>の目前ので、<br>の目前ので、<br>の目前ので、<br>の目前ので、<br>の目前ので、<br>の目前ので、<br>の目前ので、<br>の目前ので、<br>の目前ので、<br>の目前ので、<br>の目前ので、<br>の目前ので、<br>の目前ので、<br>の目前ので、<br>の目前ので、<br>の目前ので、<br>の目前ので、<br>の目前ので、<br>の目前ので、<br>の目前ので、<br>の目前ので、<br>の目的ので、<br>の目前ので、<br>の目前ので、<br>の目的ので、<br>の目前ので、<br>の目的ので、<br>の目的ので、<br>の目的ので、<br>の目的ので、<br>の目的ので、<br>の目的ので、<br>の目的ので、<br>の目的ので、<br>の目的ので、<br>の目的ので、<br>の目的ので、<br>の目的ので、<br>の目的ので、<br>の目的ので、<br>の目的ので、<br>の目的ので、<br>の目的ので、<br>の目的のでので、<br>の目的のでので、<br>の目的のでので、<br>の目的のでので、<br>の目的のでので、<br>の目的のでので、<br>の目的のでので、<br>の目的のでので、<br>の目的のでのでので、<br>の目的のでのでので、<br>の目的のでのでのでので、<br>の目的のでのでのでので、<br>の目的のでのでので、<br>の目的のでのでのでのでのでのでのでのでのでのでのでのでのでのでのでのでのでのでの                                                                                                    | <ul> <li>(限し、「次前面</li> <li>(取し、「次前面</li> <li>(取し、「次前面</li> <li>(取し、「次前面</li> <li>(取し、「次前面</li> <li>(取し、「次前面</li> <li>(取し、「次前面</li> </ul>                                                                                                    | K20型細菌報<br>ボクン」を押してくだ。<br>、<br>、<br>、<br>、<br>、<br>、<br>、<br>、<br>、<br>、<br>、<br>、<br>、<br>、<br>、<br>、<br>、<br>、<br>、                                                                                                    | されている番号はエラーとない                                                                                                    | ホーム>明細油細胞線<br>>企業確於>接込先明<br>012 大時駅 約支店<br>書通 1204567<br>② 限<br>ます。                                                                                            | -<br>服会 > 推込先明編<br>健一覧 > 明細調度<br>認歴明細を指<br>201                                                                                                    | <ul> <li>         ・・・・・・・・・・・・・・・・・・・・・・・・・・・・・</li></ul>                                                                                                    |
| ● 全然子の可細葉<br>の経子の可細葉を通<br>会社コード<br>全菜名<br>取り後知<br>明細眼歴一覧<br>可ななま<br>明細胞歴一覧<br>のななま<br>の時編書号取回<br>のなまま<br>の時編書号取回<br>のなる。<br>の時編書号取回<br>ののない。<br>の時<br>のない。<br>のたまたの「細葉を通<br>の<br>の<br>の<br>の<br>の<br>の<br>の<br>の<br>の<br>の<br>の<br>の<br>の<br>の<br>の<br>の<br>の<br>の<br>の                                                                                                    | <ul> <li>(現し、「次期前</li> <li>(現し、「次期前</li> <li>(現し、「次</li></ul> | K 20 円 10 円 10 円<br>ボタン 1 2 押してくださ<br>(<br>、てください、用に金林<br>「<br>受取人口座情                                                                                                    | さい。<br>ロ原信報<br>されている番号はエラーとない<br>旅(金融線現・支店・科目)                                                                                                    | ホーム>明線情報登録<br>>企業選択>接込先明<br>012 大時駅前支店<br>書通 1234587<br>(2) 預<br>事す。                                                                                           | ·<br>磁会 > 描込先明編<br>通歴明細を指<br>(歴現<br>(数項<br>クリ<br>(数項<br>クリ<br>(数項<br>クリ<br>)                                                                                                    | <ul> <li>記録</li> <li>記録</li> <li< td=""></li<></ul> |
| <ul> <li>第三人への加工</li> <li>明細履歴登録</li> <li>2.24する明確を通<br/>全菜情報</li> <li>会社コード</li> <li>企業情報</li> <li>会社コード</li> <li>全菜名</li> <li>取け後辺</li> <li>明細胞歴一覧</li> <li>● 急終するには、明</li> <li>10人参考</li> <li>明細酸歴ー覧</li> <li>小明細酸</li> <li>小明細酸</li> <li>小明細酸</li> </ul>                                                                                                    | <ul> <li>         ・「日日日         ・「「たったい」         ・         ・         ・</li></ul>                                                                                                    | K空空調節 報<br>ボタン」を押してくださ<br>、<br>、<br>てください、用に金林<br>気取人口を抽<br>のたい、<br>、<br>実取人<br>、                                                                                                    | さし、<br>ロ東信報<br>されている番号はエラーとない<br>旅(全般税関・支店・科目)<br>人名(カナ・漢字)<br>(200音(第)で工業発気                                                                                                    | ホーム>明細論経動終<br>>企業確於>核込先明<br>012 大時駅前支店<br>書通 1294667<br>② 限<br>ます。                                                                                             | -<br>服会 > 推込先明編<br>通一覧 > 明細 部 歴<br>原歴明細を指<br>(現<br>クループ                                                                                                    | <ul> <li>記録</li> <li>記録</li> <li< td=""></li<></ul> |
| (1) (1) (1) (1) (1) (1) (1) (1) (1) (1)                                                                                                    |                                                                                                    | K空空調節指載<br>ボタン」を押してくださ<br>、<br>、<br>てくださ、、 用で金林<br>「支取人口座情<br>安和、<br>・<br>受取人口座情<br>のたい<br>で<br>第二2次時駅前支店<br>普通1224567                                                                                                    | さし、<br>ロ座情報<br>されている番号はエラーとない<br>旅(全数報題・支店・科目)<br>人名(カナ・漢平)<br>2000音順)で正く2替え                                                                                                    | ホーム>明細情報登録<br>>企業確於>接込先明<br>012 大時税約支援<br>書通 1234567<br>(2)廃<br>ます。<br>「<br>手数料区分<br>当方負担 ●                                                                    | ·<br>服会 > 描込た明細<br>一覧 > 明細調度<br>一覧 - 町細<br>の<br>の<br>の<br>の<br>の<br>の<br>の<br>、<br>の<br>、<br>の<br>、<br>明細<br>を<br>指<br>、<br>、<br>、<br>、<br>、<br>明細<br>の<br>、<br>、<br>、<br>、<br>、<br>、<br>、<br>、<br>、<br>、<br>、<br>、<br>、 | <ul> <li>記録</li> <li>記録</li> <li< td=""></li<></ul> |
| 第三人への「細豆」 明細腹歴登録 ②企業情報 ③企業情報 会社コード 企業者 阿細腹歴一覧 ●金林するには、可 第二人の第二人の(50日) ●「愛知人名(50日)                                                                                                    |                                                                                                    | <ul> <li>              新会型目前目前後             「ボタン」を押してくださ             「             「</li></ul>                                                                                                    | さい。<br>ロ座情報<br>されている番号はエラーとない<br>から<br>続(全数税関・支店・科目)<br>人名(カナ・漢平)<br>2000首席)で正く2巻え<br>                                                                                                    | ホーム > 明細情報聖録<br>> 企業確於 > 接込先明<br>(2) 死<br>書通 1234567<br>(2) 死<br>事す。<br>「<br>手数料区分<br>当方負担 ♥<br>」                                                              | ·服会 > 描込先明編<br>博一覧 > 明細調度<br>一覧 明細を指<br>のルーゴ<br>「設定しない」。<br>150/01件/                                                                                                    | <ul> <li>         ・・・・・・・・・・・・・・・・・・・・・・・・・・・・・</li></ul>                                                                                                    |
| <ul> <li>         (日報報題歴登録)     </li> <li>         金録する明編を通<br/>企業情報<br/>会社コード<br/>全菜名<br/>和田田歴歴一覧<br/>会話するには、明<br/>日報田歴歴一覧<br/>会話するには、明<br/>日報田歴歴一覧<br/>のののののの<br/>「思想委<br/>のののののの<br/>のののののの</li></ul>                                                                                                    |                                                                                                    | K空空調節預報<br>ボタン」を押してくださ<br>いてくだされ、用に金林<br>ジャン・<br>ジャン・<br>ママシン・<br>ジャン・<br>ママシン・<br>ママシン・<br>マママン・<br>ママシン・<br>ママシン・<br>ママシン・<br>ママシン・<br>ママシン・<br>ママシン・<br>ママシン・<br>ママシン・<br>ママシン・<br>ママシン・<br>ママシン・<br>ママシン・<br>ママシン・<br>ママシン・<br>ママシン・<br>ママシン・<br>ママシン・<br>ママシン・<br>ママシン・<br>ママシン・<br>ママシン・<br>ママン・<br>マーマ・<br>マーマ・<br>マーマ・<br>マーマ・<br>マーマ・<br>マーマ・<br>マー                                                                                                    | されて、いる番号はエラーとない<br>おれて、いる番号はエラーとない<br>称(全般税間・支店・科目)<br>人名(フナ・波平)<br>(の分割節)で立くが開え<br>ご定取人名称で立び増えを行い<br>楽玩された明確に-                                                                                                    | ホーム> 明細油細胞線<br>> 企業選択> 描込先明<br>012 大明駅前支店<br>香油 1294607<br>② 預<br>事ま。<br>「私町区分<br>「ます。                                                                         | ·服会 > 振込先明編<br>通一覧 > 明細部度<br>の歴明細を指<br>グルーゴ<br>ジルーゴ<br>1から1件/                                                                                                    | <ul> <li>         ・・・・・・・・・・・・・・・・・・・・・・・・・・・・・</li></ul>                                                                                                    |
| <ul> <li>第三人名:09</li> <li>明細履歴登録</li> <li>金録する明編を通<br/>全葉情報</li> <li>金葉情報</li> <li>金葉名</li> <li>契約(後以)</li> <li>明細履歴一覧</li> <li>金録するには、明</li> <li>103-24:3</li> <li>明細腹歴一覧</li> <li>(回転車)</li> <li>(回転車)</li> <li>(回転車)</li> <li>(回転車)</li> <li>(回転車)</li> <li>(回転車)</li> <li>(回転車)</li> <li>(回転車)</li> <li>(回転車)</li> <li>(回転本)</li> <li>(回転車)</li> <li>(回転車)</li> <li>(回転車)</li> <li>(回転車)</li> <li>(回転車)</li> <li>(回転本)</li> <li>(回転車)</li> <li>(回転本)</li> <li>(回転車)</li> <li>(回転本)</li> <li>(回転車)</li> <li>(回転本)</li> <li>(回転本)</li>      &lt;</ul>                                                                                                    |                                                                                                    | <ul> <li>K空型細菌報</li> <li>ボタン」を押してください。時に金綿</li> <li>ノ</li> <li>ノ</li> <li></li></ul> | さい。<br>ロ座情報<br>されている番号はエラーとない<br>旅行の登録)・支払・科目)<br>人名(カナ・波干)<br>(200登録)・支払・科目)<br>人名(カナ・波干)<br>(200登録)・支払・科目)<br>人名(カナ・波干)<br>(200登録)・支払・科目)<br>人名(カナ・波干)<br>(200登録)・支払・科目)<br>人名(カナ・波干)<br>(200登録)・支払・科目)<br>人名(カナ・波干)<br>(200登録)・支払・科目)<br>人名(カナ・波干)<br>(200登録)・支払・科目)<br>人名(カナ・波干)<br>(200登録)・支払・科目)<br>人名(カナ・波干)<br>(200登点)・支払・<br>(200登点)<br>(2000登点)<br>(2000登点)<br>(2000<br>(2000<br>(20) | ホーム>明細語報題終<br>>企業確於>接込先明<br>(2) 花<br>書通 1204567<br>(2) 花<br>ます。<br>「<br>「<br>「<br>「<br>「<br>「<br>「<br>」<br>「<br>」<br>「<br>」<br>「<br>」<br>「<br>」<br>「<br>」<br>「 | ·服会 > 株込先明編<br>一服会 > 株込先明編<br>正歴明細を推<br>ジルーフ<br>ジルーフ<br>1カッら114/<br>にます<br>200                                                                                                    | <ul> <li>         ・・・・・・・・・・・・・・・・・・・・・・・・・・・・・</li></ul>                                                                                                    |

| メイン 振込・                  | 口座振替 手数科照会 契約情報登録                 | ・照会 明細           | 情報登録·照会           | 會理機能                                  |                |
|--------------------------|-----------------------------------|------------------|-------------------|---------------------------------------|----------------|
| 振送先明細葉                   | は ・ロ座振芸明細情報                       |                  |                   | _                                     |                |
| 明細履歷登                    | 録                                 |                  | ホーム>明細<br>>企業選択>! | 書編整錄-開会 > 接达先明細型錄<br>该达先明細一覧 > 明細解層登錄 |                |
| 以下の明確を登録                 | ゆします。ようしければ「登録ボタン」を押して            | CEALL            |                   | ④登録内容を確認                              | 忍の上登録ボタンをクリ    |
| <b>P企業情報</b>             | 6                                 |                  |                   | ックしますと明                               | <br>]細が登録されます。 |
| 会社コード                    | 0000000010                        | 1                | 012 大崎坂           | (前支店                                  |                |
| 企業名                      | ##945375                          | 口座換報             | <b>新浦</b> 1234    | 667                                   |                |
| 现和利益的                    | 総合編込                              |                  |                   |                                       |                |
| 明細胞歷一丁                   | 1                                 |                  |                   |                                       |                |
| 机酸素                      | 愛取人口座情報(金融機關·支兵<br>受取人名(力于·读手)    | いわり              | <b>4910</b>       | み グループ                                |                |
| 000000001                | 012 大時駅前支店<br>普通 1234567          |                  | 当方角担              | 000: 設定しない                            |                |
|                          | ₹9F9 <b>3</b> 997                 |                  |                   |                                       |                |
|                          |                                   |                  |                   |                                       |                |
| メイン   振込・<br>・<br>振込先明細語 | 口座振替 手数料限会 契約情報登錄<br>1월 •口座振苔明細情報 | 1993年 明細         | 情報登録·照会           | 管理機能 🦉                                |                |
| 登録完了                     |                                   |                  |                   |                                       |                |
|                          | 明緯情報の登録                           | 脉が終了しました         | •                 | ⑤登録完了画面が                              | 「表示されます。       |
|                          | 語込先の細胞時へ戻らしま、「語言                  | 》<br>入共和同編纂# 书方、 | いを押してくだみ、         |                                       |                |
|                          | ( 摄込先明)                           | a致約 (TOP         | 0                 |                                       |                |

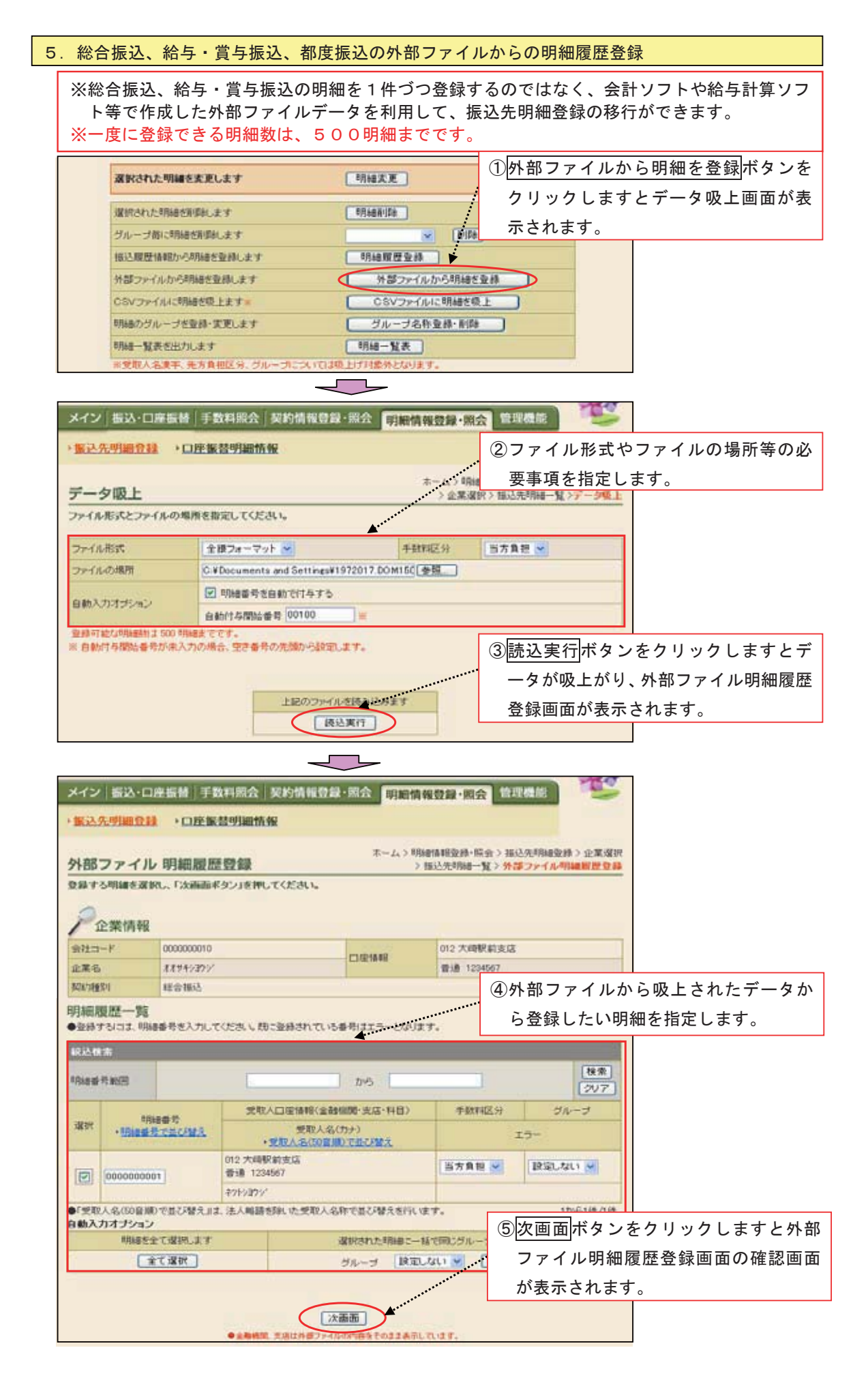

| メイン 振込り                                                                                                    | 口座振替 手数料照会 契約情報登                                                                                                    | 録·照会 明細情    | 青報登録·照     | e 管理機能 🦉                                     |             |
|----------------------------------------------------------------------------------------------------|----------------------------------------------------------------------------------------------------|-------------|------------|----------------------------------------------|-------------|
| • 據这先明細發                                                                                                    | ■ → 口座振替明織情報                                                                                                    |             |            |                                              |             |
|                                                                                                    |                                                                                                    |             |            |                                              |             |
| 外部ファイ                                                                                                    | ル明細履歴登録                                                                                                    | #~A)        | > 描达先明細一   | NE ) HALLSCHRINGED ) 12年3<br>覧 > 外部ファイル明確局世界 | 2 SB        |
| 以下の明緯を登録                                                                                                    | 単します。よろしければ「登録ボタン」を押し                                                                                                    | てください。      |            |                                              |             |
| Pomma                                                                                                    | 0                                                                                                    |             |            |                                              |             |
| 正果消費                                                                                                    | 8                                                                                                    |             | 010 7545   | Daters                                       |             |
| 武江コート                                                                                                    | 88#40952                                                                                                    | 日間情報        | 12 人中      | KRI 204                                      |             |
| 契約種別                                                                                                    | 総合接込                                                                                                    |             | 10,000,120 |                                              |             |
|                                                                                                    |                                                                                                    |             |            | ⑥確認の上登録                                      | ボタンをクリックします |
| 明細腹歷一覽                                                                                                    | ξ.                                                                                                    |             |            | と登録完了画                                       | 面が表示されます。   |
| EDLONG D                                                                                                    | 受取人口座情報(全動機関・3                                                                                                    | 电话·科目)      | -          | -46 a - ad                                   |             |
| 1777 C 1777 C 17 | 受取人名(カナ)                                                                                                    |             | 7 300442   | JN - 2 - 2                                   |             |
|                                                                                                    | 012 大時駅前支店<br>巻通 1234567                                                                                                    |             |            |                                              |             |
| 000000001                                                                                                    | 201/201/                                                                                                    |             | 自方其他       | 000:26:20,740,1                              |             |
| -                                                                                                    | 1 martine and the second second secon | /           |            | 1万%51件/                                      | 1/#         |
|                                                                                                    | 選択した                                                                                                    | 情報を登録します    |            |                                              |             |
|                                                                                                    |                                                                                                    | 218         |            |                                              |             |
|                                                                                                    | ●金融紙號 支援过外部75                                                                                                    | イルの内容をつきまます | il.a.er.   |                                              |             |
|                                                                                                    |                                                                                                    |             |            |                                              |             |
|                                                                                                    |                                                                                                    |             |            |                                              |             |
|                                                                                                    |                                                                                                    |             |            |                                              |             |
| メイン 藍込・                                                                                                    | 口座振替 手数料照会 契約情報名                                                                                                    | 録·照会 明編     | 青報登録·照     | e 1920ali 🤨                                  |             |
| 报送先明期费                                                                                                    | 14 ・ロ序振登明細情報                                                                                                    |             |            |                                              |             |
|                                                                                                    |                                                                                                    |             |            |                                              |             |
| 發發完了                                                                                                    |                                                                                                    |             |            |                                              |             |
| TENEY D 3                                                                                                    |                                                                                                    |             |            |                                              |             |
|                                                                                                    | 明細情報の                                                                                                    | 登録が終了しました。  | 21         |                                              |             |
|                                                                                                    |                                                                                                    |             |            | ⑦明細情報の登                                      | 録が完了しました。   |
|                                                                                                    | -                                                                                                    | Y           |            |                                              |             |
|                                                                                                    | with the state of the state of the                                                                                                    |             |            | 207                                          |             |
|                                                                                                    | 報告先明確定時へ戻る(コエ、「                                                                                                    | ゆこ元門開堂録ボタン  | 18HUTOEA   | . No                                         |             |
|                                                                                                    |                                                                                                    |             |            |                                              |             |
|                                                                                                    | 福込先日                                                                                                    | 用總量錄 TOP    |            |                                              |             |

## 6.総合振込、給与・賞与振込、都度振込データをCSVファイルに明細を吸上

※総合振込、給与・賞与振込、都度振込の明細をCSV形式の外部ファイルに吸上げできます。

| 選択された明細を変更します    | ① CSVファイルに明細を吸上 | ボタン |
|------------------|-----------------|-----|
| 選択された明細を削雪にます    |                 | ダウン |
| グループ語に明細を削壊剤します  | - ド西西がまテされます    |     |
| 振込履歴情報から明確を登録します | 明編順歴聖神          |     |
| 外部ファイルから明確を登録します | 外部ファイルから明確を登録   |     |
| CSVファイルに明緒を吸上ます。 | CSVファイルに明緒を吸上   |     |
| 明緑のグループを登録・変更します | グループ名称登録・副師     |     |
| 明細一覧表さ出力します      | 明細一覧表           |     |

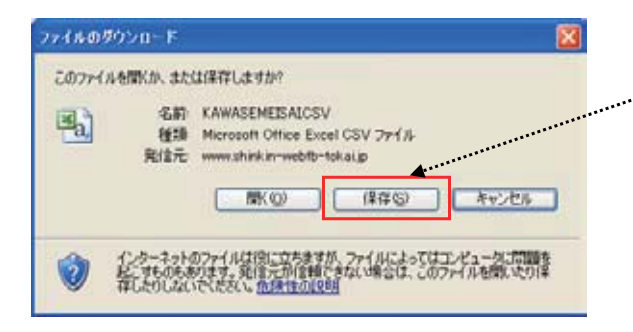

 ②ファイルのダウンロード画面に従って
 保存ボタンをクリックすると、保存先を 指定してCSVファイルを保存できます。

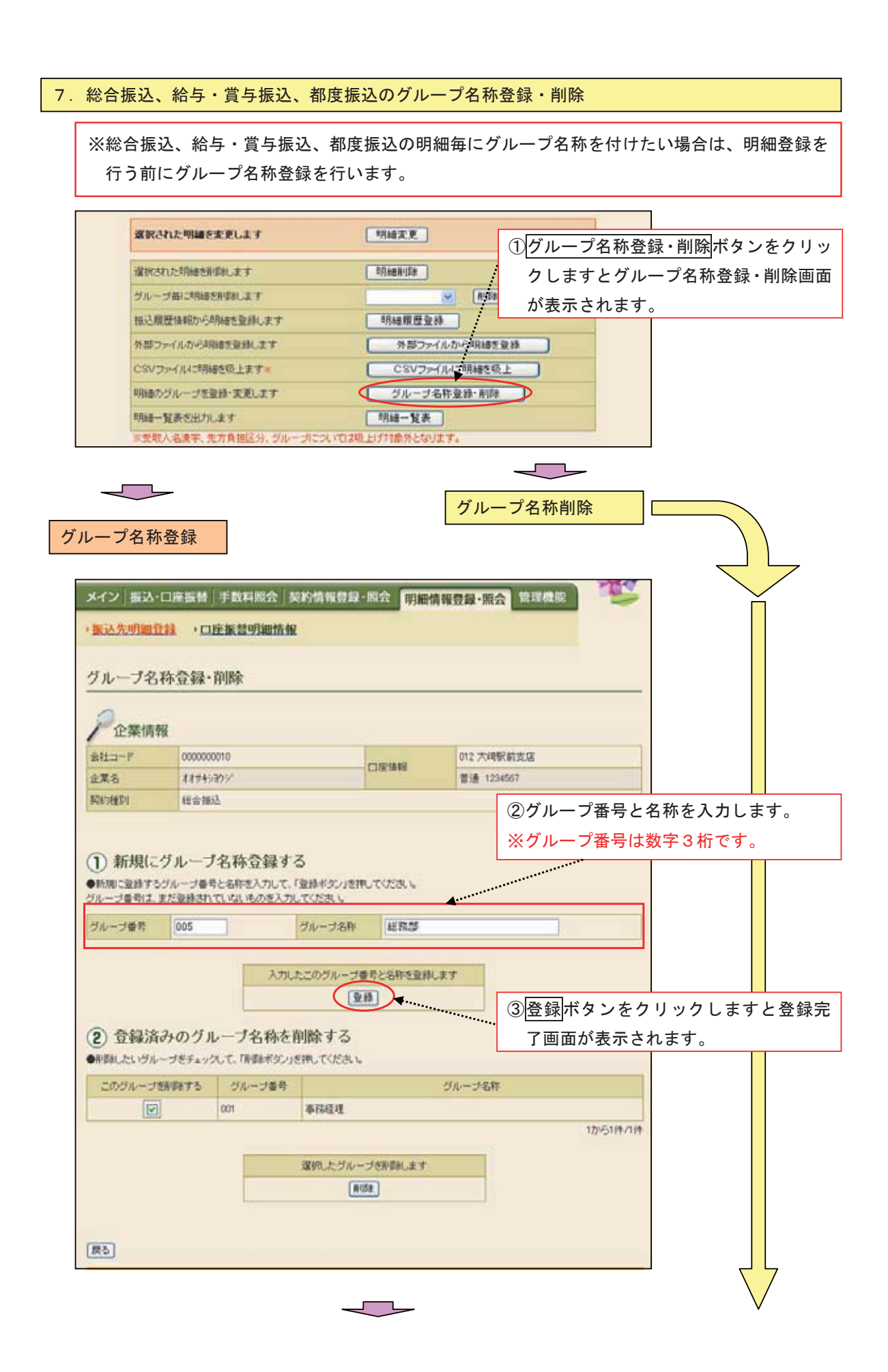

|                                                                                                    |                                                                                                    | 前銀ヴルーナ名称の                                                                                             | RAWA TLEI                                                                                                    | ut.                                          | D<br>新規グ<br>た。                                                                                               | ループ名          | h<br>称の登録が終了し |
|----------------------------------------------------------------------------------------------------|----------------------------------------------------------------------------------------------------|----------------------------------------------------------------------------------------------------|----------------------------------------------------------------------------------------------------|----------------------------------------------|----------------------------------------------------------------------------------------------------|---------------|---------------|
|                                                                                                    | 描记先明論愛                                                                                                    | 様へ戻るコよ「描込」<br>( 描込先明細                                                                                 | 利用線型線ボタン<br>記録                                                                                                    | 9890-C(だきい)                                  |                                                                                                    |               |               |
| ノープ名称                                                                                                    | 削除                                                                                                    | ۹                                                                                                    |                                                                                                    |                                              |                                                                                                    |               |               |
|                                                                                                    |                                                                                                    | J                                                                                                    |                                                                                                    |                                              |                                                                                                    |               |               |
| メイン 振込・ロ                                                                                                    | 口座振替 手数料照会                                                                                                    | 契約情報登録・                                                                                               | 照会 明新                                                                                                    | 有報登録·照会                                      | 管理機能                                                                                                    | The second    |               |
| 振込先明細查                                                                                                    | 1 ・ロ座振替明細性                                                                                                    | 新報                                                                                                    |                                                                                                    |                                              |                                                                                                    |               |               |
|                                                                                                    |                                                                                                    |                                                                                                    |                                                                                                    |                                              |                                                                                                    |               |               |
| グループ名利                                                                                                    | 亦登録·削除                                                                                                    |                                                                                                    |                                                                                                    |                                              |                                                                                                    |               |               |
| グループ名科                                                                                                    | 亦登録•削除                                                                                                    |                                                                                                    |                                                                                                    |                                              |                                                                                                    |               |               |
| グループ名和<br>// 企業情報<br>(1)1-1-1-1-1-1-1-1-1-1-1-1-1-1-1-1-1-1-1                                                                                                    | 你登録·削除                                                                                                    |                                                                                                    |                                                                                                    | 012 大崎駅前                                     | 支店                                                                                                    |               |               |
| グループ名和<br>//<br>企業情報<br><sup>会社コード</sup><br><sup>全異名</sup>                                                                                                    | 林登録・削除<br>0000000000<br>オオザ4ン3ウンジ                                                                                                    |                                                                                                    |                                                                                                    | 012 大崎駅前<br>普通 1234565                       | <b>夫店</b>                                                                                                    |               |               |
| グループ名和<br>全葉情報<br>会社コード<br>全葉名<br>契約権別                                                                                                    | 林登録・削除<br>000000010<br>オオサキションジ<br>総合相込                                                                                                    |                                                                                                    |                                                                                                    | 012 大崎駅前<br>普通 1234567                       | 支店<br>1                                                                                                    |               |               |
| グループ名オ<br>企業情報<br>会社コード<br>企業名<br>契約種別<br>① 新規(こく<br>の新規(こく<br>の新規(こく<br>クループ番号は、ま<br>グループ番号                                                                                                    | <ul> <li>休登録・削除</li> <li>000000000</li> <li>オオキショウン・</li> <li>オオキショウン・</li> <li>せ合相込</li> <li>グループ名称登録</li> <li>パープ着号と名称を入力した</li> <li>た空蜂されていないものを20</li> </ul>                                                                                                    | する<br>て、「聖林ギシン」を押<br>入力してくだみ、<br>グループ名称<br>カルトニのグループ者                                                 |                                                                                                    | 012 大崎駅前<br>普通 1234565                       | <b>支店</b>                                                                                                    |               |               |
| グループ名オ<br>企業情報<br>まはコード<br>企業名<br>製約増別<br>① 新規(こう<br>の所知に登録すると<br>グループ番号は、ま<br>グループ番号                                                                                                    | <ul> <li>休登録・削除</li> <li>000000000</li> <li>オオザキンコウン・</li> <li>総合描述</li> <li>グループ名称登録</li> <li>パループ書号と名称を入力した<br/>法登録されていないものをう</li> </ul>                                                                                                    | する<br>て、「登林ギジン」を押<br>入力してださい。<br>グループ名称<br>カしたこのグループ欄<br>変                                            | ロ 単価 相<br>していたまい。<br>「「「た 名称 を主承の<br>種」                                                                                                    | 012 大崎駅前<br>普通 1234567                       | <b>支店</b><br>7                                                                                               |               |               |
| グループ名オ<br>企業情報<br>会社コード<br>企業名<br>契約運到<br>① 新規(こ)<br>●新規(こ)<br>●新規(こ)<br>●新規(こ)<br>●新規(こ)<br>●<br>「)<br>の<br>一<br>一<br>一<br>一<br>一<br>一<br>世<br>二<br>二<br>一<br>ド<br>(<br>二<br>一<br>ド<br>(<br>二<br>一<br>ド<br>(<br>二<br>一<br>ド<br>(<br>二<br>一<br>ド<br>(<br>二<br>一<br>ド<br>(<br>二<br>)<br>(<br>二<br>)<br>)<br>)<br>(<br>)<br>)<br>)<br>)<br>)<br>)<br>)<br>)<br>)<br>)<br>)<br>)<br>) | <ul> <li>休登録・削除</li> <li>000000000</li> <li>オオサキシカシジ</li> <li>ポオサキシカシジ</li> <li>ポオサキシカシジ</li> <li>ポオサキシカシジ</li> <li>ポオサキシカシジ</li> <li>ポオサキシカシジ</li> <li>ポオサキシカシジ</li> <li>ポオリキシカシジ</li> <li>ポリーブ名称登録</li> <li>パーブ名称登録</li> <li>パーブ名称登録</li> <li>パーブ名称登録</li> <li>パーブ名称登録</li> <li>パーブ名称登録</li> <li>パーブ名称登録</li> <li>パーブ名称登録</li> </ul>                                                                                                    | する<br>て、「登録ギダシノ支持<br>入力してください。<br>グループ名称<br>力したこのグループ様<br>変<br>法方面になったの                               | ロ座体報<br>してびたまい。<br>「市と名称を聖料の<br>週                                                                                                    | 012 大崎駅航<br>普通 1234667                       |                                                                                                    | 3 <i>グルー</i>  | プを指定します。      |
| グループ名オ<br>企業情報<br>会社コード<br>企業名<br>契約種別<br>① 新規(こく<br>の新規になかする)<br>グループ番号<br>グループ番号<br>クループ番号<br>のの一番号                                                                                                    | <ul> <li>株登録・削除</li> <li>000000000</li> <li>オオキションジン・</li> <li>オオキションジン・</li> <li>ポオキションジン・</li> <li>ジルーブ名称登録</li> <li>ジルーブ名称登録</li> <li>ジルーブ名称なり</li> <li>ブルーブ名称</li> <li>テルーブ名称</li> <li>マンクリン・</li> <li>マンクリン・</li> <li>マンシン・</li> <li>マンシン・</li> <li>マン・</li> <li>マン・</li> <li>マン・</li> <li>マン・</li> <li>マン・<td>する<br/>て、「登録ギジン」を押<br/>入力してください。<br/>グループ名称<br/>力したこのグループ様<br/>逐<br/>読を削除する<br/>かいき用してください。</td><td>ロ 聖福朝<br/>してください。<br/>(<br/>「<br/>「<br/>たと名称を聖利(<br/>)</td><td>012 大崎駅前<br/>普通 1234563</td><td><sup>支店</sup><br/>)<br/>)<br/>)<br/>)<br/>)<br/>)<br/>)<br/>)<br/>)<br/>)<br/>)<br/>)<br/>)<br/>)<br/>)<br/>)<br/>)<br/>)<br/>)</td><td>3<i>グル</i>-</td><td>プを指定します。</td></li></ul> | する<br>て、「登録ギジン」を押<br>入力してください。<br>グループ名称<br>力したこのグループ様<br>逐<br>読を削除する<br>かいき用してください。                  | ロ 聖福朝<br>してください。<br>(<br>「<br>「<br>たと名称を聖利(<br>)                                                                                                    | 012 大崎駅前<br>普通 1234563                       | <sup>支店</sup><br>)<br>)<br>)<br>)<br>)<br>)<br>)<br>)<br>)<br>)<br>)<br>)<br>)<br>)<br>)<br>)<br>)<br>)<br>) | 3 <i>グル</i> - | プを指定します。      |
| グループ名和<br>全葉情報<br>会社コード<br>全葉名<br>裂い確則<br>① 新規(こ)<br>●杯畑に空話する。<br>グループ番号<br>グループ番号<br>のープ番号<br>(2) 登録済済<br>●和弊にたいヴルー<br>このヴループ雪                                                                                                    | <ul> <li>休登録・削除</li> <li>000000000</li> <li>オオサキンカンジ</li> <li>オオサキンカンジ</li> <li>総合価i込</li> <li>グルーブ名称登録</li> <li>パーブ番号と名称を入力した</li> <li>入</li> <li>みのグルーブ名称</li> <li>マをチェックして、清酔杯3</li> <li>新野する</li> <li>ジループ書</li> </ul>                                                                                                    | する<br>て、「登録ギタシ」を押<br>入力してください。<br>グループ名称<br>力したこのグループ構<br>変<br>読を削除する<br>の」を用いてください。<br>品             | 口座情報<br>してびたまい<br>用と名称を登録し<br>数                                                                                                    | 012 大崎駅航<br>普通 1234567                       | <u>其</u> 落<br>)<br>)<br>)<br>削除す                                                                             | 3 <i>グルー</i>  | プを指定します。      |
| グループ名オ<br>企業情報<br>会社コード<br>企業情報<br>シ菜名<br>契い推測<br>① 新規につ<br>の所知に登録するが<br>グループ番号<br>グループ番号<br>② 登録済る<br>の用類にたいヴループを<br>ビビ                                                                                                    | <ul> <li>株会録・削除</li> <li>000000000</li> <li>オオサキン2ウン・</li> <li>ギニ合語込</li> <li>グループ名称登録</li> <li>グループ者等と名称を入力した</li> <li>大</li> <li>みのグループ名称</li> <li>ブをチェックして、情報ボタ</li> <li>新芽する</li> <li>ジループ第</li> </ul>                                                                                                    | する<br>て、「登録ポジン」を押<br>入力してください。<br>クループ名軒<br>カしたこのグループ構<br>変<br>注<br>削除する<br>ジン」を押してください。<br>書<br>本務経理 | ロ 聖 情 明<br>してください。<br>(二二二二)<br>(二二二二)<br>(二二二)<br>(二二二)<br>(二二二)<br>(二二二)<br>(二二二)<br>(二二二)<br>(二二二)<br>(二二二)<br>(二二)<br>(二)<br>( | 012 大崎駅航<br>普通 1234563<br>まま<br>まま<br>グループ名称 | <u>黄</u> 店<br>)<br>)<br>)<br>)<br>)<br>)<br>)<br>)<br>)<br>)<br>)<br>)<br>)<br>)<br>)<br>)<br>)<br>)<br>)    | るグル <b>ー</b>  | プを指定します。      |

| メイン 振込・口座振替 手数料照会 契約情報登録・照会  明編情報登録・開            | 会管理機能              |
|--------------------------------------------------|--------------------|
| > 振达先明細登録 ,口座振慧明細情報                              |                    |
| 削餘完了                                             |                    |
| 選択されたグループ番号と名称の削除が終了しました。                        | ④選択されたグループ番号と名称の削除 |
|                                                  | が終了しました。           |
| 福込先明細敏線へ探びコま「福込先明細敏線ボタン」を押してくださ<br>福込先明細敏線 [TOP] | L %                |

8. 総合振込、給与・賞与振込、都度振込の明細一覧表

※総合振込、給与・賞与振込、都度振込の明細一覧が表示されます。また、印刷や保存をすることもできます。

| 選択された明細を変更します    | 明確変更          |
|------------------|---------------|
| 提択された明細を削算にます    | En la mila    |
| グループ語に時間を削算料します  | IVIER         |
| 振込履歴情報から明確を登録します | 4月4日期世生林      |
| 外部ファイルから同緒を登録します | 外部ファイルから明確を登録 |
| CSVファイルに明緒を吸上ます。 | CSVファイルに明緒を板上 |
| 明確のグループを登録・変更します | グループ名称登録・削除   |
| 明細一覧表さ出力します      | 明細一覧表         |

①明細一覧表ボタンをクリックしますと PDF形式で、明細一覧表画面が表示されます。

....

|                   |                                                                                                    |                                        |                            |                                                                                                    | T MAN T T P AN M                                                                                                    |
|-------------------|----------------------------------------------------------------------------------------------------|----------------------------------------|----------------------------|----------------------------------------------------------------------------------------------------|----------------------------------------------------------------------------------------------------|
|                   | -                                                                                                    | -島信用3                                  | 2庫 高替振込 振込先明細-             | 一覧                                                                                                    | 1/1 🕱                                                                                                    |
|                   |                                                                                                    |                                        |                            |                                                                                                    |                                                                                                    |
| 01                | 企業名                                                                                                    |                                        |                            | 契約種別                                                                                                    | 単余振込                                                                                                    |
|                   |                                                                                                    |                                        |                            |                                                                                                    |                                                                                                    |
| <b>人口座情報 金融機関</b> | *                                                                                                    |                                        | 受取人情報 受取人力ナ<br>受取人情報 受政人演字 | 手數料区分                                                                                                    | グループ                                                                                                    |
| 東用金庫<br>町店        |                                                                                                    | · 1085942                              |                            | <b>和方典</b> 語                                                                                                    | 001<br>第32-74                                                                                                    |
| 夏用金輝<br>非亢店       |                                                                                                    | <b>建筑前</b> 1234587                     |                            | 與方集領                                                                                                    | 000<br>税型しない                                                                                                    |
| 景用金庫<br>11店       |                                                                                                    | · · · · · · · · · · · · · · · · · · ·  |                            | 業方集構                                                                                                    | 000<br>教史しない                                                                                                    |
| 8余中央東軍<br>11月     |                                                                                                    | ······································ |                            | <b>和方集组</b>                                                                                                    | 000<br>教史しない                                                                                                    |
| 東用金庫<br>北店        |                                                                                                    | ······································ |                            | 和方集团                                                                                                    | 000<br>教史しない                                                                                                    |
|                   | し口度情報 金融機関<br>取会算<br>死会算<br>死会算<br>死会算<br>死会算<br>不会算<br>不会算<br>不会算<br>不会算<br>不会<br>不会<br>不会<br>不会<br>不会<br>不会<br>不会<br>不会<br>不会<br>不会 |                                        |                            | 交集名         安取人信報         受取人方方           10度情報         安第         我们         口度筆号         受取人信報         受取人方方           16章         東京隆         100540          受取人演手           16章         東京隆         100540             16章         東京隆         100540             16章         東京隆         100540             16章         東京隆         100540             16章         東京隆         100540             16章         東京隆         100540             175         東京隆         100540             18章         東京隆         100540 | 企業名         契約機測           (口度情報 支高         外目         口度情報 支高         天取人情報         受取人方子         平数料区分           等事業         軍温現金         100544         単次人情報         受取人情事         平数料区分           等事業         軍温現金         100544         単方支点         単方支点         単方支点           等事業         軍温現金         100544         単方支点         単方支点         単方支点           第4章         軍温現金         100544         単方支点         単方支点           第4章         軍温現金         100544         単方支点           第4章         軍温現金         100544         単方支点           第5章         軍温度金         100544         単方支点           第5章         軍温度金         1005441         単方支点           第5章         軍温度金         1005441         単方支点 |

②必要に応じて一覧表を印刷又は保存を します。

| 5-2. 口座振替明細情報登録・照会                 |                                                               |                                             |                                                   |                       |  |  |  |
|------------------------------------|---------------------------------------------------------------|---------------------------------------------|---------------------------------------------------|-----------------------|--|--|--|
| ※口座振<br>(登録                        | 替に必要な明細情報を事前<br>可能明細数は <mark>最大2,00</mark>                    | 前に登録することが<br><mark>0明細</mark> です。)          | できます。                                             |                       |  |  |  |
| ようごそ 大崎高寺<br>メイン   振込・             | 5 祖 2009/4/13 11:00 ログイン(3)回 2009/4/11 1<br>口座振替 手数料照会 契約情報登録 | 3:57)<br>·服会                                |                                                   |                       |  |  |  |
| ・振込先明細語 ご利用メニ                      | はまで圧振芸明細情報                                                    | ·····                                       | ①明細情報登録・照会       ご利用メニュー画面                        | をクリックすると、<br>が表示されます。 |  |  |  |
| •振込先明編刊<br>総合振込、給与・<br>会、編集、和時、日   | <u>登録表</u><br>賞与接込、都成接込の様、必要な明確情報管照<br>所規追加することができます。         | ・口座振琶明細情が<br>口座接替の際、必要な明細情報<br>ることができます。    | ②振込先明細登録をク<br>業選択画面が表示さ                           | 7 リックしますと企<br>れます。    |  |  |  |
| 2                                  | 4                                                             |                                             |                                                   |                       |  |  |  |
| ようこそ 大崎高寺<br>メイン 振込・               | 4 種 2009/4/13 11:00 ログイン(前回 2009/4/11 1<br>口座振替)手数料照会 契約情報登録  | 3:57)<br>·照会 明細情報登録·照会                      | □ガアウト<br>管理機能                                     |                       |  |  |  |
| >振込先明細音                            | は蘇 ・ロ座旅登明細情報                                                  |                                             |                                                   |                       |  |  |  |
| 企業選択<br>口座振梦明編型<br>企業一覧<br>口座振梦初分金 | 縁を行う企業(会社コード)を選択し、「選択ボ<br>業(会社コード)を選択してください。                  | ネーム> 明確情報登録・協会<br>タンJを押してください。              | ○ 単語 Willing Miles シ企業業業<br>③ 口座振替を行う会社<br>ます。    | tコード欄を指定し             |  |  |  |
| 建肥                                 |                                                               | 企業名                                         | 余社コード                                             |                       |  |  |  |
|                                    | 012 大崎駅前支店 普通 1234567<br>012 大崎駅前支店 普通 1234567                | \$\$\$\$\$\00000000000000000000000000000000 | 0000000010                                        |                       |  |  |  |
|                                    |                                                               |                                             | <ul> <li>④選択ボタンをクリッ</li> <li>替明細一覧画面が表</li> </ul> | ックしますと口座振<br>示されます。   |  |  |  |
| メイン 長           | 込・口座振替 手数料版会                      | 設備報登録・照会                                | 明細情報登録·照            | 会管理          | KE ARE            |                  |        |      |    |
|-----------------|-----------------------------------|-----------------------------------------|---------------------|--------------|-------------------|------------------|--------|------|----|
| ,搬込先明           | ·口庄振驾引加                           | 抗報                                      |                     |              |                   |                  |        |      |    |
| n da Hill Al    | topim et                          |                                         | ホーム>の細胞             | 148.52.68-55 | 会>口座掛架明           | 10 AT 10 AT 10 A |        |      |    |
| 国際設置            | 19月初日                             | 小を押してください。                              |                     | > 企業選択       | K > CTHE BERGEWIN | - 31             |        |      |    |
| 新しい明細さ          | 「作成する場合は、「新規明緯                    | 登録ポタン」を押してください。                         |                     |              |                   |                  |        |      |    |
| <b>P</b> 企業     | 情報                                |                                         |                     |              |                   |                  |        |      |    |
| 会社コード           | 000000010                         | DEM                                     | 日 012 大田            | 眼前支店         |                   |                  |        |      |    |
| 北黑石             | 11949399                          |                                         | ● 18 12             | 34567        |                   |                  |        |      |    |
|                 |                                   | <sup>4</sup> 用4回达45548111480L3E         | Ŧ                   | 1.           | 新規明細語             | 登録ポ              | タンをクリ  | リックし | ます |
|                 |                                   | 新規明細查錄                                  | <u> </u>            | ۔<br>ک       | 新規明細              | 登録回              | 画面が表示る | されます | •  |
| 口座振替            | 明細一覧                              |                                         |                     |              |                   |                  |        |      |    |
|                 | BEESC                             | 3176口/空1A                               | 帷(支店·科目)            |              |                   |                  |        |      |    |
| SMAR            | • 國際影響者 在且以解究                     | 精金者名<br>• 預金書名(3)                       | (カナ・漢字)<br>登録)で並び発え |              | グループ              |                  |        |      |    |
|                 | 000000000                         | 012 大時駅前支店<br>普通 1234567                |                     |              | 000-88599 141 5   |                  |        |      |    |
| U               |                                   | \$%F93097                               |                     |              | SAN EXECUTES      |                  |        |      |    |
| ●「預金者名<br>自動入力才 | (50音順)で並び替えます。 法人司<br>ブション        | 調査時にに預金者名称で並られ                          | · 大吃行います。           |              | 15-514            | /1件              |        |      |    |
| 先顾力             | 5500用编艺组织上来す。                     |                                         |                     |              |                   |                  |        |      |    |
| ※「全て遺訳          | 全て選択<br>ロ押下時は現在の選択情報が募            | Skihit.                                 |                     |              |                   |                  |        |      |    |
| 記込後常            |                                   | 22 - 12 - 12 - 12 - 12 - 12 - 12 - 12 - |                     |              | _                 |                  |        |      |    |
|                 |                                   | Harry                                   | 12.11               | ~            | 1                 | 1:#              |        |      |    |
|                 |                                   |                                         |                     |              | 2                 | 17               |        |      |    |
|                 |                                   |                                         |                     |              |                   |                  |        |      |    |
| 28              | 訳された明確を実更します                      |                                         | 明绘文更                |              | 2                 | ]                |        |      |    |
| 38              | 祝された明確を利用します                      |                                         | FRAMAUSA            |              | 3                 | 1                |        |      |    |
| 5               | ループ毎に明緑を削まします                     |                                         |                     | F#           | 3                 |                  |        |      |    |
| □<br>80         | 座語智慧歴情報から明確を登録<br>称つっくいから現場を登録します | LEF                                     | 「明細度世堂持             | )<br>        | 4                 |                  |        |      |    |
| CS CS           | Wファイルに開始を低上げます                    |                                         | GSV7741/42          | 明維を吸」        |                   |                  |        |      |    |
| 8,R             | 通ジルージを登録・単変化、ます                   |                                         | グループ名称              | in sin wide  | 7                 |                  |        |      |    |
| 2(1             | ■一覧表を出力します                        |                                         | 明細一覧表               |              | 8                 |                  |        |      |    |
| 关于              | 青金者名漢字、グループについて                   | は原上げ対象外となります。                           |                     |              |                   |                  |        |      |    |
| (RA)            |                                   |                                         |                     |              |                   |                  |        |      |    |
| (MO)            |                                   |                                         |                     |              |                   |                  |        |      |    |
|                 |                                   |                                         |                     |              |                   |                  |        |      |    |
| 1. 🗆            | 座振替情報の新規                          | 明細登録                                    | <b>_</b>            |              |                   |                  |        |      |    |
| 2. 🗆            | 座振替の明細情報                          | 登録変更                                    | <b>-</b>            |              |                   |                  |        |      |    |
| 3. Д/           | 座振替の明細削除                          | 及びグループ毎                                 | こ明細削除               |              |                   |                  |        |      |    |
| 4. D)           | 座振替の明細履歴                          | 登録                                      |                     |              |                   |                  |        |      |    |
| 5. D)           | 座振替の外部ファ                          | イルからの明細                                 | 覆歴登録                |              |                   |                  |        |      |    |
| 6. 口)           | 座振替データを C                         | SVファイルに                                 | 明細を吸上               |              | · \               | •                |        |      |    |
| 7. 🗆            | <br>座振替のグルーフ                      | 名称登録・削除                                 |                     |              |                   |                  |        |      |    |
| 8. 🗆            | 座振替の明細一覧                          | 表                                       |                     |              |                   |                  |        |      |    |
|                 |                                   |                                         |                     |              |                   |                  |        |      |    |

| <ul> <li>※口座振替に必要な明細情報を新規に登録します。</li> <li>※公先明編24 「2045年2月 まな明編6年2月 まな明編6年2月 まな明編6年2月 まな明編6年2月 まな明編6年2月 まな明編6年4日</li> <li>※公先明編24 ・D正生な切場6年</li> <li>第規明編25日 、</li> <li>※二次明編25日 、</li> <li>※二次明編25日 、</li> <li>(小子公の病目を入力して「空暴ギジンは使してださい。</li> <li>(小子公の病目を入力して「空暴ギジンは使してださい。</li> <li>(小子公の病目を入力して「空暴ギジンは使してださい。</li> <li>(小子公の病目を入力して「空暴ギジンは使してださい。</li> <li>(小子公の病目を入力して「空暴ギジンは使してださい。</li> <li>(小子公の病目を入力してきません。</li> <li>注 明細は需要家番号の変更はできません。</li> <li>注 明細は需要家番号の先頭の数字が小さしてはアレファベット順に並びます。</li> <li>(別 1,12,2,2,11) の順になりますので、フト時は頭に必要件数分の「0)を入力して0001,<br/>00012, A0001, B0001 等と入力して0001,<br/>00012, A0001, B0001 等と入力して0001,<br/>00012, A0001, B0001 等と入力して0001,<br/>00012, A0001, B0001 等と入力して0001,<br/>00012, A0001, B0001 等と入力して0001,<br/>00012, A0001, B0001 等と入力して0001,<br/>00012, A0001, B0001 等と入力して0001,<br/>00012, A0001, B0001 等と入力して0001,<br/>00012, A0001, B0001 等と入力して0001,<br/>00012, A0001, B0001 等と入力して0001,<br/>00012, A0001, B0001 等と入力して0001,<br/>00012, A0001, B0001 等と入力して0001,<br/>00012, A0001, B0001 等と入力します。</li> <li>⑦ 第四座情報</li> <li>(2) 引落口座情報を入力します。</li> <li>(2) 引落口座情報を入力してくだ</li> <li>(3) グルーフ名称を設定する場合は、<br/>グループ名称登録・削除を実施し<br/>さい。</li> </ul>                                                                                                    |
|----------------------------------------------------------------------------------------------------|
| メンイン 振込・口座振行 手数料開会 実好情報登録・組合 算服情報登録 組合 管理機能         * 転込た明細登録 ・口座振谷明編簡報         新規明細登録         * 市場明細登録         * かよれ明細登録         * かよれ明細登録         * かよれ明細登録         * かよれ明細登録         * かよれ明細登録         * かよれのたいで見まれないまたにたされ、<br>(おかいた)相目は入力が必要です。)         (1) 需要家番号の変更はできません。<br>たはアルファベット順に並びます。         (2) 所想明に必要な数分の「のま入力してのの01、<br>00012、A0001、B0001 等と入力にご利用しい。<br>最大桁数は10桁です。         * 年にいた場所         * 年にいた場所         * 年にいた場所         * 年にいた場所         * 年にいた場所         * 年にいた場所         * 年にいた場所         * 年にいた場所         * 年にいた場所         * 年にいた場所         * 年にいた場所         * 年にいた場所         * 年にいた場所         * 年にいたり         * 年にいたり         * 11回転換         * 11回転換         * 11回転換         * 11回転換         * 11回転換         * 11回転換         * 11回転換         * 11回転換         * 11回転換         * 11回転換         * 11回転換         * 11回転換         * 11回転換         * 11回転換         * 11回転換         * 11回転換         * 11回転                                                                                                    |
| <ul> <li>● 国政会会会会会会会会会会会会会会会会会会会会会会会会会会会会会会会会会会会会</li></ul>                                                                                                    |
| <ul> <li>新規明細營録</li> <li>*******</li> <li>************************************</li></ul>                                                                                                    |
| 1     12.4480       1     12.4480       1     12.4480       1     12.453       1     12.454       1     12.454       1     12.454       1     12.454       1     12.454       1     12.454       1     12.454       1     12.454       1     12.454       1     12.454       1     12.454       1     12.454       1     12.454       1     12.454       1     12.454       1     12.454       1     12.454       1     12.454       1     12.454       1     12.454       1     12.454       1     12.454       1     12.454       1     12.4557       1     12.4557       1     12.4557       1     12.4557       1     12.4557       1     12.4557       1     12.4557       1     12.4557       1     12.4557       1     12.4557       1     12.4557       1     12.4567       1     12.4567       1   <                                                                                                    |
| <ul> <li>(1) 需要家番号</li> <li>(1) 需要家番号</li> <li>(1) 需要家番号</li> <li>(2) 引落口座情報</li> <li>(2) 引落口座情報</li> <li>(2) 引落口座情報</li> <li>(2) 引落口座情報</li> <li>(2) 引落口座情報</li> <li>(2) 引落口座情報</li> <li>(3) その他</li> <li>(3) その他</li> <li>(5) その他</li> <li>(5) その他</li> <li>(5) その他</li> <li>(5) その他</li> <li>(5) その他</li> <li>(5) その他</li> <li>(5) その他</li> <li>(5) その他</li> <li>(5) その他</li> <li>(5) その他</li> <li>(5) その他</li> <li>(5) その他</li> <li>(5) その他</li> </ul>                                                                                                    |
| <ul> <li>● 構要家番号</li> <li>● 目弦回に必要件数分の「0」を入力して0001.<br/>00012、A0001、B0001 等と入力しご利用しい。<br/>最大桁数は10桁です。</li> <li>● 目落口座情報</li> <li>② 引落口座情報</li> <li>② 引落口座情報</li> <li>② 引落口座情報</li> <li>③ 方(力)&gt;</li> <li>● 1204567</li> <li>● 1204567</li> <li>●</li></ul> |
| ・株式大市数は100桁です。         ・、。最大桁数は10桁です。         ・、。最大桁数は10桁です。         ・、。最大桁数は10桁です。         ・、。最大桁数は10桁です。         ・、。最大桁数は10桁です。         ・、。最大桁数は10桁です。         ・、。         ・、。最大桁数は10桁です。         ・、。         ・、。最大桁数は10桁です。         ・、。         ・、。最大桁数は10桁です。         ・、。         ・、。         ・、。         ・、         ・、         ・、                                                                                                    |
| <ul> <li>*##X/7759#6. +#Att#EX/70.TCE:#X</li> <li>②引落口座情報</li> <li>②引落口座情報</li> <li>②引落口座情報を入力します。</li> <li>③ 「協議業業業業業業業業業業業業業業業業業業業業業業業業業業業業業業業業業業業業</li></ul>                                                                                                    |
| ② 引落口座情報       ②引落口座情報を入力します。         ③ 清酒田座香希       1234567         ③ 清酒田座香希       1234567         ④ 清酒屋垂香布       1234567         ● 川南田座香希       1234567         ● 川南田座香希       1234567         ● 川南田座香希       1234567         ● 川南田座香希       1234567         ● 川南田座香希       1234567         ● 川南田座香希       1234567         ● 川南田座香希       1234567         ● 川南田座香希       1234567         ● 川南田座香希       1234567         ● 川南田座香希       1234567         ● 川南田座香名(焼木7)       三島 花子         ● 岡田       ● ノカージを支まなど         ● フター       ● フター         ● フター       ● フター         ● フター       ● フター         ● フター       ● フター         ● フター       ● フター         ● フター       ● フター         ● フター       ● フター         ● フター       ● 日本         ● フター       ● 日本         ● フター       ● 日本         ● 日本       ● 日本         ● 日本       ● 日本         ● 日本       ● 日本         ● 日本       ● 日本         ● 日本       ● 日本         ● 日本       ● 日本      <                                                                                                    |
| Clinicate Infit       D2 大崎駅前支店         Slip #24H8x       普通 W         Slip #24H8x       普通 W         Slip #24H8x       普通 W         Slip #24H8x       普通 W         Slip #24H8x       1234567         Slip #24H8x       1234567         Slip #24H8x                                                                                                    |
|                                                                                                    |
| 1000世紀11日の     単通 ●       1100世紀11日の     単通 ●       1100世紀11日の     単通 ●       1100世紀11日の     単通 ●       1100世紀11日の     ●       1100世紀11日の        110日の <tr< td=""></tr<>                                                                                                    |
|                                                                                                    |
| I 体 化 化 (I ← C + C + C + C + C + C + C + C + C + C                                                                                                    |
| ★要素素実存氏名       ●     ●     ③ グルーフ名称を設定する場合は、       グループ     ●     ⑦ グループ名称登録・削除を実施しさい。                                                                                                    |
| <ul> <li>3) その他</li> <li>ゴーブ 健乳ない ▼</li> </ul>                                                                                                    |
| 上記の内容で登録します 入力内容を運動表示時の内容に戻します                                                                                                    |
| <b>207</b>                                                                                                    |
|                                                                                                    |
| (4)登録ホタンをクリックすると、明                                                                                                    |
| 確認画面が表示されます。                                                                                                    |
|                                                                                                    |
| 別落預金者名の入力について                                                                                                    |
| 使用可能文字(全て半角文字です。)                                                                                                    |
| ルアスチ:[1~1、、、小ス子へり]、央子:[A~2、小ス子へり]、剱子:[0~9]、記号:()[ガツ⊐]、‐[ハイフン]、[ヒリオド]、<br>去人等略語                                                                                                    |
| 式会社 カ 社会福祉法人 フク 司法書士法人 シホウ 共済組合 トヨウサ                                                                                                    |
| 吸云杠   ユ   1T収置工法へ   モコ   医療法人(社団・財団)   1   協同組合   キョウク        名会社     メ     独立行政法人     ドク     特定非営利活動法人     トクヒ     生命保険     セイメイ                                                                                                    |
| 資会社 シ 税理士法人 ゼイ 火災海上保険 カサイ 海上火災保険 カイジョウ                                                                                                    |
| <u> さばばな パン 展手組合法人 ノワ 示釈法人 シュワ 健康保険組合 ケンホーズ しょう しょうしょう アンホーズ しょうしょう しょうしょう しょうしょう しょうしょう しょうしょう しょうしょう しょうしょう しょうしょう しょうしょう しょうしょう しょうしょう しょうしょう しょうしょう しょうしょう しょうしょう</u>                                                                                                    |
| 団法人   サイ   連合会   レン   出張所   シユツ   生活協同組合   セイキヨ                                                                                                    |

| メイン 振込・口座振替 手   | 数料照会 英約情報登録・照会 明細情報登録・照会 管理機能                      |
|-----------------|----------------------------------------------------|
| ·振込先明細登録 ·口座振   | 盐·归油市 钟                                            |
| 明細豐録確認          | ホーム>町時間情報登録・既会>□圧振智問時間情報<br>>企業2度か>□圧振智問緒一覧>明編登録編2 |
| ①から③の項目を確認して、「確 | 定ボタン」を押してください。                                     |
| ① 需要家番号         |                                                    |
| 需要家會号 123456785 |                                                    |
|                 |                                                    |
| 2 引落口座情報        |                                                    |
| 3176/200        | 022 大時駅前支店                                         |
| 引招預金種類          | 言語                                                 |
| 引用口座番号          | 777772                                             |
| 引落預金者名〈カナ〉      | 9/4/#7129                                          |
| 引信預金者名(黄平)      | 信金三郎                                               |
| 需要家澳芋氏名         |                                                    |
| (3) その他         |                                                    |
| ブループ 001:ネット    | ⑤内容を確認の上、確定ボタンをクリック                                |
|                 | します。                                               |
|                 | 上記の内容で確定します                                        |
|                 |                                                    |
|                 |                                                    |
| →決幸!!           |                                                    |
| こ注息!!           |                                                    |
| 引落先の「店舗         | i」、「預金種類」、「口座番号」、「預金者名(カナ)」に誤りがあり                  |

ますと、振替ができない場合がありますので、入力内容は慎重にご確認ください。

| メイン 振込・口座振替 手数料照会 契約情報登録・照会 明細情報登録・                            | 照会 管理機能  | The   |                |
|----------------------------------------------------------------|----------|-------|----------------|
| →振込先明細登録 →口座振琶明細情報                                             |          |       |                |
| 登録完了                                                           |          |       |                |
| 明細情報の登録が終了しました。                                                | ⑥登録完了    | 了画面が著 | 表示されます。        |
| -I-                                                            |          |       |                |
| 口座接替明維金券へ戻なコよ「口座接替明維金券水火」を押して<br>カテコリーTOPへ戻なコよTOPボタン」を押してください。 | (158), L |       |                |
|                                                                | 引続き明     | 細登録を  | 行う場合には、口座振     |
| · □亚语智明编型统 · · · · · · ·                                       | 暦明細登     | を録ボタン | vをクリックします。<br> |

※口座振替の登録済み明細の変更をします。

|        |                   |                           |                              |          |                     |               | J          |
|--------|-------------------|---------------------------|------------------------------|----------|---------------------|---------------|------------|
| *12    | - 振込・口(           | £振赫│手数料照3                 | 会 契約情報登録・照合                  | 合 明細情    | 報登録·照会              | rat ne        |            |
| •振込分   | 切机合料              | ・口座振替明編                   | HTE SER                      |          |                     |               |            |
|        |                   |                           |                              | *        | ーム>明線体報受練・          | E会>口座接發明網編編   |            |
| 口座打    | <b>長替明細</b>       | 一覧                        |                              |          | > 企業還               | 很>口座振發明編一覧    |            |
| 編集する   | 5明緯を選択<br> 緯を作成す  | して、「明細変更ポタ」<br>る場合は、「新規明細 | フ」を押してください。<br>登録ボタン」を押してくださ | y. 1.    |                     |               |            |
| 0      |                   |                           |                              |          |                     |               |            |
| 11     | 主業情報              |                           |                              |          |                     |               |            |
| 会社コー   | -F                | 000000010                 | 05                           | £164E    | 012 大時駅前支京          |               |            |
| 企黑名    |                   | 449493997                 |                              |          | 普通 1234567          |               |            |
|        |                   |                           | 明細胞新規作成                      | します      |                     |               |            |
|        |                   |                           | 1644年8月4日至                   | #        |                     |               |            |
|        |                   | -                         |                              |          |                     |               |            |
| 口座扱    | 。替明細-             | -覧                        |                              |          |                     |               |            |
| 327    |                   | 需要家業号                     | 31/801                       | 座情報(支店・  | HD)                 | グループ          |            |
|        | 1                 | 東京委方で立つ望え                 | ·112.113                     | 100日前の1  | LAWA .              |               |            |
|        | 000000            | 0001                      | 012 大崎駅前支店<br>普通 1234567     |          |                     | 000-1222 14 1 |            |
|        |                   | *****                     | \$715/3759 <sup>4</sup>      |          |                     | CONTECTION C  |            |
| ●「預金   | 著名(50冒順)          | 第人主、おした替び差づ               | 6日七时、小田全有名称で1                | 127替元老行니 | ます。                 | 12/61/4/14    |            |
| 880    | 川オフション<br>創から500時 | 编步骤扬,主寸。                  |                              |          |                     | 変更する登録済る      | み明細を選択します。 |
|        | 72                | 潮田                        |                              |          |                     |               |            |
| 東「全て   | 爆制」押下時            | よ現在の運営情報が希                | 移されます。                       |          |                     |               |            |
| 162.00 | *                 |                           |                              |          | 21                  | 日細変更ポタン       | をクリックしますと明 |
| 開東市    | 委号和田              | 214                       | 5 5)                         | ルーブ名称    |                     |               | =+++++     |
|        |                   | 14                        |                              |          | 76                  | 回返史回回が衣       | 小でれより。     |
|        |                   |                           |                              |          |                     |               |            |
|        | 運択された             | 明確を変更します                  |                              | 明維       |                     |               |            |
|        | and the ball      |                           |                              | CERLE    | AUX AND             |               |            |
|        | がたーゴ語             | 1-DRIANALEN               |                              | -1148    | and an and a second |               |            |
|        | 口座揚替用             | し歴情報から明細を登録               | します                          | 明朝       |                     | i i           |            |
|        | 外部ファイ             | しから明確を登録します               |                              |          | *部ファイルから明編き         | (2)师 ()       |            |
|        | CSV7741           | いに明確を明上げます                | 2                            | ¢        | SVファイルに明細を販         | 1             |            |
|        | 明緒グルー             | ブを登録・削算礼末す                |                              | 5        | ルーブ名称登録・副臣          |               |            |
|        | 明祖一知道             | 「を出力します                   |                              | 利用       | 一覧表                 |               |            |
|        | 当預全者名             | 黄芋、 ヴループにつんて              | 日本版上にす対象外となります。              | •        |                     |               |            |
|        |                   |                           |                              |          |                     |               |            |
| 戻る     |                   |                           |                              |          |                     |               |            |
|        |                   |                           |                              |          |                     |               |            |
|        |                   |                           |                              | L        |                     |               |            |

| メイン 振込・口座振行                   | F 手数料服会 契約情報登録·照会      | 明細情報登録·照会 曾理微能                                                                                                    | The second                                     |
|-------------------------------|------------------------|----------------------------------------------------------------------------------------------------|------------------------------------------------|
| ・振込先明細登録 ))                   | 口座振發明細情報               |                                                                                                    |                                                |
| uil smate an                  |                        | ホーム>明細情報登録・現金>口座                                                                                                    | 2512204621618                                  |
| 明朝変更のからのかまたるかに                | 「「登録式かった網」でくだみい。       | >企業選択>口座接管明細一覧                                                                                                    | [>明識史史                                         |
| (無かっ、た項目は入力が必                 | 要です。)                  |                                                                                                    |                                                |
| ① 需要家番号                       |                        |                                                                                                    |                                                |
| 微要家委号= 00                     | 00111111               |                                                                                                    |                                                |
| 2 引落口座情報                      |                        |                                                                                                    |                                                |
| A LITE CE MAIN                | 023 大畑駅前ビル支店           | 支援名称                                                                                                    | 67.3                                           |
| 引活預金料目=                       | 香油 🛩                   |                                                                                                    |                                                |
| 引防口度委号=                       | 1111777                |                                                                                                    |                                                |
| 引落預金者名(力ナ)=                   | ****                   | 入力できる文字など、詳しくはこちら                                                                                                    |                                                |
| 引落預金者名(東宇)                    | 大崎文具店                  |                                                                                                    |                                                |
| 需要家课宇氏名                       |                        |                                                                                                    |                                                |
|                               | <b>4</b>               | ******                                                                                                    |                                                |
|                               |                        |                                                                                                    |                                                |
| (3) その他                       |                        | ②亦百士                                                                                                    |                                                |
| グループ 001:                     | ネット契約 🖌                | 5.2000 3.2000 3.20000 3.200000 3.20000 3.20000 3.20000000 3.200000 3.2000 3.20000000000 | 5月落口座の1月報を入力します                                |
|                               |                        |                                                                                                    |                                                |
|                               |                        | (4) 金球小?                                                                                                    | メンをクリックすると、明神会                                 |
|                               | 上記の内容で登録します 入力が        | 管理 確認 画 正                                                                                                    | 面が表示されます。                                      |
|                               | 20                     | 207                                                                                                    |                                                |
|                               |                        |                                                                                                    |                                                |
|                               |                        |                                                                                                    |                                                |
| メイン 振込・口座振行                   | 春 手数料照会 契約情報登録·照会      | 明細情報發展,照合 管理機能                                                                                                    |                                                |
| · #EX-00014010938 ·           | THE IN MORE AND        |                                                                                                    |                                                |
| ALL CONTRACTOR                |                        |                                                                                                    |                                                |
| 明細登録確認                        |                        | ホーム>明細情報意辞・概会>口座<br>>企業選択>口座接替明細一覧>                                                                                                    | 15-137-11-15-11-11-11-11-11-11-11-11-11-11-11- |
| ①から①の項目を確認し                   | て、「確定ボタン」を押してください。     |                                                                                                    |                                                |
| <ol> <li>(1) 需要家番号</li> </ol> |                        |                                                                                                    |                                                |
| 200×00 t                      | 13456799               |                                                                                                    |                                                |
|                               |                        |                                                                                                    |                                                |
| 2 引落口座情報                      |                        |                                                                                                    |                                                |
| 8 INSISSA                     | 022 大明駅前支店             |                                                                                                    |                                                |
| 弓 17百字百金 电复关算                 | <b>御</b> 3巻            |                                                                                                    |                                                |
| 31隋口座善号                       | 7777772                |                                                                                                    |                                                |
| 5(宿預室敷名(万方)<br>3)防預会敷名(乗卒)    | (1余三郎                  |                                                                                                    |                                                |
| 儒要家族平氏名                       |                        |                                                                                                    |                                                |
| (3) その他                       |                        | ⑤登録内羽                                                                                                    | 容を確認の上、 <mark>確定</mark> ボタンをク                  |
| 41L                           | (2-0)-10(2)            |                                                                                                    | ます。                                            |
|                               |                        |                                                                                                    |                                                |
|                               |                        |                                                                                                    |                                                |
|                               | 上記の内容工種でし              | K.T.                                                                                                    |                                                |
|                               | ME                     | 15                                                                                                    |                                                |
|                               |                        |                                                                                                    |                                                |
| 11注音11                        |                        |                                                                                                    |                                                |
| <b>し江忌!!</b><br>司莎生の「         | 亡绌, 「跖今拜叛,             | 「口広来旦」 「茲△耂                                                                                                    | タ(サナ)」に記しがもし                                   |
| う洛九の「                         | <b>店</b> 诫」、「預 並 俚 親」、 | ・ 山 圧 留 方 」 、 「 預 軍 石                                                                                                    | つ (加/」に 誤りかめり                                  |
| ますと、振                         | 替ができない場合がありる           | ますので、入力内容は慎調                                                                                                    | 重にご確認ください。 🛛 👘                                 |

| メイン 振込・口座振輦 手数料照会 契約情報登録・照会 明細情報登録・照会 管理機能                                                      |         |
|-------------------------------------------------------------------------------------------------|---------|
| →振込先明細登録 · □座振芸明細情報                                                                             |         |
| 登録完了                                                                                            |         |
| ⑥登録完了画面が<br>の<br>ごを<br>「日を描述明確定時へ戻る」コよ「日を描述明確定時本タン」を押してください。<br>カテゴリーTOPへ戻る」コよ「TOP本タン」を押してください。 | 長示されます。 |
| 口座掛替明維金錄 [TOP]                                                                                  |         |

| З. | 口座振替の明細肖 | 除及びグルー | ・プ毎に明細削除 |
|----|----------|--------|----------|
|----|----------|--------|----------|

※口座振替の登録済み明細の削除をします。

| ペロ座派官の豆球済み明神の削除                                                                                                    | <b>としより</b> 。                 |                                               |                          |             |
|----------------------------------------------------------------------------------------------------|-------------------------------|-----------------------------------------------|--------------------------|-------------|
| メイン 振込・口座振替 手数料照会 契約情報登                                                                                                    | 錄·照会 明編情報費                    | 録·照会 管理                                       | an 🙂                     | ]           |
| ·振込先明細登録 ·口序振营明細情報                                                                                                    |                               |                                               |                          |             |
| 口座振替明細一覧                                                                                                    | ホーム                           | > 明始後接受紛・昭<br>> 企業選択                          | 会>口座接替明時情報<br>R>口座接替明編一覧 |             |
| 編集する明確を選択して、「明確変更ポタン」を押してください<br>新しい明確を作成する場合は、「新規明確登録ポタン」を押し                                                                                                    | い。<br>、てください。                 |                                               |                          |             |
| <b>P</b> 企業情報                                                                                                    |                               |                                               |                          |             |
| 요건코-F 000000010                                                                                                    |                               | 012 大崎駅前支店                                    |                          |             |
| 企業名 オオサキンヨウン                                                                                                    | C)/E1#48                      | 前題 1234567                                    |                          |             |
| 8R48/1                                                                                                    | 6相作的 主文                       |                                               |                          |             |
| 即行利                                                                                                    | 明細亚林                          |                                               |                          |             |
|                                                                                                    |                               | ①削                                            | 除する明細を                   | 指定します。      |
| 口座振替明細一覧                                                                                                    | *****                         |                                               |                          |             |
| 選択 希望家番号                                                                                                    | 3(陽口座情報(支店・科目)<br>預金者名(カナ・漢字) |                                               | グループ                     |             |
| and the second second sec | 開き進生(50音順)で並び開                | 1.                                            |                          |             |
| 002 / Hitek 新史A<br>普通 1234567                                                                                                    | ÷                             |                                               | 000:設定しない                |             |
| ネットックシック<br>●「預金者名(50冒頭)で並び替え』は、法人略語を除いた預金者                                                                                                    | 名称で並び替えを行います                  |                                               | 12/61/4/14               |             |
| 自動入力オプション                                                                                                    |                               |                                               |                          |             |
| 先間から500時間を確認します。                                                                                                    |                               |                                               |                          |             |
| ※「全て運動」評下時ま現在の運動情報が解除されます。                                                                                                    |                               |                                               |                          |             |
| 紙込故未                                                                                                    |                               | ②明                                            | 細削除 <mark> 又はグ</mark>    | ループ名を指定の上、削 |
| 御英家養珍知園 から                                                                                                    | グループ名称                        | 除                                             | ボタンをクリ                   | ックしますと、明細削除 |
|                                                                                                    |                               | 確                                             | 認画面が表示                   | されます。       |
|                                                                                                    |                               |                                               | ¥**                      |             |
| 選択された明細を変更します                                                                                                    | 「明細実更                         | ]                                             |                          |             |
| 採択された明細を削却にます                                                                                                    | 明細削時                          |                                               |                          |             |
| グループ毎に明語を利潤利します                                                                                                    |                               | ARIDA                                         | 1                        |             |
| 口座指發展展情報から明緒を登録します                                                                                                    | 9848 MB (19                   | 12 88 J                                       |                          |             |
| 外部ファイルから明確を登録します                                                                                                    | ( 外部:                         | アイルから明綿を                                      | 2件                       |             |
| CSVファイルに可能を知上げます                                                                                                    | CSV7                          | アイルに明緒を築。                                     |                          |             |
| 時間ノルージェンド、中国したう                                                                                                    |                               | 天<br>(1)(1)(1)(1)(1)(1)(1)(1)(1)(1)(1)(1)(1)( |                          |             |
| 当預金者名漢字、グルーガニス・ロは最上げ対象外と                                                                                                    | witt.                         | and a                                         |                          |             |
|                                                                                                    |                               |                                               |                          |             |
| 展る                                                                                                    |                               |                                               |                          |             |
|                                                                                                    |                               |                                               |                          |             |

| メイン 振込・口座振             | ·赫 手数料照会 契約情報登録·照会 明細情報登録                                      | 錄·照会 管理機能                              | No.                                                                                                    |
|------------------------|----------------------------------------------------------------|----------------------------------------|----------------------------------------------------------------------------------------------------|
| • 振込先明細登棘              | ・口座振器明細情報                                                      |                                        |                                                                                                    |
| 明細削除確認                 | ホーム><br>> 企業通                                                  | ・明確体現業時・協会 > ロ尾語<br>(訳 > ロ尾語が明確一覧 > 明) | a 19 9 Autor (A 4 2)<br>148 A 19 A 19 2 2                                                                       |
| 項目を確認して、「別降々<br>引落口座情報 | 『タン」を押してください。                                                  |                                        |                                                                                                    |
| 根要家委号                  | 引端口座情報(支店・科目)<br>預金者名(カナ・漢手)                                   | รม-ว                                   |                                                                                                    |
| 0000000001             | 012 大時駅前支店<br>普通 1234567                                       | 000:1832(.44.)                         |                                                                                                    |
|                        |                                                                | 1214                                   | 61 <b></b> #/1#                                                                                                 |
|                        | 上記の内容で後降します                                                    | ③確認の_<br>削除完 <sup>-</sup>              | 上<br>削除<br>ボタンをクリックすると<br>了画面が表示されます。                                                                           |
| 展る                     |                                                                | 111000                                 |                                                                                                    |
|                        |                                                                |                                        |                                                                                                    |
| メイン 振込・口座振             | ·赫 手数料照会 契約情報登録·照会 <mark>印层情報登</mark>                          | Q·期会 管理機能                              | The second second second second second second second second second second second second second second second se |
| 振込先明細查縁                | · 口序振营明細情報                                                     |                                        |                                                                                                    |
| 削除完了                   |                                                                |                                        |                                                                                                    |
|                        | 選択された明維情報の削除が終了しました。                                           | ④選択され                                  | ıた明細情報の削除が完了しま                                                                                                  |
|                        | L.                                                             | した。                                    |                                                                                                    |
|                        | ロ座接替明線登録へ戻なコよ、「ロ座接替明線登録ボジン」を押<br>カテゴリーTOPへ戻なコよ「TOPボダン」を押してください | utosan<br>n                            |                                                                                                    |
|                        | □原语譬明總發時 [TOP]                                                 |                                        |                                                                                                    |

#### 4. 口座振替の明細履歴登録 ※口座振替の明細を直近1ヵ月間の履歴から明細登録ができます。 ①明細履歴登録ボタンをクリックします 明绪实更 選択された明細を実更します と明細履歴登録画面が表示されます。 選択された明緒を削損します 明細削除 グループ語に詳細を無限化ます NISE 明細腹壁聖絲 口座接著履設情報から明確を登録します 外部ファイルから明細を安藤 休憩ファイルから時間を安静します CSVファイルに明確を吸上げます CSVファイルに明細を吸上 [ グループ名称登録・削除 ] 明緒グループを登録・削裂にます 明細一覧表を出力します 明細一覧表 当預金者名漢字、グループについては現上げ対象外となります。 メイン 振込・口座振替 手数料照会 契約情報登録・照会 明細情報登録・照会 管理機能 ・振込先明細登録 ・口座振音明細情報 ホーム>明細情報登録・院会>口座描替明細情報 明細履歷登録 >企業選択>口座揚留明細一覧> 明編展展登録 登録する明細を選択し、「次面面ボタン」を押してください。 企業情報 0000000010 012 大時駅前支店 会社コード 口座後期 普通 12 オオサキショウシ 企業名 ②登録したい履歴明細を指定します。 明細履歷一覧 なります。 ●登録すびこは、需要家番号を入力してください。助に登録されている番号はエラー 統込被索 検索 爱要家委号轮回 th6 517 利益の実情報(支広・科目) 情報主要な SHIFE STREET COUL グループ 預金者名(力ナ・漢字) ・預金書名(60音)順)で並び替え 012 大崎駅前支店 曾通 1234567 2 0000000001 設定しない。 キットッヨウット ●「預金者名(50音順)で並び替え」は、法人略語を除いた預金者名称で並び替え割刊(ます。 1から1件/1件 自動入力オブション 先預から800印刷を選択します。 違択された明縁に一括で同じグループを入力します グループ 設定しない - 括登録 全て選択 「全て選択」押下時は現在の選択情報が解除されます。 ③次画面ボタンをクリックしますと明細 履歴登録画面が表示されます。 次画面

| メイン 振込・       | 口座振替 手数料照会 契約情報                       | 登録·照会 明細                      | 情報登録·照会              | 管理機能                   | Te                                       |                    |                 |
|---------------|---------------------------------------|-------------------------------|----------------------|------------------------|------------------------------------------|--------------------|-----------------|
| •振込先明細登       | ■ → □座振音明顯情報                          |                               |                      |                        |                                          |                    |                 |
| 明細履歴登         | 録                                     |                               | ホーム>明細信和<br>>企業増択>口を | 塗耕・開会>口座 <br> 接替明細→覧>明 | 146.167.05 (14.16)<br>146.167.05 (14.16) |                    |                 |
| 登録する明編を登      | 客訳し、「登録ボタン」を押してください。<br>夏             |                               |                      | ④登録内報<br>ックしる          | 容を確認(<br>ますと明約                           | の上登録ボタン<br>冊が登録されま | ー<br>レをクリ<br>す。 |
| 会社コード         | 0000000010                            |                               | 012 大時夢              | (前支店                   |                                          |                    |                 |
| 企業名           | ***                                   | CJ-SE184H                     | 普通 1234              | 567                    |                                          |                    |                 |
| 明細履歷一覧        | 8                                     |                               |                      |                        |                                          |                    |                 |
|               | 引席口座情報(支店·科目)                         | 0                             |                      | Her                    | -                                        |                    |                 |
| IN SCIENCE 19 | <b>預全者名(力ナ・漢字)</b>                    |                               |                      | 210                    |                                          |                    |                 |
| 0000000001    | 012 大時駅前支店<br>普通 1234567              |                               |                      | 000: 設定しない             | ÷                                        |                    |                 |
|               | ¥%+5305%                              |                               |                      |                        |                                          |                    |                 |
|               |                                       |                               |                      |                        |                                          |                    |                 |
|               |                                       |                               |                      |                        |                                          |                    |                 |
|               | -                                     |                               |                      |                        |                                          |                    |                 |
| メイン 振込・1      | 口座振替 手数料照会 契約情報                       | 登録·照会 明細                      | 情報登録・照会              | 管理機能                   | T                                        |                    |                 |
| •振込先明細登       | ◆ → □ 座振若明總情報                         |                               |                      |                        | -                                        |                    |                 |
|               |                                       |                               |                      |                        |                                          |                    |                 |
| 登録完了          |                                       |                               |                      |                        |                                          |                    |                 |
|               | ************************************* | 登録が終了しました。                    |                      | (5)登録完1                | 了画面が剥                                    | 長示されます。            |                 |
|               |                                       | 1                             | L                    |                        |                                          |                    |                 |
|               | 口座接替明確登録へ戻みつよ。<br>カテゴリーTOPへ戻る         | 「ロ理物が引きないを押し<br>コま「TOPボタン」を押し | タン」を押してくださ<br>てください。 | L 14                   |                                          |                    |                 |
|               |                                       | 暂明補登錄 (TO                     | P                    |                        |                                          |                    |                 |

| ロ座振替の                    | )外部ファイルからの明細                            | 履歴登録                        |                     |                                         |  |  |  |
|--------------------------|-----------------------------------------|-----------------------------|---------------------|-----------------------------------------|--|--|--|
|                          | の明細を1件づつ登録す                             | るのではなく、会                    |                     | ァイルデータ                                  |  |  |  |
| を利用し                     | を利用して、口座振替明細登録の移行ができます。                 |                             |                     |                                         |  |  |  |
| ※一度に登                    | ※一度に登録できる明細数は500明細までです。                 |                             |                     |                                         |  |  |  |
|                          |                                         |                             |                     | 惑行 ギカシュ                                 |  |  |  |
| 滅割され                     | に明細を変更します                               | 明細次更                        | ()かやファイルから明神を       | 豆球小グンで                                  |  |  |  |
| 潮知された                    | 明細花新聞和します                               | クリックしょうとナーダ                 | 吸上画面かれ              |                                         |  |  |  |
| グループ                     | 日二月日日日月日日日                              | 🖉 💌 🕅                       | 示されます。              |                                         |  |  |  |
| 口座接替                     | 【授価報から時間を登録します                          | 明結履歷至錄                      |                     |                                         |  |  |  |
| 外部ファー                    | ルから明確を安排します                             | 外部ファイルカ                     | ら明細を堂隷              |                                         |  |  |  |
| CSVD74                   | いて明確を設上げます。                             | GSV7#41/JIC                 | 明細を吸上               |                                         |  |  |  |
| 0A88/27/0                | -7028FR90.23                            | 7//-7/6/F3                  | (85. 8108 J         |                                         |  |  |  |
|                          | 連事 グループについてはの 日子は条体となら                  |                             |                     |                                         |  |  |  |
| 17 JA 4 9                | art. 20 - 200 - Classifi - Increase     |                             |                     |                                         |  |  |  |
|                          |                                         |                             |                     |                                         |  |  |  |
| メイン 振込・ロ                 | 座振替 手数料照会 契約情報登録・                       | 照会 明細情報登録·照会                | 会 管理機能              |                                         |  |  |  |
| • 振込先明細登#                | ・口座振替明細情報                               |                             | ②ファイル形式やファイル        | の場所等の                                   |  |  |  |
|                          |                                         | ホーム、>町時間は                   | 要事項を指定します。          |                                         |  |  |  |
| データ吸上                    |                                         | >企業選択                       | Q7921120578         |                                         |  |  |  |
| ファイル形式とファ                | 「ルの場所を指定してください。                         |                             | *****               |                                         |  |  |  |
| ファイル形式                   | 全種フォーマット 🖌                              |                             |                     |                                         |  |  |  |
| ファイルの場所                  | C.#Documents and Settings#19720         | 17.DOM150 委特                |                     |                                         |  |  |  |
| ☆ <b>五</b> 19~1 新/3×1941 | a sou onex c c y .                      |                             | ③読込実行ボタンをクリッ        | クしますと                                   |  |  |  |
|                          | -                                       |                             | ータ吸上画実行され、外部        | ファイル明約                                  |  |  |  |
|                          | 上記のファイルき                                | 目標を注めます                     | 履歴登録画面が表示されま        | きす。                                     |  |  |  |
|                          | 18363                                   | AIT .                       |                     |                                         |  |  |  |
|                          | $\checkmark$                            |                             |                     |                                         |  |  |  |
| メイン 振込・ロ                 | 座振替 手数料照会 契約情報登録・                       | 照合「明細情報登録·照s                | 会 管理機能 🥂 🎬          |                                         |  |  |  |
| • 振込先明細登編                | · 口座振音明細情報                              |                             |                     |                                         |  |  |  |
|                          |                                         | ホール > 00x8144999-88-00-6    | -> CTUE SEGRETARE > |                                         |  |  |  |
| 外部ファイル                   | 明細履歷豐録                                  | >口座語智明細一                    | 覧> 外部ファイル明編展歴登録     |                                         |  |  |  |
| 登録する明確を選び                | れ、「次面面ボタン」を押してください。                     |                             |                     |                                         |  |  |  |
| Power                    |                                         |                             |                     |                                         |  |  |  |
| ALTOPHA ALTOPHA          | 0000000010                              | 012 大纲                      | 尼莉支店                |                                         |  |  |  |
| 企業名                      | ####9999/                               | 口徑條幅 普通 12                  | ④外部ファイルから吸上さ        | れたデータ                                   |  |  |  |
| BE \$40,000 PFF          |                                         |                             | ら登録したい明細を指定         | ++                                      |  |  |  |
| Printeriscus. Pro        |                                         |                             | う豆球したい明幅を指定し        | <i>(</i> <b>6</b> <i>)</i> <sup>0</sup> |  |  |  |
| alcare as                |                                         | ********                    | (秋末)                |                                         |  |  |  |
| 需要家養券範囲                  |                                         | 10-5                        | 007                 |                                         |  |  |  |
|                          | -                                       | 引播口座情報(支店·科目)               | グループ                |                                         |  |  |  |
| 748.861                  | 開発を登号で並び開え                              | 預金者名(カナ)<br>計金者名(50音順)で並び替え | 19-                 |                                         |  |  |  |
|                          | 012 大晴梦                                 | 【前支店                        | IRTELALI M          |                                         |  |  |  |
| 0000000                  | 201 201 201 201 201 201 201 201 201 201 | 1007                        |                     |                                         |  |  |  |
| ●「預金者名(50音)              | )で並び替えます、法人略語が利止に預金者名称                  | で並び替えを行います。                 | 1から1件/1件            |                                         |  |  |  |
| 自動入力オプション<br>BDAges-     | etilim.et                               | 択された時間に一括で同じグル              | ⑤次画面ボタンをクリック        | しますと外れ                                  |  |  |  |
|                          | TAR S                                   | ルーナ ほぞしない ~                 | ファイル田細層歴登録画         | 面の確認面                                   |  |  |  |
|                          |                                         |                             |                     | ᄴᆞᄽᄵᄩᅇᄢᄤᆝ                               |  |  |  |
|                          |                                         | A                           | い衣小されまり。            |                                         |  |  |  |
|                          | 次曲                                      |                             |                     |                                         |  |  |  |

|                                           |           | -                                  |                             |                    |                |                |
|-------------------------------------------|-----------|------------------------------------|-----------------------------|--------------------|----------------|----------------|
| メイン 振込・[                                  | 网络新教      | 手数路限会 疑的情報例                        |                             | 1 40 49 40 . 80    |                |                |
| > 振込先明調音:                                 | a >0      | 序板基明細情報                            | 43619                       | THE ST NR . 1043   |                |                |
|                                           |           |                                    | +                           | eres23-13.17.      |                |                |
| 外部ファイル                                    | レ明細       | 暖歴登録                               | - 44 - 44<br>> [            | 口座掛發明細-            | 数>外部ファイル明細胞歴空録 |                |
| 利日を確認して登                                  | 副する明編<br> | を運転に、「登録ボタン」を押し                    | TSEBU.                      |                    |                |                |
| 会社コード                                     | 0000000   | 0010                               | in mask                     | 012 大師             | 限前支店           |                |
| 企業名                                       | 建建型制造     | 305*                               | LUCETINA                    | 普通 12              | 14567          |                |
| 明細雕歷一覧                                    |           |                                    |                             |                    | ⑥内容確認の上登       | 録ボタンをクリックし     |
|                                           |           | 31/200                             | )座情報(支店·科目)                 | /                  | ますと登録完了画       | <br>画面が表示されます。 |
| 20 10 10 10 10 10 10 10 10 10 10 10 10 10 | 10        | ,                                  | 費金者名(カナ)                    |                    |                |                |
| 0000000001                                |           | 012 大時駅前支店<br>普通 1234567           |                             |                    | 000:19151.44.1 |                |
|                                           |           | 2019309                            |                             |                    |                |                |
|                                           |           | 選択した<br>●余春紙間、支払は外容7               | 情報を登録します<br>登録<br>          | itaer.             |                |                |
|                                           |           | ~                                  |                             |                    |                |                |
| メイン 振込・ロ                                  | 1座振幕      | 手数料照会 契約情報量                        | 段·照会 明細情                    | 報登録·照              | 会 管理機能         |                |
| ,振込先明細查                                   | a you     | 主张营明最情報                            |                             |                    |                |                |
| 登録完了                                      |           |                                    |                             |                    |                |                |
|                                           |           | 明細情報の                              | 夏日が終了しました。                  |                    |                |                |
|                                           |           |                                    |                             |                    | ⑦明細情報の登録が      | 「完了しました。       |
|                                           |           | 3                                  | L'                          |                    |                |                |
|                                           |           | 1座掲留9月線登録へ戻るにつま、FI<br>カテゴリーTOPへ戻るに | コ座接替明確整体ボタ<br>は「TOPボタン」を押して | シ」を押してくだ<br>てください。 | 3.1.           |                |
|                                           |           |                                    | 明細登錄 [TOP                   | 0                  |                |                |
|                                           |           |                                    |                             |                    |                |                |

### 6. 口座振替データをCSVファイルに明細を吸上

※口座振替の明細をCSV形式の外部ファイルに吸上げできます。

| 選択された明細を実更します      | 明維太更          |
|--------------------|---------------|
| 選択された明細を削除します      | 明細和詳細         |
| グルージ番に明細を削切します     | NISE          |
| 口座指發展設績報から明細を登録します | 明細腹歷聖師        |
| 外部ファイルから明確を安排します   | 外部ファイルから明細を登録 |
| CSVファイルに明確を吸上げます   | GSVファイルに明細を吸上 |
| 明細グループを登録・削雪紙」ます   | グループ名称登録・削除   |
| 明細一覧表を出力します        | 明細一覧表         |

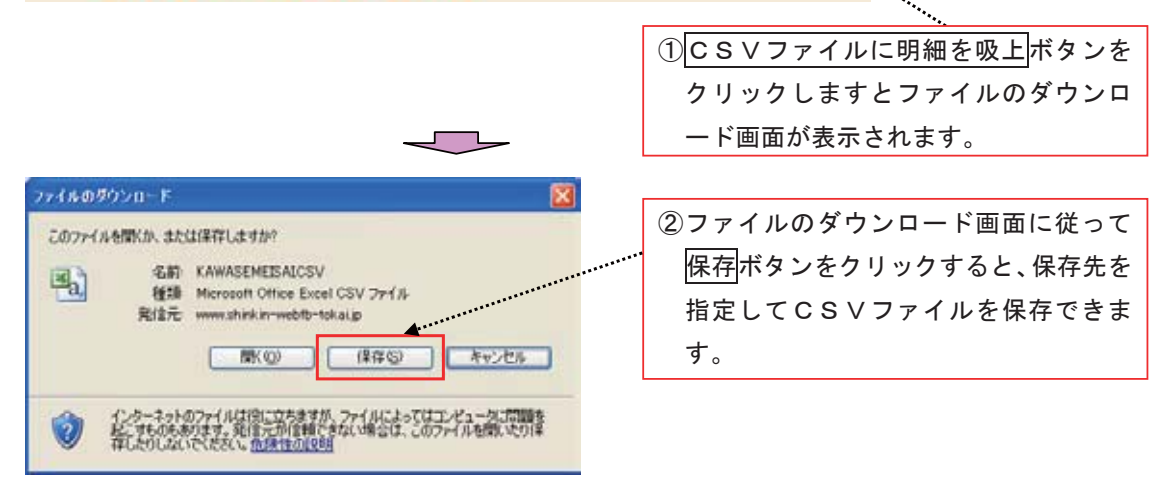

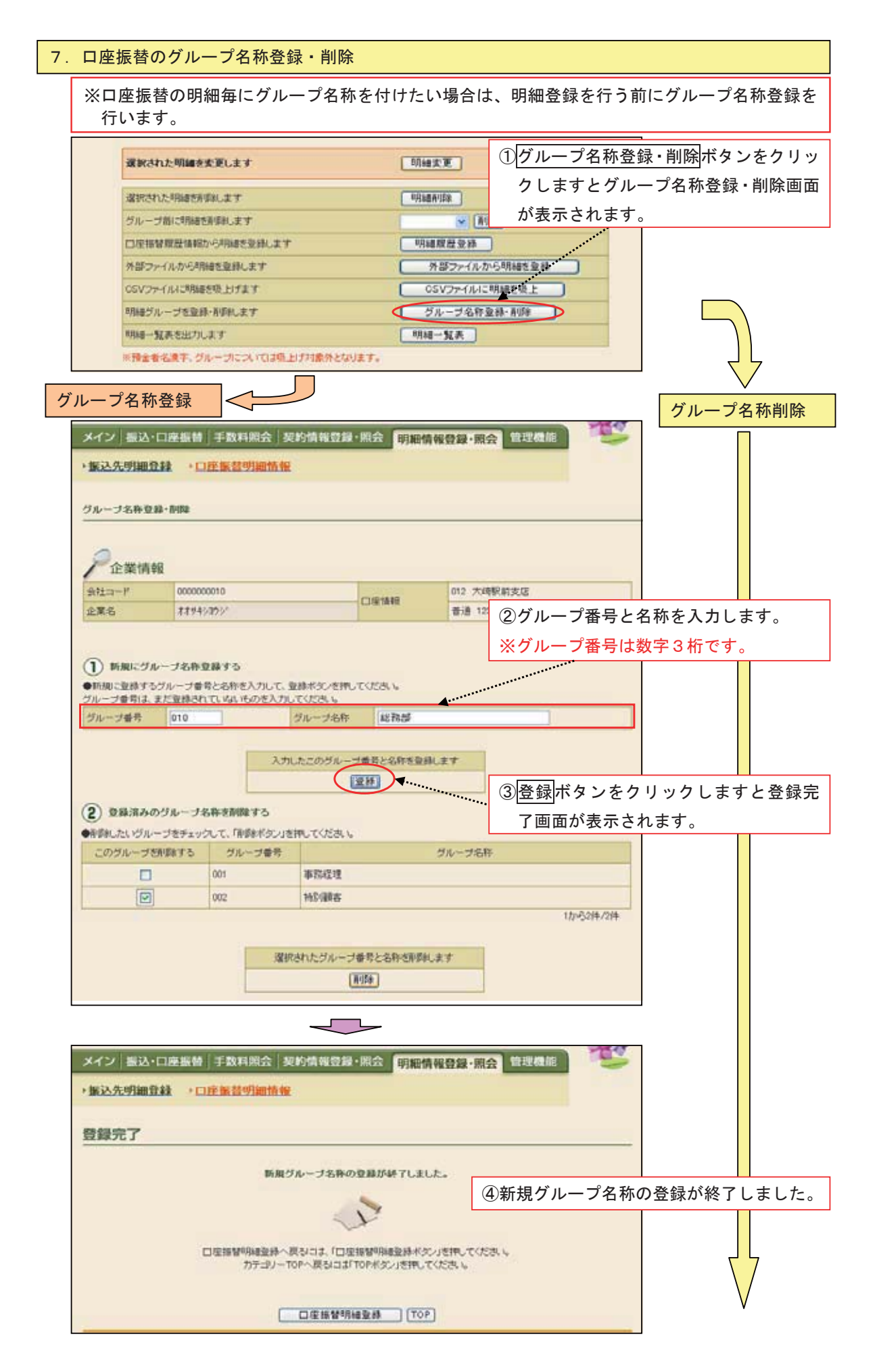

|                                                                                                    |                                                                                         | 1                                                                                                    |                                                                                                    |                       |                                                         |                                              |
|----------------------------------------------------------------------------------------------------|-----------------------------------------------------------------------------------------|----------------------------------------------------------------------------------------------------|----------------------------------------------------------------------------------------------------|-----------------------|---------------------------------------------------------|----------------------------------------------|
| レープ名称<br>メイン   振込・<br>・振込先明細語                                                                                                    |                                                                                         | 数料照会   契約情報費量                                                                                                    | ₽・照会 明細切                                                                                                    | 青報登録・照2               | 管理機能                                                    |                                              |
| グループ名称登                                                                                                    | <b>称-</b> 石田社                                                                           |                                                                                                    |                                                                                                    |                       |                                                         |                                              |
| <b>P</b> 企業情報                                                                                                    | 殿                                                                                       |                                                                                                    |                                                                                                    |                       |                                                         |                                              |
| 会社コード                                                                                                    | 0000000010                                                                              |                                                                                                    | DEME                                                                                                    | 012 大時                | 根約支店                                                    |                                              |
| 企業名                                                                                                    | 77949309                                                                                |                                                                                                    |                                                                                                    | 音通 123                | 4567                                                    |                                              |
| <ol> <li>) 断測に51</li> </ol>                                                                                                    | レーブ名称意辞                                                                                 | 10                                                                                                    |                                                                                                    |                       |                                                         |                                              |
| <ol> <li>●新規に受け</li> <li>●新規に登録する</li> <li>グループ番号は、</li> </ol>                                                                                                    | レーブ名称登録。<br>シグルーブ番号と9<br>まだ登録されてい<br>010                                                | rる<br>、称き入力して、登録ギタンを持<br>ないものを入力してください。<br>グループ名称                                                                                                    |                                                                                                    |                       |                                                         |                                              |
| <ol> <li>●新期に登録する<br/>づルーブ番号は、<br/>づルーブ番号</li> </ol>                                                                                                    | レーブ名称登録<br>ジルーブ番号と名<br>まだ登録されてい<br>010                                                  | rる<br>、許を入力して、登録ギジンを許<br>していたさい。<br>グループ名称<br>入力したこのグルー                                                                                                    | してびたお、5<br>- ジョー 年代 日本 1<br>- ジョー ディング 1<br>- ジョー ディング 1<br>- ジョー ディング 1<br>- ジョー ディング 1<br>- ジョー ディング 1<br>- ジョー ディング 1<br>- ジョー ディング 1<br>- ジョー ディング 1<br>- ジョー 1<br>- ジョー 1<br>- | H.17                  |                                                         |                                              |
| <ol> <li>新期につり</li> <li>新期に当該する<br/>グループ番号は、<br/>グループ番号</li> </ol>                                                                                                    | レーブ名称登録<br>5<br>5<br>5<br>5<br>10<br>10<br>10<br>10                                     | たる<br>、称を入力して、登録ギタンを称<br>ないものを入力してください。<br>グルーナ名和<br>入力したこのヴルー                                                                                                    | してびたあい。<br>日前部<br>一ブ番号と名称を数が                                                                                                    | \$L.2.7               |                                                         |                                              |
| <ol> <li>新期にづか</li> <li>新期に当ます</li> <li>ジループ番号は、</li> <li>ジループ番号</li> <li>ジループ番号</li> </ol>                                                                                                    | レーブ名称登録す<br>パグループ番号とす<br>まだ登録されてい<br>010<br>のグループ名称す                                    | たる<br>称を入力して、登録ギタンを押<br>ないものを入力してください。<br>グループ名称<br>入力したこのグルー<br>御録する                                                                                              | してください。<br>- ゴローデとられを登け<br>(室好)                                                                                                    | \$1.2.7               | <ol> <li>②削除するグル</li> </ol>                             | <br>プを指定します。                                 |
| <ol> <li>新規に匀か</li> <li>新規に匀か</li> <li>新規に当時は、<br/>づルーゴ番号は、<br/>づルーゴ番号</li> <li>2 登録済みの</li> <li>●書類したいづル</li> <li>このづルーゴタ</li> </ol>                                                                                                    | レーブ名称登録<br>シグルーブ番号と3<br>まだ登録されてい<br>010<br>010<br>- ブをチェックして<br>5000かする                 | たる<br>非を入力して、登録ギタンを持<br>ないものを入力してください。<br>グループ名称<br>入力したこのグルー<br>通際する<br>、「用数ボタン」を押してください<br>グループ番号                                                                | してび23、5<br>- プロモとSR-2323<br>(変形)                                                                                                    | 他,王子<br>ブルーブ名称        | ②削除するグル                                                 | <br>プを指定します。                                 |
| <ol> <li>新期にづか</li> <li>新期にづか</li> <li>新期に当続する</li> <li>グループ番号は、</li> <li>グループ番号</li> <li>2 登録済みの</li> <li>●未芽組したいグル</li> <li>このグループな</li> </ol>                                                                                                    | レーブ名称登録<br>バルーブ番号と4<br>まだ登録されてい<br>010<br>のグループ名称す<br>ーブをチェックス・7<br>(研算する<br>001        | たる<br>称を入力して、登録ギタンを押<br>ないものを入力してください。<br>グループ名和<br>入力したこのグルー<br>「削除する<br>、「削除オタン」を押してください<br>グループ番号<br>単指載理                                                       | してください。<br>- ゴロテンS和を登録<br>(空好)                                                                                                    | 働.ます<br>グループ名称        | ②削除するグル                                                 | <br>プを指定します。                                 |
| <ol> <li>新規にクリー<br/>・新規に登録する<br/>グループ番号は、<br/>グループ番号</li> <li>2 登録済みの<br/>・計算したいグループを<br/>このグループを<br/>していびループを<br/>していびループを<br/>していびループを<br/>していびループを<br/>していびループを<br/>していびループを<br/>していびかった。<br/>していびかった。<br/>していでのでのでのでのでのでのでのでのでのでのでのでのでのでのでのでのでのでのでの</li></ol> | レーブ名称登録<br>5グルーブ番号と3<br>まだ登録されてい<br>010<br>010<br>010<br>010<br>010<br>010<br>010<br>01 | たる。<br>非を入力して、登録ギジンを特<br>ないものを入力してください。<br>グループ名称<br>入力したこのグルー<br>通際する。<br>「用酸ポタン」を押してください<br>グループ番号<br>ダループ番号<br>単版建理<br>特別領客                                     | してび23、、                                                                                                    | 他,王子<br>-<br>ブルーブ名称   | ②削除するグル                                                 | プを指定します。                                     |
| <ol> <li>新期にづか<br/>・新期に登録する<br/>グループ番号は、<br/>グループ番号は、<br/>グループ番号</li> <li>登録法みの</li> <li>・赤雪にたいヴル<br/>このグループさ</li> <li>「「」</li> </ol>                                                                                                    | レーブ名称登録:<br>5グルーブ書号と3<br>まだ登録されてい<br>010<br>- ブをチェックス・て<br>5月9年する<br>001<br>- 002       | rら<br>非を入力して、登録ギタンを持<br>ジルーゴ名和<br>入力したこのグルー<br>通知数する<br>「確認まれタン」を押してください<br>ジルーゴ番号<br>単語管理<br>特別価数客                                                                | してびたあい<br>- ブローオとられまなが<br>(空好)                                                                                                    | 1.27<br>ブルーブ名称        | <ol> <li>②削除するグル</li> <li>③削除するグル</li> </ol>            | <br>プを指定します。                                 |
| <ol> <li>新期にグリ</li> <li>新期にグリ</li> <li>新期に登録する</li> <li>グループ番号は、</li> <li>グループ番号は、</li> <li>グループ番号</li> <li>(2) 登録済みの</li> <li>●新聞したいグル</li> <li>このグループダ</li> <li>(2)</li> </ol>                                                                                                    | レーブ名称登録<br>シグルーブ番号とす<br>まだ登録されてい<br>010<br>のグルーブ名称イ<br>一ブをチェックして<br>切野する<br>000<br>002  | たる<br>北を入力して、登録ギジンを持<br>ないそのを入力してください。<br>グループ名称<br>入力したこのグルー<br>一<br>小のまたので、<br>小のでのののの<br>ののでのののので、<br>がいープ名称<br>グループ名称<br>ののでのののののののののののののののののののののののののののののののののの | してください。<br>・ 一 総務部<br>・ ブロ号と名称を登録<br>、<br>・ ブロ号と名称を登録<br>・                                                                                                    | 教します<br>グループ名称<br>します | <ol> <li>②削除するグル</li> <li>③削除するグル<br/>ンをクリック</li> </ol> | プを指定します。<br>プを指定して、 <u>削除</u> ボ<br>ますと削除完了画面 |

| メイン 振込・口座振替 手数料照会 契約情報登録・照会 明細情報登録・照                                 | 会 管理機能   |            |
|----------------------------------------------------------------------|----------|------------|
| →据込先明細登録 → □座振昌明細情報                                                  |          |            |
| 削除完了                                                                 |          |            |
| 選択されたグループ番号と名称の削除が終了しました。                                            | ④選択されたグル | ープ番号と名称の削除 |
| N. N. N. N. N. N. N. N. N. N. N. N. N. N                             | が終了しました。 |            |
| 口座指替明維変称へ戻なコよ「口座指替明維金綿ボタン」を押してくだ<br>カデニャノーTOPへ戻るココよ「TOPボタン」を押してください。 | ð. 5     |            |
| [□座孫替明編號錄] [TOP]                                                     |          |            |

### 8. 口座振替の明細一覧表

※口座振替の登録明細一覧が表示されます。また、印刷や保存をすることもできます。

| 温訊された明緒を新聞します      | 同月時間有川和半        |
|--------------------|-----------------|
| グループ語に同時線を発展れ、ます   | ✓ R158          |
| 口座接替履度情報から明細を登録します | 明細胞歷至終          |
| 外部ファイルから明確を安静します   | (外部ファイルから明細を登録) |
| CSVファイルに明緒を吸上げます   | CSVファイルに明緒を吸上   |
| 明緒グループを登録・新聞机ます    | (グループ名称登録・削録)   |
| 明細一覧表を出力します        | 明細一覧表           |

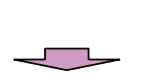

 ・ 明細一覧表ボタンをクリックしますと
 PDF形式で、明細一覧表画面が表示されます。

| #1.898        |                        |                       |                     |
|---------------|------------------------|-----------------------|---------------------|
| ##:3/ 9020000 | 484 2                  | 24 (93                |                     |
| *****X        |                        |                       |                     |
|               |                        |                       | 28-2                |
|               | Rental<br>Pd without   | 91-0 9619<br>AB AB    | 200<br>8181-007     |
| -emone i      | Reference<br>Reference | 10-10 310-9<br>58 2.0 | BURLAUY-            |
| wexceen.      | 858122<br>88 Access    | 2. 10                 | THE REPORT          |
| 4             | 8+A(1)<br>88 (0001)    | 100 100               | 831.541             |
| 8             | 8-812.8<br>8-8 (Close) | EST 107               | AND AND A STREAM    |
| ai.           | Balling and            | 12+ +2+<br>58 AF      | 800                 |
| 81            | 84833                  | 227.947               | 304<br>80'81, 521 / |

②必要に応じて一覧表を印刷又は保存を します。

| 6-1.                                                                   | IDメンラ                                                                         | テナンス                                             | ス                                                    |                                    |                                                |
|------------------------------------------------------------------------|-------------------------------------------------------------------------------|--------------------------------------------------|------------------------------------------------------|------------------------------------|------------------------------------------------|
| ※マスタ I<br>されてい<br>また、パ                                                 | D (管理者用 I D)<br>るパブリック I Dの<br>スワードの変更や利                                      | により、新<br>編集・削除な<br> 用会社の変す                       | 現パブリック I<br>が行なえます。<br>更なども可能です                      | D(利用者用 I<br>す。                     | D)の登録や既に登録                                     |
| メイン 振込・ロ                                                               | ]摩振替 手数料照会 契約俳                                                                | 報登録・照会   明                                       | 細情報登録・照会(警告                                          |                                    |                                                |
| ・ロメンテナンス                                                               | 一 ロロック解除 ・カレンダー                                                               | 管理 > 利用跟原题                                       | 会。 WEB-FB取引停止                                        | ①管理機能を<br>用メニューi                   | クリックすると、ご利<br>画面が表示されます。                       |
| ・10メンテナンス<br>登録されている判測<br>ができます。<br>また、パスワードの<br>・カレンダー管理<br>会社コードごとにメ | 1者の利益や算結編集、新成の利用者<br>変更や利用会社の変更が可能です。<br>を<br>E<br>E 4個級を作いな、管理することができま<br>度止 | ・ <u>115日ック</u><br>の登録 お客部回知<br>・利用版<br>す。 お客部回知 | 新設<br>位でDODロックやその新味き<br>型型 <u>会</u><br>位でWEDサービスの操作類 | ② I Dメンテ・<br>すと利用者:<br>す。          | ナンスをクリックしま<br>選択画面が表示されま                       |
| メイン 概込・D<br>・Dン・テナンス<br>利用者選択                                          | □座振替 手数料照会 契約情<br>・10日ック解除 → カレンダー1                                           | 報登録·威会   明 <br>管理 • 利用規厚照                        | 照情報登録・照会 管理<br>会 <b>WED-FO取引停止</b><br>ホーム>者          | 機能<br>- 埋根能 > Do-C-デナンス<br>> 利用者達訳 |                                                |
| 利用者一覧                                                                  | た広期日                                                                          | FORM                                             | 2                                                    | ¥/FRM2                             |                                                |
|                                                                        | kiepvo0011<br>kiepvo0012                                                      | 信金二郎                                             | 管理者<br>承認者                                           | 1 新担容録                             | ボタンをクリックしま                                     |
| 利用者の新規                                                                 | (ARYSOULS)<br>2月を行います                                                         | 111至二四                                           |                                                      | ・<br>すと新規登<br>す。                   | 録画面が表示されま                                      |
| 利用者148の加<br>利用者148の加<br>利用者26歳の加                                       | 細を探会、編集します<br>細を設定します<br>しす                                                   |                                                  | 眼の詳細を設定する                                            | 2. 編集<br>編集画面が                     | ンをクリックしますと<br>表示されます。                          |
| 和政務第<br>占審相回<br>10用者名                                                  | から                                                                            |                                                  |                                                      | 3. 利用権限<br>ンをクリッ<br>面が表示さ          | の詳細を設定する <mark>ボタ</mark><br>クしますと権限変更画<br>れます。 |
| 10円mg府<br>④利用者-<br>スする利<br>(2. ~                                       | -覧よりメンテナン<br> 用者を選択します。<br>·3.の場合)                                            |                                                  |                                                      | 4. <u>削除</u> ボタ<br>削除画面が           | ンをクリックしますと<br>表示されます。                          |
| 1 立中 2                                                                 | 段 2 利田考信                                                                      | 品の絙隹                                             | 3 利田梅限                                               | の詳細を設定                             | 4 利田孝の削除                                       |

| 1. | 、亲 | 斤規 | 登 | 録 |
|----|----|----|---|---|
|----|----|----|---|---|

※パブリックID(利用者用ID)を新規に登録します。

| *****             |                | Г <b>D</b> / | こ初成に日                                                                                                    |            | 10          |                                 |                |
|-------------------|----------------|--------------|----------------------------------------------------------------------------------------------------|------------|-------------|---------------------------------|----------------|
| メイン振込・口座          | 振替 手数料照会 契約    | 青報登録         | ·照会 明細情                                                                                                    | 報登録·照会     | 竹理橋         |                                 | ]              |
| ・IDメンテナンス ・       | IDロック解除 →カレンダー | 竹理 >         | 利用履展概会                                                                                                    | WEB-FBR    | 引停止         |                                 |                |
|                   |                |              | 10000000000000000000000000000000000000                                                                                                    |            |             |                                 |                |
| 新規登録              |                |              |                                                                                                    | *          | -ム>管理<br>>判 | 豊根能 > IDsC/デナンス<br> 用者選択 > 新規登録 |                |
| お実様口情報            |                |              |                                                                                                    |            |             |                                 | 1              |
| ●以下の項目を入力して       | COSELN         |              |                                                                                                    |            |             |                                 |                |
| お客様の              |                | Kieyo0       | 02                                                                                                    |            |             |                                 |                |
| 利用者名              |                | 信金次          | AS                                                                                                    |            | 1           |                                 |                |
| 利用機構              |                | 承認者          | *                                                                                                    |            |             |                                 |                |
| 初回ロジインパスワード       | K              |              |                                                                                                    |            |             |                                 |                |
| 10回ログインパスワート      | (編12用)         |              |                                                                                                    |            |             |                                 |                |
| 20回動時間2月11スワ      | 7-F            |              |                                                                                                    |            |             |                                 |                |
| 初回数時輪22円レビスワ      | -FOMIZAD       |              | L                                                                                                    |            |             |                                 |                |
| 村田承認用パスワード        |                |              |                                                                                                    | ※一般者権限(    | は重称で        | さません                            |                |
| 7回回戦空用パスワード       | (確認用)          |              | ••••                                                                                                    |            |             |                                 |                |
| 都梁振込利用            |                |              |                                                                                                    |            |             |                                 |                |
| 2000期2度185达3些1官编程 | 細パスワード         | •••••        | ••••                                                                                                    |            |             |                                 |                |
| 20回称欧银达进合编载       | 2月パスワード(輸設用)   |              |                                                                                                    |            |             |                                 |                |
| 都撤销这次和自己的         |                | 10           | 千円                                                                                                    | ※ 70千円山は金  | 庫所定の        | 際度額となります。                       |                |
| バスワード設定変更         |                | · (#1        |                                                                                                    | 北武軍841     | ①新          | i規に作成す                          | るパブリックID(利用    |
| 72-488            |                | 14           | n 🗸                                                                                                    |            | 者           | 「用ID)情報                         | 服を入力します。       |
|                   |                |              |                                                                                                    |            |             |                                 |                |
| 利用企業<br>利用する企業名を選 | 開してくだきい。       |              |                                                                                                    |            |             |                                 |                |
| SER.              | 1              | 黨名           |                                                                                                    |            | 企業口         | ι <del>-</del> F                |                |
|                   | ####>#>>>>>    |              |                                                                                                    | 0000000010 | -           |                                 |                |
|                   | ###49309/      |              |                                                                                                    | 0000000011 |             | 2登録ボタ                           | ンをクリックすると、登    |
|                   |                |              |                                                                                                    |            |             | 録完了画面                           | 面が表示されます。      |
|                   | 上記の内容で登録します    |              | 入力的存在面面                                                                                                    | 表示時の内容に    | 戻します        | 2                               |                |
|                   | (2H)           |              | (                                                                                                    | 207        |             |                                 |                |
|                   |                |              |                                                                                                    |            |             |                                 |                |
|                   |                | -            |                                                                                                    |            |             |                                 |                |
|                   |                |              | -                                                                                                    |            |             |                                 |                |
| メイン「振込・口座         | 振替 手数料照会 契約    | 情報發展         | - 照会   明細情                                                                                                    | 報登録·周会     | 6 19 2      |                                 |                |
|                   | A              | -            |                                                                                                    |            |             |                                 |                |
| ·IDX/TT/2X ·      | ロロック解除・カレンター   | EII .        | 利用和原源完                                                                                                    | WED-FLOR   | SIPPLE      |                                 |                |
| 88907             |                |              |                                                                                                    | 木          | -ム>管理       | B根能 > IDメンテナンス                  |                |
| 豆醇尤」              |                |              |                                                                                                    | > 1004     | 18/835 >    | 新規並得>並將完了                       |                |
|                   | 58             | 印の発行         | が終了しました。                                                                                                    |            |             |                                 |                |
|                   |                |              | and the second second s |            | 31          | パブリックI                          | D (利用者用 I D)の新 |
|                   |                | 4            | Y                                                                                                    |            | 4           | 規登録が完了                          | しました。          |
|                   |                |              |                                                                                                    |            |             |                                 |                |
|                   | උගෘ            | SHEDI3       | kigyo0014JEJ.                                                                                                    |            |             |                                 |                |
|                   |                |              |                                                                                                    |            |             |                                 |                |
|                   |                | ロッシテナ        | DZ TOP                                                                                                    |            |             |                                 |                |

.....

| 2  | £11 ₽ | 田老  | 情報    | の編   | 隹  |
|----|-------|-----|-------|------|----|
| Ζ. | ጥባታ   | 111 | 1月 千以 | しノが用 | また |

| <b>第</b> 集                    |                      |                                                                                                    |                                           |                           |             |
|-------------------------------|----------------------|----------------------------------------------------------------------------------------------------|-------------------------------------------|---------------------------|-------------|
|                               |                      |                                                                                                    | ホームン 管理機                                  | 総計 10メンテナンス<br>利用新聞訳 > 編集 |             |
| S客様1D情報<br>以下の項目を入力してくた       | 581.5                |                                                                                                    |                                           |                           |             |
| 5番410                         |                      | kigyo0012                                                                                                    |                                           |                           |             |
| 明新名                           |                      | 信金二郎                                                                                                    | le la la la la la la la la la la la la la |                           |             |
| 明確認                           |                      | 承認者 😽                                                                                                    |                                           |                           |             |
| ルロダインパスワード                    |                      | •••••                                                                                                    | シンドウェアキーボ                                 | - <u>F入力</u>              |             |
| ログインパスワード                     |                      |                                                                                                    | シントウォアキーボー                                | FX7                       |             |
| ロダインパスワード(構成                  | and                  |                                                                                                    |                                           |                           |             |
| 12日前回日 (スワード                  |                      |                                                                                                    |                                           |                           |             |
| 豊静確認用バスワード                    |                      |                                                                                                    |                                           |                           |             |
|                               | 1200 C               |                                                                                                    |                                           |                           |             |
| 100円(20-)                     |                      |                                                                                                    |                                           |                           |             |
|                               |                      |                                                                                                    | 一般者情感では望                                  | ゆてきません                    |             |
|                               |                      |                                                                                                    | ※一般者権限では登                                 | 様できません                    |             |
| PAR22002200 (20)-FO           | 981294D              |                                                                                                    |                                           |                           |             |
|                               |                      |                                                                                                    |                                           |                           |             |
| N BEAR PROCESSING VIEWERSPECT | A-2-F                |                                                                                                    |                                           |                           |             |
| MARKET INVALUE IN WELCHER IN  | 29-r                 |                                                                                                    |                                           | ①変更す                      | 「るIDの変更する部分 |
| MARCENCE (SMELTH)             | スワード(MELEOHE)        |                                                                                                    |                                           | 情報を                       | 入力します。      |
|                               |                      | 0                                                                                                    | 千円                                        |                           |             |
| EFERR                         |                      |                                                                                                    | SERVALE (C)                               |                           |             |
| アラーム研究                        |                      | 2ヶ月前 💌                                                                                                    |                                           |                           |             |
| 和用企業                          |                      |                                                                                                    |                                           |                           |             |
| WHEN DE MINE STREET           |                      | 業化                                                                                                    | 企業 <b>つ</b> ・                             | -F                        |             |
|                               | ****>=>>' 7 497'     | and the                                                                                                    | 000000010                                 |                           |             |
|                               | 88745375'            |                                                                                                    | 0000000011                                |                           |             |
|                               |                      |                                                                                                    |                                           | ②登録ボ                      | タンをクリックすると. |
|                               |                      | 1452/7                                                                                                    |                                           | 登録完                       | 了画面が表示されます。 |
|                               | トリアノアメリアアの日本部にしまします。 | and the second second se | 1.10.05.51.04.2                           |                           |             |
|                               | 上記の内容で登録します          |                                                                                                    | [207]                                     |                           |             |

127

③ID情報の変更が完了しまし

た。

お客様IDの実更が終了しました。

1

このお客様取は「kieyo0012」です。

ID:シンテナンス TOP

# 3. 利用権限の詳細を設定

※マスタID(管理者用ID)やパブリックID(利用者用ID)の利用権限を設定します。

| <b>権限変更</b>                                                                                                    | Lie Line Man           | 18.47 days a politikan son a katalas | ホーム>管理経験>利用権<br>>利用権選択>機                              | 很变种<br>装实更 |  |
|----------------------------------------------------------------------------------------------------|------------------------|--------------------------------------|-------------------------------------------------------|------------|--|
| NUMBER SOCULI                                                                                                   | 19-0288661里            | **>>>1510100000                      |                                                       |            |  |
| 584D                                                                                                    |                        | kieyo00                              | 12                                                    | _          |  |
| WHERE SO                                                                                                    |                        | 18 2 / 3/                            | 9                                                     |            |  |
| 複限                                                                                                    |                        |                                      |                                                       |            |  |
| <b>电</b> 闭                                                                                                    | \$12 <b>6</b>          |                                      |                                                       |            |  |
| 利用権限                                                                                                    |                        |                                      |                                                       |            |  |
| カテコリ                                                                                                    | サジメニュー                 | 契約種別                                 | 核能說明                                                  |            |  |
|                                                                                                    | 转准器会                   | -                                    | 現在の口室時高の幅会が出来ます。また資金<br>移動予定の幅会ができます。                 | Ø          |  |
|                                                                                                    | 入出金明細院会                | -                                    | ロ座取9月時後の協会が出来ます。また明緒デ<br>ータダウンロードが出来ます。               |            |  |
| HC.                                                                                                    |                        | 総合描込                                 |                                                       |            |  |
|                                                                                                    | 1-21-21-012-A          | 結与·賞与描込                              | 取引状況履歴の際会をします。                                        |            |  |
|                                                                                                    | 40.5 H/G/CRM 20        | 都成領达                                 |                                                       |            |  |
|                                                                                                    |                        | 口座揚替                                 |                                                       |            |  |
|                                                                                                    | 総合振込                   | -                                    | 総合部込データを作成・登録することが出来ます。                               |            |  |
|                                                                                                    | 结与·黄与描达                | -                                    | 結与様込データを作成・登録することができま<br>す。                           |            |  |
|                                                                                                    | 都價稱這                   | -                                    | 和政権込データを作成・登録することができま<br>す。                           |            |  |
|                                                                                                    | DERM                   | -                                    | ロ座掛替データの作成・登録することができます。                               | ۲          |  |
| 振达·口座振客                                                                                                    |                        | 総合描込                                 | [建合编3] [[建方之歌方编3] [[[]] [[[]] [[]] [[]]               |            |  |
|                                                                                                    | WEB承担黨務                | 給与・實券描込                              | 1時は後に11847月4後に11日産業者」で<br>登録された接近(又は日座振客)データに対す       |            |  |
|                                                                                                    |                        | 口座接發                                 | 心承認処理を行います。                                           |            |  |
|                                                                                                    | -                      | 総合振込                                 |                                                       |            |  |
|                                                                                                    | 外部ファイル登録               | 給与・實存描込                              | 全根フォーマット、CSVフォーマットで作成した                               |            |  |
|                                                                                                    |                        | 口座接著                                 | 7-5571/22009 SUCINDER 31                              |            |  |
|                                                                                                    | 接达手数料器会                | -                                    | 描述手数料の構成ができます。                                        |            |  |
| E AVELINE &                                                                                                    | 口运振發手放料照会              | -                                    | 口座接替手数料の根金ができます。                                      |            |  |
|                                                                                                    | 先方負担手数料款定              | -                                    | 手数料先方負担時の独自手数料を設定する     とができます。     (1)利用             | ■権         |  |
|                                                                                                    | 企業価格联合                 | -                                    | 企業価格の総会、変更ができます。                                      | - 102 1    |  |
|                                                                                                    |                        | 総合振込                                 |                                                       |            |  |
|                                                                                                    | 接达契约请报                 | 结与·黄与振访                              | 接込に関する契約情報の联会と実置ができま<br>す。                            |            |  |
| 01018380048-8245                                                                                                |                        | 都很能达                                 |                                                       |            |  |
| or the second second second second second second second second second second second second second second second | 口座接發系統均衡相              | -                                    | ロ座振動に関する契約情報の振会ができます。                                 |            |  |
|                                                                                                    | 10892043238            | -                                    | 登録されている企業のWEBサービス利用開始<br>登録が行えます。<br>※管理者権限の方のみ選択できます |            |  |
|                                                                                                    |                        | 総合描込                                 | IDANES, IN E. AN E-MIL MORNES AND                     | 1          |  |
|                                                                                                    | 接込先明細型時                | 結長·賞与描述                              | 総合地心・18年7月9日地心・都度地心の間に<br>必要な明緒情報の居会、変更、耐勢、新規道        |            |  |
| 用自由服业用于联会                                                                                                    | and the second second  | 都度描达                                 | 加ができます。                                               |            |  |
|                                                                                                    | C) IC IC IS AN AD      |                                      | 口座振動の描こ必要な明確情報の限会、実                                   | -          |  |
|                                                                                                    | COCTOR IN -VING IN MIL | 12                                   | 更、所領制、新規追加ができます。                                      | 1001       |  |

|         | ¥UFU開發展会<br>WEB-FB取引I争止 | -          | 料料種取単位で、WEBサービスの操作機器を<br>総会できます。<br>※管理者権限の方のみ違択できます<br>WEBサービスの取引伸止設定方できます。<br>WEBサービスの取引伸止設定方できます。 |     |                   |
|---------|-------------------------|------------|----------------------------------------------------------------------------------------------------|-----|-------------------|
| 8448    | カレンダー管理                 | -          | 利用できる会社コード時に描述・口座描萼描述<br>日の表示者問題でき、メモを作成することがで<br>きます。                                               |     |                   |
| THE     |                         |            | さます。<br>利明報10単位で、WEBサービスの操作概量を                                                                       | -   |                   |
|         | 中山和田田安                  | -          | 報会できます。<br>※管理者権限の方のみ選択できます                                                                          |     |                   |
|         | WEB-FB联闭IF手上            | -          | WEBサービスの取引得止設定ができます。<br>※管理者権限の方のみ没択できます                                                             |     |                   |
| 自動入力オナジ | /ai/                    |            | (2)登台                                                                                                | 剥ボ  | **<br>タンをクリックすると、 |
| පත්ගත්  | 確保で可能なものを全て選択し          | <b>朱</b> 宇 |                                                                                                    | 日者  | 権限登録完了画面が表        |
| 1       | 全て選択                    |            | time                                                                                                 | います | す。                |

|--|

| メイン 振込・口座振賛 手数有限会 契約情報登録・服会 明細情報登録・        | 照会【管理機能】                              |                 |
|--------------------------------------------|---------------------------------------|-----------------|
| ・IDメンテナンス ・IDロック解除 ・カレンダー管理 ・利用履歴歴会 ・WEB-1 | FBRG1PFit                             |                 |
| 利用権限登録完了                                   | ホーム> 管理保能> 利用希違訳<br>> 権限変更 > 利用権保登録完了 |                 |
| 該当の利用機業登録が完了しました。                          | ③利用権限                                 | <br> 登録が完了しました。 |
| この利用機関は両ロジインは有効となります。                      |                                       |                 |
| Doc/F+>2 (TOP)                             |                                       |                 |

| 利用者の削除                             | Ŕ                                                                         |                  |                                                     |             |
|------------------------------------|---------------------------------------------------------------------------|------------------|-----------------------------------------------------|-------------|
| ※パブリック                             | ID(利用者ID)の削除を行ないます。                                                       | o                |                                                     |             |
| メイン 振込・口座装                         | 長替 手数料服会 契約情報登録·照会 明細情報登録·照会                                              | 管理機能             | 1 🖤                                                 |             |
| IDメンテナンス ・II                       | コロック解除 トカレンダー管理 ・利用履歴層会 ・WED-FE®                                          | 因僅止              |                                                     |             |
| 劉除                                 | *                                                                         | -ム>管理線<br>>      | 能 > 10メンテナンス<br>利用者選択 > <b>利用</b>                   |             |
| 以下の項目を確認して、<br>除実繕し口信報             | 「削除ボウン」を押してください。                                                          |                  |                                                     |             |
| お客様の「し」同年版                         | kievo0013                                                                 |                  |                                                     |             |
| 川用者名                               | 信金三郎                                                                      |                  | ①削除する                                               | パブリックID(利用者 |
| (URHaliza                          | 一股非                                                                       |                  | 用ID)を                                               | を確認して、削除ボタン |
| 利用企業                               |                                                                           |                  | をクリック                                               | クします。<br>   |
|                                    | 企業名                                                                       | 23               | K⊐−F                                                | ••          |
| XX949399"7497"                     | c                                                                         | 000000010        |                                                     |             |
| 88945305                           | (                                                                         | 000000011        | ••••                                                |             |
| メイン 振込・口座班<br>1 <u>Dメンテナンス</u> ・II | 転替   手数料照会   契約情報登録・照会   明編情報登録・照会<br>Dロック解除 → カレンダー管理 → 利用版歴感会 → WED-FBR | 2 管理機能<br>251停止  | 1 E                                                 |             |
| 削除完了                               | *                                                                         | ニム>管理版<br>>利用板選択 | (2) 前(3) (1) (2) (2) (2) (2) (2) (2) (2) (2) (2) (2 |             |
|                                    | お客様10の削除が終了しました。                                                          |                  |                                                     |             |
|                                    |                                                                           |                  | ②パブリッ                                               | クID(利用者用ID) |
|                                    | Vr.                                                                       |                  | の削除が                                                | 完了しました。     |
|                                    | ロメンテナンスに戻るにはドロメンテナンスボタン」を押してくださし。                                         |                  |                                                     |             |
|                                    | (1050・デナンス)(10月)                                                          |                  |                                                     |             |
|                                    |                                                                           |                  |                                                     |             |

| 6_2                                                                                                    |                                                                                                    | 小方砌险                                                                                                    |                                                                                                    |                                                                                                    |                                                                 |
|----------------------------------------------------------------------------------------------------|----------------------------------------------------------------------------------------------------|----------------------------------------------------------------------------------------------------|----------------------------------------------------------------------------------------------------|----------------------------------------------------------------------------------------------------|-----------------------------------------------------------------|
| 0-Ζ.                                                                                                    | трп                                                                                                    | ツン門防                                                                                                    |                                                                                                    |                                                                                                    |                                                                 |
| ※パブリ                                                                                                    | ック I D (利用                                                                                                    | 者用ID)のロッ                                                                                                    | クや解除を行なう                                                                                                    | うことができま                                                                                                    | きす。                                                             |
| 但し、                                                                                                    | 管理者権限の方                                                                                                    | うのみ選択できま                                                                                                    | す。                                                                                                    |                                                                                                    |                                                                 |
| メイン 振込                                                                                                    | ・口座振替 手数料照会                                                                                                    | 契約情報登録・照会 (                                                                                                    | 明細情報登録・照えて管理                                                                                                    |                                                                                                    |                                                                 |
| ロメンテナン                                                                                                    | 2 10日-2 2 10日-2 2 11日-2 2 11日-2 1111-2 1111-2 111-2 111-2 111-2 111-2 111-2 111-2 111-2 111-2 111-2 111-2 111-2 111-2 111-2 111-2 111-2 111-2 111-2 111-2 111-2 111-2 111-2 111-2 111-2 111-2 111-2 111-2 111-2 111-2 111-2 111-2 111-2 111-2 111-2 111-2 111-2 111-2 111-2 111-2 111-2 111-2 111-2 111-2 111-2 111-2 11-2 11-2 | レンダー管理、利用履歴                                                                                                    | 照会 > WED-FD取引停止                                                                                                    | ①管理機能                                                                                                    | 能をクリックします。                                                      |
| ご利用メニ                                                                                                    |                                                                                                    |                                                                                                    |                                                                                                    | 2 I D 🗆 🖞                                                                                                    | 」<br>ック解除をクリックしま                                                |
| *IDメンテナン                                                                                                    | 12                                                                                                    | +100-2                                                                                                    | 2新除                                                                                                    | また すと 利月                                                                                                    | 用者選択画面が表示され                                                     |
| 登録されている<br>ができます。<br>また、パスワー                                                                                                    | 利用者の術数や詳細編集、新た<br>の変更や利用会社の変更が4                                                                                                    | 肌の利用者の室録 お客様印<br>可能です。                                                                                                    | 単位でIDのロックやその無限を行                                                                                                    | 形 ます。                                                                                                    |                                                                 |
| >カレンダー                                                                                                    | RIT.                                                                                                    | ·HIER                                                                                                    | 1日昭会                                                                                                    |                                                                                                    |                                                                 |
| 会社コードごと                                                                                                    | こメモ情報を作成し、管理するこ                                                                                                    | ことができます。 お客様の                                                                                                    | 単位でWEBサービスの操作履行                                                                                                    | 生を明会できます。                                                                                                    |                                                                 |
| · WEB-FBIX                                                                                                    | 引停止                                                                                                    |                                                                                                    |                                                                                                    |                                                                                                    |                                                                 |
| WEB-FBの取引                                                                                                    | 伸止を行うことができます。                                                                                                    |                                                                                                    |                                                                                                    |                                                                                                    |                                                                 |
| メイン 振込<br>1Dメンテナン                                                                                                    | ・□摩振萼   手数料照会<br>- 、 ・ IDQック解散、 → カI                                                                                                    | 契約情報登録・照会 明<br>レンダー管理 >利用取歴                                                                                                    | 月細情報登録・開会 管理<br>整会 →WEB-FB取引停止                                                                                                    |                                                                                                    |                                                                 |
| メイン 振込<br>> IDメンテナン<br>利用者選択                                                                                                    | ・口座振著 手数料照会<br>-ス ・IDロック解除 ・カI<br>R                                                                                                    | 契約備報登録・照会 所<br>レンダー管理 ・利用限歴                                                                                                    | 引用情報登録・開会 管理<br>整会 ・WEB-FB取引停止<br>ホーム>管理概約 > DD                                                                                                    | <b>風能</b><br>リン新誌 > 利用非波波                                                                                     |                                                                 |
| メイン 振込<br>・IDメンテナン<br>利用者選択<br>IDロックをする                                                                                                    | ・口座振替 手数料照会<br>ユ ・IDロック解除 ・カコ<br>R<br>PI用考またはIDロックの解解                                                                                                    | 契約情報登録・開会 明<br>シンダー管理 > 利用限歴<br>はする利用株を変現してくださ                                                                                                    | 目無情報登録・開会 管理<br>整会 ・WEB-FB取引停止<br>ホーム>管理根詮>DD<br>い。                                                                                                    | (株)<br>(1)<br>(1)<br>(1)<br>(1)<br>(1)<br>(1)<br>(1)<br>(1)<br>(1)<br>(1                                      |                                                                 |
| <ul> <li>Xイン 担ひ</li> <li>IDメンテナン</li> <li>利用者選出</li> <li>IDロックをする</li> <li>利用者一覧</li> <li>※R</li> </ul>                                                                                                    | <ul> <li>ロ座振替 手数料照合</li> <li>ス ・IDロック解除 ・カロ</li> <li>R</li> <li>PI用考またはIDロックの解除</li> <li>も古根の</li> </ul>                                                                                                    | 契約情報登録・開会 月<br>レンダー管理 ・利用限歴<br>きをする利用者を選択してくださ                                                                                                    | 1期前報登録・開会 管理<br>整会 ・WED-FB取引停止<br>ホーム>管理機能 > DDD<br>い。                                                                                                    | (3 刊 田 考                                                                                                    |                                                                 |
| ×イン 振込<br>・IDメンテナン<br>利用者選捕<br>IDロックをする<br>利用者一覧<br><sup>33</sup> 研<br>○                                                                                                    | ・口座振動 手数料照会<br>ス ・IDロック解散 ・カロ<br>R<br>PI用者またはIDロックの解除<br>あ客様D<br>klayo1011                                                                                                    |                                                                                                    | 日編情報登録・副会 管理<br>整会 ・WED-FB取引停止<br>ホーム>管理機能>DD<br>い。                                                                                                    | (3)利用者                                                                                                    | 「一覧よりロック中の利                                                     |
| Xイン<br>国メンテナン<br>利用者選打<br>回ロックをする<br>利用者一覧<br>楽研<br>〇<br>〇                                                                                                    | ・回座振動 手数料照会<br>ス ・IDロック解除 ・カロ<br>R<br>PI用考またはIDロックの解除<br>に<br>A表を確む<br>kiayo1011<br>kiayo1012                                                                                                    | <ul> <li>契約情報登録・開会 月</li> <li>レンダー管理 ・利用程歴!</li> <li>ほをする利用者を選択してくださ</li> <li>1(用者名</li> <li>信金一郎</li> <li>信金二郎</li> </ul>                                                                                                    | 月編情報登録・副会 管理<br>整会 ・WED-FB取引停止<br>ホーム>管理模誌>IDD<br>い。                                                                                                    | (3)利用者<br>用者と                                                                                                 | 「一覧よりロック中の利<br>:規制対象区分を選択し                                      |
| Xイン<br>IDXシテナン<br>利用者選出<br>IDロックをする<br>利用者一覧<br><sup> 変現</sup><br>〇<br>〇                                                                                                    | ・口座振動 手数料照会<br>ス ・IDロック解散 ・力<br>R<br>PI用参またはIDロックの解除<br>あ存植の<br>kigyo1011<br>kigyo1012                                                                                                    | 契約情報登録・第会 月           レンダー管理 >利用取歴           はまする利用者を選択してくださ           11用者名           信金二郎           信金三郎                                                                                                    | 目編情報登録・副会 管理<br>整会 ・WED-FB取引停止<br>ホーム>管理模絵>DDD<br>い。<br>を理由<br>予問者<br>一般者                                                                                          | <ul> <li>(3)利用者<br/>用者と<br/>ます。</li> </ul>                                                                    | ゴー覧よりロック中の利<br>:規制対象区分を選択し                                      |
| xイン<br>国メンテナン<br>利用者選打<br>回ロックをする<br>利用者一覧<br>家府<br>〇<br>〇                                                                                                    | ・口座振動 手数料照会<br>ス ・IDロック解除 ・カロ<br>R<br>PI用者またはIDロックの解除<br>Aを確む<br>klayo1011<br>klayo1012                                                                                                    | 契約情報登録・開会 月<br>レンダー管理 ・利用限歴史<br>たまする利用者を選択してくださ<br>利用者名<br>信金一郎<br>信金二郎                                                                                                    | 日期情報登録・副会 管理<br>整会 ・WED-FB取引停止<br>ホーム>管理模型>DD<br>い。<br>・<br>・<br>・<br>・<br>・<br>・<br>・<br>・<br>・<br>・<br>・<br>・<br>・                                               | <ul> <li>(3)利用者<br/>用者と<br/>ます。</li> <li>10%SNH/SNH</li> </ul>                                                | 「一覧よりロック中の利<br>:規制対象区分を選択し                                      |
| xイン<br>10xシテナン<br>利用者選捕<br>10ロックをする<br>利用者一覧<br>「<br>「<br>「<br>「<br>「<br>」                                                                                                    | ・口座振動<br>手数料照会<br>ス ・IDロック所除 ・カロ<br>マー<br>印用者またはIDロックの解除<br>あ客様D<br>Elgyo1011<br>Elgyo1012<br>Elgyo1012                                                                                                    | 契約情報登録・語会                                                                                                    | 目編情報登録・副会 管理<br>整会 ・WED-FB取引停止<br>ホーム>管理構造>DDD<br>い。<br>・<br>・<br>・<br>・<br>・<br>・<br>・<br>・<br>・<br>・<br>・<br>・<br>・<br>・<br>・<br>・<br>・<br>・                     |                                                                                                    | 「一覧よりロック中の利<br>日期対象区分を選択し                                       |
| ×イン<br>10<br>ま<br>10<br>ま<br>シテナン<br>利用者選捕<br>10<br>ロックをする<br>利用者一覧                                                                                                    | <ul> <li>・回座振動 手数料照会</li> <li>ス ・IDロック所除 &gt;カコ</li> <li>ス ・IDロック所除 &gt;カコ</li> <li>R</li> <li>PI用者またはIDロックの解除</li> <li>あ客様D</li> <li>kigyo1011</li> <li>kigyo1012</li> <li>・gyo1013</li> </ul>                                                                                                    | 契約情報登録・第会 年           シンダー管理 >利用超歴!           ほそする利用者を選択してくださ           11用者名           住金一郎           信金三郎           現制打象を選択してくださ           規制打象を選択してくださ           規制打象を選択してくださ                                                                                                    | 日期情報登録・副会 管理・<br>整会 ・WED-FB取引停止<br>ホーム>管理構造 > DD<br>い。<br>・<br>・<br>・<br>・<br>・<br>・<br>・<br>・<br>・<br>・<br>・<br>・<br>・                                            |                                                                                                    | 「一覧よりロック中の利<br>:規制対象区分を選択し<br>シク解除ポタンをします<br>画面が表示されます。         |
| ×イン<br>10<br>ま<br>10<br>ま<br>シアテナン<br>利用者選封<br>10<br>ロックをする<br>利用者一覧<br>家祝<br>〇<br>〇<br>〇                                                                                                    | <ul> <li>・口座振動 手数料照会</li> <li>ス ・IDロック解散 &gt; カコ</li> <li>ス ・IDロック解散 &gt; カコ</li> <li>R</li> <li>PI用者またはIDロックの解除</li> <li>あ客様D</li> <li>kieyo1011</li> <li>kieyo1012</li> <li>・・・・・・・・・・・・・・・・・・・・・・・・・・・・・・・・・・・・</li></ul>                                                                                                    | 契約情報登録・第会 年           シンダー管理 >利用取歴!           まをする利用者を選択してくださ           11円者名           住金一郎           信金三郎           現地対象を選択してくださ           規制対象を選択してくださ           現地対象を選択してくださ           現地対象を選択してくださ           現地対象を選択してくださ           現地対象を選択してくださ                                                                                                    | 日期情報登録・副会 管理<br>整会 ・WED-FD取引停止<br>ホーム>管理機能 > DO<br>い。<br>・<br>・<br>・<br>・<br>・<br>・<br>・<br>・<br>・<br>・<br>・<br>・<br>・                                             |                                                                                                    | 「一覧よりロック中の利<br>:規制対象区分を選択し<br>シク解除<br>ボタンをします<br>画面が表示されます。     |
| ×イン<br>10×シテナン<br>利用者選捕<br>10ロックをする<br>利用者一覧<br><sup>変沢</sup><br>〇                                                                                                    | <ul> <li>・口座振替 手数料照会</li> <li>・Dロック解除 ・カコ</li> <li>ス ・Dロック解除 ・カコ</li> <li>R</li> <li>PI用考またはJDロックの解除</li> <li>あ寄様の</li> <li>よ寄様の</li> <li>よ寄様の</li> <li>よ寄様の</li> <li>よ寄様の</li> <li>・</li> <li>・<td>契約情報登録・第会 目<br/>レンダー管理 →利用取歴!<br/>をする利用者を選択してくださ<br/>10円者名<br/>信金二郎<br/>信金二郎<br/>規制打衆を選択してくださ<br/>規制「②登録規制」○承認規<br/>を注います<br/>10日</td><td>日期情報登録・副会 管理<br/>整会 ・WED-FB取引停止<br/>ホーム&gt;管理構造&gt;DD<br/>い。<br/>・<br/>・<br/>・<br/>・<br/>・<br/>・<br/>・<br/>・<br/>・<br/>・<br/>・<br/>・<br/>・</td><td></td><td>新一覧よりロック中の利<br/>:規制対象区分を選択し<br/>2000年の「「「「「」」」。</td></li></ul>                                                                                                    | 契約情報登録・第会 目<br>レンダー管理 →利用取歴!<br>をする利用者を選択してくださ<br>10円者名<br>信金二郎<br>信金二郎<br>規制打衆を選択してくださ<br>規制「②登録規制」○承認規<br>を注います<br>10日                                                                                                    | 日期情報登録・副会 管理<br>整会 ・WED-FB取引停止<br>ホーム>管理構造>DD<br>い。<br>・<br>・<br>・<br>・<br>・<br>・<br>・<br>・<br>・<br>・<br>・<br>・<br>・                                               |                                                                                                    | 新一覧よりロック中の利<br>:規制対象区分を選択し<br>2000年の「「「「「」」」。                   |
| ×イン 振込 ■ 10xシテナン 利用者選邦 10xシテナン 利用者一覧 ※据 ○ ○                                                                                                    | ・口座振動 手数料照会<br>ス *IDQック解散 *カ1<br>R<br>PI用者またはIDQックの解除<br>になっての11<br>Ligyo1012 ・ロウインの<br>「利用者のIDQック<br>「利用者のIDQック<br>(DQック)                                                                                                    | 契約情報登録・開会         目           レンダー管理         利用報歴型           ほどする利用者を選択してくださ           利用者を           推会一部           信金三部           現料日素を選択してくださ           規料日素を選択してくださ           現料日素を選択してくださ           現料日素を選択してくださ           現料日素を選択してくださ           現料日素を選択してくださ           現料日素を選択してくださ           現料日素を選択してくださ                                                                     | 日期情報登録・副会 管理<br>整会 ・WED-FD取引停止<br>ホーム>管理機能 > DD<br>い。<br>・<br>・<br>・<br>・<br>・<br>・<br>・<br>・<br>・<br>・<br>・<br>・<br>・                                             | <ul> <li>(3)利用者</li> <li>(3)利用者</li> <li>用者と<br/>ます。</li> <li>10%SH*/34*</li> <li>④ I Dロッ<br/>と編集画</li> </ul> | 「一覧よりロック中の利<br>:規制対象区分を選択し<br>ック解除<br>ボタンをします<br>画面が表示されます。     |
| <ul> <li>Xイン 振込</li> <li>IDメンテナン</li> <li>利用者選出</li> <li>IDロックをする</li> <li>利用者一覧</li> <li>留席     <li>○     <li>○</li> <li>○</li></li></li></ul> | ・口座振動 手数料照会 ・口座振動 手数料照会 ・Dロック解散 > カ1 R PI用参またはIDロックの解散 よる存住D とlego1011 kiego1012 kiego1012 kiego1013 ※のの出来ます。                                                                                                    | 契約情報登録・照会 年           レンダー管理 ・利用限歴史           たちする利用者を選択してくださ           1日音名           住金二郎           住金二郎           住金二郎           現制打象を選択してくださ           規制打象を選択してくださ           現制打象を選択してくださ           現制打象を選択してくださ           現制打象を選択してくださ           現制打象を選択してくださ           現制打象を選択してくださ                                                                                            | 日期情報登録・副会 管理<br>副会 ・WED-FB取引停止<br>ホーム>管理相違>IDD<br>い。<br>ドリ円指除<br>管理者<br>通照者<br>一般者<br>・<br>N<br>N<br>の<br>の<br>の<br>の<br>の<br>の<br>の<br>の<br>の<br>の<br>の<br>の<br>の |                                                                                                    | 新一覧よりロック中の利<br>:規制対象区分を選択し<br>2000年の「ボタンをします」<br>回面が表示されます。     |
| <ul> <li>Xイン 振込</li> <li>IDメンテナン</li> <li>利用者選捕</li> <li>IDロックをする</li> <li>利用者一覧</li> <li>塚沢<ol> <li>〇</li> <li>〇</li> <li>○</li> <li>○</li></ol></li></ul>                                                                                                    | ・口座振替 手数料照会 ・口座振替 手数料照会 ・Dロック解除 ・カコ ・カロック解除 ・カコ ・ロロック解除 ・あ寄補助 とはgot1011 とはgot1012 ・・・・・・・・・・・・・・・・・・・・・・・・・・・・・・・・・・                                                                                                    | 契約情報登録・第会         第           レンダー管理         利用超歴           ほさする利用者を選択してくださ         利用増払           (注金一郎         (注金一郎           (注金二郎         (注金二郎           (注金三郎         (注金三郎           (注金三郎         (注金三郎           (注金三郎         (注金三郎           (注金三郎         (注金三郎           (注金三郎         (注金三郎                                                                            | 日期情報登録・副会 管理・<br>整会 ・WED-FD取引停止<br>ホーム>管理場を > DO<br>ホーム>管理場を > DO<br>い。<br>・<br>・<br>・<br>・<br>・<br>・<br>・<br>・<br>・<br>・<br>・<br>・<br>・                           |                                                                                                    | 新一覧よりロック中の利<br>:規制対象区分を選択し<br>タク解除<br>ボタンをします<br>町面が表示されます。     |
| <ul> <li>×イン 振込</li> <li>・IDメンテナン</li> <li>利用者選邦</li> <li>Dロックをする</li> <li>利用者一覧</li> <li>磁振</li> <li>○</li> <li>○</li></ul>         | ・口座振動 手数料照会<br>ス * IDロック解除 * カ1<br>R<br>PI用者またはIDロックの解除<br>になっての11<br>Ligyo1012 ・ロジィンパ<br>(回ロジィンパ<br>「利用者の30ロック<br>(Dロック) ・フィンパ                                                                                                    | 契約情報登録・開会         年           レンダー管理         ・利用程歴!           ほどする利用者を選択してくださ         利用者を           作金二郎         信金二郎           信金三郎            規制印象を選択してくださ            現日常名            「日日常名            「日日常名            「日金二郎            「日金二郎            「日金二郎            「日金二郎            「日金二郎            「日本日本            「日本日本            「日本日本            「日本            「日本 | 日期情報登録・副会 管理<br>整会 ・WED-FD取引停止<br>ホーム>管理機論 > DD<br>い。                                                                                                    | <ul> <li>(3)利用者<br/>用者と<br/>ます。</li> <li>(1)からいけべいけ</li> <li>(4) I Dロッ<br/>と編集回</li> </ul>                    | 「一覧よりロック中の利<br>:規制対象区分を選択し<br><u>ック解除</u> ボタンをします<br>画面が表示されます。 |

| メイン 振込・口座振替 手数料照会 契約情報登録                                                                                                    | Q·照会 明編情報登録·照会 管理機能       | 1 B             |  |  |  |
|----------------------------------------------------------------------------------------------------|---------------------------|-----------------|--|--|--|
| ・10メンテナンス ・10日ック解除 ・カレンダー管理                                                                                                    | ,利用嚴厚屬会,WEB-FB取引停止        |                 |  |  |  |
|                                                                                                    | ホーム) 管理機                  | 総 > 1001ック株式後   |  |  |  |
|                                                                                                    | ) #(                      |                 |  |  |  |
| 設定するロウインバスワードを入力して「豆醇ホラン」を押して                                                                                                    | VCC1+                     | 310000772777777 |  |  |  |
| お客様ID情報     グパスワード(確認用)をアカします。       た客様ID     keon1013       FU用版程     一校者       ログインパスワード     ・・・・・・・・・・・・・・・・・・・・・・・・・・・・・・・・・・・・ |                           |                 |  |  |  |
| お客様ID                                                                                                    | kepo1013                  | ・ カします。         |  |  |  |
| 刊明教名                                                                                                    | 信金三郎                      | ※このパスワードは初回ログイ  |  |  |  |
| 利用檔案                                                                                                    | 一般者                       | い時に変更して頂きます     |  |  |  |
| ログインパスワード                                                                                                    |                           |                 |  |  |  |
| ロジインパスワード(職型用)                                                                                                    |                           |                 |  |  |  |
|                                                                                                    |                           |                 |  |  |  |
|                                                                                                    |                           |                 |  |  |  |
| 上記の内容で登録します                                                                                                    | 入力内容を重要表示時の内容に関します        |                 |  |  |  |
|                                                                                                    | 207                       | の発想ギタンナタリックナスト  |  |  |  |
|                                                                                                    |                           |                 |  |  |  |
| [戻る]                                                                                                    |                           | IDロック解除完了画面が表   |  |  |  |
| _                                                                                                    |                           | 示されます。          |  |  |  |
| A Low A Low An an an instal. For Mixed and A. Law An March 10                                                                        |                           |                 |  |  |  |
| メイン 振込・口座振音 手数料照会 契約情報登)                                                                                                    | \$P. 机会    時期前報查認 新会 管理機能 |                 |  |  |  |
| ・IDエンテナンス ・IDロック解除 ・カレンダー管理                                                                                                    | ·利用履歷國会,WEB-FB取引停止        |                 |  |  |  |
|                                                                                                    | ホームン装建模装と10日の分解           | 26.5 新田市市政府     |  |  |  |
| IDロック解除完了                                                                                                    | > II                      | 0ロック解除完了        |  |  |  |
|                                                                                                    |                           |                 |  |  |  |
| 該当利用者のIDロック解除(                                                                                                    | ログイン規制 〉が完了しました。          |                 |  |  |  |
|                                                                                                    |                           |                 |  |  |  |
| 4                                                                                                    | T                         |                 |  |  |  |
| このお客様のは連定とも                                                                                                    | ジ伊用することが出来ます。             |                 |  |  |  |
|                                                                                                    |                           |                 |  |  |  |
|                                                                                                    |                           |                 |  |  |  |
|                                                                                                    | TOP                       |                 |  |  |  |

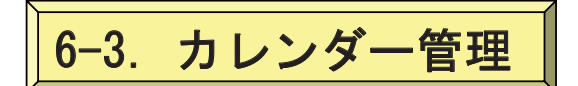

※会社コードごとに振込・振替指定日情報や予定表等のメモを作成し、または修正することができます。

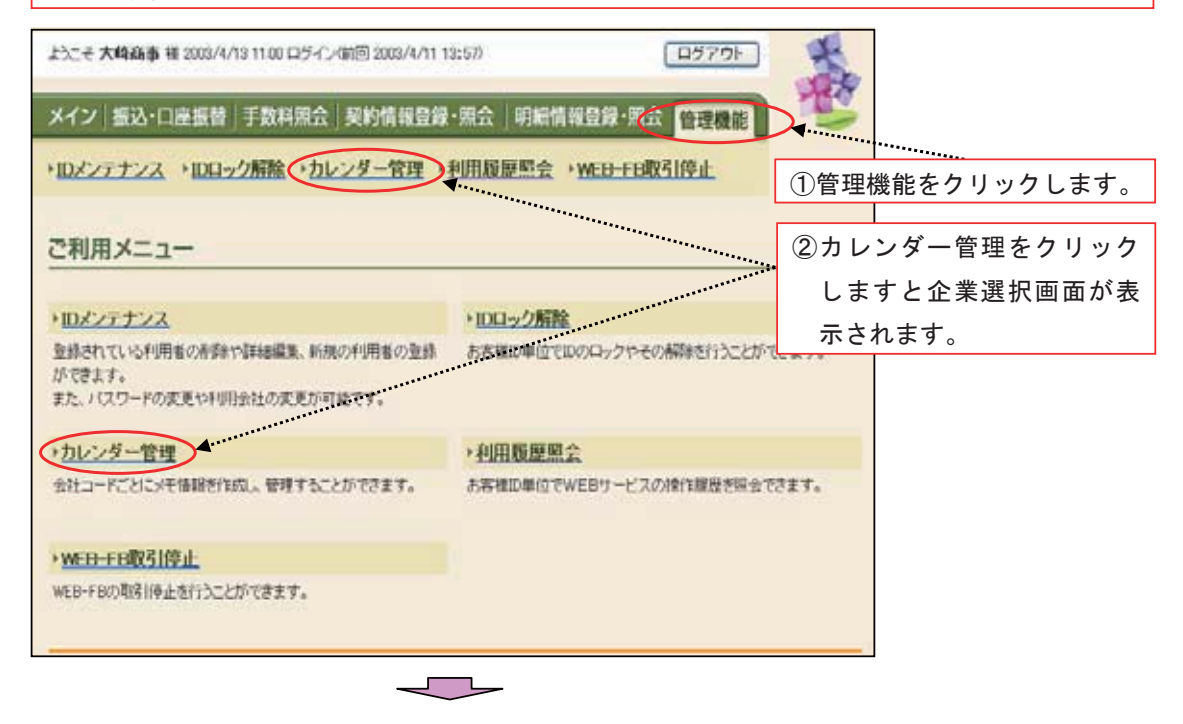

| 上たそ大崎商事   | 離 2003/4/13 11:00 ロジイン(第回 2003/4/11 13:57) | 10770h              |            |
|-----------|--------------------------------------------|---------------------|------------|
| メイン 振込・ロ  | <b> 座振替  手数料照会  契約情報登録・照会   明細情報</b>       | 登録·照会 管理機能 🛛 🕓      |            |
| ・IDメンテナンス | →10日ック解除 ・カレンダー管理 →利用履歴風会 →V               | NEB-FB取引停止          |            |
|           |                                            |                     |            |
| 企業選択      | *-                                         | ム>管理機能>カレンダー管理>企業業績 |            |
| カレンダー管理を行 | う企業を選択し、年月を指定して「選択ボタン」を押してください。            |                     | ③企業を指定して選択 |
| 企業選択      |                                            |                     | ボタンをクリックす  |
| 灌訳        | 2里名                                        | 会社コード               | ると日付選択が表示  |
|           | 18949299                                   | 000000010           | されます。      |
| 0         | オオサキショウン ケイリフ                              | 000000011           |            |
| 年月指定      | 2004 ¥ 05 ¥ 月<br>選択 TOP                    |                     |            |

133

| ようにそ大概   | <b>1965-16</b> 10 2000/4                       | /10 11:00 🖂    | ゲイン 年回 2003/ | 4/11 13:57) |      |           | D9701                                 |
|----------|------------------------------------------------|----------------|--------------|-------------|------|-----------|---------------------------------------|
| メイン 昔    | いっていた。                                         | 手数料照           | l会 契約情報      | 優録·照会       | 甲胞情  | 報豐錄·淵全    | 会管理機能                                 |
| ・IDメンティ  | +100+                                          | ク解除・           | カレンター管       | 1 ・利用版      | 展照会  | WEB-FBR   | 取引伸止                                  |
| 日付選拔     | R                                              |                |              |             |      | *         | (ーム)管理機能>カルンダー管理<br>>企業環状>日付選択        |
| メモ情報を    | 記録する日付き                                        | やしてください        | ۱.,          |             |      |           |                                       |
| Pœw      | 情報                                             |                |              |             |      |           |                                       |
| 企業名      | 7794                                           | 9 <b>30</b> 99 |              | 会社日         | 1-F  | 000000001 | 10                                    |
| 2003年 6月 |                                                |                |              |             |      |           |                                       |
| в        | я                                              | 火              | *            | *           | ź    | ±         |                                       |
| 01       | 62                                             | 03             | 04           | 65          | 06   | 07        |                                       |
| 08       | 09                                             | 10             | 11           | 12          | 13   | 14        |                                       |
| 65       | [16]                                           | 67             | (10)         | 19          | 6201 | [27]      | ④カレンダーにより予定を管理した                      |
|          |                                                |                |              | -           |      |           | ・・・・・・・・・・・・・・・・・・・・・・・・・・・・・・・・・・・・・ |
| 22       | 23                                             | 24             | 25           | 26          | 27   | 28        |                                       |
| 29       | 30<br>11 - 2 - 2 - 2 - 2 - 2 - 2 - 2 - 2 - 2 - | 31             |              |             |      |           |                                       |
|          |                                                |                |              |             |      |           |                                       |
|          |                                                |                |              | TOP         |      |           |                                       |
| 展5       |                                                |                |              |             |      |           |                                       |
|          |                                                |                |              |             |      |           |                                       |

| メイン 振辺             | ・口座振替 手数科照会 契約                                | 的情報登録・照会 明編像                    | 報告録・開会 管理         |                            |                                             |          |
|--------------------|-----------------------------------------------|---------------------------------|-------------------|----------------------------|---------------------------------------------|----------|
| ・IDメンテナン           | マス ・10日ック解除 ・カレンダ                             | 一管理,利用履服照会                      | • WEB-FB取引停止      | L.                         |                                             |          |
| メモ情報               | 登録                                            |                                 | ホーム>管理保能>力<br>> 目 | ルンダー管理>企業選択<br>日付選択>メモ情報登録 |                                             |          |
| メモ協報を登ま<br>登録したメモヤ | はする場合は、30文字以内で入力し、<br>欄は、日付当日にメイン画面「レギ・<br>前報 | 「登録ボタン」を押してくださし<br>ート」欄に表示されます。 | λ                 |                            |                                             |          |
| 业業名                | 1194/2011                                     | 会社コード                           | 0000000010        |                            |                                             |          |
| 日付                 | 2003年06月25日                                   |                                 |                   |                            |                                             |          |
| 御定日                | 15-1810                                       |                                 |                   |                            |                                             |          |
|                    |                                               |                                 |                   | ⑤管理したい<br>ボタンをク            | <sup>、</sup> 予定を入力して、 <u></u><br>クリックするとカレン | :録<br>·ダ |
|                    | 上記の内容で登録しま                                    | け 人力内容を通道                       | 議示時の内容に関します       | ーに登録表                      | 表示します。<br>I                                 |          |
| [ <b>戻</b> る]      | 室棟                                            |                                 | [207]             |                            |                                             |          |

#### 6-4. 利用履歴照会 ※お客様 I D単位でWEB-FBサービスの操作履歴を照会できます。 ※管理者権限の方のみ選択できます。 ①管理機能をクリックします。 ようこそ 大崎商事 権 2003/4/13 11:00 ロジイン(前回 2003/4/11 13:57) ログアウト メイン 振込・口座振動 手数科型会 (矢約日本) ・IDエンテナンス ・IDロック解除 ・カレンダー管理 ・利用履原照会 MEB-FB取引停止 ②利用履歴照会をクリックします ご利用メニュー と利用者選択画面が表示されま >IDロック解除 す。 >IDメンテナンス 登録されている利用者の差録や詳細編集、新規の利用者の登録 あ客種印単位でDDのロックやその解除を行うことができます。 ができます。 また、バスワードの変更や利用会社の変更が可能です。 利用履度照会 \*カレンダー管理 会社コードごとにメモ情報を作成し、管理することができます。 お客様ID単位でWEBサービスの操作履歴を照会できます。 →WEB-FB取引停止 WEB-FBの取引停止を行うことができます。 ようこそ 大崎高事 裡 2008/4/18 11:00 ログイン(第回 2008/4/11 13:57) ログアウト メイン 振込・口座振替 手数料照会 契約情報登録・照会 明細情報登録・照会 管理機能 ・IDメンテナンス ・IDロック解除 ・カレンダー管理 ・利用服原照会 ・WEB-FE取引停止 利用者選択 ホーム>管理機能>利用履歴現会>利用者選択 ①・②の項目を運搬して、「利用履歴県会ボタン」を押してください。 ..... 過去3か月分の利用履歴が照会できます。 1)利用者一覧 逻訳 お客様の 利用者名 利用機製 0 kieyo0011 信金一郎 管理者 0 kigyo0012 信金二郎 一般者 kieyo0013 信金三郎 一般者 0 ③利用者と照会期間を指定します。 (2) 照会期間 展開設設定 · • • • • • 2003 ▼ # 01 ▼ # 10 ▼ H 11 ▼ H 00 ▼ S 10% 2003 ▼ # 01 ▼ # 15 ▼ H 03 ▼ H 00 ▼ S 10% 日付指定 利用履歴を探索します 入力画面を画面表示時の内容に良します ④利用履歴照会ボタンをクリック します。 ●利用者の設込みが出来ます。 顺达检索 mishima123 hrs mishima321 52380 使常 利用者名 三信 花子 207 利用模块 一般者 ~ 展る

| ようにそ大時家       | 商香 祖 2003/4/13 11 | 00 ロジイン(防回 2003/4/ | 11 13:57)       | D5701                  | the second                            |                                   |                             |                         |
|---------------|-------------------|--------------------|-----------------|------------------------|---------------------------------------|-----------------------------------|-----------------------------|-------------------------|
| メイン 振         | △・口座振替   手算       | 故料照会 契約情報重         | 登録・照会 明細情報登録・第  | 会管理機能                  | 15a                                   |                                   |                             |                         |
| ・ロメンテナ        | ンス・10日ック解         | 除 →カレンダー管理         | ·利用股份配会 ·WED-FI | 取引停止                   |                                       |                                   |                             |                         |
| 利用履歷          | 照会                |                    | -               | ホーム>管理機能>和<br>>利用普選択>利 | 用服器联合用服器联合                            |                                   |                             |                         |
| お客様の          | kieyo0011         | 利用者名               | 信金一郎 利用機        | 保 管理者                  |                                       |                                   |                             |                         |
| MARKE         | 当日分               |                    |                 |                        | t                                     |                                   |                             |                         |
| 利用状況          | いものから聞います         | anta.              |                 |                        | … ⑤利                                  | 用履歴が                              | 表示され                        | ます。                     |
|               | 利用日時              | 利用業務               | 1073828         | 利用内容                   |                                       |                                   |                             |                         |
| 2003年04月11    | 日 114459分         | 接达先明建设师            | 根这先明的一致前面       | 都込先明細一覧際。              | é:                                    |                                   |                             |                         |
| 2003年04月11    | 日 118年59分         | 接达先明辅金师            | 接込先明結一覧面面       | 新規利用設計                 |                                       |                                   |                             |                         |
| 2003年04月11    | 目 124400分         | 接达先明辅放种            | 所规则随意转而而        | 全鼓铜腾技术                 |                                       |                                   |                             |                         |
| 2003年04月11    | 日 12時14分          | 利用规程探索             | 履歴検索条件入力適面      | 第172月95日               |                                       |                                   |                             |                         |
| 2003年04月11    | 日 12時15分          | 利用環理協会             | 原歷快未杂件入力画面      | 黨的開始                   |                                       |                                   |                             |                         |
| ( <b>2</b> 5) |                   | 和用用                | 1840: Q-F#3     |                        | か5504/504<br>利用履<br>リック<br>ファイ<br>ができ | <u></u> 歴ダウ:<br>すると<br>ルにダ<br>ます。 | <u>ンロード</u><br>利用履歴<br>ウンロー | ボタンをク<br>をエクセル<br>ドすること |

# 6-5. WEB-FB取引停止登録

※企業管理者(マスタID)がWEB-FB取引停止をする。

ID・パスワード漏洩等の事故発生時の緊急対応として、WEB-FB取引を停止することができます。

|                                                                                                    | 8/4/13 1100 LD 24 24                                                                                                    | 前回 2003/4/11 13:57)                                                                                                    |                                                                                                    | ログアウト                                                                                                    | R                                                                                                    |                                                                                                    |                                                                                                    |
|----------------------------------------------------------------------------------------------------|----------------------------------------------------------------------------------------------------|----------------------------------------------------------------------------------------------------|----------------------------------------------------------------------------------------------------|----------------------------------------------------------------------------------------------------|----------------------------------------------------------------------------------------------------|----------------------------------------------------------------------------------------------------|----------------------------------------------------------------------------------------------------|
| メイン 振込・口座街                                                                                                    | <b>试替 手数料照会</b>                                                                                                    | 契約情報登録·照会                                                                                                    | 明細情報登録                                                                                                    | 殿 管理機能                                                                                                    | DE                                                                                                    |                                                                                                    |                                                                                                    |
| ロメンテナンス ・Ⅱ                                                                                                    | ロック解除 ・カレン                                                                                                    | ンダー管理 ・利用最近                                                                                                    | MED-WED-                                                                                                    | FB取引停止                                                                                                    | N                                                                                                    |                                                                                                    |                                                                                                    |
| ご利用メニュー                                                                                                    |                                                                                                    |                                                                                                    |                                                                                                    |                                                                                                    | ****                                                                                                    |                                                                                                    |                                                                                                    |
| ロメンテナンス                                                                                                    |                                                                                                    | >IDD:                                                                                                    | ック解除                                                                                                    |                                                                                                    |                                                                                                    | ••••                                                                                                    |                                                                                                    |
| 変わられていられの知識の<br>ができます。                                                                                                    | PERTISENDIRAL PUMP                                                                                                    | ①管理                                                                                                    | 機能をク                                                                                                    | リックする                                                                                                    | と、ご利用                                                                                                    | メニュー画                                                                                                    | 面が表示されます。                                                                                                    |
| また、バスワードの変更も                                                                                                    | 時間用金社の変更が可能                                                                                                    | RET.                                                                                                    |                                                                                                    |                                                                                                    |                                                                                                    |                                                                                                    |                                                                                                    |
| カレンダー管理                                                                                                    |                                                                                                    | ・利用                                                                                                    | 周度综合                                                                                                    |                                                                                                    |                                                                                                    |                                                                                                    |                                                                                                    |
| 会社コードごとにメモ情報                                                                                                    | 18代4成し、管理すること                                                                                                    | ができます。 お客様                                                                                                    | D単位でVEBサー                                                                                                    | ビスの操作履歴を照会                                                                                                    | CST1.                                                                                                    |                                                                                                    |                                                                                                    |
| Charles & Announce of the                                                                                                    |                                                                                                    |                                                                                                    |                                                                                                    |                                                                                                    |                                                                                                    |                                                                                                    |                                                                                                    |
| WEB-FBRIGH                                                                                                    |                                                                                                    |                                                                                                    |                                                                                                    |                                                                                                    |                                                                                                    |                                                                                                    |                                                                                                    |
| WEB-+80301511停止进行                                                                                                    | 人といてきます。                                                                                                    |                                                                                                    |                                                                                                    |                                                                                                    |                                                                                                    |                                                                                                    |                                                                                                    |
| (2)V                                                                                                    | VEB-FR                                                                                                    | 取引停止をク                                                                                                    | リックすん                                                                                                    | ると、取引の                                                                                                    | 事止設定面可                                                                                                    | 面が表示され                                                                                                    | hます。                                                                                                    |
|                                                                                                    |                                                                                                    |                                                                                                    |                                                                                                    |                                                                                                    |                                                                                                    |                                                                                                    |                                                                                                    |
|                                                                                                    |                                                                                                    | _                                                                                                    |                                                                                                    |                                                                                                    |                                                                                                    |                                                                                                    |                                                                                                    |
| 三島信用                                                                                                    | 金庫                                                                                                    |                                                                                                    |                                                                                                    | 三島信用名                                                                                                    | ME WEB-FB                                                                                                    |                                                                                                    |                                                                                                    |
| さこそ 大崎高事 彼 999                                                                                                    | 0/90/99 99:90 ロジイン                                                                                                    | (#10) 98999/99/99 99-992                                                                                                    |                                                                                                    | ログアウト                                                                                                    |                                                                                                    | し後の間点                                                                                                    |                                                                                                    |
|                                                                                                    |                                                                                                    |                                                                                                    |                                                                                                    |                                                                                                    |                                                                                                    |                                                                                                    | . 1                                                                                                    |
| and the second second se                                                                                                    | and the second second se                                                                                                    | TRADAT STUDIES OF LITTLE                                                                                                    | COLUMN AND ADD ADD ADD.                                                                                                    |                                                                                                    | (取引停」)                                                                                                    |                                                                                                    | ,<br>,,,,,,,,,,,,,,,,,,,,,,,,,,,,,,,,,,,                                                                                                    |
| うと見る。日降雪                                                                                                    | 11 手数料照会                                                                                                    | 契約情報登録·照会                                                                                                    | 明細情報登録                                                                                                    | ※ 管理機能                                                                                                    | / <b>取引得」</b><br>・全て                                                                                                    |                                                                                                    | ,<br>?スタ・パブリック)<br>,け不可となります                                                                                                    |
| ロメンテナンス ・10                                                                                                    | 100-20日本<br>100-20日本<br>100-20<br>100-20<br>100-20<br>100-20<br>100-20<br>100-20<br>10<br>100-20<br>10<br>100-20<br>10<br>100-20<br>10<br>10<br>10<br>10<br>10<br>10<br>10<br>10<br>10<br>10<br>10<br>10<br>10                                                                                                    | 契約情報登録・照会<br>ングー管理 >利用短音                                                                                                    | 明細情報登録<br>· MED-                                                                                                    | ·開会 管理機能<br>FERSI停止                                                                                                    | / 取51停1<br>・全て<br>によ                                                                                                    | でのID(マ<br>るログイン<br>停止設守か                                                                                                    | ,<br>?スタ・パブリック)<br>/は不可となります。<br>ぶ行われた場合は - 加                                                                                                    |
| ロメンテナンス ・II<br>取引停止設定                                                                                                    | 日本2新院・カレン                                                                                                    | 契約情報登録・開会<br>ンダー管理 > 利用履歴                                                                                                    | 明相情報登録<br>I開会 ·WED-                                                                                                    | ·開会 管理機能<br>FBRSI停止<br>ホーム > 管理機能 > W                                                                                                    | / 取51得1<br>・全て<br>によ<br>・取引                                                                                                    | のID(マるログイン)停止設定か                                                                                                    | ,<br>?スタ・パブリック)<br>/は不可となります。<br><sup>、</sup> 行われた場合は、処<br>。ず全ての処理を停止                                                                                                    |
| ログンデナンス ・     ログンデナンス ・     ログンズ ・     ログンデオンス ・     ログンデオンス ・     ログンデオンス ・     ログンデオンス ・     ログンデオン ・     ログンデオン ・     ログンデオン ・     ログンデオン ・     ログンデオン ・     ログンデオン ・     ログンデオン ・     ログンデオン ・     ログンデオン ・     ログン ・     ログ  | 1日22日前除 ・カレン<br>ロック解除 ・カレン<br>いはすと、WED-FRG<br>ころいては当会検索に<br>5次、「取引停止」ポタン                                                                                                    | 契約情報登録・組会<br>ンダー管理 → 利用提品<br>の全ての取引が停止されま<br>までお問い合わせください。                                                                                                    | 可能情報登録<br>2照金 ・WED:<br>1<br>1<br>1<br>7<br>-                                                                                                    | - 開会 管理機能<br>FF取引除止<br>ホーム > 管理機能 > W<br>>                                                                                                    | / 取51号<br>・全て<br>により<br>理状<br>注1:取                                                                                                    | でのID(マ<br>るログイン<br>停止設定か<br>況に関わら<br>す。<br>図引停止解略                                                                                                    | ,<br>?スタ・パブリック)<br>/は不可となります。<br><sup>、</sup> 行われた場合は、処<br>。ず全ての処理を停止<br>余が行われないまま指                                                                                                    |
| Dンデナンス ・     T     D     D     C     アナンス ・     T     T     | 10 単数料指令<br>2日22所除、力し3<br>55(ますと、WED-FIE<br>ころいては当まが言い<br>えん、DBSH停止」ボタン                                                                                                    | 契約情報登録・組会<br>ンダー管理 ・利用短点<br>の全ての取引が待まされま<br>までお問い合わせください。<br>水神してください。                                                                                                    | 明紀前紀公設<br>1開会 •WED=<br>1<br>にす。                                                                                                    | ・開会 管理機能<br>FB取名I停止<br>ホーム > 管理機能 > W                                                                                                    | / 取51号<br>・全て<br>・取引<br>・取引<br>しま<br>注1:取<br>定                                                                                                    | での I D (マ<br>るログイン)<br>停止設定か<br>況に関わら<br>す。<br>双引停止解除<br>日を過ぎた                                                                                                    | 、<br>マスタ・パブリック)<br>いは不可となります。<br>「行われた場合は、処<br>っず全ての処理を停止<br>余が行われないまま指<br>こ明細は、全て「繰越                                                                                                    |
| ロンテナンス → II<br>取引停止設定<br>パロ・FIの取引停止設<br>パロ・FIの取引停止の新聞に<br>深知状況をご確認の?<br>利用者一覧<br>5本                                                                                                    | ● 単数単指会<br>)ロック所除 ◆力し3<br>(1)(ますと、WED-FDG<br>こつしては当金が高口<br>)え、「取引得止」ボタン<br>単辺                                                                                                    | 契約情報登録・開会<br>ンダー管理 →利用超数<br>の全ての取引が停止されば<br>までお問い合わせください。<br>水準和してください。<br>れ間者名                                                                                                    | 明細情報登録<br>118会 - <del>WED</del><br>119                                                                                                    | <ul> <li>第二会 管理機能</li> <li>FB取引持止</li> <li>ホーム&gt;管理機能&gt; %</li> <li>FU用物路</li> </ul>                                                                                                    | / 取引得<br>全<br>によ<br>い<br>取<br>理<br>し<br>工<br>定<br>不                                                                                                    | での I D (マン)<br>停止設わら<br>でつ I D (マン)<br>停止設わら<br>です。<br>の<br>日<br>の<br>日<br>グ<br>イン<br>の<br>に<br>関<br>わ<br>に<br>関<br>わ<br>に<br>関<br>わ<br>に<br>関<br>わ<br>に<br>関<br>わ<br>に<br>関<br>わ<br>に<br>関<br>わ<br>に<br>関<br>わ<br>に<br>関<br>わ<br>に<br>関<br>わ<br>に<br>関<br>わ<br>に<br>関<br>わ<br>に<br>関<br>わ<br>に<br>関<br>わ<br>に<br>関<br>ち<br>。<br>の<br>日<br>の<br>に<br>し<br>の<br>こ<br>の<br>に<br>関<br>わ<br>に<br>関<br>わ<br>に<br>し<br>解<br>に<br>、<br>の<br>の<br>に<br>し<br>ま<br>た<br>過<br>こ<br>よ<br>た<br>の<br>た<br>の<br>し<br>た<br>の<br>た<br>の<br>し<br>た<br>の<br>た<br>の<br>た<br>た<br>ろ<br>た<br>の<br>た<br>の<br>た<br>の<br>た<br>た<br>の<br>ろ<br>た<br>の<br>た<br>の<br>た<br>の<br>た<br>の<br>た<br>の<br>た<br>の<br>た<br>の<br>た<br>の<br>た<br>の<br>た<br>の<br>た<br>た<br>の<br>た<br>の<br>の<br>の<br>の<br>の<br>た<br>の<br>の<br>の<br>の<br>の<br>の<br>の<br>の<br>の<br>の<br>の<br>の<br>の                                                                                                    | 、<br>マスタ・パブリック)<br>パス不可となります。<br>「行われた場合は、処<br>」。ず全ての処理を停止<br>余が行われないまま指<br>こ明細は、全て「繰越<br>」ます。                                                                                                    |
| Dメンテナンス ・II<br>取引停止設定<br>(ED-FIDの取引停止数<br>は、取引停止の解除に<br>契約状況をご確認の<br>利用者一覧<br>あな<br>(Ep-00011                                                                                                    | 10 単数料指令<br>第1点之気間除・力しと<br>51点ますと、WED-FBE<br>こついては当金が言い<br>次、「取引得止」ポクン<br>第20                                                                                                    | 契約情報登録・組会<br><u>ンダー管理</u> → 利用超数<br>の全ての取引が停止されま<br>までお思い合わせください。<br>・<br>専門の者名<br>住金一郎                                                                                                    | 明確情報登録<br>調査 - WEI<br>:<br>:<br>:<br>:<br>:<br>:<br>:<br>:<br>:<br>:<br>:<br>:<br>:<br>:<br>:<br>:<br>:<br>:<br>:<br>:<br>:<br>:<br>:<br>:<br>:<br>:<br>:<br>:<br>:<br>:<br>:                                                                                                    | ・現会 管理機能<br>FORSIPA上<br>ホーム > 管理機能 > W<br>YUTHAR                                                                                                    | / 取51号<br>全によう<br>・ 定<br>・ 取理し<br>し<br>注<br>1:<br>東<br>イ<br>注<br>2:<br>口                                                                                                    | での I D (マン<br>の I D (マン<br>の ログ て)<br>停止<br>関<br>の ログ<br>定<br>り<br>に<br>関<br>の<br>に<br>り<br>に<br>と<br>設<br>わ<br>に<br>の<br>に<br>の<br>に<br>り<br>で<br>し<br>の<br>に<br>の<br>に<br>の<br>に<br>の<br>に<br>の<br>に<br>の<br>に<br>の<br>に<br>の<br>に<br>の<br>に<br>の                                                                                                    | 、<br>マスタ・パブリック)<br>は不可となります。<br>「行われた場合は、処<br>」。ず全ての処理を停止<br>余が行われないまま指<br>に明細は、全て「繰越<br>します。<br>VEB承認後に引落準                                                                                                    |
| DDンデオンス ・II<br>DDンデオンス ・II<br>DDンデオン<br>DDンデオン<br>DDンデオン<br>DDンデオン<br>DDンデオン<br>DDンデオン<br>DDンデオン<br>DDンデオン<br>DDンデオン<br>DDンデオン<br>DDンデオン<br>DDンデオン<br>DDンデオン<br>DDンデオン<br>DDンデオン<br>DDンデオン<br>DDンデオン<br>DDンデオン<br>DDンデオン<br>DDンデオン<br>DDンデオン<br>DDンデオン<br>DDンデオン<br>DDンデオン<br>DDンデオン<br>DDンデオン<br>DDン<br>DD<br>DD<br>DD<br>DD<br>DD<br>DD<br>DD<br>DD                                                                                                    | ●御 単数料器会<br>第14章ク解除 ◆力し3<br>554章すと、WED-FIG<br>こういては当金検索に<br>つえ、「取名(停止」#今5<br>第10                                                                                                    | 契約情報登録・組会<br>ング一管理 → 利用提出<br>の全ての取引が停止されま<br>までお問い合わせください<br>/を押してください。           *(明者名           (注金二郎           (注金二郎                                                                                                    | 明確情報公会<br>調査 + WED-<br>にす。<br>- 1946<br>- 1946                                                                                                    | ・開会 管理機能<br>FB取名1使止<br>ホーム>管理機能>W<br>7<br>9<br>9<br>9<br>9<br>9<br>9<br>9<br>9<br>9<br>9<br>9<br>9<br>9<br>9<br>9<br>9<br>9<br>9                                                                                                    | / 取51号<br>全によう<br>・ 取理し<br>し<br>注 1 : 町<br>定<br>不<br>に<br>備                                                                                                    | での I D (マン<br>の I D (マン<br>の I D (イン<br>の ログ 定<br>時<br>に<br>関<br>の I D (マン<br>た<br>の I D (マン<br>た<br>の I D (<br>の I D (マン<br>た<br>の I D (<br>の I D (<br>) D (<br>) (<br>の I D (<br>) O (<br>) (<br>) (<br>) (<br>) (<br>) (<br>) (<br>) (<br>) (<br>) (<br>)                                                                                                    | 、<br>マスタ・パブリック)<br>いは不可となります。<br>「行われた場合は、処<br>すず全ての処理を停止<br>なが行われないまま指<br>に明細は、全て「繰越<br>します。<br>VEB承認後に引落準<br>いるので、引落準備処                                                                                                    |
| D シンテナンス ・ II     D シンテナンス ・ II     D シンテンス     D シンテンス ・ II     D シンテンス     D シンテンス      | <ul> <li>         ・・ カレン         ・・ カレン         ・・ カレン         ・・ カレン         ・・ ・・         ・・ ・・         ・・ ・・</li></ul>                                                                                                    | 契約貨幣登録・開会<br>ングー管理 ・利用提品<br>の全ての取引が停止されば<br>までお問い合わせください。<br>を押してください。<br>作用者名<br>信金二郎<br>信金二郎<br>信金三郎                                                                                                    | 明旧前税公司<br>王昭会 ·WEII<br>王子-<br>-<br>-<br>-<br>-<br>-<br>-<br>-<br>-<br>校士<br>-                                                                                                    | <ul> <li>第二会 管理機能</li> <li>FB取名1使止</li> <li>ホーム&gt;管理機能&gt;W</li> <li>ギリ可能器</li> <li>1から3時/3時</li> </ul>                                                                                                    | <ul> <li>         ・取引得         ・         ・         ・</li></ul>                                                                                                    | での I D (マン<br>の I D (イン<br>の ロ グ 定 )<br>の ロ グ 定 )<br>の ロ グ 定 )<br>の ロ グ 定 )<br>の ロ グ 定 )<br>の ロ グ に )<br>の ロ グ に )<br>の 日 グ に )<br>の 目 グ に )<br>の 目 グ に )<br>の 目 グ に )<br>の 目 グ に )<br>の 目 グ に )<br>の 目 グ に )<br>の 目 グ に )<br>の 目 グ に )<br>の 目 グ に )<br>の 目 グ に )<br>の 目 グ に )<br>の 目 グ に )<br>の 目 グ に )<br>の 目 グ に )<br>の 目 グ に )<br>の 目 グ に )<br>の 目 グ に )<br>の 目 グ し ( )<br>の 目 グ に )<br>の 目 グ に )<br>の 目 グ に )<br>の 目 グ に )<br>の 目 グ に )<br>の 目 グ に )<br>の 目 グ に )<br>の 目 ず 」 ( )<br>の 目 ず 」 )<br>の 目 ず 」 ( )<br>の 目 ず 」 )<br>の 目 ず 」 ( )<br>の 目 ず 」 )<br>の 目 ず 」 ( )<br>の 目 ず 」 )<br>の 植 ぎ い ( )<br>の れ )<br>の 目 ず 」 ( )<br>の 相 ぎ い )<br>の 相 ぎ い ( )<br>の れ )                                                                                                    | 、<br>スタ・パブリック)<br>いは不可となります。<br>「行われた場合は、処<br>っず全ての処理を停止<br>余が行われないまま指<br>と明細は、全て「繰越<br>ります。<br>VEB承認後に引落準<br>れるので、引落準備処<br>亭止を行った場合は、                                                                                                    |
| Dンテナンス ・II<br>Dンテナンス ・II<br>取引停止設定<br>パロ・FBの取引停止の新聞に<br>取り除えるご確認の?<br>引用者一覧<br>あな<br>II<br>まなの011<br>igyo0012<br>igyo0013<br>シネー覧                                                                                                    | 10 単数単振会<br>第14ますと、WED-FIG<br>このいては対金規第ロ<br>がえ、「取引停止」ボタン<br>単応                                                                                                    | 契約貨幣登録・開会<br>ンダー管理 ・利用提品<br>の全ての取引が停止されば<br>までお問い合わせください。<br>本押してください。<br>利用者名<br>信金一郎<br>信金二郎<br>信金二郎<br>信金三郎                                                                                                    | 明旧信報公司<br>開設会 ·WEID<br>-<br>-<br>-<br>-<br>-<br>-<br>-<br>-<br>-<br>-<br>-<br>-<br>-                                                                                                    | ・期会 管理機能<br>FERSIPL<br>ホーム>管理機能>W<br>ギリ用物路<br>1カッらの料/39料                                                                                                    | <ul> <li>取引得て</li> <li>・ 取引得て</li> <li>・ 取理し</li> <li>・ 取理し</li> <li>注 1: 算</li> <li>注 2: 備理員</li> </ul>                                                                                                    | での I D ( ノ<br>の I D ( ノ<br>の ロ グ 設 的<br>の ロ グ 設 す<br>の 日 グ 定 訳<br>の 日 グ 定 記<br>の 日 グ 定 記<br>の 日 グ 定<br>の 日 グ に<br>の 日 グ に<br>の 日 び に<br>の 日 び に<br>の 日 び 日 び に<br>の 日 び に<br>の 日 び に<br>の 日 び 日 び 日 び 日 び 日 び 日 び 日 び 日 び 日 び 日 | 、<br>スタ・パブリック)<br>いは不可となります。<br>い行われた場合は、処<br>っず全ての処理を停止<br>余が行われないまま指<br>こ明細は、全て「繰越<br>ります。<br>VEB承認後に引落準<br>れるので、引落準備処<br>うした場合は、<br>ごきません。                                                                                                    |
| Dンデナンス ・II     Dンデナンス ・II     Dンデナンス ・II     Dンデナンス ・II     Dンデナンス ・II     Dンデナンス ・II     Dンデオンス ・II     Dンデオンス ・II     | <ul> <li>         ・・ かしこう         ・・ かしこう         ・・ かしこう         ・・ かしこう         ・・ かしこう         ・・ かしこう         ・・ ないでは当会が高い         ・・ ないでは当会が高い         ・・ ない         ・・ ない         ・・ ない         ・・ ない         ・・ ない         ・・ ない         ・・ かい         ・・ かい         ・・・・・・・・・・</li></ul>                                                                                                    | 契約貨幣登録・組会<br>ンダー管理 →利用超数<br>の全ての取引が停止されば<br>までお問い合わせください。<br>後押してください。           利用超数           1           1           1           1           1           1           1           1           1           1           1           1           1           1           1           1           1           1           1           1           1           1           1           1           1           1           1           1           1           1           1           1           1           1           1           1           1           1           1           1           1           1           1           1           1           1           1           1           1           1           1 </td <td>비교대 비산 2 22<br/>2013 · VIEL-<br/>2<br/>2<br/>2<br/>2<br/>2<br/>2<br/>2<br/>2<br/>2<br/>2<br/>2<br/>2<br/>2<br/>2<br/>2<br/>2<br/>2<br/>2<br/>2</td> <td><ul> <li>第二会 管理機能</li> <li>FERXS1使止</li> <li>ホーム&gt;管理保能&gt;W</li> <li>FUTMER</li> <li>1からの持人の持</li> <li>Monteshi</li> <li>Monteshi</li> </ul></td> <td><ul> <li>(取5)特エ<br/>・ に取引得してよう。</li> <li>・ 取理し :: 定不 に 値理 自 」</li> <li>取引得してよう。</li> <li>注 2: 値理 自 」</li> </ul></td> <td>での<br/>「の<br/>い<br/>し<br/>の<br/>に<br/>の<br/>に<br/>の<br/>の<br/>た<br/>の<br/>の<br/>い<br/>の<br/>い<br/>の<br/>い<br/>の<br/>の<br/>で<br/>の<br/>い<br/>の<br/>の<br/>に<br/>の<br/>の<br/>で<br/>し<br/>の<br/>で<br/>の<br/>い<br/>の<br/>の<br/>の<br/>い<br/>の<br/>の<br/>の<br/>い<br/>の<br/>の<br/>の<br/>の<br/>い<br/>の<br/>の<br/>の<br/>の<br/>の<br/>の<br/>い<br/>の<br/>の<br/>の<br/>の<br/>の<br/>の<br/>の<br/>の<br/>の<br/>の<br/>の<br/>の<br/>の</td> <td><ul> <li>マスタ・パブリック)</li> <li>は不可となります。</li> <li>パ行われた場合は、処</li> <li>ず全ての処理を停止</li> <li>(が行われないまま指<br/>た明細は、全て「繰越<br/>ります。</li> <li>VEB承認後に引落準<br/>れるので、引落準備処<br/>停止を行った場合は、<br/>できません。</li> <li>吸い</li> </ul></td>                                                                                                    | 비교대 비산 2 22<br>2013 · VIEL-<br>2<br>2<br>2<br>2<br>2<br>2<br>2<br>2<br>2<br>2<br>2<br>2<br>2<br>2<br>2<br>2<br>2<br>2<br>2                                                                                                    | <ul> <li>第二会 管理機能</li> <li>FERXS1使止</li> <li>ホーム&gt;管理保能&gt;W</li> <li>FUTMER</li> <li>1からの持人の持</li> <li>Monteshi</li> <li>Monteshi</li> </ul>                                                                                                    | <ul> <li>(取5)特エ<br/>・ に取引得してよう。</li> <li>・ 取理し :: 定不 に 値理 自 」</li> <li>取引得してよう。</li> <li>注 2: 値理 自 」</li> </ul>                                                                                                    | での<br>「の<br>い<br>し<br>の<br>に<br>の<br>に<br>の<br>の<br>た<br>の<br>の<br>い<br>の<br>い<br>の<br>い<br>の<br>の<br>で<br>の<br>い<br>の<br>の<br>に<br>の<br>の<br>で<br>し<br>の<br>で<br>の<br>い<br>の<br>の<br>の<br>い<br>の<br>の<br>の<br>い<br>の<br>の<br>の<br>の<br>い<br>の<br>の<br>の<br>の<br>の<br>の<br>い<br>の<br>の<br>の<br>の<br>の<br>の<br>の<br>の<br>の<br>の<br>の<br>の<br>の                                                                                                    | <ul> <li>マスタ・パブリック)</li> <li>は不可となります。</li> <li>パ行われた場合は、処</li> <li>ず全ての処理を停止</li> <li>(が行われないまま指<br/>た明細は、全て「繰越<br/>ります。</li> <li>VEB承認後に引落準<br/>れるので、引落準備処<br/>停止を行った場合は、<br/>できません。</li> <li>吸い</li> </ul>                                                                                                    |
| Dンデナンス ・II     Dンデナンス ・II     Dンデナンス ・II     Dンデナンス ・II     Dンデナンス ・II     Dンデオンス ・II     Dンデオンス ・II     | <ul> <li>・ 利用</li> <li>・ カレン</li> <li>・ カレン</li> <l< td=""><td>契約貨幣登録・組会<br/>ンダー管理 → 利用型品<br/>ひ全ての取引が停止されま<br/>までお問い合わせください。<br/>水準和してください。<br/>本部に 10回答名<br/>住金二郎<br/>住金二郎<br/>住金二郎<br/>10日 大時間の名<br/>の2 ×5時間のの<br/>012 ×5時間のの<br/>10日 大時間のの<br/>10日 大時間の<br/>10日 大時間のの<br/>10日 大時間の<br/>10日 大時間のの<br/>10日 大時間の<br/>10日 大時間の<br/>10日 大時<br/>10日 大時間の<br/>10日 大時の<br/>10日 大時間の<br/>10日 大時間の<br/>10日 大時の<br/>10日 大時間の<br/>10日 大時間の<br/>10日 大時の<br/>10日 大時間の<br/>10日 大時間<br/>10日 大時間<br/>10日 大時間</td><td>비원(1) (1) (2) (2) (2) (2) (2) (2) (2) (2) (2) (2</td><td><ul> <li>第二会 管理機能</li> <li>FORSIPAL</li> <li>ホーム&gt;管理機能&gt;W</li> <li>ギリ用物語</li> <li>ギリ用物語</li> <li>オリの物語</li> <li>和らり時/30年</li> <li>総合・第45 第3</li> <li>総合・第45 第3</li> </ul></td><td>/ 取51号<br/>全に取理し:<br/>・取理し1:<br/>注<br/>・<br/>り<br/>の<br/>り<br/>で<br/>よ<br/>引<br/>状ま<br/>取<br/>定<br/>イ<br/>に<br/>(<br/>郡<br/>理<br/>し<br/>1:<br/>・<br/>の<br/>で<br/>の<br/>の<br/>で<br/>の<br/>で<br/>し<br/>の<br/>で<br/>の<br/>の<br/>の<br/>の<br/>の<br/>の<br/>の<br/>の<br/>の<br/>の</td><td></td><td>マスタ・パブリック)<br/>マスタ・パブリック)<br/>いは不可となります。<br/>「行われた場合は、処<br/>っず全ての処理を停止<br/>余が行われないまま指<br/>に明細は、全て「繰越<br/>します。<br/>VEB承認後に引落準<br/>れるので、引落準備処<br/>事止を行った場合は、<br/>できません。<br/><b>及い</b><br/>に三島信用金庫にてお</td></l<></ul> | 契約貨幣登録・組会<br>ンダー管理 → 利用型品<br>ひ全ての取引が停止されま<br>までお問い合わせください。<br>水準和してください。<br>本部に 10回答名<br>住金二郎<br>住金二郎<br>住金二郎<br>10日 大時間の名<br>の2 ×5時間のの<br>012 ×5時間のの<br>10日 大時間のの<br>10日 大時間の<br>10日 大時間のの<br>10日 大時間の<br>10日 大時間のの<br>10日 大時間の<br>10日 大時間の<br>10日 大時<br>10日 大時間の<br>10日 大時の<br>10日 大時間の<br>10日 大時間の<br>10日 大時の<br>10日 大時間の<br>10日 大時間の<br>10日 大時の<br>10日 大時間の<br>10日 大時間<br>10日 大時間<br>10日 大時間                                                                                                    | 비원(1) (1) (2) (2) (2) (2) (2) (2) (2) (2) (2) (2                                                                                                    | <ul> <li>第二会 管理機能</li> <li>FORSIPAL</li> <li>ホーム&gt;管理機能&gt;W</li> <li>ギリ用物語</li> <li>ギリ用物語</li> <li>オリの物語</li> <li>和らり時/30年</li> <li>総合・第45 第3</li> <li>総合・第45 第3</li> </ul>                                                                                                    | / 取51号<br>全に取理し:<br>・取理し1:<br>注<br>・<br>り<br>の<br>り<br>で<br>よ<br>引<br>状ま<br>取<br>定<br>イ<br>に<br>(<br>郡<br>理<br>し<br>1:<br>・<br>の<br>で<br>の<br>の<br>で<br>の<br>で<br>し<br>の<br>で<br>の<br>の<br>の<br>の<br>の<br>の<br>の<br>の<br>の<br>の                                                                                                    |                                                                                                    | マスタ・パブリック)<br>マスタ・パブリック)<br>いは不可となります。<br>「行われた場合は、処<br>っず全ての処理を停止<br>余が行われないまま指<br>に明細は、全て「繰越<br>します。<br>VEB承認後に引落準<br>れるので、引落準備処<br>事止を行った場合は、<br>できません。<br><b>及い</b><br>に三島信用金庫にてお                                                                                                    |
| DZンデオンス ・II<br>DZンデオンス ・II<br>DZ<br>DZ<br>DZ<br>DZ<br>DZ<br>DZ<br>DZ<br>DZ<br>DZ<br>DZ                                                                                                    | <ul> <li>・ 加工シン解除、・ 加工シ</li> <li>・ 加工シン解除、・ 加工シ</li> <li>・ 加工シン解除、・ 加工シス・(10)</li> <li>・ 10)</li> <li>・ 10)</li> <li>・ 10)</li> <li>・ 10)</li> <li>・ 10)</li> <li>・ 10)</li> <li>・ 10)</li> <li>・ 10)</li> <li>・ 10)</li> <li>・ 10)</li> <li>・ 10)</li> <li>・ 10)</li> <li>・ 10)</li> <li>・ 11)</li> <li>・ 11)</li> <li>・ 1</li></ul>                                                                                                    | 契約貨幣登録・組合<br>ンダー管理 → 利用提品<br>の全ての取引が停止されま<br>までお問い合わせください。<br>を押してください。<br>作用者名<br>信金二郎<br>信金二郎<br>「信金三郎<br>ロコ 大の開始の一<br>のコ 大の開始のの<br>のコ 大の開始のの<br>のコ 大の開始のの<br>のコ 大の開始のの<br>のコ たの解していたい。                                                                                                    | 明旧病報公会<br>開会 · WED-<br>보<br>ま<br>ま<br>ま<br>- 記<br>- 記<br>- 記<br>- 記<br>- 記<br>- 記<br>- 記<br>- 記                                                                                                    | <ul> <li>第三会 管理機能</li> <li>FERX51使止</li> <li>ホーム&gt;管理保能&gt; %</li> <li>ギーム&gt;管理保能&gt; %</li> <li>ドリ町物路</li> <li>1からのキバジキ</li> <li>Mikrashi<br/>ありません</li> <li>メンキャット</li> <li>メンキャット</li> <li>メント</li> <li>メンキャット</li> <li>メント</li> <li>メント</li> <li< td=""><td><ul> <li>(取引得全に取引行金に取理し):</li> <li>注 注 注</li> <li>注 注</li> <li>注 引引取 こ</li> </ul></td><td></td><td><ul> <li>スタ・パブリック)</li> <li>スタ・パブリック)</li> <li>スタ・パブリック)</li> <li>マロとなります。</li> <li>バ行われた場合は、処ちず全ての処理を停止</li> <li>が行われないまま指した</li> <li>が行われないまま指します。</li> <li>VEB承認後に引落準備処ちます。</li> <li>VEB承認後に引落準備処ちまません。</li> <li>ない</li> <li>たきません。</li> <li>ない</li> <li>たるので、う落準にてお</li> <li>たるので、ころのの</li> </ul></td></li<></ul>                                                         | <ul> <li>(取引得全に取引行金に取理し):</li> <li>注 注 注</li> <li>注 注</li> <li>注 引引取 こ</li> </ul>                                                                                                    |                                                                                                    | <ul> <li>スタ・パブリック)</li> <li>スタ・パブリック)</li> <li>スタ・パブリック)</li> <li>マロとなります。</li> <li>バ行われた場合は、処ちず全ての処理を停止</li> <li>が行われないまま指した</li> <li>が行われないまま指します。</li> <li>VEB承認後に引落準備処ちます。</li> <li>VEB承認後に引落準備処ちまません。</li> <li>ない</li> <li>たきません。</li> <li>ない</li> <li>たるので、う落準にてお</li> <li>たるので、ころのの</li> </ul>                                                                                                    |
| Dンテナンス → II<br>Dンテナンス → II<br>Q51停止設定<br>U1-F102-W51停止の新聞に<br>双約状況をご確認のう<br>U用者一覧<br>あな<br>1970-0012<br>1970-0012<br>1970-0012<br>1974-0012<br>1974-0012<br>1974-0012<br>1974-0012                                                                                                    | 10 単数目標会<br>第10-20所能、わしこ<br>50-01日当会時第10-500<br>(1005100年1年少2<br>第20<br>第20<br>第20<br>第11日<br>(00000000)                                                                                                    | 契約貨幣登録・開会           ングー管理 ・利用提出           シグー管理 ・利用提出           ウまての取引が停止さればまでお問い合わせください。           オジボーボ           オジボーボ           (信金二郎)           信金二郎           (信金二郎)           (信金二郎)           (信金二郎)           (日金三郎)           ロコン アン時取扱いの           ロコン アン時取扱いの           ロコン アン時取扱いの           ロコン アン時取扱いの           ロコン アン時取扱いの           ロコン アン時取扱いの           ロコン アン時取扱いの           ロコン アン時取扱いの           ロコン アン時取扱いの           ロコン アン時取扱いの           ロコン アン・日本           ロコン アン・日本 <tr< td=""><td>明祖王代 42 (23)<br/>王북·<br/>도북·<br/>동북·<br/>동국(24)<br/> 왕석<br/>(24)<br/>- 왕석<br/>(24)<br/>- 왕<br/>(24)<br/>- 왕<br/>(24)<br/>- )<br/>(24)<br/>- )<br/>(24)<br/>- )<br/>(24)<br/>(24)<br/>- )<br/>(24)<br/>(24)<br/>(24)<br/>(24)<br/>(24)<br/>(24)<br/>(24)<br/>(24</td><td><ul> <li>第二会 管理機能</li> <li>FERX51使止</li> <li>ホーム&gt;管理機能&gt;W</li> <li>ドリ門抽線</li> <li>ドリワ抽線</li> <li>ドリワ抽線</li> <li>ドリワーム</li> <li>ドリワーム</li> <li>ドリアーム</li> <li>ドリアーム&lt;</li></ul></td><td><b>(取引得</b>全に取理し)<br/>・ 取せし)<br/>・ 取せし)<br/>・ 取・<br/>注 注<br/>・ 1<br/>の取・<br/>こ要<br/>・<br/>・<br/>の取・<br/>の<br/>の<br/>の<br/>の<br/>の<br/>の<br/>の<br/>の<br/>の<br/>の<br/>の<br/>の<br/>の<br/>の<br/>の<br/>の</td><td>で<br/>の<br/>る<br/>停況す<br/>の<br/>ら<br/>に<br/>。<br/>停<br/>に<br/>の<br/>に<br/>の<br/>の<br/>た<br/>の<br/>に<br/>の<br/>の<br/>の<br/>の<br/>に<br/>の<br/>に<br/>の<br/>の<br/>の<br/>の<br/>の<br/>に<br/>ま<br/>の<br/>の<br/>の<br/>の<br/>の<br/>の<br/>に<br/>ま<br/>の<br/>の<br/>の<br/>の<br/>の<br/>の<br/>の<br/>の<br/>の<br/>の<br/>の<br/>の<br/>の</td><td>マスタ・パブリック)<br/>マは不可となります。<br/>「行われた場合は、処<br/>すず全ての処理を停止<br/>が行われないまま指<br/>と明細は、全て「繰越<br/>リます。<br/>VEB承認後に引落準<br/>れるので、引落準備処<br/>うごきません。<br/>及い<br/>に言島信用金庫にてお<br/>を庫所定の手続きが必</td></tr<> | 明祖王代 42 (23)<br>王북·<br>도북·<br>동북·<br>동국(24)<br>왕석<br>(24)<br>- 왕석<br>(24)<br>- 왕<br>(24)<br>- 왕<br>(24)<br>- 왕<br>(24)<br>- 왕<br>(24)<br>- 왕<br>(24)<br>- 왕<br>(24)<br>- 왕<br>(24)<br>- 왕<br>(24)<br>- 왕<br>(24)<br>- 왕<br>(24)<br>- 왕<br>(24)<br>- 왕<br>(24)<br>- 왕<br>(24)<br>- 왕<br>(24)<br>- 왕<br>(24)<br>- 왕<br>(24)<br>- 왕<br>(24)<br>- 왕<br>(24)<br>- 왕<br>(24)<br>- )<br>(24)<br>- )<br>(24)<br>- )<br>(24)<br>(24)<br>- )<br>(24)<br>(24)<br>(24)<br>(24)<br>(24)<br>(24)<br>(24)<br>(24 | <ul> <li>第二会 管理機能</li> <li>FERX51使止</li> <li>ホーム&gt;管理機能&gt;W</li> <li>ドリ門抽線</li> <li>ドリワ抽線</li> <li>ドリワ抽線</li> <li>ドリワーム</li> <li>ドリワーム</li> <li>ドリアーム</li> <li>ドリアーム&lt;</li></ul>                                                                                                    | <b>(取引得</b> 全に取理し)<br>・ 取せし)<br>・ 取せし)<br>・ 取・<br>注 注<br>・ 1<br>の取・<br>こ要<br>・<br>・<br>の取・<br>の<br>の<br>の<br>の<br>の<br>の<br>の<br>の<br>の<br>の<br>の<br>の<br>の<br>の<br>の<br>の                                                                                                    | で<br>の<br>る<br>停況す<br>の<br>ら<br>に<br>。<br>停<br>に<br>の<br>に<br>の<br>の<br>た<br>の<br>に<br>の<br>の<br>の<br>の<br>に<br>の<br>に<br>の<br>の<br>の<br>の<br>の<br>に<br>ま<br>の<br>の<br>の<br>の<br>の<br>の<br>に<br>ま<br>の<br>の<br>の<br>の<br>の<br>の<br>の<br>の<br>の<br>の<br>の<br>の<br>の                                                                                                    | マスタ・パブリック)<br>マは不可となります。<br>「行われた場合は、処<br>すず全ての処理を停止<br>が行われないまま指<br>と明細は、全て「繰越<br>リます。<br>VEB承認後に引落準<br>れるので、引落準備処<br>うごきません。<br>及い<br>に言島信用金庫にてお<br>を庫所定の手続きが必                                                                                                    |
| Dンナナンス → II     Dンナナンス → II     Dンナン     Dンナン     Dンナン     Dンナンス → II     Dンナンス → II     Dンナン     Dンナン     Dンナンス → II     Dンナンス     Dンナンス     Dンナ | <ul> <li>・ 加上</li> <li>・ 加上</li> </ul>                                                                                                    | 契約貨幣登録・開会                                                                                                    | 비원(1) (1) (2) (2) (2) (2) (2) (2) (2) (2) (2) (2                                                                                                    | <ul> <li>第二会 管理機能</li> <li>FERXS160上</li> <li>ホーム &gt; 管理機能 &gt; W</li> <li>ギーム &gt; 管理機能 &gt; W</li> <li>ギーム &gt; W</li> <li>ギーム &gt; W</li> <li>ギーム &gt;</li></ul> | ( 取らける<br>取らり<br>中全に取理し1: 2: 9<br>中国のこ要未<br>一日ので処<br>日のでのの<br>日のでのの<br>日のでの<br>日のでのの<br>日のでのの<br>日のでの<br>日のでの<br>日<br>日のでの<br>日のでの<br>日<br>日のでの<br>日のでの<br>日<br>日のでの<br>日のでの<br>日のでの<br>日のでの<br>日のでの<br>日のでの<br>日のでの<br>日のでの<br>日のでの<br>日のでの<br>日のでの<br>日のでの<br>日のでの<br>日のでの<br>日<br>日のでの<br>日<br>日<br>日<br>日のでの<br>日<br>日<br>日<br>日<br>日<br>日 | でのる<br>停況す<br>引日<br>の<br>る<br>に<br>。<br>停を<br>し<br>振理<br>に<br>停除<br>解止<br>し<br>た<br>は<br>さ<br>引日<br>で<br>上<br>の<br>し<br>の<br>に<br>。<br>停を<br>し<br>振理<br>に<br>停除<br>解止<br>ま<br>。<br>の<br>に<br>。<br>停を<br>し<br>振理<br>に<br>停除<br>解止<br>ま<br>。<br>。<br>の<br>の<br>の<br>し<br>の<br>に<br>の<br>の<br>の<br>し<br>し<br>し<br>の<br>の<br>の<br>の<br>の<br>し<br>の<br>の<br>の<br>の<br>の<br>の<br>の<br>の<br>の<br>の<br>の<br>の<br>の                                                                                                    | <ul> <li>スタ・パブリック)</li> <li>スタ・パブリック)</li> <li>は不可となります。</li> <li>「行われた場合は、処</li> <li>ず全ての処理を停止</li> <li>が行われないまま指</li> <li>に明細は、全て「繰越」</li> <li>と町細は、全て「繰越」</li> <li>VEB承認後に引落準<br/>いるので、引落準備処</li> <li>シェをません。</li> <li>ひい</li> <li>た島信用金庫にてお</li> <li>なら</li> <li>ある場合は、指定日が</li> </ul>                                                                                                    |
| Dンナナンス ・II     Dンナナンス ・II     Dンナナンス ・II     Dンナナンス ・II     Dンナナンス ・II     Dンナナンス ・II     Dンナナンス ・II     Dンナナンス ・II     Dンナナンス ・II     Dンナナンス ・II     Dンナナンス ・II     Dンナナンス ・II     D ・パスワー                                                                                                    |                                                                                                    | 契約清報登録・組会                                                                                                    | 明確情報登録<br>構築 ・WED<br>:<br>:<br>:<br>:<br>:<br>:<br>:<br>:<br>:<br>:<br>:<br>:<br>:                                                                                                    | <ul> <li>第二会 管理機能</li> <li>FERX51(学上</li> <li>ホーム&gt;管理機能&gt;W</li> <li>ギリ用機器</li> <li>ギリ用機器</li> <li>エカッらがキノがキ</li> <li>あたいまたい</li> <li>42.9・ボット(株)</li> <li>42.9・ボット(株)</li> <li>43.9・ボット(株)</li> <li>43.9・ボット(株)</li> <li>43.9・ボット(株)</li> <li>44.9・ボット(株)</li> <li>44.9・ボット(株)</li> <li>45.9・ボット(株)</li> <li>45.9・ボ</li></ul>                                                                                                    | ( 取らける<br>取らける<br>取・・・ 注<br>注<br>注<br>注<br>注<br>注<br>た<br>て<br>よ<br>引<br>状ま<br>取た<br>不<br>工<br>備<br>理<br>し<br>1<br>で<br>か<br>き<br>偏<br>取<br>い<br>要<br>未<br>過<br>引<br>し<br>こ<br>要<br>未<br>過<br>引<br>し<br>こ<br>要<br>未<br>過<br>引<br>に<br>取<br>で<br>い<br>さ<br>に<br>取<br>で<br>如<br>た<br>の<br>、<br>の<br>、<br>の<br>た<br>の<br>、<br>の<br>、<br>、<br>の<br>、<br>の<br>、<br>の<br>、<br>の<br>、<br>の<br>、<br>の<br>、<br>の<br>、<br>の<br>、<br>の<br>の<br>、<br>の<br>の<br>の<br>、<br>の<br>、<br>の<br>、<br>の<br>、<br>の<br>、<br>の<br>、<br>の<br>、<br>の<br>の<br>の<br>の<br>の<br>の<br>の<br>の<br>の<br>の<br>の<br>の<br>の                                                                                                    | しのる停況すり日本の単位です。<br>のる停況すり日本の一体のです。<br>ののの中止に。<br>ののの中止に。<br>ののの中止に。<br>ののの中に、<br>のののですりた。<br>ののので、<br>ののので、<br>ののので、<br>ののので、<br>ののので、<br>ののので、<br>ののので、<br>ののので、<br>ののので、<br>ののので、<br>ののので、<br>のののので、<br>ののので、<br>ののので、<br>ののので、<br>ののので、<br>ののので、<br>ののので、<br>ののので、<br>ののので、<br>ののので、<br>ののので、<br>ののので、<br>ののので、<br>ののので、<br>ののので、<br>ののので、<br>ののので、<br>ののので、<br>ののので、<br>ののので、<br>ののので、<br>ののので、<br>ののので、<br>ののので、<br>ののので、<br>ののので、<br>ののので、<br>ののので、<br>ののので、<br>ののので、<br>のので、<br>のので、<br>のので、<br>のので、<br>ののので、<br>のので、<br>ののので、<br>ののので、<br>ののので、<br>ののので、<br>ののので、<br>ののので、<br>ののので、<br>ののので、<br>ののので、<br>ののので、<br>ののので、<br>ののので、<br>ののので、<br>ののので、<br>ののので、<br>ののので、<br>ののので、<br>ののので、<br>のので、<br>ののので、<br>のので、<br>ので、                                                                                                    | <ul> <li>マスタ・パブリック)</li> <li>マスタ・パブリック)</li> <li>マスタ・パブリック)</li> <li>マオマンション</li> <li>マボマンション</li> <li>マボマンション</li> <li>マボマンション</li> <li>デキンション</li> <li>マボマンション</li> <li>マボマンション</li> <li>マボマンション</li> <li>マボマンション</li> <li>マボマンション</li> <li>マボマンション</li> <li>マボマンション</li> <li>マボマンション</li> <li>マボマン</li> <li>マボマン</li> <li>マボマン</li> <li>マボマン</li> <li>マボマン</li> <li>マボマン</li> <li>マボマン</li> <li>マボロ</li> <li>マボロ</li>     &lt;</ul>             |
|                                                                                                    |                                                                                                    |                                                                                                    | 明細情報登録<br>                                                                                                    | ·瓶会 管理機能<br>FERX51停止<br>ホーム > 管理機能 > W<br>FU用機能<br>10%50年/0年<br>Ministration<br>40%*#******<br>40%*#***********************************                                                                                                    | 取引得全に取理し:<br>・<br>・<br>・<br>・<br>注<br>注<br>・<br>・<br>注<br>・<br>・<br>に取理し:<br>・<br>・<br>・<br>・<br>・<br>・<br>・<br>・<br>・<br>・<br>・<br>・<br>・                                                                                                    | でのる停況すり日本でのので、10000000000000000000000000000000000                                                                                                    | <ul> <li>スタ・パブリック)</li> <li>スタ・パブリック)</li> <li>は不可となります。</li> <li>ぶ行われた場合は、処ちず全ての処理を停止</li> <li>が行われないまま指</li> <li>さず全ての処理を停止</li> <li>が行われないまま</li> <li>が行われないまま</li> <li>とので、引落準価処</li> <li>シレント</li> <li>シレント</li></ul> |

# 7-1 税金・各種料金の払込み(オンライン方式)

WEB-FBのメイン画面から、国庫金・地公体、民間収納機関への払込みを行います。 金額手入力を行える収納機関では、払込金額の入力を行うことができます。この方式の ことを「オンライン方式」と言います。 なお、払込実施時に二重払込判定を行い、二重払込と判定された場合には警告メッセー ジを表示します。

(1) 対象口座

総合振込、給与/賞与振込または都度振込を契約されている口座を対象とします。 なお、口座振替契約のみを契約されている口座ではご利用いただけません。

(2) 処理フロー

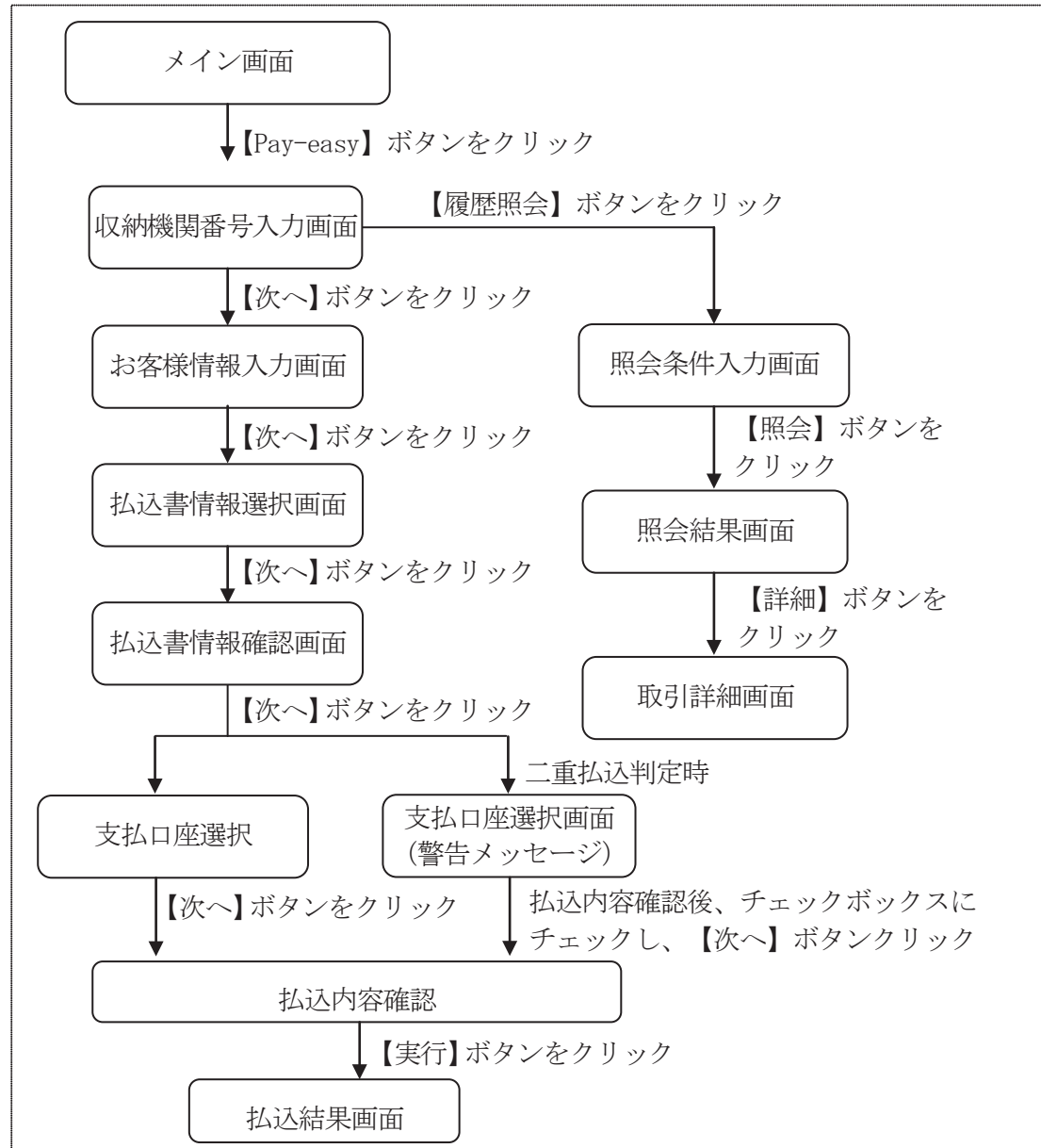

### (3) メイン画面

<WEB-FBメイン画面>

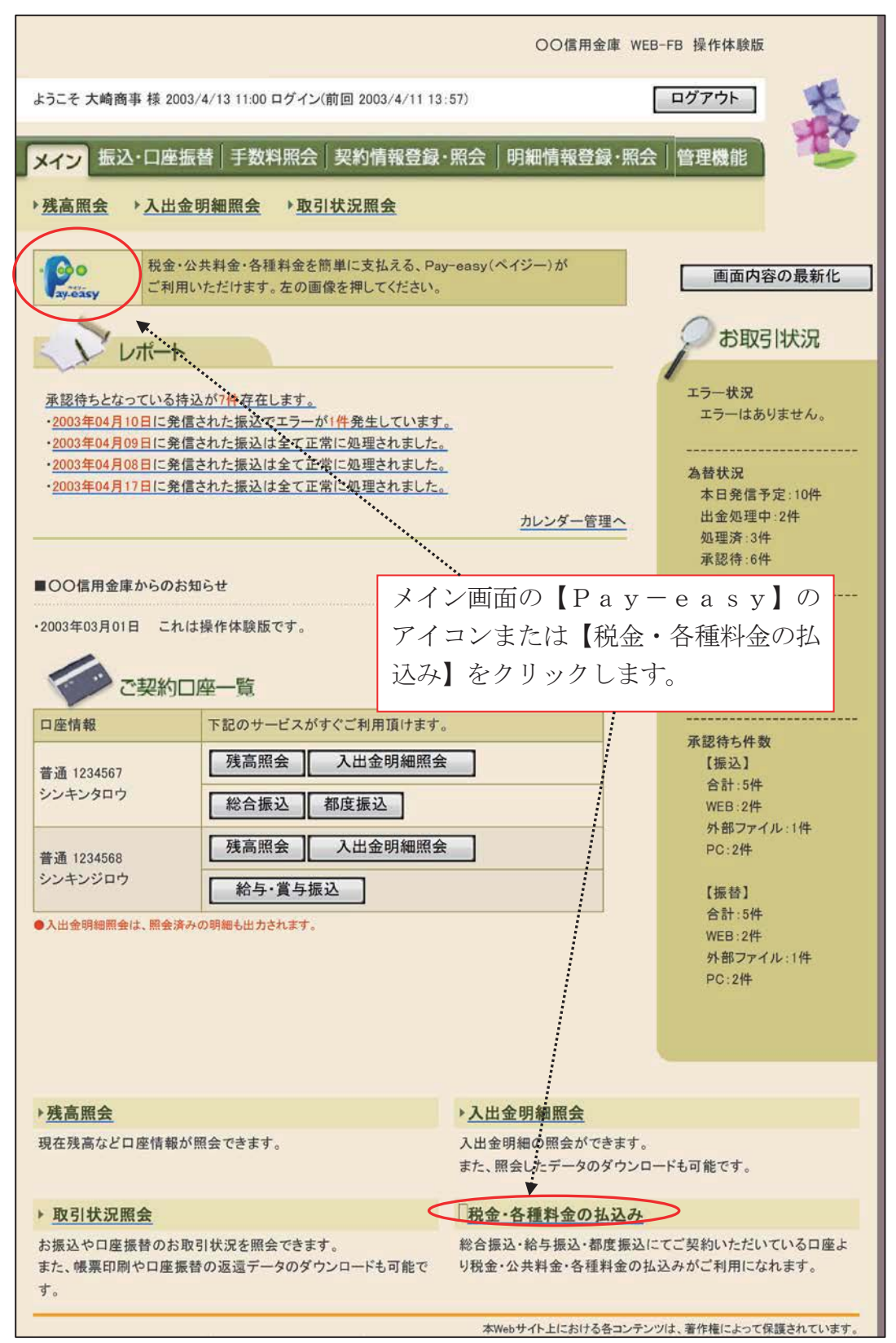

# (4) 収納機関番号入力

メイン画面の【Pay-easy】のアイコンまたは【税金・各種料金の払込み】をク リックすると収納機関番号入力画面が表示されます。

<収納機関番号入力画面>

| ルチペイメント サービス – Microsoft Internet B | Explorer                              |              |                                         |                  |
|-------------------------------------|---------------------------------------|--------------|-----------------------------------------|------------------|
| マルチペイメントサービス                        |                                       | - Pessy      | <u>ペイジートップ</u><br>ご利用開始時刻<br>YYYY/MM/DI | 」 閉じる<br>D hh:mm |
| 税金・各種料金の払込み                         |                                       |              |                                         |                  |
| 【収約機関番号入力】 ⇒ お客補情報                  | 報入力 ⇒ 払込書情報確認 ⇒ 支払                    | 仏□座選択 ⇒      | 払込内容確認 ⇒ 打                              | 山込結果             |
| 払込書に記載されている「収納機関番号                  | コを入力して、「次へ」ボタンを押してくた                  | <b>ざさい</b> 。 |                                         |                  |
| 収納機関番号入力                            | 10,000 tr // 1100 the to              |              |                                         |                  |
| 収納機関番号 (半角                          | )                                     |              |                                         |                  |
|                                     | /                                     |              |                                         | 140              |
|                                     | •                                     |              |                                         |                  |
| 収納サービス                              | の履歴照会を行う際には「履歴照会」オ                    | ドタンを押してくだ    | さい。                                     |                  |
|                                     | 履歴照会                                  |              | *********                               |                  |
|                                     | · · · · · · · · · · · · · · · · · · · |              |                                         |                  |
|                                     | ***                                   |              | .*********                              |                  |
|                                     |                                       |              |                                         |                  |
|                                     | 払込書に記載され、                             | る収納機関        | 番号を人                                    |                  |
|                                     | カし、「次へ」を                              | クリックし        | ます。                                     |                  |
|                                     |                                       |              |                                         |                  |
|                                     |                                       |              |                                         |                  |
|                                     |                                       |              |                                         |                  |
|                                     |                                       |              |                                         |                  |

① 収納機関番号

払込書に記載される収納機関番号を入力します。

② 処理ボタン

| ボタン名 | 処理内容            |
|------|-----------------|
| 次へ   | お客様情報入力へ遷移します。  |
| 履歴照会 | 取引履歴照会画面へ遷移します。 |

## (5) お客様情報入力

お客様情報を入力する。

お客様情報入力画面からお客様情報を入力し、【次へ】ボタンをクリックすると、払込 書情報選択画面が表示されます。

<お客様情報入力画面>

| マルチペイメント サービス - Microsoft Internet Explorer          |                                            |                                                   |
|------------------------------------------------------|--------------------------------------------|---------------------------------------------------|
| マルチペイメントサービス                                         | ay-easy                                    | <u>ペイジートップ</u> 開じる<br>ご利用開始時刻<br>YYYY/MM/DD hh:mm |
| 税金・各種料金の払込み                                          |                                            |                                                   |
|                                                      | ⇒ 払込書情報確認 ⇒ 支払□座選択 ⇒ :                     | 払込内容確認 ⇒ 払込結果                                     |
| 納付番号、納付区分、確認番号を入力して、「次へ<br>※払込書に記載されている「納付番号」「納付区分」か | 」ボタンを押してください。<br>5『-』(ハイフン)を省いた番号を入力してください | •                                                 |
| <u>払</u> 込先<br>東京都                                   |                                            |                                                   |
| 納付番号                                                 | (半角)                                       |                                                   |
| 納付区分 () ()                                           | 半角〉                                        |                                                   |
| 確認番号入力                                               |                                            |                                                   |
| · · · · · · · · · · · · · · · · · · ·                |                                            |                                                   |
| Rol                                                  | ▼                                          | (次へ)                                              |
|                                                      | *****                                      |                                                   |
|                                                      | · · · · · · · · · · · · · · · · · · ·      | *********                                         |
|                                                      | 払込書に記載される納付番                               | 号、納付区                                             |
|                                                      | 分、確認番号を入力し「次                               | マヘー をクリ                                           |
|                                                      | い方します                                      |                                                   |
|                                                      | ソクレより。                                     |                                                   |

- 納付番号
   払込書に記載される納付番号を入力します。
- 2 納付区分
   払込書に記載される納付区分を入力します。
- ③ 確認番号

払込書に記載される確認番号を入力します。

④ 処理ボタン

| ボタン名 | 処理内容             |
|------|------------------|
| 次へ   | 払込書情報選択画面へ遷移します。 |
| 戻る   | 前画面へ戻ります。        |

(6) 払込書情報選択

払込を行う払込書を選択します。(複数選択可) 払込書情報選択画面から払込書を選択し、【次へ】ボタンをクリックすると、払込書情 報確認画面が表示されます。

<払込書情報選択画面>

| ルチベイメントサービス                                                                                                    |                                        | - Poo                         | ペイジートゥフ<br>ご利用開始時刻<br>YYYY/MM/D                    | D hhmm                                     |
|----------------------------------------------------------------------------------------------------|----------------------------------------|-------------------------------|----------------------------------------------------|--------------------------------------------|
| 金・各種料金の払込み                                                                                                    |                                        |                               |                                                    |                                            |
| 财保限番号入力 ↔ 志容様情報入力 。                                                                                                    | • 【花达書情報職祭】                            | ⇒ 支払口座違択 ⇒ ;                  | 11.53内容確認 👄                                        | 私込結果                                       |
| 认你情報专项[例,7、北认来专议]的,「2                                                                                                    | たいボタン変種してください                          | ν.                            |                                                    |                                            |
| イベイン 単価 MM 月 DD 日時点でのあ客様の払込者                                                                                                    | 情報です。                                  | 1e                            |                                                    |                                            |
| 达先情報                                                                                                    | 払込を                                    | 行う払込書を選                       | 鬢択し「次∽                                             | \」を                                        |
| 14.35元 第0月都 122456700                                                                                                    | 419 <sup>49444</sup> 7 11              | カレナナ                          |                                                    |                                            |
| ま名前 データ 太郎                                                                                                    | ······································ | クしより。                         |                                                    | _                                          |
|                                                                                                    |                                        |                               |                                                    |                                            |
|                                                                                                    |                                        |                               | ••••                                               |                                            |
| 込書選択                                                                                                    |                                        |                               | ****                                               |                                            |
| 込書選択<br>型化 机这内容                                                                                                    | 批达金額                                   | 私达手数料                         | 机达区分                                               | 私运用                                        |
| 込書選択<br>型R 也边内容<br>P 固定資産稅13年分1期                                                                                                    | 払込金額<br>¥10,000                        | 払达手数料<br>¥300                 | 北以区分<br>未払い                                        | 私达期                                        |
| 込書選択<br>型ポ 払込内容<br>同 固定資産税13年分1期<br>同 固定資産税13年分2期                                                                                                    | 北达金翰<br>¥10,000<br>¥15,000             | 北达手数料<br>¥300<br>¥300         | 北江区分<br>未払い<br>未払い                                 | <u>北込</u> 期<br>1<br>2                      |
| <b>込書選択</b><br>型家<br>回電波産税13年分1期<br>回電波産税13年分2期<br>回電波産税13年分3期                                                                                                    | 私送金額<br>¥10,000<br>¥15,000<br>¥5,000   | 私は2年数末4<br>¥300<br>¥300<br>¥0 | <ul> <li>北以区分</li> <li>未払い</li> <li>未払い</li> </ul> | <u>北江川</u><br>1<br>2<br>3                  |
| 込書選択<br>型<br>型<br>型<br>型<br>型<br>型<br>電 定 虚 載 13年分1期<br>国 電 定 虚 戦 13年分2期<br>国 電 定 虚 戦 13年分3期<br>国 定 定 最 戦 13年分3期<br>国<br>国<br>電 に な ま 戦 13年分3期<br>国<br>国<br>電 に な ま 戦 13年分3期<br>国<br>国<br>電 に な ま 戦 13年分3期<br>国<br>国<br>電 に な ま 戦 13年分3期<br>国<br>国<br>電 に な ま 戦 13年分3期<br>国<br>国<br>電 に な ま 戦 13年分3期<br>国<br>国<br>電 に な ま 戦 13年分3期<br>国<br>国<br>電<br>二<br>二<br>二<br>二<br>二<br>二<br>二<br>二<br>二 | 私达金倉間<br>¥10,000<br>¥15,000<br>¥5,000  | 私这手数料<br>¥300<br>¥300<br>¥0   | 北以辺分<br>未払4、)<br>未払4、)<br>未払4、)<br>未払4、)           | 1/22                                       |
| 込書選択<br>型状<br>回定資産税13年分1期<br>「回定資産税13年分2期<br>固定資産税13年分3期<br>る                                                                                                    | 私达金額<br>¥10,000<br>¥15,000<br>¥5,000   | 私这手数料<br>¥300<br>¥300<br>¥0   | 北公区分<br>未払4、)<br>未払4、)<br>未払4、)<br>未払4、)           | 北.込入期<br>1<br>2<br>3<br>注太へ                |
| 込書選択<br>型状<br>回定資産税13年分1期<br>「 固定資産税13年分2期<br>固定資産税13年分3期<br>る                                                                                                    | 私送金額<br>¥10,000<br>¥15,000<br>¥6,000   | 私这手数料<br>¥300<br>¥300<br>¥0   | 北公区分<br>未払い<br>来払い<br>未払い                          | 1<br>1<br>2<br>3<br>2<br>2<br>3            |
| 込書選択                                                                                                    | 北达金翰<br>¥10,000<br>¥15,000<br>¥5,000   | 北达手数料<br>¥300<br>¥300<br>¥0   | 1152区分<br>未払い<br>未払い<br>未払い                        | 1/32/00<br>1<br>2<br>3<br>2/2/10<br>2/2/10 |

① 払込金額

払込元金と延滞金を足し合わせた金額。

- ② 払込手数料 払込金額を元に算出します。なお、手数料は各金庫にて定義します。
- ③ 払込区分

MPN照会応答電文(下り)に含まれる情報の払込書区分により(未払い・支払済み) を表示します。

- ④ 払込順確認番号入力により払込を行い場合は、当該明細を最優先にします。
- ⑤ 処理ボタン

| ボタン名 | 処理内容             |
|------|------------------|
| 次へ   | 払込書情報確認画面へ遷移します。 |
| 戻る   | 前画面へ戻ります。        |

### (7) 払込書情報確認

払込先情報を確認します。

内容確認後、【次へ】ボタンをクリックすると支払口座選択画面が表示されます。 <払込書情報確認画面>

| マルチベ               | イメントサービス                                 |                          | - Pay-biasy                            | ペイジートップ<br>ご利用開始は特別<br>YYYY/MM/DD hhomm |
|--------------------|------------------------------------------|--------------------------|----------------------------------------|-----------------------------------------|
| 税金・各権              | 重料金の払込み                                  |                          |                                        |                                         |
| 40.6560.000.00     | 考入力 ⇒ お客様情報入力                            |                          | NET → 天江18港所 ± _                       | 社这内容確認 ⇒ 社込結果                           |
| 私送先播報。<br>※2000年MM | 私込書情報を確認して、「次」<br>国の日時点でのお客様の私込          | へ」ボタンを押してく)<br>書情報です。    | sau.                                   |                                         |
| 払込先情               | i∳€                                      |                          |                                        |                                         |
| 1/2                | 化込み 国の家都                                 |                          | 込先情報を確認後                               | 「次へ」をク                                  |
| 1 4781<br>150      | 名約 データ 太郎                                | 11                       |                                        |                                         |
| 17. 22 :: 18 +8    | (8D)                                     | у                        | ックしよう。                                 |                                         |
| 化达内容               | 图定减度税13年分1期                              | 私送金額<br>(内延滞金)<br>(内手数料) | ************************************** | ¥10,000<br>¥1,000<br>¥300               |
| 化动物                | 固定波產税13年分2期                              | 払込金額<br>(内延滞金)<br>(内手数料) |                                        | ¥15,000<br>¥1,000                       |
| 1.3.4.1.4          | WARDAN CHIMAN BIDD                       | Bet.                     |                                        | · · · · · · · · · · · · · · · · · · ·   |
|                    | AND AN AND AND AND AND AND AND AND AND A |                          |                                        |                                         |
| 160012             | TREAT                                    |                          |                                        |                                         |
| 160                |                                          |                          |                                        | 141                                     |

- ① 払込内容
  - a. 払込金額 払込元金と延滞金を足し合わせた金額。
  - b. 内延滞金延滞金を表示します。
  - c. 内手数料 払込金額を元に算出します。
- ② 払込先からのお知らせ MPN1照会応答電文(下り)に詳細表示情報が含まれている場合は表示します。
- ③ 払込金額合計各払込書の合計金額を足し合わせた金額を表示します。
- ④ 処理ボタン

| ボタン名 | 処理内容            |
|------|-----------------|
| 次へ   | 支払口座選択画面へ遷移します。 |
| 戻る   | 前画面へ戻ります。       |

## (8) 支払口座選択

WEB-FB契約口座が表示されますので、支払口座を選択します。

支払口座選択後、【次へ】ボタンをクリックすると払込内容確認画面が表示されます。 <支払口座選択画面>

| 🖥 マルチペイメント サービス - Microsoft Inte       | rnet Explorer |          |                   |                                             |
|----------------------------------------|---------------|----------|-------------------|---------------------------------------------|
| ファイル(E) 編集(E) 表示(V) お気に入り( <u>A)</u> ツ | ール(工) ヘルプ(出)  | -        |                   |                                             |
| マルチペイメントサービス                           |               |          | ay-éasy           | ペイジートップ 閉じる<br>「利用開始時刻」<br>YYYY/MM/DD hh:mm |
| 税金・各種料金の払込み                            |               |          |                   | A 2                                         |
|                                        | ) ⇒ 払込書情報     | 確認 ⇒ 【支払 | <b>□座選択】</b> ⇒ 払込 | 内容確認 ⇒ 払込結果                                 |
|                                        |               |          |                   |                                             |
| 支払口座を選択して、「次へ」ボタンを押し                   | てください。        |          |                   |                                             |
| お取り店                                   | 科目            | 支払口,     | 座を選択後             | 「次へ」をクリック                                   |
|                                        | 普通            | します      | _                 |                                             |
| OLんきんB                                 | 普通            | _ 0 & 7  | D                 |                                             |
| OL <mark>んきんC</mark>                   | 普通            | 0000003  | 総合振込              | 3123456789                                  |
| OL CEAD                                | 普通            | 0000004  | 総合振込              | 4123456789                                  |
| ○しんきんE                                 | 普通            | 0000005  | 総合振込              | <b>5</b> 123456789                          |
| Oし <mark>んきんF</mark>                   | 普通            | 0000006  | 給与振込              | 6123456789                                  |
| OL <mark>んきんG</mark>                   | 普通            | 0000007  | 給与振込              | 7123456789                                  |
| OU <mark>んきんH</mark>                   | 普通            | 0000008  | 給与振込              | 8123456789                                  |
| Ou∕a≢AI                                | 普通            | 0000009  | 給与振込              | 9123456789                                  |
| しんきん」                                  | 普通            | 0000010  | 給与振込              | 0123456789                                  |
|                                        |               |          |                   |                                             |
|                                        |               |          |                   |                                             |
|                                        |               |          |                   |                                             |
| シーベージが表示されました                          |               |          |                   | 1 イントラネット                                   |

① 処理ボタン

| ボタン名 | 処理内容                                                                 |
|------|----------------------------------------------------------------------|
| 次へ   | 払込内容確認画面へ遷移します。<br>なお、払込内容が二重払込と判定された場合は、払込内容確認画<br>面に警告メッセージを表示します。 |
| 戻る   | 前画面へ戻ります。                                                            |
#### (9) 払込内容確認

払込内容を確認し、払込を行います。

払込内容が表示されますので、払込内容確認後、登録確認用パスワードまたは都度振込 送信確認用パスワード(注)を入力し、【実行】ボタンをクリックすると払込処理が行 われ、払込結果画面が表示されます。

なお、本払込の内容が二重払込と判定された場合は、二重払込である旨の警告メッセージを表示します。

<払込内容確認画面>

| ペイメント サービス -  | Microsoft Intern | et Explorer      | <b>,</b>              |                |                                         |                 |
|---------------|------------------|------------------|-----------------------|----------------|-----------------------------------------|-----------------|
| ) 編集(些) 表示(型) | お気に入り(A) ツー      | ル① ヘルプ(日         | )                     |                | And a second second                     |                 |
| マルチペイメント      | ・サービス            |                  |                       | <b>Revease</b> | ペイジートップ<br>ご利用開始時刻<br>YYYYY/MM/I        | 開じる<br>DD hh:mm |
| 税金・各種料金の      | び払込み             |                  |                       |                |                                         |                 |
|               | ⇒ お客様情報入力        | ⇒ 払込書情報          | 報確認 ⇒ 支払口             | 座選択 ⇒ 【        | し込内容確認】⇒                                | 払込結果            |
|               |                  |                  |                       |                |                                         |                 |
| 払込内容をすべて確認    | 別て、登録確認用バ        | スワードを大力          | し、「実行」ボタンを            | 押してください。       |                                         |                 |
| 文仏口座          |                  | 11 D             |                       |                |                                         | ·               |
| お見ずしき         | 5                | 科目               | 山座番号 0000001          |                | 現在残局                                    | V00.005.00      |
| - UNAN        | H                | 首通               | 000001                |                |                                         | \$99,980,000    |
| 払込先情報         |                  |                  | 払込内容を                 | を確認後           | <b>登録確認</b> 日                           | パー              |
| 1 払込先         | 東京都              |                  | 14/Cr 1/1-0           | 二甲巴印以入、        |                                         | 1.              |
| 納付番号          | 123456789        |                  | スワードを                 | または都厚          | 复振込送信確                                  | 館認              |
| お名前           | データ 太郎           |                  | 田パスワー                 | ードを入っ          | 51 [宝行]                                 | 5               |
|               |                  |                  |                       | 1 2 / 1/       | 10 , 天[1]                               |                 |
| 払込書 情報        |                  | AL 12 A #3       | クリックし                 | <i>、</i> ます。   |                                         | 45000           |
|               | 8年11日年八日期        | 11.2金額           | A)                    | ****           |                                         | #15,000         |
|               | 以生況 13年 万之州      | (内延滞)            | 亚/ ••••<br>\$21) •••• |                |                                         | ¥306            |
|               |                  | U 11 9X          |                       |                | ***                                     | 1000            |
| 払込先からのお知らt    | ナ 次回払込月は9月       | 月です。 <sup></sup> |                       |                |                                         |                 |
|               |                  |                  |                       |                |                                         | 1               |
| 登録確認用バス       | ワード入力 🔺          | ****             |                       |                | *****                                   |                 |
| 登録確認用バスワード    | (4)              |                  |                       |                | ***                                     | ****            |
|               |                  |                  |                       |                |                                         |                 |
| 戻る            |                  |                  |                       |                | 中」                                      | 上(実行)           |
|               |                  |                  |                       |                | 71-1-1-1-1-1-1-1-1-1-1-1-1-1-1-1-1-1-1- |                 |
|               |                  |                  |                       |                |                                         |                 |
|               |                  |                  |                       |                |                                         |                 |

- (注)お支払口座の契約内容によって入力するパスワードが変わります。総合振込・給与/ 賞与振込を契約している場合は登録確認用パスワード入力欄を表示します。 都度振込契約のみの場合は、都度振込送信確認用パスワード入力欄を表示します。
- ① 処理ボタン

| ボタン名 | 処理内容                   |
|------|------------------------|
| 実行   | 払込処理を実行し、払込結果画面へ遷移します。 |
| 中止   | 払込中止画面へ遷移します。          |
| 戻る   | 前画面へ戻ります。              |

<払込内容確認画面(二重払込判定時)>

| マルチペイメン | ኑዛ-ሮአ -                                                                                                    | Windows Internet                                           | Explorer                                                                  |                           |                                       |                    |        |
|---------|----------------------------------------------------------------------------------------------------|------------------------------------------------------------|---------------------------------------------------------------------------|---------------------------|---------------------------------------|--------------------|--------|
| マルチペ    | イメント                                                                                                    | サービス                                                       |                                                                           | - easy                    | ペイジートップ<br>ごぞり用間約5時日<br>2012/03/22 12 | 篇15 <b>6</b><br>39 |        |
| 税金・各権   | 種料金の                                                                                                    | 払込み                                                        |                                                                           |                           |                                       |                    |        |
| 地纳纳     | 号入力 ⇒                                                                                                    | お客様情報入力 。                                                  | ◆ 私込書情報曜四 → 支                                                             | 化口座强枪 🔿 🚻                 | 2内容確認) → 北达4                          | 45                 |        |
| レ       | - ビスの<br>開始<br>は、チェッ<br>とすべて<br>語歌引店<br>ス検索京の<br>日<br>年<br>日<br>日<br>名<br>次<br>検<br>素<br>示<br>の<br>の<br>の<br>の<br>の<br>の<br>の<br>の<br>の<br>の<br>の<br>の<br>の | <ul> <li>(1) (1) (1) (1) (1) (1) (1) (1) (1) (1)</li></ul> | 代表:#03月22日12#44052<br>次下でたまし。<br>10日/〈フワートモスノナメ<br>14日 ロジャ<br>第39 0002013 |                           | (Fさい、<br>用してください、<br>現在残高<br>¥991     | 9,432,709          |        |
| dsi     | 名前                                                                                                    |                                                            |                                                                           | 一重扒订                      | 入と判定され                                | た場合                | くッヤージェ |
| 払込書情    | 青報                                                                                                    |                                                            |                                                                           |                           |                                       |                    |        |
| 化达内容    | 平成17年                                                                                                    | 10月電気料金                                                    | 私送金額<br>(内延滞金)<br>(内近青費税)<br>私送手款料<br>合計金額                                | 衣示され                      | しより。                                  | ¥0<br>¥0<br>¥3,000 |        |
| 登録確認    | の用パス                                                                                                    | ワード入力                                                      |                                                                           |                           |                                       |                    |        |
| 臺綠輪四川/( | スワード                                                                                                    | (半角)                                                       | )                                                                         |                           |                                       |                    |        |
| 戻る      |                                                                                                    |                                                            |                                                                           |                           | 中止                                    | 實行                 |        |
|         |                                                                                                    |                                                            |                                                                           | 8-2 5 ++ / L 1 /918 Y - H | an ob                                 | - 1007 -           |        |

① 留意事項

二重払込と判定された場合、払込内容画面に表示されている内容を確認後、チェック ボックスにチェックし、【実行】ボタンをクリックすることで払込が行われます。 <二重払込警告メッセージ>

□ 今回ご指定の払込情報と同一内容の払込を既にご依頼いただいております。
 収納サービスの履歴照会にて、受付日時:平成○○年○○月○○日○○時○○分○○秒の払込情報をご確認下さい。
 よろしければ、チェックボックスにチェックを入れてください。

② 処理ボタン

| ボタン名 | 処理内容                   |
|------|------------------------|
| 実行   | 払込処理を実行し、払込結果画面へ遷移します。 |
| 中止   | 払込中止画面へ遷移します。          |
| 戻る   | 前画面へ戻る。                |

## (10) 払込結果確認

払込処理の結果表示を行います。

<払込結果画面>

|                          |              |                    | · []            | ペイジートップ 閉じる<br>ご利用開始時刻                                                                                          | ן  |
|--------------------------|--------------|--------------------|-----------------|----------------------------------------------------------------------------------------------------|----|
| マルチペイメン                  | トサービス        |                    | Vay-easy        | YYYY/MM/DD hh:mm                                                                                                |    |
| 税金 各種料金の                 | D払込み         |                    |                 |                                                                                                    |    |
| 収納機関番号入力                 | ⇒ お客様情報入力    | ⇒ 払込書情報確認          | ⇒ 支払口座選択 ⇒ 払込   | 内容確認 ⇒ 【 <b>払込結果】</b>                                                                                           |    |
|                          | 5            |                    |                 | ·                                                                                                    |    |
| 受付内容                     | とりころいまし/こ。下部 | この内容で承りました         | •               |                                                                                                    |    |
| ● 受付番号                   | 123456789abc |                    |                 | <u> </u>                                                                                                    |    |
| 受付日時                     | YYYY年MM月DDE  | ∃hh時mm分ss秒         |                 | `\<br>\                                                                                                    |    |
| / 支払口座                   |              |                    |                 | <u> </u>                                                                                                    |    |
| 大阪山左                     | ţ            | 科目                 | 口座              | () () () () () () () () () () () () () (                                                                        |    |
| しんきん                     | A            | 普通 0               | 000001          | literation in the second second second second second second second second second second second second second se |    |
| 北海生神神                    |              | +1 > 7 ++          | 田がキニケアナイ        |                                                                                                    |    |
| 北汉先                      | 東京都          | 山 払込箱              | 未か衣示されよう        |                                                                                                    | -  |
| 納付番号                     | 123456789    |                    |                 |                                                                                                    | -  |
| お名前                      | データ 太郎       |                    |                 |                                                                                                    |    |
| おいままれ                    |              |                    |                 |                                                                                                    | -1 |
|                          |              | 払込金額               |                 | ¥5.00                                                                                                    | )0 |
| 払込内容、 固定道                | 資産税13年分3期    | (内延滞金)             |                 | ¥1,00                                                                                                    | 00 |
|                          |              | (内手数料)             |                 | 4                                                                                                    | 40 |
| 払い先からのお知ら                |              |                    |                 |                                                                                                    | -1 |
| interesting services and |              |                    |                 | 問志                                                                                                    |    |
|                          |              |                    |                 | 18102                                                                                                    |    |
| 取引結果の                    | 印刷を行う場合は、「   | 払込結果の印刷ボタ          | ないを押してください。     |                                                                                                    |    |
| 当 4% 約4% 関<br>※残り[10] (  | 中の未払い払込書があり  | いいが言い、「木仏方)<br>見す。 | ク照去」小ダンを押してくたるい | •                                                                                                    |    |
|                          | 上記データの払い     | 込結果を印刷します          | 未払いの払込書を照会しまで   | đ                                                                                                    |    |
|                          | 払込結          | 果の印刷               | 未払分の照会          |                                                                                                    |    |

① 処理ボタン

| ボタン名    | 処理内容                         |
|---------|------------------------------|
| 閉じる     | ブラウザを終了します。                  |
| 払込結果の印刷 | 払込結果の印刷を行います。                |
| 未払分の照会  | 払込を継続する場合、払込書照会方式選択画面へ遷移します。 |

#### (11) 取引履歴照会

収納サービスの取引履歴照会を行います。 収納機関番号入力画面(ペイジートップ画面)から【履歴照会】ボタンをクリックする と照会条件入力画面が表示されます。

<照会条件入力画面>

| マルチベイメントサービス                                                                                                    |                                                                        |                                          | Reteasy CAU               | イジートップ 開しる<br>利潤約台時刻<br>YYYYY/MM/DD hkmm             |
|----------------------------------------------------------------------------------------------------|------------------------------------------------------------------------|------------------------------------------|---------------------------|------------------------------------------------------|
| 取引履歷照会                                                                                                    |                                                                        | 「取引日                                     | 時」またけ                     | 「取引口広」を                                              |
| 【概会条件入力】 → 照会結果 → 用                                                                                                    | NG IB¥AB                                                               | " " " " " " " " "                        | 「「」よんは                    | 「取り」「正」で                                             |
|                                                                                                    | ******                                                                 | 相圧しよ                                     | 90                        |                                                      |
| ペイジーご利用における取引履歴を照<br>取引服会のキーとなる条件を選択し、                                                                                                    | (会します。<br>各条件内の内容を選                                                    | 訳をして「照会」ボタン                              | >を押してください。                |                                                      |
| ※照会できる期間まTYYY年MM月DD日·                                                                                                    | ~YYYY和MM月DD日1                                                          | ?す.                                      |                           |                                                      |
| ☑ 取引日時                                                                                                    |                                                                        |                                          |                           |                                                      |
| #開閉設定 2004 ✓                                                                                                    | 年1 1月1 1日                                                              | 3~2004 ¥年1                               | <u>∨</u> Л <u>1</u> ⊻В    |                                                      |
| A set of the set of the set of th | 0000051000202002004                                                    |                                          |                           |                                                      |
| □ 収引口座                                                                                                    |                                                                        |                                          |                           |                                                      |
|                                                                                                    | 科目                                                                     | 口應番号                                     | 数約種別                      | 会社コード                                                |
| お取引は                                                                                                    |                                                                        |                                          | ett.c.em23                | 1100454700                                           |
| お取引店<br>・・・・・・・・・・・・・・・・・・・・・・・・・・・・・・・・・・・・                                                                                                    | 普通                                                                     | 0000001                                  | 45 1 1800                 | 1123400709                                           |
| あ取引店<br>③しんきんA<br>〇しんきんB                                                                                                    | 音通<br>音通                                                               | 0000001                                  | 総合振込                      | 2123456789                                           |
| ま取引に<br>のしんきんA のしんきんB のしんきんC                                                                                                    | 音速<br>音道<br>音道                                                         | 0000001 0000002 0000003                  | 42 8 1800<br>総合振込<br>総合振込 | 2123456789<br>3123456789                             |
| ま取引は<br>のしんきんA のしんきんB のしんきんC のしんきんC                                                                                                    | <ul> <li>音通</li> <li>音通</li> <li>音通</li> <li>音通</li> <li>音通</li> </ul> | 0000001 0000002 0000003 0000004          | #2 音振込<br>総合振込<br>総合振込    | 2123456789<br>2123456789<br>3123456789<br>4123456789 |
| ま取引は                                                                                                    | 音通<br>音通<br>音通<br>音通                                                   | 0000001<br>0000002<br>0000003<br>0000004 | 総合振込<br>総合振込<br>総合振込      | 1123456789<br>2123456789<br>3123456789<br>4123456789 |
| ま取引は<br>③しんきんA<br>○しんさんB<br>○しんさんC<br>○しんさんC<br>○しんさんC<br>○しんさんC<br>○しんさんC                                                                                                    | 音通<br>音通<br>音通<br>音通                                                   | 0000001<br>0000002<br>0000003<br>0000004 | 総合振込<br>総合振込<br>総合振込      | 1123456789<br>2123456789<br>3123456789<br>4123456789 |

① 照会条件

取引履歴照会のキーとなる条件(取引日時、取引口座)を指定します。

② 処理ボタン

| ボタン名 | 処理内容          |  |  |  |  |  |
|------|---------------|--|--|--|--|--|
| 照会   | 照会結果画面へ遷移します。 |  |  |  |  |  |
| 戻る   | 前画面へ戻ります。     |  |  |  |  |  |

## (12) 照会結果

照会条件入力画面で指定した条件で照会画面が表示されます。

<照会結果画面>

| 、<br>(行生に) まテヘハ か与にふり(r                                      | Internet Explorer                                                   |                              |                             |                              |                       |                     |               |
|--------------------------------------------------------------|---------------------------------------------------------------------|------------------------------|-----------------------------|------------------------------|-----------------------|---------------------|---------------|
| マルチペイメントサービス                                                 |                                                                     |                              |                             | Research E                   | ペイジー<br>利用開始<br>YYYYY | トップ<br>時刻<br>/MM/DD | 開じる<br>Phh:mm |
| 取引履歴照会                                                       |                                                                     |                              | 「詳細」                        | をクリッ                         | クす                    | ると                  | 取             |
| 照会条件入力 ⇒ 【照会結果】 ⇒                                            | 取引言羊細                                                               | 弓                            | 詳細面                         | 画面が表示                        | ミされ                   | ます                  | 0             |
| 各お取引内容の詳細をご覧になる                                              | 易合は、それぞれの「詳細」を                                                      | を押して                         | ください。                       |                              | •                     |                     |               |
| 口座情報                                                         |                                                                     |                              |                             |                              |                       |                     |               |
| お取引店                                                         | 科目                                                                  |                              | 座番号                         | 契約種別                         |                       | 会社                  | :=-ド          |
| しんきんA                                                        | 普通                                                                  | 0000001                      |                             | 総合振込                         | 1                     | 2345678             | 9             |
| <mark>照会明細</mark><br>受付日時<br>YYYY年MM月DD日hh時mm分ss秒            | 払込先<br>NTTDATA                                                      |                              | 13年7月                       | 法还内容                         | 結果<br>エラー             | 操作<br>M             |               |
| YYYY年MM月DD日hh時mm分ss秒                                         | <br>東京都東京都東京都東京<br>都                                                | 都東京                          | 固定資産和                       | Ř13年 2期分                     | 不明                    | В                   | 詳細            |
| YYYY年MM月DD日hh時mm分ss秒                                         | 東京都                                                                 |                              | 固定資産税13年分3期                 |                              |                       | В                   | 詳細            |
| 展る                                                           |                                                                     |                              |                             |                              |                       |                     |               |
| ※「操作」項目において B は パソコン<br>※「結果」項目において不明の払込が<br>表示可能件<br>確認が必要が | (ブラウザ)、Mは携帯電話(モ<br>ある場合は、入出金明細照会)<br>数を超える明細が存在します<br>なお客補は、続きを照会する | 5パイル)<br>こて取引<br>ト。<br>る」ボタン | からお取引は<br>結果をご確認<br>ッを押してく; | ちれたことを意味し。<br>忍ください。<br>ださい。 | ます。                   |                     |               |

① 処理ボタン

| ボタン名    | 処理内容                      |
|---------|---------------------------|
| 詳細      | 取引履歴照会詳細画面へ遷移します。         |
| 戻る      | 前画面へ戻ります。                 |
| 続きを照会する | 3明細目以降の明細がある場合を次画面へ遷移します。 |

### (13) 取引詳細

取引履歴照会の取引詳細画面が表示されます。

なお、照会対象の取引が二重払込実行明細の場合、「備考」欄に「二重払込承認:あり」を表示します。

<取引詳細画面>

| (1) 編集(1) | 表示①              | お気に入り(合)           | ツール田    | ヘルフモリ            |             |             | アドレス(D) リンク *  |
|-----------|------------------|--------------------|---------|------------------|-------------|-------------|----------------|
|           | -                |                    |         |                  |             |             |                |
| 4文51開設    | 法派会              |                    |         |                  |             |             |                |
| 熙会条件入     | 力 → 照金           | 結果 → 【取る           | 12448.3 |                  |             |             |                |
| N.O. 0161 |                  | L of Television In |         |                  |             |             |                |
| 受付内容      | 9 200 1638.<br>E | みり)詳細を表7           | nux 9.  |                  |             |             |                |
| 211 11    | 计备号              | 123456789          | sbc     |                  |             |             |                |
| 受         | 日時               | үүүү年мм            | 月DD日hht | imm分aa秒          |             |             |                |
| 支払口層      | E.               |                    |         |                  |             |             |                |
|           | お取引店             |                    | \$      | 18               |             | 口座番号        |                |
| 1         | しんきんみ            |                    | 1       | 行通               | 0000001     |             |                |
| 払込先情      | 報                |                    |         |                  |             |             |                |
| 11        | 込先               | 東京都                |         |                  |             |             |                |
| 144       | 1番号              | 123456789          |         |                  |             |             | 1              |
|           | 名前               | テータス               | 16      |                  |             |             |                |
| 払込書情      | 椵                |                    |         |                  |             |             |                |
|           |                  |                    | 1       | ム込金額             |             |             | ¥15,000        |
| 169964    | 1347)            | 1                  | 1       | (内建滿堂)<br>(内手鼓利) |             |             | ¥1,000<br>¥300 |
| 備芝        |                  |                    |         |                  |             |             |                |
| 二重計       | 心还承認             | (854)              |         |                  |             |             | 6              |
| 北込先かり     | うのお知らせ           | お支払い運              | りました。   |                  |             |             |                |
|           |                  |                    |         |                  |             |             | [ 1910 B       |
|           |                  |                    |         |                  |             |             | Passantining   |
|           |                  | 取引結果の目             | 印刷を行う場  | 合は以下の            | 「私込結果の印刷」   | ポタンを押して下さい。 |                |
|           |                  |                    | E       | モナータの社           | いた結果を印刷します  |             |                |
|           |                  |                    | 2       | 46.951           | Real Clubbl |             |                |
|           |                  |                    |         |                  |             |             |                |

① 処理ボタン

| ボタン名    | 処理内容          |
|---------|---------------|
| 閉じる     | ブラウザを終了します。   |
| 払込結果の印刷 | 払込結果の印刷を行います。 |

# 7-2 税金・各種料金の払込み(情報リンク方式)

該当収納機関ホームページで支払内容の確認を行った後、支払方法として当金庫のWE B-FBを選択いただき、国庫金・地公体、民間収納機関への払込みを行います。この 方式のことを「情報リンク方式」と言います。

情報リンク方式による税金・各種料金の払込み時の ID・ログインパスワード方式および 電子証明書方式のログインは次のとおり。

(1) 処理フロー

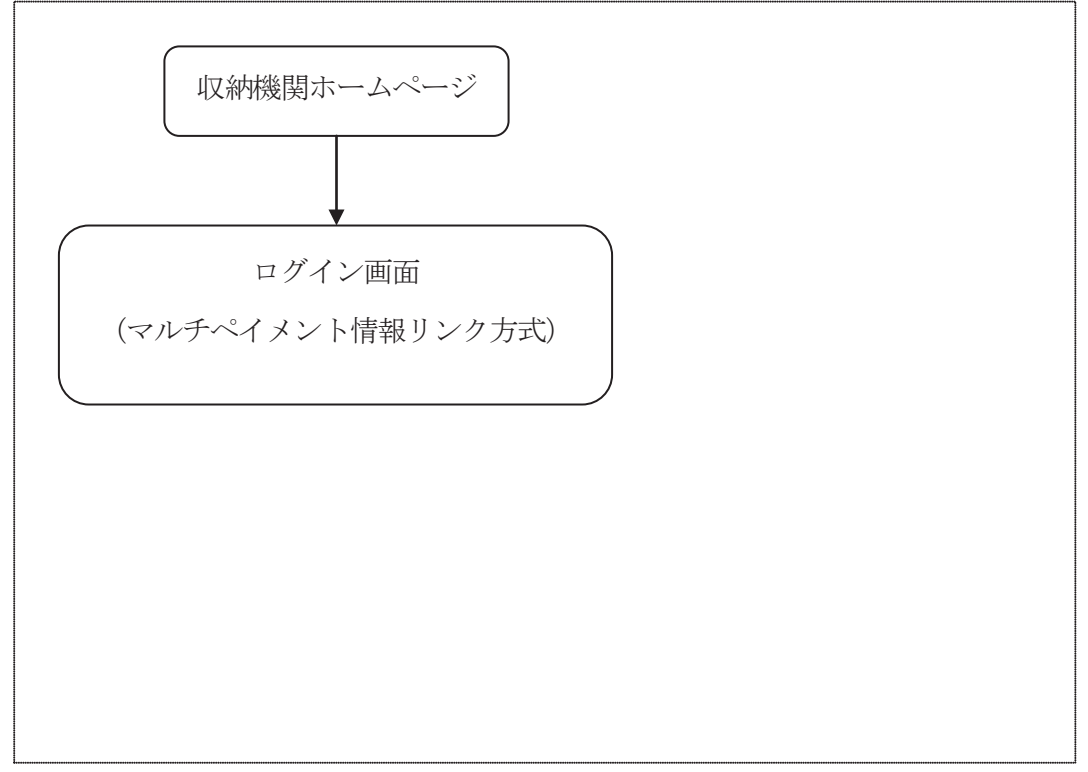

(注)収納機関の払込の詳細については、収納機関に確認が必要。

(2) マルチペイメント情報リンク方式ログイン

お客様 I D (管理者) およびお客様 I D (管理者、利用者) での税金・各種料金の払込 み(収納取引) での「I D・ログインパスワード方式」または「電子証明書方式」にて ログインを行います。 ID・パスワード方式によるログイン

<ログイン画面>

| ファイル① 編集① 表示① お気に入り④ ツール① ヘルブ④       ())         マルチペイメントサービス       ())         税金・各種料金の払込み       お客様 I D・ログインパスワードを入力して、「ログイン」をクリックします。                                                                                                    | <br>入力し  |
|----------------------------------------------------------------------------------------------------|----------|
| マルチペイメントサービス                                                                                                    | 】<br>入力し |
| 税金・各種料金の払込み<br>お客様ID、ログインパスワードを入力して、「ログイン」、<br>「ログイン」をクリックします。                                                                                                    | 入力し      |
| お客様ID、ログインバスワートを入力して、「ログイン」ホー「ログイン」をクリックします。                                                                                                    |          |
|                                                                                                    |          |
| ID-パスワード方式のお客さま<br>あ客様ID<br>ログインパスワード<br>アキーボード入力<br>閉じる<br>ログイン<br>第じる<br>ログイン<br>「カウィン<br>「カウィン<br>「カー<br>「カウィン<br>「カウィン<br>「カウィン<br>「カウィン<br>「カウィン<br>「カウィン<br>「カウィン<br>「カウィン<br>「カウィン<br>「カウィン<br>「カウィン<br>「カウィン<br>「カウィン<br>「カウィン<br>「カウィン<br>「カウィン<br>「カウィン<br>「カウィン<br>「カウィン<br>「カー<br>「カー<br>「カー<br>「カー<br>「カー<br>「カー<br>「カー<br>「<br>「カー<br>「<br>「カー<br>「<br>「<br>「<br>「カー<br>「<br>「<br>「<br>「<br>「<br>「<br>「<br>「<br>「<br>「<br>「<br>「<br>「 |          |
| ララウサの「食る」「触し」ボタンは使用しないでください。<br>電子証明書をご利用のお客様は、「電子証明書ログイン」ボタンを押してください。<br>電子認証方式のお客さま                                                                                                    |          |
| 開じる 電子証明書ログイン                                                                                                    |          |
|                                                                                                    |          |
|                                                                                                    |          |
|                                                                                                    | -1       |

a. ログイン

マルチペイメント情報リンク方式にてログインする、お客様 I Dおよびログインパ スワードを入力します。

ア. お客様 ID(6~12桁の半角英数字)「お客様 ID(管理者、承認者、一般者)」を入力します。

- イ. ログインパスワード(6~12桁の半角英数字)
   「お客様 I D」に登録されているログインパスワードを入力します。
   なお、入力したログインパスワードは画面上「\*」で表示します。
- b. 処理ボタン

| ボタン名 | 処理内容                        |
|------|-----------------------------|
| 閉じる  | マルチペイメント情報リンク方式ログイン画面を閉じます。 |
| ログイン | マルチペイメントサービス画面へ遷移します。       |

- ② 電子認証方式によるログイン
  - <ログイン画面>

| マルチペイメントサービス - Microsoft                 | Internet Explorer       |                  |
|------------------------------------------|-------------------------|------------------|
| ファイル(E) 編集(E) 表示(V) お気                   | に入り(金) ツール(1) ヘルプ(11)   |                  |
| マルチペイメントサーヒ                              |                         | ay-easy          |
| 税金・各種料金の払込み                              | •                       | 22               |
| お客様ID、ログインパスワート                          | を入力して、「ログイン」ボタンを押し      | てください。           |
| ID・パスワード方式のお                             | 客さま                     |                  |
| お客様ID                                    |                         |                  |
| ロダインパスワード                                | <u>ソフトウェアキーボード入力</u>    |                  |
|                                          |                         | 閉じる ログイン         |
| 英字は大文字と小文字を区分しますの<br>ブラウザの「戻る」「進む」ボタンは使用 | で、ご注意ください。<br>しないでください。 |                  |
|                                          |                         |                  |
| 雷子証明書をご利用のお家林                            | 約1 「雷子証明書ログインルボタンな      | を掴ってください         |
| 電子認証方式のお客さ                               |                         |                  |
|                                          | -                       | BBirz #75TBB+oK/ |
| 「電子証明書                                   | ログイン」をクリック              | ETal NEDY        |
| 1 = 7                                    |                         |                  |
|                                          |                         |                  |
| U & 9 0                                  |                         |                  |

a. 処理ボタン

| ボタン名      | 処理内容                        |
|-----------|-----------------------------|
| 閉じる       | マルチペイメント情報リンク方式ログイン画面を閉じます。 |
| 電子証明書ログイン | マルチペイメントサービス画面へ遷移します。       |

b. ログイン後の電子証明書選択

1台の金庫運用端末に複数の電子証明書がインストールされている場合は、「電子 証明書ログイン」ボタンクリック後に電子証明書の選択画面が表示されますので、 ログインする電子証明書を選択し、「OK」ボタンをクリックする。 なお、電子証明書が1つしかインストールされていない場合、本画面は表示されず、

ログインパスワード入力画面が表示されます。

| <電子証明書選択画面 | 面> |
|------------|----|
|------------|----|

|  | 表示しようとしている Web サイトには識別が必要です。接続時に<br>する証明書を選択してくだざい。  | こ使用 |
|--|------------------------------------------------------|-----|
|  | unga0000 1399<br>kaede0000 1399<br>miyasato0000 1399 |     |
|  |                                                      |     |

c. ログインパスワード入力

該当の電子証明書を選択するとログインパスワード入力画面が表示されますので、 ログインパスワードを入力し、「認証」ボタンをクリックします。

|                              | · [][][]][][][][][][][][][][][][][][][][ |
|------------------------------|------------------------------------------|
| マルチペイメントサービス                 | ログインパスワードを入力し「認証」                        |
| 税金・各種料金の払込み                  | ···· をクリックします。                           |
| ログインバスワードを入力して、「認証」ボタンを押して   | · · · · · · · · · · · · · · · · · · ·    |
| ログイン                         |                                          |
| ロダインパスワード                    | <u>-アキーボード入力</u>                         |
| 英字は大文字と小文字を図る」ますので、ご注音ください   |                                          |
| デラウザの「戻る」「進む」ボタイは使用しないでください。 |                                          |
| (注) 電子計明書七十の担合 お安接ID         | のすわけて面したて                                |

<ログインパスワード入力画面>

<sup>(</sup>注)電子証明書方式の場合、お客様 I Dの入力は不要となる。